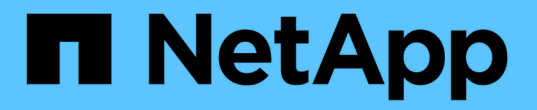

## ONTAP硬件系统的交换机文档

Cluster and storage switches

NetApp April 25, 2024

This PDF was generated from https://docs.netapp.com/zh-cn/ontap-systems-switches/index.html on April 25, 2024. Always check docs.netapp.com for the latest.

## 目录

| ONTAP硬件系统的交换机文档1                                             |
|--------------------------------------------------------------|
| 入门                                                           |
| 交换机的新增功能                                                     |
| 了解集群、存储和共享交换机 · · · · · · · · · · · · · · · · · · ·          |
| 启动并运行集群、存储和共享交换机                                             |
| 集群交换机                                                        |
| Broadcom 支持的 BES-53248 · · · · · · · · · · · · · · · · · · · |
| Cisco Nexus 9336C-x2                                         |
| NVIDIA SN2100                                                |
| 存储交换机                                                        |
| Cisco Nexus 9336C-x2                                         |
| NVIDIA SN2100                                                |
| 共享交换机 · · · · · · · · · · · · · · · · · · ·                  |
| Cisco Nexus 9336C-x2                                         |
| 可用性终止的交换机                                                    |
| 可用性终止                                                        |
| Cisco Nexus 3232C                                            |
| Cisco Nexus 3132Q-V                                          |
| Cisco Nexus 92300YC                                          |
| NetApp CN1610                                                |
| 法律声明                                                         |
| 版权                                                           |
| 商标                                                           |
| 专利                                                           |
| 隐私政策                                                         |

## ONTAP硬件系统的交换机文档

# 入门

## 交换机的新增功能

## 了解适用于FAS 和AFF 系统的新交换机。

## 新交换机支持

| 交换机                                                                                           | Description                                                                                                    | 可从一开始使用     |
|-----------------------------------------------------------------------------------------------|----------------------------------------------------------------------------------------------------|-------------|
| "36 端口 100 GbE Cisco<br>交换机( X190200 )"                                                       | 支持在同一对 Cisco Nexus 9336C-x2 交<br>换机上使用共享基础架构(集群, HA<br>和交换机连接存储),包括支持<br>MetroCluster IP 配置。                                                                         | ONTAP 9.9.1 |
| "36 端口 100 GbE Cisco<br>交换机( X190200 和<br>X190210 )"                                          | Cisco Nexus 9336C-f2 集群互连交换机<br>和存储交换机支持 AFF/FAS 控制器以及<br>前端数据连接。                                                                                                    | ONTAP 9.8   |
| "Broadcom BES-53248 交<br>换机( X190005 和<br>X190005R )"                                         | Broadcom BES-53248 集群互连交换机<br>支持使用 40/100GbE 端口的 AFF/FAS<br>控制器。                                                                                                    | ONTAP 9.8   |
| "36 端口 100 GbE Cisco<br>交换机(X190200)" "32<br>端口 100 GbE Cisco 交换<br>机(X190100 和<br>X190100R)" | Cisco Nexus 100 GbE 交换机可用作专<br>用存储交换机,用于将 NS224 NVMe 驱<br>动器架连接到以下平台:<br>• AFF A800/AFF ASA A800<br>• AFF A700/AFF ASA A700<br>• AFF A400/AFF ASA A400<br>• AFF A320 | ONTAP 9.8   |
| "Broadcom BES-53248 交<br>换机( X190005 和<br>X190005R )"                                         | Broadcom BES-53248 集群互连交换机<br>支持使用 10/25GbE 端口的 AFF/FAS 控<br>制器。                                                                                                    | ONTAP 9.5P8 |

## 了解集群、存储和共享交换机

NetApp提供的集群、存储和共享交换机可提供内部通信、并能够在集群中无中断地移动数 据和网络接口。

"前端"交换机提供与主机存储的连接、而"后端"集群交换机则提供两个或更多NetApp控制器之间的连接。

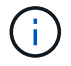

仅支持经过NetApp验证的后端交换机(从NetApp订购)。

### 集群交换机

通过集群交换机、您可以使用两个以上的节点构建ONTAP 集群。NetApp支持的集群交换机包括:

- Broadcom BES-53248
- Cisco Nexus 9336C-x2
- NVIDIA SN2100

### 存储交换机

通过存储交换机、您可以在存储区域网络(SAN)中的服务器和存储阵列之间路由数据。NetApp支持的集群交换机 包括:

- Cisco Nexus 9336C-x2
- NVIDIA SN2100

### 共享交换机

通过共享交换机、您可以通过支持使用共享集群和存储RCF将集群和存储功能组合到共享交换机配置中。NetApp支持的共享交换机为:

Cisco Nexus 9336C-x2

### 可用性终止

以下存储交换机不再可供购买、但仍受支持:

- Cisco Nexus 3232C
- Cisco Nexus 3132Q-V
- Cisco Nexus 92300YC
- NetApp CN1610

## 启动并运行集群、存储和共享交换机

要启动并运行集群、存储和共享交换机、您需要安装硬件组件并配置交换机。

部署交换机涉及以下工作流。

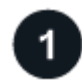

#### 安装AFF/FAS控制器

在机架或机柜中安装AFF/FAS控制器。访问适用于您的AFF/FAS平台型号的安装和设置说明。

| AFF 系 | 统        | FAS 系统      |  |
|-------|----------|-------------|--|
| • "AF | FF C190" | • "FAS500f" |  |
| • "Af | FF A220" | • "FAS8300" |  |
| • "Af | FF A250" | • "FAS8700" |  |
| • "Af | FF A400" | • "FAS9000" |  |
| • "Af | FF A700" | • "FAS9500" |  |
| • "Af | FF A800" |             |  |
| • "AF | FF A900" |             |  |
|       |          |             |  |

2

安装交换机硬件

将交换机安装在机架或机柜中。根据您的交换机型号访问以下说明。

| <ul> <li>"安装BES-53248交换机"</li> <li>"安装Cisco Nexus 9336C-x2<br/>交换机"</li> <li>"安装NVIDIA SN2100交换机"</li> </ul> |
|----------------------------------------------------------------------------------------------------|
|----------------------------------------------------------------------------------------------------|

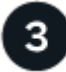

### 使用缆线将交换机连接到控制器

AFF/FAS安装和设置说明介绍了如何使用缆线将控制器端口连接到交换机。但是、如果您需要受支持的缆线和收发器列表以及有关交换机主机端口的详细信息、请根据您的交换机型号访问以下说明。

| 集群交换机                                | 存储交换机                                                   | 共享交换机                                                   |
|--------------------------------------|---------------------------------------------------------|---------------------------------------------------------|
| • "为BES-53248交换机布线"                  | <ul> <li>"使用缆线连接Cisco Nexus<br/>9336C-x2交换机"</li> </ul> | <ul> <li>"使用缆线连接Cisco Nexus<br/>9336C-x2交换机"</li> </ul> |
| • "使用缆线连接Cisco Nexus<br>9336C-x2交换机" | • "使用缆线连接NVIDIA                                         |                                                         |
| • "使用缆线连接NVIDIA<br>SN2100交换机"        | SN2100父换机"                                              |                                                         |

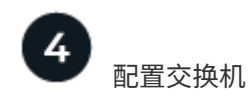

对交换机执行初始设置。根据您的交换机型号访问以下说明。

| 集群交换机<br>• "配置BES-53248交换机"<br>• "配置Cisco Nexus 9336C-x2<br>交换机"<br>• "配置NVIDIA SN2100交换机" | 存储交换机<br>• "配置Cisco Nexus 9336C-x2<br>交换机"<br>• "配置NVIDIA SN2100交换机" | 共享交换机<br>・"配置Cisco Nexus 9336C-x2<br>交换机" |
|--------------------------------------------------------------------------------------------|----------------------------------------------------------------------|-------------------------------------------|
|--------------------------------------------------------------------------------------------|----------------------------------------------------------------------|-------------------------------------------|

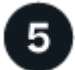

安装交换机软件

要在交换机上安装和配置软件、请按照适用于您的交换机型号的软件安装工作流进行操作。

| 集群交换机                                | 存储交换机                                | 共享交换机                                |
|--------------------------------------|--------------------------------------|--------------------------------------|
| • "为BES-53248交换机安装软<br>件"            | • "为Cisco Nexus 9336C-x2交<br>换机安装软件" | • "为Cisco Nexus 9336C-x2交<br>换机安装软件" |
| • "为Cisco Nexus 9336C-x2交<br>换机安装软件" | • "为NVIDIA SN2100交换机安<br>装软件"        |                                      |
| • "为NVIDIA SN2100交换机安<br>装软件"        |                                      |                                      |

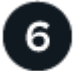

完成系统设置

配置交换机并安装所需软件后、请访问适用于AFF/FAS平台型号的安装和设置说明以完成系统设置。

| <b>AFF</b> 系统 | <b>FAS</b> 系统 |  |
|---------------|---------------|--|
| • "AFF C190"  | • "FAS500f"   |  |
| • "AFF A220"  | • "FAS8300"   |  |
| • "AFF A250"  | • "FAS8700"   |  |
| • "AFF A400"  | • "FAS9000"   |  |
| • "AFF A700"  | • "FAS9500"   |  |
| • "AFF A800"  |               |  |
| • "AFF A900"  |               |  |
|               |               |  |

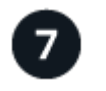

### 完成ONTAP 配置

安装并设置AFF/FAS控制器和交换机后、必须在ONTAP 中完成存储配置。根据您的部署配置访问以下说明。

- •有关ONTAP 部署、请参见 "配置 ONTAP"。
- 有关采用MetroCluster 的ONTAP 部署、请参见 "使用ONTAP 配置MetroCluster"。

## 集群交换机

## Broadcom 支持的 BES-53248

概述

BES-53248交换机的安装和配置概述

BES-53248是一款裸机交换机、设计用于2到24个节点的ONTAP 集群。

初始配置概述

要在运行ONTAP 的系统上初始配置BES-53248集群交换机、请执行以下步骤:

1. "安装BES-53248集群交换机的硬件"。

有关说明、请参见\_Broadcom-Supported BES-53248 Cluster Switch Installation Guide\_。

2. "配置BES-53248集群交换机"。

对BES-53248集群交换机执行初始设置。

3. "安装 EFOS 软件"。

在BES-53248集群交换机上下载并安装以太网阵列操作系统(EFOS)软件。

4. "安装 BES-53248 集群交换机的许可证"。

或者、也可以通过购买和安装更多许可证来添加新端口。此交换机基本型号已获得16个10GbE或25GbE端口和两个100GbE端口的许可。

5. "安装参考配置文件(RCF)"。

在BES-53248集群交换机上安装或升级RCF、然后在应用RCF后验证端口以获取额外许可证。

6. "安装集群交换机运行状况监控器( CSHM )配置文件"。

安装适用于集群交换机运行状况监控的配置文件。

7. "在 BES-53248 集群交换机上启用 SSH"。

如果使用集群交换机运行状况监控器(Cluster Switch Health Monitor、CSHM)和日志收集功能、请在交换机上启用SSH。

8. "启用日志收集功能"。

使用日志收集功能在ONTAP 中收集与交换机相关的日志文件。

追加信息

开始安装或维护之前、请务必查看以下内容:

- "配置要求"
- •"组件和部件号"
- "所需文档"

#### BES-53248集群交换机的配置要求

#### 对于BES-53248交换机安装和维护、请务必查看EFOS和ONTAP 支持和配置要求。

#### EFOS和ONTAP 支持

请参见 "NetApp Hardware Universe" 和 "Broadcom交换机兼容性列表" 了解与BES-53248交换机的EFOS 和ONTAP 兼容性信息。EFOS和ONTAP 支持可能因BES-53248交换机的特定计算机类型而异。有关所有BES-52348交换机类型的详细信息、请参阅 "BES-53248集群交换机的组件和部件号"。

#### 配置要求

要配置集群、您需要为集群交换机提供适当数量和类型的缆线和缆线连接器。根据您最初配置的集群交换机类型、您需要使用随附的控制台缆线连接到交换机控制台端口。

#### 集群交换机端口分配

您可以参考Broadcom支持的BES-53248集群交换机端口分配表来配置集群。

| 交换机端口 | 端口使用情况                        |
|-------|-------------------------------|
| 01-16 | 10/25GbE集群端口节点、基本配置           |
| 17-48 | 10/25GbE集群端口节点、带许可证           |
| 49-54 | 从右到左添加了40/100GbE集群端口节点和许可证    |
| 55-56 | 100GbE 集群交换机间链路( ISL )端口,基本配置 |

请参见 "Hardware Universe" 有关交换机端口的详细信息。

#### 端口组速度限制

- 在BES-53248集群交换机上、48个10/25GbE (SFP28/SFP+)端口组合为12个4端口组、如下所示:端口1-4、5-8、9-12、13-16、17-20、21-24、25-28、29-32、33-36、37-40、41-44和45-48。
- 在四端口组中的所有端口之间, SFP28/SFP+ 端口速度必须相同( 10GbE 或 25GbE )。

#### 其他要求

•如果您购买了其他许可证、请参见"激活新的许可证端口"有关如何激活它们的详细信息。

• 如果SSH处于活动状态、则必须在运行命令后手动重新启用它 erase startup-config 并重新启动交换 机。

BES-53248集群交换机的组件和部件号

对于BES-53248交换机安装和维护、请务必查看组件列表和部件号。

下表列出了BES-53248集群交换机组件的部件号、问题描述 以及最低EFOS和ONTAP 版本、包括机架安装导轨 套件详细信息。

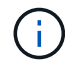

对于部件号\*X190005-B\*和\*X190005R-B\*,至少需要EFOS版本\*3.10.0.3\*。

| 部件号                     | Description                                                 | 最低 <b>EFOS</b> 版本 | 最低ONTAP 版本 |
|-------------------------|-------------------------------------------------------------|-------------------|------------|
| X190005-B               | BES-53248-B/IX8、CLSW<br>、16PT10/C5GB、PTSX (PTSX =端口侧<br>排气) | 3.10.0.3.         | 9.8        |
| Х190005R-В              | BES-53248-B/IX8、CLSW<br>、16PT10/C5GB、PSIN (PSIN =端口侧进<br>气) | 3.10.0.3.         | 9.8        |
| X190005                 | BES-53248,CLSW,16Pt1025GB<br>,PTSX,BRDCM支持                  | 3.4.4.6.          | 9.5P8.     |
| X190005r                | BES-53248,CLSW,16Pt1025GB,PSIN<br>,BRDCM支持                  | 3.4.4.6.          | 9.5P8.     |
| X-RAIL 4Post-<br>190005 | 19 英寸 Ozeki 4 柱机架安装导轨套件                                     | 不适用               | 不适用        |

## (i) 请注意以下有关机器类型的信息:

| 计算机类型       | EFOS 版本   |
|-------------|-----------|
| BES-53248A1 | 3.4.4.6.  |
| BES-53248A2 | 3.10.0.3. |
| BES-53248A3 | 3.10.0.3. |

您可以使用命令确定特定计算机类型: show version

| (cs1)# show version           |                       |
|-------------------------------|-----------------------|
| Switch: csl                   |                       |
| System Description            | EFOS, 3.10.0.3, Linux |
| 5.4.2-b4581018, 2016.05.00.07 |                       |
| Machine Type                  | BES-53248A3           |
| Machine Model                 | BES-53248             |
| Serial Number                 | QTWCU225xxxxx         |
| Part Number                   | 1IX8BZxxxxx           |
| Maintenance Level             | a3a                   |
| Manufacturer                  | QTMC                  |
| Burned In MAC Address         | C0:18:50:F4:3x:xx     |
| Software Version              | 3.10.0.3              |
| Operating System              | Linux 5.4.2-b4581018  |
| Network Processing Device     | BCM56873_A0           |
|                               |                       |
| •                             |                       |

BES-53248集群交换机的文档要求

有关BES-53248交换机的安装和维护、请务必查看特定的交换机和控制器文档。

Broadcom文档

要设置 BES-53248 集群交换机,您需要从 Broadcom 支持站点获取以下文档: "Broadcom 以太网交换机产品 线"

| 文档标题                  | Description                            |
|-----------------------|----------------------------------------|
| EFOS 管理员指南 v3.4.3     | 提供了如何在典型网络中使用 BES-53248 交换机的示例。        |
| EFOS CLI 命令参考 v3.4.3  | 介绍用于查看和配置 BES-53248 软件的命令行界面( CLI )命令。 |
| EFOS 入门指南 v3.4.3      | 提供了有关 BES-53248 交换机的详细信息。              |
| EFOS SNMP 参考指南 v3.4.3 | 提供了如何在典型网络中使用 BES-53248 交换机的示例。        |
| EFOS 扩展参数和值 v3.4.3    | 介绍在支持的平台上交付和验证 EFOS 软件所使用的默认扩展参数。      |
| EFOS 功能规格 v3.4.3      | 介绍了受支持平台上 EFOS 软件的规格。                  |

| 文档标题                | Description                                                   |
|---------------------|---------------------------------------------------------------|
| EFOS 发行说明 v3.4.3    | 提供有关 BES-53248 软件的特定版本信息。                                     |
| Cluster 网络和管理网络兼容性表 | 提供有关网络兼容性的信息。此表可从BES-53248交换机下载站点获得、<br>网址为 "Broadcom 集群交换机"。 |

#### ONTAP 系统文档和知识库文章

要设置 ONTAP 系统,您需要从 NetApp 支持站点获取以下文档,网址为 "mysupport.netapp.com" 或知识 库(KB)站点、网址为 "kb.netapp.com"。

| Name                                                                                    | Description                                                    |
|-----------------------------------------------------------------------------------------|----------------------------------------------------------------|
| "NetApp Hardware Universe"                                                              | 介绍包括系统机柜在内的所有NetApp硬件的电源和站点要求、并提供有<br>关要使用的相关连接器和缆线选项及其部件号的信息。 |
| 特定于控制器的安装和设置说明                                                                          | 介绍如何安装 NetApp 硬件。                                              |
| ONTAP 9.                                                                                | 提供有关 ONTAP 9 版本所有方面的详细信息。                                      |
| How to add additional port licensing<br>for the Broadcom-supported BES-<br>53248 switch | 提供有关添加端口许可证的详细信息。转至 "知识库文章"。                                   |

安装硬件

安装BES-53248集群交换机的硬件

要安装BES-53248硬件、请参阅Broadcom文档。

步骤

- 1. 查看 "配置要求"。
- 2. 按照中的说明进行操作 "Broadcom支持的BES-53248集群交换机安装指南"。

下一步是什么?

#### "配置交换机"。

配置BES-53248集群交换机

按照以下步骤对BES-53248集群交换机执行初始设置。

开始之前

- 已安装硬件、如中所述 "Install the hardware"。
- 您已查看以下内容:

- 。"配置要求"
- 。"组件和部件号"
- 。"文档要求"

#### 关于示例

配置过程中的示例使用以下交换机和节点命名:

- NetApp交换机名称是 cs1 和 cs2。升级将从第二台交换机 CS2. 开始
- 集群 LIF 名称是 node1 的 node1\_clus1 和 node1\_clus2 , node2 的 node2\_clus1 和 node2\_clus2 。
- IP 空间名称为集群。
- cluster1 :: > 提示符指示集群的名称。
- 每个节点上的集群端口均命名为 e0a 和 e0b。请参见 "NetApp Hardware Universe" 您的平台支持的实际集 群端口。
- NetApp 交换机支持的交换机间链路( ISL )为端口 0/55 和 0/56 。
- NetApp 交换机支持的节点连接为端口 0/1 到 0/16 ,并具有默认许可。
- •这些示例使用两个节点、但一个集群中最多可以有24个节点。

#### 步骤

- 1. 将串行端口连接到主机或串行端口。
- 2. 将管理端口(交换机左侧的 RJ-45 扳手端口)连接到 TFTP 服务器所在的同一网络。
- 3. 在控制台中、设置主机端串行设置:
  - 。115200 波特
  - 。8个数据位
  - 。1个停止位
  - 。奇偶校验:无
  - <sup>•</sup> 流量控制:无
- 以身份登录到交换机 admin 并在系统提示输入密码时按\* Enter 。默认交换机名称为\*路由。在提示符处、输入 enable。这样,您就可以访问交换机配置的特权执行模式。

显示示例

```
User: admin
Password:
(Routing)> enable
Password:
(Routing)#
```

5. 将交换机名称更改为\*CS2\*。

```
(Routing) # hostname cs2
(cs2) #
```

6. 要设置静态 IP 地址, 请使用 serviceport protocol, network protocol 和 serviceport ip 命 令, 如示例所示。

默认情况下, serviceport 设置为使用 DHCP。系统会自动分配 IP 地址, 子网掩码和默认网关地址。

显示示例

```
(cs2)# serviceport protocol none
(cs2)# network protocol none
(cs2)# serviceport ip ipaddr netmask gateway
```

7. 使用命令验证结果:

s如何使用 serviceport

显示示例

#### 8. 配置域和名称服务器:

配置

(cs2) # configure (cs2) (Config) # ip domain name company.com (cs2) (Config) # ip name server 10.10.99.1 10.10.99.2 (cs2) (Config) # exit (cs2) (Config) #

9. 是否配置 NTP 服务器?

```
a. 配置时区和时间同步(SNTP):
```

sNTP

显示示例

```
(cs2)#
(cs2) (Config)# sntp client mode unicast
(cs2) (Config)# sntp server 10.99.99.5
(cs2) (Config)# clock timezone -7
(cs2) (Config)# exit
(cs2) (Config)#
```

对于EFOS 3.10.0.3及更高版本、请使用命令 ntp。

ntp

显示示例

```
(cs2)configure
(cs2) (Config) # ntp ?
authenticate
                         Enables NTP authentication.
                       Configure NTP authentication key.
authentication-key
broadcast
                         Enables NTP broadcast mode.
broadcastdelay
                         Configure NTP broadcast delay in
microseconds.
                         Configure NTP server.
server
source-interface
                         Configure the NTP source-interface.
                         Configure NTP authentication key number
trusted-key
for trusted time source.
vrf
                         Configure the NTP VRF.
(cs2) (Config) # ntp server ?
ip-address|ipv6-address|hostname Enter a valid IPv4/IPv6 address
or hostname.
(cs2) (Config) # ntp server 10.99.99.5
```

b. 手动配置时间:

时钟

```
显示示例
```

```
(cs2) # config
(cs2) (Config) # no sntp client mode
(cs2) (Config) # clock summer-time recurring 1 sun mar 02:00 1 sun
nov 02:00 offset 60 zone EST
(cs2) (Config) # clock timezone -5 zone EST
(cs2) (Config) # clock set 07:00:00
(cs2) (Config)# *clock set 10/20/2020
(cs2) (Config) # show clock
07:00:11 EST(UTC-5:00) Oct 20 2020
No time source
(cs2) (Config) # exit
(cs2) # write memory
This operation may take a few minutes.
Management interfaces will not be available during this time.
Are you sure you want to save? (y/n) y
Config file 'startup-config' created successfully.
Configuration Saved!
```

下一步是什么?

"安装 EFOS 软件"。

配置软件

BES-53248交换机的软件安装工作流

要为BES-53248集群交换机初始安装和配置软件、请执行以下步骤:

1. "安装 EFOS 软件"。

在BES-53248集群交换机上下载并安装以太网阵列操作系统(EFOS)软件。

#### 2. "安装 BES-53248 集群交换机的许可证"。

或者、也可以通过购买和安装更多许可证来添加新端口。此交换机基本型号已获得16个10GbE或25GbE端口和两个100GbE端口的许可。

3. "安装参考配置文件(RCF)"。

在BES-53248集群交换机上安装或升级RCF、然后在应用RCF后验证端口以获取额外许可证。

4. "安装集群交换机运行状况监控器( CSHM ) 配置文件"。

安装适用于集群交换机运行状况监控的配置文件。

5. "在 BES-53248 集群交换机上启用 SSH"。

如果使用集群交换机运行状况监控器(Cluster Switch Health Monitor、CSHM)和日志收集功能、请在交换机上启用SSH。

6. "启用日志收集功能"。

使用此功能可在ONTAP 中收集与交换机相关的日志文件。

安装 EFOS 软件

按照以下步骤在BES-53248集群交换机上安装以太网网络结构操作系统(EFOS)软件。

EFOS软件包括一组高级网络功能和协议、用于开发以太网和IP基础架构系统。此软件架构适用于使用需要全面 数据包检查或隔离的应用程序的任何网络组织设备。

准备安装

开始之前

- •从下载适用于集群交换机的Broadcom EFOS软件 "Broadcom 以太网交换机支持" 站点
- 查看以下有关EFOS版本的注释。
  - •请注意以下事项: \*
  - 从 EFOS 3.4.x.x 升级到 EFOS 3.7.x.x 或更高版本时,交换机必须运行 EFOS 3.4.4.6 (或更高版本 3.4.x.x)。如果您运行的是之前的版本,请先将交换机升级到 EFOS 3.4.4.6 (或更高版本 3.4.x.x),然后再将交换机升级到 EFOS 3.7.x.x 或更高版本。
  - EFOS 3.4.x.x 和 3.7.x.x 或更高版本的配置有所不同。要将 EFOS 版本从 3.4.x.x 更改为 3.7.x.x 或更高版本,或者反之,则需要将交换机重置为出厂默认值,并重新应用相应 EFOS 版本的 RCF 文件。此操作步骤需要通过串行控制台端口进行访问。
  - 从 EFOS 3.7.x.x 或更高版本开始,可以使用非 FIPS 兼容版本和 FIPS 兼容版本。从不符合FIPS的版本迁移到符合FIPS的版本时、需要执行不同的步骤、反之亦然。将 EFOS 从不符合 FIPS 的版本更改为符合 FIPS 的版本,或者反之,则会将交换机重置为出厂默认值。此操作步骤需要通过串行控制台端口进行访问。

| * 操作步骤 * | * 当前 EFOS 版本 * | * 新 EFOS 版本 * | * 高级步骤 * |
|----------|----------------|---------------|----------|
|----------|----------------|---------------|----------|

| 在两个(非) FIPS 兼容<br>版本之间升级 EFOS 的步<br>骤             | 3.4.x.x                                                                   | 3.4.x.x                                                                       | 使用安装新的EFOS映像<br>方法1:安装EFOS。配置<br>和许可证信息会保留下<br>来。              |
|---------------------------------------------------|---------------------------------------------------------------------------|-------------------------------------------------------------------------------|----------------------------------------------------------------|
| 3.4.4.6(或更高版本<br>3.4.x.x )                        | 不符合 FIPS 的 3.7.x.x 或<br>更高版本                                              | 使用升级EFOS 方法1:安<br>装EFOS。将交换机重置<br>为出厂默认设置、并<br>对EFOS 3.7.x.x或更高版<br>本应用RCF文件。 | 不符合 FIPS 的 3.7.x.x 或<br>更高版本                                   |
| 3.4.4.6(或更高版本<br>3.4.x.x )                        | 使用降级EFOS 方法1:安<br>装EFOS。将交换机重置<br>为出厂默认设置,并对<br>EFOS 3.4.x.x 应用 RCF<br>文件 | 不符合 FIPS 的 3.7.x.x 或<br>更高版本                                                  |                                                                |
| 使用安装新的EFOS映像<br>方法1:安装EFOS。配置<br>和许可证信息会保留下<br>来。 | 符合 3.7.x.x 或更高版本<br>FIPS                                                  | 符合 3.7.x.x 或更高版本<br>FIPS                                                      | 使用安装新的EFOS映像<br>方法1:安装EFOS。配置<br>和许可证信息会保留下<br>来。              |
| 升级到 / 从 FIPS 兼容<br>EFOS 版本的步骤                     | 不符合 FIPS                                                                  | 符合 FIPS                                                                       | 使用安装EFOS映像 方法2<br>: 使用ONIE操作系统安装<br>升级EFOS。交换机配置<br>和许可证信息将丢失。 |

要检查您的EFOS版本是否符合FIPS兼容或非FIPS兼容、请使用 show fips status 命令:在以下示例中,\*IP\_switch\_A1\*正在使用FIPS兼容的EFOS,而\*IP\_switch\_A2\*正在使用非FIPS兼容的EFOS。

• 在交换机IP\_switch\_A1上:

IP switch a1 # \*show fips status\*

System running in FIPS mode

• 在交换机IP\_switch\_A2上:

IP\_switch\_a2 # \*show fips status\*

% Invalid input detected at `^` marker.

 $\overline{}$ 

安装软件

 $(\mathbf{i})$ 

使用以下方法之一:

- 方法1: 安装EFOS。适用于大多数情况(请参见上表)。
- 方法2:使用ONIE操作系统安装升级EFOS。如果一个EFOS版本符合FIPS、而另一个EFOS版本不符 合FIPS、则使用。

#### 方法1:安装EFOS

执行以下步骤以安装或升级EFOS软件。

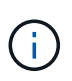

请注意,将 BES-53248 集群交换机从 EFOS 3.3.x.x 或 3.4.x.x 升级到 EFOS 3.7.0.4 或 3.8.0.2 后,交换机间链路(ISL)和端口通道将标记为\*关闭\*状态。请参见此知识库文章: "BES-53248集群交换机NDU无法升级到EFOS 3.7.0.4及更高版本"了解更多详细信息。

#### 步骤

- 1. 将 BES-53248 集群交换机连接到管理网络。
- 2. 使用 ping 命令验证与托管 EFOS ,许可证和 RCF 文件的服务器的连接。

显示示例

此示例验证交换机是否已连接到 IP 地址为 172.19.2.1 的服务器:

(cs2)# ping 172.19.2.1 Pinging 172.19.2.1 with 0 bytes of data:

Reply From 172.19.2.1: icmp seq = 0. time= 5910 usec.

3. 备份 CS2 上的当前活动映像:

s如何启动 var

```
(cs2) # show bootvar
Image Descriptions
active :
backup :
Images currently available on Flash
_____
unit
     active
             backup current-active
                                  next-active
_____
       3.4.3.3 Q.10.22.1 3.4.3.3
  1
                                   3.4.3.3
(cs2) # copy active backup
Copying active to backup
Management access will be blocked for the duration of the operation
Copy operation successful
(cs2) # show bootvar
Image Descriptions
active :
backup :
Images currently available on Flash
_____
unit
      active
             backup
                     current-active next-active
_____
      3.4.3.3 3.4.3.3 3.4.3.3
  1
                                  3.4.3.3
(cs2)#
```

4. 验证运行的 EFOS 软件版本:

s如何使用版本

```
(cs2) # show version
Switch: 1
System Description..... BES-53248A1,
3.4.3.3, Linux 4.4.117-ceeeb99d, 2016.05.00.05
Machine Type..... BES-53248A1
Machine Model..... BES-53248
Serial Number..... OTFCU38260014
Maintenance Level..... A
Manufacturer..... 0xbc00
Burned In MAC Address..... D8:C4:97:71:12:3D
Software Version..... 3.4.3.3
Operating System..... Linux 4.4.117-
ceeeb99d
Network Processing Device..... BCM56873 A0
CPLD Version..... 0xff040c03
Additional Packages..... BGP-4
..... Multicast
..... IPv6
..... Routing
..... Data Center
..... Open Api
..... Prototype Open API
```

5. 将映像文件下载到交换机。

将映像文件复制到活动映像意味着,重新启动时,该映像将建立正在运行的 EFOS 版本。上一个映像仍可用 作备份。 显示示例

6. 显示活动配置和备份配置的启动映像:

s如何启动 var

显示示例

```
(cs2) # show bootvar
Image Descriptions
active :
backup :
Images currently available on Flash
_____
                   current-active
unit
    active
            backup
                                next-active
_____
  1
     3.4.3.3
            3.4.3.3
                    3.4.3.3
                                 3.4.4.6
```

7. 重新启动交换机:

re负载

(cs2)# reload
The system has unsaved changes.
Would you like to save them now? (y/n) y
Config file 'startup-config' created successfully .
Configuration Saved!
System will now restart!

8. 重新登录并验证 EFOS 软件的新版本:

s如何使用版本

```
(cs2) # show version
Switch: 1
System Description..... BES-53248A1,
3.4.4.6, Linux 4.4.211-28a6fe76, 2016.05.00.04
Machine Type..... BES-53248A1,
Machine Model..... BES-53248
Serial Number..... OTFCU38260023
Maintenance Level..... A
Manufacturer..... 0xbc00
Burned In MAC Address..... D8:C4:97:71:0F:40
Software Version..... 3.4.4.6
Operating System..... Linux 4.4.211-
28a6fe76
Network Processing Device..... BCM56873 A0
CPLD Version..... 0xff040c03
Additional Packages..... BGP-4
..... Multicast
..... IPv6
..... Routing
..... Data Center
..... Open Api
 ..... Prototype Open API
```

#### 下一步是什么?

"安装 BES-53248 集群交换机的许可证"。

#### 方法2:使用ONIE操作系统安装升级EFOS

如果一个 EFOS 版本符合 FIPS ,而另一个 EFOS 版本不符合 FIPS ,则可以执行以下步骤。如果交换机无法启动,可通过以下步骤从 ONIE 安装非 FIPS 或 FIPS 兼容 EFOS 3.7.x.x 映像。

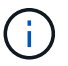

此功能仅适用于不符合 FIPS 的 EFOS 3.7.x.x 或更高版本。

#### 步骤

1. 将交换机启动至 ONIE 安装模式。

在启动期间、当您看到提示时选择ONIE。

+------+ |EFOS |\*ONIE -+

选择\* ONIE\*后、交换机将加载并为您提供多个选项。选择\*安装OS\*。

\_\_\_\_\_\_ +--+ |\*ONIE: Install OS | ONIE: Rescue | ONIE: Uninstall OS | ONIE: Update ONIE | ONIE: Embed ONIE | DIAG: Diagnostic Mode | DIAG: Burn-In Mode \_\_\_\_\_ +--+

交换机将启动至ONIE安装模式。

2. 停止 ONIE 发现并配置以太网接口。

÷

出现以下消息时、按\*输入\*以调用ONIE控制台:

```
Please press Enter to activate this console. Info: eth0: Checking
link... up.
ONIE:/ #
```

```
ONIE发现将继续、并将消息打印到控制台。
```

```
Stop the ONIE discovery
ONIE:/ # onie-discovery-stop
discover: installer mode detected.
Stopping: discover... done.
ONIE:/ #
```

3. 配置以太网接口并使用 ifconfig eth0 <ipAddress> netmask <netmask> up 和 route add default gw <gatewayAddress> 添加路由

ONIE:/ # ifconfig eth0 10.10.10.10 netmask 255.255.255.0 up
ONIE:/ # route add default gw 10.10.10.1

4. 验证托管 ONIE 安装文件的服务器是否可访问:

ping

显示示例

```
ONIE:/ # ping 50.50.50.50
PING 50.50.50.50 (50.50.50): 56 data bytes
64 bytes from 50.50.50.50: seq=0 ttl=255 time=0.429 ms
64 bytes from 50.50.50.50: seq=1 ttl=255 time=0.595 ms
64 bytes from 50.50.50.50: seq=2 ttl=255 time=0.369 ms
^C
--- 50.50.50.50 ping statistics ---
3 packets transmitted, 3 packets received, 0% packet loss
round-trip min/avg/max = 0.369/0.464/0.595 ms
ONIE:/ #
```

5. 安装新的交换机软件:

ONIE:/ # onie-nos-install http://50.50.50/Software/onie-installer-x86\_64

|    |    |   | (Til |
|----|----|---|------|
| 並フ | 57 | Ľ | 99   |

软件将安装并重新启动交换机。让交换机正常重新启动到新的 EFOS 版本。

6. 验证是否已安装新的交换机软件:

s如何启动 var

显示示例

```
(cs2) # show bootvar
Image Descriptions
active :
backup :
Images currently available on Flash
____
    _____
unit
    active
           backup current-active next-active
____
     _____ ____
     3.7.0.4 3.7.0.4 3.7.0.4
                              3.7.0.4
1
(cs2) #
```

7. 完成安装。

交换机将在未应用任何配置的情况下重新启动,并重置为出厂默认值。

下一步是什么?

"安装 BES-53248 集群交换机的许可证"。

# BES-53248 集群交换机基本型号已获得 16 个 10GbE 或 25GbE 端口和 2 个 100GbE 端口的许可。您可以通过购买更多许可证来添加新端口。

查看可用许可证

以下许可证可用于 BES-53248 集群交换机:

| 许可证类型                            | 许可证详细信息                                             | 支持的固件版本            |
|----------------------------------|-----------------------------------------------------|--------------------|
| SW-BES-<br>53248A2-8P-2P         | Broadcom 8pt-10G25G + 2pt-<br>40G100G许可密钥、X190005/R | EFOS 3.4.4.6 及更高版本 |
| SW-BES-<br>53248A2-8P-<br>1025G  | Broadcom 8端口10G25G许可密钥<br>,X190005/R                | EFOS 3.4.4.6 及更高版本 |
| SW-<br>BES53248A2-<br>6P-40-100G | Broadcom 6端口40G100G许可密钥<br>,X190005/R               | EFOS 3.4.4.6 及更高版本 |

#### 旧版许可证

下表列出了可在BES-53248集群交换机上使用的原有许可证:

| 许可证类型                             | 许可证详细信息                                           | 支持的固件版本            |
|-----------------------------------|---------------------------------------------------|--------------------|
| SW-BES-<br>53248A1-G1-8P-<br>LIC  | Broadcom 8P 10-25 , 2P40-100<br>许可证密钥, X190005/R  | EFOS 3.4.3.3 及更高版本 |
| SW-BES-<br>53248A1-G1-<br>16P-LIC | Broadcom 16P 10-25 , 4P40-100<br>许可证密钥, X190005/R | EFOS 3.4.3.3 及更高版本 |
| SW-BES-<br>53248A1-G1-<br>24P 许可证 | Broadcom 24P 10-25 , 6P40-100<br>许可证密钥, X190005/R | EFOS 3.4.3.3 及更高版本 |
| SW-BES542400-<br>40-100G-LIC      | Broadcom 6 端口 40G100G 许可证<br>密钥, X190005/R        | EFOS 3.4.4.6 及更高版本 |
| SW-BES53248-<br>8P-10G25G-LIC     | Broadcom 8 端口 10G25G 许可证<br>密钥, X190005/R         | EFOS 3.4.4.6 及更高版本 |
| SW-<br>BES53248/16P-<br>1025G-LIC | Broadcom 16 端口 10G25G 许可证<br>密钥, X190005/R        | EFOS 3.4.4.6 及更高版本 |

| 许可证类型                          | 许可证详细信息                                    | 支持的固件版本            |
|--------------------------------|--------------------------------------------|--------------------|
| SW-BES532424-<br>24P-1025G-LIC | Broadcom 24 端口 10G25G 许可证<br>密钥, X190005/R | EFOS 3.4.4.6 及更高版本 |

 $(\mathbf{i})$ 

基本配置不需要许可证。

安装许可证文件

按照以下步骤为BES-53248集群交换机安装许可证。

#### 步骤

- 1. 将集群交换机连接到管理网络。
- 2. 使用 ping 命令验证与托管 EFOS ,许可证和 RCF 文件的服务器的连接。

显示示例

此示例验证交换机是否已连接到 IP 地址为 172.19.2.1 的服务器:

```
(cs2) # ping 172.19.2.1
Pinging 172.19.2.1 with 0 bytes of data:
```

Reply From 172.19.2.1: icmp seq = 0. time= 5910 usec.

3. 检查交换机 CS2 上的当前许可证使用情况:

#### s如何许可

显示示例

```
(cs2)# show license
Reboot needed..... No
Number of active licenses..... 0
License Index License Type Status
-----
No license file found.
```

4. 安装许可证文件。

重复此步骤可加载更多许可证并使用不同的密钥索引编号。

```
显示示例
```

以下示例使用 SFTP 将许可证文件复制到密钥索引 1。

5. 显示所有当前许可证信息,并在重新启动交换机 CS2 之前记下许可证状态:

#### s如何许可

显示示例

6. 显示所有已许可的端口:

```
s如何全部端口 | 排除断开
```

只有在重新启动交换机后,才会显示其他许可证文件中的端口。

#### 显示示例

|                          |       | Admin   | Physical | Physical | Link   | Link   | LACP |
|--------------------------|-------|---------|----------|----------|--------|--------|------|
| Actor<br>Intf<br>Timeout | Туре  | Mode    | Mode     | Status   | Status | Тгар   | Mode |
|                          |       |         |          |          |        |        |      |
| 0/1                      |       | Disable | Auto     |          | Down   | Enable |      |
| Enable<br>0/2            | long  | Disable | Auto     |          | Down   | Enable |      |
| Enable                   | long  |         |          |          |        |        |      |
| 0/3<br>Enable            | long  | Disable | Auto     |          | Down   | Enable |      |
| 0/4                      | 2     | Disable | Auto     |          | Down   | Enable |      |
| Enable<br>0/5            | long  | Disable | Auto     |          | Down   | Enable |      |
| Enable                   | long  | 2100010 | 110,000  |          | 2000   |        |      |
| 0/6                      | 1     | Disable | Auto     |          | Down   | Enable |      |
| Enable<br>0/7            | long  | Disable | Auto     |          | Down   | Enable |      |
| Enable                   | long  |         |          |          | _      |        |      |
| 0/8<br>Enable            | long  | Disable | Auto     |          | Down   | Enable |      |
| 0/9                      | 10119 | Disable | Auto     |          | Down   | Enable |      |
| Enable                   | long  | D' 11   | 7        |          | 5      | - 11   |      |
| U/IU<br>Enable           | long  | Disable | Auto     |          | Down   | Enable |      |
| 0/11                     | -0119 | Disable | Auto     |          | Down   | Enable |      |
| Enable                   | long  |         |          |          |        |        |      |
| 0/12<br>Fnable           | long  | Disable | Auto     |          | Down   | Enable |      |
| 0/13                     | LONG  | Disable | Auto     |          | Down   | Enable |      |
| Enable                   | long  |         |          |          |        |        |      |
| 0/14                     | 1.000 | Disable | Auto     |          | Down   | Enable |      |
| Enable<br>0/15           | long  | Disable | Auto     |          | Down   | Enable |      |
| Enable                   | long  |         |          |          |        |        |      |
| 0/16<br>Epable           | long  | Disable | Auto     |          | Down   | Enable |      |
| 0/55                     | TOUG  | Disable | Auto     |          | Down   | Enable |      |
| Enable                   | long  |         |          |          |        |        |      |
| 0/56                     |       | Disable | Auto     |          | Down   | Enable |      |
| Enable                   | long  |         |          |          |        |        |      |

7. 重新启动交换机:

#### re负载

显示示例

(cs2)# reload
The system has unsaved changes.
Would you like to save them now? (y/n) y
Config file 'startup-config' created successfully .
Configuration Saved!
Are you sure you would like to reset the system? (y/n) y

8. 检查新许可证是否处于活动状态,并注意此许可证是否已应用:

#### s如何许可

显示示例

9. 检查所有新端口是否可用:

s如何全部端口 | 排除断开
| (cs2)# <b>show</b> | port all   exc | clude Detach | n        |          |         |      |
|--------------------|----------------|--------------|----------|----------|---------|------|
|                    | Admin          | Physical     | Physical | Link     | Link    | LACP |
| Actor              |                |              |          |          |         |      |
| Intf Ty            | rpe Mode       | Mode         | Status   | Status   | Trap    | Mode |
| Timeout            |                |              |          |          |         |      |
|                    |                |              |          |          |         |      |
| 0/1                | Disable        | Auto         |          | Down     | Enable  |      |
| Enable long        | DIDUDIC        | 11400        |          | DOWII    | LIIGDIC |      |
| 0/2                | Disable        | Auto         |          | Down     | Enable  |      |
| Enable long        |                |              |          |          |         |      |
| 0/3                | Disable        | Auto         |          | Down     | Enable  |      |
| Enable long        |                |              |          |          |         |      |
| 0/4                | Disable        | Auto         |          | Down     | Enable  |      |
| Enable long        |                |              |          |          |         |      |
| 0/5                | Disable        | Auto         |          | Down     | Enable  |      |
| Enable long        |                |              |          |          |         |      |
| 0/6                | Disable        | Auto         |          | Down     | Enable  |      |
| Enable long        |                |              |          |          |         |      |
| 0/7                | Disable        | Auto         |          | Down     | Enable  |      |
| Enable long        |                |              |          | _        |         |      |
| 0/8                | Disable        | Auto         |          | Down     | Enable  |      |
| Enable long        |                | <b>.</b>     |          | 5        |         |      |
| U/9<br>Enchla lang | Disable        | AUTO         |          | Down     | Enable  |      |
| enable long        | Dicable        | 711+0        |          | Down     | Fnabla  |      |
| Enable long        | DISADIE        | AULU         |          | DOWII    | Enable  |      |
| 0/11               | Disable        | Auto         |          | Down     | Enable  |      |
| Enable long        | DIDUDIC        | 11400        |          | D 0 W 11 | DIRUDIC |      |
| 0/12               | Disable        | Auto         |          | Down     | Enable  |      |
| Enable long        |                |              |          |          |         |      |
| 0/13               | Disable        | Auto         |          | Down     | Enable  |      |
| Enable long        |                |              |          |          |         |      |
| 0/14               | Disable        | Auto         |          | Down     | Enable  |      |
| Enable long        |                |              |          |          |         |      |
| 0/15               | Disable        | Auto         |          | Down     | Enable  |      |
| Enable long        |                |              |          |          |         |      |
| 0/16               | Disable        | Auto         |          | Down     | Enable  |      |
| Enable long        |                |              |          |          |         |      |
| 0/49               | Disable        | 100G Full    |          | Down     | Enable  |      |
| Enable long        |                |              |          |          |         |      |
| 0/50               | Disable        | 100G Full    |          | Down     | Enable  |      |

| Enable long |         |           |      |        |
|-------------|---------|-----------|------|--------|
| 0/51        | Disable | 100G Full | Down | Enable |
| Enable long |         |           |      |        |
| 0/52        | Disable | 100G Full | Down | Enable |
| Enable long |         |           |      |        |
| 0/53        | Disable | 100G Full | Down | Enable |
| Enable long |         |           |      |        |
| 0/54        | Disable | 100G Full | Down | Enable |
| Enable long |         |           |      |        |
| 0/55        | Disable | 100G Full | Down | Enable |
| Enable long |         |           |      |        |
| 0/56        | Disable | 100G Full | Down | Enable |
| Enable long |         |           |      |        |
|             |         |           |      |        |

安装其他许可证时、必须手动配置新接口。请勿将RCF重新应用于现有工作正常的生产交换机。

对安装问题进行故障排除

如果在安装许可证时出现问题、请在运行之前运行以下调试命令 copy 命令。

要使用的调试命令: debug transfer`和`debug license

显示示例

(!

(cs2) # debug transfer
Debug transfer output is enabled.
(cs2) # debug license
Enabled capability licensing debugging.

运行时 copy 命令 debug transfer 和 debug license options enabled、将返回日志输出。

```
transfer.c(3083):Transfer process key or certificate file type = 43
transfer.c(3229):Transfer process key/certificate cmd = cp
/mnt/download//license.dat.1 /mnt/fastpath/ >/dev/null 2>&1CAPABILITY
LICENSING :
Fri Sep 11 13:41:32 2020: License file with index 1 added.
CAPABILITY LICENSING : Fri Sep 11 13:41:32 2020: Validating hash value
29de5e9a8af3e510f1f16764a13e8273922d3537d3f13c9c3d445c72a180a2e6.
CAPABILITY LICENSING : Fri Sep 11 13:41:32 2020: Parsing JSON buffer {
  "license": {
    "header": {
      "version": "1.0",
      "license-key": "964B-2D37-4E52-BA14",
      "serial-number": "QTFCU38290012",
      "model": "BES-53248"
  },
  "description": "",
  "ports": "0+6"
  }
}.
CAPABILITY LICENSING : Fri Sep 11 13:41:32 2020: License data does not
contain 'features' field.
CAPABILITY LICENSING : Fri Sep 11 13:41:32 2020: Serial number
QTFCU38290012 matched.
CAPABILITY LICENSING : Fri Sep 11 13:41:32 2020: Model BES-53248
matched.
CAPABILITY LICENSING : Fri Sep 11 13:41:32 2020: Feature not found in
license file with index = 1.
CAPABILITY LICENSING : Fri Sep 11 13:41:32 2020: Applying license file
1.
```

在调试输出中检查以下内容:

- •检查序列号是否匹配: s序列号 QTCU38290012 匹配。
- 检查交换机型号是否匹配: model BES-53248 matched 。
- 检查指定的许可证索引是否以前未使用过。如果已使用许可证索引,则返回以下错误: License file /mnt/download//license.date.1 already exists.
- •端口许可证不是功能许可证。因此,应遵循以下语句:在索引为 1.`的许可证文件中未找到 `功能

使用 copy 用于将端口许可证备份到服务器的命令:

```
(cs2) # copy nvram:license-key 1
scp://<UserName>@<IP_address>/saved_license_1.dat
```

如果需要将交换机软件从 3.4.4.6 版降级,则许可证将被删除。这是预期行为。

在还原到软件的旧版本之前,您必须安装相应的旧版许可证。

激活新许可的端口

(!

要激活新许可的端口、您需要编辑最新版本的RCF并取消注释适用的端口详细信息。

默认许可证会激活端口 0/1 到 0/16 以及从 0/55 到 0/56 ,而新许可的端口将位于端口 0/17 到 0/54 之间,具体 取决于可用许可证的类型和数量。例如、要激活SW-BES54244-40-100G-LIC许可证、必须取消注释RCF中的以 下部分:

```
! 2-port or 6-port 40/100GbE node port license block
1
interface 0/49
no shutdown
description "40/100GbE Node Port"
!speed 100G full-duplex
speed 40G full-duplex
service-policy in WRED 100G
spanning-tree edgeport
mtu 9216
switchport mode trunk
datacenter-bridging
priority-flow-control mode on
priority-flow-control priority 5 no-drop
exit
exit
1
interface 0/50
no shutdown
description "40/100GbE Node Port"
!speed 100G full-duplex
speed 40G full-duplex
service-policy in WRED 100G
spanning-tree edgeport
mtu 9216
switchport mode trunk
datacenter-bridging
priority-flow-control mode on
priority-flow-control priority 5 no-drop
exit
exit
!
interface 0/51
no shutdown
description "40/100GbE Node Port"
speed 100G full-duplex
!speed 40G full-duplex
service-policy in WRED 100G
spanning-tree edgeport
mtu 9216
```

```
switchport mode trunk
datacenter-bridging
priority-flow-control mode on
priority-flow-control priority 5 no-drop
exit
exit
1
interface 0/52
no shutdown
description "40/100GbE Node Port"
speed 100G full-duplex
!speed 40G full-duplex
service-policy in WRED 100G
spanning-tree edgeport
mtu 9216
switchport mode trunk
datacenter-bridging
priority-flow-control mode on
priority-flow-control priority 5 no-drop
exit
exit
!
interface 0/53
no shutdown
description "40/100GbE Node Port"
speed 100G full-duplex
!speed 40G full-duplex
service-policy in WRED 100G
spanning-tree edgeport
mtu 9216
switchport mode trunk
datacenter-bridging
priority-flow-control mode on
priority-flow-control priority 5 no-drop
exit
exit
!
interface 0/54
no shutdown
description "40/100GbE Node Port"
speed 100G full-duplex
!speed 40G full-duplex
service-policy in WRED 100G
spanning-tree edgeport
mtu 9216
switchport mode trunk
```

```
datacenter-bridging
priority-flow-control mode on
priority-flow-control priority 5 no-drop
exit
exit
!
.
.
```

()

对于介于0/49到0/54之间的高速端口、取消对每个端口的注释、但仅对RCF中每个端口的一个\*速度\*行进行注释、如示例所示: 速度**100G**全双工\*或\*速度**40G**全双工。对于介于 0/17 到 0/48 之间的低速度端口,激活相应的许可证后,取消对整个 8 端口部分的注释。

# 下一步是什么?

"安装参考配置文件( RCF )"。

安装参考配置文件( RCF )

您可以在配置BES-53248集群交换机后以及应用新许可证后安装参考配置文件(Reference Configuration File、RCF)。

如果要从旧版本升级 RCF ,则必须重置 Broadcom 交换机设置并执行基本配置以重新应用 RCF 。每次要升级 或更改 RCF 时,都必须执行此操作。请参见 "知识库文章" 了解详细信息。

查看要求

开始之前

- 交换机配置的当前备份。
- •一个完全正常运行的集群(日志中没有错误或类似问题)。
- •可从获取的当前RCF文件 "Broadcom 集群交换机" 页面。
- RC框架 中反映所需启动映像的启动配置、如果您仅安装EFOS并保留当前RC框架 版本、则需要此配置。如 果您需要更改启动配置以反映当前启动映像,则必须在重新应用 RCF 之前进行更改,以便在将来重新启动 时实例化正确的版本。
- 从出厂默认状态安装RC框架 时需要与交换机建立控制台连接。如果您已使用知识库文章、则此要求是可选的 "如何在保持远程连接的同时清除Broadcom互连交换机上的配置" 要清除配置、请事先清除。

建议的文档

- 有关支持的ONTAP 和RCF版本、请参见交换机兼容性表。请参见 "EFOS软件下载" 页面。请注意、RC框架 中的命令语法与EFOS版本中的命令语法之间可能存在命令依赖关系。
- 请参阅上提供的相应软件和升级指南 "Broadcom" 有关BES-53248交换机升级和降级过程的完整文档的站 点。

安装配置文件

关于示例

此操作步骤中的示例使用以下交换机和节点命名:

- •两个BES-53248交换机的名称是CS1和CS2。
- •节点名称包括cluster1-01、cluster1-02、cluster1-03和cluster1-04。
- 集群LIF名称是"cluster-01\_clus1"、"cluster-01\_clus2"、"cluster-02\_clus1"、"cluster-02\_clus2"、"cluster-03\_clus1"、 cluster-03\_clus2、 cluster-04\_clus1和cluster-04\_clus2。
- cluster1 ::: \* > 提示符指示集群的名称。
- •此操作步骤中的示例使用四个节点。这些节点使用两个10GbE集群互连端口 e0a 和 e0b。请参见 "Hardware Universe" 验证平台上的集群端口是否正确。

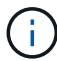

根据不同版本的 ONTAP ,命令输出可能会有所不同。

#### 关于此任务

操作步骤 要求同时使用ONTAP 命令和Broadcom交换机命令;除非另有说明、否则将使用ONTAP 命令。

在此操作步骤期间、不需要可操作的交换机间链路(ISL)。这是设计上的原因、因为RCF版本更改可能会暂时影响ISL连接。为确保集群无中断运行、以下操作步骤会在对目标交换机执行步骤时将所有集群LIFs迁移到正常运行的配对交换机。

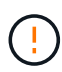

在安装新交换机软件版本和RCF之前、请使用 "知识库文章:如何在保持远程连接的同时清 除Broadcom互连交换机上的配置"。如果您必须完全擦除交换机设置、则需要重新执行基本配 置。您必须使用串行控制台连接到交换机、因为完整的配置清除会重置管理网络的配置。

#### 第1步:准备安装

1. 如果在此集群上启用了 AutoSupport ,则通过调用 AutoSupport 消息禁止自动创建案例:

ssystem node AutoSupport invoke -node \* -type all -message MAINT=xh

其中 x 是维护时段的持续时间,以小时为单位。

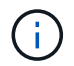

AutoSupport 消息会通知技术支持此维护任务,以便在维护窗口期间禁止自动创建案例。

以下命令将禁止自动创建案例 2 小时:

cluster1::\*> system node autosupport invoke -node  $\*$  -type all -message MAINT=2h

2. 将权限级别更改为高级,在系统提示您继续时输入\*y\*:

set -privilege advanced

此时将显示高级提示符(\*>)。

3. 显示连接到集群交换机的每个节点上的集群端口: network device-discovery show

显示示例

| cluster1::*> network device-discovery show |       |                          |           |      |  |
|--------------------------------------------|-------|--------------------------|-----------|------|--|
| Node/                                      | Local | Discovered               |           |      |  |
| Protocol                                   | Port  | Device (LLDP: ChassisID) | Interface |      |  |
| Platform                                   |       |                          |           |      |  |
|                                            |       |                          |           |      |  |
|                                            |       |                          |           |      |  |
| cluster1-01                                | /cdp  |                          |           |      |  |
|                                            | e0a   | csl                      | 0/2       | BES- |  |
| 53248                                      |       |                          |           |      |  |
|                                            | eOb   | cs2                      | 0/2       | BES- |  |
| 53248                                      |       |                          |           |      |  |
| cluster1-02                                | 2/cdp |                          |           |      |  |
|                                            | e0a   | cs1                      | 0/1       | BES- |  |
| 53248                                      |       |                          |           |      |  |
|                                            | e0b   | cs2                      | 0/1       | BES- |  |
| 53248                                      |       |                          |           |      |  |
| cluster1-03                                | 3/cdp |                          |           |      |  |
|                                            | e0a   | csl                      | 0/4       | BES- |  |
| 53248                                      |       |                          |           |      |  |
|                                            | e0b   | cs2                      | 0/4       | BES- |  |
| 53248                                      |       |                          |           |      |  |
| cluster1-04                                | l/cdp |                          |           |      |  |
|                                            | e0a   | csl                      | 0/3       | BES- |  |
| 53248                                      |       |                          |           |      |  |
|                                            | e0b   | cs2                      | 0/3       | BES- |  |
| 53248                                      |       |                          |           |      |  |
| cluster1::*                                | < >   |                          |           |      |  |
|                                            |       |                          |           |      |  |

4. 检查每个集群端口的管理和运行状态。

a. 验证所有集群端口是否均已启动且状态正常: network port show -role cluster

```
cluster1::*> network port show -role cluster
Node: cluster1-01
Ignore
                                   Speed(Mbps)
Health Health
Port IPspace Broadcast Domain Link MTU Admin/Oper
Status Status
_____ ____
e0a
      Cluster Cluster up 9000 auto/100000
healthy false
eOb Cluster Cluster up 9000 auto/100000
healthy false
Node: cluster1-02
Ignore
                                   Speed(Mbps)
Health Health
    IPspace Broadcast Domain Link MTU Admin/Oper
Port
Status Status
_____ _ ____
_____ ____
      Cluster Cluster up 9000 auto/100000
e0a
healthy false
eOb Cluster Cluster up 9000 auto/100000
healthy false
8 entries were displayed.
Node: cluster1-03
 Ignore
                                   Speed(Mbps)
Health Health
Port IPspace Broadcast Domain Link MTU Admin/Oper
Status Status
_____ _ ____ ____ _____ ______
_____ ____
e0a
      Cluster Cluster up 9000 auto/10000
healthy false
eOb Cluster Cluster up 9000 auto/10000
healthy false
```

44

b. 验证所有集群接口 (LIF) 是否均位于主端口上: network interface show -role cluster

| cluster1::* | > <b>network interface</b><br>Logical | <b>show -role</b><br>Status | e cluster<br>Network |      |
|-------------|---------------------------------------|-----------------------------|----------------------|------|
| Current     | Current Is                            |                             |                      |      |
| Vserver     | Interface                             | Admin/Oper                  | r Address/Mask       | Node |
| Port Home   | e                                     |                             |                      |      |
|             |                                       |                             |                      |      |
|             |                                       |                             |                      |      |
| Cluster     |                                       |                             |                      |      |
|             | cluster1-01_clus1                     | up/up                       | 169.254.3.4/23       |      |
| cluster1-01 | e0a true                              |                             |                      |      |
|             | cluster1-01_clus2                     | up/up                       | 169.254.3.5/23       |      |
| cluster1-01 | eOb true                              |                             |                      |      |
|             | cluster1-02_clus1                     | up/up                       | 169.254.3.8/23       |      |
| cluster1-02 | e0a true                              |                             |                      |      |
|             | cluster1-02_clus2                     | up/up                       | 169.254.3.9/23       |      |
| cluster1-02 | eOb true                              |                             |                      |      |
|             | cluster1-03_clus1                     | up/up                       | 169.254.1.3/23       |      |
| cluster1-03 | e0a true                              |                             |                      |      |
|             | cluster1-03_clus2                     | up/up                       | 169.254.1.1/23       |      |
| cluster1-03 | e0b true                              |                             |                      |      |
|             | cluster1-04_clus1                     | up/up                       | 169.254.1.6/23       |      |
| cluster1-04 | e0a true                              |                             |                      |      |
|             | cluster1-04_clus2                     | up/up                       | 169.254.1.7/23       |      |
| cluster1-04 | e0b true                              |                             |                      |      |
|             |                                       |                             |                      |      |

5. 验证集群是否显示两个集群交换机的信息。

### ONTAP 9.8 及更高版本

从ONTAP 9.8开始、请使用以下命令: system switch ethernet show -is-monitoring -enabled-operational true

cluster1::\*> system switch ethernet show -is-monitoring-enabled -operational true Switch Туре Address Model \_\_\_\_\_ \_\_\_\_\_ \_\_\_\_\_ cluster-network 10.228.143.200 BEScs1 53248 Serial Number: QTWCU22510008 Is Monitored: true Reason: None Software Version: 3.10.0.3 Version Source: CDP/ISDP cluster-network 10.228.143.202 BEScs2 53248 Serial Number: QTWCU22510009 Is Monitored: true Reason: None Software Version: 3.10.0.3 Version Source: CDP/ISDP cluster1::\*>

#### ONTAP 9.7 及更早版本

对于ONTAP 9.7及更早版本、请使用命令: system cluster-switch show -is-monitoring -enabled-operational true

cluster1::\*> system cluster-switch show -is-monitoring-enabled -operational true Switch Туре Address Model \_\_\_\_\_ \_\_\_\_\_ cs1 cluster-network 10.228.143.200 BES-53248 Serial Number: QTWCU22510008 Is Monitored: true Reason: None Software Version: 3.10.0.3 Version Source: CDP/ISDP cluster-network 10.228.143.202 BEScs2 53248 Serial Number: QTWCU22510009 Is Monitored: true Reason: None Software Version: 3.10.0.3 Version Source: CDP/ISDP cluster1::\*>

1. 【第6步】在集群 LIF 上禁用自动还原。

```
cluster1::*> network interface modify -vserver Cluster -lif * -auto
-revert false
```

第2步:配置端口

1. 在集群交换机 CS2 上,关闭连接到节点集群端口的端口。

(cs2) (Config) # interface 0/1-0/16 (cs2) (Interface 0/1-0/16) # shutdown

2. 验证集群 LIF 是否已迁移到集群交换机 CS1 上托管的端口。这可能需要几秒钟的时间。

network interface show -role cluster

cluster1::\*> network interface show -role cluster Logical Status Network Current Current Is Vserver Interface Admin/Oper Address/Mask Node Port Home \_\_\_\_\_ \_\_\_\_ \_\_\_\_\_ \_ Cluster cluster1-01\_clus1 up/up 169.254.3.4/23 cluster1-01 e0a true cluster1-01 clus2 up/up 169.254.3.5/23 cluster1-01 e0a false cluster1-02 clus1 up/up 169.254.3.8/23 cluster1-02 e0a true cluster1-02 clus2 up/up 169.254.3.9/23 cluster1-02 e0a false cluster1-03 clus1 up/up 169.254.1.3/23 cluster1-03 e0a true cluster1-03\_clus2\_up/up 169.254.1.1/23 cluster1-03 e0a false cluster1-04 clus1 up/up 169.254.1.6/23 cluster1-04 e0a true cluster1-04 clus2 up/up 169.254.1.7/23 cluster1-04 e0a false cluster1::\*>

3. 验证集群是否运行正常: cluster show

## 显示示例

cluster1::\*> cluster show Node Health Eligibility Epsilon \_\_\_\_\_ \_\_\_\_ cluster1-01 false true true cluster1-02 true true false cluster1-03 true true true cluster1-04 true true false

4. 如果您尚未保存当前交换机配置、请将以下命令的输出复制到日志文件中以保存此配置: show runningconfig 5. 清理交换机 CS2 上的配置并执行基本设置。

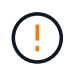

更新或应用新 RCF 时,必须擦除交换机设置并执行基本配置。您必须使用串行控制台连接到 交换机,才能擦除交换机设置。

a. 通过SSH连接到交换机。

只有在从交换机上的端口中删除了所有集群的集群生命周期、并且交换机已准备好清除配置后、才能继续操作。

b. 进入权限模式:

(cs2) > enable

(cs2)#

c. 复制并粘贴以下命令以删除先前的RCIF配置(根据所使用的先前RCIF版本、如果不存在特定设置、某些命令可能会生成错误):

```
clear config interface 0/1-0/56
У
clear config interface lag 1
y
configure
deleteport 1/1 all
no policy-map CLUSTER
no policy-map WRED 25G
no policy-map WRED 100G
no class-map CLUSTER
no class-map HA
no class-map RDMA
no classofservice dot1p-mapping
no random-detect queue-parms 0
no random-detect queue-parms 1
no random-detect queue-parms 2
no random-detect queue-parms 3
no random-detect queue-parms 4
no random-detect queue-parms 5
no random-detect queue-parms 6
no random-detect queue-parms 7
no cos-queue min-bandwidth
no cos-queue random-detect 0
no cos-queue random-detect 1
no cos-queue random-detect 2
no cos-queue random-detect 3
no cos-queue random-detect 4
no cos-queue random-detect 5
no cos-queue random-detect 6
no cos-queue random-detect 7
exit
vlan database
no vlan 17
no vlan 18
exit
```

d. 将运行配置保存到启动配置:

```
显示示例
```

```
(cs2)# write memory
This operation may take a few minutes.
Management interfaces will not be available during this time.
Are you sure you want to save? (y/n) y
Config file 'startup-config' created successfully .
Configuration Saved!
```

e. 重新启动交换机:

显示示例

```
(cs2)# reload Are you sure you would like to reset the system? (y/n) {\bf y}
```

f. 使用SSH再次登录到交换机以完成RC框架 安装。

- 6. 如果交换机上安装了其他端口许可证、则必须修改RCIF以配置其他获得许可的端口。请参见 "激活新许可的端口" 了解详细信息。
- 7. 使用以下传输协议之一将 RCF 复制到交换机 CS2 的启动闪存: FTP , TFTP , SFTP 或 SCP 。

此示例显示了使用SFTP将RCC复制到交换机CS2上的bootflash:

```
显示示例
```

(cs2)# copy sftp://172.19.2.1/tmp/BES-53248\_RCF\_v1.9-Cluster-HA.txt
nvram:script BES-53248\_RCF\_v1.9-Cluster-HA.scr
Remote Password:\*\*
Mode......SFTP
Set Server IP.....172.19.2.1
Path.....//tmp/
Filename.......BES-53248\_RCF\_v1.9Cluster-HA.txt
Data Type.....Config Script
Destination Filename.....BES-53248\_RCF\_v1.9Cluster-HA.scr
Management access will be blocked for the duration of the transfer
Are you sure you want to start? (y/n) y
SFTP Code transfer starting...
File transfer operation completed successfully.

8. 验证脚本是否已下载并保存到您为其指定的文件名中:

#### s记录列表

显示示例

9. 将此脚本应用于交换机。

s记录应用

(cs2)# script apply BES-53248\_RCF\_v1.9-Cluster-HA.scr Are you sure you want to apply the configuration script? (y/n) y The system has unsaved changes. Would you like to save them now? (y/n) y Config file 'startup-config' created successfully. Configuration Saved! Configuration script 'BES-53248\_RCF\_v1.9-Cluster-HA.scr' applied.

10. 检查中的横幅输出 show clibanner 命令:您必须阅读并遵循这些说明,以确保交换机的配置和操作正确。

```
(cs2) # show clibanner
Banner Message configured :
_____
BES-53248 Reference Configuration File v1.9 for Cluster/HA/RDMA
Switch : BES-53248
Filename : BES-53248-RCF-v1.9-Cluster.txt
Date : 10-26-2022
Version : v1.9
Port Usage:
Ports 01 - 16: 10/25GbE Cluster Node Ports, base config
Ports 17 - 48: 10/25GbE Cluster Node Ports, with licenses
Ports 49 - 54: 40/100GbE Cluster Node Ports, with licenses, added
right to left
Ports 55 - 56: 100GbE Cluster ISL Ports, base config
NOTE:
- The 48 SFP28/SFP+ ports are organized into 4-port groups in terms
of port
speed:
Ports 1-4, 5-8, 9-12, 13-16, 17-20, 21-24, 25-28, 29-32, 33-36, 37-
40, 41-44,
45-48
The port speed should be the same (10GbE or 25GbE) across all ports
in a 4-port
group
- If additional licenses are purchased, follow the 'Additional Node
Ports
activated with Licenses' section for instructions
- If SSH is active, it will have to be re-enabled manually after
'erase
startup-config'
command has been executed and the switch rebooted
```

11. 在交换机上、验证在应用RC框架 后是否显示其他已获得许可的端口:

s如何全部端口 | 排除断开

| (cs2)#         | show port | all   exc | lude Detach     |          |        |         |
|----------------|-----------|-----------|-----------------|----------|--------|---------|
|                |           | Admin     | Physical        | Physical | Link   | Link    |
| LACP           | Actor     |           |                 |          |        |         |
| Intf           | Туре      | Mode      | Mode            | Status   | Status | Trap    |
| Mode           | Timeout   |           |                 |          |        |         |
|                |           |           |                 |          |        |         |
| <br>∩ /1       |           | Enchlo    | <b>Nut o</b>    |          | Dourn  | Enchlo  |
| U/I<br>Enable  | long      | Ellable   | AULO            |          | DOWII  | Ellapte |
| 0/2            | rong      | Enable    | Auto            |          | Down   | Enable  |
| Enable         | long      | 2         | 11000           |          | 20     |         |
| 0/3            | 2         | Enable    | Auto            |          | Down   | Enable  |
| Enable         | long      |           |                 |          |        |         |
| 0/4            |           | Enable    | Auto            |          | Down   | Enable  |
| Enable         | long      |           |                 |          |        |         |
| 0/5            |           | Enable    | Auto            |          | Down   | Enable  |
| Enable         | long      |           |                 |          |        |         |
| 0/6            | -         | Enable    | Auto            |          | Down   | Enable  |
| Enable         | Long      | Enchlo    | <b>D</b> 11 ± 0 |          | Dorm   | Frahla  |
| U/ /<br>Enable | long      | Ellabie   | AULO            |          | DOWII  | Enable  |
|                | TONG      | Enable    | Auto            |          | Down   | Enable  |
| Enable         | long      | 2         | 11000           |          | 20     |         |
| 0/9            | 2         | Enable    | Auto            |          | Down   | Enable  |
| Enable         | long      |           |                 |          |        |         |
| 0/10           |           | Enable    | Auto            |          | Down   | Enable  |
| Enable         | long      |           |                 |          |        |         |
| 0/11           |           | Enable    | Auto            |          | Down   | Enable  |
| Enable         | long      |           |                 |          | _      |         |
| 0/12<br>Drahla | 1         | Enable    | Auto            |          | Down   | Enable  |
|                | Toud      | Fnahle    | λ11+0           |          | Down   | Fnable  |
| Enable         | lona      | Enabre    | AUCO            |          | DOWII  | BHADIE  |
| 0/14           | 20119     | Enable    | Auto            |          | Down   | Enable  |
| Enable         | long      |           |                 |          |        |         |
| 0/15           | -         | Enable    | Auto            |          | Down   | Enable  |
| Enable         | long      |           |                 |          |        |         |
| 0/16           |           | Enable    | Auto            |          | Down   | Enable  |
| Enable         | long      |           |                 |          |        |         |
| 0/49           |           | Enable    | 40G Full        |          | Down   | Enable  |
| Enable         | long      |           |                 |          |        |         |
| 0/50           |           | Enable    | 40G Full        |          | Down   | Enable  |

| Enable long |        |           |      |        |
|-------------|--------|-----------|------|--------|
| 0/51        | Enable | 100G Full | Down | Enable |
| Enable long |        |           |      |        |
| 0/52        | Enable | 100G Full | Down | Enable |
| Enable long |        |           |      |        |
| 0/53        | Enable | 100G Full | Down | Enable |
| Enable long |        |           |      |        |
| 0/54        | Enable | 100G Full | Down | Enable |
| Enable long |        |           |      |        |
| 0/55        | Enable | 100G Full | Down | Enable |
| Enable long |        |           |      |        |
| 0/56        | Enable | 100G Full | Down | Enable |
| Enable long |        |           |      |        |
|             |        |           |      |        |

### 12. 在交换机上验证是否已进行更改:

## s如何运行配置

## (cs2) # show running-config

13. 保存正在运行的配置,使其在重新启动交换机时成为启动配置:

## 写入内存

显示示例

(cs2)# write memory This operation may take a few minutes. Management interfaces will not be available during this time. Are you sure you want to save? (y/n) y Config file 'startup-config' created successfully. Configuration Saved!

14. 重新启动交换机并验证正在运行的配置是否正确:

re负载

(cs2)# reload
Are you sure you would like to reset the system? (y/n) y
System will now restart!

15. 在集群交换机CS2上、启动连接到节点的集群端口的端口。

(cs2) (Config) # interface 0/1-0/16 (cs2) (Interface 0/1-0/16) # no shutdown

16. 验证交换机CS2上的端口: show interfaces status all | exclude Detach

```
显示示例
```

```
(cs1) # show interfaces status all | exclude Detach
                       Link Physical Physical
Media
       Flow
Port
                       State Mode
       Name
                                      Status Type
Control
       VLAN
_____ ____
_____ _
.
•
0/16 10/25GbE Node Port Down Auto
       Trunk
Inactive
0/17 10/25GbE Node Port Down Auto
Inactive
       Trunk
0/18 10/25GbE Node Port Up 25G Full 25G Full
25GBase-SR Inactive Trunk
0/19 10/25GbE Node Port Up 25G Full 25G Full
25GBase-SR Inactive Trunk
•
0/50 40/100GbE Node Port Down Auto
Inactive
        Trunk
     40/100GbE Node Port Down Auto
0/51
Inactive
       Trunk
0/52 40/100GbE Node Port Down Auto
        Trunk
Inactive
0/53
     40/100GbE Node Port Down Auto
Inactive
       Trunk
0/54
      40/100GbE Node Port Down Auto
Inactive
        Trunk
                            Auto 100G Full
0/55
      Cluster ISL Port Up
Copper
       Inactive Trunk
       Cluster ISL Port Up
0/56
                                      100G Full
                             Auto
Copper
       Inactive Trunk
```

17. 验证集群上集群端口的运行状况。

a. 验证集群中所有节点上的eOb端口是否均已启动且运行正常: network port show -role cluster

```
显示示例
```

```
cluster1::*> network port show -role cluster
Node: cluster1-01
Ignore
                                 Speed(Mbps)
Health Health
Port IPspace Broadcast Domain Link MTU Admin/Oper
Status Status
_____ ____
e0a
     Cluster Cluster up 9000 auto/10000
healthy false
eOb Cluster Cluster up 9000 auto/10000
healthy false
Node: cluster1-02
Ignore
                                 Speed(Mbps)
Health Health
Port IPspace Broadcast Domain Link MTU Admin/Oper
Status Status
_____ ____
e0a Cluster Cluster up 9000 auto/10000
healthy false
eOb Cluster Cluster up 9000 auto/10000
healthy false
Node: cluster1-03
Ignore
                                 Speed(Mbps)
Health Health
Port IPspace Broadcast Domain Link MTU Admin/Oper
Status Status
_____ ____
e0a
     Cluster Cluster up 9000 auto/100000
healthy false
eOb Cluster Cluster up 9000 auto/100000
healthy false
```

b. 从集群验证交换机运行状况。

显示示例

```
cluster1::*> network device-discovery show -protocol cdp
Node/ Local Discovered
Protocol
        Port Device (LLDP: ChassisID) Interface
Platform
----- ----- ------
_____
cluster1-01/cdp
                                   0/2
        e0a cs1
BES-53248
       e0b cs2
                                   0/2
BES-53248
cluster01-2/cdp
                                   0/1
        e0a cs1
BES-53248
        e0b cs2
                                   0/1
BES-53248
cluster01-3/cdp
                                   0/4
        e0a cs1
BES-53248
      e0b cs2
                                   0/4
BES-53248
cluster1-04/cdp
        e0a cs1
                                   0/3
BES-53248
       e0b cs2
                                   0/2
BES-53248
```

### ONTAP 9.8 及更高版本

从ONTAP 9.8开始、请使用以下命令: system switch ethernet show -is-monitoring -enabled-operational true

cluster1::\*> system switch ethernet show -is-monitoring-enabled -operational true Switch Туре Address Model \_\_\_\_\_ \_\_\_\_\_ \_\_\_\_\_ cluster-network 10.228.143.200 BEScs1 53248 Serial Number: QTWCU22510008 Is Monitored: true Reason: None Software Version: 3.10.0.3 Version Source: CDP/ISDP cs2 cluster-network 10.228.143.202 BES-53248 Serial Number: QTWCU22510009 Is Monitored: true Reason: None Software Version: 3.10.0.3 Version Source: CDP/ISDP cluster1::\*>

#### ONTAP 9.7 及更早版本

对于ONTAP 9.7及更早版本、请使用命令: system cluster-switch show -is-monitoring -enabled-operational true

cluster1::\*> system cluster-switch show -is-monitoring-enabled -operational true Switch Туре Address Model \_\_\_\_\_ \_\_\_\_\_ cluster-network 10.228.143.200 BEScs1 53248 Serial Number: QTWCU22510008 Is Monitored: true Reason: None Software Version: 3.10.0.3 Version Source: CDP/ISDP cs2 cluster-network 10.228.143.202 BES-53248 Serial Number: QTWCU22510009 Is Monitored: true Reason: None Software Version: 3.10.0.3 Version Source: CDP/ISDP cluster1::\*>

1. 在集群交换机CS1上、关闭连接到节点集群端口的端口。

以下示例使用接口示例输出:

```
(cs1) # configure
(cs1) (Config) # interface 0/1-0/16
(cs1) (Interface 0/1-0/16) # shutdown
```

2. 验证集群 LIF 是否已迁移到交换机 CS2 上托管的端口。这可能需要几秒钟的时间。 network interface show -role cluster 显示示例

```
cluster1::*> network interface show -role cluster
                      Status Network
       Logical
                                           Current
Current Is
Vserver Interface Admin/Oper Address/Mask Node
Port Home
_____ ____
 ----- -----
Cluster
     cluster1-01 clus1 up/up 169.254.3.4/23
cluster1-01 e0a false
       cluster1-01 clus2 up/up 169.254.3.5/23
cluster1-01 eOb true
       cluster1-02_clus1_up/up 169.254.3.8/23
cluster1-02 e0a false
       cluster1-02_clus2_up/up 169.254.3.9/23
cluster1-02 eOb true
      cluster1-03 clus1 up/up 169.254.1.3/23
             e0a false
cluster1-03
       cluster1-03 clus2 up/up 169.254.1.1/23
cluster1-03 eOb true
       cluster1-04 clus1 up/up 169.254.1.6/23
cluster1-04 e0a false
       cluster1-04 clus2 up/up 169.254.1.7/23
cluster1-04
          eOb true
cluster1::*>
```

3. 验证集群是否运行正常: cluster show

显示示例

```
cluster1::*> cluster show
             Health Eligibility Epsilon
Node
_____ ____
cluster1-01
             true
                  true
                            false
cluster1-02
                  true
                            false
             true
cluster1-03
             true
                            true
                  true
cluster1-04 true true false
```

4. 对交换机CS1重复步骤4至14。

5. 在集群 LIF 上启用自动还原:

cluster1::\*> network interface modify -vserver Cluster -lif \* -auto-revert
true

6. 重新启动交换机 CS1 。执行此操作可触发集群 LIF 还原到其主端口。您可以忽略在交换机重新启动时报告的节点上的 " 集群端口关闭 " 事件。

显示示例

(cs1)# reload
The system has unsaved changes.
Would you like to save them now? (y/n) y
Config file 'startup-config' created successfully.
Configuration Saved! System will now restart!

第3步:验证配置

1. 在交换机CS1上、验证连接到集群端口的交换机端口是否为\*已启动\*。

```
显示示例
```

```
(cs1) # show interfaces status all | exclude Detach
                       Link Physical Physical
Media
       Flow
Port
                       State Mode
       Name
                                     Status Type
Control VLAN
_____ _____
_____ _
.
•
0/16 10/25GbE Node Port Down Auto
       Trunk
Inactive
0/17 10/25GbE Node Port Down Auto
Inactive Trunk
0/18 10/25GbE Node Port Up 25G Full 25G Full
25GBase-SR Inactive Trunk
0/19 10/25GbE Node Port Up 25G Full 25G Full
25GBase-SR Inactive Trunk
•
0/50 40/100GbE Node Port Down Auto
Inactive
       Trunk
    40/100GbE Node Port Down Auto
0/51
       Trunk
Inactive
0/52 40/100GbE Node Port Down Auto
Inactive
       Trunk
     40/100GbE Node Port Down Auto
0/53
Inactive
       Trunk
0/54
     40/100GbE Node Port Down Auto
Inactive
       Trunk
0/55
      Cluster ISL Port Up Auto 100G Full
       Inactive Trunk
Copper
      Cluster ISL Port Up
0/56
                                     100G Full
                            Auto
Copper Inactive Trunk
```

2. 验证交换机CS1和CS2之间的ISL是否正常运行: show port-channel 1/1

(cs1) # show port-channel 1/1 Local Interface..... 1/1 Channel Name..... Cluster-ISL Link State..... Up Admin Mode..... Enabled Type..... Dynamic Port-channel Min-links..... 1 Load Balance Option..... 7 (Enhanced hashing mode) Device/ Mbr Port Port Ports Timeout Speed Active ----- ------ ------ ------0/55 actor/long Auto True partner/long 0/56 actor/long Auto True partner/long

3. 验证集群 LIF 是否已还原到其主端口: network interface show -role cluster

显示示例

```
cluster1::*> network interface show -role cluster
                     Status Network
        Logical
                                            Current
Current Is
Vserver Interface Admin/Oper Address/Mask Node
Port Home
_____ ____
 ----- -----
Cluster
     cluster1-01 clus1 up/up 169.254.3.4/23
cluster1-01 e0a true
       cluster1-01 clus2 up/up 169.254.3.5/23
             eOb true
cluster1-01
       cluster1-02_clus1_up/up 169.254.3.8/23
             e0a true
cluster1-02
       cluster1-02_clus2_up/up 169.254.3.9/23
cluster1-02
             e0b true
       cluster1-03 clus1 up/up 169.254.1.3/23
cluster1-03 e0a true
       cluster1-03_clus2_up/up 169.254.1.1/23
cluster1-03
             e0b true
       cluster1-04_clus1 up/up 169.254.1.6/23
cluster1-04 e0a true
       cluster1-04 clus2 up/up 169.254.1.7/23
cluster1-04
             e0b true
```

4. 验证集群是否运行正常: cluster show

显示示例

```
cluster1::*> cluster show
             Health Eligibility Epsilon
Node
----- -----
cluster1-01
              true
                   true
                             false
cluster1-02
             true
                   true
                             false
             true true
cluster1-03
                             true
cluster1-04
             true
                   true
                             false
```

5. 对远程集群接口执行 Ping 操作以验证连接: cluster ping-cluster -node local

```
显示示例
```

```
cluster1::*> cluster ping-cluster -node local
Host is cluster1-03
Getting addresses from network interface table...
Cluster cluster1-03 clus1 169.254.1.3 cluster1-03 e0a
Cluster cluster1-03 clus2 169.254.1.1 cluster1-03 eOb
Cluster cluster1-04 clus1 169.254.1.6 cluster1-04 e0a
Cluster cluster1-04 clus2 169.254.1.7 cluster1-04 eOb
Cluster cluster1-01 clus1 169.254.3.4 cluster1-01 e0a
Cluster cluster1-01 clus2 169.254.3.5 cluster1-01 e0b
Cluster cluster1-02 clus1 169.254.3.8 cluster1-02 e0a
Cluster cluster1-02 clus2 169.254.3.9 cluster1-02 eOb
Local = 169.254.1.3 \ 169.254.1.1
Remote = 169.254.1.6 169.254.1.7 169.254.3.4 169.254.3.5 169.254.3.8
169.254.3.9
Cluster Vserver Id = 4294967293
Ping status:
. . . . . . . . . . . .
Basic connectivity succeeds on 12 path(s)
Basic connectivity fails on 0 path(s)
Detected 9000 byte MTU on 12 path(s):
   Local 169.254.1.3 to Remote 169.254.1.6
   Local 169.254.1.3 to Remote 169.254.1.7
   Local 169.254.1.3 to Remote 169.254.3.4
   Local 169.254.1.3 to Remote 169.254.3.5
   Local 169.254.1.3 to Remote 169.254.3.8
   Local 169.254.1.3 to Remote 169.254.3.9
   Local 169.254.1.1 to Remote 169.254.1.6
   Local 169.254.1.1 to Remote 169.254.1.7
   Local 169.254.1.1 to Remote 169.254.3.4
   Local 169.254.1.1 to Remote 169.254.3.5
   Local 169.254.1.1 to Remote 169.254.3.8
   Local 169.254.1.1 to Remote 169.254.3.9
Larger than PMTU communication succeeds on 12 path(s)
RPC status:
6 paths up, 0 paths down (tcp check)
6 paths up, 0 paths down (udp check)
```

6. 将权限级别重新更改为 admin:

set -privilege admin
7. 如果禁止自动创建案例,请通过调用 AutoSupport 消息重新启用它:

ssystem node AutoSupport invoke -node \* -type all -message MAINT=end

下一步是什么?

"安装CSHM配置文件"。

在 BES-53248 集群交换机上启用 SSH

如果您使用集群交换机运行状况监控器(Cluster Switch Health Monitor、CSHM)和日志收集功能、则必须生成SSH密钥、然后在集群交换机上启用SSH。

```
步骤
```

1. 验证SSH是否已禁用:

show ip ssh

显示示例

```
(switch)# show ip ssh
SSH Configuration
Administrative Mode: ..... Disabled
SSH Port: ..... 22
Protocol Level: ...... Version 2
SSH Sessions Currently Active: .... 0
Max SSH Sessions Allowed: ..... 5
SSH Timeout (mins): ..... 5
Keys Present: .... DSA(1024) RSA(1024)
ECDSA(521)
Key Generation In Progress: .... None
SSH Public Key Authentication Mode: .... Disabled
SCP server Administrative Mode: .... Disabled
```

2. 生成 SSH 密钥:

crypto key generate

```
(switch) # config
(switch) (Config) # crypto key generate rsa
Do you want to overwrite the existing RSA keys? (y/n): y
(switch) (Config) # crypto key generate dsa
Do you want to overwrite the existing DSA keys? (y/n): y
(switch) (Config) # crypto key generate ecdsa 521
Do you want to overwrite the existing ECDSA keys? (y/n): y
(switch) (Config) # aaa authorization commands "noCmdAuthList" none
(switch) (Config) # exit
(switch) # ip ssh server enable
(switch) # ip scp server enable
(switch) # ip ssh pubkey-auth
(switch) # write mem
This operation may take a few minutes.
Management interfaces will not be available during this time.
Are you sure you want to save? (y/n) y
Config file 'startup-config' created successfully.
Configuration Saved!
```

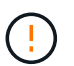

请确保在修改密钥之前禁用SSH、否则交换机上会报告警告。

3. 重新启动交换机:

re负载

4. 验证是否已启用 SSH:

show ip ssh

```
(switch)# show ip ssh
SSH Configuration
Administrative Mode: ..... Enabled
SSH Port: ..... 22
Protocol Level: ..... Version 2
SSH Sessions Currently Active: .... 0
Max SSH Sessions Allowed: .... 5
SSH Timeout (mins): .... 5
Keys Present: .... DSA(1024) RSA(1024)
ECDSA(521)
Key Generation In Progress: .... None
SSH Public Key Authentication Mode: .... Enabled
SCP server Administrative Mode: .... Enabled
```

下一步是什么?

"启用日志收集"。

以太网交换机运行状况监控日志收集

以太网交换机运行状况监控器(CSHM)负责确保集群和存储网络交换机的运行状况、并收集 交换机日志以进行调试。此操作步骤将引导您完成设置和开始从交换机收集详细 的\*Support\*日志的过程,并开始每小时收集由AutoSupport收集的\*定期\*数据。

开始之前

- •要启用日志收集功能、必须运行ONTAP 9.12.1或更高版本以及EFOS 3.8.0.2或更高版本。
- 必须为交换机启用交换机运行状况监控。通过确保进行验证 Is Monitored:字段在的输出中设置 为\*TRUE\* system switch ethernet show 命令:

步骤

4. 要设置日志收集、请对每个交换机运行以下命令。系统会提示您输入交换机名称、用户名和密码以收集日志。

s系统交换机以太网日志设置密码

```
显示示例
```

```
cluster1::*> system switch ethernet log setup-password
Enter the switch name: <return>
The switch name entered is not recognized.
Choose from the following list:
cs1
cs2
cluster1::*> system switch ethernet log setup-password
Enter the switch name: cs1
Would you like to specify a user other than admin for log
collection? \{y|n\}: n
Enter the password: <enter switch password>
Enter the password again: <enter switch password>
cluster1::*> system switch ethernet log setup-password
Enter the switch name: cs2
Would you like to specify a user other than admin for log
collection? {y|n}: n
Enter the password: <enter switch password>
Enter the password again: <enter switch password>
```

2. 要开始收集日志、请运行以下命令、将device替换为上一命令中使用的交换机。这将开始两种类型的日志收集:详细的\*Support\*日志和每小时收集\*定期\*数据。

system switch ethernet log modify -device <switch-name> -log-request true

```
cluster1::*> system switch ethernet log modify -device cs1 -log
-request true
Do you want to modify the cluster switch log collection
configuration? {y|n}: [n] y
Enabling cluster switch log collection.
cluster1::*> system switch ethernet log modify -device cs2 -log
-request true
Do you want to modify the cluster switch log collection
configuration? {y|n}: [n] y
Enabling cluster switch log collection.
```

# 等待10分钟、然后检查日志收集是否完成:

system switch ethernet log show

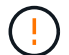

如果其中任一命令返回错误或日志收集未完成、请联系NetApp支持部门。

故障排除

如果遇到日志收集功能报告的以下任一错误状态(在的输出中可见) system switch ethernet log show)、 请尝试相应的调试步骤:

| 日志收集错误状态                   | 分辨率                                                               |
|----------------------------|-------------------------------------------------------------------|
| RSA密钥不存在                   | 重新生成ONTAP SSH密钥。请联系NetApp支持部<br>门。                                |
| 交换机密码错误                    | 验证凭据、测试SSH连接并重新生成ONTAP SSH密<br>钥。查看交换机文档或联系NetApp支持部门以获取相<br>关说明。 |
| 对于 <b>FIPS</b> ,ECDSA密钥不存在 | 如果启用了FIPS模式、则需要在重试之前在交换机上<br>生成ECDSA密钥。                           |
| 已找到已有日志                    | 删除交换机上先前的日志收集文件。                                                  |
| 交换机转储日志错误                  | 确保交换机用户具有日志收集权限。请参阅上述前提<br>条件。                                    |

# 配置SNMPv3

# 按照此操作步骤配置SNMPv3、此SNMPv3支持以太网交换机运行状况监控(CSHM)。

关于此任务

以下命令可在Broadcom BES-53248交换机上配置SNMPv3用户名:

- 对于\*no authentication (无身份验证)\*: snmp-server user SNMPv3UserNoAuth NETWORK-OPERATOR noauth
- 对于\*MD5/SHA身份验证\*: snmp-server user SNMPv3UserAuth NETWORK-OPERATOR [auth-md5|auth-sha]
- 对于采用AES/DES加密的\*MD5/SHA身份验证\*: snmp-server user SNMPv3UserAuthEncrypt NETWORK-OPERATOR [auth-md5|auth-sha] [priv-aes128|priv-des]

以下命令会在ONTAP 端配置SNMPv3用户名: cluster1::: \*> security login create -user-or -group-name *SNMPv3*用户-application snmp -authentication-method USM -remote-switch -ipaddress *address* 

#### 以下命令将使用CSHM建立SNMPv3用户名:

cluster1::\*> system switch ethernet modify -device DEVICE -snmp-version SNMPv3
-community-or-username SNMPv3 USER

#### 步骤

1. 在交换机上设置SNMPv3用户以使用身份验证和加密:

show snmp status

显示示例

| <pre>(sw1)(Config)# snmp-server user <username> network-admin auth-md5 <password> priv-aes128 <password></password></password></username></pre> |                          |              |              |        |           |  |  |
|----------------------------------------------------------------------------------------------------|--------------------------|--------------|--------------|--------|-----------|--|--|
| (csl)(Config)#                                                                                                    | show snmp user snmp      |              |              |        |           |  |  |
| Name                                                                                                    | Group Name               | Auth<br>Meth | Priv<br>Meth | Remote | Engine ID |  |  |
| <username><br/>8000113d03d8c49</username>                                                                                                    | network-admin<br>7710bee | MD5          | AES128       |        |           |  |  |

2. 在ONTAP 端设置SNMPv3用户:

security login create -user-or-group-name <username> -application snmp -authentication-method usm -remote-switch-ipaddress 10.231.80.212

```
cluster1::*> security login create -user-or-group-name <username>
-application snmp -authentication-method usm -remote-switch
-ipaddress 10.231.80.212
Enter the authoritative entity's EngineID [remote EngineID]:
Which authentication protocol do you want to choose (none, md5, sha, sha2-256)
[none]: md5
Enter the authentication protocol password (minimum 8 characters
long):
Enter the authentication protocol password again:
Which privacy protocol do you want to choose (none, des, aes128)
[none]: aes128
Enter privacy protocol password (minimum 8 characters long):
```

3. 将CSHM配置为使用新SNMPv3用户进行监控:

system switch ethernet show-all -device "sw1" -instance

```
cluster1::*> system switch ethernet show-all -device "sw1
(b8:59:9f:09:7c:22) " -instance
                                   Device Name: sw1
                                    IP Address: 10.228.136.24
                                  SNMP Version: SNMPv2c
                                 Is Discovered: true
DEPRECATED-Community String or SNMPv3 Username: -
           Community String or SNMPv3 Username: cshm1!
                                  Model Number: BES-53248
                                Switch Network: cluster-network
                              Software Version: 3.9.0.2
                     Reason For Not Monitoring: None <---- should
display this if SNMP settings are valid
                      Source Of Switch Version: CDP/ISDP
                                Is Monitored ?: true
                   Serial Number of the Device: QTFCU3826001C
                                   RCF Version: v1.8X2 for
Cluster/HA/RDMA
cluster1::*>
cluster1::*> system switch ethernet modify -device "sw1" -snmp
-version SNMPv3 -community-or-username <username>
```

4. 确认要使用新创建的SNMPv3用户查询的序列号与CSHM轮询周期完成后上一步中详述的序列号相同。

system switch ethernet polling-interval show

```
cluster1::*> system switch ethernet polling-interval show
         Polling Interval (in minutes): 5
cluster1::*> system switch ethernet show-all -device "sw1" -instance
                                   Device Name: sw1
                                    IP Address: 10.228.136.24
                                  SNMP Version: SNMPv3
                                 Is Discovered: true
DEPRECATED-Community String or SNMPv3 Username: -
           Community String or SNMPv3 Username: <username>
                                  Model Number: BES-53248
                                Switch Network: cluster-network
                              Software Version: 3.9.0.2
                     Reason For Not Monitoring: None <---- should
display this if SNMP settings are valid
                      Source Of Switch Version: CDP/ISDP
                                Is Monitored ?: true
                   Serial Number of the Device: QTFCU3826001C
                                   RCF Version: v1.8X2 for
Cluster/HA/RDMA
```

升级交换机

BES-53248交换机升级过程概述

在为BES-53248集群交换机配置升级之前、请查看配置概述。

要升级BES-53248集群交换机、请执行以下步骤:

- 1. "准备BES-53248集群交换机以进行升级"。准备控制器、然后安装EFOS软件、许可证和参考配置文件 (RCF)。最后、验证配置。
- 2. "安装 EFOS 软件"。在BES-53248集群交换机上下载并安装以太网阵列操作系统(EFOS)软件。
- 3. "安装 BES-53248 集群交换机的许可证"。或者、也可以通过购买和安装更多许可证来添加新端口。此交换机 基本型号已获得16个10GbE或25GbE端口和两个100GbE端口的许可。
- 4. "安装参考配置文件( RCF )"。在BES-53248集群交换机上安装或升级RCF、然后在应用RCF后验证端口 以获取额外许可证。
- 5. "安装集群交换机运行状况监控器( CSHM )配置文件"。安装适用于集群交换机运行状况监控的配置文件。
- 6. "在 BES-53248 集群交换机上启用 SSH"。如果使用集群交换机运行状况监控器(Cluster Switch Health Monitor、CSHM)和日志收集功能、请在交换机上启用SSH。
- 7. "启用日志收集功能"。使用此功能可在ONTAP 中收集与交换机相关的日志文件。

8. "验证配置"。升级BES-53248集群交换机后、使用建议的命令验证操作。

升级BES-53248集群交换机

按照以下步骤升级BES-53248集群交换机。

此 操作步骤 适用场景 是一个正常运行的集群、支持无中断升级(NDU)和无中断运行(NDO)环境。请参见知识库 文章 "如何准备ONTAP以进行集群交换机升级"。

查看要求

在现有NetApp BES-53248集群交换机上安装EFOS软件、许可证和RCF文件之前、请确保:

- •集群是一个功能完备的集群(无错误日志消息或其他问题)。
- •集群不包含任何有故障的集群网络接口卡(NIC)。
- •两个集群交换机上的所有已连接端口均正常工作。
- 所有集群端口均已启动。
- •所有集群LIF均在其主端口上以管理和操作方式启动。
- •每个节点上的前两个集群LIF配置在不同的NIC上、并连接到不同的集群交换机端口。
- ONTAP cluster ping-cluster -node nodel 高级权限命令指示此情况 larger than PMTU communication 在所有路径上均成功。

(i)

RCF 和 EFOS 版本中的命令语法之间可能存在命令依赖关系。

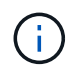

有关交换机兼容性、请参见上的兼容性表 "Broadcom 集群交换机" 页面上显示了受支持的 EFOS、RCF和ONTAP 版本。

#### 准备控制器

按照此操作步骤为BES-53248集群交换机升级准备控制器。

步骤

- 1. 将集群交换机连接到管理网络。
- 2. 使用 ping 命令验证与托管 EFOS ,许可证和 RCF 的服务器的连接。

如果是问题描述,请使用非路由网络并使用 IP 地址 192.168.8.x 或 172.19.x 配置服务端口您可以稍后将服务端口重新配置为生产管理 IP 地址。

此示例验证交换机是否已连接到 IP 地址为 172.19.2.1 的服务器:

(cs2)# **ping 172.19.2.1** Pinging 172.19.2.1 with 0 bytes of data:

Reply From 172.19.2.1: icmp\_seq = 0. time= 5910 usec.

3. 使用命令验证集群端口是否运行正常并具有链路:

network port show -ipspace cluster

以下示例显示了所有端口的输出类型,其中 Link 值为 up, a Health Status 为 healthy:

cluster1::> network port show -ipspace Cluster Node: node1 Ignore Speed(Mbps) Health Health Port IPspace Broadcast Domain Link MTU Admin/Oper Status Status \_\_\_\_\_ \_\_\_\_\_ e0a Cluster Cluster up 9000 auto/10000 healthy false eOb Cluster Cluster up 9000 auto/10000 healthy false Node: node2 Ignore Speed(Mbps) Health Health Port IPspace Broadcast Domain Link MTU Admin/Oper Status Status \_\_\_\_\_ \_\_\_\_\_ \_\_\_\_\_ e0a Cluster Cluster up 9000 auto/10000 healthy false eOb Cluster Cluster up 9000 auto/10000 healthy false

4. 使用命令验证集群 LIF 是否已在管理和操作上启动并驻留在其主端口上:

network interface show -vserver cluster

在此示例中, `-vserver`参数显示有关与集群端口关联的 LIF 的信息。s状态管理 /Oper 必须已启动 且 为主目录 必须为 true:

| <pre>cluster1::&gt; network interface show -vserver Cluster</pre> |             |            |                    |         |  |  |
|-------------------------------------------------------------------|-------------|------------|--------------------|---------|--|--|
|                                                                   | Logical     | Status     | Network            | Current |  |  |
| Current                                                           | Is          |            |                    |         |  |  |
| Vserver                                                           | Interface   | Admin/Oper | Address/Mask       | Node    |  |  |
| Port                                                              | Home        |            |                    |         |  |  |
|                                                                   |             |            |                    |         |  |  |
|                                                                   |             |            |                    |         |  |  |
| Cluster                                                           |             |            |                    |         |  |  |
|                                                                   | node1_clus1 |            |                    |         |  |  |
|                                                                   |             | up/up      | 169.254.217.125/16 | nodel   |  |  |
| e0a                                                               | true        |            |                    |         |  |  |
|                                                                   | node1_clus2 |            |                    |         |  |  |
|                                                                   |             | up/up      | 169.254.205.88/16  | node1   |  |  |
| e0b                                                               | true        |            |                    |         |  |  |
|                                                                   | node2_clus1 |            |                    |         |  |  |
|                                                                   |             | up/up      | 169.254.252.125/16 | node2   |  |  |
| e0a                                                               | true        |            |                    |         |  |  |
|                                                                   | node2_clus2 |            |                    |         |  |  |
|                                                                   |             | up/up      | 169.254.110.131/16 | node2   |  |  |
| e0b                                                               | true        |            |                    |         |  |  |
|                                                                   |             |            |                    |         |  |  |

#### 安装软件

按照以下说明安装软件。

- 1. "安装 EFOS 软件"。在BES-53248集群交换机上下载并安装以太网阵列操作系统(EFOS)软件。
- 2. "安装 BES-53248 集群交换机的许可证"。或者、也可以通过购买和安装更多许可证来添加新端口。此交换机 基本型号已获得16个10GbE或25GbE端口和两个100GbE端口的许可。
- 3. "安装参考配置文件( RCF )"。在BES-53248集群交换机上安装或升级RCF、然后在应用RCF后验证端口 以获取额外许可证。
- 4. "安装集群交换机运行状况监控器(CSHM)配置文件"。安装适用于集群交换机运行状况监控的配置文件。
- 5. "在 BES-53248 集群交换机上启用 SSH"。如果使用集群交换机运行状况监控器(Cluster Switch Health Monitor、CSHM)和日志收集功能、请在交换机上启用SSH。
- 6. "启用日志收集功能"。使用此功能可在ONTAP 中收集与交换机相关的日志文件。

## 升级BES-53248集群交换机后验证配置

# 升级BES-53248集群交换机后、您可以使用建议的命令来验证操作。

步骤

1. 使用命令显示有关集群上网络端口的信息:

```
network port show -ipspace cluster
```

链接 必须具有值 up 和 运行状况 必须为 运行状况。

显示示例

以下示例显示了命令的输出:

| cluste         | cluster1::> network port show -ipspace Cluster |           |        |      |      |              |         |  |
|----------------|------------------------------------------------|-----------|--------|------|------|--------------|---------|--|
| Node:          | node1                                          |           |        |      |      |              |         |  |
| Ignore         |                                                |           |        |      |      | Speed (Mhps) | Health  |  |
| Health         |                                                |           |        |      |      | opeed (mpps) | nearen  |  |
| Port<br>Status | IPspace                                        | Broadcast | Domain | Link | MTU  | Admin/Oper   | Status  |  |
|                |                                                |           |        |      |      |              |         |  |
| e0a<br>false   | Cluster                                        | Cluster   |        | up   | 9000 | auto/10000   | healthy |  |
| e0b<br>false   | Cluster                                        | Cluster   |        | up   | 9000 | auto/10000   | healthy |  |
| Node:          | node2                                          |           |        |      |      |              |         |  |
| Ignore         |                                                |           |        |      |      |              |         |  |
| Health         |                                                |           |        |      |      | Speed(Mbps)  | Health  |  |
| Port<br>Status | IPspace                                        | Broadcast | Domain | Link | MTU  | Admin/Oper   | Status  |  |
|                |                                                |           |        |      |      |              |         |  |
| e0a<br>false   | Cluster                                        | Cluster   |        | up   | 9000 | auto/10000   | healthy |  |
| e0b<br>false   | Cluster                                        | Cluster   |        | up   | 9000 | auto/10000   | healthy |  |

2. 对于每个LIF、请验证 Is Home 为 true 和 Status Admin/Oper 为 up 在两个节点上、使用命令:

network interface show -vserver cluster

```
显示示例
```

```
cluster1::> network interface show -vserver Cluster
        Logical Status Network
                                        Current
Current Is
Vserver Interface Admin/Oper Address/Mask Node
Port
     Home
_____ ____
                          _____
_____ ___
Cluster
        nodel clus1 up/up 169.254.217.125/16 node1
e0a true
        node1_clus2_up/up 169.254.205.88/16_node1
e0b true
        node2 clus1 up/up 169.254.252.125/16 node2
e0a true
        node2 clus2 up/up 169.254.110.131/16 node2
     true
e0b
```

3. 验证是否已 Health Status 每个节点的 true 使用命令:

cluster show

# 显示示例

| cluster1::> cluster | show         |              |                |
|---------------------|--------------|--------------|----------------|
| Node                | Health       | Eligibility  | Epsilon        |
| nodel<br>node2      | true<br>true | true<br>true | false<br>false |

# 迁移交换机

将CN1610集群交换机迁移到BES-53248集群交换机

要将集群中的CN1610集群交换机迁移到受Broadcom支持的BES-53248集群交换机、请查

# 看迁移要求、然后按照迁移操作步骤 进行操作。

支持以下集群交换机:

- CN1610
- BES-53248

查看要求

# 验证您的配置是否满足以下要求:

- •BES-53248交换机上的某些端口配置为以10GbE运行。
- •已规划、迁移和记录从节点到BES-53248集群交换机的10GbE连接。
- •集群完全正常运行(日志中不应出现任何错误或类似问题)。
- •BES-53248交换机的初始自定义完成、以便:
  - <sup>。</sup>BES-53248交换机正在运行建议的最新版本的EFOS软件。
  - <sup>。</sup>参考配置文件(Reference Configuration Files、RCF)已应用于交换机。
  - <sup>。</sup>任何站点自定义、例如DNS、NTP、SMTP、SNMP、和SSH。

# 节点连接

集群交换机支持以下节点连接:

- NetApp CN1610: 端口0/1到0/12 (10GbE)
- •BES-53248:端口0/1-0/16 (10GbE/25GbE)
  - (i)
- 可以通过购买端口许可证来激活其他端口。

# ISL 端口

集群交换机使用以下交换机间链路(ISL)端口:

- NetApp CN1610: 端口0/13到0/16 (10GbE)
- •BES-53248:端口0/55-0/56 (100GbE)

。 "\_NetApp Hardware Universe" 包含有关ONTAP 兼容性、支持的EFOS固件以及BES-53248集群交换机布线的信息。

#### **ISL**布线

相应的 ISL 布线如下所示:

- •\* 起始: \* 对于 CN1610 到 CN1610 ( SFP+ 到 SFP+ ),需要四根 SFP+ 光纤或铜缆直连缆线。
- •\*最终版本: \*对于 BES-53248 到 BES-53248 ( QSFP28 到 QSFP28 ),需要两根 QSFP28 光纤收发器 /光纤或铜缆直连缆线。

迁移交换机

按照此操作步骤 将CN1610集群交换机迁移到BES-53248集群交换机。

关于示例

此操作步骤中的示例使用以下交换机和节点命名:

- •这些示例使用两个节点、每个节点部署两个10 GbE集群互连端口: e0a 和 e0b。
- 根据不同版本的 ONTAP 软件,命令输出可能会有所不同。
- 要更换的 CN1610 交换机为 CL1 和 CL2。
- 用于更换 CN1610 交换机的 BES-53248 交换机为 CS1 和 CS2 。
- 节点为 node1 和 node2。
- 交换机 CL2 首先由 CS2 取代,然后由 CL1 取代 CS1。
- BES-53248 交换机预加载了受支持的参考配置文件( Reference Configuration File , RCF )和以太网阵列 操作系统( Ethernet Fabric OS , EFOS )版本,并在端口 55 和 56 上连接了 ISL 缆线。
- •集群 LIF 名称是 node1 的 node1\_clus1 和 node1\_clus2 , node2 的 node2\_clus1 和 node2\_clus2 。

# 关于此任务

此操作步骤包括以下情形:

- •集群从两个节点连接到两个 CN1610 集群交换机开始。
- CN1610 交换机 CL2 由 BES-53248 交换机 CS2 取代:
  - 。关闭集群节点的端口。必须同时关闭所有端口、以避免集群不稳定。
  - <sup>。</sup>从连接到 CL2 的所有节点上的所有集群端口断开缆线连接,然后使用支持的缆线将端口重新连接到新的 集群交换机 CS2 。
- CN1610 交换机 CL1 由 BES-53248 交换机 CS1 取代:
  - 。关闭集群节点的端口。必须同时关闭所有端口、以避免集群不稳定。
  - <sup>。</sup>从连接到 CL1 的所有节点上的所有集群端口断开缆线连接,然后使用支持的缆线将端口重新连接到新的 集群交换机 CS1 。

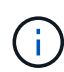

在此操作步骤期间、不需要可操作的交换机间链路(ISL)。这是设计上的原因、因为RCF版本更改可能会暂时影响ISL连接。为了确保集群无中断运行、以下操作步骤会在对目标交换机执行步骤时将所有集群LIF迁移到运行中的配对交换机。

# 第1步:准备迁移

1. 如果在此集群上启用了 AutoSupport ,则通过调用 AutoSupport 消息禁止自动创建案例:

ssystem node AutoSupport invoke -node \* -type all -message MAINT=xh

其中 x 是维护时段的持续时间,以小时为单位。

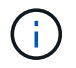

AutoSupport 消息会通知技术支持此维护任务,以便在维护窗口期间禁止自动创建案例。

以下命令将禁止自动创建案例 2 小时:

cluster1::\*> system node autosupport invoke -node \* -type all -message
MAINT=2h

2. 将权限级别更改为高级,在系统提示您继续时输入\*y\*:

set -privilege advanced

此时将显示高级提示符(\*>)。

# 第2步: 配置端口和布线

1. 在新交换机上、确认交换机CS1和CS2之间的ISL已布线且运行状况良好:

s如何使用端口通道

以下示例显示交换机CS1上的ISL端口为\*上\*:

```
(cs1) # show port-channel 1/1
Local Interface..... 1/1
Channel Name..... Cluster-ISL
Link State..... Up
Admin Mode..... Enabled
Type..... Dynamic
Port channel Min-links..... 1
Load Balance Option..... 7
(Enhanced hashing mode)
Mbr
   Device/
            Port
                   Port
Ports Timeout
             Speed Active
_____ _
               _____ ____
0/55 actor/long
             100G Full True
   partner/long
0/56 actor/long 100G Full True
    partner/long
(cs1) #
```

以下示例显示交换机CS2上的ISL端口为\*上\*:

| (cs2)#  | show port-char  | nnel 1/1  |        |             |
|---------|-----------------|-----------|--------|-------------|
| Local I | Interface       |           |        | 1/1         |
| Channe  | l Name          |           |        | Cluster-ISL |
| Link St | tate            |           |        | Up          |
| Admin N | Mode            |           |        | Enabled     |
| Туре    |                 |           |        | Dynamic     |
| Port ch | nannel Min-lin  | ks        |        | 1           |
| Load Ba | alance Option.  |           |        | 7           |
| (Enhano | ced hashing mod | de)       |        |             |
|         |                 |           |        |             |
| Mbr     | Device/         | Port      | Port   |             |
| Ports   | Timeout         | Speed     | Active |             |
|         |                 |           |        |             |
| 0/55    | actor/long      | 100G Full | True   |             |
|         | partner/long    |           |        |             |
| 0/56    | actor/long      | 100G Full | True   |             |
|         | partner/long    |           |        |             |
|         |                 |           |        |             |

### 2. 显示连接到现有集群交换机的每个节点上的集群端口:

network device-discovery show -protocol cdp

```
显示示例
```

```
以下示例显示了在每个节点中为每个集群互连交换机配置了多少个集群互连接口:
 cluster1::*> network device-discovery show -protocol cdp
         Local Discovered
 Node/
 Protocol Port Device (LLDP: ChassisID) Interface
 Platform
 ______ ____
 _____
 node2
        /cdp
         e0a
                                   0/2
               CL1
 CN1610
                                   0/2
               CL2
         e0b
 CN1610
 node1
        /cdp
                                   0/1
          e0a
               CL1
 CN1610
                                   0/1
          e0b
               CL2
 CN1610
```

3. 确定每个集群接口的管理或运行状态。

a. 验证所有集群端口是否均为 up 使用 healthy 状态:

network port show -ipspace cluster

```
显示示例
```

```
cluster1::*> network port show -ipspace Cluster
Node: node1
Ignore
                                  Speed(Mbps)
Health Health
Port IPspace Broadcast Domain Link MTU Admin/Oper
Status Status
_____ ____
e0a
     Cluster Cluster up 9000 auto/10000
healthy false
eOb Cluster Cluster up 9000 auto/10000
healthy false
Node: node2
Ignore
                                  Speed(Mbps)
Health Health
Port IPspace Broadcast Domain Link MTU Admin/Oper
Status Status
----- ---- -----
_____ ____
     Cluster Cluster up 9000 auto/10000
e0a
healthy false
eOb Cluster Cluster up 9000 auto/10000
healthy false
```

b. 验证所有集群接口(LIF)是否位于其主端口上:

network interface show -vserver cluster

```
cluster1::*> network interface show -vserver Cluster
        Logical Status Network Current
Current Is
Vserver Interface Admin/Oper Address/Mask Node
Port Home
_____ _____
_____ ____
Cluster
     node1_clus1 up/up 169.254.209.69/16 node1
e0a true
        node1_clus2 up/up 169.254.49.125/16 node1
eOb true
       node2 clus1 up/up 169.254.47.194/16 node2
e0a true
       node2_clus2 up/up 169.254.19.183/16 node2
e0b
    true
```

4. 验证集群是否同时显示两个集群交换机的信息:

# ONTAP 9.8 及更高版本

从ONTAP 9.8开始、请使用以下命令: system switch ethernet show -is-monitoring -enabled-operational true

| <pre>cluster1::*&gt; system switch ethernet show -is-monitoring-enabled</pre>                                     |                                     |                 |             |        |  |  |
|----------------------------------------------------------------------------------------------------|-------------------------------------|-----------------|-------------|--------|--|--|
| Switch                                                                                                    |                                     | Туре            | Address     | Model  |  |  |
| CL1<br>Serial Number: 0<br>Is Monitored: t<br>Reason:<br>Software Version: 1<br>Version Source: I                 | 01234567<br>true<br>1.3.0.3<br>ISDP | cluster-network | 10.10.1.101 | CN1610 |  |  |
| CL2<br>Serial Number: 0<br>Is Monitored: t<br>Reason:<br>Software Version: 1<br>Version Source: I<br>cluster1::*> | 01234568<br>true<br>1.3.0.3<br>ISDP | cluster-network | 10.10.1.102 | CN1610 |  |  |

# **ONTAP 9.7** 及更早版本

对于ONTAP 9.7及更早版本、请使用命令: system cluster-switch show -is-monitoring -enabled-operational true

cluster1::\*> system cluster-switch show -is-monitoring-enabled -operational true Switch Type Address Model CL1 cluster-network 10.10.1.101 CN1610 Serial Number: 01234567 Is Monitored: true Reason: Software Version: 1.3.0.3 Version Source: ISDP CL2 cluster-network 10.10.1.102 CN1610 Serial Number: 01234568 Is Monitored: true Reason: Software Version: 1.3.0.3 Version Source: ISDP cluster1::\*>

1. 对集群Lifs禁用自动还原。

cluster1::\*> network interface modify -vserver Cluster -lif \* -auto
-revert false

2. 在集群交换机CL2上、关闭连接到节点集群端口的端口、以便对集群LI进行故障转移:

```
(CL2) # configure
(CL2) (Config) # interface 0/1-0/16
(CL2) (Interface 0/1-0/16) # shutdown
(CL2) (Interface 0/1-0/16) # exit
(CL2) (Config) # exit
(CL2) #
```

3. 验证集群LIFs是否已故障转移到集群交换机CL1上托管的端口。这可能需要几秒钟的时间。

network interface show -vserver cluster

```
cluster1::*> network interface show -vserver Cluster
        Logical Status Network
                                      Current
Current Is
Vserver Interface Admin/Oper Address/Mask Node
Port Home
_____ ____
_____ ___
Cluster
      nodel clus1 up/up 169.254.209.69/16 node1
e0a
    true
        nodel clus2 up/up 169.254.49.125/16 nodel
e0a
     false
        node2 clus1 up/up 169.254.47.194/16 node2
e0a true
        node2 clus2 up/up 169.254.19.183/16 node2
e0a
    false
```

## 4. 验证集群是否运行正常:

cluster show

显示示例

cluster1::\*> cluster show Node Health Eligibility Epsilon node1 true true false node2 true true false

5. 将所有集群节点连接缆线从旧的CL2交换机移至新的CS2交换机。

6. 确认已移至CS2的网络连接的运行状况:

network port show -ipspace cluster

```
cluster1::*> network port show -ipspace Cluster
Node: node1
Ignore
                                 Speed(Mbps) Health
Health
Port IPspace Broadcast Domain Link MTU Admin/Oper Status
Status
_____ ____
e0a
     Cluster Cluster up 9000 auto/10000
healthy false
eOb Cluster Cluster up 9000 auto/10000
healthy false
Node: node2
Ignore
                                 Speed(Mbps) Health
Health
Port IPspace Broadcast Domain Link MTU Admin/Oper Status
Status
_____ _
     Cluster Cluster up 9000 auto/10000
e0a
healthy false
e0b Cluster Cluster up 9000 auto/10000
healthy false
```

已移动的所有集群端口均应为 up。

7. 检查集群端口上的邻居信息:

network device-discovery show -protocol  $\operatorname{cdp}$ 

| cluster1:: | *> netwo | rk device-disc | overy show - | protocol cdp |      |
|------------|----------|----------------|--------------|--------------|------|
| Node/      | Local    | Discovered     |              |              |      |
| Protocol   | Port     | Device (LLDP:  | ChassisID)   | Interface    |      |
| Platform   |          |                |              |              |      |
|            |          |                |              |              |      |
|            |          |                |              |              |      |
| node2      | /cdp     |                |              |              |      |
|            | e0a      | CL1            |              | 0/2          |      |
| CN1610     |          |                |              |              |      |
|            | e0b      | cs2            |              | 0/2          | BES- |
| 53248      |          |                |              |              |      |
| nodel      | /cdp     |                |              |              |      |
|            | e0a      | CL1            |              | 0/1          |      |
| CN1610     |          |                |              |              |      |
|            | e0b      | cs2            |              | 0/1          | BES- |
| 53248      |          |                |              |              |      |

8. 从交换机CS2的角度确认交换机端口连接运行状况良好:

```
cs2# show port all
cs2# show isdp neighbors
```

9. 在集群交换机CL1上、关闭连接到节点集群端口的端口、以便对集群LI进行故障转移:

```
(CL1) # configure
(CL1) (Config) # interface 0/1-0/16
(CL1) (Interface 0/1-0/16) # shutdown
(CL1) (Interface 0/13-0/16) # exit
(CL1) (Config) # exit
(CL1) #
```

所有集群的集群Sifs都会故障转移到CS2交换机。

10. 验证集群SIFs是否已故障转移到交换机CS2上托管的端口。这可能需要几秒钟的时间:

```
network interface show -vserver cluster
```

| cluster | 1::*> network int | erface show | -vserver Cluster  |         |
|---------|-------------------|-------------|-------------------|---------|
|         | Logical           | Status      | Network           | Current |
| Current | Is                |             |                   |         |
| Vserver | Interface         | Admin/Oper  | Address/Mask      | Node    |
| Port    | Home              |             |                   |         |
|         |                   |             |                   |         |
|         |                   |             |                   |         |
| Cluster |                   |             |                   |         |
|         | node1_clus1       | up/up       | 169.254.209.69/16 | nodel   |
| e0b     | false             |             |                   |         |
|         | node1_clus2       | up/up       | 169.254.49.125/16 | nodel   |
| e0b     | true              |             |                   |         |
|         | node2_clus1       | up/up       | 169.254.47.194/16 | node2   |
| e0b     | false             |             |                   |         |
|         | node2_clus2       | up/up       | 169.254.19.183/16 | node2   |
| e0b     | true              |             |                   |         |
|         |                   |             |                   |         |

### 11. 验证集群是否运行正常:

cluster show

显示示例

- 12. 将集群节点连接缆线从CL1移至新的CS1交换机。
- 13. 确认已移至CS1的网络连接的运行状况:

network port show -ipspace cluster

```
cluster1::*> network port show -ipspace Cluster
Node: node1
Ignore
                                 Speed(Mbps) Health
Health
Port IPspace Broadcast Domain Link MTU Admin/Oper Status
Status
_____ ____
e0a
     Cluster Cluster up 9000 auto/10000
healthy false
eOb Cluster Cluster up 9000 auto/10000
healthy false
Node: node2
Ignore
                                 Speed(Mbps) Health
Health
Port IPspace Broadcast Domain Link MTU Admin/Oper Status
Status
_____
     Cluster Cluster up 9000 auto/10000
e0a
healthy false
e0b
   Cluster Cluster up 9000 auto/10000
healthy false
```

已移动的所有集群端口均应为 up。

14. 检查集群端口上的邻居信息:

network device-discovery show

| cluster1::<br>Node/  | *> <b>netwo</b> | ork device-disc | overy show - | protocol cdp |      |
|----------------------|-----------------|-----------------|--------------|--------------|------|
| Protocol<br>Platform | Port            | Device (LLDP:   | ChassisID)   | Interface    |      |
|                      |                 |                 |              |              |      |
| nodel                | /cdp<br>e0a     | cs1             |              | 0/1          | BES- |
| 53248                |                 |                 |              |              |      |
|                      | e0b             | cs2             |              | 0/1          | BES- |
| 53248                |                 |                 |              |              |      |
| node2                | /cdp            |                 |              |              |      |
|                      | e0a             | cs1             |              | 0/2          | BES- |
| 53248                |                 |                 |              |              |      |
|                      | e0b             | cs2             |              | 0/2          | BES- |
| 53248                |                 |                 |              |              |      |

15. 从交换机CS1的角度确认交换机端口连接运行状况良好:

```
cs1# show port all
cs1# show isdp neighbors
```

16. 验证CS1和CS2之间的ISL是否仍正常运行:

s如何使用端口通道

以下示例显示交换机CS1上的ISL端口为\*上\*:

```
(cs1) # show port-channel 1/1
Local Interface..... 1/1
Channel Name..... Cluster-ISL
Link State..... Up
Admin Mode..... Enabled
Type..... Dynamic
Port channel Min-links..... 1
Load Balance Option..... 7
(Enhanced hashing mode)
Mbr
    Device/
             Port
                    Port
Ports Timeout
             Speed
                    Active
_____ ____
                _____
                    _____
0/55
   actor/long
             100G Full True
    partner/long
0/56
    actor/long
             100G Full True
    partner/long
(cs1) #
```

以下示例显示交换机CS2上的ISL端口为\*上\*:

```
(cs2) # show port-channel 1/1
Local Interface..... 1/1
Channel Name..... Cluster-ISL
Link State..... Up
Admin Mode..... Enabled
Type..... Dynamic
Port channel Min-links..... 1
Load Balance Option..... 7
(Enhanced hashing mode)
    Device/
             Port
Mbr
                    Port
Ports Timeout
             Speed
                    Active
_____ ____
                    _____
0/55
   actor/long
             100G Full True
    partner/long
0/56 actor/long
             100G Full True
    partner/long
```

17. 如果更换后的CN1610交换机未自动删除、请从集群的交换机表中删除这些交换机:

ONTAP 9.8 及更高版本

从ONTAP 9.8开始、请使用以下命令: system switch ethernet delete -device device-name

cluster::\*> system switch ethernet delete -device CL1
cluster::\*> system switch ethernet delete -device CL2

ONTAP 9.7 及更早版本

对于ONTAP 9.7及更早版本、请使用命令: system cluster-switch delete -device *device-name* 

cluster::\*> system cluster-switch delete -device CL1
cluster::\*> system cluster-switch delete -device CL2

# 第3步:验证配置

1. 在集群 LIF 上启用自动还原。

cluster1::\*> network interface modify -vserver Cluster -lif \* -auto
-revert true

2. 验证集群LIF是否已还原到其主端口(这可能需要一分钟时间):

network interface show -vserver cluster

如果集群LIF尚未还原到其主端口、请手动还原它们:

network interface revert -vserver cluster -lif \*

3. 验证集群是否运行正常:

cluster show

4. 对远程集群接口执行 Ping 操作以验证连接:

cluster ping-cluster -node <name>

```
cluster1::*> cluster ping-cluster -node node2
Host is node2
Getting addresses from network interface table...
Cluster nodel clus1 169.254.209.69 nodel
                                               e0a
Cluster nodel clus2 169.254.49.125 nodel
                                               e0b
Cluster node2 clus1 169.254.47.194 node2
                                               e0a
Cluster node2 clus2 169.254.19.183 node2
                                               e0b
Local = 169.254.47.194 \ 169.254.19.183
Remote = 169.254.209.69 169.254.49.125
Cluster Vserver Id = 4294967293
Ping status:
Basic connectivity succeeds on 4 path(s)
Basic connectivity fails on 0 path(s)
. . . . . . . . . . . . . . . .
Detected 9000 byte MTU on 4 path(s):
    Local 169.254.47.194 to Remote 169.254.209.69
    Local 169.254.47.194 to Remote 169.254.49.125
    Local 169.254.19.183 to Remote 169.254.209.69
    Local 169.254.19.183 to Remote 169.254.49.125
Larger than PMTU communication succeeds on 4 path(s)
RPC status:
2 paths up, 0 paths down (tcp check)
2 paths up, 0 paths down (udp check)
```

要设置日志收集、请对每个交换机运行以下命令。系统会提示您输入交换机名称、用户名和密码以收集日志。

s系统交换机以太网日志设置密码

```
显示示例
```

```
cluster1::*> system switch ethernet log setup-password
Enter the switch name: <return>
The switch name entered is not recognized.
Choose from the following list:
cs1
cs2
cluster1::*> system switch ethernet log setup-password
Enter the switch name: cs1
Would you like to specify a user other than admin for log
collection? \{y|n\}: n
Enter the password: <enter switch password>
Enter the password again: <enter switch password>
cluster1::*> system switch ethernet log setup-password
Enter the switch name: cs2
Would you like to specify a user other than admin for log
collection? {y|n}: n
Enter the password: <enter switch password>
Enter the password again: <enter switch password>
```

6. 要开始收集日志、请运行以下命令、将device替换为上一命令中使用的交换机。这将开始两种类型的日志收集:详细的\*Support\*日志和每小时收集\*定期\*数据。

system switch ethernet log modify -device <switch-name> -log-request true

```
显示示例
```

```
cluster1::*> system switch ethernet log modify -device cs1 -log
-request true
Do you want to modify the cluster switch log collection
configuration?
{y|n}: [n] y
Enabling cluster switch log collection.
cluster1::*> system switch ethernet log modify -device cs2 -log
-request true
Do you want to modify the cluster switch log collection
configuration?
{y|n}: [n] y
Enabling cluster switch log collection.
```

#### 等待10分钟、然后检查日志收集是否完成:

system switch ethernet log show

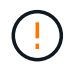

如果其中任一命令返回错误或日志收集未完成、请联系NetApp支持部门。

7. 如果禁止自动创建案例,请通过调用 AutoSupport 消息重新启用它:

ssystem node AutoSupport invoke -node \* -type all -message MAINT=end

cluster::\*> system node autosupport invoke -node \* -type all -message
MAINT=END

### 迁移到交换式 NetApp 集群环境

如果您有一个现有的双节点无交换机集群环境、则可以使用支持Broadcom的BES-53248 集群交换机迁移到双节点\_switched\_cluster环境、从而可以扩展到集群中的两个节点以 上。

迁移过程适用于使用光纤或双轴端口的所有集群节点端口、但如果节点使用板载10GBASE-T RJ45端口作为集 群网络端口、则此交换机不支持迁移过程。 查看要求

查看集群环境的以下要求。

- •请注意、大多数系统在每个控制器上都需要两个专用的集群网络端口。
- •确保按照中所述设置BES-53248集群交换机 "更换要求" 开始此迁移过程之前。
- •对于双节点无交换机配置、请确保:
  - 。双节点无交换机配置已正确设置并正常运行。
  - <sup>。</sup>这些节点运行的是ONTAP 9.5P8及更高版本。从 EFOS 固件版本 3.4.4.6 及更高版本开始,支持 40/100 GbE 集群端口。
  - 。所有集群端口均处于\*启动\*状态。
  - <sup>。</sup>所有集群逻辑接口(LIF)均处于\*启动\*状态、并位于其主端口上。
- •对于Broadcom支持的BES-53248集群交换机配置、请确保:
  - <sup>。</sup>BES-53248集群交换机在这两台交换机上均可完全正常运行。
  - 。这两台交换机都具有管理网络连接。
  - 。可以通过控制台访问集群交换机。
  - <sup>。</sup>BES-53248节点到节点交换机和交换机到交换机连接使用双轴电缆或光缆。
    - 。 "\_NetApp Hardware Universe" 包含有关ONTAP 兼容性、支持的EFOS固件以及连接到BES-53248交换机的布线的信息。
- 交换机间链路(ISL)缆线连接到两个BES-53248交换机上的端口0/55和0/56。
- •已完成对两个BES-53248交换机的初始自定义、以便:
  - <sup>。</sup>BES-53248交换机正在运行最新版本的软件。
  - <sup>。</sup>BES-53248交换机已安装可选端口许可证(如果已购买)。
  - <sup>。</sup>参考配置文件(Reference Configuration Files、RCF)将应用于交换机。
- •所有站点自定义(SMTP、SNMP和SSH)均在新交换机上配置。

端口组速度限制

- 48个10/C5GbE (SFP28/SFP+)端口组合为12个4端口组、如下所示:端口1-4、5-8、9-12、13-16、17-20、21-24、25-28、29-32、33-36、37-40、41-44和45-48。
- 在四端口组中的所有端口之间, SFP28/SFP+ 端口速度必须相同( 10GbE 或 25GbE )。
- •如果4端口组中的速度不同、则交换机端口将无法正常运行。

#### 迁移到集群环境

#### 关于示例

此操作步骤中的示例使用以下集群交换机和节点命名:

- BES-53248 交换机的名称是 CS1 和 CS2 。
- •集群 SVM 的名称为 node1 和 node2。
- LIF 的名称分别为节点 1 上的 node1\_clus1 和 node1\_clus2 ,节点 2 上的 node2\_clus1 和 node2\_clus2 。
- cluster1 ::: \* > 提示符指示集群的名称。
- •此操作步骤中使用的集群端口为 eOa 和 eOb 。
  - 。" NetApp Hardware Universe" 包含有关平台的实际集群端口的最新信息。

### 第1步:准备迁移

1. 如果在此集群上启用了 AutoSupport ,则通过调用 AutoSupport 消息禁止自动创建案例:

ssystem node AutoSupport invoke -node \* -type all -message MAINT=xh

其中 x 是维护时段的持续时间,以小时为单位。

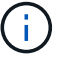

AutoSupport 消息会通知技术支持此维护任务,以便在维护窗口期间禁止自动创建案例。

以下命令将禁止自动创建案例 2 小时:

```
cluster1::*> system node autosupport invoke -node \* -type all -message
MAINT=2h
```

2. 将权限级别更改为高级,在系统提示您继续时输入\*y\*:

set -privilege advanced

```
此时将显示高级提示符(`*>`)。
```

第2步: 配置端口和布线

1. 在新集群交换机 CS1 \* 和 \* CS2 上禁用所有已激活的面向节点的端口(而不是 ISL 端口)。

不得禁用 ISL 端口。

以下示例显示了交换机 CS1 上面向节点的端口 1 到 16 已禁用:

```
(cs1) # configure
(cs1) (Config) # interface 0/1-0/16
(cs1) (Interface 0/1-0/16) # shutdown
(cs1) (Interface 0/1-0/16) # exit
(cs1) (Config) # exit
```

2. 验证两个BES-53248交换机CS1和CS2之间的ISL和ISL上的物理端口是否已启动:

## s如何使用端口通道

以下示例显示交换机 CS1 上的 ISL 端口已启动:

```
(cs1) # show port-channel 1/1
Local Interface..... 1/1
Channel Name..... Cluster-ISL
Link State..... Up
Admin Mode..... Enabled
Type..... Dynamic
Port channel Min-links..... 1
Load Balance Option..... 7
(Enhanced hashing mode)
Mbr
    Device/
             Port
                    Port
Ports Timeout
             Speed
                    Active
_____ ____
               _____ ____
0/55 actor/long
             100G Full True
   partner/long
0/56
   actor/long
             100G Full True
    partner/long
(cs1) #
```

以下示例显示交换机 CS2 上的 ISL 端口已启动:

```
(cs2) # show port-channel 1/1
Local Interface..... 1/1
Channel Name..... Cluster-ISL
Link State..... Up
Admin Mode..... Enabled
Type..... Dynamic
Port channel Min-links..... 1
Load Balance Option..... 7
(Enhanced hashing mode)
    Device/
Mbr
             Port
                    Port
Ports Timeout
             Speed
                    Active
_____ ____
                    _____
0/55
   actor/long
             100G Full True
    partner/long
0/56 actor/long
             100G Full True
    partner/long
```

#### 3. 显示相邻设备的列表:

s如何使用 isdp 邻居

此命令可提供有关连接到系统的设备的信息。

显示示例

以下示例列出了交换机 CS1 上的相邻设备:

(cs1) # show isdp neighbors

Capability Codes: R - Router, T - Trans Bridge, B - Source Route Bridge, S - Switch, H - Host, I - IGMP, r - Repeater Device ID Intf Holdtime Capability Platform Port ID \_\_\_\_ \_\_\_\_ ----- -----\_\_\_\_ \_\_ 0/55 176 BES-53248 0/55 R cs2 0/56 176 R cs2 BES-53248 0/56

以下示例列出了交换机 CS2 上的相邻设备:

### 4. 验证所有集群端口是否均已启动:

network port show -ipspace cluster

```
cluster1::*> network port show -ipspace Cluster
Node: node1
                               Speed(Mbps) Health
Port IPspace Broadcast Domain Link MTU Admin/Oper Status
_____
e0a Cluster Cluster up 9000 auto/10000
healthy
eOb Cluster Cluster up 9000 auto/10000
healthy
Node: node2
                               Speed(Mbps) Health
Port IPspace Broadcast Domain Link MTU Admin/Oper Status
_____
e0a Cluster Cluster up 9000 auto/10000
healthy
eOb Cluster Cluster up 9000 auto/10000
healthy
```

## 5. 验证所有集群 LIF 是否均已启动且正常运行:

network interface show -vserver cluster

```
显示示例
```

```
cluster1::*> network interface show -vserver Cluster
         Logical Status Network
                                           Current
Current Is
Vserver Interface Admin/Oper Address/Mask
                                           Node
Port
     Home
 _____ ____
Cluster
                            169.254.209.69/16 node1
        nodel clus1 up/up
e0a
     true
         nodel clus2 up/up
                            169.254.49.125/16 node1
e0b
     true
         node2 clus1 up/up 169.254.47.194/16 node2
e0a
     true
         node2 clus2 up/up
                             169.254.19.183/16 node2
e0b
      true
```

#### 6. 在集群 LIF 上禁用自动还原。

cluster1::\*> network interface modify -vserver Cluster -lif \* -auto
-revert false

- 7. 从 node1 上的集群端口 e0a 断开缆线连接,然后使用 BES-53248 交换机支持的相应布线方式将 e0a 连接 到集群交换机 CS1 上的端口 1 。
  - 。 "\_NetApp Hardware Universe" 包含有关布线的详细信息。
- 8. 从节点 2 上的集群端口 e0a 断开缆线连接,然后使用 BES-53248 交换机支持的相应布线方式将 e0a 连接到 集群交换机 CS1 上的端口 2 。
- 9. 启用集群交换机 CS1 上面向节点的所有端口。

以下示例显示交换机 CS1 上的端口 1 到 16 已启用:

```
(cs1) # configure
(cs1) (Config) # interface 0/1-0/16
(cs1) (Interface 0/1-0/16) # no shutdown
(cs1) (Interface 0/1-0/16) # exit
(cs1) (Config) # exit
```

10. 验证所有集群端口是否均已启动:

```
cluster1::*> network port show -ipspace Cluster
Node: node1
Ignore
                                  Speed(Mbps) Health
Health
Port IPspace Broadcast Domain Link MTU Admin/Oper Status
Status
_____ ___ ____
_____ ____
e0a Cluster Cluster up 9000 auto/10000
healthy false
e0b
    Cluster Cluster up 9000 auto/10000
healthy false
Node: node2
Ignore
                                  Speed(Mbps) Health
Health
Port IPspace Broadcast Domain Link MTU Admin/Oper Status
Status
_____ _
e0a Cluster Cluster up 9000 auto/10000
healthy false
    Cluster Cluster up 9000 auto/10000
e0b
healthy false
```

11. 验证所有集群 LIF 是否均已启动且正常运行:

network interface show -vserver cluster

```
cluster1::*> network interface show -vserver Cluster
      Logical Status Network
                                      Current
Current Is
Vserver Interface Admin/Oper Address/Mask Node Port
Home
_____ ____
_____ ___
Cluster
      nodel clus1 up/up 169.254.209.69/16 node1
                                               e0a
false
      nodel clus2 up/up 169.254.49.125/16 nodel
                                                e0b
true
      node2 clus1 up/up 169.254.47.194/16 node2
                                                e0a
false
      node2 clus2 up/up 169.254.19.183/16 node2
                                                e0b
true
```

## 12. 显示有关集群中节点状态的信息:

cluster show

显示示例

| 以下示例显示了有关集群中节点的运行状况和资格的信息: |              |              |                |
|----------------------------|--------------|--------------|----------------|
| cluster1::*> cluster       | show         |              |                |
| Node                       | Health       | Eligibility  | Epsilon        |
| nodel<br>node2             | true<br>true | true<br>true | false<br>false |
|                            |              |              |                |

- 13. 从 node1 上的集群端口 e0b 断开缆线连接,然后使用 BES-53248 交换机支持的相应布线方式将 e0b 连接 到集群交换机 CS2 上的端口 1 。
- 14. 从节点 2 上的集群端口 e0b 断开缆线连接,然后使用 BES-53248 交换机支持的相应布线方式将 e0b 连接到 集群交换机 CS2 上的端口 2 。
- 15. 启用集群交换机 CS2 上面向节点的所有端口。

以下示例显示交换机 CS2 上的端口 1 到 16 已启用:

```
(cs2) # configure
(cs2) (Config) # interface 0/1-0/16
(cs2) (Interface 0/1-0/16) # no shutdown
(cs2) (Interface 0/1-0/16) # exit
(cs2) (Config) # exit
```

16. 验证所有集群端口是否均已启动:

network port show -ipspace cluster

显示示例

```
cluster1::*> network port show -ipspace Cluster
Node: node1
Ignore
                                 Speed(Mbps) Health
Health
Port IPspace Broadcast Domain Link MTU Admin/Oper Status
Status
_____ ____
e0a Cluster Cluster up 9000 auto/10000
healthy false
eOb Cluster Cluster up 9000 auto/10000
healthy false
Node: node2
Ignore
                                 Speed(Mbps) Health
Health
Port IPspace Broadcast Domain Link MTU Admin/Oper Status
Status
_____ ____
e0a Cluster Cluster up 9000 auto/10000
healthy false
eOb Cluster Cluster up 9000 auto/10000
healthy false
```

#### 第3步:验证配置

1. 在集群 LIF 上启用自动还原。

cluster1::\*> network interface modify -vserver Cluster -lif \* -auto
-revert true

2. 验证集群LIF是否已还原到其主端口(这可能需要一分钟时间):

network interface show -vserver cluster

如果集群LIF尚未还原到其主端口、请手动还原它们:

network interface revert -vserver cluster -lif \*

3. 验证所有接口是否显示 true for is Home:

network interface show -vserver cluster

i.

完成此操作可能需要几分钟时间。

## 显示示例

| <pre>cluster1::*&gt; network interface show -vserver Cluster</pre> |                                                                                                    |                                                                                          |                                                                                                    |                                                                                                    |  |
|--------------------------------------------------------------------|----------------------------------------------------------------------------------------------------|------------------------------------------------------------------------------------------|----------------------------------------------------------------------------------------------------|----------------------------------------------------------------------------------------------------|--|
| Logical                                                            | Status                                                                                                | Network                                                                                  | Current                                                                                                    |                                                                                                    |  |
| S                                                                  |                                                                                                    |                                                                                          |                                                                                                    |                                                                                                    |  |
| Interface                                                          | Admin/Oper                                                                                            | Address/Mask                                                                             | Node                                                                                                    | Port                                                                                                    |  |
|                                                                    |                                                                                                    |                                                                                          |                                                                                                    |                                                                                                    |  |
|                                                                    |                                                                                                    |                                                                                          |                                                                                                    |                                                                                                    |  |
|                                                                    |                                                                                                    |                                                                                          |                                                                                                    |                                                                                                    |  |
|                                                                    |                                                                                                    |                                                                                          |                                                                                                    |                                                                                                    |  |
| node1_clus1                                                        | up/up                                                                                                 | 169.254.209.69/16                                                                        | node1                                                                                                    | e0a                                                                                                    |  |
|                                                                    |                                                                                                    |                                                                                          |                                                                                                    |                                                                                                    |  |
| node1_clus2                                                        | up/up                                                                                                 | 169.254.49.125/16                                                                        | node1                                                                                                    | e0b                                                                                                    |  |
|                                                                    |                                                                                                    |                                                                                          |                                                                                                    |                                                                                                    |  |
| node2_clus1                                                        | up/up                                                                                                 | 169.254.47.194/16                                                                        | node2                                                                                                    | e0a                                                                                                    |  |
|                                                                    |                                                                                                    |                                                                                          |                                                                                                    |                                                                                                    |  |
| node2_clus2                                                        | up/up                                                                                                 | 169.254.19.183/16                                                                        | node2                                                                                                    | e0b                                                                                                    |  |
| _                                                                  |                                                                                                    |                                                                                          |                                                                                                    |                                                                                                    |  |
|                                                                    | :*> network i<br>Logical<br>Interface<br><br>node1_clus1<br>node1_clus2<br>node2_clus1<br>node2_clus2 | <pre>:*&gt; network interface sho<br/>Logical Status<br/>Interface Admin/Oper<br/></pre> | <pre>:*&gt; network interface show -vserver Cluster<br/>Logical Status Network<br/>Interface Admin/Oper Address/Mask<br/></pre> | <pre>:*&gt; network interface show -vserver Cluster<br/>Logical Status Network Current<br/>Interface Admin/Oper Address/Mask Node<br/></pre> |  |

4. 验证两个节点与每个交换机之间是否有一个连接:

s如何使用 isdp 邻居

以下示例显示了这两个交换机的相应结果:

```
(cs1) # show isdp neighbors
Capability Codes: R - Router, T - Trans Bridge, B - Source Route
Bridge,
            S - Switch, H - Host, I - IGMP, r - Repeater
Device ID
         Intf
                   Holdtime Capability Platform -- Port
ТD
_____ _____ _____
_____
       0/1
node1
                  175 н
                                     FAS2750
                                             e0a
node2
          0/2
                   157
                          Η
                                    FAS2750
                                             e0a
cs2
          0/55
                   178
                          R
                                    BES-53248 0/55
          0/56
                   178
                                    BES-53248 0/56
cs2
                          R
(cs2) # show isdp neighbors
Capability Codes: R - Router, T - Trans Bridge, B - Source Route
Bridge,
             S - Switch, H - Host, I - IGMP, r - Repeater
Device ID Intf Holdtime Capability Platform Port
ID
_____ ____
_____
      0/1
nodel
                   137 н
                                    FAS2750
                                             e0b
node2
         0/2
                   179
                                    FAS2750
                          Η
                                             e0b
          0/55
                   175
                                    BES-53248 0/55
cs1
                          R
          0/56
                                             0/56
cs1
                   175
                          R
                                    BES-53248
```

## 5. 显示有关集群中发现的网络设备的信息:

network device-discovery show -protocol cdp

| cluster1::<br>Node/ | *> <b>netwo</b><br>Local | ork device-discovery show -<br>Discovered | -protocol cdp |      |
|---------------------|--------------------------|-------------------------------------------|---------------|------|
| Protocol            | Port                     | Device (LLDP: ChassisID)                  | Interface     |      |
| Platform            |                          |                                           |               |      |
|                     |                          |                                           |               |      |
| node2               | /cdp                     |                                           |               |      |
|                     | e0a                      | csl                                       | 0/2           | BES- |
| 53248               |                          |                                           |               |      |
|                     | e0b                      | cs2                                       | 0/2           | BES- |
| 53248               |                          |                                           |               |      |
| nodel               | /cdp                     |                                           |               |      |
|                     | e0a                      | cs1                                       | 0/1           | BES- |
| 53248               |                          |                                           |               |      |
|                     | e0b                      | cs2                                       | 0/1           | BES- |
| 53248               |                          |                                           |               |      |

### 6. 验证这些设置是否已禁用:

 $(\mathbf{i})$ 

network options switchless-cluster show

完成此命令可能需要几分钟的时间。等待 " 三分钟生命周期到期 " 公告。

以下示例中的 false 输出显示配置设置已禁用:

```
cluster1::*> network options switchless-cluster show
Enable Switchless Cluster: false
```

## 7. 验证集群中节点成员的状态:

cluster show

以下示例显示了有关集群中节点的运行状况和资格的信息:

| cluster1::*> cluster | show         |              |                |
|----------------------|--------------|--------------|----------------|
| Node                 | Health       | Eligibility  | Epsilon        |
| nodel<br>node2       | true<br>true | true<br>true | false<br>false |

8. 使用命令验证集群网络是否已完全连接:

cluster ping-cluster -node node-name

显示示例

| <pre>cluster1::*&gt; cluster ping-cluster -node local</pre> |
|-------------------------------------------------------------|
| Host is node2                                               |
| Getting addresses from network interface table              |
| Cluster nodel clus1 192.168.168.26 nodel e0a                |
|                                                             |
|                                                             |
| Cluster node2 clus2 192.168.168.29 node2 e0b                |
| $L_{OCAL} = 192 168 168 28 192 168 168 29$                  |
| $R_{\text{Pemote}} = 192,168,168,26,192,168,168,27$         |
| Cluster Verver $Id = 122.100.100.203$                       |
| Cluster vserver in $= 4294907293$                           |
| Ping Status:                                                |
|                                                             |
| Basic connectivity succeeds on 4 path(s)                    |
| Basic connectivity fails on 0 path(s)                       |
|                                                             |
| Detected 1500 byte MTU on 4 path(s):                        |
| Local 192.168.168.28 to Remote 192.168.168.26               |
| Local 192.168.168.28 to Remote 192.168.168.27               |
| Local 192.168.168.29 to Remote 192.168.168.26               |
| Local 192.168.168.29 to Remote 192.168.168.27               |
| Larger than PMTU communication succeeds on 4 path(s)        |
| RPC status:                                                 |
| 2 paths up, 0 paths down (tcp check)                        |
| 2 paths up, 0 paths down (udp check)                        |

#### 9. 将权限级别重新更改为 admin:

set -privilege admin

10. 如果禁止自动创建案例,请通过调用 AutoSupport 消息重新启用它:

ssystem node AutoSupport invoke -node \* -type all -message MAINT=end

显示示例

```
cluster1::*> system node autosupport invoke -node \* -type all
-message MAINT=END
```

有关详细信息,请参见 "NetApp 知识库文章: How to suppress automatic case creation during scheduled maintenance windows."

### 下一步是什么?

迁移完成后、您可能需要安装所需的配置文件、以支持BES-53248集群交换机的以太网交换机运行状况监控器(CSHM)。请参见 "启用日志收集"。

## 更换交换机

更换要求

在更换交换机之前、请确保当前环境和替代交换机满足以下条件。

现有集群和网络基础架构

请确保:

- •现有集群已通过验证可完全正常运行、并且至少有一个完全连接的集群交换机。
- •所有集群端口均为\*启动\*。
- •所有集群逻辑接口(LIF)在管理和操作上均为\*启动\*并位于其主端口上。
- ONTAP cluster ping-cluster -node nodel 命令必须指示设置、 basic connectivity 和 larger than PMTU communication、已在所有路径上成功。

#### BES-53248更换集群交换机

请确保:

- 替代交换机上的管理网络连接正常工作。
- 可以通过控制台访问替代交换机。
- •节点连接为端口 0/1 到 0/16 ,并具有默认许可。
- •端口0/55和0/56上的所有交换机间链路(ISL)端口均已禁用。

- •所需的参考配置文件(Reference Configuration File、RCF)和EFOS操作系统交换机映像将加载到交换机上。
- 交换机的初始自定义已完成、如中所述 "配置BES-53248集群交换机"。

先前的所有站点自定义设置(例如STP、SNMP和SSH)都会复制到新交换机。

有关详细信息 ...

- "NetApp 支持站点"
- "NetApp Hardware Universe"

## 更换Broadcom支持的BES-53248集群交换机

按照以下步骤更换集群网络中有缺陷的Broadcom支持的BES-53248集群交换机。这是无中断操作步骤 (NDU)。

关于示例

此操作步骤中的示例使用以下交换机和节点命名:

- •现有 BES-53248 交换机的名称是 CS1 和 CS2 。
- •新 BES-53248 交换机的名称是 newcs2 。
- 节点名称为 nodel 和 node2。
- •每个节点上的集群端口分别命名为 e0a 和 e0b。
- 集群 LIF 名称是 node1 的 node1\_clus1 和 node1\_clus2 , node2 的 node2\_clus1 和 node2\_clus2 。
- 对所有集群节点进行更改的提示为 cluster1 :: >

关于拓扑

此操作步骤 基于以下集群网络拓扑:

显示示例拓扑

cluster1::> network port show -ipspace Cluster Node: node1 Ignore Speed(Mbps) Health Health Port IPspace Broadcast Domain Link MTU Admin/Oper Status Status \_\_\_\_\_ Cluster Cluster up 9000 auto/10000 healthy e0a false eOb Cluster Cluster up 9000 auto/10000 healthy false Node: node2 Ignore Speed(Mbps) Health Health Port IPspace Broadcast Domain Link MTU Admin/Oper Status Status \_\_\_\_ e0a Cluster Cluster up 9000 auto/10000 healthy false Cluster Cluster up 9000 auto/10000 healthy e0b false cluster1::> network interface show -vserver Cluster Current Logical Status Network Current Is Vserver Interface Admin/Oper Address/Mask Node Port Home \_\_\_\_\_ \_\_\_ Cluster nodel clus1 up/up 169.254.209.69/16 node1 e0a true nodel clus2 up/up 169.254.49.125/16 nodel e0b true

|             | node2    | clus1  | up/up     | 169.254.47   | .194/16 | node2 | e0a      |  |
|-------------|----------|--------|-----------|--------------|---------|-------|----------|--|
| true        |          |        |           |              |         |       |          |  |
|             | node2_   | clus2  | up/up     | 169.254.19   | .183/16 | node2 | e0b      |  |
| true        |          |        |           |              |         |       |          |  |
|             |          |        |           |              |         |       |          |  |
| cluster1::: | > networ | k devi | .ce-disco | verv show -r | rotocol | cdp   |          |  |
| Node/       | Local    | Disco  | vered     |              |         | -     |          |  |
| Protocol    | Port     | Devic  | e (LLDP:  | ChassisID)   | Interfa | ce    | Platform |  |
|             |          |        |           |              |         |       |          |  |
|             |          |        |           |              |         |       |          |  |
| node2       | /cdp     |        |           |              |         |       |          |  |
|             | e0a      | cs1    |           |              | 0/2     |       | BES-     |  |
| 53248       |          |        |           |              |         |       |          |  |
|             | e0b      | cs2    |           |              | 0/2     |       | BES-     |  |
| 53248       |          |        |           |              |         |       |          |  |
| node1       | /cdp     |        |           |              | - / -   |       |          |  |
| 50040       | e0a      | csl    |           |              | 0/1     |       | BES-     |  |
| 53248       | 01       | 0      |           |              | 0 / 1   |       |          |  |
| 50040       | eUb      | cs2    |           |              | U/L     |       | BES-     |  |
| 53248       |          |        |           |              |         |       |          |  |

| (cs1) # <b>show isdp neighbors</b>               |                   |                 |              |              |           |
|--------------------------------------------------|-------------------|-----------------|--------------|--------------|-----------|
| Capability Codes:<br>Bridge,                     | R – Ro            | outer, T        | - Trans Brid | ge, B - Sou  | rce Route |
|                                                  | s – sv            | witch, H        | - Host, I -  | IGMP, r - R  | epeater   |
| Device ID<br>Port ID<br>                         |                   | Intf            | Holdtime     | Capability   | Platform  |
| nodel<br>e0a                                     |                   | 0/1             | 175          | Н            | FAS2750   |
| node2<br>e0a                                     |                   | 0/2             | 152          | Н            | FAS2750   |
| cs2<br>0/55                                      |                   | 0/55            | 179          | R            | BES-53248 |
| cs2<br>0/56                                      |                   | 0/56            | 179          | R            | BES-53248 |
| (cs2)# show isdp<br>Capability Codes:<br>Bridge, | neighbo<br>R - Ro | ors<br>outer, T | - Trans Brid | lge, B - Sou | rce Route |
|                                                  | s – sv            | witch, H        | - Host, I -  | IGMP, r - R  | epeater   |
| Device ID<br>Port ID<br>                         |                   | Intf            | Holdtime     | Capability   | Platform  |
| nodel<br>e0b                                     |                   | 0/1             | 129          | Н            | FAS2750   |
| node2<br>e0b                                     |                   | 0/2             | 165          | Н            | FAS2750   |
| cs1<br>0/55                                      |                   | 0/55            | 179          | R            | BES-53248 |
| cs1<br>0/56                                      |                   | 0/56            | 179          | R            | BES-53248 |

## 步骤

1. 查看 "更换要求"。

2. 如果在此集群上启用了 AutoSupport ,则通过调用 AutoSupport 消息禁止自动创建案例:

ssystem node AutoSupport invoke -node \* -type all -message MAINT=xh

其中 x 是维护时段的持续时间,以小时为单位。

**(i)** 

AutoSupport 消息会通知技术支持此维护任务,以便在维护窗口期间禁止自动创建案例。

3. 在交换机newcs2上安装相应的参考配置文件(Reference Configuration File、RCF)和映像、并进行必要的站 点准备。

如有必要,请验证,下载并安装适用于新交换机的 RCF 和 EFOS 软件的相应版本。如果您已确认新交换机 设置正确,并且不需要更新 RCF 和 EFOS 软件,请继续执行步骤 2 。

- a. 您可以从下载适用于集群交换机的 Broadcom EFOS 软件 "Broadcom 以太网交换机支持" 站点按照下载 页面上的步骤下载要安装的 ONTAP 软件版本的 EFOS 文件。
- b. 可从获取相应的 RCF "Broadcom 集群交换机" 页面。按照下载页面上的步骤下载适用于您要安装的 ONTAP 软件版本的正确 RCF 。
- 4. 在新交换机上、以身份登录 admin 并关闭将连接到节点集群接口的所有端口(端口1到16)。

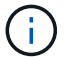

如果您为其他端口购买了额外的许可证,请同时关闭这些端口。

如果要更换的交换机无法正常工作并已关闭电源,则集群节点上的 LIF 应已故障转移到每个节点的另一个集 群端口。

(i)

要进入 enable 模式,不需要密码。

显示示例

```
User: admin
Password:
(newcs2)> enable
(newcs2) # config
(newcs2) (config) # interface 0/1-0/16
(newcs2) (interface 0/1-0/16) # shutdown
(newcs2) (interface 0/1-0/16) # exit
(newcs2) (config) # exit
(newcs2) #
```

5. 验证所有集群 LIF 是否已启用 auto-revert:

network interface show - vserver cluster -fields auto-revert

```
cluster1::> network interface show -vserver Cluster -fields auto-
revert
Logical
Vserver Interface Auto-revert
------ ------
Cluster node1_clus1 true
Cluster node1_clus2 true
Cluster node2_clus1 true
Cluster node2_clus1 true
```

6. 关闭 BES-53248 交换机 CS1 上的 ISL 端口 0/55 和 0/56:

显示示例拓扑

```
(cs1) # config
(cs1) (config) # interface 0/55-0/56
(cs1) (interface 0/55-0/56) # shutdown
```

7. 拔下 BES-53248 CS2 交换机上的所有缆线,然后将其连接到 BES-53248 newcs2 交换机上的相同端口。

8. 启动 CS1 和 newcs2 交换机之间的 ISL 端口 0/55 和 0/56 ,然后验证端口通道操作状态。

端口通道1/1的链路状态应为\*启动\*、并且端口活动标题下的所有成员端口均应为True。

此示例将启用 ISL 端口 0/55 和 0/56 ,并显示交换机 CS1 上端口通道 1/1 的链路状态:

```
(cs1) # config
(cs1) (config) # interface 0/55-0/56
(cs1) (interface 0/55-0/56) # no shutdown
(cs1) (interface 0/55-0/56) # exit
(cs1) # show port-channel 1/1
Local Interface..... 1/1
Channel Name..... Cluster-ISL
Link State..... Up
Admin Mode..... Enabled
Type..... Dynamic
Port-channel Min-links..... 1
Load Balance Option..... 7
(Enhanced hashing mode)
   Device/
Mbr
              Port
                     Port
Ports Timeout
              Speed
                     Active
_____ ___
                 _____ ____
0/55 actor/long 100G Full True
    partner/long
0/56 actor/long 100G Full True
    partner/long
```

9. 在新交换机 newcs2 上,重新启用连接到节点集群接口(端口 1 到 16 )的所有端口。

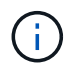

如果您为其他端口购买了额外的许可证,请同时关闭这些端口。

显示示例

```
User:admin
Password:
(newcs2)> enable
(newcs2) # config
(newcs2) (config) # interface 0/1-0/16
(newcs2) (interface 0/1-0/16) # no shutdown
(newcs2) (interface 0/1-0/16) # exit
(newcs2) (config) # exit
```

#### 10. 验证端口e0b是否为\*启动\*:

```
network port show -ipspace cluster
```

#### 显示示例

输出应类似于以下内容: cluster1::> network port show -ipspace Cluster Node: node1 Ignore Speed (Mbps) Health Health Port IPspace Broadcast Domain Link MTU Admin/Oper Status Status \_\_\_\_\_ \_\_ \_\_\_ \_\_\_\_\_ \_\_\_\_ e0a Cluster Cluster up 9000 auto/10000 healthy false eOb Cluster Cluster up 9000 auto/10000 healthy false Node: node2 Ignore Speed(Mbps) Health Health Port IPspace Broadcast Domain Link MTU Admin/Oper Status Status \_\_\_\_\_ \_ \_\_\_\_ \_\_\_\_\_ \_\_\_\_ e0a Cluster Cluster up 9000 auto/10000 healthy false eOb Cluster Cluster up 9000 auto/auto false

11. 在上一步使用的同一节点上,等待 node1 上的集群 LIF node1\_clus2 自动还原。

在此示例中,如果为 Home为 true 且端口为 e0b ,则 node1 上的 LIF node1\_clus2 将成功还原。

以下命令显示两个节点上的 LIF 的相关信息。如果两个集群接口的为 Home 为 true 且显示正确的端口分配,则会成功启动第一个节点,此示例中为 node1 上的 e0a 和 e0b。

```
cluster::> network interface show -vserver Cluster
        Logical Status Network Current
Current Is
Vserver Interface Admin/Oper Address/Mask Node
Port Home
_____ ____
_____ ___
Cluster
      nodel clus1 up/up 169.254.209.69/16 node1
e0a
     true
        nodel clus2 up/up 169.254.49.125/16 nodel
e0b
    true
        node2 clus1 up/up 169.254.47.194/16 node2
e0a true
        node2 clus2 up/up 169.254.19.183/16 node2
    false
e0a
```

#### 12. 显示有关集群中节点的信息:

cluster show

#### 显示示例

此示例显示此集群中 node1 和 node2 的节点运行状况为 true:

#### 13. 确认以下集群网络配置:

network port show

```
cluster1::> network port show -ipspace Cluster
Node: node1
Ignore
                           Speed(Mbps)
                                         Health
Health
Port IPspace Broadcast Domain Link MTU Admin/Oper Status
Status
_____ ___
e0a
     Cluster Cluster up 9000 auto/10000
healthy false
     Cluster Cluster up 9000 auto/10000
e0b
healthy false
Node: node2
Ignore
                           Speed(Mbps)
                                         Health
Health
Port IPspace Broadcast Domain Link MTU Admin/Oper Status
Status
_____ ____
e0a Cluster Cluster up 9000 auto/10000
healthy false
     Cluster Cluster up 9000 auto/10000
eOb
healthy false
cluster1::> network interface show -vserver Cluster
       Logical Status Network
                                   Current
Current Is
Vserver Interface Admin/Oper Address/Mask
                                   Node
Port
    Home
_____ ___
Cluster
       nodel clus1 up/up 169.254.209.69/16 node1
e0a true
       node1 clus2 up/up
                      169.254.49.125/16 node1
e0b
    true
       node2 clus1 up/up 169.254.47.194/16 node2
```

+

```
cs1# show cdp neighbors
Capability Codes: R - Router, T - Trans-Bridge, B - Source-Route-
Bridge
                 S - Switch, H - Host, I - IGMP, r - Repeater,
                 V - VoIP-Phone, D - Remotely-Managed-Device,
                 s - Supports-STP-Dispute
Device-ID
                  Local Intrfce Hldtme Capability Platform
Port ID
                   Eth1/1
                                  144
node1
                                       Н
                                                    FAS2980
e0a
node2
                   Eth1/2
                                  145
                                      Н
                                                   FAS2980
e0a
newcs2(FD0296348FU) Eth1/65
                                  176 R S I S N9K-C92300YC
Eth1/65
newcs2(FD0296348FU) Eth1/66 176 R S I s N9K-C92300YC
Eth1/66
cs2# show cdp neighbors
Capability Codes: R - Router, T - Trans-Bridge, B - Source-Route-
Bridge
                 S - Switch, H - Host, I - IGMP, r - Repeater,
                 V - VoIP-Phone, D - Remotely-Managed-Device,
                 s - Supports-STP-Dispute
Device-ID
                 Local Intrfce Hldtme Capability Platform
Port ID
node1
                 Eth1/1
                                139
                                      Н
                                                  FAS2980
e0b
                 Eth1/2
node2
                                124
                                                  FAS2980
                                      Η
e0b
cs1(FDO220329KU)
                 Eth1/65
                                178
                                      R S I S N9K-C92300YC
Eth1/65
cs1(FD0220329KU)
                 Eth1/66
                                178
                                      R S I S N9K-C92300YC
Eth1/66
```

14. 验证集群网络是否运行正常:

s如何使用 isdp 邻居

显示示例

```
(cs1) # show isdp neighbors
Capability Codes: R - Router, T - Trans Bridge, B - Source Route
Bridge,
S - Switch, H - Host, I - IGMP, r - Repeater
Device ID Intf Holdtime Capability Platform Port ID
_____
          ____
                 _____
                           _____
                                       _____
                                                 _____
node1
          0/1
                175
                                       FAS2750
                                                e0a
                          Η
          0/2
                          Η
node2
                152
                                       FAS2750
                                                e0a
         0/55 179
                          R
newcs2
                                       BES-53248 0/55
newcs2
          0/56
                 179
                          R
                                       BES-53248 0/56
(newcs2) # show isdp neighbors
Capability Codes: R - Router, T - Trans Bridge, B - Source Route
Bridge,
S - Switch, H - Host, I - IGMP, r - Repeater
                                      Platform
Device ID Intf
                Holdtime
                          Capability
                                                Port ID
_____
          ____
                 _____
                           _____
                                       _____
                                                 _____
          0/1
node1
                 129
                           Η
                                       FAS2750
                                                  e0b
                                       FAS2750 e0b
node2
          0/2
                165
                          Η
cs1
          0/55
                 179
                                       BES-53248 0/55
                           R
           0/56
                 179
                                       BES-53248 0/56
cs1
                           R
```

15. 如果禁止自动创建案例,请通过调用 AutoSupport 消息重新启用它:

ssystem node AutoSupport invoke -node \* -type all -message MAINT=end

下一步是什么?

请参见 "启用日志收集功能" 用于启用集群运行状况交换机日志收集以收集交换机相关日志文件所需的步骤。

将Broadcom BES-53248集群交换机更换为无交换机连接

对于ONTAP 9.3及更高版本、您可以从具有交换集群网络的集群迁移到两个节点直接连接的集群。

查看要求

准则

请查看以下准则:

- 迁移到双节点无交换机集群配置是一项无中断操作。大多数系统在每个节点上都有两个专用集群互连端口、 但对于每个节点上具有更多专用集群互连端口的系统、例如四个、六个或八个、您也可以使用此操作步骤。
- •不能对两个以上的节点使用无交换机集群互连功能。
- 如果您的现有双节点集群使用集群互连交换机、并且运行的是ONTAP 9.3或更高版本、则可以将这些交换机 替换为节点之间的直接背对背连接。

您需要的内容

- •一个运行正常的集群、由两个节点组成、这些节点由集群交换机连接。节点必须运行相同的ONTAP 版本。
- 每个节点都具有所需数量的专用集群端口、这些端口可提供冗余集群互连连接以支持您的系统配置。例如、 对于每个节点上具有两个专用集群互连端口的系统、有两个冗余端口。

迁移交换机

关于此任务

以下操作步骤 将删除双节点集群中的集群交换机、并将与交换机的每个连接替换为直接连接到配对节点。

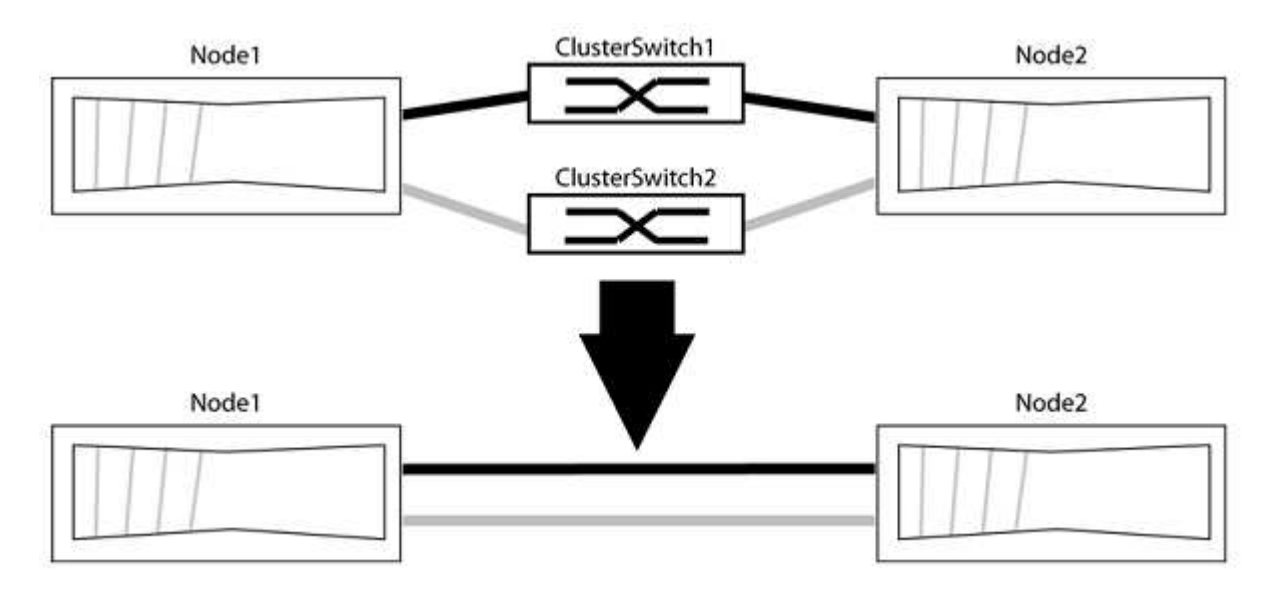

#### 关于示例

以下操作步骤 中的示例显示了使用"e0a"和"e0b"作为集群端口的节点。您的节点可能使用不同的集群端口、因为 它们因系统而异。

### 第1步:准备迁移

1. 将权限级别更改为高级,在系统提示您继续时输入 y:

set -privilege advanced

此时将显示高级提示符`\*>`。

2. ONTAP 9.3及更高版本支持自动检测无交换机集群、默认情况下处于启用状态。

您可以通过运行高级权限命令来验证是否已启用无交换机集群检测:

network options detect-switchless-cluster show

以下示例输出显示了是否已启用此选项。

cluster::\*> network options detect-switchless-cluster show
 (network options detect-switchless-cluster show)
Enable Switchless Cluster Detection: true

如果"启用无交换机集群检测"为 false、请联系NetApp支持部门。

3. 如果在此集群上启用了 AutoSupport ,则通过调用 AutoSupport 消息禁止自动创建案例:

s系统节点AutoSupport 调用-node \*-type all -message MAINT=<number of hours>h

其中`h`是维护时段的持续时间、以小时为单位。此消息会通知技术支持此维护任务、以便他们可以禁止在维 护窗口期间自动创建案例。

在以下示例中、命令会禁止自动创建案例两小时:

显示示例

```
cluster::*> system node autosupport invoke -node * -type all
-message MAINT=2h
```

#### 第2步: 配置端口和布线

- 将每个交换机上的集群端口组织成组、以便组1中的集群端口转到集群交换机1、而组2中的集群端口转到集 群交换机2。这些组稍后在操作步骤 中是必需的。
- 2. 确定集群端口并验证链路状态和运行状况:

network port show -ipspace cluster

在以下示例中、对于集群端口为"e0a"和"e0b"的节点、一个组标识为"node1: e0a"和"node2: e0a"、另一个 组标识为"node1: e0b"和"node2: e0b"。您的节点可能使用不同的集群端口、因为它们因系统而异。

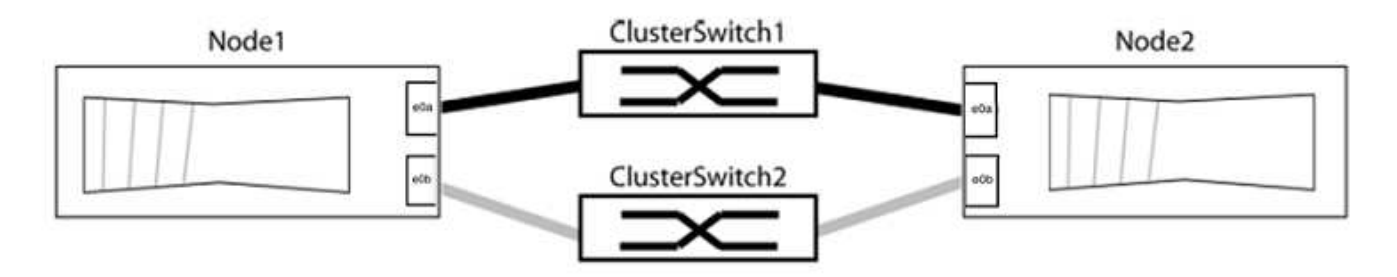

验证端口的值是否为 up 用于"Link"列和的值 healthy 运行状况列。

```
cluster::> network port show -ipspace Cluster
Node: node1
Ignore
                                 Speed(Mbps) Health
Health
Port IPspace Broadcast Domain Link MTU Admin/Oper Status
Status
_____ _____
_____
eOa Cluster Cluster up 9000 auto/10000 healthy
false
eOb Cluster Cluster up 9000 auto/10000 healthy
false
Node: node2
Ignore
                                 Speed(Mbps) Health
Health
Port IPspace Broadcast Domain Link MTU Admin/Oper Status
Status
_____ _____
_____
e0a Cluster Cluster up 9000 auto/10000 healthy
false
eOb Cluster Cluster up 9000 auto/10000 healthy
false
4 entries were displayed.
```

3. 确认所有集群LIF均位于其主端口上。

验证每个集群LIF的"is-home"列是否为`true`:

network interface show -vserver cluster -fields is-home

```
cluster::*> net int show -vserver Cluster -fields is-home
(network interface show)
vserver lif is-home
------
Cluster node1_clus1 true
Cluster node1_clus2 true
Cluster node2_clus1 true
Cluster node2_clus2 true
4 entries were displayed.
```

如果集群LIF不在其主端口上、请将这些LIF还原到其主端口:

network interface revert -vserver cluster -lif \*

4. 为集群LIF禁用自动还原:

network interface modify -vserver cluster -lif \*-auto-revert false

5. 验证上一步中列出的所有端口是否均已连接到网络交换机:

network device-discovery show -port cluster\_port

"Discovered Device"列应是端口所连接的集群交换机的名称。

#### 显示示例

以下示例显示集群端口"e0a"和"e0b"已正确连接到集群交换机"CS1"和"CS2"。

```
cluster::> network device-discovery show -port e0a|e0b
 (network device-discovery show)
Node/ Local Discovered
Protocol Port Device (LLDP: ChassisID) Interface Platform
-----
node1/cdp
        e0a cs1
                                    0/11
                                            BES-53248
        e0b cs2
                                    0/12 BES-53248
node2/cdp
        e0a cs1
                                    0/9
                                            BES-53248
                                    0/9
        e0b
             cs2
                                            BES-53248
4 entries were displayed.
```

6. 验证集群连接:

cluster ping-cluster -node local

7. 验证集群是否运行正常:

集群环显示

所有单元都必须为主单元或二级单元。

8. 为组1中的端口设置无交换机配置。

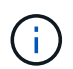

为了避免潜在的网络连接问题、您必须断开端口与组1的连接、并尽快地将其重新连接起来、例如、不到**20**秒。

a. 同时断开与组1中端口的所有缆线。

在以下示例中、缆线与每个节点上的端口"e0a"断开连接、集群流量继续通过交换机和每个节点上的端口"e0b"进行传输:

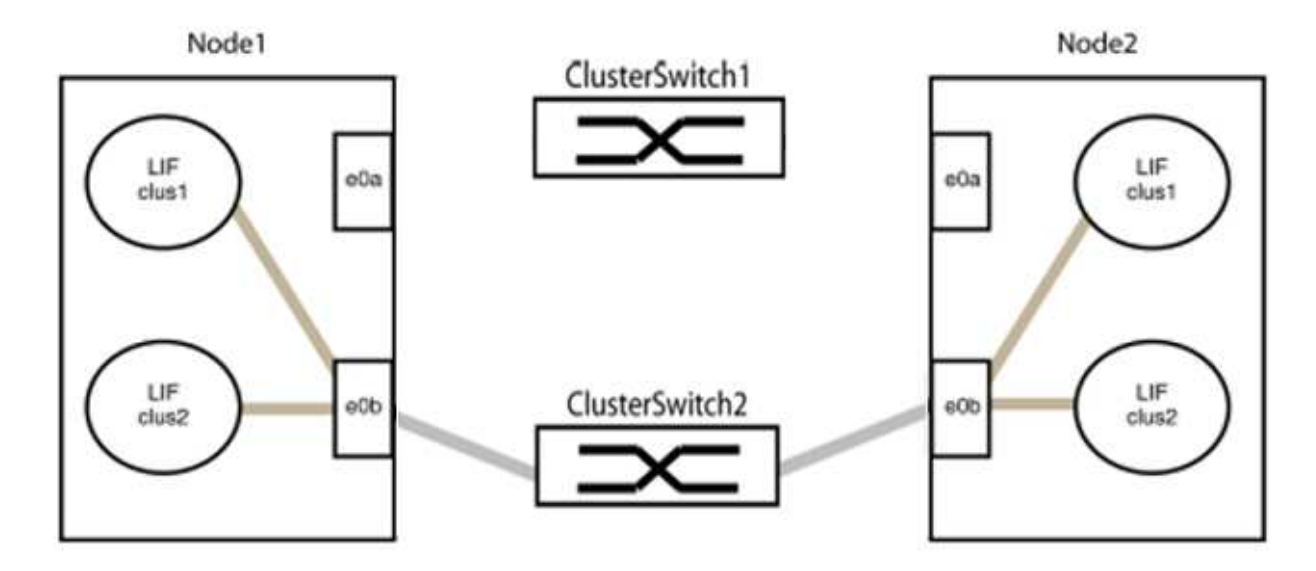

b. 使用缆线将组1中的端口背靠背连接在一起。

在以下示例中、node1上的"e0a"连接到node2上的"e0a":

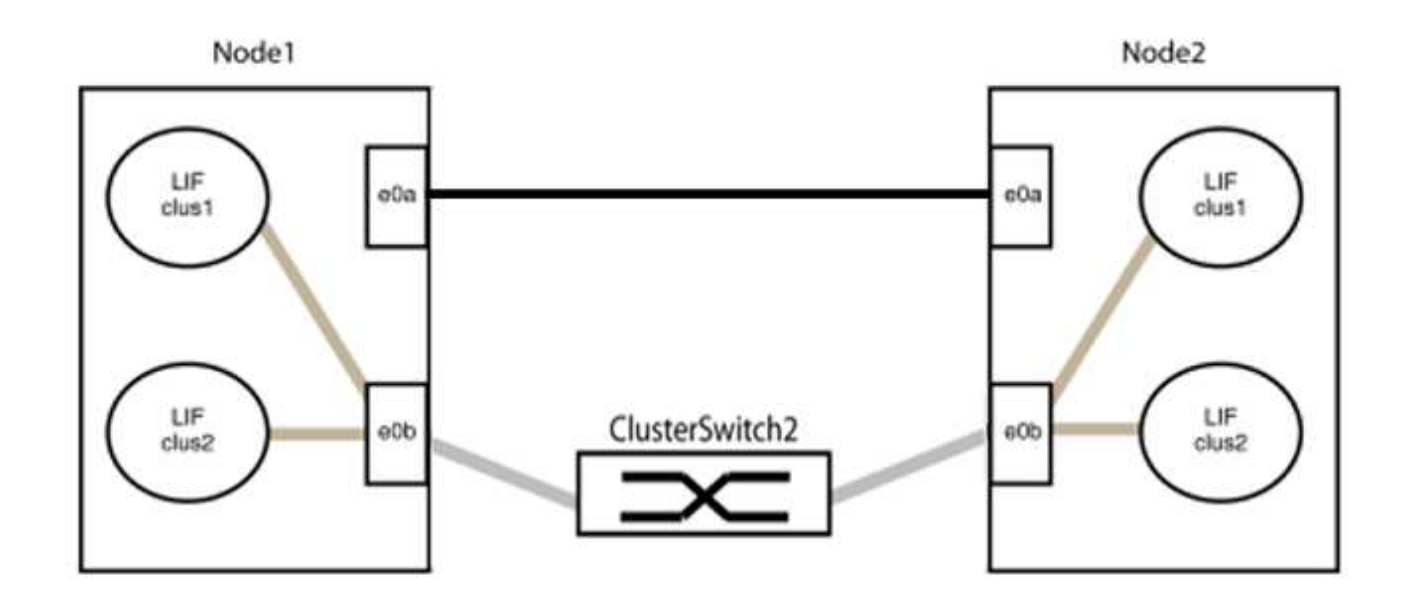

9. 无交换机集群网络选项从`false`过渡到`true`。这可能需要长达45秒。确认无交换机选项设置为`true`:

network options switchless-cluster show

以下示例显示无交换机集群已启用:

cluster::\*> network options switchless-cluster show Enable Switchless Cluster: true

#### 10. 验证集群网络是否未中断:

cluster ping-cluster -node local

` **i** `

在继续执行下一步之前、您必须至少等待两分钟、以确认组1上的背对背连接正常工作。

#### 11. 为组2中的端口设置无交换机配置。

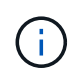

为了避免潜在的网络连接问题、您必须断开端口与组2的连接、并尽快地将其重新连接起来、 例如、不到**20**秒。

a. 同时断开与组2中端口的所有缆线。

在以下示例中、缆线与每个节点上的端口"e0b"断开连接、集群流量继续通过"e0a"端口之间的直接连接 进行:

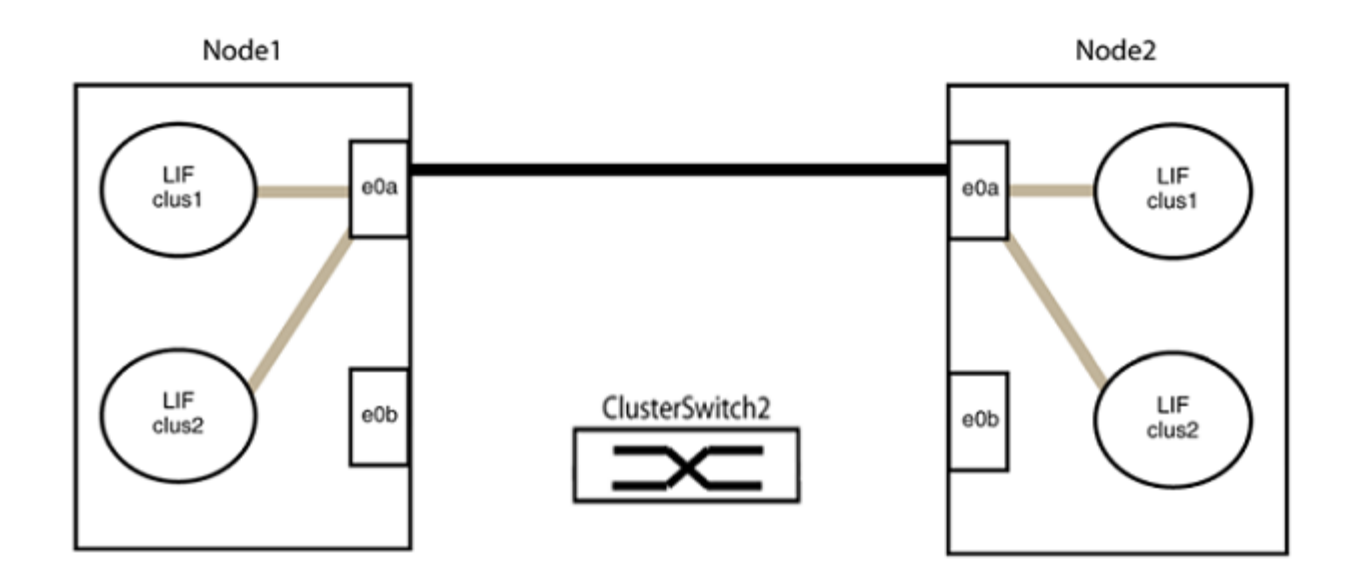

b. 使用缆线将group2中的端口背靠背连接在一起。

在以下示例中、node1上的"e0a"连接到node2上的"e0a"、node1上的"e0b"连接到node2上的"e0b":

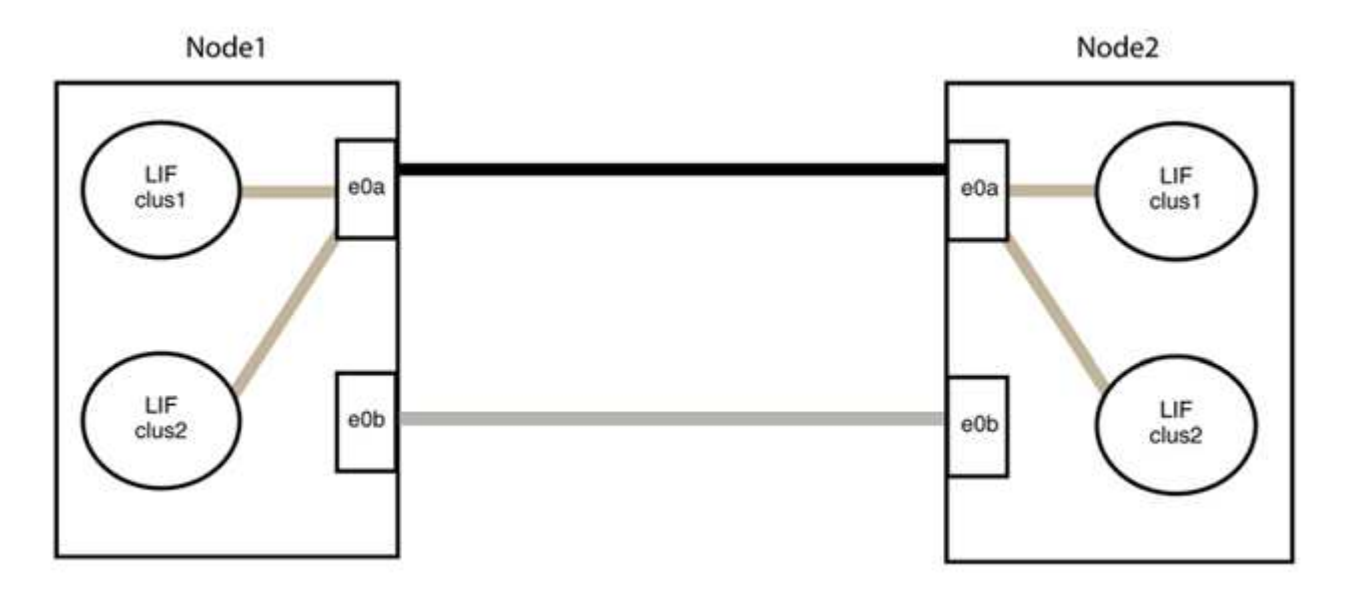

## 第3步:验证配置

1. 验证两个节点上的端口是否已正确连接:

network device-discovery show -port cluster\_port

以下示例显示集群端口"e0a"和"e0b"已正确连接到集群配对节点上的相应端口:

```
cluster::> net device-discovery show -port e0a|e0b
 (network device-discovery show)
Node/ Local Discovered
Protocol Port Device (LLDP: ChassisID) Interface Platform
node1/cdp
        e0a node2
                                   e0a
                                           AFF-A300
        e0b node2
                                           AFF-A300
                                   e0b
node1/lldp
        e0a node2 (00:a0:98:da:16:44) e0a
        e0b node2 (00:a0:98:da:16:44) e0b
node2/cdp
        e0a nodel
                                   e0a
                                           AFF-A300
        e0b node1
                                   e0b
                                           AFF-A300
node2/11dp
        e0a nodel (00:a0:98:da:87:49) e0a
        e0b node1 (00:a0:98:da:87:49) e0b
                                            _
8 entries were displayed.
```

## 2. 为集群LIF重新启用自动还原:

network interface modify -vserver cluster -lif \*-auto-revert true

### 3. 验证所有LIF是否均已归位。这可能需要几秒钟的时间。

network interface show -vserver cluster -lif lif name

如果任何集群LUN尚未返回其主端口、请从本地节点手动还原它们:

network interface revert -vserver cluster -lif lif name

4. 从任一节点的系统控制台检查节点的集群状态:

cluster show

#### 显示示例

以下示例显示了两个节点上的epsilon均为`false`:

Node Health Eligibility Epsilon nodel true true false node2 true true false 2 entries were displayed.

5. 确认集群端口之间的连接:

cluster ping-cluster local

6. 如果禁止自动创建案例,请通过调用 AutoSupport 消息重新启用它:

ssystem node AutoSupport invoke -node \* -type all -message MAINT=end

有关详细信息,请参见 "NetApp 知识库文章 1010449: How to suppress automatic case creation during scheduled maintenance windows."。

7. 将权限级别重新更改为 admin:

# Cisco Nexus 9336C-x2

# 概述

Cisco Nexus 9336C-x2集群交换机安装和配置概述

Cisco Nexus 9336C-x2集群交换机是Cisco Nexus 9000平台的一部分、可以安装 在NetApp系统机柜中。通过集群交换机、您可以使用两个以上的节点构建ONTAP 集群。

初始配置概述

要在运行ONTAP 的系统上初始配置Cisco Nexus 9336C-FX2交换机、请执行以下步骤:

- 1. "填写Cisco Nexus 9336C-x2布线工作表"。示例布线工作表提供了从交换机到控制器的建议端口分配示例。 空白工作表提供了一个模板、可用于设置集群。
- 2. "安装交换机"。设置交换机硬件。
- 3. "配置9336C-x2集群交换机"。设置Cisco Nexus 9336C-x2交换机。
- 4. "在NetApp机柜中安装Cisco Nexus 9336C-x2交换机"。根据您的配置、您可以将Cisco Nexus 9336C-FX2交换机和直通面板安装在NetApp机柜中、并使用交换机附带的标准支架。
- 5. "准备安装NX-OS软件和RCF"。请按照准备安装Cisco NX-OS软件和参考配置文件(RCF)的初步过程进行操作。
- 6. "安装 NX-OS 软件"。在Nexus 9336C-FX2集群交换机上安装NX-OS软件。
- 7. "安装参考配置文件( RCF )"。首次设置Nexus 9336C-x2交换机后、安装RCF。您也可以使用此操作步骤 升级 RCF 版本。

追加信息

开始安装或维护之前、请务必查看以下内容:

- "配置要求"
- "组件和部件号"
- "所需文档"
- "智能自动通报要求"

### Cisco Nexus 9336C-x2集群交换机的配置要求

对于Cisco Nexus 9336C-x2交换机安装和维护、请务必查看配置和网络要求。

### **ONTAP** 支持

从 ONTAP 9.1.1 开始,您可以使用 Cisco Nexus 9336C-f2 交换机将存储和集群功能组合到共享交换机配置中。

如果要使用两个以上的节点构建 ONTAP 集群,则需要两个受支持的网络交换机。

配置要求

请确保:

- 您的交换机具有适当数量和类型的缆线和缆线连接器。请参见 "Hardware Universe"。
- 根据您最初配置的交换机类型、您需要使用随附的控制台缆线连接到交换机控制台端口。

网络要求

所有交换机配置都需要以下网络信息。

- •用于管理网络流量的 IP 子网
- 每个存储系统控制器和所有适用交换机的主机名和 IP 地址
- 大多数存储系统控制器通过 e0M 接口连接到以太网服务端口(扳手图标)进行管理。在 AFF A800 和 AFF A700s 系统上, e0M 接口使用专用以太网端口。
- 请参见 "Hardware Universe" 以获取最新信息。

有关交换机初始配置的详细信息,请参见以下指南: "《 Cisco Nexus 9336C-x2 安装和升级指南》"。

# Cisco Nexus 9336C-x2集群交换机的组件和部件号

对于Cisco Nexus 9336C-FX2交换机安装和维护、请务必查看组件列表和部件号。

下表列出了 9336C-fx2 交换机,风扇和电源的部件号和问题描述:

| 部件号                 | Description                                      |
|---------------------|--------------------------------------------------|
| X190200-CS-PE       | N9K-9336C-f2, CS, PTSX, 36PT10/25/40/100GQSFP28  |
| X190200-CS-PI       | N9K-9336C-f2, CS, PSIN, 36PT10/25/40/100GQSFP28  |
| X190210-FE-PE       | N9K-9336C , FTE , PTSX , 36PT10/25/40/100GQSFP28 |
| X190210-FE-PI       | N9K-9336C , FTE , PSIN , 36PT10/25/40/100GQSFP28 |
| X190002             | 附件套件 X190001/X190003                             |
| X-NXA-PA-11000W-PE2 | N9K-9336C 交流 1100 W PSU —端口侧排气                   |
| X-NXA-PC-11000W-PI2 | N9K-9336C 交流 1100 W PSU —端口侧进气气流                 |
| X-NXA-Fan-65CFM-PE  | N9K-9336C 65CFM ,端口侧排气                           |
| X-NXA-Fan-65CFM-PI  | N9K-9336C 65CFM ,端口侧进气气流                         |
# 对于Cisco Nexus 9336C-x2交换机安装和维护、请务必查看特定的交换机和控制器文档、 以设置Cisco 93336-x2交换机和ONTAP 集群。

交换机文档

要设置Cisco Nexus 9336C-FX2交换机、您需要中的以下文档 "Cisco Nexus 9000 系列交换机支持" 页面。

| 文档标题                                                                          | Description                                                           |
|-------------------------------------------------------------------------------|-----------------------------------------------------------------------|
| _Nexus 9000 系列硬件安装指南 _                                                        | 提供有关站点要求,交换机硬件详细信息和安装选项的详细信息。                                         |
| _Cisco Nexus 9000 系列交换机软<br>件配置指南 _ (选择适用于交换机<br>上安装的 NX-OS 版本的指南)            | 提供为 ONTAP 操作配置交换机之前所需的初始交换机配置信息。                                      |
| _Cisco Nexus 9000 系列 NX-OS 软<br>件升级和降级指南 _ (选择适用于<br>交换机上安装的 NX-OS 版本的指南<br>) | 提供有关如何根据需要将交换机降级为 ONTAP 支持的交换机软件的信息。                                  |
| _Cisco Nexus 9000 系列 NX-OS 命<br>令参考主索引 _                                      | 提供 Cisco 提供的各种命令参考的链接。                                                |
| _Cisco Nexus 9000 MIB 参考 _                                                    | 介绍 Nexus 9000 交换机的管理信息库( Management Information Base , MIB )文件。       |
| _Nexus 9000 系列 NX-OS 系统消<br>息参考 _                                             | 介绍 Cisco Nexus 9000 系列交换机的系统消息,信息性消息以及可能有<br>助于诊断链路,内部硬件或系统软件问题的其他消息。 |
| _Cisco Nexus 9000 系列 NX-OS 发<br>行说明(为交换机上安装的 NX-OS<br>版本选择注释) _               | 介绍 Cisco Nexus 9000 系列的功能,错误和限制。                                      |
| Cisco Nexus 9000 系列的合规性和<br>安全信息                                              | 提供 Nexus 9000 系列交换机的国际机构合规性,安全性和法定信息。                                 |

ONTAP 系统文档

要设置 ONTAP 系统,您需要在中为您的操作系统版本提供以下文档 "ONTAP 9 文档中心"。

| Name           | Description             |
|----------------|-------------------------|
| 特定于控制器的安装和设置说明 | 介绍如何安装 NetApp 硬件。       |
| ONTAP 文档       | 提供有关 ONTAP 版本各个方面的详细信息。 |

| Name                | Description           |
|---------------------|-----------------------|
| "Hardware Universe" | 提供 NetApp 硬件配置和兼容性信息。 |

### 导轨套件和机柜文档

要在NetApp机柜中安装Cisco 9333-FX2交换机、请参见以下硬件文档。

| Name                                | Description                                 |
|-------------------------------------|---------------------------------------------|
| "42U 系统机柜,深度指南"                     | 介绍与 42U 系统机柜关联的 FRU ,并提供维护和 FRU 更换说明。       |
| "在NetApp机柜中安装Cisco 9333-<br>FX2交换机" | 介绍如何在四柱NetApp机柜中安装Cisco Nexus 9336C-fx2交换机。 |

### 智能自动通报要求

## 要使用智能自动通报功能、请查看以下准则。

智能自动通报功能可监控网络上的硬件和软件组件。发生关键系统配置时、它会生成基于电子邮件的通知、并向 目标配置文件中配置的所有收件人发出警报。要使用智能自动通报、您必须将集群网络交换机配置为使用电子邮 件与智能自动通报系统进行通信。此外、您还可以选择设置集群网络交换机、以利用Cisco的嵌入式智能自动通 报支持功能。

在使用智能自动通报功能之前、请注意以下注意事项:

- 电子邮件服务器必须已就位。
- 交换机必须与电子邮件服务器建立 IP 连接。
- 必须配置联系人姓名( SNMP 服务器联系人),电话号码和街道地址信息。要确定收到的消息的来源,必须执行此操作。
- CCO ID 必须与贵公司的相应 Cisco SMARTnet 服务合同相关联。
- •要注册设备,必须已安装 Cisco SMARTnet 服务。

。 "Cisco 支持站点" 包含有关用于配置智能自动通报的命令的信息。

### 安装硬件

填写Cisco Nexus 9336C-x2布线工作表

如果要记录支持的平台、请下载此页面的PDF并填写布线工作表。

示例布线工作表提供了从交换机到控制器的建议端口分配示例。空白工作表提供了一个模板、可用于设置集群。

布线工作表示例

每对交换机上的端口定义示例如下:

| 集群交换机 <b>A</b> |                | 集群交换机 B |                |
|----------------|----------------|---------|----------------|
| 交换机端口          | 节点和端口使用情况      | 交换机端口   | 节点和端口使用情况      |
| 1.             | 4 个 10GbE 节点 1 | 1.      | 4 个 10GbE 节点 1 |
| 2.             | 4 个 10GbE 节点 2 | 2.      | 4 个 10GbE 节点 2 |
| 3.             | 4 个 10GbE 节点 3 | 3.      | 4 个 10GbE 节点 3 |
| 4.             | 4 个 25GbE 节点 4 | 4.      | 4 个 25GbE 节点 4 |
| 5.             | 4x25GbE 节点 5   | 5.      | 4x25GbE 节点 5   |
| 6.             | 4 个 25GbE 节点 6 | 6.      | 4 个 25GbE 节点 6 |
| 7.             | 40/100GbE节点7   | 7.      | 40/100GbE节点7   |
| 8.             | 40/100GbE节点8   | 8.      | 40/100GbE节点8   |
| 9              | 40/100GbE节点9   | 9       | 40/100GbE节点9   |
| 10             | 40/100GbE节点10  | 10      | 40/100GbE节点10  |
| 11.            | 40/100GbE节点11  | 11.     | 40/100GbE节点11  |
| 12             | 40/100GbE节点12  | 12      | 40/100GbE节点12  |
| 13             | 40/100GbE节点13  | 13      | 40/100GbE节点13  |
| 14             | 40/100GbE节点14  | 14      | 40/100GbE节点14  |
| 15             | 40/100GbE节点15  | 15      | 40/100GbE节点15  |
| 16.            | 40/100GbE节点16  | 16.     | 40/100GbE节点16  |
| 17             | 40/100GbE节点17  | 17      | 40/100GbE节点17  |
| 18             | 40/100GbE节点18  | 18      | 40/100GbE节点18  |
| 19             | 40/100GbE节点19  | 19      | 40/100GbE节点19  |
| 20             | 40/100GbE节点20  | 20      | 40/100GbE节点20  |

| 集群交换机 A |                           | 集群交换机 B |                           |
|---------|---------------------------|---------|---------------------------|
| 21      | 40/100GbE节点21             | 21      | 40/100GbE节点21             |
| 22.     | 40/100GbE节点22             | 22.     | 40/100GbE节点22             |
| 23      | 40/100GbE节点23             | 23      | 40/100GbE节点23             |
| 24      | 40/100GbE节点24             | 24      | 40/100GbE节点24             |
| 25 到 34 | 已预留                       | 25 到 34 | 已预留                       |
| 35      | 100GbE ISL连接到交换<br>机B端口35 | 35      | 100GbE ISL连接到交换<br>机A端口35 |
| 36      | 100GbE ISL连接到交换<br>机B端口36 | 36      | 100GbE ISL连接到交换<br>机A端口36 |

### 空布线工作表

您可以使用空白布线工作表记录支持用作集群节点的平台。的\_Supported Cluster Connections\_部分 "Hardware Universe" 定义平台使用的集群端口。

| 集群交换机 A | 集群交换机 B |  |
|---------|---------|--|
| 1.      | 1.      |  |
| 2.      | 2.      |  |
| 3.      | 3.      |  |
| 4.      | 4.      |  |
| 5.      | 5.      |  |
| 6.      | 6.      |  |
| 7.      | 7.      |  |
| 8.      | 8.      |  |
| 9       | 9       |  |
| 10      | 10      |  |

| 集群交换机 A |                           | 集群交换机 <b>B</b> |                           |
|---------|---------------------------|----------------|---------------------------|
| 11.     |                           | 11.            |                           |
| 12      |                           | 12             |                           |
| 13      |                           | 13             |                           |
| 14      |                           | 14             |                           |
| 15      |                           | 15             |                           |
| 16.     |                           | 16.            |                           |
| 17      |                           | 17             |                           |
| 18      |                           | 18             |                           |
| 19      |                           | 19             |                           |
| 20      |                           | 20             |                           |
| 21      |                           | 21             |                           |
| 22.     |                           | 22.            |                           |
| 23      |                           | 23             |                           |
| 24      |                           | 24             |                           |
| 25 到 34 | 已预留                       | 25 到 34        | 已预留                       |
| 35      | 100GbE ISL连接到交换<br>机B端口35 | 35             | 100GbE ISL连接到交换<br>机A端口35 |
| 36      | 100GbE ISL连接到交换<br>机B端口36 | 36             | 100GbE ISL连接到交换<br>机A端口36 |

请参见 "Hardware Universe" 有关交换机端口的详细信息。

# 安装9336C-x2集群交换机

按照此操作步骤 设置和配置Cisco Nexus 9336C-x2交换机。

您需要的内容

• 访问安装站点上的HTTP、FTP或TFTP服务器以下载适用的NX-OS和参考配置文件(Reference Configuration

File、RCF)版本。

- •适用的NX-OS版本、从下载 "Cisco 软件下载" 页面。
- •适用的许可证、网络和配置信息以及缆线。
- 已完成 "布线工作表"。
- 从NetApp 支持站点 下载的适用NetApp集群网络和管理网络RCF、网址为 "mysupport.netapp.com"。所有 Cisco 集群网络和管理网络交换机均采用标准的 Cisco 出厂默认配置。这些交换机还具有最新版本的 NX-OS 软件,但未加载 RCF 。
- "所需的交换机和ONTAP 文档"。

步骤

1. 将集群网络和管理网络交换机和控制器装入机架。

| 如果要安装                                 | 那么                                                                                 |
|---------------------------------------|------------------------------------------------------------------------------------|
| NetApp 系统机柜中的 Cisco<br>Nexus 9336C-x2 | 有关在 NetApp 机柜中安装交换机的说明,请参见《在 NetApp 机柜中<br>安装 Cisco Nexus 9336C-fx2 集群交换机和直通面板》指南。 |
| 电信机架中的设备                              | 请参见交换机硬件安装指南和 NetApp 安装和设置说明中提供的过程。                                                |

- 2. 使用已完成的布线工作表将集群网络和管理网络交换机连接到控制器。
- 3. 打开集群网络以及管理网络交换机和控制器的电源。

下一步是什么?

转至 "配置Cisco Nexus 9336C-x2交换机"。

配置9336C-x2集群交换机

按照此操作步骤 配置Cisco Nexus 9336C-x2交换机。

您需要的内容

- •访问安装站点上的HTTP、FTP或TFTP服务器以下载适用的NX-OS和参考配置文件(Reference Configuration File、RCF)版本。
- •适用的NX-OS版本、从下载 "Cisco软件下载" 页面。
- •适用的许可证、网络和配置信息以及缆线。
- 已完成 "布线工作表"。
- 从NetApp 支持站点 下载的适用NetApp集群网络和管理网络RCF、网址为 "mysupport.netapp.com"。所有 Cisco 集群网络和管理网络交换机均采用标准的 Cisco 出厂默认配置。这些交换机还具有最新版本的 NX-OS 软件,但未加载 RCF 。
- "所需的交换机和ONTAP 文档"。

步骤

1. 对集群网络交换机执行初始配置。

首次启动交换机时、请针对以下初始设置问题提供适当的回答。您站点的安全策略定义了响应和服务,以实

| 提示符                                     | 响应                                                                                            |
|-----------------------------------------|-----------------------------------------------------------------------------------------------|
| 是否中止自动配置并继续正常设置<br>? (是 / 否)            | 请回答 * 是 * 。默认值为 no                                                                            |
| 是否要强制实施安全密码标准? (<br>是 / 否)              | 请回答 * 是 * 。默认值为 yes 。                                                                         |
| 输入管理员的密码。                               | 默认密码为 "`admin` "; 您必须创建一个新的强密码。可以拒绝弱密<br>码。                                                   |
| 是否要进入基本配置对话框? (是<br>/ 否)                | 在交换机的初始配置时,使用 * 是 * 进行响应。                                                                     |
| 是否创建其他登录帐户? (是 / 否<br>)                 | 您的问题解答取决于站点的策略,取决于备用管理员。默认值为 * 否 *<br>。                                                       |
| 是否配置只读 SNMP 社区字符串<br>? (是 / 否)          | 请使用 * 否 * 回答。默认值为 no                                                                          |
| 是否配置读写 SNMP 社区字符串<br>? (是 / 否)          | 请使用 * 否 * 回答。默认值为 no                                                                          |
| 输入交换机名称。                                | 输入交换机名称、该名称不得超过63个字母数字字符。                                                                     |
| 是否继续进行带外( mgmt0 )管<br>理配置? (是 / 否)      | 在该提示符处,使用 * 是 * (默认值)进行响应。在 mgmt0 IPv4<br>address: 提示符处,输入 IP 地址: ip_address                  |
| 是否配置 default-gateway? (是 /<br>否)        | 请回答 * 是 * 。在 default-gateway: 提示符的 IPv4 地址处,输入<br>default_gateway 。                           |
| 是否配置高级 IP 选项? ( 是 / 否<br>)              | 请使用 * 否 * 回答。默认值为 no                                                                          |
| 是否启用 telnet 服务? (是 / 否)                 | 请使用 * 否 * 回答。默认值为 no                                                                          |
| 是否已启用 SSH 服务? (是 / 否<br>)               | 请回答 * 是 * 。默认值为 yes 。<br>使用集群交换机运行状况监控器( CSHM )收集日志功<br>能时,建议使用 SSH 。为了增强安全性,还建议使用<br>SSHv2 。 |
| 输入要生成的 SSH 密钥类型(<br>DSA/RSA/RSA/rsa1 )。 | 默认值为 * RSA * 。                                                                                |

现:

| 提示符                            | 响应                                                                                                 |
|--------------------------------|----------------------------------------------------------------------------------------------------|
| 输入密钥位数( 1024-2048 )。           | 输入1024到2048之间的密钥位数。                                                                                |
| 是否配置 NTP 服务器? (是 / 否<br>)      | 请使用 * 否 * 回答。默认值为 no                                                                               |
| 配置默认接口层(L3/L2)                 | 请使用 * 二级 * 进行响应。默认值为 L2 。                                                                          |
| 配置默认交换机端口接口状<br>态(shut/noshut) | 请使用 * noshut * 进行响应。默认值为 noshut 。                                                                  |
| 配置CoPP系统配置文件(严格/中<br>等/宽松/密集)  | 请使用 * 严格 * 回答。默认值为 strict 。                                                                        |
| 是否要编辑此配置? (是 / 否)              | 此时应显示新配置。查看并对您刚刚输入的配置进行任何必要的更改。<br>如果您对配置满意,请在提示符处回答 * 否 * 。如果要编辑配置设置,<br>请使用 * 是 * 进行响应。          |
| 是否使用此配置并保存? (是 / 否<br>)        | <ul><li>输入*是*以保存配置。此操作将自动更新 kickstart 和系统映像。</li><li>如果您在此阶段未保存配置,则下次重新启动交换机时,所有更改都不会生效。</li></ul> |

2. 验证您在设置结束时显示的屏幕中所做的配置选择,并确保保存此配置。

3. 检查集群网络交换机上的版本、如有必要、从将NetApp支持的软件版本下载到交换机 "Cisco软件下载" 页 面。

下一步是什么?

您也可以选择 "在NetApp机柜中安装Cisco Nexus 9336C-x2交换机"。否则,请转到 "准备安装NX-OS和RCF"。

在NetApp机柜中安装Cisco Nexus 9336C-x2交换机

根据您的配置、您可能需要在NetApp机柜中安装Cisco Nexus 9336C-FX2交换机和直通面 板。交换机附带标准支架。

您需要的内容

• 直通面板套件、可从NetApp获得(部件号X8784-R6)。

NetApp 直通面板套件包含以下硬件:

- 。一个直通空白面板
- <sup>。</sup>四个 10-32 x .75 螺钉
- <sup>。</sup>四个 10-32 卡夹螺母

•对于每个交换机、需要八个10-32或12-24螺钉和卡夹螺母、用于将支架和滑轨安装到机柜前后柱上。

•用于在NetApp机柜中安装交换机的Cisco标准导轨套件。

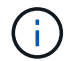

跳线不随直通套件提供,应随交换机一起提供。如果这些交换机未随附,您可以从 NetApp (部 件号 X1558A-R6 )订购它们。

• 有关初始准备要求、套件内容和安全预防措施、请参见 "《 Cisco Nexus 9000 系列硬件安装指南》"。

步骤

- 1. 将直通空白面板安装在 NetApp 机柜中。
  - a. 确定交换机和空白面板在机柜中的垂直位置。

在此操作步骤中、空白面板安装在U40中。

- b. 在前机柜导轨的相应方形孔中,每侧安装两个卡夹螺母。
- c. 将面板垂直居中以防止侵入相邻机架空间,然后拧紧螺钉。
- d. 从面板后部插入两个 48 英寸跳线的凹形连接器,并穿过刷子组件。

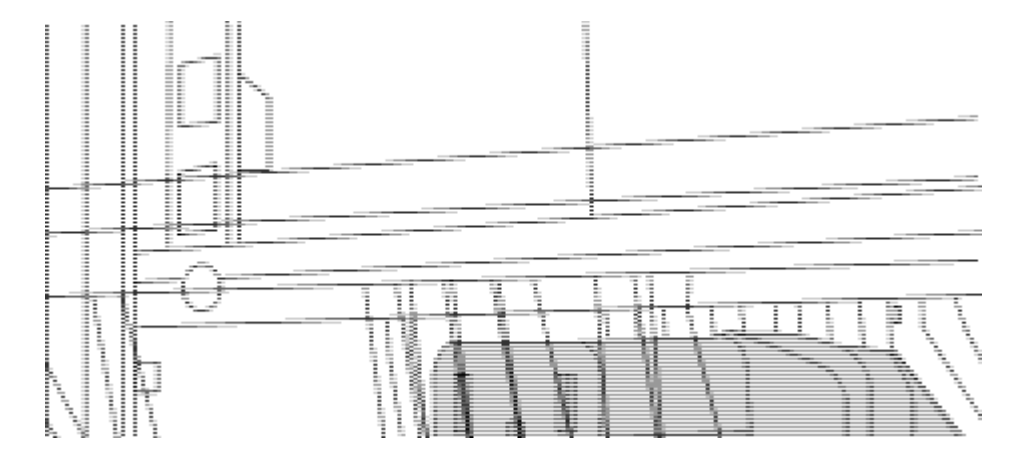

(1)跳线的凹形连接器。

- 2. 在 Nexus 9336C-FX2 交换机机箱上安装机架安装支架。
  - a. 将前机架安装支架放在交换机机箱的一侧,使安装耳与机箱面板对齐(在 PSU 或风扇侧),然后使用四个 M4 螺钉将此支架连接到机箱。

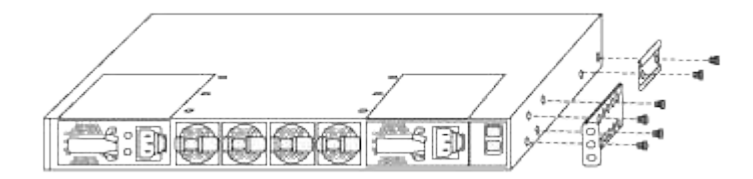

- b. 重复步骤 2a. 另一个正面机架安装支架位于交换机另一侧。
- c. 在交换机机箱上安装后机架安装支架。
- d. 重复步骤 2c 另一个后机架安装支架位于交换机另一侧。
- 3. 在所有四个 IEA 柱的方孔位置安装卡夹螺母。

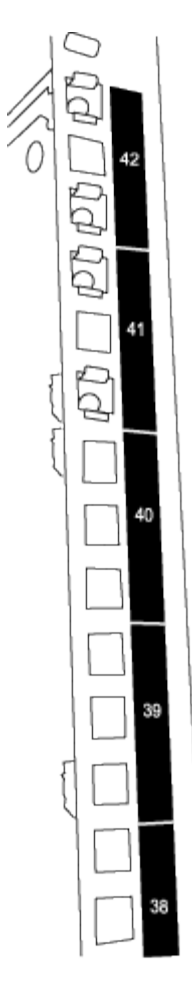

两个9336C-fx2交换机始终安装在机柜RU41和42的前2U中。

4. 在机柜中安装滑轨。

a. 将第一个滑轨放在左后柱背面的 RU42 标记处,插入螺纹类型匹配的螺钉,然后用您的手拧紧螺钉。

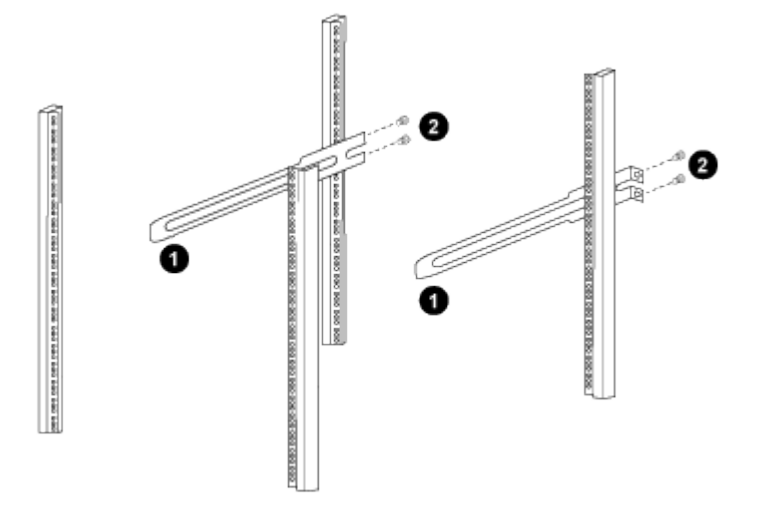

(1)在轻轻滑动滑轨时、将滑轨与机架中的螺孔对齐。

(2)将滑轨的螺钉拧紧到机柜柱上。

a. 重复步骤 4A. 用于右侧后柱。

b. 重复步骤 4A. 和 4B 在机柜上的 RU41 位置。

5. 将交换机安装到机柜中。

(i) 此步骤需要两个人:一人从正面支撑交换机,另一人将交换机导入后滑轨。

a. 将交换机的背面置于 RU41。

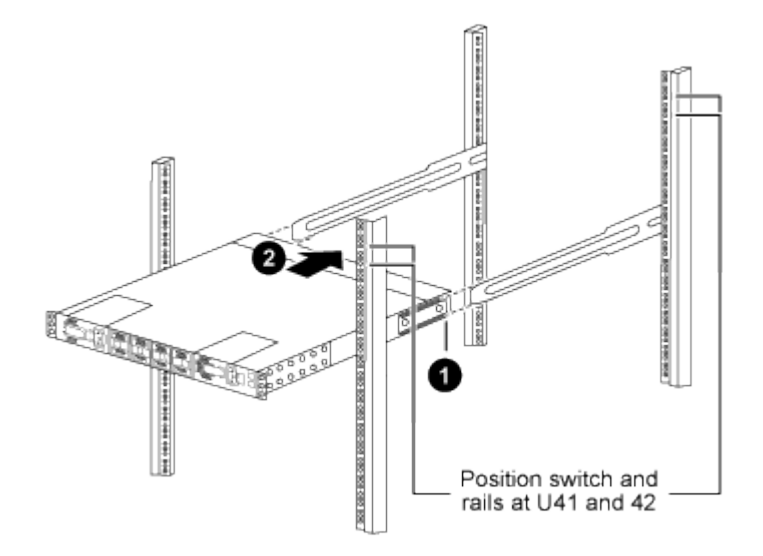

(1)当机箱向后柱推时、将两个后机架安装导轨与滑轨对齐。

(2)轻滑交换机、直到机架前支架与前柱平齐为止。

b. 将交换机连接到机柜。

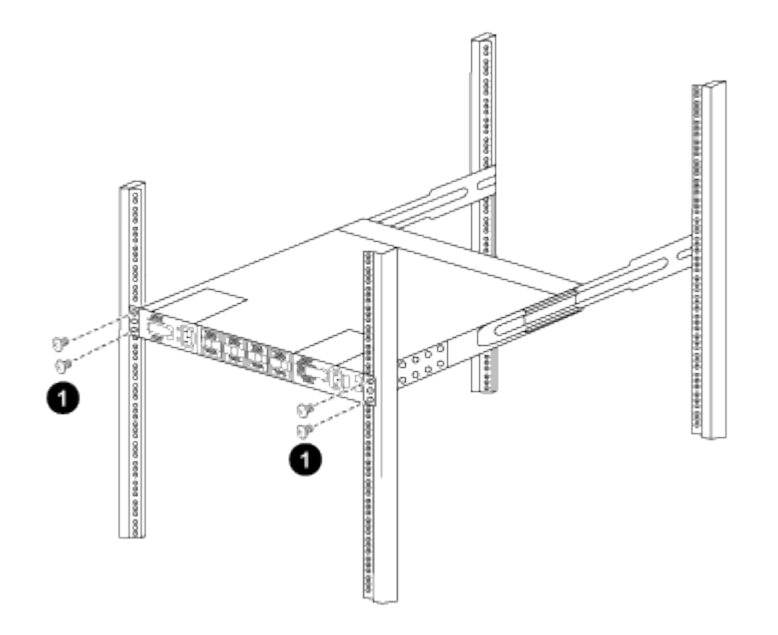

(1)一人握住机箱前部、另一人应将四个后部螺钉完全拧紧到机箱柱上。

a. 现在,在机箱无需任何协助的情况下,将前螺钉完全拧紧到柱上。

b. 重复步骤 5a. 到 5C 适用于 RU42 位置的第二个交换机。

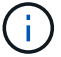

通过使用完全安装的交换机作为支持,在安装过程中无需握住第二个交换机的正面。

- 6. 安装交换机后,将跳线连接到交换机电源插座。
- 7. 将两条跳线的插头连接到最接近的可用 PDU 插座。

要保持冗余,必须将两条线连接到不同的 PDU 。

8. 将每个 9336C-x2 交换机上的管理端口连接到任一管理交换机(如果已订购)或将其直接连接到管理网络。

管理端口是位于交换机 PSU 侧的右上角端口。在安装交换机以连接到管理交换机或管理网络之后,需要通过直通面板为每个交换机布线 CAT6 缆线。

#### 下一步是什么?

"配置Cisco Nexus 9336C-x2交换机"。

查看布线和配置注意事项

在配置Cisco 9334c-查 对交换机之前、请查看以下注意事项。

支持NVIDIA CX6、CX6-DX和CX7以太网端口

如果使用NVIDIA ConnectX-6 (CX6)、ConnectX-6 Dx (CX6-DX)或ConnectX-7 (CX7) NIC端口将交换机端口连接到ONTAP控制器、则必须对交换机端口速度进行硬编码。

```
(cs1) (config) # interface Ethernet1/19
For 100GbE speed:
(cs1) (config-if) # speed 100000
For 40GbE speed:
(cs1) (config-if) # speed 40000
(cs1) (config-if) # no negotiate auto
(cs1) (config-if) # exit
(cs1) (config) # exit
Save the changes:
(cs1) # copy running-config startup-config
```

请参见 "Hardware Universe" 有关交换机端口的详细信息。

#### 25GbE FEC要求

#### FAS2820 e0a/e0b端口

FAS2820 e0a和e0b端口需要更改FEC配置、才能与9336 C至FX2交换机端口建立链路。 对于交换机端口e0a和e0b、FEC设置设置为 rs-cons16。

```
(cs1) (config) # interface Ethernet1/8-9
(cs1) (config-if-range) # fec rs-cons16
(cs1) (config-if-range) # exit
(cs1) (config) # exit
Save the changes:
(cs1) # copy running-config startup-config
```

配置软件

Cisco Nexus 9336C-x2集群交换机的软件安装工作流

要为Cisco Nexus 9336C-FX2交换机安装和配置软件、请执行以下步骤:

- 1. "准备安装NX-OS软件和RCF"。
- 2. "安装 NX-OS 软件"。
- 3. "安装参考配置文件(RCF)"。

首次设置Nexus 9336C-x2交换机后、安装RCF。您也可以使用此操作步骤升级 RCF 版本。

可用的RC框架 配置

下表介绍了可用于不同配置的RCF。选择适用于您的配置的RC框架。

有关特定端口和VLAN使用情况的详细信息、请参阅RC框架 中的横幅和重要说明部分。

| RC框架 名称               | Description                                                                                                    |
|-----------------------|----------------------------------------------------------------------------------------------------|
| 2-cluster-ha-Breakout | 支持两个ONTAP集群、其中至少包含八个节点、包括使用共享集<br>群+HA端口的节点。                                                                                                    |
| 4-Cluster-HA-Breakout | 支持四个ONTAP集群、其中至少包含四个节点、包括使用共享集<br>群+HA端口的节点。                                                                                                    |
| 1-Cluster-HA          | 所有端口均配置为40/100GbE。支持端口上的共享集群/HA流量。AFF<br>A320、AFF A250和FAS500f系统需要。此外、所有端口均可用作专用<br>集群端口。                                                                 |
| 1-Cluster-HA-Breakout | 端口配置为4个10GbE分支端口、4个25GbE分支端口(100GbE交换机<br>上的RCF1.6以上)和40/100GbE端口。支持在使用共享集群/HA端口的<br>节点的端口上传输共享集群/HA流量:AFF A320、AFF A250<br>和FAS500f系统。此外、所有端口均可用作专用集群端口。 |
| 集群-高可用性-存储            | 端口配置为40/100GbE用于集群+HA、4x10GbE分支用于集<br>群、4x25GbE分支用于集群+HA、100GbE用于每个存储HA对。                                                                                 |

| RC框架 名称 | Description                                                                            |
|---------|----------------------------------------------------------------------------------------|
| 集群      | 具有4个10GbE端口(分支)和40/100GbE端口的不同分配的两种RC框架。除AFF A320、AFF A250和FAS500f系统外、所有FAS/AFA节点均受支持。 |
| 存储      | 所有端口均配置为使用100GbE NVMe存储连接。                                                             |

### 准备安装NX-OS软件和RCF

在安装NX-OS软件和参考配置文件(Reference Configuration File、RCF)之前、请遵循此操作步骤。

### 关于示例

此操作步骤中的示例使用以下交换机和节点命名:

- •两个 Cisco 交换机的名称分别为 CS1 和 CS2。
- 节点名称为 cluster1-01 和 cluster1-02。
- 集群 LIF 名称分别为 cluster1-01 和 cluster1-01 的 cluster1-01\_clus1 和 cluster1-01\_clus2 以及 cluster1-02 的 cluster1-02\_clus1 和 cluster1-02\_clus2。
- cluster1 ::: \* > 提示符指示集群的名称。

关于此任务

操作步骤要求同时使用 ONTAP 命令和 Cisco Nexus 9000 系列交换机命令;除非另有说明,否则使用 ONTAP 命令。

步骤

1. 如果在此集群上启用了 AutoSupport , 请通过调用 AutoSupport 消息来禁止自动创建案例: ssystem node AutoSupport invoke -node \* -type all -message MAINT=x h

其中 x 是维护时段的持续时间,以小时为单位。

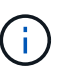

AutoSupport 消息会通知技术支持此维护任务,以便在维护窗口期间禁止自动创建案例。

2. 将权限级别更改为高级,在系统提示您继续时输入\*y\*:

set -privilege advanced

此时将显示高级提示符(`\*>`)。

3. 显示每个集群互连交换机的每个节点中配置的集群互连接口数量:

```
network device-discovery show -protocol cdp
```

显示示例

```
cluster1::*> network device-discovery show -protocol cdp
Node/ Local Discovered
Protocol Port Device (LLDP: ChassisID) Interface
Platform
_____
cluster1-02/cdp
        e0a cs1
                                Eth1/2
                                             N9K-
C9336C
        e0b cs2
                                Eth1/2 N9K-
C9336C
cluster1-01/cdp
        e0a cs1
                                Eth1/1
                                            N9K-
C9336C
                                Eth1/1
       e0b cs2
                                             N9K-
C9336C
4 entries were displayed.
```

- 4. 检查每个集群接口的管理或运行状态。
  - a. 显示网络端口属性:

`network port show -ipspace Cluster`

显示示例

```
cluster1::*> network port show -ipspace Cluster
Node: cluster1-02
                                  Speed(Mbps)
Health
Port IPspace Broadcast Domain Link MTU Admin/Oper
Status
_____
e0a Cluster Cluster up 9000 auto/10000
healthy
    Cluster Cluster up 9000 auto/10000
e0b
healthy
Node: cluster1-01
                                  Speed(Mbps)
Health
Port IPspace Broadcast Domain Link MTU Admin/Oper
Status
_____ __ ___
_____
    Cluster Cluster up 9000 auto/10000
e0a
healthy
    Cluster Cluster up 9000 auto/10000
e0b
healthy
4 entries were displayed.
```

b. 显示有关 LIF 的信息:

network interface show -vserver cluster

```
显示示例
```

```
cluster1::*> network interface show -vserver Cluster
        Logical
                     Status Network
                                           Current
Current Is
Vserver Interface Admin/Oper Address/Mask Node
Port
    Home
_____ ___ ____
_____ _
Cluster
      cluster1-01_clus1 up/up 169.254.209.69/16
cluster1-01 e0a true
       cluster1-01_clus2 up/up 169.254.49.125/16
cluster1-01 eOb true
       cluster1-02_clus1 up/up 169.254.47.194/16
cluster1-02 eOa true
       cluster1-02_clus2 up/up 169.254.19.183/16
cluster1-02 eOb true
4 entries were displayed.
```

5. 对远程集群 LIF 执行 Ping 操作:

cluster ping-cluster -node node-name

```
显示示例
```

```
cluster1::*> cluster ping-cluster -node cluster1-02
Host is cluster1-02
Getting addresses from network interface table...
Cluster cluster1-01 clus1 169.254.209.69 cluster1-01
                                                        e0a
Cluster cluster1-01 clus2 169.254.49.125 cluster1-01
                                                         e0b
Cluster cluster1-02 clus1 169.254.47.194 cluster1-02
                                                         e0a
Cluster cluster1-02 clus2 169.254.19.183 cluster1-02
                                                         e0b
Local = 169.254.47.194 169.254.19.183
Remote = 169.254.209.69 169.254.49.125
Cluster Vserver Id = 4294967293
Ping status:
Basic connectivity succeeds on 4 path(s)
Basic connectivity fails on 0 path(s)
Detected 9000 byte MTU on 4 path(s):
    Local 169.254.19.183 to Remote 169.254.209.69
    Local 169.254.19.183 to Remote 169.254.49.125
    Local 169.254.47.194 to Remote 169.254.209.69
    Local 169.254.47.194 to Remote 169.254.49.125
Larger than PMTU communication succeeds on 4 path(s)
RPC status:
2 paths up, 0 paths down (tcp check)
2 paths up, 0 paths down (udp check)
```

6. 验证是否已在所有集群 LIF 上启用 auto-revert 命令:

network interface show - vserver cluster -fields auto-revert

7. 对于 ONTAP 9.8 及更高版本,请使用以下命令启用以太网交换机运行状况监控器日志收集功能以收集交换 机相关的日志文件:

<code>ssystem switch Ethernet log setup-password`</code>  $\pi`$  <code>ssystem switch Ethernet log enable-Collection</code>

```
显示示例
```

```
cluster1::*> system switch ethernet log setup-password
Enter the switch name: <return>
The switch name entered is not recognized.
Choose from the following list:
cs1
cs2
cluster1::*> system switch ethernet log setup-password
Enter the switch name: cs1
RSA key fingerprint is
e5:8b:c6:dc:e2:18:18:09:36:63:d9:63:dd:03:d9:cc
Do you want to continue? {y|n}::[n] y
Enter the password: <enter switch password>
Enter the password again: <enter switch password>
cluster1::*> system switch ethernet log setup-password
Enter the switch name: cs2
RSA key fingerprint is
57:49:86:a1:b9:80:6a:61:9a:86:8e:3c:e3:b7:1f:b1
Do you want to continue? {y|n}:: [n] y
Enter the password: <enter switch password>
Enter the password again: <enter switch password>
cluster1::*> system switch ethernet log enable-collection
Do you want to enable cluster log collection for all nodes in the
cluster?
{y|n}: [n] y
Enabling cluster switch log collection.
cluster1::*>
```

如果其中任何一个命令返回错误,请联系 NetApp 支持部门。

8. 对于 ONTAP 9.5P16 , 9.6P12 和 9.7P10 及更高版本的修补程序,请使用以下命令启用以太网交换机运行状况监控器日志收集功能以收集交换机相关的日志文件:

ssystem cluster-switch log setup-password和 ssystem cluster-switch log enable-

显示示例

```
cluster1::*> system cluster-switch log setup-password
Enter the switch name: <return>
The switch name entered is not recognized.
Choose from the following list:
cs1
cs2
cluster1::*> system cluster-switch log setup-password
Enter the switch name: csl
RSA key fingerprint is
e5:8b:c6:dc:e2:18:18:09:36:63:d9:63:dd:03:d9:cc
Do you want to continue? {y|n}::[n] y
Enter the password: <enter switch password>
Enter the password again: <enter switch password>
cluster1::*> system cluster-switch log setup-password
Enter the switch name: cs2
RSA key fingerprint is
57:49:86:a1:b9:80:6a:61:9a:86:8e:3c:e3:b7:1f:b1
Do you want to continue? {y|n}:: [n] y
Enter the password: <enter switch password>
Enter the password again: <enter switch password>
cluster1::*> system cluster-switch log enable-collection
Do you want to enable cluster log collection for all nodes in the
cluster?
{y|n}: [n] y
Enabling cluster switch log collection.
cluster1::*>
```

 $(\mathbf{i})$ 

如果其中任何一个命令返回错误,请联系 NetApp 支持部门。

下一步是什么?

安装 NX-OS 软件

按照此操作步骤在Nexus 9336C-FX2集群交换机上安装NX-OS软件。

开始之前、请填写中的操作步骤 "准备安装NX-OS和RCF"。

### 查看要求

您需要的内容

- 交换机配置的当前备份。
- •一个完全正常运行的集群(日志中没有错误或类似问题)。
- "Cisco 以太网交换机页面"。有关支持的ONTAP 和NX-OS版本、请参见交换机兼容性表。
- Cisco网站上提供了适用于Cisco交换机升级和降级过程的相应软件和升级指南。请参见 "Cisco Nexus 9000 系列交换机"。

### 关于示例

此操作步骤中的示例使用以下交换机和节点命名:

- •两个 Cisco 交换机的名称分别为 CS1 和 CS2。
- •节点名称包括cluster1-01、cluster1-02、cluster1-03和cluster1-04。
- 集群 LIF 名称包括 cluster1-01\_clus1, cluster1-01\_clus2, cluster1-02\_clus1, cluster1-02\_clus2, cluster1-03\_clus1, cluster1-03\_clus2, cluster1-04\_clus1 和 cluster1-04\_clus2。
- cluster1 ::: \* > 提示符指示集群的名称。

### 安装软件

操作步骤要求同时使用 ONTAP 命令和 Cisco Nexus 9000 系列交换机命令;除非另有说明,否则使用 ONTAP 命令。

### 步骤

- 1. 将集群交换机连接到管理网络。
- 2. 使用 ping 命令验证与托管 NX-OS 软件和 RCF 的服务器的连接。

### 显示示例

此示例验证交换机是否可以通过 IP 地址 172.19.2.1 访问服务器:

```
cs2# ping 172.19.2.1
Pinging 172.19.2.1 with 0 bytes of data:
Reply From 172.19.2.1: icmp seq = 0. time= 5910 usec.
```

3. 将 NX-OS 软件和 EPLD 映像复制到 Nexus 9336C-x2 交换机。

显示示例

```
cs2# copy sftp: bootflash: vrf management
Enter source filename: /code/nxos.9.3.5.bin
Enter hostname for the sftp server: 172.19.2.1
Enter username: user1
Outbound-ReKey for 172.19.2.1:22
Inbound-ReKey for 172.19.2.1:22
user1@172.19.2.1's password:
sftp> progress
Progress meter enabled
sftp> get /code/nxos.9.3.5.bin /bootflash/nxos.9.3.5.bin
/code/nxos.9.3.5.bin 100% 1261MB 9.3MB/s 02:15
sftp> exit
Copy complete, now saving to disk (please wait)...
Copy complete.
cs2# copy sftp: bootflash: vrf management
Enter source filename: /code/n9000-epld.9.3.5.img
Enter hostname for the sftp server: 172.19.2.1
Enter username: user1
Outbound-ReKey for 172.19.2.1:22
Inbound-ReKey for 172.19.2.1:22
user10172.19.2.1's password:
sftp> progress
Progress meter enabled
sftp> get /code/n9000-epld.9.3.5.img /bootflash/n9000-
epld.9.3.5.img
/code/n9000-epld.9.3.5.img 100% 161MB 9.5MB/s 00:16
sftp> exit
Copy complete, now saving to disk (please wait) ...
Copy complete.
```

4. 验证正在运行的 NX-OS 软件版本:

s如何使用版本

```
显示示例
```

```
cs2# show version
Cisco Nexus Operating System (NX-OS) Software
TAC support: http://www.cisco.com/tac
Copyright (C) 2002-2020, Cisco and/or its affiliates.
All rights reserved.
The copyrights to certain works contained in this software are
owned by other third parties and used and distributed under their
own
licenses, such as open source. This software is provided "as is,"
and unless
otherwise stated, there is no warranty, express or implied,
including but not
limited to warranties of merchantability and fitness for a
particular purpose.
Certain components of this software are licensed under
the GNU General Public License (GPL) version 2.0 or
GNU General Public License (GPL) version 3.0 or the GNU
Lesser General Public License (LGPL) Version 2.1 or
Lesser General Public License (LGPL) Version 2.0.
A copy of each such license is available at
http://www.opensource.org/licenses/gpl-2.0.php and
http://opensource.org/licenses/gpl-3.0.html and
http://www.opensource.org/licenses/lgpl-2.1.php and
http://www.gnu.org/licenses/old-licenses/library.txt.
Software
 BIOS: version 08.38
 NXOS: version 9.3(4)
 BIOS compile time: 05/29/2020
 NXOS image file is: bootflash:///nxos.9.3.4.bin
 NXOS compile time: 4/28/2020 21:00:00 [04/29/2020 02:28:31]
Hardware
  cisco Nexus9000 C9336C-FX2 Chassis
 Intel(R) Xeon(R) CPU E5-2403 v2 @ 1.80GHz with 8154432 kB of
memory.
 Processor Board ID FOC20291J6K
  Device name: cs2
 bootflash: 53298520 kB
Kernel uptime is 0 day(s), 0 hour(s), 3 minute(s), 42 second(s)
```

```
Last reset at 157524 usecs after Mon Nov 2 18:32:06 2020
Reason: Reset Requested by CLI command reload
System version: 9.3(4)
Service:
plugin
Core Plugin, Ethernet Plugin
Active Package(s):
cs2#
```

5. 安装 NX-OS 映像。

安装映像文件会导致每次重新启动交换机时加载该映像文件。

```
cs2# install all nxos bootflash:nxos.9.3.5.bin
Installer will perform compatibility check first. Please wait.
Installer is forced disruptive
Verifying image bootflash:/nxos.9.3.5.bin for boot variable "nxos".
Verifying image type.
[###################### 100% -- SUCCESS
Preparing "nxos" version info using image bootflash:/nxos.9.3.5.bin.
[#################### 100% -- SUCCESS
Preparing "bios" version info using image bootflash:/nxos.9.3.5.bin.
[##################### 100% -- SUCCESS
Performing module support checks.
[##################### 100% -- SUCCESS
Notifying services about system upgrade.
Compatibility check is done:
Module bootable Impact Install-type Reason
_____ _____
              disruptive
 1
       yes
                             reset default upgrade is
not hitless
Images will be upgraded according to following table:
Module Image Running-Version(pri:alt
                                              New-
Version
            Upg-Required
_____ ____
_____ ____
                                               9.3(5)
 1 nxos 9.3(4)
yes
 1 bios v08.37(01/28/2020):v08.23(09/23/2015)
v08.38(05/29/2020) yes
```

6. 在交换机重新启动后验证 NX-OS 软件的新版本:

s如何使用版本

```
cs2# show version
Cisco Nexus Operating System (NX-OS) Software
TAC support: http://www.cisco.com/tac
Copyright (C) 2002-2020, Cisco and/or its affiliates.
All rights reserved.
The copyrights to certain works contained in this software are
owned by other third parties and used and distributed under their
own
licenses, such as open source. This software is provided "as is,"
and unless
otherwise stated, there is no warranty, express or implied,
including but not
limited to warranties of merchantability and fitness for a
particular purpose.
Certain components of this software are licensed under
the GNU General Public License (GPL) version 2.0 or
GNU General Public License (GPL) version 3.0 or the GNU
Lesser General Public License (LGPL) Version 2.1 or
Lesser General Public License (LGPL) Version 2.0.
A copy of each such license is available at
http://www.opensource.org/licenses/gpl-2.0.php and
http://opensource.org/licenses/gpl-3.0.html and
http://www.opensource.org/licenses/lgpl-2.1.php and
http://www.gnu.org/licenses/old-licenses/library.txt.
Software
 BIOS: version 05.33
 NXOS: version 9.3(5)
 BIOS compile time: 09/08/2018
 NXOS image file is: bootflash:///nxos.9.3.5.bin
 NXOS compile time: 11/4/2018 21:00:00 [11/05/2018 06:11:06]
Hardware
  cisco Nexus9000 C9336C-FX2 Chassis
  Intel(R) Xeon(R) CPU E5-2403 v2 @ 1.80GHz with 8154432 kB of
memory.
  Processor Board ID FOC20291J6K
 Device name: cs2
 bootflash: 53298520 kB
Kernel uptime is 0 day(s), 0 hour(s), 3 minute(s), 42 second(s)
```

```
Last reset at 277524 usecs after Mon Nov 2 22:45:12 2020
Reason: Reset due to upgrade
System version: 9.3(4)
Service:
plugin
Core Plugin, Ethernet Plugin
Active Package(s):
```

7. 升级 EPLD 映像并重新启动交换机。

### 显示示例

cs2# show version module 1 epld EPLD Device Version \_\_\_\_\_ MI FPGA 0x7 IO FPGA 0x17 0x2 MI FPGA2 0x2 GEM FPGA GEM FPGA 0x2 GEM FPGA 0x2 GEM FPGA 0x2 cs2# install epld bootflash:n9000-epld.9.3.5.img module 1 Compatibility check: Upgradable Impact Reason Module Туре ----- ------ ------ ------1 SUP Yes disruptive Module Upgradable Retrieving EPLD versions.... Please wait. Images will be upgraded according to following table: Running-Version New-Version Upg-Module Type EPLD Required \_\_\_\_\_ 1 SUP MI FPGA 0x07 0x07 No 1 SUP IO FPGA 0x17 0x19 Yes 1 SUP MI FPGA2 0x02 0x02 No The above modules require upgrade. The switch will be reloaded at the end of the upgrade Do you want to continue (y/n)? [n] y Proceeding to upgrade Modules. Starting Module 1 EPLD Upgrade Module 1 : IO FPGA [Programming] : 100.00% ( 64 of 64 sectors) Module 1 EPLD upgrade is successful. Module Type Upgrade-Result -----1 SUP Success EPLDs upgraded. Module 1 EPLD upgrade is successful.

8. 交换机重新启动后,重新登录并验证是否已成功加载新版本的 EPLD 。

显示示例

| show version module | 1 epld                                                                                 |
|---------------------|----------------------------------------------------------------------------------------|
| Device              | Version                                                                                |
| FPGA                | 0x7                                                                                    |
| FPGA                | 0x19                                                                                   |
| FPGA2               | 0x2                                                                                    |
| FPGA                | 0x2                                                                                    |
| FPGA                | 0x2                                                                                    |
| FPGA                | 0x2                                                                                    |
| FPGA                | 0x2                                                                                    |
|                     | show version module<br>Device<br>FPGA<br>FPGA<br>FPGA2<br>FPGA<br>FPGA<br>FPGA<br>FPGA |

9. 重复步骤1至8、在交换机CS1上安装NX-OS软件。

#### 下一步是什么?

"安装参考配置文件(RCF)"。

安装参考配置文件( RCF )

首次设置Nexus 9336C-x2交换机后、您可以安装参考配置文件(Reference Configuration File、RCF)。您也可以使用此操作步骤升级 RCF 版本。

开始之前、请填写中的操作步骤 "准备安装NX-OS和RCF"。

有关可用RC框架 配置的详细信息、请参见 "软件安装工作流"。

查看要求

您需要的内容

- 交换机配置的当前备份。
- •一个完全正常运行的集群(日志中没有错误或类似问题)。
- 当前RCF文件。
- 安装RCF时需要与交换机建立控制台连接。

建议的文档

- "Cisco 以太网交换机页面" 有关支持的ONTAP 和RCF版本、请参见交换机兼容性表。请注意、RCF中的命 令语法与NX-OS版本中的命令语法之间可能存在命令依赖关系。
- "Cisco Nexus 3000 系列交换机"。有关Cisco交换机升级和降级过程的完整文档、请参见Cisco网站上提供的 相应软件和升级指南。

#### 安装RCF

### 关于示例

此操作步骤中的示例使用以下交换机和节点命名:

- •两个 Cisco 交换机的名称分别为 CS1 和 CS2。
- •节点名称包括cluster1-01、cluster1-02、cluster1-03和cluster1-04。
- 集群 LIF 名称包括 cluster1-01\_clus1 , cluster1-01\_clus2 , cluster1-02\_clus1 , cluster1-02\_clus2 , cluster1-03\_clus1 , cluster1-03\_clus2 , cluster1-04\_clus1 和 cluster1-04\_clus2 。
- cluster1 ::: \* > 提示符指示集群的名称。

此操作步骤中的示例使用两个节点。这些节点使用两个 10GbE 集群互连端口 e0a 和 e0b 。请参见 "Hardware Universe" 验证平台上的集群端口是否正确。

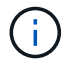

根据不同版本的 ONTAP ,命令输出可能会有所不同。

### 关于此任务

操作步骤要求同时使用 ONTAP 命令和 Cisco Nexus 9000 系列交换机命令;除非另有说明,否则使用 ONTAP 命令。

在此操作步骤期间、不需要可操作的交换机间链路(ISL)。这是设计上的原因、因为RCF版本更改可能会暂时影响ISL连接。为了确保集群无中断运行、以下操作步骤会在对目标交换机执行步骤时将所有集群LIF迁移到运行中的配对交换机。

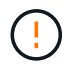

在安装新的交换机软件版本和 RCF 之前,您必须擦除交换机设置并执行基本配置。您必须使用串 行控制台连接到交换机。此任务将重置管理网络的配置。

### 第1步:准备安装

1. 显示连接到集群交换机的每个节点上的集群端口:

network device-discovery show

显示示例

```
cluster1::*> network device-discovery show
Node/ Local Discovered
Protocol
        Port Device (LLDP: ChassisID) Interface
Platform
_____
cluster1-01/cdp
        e0a cs1
                                  Ethernet1/7 N9K-
C9336C
                                  Ethernet1/7
        e0d cs2
                                               N9K-
C9336C
cluster1-02/cdp
                                  Ethernet1/8 N9K-
        e0a cs1
C9336C
         e0d cs2
                                  Ethernet1/8 N9K-
C9336C
cluster1-03/cdp
                                  Ethernet1/1/1
        e0a cs1
                                                N9K-
C9336C
                                  Ethernet1/1/1
        e0b cs2
                                                N9K-
C9336C
cluster1-04/cdp
                                  Ethernet1/1/2
        e0a cs1
                                                N9K-
C9336C
        e0b cs2
                                  Ethernet1/1/2
                                                N9K-
C9336C
cluster1::*>
```

### 2. 检查每个集群端口的管理和运行状态。

a. 验证所有集群端口是否均为\*已启动\*且运行状况良好:

network port show -role cluster

```
显示示例
```

```
cluster1::*> network port show -role cluster
Node: cluster1-01
Ignore
                                  Speed(Mbps)
Health Health
Port IPspace Broadcast Domain Link MTU Admin/Oper
Status Status
_____ ___
e0a
     Cluster Cluster up 9000 auto/100000
healthy false
eOd Cluster Cluster up 9000 auto/100000
healthy false
Node: cluster1-02
Ignore
                                  Speed(Mbps)
Health Health
    IPspace Broadcast Domain Link MTU Admin/Oper
Port
Status Status
_____ _ ____
_____ ____
     Cluster Cluster up 9000 auto/100000
e0a
healthy false
eOd Cluster Cluster up 9000 auto/100000
healthy false
8 entries were displayed.
Node: cluster1-03
 Ignore
                                  Speed(Mbps)
Health Health
Port IPspace Broadcast Domain Link MTU Admin/Oper
Status Status
_____ ____
e0a
     Cluster Cluster up 9000 auto/10000
healthy false
eOb Cluster Cluster up 9000 auto/10000
healthy false
```

b. 验证所有集群接口( LIF )是否均位于主端口上:

network interface show -role cluster
| cluster1::* | > <b>network interface</b><br>Logical | <b>show -role</b><br>Status | e cluster<br>Network |      |
|-------------|---------------------------------------|-----------------------------|----------------------|------|
| Current     | Current Is                            |                             |                      |      |
| Vserver     | Interface                             | Admin/Oper                  | r Address/Mask       | Node |
| Port Home   | e                                     |                             |                      |      |
|             |                                       |                             |                      |      |
|             |                                       |                             |                      |      |
| Cluster     |                                       |                             |                      |      |
|             | cluster1-01_clus1                     | up/up                       | 169.254.3.4/23       |      |
| cluster1-01 | e0a true                              |                             |                      |      |
|             | cluster1-01_clus2                     | up/up                       | 169.254.3.5/23       |      |
| cluster1-01 | e0d true                              |                             |                      |      |
|             | cluster1-02_clus1                     | up/up                       | 169.254.3.8/23       |      |
| cluster1-02 | e0a true                              |                             |                      |      |
|             | cluster1-02_clus2                     | up/up                       | 169.254.3.9/23       |      |
| cluster1-02 | e0d true                              |                             |                      |      |
|             | cluster1-03_clus1                     | up/up                       | 169.254.1.3/23       |      |
| cluster1-03 | e0a true                              |                             |                      |      |
|             | cluster1-03_clus2                     | up/up                       | 169.254.1.1/23       |      |
| cluster1-03 | e0b true                              |                             |                      |      |
|             | cluster1-04_clus1                     | up/up                       | 169.254.1.6/23       |      |
| cluster1-04 | e0a true                              |                             |                      |      |
|             | cluster1-04_clus2                     | up/up                       | 169.254.1.7/23       |      |
| cluster1-04 | eOb true                              |                             |                      |      |
| 8 entries w | ere displayed.                        |                             |                      |      |
| cluster1::* | >                                     |                             |                      |      |
|             |                                       |                             |                      |      |

c. 验证集群是否同时显示两个集群交换机的信息:

ssystem cluster-switch show -is-monitoring-enableed-Operational true

显示示例

```
cluster1::*> system cluster-switch show -is-monitoring-enabled
-operational true
Switch
                        Туре
                                        Address
Model
_____
cs1
                       cluster-network 10.233.205.90 N9K-
C9336C
    Serial Number: FOCXXXXXGD
     Is Monitored: true
          Reason: None
 Software Version: Cisco Nexus Operating System (NX-OS) Software,
Version
                 9.3(5)
   Version Source: CDP
cs2
                       cluster-network 10.233.205.91 N9K-
C9336C
    Serial Number: FOCXXXXXGS
     Is Monitored: true
          Reason: None
 Software Version: Cisco Nexus Operating System (NX-OS) Software,
Version
                 9.3(5)
   Version Source: CDP
cluster1::*>
```

3. 在集群 LIF 上禁用自动还原。

显示示例

cluster1::\*> network interface modify -vserver Cluster -lif \* -auto
-revert false

第2步:配置端口

1. 在集群交换机 CS2 上,关闭连接到节点集群端口的端口。

```
cs2(config)# interface eth1/1/1-2,eth1/7-8
cs2(config-if-range)# shutdown
```

2. 验证集群 LIF 是否已迁移到集群交换机 CS1 上托管的端口。这可能需要几秒钟的时间。

network interface show -role cluster

显示示例

| <pre>cluster1::*&gt; network interface show -role cluster</pre> |                       |            |                                             |         |
|-----------------------------------------------------------------|-----------------------|------------|---------------------------------------------|---------|
|                                                                 | Logical               | Status     | Network                                     | Current |
| Current Is                                                      |                       |            |                                             |         |
| Vserver                                                         | Interface             | Admin/Oper | Address/Mask                                | Node    |
| Port Home                                                       | e                     |            |                                             |         |
|                                                                 |                       |            |                                             |         |
|                                                                 |                       |            |                                             |         |
| Cluster                                                         |                       | 1          | 1 ( ) ) [ ] ] ] ] ] ] ] ] ] ] ] ] ] ] ] ] ] |         |
| aluatari 01                                                     | clusteri-ul_clusi     | up/up      | 169.254.3.4/23                              |         |
| Cluster1-01                                                     | eud true              |            | 160 254 2 5/22                              |         |
| cluster1-01                                                     | ella false            | up/up      | 109.234.3.3/23                              |         |
| CIUSCEII VI                                                     | clustor1-02 clust     | un/un      | 169 254 3 8/23                              |         |
| cluster1-02                                                     | $e^{\Omega a}$ $true$ | սթյաբ      | 109.234.3.0723                              |         |
| CIUSCOII 02                                                     | cluster1-02 clus2     | מוו/מוו    | 169.254.3.9/23                              |         |
| cluster1-02                                                     | e0a false             |            | 103.201.0.3720                              |         |
|                                                                 | cluster1-03 clus1     | up/up      | 169.254.1.3/23                              |         |
| cluster1-03                                                     | e0a true              | 1 . 1      |                                             |         |
|                                                                 | cluster1-03 clus2     | up/up      | 169.254.1.1/23                              |         |
| cluster1-03                                                     | e0a false             |            |                                             |         |
|                                                                 | cluster1-04_clus1     | up/up      | 169.254.1.6/23                              |         |
| cluster1-04                                                     | e0a true              |            |                                             |         |
|                                                                 | cluster1-04_clus2     | up/up      | 169.254.1.7/23                              |         |
| cluster1-04                                                     | e0a false             |            |                                             |         |
| 8 entries we                                                    | ere displayed.        |            |                                             |         |
| cluster1::*2                                                    | >                     |            |                                             |         |
|                                                                 |                       |            |                                             |         |

# 3. 验证集群是否运行正常:

cluster show

| cluster1::*> <b>cluster</b><br>Node | <b>show</b><br>Health | Eligibility | Epsilon |
|-------------------------------------|-----------------------|-------------|---------|
|                                     | ·                     |             |         |
| cluster1-01                         | true                  | true        | false   |
| cluster1-02                         | true                  | true        | false   |
| cluster1-03                         | true                  | true        | true    |
| cluster1-04                         | true                  | true        | false   |
| 4 entries were displ                | ayed.                 |             |         |
| <pre>cluster1::*&gt;</pre>          |                       |             |         |
|                                     |                       |             |         |

4. 如果尚未保存当前交换机配置的副本、请将以下命令的输出复制到文本文件中:

show running-config

5. 清理交换机 CS2 上的配置并执行基本设置。

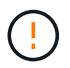

更新或应用新 RCF 时,必须擦除交换机设置并执行基本配置。您必须连接到交换机串行控制 台端口才能重新设置交换机。

a. 清理配置:

显示示例

```
(cs2)# write erase
Warning: This command will erase the startup-configuration.
Do you wish to proceed anyway? (y/n) [n] \mathbf{y}
```

b. 重新启动交换机:

显示示例

```
(cs2)# reload Are you sure you would like to reset the system? (y/n) {\bf y}
```

6. 使用以下传输协议之一将 RCF 复制到交换机 CS2 的启动闪存: FTP , TFTP , SFTP 或 SCP 。有关

Cisco 命令的详细信息,请参见中的相应指南 "《 Cisco Nexus 9000 系列 NX-OS 命令参考》" 指南。

显示示例

此示例显示了使用 TFTP 将 RCF 复制到交换机 CS2 上的 bootflash 。

cs2# copy tftp: bootflash: vrf management Enter source filename: Nexus\_9336C\_RCF\_v1.6-Cluster-HA-Breakout.txt Enter hostname for the tftp server: 172.22.201.50 Trying to connect to tftp server.....Connection to Server Established. TFTP get operation was successful Copy complete, now saving to disk (please wait)...

7. 将先前下载的 RCF 应用于 bootflash 。

有关 Cisco 命令的详细信息,请参见中的相应指南 "《 Cisco Nexus 9000 系列 NX-OS 命令参考》" 指南。

显示示例

此示例显示了正在交换机 CS2 上安装的 RCF 文件 Nexus 9336C\_RCF\_v1.6-Cluster-HA-Breakout 。 txt。

cs2# copy Nexus\_9336C\_RCF\_v1.6-Cluster-HA-Breakout.txt runningconfig echo-commands

8. 检查 show banner motd 命令的横幅输出。您必须阅读并遵循这些说明,以确保交换机的配置和操作正确。

```
cs2# show banner motd
*****
*******
* NetApp Reference Configuration File (RCF)
* Switch : Nexus N9K-C9336C-FX2
* Filename : Nexus 9336C RCF v1.6-Cluster-HA-Breakout.txt
* Date : 10-23-2020
* Version : v1.6
* Port Usage:
* Ports 1- 3: Breakout mode (4x10G) Intra-Cluster Ports, int
e1/1/1-4, e1/2/1-4
, e1/3/1-4
* Ports 4- 6: Breakout mode (4x25G) Intra-Cluster/HA Ports, int
e1/4/1-4, e1/5/
1-4, e1/6/1-4
* Ports 7-34: 40/100GbE Intra-Cluster/HA Ports, int e1/7-34
* Ports 35-36: Intra-Cluster ISL Ports, int e1/35-36
*
* Dynamic breakout commands:
* 10G: interface breakout module 1 port <range> map 10g-4x
* 25G: interface breakout module 1 port <range> map 25g-4x
* Undo breakout commands and return interfaces to 40/100G
configuration in confi
g mode:
* no interface breakout module 1 port <range> map 10g-4x
* no interface breakout module 1 port <range> map 25g-4x
* interface Ethernet <interfaces taken out of breakout mode>
* inherit port-profile 40-100G
* priority-flow-control mode auto
* service-policy input HA
* exit
********
```

9. 验证 RCF 文件是否为正确的较新版本:

s如何运行配置

在检查输出以确认您的 RCF 正确无误时,请确保以下信息正确无误:

- <sup>。</sup>RCF 横幅
- 。节点和端口设置
- 。自定义

输出因站点配置而异。检查端口设置,并参阅发行说明,了解您安装的 RCF 的任何特定更改。

10. 验证 RCF 版本和交换机设置是否正确后,将 running-config 文件复制到 startup-config 文件。

有关 Cisco 命令的详细信息,请参见中的相应指南 "《 Cisco Nexus 9000 系列 NX-OS 命令参考》" 指南。

显示示例

11. 重新启动交换机 CS2 。在交换机重新启动时,您可以忽略节点上报告的 "`cluster ports down` " 事件。

显示示例

cs2# reload This command will reboot the system. (y/n)? [n]  ${\boldsymbol{y}}$ 

#### 12. 验证集群上集群端口的运行状况。

a. 验证集群中所有节点上的 e0d 端口是否均已启动且运行正常:

network port show -role cluster

```
cluster1::*> network port show -role cluster
Node: cluster1-01
Ignore
                                 Speed(Mbps) Health
Health
Port IPspace Broadcast Domain Link MTU Admin/Oper Status
Status
_____ ___
e0a
      Cluster Cluster
                         up 9000 auto/10000
healthy false
eOb Cluster Cluster up 9000 auto/10000
healthy false
Node: cluster1-02
Ignore
                                 Speed(Mbps) Health
Health
Port IPspace Broadcast Domain Link MTU Admin/Oper Status
Status
_____ ____
     Cluster Cluster up 9000 auto/10000
e0a
healthy false
   Cluster Cluster up 9000 auto/10000
eOb
healthy false
Node: cluster1-03
Ignore
                                 Speed(Mbps) Health
Health
Port IPspace Broadcast Domain Link MTU Admin/Oper Status
Status
_____ ____
     Cluster Cluster up 9000 auto/100000
e0a
healthy false
     Cluster Cluster up 9000 auto/100000
e0d
healthy false
```

a. 从集群验证交换机运行状况(此操作可能不会显示交换机 CS2 ,因为 LIF 不驻留在 e0d 上)。

显示示例

```
cluster1::*> network device-discovery show -protocol cdp
         Local Discovered
Node/
Protocol
         Port Device (LLDP: ChassisID) Interface
Platform
______ ____
_____
cluster1-01/cdp
         e0a cs1
                                      Ethernet1/7
N9K-C9336C
         e0d cs2
                                      Ethernet1/7
N9K-C9336C
cluster01-2/cdp
                                      Ethernet1/8
         e0a cs1
N9K-C9336C
                                      Ethernet1/8
         e0d cs2
N9K-C9336C
cluster01-3/cdp
                                      Ethernet1/1/1
         e0a cs1
N9K-C9336C
                                      Ethernet1/1/1
        e0b cs2
N9K-C9336C
cluster1-04/cdp
         e0a cs1
                                      Ethernet1/1/2
N9K-C9336C
         e0b cs2
                                     Ethernet1/1/2
N9K-C9336C
cluster1::*> system cluster-switch show -is-monitoring-enabled
-operational true
Switch
                                      Address
                       Type
Model
_____ ____
____
                       cluster-network 10.233.205.90
cs1
NX9-C9336C
    Serial Number: FOCXXXXXGD
     Is Monitored: true
          Reason: None
 Software Version: Cisco Nexus Operating System (NX-OS)
Software, Version
                 9.3(5)
   Version Source: CDP
cs2
                      cluster-network 10.233.205.91
```

```
NX9-C9336C
Serial Number: FOCXXXXXGS
Is Monitored: true
Reason: None
Software Version: Cisco Nexus Operating System (NX-OS)
Software, Version
9.3(5)
Version Source: CDP
2 entries were displayed.
```

根据先前加载在 CS1 交换机控制台上的 RCF 版本,您可能会在该交换机控制台上看到以下输出。

2020 Nov 17 16:07:18 cs1 %\$ VDC-1 %\$ %STP-2-UNBLOCK\_CONSIST\_PORT: Unblocking port port-channel1 on VLAN0092. Port consistency restored. 2020 Nov 17 16:07:23 cs1 %\$ VDC-1 %\$ %STP-2-BLOCK\_PVID\_PEER: Blocking port-channel1 on VLAN0001. Inconsistent peer vlan. 2020 Nov 17 16:07:23 cs1 %\$ VDC-1 %\$ %STP-2-BLOCK\_PVID\_LOCAL: Blocking port-channel1 on VLAN0092. Inconsistent local vlan.

13. 在集群交换机 CS1 上,关闭连接到节点集群端口的端口。

显示示例

以下示例使用接口示例输出:

```
csl(config)# interface eth1/1/1-2,eth1/7-8
csl(config-if-range)# shutdown
```

14. 验证集群 LIF 是否已迁移到交换机 CS2 上托管的端口。这可能需要几秒钟的时间。

```
network interface show -role cluster
```

cluster1::\*> network interface show -role cluster Status Network Logical Current Current Is Vserver Interface Admin/Oper Address/Mask Node Port Home \_\_\_\_\_ \_ \_\_\_\_ ----- -----Cluster cluster1-01 clus1 up/up 169.254.3.4/23 cluster1-01 e0d false cluster1-01\_clus2 up/up 169.254.3.5/23 e0d true cluster1-01 cluster1-02\_clus1 up/up 169.254.3.8/23 cluster1-02 eOd false cluster1-02\_clus2\_up/up 169.254.3.9/23 cluster1-02 e0d true cluster1-03 clus1 up/up 169.254.1.3/23 cluster1-03 eOb false cluster1-03 clus2 up/up 169.254.1.1/23 cluster1-03 e0b true cluster1-04 clus1 up/up 169.254.1.6/23 e0b false cluster1-04 cluster1-04 clus2 up/up 169.254.1.7/23 cluster1-04 e0b true 8 entries were displayed. cluster1::\*>

# 15. 验证集群是否运行正常:

cluster show

| cluster1::*> <b>cluster</b><br>Node | <b>show</b><br>Health | Eligibility | Epsilon |
|-------------------------------------|-----------------------|-------------|---------|
| cluster1-01                         | true                  | true        | false   |
| cluster1-02                         | true                  | true        | false   |
| cluster1-03                         | true                  | true        | true    |
| cluster1-04                         | true                  | true        | false   |
| 4 entries were displ                | ayed.                 |             |         |
| cluster1::*>                        |                       |             |         |
|                                     |                       |             |         |

- 16. 对交换机CS1重复步骤4至11。
- 17. 在集群 LIF 上启用自动还原。

显示示例

```
cluster1::*> network interface modify -vserver Cluster -lif * -auto
-revert True
```

18. 重新启动交换机 CS1 。执行此操作可触发集群 LIF 还原到其主端口。在交换机重新启动时,您可以忽略节 点上报告的 "`cluster ports down` " 事件。

显示示例

```
csl# reload This command will reboot the system. (y/n)? [n] {f y}
```

## 第3步:验证配置

1. 验证连接到集群端口的交换机端口是否为\*已启动\*。

show interface brief

```
cs1# show interface brief | grep up
•
Eth1/1/1 1 eth access up none
10G(D) --
Eth1/1/2
          1 eth access up
                               none
10G(D) --
Eth1/7
          1 eth trunk up
                               none
100G(D) --
       1 eth trunk up
Eth1/8
                               none
100G(D) --
•
•
```

2. 验证所需节点是否仍处于连接状态:

s如何使用 cdp 邻居

显示示例

```
cs1# show cdp neighbors
Capability Codes: R - Router, T - Trans-Bridge, B - Source-Route-
Bridge
               S - Switch, H - Host, I - IGMP, r - Repeater,
               V - VoIP-Phone, D - Remotely-Managed-Device,
               s - Supports-STP-Dispute
Device-ID Local Intrfce Hldtme Capability Platform
Port ID
node1
               Eth1/1
                            133 H FAS2980
e0a
node2
               Eth1/2
                            133 Н
                                      FAS2980
e0a
cs2
               Eth1/35
                            175 R S I S N9K-C9336C
Eth1/35
cs2
               Eth1/36 175 R S I S N9K-C9336C
Eth1/36
Total entries displayed: 4
```

# 3. 使用以下命令验证集群节点是否位于正确的集群VLAN中:

show vlan brief

show interface trunk

显示示例

| cs1# show vlan brief          |        |                      |
|-------------------------------|--------|----------------------|
| VLAN Name                     | Status | Ports                |
|                               |        |                      |
| 1 default<br>Eth1/3           | active | Pol, Eth1/1, Eth1/2, |
|                               |        | Eth1/4, Eth1/5,      |
| Eth1/6, Eth1/7                |        | Eth1/8, Eth1/35,     |
| Eth1/36                       |        |                      |
| Eth1/9/3                      |        | Etni/9/1, Etni/9/2,  |
| F+b1/10/2                     |        | Eth1/9/4, Eth1/10/1, |
|                               |        | Eth1/10/3, Eth1/10/4 |
| 17 VLAN0017<br>Eth1/3. Eth1/4 | active | Eth1/1, Eth1/2,      |
|                               |        | Eth1/5, Eth1/6,      |
| Eth1/7, Eth1/8                |        | Eth1/9/1, Eth1/9/2,  |
| Eth1/9/3                      |        |                      |
| Eth1/10/2                     |        | ECN1/9/4, ECN1/10/1, |
| 18 VI.AN0018                  | active | Eth1/10/3, Eth1/10/4 |
| Eth1/3, Eth1/4                |        |                      |
| Eth1/7, Eth1/8                |        | Eth1/5, Eth1/6,      |
|                               |        | Eth1/9/1, Eth1/9/2,  |
| Eth1/9/3                      |        | Eth1/9/4, Eth1/10/1, |
| Eth1/10/2                     |        | E+b1/10/2 E+b1/10/4  |
| 31 VLAN0031                   | active | Eth1/11, Eth1/12,    |
| Eth1/13                       |        | E+b1/14 E+b1/15      |
| Eth1/16                       |        |                      |
| Eth1/19                       |        | Eth1/17, Eth1/18,    |
| <b>T</b> = 1 1 (00            |        | Eth1/20, Eth1/21,    |
| BEDI/22<br>32 VLAN0032        | active | Eth1/23, Eth1/24,    |

| Eth1/25               |            |          |         | Eth1/26,           | Eth1/27, |
|-----------------------|------------|----------|---------|--------------------|----------|
| Eth1/28               |            |          |         | E+b1/29            | E+b1/30  |
| Eth1/31               |            |          |         | E+b1/20            | E+b1/22  |
| Eth1/34               |            |          |         | EUNI/32,           | EUNI/33, |
| 33 VLAN003            | 33         |          | active  | Eth1/11,           | Eth1/12, |
|                       |            |          |         | Eth1/14,           | Eth1/15, |
| Ethl/16               |            |          |         | Eth1/17,           | Eth1/18, |
| Eth1/19               |            |          |         | Eth1/20,           | Eth1/21, |
| Eth1/22<br>34 VLAN007 | 3.4        |          | active  | Eth1/23.           | Eth1/24. |
| Eth1/25               | 5 1        |          |         | 10111, 20 <b>,</b> |          |
| Eth1/28               |            |          |         | Eth1/26,           | Eth1/27, |
|                       |            |          |         | Eth1/29,           | Eth1/30, |
| Eth1/31               |            |          |         | Eth1/32,           | Eth1/33, |
| Eth1/34               |            |          |         |                    |          |
| cs1# <b>show i</b>    | nterface t | runk     |         |                    |          |
|                       |            |          |         |                    |          |
| Port                  | Native     | Status   | Port    |                    |          |
|                       | Vlan<br>   |          | Channel |                    |          |
| Eth1/1                | 1          | trunking |         |                    |          |
| Eth1/2                | 1          | trunking |         |                    |          |
| Eth1/3                | 1          | trunking |         |                    |          |
| Eth1/4                | 1          | trunking |         |                    |          |
| Eth1/5                | 1          | trunking |         |                    |          |
| Eth1/6                | 1          | trunking |         |                    |          |
| Eth1/7                | 1          | trunking |         |                    |          |
| Eth1/8                | 1          | trunking |         |                    |          |
| Eth1/9/1              | 1          | trunking |         |                    |          |
| Eth1/9/2              | 1          | trunking |         |                    |          |
| Eth1/9/3              | 1          | trunking |         |                    |          |
| Eth1/9/4              | 1          | trunking |         |                    |          |
| Eth1/10/1             | Ţ          | trunking |         |                    |          |
| Eth1/10/2             | 1          | trunking |         |                    |          |
| Eth1/10/3             | 1          | trunking |         |                    |          |
| Eth1/10/4             | 1          | trunking |         |                    |          |

| Ethi/11                                                                                                    | 33                                                                                                    | trunking                                                                                                    |                |  |
|----------------------------------------------------------------------------------------------------|----------------------------------------------------------------------------------------------------|----------------------------------------------------------------------------------------------------|----------------|--|
| Eth1/12                                                                                                    | 33                                                                                                    | trunking                                                                                                    |                |  |
| Eth1/13                                                                                                    | 33                                                                                                    | trunking                                                                                                    |                |  |
| Eth1/14                                                                                                    | 33                                                                                                    | trunking                                                                                                    |                |  |
| Eth1/15                                                                                                    | 33                                                                                                    | trunking                                                                                                    |                |  |
| Eth1/16                                                                                                    | 33                                                                                                    | trunking                                                                                                    |                |  |
| Eth1/17                                                                                                    | 33                                                                                                    | trunking                                                                                                    |                |  |
| Eth1/18                                                                                                    | 33                                                                                                    | trunking                                                                                                    |                |  |
| Eth1/19                                                                                                    | 33                                                                                                    | trunking                                                                                                    |                |  |
| Eth1/20                                                                                                    | 33                                                                                                    | trunking                                                                                                    |                |  |
| Eth1/21                                                                                                    | 33                                                                                                    | trunking                                                                                                    |                |  |
| Eth1/22                                                                                                    | 33                                                                                                    | trunking                                                                                                    |                |  |
| Eth1/23                                                                                                    | 34                                                                                                    | trunking                                                                                                    |                |  |
| Eth1/24                                                                                                    | 34                                                                                                    | trunking                                                                                                    |                |  |
| Eth1/25                                                                                                    | 34                                                                                                    | trunking                                                                                                    |                |  |
| Eth1/26                                                                                                    | 34                                                                                                    | trunking                                                                                                    |                |  |
| Eth1/27                                                                                                    | 34                                                                                                    | trunking                                                                                                    |                |  |
| Eth1/28                                                                                                    | 34                                                                                                    | trunking                                                                                                    |                |  |
| Eth1/29                                                                                                    | 34                                                                                                    | trunking                                                                                                    |                |  |
| Eth1/30                                                                                                    | 34                                                                                                    | trunking                                                                                                    |                |  |
| Eth1/31                                                                                                    | 34                                                                                                    | trunking                                                                                                    |                |  |
| Eth1/32                                                                                                    | 34                                                                                                    | trunking                                                                                                    |                |  |
| Eth1/33                                                                                                    | 34                                                                                                    | trunking                                                                                                    |                |  |
| <b>D</b>   1 / 2 /                                                                                                    | 31                                                                                                    | trunking                                                                                                    |                |  |
| Ethl/34                                                                                                    | 74                                                                                                    |                                                                                                    |                |  |
| Eth1/34<br>Eth1/35                                                                                                    | 1                                                                                                    | trnk-bndl                                                                                                    | Pol            |  |
| Eth1/34<br>Eth1/35<br>Eth1/36                                                                                                    | 1<br>1                                                                                                    | trnk-bndl<br>trnk-bndl                                                                                                    | Pol<br>Pol     |  |
| Eth1/34<br>Eth1/35<br>Eth1/36<br>Po1                                                                                                    | 1<br>1<br>1                                                                                                    | trnk-bndl<br>trnk-bndl<br>trunking                                                                                                    | Pol<br>Pol     |  |
| Eth1/34<br>Eth1/35<br>Eth1/36<br>Po1<br>Port                                                                                                    | 1<br>1<br>1<br>                                                                                                    | trnk-bndl<br>trnk-bndl<br>trunking<br>Allowed on Tr                                                                                    | Pol<br>Pol<br> |  |
| Eth1/34<br>Eth1/35<br>Eth1/36<br>Po1<br>Port<br>Eth1/1                                                                                                    | 1<br>1<br>1<br>Vlans                                                                                                    | trnk-bndl<br>trnk-bndl<br>trunking<br>Allowed on Tr                                                                                    | Pol<br>Pol<br> |  |
| Eth1/34<br>Eth1/35<br>Eth1/36<br>Po1<br>Port<br>Eth1/1<br>Eth1/1<br>Eth1/2                                                                                                    | 1<br>1<br>1<br>Vlans<br>1,17-2<br>1,17-2                                                                                                    | trnk-bndl<br>trnk-bndl<br>trunking<br>Allowed on Tr<br>18                                                                              | Pol<br>Pol<br> |  |
| Eth1/34<br>Eth1/35<br>Eth1/36<br>Po1<br>Port<br>Eth1/1<br>Eth1/2<br>Eth1/3                                                                                                    | 1<br>1<br>1<br>Vlans<br>1,17-1<br>1,17-1                                                                                                    | trnk-bndl<br>trnk-bndl<br>trunking<br>Allowed on Tr<br>18<br>18                                                                        | Pol<br>Pol<br> |  |
| Eth1/34<br>Eth1/35<br>Eth1/36<br>Po1<br>Port<br>Eth1/1<br>Eth1/2<br>Eth1/3<br>Eth1/4                                                                                                    | 1<br>1<br>1<br>Vlans<br>1,17-1<br>1,17-1<br>1,17-1<br>1,17-1                                                                                                    | trnk-bndl<br>trnk-bndl<br>trunking<br>Allowed on Tr<br>18<br>18                                                                        | Pol<br>Pol<br> |  |
| Eth1/34<br>Eth1/35<br>Eth1/36<br>Po1<br>Port<br>Eth1/1<br>Eth1/2<br>Eth1/2<br>Eth1/3<br>Eth1/4<br>Eth1/5                                                                                                    | 1<br>1<br>1<br>Vlans<br>1,17-1<br>1,17-1<br>1,17-1<br>1,17-1<br>1,17-1                                                                                                    | trnk-bndl<br>trnk-bndl<br>trunking<br>Allowed on Tr<br>Allowed on Tr<br>18<br>18                                                       | Pol<br>Pol<br> |  |
| Eth1/34<br>Eth1/35<br>Eth1/36<br>Po1<br>Port<br>Eth1/1<br>Eth1/2<br>Eth1/2<br>Eth1/3<br>Eth1/4<br>Eth1/5<br>Eth1/6                                                                                                 | 1<br>1<br>1<br>Vlans<br>1,17-2<br>1,17-2<br>1,17-2<br>1,17-2<br>1,17-2<br>1,17-2<br>1,17-2<br>1,17-2<br>1,17-2                                                                                                    | trnk-bndl<br>trnk-bndl<br>trunking<br>Allowed on Tr<br>18<br>18<br>18<br>18                                                            | Pol<br>Pol<br> |  |
| Eth1/34<br>Eth1/35<br>Eth1/36<br>Po1<br>Port<br>Eth1/1<br>Eth1/2<br>Eth1/3<br>Eth1/4<br>Eth1/5<br>Eth1/6<br>Eth1/7                                                                                                 | 1<br>1<br>1<br>Vlans<br>1,17-2<br>1,17-2   | trnk-bndl<br>trnk-bndl<br>trunking<br>Allowed on Tr<br>Allowed on Tr<br>18<br>18<br>18<br>18                                           | Pol<br>Pol<br> |  |
| Eth1/34<br>Eth1/35<br>Eth1/36<br>Po1<br>Port<br>Eth1/1<br>Eth1/2<br>Eth1/2<br>Eth1/3<br>Eth1/4<br>Eth1/5<br>Eth1/6<br>Eth1/7<br>Eth1/8                                                                             | 1<br>1<br>1<br>Vlans<br>1,17-2<br>1,17-2   | trnk-bndl<br>trnk-bndl<br>trunking<br>Allowed on Tr<br>Allowed on Tr<br>18<br>18<br>18<br>18                                           | Po1<br>Po1<br> |  |
| Eth1/34<br>Eth1/35<br>Eth1/36<br>Po1<br>Port<br>Eth1/1<br>Eth1/2<br>Eth1/3<br>Eth1/4<br>Eth1/5<br>Eth1/6<br>Eth1/7<br>Eth1/8<br>Eth1/9/1                                                                           | 1<br>1<br>1<br>1<br>Vlans<br>1,17-2<br>1,17-2<br>1,1 | trnk-bndl<br>trnk-bndl<br>trunking<br>Allowed on Tr<br>Allowed on Tr<br>18<br>18<br>18<br>18<br>18                                     | Po1<br>Po1<br> |  |
| Eth1/34<br>Eth1/35<br>Eth1/36<br>Po1<br>Port<br>Eth1/1<br>Eth1/2<br>Eth1/2<br>Eth1/3<br>Eth1/4<br>Eth1/5<br>Eth1/6<br>Eth1/7<br>Eth1/8<br>Eth1/9/1<br>Eth1/9/2                                                     | 1<br>1<br>1<br>1<br>Vlans<br>1,17-2<br>1,17-2<br>1,1 | trnk-bndl<br>trnk-bndl<br>trunking<br>Allowed on Tr<br>Allowed on Tr<br>18<br>18<br>18<br>18<br>18<br>18                               | Po1<br>Po1<br> |  |
| <pre>Eth1/34<br/>Eth1/35<br/>Eth1/36<br/>Po1<br/>Port<br/>Eth1/1<br/>Eth1/2<br/>Eth1/2<br/>Eth1/3<br/>Eth1/4<br/>Eth1/5<br/>Eth1/6<br/>Eth1/7<br/>Eth1/8<br/>Eth1/9/1<br/>Eth1/9/2<br/>Eth1/9/3</pre>              | 1<br>1<br>1<br>1<br>Vlans<br>1,17-2<br>1,17-2<br>1,1 | trnk-bndl<br>trnk-bndl<br>trunking<br>Allowed on Tr<br>Allowed on Tr<br>18<br>18<br>18<br>18<br>18<br>18<br>18<br>18                   | Po1<br>Po1<br> |  |
| Eth1/34<br>Eth1/35<br>Eth1/36<br>Po1<br>Port<br>Eth1/1<br>Eth1/2<br>Eth1/2<br>Eth1/3<br>Eth1/4<br>Eth1/5<br>Eth1/6<br>Eth1/7<br>Eth1/8<br>Eth1/9/1<br>Eth1/9/1<br>Eth1/9/3<br>Eth1/9/4                             | 1<br>1<br>1<br>1<br>Vlans<br>1,17-1<br>1,17-1                                                                                                    | trnk-bndl<br>trnk-bndl<br>trunking<br>Allowed on Tr<br>Allowed on Tr<br>18<br>18<br>18<br>18<br>18<br>18<br>18<br>18                   | Po1<br>Po1<br> |  |
| Eth1/34<br>Eth1/35<br>Eth1/36<br>Po1<br>Port<br>Eth1/1<br>Eth1/2<br>Eth1/2<br>Eth1/3<br>Eth1/4<br>Eth1/5<br>Eth1/6<br>Eth1/7<br>Eth1/8<br>Eth1/9/1<br>Eth1/9/1<br>Eth1/9/3<br>Eth1/9/4<br>Eth1/9/1                 | 1<br>1<br>1<br>1<br>Vlans<br>1,17-2<br>1,17-2<br>1,1 | trnk-bndl<br>trnk-bndl<br>trunking<br>Allowed on Tr<br>18<br>18<br>18<br>18<br>18<br>18<br>18<br>18<br>18<br>18<br>18<br>18<br>18      | Po1<br>Po1<br> |  |
| Eth1/34<br>Eth1/35<br>Eth1/36<br>Po1<br>Port<br>Eth1/1<br>Eth1/2<br>Eth1/2<br>Eth1/3<br>Eth1/4<br>Eth1/5<br>Eth1/6<br>Eth1/7<br>Eth1/9/1<br>Eth1/9/1<br>Eth1/9/1<br>Eth1/9/3<br>Eth1/9/4<br>Eth1/10/1<br>Eth1/10/2 | 1<br>1<br>1<br>1<br>1<br>1<br>1<br>1<br>1,17-1<br>1,17-1                                                                                                    | trnk-bndl<br>trnk-bndl<br>trunking<br>Allowed on Tr<br>Allowed on Tr<br>18<br>18<br>18<br>18<br>18<br>18<br>18<br>18<br>18<br>18<br>18 | Po1<br>Po1<br> |  |

| Eth1/10/4 | 1,17-18 |
|-----------|---------|
| Eth1/11   | 31,33   |
| Eth1/12   | 31,33   |
| Eth1/13   | 31,33   |
| Eth1/14   | 31,33   |
| Eth1/15   | 31,33   |
| Eth1/16   | 31,33   |
| Eth1/17   | 31,33   |
| Eth1/18   | 31,33   |
| Eth1/19   | 31,33   |
| Eth1/20   | 31,33   |
| Eth1/21   | 31,33   |
| Eth1/22   | 31,33   |
| Eth1/23   | 32,34   |
| Eth1/24   | 32,34   |
| Eth1/25   | 32,34   |
| Eth1/26   | 32,34   |
| Eth1/27   | 32,34   |
| Eth1/28   | 32,34   |
| Eth1/29   | 32,34   |
| Eth1/30   | 32,34   |
| Eth1/31   | 32,34   |
| Eth1/32   | 32,34   |
| Eth1/33   | 32,34   |
| Eth1/34   | 32,34   |
| Eth1/35   | 1       |
| Eth1/36   | 1       |
| Pol       | 1       |
| •••       |         |
| •••       |         |
| •••       |         |
| •••       |         |
| ••        |         |
|           |         |
|           |         |

()

有关特定端口和VLAN使用情况的详细信息、请参阅RC框架 中的横幅和重要说明部分。

4. 验证 CS1 和 CS2 之间的 ISL 是否正常运行:

s如何执行端口通道摘要

显示示例

cs1# show port-channel summary Flags: D - Down P - Up in port-channel (members) I - Individual H - Hot-standby (LACP only) s - Suspended r - Module-removed b - BFD Session Wait S - Switched R - Routed U - Up (port-channel) p - Up in delay-lacp mode (member) M - Not in use. Min-links not met \_\_\_\_\_ \_\_\_\_\_ \_\_\_\_\_ Group Port- Type Protocol Member Ports Channel \_\_\_\_\_ \_\_\_\_\_ 1 Po1(SU) Eth LACP Eth1/35(P) Eth1/36(P) cs1#

## 5. 验证集群 LIF 是否已还原到其主端口:

network interface show -role cluster

cluster1::\*> network interface show -role cluster Status Network Logical Current Current Is Vserver Interface Admin/Oper Address/Mask Node Port Home \_\_\_\_\_ \_ \_\_\_\_ ----- ----Cluster cluster1-01 clus1 up/up 169.254.3.4/23 cluster1-01 e0d true cluster1-01 clus2 up/up 169.254.3.5/23 e0d true cluster1-01 cluster1-02 clus1 up/up 169.254.3.8/23 cluster1-02 e0d true cluster1-02\_clus2\_up/up 169.254.3.9/23 cluster1-02 e0d true cluster1-03 clus1 up/up 169.254.1.3/23 cluster1-03 eOb true cluster1-03 clus2 up/up 169.254.1.1/23 cluster1-03 e0b true cluster1-04 clus1 up/up 169.254.1.6/23 e0b true cluster1-04 cluster1-04 clus2 up/up 169.254.1.7/23 cluster1-04 e0b true 8 entries were displayed. cluster1::\*>

# 6. 验证集群是否运行正常:

cluster show

| cluster1::*> <b>cluster</b><br>Node | <b>show</b><br>Health | Eligibility | Epsilon |
|-------------------------------------|-----------------------|-------------|---------|
|                                     |                       |             |         |
| cluster1-01                         | true                  | true        | false   |
| cluster1-02                         | true                  | true        | false   |
| cluster1-03                         | true                  | true        | true    |
| cluster1-04                         | true                  | true        | false   |
| 4 entries were disp                 | Layed.                |             |         |
| cluster1::*>                        |                       |             |         |
|                                     |                       |             |         |

7. 对远程集群接口执行 Ping 操作以验证连接:

cluster ping-cluster -node local

```
显示示例
```

```
cluster1::*> cluster ping-cluster -node local
Host is cluster1-03
Getting addresses from network interface table...
Cluster cluster1-03 clus1 169.254.1.3 cluster1-03 e0a
Cluster cluster1-03 clus2 169.254.1.1 cluster1-03 eOb
Cluster cluster1-04 clus1 169.254.1.6 cluster1-04 e0a
Cluster cluster1-04 clus2 169.254.1.7 cluster1-04 e0b
Cluster cluster1-01 clus1 169.254.3.4 cluster1-01 e0a
Cluster cluster1-01 clus2 169.254.3.5 cluster1-01 e0d
Cluster cluster1-02 clus1 169.254.3.8 cluster1-02 eOa
Cluster cluster1-02 clus2 169.254.3.9 cluster1-02 eOd
Local = 169.254.1.3 \ 169.254.1.1
Remote = 169.254.1.6 169.254.1.7 169.254.3.4 169.254.3.5 169.254.3.8
169.254.3.9
Cluster Vserver Id = 4294967293
Ping status:
. . . . . . . . . . . .
Basic connectivity succeeds on 12 path(s)
Basic connectivity fails on 0 path(s)
Detected 9000 byte MTU on 12 path(s):
   Local 169.254.1.3 to Remote 169.254.1.6
   Local 169.254.1.3 to Remote 169.254.1.7
   Local 169.254.1.3 to Remote 169.254.3.4
   Local 169.254.1.3 to Remote 169.254.3.5
   Local 169.254.1.3 to Remote 169.254.3.8
   Local 169.254.1.3 to Remote 169.254.3.9
   Local 169.254.1.1 to Remote 169.254.1.6
   Local 169.254.1.1 to Remote 169.254.1.7
   Local 169.254.1.1 to Remote 169.254.3.4
   Local 169.254.1.1 to Remote 169.254.3.5
   Local 169.254.1.1 to Remote 169.254.3.8
   Local 169.254.1.1 to Remote 169.254.3.9
Larger than PMTU communication succeeds on 12 path(s)
RPC status:
6 paths up, 0 paths down (tcp check)
6 paths up, 0 paths down (udp check)
```

在Cisco 9334C-适用于所有集群交换机的交换机上启用SSH

如果您使用集群交换机运行状况监控器(Cluster Switch Health Monitor、CSHM)和日志收集功能、则必须生成SSH密钥、然后在集群交换机上启用SSH。

## 步骤

1. 验证SSH是否已禁用:

show ip ssh

显示示例

```
(switch)# show ip ssh
SSH Configuration
Administrative Mode: ...... Disabled
SSH Port: ..... 22
Protocol Level: ..... Version 2
SSH Sessions Currently Active: .... 0
Max SSH Sessions Allowed: .... 5
SSH Timeout (mins): .... 5
Keys Present: .... DSA(1024) RSA(1024)
ECDSA(521)
Key Generation In Progress: .... None
SSH Public Key Authentication Mode: .... Disabled
SCP server Administrative Mode: .... Disabled
```

## 2. 生成 SSH 密钥:

crypto key generate

```
(switch) # config
(switch) (Config) # crypto key generate rsa
Do you want to overwrite the existing RSA keys? (y/n): y
(switch) (Config) # crypto key generate dsa
Do you want to overwrite the existing DSA keys? (y/n): y
(switch) (Config) # crypto key generate ecdsa 521
Do you want to overwrite the existing ECDSA keys? (y/n): y
(switch) (Config) # aaa authorization commands "noCmdAuthList" none
(switch) (Config) # exit
(switch) # ip ssh server enable
(switch) # ip scp server enable
(switch) # ip ssh pubkey-auth
(switch) # write mem
This operation may take a few minutes.
Management interfaces will not be available during this time.
Are you sure you want to save? (y/n) y
Config file 'startup-config' created successfully.
Configuration Saved!
```

#### 3. 重新启动交换机:

re负载

4. 验证是否已启用 SSH:

show ip ssh

```
(switch)# show ip ssh
SSH Configuration
Administrative Mode: ..... Enabled
SSH Port: ..... 22
Protocol Level: ..... Version 2
SSH Sessions Currently Active: .... 0
Max SSH Sessions Allowed: .... 5
SSH Timeout (mins): .... 5
Keys Present: .... DSA(1024) RSA(1024)
ECDSA(521)
Key Generation In Progress: .... None
SSH Public Key Authentication Mode: .... Enabled
SCP server Administrative Mode: .... Enabled
```

下一步是什么?

"启用日志收集"。

以太网交换机运行状况监控日志收集

您可以使用日志收集功能在ONTAP 中收集与交换机相关的日志文件。 以太网交换机运行状况监控器(CSHM)负责确保集群和存储网络交换机的运行状况、并收集 交换机日志以进行调试。此操作步骤将引导您完成设置和开始从交换机收集详细 的\*Support\*日志的过程,并开始每小时收集由AutoSupport收集的\*定期\*数据。

## 开始之前

- •验证是否已使用9335C-查验机集群交换机\*CLI\*设置您的环境。
- 必须为交换机启用交换机运行状况监控。通过确保进行验证 Is Monitored:字段在的输出中设置为\*TRUE\* system switch ethernet show 命令:

#### 步骤

1. 为以太网交换机运行状况监控器日志收集功能创建密码:

## s系统交换机以太网日志设置密码

```
显示示例
```

```
cluster1::*> system switch ethernet log setup-password
Enter the switch name: <return>
The switch name entered is not recognized.
Choose from the following list:
cs1
cs2
cluster1::*> system switch ethernet log setup-password
Enter the switch name: csl
Would you like to specify a user other than admin for log
collection? \{y|n\}: n
Enter the password: <enter switch password>
Enter the password again: <enter switch password>
cluster1::*> system switch ethernet log setup-password
Enter the switch name: cs2
Would you like to specify a user other than admin for log
collection? {y|n}: n
Enter the password: <enter switch password>
Enter the password again: <enter switch password>
```

2. 要开始收集日志、请运行以下命令、将device替换为上一命令中使用的交换机。这将开始两种类型的日志收集:详细的\*Support\*日志和每小时收集\*定期\*数据。

system switch ethernet log modify -device <switch-name> -log-request true

```
cluster1::*> system switch ethernet log modify -device cs1 -log
-request true
Do you want to modify the cluster switch log collection
configuration? {y|n}: [n] y
Enabling cluster switch log collection.
cluster1::*> system switch ethernet log modify -device cs2 -log
-request true
Do you want to modify the cluster switch log collection
configuration? {y|n}: [n] y
Enabling cluster switch log collection.
```

## 等待10分钟、然后检查日志收集是否完成:

system switch ethernet log show

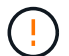

如果其中任一命令返回错误或日志收集未完成、请联系NetApp支持部门。

故障排除

如果遇到日志收集功能报告的以下任一错误状态(在的输出中可见) system switch ethernet log show)、 请尝试相应的调试步骤:

| 日志收集错误状态                   | 分辨率                                                               |
|----------------------------|-------------------------------------------------------------------|
| RSA密钥不存在                   | 重新生成ONTAP SSH密钥。请联系NetApp支持部<br>门。                                |
| 交换机密码错误                    | 验证凭据、测试SSH连接并重新生成ONTAP SSH密<br>钥。查看交换机文档或联系NetApp支持部门以获取相<br>关说明。 |
| 对于 <b>FIPS</b> ,ECDSA密钥不存在 | 如果启用了FIPS模式、则需要在重试之前在交换机上<br>生成ECDSA密钥。                           |
| 已找到已有日志                    | 删除交换机上先前的日志收集文件。                                                  |
| 交换机转储日志错误                  | 确保交换机用户具有日志收集权限。请参阅上述前提<br>条件。                                    |

## 配置SNMPv3

# 按照此操作步骤配置SNMPv3、此SNMPv3支持以太网交换机运行状况监控(CSHM)。

关于此任务

以下命令可在Cisco 9334c-适用于 所有交换机的SNMPv3交换机上配置SNMPv3用户名:

- 对于\*no authentication (无身份验证)\*: snmp-server user *SNMPv3 USER* NoAuth
- 对于\*MD5/SHA身份验证\*: snmp-server user *SNMPv3 USER* auth [md5|sha] *AUTH-PASSWORD*
- 对于采用AES/DES加密的\*MD5/SHA身份验证\*: snmp-server user SNMPv3\_USER AuthEncrypt auth [md5|sha] AUTH-PASSWORD priv aes-128 PRIV-PASSWORD

以下命令会在ONTAP 端配置SNMPv3用户名: cluster1::: \*> security login create -user-or -group-name *SNMPv3*用户-application snmp -authentication-method USM -remote-switch -ipaddress *address* 

#### 以下命令将使用CSHM建立SNMPv3用户名:

cluster1::\*> system switch ethernet modify -device DEVICE -snmp-version SNMPv3
-community-or-username SNMPv3 USER

#### 步骤

#### 1. 在交换机上设置SNMPv3用户以使用身份验证和加密:

show snmp user

| <pre>(sw1) (Config) # snmp-server user SNMPv3User auth md5 <auth_password> priv aes-128 <priv_password></priv_password></auth_password></pre> |              |                        |                                   |  |  |  |  |
|----------------------------------------------------------------------------------------------------|--------------|------------------------|-----------------------------------|--|--|--|--|
| (sw1) (Config) # show snmp user                                                                                                    |              |                        |                                   |  |  |  |  |
|                                                                                                    |              |                        |                                   |  |  |  |  |
|                                                                                                    |              | SNMP USERS             |                                   |  |  |  |  |
| User<br>acl_filter                                                                                                    | Auth         | Priv(enforce)          | Groups                            |  |  |  |  |
| admin<br>SNMPv3User                                                                                                    | md5<br>md5   | des(no)<br>aes-128(no) | network-admin<br>network-operator |  |  |  |  |
| NOTIFICATION                                                                                                    | TARGET USERS | (configured for        | sending V3 Inform)                |  |  |  |  |
| User                                                                                                    | Auth<br>     | Priv                   | -                                 |  |  |  |  |
| (sw1)(Config)#                                                                                                    |              |                        |                                   |  |  |  |  |

# 2. 在ONTAP 端设置SNMPv3用户:

security login create -user-or-group-name <username> -application snmp -authentication-method usm -remote-switch-ipaddress 10.231.80.212

```
cluster1::*> system switch ethernet modify -device "sw1
(b8:59:9f:09:7c:22)" -is-monitoring-enabled-admin true
cluster1::*> security login create -user-or-group-name <username>
-application snmp -authentication-method usm -remote-switch
-ipaddress 10.231.80.212
Enter the authoritative entity's EngineID [remote EngineID]:
Which authentication protocol do you want to choose (none, md5, sha,
sha2-256)
[none]: md5
Enter the authentication protocol password (minimum 8 characters
long):
Enter the authentication protocol password again:
Which privacy protocol do you want to choose (none, des, aes128)
[none]: aes128
Enter privacy protocol password (minimum 8 characters long):
Enter privacy protocol password again:
```

#### 3. 将CSHM配置为使用新SNMPv3用户进行监控:

system switch ethernet show-all -device "sw1" -instance

```
cluster1::*> system switch ethernet show-all -device "sw1" -instance
                                   Device Name: sw1
                                    IP Address: 10.231.80.212
                                  SNMP Version: SNMPv2c
                                 Is Discovered: true
   SNMPv2c Community String or SNMPv3 Username: cshm1!
                                  Model Number: N9K-C9336C-FX2
                                Switch Network: cluster-network
                              Software Version: Cisco Nexus
Operating System (NX-OS) Software, Version 9.3(7)
                     Reason For Not Monitoring: None <---- displays
when SNMP settings are valid
                      Source Of Switch Version: CDP/ISDP
                                Is Monitored ?: true
                   Serial Number of the Device: QTFCU3826001C
                                   RCF Version: v1.8X2 for
Cluster/HA/RDMA
cluster1::*>
cluster1::*> system switch ethernet modify -device "sw1" -snmp
-version SNMPv3 -community-or-username <username>
cluster1::*>
```

4. 确认要使用新创建的SNMPv3用户查询的序列号与CSHM轮询周期完成后上一步中详述的序列号相同。

system switch ethernet polling-interval show

```
cluster1::*> system switch ethernet polling-interval show
         Polling Interval (in minutes): 5
cluster1::*> system switch ethernet show-all -device "sw1" -instance
                                   Device Name: sw1
                                    IP Address: 10.231.80.212
                                  SNMP Version: SNMPv3
                                 Is Discovered: true
   SNMPv2c Community String or SNMPv3 Username: SNMPv3User
                                  Model Number: N9K-C9336C-FX2
                                Switch Network: cluster-network
                              Software Version: Cisco Nexus
Operating System (NX-OS) Software, Version 9.3(7)
                     Reason For Not Monitoring: None <---- displays
when SNMP settings are valid
                      Source Of Switch Version: CDP/ISDP
                                Is Monitored ?: true
                   Serial Number of the Device: QTFCU3826001C
                                   RCF Version: v1.8X2 for
Cluster/HA/RDMA
cluster1::*>
```

迁移交换机

从NetApp CN1610集群交换机迁移到Cisco 9336C - FX2集群交换机

您可以将ONTAP集群的NetApp CN1610集群交换机迁移到Cisco 9336C至FX2集群交换机。这是一个无中断操作步骤。

## 查看要求

在将NetApp CN1610集群交换机更换为Cisco 9336C - FX2集群交换机时、您必须了解某些配置信息、端口连接和布线要求。

支持的交换机

支持以下集群交换机:

- NetApp CN1610
- Cisco 9336C-x2

有关支持的端口及其配置的详细信息、请参见 "Hardware Universe"。

#### 您需要的内容

验证您的配置是否满足以下要求:

- 现有集群已正确设置且正常运行。
- •所有集群端口均处于\*启动\*状态、以确保无中断运行。
- Cisco 9335C-FX2集群交换机已配置并在应用了参考配置文件(RCF)的正确NX-OS版本下运行。
- 现有集群网络配置具有以下功能:
  - <sup>。</sup>一种使用NetApp CN1610交换机且功能完备的冗余NetApp集群。
  - 。NetApp CN1610交换机和新交换机的管理连接和控制台访问。
  - 。所有与集群 LIF 处于 up 状态的集群 LIF 均位于其主端口上。
- Cisco 9336C -FX2交换机上的某些端口配置为以40GbE或100GbE运行。
- •您已规划、迁移和记录从节点到Cisco 9336C -FX2集群交换机的40GbE和100GbE连接。

迁移交换机

关于示例

此操作步骤中的示例使用以下交换机和节点命名:

- •现有的CN1610集群交换机为\_C1\_和\_C2\_。
- •新的9336C -FX2集群交换机是\_CS1\_和\_CS2\_。
- •节点为 node1 和 node2。
- •集群 LIF 分别是节点 1 上的 node1\_clus1 和 node1\_clus2 以及节点 2 上的 node2\_clus1 和 node2\_clus2。
- cluster1 ::: \* > 提示符指示集群的名称。
- •此操作步骤中使用的集群端口为\_e3A\_和\_e3b\_。

#### 关于此任务

此操作步骤包括以下情形:

- 交换机C2首先被交换机CS2取代。
  - 。关闭集群节点的端口。必须同时关闭所有端口、以避免集群不稳定。
  - <sup>。</sup>然后、节点和C2之间的布线从C2断开、并重新连接到CS2。
- 交换机C1由交换机CS1取代。
  - 。关闭集群节点的端口。必须同时关闭所有端口、以避免集群不稳定。
  - 。然后、节点和C1之间的布线从C1断开、并重新连接到CS1。

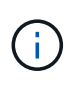

在此操作步骤期间、不需要可操作的交换机间链路(ISL)。这是设计上的原因、因为RCF版本更改可能会暂时影响ISL连接。为了确保集群无中断运行、以下操作步骤会在对目标交换机执行步骤时将所有集群LIF迁移到运行中的配对交换机。

#### 第1步:准备迁移

1. 如果在此集群上启用了 AutoSupport ,则通过调用 AutoSupport 消息禁止自动创建案例:

ssystem node AutoSupport invoke -node \* -type all -message MAINT=xh

其中 x 是维护时段的持续时间,以小时为单位。

2. 将权限级别更改为高级,在系统提示您继续时输入\*y\*:

set -privilege advanced

此时将显示高级提示符(\*>)。

3. 在集群LIF上禁用自动还原:

network interface modify -vserver cluster -lif \*-auto-revert false

#### 第2步: 配置端口和布线

1. 确定每个集群接口的管理或运行状态。

每个端口应显示为up Link 和 healthy 适用于 Health Status。

a. 显示网络端口属性:

network port show -ipspace cluster

```
显示示例
```

```
cluster1::*> network port show -ipspace Cluster
Node: node1
Ignore
                                  Speed(Mbps)
Health Health
Port IPspace Broadcast Domain Link MTU Admin/Oper
Status Status
_____ __ ___
_____ ____
e3a
      Cluster Cluster up 9000 auto/100000
healthy false
e3b Cluster Cluster up 9000 auto/100000
healthy false
Node: node2
Ignore
                                  Speed (Mbps)
Health Health
    IPspace Broadcast Domain Link MTU Admin/Oper
Port
Status Status
_____ _ ____
_____ ____
      Cluster Cluster up 9000 auto/100000
e3a
healthy false
e3b Cluster Cluster up 9000 auto/100000
healthy false
```

b. 显示有关这些LUN及其指定主节点的信息:

network interface show -vserver cluster

应显示每个LIF up/up 适用于 Status Admin/Oper 和 true 适用于 Is Home。
```
显示示例
```

```
cluster1::*> network interface show -vserver Cluster
        Logical Status Network
                                        Current
Current Is
Vserver Interface Admin/Oper Address/Mask
                                        Node
Port
     Home
_____
                  _____
_____ ___
Cluster
        nodel clus1 up/up 169.254.209.69/16 node1
e3a
     true
        nodel clus2 up/up
                          169.254.49.125/16 node1
e3b
     true
        node2 clus1 up/up 169.254.47.194/16 node2
     true
e3a
        node2 clus2 up/up 169.254.19.183/16 node2
e3b
     true
```

2. 从节点的角度来看,每个节点上的集群端口均使用命令以以下方式连接到现有集群交换机:

network device-discovery show -protocol

显示示例

```
cluster1::*> network device-discovery show -protocol cdp
Node/
        Local Discovered
Protocol
        Port Device (LLDP: ChassisID) Interface
Platform
  _____ _ ____
_____
nodel /cdp
        e3a C1 (6a:ad:4f:98:3b:3f) 0/1
        e3b C2 (6a:ad:4f:98:4c:a4) 0/1
                                                _
node2
       /cdp
         e3a C1 (6a:ad:4f:98:3b:3f)
                                 0/2
         e3b
              C2 (6a:ad:4f:98:4c:a4)
                                  0/2
```

3. 从交换机的角度来看,集群端口和交换机使用命令以以下方式进行连接:

s如何使用 cdp 邻居

| C1# show cdp neighbors      |      |                  |            |               |                  |
|-----------------------------|------|------------------|------------|---------------|------------------|
| Capability Codes:<br>Bridge | R -  | Router, T - T    | rans-Br:   | idge, B - So  | urce-Route-      |
|                             | s -  | Switch, H - Ho   | ost, I ·   | - IGMP, r - 1 | Repeater,        |
|                             | V -  | VoIP-Phone, D    | - Remo     | tely-Managed  | -Device,         |
|                             | s -  | Supports-STP-I   | Dispute    |               |                  |
| Device-ID                   |      | Local Intrfce    | Hldtme     | Capability    | Platform         |
| Port ID                     |      | <b>D</b>   1 / 1 | 104        |               |                  |
| nodel                       |      | Ethl/l           | 124        | H             | AFF-A400         |
| esa<br>nodo2                |      | v+h1/2           | 124        | ч             | ∧ E.E ∧ / ∩ ∩    |
| nouez<br>e3a                |      |                  | 124        | п             | AFF-A400         |
| C2                          |      | 0/13             | 179        | SIS           | CN1610           |
| 0/13                        |      | 0,10             | 1,3        | 0 1 0         | 0111010          |
| C2                          |      | 0/14             | 175        | SIS           | CN1610           |
| 0/14                        |      |                  |            |               |                  |
| C2                          |      | 0/15             | 179        | SIS           | CN1610           |
| 0/15                        |      |                  |            |               |                  |
| C2                          |      | 0/16             | 175        | SIS           | CN1610           |
| 0/16                        |      |                  |            |               |                  |
| C2# show cdp neig           | hbor | S                |            |               |                  |
| Capability Codes:<br>Bridge | R -  | Router, T - T    | rans-Br:   | idge, B - Son | urce-Route-      |
|                             | s -  | Switch, H - Ho   | ost, I ·   | - IGMP, r - 1 | Repeater,        |
|                             | V -  | VoIP-Phone, D    | - Remo     | tely-Managed  | -Device,         |
|                             | s -  | Supports-STP-I   | Dispute    |               |                  |
|                             |      |                  |            |               |                  |
| Device-ID<br>Port ID        |      | Local Intrfce    | Hldtme     | Capability    | Platform         |
| nodel                       |      | Eth1/1           | 124        | Н             | AFF-A400         |
| e3b                         |      |                  | 104        |               |                  |
| node2                       |      | Ethl/2           | 124        | Н             | AFF-A400         |
| C1                          |      | 0/13             | 175        | S T S         | CN1610           |
| 0/13                        |      | 0/13             | 1/5        | S T S         | CHIOIO           |
| C1                          |      | 0/14             | 175        | SIS           | CN1610           |
| 0/14                        |      | €/±1             | 1,0        | 0 ± 0         | 0111 010         |
| C1                          |      |                  |            |               |                  |
|                             |      | 0/15             | 175        | SIS           | CN1610           |
| 0/15                        |      | 0/15             | 175        | SIS           | CN1610           |
| 0/15<br>C1                  |      | 0/15             | 175<br>175 | SIS           | CN1610<br>CN1610 |

### 4. 使用命令验证集群网络是否已完全连接:

cluster ping-cluster -node node-name

显示示例

```
cluster1::*> cluster ping-cluster -node node2
Host is node2
Getting addresses from network interface table...
Cluster nodel clus1 169.254.209.69 node1
                                              e3a
Cluster nodel clus2 169.254.49.125 nodel
                                              e3b
Cluster node2 clus1 169.254.47.194 node2
                                              e3a
Cluster node2 clus2 169.254.19.183 node2
                                              e3b
Local = 169.254.47.194 169.254.19.183
Remote = 169.254.209.69 169.254.49.125
Cluster Vserver Id = 4294967293
Ping status:
. . . .
Basic connectivity succeeds on 4 path(s)
Basic connectivity fails on 0 path(s)
. . . . . . . . . . . . . . . .
Detected 9000 byte MTU on 4 path(s):
    Local 169.254.19.183 to Remote 169.254.209.69
    Local 169.254.19.183 to Remote 169.254.49.125
    Local 169.254.47.194 to Remote 169.254.209.69
    Local 169.254.47.194 to Remote 169.254.49.125
Larger than PMTU communication succeeds on 4 path(s)
RPC status:
2 paths up, 0 paths down (tcp check)
2 paths up, 0 paths down (udp check)
```

5. 在交换机C2上、关闭连接到节点的集群端口的端口、以便对集群的生命周期进行故障转移。

```
(C2) # configure
(C2) (Config) # interface 0/1-0/12
(C2) (Interface 0/1-0/12) # shutdown
(C2) (Interface 0/1-0/12) # exit
(C2) (Config) # exit
```

6. 使用Cisco 9336C -FX2支持的适当布线方法、将节点集群端口从旧交换机C2移至新交换机CS2。

7. 显示网络端口属性:

network port show -ipspace cluster

```
cluster1::*> network port show -ipspace Cluster
Node: node1
Ignore
                                Speed(Mbps) Health
Health
Port IPspace Broadcast Domain Link MTU Admin/Oper Status
Status
_____ ____
e3a
      Cluster Cluster up 9000 auto/100000
healthy false
e3b Cluster Cluster up 9000 auto/100000
healthy false
Node: node2
Ignore
                                Speed(Mbps) Health
Health
Port IPspace Broadcast Domain Link MTU Admin/Oper Status
Status
_____
     Cluster Cluster up 9000 auto/100000
e3a
healthy false
   Cluster Cluster up 9000 auto/100000
e3b
healthy false
```

8. 现在,从节点的角度来看,每个节点上的集群端口均以以下方式连接到集群交换机:

network device-discovery show -protocol

```
显示示例
```

```
cluster1::*> network device-discovery show -protocol cdp
Node/ Local Discovered
Protocol Port Device (LLDP: ChassisID) Interface
Platform
_____ ___ ____
_____
       /cdp
node1
        e3a C1 (6a:ad:4f:98:3b:3f) 0/1
CN1610
        e3b cs2 (b8:ce:f6:19:1a:7e) Ethernet1/1/1 N9K-
C9336C-FX2
node2
       /cdp
        e3a C1 (6a:ad:4f:98:3b:3f) 0/2
CN1610
        e3b cs2 (b8:ce:f6:19:1b:96) Ethernet1/1/2 N9K-
C9336C-FX2
```

## 9. 在交换机CS2上、验证所有节点集群端口是否均已启动:

network interface show -vserver cluster

显示示例

| <pre>cluster1::*&gt; network interface show -vserver Cluster</pre> |             |            |                |         |  |
|--------------------------------------------------------------------|-------------|------------|----------------|---------|--|
|                                                                    | Logical     | Status     | Network        | Current |  |
| Current                                                            | Is          |            |                |         |  |
| Vserver                                                            | Interfac    | Admin/Oper | Address/Mask   | Node    |  |
| Port                                                               | Port Home   |            |                |         |  |
|                                                                    |             |            |                |         |  |
|                                                                    |             |            |                |         |  |
| Cluster                                                            |             |            |                |         |  |
|                                                                    | node1_clus1 | up/up      | 169.254.3.4/16 | nodel   |  |
| e0b                                                                | false       |            |                |         |  |
|                                                                    | node1_clus2 | up/up      | 169.254.3.5/16 | nodel   |  |
| e0b                                                                | true        |            |                |         |  |
|                                                                    | node2_clus1 | up/up      | 169.254.3.8/16 | node2   |  |
| e0b                                                                | false       |            |                |         |  |
|                                                                    | node2_clus2 | up/up      | 169.254.3.9/16 | node2   |  |
| e0b                                                                | true        |            |                |         |  |
|                                                                    |             |            |                |         |  |

10. 在交换机C1上、关闭连接到节点的集群端口的端口、以便对集群生命周期进行故障转移。

(C1) # configure (C1) (Config) # interface 0/1-0/12 (C1) (Interface 0/1-0/12) # shutdown (C1) (Interface 0/1-0/12) # exit (C1) (Config) # exit

11. 使用Cisco 9336C -FX2支持的适当布线方法、将节点集群端口从旧交换机C1移动到新交换机CS1。

# 12. 验证集群的最终配置:

network port show -ipspace cluster

应显示每个端口 up 适用于 Link 和 healthy 适用于 Health Status。

```
cluster1::*> network port show -ipspace Cluster
Node: node1
Ignore
                                 Speed(Mbps) Health
Health
Port IPspace Broadcast Domain Link MTU Admin/Oper Status
Status
_____ ____
e3a
     Cluster Cluster up 9000 auto/100000
healthy false
e3b Cluster Cluster up 9000 auto/100000
healthy false
Node: node2
Ignore
                                Speed(Mbps) Health
Health
Port IPspace Broadcast Domain Link MTU Admin/Oper Status
Status
_____ _
     Cluster Cluster up 9000 auto/100000
e3a
healthy false
e3b Cluster Cluster up 9000 auto/100000
healthy false
```

13. 现在,从节点的角度来看,每个节点上的集群端口均以以下方式连接到集群交换机:

network device-discovery show -protocol

```
显示示例
```

```
cluster1::*> network device-discovery show -protocol cdp
Node/ Local Discovered
Protocol Port Device (LLDP: ChassisID) Interface
Platform
______ ____
_____
node1
       /cdp
        e3a cs1 (b8:ce:f6:19:1a:7e) Ethernet1/1/1 N9K-
C9336C-FX2
        e3b cs2 (b8:ce:f6:19:1b:96) Ethernet1/1/2
                                                N9K-
C9336C-FX2
node2
        /cdp
        e3a cs1 (b8:ce:f6:19:1a:7e) Ethernet1/1/1
                                                N9K-
C9336C-FX2
        e3b cs2 (b8:ce:f6:19:1b:96) Ethernet1/1/2
                                                N9K-
C9336C-FX2
```

14. 在交换机CS1和CS2上、验证所有节点集群端口是否均已启动:

network port show -ipspace cluster

```
cluster1::*> network port show -ipspace Cluster
Node: node1
Ignore
                                 Speed(Mbps) Health
Health
Port IPspace Broadcast Domain Link MTU Admin/Oper Status
Status
_____ ____
e0a
     Cluster Cluster up 9000 auto/10000
healthy false
eOb Cluster Cluster up 9000 auto/10000
healthy false
Node: node2
Ignore
                                 Speed(Mbps) Health
Health
Port IPspace Broadcast Domain Link MTU Admin/Oper Status
Status
-----
     Cluster Cluster up 9000 auto/10000
e0a
healthy false
eOb Cluster Cluster up 9000 auto/10000
healthy false
```

15. 验证两个节点与每个交换机之间是否有一个连接:

network device-discovery show -protocol

以下示例显示了这两个交换机的相应结果:

```
cluster1::*> network device-discovery show -protocol cdp
      Local Discovered
Node/
Protocol Port Device (LLDP: ChassisID) Interface
Platform
_____
node1
       /cdp
        e0a cs1 (b8:ce:f6:19:1b:42) Ethernet1/1/1 N9K-
C9336C-FX2
        e0b cs2 (b8:ce:f6:19:1b:96) Ethernet1/1/2
                                               N9K-
C9336C-FX2
node2 /cdp
        e0a cs1 (b8:ce:f6:19:1b:42) Ethernet1/1/1 N9K-
C9336C-FX2
        e0b cs2 (b8:ce:f6:19:1b:96) Ethernet1/1/2 N9K-
C9336C-FX2
```

### 第3步:完成操作步骤

### 1. 在集群 LIF 上启用自动还原:

cluster1::\*> network interface modify -vserver Cluster -lif \* -auto-revert
true

2. 验证所有集群网络LIF是否均已恢复其主端口:

network interface show

```
cluster1::*> network interface show -vserver Cluster
        Logical Status Network Current
Current Is
Vserver Interface Admin/Oper Address/Mask Node
Port
    Home
_____ ____
Cluster
     node1 clus1 up/up 169.254.209.69/16 node1
e3a true
        nodel clus2 up/up 169.254.49.125/16 nodel
e3b
    true
       node2 clus1 up/up 169.254.47.194/16 node2
e3a true
        node2 clus2 up/up 169.254.19.183/16 node2
e3b
    true
```

要设置日志收集、请对每个交换机运行以下命令。系统会提示您输入交换机名称、用户名和密码以收集日志。

s系统交换机以太网日志设置密码

```
显示示例
```

```
cluster1::*> system switch ethernet log setup-password
Enter the switch name: <return>
The switch name entered is not recognized.
Choose from the following list:
cs1
cs2
cluster1::*> system switch ethernet log setup-password
Enter the switch name: cs1
RSA key fingerprint is
e5:8b:c6:dc:e2:18:18:09:36:63:d9:63:dd:03:d9:cc
Do you want to continue? {y|n}::[n] y
Enter the password: <enter switch password>
Enter the password again: <enter switch password>
cluster1::*> system switch ethernet log setup-password
Enter the switch name: cs2
RSA key fingerprint is
57:49:86:a1:b9:80:6a:61:9a:86:8e:3c:e3:b7:1f:b1
Do you want to continue? {y|n}:: [n] y
Enter the password: <enter switch password>
Enter the password again: <enter switch password>
```

4. 要开始收集日志、请运行以下命令、将device替换为上一命令中使用的交换机。这将开始两种类型的日志收集:详细的\*Support\*日志和每小时收集\*定期\*数据。

system switch ethernet log modify -device <switch-name> -log-request true

```
cluster1::*> system switch ethernet log modify -device cs1 -log
-request true
Do you want to modify the cluster switch log collection
configuration? {y|n}: [n] y
Enabling cluster switch log collection.
cluster1::*> system switch ethernet log modify -device cs2 -log
-request true
Do you want to modify the cluster switch log collection
configuration? {y|n}: [n] y
Enabling cluster switch log collection.
cluster1::*>
```

等待10分钟、然后使用命令检查日志收集是否成功:

system switch ethernet log show

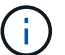

如果其中任何一个命令返回错误,请联系 NetApp 支持部门。

### 5. 将权限级别重新更改为 admin:

```
set -privilege admin
```

6. 如果禁止自动创建案例,请通过调用 AutoSupport 消息重新启用它:

ssystem node AutoSupport invoke -node \* -type all -message MAINT=end

### 从旧版Cisco交换机迁移到Cisco Nexus 9336C-x2集群交换机

您可以从旧版Cisco集群交换机无中断迁移到Cisco Nexus 9336C-x2集群网络交换机。

### 查看要求

### 确保:

- Nexus 9336C -FX2交换机上的某些端口配置为以10GbE或40GbE速度运行。
- •已规划、迁移和记录从节点到Nexus 9336C -FX2集群交换机的10GbE和40GbE连接。
- •集群完全正常运行(日志中不应出现任何错误或类似问题)。
- Cisco Nexus 9336C-x2交换机的初始自定义已完成、以便:

- <sup>。</sup>9336C-FX2交换机正在运行建议的最新软件版本。
- <sup>。</sup>参考配置文件(Reference Configuration Files、RCF)已应用于交换机。
- <sup>。</sup>任何站点自定义、例如DNS、NTP、SMTP、SNMP、和SSH。
- 您可以访问上的交换机兼容性表 "Cisco 以太网交换机" 页面上显示了受支持的 ONTAP , NX-OS 和 RCF 版本。
- 您已查看Cisco网站上有关Cisco交换机升级和降级过程的相应软件和升级指南、网址为 "Cisco Nexus 9000 系列交换机支持" 页面。

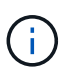

如果要更改AFF A800或AFF C800系统上e0a和e1a集群端口的端口速度、则可能会在速度转换后 看到接收到格式错误的数据包。请参见 "错误1570339" 和知识库文章 "从40GbE转换到100GbE 后、在调整端口配置为36的端口上出现CRC错误" 以获得指导。

## 迁移交换机

## 关于示例

此操作步骤中的示例使用两个节点。这些节点使用两个 10GbE 集群互连端口 e0a 和 e0b 。请参见 "Hardware Universe" 验证平台上的集群端口是否正确。

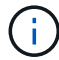

根据不同版本的ONTAP 、命令输出可能会有所不同。

此操作步骤中的示例使用以下交换机和节点命名:

- •现有两个Cisco交换机的名称分别为\*CS1\*和\*CS2\*
- •新的Nexus 9336C-x2集群交换机为\* CS1-new\*和\* CS2-new\*。
- •节点名称为\*节点1\*和\*节点2\*。
- 节点1的集群LIF名称分别为\*节点1\_clus1\*和\*节点1\_clus2\*、节点2的集群LIF名称分别为\*节点2\_clus1\*和\*节 点2\_clus2\*。
- cluster1::::\*)\*提示符用于指示集群的名称。

在此操作步骤期间、请参见以下示例:

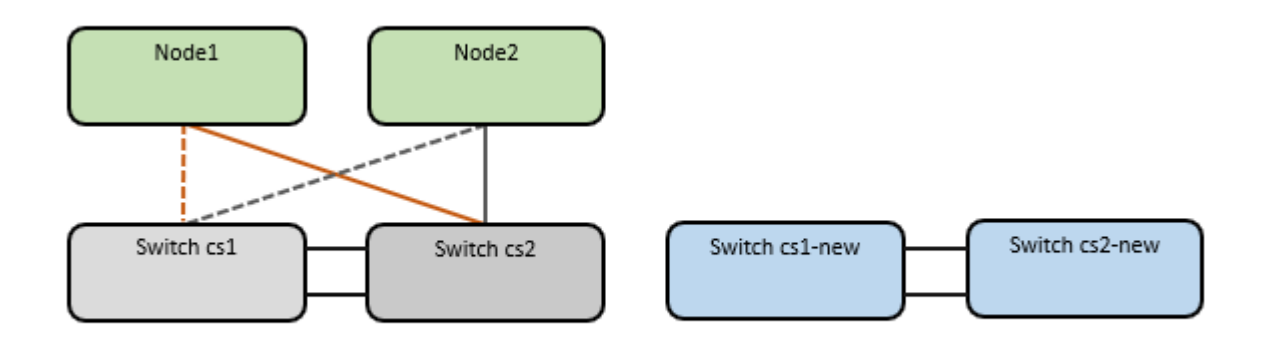

关于此任务

操作步骤 需要同时使用ONTAP 命令和 "Nexus 9000系列交换机" 命令;除非另有说明、否则使用ONTAP 命 令。 此操作步骤包括以下情形:

- 交换机CS2将首先替换为交换机CS2-new。
  - 。关闭集群节点的端口。必须同时关闭所有端口、以避免集群不稳定。
  - 。然后、从CS2断开节点和CS2之间的布线、并重新连接到CS2-new。
- 交换机CS1由交换机CS1-new取代。
  - 。关闭集群节点的端口。必须同时关闭所有端口、以避免集群不稳定。
  - 。然后、从CS1断开节点和CS1之间的布线、并重新连接到CS1-new。

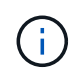

在此操作步骤期间、不需要可操作的交换机间链路(ISL)。这是设计上的原因、因为RCF版本更改可能会暂时影响ISL连接。为了确保集群无中断运行、以下操作步骤会在对目标交换机执行步骤时将所有集群LIF迁移到运行中的配对交换机。

### 第1步:准备迁移

1. 如果在此集群上启用了 AutoSupport , 请通过调用 AutoSupport 消息来禁止自动创建案例: ssystem node AutoSupport invoke -node \* -type all -message MAINT=xh

其中 x 是维护时段的持续时间,以小时为单位。

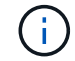

AutoSupport 消息会通知技术支持此维护任务,以便在维护窗口期间禁止自动创建案例。

2. 将权限级别更改为高级,在系统提示您继续时输入\*y\*:

set -privilege advanced

此时将显示高级提示符(\*>)。

第2步: 配置端口和布线

1. 在新交换机上、确认交换机CS1-new和CS2-new之间的ISL已布线且运行状况良好:

s如何执行端口通道摘要

```
显示示例
```

```
cs1-new# show port-channel summary
Flags: D - Down
              P - Up in port-channel (members)
     I - Individual H - Hot-standby (LACP only)
     s - Suspended r - Module-removed
     b - BFD Session Wait
     S - Switched R - Routed
     U - Up (port-channel)
     p - Up in delay-lacp mode (member)
     M - Not in use. Min-links not met
_____
                            _____
_____
Group Port-
           Type Protocol Member Ports
    Channel
_____
         _____
1 Pol(SU) Eth LACP Eth1/35(P) Eth1/36(P)
cs2-new# show port-channel summary
Flags: D - Down
                P - Up in port-channel (members)
     I - Individual H - Hot-standby (LACP only)
     s - Suspended r - Module-removed
     b - BFD Session Wait
     S - Switched R - Routed
     U - Up (port-channel)
     p - Up in delay-lacp mode (member)
     M - Not in use. Min-links not met
_____
_____
Group Port- Type Protocol Member Ports
    Channel
_____
_____
1
   Po1(SU) Eth LACP Eth1/35(P) Eth1/36(P)
```

2. 显示每个节点上连接到现有集群交换机的集群端口:

network device-discovery show

| <pre>cluster1::*&gt; network device-discovery show -protocol cdp</pre> |       |              |              |             |      |
|------------------------------------------------------------------------|-------|--------------|--------------|-------------|------|
| Node/                                                                  | Local | Discovered   |              |             |      |
| Protocol                                                               | Port  | Device (LLDP | : ChassisID) | Interface   |      |
| Platform                                                               |       |              |              |             |      |
|                                                                        |       |              |              |             |      |
|                                                                        |       |              |              |             |      |
| nodel                                                                  | /cdp  |              |              |             |      |
|                                                                        | e0a   | csl          |              | Ethernet1/1 | N5K- |
| C5596UP                                                                |       |              |              |             |      |
|                                                                        | e0b   | cs2          |              | Ethernet1/2 | N5K- |
| C5596UP                                                                |       |              |              |             |      |
| node2                                                                  | /cdp  |              |              |             |      |
|                                                                        | e0a   | csl          |              | Ethernet1/1 | N5K- |
| C5596UP                                                                |       |              |              |             |      |
|                                                                        | e0b   | cs2          |              | Ethernet1/2 | N5K- |
| C5596UP                                                                |       |              |              |             |      |

# 3. 确定每个集群端口的管理或运行状态。

# a. 验证所有集群端口是否均已启动且状态正常:

network port show -ipspace cluster

```
显示示例
```

```
cluster1::*> network port show -ipspace Cluster
Node: node1
Ignore
                                  Speed(Mbps)
Health Health
Port IPspace Broadcast Domain Link MTU Admin/Oper
Status Status
_____ ____
e0a
     Cluster Cluster up 9000 auto/10000
healthy false
eOb Cluster Cluster up 9000 auto/10000
healthy false
Node: node2
Ignore
                                  Speed(Mbps)
Health Health
Port IPspace Broadcast Domain Link MTU Admin/Oper
Status Status
----- ---- -----
_____ ____
     Cluster Cluster up 9000 auto/10000
e0a
healthy false
eOb Cluster Cluster up 9000 auto/10000
healthy false
```

b. 验证所有集群接口(LIF)是否位于其主端口上:

network interface show -vserver cluster

```
显示示例
```

```
cluster1::*> network interface show -vserver Cluster
       Logical Status Network
                                     Current
Current Is
Vserver Interface Admin/Oper Address/Mask Node
Port Home
_____ _
Cluster
       nodel clus1 up/up 169.254.209.69/16 node1
e0a true
       nodel clus2 up/up
                         169.254.49.125/16 node1
e0b
    true
       node2 clus1 up/up
                        169.254.47.194/16 node2
e0a true
       node2 clus2 up/up 169.254.19.183/16 node2
e0b
    true
```

### c. 验证集群是否同时显示两个集群交换机的信息:

ssystem cluster-switch show -is-monitoring-enableed-Operational true

```
cluster1::*> system cluster-switch show -is-monitoring-enabled
-operational true
Switch
                                        Address
                        Туре
Model
_____
_____
cs1
                       cluster-network 10.233.205.92 N5K-
C5596UP
     Serial Number: FOXXXXXXGS
      Is Monitored: true
           Reason: None
  Software Version: Cisco Nexus Operating System (NX-OS) Software,
Version
                  9.3(4)
    Version Source: CDP
cs2
                        cluster-network 10.233.205.93 N5K-
C5596UP
     Serial Number: FOXXXXXXGD
      Is Monitored: true
           Reason: None
  Software Version: Cisco Nexus Operating System (NX-OS) Software,
Version
                  9.3(4)
    Version Source: CDP
```

4. 在集群 LIF 上禁用自动还原。

network interface modify -vserver cluster -lif \*-auto-revert false

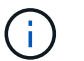

禁用自动还原可确保ONTAP仅在交换机端口稍后关闭时对集群LUN进行故障转移。

5. 在集群交换机CS2上、关闭连接到\*所有\*节点的集群端口的端口、以便对集群Lifs进行故障转移:

```
cs2(config)# interface eth1/1-1/2
cs2(config-if-range)# shutdown
```

6. 验证集群SIFs是否已故障转移到集群交换机CS1上托管的端口。这可能需要几秒钟的时间。

network interface show -vserver cluster

cluster1::\*> network interface show -vserver Cluster Status Network Logical Current Current Is Vserver Interface Admin/Oper Address/Mask Node Port Home \_\_\_\_\_ \_\_\_\_ \_\_\_\_\_ \_\_\_ Cluster node1\_clus1 up/up 169.254.3.4/16 node1 e0a true node1 clus2 up/up 169.254.3.5/16 node1 e0a false node2 clus1 up/up 169.254.3.8/16 node2 e0a true node2 clus2 up/up 169.254.3.9/16 node2 e0a false

## 7. 验证集群是否运行正常:

cluster show

显示示例

cluster1::\*> cluster show Node Health Eligibility Epsilon -----node1 true true false node2 true true false

8. 将所有集群节点连接缆线从旧CS2交换机移至新的CS2交换机。

集群节点连接电缆已移至CS2-new交换机

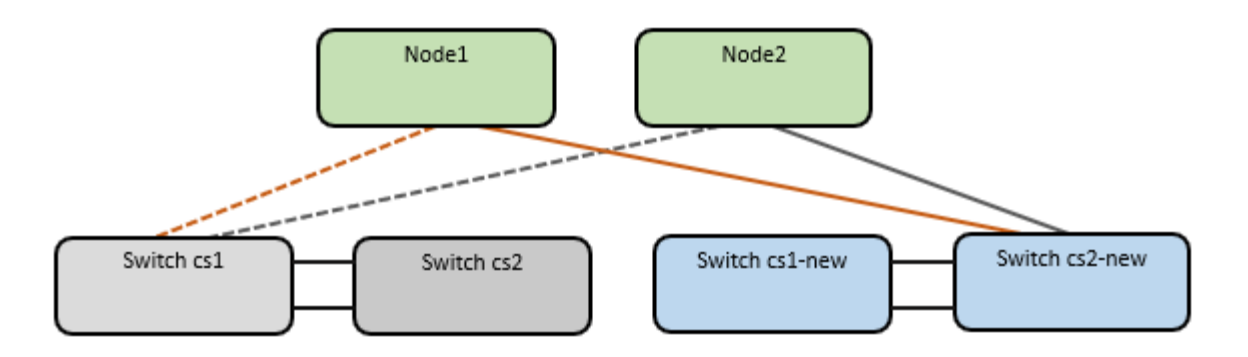

# 9. 确认已移至CS2-NEW的网络连接的运行状况:

network port show -ipspace cluster

```
cluster1::*> network port show -ipspace Cluster
Node: node1
Ignore
                                 Speed(Mbps) Health
Health
Port IPspace Broadcast Domain Link MTU Admin/Oper Status
Status
_____ ____
e0a
     Cluster Cluster up 9000 auto/10000
healthy false
eOb Cluster Cluster up 9000 auto/10000
healthy false
Node: node2
Ignore
                                 Speed(Mbps) Health
Health
Port IPspace Broadcast Domain Link MTU Admin/Oper Status
Status
_____ _
     Cluster Cluster up 9000 auto/10000
e0a
healthy false
eOb Cluster Cluster up 9000 auto/10000
healthy false
```

### 移动的所有集群端口都应已启动。

10. 检查集群端口上的邻居信息:

network device-discovery show -protocol cdp

```
显示示例
```

```
cluster1::*> network device-discovery show -protocol cdp
Node/ Local Discovered
Protocol
        Port Device (LLDP: ChassisID) Interface Platform
_____
    _____
nodel /cdp
        e0a cs1
                                  Ethernet1/1 N5K-
C5596UP
        e0b cs2-new
                                 Ethernet1/1/1 N9K-
C9336C-FX2
node2 /cdp
                                  Ethernet1/2 N5K-
        e0a cs1
C5596UP
        e0b cs2-new
                                  Ethernet1/1/2 N9K-
C9336C-FX2
```

验证移动的集群端口是否将CS2-new交换机视为邻居。

11. 从交换机CS2-NEW的角度确认交换机端口连接:

```
cs2-new# show interface brief
cs2-new# show cdp neighbors
```

12. 在集群交换机CS1上、关闭连接到\*所有\*节点的集群端口的端口、以便对集群LI进行故障转移。

```
csl(config) # interface eth1/1-1/2
csl(config-if-range) # shutdown
```

所有集群的Sifs都会故障转移到CS2新交换机。

13. 验证集群SIFs是否已故障转移到交换机CS2-NEW上托管的端口。这可能需要几秒钟的时间:

```
network interface show -vserver cluster
```

cluster1::\*> network interface show -vserver Cluster Logical Status Network Current Current Is Vserver Interfac Admin/Oper Address/Mask Node Port Home \_\_\_\_\_ \_\_\_\_ \_\_\_\_\_ \_\_\_ Cluster node1 clus1 up/up 169.254.3.4/16 node1 false e0b nodel clus2 up/up 169.254.3.5/16 nodel true e0b node2 clus1 up/up 169.254.3.8/16 node2 e0b false node2 clus2 up/up 169.254.3.9/16 node2 e0b true

## 14. 验证集群是否运行正常:

cluster show

显示示例

15. 将集群节点连接缆线从CS1移至新的CS1新交换机。

集群节点连接电缆已移至CS1-new交换机

```
显示示例
```

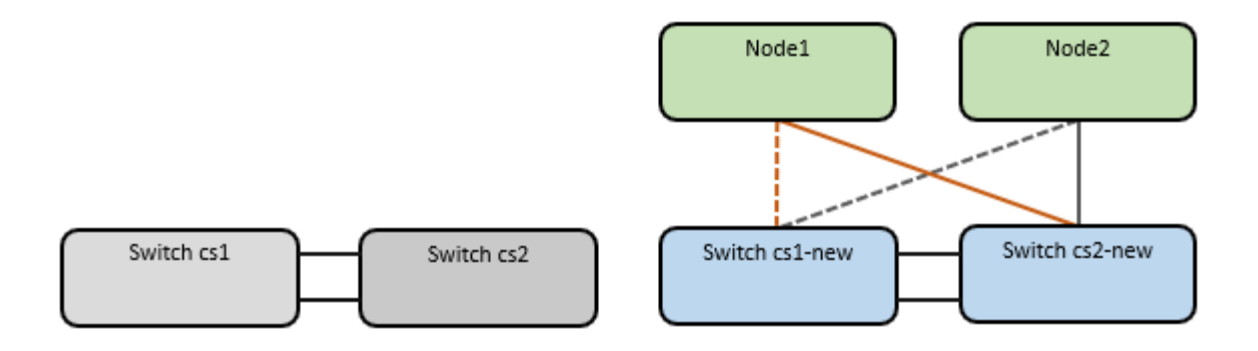

# 16. 确认已移至CS1-NEW的网络连接的运行状况:

network port show -ipspace cluster

```
cluster1::*> network port show -ipspace Cluster
Node: node1
Ignore
                                 Speed(Mbps) Health
Health
Port IPspace Broadcast Domain Link MTU Admin/Oper Status
Status
_____ ____
e0a
     Cluster Cluster up 9000 auto/10000
healthy false
eOb Cluster Cluster up 9000 auto/10000
healthy false
Node: node2
Ignore
                                 Speed(Mbps) Health
Health
Port IPspace Broadcast Domain Link MTU Admin/Oper Status
Status
_____ _
     Cluster Cluster up 9000 auto/10000
e0a
healthy false
eOb Cluster Cluster up 9000 auto/10000
healthy false
```

移动的所有集群端口都应已启动。

17. 检查集群端口上的邻居信息:

network device-discovery show

```
cluster1::*> network device-discovery show -protocol cdp
        Local Discovered
Node/
        Port Device (LLDP: ChassisID) Interface
Protocol
Platform
______ _ ____ ____
_____
nodel /cdp
        e0a cs1-new
                                   Ethernet1/1/1 N9K-
C9336C-FX2
                                   Ethernet1/1/2 N9K-
        e0b cs2-new
C9336C-FX2
node2 /cdp
        e0a cs1-new
                                   Ethernet1/1/1 N9K-
C9336C-FX2
                                   Ethernet1/1/2
        e0b cs2-new
                                                N9K-
C9336C-FX2
```

验证移动的集群端口是否将CS1-new交换机视为邻居。

18. 从交换机CS1-NEW的角度确认交换机端口连接:

```
csl-new# show interface brief
csl-new# show cdp neighbors
```

19. 验证CS1-NEW和CS2-NEW之间的ISL是否仍正常运行:

s如何执行端口通道摘要

```
cs1-new# show port-channel summary
Flags: D - Down
             P - Up in port-channel (members)
     I - Individual H - Hot-standby (LACP only)
     s - Suspended r - Module-removed
     b - BFD Session Wait
     S - Switched R - Routed
     U - Up (port-channel)
     p - Up in delay-lacp mode (member)
     M - Not in use. Min-links not met
_____
                             _____
-----
            Type Protocol Member Ports
Group Port-
    Channel
         _____
_____
1 Po1(SU) Eth LACP Eth1/35(P) Eth1/36(P)
cs2-new# show port-channel summary
Flags: D - Down
                P - Up in port-channel (members)
     I - Individual H - Hot-standby (LACP only)
     s - Suspended r - Module-removed
     b - BFD Session Wait
     S - Switched R - Routed
     U - Up (port-channel)
     p - Up in delay-lacp mode (member)
     M - Not in use. Min-links not met
_____
_____
Group Port- Type Protocol Member Ports
    Channel
_____
_____
1
   Po1(SU) Eth LACP Eth1/35(P) Eth1/36(P)
```

#### 第3步:验证配置

1. 在集群 LIF 上启用自动还原。

network interface modify -vserver cluster -lif \*-auto-revert true

2. 验证集群LIF是否已还原到其主端口(这可能需要一分钟时间):

network interface show -vserver cluster

如果集群LIF尚未还原到其主端口、请手动还原它们:

network interface revert -vserver cluster -lif \*

3. 验证集群是否运行正常:

cluster show

4. 验证远程集群接口的连接:

## ONTAP 9.9.1 及更高版本

您可以使用 network interface check cluster-connectivity 命令启动集群连接的可访问性检 查、然后显示详细信息:

network interface check cluster-connectivity start  $\boldsymbol{\pi}$  network interface check cluster-connectivity show

cluster1::\*> network interface check cluster-connectivity start

\*注:\*请等待几秒钟、然后再运行show命令显示详细信息。

| <pre>cluster1::*&gt; network interface check cluster-connectivity show</pre> |          |          |        |             |             |
|------------------------------------------------------------------------------|----------|----------|--------|-------------|-------------|
|                                                                              |          |          |        | Source      | Destination |
| Packet                                                                       |          |          |        |             |             |
| Node                                                                         | Date     |          |        | LIF         | LIF         |
| Loss                                                                         |          |          |        |             |             |
|                                                                              |          |          |        |             |             |
|                                                                              |          |          |        |             |             |
| node1                                                                        |          |          |        |             |             |
|                                                                              | 3/5/2022 | 19:21:18 | -06:00 | node1_clus2 | node2_clus1 |
| none                                                                         |          |          |        |             |             |
|                                                                              | 3/5/2022 | 19:21:20 | -06:00 | node1_clus2 | node2_clus2 |
| none                                                                         |          |          |        |             |             |
|                                                                              |          |          |        |             |             |
| node2                                                                        |          |          |        |             |             |
|                                                                              | 3/5/2022 | 19:21:18 | -06:00 | node2_clus2 | node1_clus1 |
| none                                                                         |          |          |        |             |             |
|                                                                              | 3/5/2022 | 19:21:20 | -06:00 | node2_clus2 | node1_clus2 |
| none                                                                         |          |          |        |             |             |

# 所有ONTAP版本

对于所有ONTAP版本、您还可以使用 cluster ping-cluster -node <name> 用于检查连接的命令:

cluster ping-cluster -node <name>

```
cluster1::*> cluster ping-cluster -node node2
Host is node2
Getting addresses from network interface table...
Cluster nodel clus1 169.254.209.69 node1
                                              e0a
Cluster nodel clus2 169.254.49.125 nodel
                                             e0b
Cluster node2 clus1 169.254.47.194 node2
                                            e0a
Cluster node2 clus2 169.254.19.183 node2
                                            e0b
Local = 169.254.47.194 169.254.19.183
Remote = 169.254.209.69 169.254.49.125
Cluster Vserver Id = 4294967293
Ping status:
. . . .
Basic connectivity succeeds on 4 path(s)
Basic connectivity fails on 0 path(s)
. . . . . . . . . . . . . . . .
Detected 9000 byte MTU on 4 path(s):
   Local 169.254.19.183 to Remote 169.254.209.69
   Local 169.254.19.183 to Remote 169.254.49.125
    Local 169.254.47.194 to Remote 169.254.209.69
    Local 169.254.47.194 to Remote 169.254.49.125
Larger than PMTU communication succeeds on 4 path(s)
RPC status:
2 paths up, 0 paths down (tcp check)
2 paths up, 0 paths down (udp check)
```

1. 启用以太网交换机运行状况监控器日志收集功能以收集与交换机相关的日志文件。

## ONTAP 9.8 及更高版本

使用以下两个命令启用以太网交换机运行状况监控器日志收集功能以收集交换机相关的日志文件 : ssystem switch Ethernet log setup-password`和`ssystem switch Ethernet log enable-Collection

\*注:\*您需要交换机上\*管理员\*用户的密码。

输入: ssystem switch Ethernet log setup-password

cluster1::\*> system switch ethernet log setup-password Enter the switch name: <return> The switch name entered is not recognized. Choose from the following list: cs1-new cs2-new

cluster1::\*> system switch ethernet log setup-password

Enter the switch name: **cs1-new** RSA key fingerprint is e5:8b:c6:dc:e2:18:18:09:36:63:d9:63:dd:03:d9:cc Do you want to continue? {y|n}::[n] **y** 

Enter the password: <password of switch's admin user> Enter the password again: <password of switch's admin user>

cluster1::\*> system switch ethernet log setup-password

Enter the switch name: cs2-new RSA key fingerprint is 57:49:86:a1:b9:80:6a:61:9a:86:8e:3c:e3:b7:1f:b1 Do you want to continue? {y|n}:: [n] **y** 

Enter the password: <password of switch's admin user> Enter the password again: <password of switch's admin user>

后跟: ssystem switch Ethernet log enable-Collection

cluster1::\*> system switch ethernet log enable-collection

Do you want to enable cluster log collection for all nodes in the cluster?  $\{y|n\}: [n] y$ 

Enabling cluster switch log collection.

cluster1::\*>

\*注:\*如果其中任何一个命令返回错误、请联系NetApp支持部门。

ONTAP 9.5P16、9.6P12和9.7P10及更高版本的修补程序版本

使用以下命令启用以太网交换机运行状况监控器日志收集功能以收集交换机相关的日志文件: ssystem cluster-switch log setup-password **和**`ssystem cluster-switch log enable-Collection

\*注:\*您需要交换机上\*管理员\*用户的密码。

输入: ssystem cluster-switch log setup-password

cluster1::\*> system cluster-switch log setup-password Enter the switch name: <return> The switch name entered is not recognized. Choose from the following list: cs1-new cs2-new

cluster1::\*> system cluster-switch log setup-password

Enter the switch name: **cs1-new** RSA key fingerprint is e5:8b:c6:dc:e2:18:18:09:36:63:d9:63:dd:03:d9:cc Do you want to continue? {y|n}::[n] **y** 

Enter the password: <password of switch's admin user> Enter the password again: <password of switch's admin user>

cluster1::\*> system cluster-switch log setup-password

Enter the switch name: cs2-new RSA key fingerprint is 57:49:86:a1:b9:80:6a:61:9a:86:8e:3c:e3:b7:1f:b1 Do you want to continue? {y|n}:: [n] **y** 

Enter the password: <password of switch's admin user> Enter the password again: <password of switch's admin user>

```
cluster1::*> system cluster-switch log enable-collection
Do you want to enable cluster log collection for all nodes in the
cluster?
{y|n}: [n] y
Enabling cluster switch log collection.
cluster1::*>
```

\*注:\*如果其中任何一个命令返回错误、请联系NetApp支持部门。

后跟: ssystem cluster-switch log enable-Collection

1. 如果禁止自动创建案例、请通过调用AutoSupport 消息重新启用: system node autosupport invoke -node \* -type all -message MAINT=END

迁移到双节点交换集群

如果您有一个现有的双节点无交换机集群环境、则可以使用Cisco Nexus 9336C-f2交换机 迁移到双节点 switched cluster环境。

此迁移过程适用于使用光纤或双轴端口的所有节点、但如果节点使用板载10 Gb Base-T RJ45端口作为集群网络端口、则此交换机不支持此过程。

查看要求

您需要的内容

- 对于双节点无交换机配置:
  - 。双节点无交换机配置已正确设置并正常运行。
  - 。所有集群端口均处于\*启动\*状态。
  - <sup>。</sup>所有集群逻辑接口(LIF)均处于\*启动\*状态、并位于其主端口上。
  - °请参见 "Hardware Universe" 所有受支持的ONTAP 版本。
- •对于Cisco Nexus 9336C-x2交换机配置:
  - 。这两台交换机都具有管理网络连接。
  - 。可以通过控制台访问集群交换机。
  - <sup>。</sup>Nexus 9336C-f2节点到节点交换机和交换机到交换机连接使用双轴电缆或光缆。

请参见 "Hardware Universe" 有关布线的详细信息。

- 交换机间链路(ISL)缆线连接到两个9336C-x2交换机上的端口1/35和1/36。
- •已完成对这两个9336C-x2交换机的初始自定义、以便:
- <sup>。</sup>9336C-x2交换机正在运行最新版本的软件。
- <sup>。</sup>参考配置文件(Reference Configuration Files、RCF)将应用于交换机。在新交换机上配置任何站点自定 义、例如SMTP、SNMP和SSH。

## 关于示例

此操作步骤中的示例使用以下集群交换机和节点命名:

- 9336C-x2 交换机的名称是 CS1 和 CS2 。
- •集群 SVM 的名称是 node1 和 node2。
- LIF 的名称分别是节点 1 上的 node1\_clus1 和 node1\_clus2 以及节点 2 上的 node2\_clus1 和 node2\_clus2 。
- cluster1 ::: \* > 提示符指示集群的名称。
- •此操作步骤中使用的集群端口为 e0a 和 e0b 。

请参见 "Hardware Universe" 有关平台的集群端口的信息。

迁移交换机

## 第1步:准备迁移

1. 如果在此集群上启用了 AutoSupport ,则通过调用 AutoSupport 消息禁止自动创建案例:

ssystem node AutoSupport invoke -node \* -type all -message MAINT=xh

其中 x 是维护时段的持续时间,以小时为单位。

AutoSupport 消息会通知技术支持此维护任务,以便在维护窗口期间禁止自动创建案例。

2. 将权限级别更改为高级,在系统提示您继续时输入 y:

set -privilege advanced

此时将显示高级提示符(`\*>`)。

## 第2步: 配置端口和布线

1. 在新集群交换机 CS1 和 CS2 上禁用所有面向节点的端口(而不是 ISL 端口)。

请勿禁用ISL端口。

以下示例显示了交换机 CS1 上面向节点的端口 1 到 34 已禁用:

```
csl# config
Enter configuration commands, one per line. End with CNTL/Z.
csl(config)# interface e1/1/1-4, e1/2/1-4, e1/3/1-4, e1/4/1-4,
e1/5/1-4, e1/6/1-4, e1/7-34
csl(config-if-range)# shutdown
```

2. 验证端口1/35和1/36上的ISL以及两个9336C-x2交换机CS1和CS2之间的ISL上的物理端口是否已启动:

# s如何执行端口通道摘要

以下示例显示交换机 CS1 上的 ISL 端口已启动:

```
cs1# show port-channel summary
Flags: D - Down P - Up in port-channel (members)
      I - Individual H - Hot-standby (LACP only)
      s - Suspended r - Module-removed
      b - BFD Session Wait
      S - Switched R - Routed
      U - Up (port-channel)
      p - Up in delay-lacp mode (member)
      M - Not in use. Min-links not met
                                     _____
-----
              Type Protocol Member Ports
Group Port-
    Channel
_____
1 Po1(SU) Eth LACP Eth1/35(P) Eth1/36(P)
```

以下示例显示交换机 CS2 上的 ISL 端口已启动:

```
(cs2) # show port-channel summary
Flags: D - Down
             P - Up in port-channel (members)
     I - Individual H - Hot-standby (LACP only)
     s - Suspended r - Module-removed
     b - BFD Session Wait
     S - Switched R - Routed
     U - Up (port-channel)
     p - Up in delay-lacp mode (member)
     M - Not in use. Min-links not met
 _____
 _____
Group Port- Type Protocol Member Ports
    Channel
_____
                      _____
  Pol(SU) Eth LACP Eth1/35(P) Eth1/36(P)
1
```

3. 显示相邻设备的列表:

### s如何使用 cdp 邻居

此命令可提供有关连接到系统的设备的信息。

显示示例

以下示例列出了交换机 CS1 上的相邻设备:

cs1# show cdp neighbors Capability Codes: R - Router, T - Trans-Bridge, B - Source-Route-Bridge S - Switch, H - Host, I - IGMP, r - Repeater, V - VoIP-Phone, D - Remotely-Managed-Device, s - Supports-STP-Dispute Device-ID Local Intrfce Hldtme Capability Platform Port ID Eth1/35 175 R S I s N9K-C9336C cs2 Eth1/35 cs2 Eth1/36 175 R S I S N9K-C9336C Eth1/36 Total entries displayed: 2

以下示例列出了交换机 CS2 上的相邻设备:

cs2# show cdp neighbors Capability Codes: R - Router, T - Trans-Bridge, B - Source-Route-Bridge S - Switch, H - Host, I - IGMP, r - Repeater, V - VoIP-Phone, D - Remotely-Managed-Device, s - Supports-STP-Dispute Local Intrfce Hldtme Capability Platform Device-ID Port ID 177 RSIS N9K-C9336C cs1 Eth1/35 Eth1/35 Eth1/36 177 R S I S N9K-C9336C cs1 Eth1/36 Total entries displayed: 2

## 4. 验证所有集群端口是否均已启动:

network port show -ipspace cluster

对于 Link ,每个端口均应显示 up;对于 Health Status ,每个端口均应显示 Healthy。

显示示例

```
cluster1::*> network port show -ipspace Cluster
Node: node1
                                Speed(Mbps) Health
Port IPspace Broadcast Domain Link MTU Admin/Oper Status
_____
e0a Cluster Cluster up 9000 auto/10000
healthy
   Cluster Cluster up 9000 auto/10000
e0b
healthy
Node: node2
                                Speed(Mbps) Health
Port IPspace Broadcast Domain Link MTU Admin/Oper Status
_____
e0a Cluster Cluster up 9000 auto/10000
healthy
   Cluster Cluster up 9000 auto/10000
eOb
healthy
4 entries were displayed.
```

5. 验证所有集群 LIF 是否均已启动且正常运行:

network interface show -vserver cluster

应显示每个集群LIF true 适用于 Is Home 并具有 Status Admin/Oper 已启动/已启动。

```
cluster1::*> network interface show -vserver Cluster
         Logical Status Network Current
Current Is
Vserver Interface Admin/Oper Address/Mask Node
Port
     Home
_____ ___ ____
_____ ___
Cluster
        node1 clus1 up/up 169.254.209.69/16 node1
e0a true
        nodel clus2 up/up 169.254.49.125/16 nodel
e0b
     true
        node2 clus1 up/up 169.254.47.194/16 node2
e0a
     true
        node2 clus2 up/up 169.254.19.183/16 node2
e0b
     true
4 entries were displayed.
```

6. 验证是否已在所有集群 LIF 上启用自动还原:

network interface show - vserver cluster -fields auto-revert

显示示例

```
cluster1::*> network interface show -vserver Cluster -fields auto-
revert
Logical
Vserver Interface Auto-revert
------
Cluster
node1_clus1 true
node1_clus2 true
node2_clus1 true
node2_clus2 true
4 entries were displayed.
```

7. 从 node1 上的集群端口 e0a 断开缆线连接,然后使用 9336C-x2 交换机支持的相应布线方式将 e0a 连接到 集群交换机 CS1 上的端口 1 。 。 "Hardware Universe — 交换机" 包含有关布线的详细信息。

"Hardware Universe — 交换机"

- 8. 断开节点 2 上集群端口 e0a 的缆线连接,然后使用 9336C-x2 交换机支持的相应布线方式将 e0a 连接到集 群交换机 CS1 上的端口 2 。
- 9. 启用集群交换机 CS1 上面向节点的所有端口。

显示示例

以下示例显示交换机 CS1 上的端口 1/1 到 1/34 已启用:

```
csl# config
Enter configuration commands, one per line. End with CNTL/Z.
csl(config)# interface e1/1/1-4, e1/2/1-4, e1/3/1-4, e1/4/1-4,
e1/5/1-4, e1/6/1-4, e1/7-34
csl(config-if-range)# no shutdown
```

10. 验证所有集群 LIF 是否均已启动,正常运行并显示为 true for is Home:

network interface show -vserver cluster

以下示例显示 node1 和 node2 上的所有 LIF 均已启动,并且为 Home 结果为 true: cluster1::\*> network interface show -vserver Cluster Logical Status Network Current Current Is Vserver Interface Admin/Oper Address/Mask Node Port Home \_\_\_\_\_ \_\_\_\_ \_\_\_\_\_ \_\_\_ Cluster nodel clus1 up/up 169.254.209.69/16 node1 e0a true node1 clus2 up/up 169.254.49.125/16 node1 e0b true node2\_clus1\_up/up 169.254.47.194/16\_node2\_\_\_\_\_e0a true node2 clus2 up/up 169.254.19.183/16 node2 e0b true 4 entries were displayed.

## 11. 显示有关集群中节点状态的信息:

cluster show

显示示例

12. 从 node1 上的集群端口 e0b 断开缆线连接,然后使用 9336C-x2 交换机支持的相应布线方式将 e0b 连接到 集群交换机 CS2 上的端口 1 。

- 13. 断开节点 2 上集群端口 e0b 的缆线连接,然后使用 9336C-x2 交换机支持的相应布线方式将 e0b 连接到集 群交换机 CS2 上的端口 2 。
- 14. 启用集群交换机 CS2 上面向节点的所有端口。

以下示例显示交换机 CS2 上的端口 1/1 到 1/34 已启用:

```
cs2# config
Enter configuration commands, one per line. End with CNTL/Z.
cs2(config)# interface e1/1/1-4, e1/2/1-4, e1/3/1-4, e1/4/1-4,
e1/5/1-4, e1/6/1-4, e1/7-34
cs2(config-if-range)# no shutdown
```

15. 验证所有集群端口是否均已启动:

network port show -ipspace cluster

以下示例显示 node1 和 node2 上的所有集群端口均已启动:

```
cluster1::*> network port show -ipspace Cluster
Node: node1
Ignore
                                  Speed(Mbps) Health
Health
Port IPspace Broadcast Domain Link MTU Admin/Oper Status
Status
_____ ____
e0a Cluster Cluster up 9000 auto/10000
healthy false
eOb
    Cluster Cluster up 9000 auto/10000
healthy false
Node: node2
Ignore
                                  Speed(Mbps) Health
Health
Port IPspace Broadcast Domain Link MTU Admin/Oper Status
Status
_____ ____
e0a Cluster Cluster up 9000 auto/10000
healthy false
eOb Cluster Cluster up 9000 auto/10000
healthy false
4 entries were displayed.
```

```
第3步:验证配置
```

1. 验证 Is Home 的所有接口是否均显示 true:

network interface show -vserver cluster

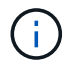

完成此操作可能需要几分钟时间。

以下示例显示 node1 和 node2 上的所有 LIF 均已启动,并且为 Home 结果为 true: cluster1::\*> network interface show -vserver Cluster Logical Status Network Current Current Is Vserver Interface Admin/Oper Address/Mask Node Port Home \_\_\_\_\_ \_\_\_\_ \_\_\_\_\_ \_\_\_ Cluster node1 clus1 up/up 169.254.209.69/16 node1 e0a true node1 clus2 up/up 169.254.49.125/16 node1 e0b true node2 clus1 up/up 169.254.47.194/16 node2 e0a true node2 clus2 up/up 169.254.19.183/16 node2 e0b true 4 entries were displayed.

2. 验证两个节点与每个交换机之间是否有一个连接:

s如何使用 cdp 邻居

以下示例显示了这两个交换机的相应结果:

(cs1) # show cdp neighbors Capability Codes: R - Router, T - Trans-Bridge, B - Source-Route-Bridge S - Switch, H - Host, I - IGMP, r - Repeater, V - VoIP-Phone, D - Remotely-Managed-Device, s - Supports-STP-Dispute Device-ID Local Intrfce Hldtme Capability Platform Port ID node1 Eth1/1 133 Н FAS2980 e0a node2 Eth1/2 133 Н FAS2980 e0a cs2 Eth1/35 175 R S I S N9K-C9336C Eth1/35 cs2 Eth1/36 175 RSIS N9K-C9336C Eth1/36 Total entries displayed: 4 (cs2) # show cdp neighbors Capability Codes: R - Router, T - Trans-Bridge, B - Source-Route-Bridge S - Switch, H - Host, I - IGMP, r - Repeater, V - VoIP-Phone, D - Remotely-Managed-Device, s - Supports-STP-Dispute Device-ID Local Intrfce Hldtme Capability Platform Port ID node1 Eth1/1 133 Н FAS2980 e0b node2 133 н Eth1/2 FAS2980 e0b Eth1/35 175 RSIS N9K-C9336C cs1 Eth1/35 Eth1/36 175 R S I S N9K-C9336C cs1 Eth1/36 Total entries displayed: 4

## 3. 显示有关集群中发现的网络设备的信息:

network device-discovery show -protocol cdp

显示示例

| Node/    | Local | Discovered               |           |        |
|----------|-------|--------------------------|-----------|--------|
| Protocol | Port  | Device (LLDP: ChassisID) | Interface |        |
| Platform |       |                          |           |        |
|          |       |                          |           |        |
|          | ·     |                          |           |        |
| node2    | /cdp  |                          |           |        |
|          | e0a   | csl                      | 0/2       | N9K-   |
| C9336C   |       |                          |           |        |
|          | e0b   | cs2                      | 0/2       | N9K-   |
| C9336C   |       |                          |           |        |
| node1    | /cdp  |                          |           |        |
|          | e0a   | cs1                      | 0/1       | N9K-   |
| C9336C   |       |                          |           |        |
|          | elh   | CS2                      | 0/1       | N9K-   |
| -02260   | 000   | 002                      | 0/1       | IV JIC |
| 55500    |       |                          |           |        |

# 4. 验证这些设置是否已禁用:

network options switchless-cluster show

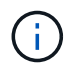

完成此命令可能需要几分钟的时间。等待 " 三分钟生命周期到期 " 公告。

显示示例

以下示例中的 false 输出显示配置设置已禁用:

```
cluster1::*> network options switchless-cluster show
Enable Switchless Cluster: false
```

## 5. 验证集群中节点成员的状态:

cluster show

以下示例显示了有关集群中节点的运行状况和资格的信息:

| cluster1::*> cluster | show         |              |                |
|----------------------|--------------|--------------|----------------|
| Node                 | Health       | Eligibility  | Epsilon        |
| node1<br>node2       | true<br>true | true<br>true | false<br>false |

## 6. 验证集群网络是否已完全连接:

cluster ping-cluster -node node-name

显示示例

```
cluster1::*> cluster ping-cluster -node node2
Host is node2
Getting addresses from network interface table...
Cluster nodel clus1 169.254.209.69 nodel e0a
Cluster nodel clus2 169.254.49.125 nodel eOb
Cluster node2 clus1 169.254.47.194 node2 e0a
Cluster node2 clus2 169.254.19.183 node2 e0b
Local = 169.254.47.194 169.254.19.183
Remote = 169.254.209.69 169.254.49.125
Cluster Vserver Id = 4294967293
Ping status:
Basic connectivity succeeds on 4 path(s)
Basic connectivity fails on 0 path(s)
Detected 9000 byte MTU on 4 path(s):
Local 169.254.47.194 to Remote 169.254.209.69
Local 169.254.47.194 to Remote 169.254.49.125
Local 169.254.19.183 to Remote 169.254.209.69
Local 169.254.19.183 to Remote 169.254.49.125
Larger than PMTU communication succeeds on 4 path(s)
RPC status:
2 paths up, 0 paths down (tcp check)
2 paths up, 0 paths down (udp check)
```

7. 将权限级别重新更改为 admin:

set -privilege admin

8. 对于 ONTAP 9.8 及更高版本,请使用以下命令启用以太网交换机运行状况监控器日志收集功能以收集交换 机相关的日志文件:

ssystem switch Ethernet log setup-password  $\widehat{}\, \pi$  `ssystem switch Ethernet log enable-Collection

```
显示示例
```

```
cluster1::*> system switch ethernet log setup-password
Enter the switch name: <return>
The switch name entered is not recognized.
Choose from the following list:
cs1
cs2
cluster1::*> system switch ethernet log setup-password
Enter the switch name: cs1
RSA key fingerprint is
e5:8b:c6:dc:e2:18:18:09:36:63:d9:63:dd:03:d9:cc
Do you want to continue? {y|n}::[n] y
Enter the password: <enter switch password>
Enter the password again: <enter switch password>
cluster1::*> system switch ethernet log setup-password
Enter the switch name: cs2
RSA key fingerprint is
57:49:86:a1:b9:80:6a:61:9a:86:8e:3c:e3:b7:1f:b1
Do you want to continue? {y|n}:: [n] y
Enter the password: <enter switch password>
Enter the password again: <enter switch password>
cluster1::*> system switch ethernet log enable-collection
Do you want to enable cluster log collection for all nodes in the
cluster?
{y|n}: [n] y
Enabling cluster switch log collection.
cluster1::*>
```

如果其中任何一个命令返回错误,请联系 NetApp 支持部门。

9. 对于 ONTAP 9.5P16 , 9.6P12 和 9.7P10 及更高版本的修补程序,请使用以下命令启用以太网交换机运行 状况监控器日志收集功能以收集交换机相关的日志文件:

ssystem cluster-switch log setup-password和 ssystem cluster-switch log enable-

```
cluster1::*> system cluster-switch log setup-password
Enter the switch name: <return>
The switch name entered is not recognized.
Choose from the following list:
cs1
cs2
cluster1::*> system cluster-switch log setup-password
Enter the switch name: cs1
RSA key fingerprint is
e5:8b:c6:dc:e2:18:18:09:36:63:d9:63:dd:03:d9:cc
Do you want to continue? {y|n}::[n] y
Enter the password: <enter switch password>
Enter the password again: <enter switch password>
cluster1::*> system cluster-switch log setup-password
Enter the switch name: cs2
RSA key fingerprint is
57:49:86:a1:b9:80:6a:61:9a:86:8e:3c:e3:b7:1f:b1
Do you want to continue? {y|n}:: [n] y
Enter the password: <enter switch password>
Enter the password again: <enter switch password>
cluster1::*> system cluster-switch log enable-collection
Do you want to enable cluster log collection for all nodes in the
cluster?
{y|n}: [n] y
Enabling cluster switch log collection.
cluster1::*>
```

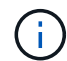

如果其中任何一个命令返回错误,请联系 NetApp 支持部门。

10. 如果禁止自动创建案例,请通过调用 AutoSupport 消息重新启用它:

# 更换交换机

## 更换 Cisco Nexus 9336C-x2 集群交换机

按照以下步骤更换集群网络中有故障的Nexus 9336C-x2交换机。这是无中断操作步骤 (NDU)。

查看要求

在执行交换机更换之前、请确保:

- 在现有集群和网络基础架构上:
  - 。现有集群已通过验证可完全正常运行、并且至少有一个完全连接的集群交换机。
  - 。所有集群端口均为\*启动\*。
  - 。所有集群逻辑接口(LIF)均为\*启动\*并位于其主端口上。
  - <sup>。</sup>ONTAP `cluster ping-cluster -node node1`命令必须指示所有路径上的基本连接以及大于PMTU的通信均 成功。
- 在Nexus 9336C-FX2更换交换机上:
  - 。替代交换机上的管理网络连接正常工作。
  - 。可以通过控制台访问替代交换机。
  - <sup>。</sup>节点连接为端口 1/1 到 1/34:
  - 。端口1/35和1/36上的所有交换机间链路(ISL)端口均已禁用。
  - <sup>。</sup>所需的参考配置文件(Reference Configuration File、RCF)和NX-OS操作系统映像交换机将加载到此交换 机上。
  - <sup>。</sup>交换机的初始自定义已完成、如中所述 "配置9336C-x2集群交换机"。

先前的所有站点自定义设置(例如STP、SNMP和SSH)都会复制到新交换机。

• 您已执行命令从托管集群LIF的节点迁移集群LIF。

#### 更换交换机

## 关于示例

此操作步骤中的示例使用以下交换机和节点命名:

- 现有 Nexus 9336C-FX2 交换机的名称是 CS1 和 CS2 。
- •新 Nexus 9336C-x2 交换机的名称是 newcs2 。
- 节点名称为 node1 和 node2。
- •每个节点上的集群端口均名为 e0a 和 e0b 。
- •集群 LIF 名称分别为 node1 和 node1\_clus1 和 node1\_clus2 , node2 和 node2\_clus1 和 node2\_clus2 。

•对所有集群节点进行更改的提示为 cluster1:::: \* >。

# 关于此任务

以下操作步骤基于以下集群网络拓扑:

```
cluster1::*> network port show -ipspace Cluster
Node: node1
Ignore
                                  Speed(Mbps) Health
Health
Port IPspace Broadcast Domain Link MTU Admin/Oper Status
Status
_____ _ ____
_____
   Cluster Cluster
e0a
                         up 9000 auto/10000 healthy
false
eOb Cluster Cluster up 9000 auto/10000 healthy
false
Node: node2
Ignore
                                  Speed(Mbps) Health
Health
Port IPspace Broadcast Domain Link MTU Admin/Oper Status
Status
____
    Cluster Cluster up 9000 auto/10000 healthy
e0a
false
e0b
     Cluster Cluster up 9000 auto/10000 healthy
false
4 entries were displayed.
cluster1::*> network interface show -vserver Cluster
       Logical Status Network
                                   Current
Current Is
Vserver Interface Admin/Oper Address/Mask Node Port
Home
_____ ___
Cluster
       node1 clus1 up/up 169.254.209.69/16 node1
                                             e0a
true
       node1_clus2 up/up 169.254.49.125/16 node1
                                              e0b
```

| true        | nodo?      | alusi    |           | 169 25      | A A7    | 101/16     | nodo?      | 000       |
|-------------|------------|----------|-----------|-------------|---------|------------|------------|-----------|
| true        | nouez_     | _CIUSI   | up/up     | 109.20      | 4.4/    | 194/10     | nouez      | eva       |
|             | node2      | clus2    | up/up     | 169.25      | 4.19.1  | 183/16     | node2      | e0b       |
| true        |            |          |           |             |         |            |            |           |
| 4 entries   | were dis   | splayed. |           |             |         |            |            |           |
|             |            |          |           |             |         |            |            |           |
|             |            |          |           |             |         |            |            |           |
| cluster1::  | *> netwo   | ork devi | .ce-disco | overy sh    | ow -pi  | rotocol    | cdp        |           |
| Node/       | Local      | Discov   | vered     |             |         |            |            |           |
| Protocol    | Port       | Device   | e (LLDP:  | Chassis     | ID) I   | Interfa    | се         | Platform  |
|             |            |          |           |             |         |            |            |           |
| node2       | /cdp       |          |           |             |         |            |            |           |
|             | e0a        | cs1      |           |             | Ι       | Eth1/2     |            | N9K-      |
| C9336C      |            |          |           |             |         |            |            |           |
|             | e0b        | cs2      |           |             | Ι       | Eth1/2     |            | N9K-      |
| C9336C      | , <u>-</u> |          |           |             |         |            |            |           |
| nodel       | /cdp       | 1        |           |             | -       | D+1 /1     |            | DI O IZ   |
| C 9 3 3 6 C | eua        | CSI      |           |             | 1       | SCNI/I     |            | N9K-      |
| C9330C      | e0b        | cs2      |           |             | Ŧ       | Eth1/1     |            | N9K-      |
| C9336C      | 0010       | 001      |           |             | -       | _ 011_ / _ |            |           |
| 4 entries   | were dis   | splayed. |           |             |         |            |            |           |
|             |            |          |           |             |         |            |            |           |
|             |            |          |           |             |         |            |            |           |
| aal# abou   | ada naid   | rhhara   |           |             |         |            |            |           |
| CSI# SHOW   | cap nerg   | JIDOLS   |           |             |         |            |            |           |
| Capability  | Codes:     | R - Rou  | iter, T - | - Trans-    | Bridge  | е, в -     | Source-Rou | te-Bridge |
|             |            | S - Swi  | .tch, H - | - Host,     | I – I(  | GMP, r     | - Repeater | ,         |
|             |            | V - Vol  | P-Phone,  | D - Rei     | motel   | y-Manag    | ed-Device, |           |
|             |            | s - Sup  | ports-S1  | [P-Dispu    | te      |            |            |           |
| Device-ID   |            | Local    | Intrfce   | Hldtme      | Capal   | bility     | Platform   | Port      |
| ID          |            | 200042   |           | 112 0.01110 | o ap as | 00         | 1 100 101  |           |
| node1       |            | Eth1/1   |           | 144         | H       |            | FAS2980    | e0a       |
| node2       |            | Eth1/2   | 2         | 145         | Н       |            | FAS2980    | e0a       |
| cs2         |            | Eth1/3   | 35        | 176         | R S I   | Is         | N9K-C9336  | С         |
| Eth1/35     |            |          |           |             |         |            |            |           |
| cs2(FD0220  | 329V5)     | Eth1/3   | 36        | 176         | RS 2    | IS         | N9K-C9336  | С         |
| ETN1/36     |            |          |           |             |         |            |            |           |
| Total entr  | ies dist   | played:  | 4         |             |         |            |            |           |
| 0.01        |            | 1        |           |             |         |            |            |           |

cs2# show cdp neighbors Capability Codes: R - Router, T - Trans-Bridge, B - Source-Route-Bridge S - Switch, H - Host, I - IGMP, r - Repeater, V - VoIP-Phone, D - Remotely-Managed-Device, s - Supports-STP-Dispute Local Intrfce Hldtme Capability Platform Device-ID Port ΙD node1 Eth1/1 139 e0b Η FAS2980 node2 Eth1/2 124 FAS2980 Η e0b cs1 Eth1/35 178 RSIS N9K-C9336C Eth1/35 Eth1/36 178 R S I s N9K-C9336C cs1 Eth1/36 Total entries displayed: 4

### 第1步:准备更换

1. 如果在此集群上启用了 AutoSupport ,则通过调用 AutoSupport 消息禁止自动创建案例:

ssystem node AutoSupport invoke -node \* -type all -message MAINT=xh

其中 x 是维护时段的持续时间,以小时为单位。

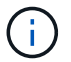

AutoSupport 消息会通知技术支持此维护任务,以便在维护窗口期间禁止自动创建案例。

2. 在交换机 newcs2 上安装相应的 RCF 和映像,并进行必要的站点准备。

如有必要,请验证,下载并安装适用于新交换机的 RCF 和 NX-OS 软件的相应版本。如果您已确认新交换机 设置正确,并且不需要更新 RCF 和 NX-OS 软件,请继续执行步骤 2 。

- a. 转至 NetApp 支持站点上的 NetApp 集群和管理网络交换机参考配置文件问题描述 Page。
- b. 单击 \_Cluster Network and Management Network Compatibility Matrix \_ 的链接,然后记下所需的交换 机软件版本。
- C. 单击浏览器的后退箭头返回到问题描述页面,单击\*继续\*,接受许可协议,然后转到下载页面。
- d. 按照下载页面上的步骤下载与您要安装的 ONTAP 软件版本对应的正确 RCF 和 NX-OS 文件。
- 3. 在新交换机上,以 admin 身份登录并关闭将连接到节点集群接口的所有端口(端口 1/1 到 1/34 )。

如果要更换的交换机无法正常工作并已关闭电源,请转至步骤 4 。集群节点上的 LIF 应已故障转移到每个节 点的另一个集群端口。

```
显示示例
```

newcs2# config Enter configuration commands, one per line. End with CNTL/Z. newcs2(config)# interface e1/1-34 newcs2(config-if-range)# shutdown

4. 验证所有集群 LIF 是否均已启用自动还原:

network interface show - vserver cluster -fields auto-revert

显示示例

| cluster1::><br>revert | network interf       | Eace show -vserver Cluster -fields auto- |
|-----------------------|----------------------|------------------------------------------|
| Vserver               | Logical<br>Interface | Auto-revert                              |
| Cluster               | node1_clus1          | true                                     |
| Cluster               | node1_clus2          | true                                     |
| Cluster               | node2_clus1          | true                                     |
| Cluster               | node2_clus2          | true                                     |
| 4 entries we          | ere displayed.       |                                          |

# 5. 验证所有集群 LIF 是否均可通信:

cluster ping-cluster

```
cluster1::*> cluster ping-cluster node1
Host is node2
Getting addresses from network interface table...
Cluster nodel clus1 169.254.209.69 nodel e0a
Cluster nodel clus2 169.254.49.125 nodel e0b
Cluster node2 clus1 169.254.47.194 node2 e0a
Cluster node2 clus2 169.254.19.183 node2 e0b
Local = 169.254.47.194 \ 169.254.19.183
Remote = 169.254.209.69 169.254.49.125
Cluster Vserver Id = 4294967293
Ping status:
. . . .
Basic connectivity succeeds on 4 path(s)
Basic connectivity fails on 0 path(s)
. . . . . . . . . . . . . . . .
Detected 9000 byte MTU on 4 path(s):
Local 169.254.47.194 to Remote 169.254.209.69
Local 169.254.47.194 to Remote 169.254.49.125
Local 169.254.19.183 to Remote 169.254.209.69
Local 169.254.19.183 to Remote 169.254.49.125
Larger than PMTU communication succeeds on 4 path(s)
RPC status:
2 paths up, 0 paths down (tcp check)
2 paths up, 0 paths down (udp check)
```

### 第2步: 配置缆线和端口

1. 关闭Nexus 9336C-FX2交换机CS1上的ISL端口1/35和1/36。

显示示例

```
csl# configure
Enter configuration commands, one per line. End with CNTL/Z.
csl(config)# interface e1/35-36
csl(config-if-range)# shutdown
csl(config-if-range)#
```

 拔下 Nexus 9336C-x2 CS2 交换机上的所有缆线,然后将其连接到 Nexus C9336C-x2 newcs2 交换机上的 相同端口。 3. 启动 CS1 和 newcs2 交换机之间的 ISL 端口 1/35 和 1/36 ,然后验证端口通道操作状态。

端口通道应指示 PO1 ( SU ),成员端口应指示 Eth1/35 ( P )和 Eth1/36 ( P )。

显示示例

此示例将启用 ISL 端口 1/35 和 1/36 ,并显示交换机 CS1 上的端口通道摘要:

```
cs1# configure
Enter configuration commands, one per line. End with CNTL/Z.
cs1(config) # int e1/35-36
cs1(config-if-range)# no shutdown
cs1(config-if-range)# show port-channel summary
Flags: D - Down P - Up in port-channel (members)
      I - Individual H - Hot-standby (LACP only)
      s - Suspended r - Module-removed
      b - BFD Session Wait
      S - Switched R - Routed
      U - Up (port-channel)
      p - Up in delay-lacp mode (member)
      M - Not in use. Min-links not met
  _____
Group Port- Type Protocol Member Ports
    Channel
_____
                _____
                            _____
  ----
1 Po1(SU) Eth LACP Eth1/35(P) Eth1/36(P)
cs1(config-if-range)#
```

4. 验证所有节点上的端口 e0b 是否均已启动:

network port show -ipspace cluster

输出应类似于以下内容:

```
cluster1::*> network port show -ipspace Cluster
Node: node1
Ignore
                                  Speed(Mbps)
Health Health
Port IPspace Broadcast Domain Link MTU Admin/Oper
Status Status
_____ ____
e0a Cluster Cluster up 9000 auto/10000
healthy false
eOb Cluster Cluster up 9000 auto/10000
healthy false
Node: node2
Ignore
                                  Speed (Mbps)
Health Health
Port IPspace Broadcast Domain Link MTU Admin/Oper
Status Status
_____ ____
e0a Cluster Cluster up 9000 auto/10000
healthy false
   Cluster Cluster up 9000 auto/auto -
e0b
false
4 entries were displayed.
```

5. 在上一步中使用的同一节点上,使用 network interface revert 命令还原与上一步中的端口关联的集群 LIF 。

在此示例中,如果 Home 值为 true 且端口为 e0b ,则 node1 上的 LIF node1\_clus2 将成功还原。

以下命令会将 LIF node1\_clus2 on node1 返回到主端口 e0a ,并显示有关两个节点上的 LIF 的信息。如果两个集群接口的 is Home 列均为 true 且显示正确的端口分配,则启动第一个节点将成功,此示例中为 node1 上的 e0a 和 e0b。

```
cluster1::*> network interface show -vserver Cluster
         Logical Status Network Current
Current Is
Vserver Interface Admin/Oper Address/Mask Node
Port Home
_____ ____
_____ ___
Cluster
        nodel clus1 up/up 169.254.209.69/16 node1
e0a
     true
        nodel clus2 up/up 169.254.49.125/16 nodel
e0b
     true
        node2 clus1 up/up 169.254.47.194/16 node2
e0a
     true
         node2 clus2 up/up 169.254.19.183/16 node2
e0a false
4 entries were displayed.
```

#### 6. 显示有关集群中节点的信息:

cluster show

### 显示示例

7. 验证所有物理集群端口是否均已启动:

```
network port show -ipspace cluster
```

```
cluster1::*> network port show -ipspace Cluster
Node nodel
Ignore
                                  Speed (Mbps)
Health Health
Port IPspace Broadcast Domain Link MTU Admin/Oper
Status Status
_____ ____
e0a Cluster Cluster up 9000 auto/10000
healthy false
eOb Cluster Cluster up 9000 auto/10000
healthy false
Node: node2
Ignore
                                  Speed(Mbps)
Health Health
Port IPspace Broadcast Domain Link MTU Admin/Oper
Status Status
_____ ___
e0a Cluster Cluster up 9000 auto/10000
healthy false
eOb Cluster Cluster up 9000 auto/10000
healthy false
4 entries were displayed.
```

8. 验证所有集群 LIF 是否均可通信:

cluster ping-cluster

```
cluster1::*> cluster ping-cluster -node node2
Host is node2
Getting addresses from network interface table...
Cluster nodel clus1 169.254.209.69 nodel e0a
Cluster nodel clus2 169.254.49.125 nodel e0b
Cluster node2 clus1 169.254.47.194 node2 e0a
Cluster node2 clus2 169.254.19.183 node2 e0b
Local = 169.254.47.194 169.254.19.183
Remote = 169.254.209.69 169.254.49.125
Cluster Vserver Id = 4294967293
Ping status:
. . . .
Basic connectivity succeeds on 4 path(s)
Basic connectivity fails on 0 path(s)
. . . . . . . . . . . . . . . .
Detected 9000 byte MTU on 4 path(s):
Local 169.254.47.194 to Remote 169.254.209.69
Local 169.254.47.194 to Remote 169.254.49.125
Local 169.254.19.183 to Remote 169.254.209.69
Local 169.254.19.183 to Remote 169.254.49.125
Larger than PMTU communication succeeds on 4 path(s)
RPC status:
2 paths up, 0 paths down (tcp check)
2 paths up, 0 paths down (udp check)
```

9. 确认以下集群网络配置:

network port show

```
cluster1::*> network port show -ipspace Cluster
Node: node1
Ignore
                          Speed(Mbps)
                                         Health
Health
Port IPspace Broadcast Domain Link MTU Admin/Oper Status
Status
_____ ____
e0a
     Cluster Cluster up 9000 auto/10000
healthy false
    Cluster Cluster up 9000 auto/10000
e0b
healthy false
Node: node2
Ignore
                           Speed(Mbps)
                                         Health
Health
Port IPspace Broadcast Domain Link MTU Admin/Oper Status
Status
_____ ___
e0a Cluster Cluster up 9000 auto/10000
healthy false
     Cluster Cluster up 9000 auto/10000
e0b
healthy false
4 entries were displayed.
cluster1::*> network interface show -vserver Cluster
       Logical Status Network Current
Current Is
Vserver Interface Admin/Oper Address/Mask Node
Port
    Home
_____ ___
Cluster
       nodel clus1 up/up 169.254.209.69/16 node1
e0a true
       node1_clus2 up/up 169.254.49.125/16 node1
```

```
e0b
      true
         node2 clus1 up/up 169.254.47.194/16 node2
e0a
      true
         node2 clus2 up/up 169.254.19.183/16 node2
e0b
      true
4 entries were displayed.
cluster1::> network device-discovery show -protocol cdp
        Local Discovered
Node/
Protocol
        Port Device (LLDP: ChassisID) Interface
Platform
_____
node2 /cdp
                                     0/2
         e0a cs1
                                                    N9K-
C9336C
                                     0/2
         e0b newcs2
                                                    N9K-
C9336C
node1
       /cdp
         e0a
                                     0/1
                                                    N9K-
              cs1
C9336C
          e0b newcs2
                                     0/1
                                                    N9K-
C9336C
4 entries were displayed.
cs1# show cdp neighbors
Capability Codes: R - Router, T - Trans-Bridge, B - Source-Route-
Bridge
               S - Switch, H - Host, I - IGMP, r - Repeater,
               V - VoIP-Phone, D - Remotely-Managed-Device,
               s - Supports-STP-Dispute
Device-ID
                Local Intrfce Hldtme Capability Platform
Port ID
node1
                Eth1/1
                             144 H
                                             FAS2980
e0a
node2
                Eth1/2
                             145 Н
                                             FAS2980
e0a
newcs2
                 Eth1/35
                             176 R S I S N9K-C9336C
Eth1/35
newcs2
                 Eth1/36
                              176 R S I S N9K-C9336C
```

| Eth1/36                     |                 |         |              |               |  |  |  |
|-----------------------------|-----------------|---------|--------------|---------------|--|--|--|
| Total entries displayed: 4  |                 |         |              |               |  |  |  |
| cs2# show cdp neighbors     |                 |         |              |               |  |  |  |
| Capability Codes:<br>Bridge | R - Router, T - | Trans-  | Bridge, B -  | Source-Route- |  |  |  |
|                             | S - Switch, H - | Host,   | I - IGMP, r  | - Repeater,   |  |  |  |
|                             | V - VoIP-Phone, | D - Re  | motely-Manag | ed-Device,    |  |  |  |
|                             | s - Supports-ST | P-Dispu | te           |               |  |  |  |
| Device-ID<br>Port ID        | Local Intrfce   | Hldtme  | Capability   | Platform      |  |  |  |
| nodel<br>e0b                | Eth1/1          | 139     | Н            | FAS2980       |  |  |  |
| node2                       | Eth1/2          | 124     | Н            | FAS2980       |  |  |  |
| cs1<br>Eth1/35              | Eth1/35         | 178     | RSIS         | N9K-C9336C    |  |  |  |
| cs1<br>Eth1/36              | Eth1/36         | 178     | RSIS         | N9K-C9336C    |  |  |  |

Total entries displayed: 4

# 第3步: 验证配置

 对于 ONTAP 9.8 及更高版本,请使用以下命令启用以太网交换机运行状况监控器日志收集功能以收集交换 机相关的日志文件:

ssystem switch Ethernet log setup-password  $\widehat{\mathbf{M}}$  ssystem switch Ethernet log enable-Collection

```
显示示例
```

```
cluster1::*> system switch ethernet log setup-password
Enter the switch name: <return>
The switch name entered is not recognized.
Choose from the following list:
cs1
cs2
cluster1::*> system switch ethernet log setup-password
Enter the switch name: cs1
RSA key fingerprint is
e5:8b:c6:dc:e2:18:18:09:36:63:d9:63:dd:03:d9:cc
Do you want to continue? {y|n}::[n] y
Enter the password: <enter switch password>
Enter the password again: <enter switch password>
cluster1::*> system switch ethernet log setup-password
Enter the switch name: cs2
RSA key fingerprint is
57:49:86:a1:b9:80:6a:61:9a:86:8e:3c:e3:b7:1f:b1
Do you want to continue? {y|n}:: [n] y
Enter the password: <enter switch password>
Enter the password again: <enter switch password>
cluster1::*> system switch ethernet log enable-collection
Do you want to enable cluster log collection for all nodes in the
cluster?
{y|n}: [n] y
Enabling cluster switch log collection.
cluster1::*>
```

如果其中任何一个命令返回错误,请联系 NetApp 支持部门。

 对于 ONTAP 9.5P16 , 9.6P12 和 9.7P10 及更高版本的修补程序,请使用以下命令启用以太网交换机运行 状况监控器日志收集功能以收集交换机相关的日志文件:

ssystem cluster-switch log setup-password和 ssystem cluster-switch log enable-

```
cluster1::*> system cluster-switch log setup-password
Enter the switch name: <return>
The switch name entered is not recognized.
Choose from the following list:
cs1
cs2
cluster1::*> system cluster-switch log setup-password
Enter the switch name: csl
RSA key fingerprint is
e5:8b:c6:dc:e2:18:18:09:36:63:d9:63:dd:03:d9:cc
Do you want to continue? {y|n}::[n] y
Enter the password: <enter switch password>
Enter the password again: <enter switch password>
cluster1::*> system cluster-switch log setup-password
Enter the switch name: cs2
RSA key fingerprint is
57:49:86:a1:b9:80:6a:61:9a:86:8e:3c:e3:b7:1f:b1
Do you want to continue? {y|n}:: [n] y
Enter the password: <enter switch password>
Enter the password again: <enter switch password>
cluster1::*> system cluster-switch log enable-collection
Do you want to enable cluster log collection for all nodes in the
cluster?
{y|n}: [n] y
Enabling cluster switch log collection.
cluster1::*>
```

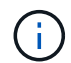

如果其中任何一个命令返回错误,请联系 NetApp 支持部门。

3. 如果禁止自动创建案例,请通过调用 AutoSupport 消息重新启用它:

### 将Cisco Nexus 9336C-x2集群交换机更换为无交换机连接

对于ONTAP 9.3及更高版本、您可以从具有交换集群网络的集群迁移到两个节点直接连接的集群。

查看要求

准则

请查看以下准则:

- 迁移到双节点无交换机集群配置是一项无中断操作。大多数系统在每个节点上都有两个专用集群互连端口、 但对于每个节点上具有更多专用集群互连端口的系统、例如四个、六个或八个、您也可以使用此操作步骤。
- •不能对两个以上的节点使用无交换机集群互连功能。
- •如果您的现有双节点集群使用集群互连交换机、并且运行的是ONTAP 9.3或更高版本、则可以将这些交换机 替换为节点之间的直接背对背连接。

您需要的内容

- •一个运行正常的集群、由两个节点组成、这些节点由集群交换机连接。节点必须运行相同的ONTAP 版本。
- 每个节点都具有所需数量的专用集群端口、这些端口可提供冗余集群互连连接以支持您的系统配置。例如、 对于每个节点上具有两个专用集群互连端口的系统、有两个冗余端口。

迁移交换机

关于此任务

以下操作步骤 将删除双节点集群中的集群交换机、并将与交换机的每个连接替换为直接连接到配对节点。

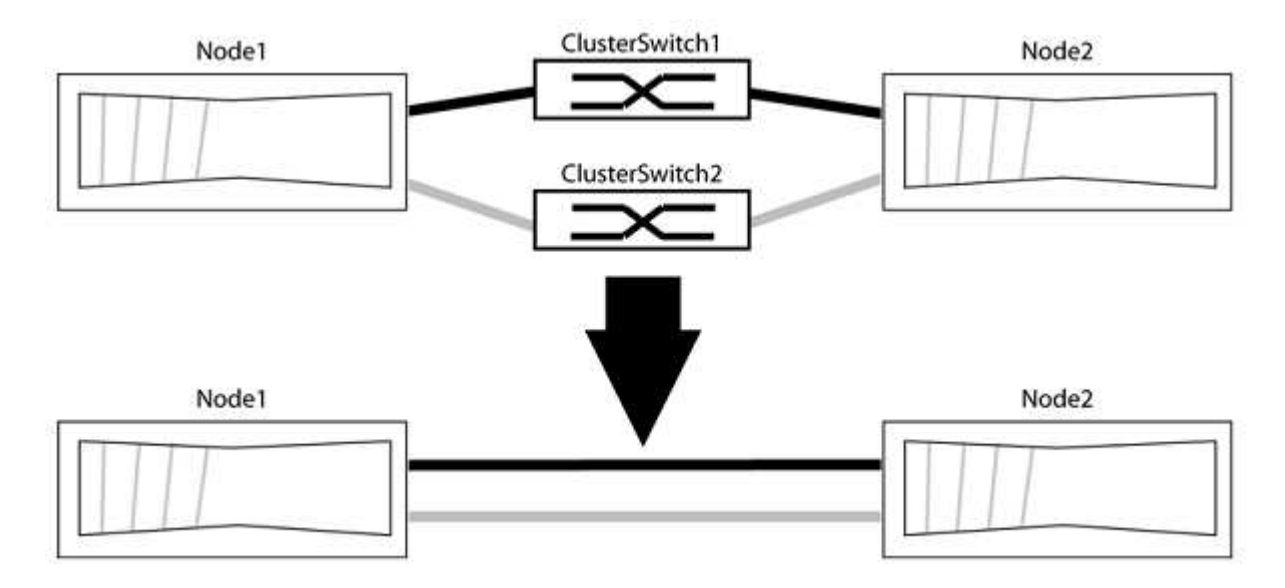

## 关于示例

以下操作步骤 中的示例显示了使用"e0a"和"e0b"作为集群端口的节点。您的节点可能使用不同的集群端口、因为 它们因系统而异。

#### 第1步:准备迁移

1. 将权限级别更改为高级,在系统提示您继续时输入 y:

set -privilege advanced

此时将显示高级提示符`\*>`。

2. ONTAP 9.3及更高版本支持自动检测无交换机集群、默认情况下处于启用状态。

您可以通过运行高级权限命令来验证是否已启用无交换机集群检测:

network options detect-switchless-cluster show

显示示例

以下示例输出显示了是否已启用此选项。

```
cluster::*> network options detect-switchless-cluster show
  (network options detect-switchless-cluster show)
Enable Switchless Cluster Detection: true
```

如果"启用无交换机集群检测"为 false、请联系NetApp支持部门。

3. 如果在此集群上启用了 AutoSupport ,则通过调用 AutoSupport 消息禁止自动创建案例:

s系统节点AutoSupport 调用-node \*-type all -message MAINT=<number of hours>h

其中`h`是维护时段的持续时间、以小时为单位。此消息会通知技术支持此维护任务、以便他们可以禁止在维 护窗口期间自动创建案例。

在以下示例中、命令会禁止自动创建案例两小时:

显示示例

cluster::\*> system node autosupport invoke -node \* -type all
-message MAINT=2h

第2步: 配置端口和布线

- 将每个交换机上的集群端口组织成组、以便组1中的集群端口转到集群交换机1、而组2中的集群端口转到集 群交换机2。这些组稍后在操作步骤 中是必需的。
- 2. 确定集群端口并验证链路状态和运行状况:

network port show -ipspace cluster
在以下示例中、对于集群端口为"e0a"和"e0b"的节点、一个组标识为"node1: e0a"和"node2: e0a"、另一个 组标识为"node1: e0b"和"node2: e0b"。您的节点可能使用不同的集群端口、因为它们因系统而异。

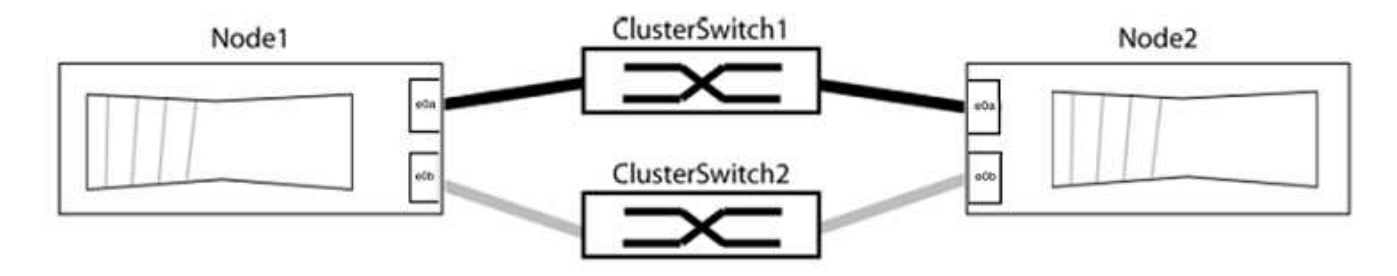

验证端口的值是否为 up 用于"Link"列和的值 healthy 运行状况列。

显示示例

```
cluster::> network port show -ipspace Cluster
Node: node1
Ignore
                                 Speed(Mbps) Health
Health
Port IPspace Broadcast Domain Link MTU Admin/Oper Status
Status
_____ _____
_____
eOa Cluster Cluster up 9000 auto/10000 healthy
false
eOb Cluster Cluster up 9000 auto/10000 healthy
false
Node: node2
Ignore
                                 Speed(Mbps) Health
Health
Port IPspace Broadcast Domain Link MTU Admin/Oper Status
Status
_____ _____
_____
eOa Cluster Cluster up 9000 auto/10000 healthy
false
eOb Cluster Cluster up 9000 auto/10000 healthy
false
4 entries were displayed.
```

#### 3. 确认所有集群LIF均位于其主端口上。

验证每个集群LIF的"is-home"列是否为`true`:

network interface show -vserver cluster -fields is-home

显示示例

```
cluster::*> net int show -vserver Cluster -fields is-home
(network interface show)
vserver lif is-home
------
Cluster node1_clus1 true
Cluster node1_clus2 true
Cluster node2_clus1 true
Cluster node2_clus2 true
4 entries were displayed.
```

如果集群LIF不在其主端口上、请将这些LIF还原到其主端口:

network interface revert -vserver cluster -lif \*

4. 为集群LIF禁用自动还原:

network interface modify -vserver cluster -lif \*-auto-revert false

5. 验证上一步中列出的所有端口是否均已连接到网络交换机:

network device-discovery show -port cluster port

"Discovered Device"列应是端口所连接的集群交换机的名称。

```
显示示例
```

以下示例显示集群端口"e0a"和"e0b"已正确连接到集群交换机"CS1"和"CS2"。

```
cluster::> network device-discovery show -port e0a|e0b
 (network device-discovery show)
Node/ Local Discovered
Protocol Port Device (LLDP: ChassisID) Interface Platform
_____ _ ____ ____
node1/cdp
        e0a cs1
                                   0/11
                                           BES-53248
        e0b cs2
                                   0/12
                                           BES-53248
node2/cdp
                                   0/9
        e0a cs1
                                           BES-53248
        e0b
            cs2
                                   0/9
                                           BES-53248
4 entries were displayed.
```

6. 验证集群连接:

cluster ping-cluster -node local

7. 验证集群是否运行正常:

集群环显示

所有单元都必须为主单元或二级单元。

8. 为组1中的端口设置无交换机配置。

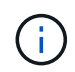

为了避免潜在的网络连接问题、您必须断开端口与组1的连接、并尽快地将其重新连接起来、 例如、不到**20**秒。

a. 同时断开与组1中端口的所有缆线。

在以下示例中、缆线与每个节点上的端口"e0a"断开连接、集群流量继续通过交换机和每个节点上的端口"e0b"进行传输:

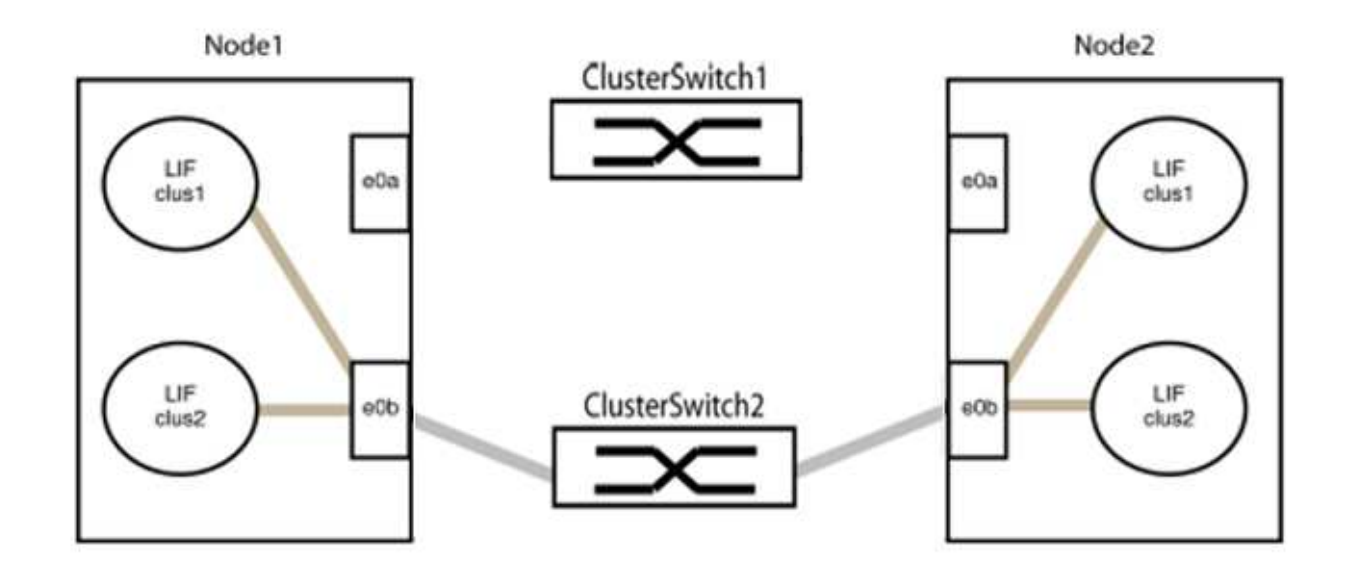

b. 使用缆线将组1中的端口背靠背连接在一起。

在以下示例中、node1上的"e0a"连接到node2上的"e0a":

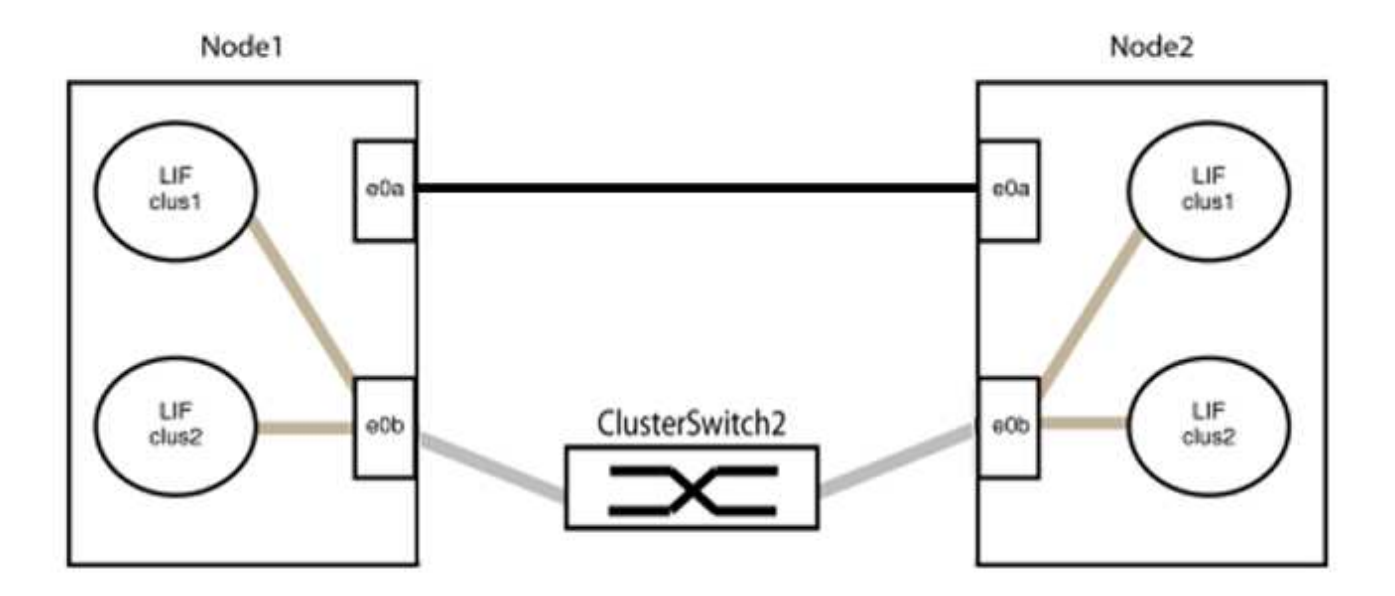

9. 无交换机集群网络选项从`false`过渡到`true`。这可能需要长达45秒。确认无交换机选项设置为`true`:

network options switchless-cluster show

以下示例显示无交换机集群已启用:

cluster::\*> network options switchless-cluster show Enable Switchless Cluster: true

#### 10. 验证集群网络是否未中断:

cluster ping-cluster -node local

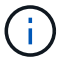

在继续执行下一步之前、您必须至少等待两分钟、以确认组1上的背对背连接正常工作。

11. 为组2中的端口设置无交换机配置。

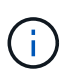

为了避免潜在的网络连接问题、您必须断开端口与组2的连接、并尽快地将其重新连接起来、 例如、不到**20**秒。

a. 同时断开与组2中端口的所有缆线。

在以下示例中、缆线与每个节点上的端口"e0b"断开连接、集群流量继续通过"e0a"端口之间的直接连接 进行:

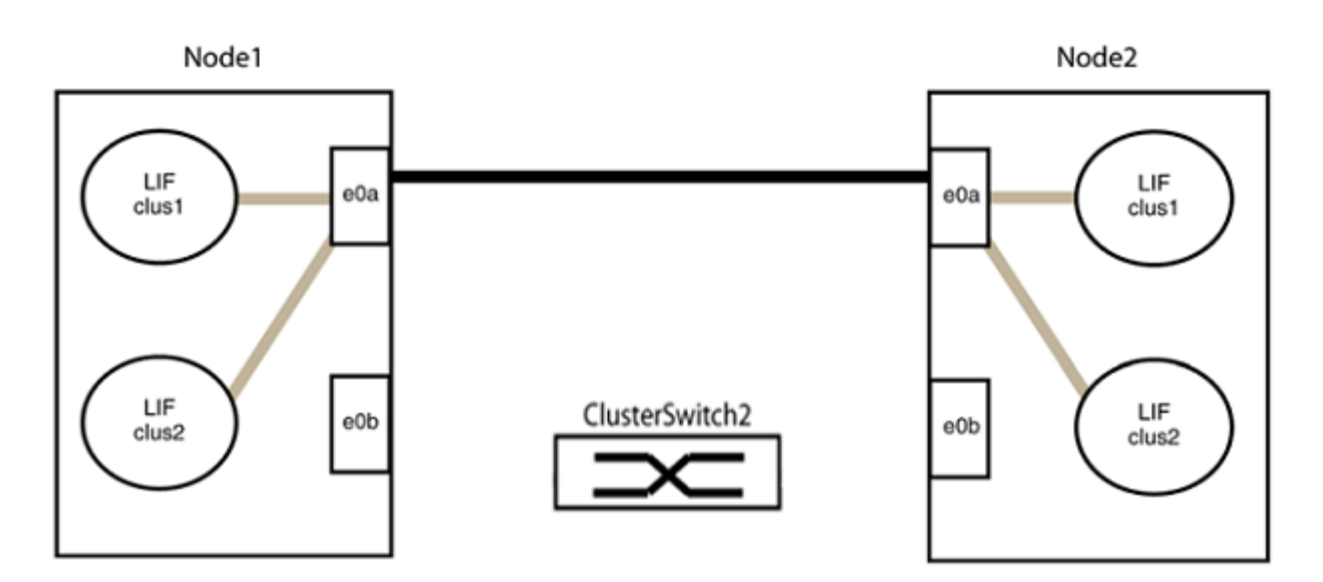

b. 使用缆线将group2中的端口背靠背连接在一起。

在以下示例中、node1上的"e0a"连接到node2上的"e0a"、node1上的"e0b"连接到node2上的"e0b":

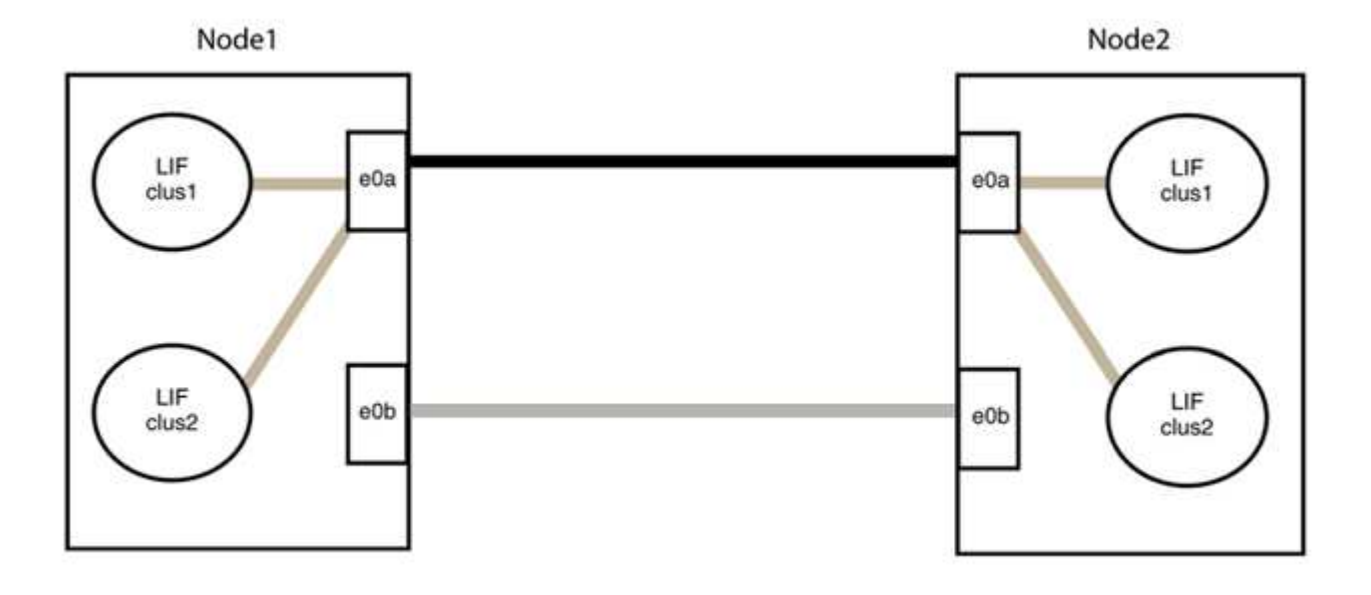

#### 第3步:验证配置

1. 验证两个节点上的端口是否已正确连接:

network device-discovery show -port cluster\_port

显示示例

以下示例显示集群端口"e0a"和"e0b"已正确连接到集群配对节点上的相应端口:

| cluster::><br>(network<br>Node/ | net device-discovery show -port e0a e0b<br>device-discovery show)<br>Local Discovered |        |          |              |           |          |
|---------------------------------|---------------------------------------------------------------------------------------|--------|----------|--------------|-----------|----------|
| Protocol                        | Port                                                                                  | Device | (T.T.DP• | ChassisID)   | Interface | Platform |
|                                 |                                                                                       |        |          |              |           |          |
| node1/cdp                       |                                                                                       |        |          |              |           |          |
|                                 | e0a                                                                                   | node2  |          |              | e0a       | AFF-A300 |
|                                 | e0b                                                                                   | node2  |          |              | e0b       | AFF-A300 |
| node1/11dp                      |                                                                                       |        |          |              |           |          |
|                                 | e0a                                                                                   | node2  | (00:a0:  | 98:da:16:44) | e0a       | -        |
|                                 | e0b                                                                                   | node2  | (00:a0:  | 98:da:16:44) | e0b       | -        |
| node2/cdp                       |                                                                                       |        |          |              |           |          |
|                                 | e0a                                                                                   | node1  |          |              | e0a       | AFF-A300 |
|                                 | e0b                                                                                   | node1  |          |              | e0b       | AFF-A300 |
| node2/11dp                      |                                                                                       |        |          |              |           |          |
|                                 | e0a                                                                                   | node1  | (00:a0:  | 98:da:87:49) | e0a       | -        |
|                                 | e0b                                                                                   | node1  | (00:a0:  | 98:da:87:49) | e0b       | -        |
| 8 entries were displayed.       |                                                                                       |        |          |              |           |          |

### 2. 为集群LIF重新启用自动还原:

network interface modify -vserver cluster -lif \*-auto-revert true

3. 验证所有LIF是否均已归位。这可能需要几秒钟的时间。

network interface show -vserver cluster -lif lif name

如果任何集群LUN尚未返回其主端口、请从本地节点手动还原它们:

network interface revert -vserver cluster -lif lif name

4. 从任一节点的系统控制台检查节点的集群状态:

cluster show

#### 显示示例

以下示例显示了两个节点上的epsilon均为`false`:

```
Node Health Eligibility Epsilon
nodel true true false
node2 true true false
2 entries were displayed.
```

5. 确认集群端口之间的连接:

cluster ping-cluster local

6. 如果禁止自动创建案例,请通过调用 AutoSupport 消息重新启用它:

ssystem node AutoSupport invoke -node \* -type all -message MAINT=end

有关详细信息,请参见 "NetApp 知识库文章 1010449: How to suppress automatic case creation during scheduled maintenance windows."。

7. 将权限级别重新更改为 admin:

# **NVIDIA SN2100**

## 概述

#### NVIDIA SN2100交换机安装和配置概述

NVIDIA SN2100是一款集群交换机、可用于构建具有两个以上节点的ONTAP 集群。

初始配置概述

要在运行ONTAP 的系统上配置NVIDIA SN2100交换机、请执行以下步骤:

1. "安装NVIDIA SN2100交换机的硬件"。

有关说明、请参见\_NVIDIA交换机安装指南\_。

2. "配置交换机"。

有关说明、请参见NVIDIA的文档。

3. "查看布线和配置注意事项"。

查看光纤连接、QSA适配器和交换机端口速度的要求。

4. "将NS224磁盘架作为交换机连接的存储进行布线"。

如果您的系统需要将NS224驱动器架作为交换机连接存储(而不是直连存储)进行布线、请按照布线过程进行 操作。

5. "在Cumulus模式下安装Cumulus Linux" 或 "在ONIE模式下安装Cumulus Linux"。

当交换机运行的是Cumulus Linux或ONIE时、您可以安装Cumulus Linux (CL)操作系统。

6. "安装参考配置文件(Reference Configuration File、RCF)脚本"。

有两个RCF脚本可用于集群和存储应用程序。每个的操作步骤 是相同的。

7. "为交换机日志收集配置SNMPv3"。

此版本支持使用SNMPv3收集交换机日志和使用交换机运行状况监控(SHM)。

这些过程使用网络命令行实用程序(Network Command Line Utility、NCLU)、它是一个命令行界面、可确保所有 用户均可完全访问Cumulus Linux。net命令是用于从终端执行操作的包装实用程序。

追加信息

开始安装或维护之前、请务必查看以下内容:

- "配置要求"
- •"组件和部件号"
- "所需文档"
- "Hardware Universe" 所有受支持的ONTAP 版本。

#### NVIDIA SN2100交换机的配置要求

对于NVIDIA SN2100交换机安装和维护、请务必查看所有配置要求。

安装要求

如果要使用两个以上的节点构建 ONTAP 集群,则需要两个受支持的集群网络交换机。您可以使用其他管理交换 机,这些交换机是可选的。

使用NVIDIA SN2100交换机(X190006)随附的标准支架安装在NVIDIA双/单交换机机柜中。

有关布线准则、请参见 "查看布线和配置注意事项"。

#### 支持ONTAP 和Linux

NVIDIA SN2100交换机是运行Cumulus Linux的10/C5/40/100GbE交换机。交换机支持以下功能:

• ONTAP 9.10.1P3。

SN2100交换机通过不同的交换机对为ONTAP 9.10.1P3中的集群和存储应用程序提供服务。

• Cumulus Linux (CL)操作系统版本。

要从NVIDIA下载SN2100 Cumulus软件、您必须具有登录凭据才能访问NVIDIA的企业支持门户。请参见知 识库文章 "如何向NVIDIA注册企业支持门户访问"。 有关当前兼容性信息、请参见 "NVIDIA以太网交换机" 信息页面。

• 当交换机运行的是Cumulus Linux或ONIE时、您可以安装Cumulus Linux。

#### NVIDIA SN2100交换机的组件和部件号

对于NVIDIA SN2100交换机安装和维护、请务必查看机柜和导轨套件的组件列表和部件 号。

#### 机柜详细信息

使用NVIDIA SN2100交换机(X190006)随附的标准支架安装在NVIDIA双/单交换机机柜中。

#### 导轨套件详细信息

下表列出了SN2100交换机和导轨套件的部件号和问题描述:

| 部件号          | Description                         |
|--------------|-------------------------------------|
| X190006-PE   | 集群交换机、NVIDIA SN2100、16端口100GbE、PTSX |
| X190006-PI   | 集群交换机、NVIDIA SN2100、16端口100GbE、PSIN |
| X-MTEF套件D    | 导轨套件、NVIDIA并排双交换机                   |
| X-MTEF-KIT-E | 导轨套件、NVIDIA单交换机、短深度                 |

有关详细信息、请参见NVIDIA文档 "安装SN2100交换机和导轨套件"。

### NVIDIA SN2100交换机的文档要求

对于NVIDIA SN2100交换机安装和维护、请务必查看所有建议的文档。

| 标题                         | Description                 |
|----------------------------|-----------------------------|
| "NVIDIA交换机安装指南"            | 介绍如何安装NVIDIA SN2100交换机。     |
| "《NS224 NVMe驱动器架布线指<br>南》" | 显示如何为驱动器架配置布线的概述和插图。        |
| "NetApp Hardware Universe" | 用于确认您的平台型号支持的硬件、例如存储交换机和缆线。 |

安装硬件

 $(\mathbf{i})$ 

安装NVIDIA SN2100交换机的硬件

要安装SN2100硬件、请参阅NVIDIA的文档。

步骤

- 1. 查看 "配置要求"。
- 2. 按照中的说明进行操作 "NVIDIA交换机安装指南"。
- 下一步是什么?

"配置交换机"。

配置NVIDIA SN2100交换机

要配置SN2100交换机、请参阅NVIDIA的文档。

步骤

1. 查看 "配置要求"。

2. 按照中的说明进行操作 "NVIDIA系统启动。"。

下一步是什么?

"查看布线和配置注意事项"。

查看布线和配置注意事项

在配置NVIDIA SN2100交换机之前、请查看以下注意事项。

NVIDIA端口详细信息

| 交换机端口    | 端口使用情况                 |
|----------|------------------------|
| swp1s0-3 | 4个10GbE分支集群端口节点        |
| swp2s0-3 | 4个25GbE分支集群端口节点        |
| swp3-14  | 40/100GbE集群端口节点        |
| swp15-16 | 40/100GbE交换机间链路(ISL)端口 |

请参见 "Hardware Universe" 有关交换机端口的详细信息。

光纤连接的链路连接延迟

如果链接延迟超过五秒、则Cumulus Linux 5.4及更高版本支持快速链接。您可以使用配置链接 nv set 命令、如下所示:

```
nv set interface <interface-id> link fast-linkup on
nv config apply
reload the switchd
```

显示示例

```
cumulus@cumulus-cs13:mgmt:~$ nv set interface swp5 link fast-linkup on
cumulus@cumulus-cs13:mgmt:~$ nv config apply
switchd need to reload on this config change
Are you sure? [y/N] y
applied [rev_id: 22]
Only switchd reload required
```

支持铜缆连接

要修复此问题描述、需要进行以下配置更改。

#### Cumulus Linux 4.4.3

1. 确定使用40GE/100GbE铜缆的每个接口的名称:

- 2. 将以下两行添加到 /etc/cumulus/switchd.conf 使用40GE/100GbE铜缆的每个端口(swp <n>)的 文件:
  - ° interface.swp<n>.enable media depended linkup flow=TRUE

```
o interface.swp<n>.enable_short_tuning=TRUE
```

例如:

```
cumulus@cumulus:mgmt:~$ sudo nano /etc/cumulus/switchd.conf
.
.
interface.swp3.enable_media_depended_linkup_flow=TRUE
interface.swp3.enable_short_tuning=TRUE
interface.swp4.enable_media_depended_linkup_flow=TRUE
interface.swp4.enable_short_tuning=TRUE
```

3. 重新启动 switchd 服务:

cumulus@cumulus:mgmt:~\$ sudo systemctl restart switchd.service

4. 确认端口已启动:

```
cumulus@cumulus:mgmt:~$ net show interface all
```

StateNameSpdMTUModeLLDPSummaryUPswp3100G9216Trunk/L2Master:bridge (UP)swp4100G9216Trunk/L2Master:bridge (UP)swp4100G9216Trunk/L2Master:

#### Cumulus Linux 5.x

1. 确定使用40GE/100GbE铜缆的每个接口的名称:

2. 使用配置链路 nv set 命令、如下所示:

° nv set interface <interface-id> link fast-linkup on

- ° nv config apply
- <sup>。</sup>重新加载 switchd 服务

例如:

```
cumulus@cumulus:mgmt:~$ nv set interface swp5 link fast-linkup on
cumulus@cumulus:mgmt:~$ nv config apply
switchd need to reload on this config change
Are you sure? [y/N] y
applied [rev_id: 22]
```

Only switchd reload required

3. 确认端口已启动:

```
cumulus@cumulus:mgmt:~$ net show interface all
State Name
              Spd MTU
                          Mode
                                    LLDP
                                                    Summary
_____ ____
                          _____ ____
                    ____
              100G 9216
UP
      swp3
                          Trunk/L2
                                                    Master:
bridge(UP)
UP
              100G 9216 Trunk/L2
      swp4
                                                   Master:
bridge(UP)
```

请参见 "此知识库文章" 了解更多详细信息。

在Cumulus Linux 4.4.2上、使用X1151A NIC、X1146A NIC或板载100GbE端口的SN2100交换机不支持铜缆连接。例如:

- •AFF A800位于端口e0a和e0b上
- •AFF A320位于端口e0g和e0h上

QSA适配器

在使用QSA适配器连接到平台上的10GbE/25GbE集群端口时、链路可能无法启动。

要解决此问题描述、请执行以下操作:

- •对于10GbE、手动将swp1s0-3链路速度设置为10000、并将自动协商设置为关闭。
- •对于25GbE、手动将swp2s0-3链路速度设置为25000、并将自动协商设置为Off。

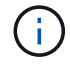

使用10GbE/C5GbE QSA适配器时、请将其插入非分支40GbE/100GbE端口(swp3-swp14)。请勿将QSA适配器插入配置为分支的端口。

设置分支端口上的接口速度

根据交换机端口中的收发器、您可能需要将交换机接口上的速度设置为固定速度。如果使用10GbE和25GbE分支端口、请验证自动协商是否已关闭并设置交换机上的接口速度。

### Cumulus Linux 4.4.3 例如:

```
cumulus@cumulus:mgmt:~$ net add int swp1s3 link autoneg off && net com
--- /etc/network/interfaces 2019-11-17 00:17:13.470687027 +0000
+++ /run/nclu/ifupdown2/interfaces.tmp 2019-11-24 00:09:19.435226258
+0000
00 -37,21 +37,21 00
     alias 10G Intra-Cluster Node
     link-autoneg off
     link-speed 10000 <---- port speed set</pre>
     mstpctl-bpduguard yes
     mstpctl-portadminedge yes
     mtu 9216
auto swp1s3
iface swp1s3
     alias 10G Intra-Cluster Node
    link-autoneg off
_
   link-autoneg on
+
    link-speed 10000 <---- port speed set
     mstpctl-bpduguard yes
     mstpctl-portadminedge yes
     mtu 9216
auto swp2s0
iface swp2s0
     alias 25G Intra-Cluster Node
    link-autoneg off
     link-speed 25000 <---- port speed set
```

检查接口和端口状态以验证是否已应用这些设置:

| State         Name         Spd         MTU         Mode         LLDP         Summary                                                                                                    |  |  |  |  |  |
|----------------------------------------------------------------------------------------------------|--|--|--|--|--|
|                                                                                                    |  |  |  |  |  |
| UP swp1s0 10G 9216 Trunk/L2 cs07 (e4c) Master:                                                                                                    |  |  |  |  |  |
| UP swp1s0 10G 9216 Trunk/L2 cs07 (e4c) Master:                                                                                                    |  |  |  |  |  |
| UP swp1s0 10G 9216 Trunk/L2 cs07 (e4c) Master:                                                                                                    |  |  |  |  |  |
|                                                                                                    |  |  |  |  |  |
| <pre>br_default(UP)</pre>                                                                                                    |  |  |  |  |  |
| UP swp1s1 10G 9216 Trunk/L2 cs07 (e4d) Master:                                                                                                    |  |  |  |  |  |
| br_default(UP)                                                                                                    |  |  |  |  |  |
| UP swp1s2 10G 9216 Trunk/L2 cs08 (e4c) Master:                                                                                                    |  |  |  |  |  |
| <pre>br_default(UP)</pre>                                                                                                    |  |  |  |  |  |
| UP swp1s3 10G 9216 Trunk/L2 cs08 (e4d) Master:                                                                                                    |  |  |  |  |  |
| br_default(UP)                                                                                                    |  |  |  |  |  |
| •                                                                                                    |  |  |  |  |  |
| $\frac{1}{10}$ $\frac{1}{10}$ |  |  |  |  |  |
| $r = \frac{1}{2} r = \frac{1}{2} r = $                                                                |  |  |  |  |  |
| $IIP  swp4 \qquad 40G  9216  Trunk/L2  cs04  (e4e) \qquad Master $                                                                                                    |  |  |  |  |  |
| br default (UP)                                                                                                    |  |  |  |  |  |
| DN swp5 N/A 9216 Trunk/L2 Master:                                                                                                    |  |  |  |  |  |
| br default(UP)                                                                                                    |  |  |  |  |  |
| DN swp6 N/A 9216 Trunk/L2 Master:                                                                                                    |  |  |  |  |  |
| <pre>br_default(UP)</pre>                                                                                                    |  |  |  |  |  |
| DN swp7 N/A 9216 Trunk/L2 Master:                                                                                                    |  |  |  |  |  |
| br_default(UP)                                                                                                    |  |  |  |  |  |
|                                                                                                    |  |  |  |  |  |
| •                                                                                                    |  |  |  |  |  |
| UP swp15 100G 9216 BondMember cs01 (swp15) Master:                                                                                                    |  |  |  |  |  |
| cluster_isl(UP)                                                                                                    |  |  |  |  |  |
| UPswp16100G9216BondMembercs01(swp16)Master:                                                                                                    |  |  |  |  |  |
| cluster_isl(UP)                                                                                                    |  |  |  |  |  |
| •                                                                                                    |  |  |  |  |  |
| •                                                                                                    |  |  |  |  |  |

### Cumulus Linux 5.x

例如:

cumulus@cumulus:mgmt:~\$ nv set interface swp1s3 link auto-negotiate off cumulus@cumulus:mgmt:~\$ nv set interface swp1s3 link speed 10G cumulus@cumulus:mgmt:~\$ nv show interface swp1s3

link

| auto-negotiate | off  | off  |
|----------------|------|------|
| off            |      |      |
| duplex         | full | full |
| full           |      |      |
| speed          | 10G  | 10G  |
| 10G            |      |      |
| fec            | auto | auto |
| auto           |      |      |
| mtu            | 9216 | 9216 |
| 9216           |      |      |
| [breakout]     |      |      |
|                |      |      |
| state          | up   | up   |
| up             |      |      |

检查接口和端口状态以验证是否已应用这些设置:

| <pre>cumulus@cumulus:mgmt:~\$ nv show interface</pre> |                 |      |      |                  |       |         |         |
|-------------------------------------------------------|-----------------|------|------|------------------|-------|---------|---------|
| State                                                 | Name            | Spd  | MTU  | Mode             | LLDP  |         | Summary |
|                                                       |                 |      |      |                  |       |         |         |
|                                                       |                 |      |      |                  |       |         |         |
| •                                                     |                 |      |      |                  |       |         |         |
| •<br>UP                                               | swp1s0          | 10G  | 9216 | Trunk/L2         | cs07  | (e4c)   | Master: |
| br def                                                | ault(UP)        | 100  | 5220 |                  | 0001  | (010)   |         |
| UP<br>UP                                              | swp1s1          | 10G  | 9216 | Trunk/L2         | cs07  | (e4d)   | Master: |
| br_def                                                | ault(UP)        |      |      |                  |       |         |         |
| UP                                                    | swp1s2          | 10G  | 9216 | Trunk/L2         | cs08  | (e4c)   | Master: |
| br_def                                                | ault(UP)        |      |      |                  |       |         |         |
| UP                                                    | swp1s3          | 10G  | 9216 | Trunk/L2         | cs08  | (e4d)   | Master: |
| br_def                                                | ault(UP)        |      |      |                  |       |         |         |
| •                                                     |                 |      |      |                  |       |         |         |
| •                                                     | ~ ~ ~ ~ ~ ~ ~ ~ | 100  | 0010 | mana na la / T O | ~~0.2 | (-(-)   | Masters |
| UP<br>br dof                                          | swps            | 40G  | 9216 | Trunk/LZ         | CSU3  | (646)   | Master: |
| DI_GEI                                                | swp4            | 40G  | 9216 | Trunk/I.2        | cs04  | (646)   | Master. |
| br def                                                | ault(UP)        | 100  | 5210 |                  | 0501  | (010)   | Habeer. |
| DN                                                    | swp5            | N/A  | 9216 | Trunk/L2         |       |         | Master: |
| br def                                                | ault(UP)        |      |      |                  |       |         |         |
| DN                                                    | swp6            | N/A  | 9216 | Trunk/L2         |       |         | Master: |
| br_def                                                | ault(UP)        |      |      |                  |       |         |         |
| DN                                                    | swp7            | N/A  | 9216 | Trunk/L2         |       |         | Master: |
| br_def                                                | ault(UP)        |      |      |                  |       |         |         |
| •                                                     |                 |      |      |                  |       |         |         |
| •                                                     |                 |      |      |                  |       |         |         |
| UP                                                    | swp15           | 100G | 9216 | BondMember       | cs01  | (swp15) | Master: |
| cluste                                                | r_isl(UP)       | 1000 | 0010 |                  | 0.1   | ( 1.0)  |         |
| UP                                                    | swp16           | IUUG | 9216 | BondMemper       | CSUI  | (swp16) | Master: |
| CIUSCEI_ISI(OF)                                       |                 |      |      |                  |       |         |         |
| •                                                     |                 |      |      |                  |       |         |         |
| •                                                     |                 |      |      |                  |       |         |         |

下一步是什么?

"将NS224磁盘架作为交换机连接的存储进行布线"。

将NS224磁盘架作为交换机连接的存储进行布线

如果您的系统需要将NS224驱动器架作为交换机连接存储(而不是直连存储)进行布线、请 使用此处提供的信息。 • 使用缆线将 NS224 驱动器架连接到存储交换机:

"为交换机连接的NS224驱动器架布线"

•确认您的平台型号支持的硬件,例如存储交换机和缆线:

"NetApp Hardware Universe"

下一步是什么?

"在Cumulus模式下安装Cumulus Linux"或"在ONIE模式下安装Cumulus Linux"。

### 配置软件

### NVIDIA SN2100交换机的软件安装工作流

### 要为NVIDIA SN2100交换机安装和配置软件、请执行以下步骤:

1. "在Cumulus模式下安装Cumulus Linux" 或 "在ONIE模式下安装Cumulus Linux"。

当交换机运行的是Cumulus Linux或ONIE时、您可以安装Cumulus Linux (CL)操作系统。

2. "安装参考配置文件(Reference Configuration File、RCF)脚本"。

有两个RCF脚本可用于集群和存储应用程序。每个的操作步骤 是相同的。

3. "为交换机日志收集配置SNMPv3"。

此版本支持使用SNMPv3收集交换机日志和使用交换机运行状况监控(SHM)。

这些过程使用网络命令行实用程序(Network Command Line Utility、NCLU)、它是一个命令行界面、可确保所有 用户均可完全访问Cumulus Linux。net命令是用于从终端执行操作的包装实用程序。

### 在Cumulus模式下安装Cumulus Linux

当交换机在Cumulus模式下运行时、请按照此操作步骤 安装Cumulus Linux (CL)操作系统。

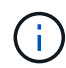

可以在交换机运行Cumulus Linux或ONIE时安装Cumulus Linux (CL)操作系统(请参见 "在ONIE模式下安装")。

### 您需要的内容

- 中级Linux知识。
- 熟悉基本文本编辑、UNIX文件权限和进程监控。预安装了各种文本编辑器、包括 vi 和 nano。
- 访问Linux或UNIX Shell。如果您运行的是Windows、请使用Linux环境作为命令行工具与Cumulus Linux进行 交互。
- •对于NVIDIA SN2100交换机控制台访问、串行控制台交换机上的波特率要求设置为115200、如下所示:

。115200 波特

- 。8个数据位
- 。1个停止位
- 。奇偶校验:无
- 。流量控制:无

关于此任务

请注意以下事项:

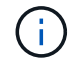

每次安装Cumulus Linux时、都会擦除并重建整个文件系统结构。

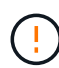

累积用户帐户的默认密码为\*累积用户\*。首次登录到Cumulus Linux时、必须更改此默认密码。在 安装新映像之前、请务必更新所有自动化脚本。Cumulus Linux提供了命令行选项、用于在安装过 程中自动更改默认密码。

#### **Cumulus Linux 4.4.3**

1. 登录到交换机。

首次登录到交换机时、需要使用的用户名/密码为\*累积us\*/累积us sudo 特权。

```
cumulus login: cumulus
Password: cumulus
You are required to change your password immediately (administrator
enforced)
Changing password for cumulus.
Current password: cumulus
New password: <new_password>
Retype new password: <new_password>
```

2. 检查Cumulus Linux版本: net show system

```
cumulus@cumulus:mgmt:~$ net show system
Hostname..... cumulus
Build..... Cumulus Linux 4.4.3
Uptime..... 0:08:20.860000
Model..... Mlnx X86
CPU..... x86 64 Intel Atom C2558 2.40GHz
Memory..... 8GB
Disk..... 14.7GB
ASIC..... Mellanox Spectrum MT52132
Ports..... 16 x 100G-QSFP28
Part Number..... MSN2100-CB2FC
Serial Number.... MT2105T05177
Platform Name.... x86 64-mlnx x86-r0
Product Name.... MSN2100
ONIE Version.... 2019.11-5.2.0020-115200
Base MAC Address. 04:3F:72:43:92:80
Manufacturer.... Mellanox
```

3. 配置主机名、IP地址、子网掩码和默认网关。只有在重新启动控制台/SSH会话后、新主机名才会生效。

一个Cumulus Linux交换机至少可提供一个名为`eth0`的专用以太网管理端口。此接口专用于带外管理。默认情况下、管理接口使用DHCPv4进行寻址。

请勿在主机名中使用下划线(\_)、撇号(')或非ASCII字符。

```
cumulus@cumulus:mgmt:~$ net add hostname sw1
cumulus@cumulus:mgmt:~$ net add interface eth0 ip address
10.233.204.71
cumulus@cumulus:mgmt:~$ net add interface eth0 ip gateway
10.233.204.1
cumulus@cumulus:mgmt:~$ net pending
cumulus@cumulus:mgmt:~$ net commit
```

此命令会同时修改`/etc/hostname`和`/etc/hosts`文件。

4. 确认主机名、IP地址、子网掩码和默认网关已更新。

```
cumulus@swl:mgmt:~$ hostname swl
cumulus@swl:mgmt:~$ ifconfig eth0
eth0: flags=4163<UP,BROADCAST,RUNNING,MULTICAST> mtu 1500
inet 10.233.204.71 netmask 255.255.254.0 broadcast 10.233.205.255
inet6 fe80::bace:f6ff:fe19:ldf6 prefixlen 64 scopeid 0x20<link>
ether b8:ce:f6:19:ld:f6 txqueuelen 1000 (Ethernet)
RX packets 75364 bytes 23013528 (21.9 MiB)
RX errors 0 dropped 7 overruns 0 frame 0
TX packets 4053 bytes 827280 (807.8 KiB)
TX errors 0 dropped 0 overruns 0 carrier 0 collisions 0 device
memory 0xdfc00000-dfc1fff
```

cumulus@swl::mgmt:~\$ ip route show vrf mgmt
default via 10.233.204.1 dev eth0
unreachable default metric 4278198272
10.233.204.0/23 dev eth0 proto kernel scope link src 10.233.204.71
127.0.0.0/8 dev mgmt proto kernel scope link src 127.0.0.1

#### 5. 使用NTP交互模式配置时区。

a. 在终端上、运行以下命令:

cumulus@sw1:~\$ sudo dpkg-reconfigure tzdata

b. 按照屏幕上的菜单选项选择地理区域和区域。

c. 要设置所有服务和守护进程的时区、请重新启动交换机。

- d. 验证交换机上的日期和时间是否正确、并在必要时进行更新。
- 6. 安装Cumulus Linux 4.5.3:

cumulus@sw1:mgmt:~\$ sudo onie-install -a -i http://<webserver>/<path>/cumulus-linux-4.4.3-mlx-amd64.bin

安装程序将开始下载。出现提示时、键入\*。

7. 重新启动NVIDIA SN2100交换机:

cumulus@sw1:mgmt:~\$ sudo reboot

8. 安装将自动启动、并显示以下Grub屏幕选项。请勿\*选择\*。

- Cumulus-Linux GNU/Linux
- °ONIE:安装操作系统
- Cumulus-install
- Cumulus-Linux GNU/Linux
- 9. 重复步骤1至4以登录。
- 10. 验证Cumulus Linux版本是否为4.5.3: net show version

```
cumulus@sw1:mgmt:~$ net show version
NCLU_VERSION=1.0-cl4.4.3u0
DISTRIB_ID="Cumulus Linux"
DISTRIB_RELEASE=4.4.3
DISTRIB_DESCRIPTION="Cumulus Linux 4.4.3"
```

11. 创建新用户并将此用户添加到 sudo 组。只有在重新启动控制台/SSH会话后、此用户才会生效。

sudo adduser --ingroup netedit admin

```
cumulus@sw1:mgmt:~$ sudo adduser --ingroup netedit admin
[sudo] password for cumulus:
Adding user 'admin' ...
Adding new user 'admin' (1001) with group `netedit' ...
Creating home directory '/home/admin' ...
Copying files from '/etc/skel' ...
New password:
Retype new password:
passwd: password updated successfully
Changing the user information for admin
Enter the new value, or press ENTER for the default
Full Name []:
Room Number []:
Work Phone []:
Home Phone []:
Other []:
Is the information correct? [Y/n] y
cumulus@sw1:mgmt:~$ sudo adduser admin sudo
[sudo] password for cumulus:
Adding user `admin' to group `sudo' ...
Adding user admin to group sudo
Done.
cumulus@sw1:mgmt:~$ exit
loqout
Connection to 10.233.204.71 closed.
[admin@cycrh6svl01 ~]$ ssh admin@10.233.204.71
admin@10.233.204.71's password:
Linux sw1 4.19.0-cl-1-amd64 #1 SMP Cumulus 4.19.206-1+cl4.4.1u1
(2021-09-09) x86 64
Welcome to NVIDIA Cumulus (R) Linux (R)
For support and online technical documentation, visit
http://www.cumulusnetworks.com/support
The registered trademark Linux (R) is used pursuant to a sublicense
from LMI, the exclusive licensee of Linus Torvalds, owner of the
mark on a world-wide basis.
admin@sw1:mgmt:~$
```

#### **Cumulus Linux 5.x**

1. 登录到交换机。

首次登录到交换机时、需要使用的用户名/密码为\*累积us\*/累积us sudo 特权。

```
cumulus login: cumulus
Password: cumulus
You are required to change your password immediately (administrator
enforced)
Changing password for cumulus.
Current password: cumulus
New password: <new_password>
Retype new password: <new_password>
```

2. 检查Cumulus Linux版本: nv show system

| cumulus@cumulus:mgmt:~\$ <b>nv show system</b> |                                                                                             |  |  |  |  |
|------------------------------------------------|---------------------------------------------------------------------------------------------|--|--|--|--|
| applied                                        | description                                                                                 |  |  |  |  |
|                                                |                                                                                             |  |  |  |  |
| cumulus                                        | cumulus                                                                                     |  |  |  |  |
| Cumulus Linux 5.3.0                            | system build version                                                                        |  |  |  |  |
| 6 days, 8:37:36                                | system uptime                                                                               |  |  |  |  |
| Etc/UTC                                        | system time zone                                                                            |  |  |  |  |
|                                                | <pre>c:~\$ nv show system applied cumulus Cumulus Linux 5.3.0 6 days, 8:37:36 Etc/UTC</pre> |  |  |  |  |

3. 配置主机名、IP地址、子网掩码和默认网关。只有在重新启动控制台/SSH会话后、新主机名才会生效。

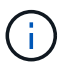

一个Cumulus Linux交换机至少可提供一个名为`eth0`的专用以太网管理端口。此接口专用于带外管理。默认情况下、管理接口使用DHCPv4进行寻址。

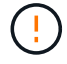

请勿在主机名中使用下划线(\_)、撇号(')或非ASCII字符。

```
cumulus@cumulus:mgmt:~$ nv set system hostname swl
cumulus@cumulus:mgmt:~$ nv set interface eth0 ip address
10.233.204.71/24
cumulus@cumulus:mgmt:~$ nv set interface eth0 ip gateway
10.233.204.1
cumulus@cumulus:mgmt:~$ nv config apply
cumulus@cumulus:mgmt:~$ nv config save
```

此命令会同时修改`/etc/hostname`和`/etc/hosts`文件。

4. 确认主机名、IP地址、子网掩码和默认网关已更新。

cumulus@sw1:mgmt:~\$ hostname sw1 cumulus@sw1:mgmt:~\$ ifconfig eth0 eth0: flags=4163<UP,BROADCAST,RUNNING,MULTICAST> mtu 1500 inet 10.233.204.71 netmask 255.255.254.0 broadcast 10.233.205.255 inet6 fe80::bace:f6ff:fe19:1df6 prefixlen 64 scopeid 0x20<link> ether b8:ce:f6:19:1d:f6 txqueuelen 1000 (Ethernet) RX packets 75364 bytes 23013528 (21.9 MiB) RX errors 0 dropped 7 overruns 0 frame 0 TX packets 4053 bytes 827280 (807.8 KiB) TX errors 0 dropped 0 overruns 0 carrier 0 collisions 0 device memory 0xdfc00000-dfc1fff

cumulus@swl::mgmt:~\$ ip route show vrf mgmt
default via 10.233.204.1 dev eth0
unreachable default metric 4278198272
10.233.204.0/23 dev eth0 proto kernel scope link src 10.233.204.71
127.0.0.0/8 dev mgmt proto kernel scope link src 127.0.0.1

5. 使用NTP交互模式配置时区。

a. 在终端上、运行以下命令:

cumulus@sw1:~\$ sudo dpkg-reconfigure tzdata

b. 按照屏幕上的菜单选项选择地理区域和区域。

c. 要设置所有服务和守护进程的时区、请重新启动交换机。

d. 验证交换机上的日期和时间是否正确、并在必要时进行更新。

6. 安装Cumulus Linux 5.4:

cumulus@sw1:mgmt:~\$ sudo onie-install -a -i http://<webserver>/<path>/cumulus-linux-5.4-mlx-amd64.bin

安装程序将开始下载。出现提示时、键入\*。

7. 重新启动NVIDIA SN2100交换机:

cumulus@sw1:mgmt:~\$ sudo reboot

8. 安装将自动启动、并显示以下Grub屏幕选项。请勿\*选择\*。

Cumulus-Linux GNU/Linux

°ONIE:安装操作系统

- · Cumulus-install
- Cumulus-Linux GNU/Linux
- 9. 重复步骤1至4以登录。
- 10. 验证Cumulus Linux版本是否为5.4: nv show system

```
cumulus@cumulus:mgmt:~$ nv show systemoperationalapplieddescription------------------hostnamecumuluscumulusbuildCumulus Linux 5.4.0system build versionuptime6 days, 13:37:36system uptimetimezoneEtc/UTCsystem time zone
```

11. 验证每个节点是否都与每个交换机建立了连接:

12. 创建新用户并将此用户添加到 sudo 组。只有在重新启动控制台/SSH会话后、此用户才会生效。

sudo adduser --ingroup netedit admin

```
cumulus@sw1:mgmt:~$ sudo adduser --ingroup netedit admin
[sudo] password for cumulus:
Adding user 'admin' ...
Adding new user 'admin' (1001) with group `netedit' ...
Creating home directory '/home/admin' ...
Copying files from '/etc/skel' ...
New password:
Retype new password:
passwd: password updated successfully
Changing the user information for admin
Enter the new value, or press ENTER for the default
Full Name []:
Room Number []:
Work Phone []:
Home Phone []:
Other []:
Is the information correct? [Y/n] y
cumulus@sw1:mgmt:~$ sudo adduser admin sudo
[sudo] password for cumulus:
Adding user `admin' to group `sudo' ...
Adding user admin to group sudo
Done.
cumulus@sw1:mgmt:~$ exit
loqout
Connection to 10.233.204.71 closed.
[admin@cycrh6svl01 ~]$ ssh admin@10.233.204.71
admin@10.233.204.71's password:
Linux sw1 4.19.0-cl-1-amd64 #1 SMP Cumulus 4.19.206-1+cl4.4.1u1
(2021-09-09) x86 64
Welcome to NVIDIA Cumulus (R) Linux (R)
For support and online technical documentation, visit
http://www.cumulusnetworks.com/support
The registered trademark Linux (R) is used pursuant to a sublicense
from LMI, the exclusive licensee of Linus Torvalds, owner of the
mark on a world-wide basis.
admin@sw1:mgmt:~$
```

13. 添加供管理员用户访问的其他用户组 nv 命令:

```
cumulus@sw1:mgmt:~$ sudo adduser admin nvshow
  [sudo] password for cumulus:
   Adding user 'admin' to group 'nvshow' ...
   Adding user admin to group nvshow
   Done.
```

请参见 "NVIDIA用户帐户" 有关详细信息 ...

下一步是什么?

"安装参考配置文件(Reference Configuration File、RCF)脚本"。

### 在ONIE模式下安装Cumulus Linux

当交换机以ONIE模式运行时、请按照此操作步骤 安装Cumulus Linux (CL)操作系统。

**(i)** 

在交换机运行ONIE或Cumulus Linux时、可以安装Cumulus Linux (CL)操作系统(请参见 " 在Cumulus模式下安装")。

### 关于此任务

您可以使用开放网络安装环境(Open Network Install Environment、ONIE)安装Cumulus Linux、以便自动发现网络安装程序映像。这有助于采用可选择的操作系统来保护交换机的系统模式、例如、Cumulus Linux。使用ONIE 安装Cumulus Linux的最简单方法是使用本地HTTP发现。

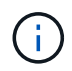

如果主机已启用IPv6、请确保其运行的是Web服务器。如果主机启用了IPv4、请确保它除了运行Web服务器之外还运行DHCP。

此操作步骤 演示了管理员在ONIE中启动后如何升级Cumulus Linux。

Cumulus Linux 4.4.3

- 1. 将Cumulus Linux安装文件下载到Web服务器的根目录。将此文件重命名为: onie-installer。
- 2. 使用以太网缆线将主机连接到交换机的管理以太网端口。
- 3. 打开交换机电源。

交换机将下载ONIE映像安装程序并启动。安装完成后、终端窗口将显示Cumulus Linux登录提示。

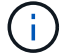

每次安装Cumulus Linux时、都会擦除并重建整个文件系统结构。

4. 重新启动SN2100交换机:

cumulus@cumulus:mgmt:~\$ sudo reboot

- 5. 在GNU Grub屏幕上按\* Esc 键以中断正常启动过程、选择 ONIE\*、然后按\* Enter键。
- 6. 在下一个屏幕上、选择\*。onIE: install OS\*。
- 7. ONIE安装程序发现过程将运行搜索自动安装。按\*输入\*以临时停止此过程。
- 8. 发现过程停止后:

```
ONIE:/ # onie-stop
discover: installer mode detected.
Stopping: discover...start-stop-daemon: warning: killing process
427:
No such process done.
```

9. 如果DHCP服务正在网络上运行、请验证是否已正确分配IP地址、子网掩码和默认网关:

ifconfig eth0

```
ONIE:/ # ifconfig eth0
eth0 Link encap:Ethernet HWaddr B8:CE:F6:19:1D:F6
      inet addr:10.233.204.71 Bcast:10.233.205.255
Mask:255.255.254.0
      inet6 addr: fe80::bace:f6ff:fe19:ldf6/64 Scope:Link
      UP BROADCAST RUNNING MULTICAST MTU:1500 Metric:1
      RX packets:21344 errors:0 dropped:2135 overruns:0 frame:0
      TX packets:3500 errors:0 dropped:0 overruns:0 carrier:0
      collisions:0 txqueuelen:1000
      RX bytes:6119398 (5.8 MiB) TX bytes:472975 (461.8 KiB)
      Memory:dfc00000-dfc1fff
ONIE:/ # route
Kernel IP routing table
Destination Gateway Genmask Flags Metric Ref
Use Iface
default 10.233.204.1 0.0.0.0 UG 0
                                                      0
0 eth0
10.233.204.0 * 255.255.254.0 U
                                                0
                                                      0
0 eth0
```

10. 如果手动定义了IP地址方案、请执行以下操作:

```
ONIE:/ # ifconfig eth0 10.233.204.71 netmask 255.255.254.0
ONIE:/ # route add default gw 10.233.204.1
```

- 11. 重复步骤9以验证是否正确输入了静态信息。
- 12. 安装Cumulus Linux:

```
# onie-nos-install http://<web-server>/<path>/cumulus-linux-4.4.3-
mlx-amd64.bin
```

```
ONIE:/ # route
Kernel IP routing table
ONIE:/ # onie-nos-install http://<web-server>/<path>/cumulus-
linux-4.4.3-mlx-amd64.bin
Stopping: discover... done.
Info: Attempting
http://10.60.132.97/x/eng/testbedN,svl/nic/files/cumulus-linux-
4.4.3-mlx-amd64.bin ...
Connecting to 10.60.132.97 (10.60.132.97:80)
installer 100% |*| 552M 0:00:00 ETA
...
...
```

13. 安装完成后、登录到交换机。

```
cumulus login: cumulus
Password: cumulus
You are required to change your password immediately (administrator
enforced)
Changing password for cumulus.
Current password: cumulus
New password: <new_password>
Retype new password: <new_password>
```

14. 验证Cumulus Linux版本: net show version

```
cumulus@cumulus:mgmt:~$ net show version
NCLU_VERSION=1.0-cl4.4.3u4
DISTRIB_ID="Cumulus Linux"
DISTRIB_RELEASE=4.4.3
DISTRIB_DESCRIPTION="Cumulus Linux 4.4.3"
```

#### Cumulus Linux 5.x

- 1. 将Cumulus Linux安装文件下载到Web服务器的根目录。将此文件重命名为: onie-installer。
- 2. 使用以太网缆线将主机连接到交换机的管理以太网端口。
- 3. 打开交换机电源。

交换机将下载ONIE映像安装程序并启动。安装完成后、终端窗口将显示Cumulus Linux登录提示。

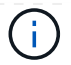

每次安装Cumulus Linux时、都会擦除并重建整个文件系统结构。

4. 重新启动SN2100交换机:

```
cumulus@cumulus:mgmt:~$ sudo reboot
  •
  GNU GRUB version 2.06-3
  +-----
                  _____
  ----+
  | Cumulus-Linux GNU/Linux
  | Advanced options for Cumulus-Linux GNU/Linux
  | ONIE
        _____
  ____+
5. 在GNU GRUB屏幕上按Esc键中断正常的引导过程,选择ONIE,然后按Enter键。
```

```
Loading ONIE ...
GNU GRUB version 2.02
----+
| ONIE: Install OS
| ONIE: Rescue
| ONIE: Uninstall OS
| ONIE: Update ONIE
| ONIE: Embed ONIE
     _____
____+
```

选择ONIE:安装操作系统。

- 6. ONIE安装程序发现过程将运行搜索自动安装。按\*输入\*以临时停止此过程。
- 7. 发现过程停止后:

```
ONIE:/ # onie-stop
discover: installer mode detected.
Stopping: discover...start-stop-daemon: warning: killing process
427:
No such process done.
```

8. 配置IP地址、子网掩码和默认网关:

ifconfig eth0

```
ONIE:/ # ifconfig eth0
eth0 Link encap:Ethernet HWaddr B8:CE:F6:19:1D:F6
      inet addr:10.233.204.71 Bcast:10.233.205.255
Mask:255.255.254.0
      inet6 addr: fe80::bace:f6ff:fe19:ldf6/64 Scope:Link
      UP BROADCAST RUNNING MULTICAST MTU:1500 Metric:1
      RX packets:21344 errors:0 dropped:2135 overruns:0 frame:0
      TX packets:3500 errors:0 dropped:0 overruns:0 carrier:0
      collisions:0 txqueuelen:1000
      RX bytes:6119398 (5.8 MiB) TX bytes:472975 (461.8 KiB)
      Memory:dfc00000-dfc1fff
ONIE:/ #
ONIE:/ # ifconfig eth0 10.228.140.27 netmask 255.255.248.0
ONIE:/ # ifconfig eth0
eth0 Link encap:Ethernet HWaddr B8:CE:F6:5E:05:E6
      inet addr:10.228.140.27 Bcast:10.228.143.255
Mask:255.255.248.0
      inet6 addr: fd20:8b1e:b255:822b:bace:f6ff:fe5e:5e6/64
Scope:Global
      inet6 addr: fe80::bace:f6ff:fe5e:5e6/64 Scope:Link
      UP BROADCAST RUNNING MULTICAST MTU:1500 Metric:1
      RX packets:18813 errors:0 dropped:1418 overruns:0 frame:0
      TX packets:491 errors:0 dropped:0 overruns:0 carrier:0
      collisions:0 txqueuelen:1000
      RX bytes:1339596 (1.2 MiB) TX bytes:49379 (48.2 KiB)
      Memory:dfc00000-dfc1ffff
ONIE:/ # route add default gw 10.228.136.1
ONIE:/ # route
Kernel IP routing table
Destination Gateway
                            Genmask Flags Metric Ref
Use Iface
default
         10.228.136.1 0.0.0.0 UG 0
                                                          0
0 eth0
10.228.136.1 *
                      255.255.248.0 U 0
                                                          0
0
   eth0
```

9. 安装Cumulus Linux 5.4:

# onie-nos-install http://<web-server>/<path>/cumulus-linux-5.4-mlxamd64.bin
```
ONIE:/ # route
Kernel IP routing table
ONIE:/ # onie-nos-install http://<web-server>/<path>/cumulus-
linux-5.4-mlx-amd64.bin
Stopping: discover... done.
Info: Attempting
http://10.60.132.97/x/eng/testbedN,svl/nic/files/cumulus-linux-5.4-
mlx-amd64.bin ...
Connecting to 10.60.132.97 (10.60.132.97:80)
installer 100% |*| 552M 0:00:00 ETA
...
...
```

10. 安装完成后、登录到交换机。

```
cumulus login: cumulus
Password: cumulus
You are required to change your password immediately (administrator
enforced)
Changing password for cumulus.
Current password: cumulus
New password: <new_password>
Retype new password: <new_password>
```

11. 验证Cumulus Linux版本: nv show system

| cumulus@cumulus:mgmt:~\$ <b>nv show system</b> |                     |                      |  |  |
|------------------------------------------------|---------------------|----------------------|--|--|
| operational                                    | applied             | description          |  |  |
|                                                |                     |                      |  |  |
| hostname                                       | cumulus             | cumulus              |  |  |
| build                                          | Cumulus Linux 5.4.0 | system build version |  |  |
| uptime                                         | 6 days, 13:37:36    | system uptime        |  |  |
| timezone                                       | Etc/UTC             | system time zone     |  |  |
|                                                |                     |                      |  |  |

12. 创建新用户并将此用户添加到 sudo 组。只有在重新启动控制台/SSH会话后、此用户才会生效。

sudo adduser --ingroup netedit admin

```
cumulus@sw1:mgmt:~$ sudo adduser --ingroup netedit admin
[sudo] password for cumulus:
Adding user 'admin' ...
Adding new user 'admin' (1001) with group `netedit' ...
Creating home directory '/home/admin' ...
Copying files from '/etc/skel' ...
New password:
Retype new password:
passwd: password updated successfully
Changing the user information for admin
Enter the new value, or press ENTER for the default
Full Name []:
Room Number []:
Work Phone []:
Home Phone []:
Other []:
Is the information correct? [Y/n] y
cumulus@sw1:mgmt:~$ sudo adduser admin sudo
[sudo] password for cumulus:
Adding user `admin' to group `sudo' ...
Adding user admin to group sudo
Done.
cumulus@sw1:mgmt:~$ exit
loqout
Connection to 10.233.204.71 closed.
[admin@cycrh6svl01 ~]$ ssh admin@10.233.204.71
admin@10.233.204.71's password:
Linux sw1 4.19.0-cl-1-amd64 #1 SMP Cumulus 4.19.206-1+cl4.4.1u1
(2021-09-09) x86 64
Welcome to NVIDIA Cumulus (R) Linux (R)
For support and online technical documentation, visit
http://www.cumulusnetworks.com/support
The registered trademark Linux (R) is used pursuant to a sublicense
from LMI, the exclusive licensee of Linus Torvalds, owner of the
mark on a world-wide basis.
admin@sw1:mgmt:~$
```

13. 添加供管理员用户访问的其他用户组 nv 命令:

```
cumulus@cumulus:mgmt:~$ sudo adduser admin nvshow
  [sudo] password for cumulus:
   Adding user `admin' to group `nvshow' ...
   Adding user admin to group nvshow
   Done.
```

请参见 "NVIDIA用户帐户" 有关详细信息 ...

下一步是什么?

"安装参考配置文件(Reference Configuration File、RCF)脚本"。

安装参考配置文件(Reference Configuration File、RCF)脚本

按照此操作步骤 安装RCF脚本。

您需要的内容

在安装RCF脚本之前、请确保交换机上具有以下配置:

- 安装了Cumulus Linux。请参见 "Hardware Universe" 支持的版本。
- 通过DHCP定义或手动配置的IP地址、子网掩码和默认网关。

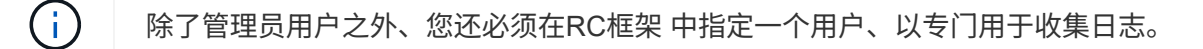

当前RCF脚本版本

集群和存储应用程序可以使用两个RC框架 脚本。从下载RCF "此处"。每个的操作步骤 是相同的。

- •集群:\*MSN2100-RCP-v1.x--cluster-HA-Breakout--LCDP\*
- •存储:\*MSN2100-RFP-v1.x-Storage\*

关于示例

以下示例操作步骤 显示了如何下载并应用集群交换机的RCF脚本。

示例命令输出使用交换机管理IP地址10.233.204.71、网络掩码255.255.254.0和默认网关10.233.204.1。

#### Cumulus Linux 4.4.3

1. 显示SN2100交换机上的可用接口:

admin@sw1:mgmt:~\$ net show interface all State Name Spd MTU Mode LLDP Summary \_\_\_\_\_ \_\_\_\_ \_\_\_\_\_ \_\_\_\_\_ \_\_\_\_\_ . . . . . . ADMDN swp1 N/A 9216 NotConfigured ADMDN swp2 N/A 9216 NotConfigured ADMDN swp3 N/A 9216 NotConfigured ADMDN swp4 N/A 9216 NotConfigured ADMDN swp5 N/A 9216 NotConfigured ADMDN swp6 N/A 9216 NotConfigured ADMDN swp7 N/A 9216 NotConfigured ADMDN swp8 N/A 9216 NotConfigured ADMDN swp9 N/A 9216 NotConfigured ADMDN swp10 N/A 9216 NotConfigured ADMDN swp11 N/A 9216 NotConfigured ADMDN swp12 N/A 9216 NotConfigured ADMDN swp13 N/A 9216 NotConfigured ADMDN swp14 N/A 9216 NotConfigured ADMDN swp15 N/A 9216 NotConfigured ADMDN swp16 N/A 9216 NotConfigured

2. 将RCF python脚本复制到交换机。

```
admin@sw1:mgmt:~$ pwd
/home/cumulus
cumulus@cumulus:mgmt: /tmp$ scp <user>@<host:/<path>/MSN2100-RCF-
v1.x-Cluster-HA-Breakout-LLDP ./
ssologin@10.233.204.71's password:
MSN2100-RCF-v1.x-Cluster-HA-Breakout-LLDP 100% 8607
111.2KB/s 00:00
```

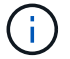

同时 scp 在本示例中、您可以使用首选的文件传输方法。

3. 应用RCF python脚本\*MSN2100-RCP-v1.x-Cluster-HA-Breakout LCDP\*。

```
cumulus@cumulus:mgmt:/tmp$ sudo python3 MSN2100-RCF-v1.x-Cluster-HA-
Breakout-LLDP
[sudo] password for cumulus:
. . .
Step 1: Creating the banner file
Step 2: Registering banner message
Step 3: Updating the MOTD file
Step 4: Ensuring passwordless use of cl-support command by admin
Step 5: Disabling apt-get
Step 6: Creating the interfaces
Step 7: Adding the interface config
Step 8: Disabling cdp
Step 9: Adding the lldp config
Step 10: Adding the RoCE base config
Step 11: Modifying RoCE Config
Step 12: Configure SNMP
Step 13: Reboot the switch
```

RCF脚本将完成上述示例中列出的步骤。

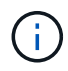

在步骤3\*更新上面的MOTD文件\*中,命令 cat /etc/motd 已运行。这样、您可以验证RCV文件名、RCV版本、要使用的端口以及RCV横幅中的其他重要信息。

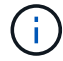

对于无法更正的任何RCF python脚本问题、请联系 "NetApp 支持" 以获得帮助。

4. 重新启动后验证配置:

| admin@sw1:mgmt:~\$ <b>net show interface all</b> |        |     |      |          |      |         |
|--------------------------------------------------|--------|-----|------|----------|------|---------|
| State                                            | Name   | Spd | MTU  | Mode     | LLDP | Summary |
|                                                  |        |     |      |          |      |         |
| •••                                              |        |     |      |          |      |         |
| • • •                                            |        |     |      |          |      |         |
| DN                                               | swp1s0 | N/A | 9216 | Trunk/L2 |      | Master: |
| bridge                                           | (UP)   |     |      |          |      |         |
| DN                                               | swplsl | N/A | 9216 | Trunk/L2 |      | Master: |
| bridge                                           | (UP)   |     |      |          |      |         |
| DN                                               | swp1s2 | N/A | 9216 | Trunk/L2 |      | Master: |
| bridge                                           | (UP)   |     |      |          |      |         |
| DN                                               | swp1s3 | N/A | 9216 | Trunk/L2 |      | Master: |
| bridge                                           | (UP)   |     |      |          |      |         |
| DN                                               | swp2s0 | N/A | 9216 | Trunk/L2 |      | Master: |
| bridge(UP)                                       |        |     |      |          |      |         |
| DN                                               | swp2s1 | N/A | 9216 | Trunk/L2 |      | Master: |
|                                                  | _      |     |      |          |      |         |

| bridge(UP)       |                |         |                         |         |
|------------------|----------------|---------|-------------------------|---------|
| DN swp2s2        | N/A            | 9216    | Trunk/L2                | Master: |
| bridge(UP)       |                |         |                         |         |
| DN swp2s3        | N/A            | 9216    | Trunk/L2                | Master: |
| bridge(UP)       |                |         |                         |         |
| UP swp3          | 100G           | 9216    | Trunk/L2                | Master: |
| bridge(UP)       |                |         |                         |         |
| UP swp4          | 100G           | 9216    | Trunk/L2                | Master: |
| bridge(UP)       |                |         |                         |         |
| DN swp5          | N/A            | 9216    | Trunk/L2                | Master: |
| bridge(UP)       |                |         |                         |         |
| DN swp6          | N/A            | 9216    | Trunk/L2                | Master: |
| bridge(UP)       |                |         |                         |         |
| DN swp7          | N/A            | 9216    | Trunk/L2                | Master: |
| bridge (UP)      | / -            | 0.01.6  |                         |         |
| DN swp8          | N/A            | 9216    | Trunk/L2                | Master: |
| bridge (UP)      | 27 / 2         | 0016    | <b>—</b> 1 ( <b>-</b> 0 |         |
| DN swp9          | N/A            | 9216    | Trunk/L2                | Master: |
| bridge (UP)      | 27 / 7         | 0010    |                         |         |
| DN SWPIU         | N/A            | 9216    | Trunk/LZ                | Master: |
| Dridge (UP)      | NT / 7         | 0.01.6  |                         | Magtara |
| bridge (UP)      | N/A            | 9210    | IIUIIK/LZ               | Master: |
| DN sup12         | NI / A         | 9216    | $\pi$ runk/T2           | Mastor  |
| bridge (UP)      | N/A            | 9210    |                         | Master. |
| DN Swp13         | N/A            | 9216    | Trunk/I.2               | Master. |
| bridge (UP)      | 14/21          | 5210    |                         | Haster. |
| DN swp14         | N/A            | 9216    | Trunk/L2                | Master: |
| bridge (UP)      | ,              |         | ,                       |         |
| UP swp15         | N/A            | 9216    | BondMember              | Master: |
| bond 15 16(UP)   |                |         |                         |         |
| UP swp16         | N/A            | 9216    | BondMember              | Master: |
| bond_15_16(UP)   |                |         |                         |         |
|                  |                |         |                         |         |
|                  |                |         |                         |         |
|                  |                |         |                         |         |
| admin@sw1:mgmt:  | ~\$ <b>net</b> | show ro | oce config              |         |
| RoCE mode        | lo             | ssless  |                         |         |
| Congestion Cont: | rol:           |         |                         |         |
| Enabled SPs      | 0 2            | 5       |                         |         |
| Mode             | ECN            |         |                         |         |
| Min Threshold    | 150            | KB      |                         |         |
| Max Threshold    | 1500           | KB      |                         |         |
| PFC:             |                |         |                         |         |
| Status           | enab           | led     |                         |         |
| Enabled SPs      | 2 5            |         |                         |         |

Interfaces..... swp10-16, swp1s0-3, swp2s0-3, swp3-9 DSCP 802.1p switch-priority \_\_\_\_\_ \_ 0 1 2 3 4 5 6 7 0 0 8 9 10 11 12 13 14 15 1 1 16 17 18 19 20 21 22 23 2 2 24 25 26 27 28 29 30 31 3 3 32 33 34 35 36 37 38 39 4 4 40 41 42 43 44 45 46 47 5 5 48 49 50 51 52 53 54 55 6 6 56 57 58 59 60 61 62 63 7 7 switch-priority TC ETS \_\_\_\_\_ \_\_ \_\_ \_\_\_ 0 1 3 4 6 7 0 DWRR 28% 2 2 DWRR 28% 5 DWRR 43% 5

5. 验证接口中收发器的信息:

6. 验证每个节点是否都与每个交换机建立了连接:

```
admin@sw1:mgmt:~$ net show lldp
```

| LocalPort | Speed | Mode       | RemoteHost | RemotePort |
|-----------|-------|------------|------------|------------|
|           |       |            |            |            |
| swp3      | 100G  | Trunk/L2   | sw1        | e3a        |
| swp4      | 100G  | Trunk/L2   | sw2        | e3b        |
| swp15     | 100G  | BondMember | sw13       | swp15      |
| swp16     | 100G  | BondMember | sw14       | swp16      |

#### 7. 验证集群上集群端口的运行状况。

a. 验证集群中所有节点上的 e0d 端口是否均已启动且运行正常:

```
cluster1::*> network port show -role cluster
Node: node1
Ignore
                                 Speed(Mbps)
Health Health
Port IPspace Broadcast Domain Link MTU Admin/Oper
Status Status
_____ ____
e3a Cluster Cluster up 9000 auto/10000
healthy false
   Cluster Cluster up 9000 auto/10000
e3b
healthy false
Node: node2
Ignore
                                 Speed(Mbps)
Health Health
Port IPspace Broadcast Domain Link MTU Admin/Oper
Status Status
_____ ____
e3a Cluster Cluster up 9000 auto/10000
healthy false
   Cluster Cluster up 9000 auto/10000
e3b
healthy false
```

b. 从集群验证交换机运行状况(此操作可能不会显示交换机SW2、因为LIF不驻留在e0d上)。

cluster1::\*> network device-discovery show -protocol lldp Node/ Local Discovered Port Device (LLDP: ChassisID) Interface Platform Protocol node1/lldp e3a sw1 (b8:ce:f6:19:1a:7e) swp3 e3b sw2 (b8:ce:f6:19:1b:96) swp3 \_ node2/11dp e3a sw1 (b8:ce:f6:19:1a:7e) swp4 e3b sw2 (b8:ce:f6:19:1b:96) swp4 cluster1::\*> system switch ethernet show -is-monitoring-enabled -operational true Switch Туре Address Model \_\_\_\_\_ ----cluster-network 10.233.205.90 sw1 MSN2100-CB2RC Serial Number: MNXXXXXGD Is Monitored: true Reason: None Software Version: Cumulus Linux version 4.4.3 running on Mellanox Technologies Ltd. MSN2100 Version Source: LLDP cluster-network 10.233.205.91 sw2 MSN2100-CB2RC Serial Number: MNCXXXXXGS Is Monitored: true Reason: None Software Version: Cumulus Linux version 4.4.3 running on Mellanox Technologies Ltd. MSN2100 Version Source: LLDP

#### Cumulus Linux 5.x

1. 显示SN2100交换机上的可用接口:

```
admin@sw1:mgmt:~$ nv show interface
Interface MTU Speed State Remote Host Remote Port-
Type Summary
_____ _____
 -----
+ cluster isl 9216 200G up
bond
+ eth0 1500 100M up mgmt-sw1 Eth105/1/14
eth IP Address: 10.231.80 206/22
eth0
IP Address: fd20:8b1e:f6ff:fe31:4a0e/64
+ lo 65536 up
loopback IP Address: 127.0.0.1/8
10
IP Address: ::1/128
+ swp1s0 9216 10G up cluster01
                                        e0b
swp
•
.
+ swp15 9216 100G up sw2
                                        swp15
swp
+ swp16 9216 100G up sw2
                                        swp16
swp
```

2. 将RCF python脚本复制到交换机。

```
admin@sw1:mgmt:~$ pwd
/home/cumulus
cumulus@cumulus:mgmt: /tmp$ scp <user>@<host:/<path>/MSN2100-RCF-
v1.x-Cluster-HA-Breakout-LLDP ./
ssologin@10.233.204.71's password:
MSN2100-RCF-v1.x-Cluster-HA-Breakout-LLDP 100% 8607
111.2KB/s 00:00
```

```
(i)
```

同时 scp 在本示例中、您可以使用首选的文件传输方法。

3. 应用RCF python脚本\*MSN2100-RCP-v1.x-Cluster-HA-Breakout LCDP\*。

```
cumulus@cumulus:mgmt:/tmp$ sudo python3 MSN2100-RCF-v1.x-Cluster-HA-
Breakout-LLDP
[sudo] password for cumulus:
•
Step 1: Creating the banner file
Step 2: Registering banner message
Step 3: Updating the MOTD file
Step 4: Ensuring passwordless use of cl-support command by admin
Step 5: Disabling apt-get
Step 6: Creating the interfaces
Step 7: Adding the interface config
Step 8: Disabling cdp
Step 9: Adding the lldp config
Step 10: Adding the RoCE base config
Step 11: Modifying RoCE Config
Step 12: Configure SNMP
Step 13: Reboot the switch
```

RCF脚本将完成上述示例中列出的步骤。

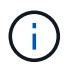

在步骤3\*更新上面的MOTD文件\*中,命令 cat /etc/issue 已运行。这样、您可以验证RCV文件名、RCV版本、要使用的端口以及RCV横幅中的其他重要信息。

例如:

```
admin@sw1:mgmt:~$ cat /etc/issue
*******
* NetApp Reference Configuration File (RCF)
* Switch
           : Mellanox MSN2100
* Filename
           : MSN2100-RCF-1.x-Cluster-HA-Breakout-LLDP
* Release Date : 13-02-2023
* Version : 1.x-Cluster-HA-Breakout-LLDP
* Port Usage:
* Port 1 : 4x10G Breakout mode for Cluster+HA Ports, swp1s0-3
* Port 2 : 4x25G Breakout mode for Cluster+HA Ports, swp2s0-3
* Ports 3-14 : 40/100G for Cluster+HA Ports, swp3-14
* Ports 15-16 : 100G Cluster ISL Ports, swp15-16
*
* NOTE:
* RCF manually sets swp1s0-3 link speed to 10000 and
   auto-negotiation to off for Intel 10G
*
*
  RCF manually sets swp2s0-3 link speed to 25000 and
*
  auto-negotiation to off for Chelsio 25G
* IMPORTANT: Perform the following steps to ensure proper RCF
installation:
* - Copy the RCF file to /tmp
* - Ensure the file has execute permission
* - From /tmp run the file as sudo python3 <filename>
********
```

```
(\mathbf{i})
```

对于无法更正的任何RCF python脚本问题、请联系 "NetApp 支持" 以获得帮助。

4. 重新启动后验证配置:

```
+ lo 65536 up loopback IP Address: 127.0.0.1/8
lo IP Address: ::1/128
+ swp1s0 9216 10G up cumulus1 e0b swp
+ swp15 9216 100G up cumulus swp15 swp
admin@sw1:mgmt:~$ nv show interface
Interface MTU Speed State Remote Host Remote Port-
Type Summary
_____ _____
_____ _
+ cluster isl 9216 200G up
bond
+ eth0 1500 100M up mgmt-sw1 Eth105/1/14
eth IP Address: 10.231.80 206/22
eth0
IP Address: fd20:8b1e:f6ff:fe31:4a0e/64
+ lo 65536 up
loopback IP Address: 127.0.0.1/8
10
IP Address: ::1/128
+ swp1s0 9216 10G up cluster01
                                         e0b
swp
•
•
+ swp15 9216 100G up sw2
                                        swp15
swp
+ swp16 9216 100G up sw2
                                         swp16
swp
admin@sw1:mgmt:~$ nv show qos roce
             operational applied description
----- -----
-----
enable
                               Turn feature 'on' or
              on
'off'. This feature is disabled by default.
mode lossless lossless Roce Mode
congestion-control
congestion-mode ECN,RED
                                Congestion config mode
enabled-tc 0,2,5
                               Congestion config enabled
Traffic Class
max-threshold 195.31 KB Congestion config max-
threshold
```

| min-threshold      | 39.06 KB | Congestion config min-    |
|--------------------|----------|---------------------------|
| threshold          |          |                           |
| probability        | 100      |                           |
| lldp-app-tlv       |          |                           |
| priority           | 3        | switch-priority of roce   |
| protocol-id        | 4791     | L4 port number            |
| selector           | UDP      | L4 protocol               |
| pfc                |          |                           |
| pfc-priority       | 2, 5     | switch-prio on which PFC  |
| is enabled         |          |                           |
| rx-enabled         | enabled  | PFC Rx Enabled status     |
| tx-enabled         | enabled  | PFC Tx Enabled status     |
| trust              |          |                           |
| trust-mode         | pcp,dscp | Trust Setting on the port |
| for packet classif | fication |                           |
|                    |          |                           |

## RoCE PCP/DSCP->SP mapping configurations

\_\_\_\_\_

|   | рср | dscp                    | switch-pric |
|---|-----|-------------------------|-------------|
|   |     |                         |             |
| 0 | 0   | 0,1,2,3,4,5,6,7         | 0           |
| 1 | 1   | 8,9,10,11,12,13,14,15   | 1           |
| 2 | 2   | 16,17,18,19,20,21,22,23 | 2           |
| 3 | 3   | 24,25,26,27,28,29,30,31 | 3           |
| 4 | 4   | 32,33,34,35,36,37,38,39 | 4           |
| 5 | 5   | 40,41,42,43,44,45,46,47 | 5           |
| 6 | 6   | 48,49,50,51,52,53,54,55 | 6           |
| 7 | 7   | 56,57,58,59,60,61,62,63 | 7           |
|   |     |                         |             |

#### RoCE SP->TC mapping and ETS configurations

-----

|         | switch-prio | traffic-class | scheduler | -weight           |
|---------|-------------|---------------|-----------|-------------------|
|         |             |               |           |                   |
| 0       | 0           | 0             | DWRR-28%  |                   |
| 1       | 1           | 0             | DWRR-28%  |                   |
| 2       | 2           | 2             | DWRR-28%  |                   |
| 3       | 3           | 0             | DWRR-28%  |                   |
| 4       | 4           | 0             | DWRR-28%  |                   |
| 5       | 5           | 5             | DWRR-43%  |                   |
| 6       | 6           | 0             | DWRR-28%  |                   |
| 7       | 7           | 0             | DWRR-28%  |                   |
|         |             |               |           |                   |
| RoCE po | ol config   |               |           |                   |
|         |             |               |           |                   |
|         | name        | mod           | e size    | switch-priorities |
| traffic | -class      |               |           |                   |

\_\_\_\_\_ \_\_\_\_\_ \_\_\_\_\_ lossy-default-ingress Dynamic 50% 0,1,3,4,6,7 0 1 roce-reserved-ingress Dynamic 50% 2,5 2 lossy-default-egress Dynamic 50% \_ 0 3 roce-reserved-egress Dynamic inf 2,5 \_ Exception List \_\_\_\_\_ description 1 ROCE PFC Priority Mismatch.Expected pfc-priority: 3. 2 Congestion Config TC Mismatch.Expected enabled-tc: 0,3. Congestion Config mode Mismatch.Expected congestion-mode: 3 ECN. 4 Congestion Config min-threshold Mismatch.Expected minthreshold: 150000. Congestion Config max-threshold Mismatch.Expected max-5 threshold: 1500000. Scheduler config mismatch for traffic-class mapped to 6 switch-prio0. Expected scheduler-weight: DWRR-50%. Scheduler config mismatch for traffic-class mapped to 7 switch-prio1. Expected scheduler-weight: DWRR-50%. 8 Scheduler config mismatch for traffic-class mapped to switch-prio2. Expected scheduler-weight: DWRR-50%. 9 Scheduler config mismatch for traffic-class mapped to switch-prio3. Expected scheduler-weight: DWRR-50%. 10 Scheduler config mismatch for traffic-class mapped to switch-prio4. Expected scheduler-weight: DWRR-50%. 11 Scheduler config mismatch for traffic-class mapped to switch-prio5. Expected scheduler-weight: DWRR-50%. 12 Scheduler config mismatch for traffic-class mapped to switch-prio6. Expected scheduler-weight: strict-priority. 13 Scheduler config mismatch for traffic-class mapped to switch-prio7. Expected scheduler-weight: DWRR-50%.

14 Invalid reserved config for ePort.TC[2].Expected 0 Got 1024 15 Invalid reserved config for ePort.TC[5].Expected 0 Got 1024 16 Invalid traffic-class mapping for switch-priority 2.Expected 0 Got 2 17 Invalid traffic-class mapping for switch-priority 3.Expected 3 Got 0 18 Invalid traffic-class mapping for switch-priority 5.Expected 0 Got 5 19 Invalid traffic-class mapping for switch-priority 6.Expected 6 Got 0 Incomplete Command: set interface swp3-16 link fast-linkupp3-16 link fast-linkup Incomplete Command: set interface swp3-16 link fast-linkupp3-16 link fast-linkup Incomplete Command: set interface swp3-16 link fast-linkupp3-16 link fast-linkup

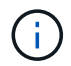

列出的例外不会影响性能、可以放心地忽略。

5. 验证接口中收发器的信息:

```
admin@sw1:mgmt:~$ nv show interface --view=pluggables
Interface Identifier Vendor Name Vendor PN Vendor
   Vendor Rev
SN
_____ ____
_____ ____
swp1s0 0x00 None
       0x00 None
swp1s1
      0x00 None
0x00 None
swp1s2
swp1s3
swp2s0 0x11 (QSFP28) CISCO-LEONI L45593-D278-D20
LCC2321GTTJ 00
swp2s1 0x11 (QSFP28) CISCO-LEONI L45593-D278-D20
LCC2321GTTJ 00
swp2s2 0x11 (QSFP28) CISCO-LEONI L45593-D278-D20
LCC2321GTTJ 00
swp2s3 0x11 (QSFP28) CISCO-LEONI L45593-D278-D20
LCC2321GTTJ 00
swp3 0x00 None
swp4
       0x00 None
swp5
       0x00 None
       0x00 None
swpб
•
swp15 0x11 (QSFP28) Amphenol 112-00595
APF20279210117 B0
swp16 0x11 (QSFP28) Amphenol 112-00595
APF20279210166 B0
```

6. 验证每个节点是否都与每个交换机建立了连接:

7. 验证集群上集群端口的运行状况。

a. 验证集群中所有节点上的 eOd 端口是否均已启动且运行正常:

```
cluster1::*> network port show -role cluster
Node: node1
Ignore
                                Speed(Mbps)
Health Health
Port IPspace Broadcast Domain Link MTU Admin/Oper
Status Status
_____ ____
e3a Cluster Cluster up 9000 auto/10000
healthy false
   Cluster Cluster up 9000 auto/10000
e3b
healthy false
Node: node2
Ignore
                                Speed(Mbps)
Health Health
Port IPspace Broadcast Domain Link MTU Admin/Oper
Status Status
_____ ___
e3a Cluster Cluster up 9000 auto/10000
healthy false
e3b Cluster Cluster up 9000 auto/10000
healthy false
```

b. 从集群验证交换机运行状况(此操作可能不会显示交换机SW2、因为LIF不驻留在e0d上)。

cluster1::\*> network device-discovery show -protocol lldp Node/ Local Discovered Port Device (LLDP: ChassisID) Interface Platform Protocol node1/lldp e3a sw1 (b8:ce:f6:19:1a:7e) swp3 e3b sw2 (b8:ce:f6:19:1b:96) swp3 \_ node2/11dp e3a sw1 (b8:ce:f6:19:1a:7e) swp4 e3b sw2 (b8:ce:f6:19:1b:96) swp4 cluster1::\*> system switch ethernet show -is-monitoring-enabled -operational true Switch Type Address Model \_\_\_\_\_ cluster-network 10.233.205.90 sw1 MSN2100-CB2RC Serial Number: MNXXXXXGD Is Monitored: true Reason: None Software Version: Cumulus Linux version 5.4.0 running on Mellanox Technologies Ltd. MSN2100 Version Source: LLDP cluster-network 10.233.205.91 sw2 MSN2100-CB2RC Serial Number: MNCXXXXXGS Is Monitored: true Reason: None Software Version: Cumulus Linux version 5.4.0 running on Mellanox Technologies Ltd. MSN2100 Version Source: LLDP

下一步是什么? "配置交换机日志收集"。 以太网交换机运行状况监控器(CSHM)负责确保集群和存储网络交换机的运行状况、并收集 交换机日志以进行调试。此操作步骤将引导您完成设置和开始从交换机收集详细 的\*Support\*日志的过程,并开始每小时收集由AutoSupport收集的\*定期\*数据。

开始之前

- 应用参考配置文件(Reference Configuration File、RCF)时、必须指定用于收集日志的用户。默认情况下、 此用户设置为"admin"。如果要使用其他用户、则必须在RC框架 的\*# SHM用户部分中指定此用户。
- 用户必须有权访问\*nv show\*命令。可通过运行来添加此配置 sudo adduser USER nv show 并将user替 换为user以收集日志。
- 必须为交换机启用交换机运行状况监控。通过确保进行验证 Is Monitored:字段在的输出中设置 为\*TRUE\* system switch ethernet show 命令:

步骤

要设置日志收集、请对每个交换机运行以下命令。系统会提示您输入交换机名称、用户名和密码以收集日志。

s系统交换机以太网日志设置密码

```
显示示例
```

```
cluster1::*> system switch ethernet log setup-password
Enter the switch name: <return>
The switch name entered is not recognized.
Choose from the following list:
cs1
cs2
cluster1::*> system switch ethernet log setup-password
Enter the switch name: cs1
Would you like to specify a user other than admin for log
collection? {y|n}: n
Enter the password: <enter switch password>
Enter the password again: <enter switch password>
cluster1::*> system switch ethernet log setup-password
Enter the switch name: cs2
Would you like to specify a user other than admin for log
collection? {y|n}: n
Enter the password: <enter switch password>
Enter the password again: <enter switch password>
```

2. 要开始收集日志、请运行以下命令、将device替换为上一命令中使用的交换机。此时将启动两种类型的日志 收集:详细日志 Support 日志和每小时收集 Periodic 数据。

system switch ethernet log modify -device <switch-name> -log-request true

```
cluster1::*> system switch ethernet log modify -device cs1 -log
-request true
Do you want to modify the cluster switch log collection
configuration? {y|n}: [n] y
Enabling cluster switch log collection.
cluster1::*> system switch ethernet log modify -device cs2 -log
-request true
Do you want to modify the cluster switch log collection
configuration? {y|n}: [n] y
Enabling cluster switch log collection.
```

## 等待10分钟、然后检查日志收集是否完成:

system switch ethernet log show

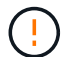

如果其中任一命令返回错误或日志收集未完成、请联系NetApp支持部门。

故障排除

如果遇到日志收集功能报告的以下任一错误状态(在的输出中可见) system switch ethernet log show)、 请尝试相应的调试步骤:

| 日志收集错误状态                   | 分辨率                                                               |
|----------------------------|-------------------------------------------------------------------|
| RSA密钥不存在                   | 重新生成ONTAP SSH密钥。请联系NetApp支持部<br>门。                                |
| 交换机密码错误                    | 验证凭据、测试SSH连接并重新生成ONTAP SSH密<br>钥。查看交换机文档或联系NetApp支持部门以获取相<br>关说明。 |
| 对于 <b>FIPS</b> ,ECDSA密钥不存在 | 如果启用了FIPS模式、则需要在重试之前在交换机上<br>生成ECDSA密钥。                           |
| 已找到已有日志                    | 删除上一个日志收集目录和位于的".tar"文件<br>/tmp/shm_log 在交换机上。                    |

## 配置SNMPv3

# 按照此操作步骤配置SNMPv3、此SNMPv3支持以太网交换机运行状况监控(CSHM)。

关于此任务

以下命令用于在NVIDIA SN2100交换机上配置SNMPv3用户名:

- 对于\*无身份验证\*: net add snmp-server username SNMPv3用户 auth-none
- 对于\* MD5/SHA身份验证\*: net add snmp-server username *SNMPv3*用户[auth-md5\_auth-sha]*AUTH-password*
- 对于采用AES/DES加密的\* MD5/SHA身份验证\*: net add snmp-server username *SNMPv3*用 户[auth-md5\_auth-sha]*AUTH-password*[encrypt-AES\_encrypt-des]*PRIV-password*

以下命令会在ONTAP 端配置SNMPv3用户名: cluster1::: \*> security login create -user-or -group-name *SNMPv3*用户-application snmp -authentication-method USM -remote-switch -ipaddress *address* 

#### 以下命令将使用CSHM建立SNMPv3用户名:

cluster1::\*> system switch ethernet modify -device DEVICE -snmp-version SNMPv3 -community-or-username SNMPv3\_USER

#### 步骤

#### 1. 在交换机上设置SNMPv3用户以使用身份验证和加密:

net show snmp status

```
cumulus@sw1:~$ net show snmp status
Simple Network Management Protocol (SNMP) Daemon.
_____ ____
Current Status
                                 active (running)
Reload Status
                                enabled
Listening IP Addresses
                                all vrf mgmt
Main snmpd PID
                                4318
Version 1 and 2c Community String Configured
Version 3 Usernames
                                 Not Configured
_____ ____
cumulus@sw1:~$
cumulus@sw1:~$ net add snmp-server username SNMPv3User auth-md5
<password> encrypt-aes <password>
cumulus@sw1:~$ net commit
--- /etc/snmp/snmpd.conf 2020-08-02 21:09:34.686949282 +0000
+++ /run/nclu/snmp/snmpd.conf 2020-08-11 00:13:51.826126655 +0000
00 -1,26 +1,28 00
 # Auto-generated config file: do not edit. #
 agentaddress udp:@mgmt:161
 agentxperms 777 777 snmp snmp
 agentxsocket /var/agentx/master
 createuser snmptrapusernameX
+createuser SNMPv3User MD5 <password> AES <password>
 ifmib max num ifaces 500
 iquerysecname snmptrapusernameX
master agentx
monitor -r 60 -o laNames -o laErrMessage "laTable" laErrorFlag != 0
pass -p 10 1.3.6.1.2.1.1.1 /usr/share/snmp/sysDescr pass.py
pass persist 1.2.840.10006.300.43
/usr/share/snmp/ieee8023 lag pp.py
pass persist 1.3.6.1.2.1.17 /usr/share/snmp/bridge pp.py
pass persist 1.3.6.1.2.1.31.1.1.18
/usr/share/snmp/snmpifAlias pp.py
 pass persist 1.3.6.1.2.1.47 /usr/share/snmp/entity pp.py
 pass persist 1.3.6.1.2.1.99 /usr/share/snmp/entity sensor pp.py
pass persist 1.3.6.1.4.1.40310.1 /usr/share/snmp/resq pp.py
pass persist 1.3.6.1.4.1.40310.2
/usr/share/snmp/cl drop cntrs pp.py
pass persist 1.3.6.1.4.1.40310.3 /usr/share/snmp/cl poe pp.py
pass persist 1.3.6.1.4.1.40310.4 /usr/share/snmp/bqpun pp.py
pass persist 1.3.6.1.4.1.40310.5 /usr/share/snmp/cumulus-status.py
pass persist 1.3.6.1.4.1.40310.6 /usr/share/snmp/cumulus-sensor.py
 pass persist 1.3.6.1.4.1.40310.7 /usr/share/snmp/vrf bgpun pp.py
```

```
+rocommunity cshm1! default
rouser snmptrapusernameX
+rouser SNMPv3User priv
sysobjectid 1.3.6.1.4.1.40310
sysservices 72
-rocommunity cshm1! default
net add/del commands since the last "net commit"
User Timestamp
                             Command
_____
                            _____
SNMPv3User 2020-08-11 00:13:51.826987 net add snmp-server username
SNMPv3User auth-md5 <password> encrypt-aes <password>
cumulus@sw1:~$
cumulus@sw1:~$ net show snmp status
Simple Network Management Protocol (SNMP) Daemon.
_____ ____
Current Status
                          active (running)
Reload Status
                          enabled
Listening IP Addresses
                         all vrf mgmt
Main snmpd PID
                          24253
Version 1 and 2c Community String Configured
Version 3 Usernames
                          Configured <---- Configured
here
_____
```

```
cumulus@sw1:~$
```

## 2. 在ONTAP 端设置SNMPv3用户:

security login create -user-or-group-name SNMPv3User -application snmp -authentication-method usm -remote-switch-ipaddress 10.231.80.212

```
cluster1::*> security login create -user-or-group-name SNMPv3User
-application snmp -authentication-method usm -remote-switch
-ipaddress 10.231.80.212
Enter the authoritative entity's EngineID [remote EngineID]:
Which authentication protocol do you want to choose (none, md5, sha,
sha2-256)
[none]: md5
Enter the authentication protocol password (minimum 8 characters
long):
Enter the authentication protocol password again:
Which privacy protocol do you want to choose (none, des, aes128)
[none]: aes128
Enter privacy protocol password (minimum 8 characters long):
Enter privacy protocol password (minimum 8 characters long):
```

#### 3. 将CSHM配置为使用新SNMPv3用户进行监控:

system switch ethernet show-all -device "sw1 (b8:59:9f:09:7c:22)" -instance

```
cluster1::*> system switch ethernet show-all -device "sw1
(b8:59:9f:09:7c:22)" -instance
                                   Device Name: sw1
(b8:59:9f:09:7c:22)
                                    IP Address: 10.231.80.212
                                  SNMP Version: SNMPv2c
                                 Is Discovered: true
DEPRECATED-Community String or SNMPv3 Username: -
           Community String or SNMPv3 Username: cshm1!
                                  Model Number: MSN2100-CB2FC
                                Switch Network: cluster-network
                              Software Version: Cumulus Linux
version 4.4.3 running on Mellanox Technologies Ltd. MSN2100
                     Reason For Not Monitoring: None
                      Source Of Switch Version: LLDP
                                Is Monitored ?: true
                   Serial Number of the Device: MT2110X06399 <----
serial number to check
                                  RCF Version: MSN2100-RCF-v1.9X6-
Cluster-LLDP Aug-18-2022
cluster1::*>
cluster1::*> system switch ethernet modify -device "sw1
(b8:59:9f:09:7c:22)" -snmp-version SNMPv3 -community-or-username
SNMPv3User
```

4. 确认在CSHM轮询周期完成后、使用新创建的SNMPv3用户查询的序列号与上一步中详述的序列号相同。

system switch ethernet polling-interval show

```
cluster1::*> system switch ethernet polling-interval show
         Polling Interval (in minutes): 5
cluster1::*> system switch ethernet show-all -device "sw1
(b8:59:9f:09:7c:22) " -instance
                                   Device Name: sw1
(b8:59:9f:09:7c:22)
                                    IP Address: 10.231.80.212
                                  SNMP Version: SNMPv3
                                 Is Discovered: true
DEPRECATED-Community String or SNMPv3 Username: -
           Community String or SNMPv3 Username: SNMPv3User
                                  Model Number: MSN2100-CB2FC
                                Switch Network: cluster-network
                              Software Version: Cumulus Linux
version 4.4.3 running on Mellanox Technologies Ltd. MSN2100
                     Reason For Not Monitoring: None
                      Source Of Switch Version: LLDP
                                Is Monitored ?: true
                   Serial Number of the Device: MT2110X06399 <----
serial number to check
                                   RCF Version: MSN2100-RCF-v1.9X6-
Cluster-LLDP Aug-18-2022
```

## 升级Cumulus Linux版本

完成以下操作步骤 以根据需要升级您的Cumulus Linux版本。

您需要的内容

- 中级Linux知识。
- 熟悉基本文本编辑、UNIX文件权限和进程监控。预安装了各种文本编辑器、包括 vi 和 nano。
- 访问Linux或UNIX Shell。如果您运行的是Windows、请使用Linux环境作为命令行工具与Cumulus Linux进行 交互。
- •对于NVIDIA SN2100交换机控制台访问、串行控制台交换机上的波特率要求设置为115200、如下所示:
  - 。115200 波特
  - 。8个数据位
  - 。1个停止位
  - 。奇偶校验:无
  - 。流量控制:无

# 关于此任务 请注意以下事项:

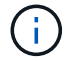

每次升级Cumulus Linux时、都会擦除并重建整个文件系统结构。现有配置将被擦除。在更新Cumulus Linux之前、您必须保存并记录交换机配置。

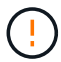

累积用户帐户的默认密码为\*累积用户\*。首次登录到Cumulus Linux时、必须更改此默认密码。在 安装新映像之前、您必须更新所有自动化脚本。Cumulus Linux提供了命令行选项、用于在安装过 程中自动更改默认密码。

## 从Cumulus Linux 4.4.x到Cumulus Linux 5.x

1. 检查当前的Cumulus Linux版本和连接的端口:

```
admin@sw1:mgmt:~$ net show system
Hostname..... cumulus
Build..... Cumulus Linux 4.4.3
Uptime..... 0:08:20.860000
Model..... Mlnx X86
CPU..... x86 64 Intel Atom C2558 2.40GHz
Memory..... 8GB
Disk..... 14.7GB
ASIC..... Mellanox Spectrum MT52132
Ports..... 16 x 100G-QSFP28
Part Number..... MSN2100-CB2FC
Serial Number.... MT2105T05177
Platform Name.... x86 64-mlnx x86-r0
Product Name.... MSN2100
ONIE Version.... 2019.11-5.2.0020-115200
Base MAC Address. 04:3F:72:43:92:80
Manufacturer.... Mellanox
admin@sw1:mgmt:~$ net show interface
State Name Spd MTU Mode LLDP
Summary
_____ ____
                  ____
                       _____
                                  _____
_____
UP swp1 100G 9216 Trunk/L2 node1 (e5b)
Master: bridge(UP)
  swp2 100G 9216 Trunk/L2 node2 (e5b)
UP
Master: bridge(UP)
UP
     swp3 100G 9216 Trunk/L2 SHFFG1826000112 (e0b)
Master: bridge(UP)
UP
    swp4 100G 9216 Trunk/L2 SHFFG1826000112 (e0b)
Master: bridge(UP)
UP
    swp5 100G 9216 Trunk/L2 SHFFG1826000102 (e0b)
Master: bridge(UP)
UP swp6 100G 9216 Trunk/L2 SHFFG1826000102 (e0b)
Master: bridge(UP))
```

.

```
admin@sw1:mgmt:~$ sudo onie-install -a -i
http://10.60.132.97/x/eng/testbedN,svl/nic/files/NVIDIA/cumulus-
linux-5.4.0-mlx-amd64.bin/
[sudo] password for cumulus:
Fetching installer:
http://10.60.132.97/x/eng/testbedN,svl/nic/files/NVIDIA/cumulus-
linux-5.4.0-mlx-amd64.bin
Downloading URL:
http://10.60.132.97/x/eng/testbedN,svl/nic/files/NVIDIA/cumulus-
linux-5.4.0-mlx-amd64.bin
# 100.0%
Success: HTTP download complete.
EFI variables are not supported on this system
Warning: SecureBoot is not available.
Image is signed.
.
Staging installer image...done.
WARNING:
WARNING: Activating staged installer requested.
WARNING: This action will wipe out all system data.
WARNING: Make sure to back up your data.
WARNING:
Are you sure (y/N)? y
Activating staged installer...done.
Reboot required to take effect.
```

3. 重新启动交换机:

```
admin@sw1:mgmt:~$ sudo onie-install -a -i
http://10.60.132.97/x/eng/testbedN,svl/nic/files/NVIDIA/cumulus-
linux-5.4.0-mlx-amd64.bin/
sudo reboot
```

4. 更改密码:

```
cumulus login: cumulus
Password:
You are required to change your password immediately (administrator
enforced)
Changing password for cumulus.
Current password: cumulus
New password: <new_password>
Retype new password: <new_password>
Linux cumulus 5.10.0-cl-1-amd64 #1 SMP Debian 5.10.162-1+cl5.4.0u1
(2023-01-20) x86_64
Welcome to NVIDIA Cumulus (R) Linux (R)
ZTP in progress. To disable, do 'ztp -d'
```

5. 检查Cumulus Linux版本: nv show system

6. 更改主机名:

```
cumulus@cumulus:mgmt:~$ nv set system hostname sw1
cumulus@cumulus:mgmt:~$ nv config apply
Warning: The following files have been changed since the last save,
and they WILL be overwritten.
- /etc/nsswitch.conf
- /etc/synced/synced.conf
.
.
```

7. 注销并再次登录到交换机、以便在提示符处查看更新后的交换机名称:

```
cumulus@cumulus:mgmt:~$ exit
logout
Debian GNU/Linux 10 cumulus ttyS0
cumulus login: cumulus
Password:
Last login: Tue Dec 15 21:43:13 UTC 2020 on ttyS0
Linux cumulus 5.10.0-cl-1-amd64 #1 SMP Debian 5.10.162-1+cl5.4.0u1
(2023-01-20) x86_64
Welcome to NVIDIA Cumulus (R) Linux (R)
ZTP in progress. To disable, do 'ztp -d'
cumulus@sw1:mgmt:~$
```

8. 设置IP地址:

cumulus@swl:mgmt:~\$ nv set interface eth0 ip address 10.231.80.206 cumulus@swl:mgmt:~\$ nv set interface eth0 ip gateway 10.231.80.1 cumulus@swl:mgmt:~\$ nv config apply applied [rev\_id: 2] cumulus@swl:mgmt:~\$ ip route show vrf mgmt default via 10.231.80.1 dev eth0 proto kernel unreachable default metric 4278198272 10.231.80.0/22 dev eth0 proto kernel scope link src 10.231.80.206 127.0.0.0/8 dev mgmt proto kernel scope link src 127.0.0.1

9. 创建新用户并将此用户添加到 sudo 组。只有在重新启动控制台/SSH会话后、此用户才会生效。

sudo adduser --ingroup netedit admin

```
cumulus@sw1:mgmt:~$ sudo adduser --ingroup netedit admin
[sudo] password for cumulus:
Adding user 'admin' ...
Adding new user 'admin' (1001) with group `netedit' ...
Creating home directory '/home/admin' ...
Copying files from '/etc/skel' ...
New password:
Retype new password:
passwd: password updated successfully
Changing the user information for admin
Enter the new value, or press ENTER for the default
Full Name []:
Room Number []:
Work Phone []:
Home Phone []:
Other []:
Is the information correct? [Y/n] y
cumulus@sw1:mgmt:~$ sudo adduser admin sudo
[sudo] password for cumulus:
Adding user `admin' to group `sudo' ...
Adding user admin to group sudo
Done.
cumulus@sw1:mgmt:~$ exit
loqout
Connection to 10.233.204.71 closed.
[admin@cycrh6svl01 ~]$ ssh admin@10.233.204.71
admin@10.233.204.71's password:
Linux sw1 4.19.0-cl-1-amd64 #1 SMP Cumulus 4.19.206-1+cl4.4.1u1
(2021-09-09) x86 64
Welcome to NVIDIA Cumulus (R) Linux (R)
For support and online technical documentation, visit
http://www.cumulusnetworks.com/support
The registered trademark Linux (R) is used pursuant to a sublicense
from LMI, the exclusive licensee of Linus Torvalds, owner of the
mark on a world-wide basis.
admin@sw1:mgmt:~$
```

10. 添加供管理员用户访问的其他用户组 nv 命令:

```
cumulus@sw1:mgmt:~$ sudo adduser admin nvshow
  [sudo] password for cumulus:
   Adding user `admin' to group `nvshow' ...
   Adding user admin to group nvshow
   Done.
```

请参见 "NVIDIA用户帐户" 有关详细信息 ...

#### 从Cumulus Linux 5.x到Cumulus Linux 5.x

1. 检查当前的Cumulus Linux版本和连接的端口:

```
admin@sw1:mgmt:~$ nv show system
             operational applied
_____ ____
hostname
         Cumulus Linux 5.3.0
             cumulus
                           cumulus
build
uptime
             6 days, 8:37:36
timezone Etc/UTC
admin@sw1:mgmt:~$ nv show interface
Interface MTU Speed State Remote Host Remote Port-
Type Summary
-----
+ cluster isl 9216 200G up
bond
+ eth0 1500 100M up mgmt-sw1 Eth105/1/14
eth IP Address: 10.231.80 206/22
eth0
IP Address: fd20:8b1e:f6ff:fe31:4a0e/64
+ lo 65536 up
loopback IP Address: 127.0.0.1/8
 10
IP Address: ::1/128
+ swp1s0 9216 10G up cluster01
                                     e0b
swp
+ swp15 9216 100G up sw2
                                     swp15
swp
+ swp16 9216 100G up sw2
                                     swp16
swp
```

```
admin@sw1:mgmt:~$ sudo onie-install -a -i
http://10.60.132.97/x/eng/testbedN,svl/nic/files/NVIDIA/cumulus-
linux-5.4.0-mlx-amd64.bin/
[sudo] password for cumulus:
Fetching installer:
http://10.60.132.97/x/eng/testbedN,svl/nic/files/NVIDIA/cumulus-
linux-5.4.0-mlx-amd64.bin
Downloading URL:
http://10.60.132.97/x/eng/testbedN,svl/nic/files/NVIDIA/cumulus-
linux-5.4.0-mlx-amd64.bin
# 100.0%
Success: HTTP download complete.
EFI variables are not supported on this system
Warning: SecureBoot is not available.
Image is signed.
.
Staging installer image...done.
WARNING:
WARNING: Activating staged installer requested.
WARNING: This action will wipe out all system data.
WARNING: Make sure to back up your data.
WARNING:
Are you sure (y/N)? y
Activating staged installer...done.
Reboot required to take effect.
```

3. 重新启动交换机:

admin@sw1:mgmt:~\$ sudo reboot

#### 4. 更改密码:
```
cumulus login: cumulus
Password:
You are required to change your password immediately (administrator
enforced)
Changing password for cumulus.
Current password: cumulus
New password: <new_password>
Retype new password: <new_password>
Linux cumulus 5.10.0-cl-1-amd64 #1 SMP Debian 5.10.162-1+cl5.4.0u1
(2023-01-20) x86_64
Welcome to NVIDIA Cumulus (R) Linux (R)
ZTP in progress. To disable, do 'ztp -d'
```

5. 检查Cumulus Linux版本: nv show system

6. 更改主机名:

```
cumulus@cumulus:mgmt:~$ nv set system hostname sw1
cumulus@cumulus:mgmt:~$ nv config apply
Warning: The following files have been changed since the last save,
and they WILL be overwritten.
- /etc/nsswitch.conf
- /etc/synced/synced.conf
.
.
```

7. 注销并重新登录到交换机、以便在提示符处查看更新后的交换机名称:

```
cumulus@cumulus:mgmt:~$ exit
logout
Debian GNU/Linux 10 cumulus ttyS0
cumulus login: cumulus
Password:
Last login: Tue Dec 15 21:43:13 UTC 2020 on ttyS0
Linux cumulus 5.10.0-cl-1-amd64 #1 SMP Debian 5.10.162-1+cl5.4.0u1
(2023-01-20) x86_64
Welcome to NVIDIA Cumulus (R) Linux (R)
ZTP in progress. To disable, do 'ztp -d'
cumulus@sw1:mgmt:~$
```

8. 设置IP地址:

cumulus@swl:mgmt:~\$ nv set interface eth0 ip address 10.231.80.206 cumulus@swl:mgmt:~\$ nv set interface eth0 ip gateway 10.231.80.1 cumulus@swl:mgmt:~\$ nv config apply applied [rev\_id: 2] cumulus@swl:mgmt:~\$ ip route show vrf mgmt default via 10.231.80.1 dev eth0 proto kernel unreachable default metric 4278198272 10.231.80.0/22 dev eth0 proto kernel scope link src 10.231.80.206 127.0.0.0/8 dev mgmt proto kernel scope link src 127.0.0.1

9. 创建新用户并将此用户添加到 sudo 组。只有在重新启动控制台/SSH会话后、此用户才会生效。

sudo adduser --ingroup netedit admin

```
cumulus@sw1:mgmt:~$ sudo adduser --ingroup netedit admin
[sudo] password for cumulus:
Adding user 'admin' ...
Adding new user 'admin' (1001) with group `netedit' ...
Creating home directory '/home/admin' ...
Copying files from '/etc/skel' ...
New password:
Retype new password:
passwd: password updated successfully
Changing the user information for admin
Enter the new value, or press ENTER for the default
Full Name []:
Room Number []:
Work Phone []:
Home Phone []:
Other []:
Is the information correct? [Y/n] y
cumulus@sw1:mgmt:~$ sudo adduser admin sudo
[sudo] password for cumulus:
Adding user `admin' to group `sudo' ...
Adding user admin to group sudo
Done.
cumulus@sw1:mgmt:~$ exit
loqout
Connection to 10.233.204.71 closed.
[admin@cycrh6svl01 ~]$ ssh admin@10.233.204.71
admin@10.233.204.71's password:
Linux sw1 4.19.0-cl-1-amd64 #1 SMP Cumulus 4.19.206-1+cl4.4.1u1
(2021-09-09) x86 64
Welcome to NVIDIA Cumulus (R) Linux (R)
For support and online technical documentation, visit
http://www.cumulusnetworks.com/support
The registered trademark Linux (R) is used pursuant to a sublicense
from LMI, the exclusive licensee of Linus Torvalds, owner of the
mark on a world-wide basis.
admin@sw1:mgmt:~$
```

10. 添加供管理员用户访问的其他用户组 nv 命令:

```
cumulus@sw1:mgmt:~$ sudo adduser admin nvshow
  [sudo] password for cumulus:
  Adding user `admin' to group `nvshow' ...
  Adding user admin to group nvshow
  Done.
```

请参见 "NVIDIA用户帐户" 有关详细信息 ...

下一步是什么?

"安装参考配置文件(Reference Configuration File、RCF)脚本"。

迁移交换机

将CN1610集群交换机迁移到NVIDIA SN2100集群交换机

您可以将ONTAP集群的NetApp CN1610集群交换机迁移到NVIDIA SN2100集群交换机。 这是一个无中断操作步骤。

查看要求

在将NetApp CN1610集群交换机更换为NVIDIA SN2100集群交换机时、您必须了解某些配置信息、端口连接和 布线要求。请参见 "NVIDIA SN2100交换机安装和配置概述"。

支持的交换机

支持以下集群交换机:

- NetApp CN1610
- NVIDIA SN2100

有关支持的端口及其配置的详细信息、请参见 "Hardware Universe"。

您需要的内容

验证您的配置是否满足以下要求:

- 现有集群已正确设置且正常运行。
- •所有集群端口均处于\*启动\*状态、以确保无中断运行。
- NVIDIA SN2100集群交换机已配置、并在应用了参考配置文件(RCF)的正确版本的Cumulus Linux下运行。
- •现有集群网络配置具有以下功能:
  - <sup>。</sup>一种使用CN1610交换机且功能完备的冗余NetApp集群。
  - <sup>。</sup>对CN1610交换机和新交换机的管理连接和控制台访问。
  - <sup>。</sup>所有处于up状态的集群Sup、并且集群Sup位于其主端口上。
  - 。已启用ISL端口、并已在CN1610交换机之间以及新交换机之间进行布线。

- •NVIDIA SN2100交换机上的某些端口配置为以40GbE或100GbE运行。
- •您已规划、迁移和记录从节点到NVIDIA SN2100集群交换机的40GbE和100GbE连接。

迁移交换机

### 关于示例

此操作步骤中的示例使用以下交换机和节点命名:

- •现有的CN1610集群交换机为\_C1\_和\_C2\_。
- •新的NVIDIA SN2100集群交换机为\_sw1\_和\_SW2\_。
- •节点为 node1 和 node2。
- •集群 LIF 分别是节点 1 上的 node1\_clus1 和 node1\_clus2 以及节点 2 上的 node2\_clus1 和 node2\_clus2。
- cluster1 ::: \* > 提示符指示集群的名称。
- •此操作步骤中使用的集群端口为 e3A 和 e3b 。
- 分支端口采用以下格式: swp[port]s[分支端口0-3]。例如、swp1上的四个分支端口为\_swp1s0\_、swp1s1、 、swp1s2\_和\_swp1s3。

关于此任务

此操作步骤包括以下情形:

- 交换机C2首先被交换机SW2取代。
  - 。关闭集群节点的端口。必须同时关闭所有端口、以避免集群不稳定。
  - 。然后、节点和C2之间的布线从C2断开、并重新连接到SW2。
- 交换机C1由交换机sw1取代。
  - 。关闭集群节点的端口。必须同时关闭所有端口、以避免集群不稳定。
  - 。然后、节点和C1之间的布线从C1断开、并重新连接到sw1。

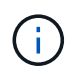

在此操作步骤期间、不需要可操作的交换机间链路(ISL)。这是设计上的原因、因为RCF版本更改可能会暂时影响ISL连接。为了确保集群无中断运行、以下操作步骤会在对目标交换机执行步骤时将所有集群LIF迁移到运行中的配对交换机。

## 第1步:准备迁移

1. 如果在此集群上启用了 AutoSupport ,则通过调用 AutoSupport 消息禁止自动创建案例:

ssystem node AutoSupport invoke -node \* -type all -message MAINT=xh

其中 x 是维护时段的持续时间,以小时为单位。

2. 将权限级别更改为高级,在系统提示您继续时输入\*y\*:

set -privilege advanced

此时将显示高级提示符(\*>)。

### 3. 在集群LIF上禁用自动还原:

network interface modify -vserver cluster -lif \*-auto-revert false

## 第2步: 配置端口和布线

1. 确定每个集群接口的管理或运行状态。

每个端口应显示为up Link 和 healthy 适用于 Health Status。

a. 显示网络端口属性:

network port show -ipspace cluster

显示示例

```
cluster1::*> network port show -ipspace Cluster
Node: node1
Ignore
                                 Speed (Mbps)
Health Health
Port IPspace Broadcast Domain Link MTU Admin/Oper
Status Status
_____ ____
e3a Cluster Cluster up 9000 auto/100000
healthy false
    Cluster Cluster up 9000 auto/100000
e3b
healthy false
Node: node2
Ignore
                                 Speed (Mbps)
Health Health
Port IPspace Broadcast Domain Link MTU Admin/Oper
Status Status
_____ ____
e3a Cluster Cluster up
                             9000 auto/100000
healthy false
   Cluster Cluster up 9000 auto/100000
e3b
healthy false
```

b. 显示有关这些LUN及其指定主节点的信息:

network interface show -vserver cluster

应显示每个LIF up/up 适用于 Status Admin/Oper 和 true 适用于 Is Home。

显示示例

```
cluster1::*> network interface show -vserver Cluster
        Logical Status Network Current
Current Is
Vserver Interface Admin/Oper Address/Mask Node
Port Home
_____ ___
Cluster
      node1_clus1 up/up 169.254.209.69/16 node1
e3a
    true
       nodel clus2 up/up 169.254.49.125/16 nodel
e3b
     true
       node2 clus1 up/up 169.254.47.194/16 node2
e3a
    true
       node2 clus2 up/up 169.254.19.183/16 node2
e3b
     true
```

2. 从节点的角度来看,每个节点上的集群端口均使用命令以以下方式连接到现有集群交换机:

network device-discovery show -protocol

```
cluster1::*> network device-discovery show -protocol cdp
Node/ Local Discovered
Protocol
       Port Device (LLDP: ChassisID) Interface
Platform
_____
nodel /cdp
       e3a c1 (6a:ad:4f:98:3b:3f) 0/1
        e3b c2 (6a:ad:4f:98:4c:a4) 0/1
node2
       /cdp
        e3a c1 (6a:ad:4f:98:3b:3f) 0/2
                               0/2
        e3b
            c2 (6a:ad:4f:98:4c:a4)
                                             _
```

3. 从交换机的角度来看,集群端口和交换机使用命令以以下方式进行连接:

s如何使用 cdp 邻居

| cl# show cdp neighbors                                                                                                    |                                           |                                                                                                    |                                                                                               |                                                                                                    |                                                                                                    |
|----------------------------------------------------------------------------------------------------|-------------------------------------------|----------------------------------------------------------------------------------------------------|-----------------------------------------------------------------------------------------------|----------------------------------------------------------------------------------------------------|----------------------------------------------------------------------------------------------------|
| Capability Codes:<br>Bridge                                                                                                    | R -                                       | Router, T - T                                                                                                    | rans-Br:                                                                                      | idge, B - So                                                                                                    | urce-Route-                                                                                                    |
|                                                                                                    | s -                                       | Switch, H - Ho                                                                                                    | ost, I ·                                                                                      | - IGMP, r - 1                                                                                                    | Repeater,                                                                                                    |
|                                                                                                    | V -                                       | VoIP-Phone, D                                                                                                    | - Remo                                                                                        | tely-Managed                                                                                                    | -Device,                                                                                                    |
|                                                                                                    | s -                                       | Supports-STP-I                                                                                                    | Dispute                                                                                       |                                                                                                    |                                                                                                    |
| Device-ID<br>Port ID                                                                                                    |                                           | Local Intrfce                                                                                                    | Hldtme                                                                                        | Capability                                                                                                    | Platform                                                                                                    |
| nodel<br>e3a                                                                                                    |                                           | 0/1                                                                                                    | 124                                                                                           | Н                                                                                                    | AFF-A400                                                                                                    |
| node2<br>e3a                                                                                                    |                                           | 0/2                                                                                                    | 124                                                                                           | Н                                                                                                    | AFF-A400                                                                                                    |
| c2<br>0/13                                                                                                    |                                           | 0/13                                                                                                    | 179                                                                                           | SIS                                                                                                    | CN1610                                                                                                    |
| c2<br>0/14                                                                                                    |                                           | 0/14                                                                                                    | 175                                                                                           | SIS                                                                                                    | CN1610                                                                                                    |
| c2<br>0/15                                                                                                    |                                           | 0/15                                                                                                    | 179                                                                                           | SIS                                                                                                    | CN1610                                                                                                    |
| c2                                                                                                    |                                           | 0/16                                                                                                    | 175                                                                                           | SIS                                                                                                    | CN1610                                                                                                    |
| 0/16                                                                                                    |                                           |                                                                                                    |                                                                                               |                                                                                                    |                                                                                                    |
| c2# show cdp neighbors                                                                                                    |                                           |                                                                                                    |                                                                                               |                                                                                                    |                                                                                                    |
| c2# show cdp neig                                                                                                    | hbor                                      | 5                                                                                                    |                                                                                               |                                                                                                    |                                                                                                    |
| <pre>c2# show cdp neig Capability Codes: Bridge</pre>                                                                                                    | r <b>hbor</b> :<br>R –                    | s<br>Router, T - Tr                                                                                                    | rans-Br:                                                                                      | idge, B - So                                                                                                    | urce-Route-                                                                                                    |
| c2# <b>show cdp neig</b><br>Capability Codes:<br>Bridge                                                                                                    | r <b>hbor</b> :<br>R -<br>S -             | s<br>Router, T - Tr<br>Switch, H - Ho                                                                                              | rans-Br:<br>ost, I ·                                                                          | idge, B - So<br>- IGMP, r - 1                                                                                               | urce-Route-<br>Repeater,                                                                                         |
| c2# <b>show cdp neig</b><br>Capability Codes:<br>Bridge                                                                                                    | R -<br>S -<br>V -                         | Router, T - Tr<br>Switch, H - Ho<br>VoIP-Phone, D                                                                                  | rans-Bri<br>ost, I -<br>- Remo                                                                | idge, B - So<br>- IGMP, r - 1<br>tely-Managed                                                                               | urce-Route-<br>Repeater,<br>-Device,                                                                             |
| c2# <b>show cdp neig</b><br>Capability Codes:<br>Bridge                                                                                                    | R -<br>S -<br>V -<br>s -                  | Router, T - Tr<br>Switch, H - Ho<br>VoIP-Phone, D<br>Supports-STP-I                                                                | rans-Br:<br>Dst, I -<br>- Remo<br>Dispute                                                     | idge, B - So<br>- IGMP, r - S<br>tely-Managed                                                                               | urce-Route-<br>Repeater,<br>-Device,                                                                             |
| c2 <b># show cdp neig</b><br>Capability Codes:<br>Bridge                                                                                                    | r -<br>R -<br>S -<br>V -<br>s -           | Router, T - Tr<br>Switch, H - Ho<br>VoIP-Phone, D<br>Supports-STP-I                                                                | rans-Br:<br>Dst, I -<br>- Remo<br>Dispute                                                     | idge, B - So<br>- IGMP, r - I<br>tely-Managed                                                                               | urce-Route-<br>Repeater,<br>-Device,                                                                             |
| c2# show cdp neig<br>Capability Codes:<br>Bridge<br>Device-ID<br>Port ID                                                                                                    | R -<br>R -<br>S -<br>V -<br>s -           | Router, T - Tr<br>Switch, H - Ho<br>VoIP-Phone, D<br>Supports-STP-I<br>Local Intrfce                                               | rans-Br:<br>Dst, I<br>- Remo <sup>.</sup><br>Dispute<br>Hldtme                                | idge, B - So<br>- IGMP, r - 1<br>tely-Managed<br>Capability                                                                 | urce-Route-<br>Repeater,<br>-Device,<br>Platform                                                                 |
| <pre>c2# show cdp neig<br/>Capability Codes:<br/>Bridge<br/>Device-ID<br/>Port ID<br/>node1</pre>                                                                                  | R -<br>S -<br>V -<br>s -                  | Router, T - Tr<br>Switch, H - Ho<br>VoIP-Phone, D<br>Supports-STP-I<br>Local Intrfce<br>0/1                                        | rans-Br:<br>Dst, I<br>- Remo<br>Dispute<br>Hldtme<br>124                                      | idge, B - So<br>- IGMP, r - S<br>tely-Managed<br>Capability<br>H                                                            | urce-Route-<br>Repeater,<br>-Device,<br>Platform<br>AFF-A400                                                     |
| <pre>c2# show cdp neig<br/>Capability Codes:<br/>Bridge<br/>Device-ID<br/>Port ID<br/>node1<br/>e3b<br/>pade2</pre>                                                                | rbbor:<br>R -<br>S -<br>V -<br>s -        | Router, T - Tr<br>Switch, H - Ho<br>VoIP-Phone, D<br>Supports-STP-I<br>Local Intrfce<br>0/1                                        | rans-Bri<br>ost, I -<br>- Remo<br>Dispute<br>Hldtme<br>124                                    | idge, B - So<br>- IGMP, r - 1<br>tely-Managed<br>Capability<br>H                                                            | urce-Route-<br>Repeater,<br>-Device,<br>Platform<br>AFF-A400                                                     |
| c2# show cdp neig<br>Capability Codes:<br>Bridge<br>Device-ID<br>Port ID<br>node1<br>e3b<br>node2<br>e3b                                                                           | r -<br>S -<br>V -<br>s -                  | Router, T - Tr<br>Switch, H - Ho<br>VoIP-Phone, D<br>Supports-STP-I<br>Local Intrfce<br>0/1<br>0/2                                 | rans-Bri<br>ost, I<br>- Remo<br>Dispute<br>Hldtme<br>124<br>124                               | idge, B - So<br>- IGMP, r - I<br>tely-Managed<br>Capability<br>H<br>H                                                       | urce-Route-<br>Repeater,<br>-Device,<br>Platform<br>AFF-A400<br>AFF-A400                                         |
| <pre>c2# show cdp neig<br/>Capability Codes:<br/>Bridge<br/>Device-ID<br/>Port ID<br/>node1<br/>e3b<br/>node2<br/>e3b<br/>c1</pre>                                                 | h <b>bor:</b><br>R -<br>S -<br>V -<br>s - | Router, T - Tr<br>Switch, H - Ho<br>VoIP-Phone, D<br>Supports-STP-I<br>Local Intrfce<br>0/1<br>0/2<br>0/13                         | rans-Br:<br>Dst, I -<br>- Remo<br>Dispute<br>Hldtme<br>124<br>124<br>124<br>175               | idge, B - So<br>- IGMP, r - S<br>tely-Managed<br>Capability<br>H<br>H<br>S I s                                              | urce-Route-<br>Repeater,<br>-Device,<br>Platform<br>AFF-A400<br>AFF-A400<br>CN1610                               |
| c2# show cdp neig<br>Capability Codes:<br>Bridge<br>Device-ID<br>Port ID<br>node1<br>e3b<br>node2<br>e3b<br>c1<br>0/13                                                             | h <b>bor:</b><br>R -<br>S -<br>V -<br>s - | Router, T - Tr<br>Switch, H - Ho<br>VoIP-Phone, D<br>Supports-STP-I<br>Local Intrfce<br>0/1<br>0/2<br>0/13                         | rans-Br:<br>Dst, I<br>- Remo<br>Dispute<br>Hldtme<br>124<br>124<br>175                        | idge, B - So<br>- IGMP, r - T<br>tely-Managed<br>Capability<br>H<br>H<br>S I s                                              | urce-Route-<br>Repeater,<br>-Device,<br>Platform<br>AFF-A400<br>AFF-A400<br>CN1610                               |
| <pre>c2# show cdp neig<br/>Capability Codes:<br/>Bridge<br/>Device-ID<br/>Port ID<br/>node1<br/>e3b<br/>node2<br/>e3b<br/>c1<br/>0/13<br/>c1</pre>                                 | R -<br>S -<br>V -<br>s -                  | Router, T - Tr<br>Switch, H - Ho<br>VoIP-Phone, D<br>Supports-STP-I<br>Local Intrfce<br>0/1<br>0/2<br>0/13<br>0/14                 | rans-Br:<br>Dst, I<br>- Remo<br>Dispute<br>Hldtme<br>124<br>124<br>175<br>175                 | idge, B - So<br>- IGMP, r - S<br>tely-Managed<br>Capability<br>H<br>H<br>S I s<br>S I s<br>S I s                            | urce-Route-<br>Repeater,<br>-Device,<br>Platform<br>AFF-A400<br>AFF-A400<br>CN1610<br>CN1610                     |
| <pre>c2# show cdp neig<br/>Capability Codes:<br/>Bridge<br/>Device-ID<br/>Port ID<br/>node1<br/>e3b<br/>node2<br/>e3b<br/>c1<br/>0/13<br/>c1<br/>0/14<br/>c1</pre>                 | R -<br>S -<br>V -<br>s -                  | Router, T - Tr<br>Switch, H - Ho<br>VoIP-Phone, D<br>Supports-STP-I<br>Local Intrfce<br>0/1<br>0/2<br>0/13<br>0/14                 | rans-Br:<br>Dst, I<br>- Remo<br>Dispute<br>Hldtme<br>124<br>124<br>175<br>175<br>175          | idge, B - So<br>- IGMP, r - S<br>tely-Managed<br>Capability<br>H<br>H<br>S I s<br>S I s<br>S I s                            | urce-Route-<br>Repeater,<br>-Device,<br>Platform<br>AFF-A400<br>AFF-A400<br>CN1610<br>CN1610                     |
| <pre>c2# show cdp neig<br/>Capability Codes:<br/>Bridge<br/>Device-ID<br/>Port ID<br/>node1<br/>e3b<br/>node2<br/>e3b<br/>c1<br/>0/13<br/>c1<br/>0/14<br/>c1<br/>0/15</pre>        | R -<br>S -<br>V -<br>s -                  | Router, T - Tr<br>Switch, H - Ho<br>VoIP-Phone, D<br>Supports-STP-I<br>Local Intrfce<br>0/1<br>0/2<br>0/13<br>0/14<br>0/15         | rans-Br:<br>Dst, I -<br>- Remo<br>Dispute<br>Hldtme<br>124<br>124<br>175<br>175<br>175        | idge, B - So<br>- IGMP, r - T<br>tely-Managed<br>Capability<br>H<br>H<br>S I s<br>S I s<br>S I s<br>S I s                   | urce-Route-<br>Repeater,<br>-Device,<br>Platform<br>AFF-A400<br>AFF-A400<br>CN1610<br>CN1610<br>CN1610           |
| <pre>c2# show cdp neig<br/>Capability Codes:<br/>Bridge<br/>Device-ID<br/>Port ID<br/>node1<br/>e3b<br/>node2<br/>e3b<br/>c1<br/>0/13<br/>c1<br/>0/14<br/>c1<br/>0/15<br/>c1</pre> | R -<br>S -<br>V -<br>s -                  | Router, T - Tr<br>Switch, H - Ho<br>VoIP-Phone, D<br>Supports-STP-1<br>Local Intrfce<br>0/1<br>0/2<br>0/13<br>0/14<br>0/15<br>0/16 | rans-Br:<br>Dst, I -<br>- Remo<br>Dispute<br>Hldtme<br>124<br>124<br>175<br>175<br>175<br>175 | idge, B - So<br>- IGMP, r - T<br>tely-Managed<br>Capability<br>H<br>H<br>S I s<br>S I s<br>S I s<br>S I s<br>S I s<br>S I s | urce-Route-<br>Repeater,<br>-Device,<br>Platform<br>AFF-A400<br>AFF-A400<br>CN1610<br>CN1610<br>CN1610<br>CN1610 |

### 4. 验证集群网络是否已完全连接:

cluster ping-cluster -node node-name

显示示例

```
cluster1::*> cluster ping-cluster -node node2
Host is node2
Getting addresses from network interface table...
Cluster nodel clus1 169.254.209.69 node1
                                              e3a
Cluster nodel clus2 169.254.49.125 nodel
                                              e3b
Cluster node2 clus1 169.254.47.194 node2
                                              e3a
Cluster node2 clus2 169.254.19.183 node2
                                              e3b
Local = 169.254.47.194 169.254.19.183
Remote = 169.254.209.69 169.254.49.125
Cluster Vserver Id = 4294967293
Ping status:
. . . .
Basic connectivity succeeds on 4 path(s)
Basic connectivity fails on 0 path(s)
. . . . . . . . . . . . . . . .
Detected 9000 byte MTU on 4 path(s):
    Local 169.254.19.183 to Remote 169.254.209.69
    Local 169.254.19.183 to Remote 169.254.49.125
    Local 169.254.47.194 to Remote 169.254.209.69
    Local 169.254.47.194 to Remote 169.254.49.125
Larger than PMTU communication succeeds on 4 path(s)
RPC status:
2 paths up, 0 paths down (tcp check)
2 paths up, 0 paths down (udp check)
```

5. 在交换机C2上、关闭连接到节点的集群端口的端口、以便对集群的生命周期进行故障转移。

```
(c2) # configure
(c2) (Config) # interface 0/1-0/12
(c2) (Interface 0/1-0/12) # shutdown
(c2) (Interface 0/1-0/12) # exit
(c2) (Config) # exit
(c2) #
```

6. 使用NVIDIA SN2100支持的适当布线将节点集群端口从旧交换机C2移至新交换机SW2。

7. 显示网络端口属性:

```
cluster1::*> network port show -ipspace Cluster
Node: node1
Ignore
                                 Speed(Mbps) Health
Health
Port IPspace Broadcast Domain Link MTU Admin/Oper Status
Status
_____ __ ___
_____ ____
e3a Cluster Cluster up 9000 auto/100000
healthy false
    Cluster Cluster up 9000 auto/100000
e3b
healthy false
Node: node2
Ignore
                                 Speed(Mbps) Health
Health
Port IPspace Broadcast Domain Link MTU Admin/Oper Status
Status
_____ _
e3a Cluster Cluster up 9000 auto/100000
healthy false
    Cluster Cluster up 9000 auto/100000
e3b
healthy false
```

8. 现在,从节点的角度来看,每个节点上的集群端口均以以下方式连接到集群交换机:

network device-discovery show -protocol

```
显示示例
```

```
cluster1::*> network device-discovery show -protocol lldp
Node/
        Local Discovered
Protocol Port Device (LLDP: ChassisID) Interface
Platform
_____ _
                   _____ _
_____
node1
       /lldp
        e3a c1 (6a:ad:4f:98:3b:3f) 0/1
        e3b
              sw2 (b8:ce:f6:19:1a:7e) swp3
node2
      /lldp
        e3a c1 (6a:ad:4f:98:3b:3f) 0/2
         e3b sw2 (b8:ce:f6:19:1b:96) swp4
```

9. 在交换机SW2上、验证所有节点集群端口是否均已启动:

net show interface

显示示例

```
cumulus@sw2:~$ net show interface
State Name
          Spd MTU Mode LLDP
Summary
_____ ____
                   ____
                        _____
                                  _____
_____
. . .
. . .
UP swp3 100G 9216 Trunk/L2 e3b
Master: bridge(UP)
UP swp4
           100G 9216 Trunk/L2 e3b
Master: bridge(UP)
UP swp15
           100G 9216 BondMember sw1 (swp15)
Master: cluster isl(UP)
               100G 9216 BondMember sw1 (swp16)
UP swp16
Master: cluster isl(UP)
```

10. 在交换机C1上、关闭连接到节点的集群端口的端口、以便对集群生命周期进行故障转移。

```
(c1) # configure
(c1) (Config) # interface 0/1-0/12
(c1) (Interface 0/1-0/12) # shutdown
(c1) (Interface 0/1-0/12) # exit
(c1) (Config) # exit
(c1) #
```

11. 使用NVIDIA SN2100支持的适当布线将节点集群端口从旧交换机C1移至新交换机sw1。

12. 验证集群的最终配置:

network port show -ipspace cluster

应显示每个端口 up 适用于 Link 和 healthy 适用于 Health Status。

```
cluster1::*> network port show -ipspace Cluster
Node: node1
Ignore
                                 Speed(Mbps) Health
Health
Port IPspace Broadcast Domain Link MTU Admin/Oper Status
Status
_____ ____
e3a
      Cluster Cluster up 9000 auto/100000
healthy false
e3b Cluster Cluster up 9000 auto/100000
healthy false
Node: node2
Ignore
                                 Speed(Mbps) Health
Health
Port IPspace Broadcast Domain Link MTU Admin/Oper Status
Status
_____ ___
     Cluster Cluster up 9000 auto/100000
e3a
healthy false
e3b
   Cluster Cluster up 9000 auto/100000
healthy false
```

13. 现在,从节点的角度来看,每个节点上的集群端口均以以下方式连接到集群交换机:

network device-discovery show -protocol

```
显示示例
```

```
cluster1::*> network device-discovery show -protocol lldp
Node/ Local Discovered
Protocol Port Device (LLDP: ChassisID) Interface
Platform
_____ ____
_____
node1
       /lldp
        e3a sw1 (b8:ce:f6:19:1a:7e) swp3
             sw2 (b8:ce:f6:19:1b:96) swp3
        e3b
node2
      /lldp
        e3a sw1 (b8:ce:f6:19:1a:7e) swp4
         e3b sw2 (b8:ce:f6:19:1b:96) swp4
                                              _
```

14. 在交换机sw1和SW2上、验证所有节点集群端口是否均已启动:

net show interface

```
cumulus@sw1:~$ net show interface
State Name Spd MTU Mode LLDP
Summary
_____
. . .
. . .
UP swp3 100G 9216 Trunk/L2 e3a
Master: bridge(UP)
UP swp4
         100G 9216 Trunk/L2 e3a
Master: bridge(UP)
UP swp15
           100G 9216 BondMember sw2 (swp15)
Master: cluster isl(UP)
UP swp16
          100G 9216 BondMember sw2 (swp16)
Master: cluster isl(UP)
cumulus@sw2:~$ net show interface
State Name Spd MTU Mode LLDP
Summary
_____ ____
                  _____
                               _____
_____
. . .
. . .
UP swp3 100G 9216 Trunk/L2 e3b
Master: bridge(UP)
         100G 9216 Trunk/L2 e3b
UP swp4
Master: bridge(UP)
          100G 9216 BondMember sw1 (swp15)
UP swp15
Master: cluster_isl(UP)
UP swp16
            100G 9216 BondMember sw1 (swp16)
Master: cluster isl(UP)
```

15. 验证两个节点与每个交换机之间是否有一个连接:

net show lldp

以下示例显示了这两个交换机的相应结果: cumulus@sw1:~\$ net show lldp LocalPort Speed Mode RemoteHost RemotePort \_\_\_\_\_ \_\_\_\_ \_\_\_\_\_ 100G Trunk/L2 node1 swp3 e3a 100G Trunk/L2 node2 swp4 e3a swp15 100G BondMember sw2 swp15 swp16 100G BondMember sw2 swp16 cumulus@sw2:~\$ net show lldp LocalPort Speed Mode RemoteHost RemotePort ----- -----\_\_\_\_\_ \_\_\_\_\_ swp3 100G Trunk/L2 node1 e3b 100G Trunk/L2 node2 swp4 e3b swp15 100G BondMember sw1 swp15 swp16 100G BondMember sw1 swp16

第3步:完成操作步骤

1. 在集群 LIF 上启用自动还原:

cluster1::\*> network interface modify -vserver Cluster -lif \* -auto-revert
true

2. 验证所有集群网络LIF是否均已恢复其主端口:

network interface show

```
cluster1::*> network interface show -vserver Cluster
        Logical Status Network
                                     Current
Current Is
Vserver Interface Admin/Oper Address/Mask Node
Port
    Home
_____ ___
Cluster
       nodel clus1 up/up 169.254.209.69/16 node1
e3a true
        nodel clus2 up/up 169.254.49.125/16 nodel
e3b
    true
       node2 clus1 up/up 169.254.47.194/16 node2
e3a
    true
        node2 clus2 up/up 169.254.19.183/16 node2
e3b
    true
```

要设置日志收集、请对每个交换机运行以下命令。系统会提示您输入交换机名称、用户名和密码以收集日志。

s系统交换机以太网日志设置密码

```
显示示例
```

```
cluster1::*> system switch ethernet log setup-password
Enter the switch name: <return>
The switch name entered is not recognized.
Choose from the following list:
sw1
sw2
cluster1::*> system switch ethernet log setup-password
Enter the switch name: sw1
Would you like to specify a user other than admin for log
collection? \{y|n\}: n
Enter the password: <enter switch password>
Enter the password again: <enter switch password>
cluster1::*> system switch ethernet log setup-password
Enter the switch name: sw2
Would you like to specify a user other than admin for log
collection? {y|n}: n
Enter the password: <enter switch password>
Enter the password again: <enter switch password>
```

要开始收集日志、请运行以下命令、将device替换为上一命令中使用的交换机。这将开始两种类型的日志收集:详细的\*Support\*日志和每小时收集\*定期\*数据。

system switch ethernet log modify -device <switch-name> -log-request true

```
cluster1::*> system switch ethernet log modify -device cs1 -log
-request true
Do you want to modify the cluster switch log collection
configuration? {y|n}: [n] y
Enabling cluster switch log collection.
cluster1::*> system switch ethernet log modify -device cs2 -log
-request true
Do you want to modify the cluster switch log collection
configuration? {y|n}: [n] y
Enabling cluster switch log collection.
```

## 等待10分钟、然后检查日志收集是否完成:

system switch ethernet log show

显示示例

```
cluster1::*> system switch ethernet log showLog Collection Enabled: trueIndex SwitchLog TimestampStatus-----1cs1 (b8:ce:f6:19:1b:42)4/29/2022 03:05:25complete2cs2 (b8:ce:f6:19:1b:96)4/29/2022 03:07:42complete
```

```
()
```

如果其中任一命令返回错误或日志收集未完成、请联系NetApp支持部门。

## 5. 将权限级别重新更改为 admin:

set -privilege admin

### 6. 如果禁止自动创建案例,请通过调用 AutoSupport 消息重新启用它:

ssystem node AutoSupport invoke -node \* -type all -message MAINT=end

从Cisco集群交换机迁移到NVIDIA SN2100集群交换机

# 您可以将ONTAP 集群的Cisco集群交换机迁移到NVIDIA SN2100集群交换机。这是一个无中断操作步骤。

## 查看要求

在将某些旧的Cisco集群交换机更换为NVIDIA SN2100集群交换机时、您必须了解某些配置信息、端口连接和布 线要求。请参见 "NVIDIA SN2100交换机安装和配置概述"。

支持的交换机

支持以下Cisco集群交换机:

- Nexus 9336C-x2
- Nexus 92300YC
- Nexus 5596UP
- Nexus 3232C
- Nexus 3132Q-V

有关支持的端口及其配置的详细信息、请参见 "Hardware Universe" 。

您需要的内容

确保:

- 现有集群已正确设置并正常运行。
- •所有集群端口均处于\*启动\*状态、以确保无中断运行。
- NVIDIA SN2100集群交换机在安装了正确版本的Cumulus Linux并应用了参考配置文件(Reference Configuration File、RCF)的情况下进行配置和运行。
- 现有集群网络配置具有以下特点:
  - <sup>。</sup>使用两个旧版 Cisco 交换机的冗余且功能完备的 NetApp 集群。
  - <sup>。</sup>管理连接以及对旧 Cisco 交换机和新交换机的控制台访问。
  - <sup>。</sup>所有与集群 LIF 处于 up 状态的集群 LIF 均位于其主端口上。
  - °ISL 端口已启用,并已在旧的 Cisco 交换机之间以及新交换机之间进行布线。
- NVIDIA SN2100交换机上的某些端口配置为以40 GbE或100 GbE运行。
- •您已规划、迁移并记录了从节点到NVIDIA SN2100集群交换机的40 GbE和100 GbE连接。

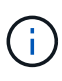

如果要更改AFF A800或AFF C800系统上e0a和e1a集群端口的端口速度、则可能会在速度转换后 看到接收到格式错误的数据包。请参见 "错误1570339" 和知识库文章 "从40GbE转换到100GbE 后、在调整端口配置为36的端口上出现CRC错误" 以获得指导。

迁移交换机

关于示例

在此操作步骤中、使用Cisco Nexus 3232C集群交换机作为示例命令和输出。

此操作步骤中的示例使用以下交换机和节点命名:

- •现有 Cisco Nexus 3232C 集群交换机为 c1 和 c2。
- •新的NVIDIA SN2100集群交换机为\_sw1\_和\_SW2\_。
- •节点为 node1 和 node2。
- •集群 LIF 分别是节点 1 上的 node1\_clus1 和 node1\_clus2 以及节点 2 上的 node2\_clus1 和 node2\_clus2。
- cluster1 ::: \* > 提示符指示集群的名称。
- •此操作步骤中使用的集群端口为\_e3A\_和\_e3b\_。
- 分支端口采用以下格式: swp[port]s[分支端口0-3]。例如、swp1上的四个分支端口为\_swp1s0\_、swp1s1、 、swp1s2\_和\_swp1s3。

### 关于此任务

此操作步骤包括以下情形:

- 交换机C2首先被交换机SW2取代。
  - 。关闭集群节点的端口。必须同时关闭所有端口、以避免集群不稳定。
  - 。然后、节点和C2之间的布线将从C2断开、并重新连接到SW2。
- 交换机C1由交换机sw1取代。
  - 关闭集群节点的端口。必须同时关闭所有端口、以避免集群不稳定。
  - 。然后、节点和C1之间的布线将从C1断开、并重新连接到sw1。

## 第1步:准备迁移

1. 如果在此集群上启用了 AutoSupport ,则通过调用 AutoSupport 消息禁止自动创建案例:

ssystem node AutoSupport invoke -node \* -type all -message MAINT=xh

其中 x 是维护时段的持续时间,以小时为单位。

2. 将权限级别更改为高级,在系统提示您继续时输入\*y\*:

set -privilege advanced

此时将显示高级提示符(\*>)。

3. 在集群LIF上禁用自动还原:

network interface modify -vserver cluster -lif \*-auto-revert false

#### 第2步: 配置端口和布线

## 1. 确定每个集群接口的管理或运行状态。

对于 Link ,每个端口均应显示 up; 对于 Health Status ,每个端口均应显示 Healthy。

a. 显示网络端口属性:

network port show -ipspace cluster

显示示例

```
cluster1::*> network port show -ipspace Cluster
Node: node1
Ignore
                                Speed(Mbps)
Health Health
Port IPspace Broadcast Domain Link MTU Admin/Oper
Status Status
_____ ___
e3a Cluster Cluster up 9000 auto/100000
healthy false
   Cluster Cluster up 9000 auto/100000
e3b
healthy false
Node: node2
Ignore
                                Speed(Mbps)
Health Health
Port IPspace Broadcast Domain Link MTU Admin/Oper
Status Status
_____ _
e3a Cluster Cluster up 9000 auto/100000
healthy false
e3b
   Cluster Cluster up 9000 auto/100000
healthy false
```

b. 显示有关逻辑接口及其指定主节点的信息:

network interface show -vserver cluster

应显示每个LIF up/up 适用于 Status Admin/Oper 适用于 Is Home。

```
显示示例
```

```
cluster1::*> network interface show -vserver Cluster
        Logical Status Network
                                        Current
Current Is
Vserver Interface Admin/Oper Address/Mask
                                        Node
Port
     Home
_____ ____
_____ ___
Cluster
       nodel clus1 up/up 169.254.209.69/16 node1
e3a
     true
        nodel clus2 up/up
                          169.254.49.125/16 node1
e3b
     true
        node2 clus1 up/up 169.254.47.194/16 node2
     true
e3a
        node2 clus2 up/up 169.254.19.183/16 node2
e3b
     true
```

## 2. 每个节点上的集群端口通过以下方式连接到现有集群交换机(从节点角度来看):

network device-discovery show -protocol lldp

显示示例

```
cluster1::*> network device-discovery show -protocol lldp
Node/
       Local Discovered
Protocol
       Port Device (LLDP: ChassisID) Interface
Platform
  _____
nodel /lldp
        e3a c1 (6a:ad:4f:98:3b:3f) Eth1/1
        e3b c2 (6a:ad:4f:98:4c:a4) Eth1/1
                                              _
node2
       /lldp
        e3a c1 (6a:ad:4f:98:3b:3f)
                               Eth1/2
        e3b c2 (6a:ad:4f:98:4c:a4) Eth1/2
```

3. 集群端口和交换机通过以下方式进行连接(从交换机的角度来看):

s如何使用 cdp 邻居

```
显示示例
```

```
c1# show cdp neighbors
Capability Codes: R - Router, T - Trans-Bridge, B - Source-Route-
Bridge
                 S - Switch, H - Host, I - IGMP, r - Repeater,
                 V - VoIP-Phone, D - Remotely-Managed-Device,
                 s - Supports-STP-Dispute
Device-ID
                     Local Intrfce Hldtme Capability Platform
Port ID
                                  124
node1
                    Eth1/1
                                        Η
                                              AFF-A400
e3a
node2
                    Eth1/2
                                  124
                                       Н
                                                   AFF-A400
e3a
c2
                    Eth1/31
                                  179
                                        SIS
                                                   N3K-C3232C
Eth1/31
                    Eth1/32
                                  175 SIS
                                                   N3K-C3232C
c2
Eth1/32
c2# show cdp neighbors
Capability Codes: R - Router, T - Trans-Bridge, B - Source-Route-
Bridge
                 S - Switch, H - Host, I - IGMP, r - Repeater,
                 V - VoIP-Phone, D - Remotely-Managed-Device,
                 s - Supports-STP-Dispute
Device-ID
                    Local Intrfce Hldtme Capability Platform
Port ID
                    Eth1/1
                                  124
node1
                                       Η
                                                    AFF-A400
e3b
node2
                    Eth1/2
                                  124
                                       Н
                                                   AFF-A400
e3b
с1
                    Eth1/31
                                  175 SIS
                                                   N3K-C3232C
Eth1/31
c1
                     Eth1/32
                                  175
                                        SIS
                                                   N3K-C3232C
Eth1/32
```

### 4. 确保集群网络具有完全连接:

cluster ping-cluster -node node-name

```
cluster1::*> cluster ping-cluster -node node2
Host is node2
Getting addresses from network interface table ...
Cluster nodel clus1 169.254.209.69 node1
                                               e3a
Cluster nodel clus2 169.254.49.125 nodel
                                               e3b
Cluster node2 clus1 169.254.47.194 node2
                                               e3a
Cluster node2 clus2 169.254.19.183 node2
                                               e3b
Local = 169.254.47.194 \ 169.254.19.183
Remote = 169.254.209.69 169.254.49.125
Cluster Vserver Id = 4294967293
Ping status:
. . . .
Basic connectivity succeeds on 4 path(s)
Basic connectivity fails on 0 path(s)
. . . . . . . . . . . . . . . .
Detected 9000 byte MTU on 4 path(s):
    Local 169.254.19.183 to Remote 169.254.209.69
    Local 169.254.19.183 to Remote 169.254.49.125
    Local 169.254.47.194 to Remote 169.254.209.69
    Local 169.254.47.194 to Remote 169.254.49.125
Larger than PMTU communication succeeds on 4 path(s)
RPC status:
2 paths up, 0 paths down (tcp check)
2 paths up, 0 paths down (udp check)
```

5. 在交换机C2上、关闭连接到节点的集群端口的端口、以便对集群的生命周期进行故障转移。

```
(c2) # configure
Enter configuration commands, one per line. End with CNTL/Z.
(c2) (Config) # interface
(c2) (config-if-range) # shutdown <interface_list>
(c2) (config-if-range) # exit
(c2) (Config) # exit
(c2) (Config) # exit
(c2) #
```

6. 使用NVIDIA SN2100支持的适当布线将节点集群端口从旧交换机C2移至新交换机SW2。

7. 显示网络端口属性:

network port show -ipspace cluster

```
cluster1::*> network port show -ipspace Cluster
Node: node1
Ignore
                                Speed(Mbps) Health
Health
Port IPspace Broadcast Domain Link MTU Admin/Oper Status
Status
_____ ___
e3a
     Cluster Cluster up 9000 auto/100000
healthy false
e3b Cluster Cluster up 9000 auto/100000
healthy false
Node: node2
Ignore
                                Speed(Mbps) Health
Health
Port IPspace Broadcast Domain Link MTU Admin/Oper Status
Status
_____
     Cluster Cluster up 9000 auto/100000
e3a
healthy false
e3b Cluster Cluster up 9000 auto/100000
healthy false
```

8. 现在,从节点的角度来看,每个节点上的集群端口均以以下方式连接到集群交换机:

```
显示示例
```

```
cluster1::*> network device-discovery show -protocol lldp
Node/
        Local Discovered
Protocol Port Device (LLDP: ChassisID) Interface
Platform
_____ _
                   _____ _
_____
node1
       /lldp
        e3a c1 (6a:ad:4f:98:3b:3f) Eth1/1
        e3b
              sw2 (b8:ce:f6:19:1a:7e) swp3
node2
      /lldp
        e3a c1 (6a:ad:4f:98:3b:3f) Eth1/2
         e3b sw2 (b8:ce:f6:19:1b:96) swp4
```

9. 在交换机SW2上、验证所有节点集群端口是否均已启动:

net show interface

显示示例

```
cumulus@sw2:~$ net show interface
State Name
          Spd MTU Mode LLDP
Summary
_____ ____
                   ____
                        _____
                                  _____
_____
. . .
. . .
UP swp3 100G 9216 Trunk/L2 e3b
Master: bridge(UP)
UP swp4
           100G 9216 Trunk/L2 e3b
Master: bridge(UP)
UP swp15
           100G 9216 BondMember sw1 (swp15)
Master: cluster isl(UP)
               100G 9216 BondMember sw1 (swp16)
UP swp16
Master: cluster isl(UP)
```

10. 在交换机C1上、关闭连接到节点的集群端口的端口、以便对集群生命周期进行故障转移。

```
(c1) # configure
Enter configuration commands, one per line. End with CNTL/Z.
(c1) (Config) # interface
(c1) (config-if-range) # shutdown <interface_list>
(c1) (config-if-range) # exit
(c1) (Config) # exit
(c1) (Config) # exit
(c1) #
```

11. 使用NVIDIA SN2100支持的适当布线将节点集群端口从旧交换机C1移至新交换机sw1。

12. 验证集群的最终配置:

network port show -ipspace cluster

应显示每个端口 up 适用于 Link 运行状况良好 Health Status。

```
cluster1::*> network port show -ipspace Cluster
Node: node1
Ignore
                                 Speed(Mbps) Health
Health
Port IPspace Broadcast Domain Link MTU Admin/Oper Status
Status
_____ ___
e3a
     Cluster Cluster up 9000 auto/100000
healthy false
e3b Cluster Cluster up 9000 auto/100000
healthy false
Node: node2
Ignore
                                Speed(Mbps) Health
Health
Port IPspace Broadcast Domain Link MTU Admin/Oper Status
Status
_____ ___
     Cluster Cluster up 9000 auto/100000
e3a
healthy false
e3b Cluster Cluster up 9000 auto/100000
healthy false
```

13. 现在,从节点的角度来看,每个节点上的集群端口均以以下方式连接到集群交换机:

```
显示示例
```

```
cluster1::*> network device-discovery show -protocol lldp
Node/ Local Discovered
Protocol Port Device (LLDP: ChassisID) Interface
Platform
_____ ____
_____
node1
       /lldp
        e3a sw1 (b8:ce:f6:19:1a:7e) swp3
             sw2 (b8:ce:f6:19:1b:96) swp3
        e3b
                                              _
node2
      /lldp
        e3a sw1 (b8:ce:f6:19:1a:7e) swp4
         e3b sw2 (b8:ce:f6:19:1b:96) swp4
                                              _
```

14. 在交换机sw1和SW2上、验证所有节点集群端口是否均已启动:

net show interface

```
cumulus@sw1:~$ net show interface
State Name Spd MTU Mode LLDP
Summary
_____
. . .
. . .
UP swp3 100G 9216 Trunk/L2 e3a
Master: bridge(UP)
UP swp4
         100G 9216 Trunk/L2 e3a
Master: bridge(UP)
UP swp15
           100G 9216 BondMember sw2 (swp15)
Master: cluster isl(UP)
UP swp16
          100G 9216 BondMember sw2 (swp16)
Master: cluster isl(UP)
cumulus@sw2:~$ net show interface
State Name Spd MTU Mode LLDP
Summary
_____ ____
                  _____
                               _____
_____
. . .
. . .
UP swp3 100G 9216 Trunk/L2 e3b
Master: bridge(UP)
         100G 9216 Trunk/L2 e3b
UP swp4
Master: bridge(UP)
          100G 9216 BondMember sw1 (swp15)
UP swp15
Master: cluster_isl(UP)
UP swp16
            100G 9216 BondMember sw1 (swp16)
Master: cluster isl(UP)
```

15. 验证两个节点与每个交换机之间是否有一个连接:

net show lldp

以下示例显示了这两个交换机的相应结果: cumulus@sw1:~\$ net show lldp LocalPort Speed Mode RemoteHost RemotePort \_\_\_\_\_ \_\_\_\_ \_\_\_\_ 100G Trunk/L2 node1 swp3 e3a 100G Trunk/L2 node2 swp4 e3a swp15 100G BondMember sw2 swp15 swp16 100G BondMember sw2 swp16 cumulus@sw2:~\$ net show lldp LocalPort Speed Mode RemoteHost RemotePort ----- -----\_\_\_\_\_ \_\_\_\_\_ swp3 100G Trunk/L2 node1 e3b 100G Trunk/L2 node2 swp4 e3b swp15 100G BondMember sw1 swp15 swp16 100G BondMember sw1 swp16

第3步:完成操作步骤

1. 在集群 LIF 上启用自动还原:

cluster1::\*> network interface modify -vserver Cluster -lif \* -auto-revert
true

2. 验证所有集群网络LIF是否均已恢复其主端口:

network interface show

```
cluster1::*> network interface show -vserver Cluster
        Logical Status Network Current
Current Is
Vserver Interface Admin/Oper Address/Mask Node
Port
    Home
_____ ___
Cluster
     node1 clus1 up/up 169.254.209.69/16 node1
e3a true
        nodel clus2 up/up 169.254.49.125/16 nodel
e3b
    true
       node2 clus1 up/up 169.254.47.194/16 node2
e3a
    true
        node2 clus2 up/up 169.254.19.183/16 node2
e3b
    true
```

要设置日志收集、请对每个交换机运行以下命令。系统会提示您输入交换机名称、用户名和密码以收集日志。

s系统交换机以太网日志设置密码

```
显示示例
```

```
cluster1::*> system switch ethernet log setup-password
Enter the switch name: <return>
The switch name entered is not recognized.
Choose from the following list:
sw1
sw2
cluster1::*> system switch ethernet log setup-password
Enter the switch name: sw1
Would you like to specify a user other than admin for log
collection? \{y|n\}: n
Enter the password: <enter switch password>
Enter the password again: <enter switch password>
cluster1::*> system switch ethernet log setup-password
Enter the switch name: sw2
Would you like to specify a user other than admin for log
collection? {y|n}: n
Enter the password: <enter switch password>
Enter the password again: <enter switch password>
```

要开始收集日志、请运行以下命令、将device替换为上一命令中使用的交换机。这将开始两种类型的日志收集:详细的\*Support\*日志和每小时收集\*定期\*数据。

system switch ethernet log modify -device <switch-name> -log-request true
```
cluster1::*> system switch ethernet log modify -device swl -log
-request true
Do you want to modify the cluster switch log collection
configuration? {y|n}: [n] y
Enabling cluster switch log collection.
cluster1::*> system switch ethernet log modify -device sw2 -log
-request true
Do you want to modify the cluster switch log collection
configuration? {y|n}: [n] y
Enabling cluster switch log collection.
```

## 等待10分钟、然后检查日志收集是否完成:

system switch ethernet log show

显示示例

```
cluster1::*> system switch ethernet log show
Log Collection Enabled: true
Index Switch Log Timestamp Status
----- Status
1 swl (b8:ce:f6:19:1b:42) 4/29/2022 03:05:25 complete
2 sw2 (b8:ce:f6:19:1b:96) 4/29/2022 03:07:42 complete
```

```
()
```

如果其中任一命令返回错误或日志收集未完成、请联系NetApp支持部门。

## 5. 将权限级别重新更改为 admin:

set -privilege admin

#### 6. 如果禁止自动创建案例,请通过调用 AutoSupport 消息重新启用它:

ssystem node AutoSupport invoke -node \* -type all -message MAINT=end

迁移到使用NVIDIA SN2100集群交换机的双节点交换集群

如果您有一个现有的双节点无交换机集群环境、则可以使用NVIDIA SN2100交换机迁移到 双节点有交换机集群环境、以便可以扩展到集群中的两个节点以上。

您使用的操作步骤取决于每个控制器上是有两个专用集群网络端口,还是每个控制器上有一个集群端口。记录的 过程适用于使用光纤或双轴端口的所有节点、但如果节点将板载10GBASE-T RJ45端口用于集群网络端口、则 此交换机不支持此过程。

查看要求

双节点无交换机配置

确保:

- 双节点无交换机配置已正确设置并正常运行。
- •这些节点运行的是ONTAP 9.10.1P3及更高版本。
- •所有集群端口均处于\*启动\*状态。
- •所有集群逻辑接口(LIF)均处于\*启动\*状态、并位于其主端口上。

## NVIDIA SN2100集群交换机配置

确保:

- 这两台交换机都具有管理网络连接。
- 可以通过控制台访问集群交换机。
- NVIDIA SN2100节点到节点交换机和交换机到交换机连接使用双轴电缆或光缆。

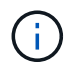

请参见 "查看布线和配置注意事项" 了解注意事项和更多详细信息。。 "Hardware Universe — 交换机" 还包含有关布线的详细信息。

- 交换机间链路(ISL)缆线连接到两个NVIDIA SN2100交换机上的端口swp15和swp16。
- •两个SN2100交换机的初始自定义已完成、以便:
  - °SN2100交换机正在运行最新版本的Cumulus Linux
  - <sup>。</sup>参考配置文件(Reference Configuration Files、RCF)将应用于交换机
  - <sup>。</sup>新交换机上会配置任何站点自定义、例如SMTP、SNMP和SSH。
    - 。 "Hardware Universe" 包含有关平台的实际集群端口的最新信息。

#### 迁移交换机

## 关于示例

此操作步骤中的示例使用以下集群交换机和节点命名:

- SN2100交换机的名称是\_sw1\_和\_SW2\_。
- •集群 SVM 的名称是 node1 和 node2。

- LIF 的名称分别是节点 1 上的 node1\_clus1 和 node1\_clus2 以及节点 2 上的 node2\_clus1 和 node2\_clus2 。
- cluster1 ::: \* > 提示符指示集群的名称。
- •此操作步骤中使用的集群端口为\_e3A\_和\_e3b\_。
- 分支端口采用以下格式: swp[port]s[分支端口0-3]。例如、swp1上的四个分支端口为\_swp1s0\_、swp1s1、 *swp1s2*\_和\_swp1s3。

第1步:准备迁移

1. 如果在此集群上启用了 AutoSupport ,请通过调用 AutoSupport 消息来禁止自动创建案例: ssystem node AutoSupport invoke -node \* -type all -message MAINT=xh

其中 x 是维护时段的持续时间,以小时为单位。

2. 将权限级别更改为高级,在系统提示您继续时输入y: set -privilege advanced

此时将显示高级提示符(`\*>`)。

第2步: 配置端口和布线

#### CUMULUS Linux 4.4.x

1. 在新集群交换机sw1和SW2上禁用所有面向节点的端口(而不是ISL端口)。

不得禁用 ISL 端口。

以下命令可禁用交换机sw1和SW2上面向节点的端口:

```
cumulus@sw1:~$ net add interface swp1s0-3, swp2s0-3, swp3-14 link
down
cumulus@sw1:~$ net pending
cumulus@sw1:~$ net commit

cumulus@sw2:~$ net add interface swp1s0-3, swp2s0-3, swp3-14 link
down
cumulus@sw2:~$ net pending
cumulus@sw2:~$ net commit
```

2. 验证端口swp15和swp16上的ISL和两个SN2100交换机sw1和SW2之间的ISL上的物理端口是否已启动

net show interface

以下命令显示交换机sw1和sw2上的ISL端口已启动:

```
cumulus@sw1:~$ net show interface
State Name Spd MTU Mode LLDP
                                         Summary
_____ ____
                     _____ ____
  _____
. . .
. . .
UP swp15 100G 9216 BondMember sw2 (swp15) Master:
cluster isl(UP)
UP swp16 100G 9216 BondMember sw2 (swp16) Master:
cluster isl(UP)
cumulus@sw2:~$ net show interface
State Name Spd MTU Mode LLDP
                                         Summary
_____ ____
                 ____
                       _____
                                _____
_____
. . .
. . .
UP swp15 100G 9216 BondMember sw1 (swp15) Master:
cluster isl(UP)
UP swp16 100G 9216 BondMember sw1 (swp16) Master:
cluster isl(UP)
```

### Cumulus Linux 5.x

1. 禁用新集群交换机sw1和sw2上所有面向节点的端口(而不是ISL端口)。

不得禁用 ISL 端口。

以下命令可禁用交换机sw1和SW2上面向节点的端口:

```
cumulus@sw1:~$ nv set interface swp1s0-3,swp2s0-3,swp3-14 link state
down
cumulus@sw1:~$ nv config apply
cumulus@sw2:~$ nv set interface swp1s0-3,swp2s0-3,swp3-14 link state
down
cumulus@sw2:~$ nv config apply
cumulus@sw2:~$ nv save
```

2. 验证端口swp15和swp16上的ISL和两个SN2100交换机sw1和SW2之间的ISL上的物理端口是否已启动

```
nv show interface
```

以下示例显示交换机sw1和sw2上的ISL端口已启动: cumulus@sw1:~\$ nv show interface Interface MTU Speed State Remote Host Remote Port Type Summary \_\_\_\_\_ \_\_\_\_ ------ ----- -----. . . . . . + swp14 9216 down swp + swp15 9216 100G up ossg-rcf1 Intra-Cluster Switch ISL Port swp15 swp + swp16 9216 100G up ossg-rcf2 Intra-Cluster Switch ISL Port swp16 swp cumulus@sw2:~\$ nv show interface Interface MTU Speed State Remote Host Remote Port Type Summary \_\_\_\_\_ \_ \_\_\_\_ \_\_\_\_ \_\_\_\_ ------ ------ ------. . . . . . + swp14 9216 down swp + swp15 9216 100G up ossg-rcf1 Intra-Cluster Switch ISL Port swp15 swp + swp16 9216 100G up ossg-rcf2 Intra-Cluster Switch ISL Port swp16 swp

1. 验证所有集群端口是否均已启动:

network port show

应显示每个端口 up 适用于 Link 运行状况良好 Health Status。

```
cluster1::*> network port show
Node: node1
Ignore
                                Speed(Mbps)
Health Health
Port IPspace Broadcast Domain Link MTU Admin/Oper
Status Status
_____ _
e3a Cluster Cluster up 9000 auto/100000
healthy false
e3b Cluster Cluster up 9000 auto/100000
healthy false
Node: node2
Ignore
                                Speed(Mbps)
Health Health
Port IPspace Broadcast Domain Link MTU Admin/Oper
Status Status
_____ ____
e3a Cluster Cluster up 9000 auto/100000
healthy false
e3b Cluster Cluster up 9000 auto/100000
healthy false
```

2. 验证所有集群 LIF 是否均已启动且正常运行:

network interface show

对于、每个集群LIF都应显示true Is Home 并具有 Status Admin/Oper 的 up/up。

显示示例

```
cluster1::*> network interface show -vserver Cluster
        Logical Status Network
                                      Current
Current Is
Vserver Interface Admin/Oper Address/Mask Node
Port
     Home
_____ ____
_____ ____
Cluster
        node1 clus1 up/up 169.254.209.69/16 node1
e3a true
        node1_clus2 up/up
                         169.254.49.125/16 node1
e3b
     true
        node2 clus1 up/up 169.254.47.194/16 node2
     true
e3a
        node2 clus2 up/up 169.254.19.183/16 node2
e3b
     true
```

## 3. 在集群LIF上禁用自动还原:

network interface modify -vserver cluster -lif \*-auto-revert false

显示示例

- 4. 从节点1上的集群端口E3A断开缆线连接、然后使用SN2100交换机支持的相应布线方式将E3A连接到集群交 换机sw1上的端口3。
  - 。 "Hardware Universe 交换机" 包含有关布线的详细信息。

5. 从节点2上的集群端口E3A断开缆线连接、然后使用SN2100交换机支持的相应布线方式将E3A连接到集群交换机sw1上的端口4。

## CUMULUS Linux 4.4.x

1. 在交换机sw1上、启用所有面向节点的端口。

以下命令将启用交换机sw1上所有面向节点的端口。

```
cumulus@sw1:~$ net del interface swp1s0-3, swp2s0-3, swp3-14 link
down
cumulus@sw1:~$ net pending
cumulus@sw1:~$ net commit
```

2. [[step ]]在交换机sw1上、验证所有端口是否均已启动:

net show interface all

cumulus@sw1:~\$ net show interface all

| State          | Name               | Spd  | MTU  | Mode       | LLDP  |       | Summary |
|----------------|--------------------|------|------|------------|-------|-------|---------|
|                |                    |      |      |            |       |       |         |
| DN<br>br defa  | swp1s0<br>ault(UP) | 10G  | 9216 | Trunk/L2   |       |       | Master: |
| DN<br>br defa  | swp1s1<br>ault(UP) | 10G  | 9216 | Trunk/L2   |       |       | Master: |
| DN<br>br defa  | swp1s2<br>ault(UP) | 10G  | 9216 | Trunk/L2   |       |       | Master: |
| DN<br>br defa  | swp1s3             | 10G  | 9216 | Trunk/L2   |       |       | Master: |
| DN<br>br. defa | swp2s0             | 25G  | 9216 | Trunk/L2   |       |       | Master: |
| DN<br>br.dofa  | swp2s1             | 25G  | 9216 | Trunk/L2   |       |       | Master: |
| DN             | swp2s2             | 25G  | 9216 | Trunk/L2   |       |       | Master: |
| br_defa<br>DN  | swp2s3             | 25G  | 9216 | Trunk/L2   |       |       | Master: |
| br_defa<br>UP  | swp3               | 100G | 9216 | Trunk/L2   | node1 | (e3a) | Master: |
| UP<br>br defa  | swp4               | 100G | 9216 | Trunk/L2   | node2 | (e3a) | Master: |
|                | iuic (or)          |      |      |            |       |       |         |
| UP             | swp15              | 100G | 9216 | BondMember | swp15 |       | Master: |
| UP<br>cluster  | swp16<br>isl(UP)   | 100G | 9216 | BondMember | swp16 |       | Master: |

## Cumulus Linux 5.x

1. 在交换机sw1上、启用所有面向节点的端口。

以下命令将启用交换机sw1上所有面向节点的端口。

```
cumulus@sw1:~$ nv unset interface swp1s0-3,swp2s0-3,swp3-14 link
state down
cumulus@sw1:~$ nv config apply
cumulus@sw1:~$ nv config save
```

2. 在交换机sw1上、验证所有端口是否均已启动:

nv show interface

cumulus@sw1:~\$ nv show interface Interface State Speed MTU Type Remote Host Remote Port Summary \_\_\_\_\_ \_\_\_\_ \_\_\_\_ \_\_\_\_\_ \_\_\_\_\_ -----\_\_\_\_\_ . . . . . . swp1s0 up 10G 9216 swp odq-a300-1a e0a swp1s1 10G 9216 odq-a300-1b up swp e0a swp1s2 down 10G 9216 swp swp1s3 down 10G 9216 swp swp2s0 down 25G 9216 swp swp2s1 down 25G 9216 swp 9216 swp swp2s2 down 25G swp2s3 down 25G 9216 swp swp3 down 9216 swp down 9216 swp4 swp . . . . . . 9216 swp14 down swp 100G 9216 swp15 up swp ossg-int-rcf10 swp15 swp16 up 100G 9216 swp ossg-int-rcf10 swp16

1. 验证所有集群端口是否均已启动:

network port show -ipspace cluster

以下示例显示 node1 和 node2 上的所有集群端口均已启动:

```
cluster1::*> network port show -ipspace Cluster
Node: node1
Ignore
                                 Speed(Mbps)
Health Health
Port IPspace Broadcast Domain Link MTU Admin/Oper
Status Status
_____ ____
e3a Cluster Cluster up 9000 auto/100000
healthy false
e3b
   Cluster Cluster up 9000 auto/100000
healthy false
Node: node2
Ignore
                                 Speed (Mbps)
Health Health
Port IPspace Broadcast Domain Link MTU Admin/Oper
Status Status
_____ ___
e3a Cluster Cluster up 9000 auto/100000
healthy false
e3b Cluster Cluster up 9000 auto/100000
healthy false
```

```
2. 显示有关集群中节点状态的信息:
```

cluster show

以下示例显示了有关集群中节点的运行状况和资格的信息:

| cluster1::*> cluster | show         |              |                |
|----------------------|--------------|--------------|----------------|
| Node                 | Health       | Eligibility  | Epsilon        |
| nodel<br>node2       | true<br>true | true<br>true | false<br>false |

- 3. 断开缆线与node1上的集群端口e3b的连接、然后使用SN2100交换机支持的相应布线方式将e3b连接到集群 交换机SW2上的端口3。
- 4. 断开缆线与node2上的集群端口e3b的连接、然后使用SN2100交换机支持的相应布线方式将e3b连接到集群 交换机SW2上的端口4。

## CUMULUS Linux 4.4.x

1. 在交换机SW2上、启用所有面向节点的端口。

以下命令可在交换机SW2上启用面向节点的端口:

```
cumulus@sw2:~$ net del interface swp1s0-3, swp2s0-3, swp3-14 link
down
cumulus@sw2:~$ net pending
cumulus@sw2:~$ net commit
```

2. 在交换机SW2上、验证所有端口是否均已启动:

net show interface all

cumulus@sw2:~\$ net show interface all

| State   | Name      | Spd  | MTU  | Mode       | LLDP  |       | Summary |
|---------|-----------|------|------|------------|-------|-------|---------|
|         |           |      |      |            |       |       |         |
| •••     |           |      |      |            |       |       |         |
| DN      | swp1s0    | 10G  | 9216 | Trunk/L2   |       |       | Master: |
| br_defa | ault(UP)  |      |      |            |       |       |         |
| DN      | swp1s1    | 10G  | 9216 | Trunk/L2   |       |       | Master: |
| br_defa | ault(UP)  |      |      |            |       |       |         |
| DN      | swp1s2    | 10G  | 9216 | Trunk/L2   |       |       | Master: |
| br_defa | ault(UP)  |      |      |            |       |       |         |
| DN      | swp1s3    | 10G  | 9216 | Trunk/L2   |       |       | Master: |
| br_defa | ault(UP)  |      |      |            |       |       |         |
| DN      | swp2s0    | 25G  | 9216 | Trunk/L2   |       |       | Master: |
| br_defa | ault(UP)  |      |      |            |       |       |         |
| DN      | swp2s1    | 25G  | 9216 | Trunk/L2   |       |       | Master: |
| br_defa | ault(UP)  |      |      |            |       |       |         |
| DN      | swp2s2    | 25G  | 9216 | Trunk/L2   |       |       | Master: |
| br_defa | ault(UP)  |      |      |            |       |       |         |
| DN      | swp2s3    | 25G  | 9216 | Trunk/L2   |       |       | Master: |
| br_defa | ault(UP)  |      |      |            |       |       |         |
| UP      | swp3      | 100G | 9216 | Trunk/L2   | node1 | (e3b) | Master: |
| br_defa | ault(UP)  |      |      |            |       |       |         |
| UP      | swp4      | 100G | 9216 | Trunk/L2   | node2 | (e3b) | Master: |
| br_defa | ault(UP)  |      |      |            |       |       |         |
| •••     |           |      |      |            |       |       |         |
| •••     |           |      |      |            |       |       |         |
| UP      | swp15     | 100G | 9216 | BondMember | swp15 |       | Master: |
| cluste  | r_isl(UP) |      |      |            |       |       |         |
| UP      | swp16     | 100G | 9216 | BondMember | swp16 |       | Master: |
| cluste  | r_isl(UP) |      |      |            |       |       |         |
|         |           |      |      |            |       |       |         |

3. 在交换机sw1和sw2上、验证两个节点是否都与每个交换机建立了一个连接:

net show lldp

以下示例显示了交换机sw1和SW2的相应结果:

#### cumulus@sw1:~\$ net show lldp

| LocalPort | Speed | Mode       | RemoteHost | RemotePort |
|-----------|-------|------------|------------|------------|
|           |       |            |            |            |
| swp3      | 100G  | Trunk/L2   | node1      | e3a        |
| swp4      | 100G  | Trunk/L2   | node2      | e3a        |
| swp15     | 100G  | BondMember | sw2        | swp15      |
| swp16     | 100G  | BondMember | sw2        | swp16      |

```
cumulus@sw2:~$ net show lldp
```

| LocalPort | Speed | Mode       | RemoteHost | RemotePort |
|-----------|-------|------------|------------|------------|
|           |       |            |            |            |
| swp3      | 100G  | Trunk/L2   | nodel      | e3b        |
| swp4      | 100G  | Trunk/L2   | node2      | e3b        |
| swp15     | 100G  | BondMember | swl        | swp15      |
| swp16     | 100G  | BondMember | sw1        | swp16      |
|           |       |            |            |            |

## Cumulus Linux 5.x

1. 在交换机SW2上、启用所有面向节点的端口。

以下命令可在交换机SW2上启用面向节点的端口:

```
cumulus@sw2:~$ nv unset interface swp1s0-3,swp2s0-3,swp3-14 link
state down
cumulus@sw2:~$ nv config apply
cumulus@sw2:~$ nv config save
```

2. 在交换机SW2上、验证所有端口是否均已启动:

nv show interface

| cumulus@sw2:             | ~\$ <b>nv s</b> ] | how into   | erface |      |                |
|--------------------------|-------------------|------------|--------|------|----------------|
| Interface<br>Remote Port | State<br>Summar   | Speed<br>Y | MTU    | Туре | Remote Host    |
|                          |                   |            |        |      |                |
|                          |                   |            |        |      |                |
|                          |                   |            |        |      |                |
|                          |                   |            |        |      |                |
| swp1s0                   | up                | 10G        | 9216   | swp  | odq-a300-la    |
| e0a                      |                   |            |        |      |                |
| swplsl                   | up                | 10G        | 9216   | swp  | odq-a300-1b    |
| e0a                      |                   |            |        |      |                |
| swp1s2                   | down              | 10G        | 9216   | swp  |                |
| swp1s3                   | down              | 10G        | 9216   | swp  |                |
| swp2s0                   | down              | 25G        | 9216   | swp  |                |
| swp2s1                   | down              | 25G        | 9216   | swp  |                |
| swp2s2                   | down              | 25G        | 9216   | swp  |                |
| swp2s3                   | down              | 25G        | 9216   | swp  |                |
| swp3                     | down              |            | 9216   | swp  |                |
| swp4                     | down              |            | 9216   | swp  |                |
| •••                      |                   |            |        |      |                |
| •••                      |                   |            |        |      |                |
| swp14                    | down              |            | 9216   | swp  |                |
| swp15                    | up                | 100G       | 9216   | swp  | ossg-int-rcf10 |
| swp15                    |                   |            |        |      |                |
| swp16                    | up                | 100G       | 9216   | swp  | ossg-int-rcf10 |
| swp16                    |                   |            |        |      |                |

3. 在交换机sw1和sw2上、验证两个节点是否都与每个交换机建立了一个连接:

nv show interface --view=lldp

以下示例显示了交换机sw1和sw2的相应结果:

| e0a                                                                                                    |                                        |                                                             |                                                 |
|----------------------------------------------------------------------------------------------------|----------------------------------------|-------------------------------------------------------------|-------------------------------------------------|
| swp1s2                                                                                                    | 10G                                    | swp                                                         |                                                 |
| swp1s3                                                                                                    | 10G                                    | swp                                                         |                                                 |
| swp2s0                                                                                                    | 25G                                    | swp                                                         |                                                 |
| swp2s1                                                                                                    | 25G                                    | swp                                                         |                                                 |
| swp2s2                                                                                                    | 25G                                    | swp                                                         |                                                 |
| swp2s3                                                                                                    | 25G                                    | swp                                                         |                                                 |
| swp3                                                                                                    |                                        | swp                                                         |                                                 |
| swp4                                                                                                    |                                        | swp                                                         |                                                 |
| • • •                                                                                                    |                                        |                                                             |                                                 |
|                                                                                                    |                                        |                                                             |                                                 |
| swp14                                                                                                    |                                        | swp                                                         |                                                 |
| swp15                                                                                                    | 100G                                   | swp                                                         | ossg-int-rcf10                                  |
| swp15                                                                                                    |                                        |                                                             |                                                 |
| swp16                                                                                                    | 100G                                   | swp                                                         | ossg-int-rcf10                                  |
| swp16                                                                                                    |                                        |                                                             |                                                 |
|                                                                                                    |                                        |                                                             |                                                 |
| cumulus@sw2:                                                                                                    | ~\$ <b>nv s</b>                        | how interf                                                  | aceview=lldp                                    |
| Interface                                                                                                    | Speed                                  | Туре                                                        | Remote Host                                     |
| Remote Port                                                                                                    |                                        |                                                             |                                                 |
|                                                                                                    |                                        |                                                             |                                                 |
|                                                                                                    |                                        |                                                             |                                                 |
|                                                                                                    |                                        |                                                             |                                                 |
|                                                                                                    |                                        |                                                             |                                                 |
| swp1s0                                                                                                    | 10G                                    | swp                                                         | odq-a300-1a                                     |
| -                                                                                                    |                                        | -                                                           |                                                 |
| e0a                                                                                                    |                                        |                                                             | -                                               |
| e0a<br>swp1s1                                                                                                    | 10G                                    | swp                                                         | odg-a300-1b                                     |
| e0a<br>swp1s1<br>e0a                                                                                                    | 10G                                    | swp                                                         | odq-a300-1b                                     |
| e0a<br>swp1s1<br>e0a<br>swp1s2                                                                                                  | 10G<br>10G                             | swp                                                         | odq-a300-1b                                     |
| e0a<br>swp1s1<br>e0a<br>swp1s2<br>swp1s3                                                                                        | 10G<br>10G<br>10G                      | swp<br>swp<br>swp                                           | odq-a300-1b                                     |
| e0a<br>swp1s1<br>e0a<br>swp1s2<br>swp1s3<br>swp2s0                                                                              | 10G<br>10G<br>10G<br>25G               | swp<br>swp<br>swp<br>swp                                    | odq-a300-1b                                     |
| e0a<br>swp1s1<br>e0a<br>swp1s2<br>swp1s3<br>swp2s0<br>swp2s1                                                                    | 10G<br>10G<br>10G<br>25G<br>25G        | swp<br>swp<br>swp<br>swp<br>swp                             | odq-a300-1b                                     |
| e0a<br>swp1s1<br>e0a<br>swp1s2<br>swp1s3<br>swp2s0<br>swp2s1<br>swp2s2                                                          | 10G<br>10G<br>25G<br>25G<br>25G        | swp<br>swp<br>swp<br>swp<br>swp                             | odq-a300-1b                                     |
| e0a<br>swp1s1<br>e0a<br>swp1s2<br>swp1s3<br>swp2s0<br>swp2s1<br>swp2s2<br>swp2s3                                                | 10G<br>10G<br>25G<br>25G<br>25G<br>25G | swp<br>swp<br>swp<br>swp<br>swp<br>swp<br>swp               | odq-a300-1b                                     |
| e0a<br>swp1s1<br>e0a<br>swp1s2<br>swp1s3<br>swp2s0<br>swp2s1<br>swp2s2<br>swp2s3<br>swp3                                        | 10G<br>10G<br>25G<br>25G<br>25G<br>25G | swp<br>swp<br>swp<br>swp<br>swp<br>swp<br>swp               | odq-a300-1b                                     |
| e0a<br>swp1s1<br>e0a<br>swp1s2<br>swp1s3<br>swp2s0<br>swp2s1<br>swp2s2<br>swp2s3<br>swp3<br>swp4                                | 10G<br>10G<br>25G<br>25G<br>25G<br>25G | swp<br>swp<br>swp<br>swp<br>swp<br>swp<br>swp<br>swp        | odq-a300-1b                                     |
| e0a<br>swp1s1<br>e0a<br>swp1s2<br>swp1s3<br>swp2s0<br>swp2s1<br>swp2s2<br>swp2s3<br>swp3<br>swp4                                | 10G<br>10G<br>25G<br>25G<br>25G<br>25G | swp<br>swp<br>swp<br>swp<br>swp<br>swp<br>swp<br>swp        | odq-a300-1b                                     |
| e0a<br>swp1s1<br>e0a<br>swp1s2<br>swp1s3<br>swp2s0<br>swp2s1<br>swp2s2<br>swp2s3<br>swp3<br>swp4<br>                            | 10G<br>10G<br>25G<br>25G<br>25G<br>25G | swp<br>swp<br>swp<br>swp<br>swp<br>swp<br>swp<br>swp        | odq-a300-1b                                     |
| e0a<br>swp1s1<br>e0a<br>swp1s2<br>swp1s3<br>swp2s0<br>swp2s1<br>swp2s2<br>swp2s3<br>swp3<br>swp4<br><br>swp14                   | 10G<br>10G<br>25G<br>25G<br>25G<br>25G | swp<br>swp<br>swp<br>swp<br>swp<br>swp<br>swp               | odq-a300-1b                                     |
| e0a<br>swp1s1<br>e0a<br>swp1s2<br>swp1s3<br>swp2s0<br>swp2s1<br>swp2s2<br>swp2s3<br>swp3<br>swp4<br><br>swp14<br>swp15          | 10G<br>10G<br>25G<br>25G<br>25G<br>25G | swp<br>swp<br>swp<br>swp<br>swp<br>swp<br>swp<br>swp        | ossg-int-rcf10                                  |
| e0a<br>swp1s1<br>e0a<br>swp1s2<br>swp1s3<br>swp2s0<br>swp2s1<br>swp2s2<br>swp2s3<br>swp3<br>swp4<br><br>swp14<br>swp15<br>swp15 | 10G<br>10G<br>25G<br>25G<br>25G<br>25G | swp<br>swp<br>swp<br>swp<br>swp<br>swp<br>swp<br>swp        | ossg-int-rcf10                                  |
| <pre>e0a swp1s1 e0a swp1s2 swp1s3 swp2s0 swp2s1 swp2s2 swp2s3 swp3 swp4 swp14 swp15 swp15 swp16</pre>                           | 10G<br>10G<br>25G<br>25G<br>25G<br>25G | swp<br>swp<br>swp<br>swp<br>swp<br>swp<br>swp<br>swp<br>swp | odq-a300-1b<br>ossg-int-rcf10<br>ossg-int-rcf10 |

### 1. 显示有关集群中已发现网络设备的信息:

network device-discovery show -protocol lldp

```
显示示例
```

## 2. 验证所有集群端口是否均已启动:

network port show -ipspace cluster

以下示例显示 node1 和 node2 上的所有集群端口均已启动:

```
cluster1::*> network port show -ipspace Cluster
Node: node1
Ignore
                                  Speed(Mbps) Health
Health
Port IPspace Broadcast Domain Link MTU Admin/Oper Status
Status
_____ ___ ____
_____ ____
     Cluster Cluster up 9000 auto/10000
e3a
healthy false
e3b
    Cluster Cluster up 9000 auto/10000
healthy false
Node: node2
Ignore
                                  Speed(Mbps) Health
Health
Port IPspace Broadcast Domain Link MTU Admin/Oper Status
Status
_____ ____
e3a Cluster Cluster up 9000 auto/10000
healthy false
     Cluster Cluster up 9000 auto/10000
e3b
healthy false
```

## 第3步:完成操作步骤

## 1. 在所有集群LIF上启用自动还原:

net interface modify -vserver Cluster -lif \* -auto-revert true

```
显示示例
```

2. 验证所有接口是否显示 true for is Home:

net interface show -vserver Cluster

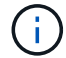

此操作可能需要一分钟才能完成。

#### 显示示例

以下示例显示 node1 和 node2 上的所有 LIF 均已启动,并且为 Home 结果为 true:

```
cluster1::*> net interface show -vserver Cluster
       Logical Status Network
                                      Current
Current Is
Vserver Interface Admin/Oper Address/Mask Node Port
Home
_____ ____
_____ ___
Cluster
      nodel clus1 up/up
                        169.254.209.69/16 node1 e3a
true
       nodel clus2 up/up
                         169.254.49.125/16 node1
                                                e3b
true
       node2 clus1 up/up
                         169.254.47.194/16 node2
                                                e3a
true
       node2 clus2 up/up
                         169.254.19.183/16 node2
                                                e3b
true
```

## 3. 验证这些设置是否已禁用:

network options switchless-cluster show

显示示例

以下示例中的 false 输出显示配置设置已禁用:

cluster1::\*> network options switchless-cluster show
Enable Switchless Cluster: false

## 4. 验证集群中节点成员的状态:

cluster show

显示示例

以下示例显示了有关集群中节点的运行状况和资格的信息:

| cluster1::*> cluster | show         |              |                |
|----------------------|--------------|--------------|----------------|
| Node                 | Health       | Eligibility  | Epsilon        |
| node1<br>node2       | true<br>true | true<br>true | false<br>false |

## 5. 验证集群网络是否已完全连接:

cluster ping-cluster -node node-name

```
cluster1::*> cluster ping-cluster -node node1
Host is nodel
Getting addresses from network interface table...
Cluster nodel clus1 169.254.209.69 nodel e3a
Cluster nodel clus2 169.254.49.125 nodel e3b
Cluster node2 clus1 169.254.47.194 node2 e3a
Cluster node2 clus2 169.254.19.183 node2 e3b
Local = 169.254.47.194 169.254.19.183
Remote = 169.254.209.69 169.254.49.125
Cluster Vserver Id = 4294967293
Ping status:
Basic connectivity succeeds on 4 path(s)
Basic connectivity fails on 0 path(s)
Detected 9000 byte MTU on 4 path(s):
Local 169.254.47.194 to Remote 169.254.209.69
Local 169.254.47.194 to Remote 169.254.49.125
Local 169.254.19.183 to Remote 169.254.209.69
Local 169.254.19.183 to Remote 169.254.49.125
Larger than PMTU communication succeeds on 4 path(s)
RPC status:
2 paths up, 0 paths down (tcp check)
2 paths up, 0 paths down (udp check)
```

6. 要设置日志收集、请对每个交换机运行以下命令。系统会提示您输入交换机名称、用户名和密码以收集日志。

## s系统交换机以太网日志设置密码

```
显示示例
```

```
cluster1::*> system switch ethernet log setup-password
Enter the switch name: <return>
The switch name entered is not recognized.
Choose from the following list:
cs1
cs2
cluster1::*> system switch ethernet log setup-password
Enter the switch name: cs1
Would you like to specify a user other than admin for log
collection? {y|n}: n
Enter the password: <enter switch password>
Enter the password again: <enter switch password>
cluster1::*> system switch ethernet log setup-password
Enter the switch name: cs2
Would you like to specify a user other than admin for log
collection? {y|n}: n
Enter the password: <enter switch password>
Enter the password again: <enter switch password>
```

7. 要开始收集日志、请运行以下命令、将device替换为上一命令中使用的交换机。这将开始两种类型的日志收集:详细的\*Support\*日志和每小时收集\*定期\*数据。

system switch ethernet log modify -device <switch-name> -log-request true

```
cluster1::*> system switch ethernet log modify -device swl -log
-request true
Do you want to modify the cluster switch log collection
configuration? {y|n}: [n] y
Enabling cluster switch log collection.
cluster1::*> system switch ethernet log modify -device sw2 -log
-request true
Do you want to modify the cluster switch log collection
configuration? {y|n}: [n] y
Enabling cluster switch log collection.
```

### 等待10分钟、然后检查日志收集是否完成:

system switch ethernet log show

显示示例

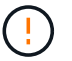

如果其中任何一个命令返回错误,请联系 NetApp 支持部门。

8. 将权限级别重新更改为 admin:

set -privilege admin

9. 如果禁止自动创建案例,请通过调用 AutoSupport 消息重新启用它:

ssystem node AutoSupport invoke -node \* -type all -message MAINT=end

# 更换交换机

## 更换NVIDIA SN2100集群交换机

按照此操作步骤 更换集群网络中有故障的NVIDIA SN2100交换机。这是无中断操作步骤 (NDU)。

查看要求

现有集群和网络基础架构 确保:

- •经验证、现有集群可以完全正常运行、并且至少有一个完全连接的集群交换机。
- 所有集群端口均已启动。
- •所有集群逻辑接口(LIF)均已启动并位于其主端口上。
- ONTAP cluster ping-cluster -node node1 command表示所有路径上的基本连接以及大于PMTU的 通信均成功。

## NVIDIA SN2100更换交换机

## 确保:

- 替代交换机上的管理网络连接正常工作。
- 可以通过控制台访问替代交换机。
- •节点连接是端口swp1到swp14。
- •端口swp15和swp16上的所有交换机间链路(ISL)端口均已禁用。
- 所需的参考配置文件(Reference Configuration File、RCF)和Cumulus操作系统映像交换机将加载到此交换 机上。
- 交换机的初始自定义已完成。

此外、还应确保将先前的所有站点自定义设置(例如STP、SNMP和SSH)复制到新交换机。

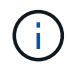

您必须执行命令,从托管集群 LIF 的节点迁移集群 LIF 。

更换交换机

## 关于示例

此操作步骤中的示例使用以下交换机和节点命名:

- •现有NVIDIA SN2100交换机的名称是\_sw1\_和\_SW2\_。
- •新NVIDIA SN2100交换机的名称是\_nsw2\_。
- •节点名称为 node1 和 node2。
- •每个节点上的集群端口均名为 e3A 和 e3b。
- 对于node1、集群LIF名称分别为\_node1\_clus1\_和\_node1\_clus2\_、对于node2、集群LIF名称分别 为\_node2\_clus1\_和\_node2\_clus2\_。

- •对所有集群节点进行更改的提示为`cluster1::\*>`
- 分支端口采用以下格式: swp[port]s[分支端口0-3]。例如、swp1上的四个分支端口为\_swp1s0\_、swp1s1 、 swp1s2\_和\_swp1s3。

关于集群网络拓扑

此操作步骤 基于以下集群网络拓扑:

显示示例拓扑

cluster1::\*> network port show -ipspace Cluster Node: node1 Ignore Speed(Mbps) Health Health Port IPspace Broadcast Domain Link MTU Admin/Oper Status Status \_\_\_\_\_ Cluster Cluster up 9000 auto/100000 healthy e3a false e3b Cluster Cluster up 9000 auto/100000 healthy false Node: node2 Ignore Speed(Mbps) Health Health Port IPspace Broadcast Domain Link MTU Admin/Oper Status Status \_\_\_\_\_ \_ \_\_\_\_ \_\_\_\_ Cluster Cluster up 9000 auto/100000 healthy e3a false Cluster Cluster up 9000 auto/100000 healthy e3b false cluster1::\*> network interface show -vserver Cluster Logical Status Network Current Current Is Vserver Interface Admin/Oper Address/Mask Node Port Home \_\_\_\_\_ \_\_\_ Cluster nodel clus1 up/up 169.254.209.69/16 node1 e3a true node1 clus2 up/up 169.254.49.125/16 node1 e3b true

|            | node2_   | clus1   | up/up     | 169.254.47   | .194/16  | node2 | e3a      |
|------------|----------|---------|-----------|--------------|----------|-------|----------|
| true       |          |         |           |              |          |       |          |
|            | node2_   | clus2   | up/up     | 169.254.19   | .183/16  | node2 | e3b      |
| true       |          |         |           |              |          |       |          |
|            |          |         |           |              |          |       |          |
|            |          |         |           |              | _        |       |          |
| cluster1:: | *> netwo | ork dev | vice-disc | overy show - | protocol | lldp  |          |
| Node/      | Local    | Disco   | overed    |              |          |       |          |
| Protocol   | Port     | Devi    | ce (LLDP: | ChassisID)   | Interfa  | ce    | Platform |
|            |          |         |           |              |          |       |          |
|            |          |         |           |              |          |       |          |
| node1      | /lldp    |         |           |              |          |       |          |
|            | e3a      | sw1     | (b8:ce:f6 | :19:1a:7e)   | swp3     |       | -        |
|            | e3b      | sw2     | (b8:ce:f6 | :19:1b:96)   | swp3     |       | -        |
| node2      | /lldp    |         |           |              |          |       |          |
|            | e3a      | sw1     | (b8:ce:f6 | :19:1a:7e)   | swp4     |       | -        |
|            | e3b      | sw2     | (b8:ce:f6 | :19:1b:96)   | swp4     |       | -        |
|            |          |         |           |              |          |       |          |

+

| cumulus@sw1:~\$ <b>net show lldp</b> |                              |                                                  |                          |                              |  |  |  |  |
|--------------------------------------|------------------------------|--------------------------------------------------|--------------------------|------------------------------|--|--|--|--|
| LocalPort                            | Speed                        | Mode                                             | RemoteHost               | RemotePort                   |  |  |  |  |
| swp3<br>swp4<br>swp15<br>swp16       | 100G<br>100G<br>100G<br>100G | Trunk/L2<br>Trunk/L2<br>BondMember<br>BondMember | sw2<br>sw2<br>sw2<br>sw2 | e3a<br>e3a<br>swp15<br>swp16 |  |  |  |  |
| cumulus@sw2:~\$ net show lldp        |                              |                                                  |                          |                              |  |  |  |  |
| LocalPort                            | Speed                        | Mode                                             | RemoteHost               | RemotePort                   |  |  |  |  |
| swp3<br>swp4<br>swp15<br>swp16       | 100G<br>100G<br>100G<br>100G | Trunk/L2<br>Trunk/L2<br>BondMember<br>BondMember | sw1<br>sw1<br>sw1<br>sw1 | e3b<br>e3b<br>swp15<br>swp16 |  |  |  |  |

# 第1步:准备更换

# 1. 如果在此集群上启用了 AutoSupport ,则通过调用 AutoSupport 消息禁止自动创建案例:

ssystem node AutoSupport invoke -node \* -type all -message MAINT=xh

其中 x 是维护时段的持续时间,以小时为单位。

2. 将权限级别更改为高级,在系统提示您继续时输入\*y\*:

set -privilege advanced

此时将显示高级提示符(\*>)。

3. 在交换机nsw2上安装相应的RCF和映像、并进行必要的站点准备。

如有必要、请验证、下载并安装适用于新交换机的RCF和Cumulus软件的相应版本。

- a. 您可以从\_NVIDIA Support\_站点下载适用于您的集群交换机的适用的Cumulus软件。按照下载页面上的 步骤下载所安装ONTAP 软件版本的Cumulus Linux。
- b. 可从获取相应的 RCF "*NVIDIA*集群和存储交换机"页面。按照下载页面上的步骤下载适用于您要安装的 ONTAP 软件版本的正确 RCF。

第2步: 配置端口和布线

1. 在新交换机nsw2上、以admin身份登录并关闭将连接到节点集群接口的所有端口(端口swp1到swp14)。

集群节点上的 LIF 应已故障转移到每个节点的另一个集群端口。

显示示例

```
cumulus@nsw2:~$ net add interface swp1s0-3, swp2s0-3, swp3-14 link
down
cumulus@nsw2:~$ net pending
cumulus@nsw2:~$ net commit
```

### 2. 在集群LIF上禁用自动还原:

network interface modify -vserver cluster -lif \*-auto-revert false

显示示例

cluster1::\*> network interface modify -vserver Cluster -lif \* -auto
-revert false

Warning: Disabling the auto-revert feature of the cluster logical interface may effect the availability of your cluster network. Are you sure you want to continue?  $\{y|n\}$ : **y** 

3. 验证所有集群 LIF 是否均已启用自动还原:

net interface show -vserver Cluster -fields auto-revert

4. 关闭SN2100交换机sw1上的ISL端口swp15和swp16。

显示示例

```
cumulus@sw1:~$ net add interface swp15-16 link down
cumulus@sw1:~$ net pending
cumulus@sw1:~$ net commit
```

- 5. 拔下SN2100 sw1交换机上的所有缆线、然后将其连接到SN2100 nsw2交换机上的相同端口。
- 6. 启动sw1和nsw2交换机之间的ISL端口swp15和swp16。

以下命令将在交换机sw1上启用ISL端口swp15和swp16:

```
cumulus@sw1:~$ net del interface swp15-16 link down
cumulus@sw1:~$ net pending
cumulus@sw1:~$ net commit
```

以下示例显示交换机sw1上的ISL端口已启动:

```
cumulus@sw1:~$ net show interface
State Name
             Spd
                   MTU Mode LLDP
                                             Summary
_____ ____
                   ____
                         _____
                                     _____
_____
. . .
. . .
UP swp15 100G 9216 BondMember nsw2 (swp15) Master:
cluster isl(UP)
UP swp16
           100G 9216 BondMember nsw2 (swp16) Master:
cluster isl(UP)
```

+以下示例显示交换机nsw2上的ISL端口已启动:

+

```
cumulus@nsw2:~$ net show interface
State Name
              Spd MTU Mode LLDP
                                             Summary
_____ ____
                   ____
                        _____
                                 _____
_____
. . .
. . .
UP swp15 100G 9216 BondMember sw1 (swp15) Master:
cluster isl(UP)
  swp16
           100G 9216 BondMember sw1 (swp16) Master:
UP
cluster isl(UP)
```

7. 验证此端口 e3b 在所有节点上均已启动:

network port show -ipspace cluster

输出应类似于以下内容:

```
cluster1::*> network port show -ipspace Cluster
Node: node1
Ignore
                                  Speed(Mbps)
Health Health
Port IPspace Broadcast Domain Link MTU Admin/Oper
Status Status
_____ __ ___
_____ ____
e3a Cluster Cluster up 9000 auto/100000
healthy false
e3b Cluster Cluster up 9000 auto/100000
healthy false
Node: node2
Ignore
                                  Speed (Mbps)
Health Health
Port
     IPspace Broadcast Domain Link MTU Admin/Oper
Status Status
_____ _
e3a
     Cluster Cluster up 9000 auto/100000
healthy false
e3b Cluster Cluster up 9000 auto/100000
healthy false
```

8. 现在,从节点的角度来看,每个节点上的集群端口均以以下方式连接到集群交换机:

```
显示示例
```

```
cluster1::*> network device-discovery show -protocol lldp
        Local Discovered
Node/
Protocol
        Port Device (LLDP: ChassisID) Interface Platform
______ ____
_____
node1
       /lldp
        e3a sw1 (b8:ce:f6:19:1a:7e)
                                   swp3
        e3b nsw2 (b8:ce:f6:19:1b:b6)
                                   swp3
node2
       /lldp
             sw1 (b8:ce:f6:19:1a:7e)
         e3a
                                   swp4
         e3b nsw2 (b8:ce:f6:19:1b:b6)
                                   swp4
```

## 9. 验证所有节点集群端口是否均已启动:

net show interface

#### 显示示例

```
cumulus@nsw2:~$ net show interface
State Name
          Spd MTU Mode
                               LLDP
Summary
_____ ____
                   -----
_____
. . .
. . .
UP swp3 100G 9216 Trunk/L2
Master: bridge(UP)
UP swp4
          100G 9216
                       Trunk/L2
Master: bridge(UP)
            100G 9216 BondMember sw1 (swp15)
    swp15
UP
Master: cluster isl(UP)
UP swp16 100G 9216 BondMember sw1 (swp16)
Master: cluster isl(UP)
```

10. 验证两个节点与每个交换机之间是否有一个连接:

net show lldp

以下示例显示了这两个交换机的相应结果: cumulus@sw1:~\$ net show lldp LocalPort Speed Mode RemoteHost RemotePort \_\_\_\_\_ \_\_\_\_ \_\_\_\_\_ 100G Trunk/L2 node1 swp3 e3a 100G Trunk/L2 node2 swp4 e3a 100G BondMember nsw2 swp15 swp15 swp16 100G BondMember nsw2 swp16 cumulus@nsw2:~\$ net show lldp LocalPort Speed Mode RemoteHost RemotePort swp3 100G Trunk/L2 node1 e3b 100G Trunk/L2 node2 swp4 e3b 100G BondMember sw1 swp15 swp15 swp16 100G BondMember sw1 swp16

11. 在集群 LIF 上启用自动还原:

cluster1::\*> network interface modify -vserver Cluster -lif \* -auto-revert
true

12. 在交换机nsw2上、启动连接到节点网络端口的端口。

显示示例

```
cumulus@nsw2:~$ net del interface swp1-14 link down
cumulus@nsw2:~$ net pending
cumulus@nsw2:~$ net commit
```

13. 显示有关集群中节点的信息:

cluster show
此示例显示此集群中 node1 和 node2 的节点运行状况为 true:

| <pre>cluster1::*&gt;</pre> | cluster | show        |
|----------------------------|---------|-------------|
| Node                       | Health  | Eligibility |
|                            |         |             |
| nodel                      | true    | true        |
| node2                      | true    | true        |
|                            |         |             |

# 14. 验证所有物理集群端口是否均已启动:

network port show -ipspace cluster

显示示例

```
cluster1::*> network port show -ipspace Cluster
Node nodel
Ignore
                                   Speed(Mbps)
Health Health
Port IPspace Broadcast Domain Link MTU Admin/Oper
Status Status
_____ _ ____
_____ ____
e3a Cluster Cluster up 9000 auto/10000
healthy false
   Cluster Cluster up 9000 auto/10000
e3b
healthy false
Node: node2
Ignore
                                   Speed(Mbps)
Health Health
Port IPspace Broadcast Domain Link MTU Admin/Oper
Status Status
_____ _ ____
_____ ____
e3a Cluster Cluster up 9000 auto/10000
healthy false
e3b
    Cluster Cluster up 9000 auto/10000
healthy false
```

第3步:完成操作步骤

1. 验证集群网络是否运行正常。

| cumulus@sw1:~\$ net show lldp |                                                       |                                                                                                    |                                                                                                    |  |
|-------------------------------|-------------------------------------------------------|----------------------------------------------------------------------------------------------------|----------------------------------------------------------------------------------------------------|--|
| Speed                         | Mode                                                  | RemoteHost                                                                                                | RemotePort                                                                                                    |  |
|                               |                                                       |                                                                                                    |                                                                                                    |  |
| 100G                          | Trunk/L2                                              | node1                                                                                                    | e3a                                                                                                    |  |
| 100G                          | Trunk/L2                                              | node2                                                                                                    | e3a                                                                                                    |  |
| 100G                          | BondMember                                            | nsw2                                                                                                    | swp15                                                                                                    |  |
| 100G                          | BondMember                                            | nsw2                                                                                                    | swp16                                                                                                    |  |
|                               | 1:~\$ ne<br>Speed<br><br>100G<br>100G<br>100G<br>100G | 1:~\$ net show lldp<br>Speed Mode<br>100G Trunk/L2<br>100G Trunk/L2<br>100G BondMember<br>100G BondMember | 1:~\$ net show lldp<br>Speed Mode RemoteHost<br>100G Trunk/L2 node1<br>100G Trunk/L2 node2<br>100G BondMember nsw2<br>100G BondMember nsw2 |  |

### 2. 为以太网交换机运行状况监控器日志收集功能创建密码:

### s系统交换机以太网日志设置密码

显示示例

```
cluster1::*> system switch ethernet log setup-password
Enter the switch name: <return>
The switch name entered is not recognized.
Choose from the following list:
cs1
cs2
cluster1::*> system switch ethernet log setup-password
Enter the switch name: cs1
Would you like to specify a user other than admin for log
collection? {y|n}: n
Enter the password: <enter switch password>
Enter the password again: <enter switch password>
cluster1::*> system switch ethernet log setup-password
Enter the switch name: cs2
Would you like to specify a user other than admin for log
collection? {y|n}: n
Enter the password: <enter switch password>
Enter the password again: <enter switch password>
```

3. 启用以太网交换机运行状况监控器日志收集功能。

system switch ethernet log modify -device <switch-name> -log-request true

显示示例

```
cluster1::*> system switch ethernet log modify -device csl -log
-request true
Do you want to modify the cluster switch log collection
configuration? {y|n}: [n] y
Enabling cluster switch log collection.
cluster1::*> system switch ethernet log modify -device cs2 -log
-request true
Do you want to modify the cluster switch log collection
configuration? {y|n}: [n] y
Enabling cluster switch log collection.
```

### 等待10分钟、然后检查日志收集是否完成:

system switch ethernet log show

显示示例

```
cluster1::*> system switch ethernet log show
Log Collection Enabled: true
Index Switch Log Timestamp Status
----- Status
1 csl (b8:ce:f6:19:1b:42) 4/29/2022 03:05:25 complete
2 cs2 (b8:ce:f6:19:1b:96) 4/29/2022 03:07:42 complete
```

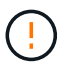

如果其中任一命令返回错误或日志收集未完成、请联系NetApp支持部门。

4. 将权限级别重新更改为 admin:

set -privilege admin

5. 如果禁止自动创建案例,请通过调用 AutoSupport 消息重新启用它:

将NVIDIA SN2100集群交换机更换为无交换机连接

对于ONTAP 9.3及更高版本、您可以从具有交换集群网络的集群迁移到两个节点直接连接的集群。

查看要求

准则

请查看以下准则:

- 迁移到双节点无交换机集群配置是一项无中断操作。大多数系统在每个节点上都有两个专用集群互连端口、 但对于每个节点上具有更多专用集群互连端口的系统、例如四个、六个或八个、您也可以使用此操作步骤。
- •不能对两个以上的节点使用无交换机集群互连功能。
- 如果您的现有双节点集群使用集群互连交换机、并且运行的是ONTAP 9.3或更高版本、则可以将这些交换机 替换为节点之间的直接背对背连接。

您需要的内容

- •一个运行正常的集群、由两个节点组成、这些节点由集群交换机连接。节点必须运行相同的ONTAP 版本。
- 每个节点都具有所需数量的专用集群端口、这些端口可提供冗余集群互连连接以支持您的系统配置。例如、 对于每个节点上具有两个专用集群互连端口的系统、有两个冗余端口。

迁移交换机

关于此任务

以下操作步骤 将删除双节点集群中的集群交换机、并将与交换机的每个连接替换为直接连接到配对节点。

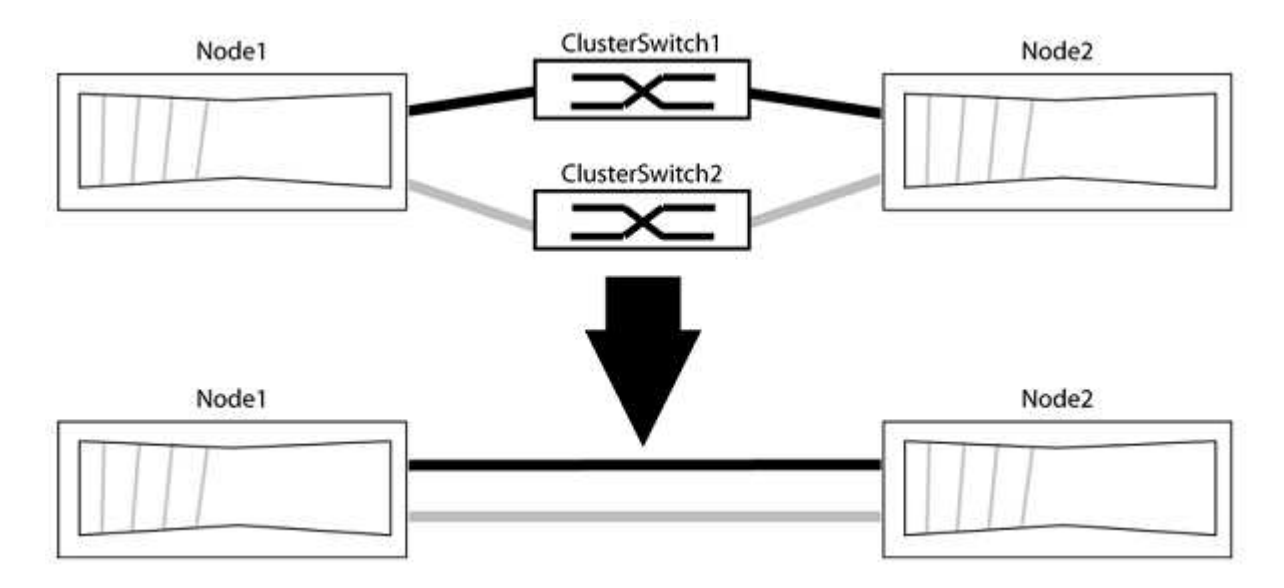

# 关于示例

以下操作步骤 中的示例显示了使用"e0a"和"e0b"作为集群端口的节点。您的节点可能使用不同的集群端口、因为 它们因系统而异。

#### 第1步:准备迁移

1. 将权限级别更改为高级,在系统提示您继续时输入 y:

set -privilege advanced

此时将显示高级提示符`\*>`。

2. ONTAP 9.3及更高版本支持自动检测无交换机集群、默认情况下处于启用状态。

您可以通过运行高级权限命令来验证是否已启用无交换机集群检测:

network options detect-switchless-cluster show

显示示例

以下示例输出显示了是否已启用此选项。

```
cluster::*> network options detect-switchless-cluster show
  (network options detect-switchless-cluster show)
Enable Switchless Cluster Detection: true
```

如果"启用无交换机集群检测"为 false、请联系NetApp支持部门。

3. 如果在此集群上启用了 AutoSupport ,则通过调用 AutoSupport 消息禁止自动创建案例:

s系统节点AutoSupport 调用-node \*-type all -message MAINT=<number of hours>h

其中`h`是维护时段的持续时间、以小时为单位。此消息会通知技术支持此维护任务、以便他们可以禁止在维 护窗口期间自动创建案例。

在以下示例中、命令会禁止自动创建案例两小时:

显示示例

cluster::\*> system node autosupport invoke -node \* -type all
-message MAINT=2h

第2步: 配置端口和布线

- 将每个交换机上的集群端口组织成组、以便组1中的集群端口转到集群交换机1、而组2中的集群端口转到集 群交换机2。这些组稍后在操作步骤 中是必需的。
- 2. 确定集群端口并验证链路状态和运行状况:

network port show -ipspace cluster

在以下示例中、对于集群端口为"e0a"和"e0b"的节点、一个组标识为"node1: e0a"和"node2: e0a"、另一个 组标识为"node1: e0b"和"node2: e0b"。您的节点可能使用不同的集群端口、因为它们因系统而异。

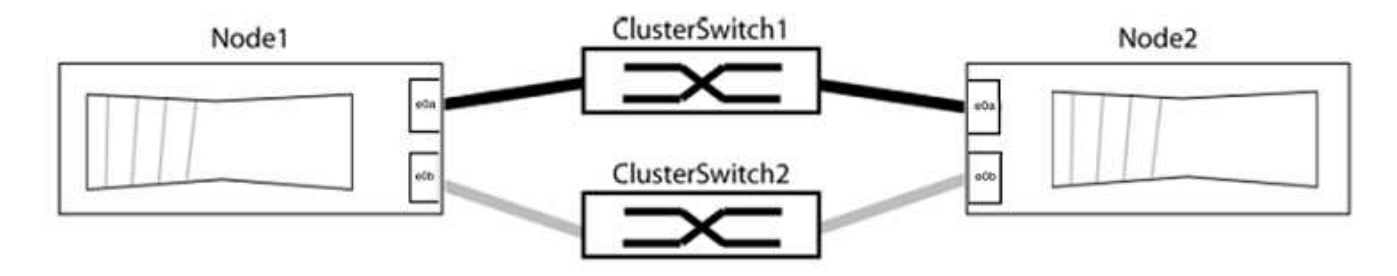

验证端口的值是否为 up 用于"Link"列和的值 healthy 运行状况列。

显示示例

```
cluster::> network port show -ipspace Cluster
Node: node1
Ignore
                                 Speed(Mbps) Health
Health
Port IPspace Broadcast Domain Link MTU Admin/Oper Status
Status
_____ _____
_____
eOa Cluster Cluster up 9000 auto/10000 healthy
false
eOb Cluster Cluster up 9000 auto/10000 healthy
false
Node: node2
Ignore
                                 Speed(Mbps) Health
Health
Port IPspace Broadcast Domain Link MTU Admin/Oper Status
Status
_____ _____
_____
eOa Cluster Cluster up 9000 auto/10000 healthy
false
eOb Cluster Cluster up 9000 auto/10000 healthy
false
4 entries were displayed.
```

### 3. 确认所有集群LIF均位于其主端口上。

验证每个集群LIF的"is-home"列是否为`true`:

network interface show -vserver cluster -fields is-home

显示示例

```
cluster::*> net int show -vserver Cluster -fields is-home
(network interface show)
vserver lif is-home
------
Cluster node1_clus1 true
Cluster node1_clus2 true
Cluster node2_clus1 true
Cluster node2_clus2 true
4 entries were displayed.
```

如果集群LIF不在其主端口上、请将这些LIF还原到其主端口:

network interface revert -vserver cluster -lif \*

4. 为集群LIF禁用自动还原:

network interface modify -vserver cluster -lif \*-auto-revert false

5. 验证上一步中列出的所有端口是否均已连接到网络交换机:

network device-discovery show -port cluster port

"Discovered Device"列应是端口所连接的集群交换机的名称。

```
显示示例
```

以下示例显示集群端口"e0a"和"e0b"已正确连接到集群交换机"CS1"和"CS2"。

```
cluster::> network device-discovery show -port e0a|e0b
 (network device-discovery show)
Node/ Local Discovered
Protocol Port Device (LLDP: ChassisID) Interface Platform
_____ _ ____ ____
node1/cdp
        e0a cs1
                                   0/11
                                           BES-53248
        e0b cs2
                                   0/12
                                           BES-53248
node2/cdp
                                   0/9
        e0a cs1
                                           BES-53248
        e0b
            cs2
                                   0/9
                                           BES-53248
4 entries were displayed.
```

6. 验证集群连接:

cluster ping-cluster -node local

7. 验证集群是否运行正常:

集群环显示

所有单元都必须为主单元或二级单元。

8. 为组1中的端口设置无交换机配置。

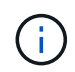

为了避免潜在的网络连接问题、您必须断开端口与组1的连接、并尽快地将其重新连接起来、 例如、不到**20**秒。

a. 同时断开与组1中端口的所有缆线。

在以下示例中、缆线与每个节点上的端口"e0a"断开连接、集群流量继续通过交换机和每个节点上的端口"e0b"进行传输:

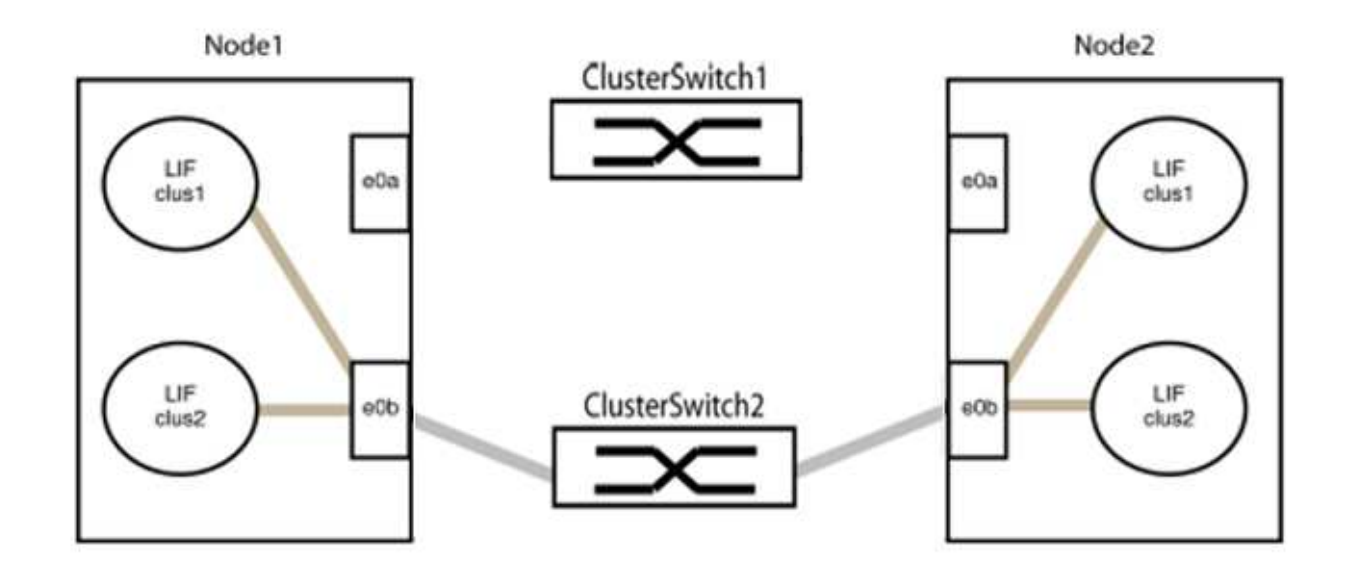

b. 使用缆线将组1中的端口背靠背连接在一起。

在以下示例中、node1上的"e0a"连接到node2上的"e0a":

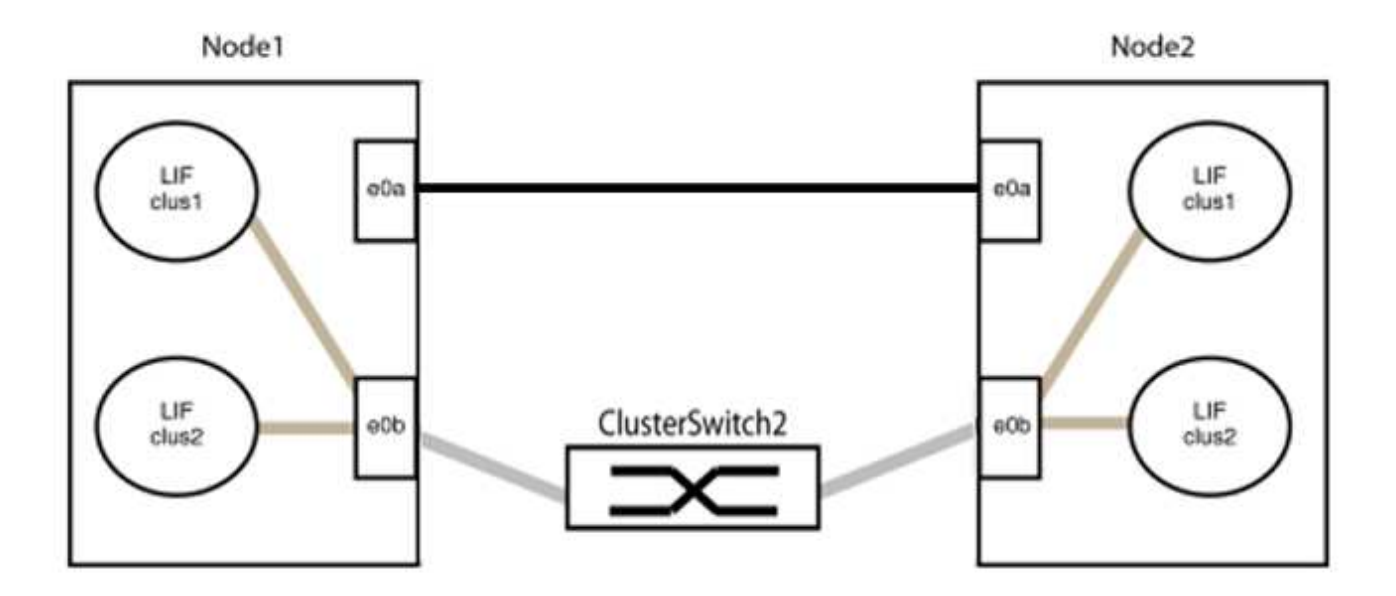

9. 无交换机集群网络选项从`false`过渡到`true`。这可能需要长达45秒。确认无交换机选项设置为`true`:

network options switchless-cluster show

以下示例显示无交换机集群已启用:

cluster::\*> network options switchless-cluster show Enable Switchless Cluster: true

# 10. 验证集群网络是否未中断:

cluster ping-cluster -node local

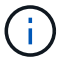

在继续执行下一步之前、您必须至少等待两分钟、以确认组1上的背对背连接正常工作。

11. 为组2中的端口设置无交换机配置。

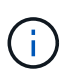

为了避免潜在的网络连接问题、您必须断开端口与组2的连接、并尽快地将其重新连接起来、 例如、不到**20**秒。

a. 同时断开与组2中端口的所有缆线。

在以下示例中、缆线与每个节点上的端口"e0b"断开连接、集群流量继续通过"e0a"端口之间的直接连接 进行:

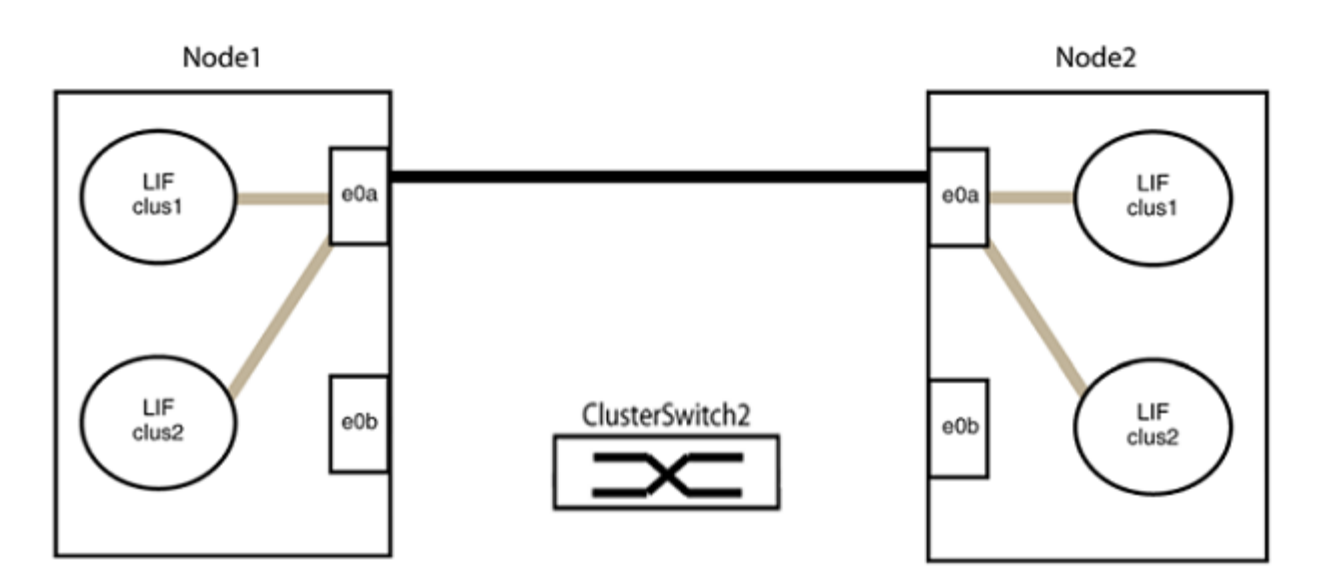

b. 使用缆线将group2中的端口背靠背连接在一起。

在以下示例中、node1上的"e0a"连接到node2上的"e0a"、node1上的"e0b"连接到node2上的"e0b":

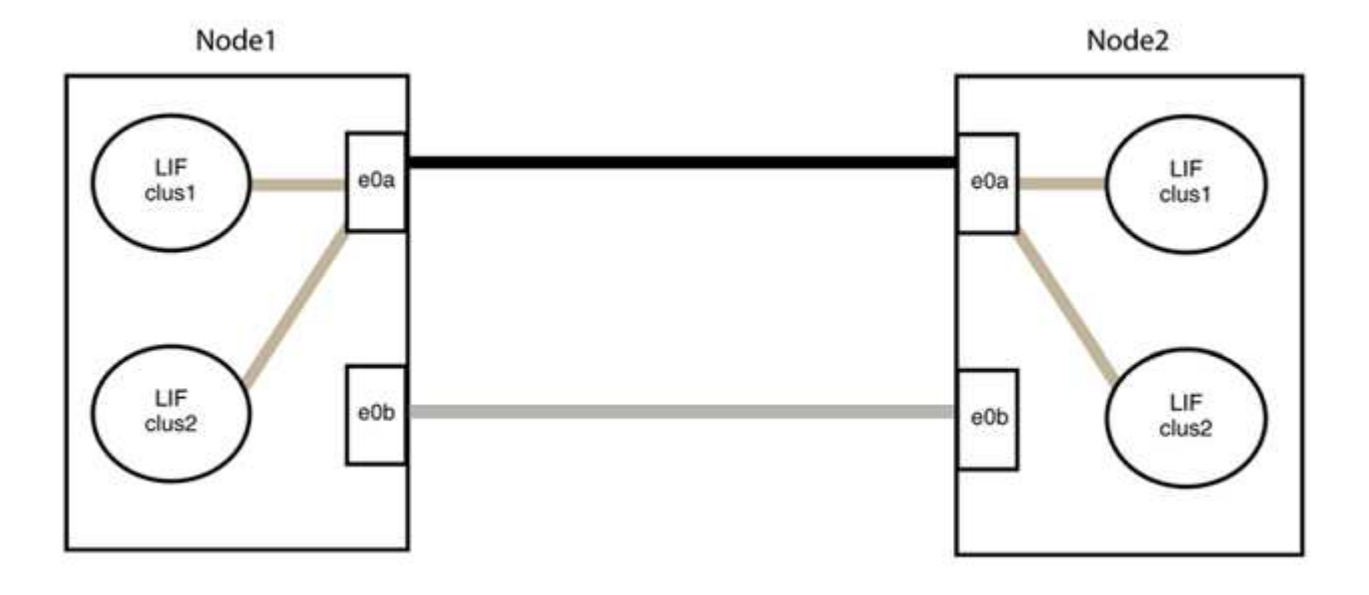

# 第3步:验证配置

1. 验证两个节点上的端口是否已正确连接:

network device-discovery show -port cluster\_port

显示示例

以下示例显示集群端口"e0a"和"e0b"已正确连接到集群配对节点上的相应端口:

| <pre>cluster::&gt; net device-discovery show -port e0a e0b   (network device-discovery show) Node/ Local Discovered</pre> |      |        |          |              |           |          |
|----------------------------------------------------------------------------------------------------|------|--------|----------|--------------|-----------|----------|
| Protocol                                                                                                    | Port | Device | (T.T.DP• | ChassisID)   | Interface | Platform |
|                                                                                                    |      |        |          |              |           |          |
| node1/cdp                                                                                                    |      |        |          |              |           |          |
|                                                                                                    | e0a  | node2  |          |              | e0a       | AFF-A300 |
|                                                                                                    | e0b  | node2  |          |              | e0b       | AFF-A300 |
| node1/lldp                                                                                                    |      |        |          |              |           |          |
|                                                                                                    | e0a  | node2  | (00:a0:  | 98:da:16:44) | e0a       | -        |
|                                                                                                    | e0b  | node2  | (00:a0:  | 98:da:16:44) | e0b       | -        |
| node2/cdp                                                                                                    |      |        |          |              |           |          |
|                                                                                                    | e0a  | node1  |          |              | e0a       | AFF-A300 |
|                                                                                                    | e0b  | node1  |          |              | e0b       | AFF-A300 |
| node2/lldp                                                                                                    |      |        |          |              |           |          |
|                                                                                                    | e0a  | node1  | (00:a0:  | 98:da:87:49) | e0a       | -        |
|                                                                                                    | e0b  | node1  | (00:a0:  | 98:da:87:49) | e0b       | -        |
| 8 entries were displayed.                                                                                                 |      |        |          |              |           |          |

# 2. 为集群LIF重新启用自动还原:

network interface modify -vserver cluster -lif \*-auto-revert true

3. 验证所有LIF是否均已归位。这可能需要几秒钟的时间。

network interface show -vserver cluster -lif lif name

如果任何集群LUN尚未返回其主端口、请从本地节点手动还原它们:

network interface revert -vserver cluster -lif lif name

4. 从任一节点的系统控制台检查节点的集群状态:

cluster show

#### 显示示例

以下示例显示了两个节点上的epsilon均为`false`:

```
Node Health Eligibility Epsilon
nodel true true false
node2 true true false
2 entries were displayed.
```

5. 确认集群端口之间的连接:

cluster ping-cluster local

6. 如果禁止自动创建案例,请通过调用 AutoSupport 消息重新启用它:

ssystem node AutoSupport invoke -node \* -type all -message MAINT=end

有关详细信息,请参见 "NetApp 知识库文章 1010449: How to suppress automatic case creation during scheduled maintenance windows."。

7. 将权限级别重新更改为 admin:

set -privilege admin

# 存储交换机

# Cisco Nexus 9336C-x2

# 概述

Cisco Nexus 9336C-x2存储交换机的安装和配置概述

Cisco Nexus 9336C-x2存储交换机是Cisco Nexus 9000平台的一部分、可以安装 在NetApp系统机柜中。通过存储交换机、您可以在存储区域网络(SAN)中的服务器和存储 阵列之间路由数据。

# 初始配置概述

要在运行ONTAP 的系统上初始配置Cisco Nexus 9336C-FX2交换机、请执行以下步骤:

- 1. "完成布线工作表"。
- 2. "安装交换机"。
- 3. "配置交换机"。
- 4. "将交换机安装在NetApp机柜中"。

根据您的配置、您可以将Cisco Nexus 9336C-FX2交换机和直通面板安装在NetApp机柜中、并使用交换机附带的标准支架。

- 5. "准备安装NX-OS和RCF"。
- 6. "安装 NX-OS 软件"。
- 7. "安装RCF配置文件"。

首次设置Nexus 9336C-x2交换机后、安装RCF。您也可以使用此操作步骤升级 RCF 版本。

追加信息

开始安装或维护之前、请务必查看以下内容:

- "配置要求"
- "组件和部件号"
- "所需文档"
- "智能自动通报要求"

Cisco Nexus 9336C-x2存储交换机的配置要求

对于Cisco Nexus 9336C-x2交换机安装和维护、请务必查看配置和网络要求。

从 ONTAP 9.1.1 开始,您可以使用 Cisco Nexus 9336C-f2 交换机将存储和集群功能组合到共享交换机配置中。

如果要使用两个以上的节点构建 ONTAP 集群,则需要两个受支持的网络交换机。

配置要求

要进行配置,您需要为交换机提供适当数量和类型的缆线和缆线连接器。

根据您最初配置的交换机类型,您需要使用随附的控制台缆线连接到交换机控制台端口;您还需要提供特定的网 络信息。

#### 网络要求

所有交换机配置都需要以下网络信息。

- 用于管理网络流量的 IP 子网
- 每个存储系统控制器和所有适用交换机的主机名和 IP 地址
- 大多数存储系统控制器通过 e0M 接口连接到以太网服务端口(扳手图标)进行管理。在 AFF A800 和 AFF A700s 系统上, e0M 接口使用专用以太网端口。
- •请参见 "Hardware Universe" 以获取最新信息。

有关交换机初始配置的详细信息,请参见以下指南: "《 Cisco Nexus 9336C-x2 安装和升级指南》"。

Cisco Nexus 9336C-x2存储交换机的组件和部件号

对于Cisco Nexus 9336C-FX2交换机安装和维护、请务必查看组件列表和部件号。

下表列出了 9336C-fx2 交换机,风扇和电源的部件号和问题描述:

| 部件号                 | Description                                        |
|---------------------|----------------------------------------------------|
| X190200-CS-PE       | N9K-9336C-f2 , CS , PTSX , 36PT10/25/40/100GQSFP28 |
| X190200-CS-PI       | N9K-9336C-f2 , CS , PSIN , 36PT10/25/40/100GQSFP28 |
| X190210-FE-PE       | N9K-9336C , FTE , PTSX , 36PT10/25/40/100GQSFP28   |
| X190210-FE-PI       | N9K-9336C , FTE , PSIN , 36PT10/25/40/100GQSFP28   |
| X190002             | 附件套件 X190001/X190003                               |
| X-NXA-PA-11000W-PE2 | N9K-9336C 交流 1100 W PSU —端口侧排气                     |
| X-NXA-PC-11000W-PI2 | N9K-9336C 交流 1100 W PSU —端口侧进气气流                   |

| 部件号                | Description              |
|--------------------|--------------------------|
| X-NXA-Fan-65CFM-PE | N9K-9336C 65CFM ,端口侧排气   |
| X-NXA-Fan-65CFM-PI | N9K-9336C 65CFM ,端口侧进气气流 |

**Cisco Nexus 9336C-x2**存储交换机的文档要求

对于Cisco Nexus 9336C-x2交换机安装和维护、请务必查看特定的交换机和控制器文档、以设置Cisco 93336-x2交换机和ONTAP 集群。

交换机文档

要设置Cisco Nexus 9336C-FX2交换机、您需要中的以下文档 "Cisco Nexus 9000 系列交换机支持"页面。

| 文档标题                                                                         | Description                                                           |
|------------------------------------------------------------------------------|-----------------------------------------------------------------------|
| _Nexus 9000 系列硬件安装指南 _                                                       | 提供有关站点要求,交换机硬件详细信息和安装选项的详细信息。                                         |
| _Cisco Nexus 9000 系列交换机软<br>件配置指南 _ (选择适用于交换机<br>上安装的 NX-OS 版本的指南)           | 提供为 ONTAP 操作配置交换机之前所需的初始交换机配置信息。                                      |
| _Cisco Nexus 9000 系列 NX-OS 软<br>件升级和降级指南 _(选择适用于<br>交换机上安装的 NX-OS 版本的指南<br>) | 提供有关如何根据需要将交换机降级为 ONTAP 支持的交换机软件的信息。                                  |
| _Cisco Nexus 9000 系列 NX-OS 命<br>令参考主索引 _                                     | 提供 Cisco 提供的各种命令参考的链接。                                                |
| _Cisco Nexus 9000 MIB 参考 _                                                   | 介绍 Nexus 9000 交换机的管理信息库( Management Information Base , MIB )文件。       |
| _Nexus 9000 系列 NX-OS 系统消<br>息参考 _                                            | 介绍 Cisco Nexus 9000 系列交换机的系统消息,信息性消息以及可能有<br>助于诊断链路,内部硬件或系统软件问题的其他消息。 |
| _Cisco Nexus 9000 系列 NX-OS 发<br>行说明(为交换机上安装的 NX-OS<br>版本选择注释) _              | 介绍 Cisco Nexus 9000 系列的功能,错误和限制。                                      |
| Cisco Nexus 9000 系列的合规性和<br>安全信息                                             | 提供 Nexus 9000 系列交换机的国际机构合规性,安全性和法定信息。                                 |

# ONTAP 系统文档

要设置 ONTAP 系统,您需要在中为您的操作系统版本提供以下文档 "ONTAP 9 文档中心"。

| Name                | Description             |
|---------------------|-------------------------|
| 特定于控制器的安装和设置说明      | 介绍如何安装 NetApp 硬件。       |
| ONTAP 文档            | 提供有关 ONTAP 版本各个方面的详细信息。 |
| "Hardware Universe" | 提供 NetApp 硬件配置和兼容性信息。   |

导轨套件和机柜文档

要在NetApp机柜中安装Cisco 9333-FX2交换机、请参见以下硬件文档。

| Name                                | Description                                 |
|-------------------------------------|---------------------------------------------|
| "42U 系统机柜,深度指南"                     | 介绍与 42U 系统机柜关联的 FRU ,并提供维护和 FRU 更换说明。       |
| "在NetApp机柜中安装Cisco 9333-<br>FX2交换机" | 介绍如何在四柱NetApp机柜中安装Cisco Nexus 9336C-fx2交换机。 |

# 智能自动通报要求

要使用智能自动通报功能、请查看以下准则。

智能自动通报功能可监控网络上的硬件和软件组件。发生关键系统配置时、它会生成基于电子邮件的通知、并向 目标配置文件中配置的所有收件人发出警报。要使用智能自动通报、您必须将集群网络交换机配置为使用电子邮 件与智能自动通报系统进行通信。此外、您还可以选择设置集群网络交换机、以利用Cisco的嵌入式智能自动通 报支持功能。

在使用智能自动通报功能之前、请注意以下注意事项:

- 电子邮件服务器必须已就位。
- 交换机必须与电子邮件服务器建立 IP 连接。
- 必须配置联系人姓名( SNMP 服务器联系人),电话号码和街道地址信息。要确定收到的消息的来源,必须执行此操作。
- CCO ID 必须与贵公司的相应 Cisco SMARTnet 服务合同相关联。
- •要注册设备,必须已安装 Cisco SMARTnet 服务。

。 "Cisco 支持站点" 包含有关用于配置智能自动通报的命令的信息。

# 安装硬件

安装9336C-x2存储交换机

按照此操作步骤 安装Cisco Nexus 9336C-x2存储交换机。

您需要的内容

- •访问安装站点上的HTTP、FTP或TFTP服务器、以下载适用的NX-OS和参考配置文件(RCF)版本。
- •适用的NX-OS版本、从下载 "Cisco 软件下载" 页面。
- •适用的许可证、网络和配置信息以及缆线。
- 已完成 "布线工作表"。
- 从NetApp 支持站点 下载的适用NetApp集群网络和管理网络RCF、网址为 "mysupport.netapp.com"。所有 Cisco 集群网络和管理网络交换机均采用标准的 Cisco 出厂默认配置。这些交换机还具有最新版本的 NX-OS 软件,但未加载 RCF 。
- 所需的交换机文档。请参见 "所需文档" 有关详细信息 ...

步骤

1. 将集群网络和管理网络交换机和控制器装入机架。

| 如果要安装                                 | 那么                                               |
|---------------------------------------|--------------------------------------------------|
| NetApp 系统机柜中的 Cisco<br>Nexus 9336C-x2 | 请参见 "将交换机安装在NetApp机柜中" 有关在NetApp机柜中安装交换<br>机的说明。 |
| 电信机架中的设备                              | 请参见交换机硬件安装指南和 NetApp 安装和设置说明中提供的过程。              |

- 2. 使用已完成的布线工作表将集群网络和管理网络交换机连接到控制器。
- 3. 打开集群网络以及管理网络交换机和控制器的电源。

下一步是什么?

转至 "配置Cisco Nexus 9336C-x2存储交换机"。

配置9336C-x2存储交换机

按照此操作步骤 配置Cisco Nexus 9336C-x2交换机。

您需要的内容

- •访问安装站点上的HTTP、FTP或TFTP服务器、以下载适用的NX-OS和参考配置文件(RCF)版本。
- •适用的NX-OS版本、从下载 "Cisco软件下载" 页面。
- •适用的许可证、网络和配置信息以及缆线。
- 已完成 "布线工作表"。
- 从NetApp 支持站点 下载的适用NetApp集群网络和管理网络RCF、网址为 "mysupport.netapp.com"。所有 Cisco 集群网络和管理网络交换机均采用标准的 Cisco 出厂默认配置。这些交换机还具有最新版本的 NX-OS 软件,但未加载 RCF。
- 所需的交换机文档。请参见 "所需文档" 有关详细信息 ...

步骤

1. 对集群网络交换机执行初始配置。

首次启动交换机时、请针对以下初始设置问题提供适当的回答。您站点的安全策略定义了响应和服务,以实现:

| 提示符                                     | 响应                                                                                              |
|-----------------------------------------|-------------------------------------------------------------------------------------------------|
| 是否中止自动配置并继续正常设置<br>? (是 / 否)            | 请回答 * 是 * 。默认值为 no                                                                              |
| 是否要强制实施安全密码标准? (<br>是 / 否)              | 请回答 * 是 * 。默认值为 yes 。                                                                           |
| 输入管理员的密码。                               | 默认密码为 "`admin` "; 您必须创建一个新的强密码。可以拒绝弱密<br>码。                                                     |
| 是否要进入基本配置对话框? (是<br>/ 否)                | 在交换机的初始配置时,使用 * 是 * 进行响应。                                                                       |
| 是否创建其他登录帐户? (是 / 否<br>)                 | 您的问题解答取决于站点的策略,取决于备用管理员。默认值为 * 否 *<br>。                                                         |
| 是否配置只读 SNMP 社区字符串<br>? (是 / 否)          | 请使用 * 否 * 回答。默认值为 no                                                                            |
| 是否配置读写 SNMP 社区字符串<br>? (是 / 否)          | 请使用 * 否 * 回答。默认值为 no                                                                            |
| 输入交换机名称。                                | 交换机名称限制为 63 个字母数字字符。                                                                            |
| 是否继续进行带外( mgmt0 )管<br>理配置? (是 / 否)      | 在该提示符处,使用 * 是 * (默认值)进行响应。在 mgmt0 IPv4<br>address: 提示符处,输入 IP 地址: ip_address                    |
| 是否配置 default-gateway? (是 /<br>否)        | 请回答 * 是 * 。在 default-gateway: 提示符的 IPv4 地址处,输入<br>default_gateway 。                             |
| 是否配置高级 IP 选项? ( 是 / 否<br>)              | 请使用 * 否 * 回答。默认值为 no                                                                            |
| 是否启用 telnet 服务? (是 / 否)                 | 请使用 * 否 * 回答。默认值为 no                                                                            |
| 是否已启用 SSH 服务? (是 / 否<br>)               | 请回答 * 是 * 。默认值为 yes 。<br>( 使用集群交换机运行状况监控器( CSHM )收集日志功<br>能时,建议使用 SSH 。为了增强安全性,还建议使用<br>SSHv2 。 |
| 输入要生成的 SSH 密钥类型(<br>DSA/RSA/RSA/rsa1 )。 | 默认值为 * RSA * 。                                                                                  |
| 输入密钥位数( 1024-2048 )。                    | 输入1024到2048之间的密钥位数。                                                                             |

| 提示符                            | 响应                                                                                                 |
|--------------------------------|----------------------------------------------------------------------------------------------------|
| 是否配置 NTP 服务器? (是 / 否<br>)      | 请使用 * 否 * 回答。默认值为 no                                                                               |
| 配置默认接口层(L3/L2)                 | 请使用 * 二级 * 进行响应。默认值为 L2 。                                                                          |
| 配置默认交换机端口接口状<br>态(shut/noshut) | 请使用 * noshut * 进行响应。默认值为 noshut 。                                                                  |
| 配置CoPP系统配置文件(严格/中<br>等/宽松/密集)  | 请使用 * 严格 * 回答。默认值为 strict 。                                                                        |
| 是否要编辑此配置? (是 / 否)              | 此时应显示新配置。查看并对您刚刚输入的配置进行任何必要的更改。<br>如果您对配置满意,请在提示符处回答 * 否 * 。如果要编辑配置设置,<br>请使用 * 是 * 进行响应。          |
| 是否使用此配置并保存? (是 / 否<br>)        | <ul><li>输入*是*以保存配置。此操作将自动更新 kickstart 和系统映像。</li><li>如果您在此阶段未保存配置,则下次重新启动交换机时,所有更改都不会生效。</li></ul> |

- 2. 验证您在设置结束时显示的屏幕中所做的配置选择,并确保保存此配置。
- 3. 检查集群网络交换机上的版本、如有必要、从将NetApp支持的软件版本下载到交换机 "Cisco软件下载" 页 面。

# 下一步是什么?

您也可以选择 "在NetApp机柜中安装Cisco Nexus 9336C-x2交换机"。否则,请转到 "准备安装NX-OS和RCF"。

# 在NetApp机柜中安装Cisco Nexus 9336C-x2交换机

根据您的配置、您可能需要在NetApp机柜中安装Cisco Nexus 9336C-FX2交换机和直通面 板。交换机附带标准支架。

您需要的内容

- 对于每个交换机,您必须提供八个 10-32 或 12-24 螺钉和卡夹螺母,以便将支架和滑轨安装到机柜的前后柱 上。
- •您必须使用 Cisco 标准导轨套件将交换机安装到 NetApp 机柜中。

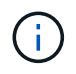

跳线不随直通套件提供,应随交换机一起提供。如果这些交换机未随附,您可以从 NetApp (部 件号 X1558A-R6 )订购它们。

# 所需文档

查看中的初始准备要求、套件内容和安全预防措施 "《 Cisco Nexus 9000 系列硬件安装指南》"。

# 步骤

1. 将直通空白面板安装在 NetApp 机柜中。

直通面板套件可从 NetApp 获得(部件号 X8784-R6 )。

NetApp 直通面板套件包含以下硬件:

- 。一个直通空白面板
- <sup>。</sup>四个 10-32 x .75 螺钉
- <sup>。</sup>四个 10-32 卡夹螺母
  - i. 确定交换机和空白面板在机柜中的垂直位置。

在此操作步骤中,空白面板将安装在 U40 中。

ii. 在前机柜导轨的相应方形孔中,每侧安装两个卡夹螺母。

iii. 将面板垂直居中以防止侵入相邻机架空间, 然后拧紧螺钉。

iv. 从面板后部插入两个 48 英寸跳线的凹形连接器,并穿过刷子组件。

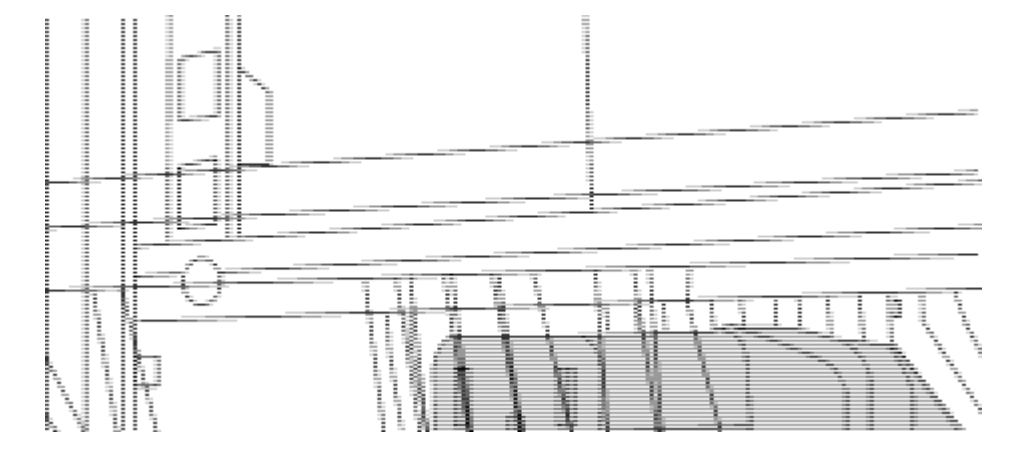

(1)跳线的凹形连接器。

- 2. 在 Nexus 9336C-FX2 交换机机箱上安装机架安装支架。
  - a. 将前机架安装支架放在交换机机箱的一侧,使安装耳与机箱面板对齐(在 PSU 或风扇侧),然后使用四个 M4 螺钉将此支架连接到机箱。

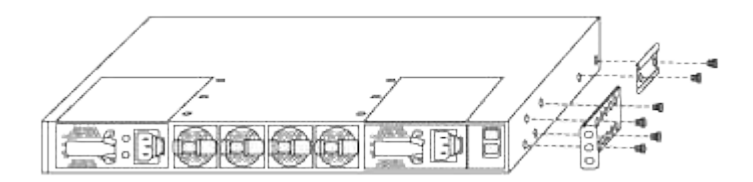

- b. 重复步骤 2a. 另一个正面机架安装支架位于交换机另一侧。
- c. 在交换机机箱上安装后机架安装支架。
- d. 重复步骤 2c 另一个后机架安装支架位于交换机另一侧。
- 3. 在所有四个 IEA 柱的方孔位置安装卡夹螺母。

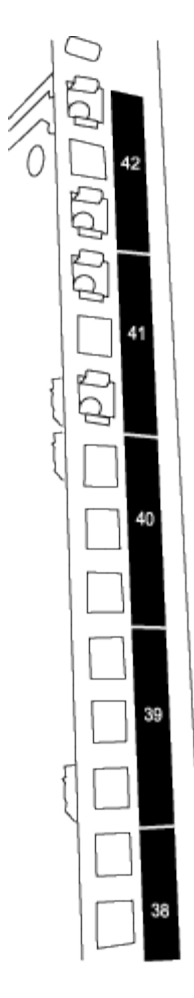

两个 9336C-fx2 交换机始终安装在机柜 RU41 和 42 的顶部 2U 中。

4. 在机柜中安装滑轨。

a. 将第一个滑轨放在左后柱背面的 RU42 标记处,插入螺纹类型匹配的螺钉,然后用您的手拧紧螺钉。

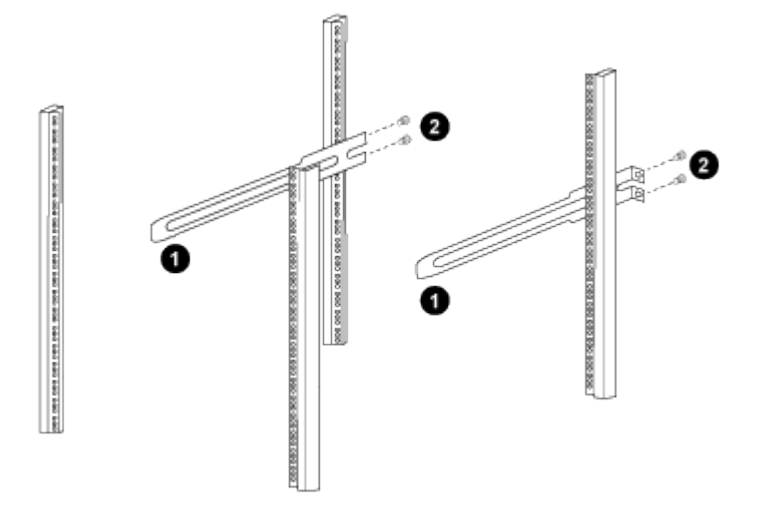

(1)在轻轻滑动滑轨时、将滑轨与机架中的螺孔对齐。

(2)将滑轨的螺钉拧紧到机柜柱上。

a. 重复步骤 4A. 用于右侧后柱。

b. 重复步骤 4A. 和 4B 在机柜上的 RU41 位置。

5. 将交换机安装到机柜中。

此步骤需要两个人:一人从正面支撑交换机,另一人将交换机导入后滑轨。

a. 将交换机的背面置于 RU41。

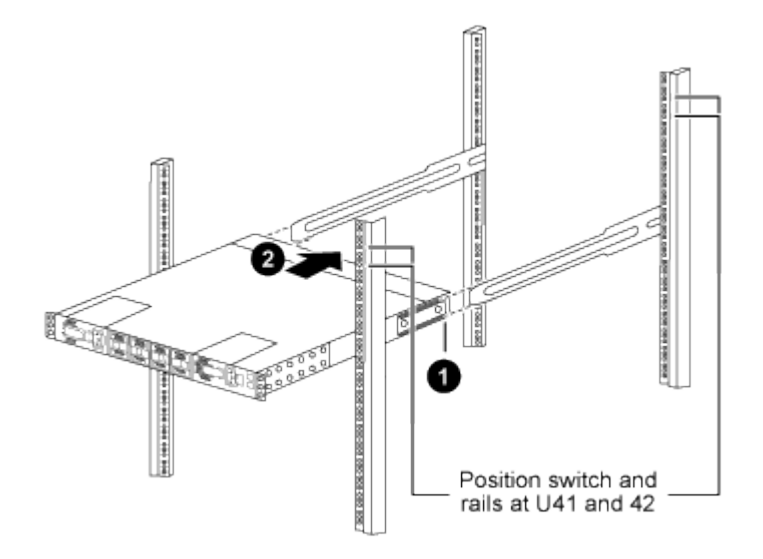

(1)当机箱向后柱推时、将两个后机架安装导轨与滑轨对齐。

(2)轻滑交换机、直到机架前支架与前柱平齐为止。

b. 将交换机连接到机柜。

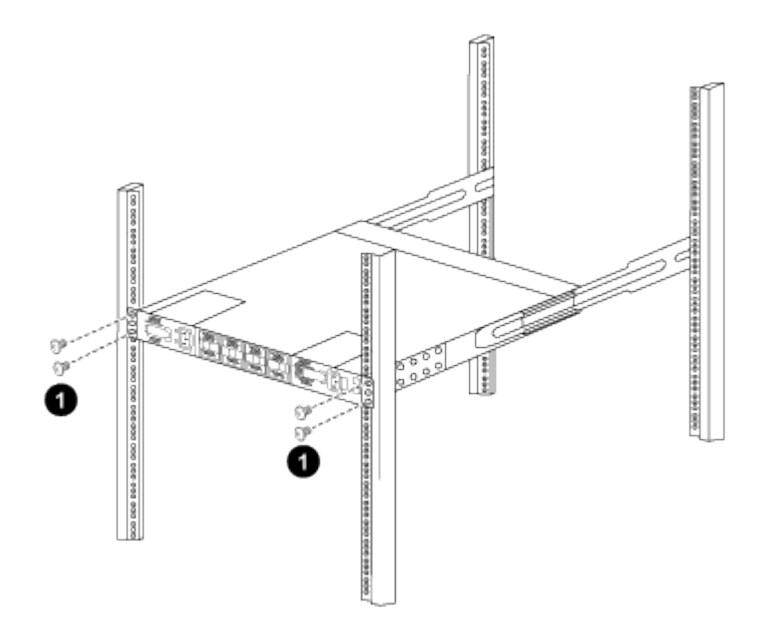

(1)一人握住机箱前部、另一人应将四个后部螺钉完全拧紧到机箱柱上。

a. 现在,在机箱无需任何协助的情况下,将前螺钉完全拧紧到柱上。

b. 重复步骤 5a. 到 5C 适用于 RU42 位置的第二个交换机。

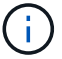

i i

通过使用完全安装的交换机作为支持,在安装过程中无需握住第二个交换机的正面。

- 6. 安装交换机后,将跳线连接到交换机电源插座。
- 7. 将两条跳线的插头连接到最接近的可用 PDU 插座。

要保持冗余,必须将两条线连接到不同的 PDU 。

8. 将每个 9336C-x2 交换机上的管理端口连接到任一管理交换机(如果已订购)或将其直接连接到管理网络。

管理端口是位于交换机 PSU 侧的右上角端口。在安装交换机以连接到管理交换机或管理网络之后,需要通 过直通面板为每个交换机布线 CAT6 缆线。

# 配置软件

Cisco Nexus 9336C-x2存储交换机的软件安装工作流

要为Cisco Nexus 9336C-FX2交换机安装和配置软件、请执行以下步骤:

- 1. "准备安装NX-OS和RCF"。
- 2. "安装 NX-OS 软件"。
- 3. "安装RCF配置文件"。

首次设置Nexus 9336C-x2交换机后、安装RCF。您也可以使用此操作步骤升级 RCF 版本。

#### 准备安装NX-OS软件和RCF

在安装NX-OS软件和参考配置文件(Reference Configuration File、RCF)之前、请遵循此操作步骤。

# 关于示例

此操作步骤中的示例使用以下交换机和节点命名:

- •两个 Cisco 交换机的名称分别为 CS1 和 CS2。
- 节点名称为 cluster1-01 和 cluster1-02。
- 集群 LIF 名称分别为 cluster1-01 和 cluster1-01 的 cluster1-01\_clus1 和 cluster1-01\_clus2 以及 cluster1-02 的 cluster1-02\_clus1 和 cluster1-02\_clus2。
- cluster1 ::: \* > 提示符指示集群的名称。

# 关于此任务

操作步骤要求同时使用 ONTAP 命令和 Cisco Nexus 9000 系列交换机命令;除非另有说明,否则使用 ONTAP 命令。

步骤

1. 如果在此集群上启用了 AutoSupport , 请通过调用 AutoSupport 消息来禁止自动创建案例: ssystem node AutoSupport invoke -node \* -type all -message MAINT=x h

其中 x 是维护时段的持续时间,以小时为单位。

(i) AutoSupport 消息会通知技术支持此维护任务,以便在维护窗口期间禁止自动创建案例。

2. 将权限级别更改为高级,在系统提示您继续时输入\*y\*:

set -privilege advanced

此时将显示高级提示符(`\*>`)。

3. 显示每个集群互连交换机的每个节点中配置的集群互连接口数量:

network device-discovery show -protocol cdp

显示示例

| cluster1::*> network device-discovery show -protocol cdp |               |                                        |           |      |
|----------------------------------------------------------|---------------|----------------------------------------|-----------|------|
| Node/<br>Protocol<br>Platform                            | Local<br>Port | Discovered<br>Device (LLDP: ChassisID) | Interface |      |
|                                                          |               |                                        |           |      |
| cluster1-02                                              | /cdp          |                                        |           |      |
|                                                          | e0a           | cs1                                    | Eth1/2    | N9K- |
| C9336C                                                   |               |                                        |           |      |
|                                                          | e0b           | cs2                                    | Eth1/2    | N9K- |
| C9336C                                                   | / 1           |                                        |           |      |
| cluster1-01                                              | /cdp          |                                        | /.        |      |
|                                                          | e0a           | csl                                    | Eth1/1    | N9K- |
| C9336C                                                   | 0.1           |                                        |           |      |
| ~~~~                                                     | eUb           | CS2                                    | Ethl/l    | N9K- |
| 093360                                                   |               |                                        |           |      |
| 4 entries were displayed.                                |               |                                        |           |      |

# 4. 检查每个集群接口的管理或运行状态。

a. 显示网络端口属性:

`network port show -ipspace Cluster`

显示示例

```
cluster1::*> network port show -ipspace Cluster
Node: cluster1-02
                                  Speed(Mbps)
Health
Port IPspace Broadcast Domain Link MTU Admin/Oper
Status
_____
e0a Cluster Cluster up 9000 auto/10000
healthy
    Cluster Cluster up 9000 auto/10000
e0b
healthy
Node: cluster1-01
                                  Speed(Mbps)
Health
Port IPspace Broadcast Domain Link MTU Admin/Oper
Status
_____ ___ ____
_____
    Cluster Cluster up 9000 auto/10000
e0a
healthy
    Cluster Cluster up 9000 auto/10000
e0b
healthy
4 entries were displayed.
```

b. 显示有关 LIF 的信息:

network interface show -vserver cluster

```
显示示例
```

```
cluster1::*> network interface show -vserver Cluster
        Logical
                     Status Network
                                           Current
Current Is
Vserver Interface Admin/Oper Address/Mask Node
Port Home
_____ ___ ____
_____ _
Cluster
      cluster1-01_clus1 up/up 169.254.209.69/16
cluster1-01 e0a true
       cluster1-01_clus2 up/up 169.254.49.125/16
cluster1-01 eOb true
       cluster1-02_clus1 up/up 169.254.47.194/16
cluster1-02 e0a true
       cluster1-02_clus2 up/up 169.254.19.183/16
cluster1-02 eOb true
4 entries were displayed.
```

5. 对远程集群 LIF 执行 Ping 操作:

cluster ping-cluster -node node-name

```
显示示例
```

```
cluster1::*> cluster ping-cluster -node cluster1-02
Host is cluster1-02
Getting addresses from network interface table...
Cluster cluster1-01 clus1 169.254.209.69 cluster1-01
                                                        e0a
Cluster cluster1-01 clus2 169.254.49.125 cluster1-01
                                                         e0b
Cluster cluster1-02 clus1 169.254.47.194 cluster1-02
                                                         e0a
Cluster cluster1-02 clus2 169.254.19.183 cluster1-02
                                                         e0b
Local = 169.254.47.194 169.254.19.183
Remote = 169.254.209.69 169.254.49.125
Cluster Vserver Id = 4294967293
Ping status:
Basic connectivity succeeds on 4 path(s)
Basic connectivity fails on 0 path(s)
Detected 9000 byte MTU on 4 path(s):
    Local 169.254.19.183 to Remote 169.254.209.69
    Local 169.254.19.183 to Remote 169.254.49.125
    Local 169.254.47.194 to Remote 169.254.209.69
    Local 169.254.47.194 to Remote 169.254.49.125
Larger than PMTU communication succeeds on 4 path(s)
RPC status:
2 paths up, 0 paths down (tcp check)
2 paths up, 0 paths down (udp check)
```

6. 验证是否已在所有集群 LIF 上启用 auto-revert 命令:

network interface show - vserver cluster -fields auto-revert

```
cluster1::*> network interface show -vserver Cluster -fields auto-
revert
Logical
Vserver Interface Auto-revert
Cluster
Cluster
cluster1-01_clus1 true
cluster1-01_clus2 true
cluster1-02_clus1 true
cluster1-02_clus2 true
4 entries were displayed.
```

7. 对于 ONTAP 9.8 及更高版本,请使用以下命令启用以太网交换机运行状况监控器日志收集功能以收集交换 机相关的日志文件:

<code>ssystem switch Ethernet log setup-password`</code>  $\pi`$  <code>ssystem switch Ethernet log enable-Collection</code>

```
显示示例
```

```
cluster1::*> system switch ethernet log setup-password
Enter the switch name: <return>
The switch name entered is not recognized.
Choose from the following list:
cs1
cs2
cluster1::*> system switch ethernet log setup-password
Enter the switch name: cs1
RSA key fingerprint is
e5:8b:c6:dc:e2:18:18:09:36:63:d9:63:dd:03:d9:cc
Do you want to continue? {y|n}::[n] y
Enter the password: <enter switch password>
Enter the password again: <enter switch password>
cluster1::*> system switch ethernet log setup-password
Enter the switch name: cs2
RSA key fingerprint is
57:49:86:a1:b9:80:6a:61:9a:86:8e:3c:e3:b7:1f:b1
Do you want to continue? {y|n}:: [n] y
Enter the password: <enter switch password>
Enter the password again: <enter switch password>
cluster1::*> system switch ethernet log enable-collection
Do you want to enable cluster log collection for all nodes in the
cluster?
{y|n}: [n] y
Enabling cluster switch log collection.
cluster1::*>
```

如果其中任何一个命令返回错误,请联系 NetApp 支持部门。

8. 对于 ONTAP 9.5P16 , 9.6P12 和 9.7P10 及更高版本的修补程序,请使用以下命令启用以太网交换机运行 状况监控器日志收集功能以收集交换机相关的日志文件:

ssystem cluster-switch log setup-password和 ssystem cluster-switch log enable-

显示示例

```
cluster1::*> system cluster-switch log setup-password
Enter the switch name: <return>
The switch name entered is not recognized.
Choose from the following list:
cs1
cs2
cluster1::*> system cluster-switch log setup-password
Enter the switch name: csl
RSA key fingerprint is
e5:8b:c6:dc:e2:18:18:09:36:63:d9:63:dd:03:d9:cc
Do you want to continue? {y|n}::[n] y
Enter the password: <enter switch password>
Enter the password again: <enter switch password>
cluster1::*> system cluster-switch log setup-password
Enter the switch name: cs2
RSA key fingerprint is
57:49:86:a1:b9:80:6a:61:9a:86:8e:3c:e3:b7:1f:b1
Do you want to continue? {y|n}:: [n] y
Enter the password: <enter switch password>
Enter the password again: <enter switch password>
cluster1::*> system cluster-switch log enable-collection
Do you want to enable cluster log collection for all nodes in the
cluster?
{y|n}: [n] y
Enabling cluster switch log collection.
cluster1::*>
```

 $(\mathbf{i})$ 

如果其中任何一个命令返回错误,请联系 NetApp 支持部门。

下一步是什么?

安装 NX-OS 软件

按照此操作步骤在Nexus 9336C-FX2集群交换机上安装NX-OS软件。

开始之前、请填写中的操作步骤 "准备安装NX-OS和RCF"。

# 查看要求

您需要的内容

- 交换机配置的当前备份。
- •一个完全正常运行的集群(日志中没有错误或类似问题)。
- "Cisco 以太网交换机页面"。有关支持的ONTAP 和NX-OS版本、请参见交换机兼容性表。
- Cisco网站上提供了适用于Cisco交换机升级和降级过程的相应软件和升级指南。请参见 "Cisco Nexus 9000 系列交换机"。

# 关于示例

此操作步骤中的示例使用以下交换机和节点命名:

- •两个 Cisco 交换机的名称分别为 CS1 和 CS2。
- •节点名称包括cluster1-01、cluster1-02、cluster1-03和cluster1-04。
- 集群 LIF 名称包括 cluster1-01\_clus1 , cluster1-01\_clus2 , cluster1-02\_clus1 , cluster1-02\_clus2 , cluster1-03\_clus1 , cluster1-03\_clus2 , cluster1-04\_clus1 和 cluster1-04\_clus2 。
- cluster1 ::: \* > 提示符指示集群的名称。

# 安装软件

操作步骤要求同时使用 ONTAP 命令和 Cisco Nexus 9000 系列交换机命令;除非另有说明,否则使用 ONTAP 命令。

# 步骤

- 1. 将集群交换机连接到管理网络。
- 2. 使用 ping 命令验证与托管 NX-OS 软件和 RCF 的服务器的连接。

# 显示示例

此示例验证交换机是否可以通过 IP 地址 172.19.2.1 访问服务器:

```
cs2# ping 172.19.2.1
Pinging 172.19.2.1 with 0 bytes of data:
Reply From 172.19.2.1: icmp seq = 0. time= 5910 usec.
```

3. 将 NX-OS 软件和 EPLD 映像复制到 Nexus 9336C-x2 交换机。

显示示例

```
cs2# copy sftp: bootflash: vrf management
Enter source filename: /code/nxos.9.3.5.bin
Enter hostname for the sftp server: 172.19.2.1
Enter username: user1
Outbound-ReKey for 172.19.2.1:22
Inbound-ReKey for 172.19.2.1:22
user1@172.19.2.1's password:
sftp> progress
Progress meter enabled
sftp> get /code/nxos.9.3.5.bin /bootflash/nxos.9.3.5.bin
/code/nxos.9.3.5.bin 100% 1261MB 9.3MB/s 02:15
sftp> exit
Copy complete, now saving to disk (please wait)...
Copy complete.
cs2# copy sftp: bootflash: vrf management
Enter source filename: /code/n9000-epld.9.3.5.img
Enter hostname for the sftp server: 172.19.2.1
Enter username: user1
Outbound-ReKey for 172.19.2.1:22
Inbound-ReKey for 172.19.2.1:22
user10172.19.2.1's password:
sftp> progress
Progress meter enabled
sftp> get /code/n9000-epld.9.3.5.img /bootflash/n9000-
epld.9.3.5.img
/code/n9000-epld.9.3.5.img 100% 161MB 9.5MB/s 00:16
sftp> exit
Copy complete, now saving to disk (please wait) ...
Copy complete.
```

4. 验证正在运行的 NX-OS 软件版本:

s如何使用版本

显示示例

cs2# show version Cisco Nexus Operating System (NX-OS) Software TAC support: http://www.cisco.com/tac Copyright (C) 2002-2020, Cisco and/or its affiliates. All rights reserved. The copyrights to certain works contained in this software are owned by other third parties and used and distributed under their own licenses, such as open source. This software is provided "as is," and unless otherwise stated, there is no warranty, express or implied, including but not limited to warranties of merchantability and fitness for a particular purpose. Certain components of this software are licensed under the GNU General Public License (GPL) version 2.0 or GNU General Public License (GPL) version 3.0 or the GNU Lesser General Public License (LGPL) Version 2.1 or Lesser General Public License (LGPL) Version 2.0. A copy of each such license is available at http://www.opensource.org/licenses/gpl-2.0.php and http://opensource.org/licenses/gpl-3.0.html and http://www.opensource.org/licenses/lgpl-2.1.php and http://www.gnu.org/licenses/old-licenses/library.txt. Software BIOS: version 08.38 NXOS: version 9.3(4) BIOS compile time: 05/29/2020 NXOS image file is: bootflash:///nxos.9.3.4.bin NXOS compile time: 4/28/2020 21:00:00 [04/29/2020 02:28:31] Hardware cisco Nexus9000 C9336C-FX2 Chassis Intel(R) Xeon(R) CPU E5-2403 v2 @ 1.80GHz with 8154432 kB of memory. Processor Board ID FOC20291J6K Device name: cs2 bootflash: 53298520 kB Kernel uptime is 0 day(s), 0 hour(s), 3 minute(s), 42 second(s)

```
Last reset at 157524 usecs after Mon Nov 2 18:32:06 2020
Reason: Reset Requested by CLI command reload
System version: 9.3(4)
Service:
plugin
Core Plugin, Ethernet Plugin
Active Package(s):
cs2#
```

5. 安装 NX-OS 映像。

安装映像文件会导致每次重新启动交换机时加载该映像文件。
```
cs2# install all nxos bootflash:nxos.9.3.5.bin
Installer will perform compatibility check first. Please wait.
Installer is forced disruptive
Verifying image bootflash:/nxos.9.3.5.bin for boot variable "nxos".
Verifying image type.
[#################### 100% -- SUCCESS
Preparing "nxos" version info using image bootflash:/nxos.9.3.5.bin.
[#################### 100% -- SUCCESS
Preparing "bios" version info using image bootflash:/nxos.9.3.5.bin.
[##################### 100% -- SUCCESS
Performing module support checks.
[##################### 100% -- SUCCESS
Notifying services about system upgrade.
Compatibility check is done:
Module bootable Impact Install-type Reason
_____ _____
 1
       yes
              disruptive
                             reset default upgrade is
not hitless
Images will be upgraded according to following table:
Module Image Running-Version(pri:alt
                                               New-
Version
            Upg-Required
_____ ____
_____ ____
     nxos 9.3(4)
                                               9.3(5)
 1
yes
 1 bios v08.37(01/28/2020):v08.23(09/23/2015)
v08.38(05/29/2020) yes
```

6. 在交换机重新启动后验证 NX-OS 软件的新版本:

s如何使用版本

```
cs2# show version
Cisco Nexus Operating System (NX-OS) Software
TAC support: http://www.cisco.com/tac
Copyright (C) 2002-2020, Cisco and/or its affiliates.
All rights reserved.
The copyrights to certain works contained in this software are
owned by other third parties and used and distributed under their
own
licenses, such as open source. This software is provided "as is,"
and unless
otherwise stated, there is no warranty, express or implied,
including but not
limited to warranties of merchantability and fitness for a
particular purpose.
Certain components of this software are licensed under
the GNU General Public License (GPL) version 2.0 or
GNU General Public License (GPL) version 3.0 or the GNU
Lesser General Public License (LGPL) Version 2.1 or
Lesser General Public License (LGPL) Version 2.0.
A copy of each such license is available at
http://www.opensource.org/licenses/gpl-2.0.php and
http://opensource.org/licenses/gpl-3.0.html and
http://www.opensource.org/licenses/lgpl-2.1.php and
http://www.gnu.org/licenses/old-licenses/library.txt.
Software
 BIOS: version 05.33
 NXOS: version 9.3(5)
 BIOS compile time: 09/08/2018
 NXOS image file is: bootflash:///nxos.9.3.5.bin
 NXOS compile time: 11/4/2018 21:00:00 [11/05/2018 06:11:06]
Hardware
  cisco Nexus9000 C9336C-FX2 Chassis
  Intel(R) Xeon(R) CPU E5-2403 v2 @ 1.80GHz with 8154432 kB of
memory.
  Processor Board ID FOC20291J6K
  Device name: cs2
 bootflash: 53298520 kB
Kernel uptime is 0 day(s), 0 hour(s), 3 minute(s), 42 second(s)
```

```
Last reset at 277524 usecs after Mon Nov 2 22:45:12 2020
Reason: Reset due to upgrade
System version: 9.3(4)
Service:
plugin
Core Plugin, Ethernet Plugin
Active Package(s):
```

7. 升级 EPLD 映像并重新启动交换机。

cs2# show version module 1 epld EPLD Device Version \_\_\_\_\_ MI FPGA 0x7 IO FPGA 0x17 0x2 MI FPGA2 0x2 GEM FPGA 0x2 GEM FPGA GEM FPGA 0x2 GEM FPGA 0x2 cs2# install epld bootflash:n9000-epld.9.3.5.img module 1 Compatibility check: Upgradable Impact Reason Module Туре \_\_\_\_\_ \_\_\_\_\_ 1 SUP Yes disruptive Module Upgradable Retrieving EPLD versions.... Please wait. Images will be upgraded according to following table: Running-Version New-Version Upg-Module Type EPLD Required \_\_\_\_\_ 1 SUP MI FPGA 0x07 0x07 No 1 SUP IO FPGA 0x17 0x19 Yes 1 SUP MI FPGA2 0x02 0x02 No The above modules require upgrade. The switch will be reloaded at the end of the upgrade Do you want to continue (y/n)? [n] y Proceeding to upgrade Modules. Starting Module 1 EPLD Upgrade Module 1 : IO FPGA [Programming] : 100.00% ( 64 of 64 sectors) Module 1 EPLD upgrade is successful. Module Type Upgrade-Result -----1 SUP Success EPLDs upgraded. Module 1 EPLD upgrade is successful.

8. 交换机重新启动后,重新登录并验证是否已成功加载新版本的 EPLD 。

显示示例

| cs2# | show version modu | le 1 epld |
|------|-------------------|-----------|
| EPLD | Device            | Version   |
| MI   | FPGA              | 0x7       |
| IO   | FPGA              | 0x19      |
| MI   | FPGA2             | 0x2       |
| GEM  | FPGA              | 0x2       |
| GEM  | FPGA              | 0x2       |
| GEM  | FPGA              | 0x2       |
| GEM  | FPGA              | 0x2       |
|      |                   |           |

9. 重复步骤1至8、在交换机CS1上安装NX-OS软件。

#### 下一步是什么?

"安装RCF配置文件"。

安装参考配置文件( RCF )

首次设置 Nexus 9336C-FX2 交换机后,您可以安装 RCF 。您也可以使用此操作步骤升级 RCF 版本。

开始之前、请填写中的操作步骤 "准备安装NX-OS和RCF"。

查看要求

您需要的内容

- 交换机配置的当前备份。
- •一个完全正常运行的集群(日志中没有错误或类似问题)。
- 当前RCF文件。
- 安装RCF时需要与交换机建立控制台连接。

建议的文档

- "Cisco 以太网交换机页面" 有关支持的ONTAP 和RCF版本、请参见交换机兼容性表。请注意、RCF中的命令语法与NX-OS版本中的命令语法之间可能存在命令依赖关系。
- "Cisco Nexus 3000 系列交换机"。有关Cisco交换机升级和降级过程的完整文档、请参见Cisco网站上提供的 相应软件和升级指南。

#### 安装RCF

## 关于示例

此操作步骤中的示例使用以下交换机和节点命名:

- •两个 Cisco 交换机的名称分别为 CS1 和 CS2。
- •节点名称包括cluster1-01、cluster1-02、cluster1-03和cluster1-04。
- 集群 LIF 名称包括 cluster1-01\_clus1 , cluster1-01\_clus2 , cluster1-02\_clus1 , cluster1-02\_clus2 , cluster1-03\_clus1 , cluster1-03\_clus2 , cluster1-04\_clus1 和 cluster1-04\_clus2 。
- cluster1 ::: \* > 提示符指示集群的名称。

此操作步骤中的示例使用两个节点。这些节点使用两个 10GbE 集群互连端口 e0a 和 e0b 。请参见 "Hardware Universe" 验证平台上的集群端口是否正确。

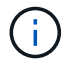

根据不同版本的 ONTAP ,命令输出可能会有所不同。

### 关于此任务

操作步骤要求同时使用 ONTAP 命令和 Cisco Nexus 9000 系列交换机命令;除非另有说明,否则使用 ONTAP 命令。

在此操作步骤期间、不需要可操作的交换机间链路(ISL)。这是设计上的原因、因为RCF版本更改可能会暂时影响ISL连接。为了确保集群无中断运行、以下操作步骤会在对目标交换机执行步骤时将所有集群LIF迁移到运行中的配对交换机。

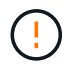

在安装新的交换机软件版本和 RCF 之前,您必须擦除交换机设置并执行基本配置。您必须使用串 行控制台连接到交换机。此任务将重置管理网络的配置。

## 第1步:准备安装

1. 显示连接到集群交换机的每个节点上的集群端口:

network device-discovery show

```
cluster1::*> network device-discovery show
        Local Discovered
Node/
Protocol
        Port Device (LLDP: ChassisID) Interface
Platform
_____
cluster1-01/cdp
        e0a cs1
                                   Ethernet1/7 N9K-
C9336C
                                   Ethernet1/7
         e0d cs2
                                                N9K-
C9336C
cluster1-02/cdp
                                   Ethernet1/8 N9K-
         e0a cs1
C9336C
         e0d
             cs2
                                   Ethernet1/8
                                                N9K-
C9336C
cluster1-03/cdp
                                   Ethernet1/1/1
         e0a
                                                 N9K-
             cs1
C9336C
         e0b cs2
                                   Ethernet1/1/1
                                                 N9K-
C9336C
cluster1-04/cdp
                                   Ethernet1/1/2
        e0a cs1
                                                 N9K-
C9336C
        e0b cs2
                                   Ethernet1/1/2
                                                 N9K-
C9336C
cluster1::*>
```

## 2. 检查每个集群端口的管理和运行状态。

a. 验证所有集群端口是否均为\*已启动\*且运行状况良好:

network port show -role cluster

```
cluster1::*> network port show -role cluster
Node: cluster1-01
Ignore
                                   Speed(Mbps)
Health Health
Port IPspace Broadcast Domain Link MTU Admin/Oper
Status Status
_____ ____
e0a
      Cluster Cluster up 9000 auto/100000
healthy false
eOd Cluster Cluster up 9000 auto/100000
healthy false
Node: cluster1-02
Ignore
                                   Speed(Mbps)
Health Health
    IPspace Broadcast Domain Link MTU Admin/Oper
Port
Status Status
_____ _ ____
_____ ____
      Cluster Cluster up 9000 auto/100000
e0a
healthy false
e0d Cluster Cluster up 9000 auto/100000
healthy false
8 entries were displayed.
Node: cluster1-03
 Ignore
                                   Speed(Mbps)
Health Health
Port IPspace Broadcast Domain Link MTU Admin/Oper
Status Status
_____ _ ____ _____ _____ ______
_____ ____
e0a
      Cluster Cluster up 9000 auto/10000
healthy false
eOb Cluster Cluster up 9000 auto/10000
healthy false
```

b. 验证所有集群接口( LIF )是否均位于主端口上:

network interface show -role cluster

| cluster1::*: | > <b>network interface</b><br>Logical | <b>show -role</b><br>Status | e cluster<br>Network |      |
|--------------|---------------------------------------|-----------------------------|----------------------|------|
| Current      | Current Is                            |                             |                      |      |
| Vserver      | Interface                             | Admin/Ope:                  | r Address/Mask       | Node |
| Port Home    | e                                     |                             |                      |      |
|              |                                       |                             |                      |      |
|              |                                       |                             |                      |      |
| Cluster      |                                       |                             |                      |      |
|              | cluster1-01_clus1                     | up/up                       | 169.254.3.4/23       |      |
| cluster1-01  | e0a true                              |                             |                      |      |
|              | cluster1-01_clus2                     | up/up                       | 169.254.3.5/23       |      |
| cluster1-01  | e0d true                              |                             |                      |      |
|              | cluster1-02_clus1                     | up/up                       | 169.254.3.8/23       |      |
| cluster1-02  | e0a true                              |                             |                      |      |
|              | cluster1-02_clus2                     | up/up                       | 169.254.3.9/23       |      |
| cluster1-02  | e0d true                              |                             |                      |      |
|              | cluster1-03_clus1                     | up/up                       | 169.254.1.3/23       |      |
| cluster1-03  | e0a true                              |                             |                      |      |
|              | cluster1-03_clus2                     | up/up                       | 169.254.1.1/23       |      |
| cluster1-03  | e0b true                              |                             |                      |      |
|              | cluster1-04_clus1                     | up/up                       | 169.254.1.6/23       |      |
| cluster1-04  | e0a true                              |                             |                      |      |
|              | cluster1-04_clus2                     | up/up                       | 169.254.1.7/23       |      |
| cluster1-04  | e0b true                              |                             |                      |      |
| 8 entries we | ere displayed.                        |                             |                      |      |
| cluster1::*2 | >                                     |                             |                      |      |
|              |                                       |                             |                      |      |

c. 验证集群是否同时显示两个集群交换机的信息:

ssystem cluster-switch show -is-monitoring-enableed-Operational true

```
cluster1::*> system cluster-switch show -is-monitoring-enabled
-operational true
Switch
                        Туре
                                        Address
Model
_____
cs1
                       cluster-network 10.233.205.90 N9K-
C9336C
    Serial Number: FOCXXXXXGD
     Is Monitored: true
          Reason: None
 Software Version: Cisco Nexus Operating System (NX-OS) Software,
Version
                 9.3(5)
   Version Source: CDP
cs2
                       cluster-network 10.233.205.91 N9K-
C9336C
    Serial Number: FOCXXXXXGS
     Is Monitored: true
          Reason: None
 Software Version: Cisco Nexus Operating System (NX-OS) Software,
Version
                 9.3(5)
   Version Source: CDP
cluster1::*>
```

3. 在集群 LIF 上禁用自动还原。

显示示例

cluster1::\*> network interface modify -vserver Cluster -lif \* -auto
-revert false

第2步:配置端口

1. 在集群交换机 CS2 上,关闭连接到节点集群端口的端口。

```
cs2(config)# interface eth1/1/1-2,eth1/7-8
cs2(config-if-range)# shutdown
```

2. 验证集群 LIF 是否已迁移到集群交换机 CS1 上托管的端口。这可能需要几秒钟的时间。

network interface show -role cluster

显示示例

| <pre>cluster1::*&gt; network interface show -role cluster</pre> |                       |            |                                             |         |  |
|-----------------------------------------------------------------|-----------------------|------------|---------------------------------------------|---------|--|
|                                                                 | Logical               | Status     | Network                                     | Current |  |
| Current Is                                                      |                       |            |                                             |         |  |
| Vserver                                                         | Interface             | Admin/Oper | Address/Mask                                | Node    |  |
| Port Home                                                       | e                     |            |                                             |         |  |
|                                                                 |                       |            |                                             |         |  |
|                                                                 |                       |            |                                             |         |  |
| Cluster                                                         |                       | 1          | 1 ( ) ) [ ] ] ] ] ] ] ] ] ] ] ] ] ] ] ] ] ] |         |  |
| aluatari 01                                                     | clusteri-ul_clusi     | up/up      | 169.254.3.4/23                              |         |  |
| Cluster1-01                                                     | eud true              |            | 160 254 2 5/22                              |         |  |
| cluster1-01                                                     | ella false            | up/up      | 109.234.3.3/23                              |         |  |
| CIUSCEII VI                                                     | clustor1-02 clust     | un/un      | 169 254 3 8/23                              |         |  |
| cluster1-02                                                     | $e^{\Omega a}$ $true$ | սթյաբ      | 109.234.3.0723                              |         |  |
| CIUSCOII 02                                                     | cluster1-02 clus2     | מוו/מוו    | 169.254.3.9/23                              |         |  |
| cluster1-02                                                     | e0a false             |            | 103.201.0.3720                              |         |  |
|                                                                 | cluster1-03 clus1     | up/up      | 169.254.1.3/23                              |         |  |
| cluster1-03                                                     | e0a true              | 1 . 1      |                                             |         |  |
|                                                                 | cluster1-03 clus2     | up/up      | 169.254.1.1/23                              |         |  |
| cluster1-03                                                     | e0a false             |            |                                             |         |  |
|                                                                 | cluster1-04_clus1     | up/up      | 169.254.1.6/23                              |         |  |
| cluster1-04                                                     | e0a true              |            |                                             |         |  |
|                                                                 | cluster1-04_clus2     | up/up      | 169.254.1.7/23                              |         |  |
| cluster1-04                                                     | e0a false             |            |                                             |         |  |
| 8 entries were displayed.                                       |                       |            |                                             |         |  |
| cluster1::*2                                                    | >                     |            |                                             |         |  |
|                                                                 |                       |            |                                             |         |  |

# 3. 验证集群是否运行正常:

cluster show

| cluster1::*> cluster | show   |             |         |
|----------------------|--------|-------------|---------|
| Node                 | Health | Eligibility | Epsilon |
|                      |        |             |         |
| cluster1-01          | true   | true        | false   |
| cluster1-02          | true   | true        | false   |
| cluster1-03          | true   | true        | true    |
| cluster1-04          | true   | true        | false   |
| 4 entries were displ | ayed.  |             |         |
| cluster1::*>         |        |             |         |
|                      |        |             |         |

4. 如果尚未保存当前交换机配置的副本、请将以下命令的输出复制到文本文件中:

show running-config

5. 清理交换机 CS2 上的配置并执行基本设置。

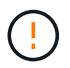

更新或应用新 RCF 时,必须擦除交换机设置并执行基本配置。您必须连接到交换机串行控制 台端口才能重新设置交换机。

a. 清理配置:

显示示例

```
(cs2)# write erase
Warning: This command will erase the startup-configuration.
Do you wish to proceed anyway? (y/n) [n] \mathbf{y}
```

b. 重新启动交换机:

显示示例

```
(cs2)# reload Are you sure you would like to reset the system? (y/n) {\bf y}
```

6. 使用以下传输协议之一将 RCF 复制到交换机 CS2 的启动闪存: FTP , TFTP , SFTP 或 SCP 。有关

Cisco 命令的详细信息,请参见中的相应指南 "《 Cisco Nexus 9000 系列 NX-OS 命令参考》" 指南。

显示示例

此示例显示了使用 TFTP 将 RCF 复制到交换机 CS2 上的 bootflash 。

cs2# copy tftp: bootflash: vrf management Enter source filename: Nexus\_9336C\_RCF\_v1.6-Cluster-HA-Breakout.txt Enter hostname for the tftp server: 172.22.201.50 Trying to connect to tftp server.....Connection to Server Established. TFTP get operation was successful Copy complete, now saving to disk (please wait)...

7. 将先前下载的 RCF 应用于 bootflash 。

有关 Cisco 命令的详细信息,请参见中的相应指南 "《 Cisco Nexus 9000 系列 NX-OS 命令参考》" 指南。

显示示例

```
此示例显示了正在交换机 CS2 上安装的 RCF 文件 Nexus 9336C_RCF_v1.6-Cluster-HA-
Breakout 。 txt。
```

cs2# copy Nexus\_9336C\_RCF\_v1.6-Cluster-HA-Breakout.txt runningconfig echo-commands

8. 检查 show banner motd 命令的横幅输出。您必须阅读并遵循这些说明,以确保交换机的配置和操作正确。

```
cs2# show banner motd
*****
*******
* NetApp Reference Configuration File (RCF)
*
* Switch : Nexus N9K-C9336C-FX2
* Filename : Nexus 9336C RCF v1.6-Cluster-HA-Breakout.txt
* Date : 10-23-2020
* Version : v1.6
* Port Usage:
* Ports 1- 3: Breakout mode (4x10G) Intra-Cluster Ports, int
e1/1/1-4, e1/2/1-4
, e1/3/1-4
* Ports 4- 6: Breakout mode (4x25G) Intra-Cluster/HA Ports, int
e1/4/1-4, e1/5/
1-4, e1/6/1-4
* Ports 7-34: 40/100GbE Intra-Cluster/HA Ports, int e1/7-34
* Ports 35-36: Intra-Cluster ISL Ports, int e1/35-36
*
* Dynamic breakout commands:
* 10G: interface breakout module 1 port <range> map 10g-4x
* 25G: interface breakout module 1 port <range> map 25g-4x
* Undo breakout commands and return interfaces to 40/100G
configuration in confi
g mode:
* no interface breakout module 1 port <range> map 10g-4x
* no interface breakout module 1 port <range> map 25g-4x
* interface Ethernet <interfaces taken out of breakout mode>
* inherit port-profile 40-100G
* priority-flow-control mode auto
* service-policy input HA
* exit
*******
```

9. 验证 RCF 文件是否为正确的较新版本:

s如何运行配置

在检查输出以确认您的 RCF 正确无误时,请确保以下信息正确无误:

- <sup>。</sup>RCF 横幅
- 。节点和端口设置
- 。自定义

输出因站点配置而异。检查端口设置,并参阅发行说明,了解您安装的 RCF 的任何特定更改。

10. 验证 RCF 版本和交换机设置是否正确后,将 running-config 文件复制到 startup-config 文件。

有关 Cisco 命令的详细信息,请参见中的相应指南 "《 Cisco Nexus 9000 系列 NX-OS 命令参考》" 指南。

显示示例

11. 重新启动交换机 CS2 。在交换机重新启动时,您可以忽略节点上报告的 "`cluster ports down` " 事件。

显示示例

cs2# reload This command will reboot the system. (y/n)? [n]  ${\boldsymbol{y}}$ 

#### 12. 验证集群上集群端口的运行状况。

a. 验证集群中所有节点上的 e0d 端口是否均已启动且运行正常:

network port show -role cluster

```
cluster1::*> network port show -role cluster
Node: cluster1-01
Ignore
                                  Speed(Mbps) Health
Health
Port IPspace Broadcast Domain Link MTU Admin/Oper Status
Status
_____ ____
e0a
      Cluster Cluster
                          up 9000 auto/10000
healthy false
eOb Cluster Cluster up 9000 auto/10000
healthy false
Node: cluster1-02
Ignore
                                  Speed(Mbps) Health
Health
Port IPspace Broadcast Domain Link MTU Admin/Oper Status
Status
_____ _
     Cluster Cluster up 9000 auto/10000
e0a
healthy false
   Cluster Cluster up 9000 auto/10000
e0b
healthy false
Node: cluster1-03
Ignore
                                  Speed(Mbps) Health
Health
Port IPspace Broadcast Domain Link MTU Admin/Oper Status
Status
_____ ___ ___
_____ ___
    Cluster Cluster up 9000 auto/100000
e0a
healthy false
     Cluster Cluster up 9000 auto/100000
e0d
healthy false
```

a. 从集群验证交换机运行状况(此操作可能不会显示交换机 CS2 ,因为 LIF 不驻留在 e0d 上)。

```
cluster1::*> network device-discovery show -protocol cdp
         Local Discovered
Node/
Protocol
         Port Device (LLDP: ChassisID) Interface
Platform
______ ____
_____
cluster1-01/cdp
         e0a cs1
                                      Ethernet1/7
N9K-C9336C
         e0d cs2
                                      Ethernet1/7
N9K-C9336C
cluster01-2/cdp
                                      Ethernet1/8
         e0a cs1
N9K-C9336C
                                      Ethernet1/8
         e0d cs2
N9K-C9336C
cluster01-3/cdp
         e0a cs1
                                      Ethernet1/1/1
N9K-C9336C
        e0b cs2
                                      Ethernet1/1/1
N9K-C9336C
cluster1-04/cdp
                                      Ethernet1/1/2
         e0a cs1
N9K-C9336C
         e0b cs2
                                     Ethernet1/1/2
N9K-C9336C
cluster1::*> system cluster-switch show -is-monitoring-enabled
-operational true
Switch
                        Type
                                       Address
Model
   _____ ____
____
cs1
                       cluster-network 10.233.205.90
NX9-C9336C
    Serial Number: FOCXXXXXGD
     Is Monitored: true
          Reason: None
 Software Version: Cisco Nexus Operating System (NX-OS)
Software, Version
                 9.3(5)
   Version Source: CDP
cs2
                      cluster-network 10.233.205.91
```

487

```
NX9-C9336C
Serial Number: FOCXXXXXGS
Is Monitored: true
Reason: None
Software Version: Cisco Nexus Operating System (NX-OS)
Software, Version
9.3(5)
Version Source: CDP
2 entries were displayed.
```

根据先前加载在 CS1 交换机控制台上的 RCF 版本,您可能会在该交换机控制台上看到以下输出。

2020 Nov 17 16:07:18 cs1 %\$ VDC-1 %\$ %STP-2-UNBLOCK\_CONSIST\_PORT: Unblocking port port-channel1 on VLAN0092. Port consistency restored. 2020 Nov 17 16:07:23 cs1 %\$ VDC-1 %\$ %STP-2-BLOCK\_PVID\_PEER: Blocking port-channel1 on VLAN0001. Inconsistent peer vlan. 2020 Nov 17 16:07:23 cs1 %\$ VDC-1 %\$ %STP-2-BLOCK\_PVID\_LOCAL: Blocking port-channel1 on VLAN0092. Inconsistent local vlan.

13. 在集群交换机 CS1 上,关闭连接到节点集群端口的端口。

显示示例

以下示例使用接口示例输出:

```
csl(config)# interface eth1/1/1-2,eth1/7-8
csl(config-if-range)# shutdown
```

14. 验证集群 LIF 是否已迁移到交换机 CS2 上托管的端口。这可能需要几秒钟的时间。

network interface show -role cluster

cluster1::\*> network interface show -role cluster Status Network Logical Current Current Is Vserver Interface Admin/Oper Address/Mask Node Port Home \_\_\_\_\_ \_ \_\_\_\_ ----- ----Cluster cluster1-01 clus1 up/up 169.254.3.4/23 cluster1-01 e0d false cluster1-01 clus2 up/up 169.254.3.5/23 e0d true cluster1-01 cluster1-02\_clus1\_up/up 169.254.3.8/23 cluster1-02 eOd false cluster1-02\_clus2\_up/up 169.254.3.9/23 cluster1-02 e0d true cluster1-03 clus1 up/up 169.254.1.3/23 cluster1-03 eOb false cluster1-03 clus2 up/up 169.254.1.1/23 cluster1-03 e0b true cluster1-04 clus1 up/up 169.254.1.6/23 eOb false cluster1-04 cluster1-04 clus2 up/up 169.254.1.7/23 cluster1-04 e0b true 8 entries were displayed.

15. 验证集群是否运行正常:

cluster1::\*>

cluster show

| cluster1::*> <b>cluster</b><br>Node | <b>show</b><br>Health | Eligibility | Epsilon |
|-------------------------------------|-----------------------|-------------|---------|
| cluster1-01                         | true                  | true        | false   |
| cluster1-02                         | true                  | true        | false   |
| cluster1-03                         | true                  | true        | true    |
| cluster1-04                         | true                  | true        | false   |
| 4 entries were displa               | ayed.                 |             |         |
| cluster1::*>                        |                       |             |         |
|                                     |                       |             |         |

- 16. 对交换机CS1重复步骤4至11。
- 17. 在集群 LIF 上启用自动还原。

```
cluster1::*> network interface modify -vserver Cluster -lif * -auto
-revert True
```

18. 重新启动交换机 CS1 。执行此操作可触发集群 LIF 还原到其主端口。在交换机重新启动时,您可以忽略节 点上报告的 "`cluster ports down` " 事件。

显示示例

```
csl# reload This command will reboot the system. (y/n)? [n] {f y}
```

## 第3步:验证配置

1. 验证连接到集群端口的交换机端口是否为\*已启动\*。

show interface brief

```
cs1# show interface brief | grep up
•
Eth1/1/1 1 eth access up none
10G(D) --
Eth1/1/2
          1 eth access up
                               none
10G(D) --
Eth1/7
          1 eth trunk up
                               none
100G(D) --
Eth1/8
       1 eth trunk up
                               none
100G(D) --
•
•
```

2. 验证所需节点是否仍处于连接状态:

s如何使用 cdp 邻居

显示示例

```
cs1# show cdp neighbors
Capability Codes: R - Router, T - Trans-Bridge, B - Source-Route-
Bridge
               S - Switch, H - Host, I - IGMP, r - Repeater,
               V - VoIP-Phone, D - Remotely-Managed-Device,
               s - Supports-STP-Dispute
Device-ID Local Intrfce Hldtme Capability Platform
Port ID
node1
               Eth1/1
                            133 H FAS2980
e0a
node2
               Eth1/2
                            133 Н
                                      FAS2980
e0a
               Eth1/35
cs2
                            175 R S I S N9K-C9336C
Eth1/35
cs2
               Eth1/36 175 R S I S N9K-C9336C
Eth1/36
Total entries displayed: 4
```

# 3. 使用以下命令验证集群节点是否位于正确的集群VLAN中:

show vlan brief

show interface trunk

| cs1# show vlan brief   |        |                                         |
|------------------------|--------|-----------------------------------------|
| VLAN Name              | Status | Ports                                   |
|                        |        |                                         |
| 1 default<br>Eth1/3    | active | Pol, Eth1/1, Eth1/2,                    |
|                        |        | Eth1/4, Eth1/5,                         |
| Eth1/6, Eth1/7         |        | Eth1/8, Eth1/35,                        |
| Eth1/36                |        | F+b1/0/1 F+b1/0/2                       |
| Eth1/9/3               |        | ECHI/9/1, ECHI/9/2,                     |
| Eth1/10/2              |        | Eth1/9/4, Eth1/10/1,                    |
| 17 VLAN0017            | active | Eth1/10/3, Eth1/10/4<br>Eth1/1, Eth1/2, |
| Eth1/3, Eth1/4         |        | Eth1/5, Eth1/6,                         |
| Eth1/7, Eth1/8         |        |                                         |
| Eth1/9/3               |        | Eth1/9/1, Eth1/9/2,                     |
|                        |        | Eth1/9/4, Eth1/10/1,                    |
| Eth1/10/2              |        | Eth1/10/3, Eth1/10/4                    |
| 18 VLAN0018            | active | Eth1/1, Eth1/2,                         |
| Eth1/3, Eth1/4         |        | Eth1/5, Eth1/6,                         |
| Eth1/7, Eth1/8         |        |                                         |
| Eth1/9/3               |        | Eth1/9/1, Eth1/9/2,                     |
|                        |        | Eth1/9/4, Eth1/10/1,                    |
| Eth1/10/2              |        | Eth1/10/3. Eth1/10/4                    |
| 31 VLAN0031<br>Eth1/13 | active | Eth1/11, Eth1/12,                       |
|                        |        | Eth1/14, Eth1/15,                       |
| Eth1/16                |        | Eth1/17, Eth1/18,                       |
| Eth1/19                |        | 2011/1/ <b>,</b> 2011/10 <b>,</b>       |
| E-b1 (00               |        | Eth1/20, Eth1/21,                       |
| 32 VLAN0032            | active | Eth1/23, Eth1/24,                       |

| Eth1/25                                       |             |           |        |          |          |
|-----------------------------------------------|-------------|-----------|--------|----------|----------|
| 20112,20                                      |             |           |        | Eth1/26, | Eth1/27, |
| Eth1/28                                       |             |           |        |          |          |
| D+1 /01                                       |             |           |        | Eth1/29, | Eth1/30, |
| Ethi/31                                       |             |           |        | Eth1/32, | Eth1/33, |
| Eth1/34                                       |             |           |        |          |          |
| 33 VLAN003                                    | 33          |           | active | Eth1/11, | Eth1/12, |
| Ethl/13                                       |             |           |        | Eth1/14, | Eth1/15, |
| Eth1/16                                       |             |           |        | Eth1/17, | Eth1/18, |
| Eth1/19                                       |             |           |        |          |          |
| Eth1/22                                       |             |           |        | Eth1/20, | Ethl/21, |
| 34 VLAN003                                    | 34          |           | active | Eth1/23, | Eth1/24, |
| Eth1/25                                       |             |           |        |          |          |
| D+b1 /00                                      |             |           |        | Eth1/26, | Eth1/27, |
| EUNI/28                                       |             |           |        | Eth1/29, | Eth1/30, |
| Eth1/31                                       |             |           |        |          |          |
|                                               |             |           |        | Eth1/32, | Eth1/33, |
| Ethl/34                                       |             |           |        |          |          |
|                                               |             |           |        |          |          |
| CSI# SHOW II                                  | incernace t |           |        |          |          |
|                                               |             |           |        |          |          |
| Port                                          | Native      | Status    | Port   |          |          |
|                                               | vian<br>    |           |        |          |          |
| Eth1/1                                        | 1           | trunking  |        |          |          |
| Eth1/2                                        | 1           | trunking  |        |          |          |
| Eth1/3                                        | 1           | trunking  |        |          |          |
| Eth1/4                                        | 1           | trunking  |        |          |          |
| Eth1/5                                        | 1           | trunking  |        |          |          |
| Eth1/6                                        | 1           | trunking  |        |          |          |
| Eth1/7                                        | 1           | trunking  |        |          |          |
| Eth1/8                                        | 1           | trunking  |        |          |          |
| Eth1/9/1                                      | 1           | trunking  |        |          |          |
| Eth1/9/2                                      | 1           | trunking  |        |          |          |
| Eth1/9/3                                      | 1           | trunking  |        |          |          |
| Eth1/9/4                                      | 1           | trunking  |        |          |          |
| Eth1/10/1                                     | 1           | trunking  |        |          |          |
| Eth1/10/2                                     | -           | trunking  |        |          |          |
| Eth1/10/3                                     | 1           | trunking  |        |          |          |
| F+h1/10/3                                     | ±<br>1      | trunking  |        |          |          |
| $\square \cup \square \perp / \perp \cup / 4$ | T           | CLUNKLING |        |          |          |

| Ethl/11                                                                                                    | 33                                                                                                    | trunking                                                                                     |         |
|----------------------------------------------------------------------------------------------------|----------------------------------------------------------------------------------------------------|----------------------------------------------------------------------------------------------|---------|
| Eth1/12                                                                                                    | 33                                                                                                    | trunking                                                                                     |         |
| Eth1/13                                                                                                    | 33                                                                                                    | trunking                                                                                     |         |
| Eth1/14                                                                                                    | 33                                                                                                    | trunking                                                                                     |         |
| Eth1/15                                                                                                    | 33                                                                                                    | trunking                                                                                     |         |
| Eth1/16                                                                                                    | 33                                                                                                    | trunking                                                                                     |         |
| Eth1/17                                                                                                    | 33                                                                                                    | trunking                                                                                     |         |
| Eth1/18                                                                                                    | 33                                                                                                    | trunking                                                                                     |         |
| Eth1/19                                                                                                    | 33                                                                                                    | trunking                                                                                     |         |
| Eth1/20                                                                                                    | 33                                                                                                    | trunking                                                                                     |         |
| Eth1/21                                                                                                    | 33                                                                                                    | trunking                                                                                     |         |
| Eth1/22                                                                                                    | 33                                                                                                    | trunking                                                                                     |         |
| Eth1/23                                                                                                    | 34                                                                                                    | trunking                                                                                     |         |
| Eth1/24                                                                                                    | 34                                                                                                    | trunking                                                                                     |         |
| Eth1/25                                                                                                    | 34                                                                                                    | trunking                                                                                     |         |
| Eth1/26                                                                                                    | 34                                                                                                    | trunking                                                                                     |         |
| Eth1/27                                                                                                    | 34                                                                                                    | trunking                                                                                     |         |
| Eth1/28                                                                                                    | 34                                                                                                    | trunking                                                                                     |         |
| Eth1/29                                                                                                    | 34                                                                                                    | trunking                                                                                     |         |
| Eth1/30                                                                                                    | 34                                                                                                    | trunking                                                                                     |         |
| Eth1/31                                                                                                    | 34                                                                                                    | trunking                                                                                     |         |
| Eth1/32                                                                                                    | 34                                                                                                    | trunking                                                                                     |         |
| Eth1/33                                                                                                    | 34                                                                                                    | trunking                                                                                     |         |
| Eth1/34                                                                                                    | 34                                                                                                    | trunking                                                                                     |         |
| Eth1/35                                                                                                    | 1                                                                                                    | trnk-bndl                                                                                    | Pol     |
| Eth1/36                                                                                                    | 1                                                                                                    | trnk-bndl                                                                                    | Pol     |
| D 1                                                                                                    | 1                                                                                                    | trunking                                                                                     |         |
| POT                                                                                                    |                                                                                                    | _                                                                                            |         |
| LOT                                                                                                    |                                                                                                    |                                                                                              |         |
| Pol<br>Port                                                                                                    | Vlans                                                                                                    | Allowed on Tr                                                                                | <br>unk |
| Po1<br>Port<br>Eth1/1                                                                                                    | Vlans<br>1,17-1                                                                                                    | Allowed on Tr                                                                                | unk     |
| Pol<br>Port<br>Eth1/1<br>Eth1/2                                                                                                    | Vlans<br>1,17-1<br>1,17-1                                                                                                    | Allowed on Tr<br>                                                                            | unk     |
| Pol<br>Port<br>Eth1/1<br>Eth1/2<br>Eth1/3                                                                                                    | Vlans<br>1,17-1<br>1,17-1<br>1,17-1                                                                                                    | Allowed on Tr<br><br>18<br>18                                                                | unk     |
| Pol<br>Port<br>Eth1/1<br>Eth1/2<br>Eth1/3<br>Eth1/4                                                                                                    | Vlans<br>1,17-1<br>1,17-1<br>1,17-1<br>1,17-1                                                                                                    | Allowed on Tr<br>18<br>18<br>18                                                              | unk     |
| Pol<br>Port<br>Eth1/1<br>Eth1/2<br>Eth1/3<br>Eth1/4<br>Eth1/5                                                                                                    | Vlans<br>1,17-1<br>1,17-1<br>1,17-1<br>1,17-1<br>1,17-1<br>1,17-1                                                                                                    | Allowed on Tr<br><br>18<br>18<br>18<br>18<br>18                                              | unk     |
| Pol<br>Port<br>Eth1/1<br>Eth1/2<br>Eth1/3<br>Eth1/4<br>Eth1/5<br>Eth1/6                                                                                                    | Vlans<br>1,17-1<br>1,17-1<br>1,17-1<br>1,17-1<br>1,17-1<br>1,17-1                                                                                                    | Allowed on Tr<br>18<br>18<br>18<br>18<br>18<br>18                                            | unk     |
| Pol<br>Port<br>Eth1/1<br>Eth1/2<br>Eth1/2<br>Eth1/3<br>Eth1/4<br>Eth1/5<br>Eth1/6<br>Eth1/7                                                                                                 | Vlans<br>1,17-1<br>1,17-1<br>1,17-1<br>1,17-1<br>1,17-1<br>1,17-1<br>1,17-1                                                                                                    | Allowed on Tr<br>Allowed on Tr<br>18<br>18<br>18<br>18<br>18<br>18                           | unk     |
| Pol<br>Port<br>Eth1/1<br>Eth1/2<br>Eth1/3<br>Eth1/4<br>Eth1/5<br>Eth1/6<br>Eth1/7<br>Eth1/8                                                                                                 | Vlans<br>1,17-1<br>1,17-1<br>1,17-1<br>1,17-1<br>1,17-1<br>1,17-1<br>1,17-1<br>1,17-1                                                                                                    | Allowed on Tr<br>18<br>18<br>18<br>18<br>18<br>18<br>18<br>18                                | unk     |
| Pol<br>Port<br>Eth1/1<br>Eth1/2<br>Eth1/2<br>Eth1/3<br>Eth1/4<br>Eth1/5<br>Eth1/6<br>Eth1/7<br>Eth1/8<br>Eth1/9/1                                                                           | Vlans<br>1,17-1<br>1,17-1<br>1,17-1<br>1,17-1<br>1,17-1<br>1,17-1<br>1,17-1<br>1,17-1<br>1,17-1                                                                                                    | Allowed on Tr<br>Allowed on Tr<br>18<br>18<br>18<br>18<br>18<br>18<br>18                     | unk     |
| Pol<br>Port<br>Eth1/1<br>Eth1/2<br>Eth1/3<br>Eth1/4<br>Eth1/5<br>Eth1/6<br>Eth1/7<br>Eth1/8<br>Eth1/9/1<br>Eth1/9/2                                                                         | Vlans<br>1,17-1<br>1,17-1<br>1,17-1<br>1,17-1<br>1,17-1<br>1,17-1<br>1,17-1<br>1,17-1<br>1,17-1<br>1,17-1                                                                                                    | Allowed on Tr<br>18<br>18<br>18<br>18<br>18<br>18<br>18<br>18<br>18<br>18                    | unk     |
| Pol<br>Port<br>Eth1/1<br>Eth1/2<br>Eth1/2<br>Eth1/3<br>Eth1/4<br>Eth1/5<br>Eth1/6<br>Eth1/7<br>Eth1/8<br>Eth1/9/1<br>Eth1/9/2<br>Eth1/9/3                                                   | Vlans<br>1,17-1<br>1,17-1<br>1,17-1<br>1,17-1<br>1,17-1<br>1,17-1<br>1,17-1<br>1,17-1<br>1,17-1<br>1,17-1<br>1,17-1<br>1,17-1                                                                                                    | Allowed on Try<br>18<br>18<br>18<br>18<br>18<br>18<br>18<br>18<br>18<br>18<br>18             | unk     |
| Pol<br>Port<br>Eth1/1<br>Eth1/2<br>Eth1/2<br>Eth1/3<br>Eth1/4<br>Eth1/5<br>Eth1/6<br>Eth1/7<br>Eth1/8<br>Eth1/9/1<br>Eth1/9/1<br>Eth1/9/3<br>Eth1/9/4                                       | Vlans<br>1,17-1<br>1,17-1<br>1,17-1<br>1,17-1<br>1,17-1<br>1,17-1<br>1,17-1<br>1,17-1<br>1,17-1<br>1,17-1<br>1,17-1<br>1,17-1<br>1,17-1<br>1,17-1                                                                                                    | Allowed on Tr<br>18<br>18<br>18<br>18<br>18<br>18<br>18<br>18<br>18<br>18<br>18              | unk     |
| Pol<br>Port<br>Eth1/1<br>Eth1/2<br>Eth1/2<br>Eth1/3<br>Eth1/4<br>Eth1/5<br>Eth1/6<br>Eth1/7<br>Eth1/8<br>Eth1/9/1<br>Eth1/9/2<br>Eth1/9/3<br>Eth1/9/4<br>Eth1/9/1                           | Vlans<br>1,17-1<br>1,17-1 | Allowed on Tr<br>Allowed on Tr<br>18<br>18<br>18<br>18<br>18<br>18<br>18<br>18<br>18<br>18   | unk     |
| Pol<br>Port<br>Eth1/1<br>Eth1/2<br>Eth1/2<br>Eth1/3<br>Eth1/4<br>Eth1/5<br>Eth1/6<br>Eth1/7<br>Eth1/8<br>Eth1/9/1<br>Eth1/9/1<br>Eth1/9/2<br>Eth1/9/3<br>Eth1/9/4<br>Eth1/10/1<br>Eth1/10/2 | Vlans<br>1,17-1<br>1,17-1 | Allowed on Tri<br>18<br>18<br>18<br>18<br>18<br>18<br>18<br>18<br>18<br>18<br>18<br>18<br>18 | unk     |

| Eth1/10/4 | 1,17-18 |
|-----------|---------|
| Eth1/11   | 31,33   |
| Eth1/12   | 31,33   |
| Eth1/13   | 31,33   |
| Eth1/14   | 31,33   |
| Eth1/15   | 31,33   |
| Eth1/16   | 31,33   |
| Eth1/17   | 31,33   |
| Eth1/18   | 31,33   |
| Eth1/19   | 31,33   |
| Eth1/20   | 31,33   |
| Eth1/21   | 31,33   |
| Eth1/22   | 31,33   |
| Eth1/23   | 32,34   |
| Eth1/24   | 32,34   |
| Eth1/25   | 32,34   |
| Eth1/26   | 32,34   |
| Eth1/27   | 32,34   |
| Eth1/28   | 32,34   |
| Eth1/29   | 32,34   |
| Eth1/30   | 32,34   |
| Eth1/31   | 32,34   |
| Eth1/32   | 32,34   |
| Eth1/33   | 32,34   |
| Eth1/34   | 32,34   |
| Eth1/35   | 1       |
| Eth1/36   | 1       |
| Pol       | 1       |
| ••        |         |
| ••        |         |
| •••       |         |
| ••        |         |
| •••       |         |
|           |         |
|           |         |

()

有关特定端口和VLAN使用情况的详细信息、请参阅RC框架 中的横幅和重要说明部分。

4. 验证 CS1 和 CS2 之间的 ISL 是否正常运行:

s如何执行端口通道摘要

cs1# show port-channel summary Flags: D - Down P - Up in port-channel (members) I - Individual H - Hot-standby (LACP only) s - Suspended r - Module-removed b - BFD Session Wait S - Switched R - Routed U - Up (port-channel) p - Up in delay-lacp mode (member) M - Not in use. Min-links not met \_\_\_\_\_ \_\_\_\_\_ \_\_\_\_\_ Group Port- Type Protocol Member Ports Channel \_\_\_\_\_ \_\_\_\_\_ 1 Pol(SU) Eth LACP Eth1/35(P) Eth1/36(P) cs1#

## 5. 验证集群 LIF 是否已还原到其主端口:

network interface show -role cluster

cluster1::\*> network interface show -role cluster Status Network Logical Current Current Is Vserver Interface Admin/Oper Address/Mask Node Port Home \_\_\_\_\_ \_ \_\_\_\_ ----- -----Cluster cluster1-01\_clus1 up/up 169.254.3.4/23 cluster1-01 e0d true cluster1-01 clus2 up/up 169.254.3.5/23 e0d true cluster1-01 cluster1-02\_clus1\_up/up 169.254.3.8/23 cluster1-02 e0d true cluster1-02\_clus2\_up/up 169.254.3.9/23 cluster1-02 e0d true cluster1-03 clus1 up/up 169.254.1.3/23 cluster1-03 eOb true cluster1-03 clus2 up/up 169.254.1.1/23 cluster1-03 e0b true cluster1-04 clus1 up/up 169.254.1.6/23 e0b true cluster1-04 cluster1-04 clus2 up/up 169.254.1.7/23 cluster1-04 e0b true 8 entries were displayed. cluster1::\*>

# 6. 验证集群是否运行正常:

cluster show

| cluster1::*> cluster       | show   |             |         |
|----------------------------|--------|-------------|---------|
| Node                       | Health | Eligibility | Epsilon |
|                            |        |             |         |
| cluster1-01                | true   | true        | false   |
| cluster1-02                | true   | true        | false   |
| cluster1-03                | true   | true        | true    |
| cluster1-04                | true   | true        | false   |
| 4 entries were displ       | layed. |             |         |
| <pre>cluster1::*&gt;</pre> |        |             |         |
|                            |        |             |         |

7. 对远程集群接口执行 Ping 操作以验证连接:

cluster ping-cluster -node local

```
显示示例
```

```
cluster1::*> cluster ping-cluster -node local
Host is cluster1-03
Getting addresses from network interface table...
Cluster cluster1-03 clus1 169.254.1.3 cluster1-03 e0a
Cluster cluster1-03 clus2 169.254.1.1 cluster1-03 eOb
Cluster cluster1-04 clus1 169.254.1.6 cluster1-04 e0a
Cluster cluster1-04 clus2 169.254.1.7 cluster1-04 eOb
Cluster cluster1-01 clus1 169.254.3.4 cluster1-01 e0a
Cluster cluster1-01 clus2 169.254.3.5 cluster1-01 e0d
Cluster cluster1-02 clus1 169.254.3.8 cluster1-02 eOa
Cluster cluster1-02 clus2 169.254.3.9 cluster1-02 eOd
Local = 169.254.1.3 \ 169.254.1.1
Remote = 169.254.1.6 169.254.1.7 169.254.3.4 169.254.3.5 169.254.3.8
169.254.3.9
Cluster Vserver Id = 4294967293
Ping status:
. . . . . . . . . . . .
Basic connectivity succeeds on 12 path(s)
Basic connectivity fails on 0 path(s)
Detected 9000 byte MTU on 12 path(s):
   Local 169.254.1.3 to Remote 169.254.1.6
   Local 169.254.1.3 to Remote 169.254.1.7
   Local 169.254.1.3 to Remote 169.254.3.4
   Local 169.254.1.3 to Remote 169.254.3.5
   Local 169.254.1.3 to Remote 169.254.3.8
   Local 169.254.1.3 to Remote 169.254.3.9
   Local 169.254.1.1 to Remote 169.254.1.6
   Local 169.254.1.1 to Remote 169.254.1.7
   Local 169.254.1.1 to Remote 169.254.3.4
   Local 169.254.1.1 to Remote 169.254.3.5
   Local 169.254.1.1 to Remote 169.254.3.8
   Local 169.254.1.1 to Remote 169.254.3.9
Larger than PMTU communication succeeds on 12 path(s)
RPC status:
6 paths up, 0 paths down (tcp check)
6 paths up, 0 paths down (udp check)
```

以太网交换机运行状况监控日志收集

您可以使用日志收集功能在ONTAP 中收集与交换机相关的日志文件。

+

以太网交换机运行状况监控器(CSHM)负责确保集群和存储网络交换机的运行状况、并收集交换机日志以进行调 试。此操作步骤将引导您完成设置和开始从交换机收集详细的\*Support\*日志的过程,并开始每小时收集 由AutoSupport收集的\*定期\*数据。

## 开始之前

- •验证是否已使用9335C-查验机集群交换机\*CLI\*设置您的环境。
- 必须为交换机启用交换机运行状况监控。通过确保进行验证 Is Monitored:字段在的输出中设置为\*TRUE\* system switch ethernet show 命令:

#### 步骤

1. 为以太网交换机运行状况监控器日志收集功能创建密码:

### s系统交换机以太网日志设置密码

显示示例

```
cluster1::*> system switch ethernet log setup-password
Enter the switch name: <return>
The switch name entered is not recognized.
Choose from the following list:
cs1
cs2
cluster1::*> system switch ethernet log setup-password
Enter the switch name: cs1
Would you like to specify a user other than admin for log
collection? {y|n}: n
Enter the password: <enter switch password>
Enter the password again: <enter switch password>
cluster1::*> system switch ethernet log setup-password
Enter the switch name: cs2
Would you like to specify a user other than admin for log
collection? {y|n}: n
Enter the password: <enter switch password>
Enter the password again: <enter switch password>
```

2. 要开始收集日志、请运行以下命令、将device替换为上一命令中使用的交换机。这将开始两种类型的日志收集:详细的\*Support\*日志和每小时收集\*定期\*数据。

system switch ethernet log modify -device <switch-name> -log-request true

```
cluster1::*> system switch ethernet log modify -device cs1 -log
-request true
Do you want to modify the cluster switch log collection
configuration? {y|n}: [n] y
Enabling cluster switch log collection.
cluster1::*> system switch ethernet log modify -device cs2 -log
-request true
Do you want to modify the cluster switch log collection
configuration? {y|n}: [n] y
Enabling cluster switch log collection.
```

## 等待10分钟、然后检查日志收集是否完成:

system switch ethernet log show

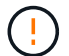

如果其中任一命令返回错误或日志收集未完成、请联系NetApp支持部门。

故障排除

如果遇到日志收集功能报告的以下任一错误状态(在的输出中可见) system switch ethernet log show)、 请尝试相应的调试步骤:

| 日志收集错误状态                   | 分辨率                                                               |
|----------------------------|-------------------------------------------------------------------|
| RSA密钥不存在                   | 重新生成ONTAP SSH密钥。请联系NetApp支持部<br>门。                                |
| 交换机密码错误                    | 验证凭据、测试SSH连接并重新生成ONTAP SSH密<br>钥。查看交换机文档或联系NetApp支持部门以获取相<br>关说明。 |
| 对于 <b>FIPS</b> ,ECDSA密钥不存在 | 如果启用了FIPS模式、则需要在重试之前在交换机上<br>生成ECDSA密钥。                           |
| 已找到已有日志                    | 删除交换机上先前的日志收集文件。                                                  |
| 交换机转储日志错误                  | 确保交换机用户具有日志收集权限。请参阅上述前提<br>条件。                                    |
### 配置SNMPv3

# 按照此操作步骤配置SNMPv3、此SNMPv3支持以太网交换机运行状况监控(CSHM)。

关于此任务

以下命令可在Cisco 9334c-适用于 所有交换机的SNMPv3交换机上配置SNMPv3用户名:

- 对于\*no authentication (无身份验证)\*: snmp-server user *SNMPv3 USER* NoAuth
- 对于\*MD5/SHA身份验证\*: snmp-server user *SNMPv3 USER* auth [md5|sha] *AUTH-PASSWORD*
- 对于采用AES/DES加密的\*MD5/SHA身份验证\*: snmp-server user SNMPv3\_USER AuthEncrypt auth [md5|sha] AUTH-PASSWORD priv aes-128 PRIV-PASSWORD

以下命令会在ONTAP 端配置SNMPv3用户名: cluster1::: \*> security login create -user-or -group-name *SNMPv3*用户-application snmp -authentication-method USM -remote-switch -ipaddress *address* 

### 以下命令将使用CSHM建立SNMPv3用户名:

cluster1::\*> system switch ethernet modify -device DEVICE -snmp-version SNMPv3
-community-or-username SNMPv3 USER

### 步骤

### 1. 在交换机上设置SNMPv3用户以使用身份验证和加密:

show snmp user

| <pre>(sw1)(Config)# snmp-server user SNMPv3User auth md5 <auth_password> priv aes-128 <priv_password></priv_password></auth_password></pre> |                |                        |                                   |  |  |  |
|----------------------------------------------------------------------------------------------------|----------------|------------------------|-----------------------------------|--|--|--|
| (sw1) (Config) # show snmp user                                                                                                    |                |                        |                                   |  |  |  |
|                                                                                                    |                |                        |                                   |  |  |  |
|                                                                                                    | S              | NMP USERS              |                                   |  |  |  |
|                                                                                                    |                |                        |                                   |  |  |  |
| User<br>acl_filter<br>                                                                                                    | Auth           | Priv(enforce)          | Groups                            |  |  |  |
| admin<br>SNMPv3User                                                                                                    | md5<br>md5     | des(no)<br>aes-128(no) | network-admin<br>network-operator |  |  |  |
| NOTIFICATION                                                                                                    | I TARGET USERS | (configured for        | sending V3 Inform)                |  |  |  |
| User                                                                                                    | Auth           | Priv                   | _                                 |  |  |  |
| (swl)(Config)#                                                                                                    |                |                        |                                   |  |  |  |

# 2. 在ONTAP 端设置SNMPv3用户:

security login create -user-or-group-name <username> -application snmp -authentication-method usm -remote-switch-ipaddress 10.231.80.212

```
cluster1::*> system switch ethernet modify -device "sw1
(b8:59:9f:09:7c:22)" -is-monitoring-enabled-admin true
cluster1::*> security login create -user-or-group-name <username>
-application snmp -authentication-method usm -remote-switch
-ipaddress 10.231.80.212
Enter the authoritative entity's EngineID [remote EngineID]:
Which authentication protocol do you want to choose (none, md5, sha,
sha2-256)
[none]: md5
Enter the authentication protocol password (minimum 8 characters
long):
Enter the authentication protocol password again:
Which privacy protocol do you want to choose (none, des, aes128)
[none]: aes128
Enter privacy protocol password (minimum 8 characters long):
Enter privacy protocol password again:
```

### 3. 将CSHM配置为使用新SNMPv3用户进行监控:

system switch ethernet show-all -device "sw1" -instance

```
cluster1::*> system switch ethernet show-all -device "sw1" -instance
                                   Device Name: sw1
                                    IP Address: 10.231.80.212
                                  SNMP Version: SNMPv2c
                                 Is Discovered: true
   SNMPv2c Community String or SNMPv3 Username: cshm1!
                                  Model Number: N9K-C9336C-FX2
                                Switch Network: cluster-network
                              Software Version: Cisco Nexus
Operating System (NX-OS) Software, Version 9.3(7)
                     Reason For Not Monitoring: None <---- displays
when SNMP settings are valid
                      Source Of Switch Version: CDP/ISDP
                                Is Monitored ?: true
                   Serial Number of the Device: QTFCU3826001C
                                   RCF Version: v1.8X2 for
Cluster/HA/RDMA
cluster1::*>
cluster1::*> system switch ethernet modify -device "sw1" -snmp
-version SNMPv3 -community-or-username <username>
cluster1::*>
```

4. 确认要使用新创建的SNMPv3用户查询的序列号与CSHM轮询周期完成后上一步中详述的序列号相同。

system switch ethernet polling-interval show

```
cluster1::*> system switch ethernet polling-interval show
         Polling Interval (in minutes): 5
cluster1::*> system switch ethernet show-all -device "sw1" -instance
                                   Device Name: sw1
                                    IP Address: 10.231.80.212
                                  SNMP Version: SNMPv3
                                 Is Discovered: true
   SNMPv2c Community String or SNMPv3 Username: SNMPv3User
                                  Model Number: N9K-C9336C-FX2
                                Switch Network: cluster-network
                              Software Version: Cisco Nexus
Operating System (NX-OS) Software, Version 9.3(7)
                     Reason For Not Monitoring: None <---- displays
when SNMP settings are valid
                      Source Of Switch Version: CDP/ISDP
                                Is Monitored ?: true
                   Serial Number of the Device: QTFCU3826001C
                                   RCF Version: v1.8X2 for
Cluster/HA/RDMA
cluster1::*>
```

# 更换 Cisco Nexus 9336C-x2 存储交换机

您可以更换集群网络中存在故障的Nexus 9336C-x2交换机。这是一个无中断操作步骤。

您需要的内容

在Cisco Nexus 9336C-x2存储交换机上安装NX-OS软件和RCF之前、请确保:

- •您的系统可以支持 Cisco Nexus 9336C-x2 存储交换机。
- •您已查看Cisco以太网交换机页面上的交换机兼容性表、了解支持的ONTAP、NX-OS和RCF版本。
- 您已参考Cisco网站上提供的相应软件和升级指南。

Cisco Nexus 3000系列交换机:

- 您已下载适用的RCF。
- •现有网络配置具有以下特征:
  - 。Cisco 以太网交换机页面会为您的交换机提供最新的 RCF 和 NX-OS 版本。
  - 。两台交换机上必须存在管理连接。

- 更换用的Cisco Nexus 9336C-x2交换机具有以下特征:
  - 。管理网络连接正常。
  - 。可以通过控制台访问替代交换机。
  - <sup>。</sup>相应的RCF和NX-OS操作系统映像将加载到交换机上。
  - 。交换机的初始配置已完成。

### 关于此任务

此操作步骤 将第二个Nexus 9336C-fx2存储交换机S2替换为新的9336C-FX交换机NS2。这两个节点分别为 node1 和 node2 。

完成步骤:

- •确认要更换的交换机为 S2。
- •断开交换机 S2 的缆线。
- 将缆线重新连接到交换机 NS2 。
- •验证交换机 NS2 上的所有设备配置。

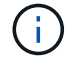

RCF和NX-OS版本中的命令语法之间可能存在依赖关系。

### 步骤

1. 如果在此集群上启用了 AutoSupport ,则通过调用 AutoSupport 消息禁止自动创建案例:

ssystem node AutoSupport invoke -node \* -type all - 消息 MAINT=xh

x 是维护时段的持续时间,以小时为单位。

2. 检查存储节点端口的运行状况,确保已连接到存储交换机 S1:

storage port show -port-type ENET

storage::\*> storage port show -port-type ENET Speed VLAN Port Type Mode (Gb/s) State Status Node ID node1 e3a ENET storage 100 enabled online 30 e3b ENET storage 0 enabled offline 30 e7a ENET storage 0 enabled offline 30 e7b ENET storage 0 enabled offline 30 node2 e3a ENET storage 100 enabled online 30 e3b ENET storage 0 enabled offline 30 e7a ENET storage 0 enabled offline 30 e7b ENET storage 0 enabled offline 30 storage::\*>

# 3. 验证存储交换机S1是否可用:

network device-discovery show

```
storage::*> network device-discovery show
      Local Discovered
Node/
Protocol
        Port Device (LLDP: ChassisID) Interface Platform
_____
         _____
                                   _____
node1/cdp
                                   Ethernet1/1 NX9336C
         e3a S1
         e4a node2
                                   e4a AFF-A700
         e4e node2
                                   e4e
                                            AFF-A700
node1/lldp
         e3a S1
                                   Ethernet1/1 -
         e4a node2
                                   e4a
         e4e node2
                                   e4e
                                            _
node2/cdp
                                   Ethernet1/2 NX9336C
         e3a S1
         e4a nodel
                                   e4a
                                            AFF-A700
                                   e4e
         e4e nodel
                                            AFF-A700
node2/11dp
         e3a S1
                                   Ethernet1/2 -
         e4a nodel
                                   e4a
         e4e nodel
                                   e4e
                                             _
storage::*>
```

4. 运行此演示 lldp neighbors 命令确认您可以同时看到节点和所有磁盘架:

show lldp neighbors

### 显示示例

```
S1# show lldp neighbors
Capability codes:
   (R) Router, (B) Bridge, (T) Telephone, (C) DOCSIS Cable Device
   (W) WLAN Access Point, (P) Repeater, (S) Station, (O) Other
Device ID
              Local Intf Hold-time Capability Port ID
node1
              Eth1/1
                           121
                                        S
                                                     e3a
node2
              Eth1/2
                           121
                                        S
                                                     e3a
SHFGD2008000011 Eth1/5
                           121
                                       S
                                                     e0a
SHFGD2008000011 Eth1/6
                           120
                                       S
                                                     e0a
SHFGD2008000022 Eth1/7
                           120
                                        S
                                                     e0a
SHFGD2008000022 Eth1/8
                           120
                                        S
                                                     e0a
```

### 5. 验证存储系统中的磁盘架端口:

storage shelf port show -fields remote-device, remote-port

显示示例

```
storage::*> storage shelf port show -fields remote-device, remote-
port
shelf id remote-port remote-device
_____ __ ____
                     _____
3.20
     0 Ethernet1/5 S1
3.20
     1
         _
                     _
3.20 2 Ethernet1/6 S1
3.20
     3
         _
                     _
3.30 0 Ethernet1/7 S1
3.20
     1 -
                     _
3.30 2 Ethernet1/8 S1
3.20
     3 –
                     _
storage::*>
```

6. 拔下连接到存储交换机 S2 的所有缆线。

7. 将所有缆线重新连接到更换用的交换机 NS2 。

8. 重新检查存储节点端口的运行状况:

storage port show -port-type ENET

storage::\*> storage port show -port-type ENET Speed VLAN Port Type Mode (Gb/s) State Status Node ID node1 e3aENETstorage100enabledonline30e3bENETstorage0enabledoffline30 e7a ENET storage 0 enabled offline 30 e7b ENET storage 0 enabled offline 30 node2 e3a ENET storage 100 enabled online 30 e3b ENET storage 0 enabled offline 30 e7a ENET storage 0 enabled offline e7b ENET storage 0 enabled offline 30 30 storage::\*>

# 9. 验证两个交换机是否均可用:

network device-discovery show

显示示例

```
storage::*> network device-discovery show
Node/ Local Discovered
Protocol Port Device (LLDP: ChassisID) Interface Platform
-----
                                  -----
node1/cdp
                                  Ethernet1/1 NX9336C
        e3a S1
        e4a node2
                                  e4a AFF-A700
                                           AFF-A700
        e4e node2
                                  e4e
                                  Ethernet1/1 NX9336C
        e7b NS2
node1/lldp
        e3a S1
                                  Ethernet1/1 -
        e4a node2
                                  e4a
                                           _
        e4e node2
                                  e4e
                                           _
        e7b NS2
                                  Ethernet1/1 -
node2/cdp
        e3a S1
                                  Ethernet1/2 NX9336C
                                  e4a
                                           AFF-A700
        e4a node1
                                  e4e
        e4e nodel
                                           AFF-A700
        e7b NS2
                                  Ethernet1/2 NX9336C
node2/11dp
                                  Ethernet1/2 -
        e3a S1
        e4a node1
                                  e4a
                                            -
        e4e nodel
                                  e4e
        e7b NS2
                                  Ethernet1/2 -
storage::*>
```

10. 验证存储系统中的磁盘架端口:

storage shelf port show -fields remote-device, remote-port

```
storage::*> storage shelf port show -fields remote-device, remote-
port
shelf id
          remote-port
                       remote-device
____ __
           _____
                        _____
3.20
     0
           Ethernet1/5
                       S1
3.20
           Ethernet1/5
                       NS2
     1
3.20 2
           Ethernet1/6
                       S1
3.20
           Ethernet1/6
     3
                       NS2
3.30
     0
           Ethernet1/7
                       S1
3.20
          Ethernet1/7
     1
                       NS2
3.30
     2
          Ethernet1/8
                       S1
3.20
     3
          Ethernet1/8
                       NS2
storage::*>
```

11. 如果禁止自动创建案例,请通过调用 AutoSupport 消息重新启用它:

ssystem node AutoSupport invoke -node \* -type all -message MAINT=end

# **NVIDIA SN2100**

概述

NVIDIA SN2100存储交换机的配置过程概述

NVIDIA SN2100是一款存储交换机、可用于在存储区域网络(Storage Area Network 、SAN)中的服务器和存储阵列之间路由数据。

初始配置概述

要在运行ONTAP 的系统上配置NVIDIA SN2100交换机、请执行以下步骤:

1. "安装NVIDIA SN2100交换机的硬件"。

有关说明、请参见\_NVIDIA交换机安装指南\_。

2. "配置交换机"。

有关说明、请参见NVIDIA文档。

3. "查看布线和配置注意事项"。

查看光纤连接、QSA适配器和交换机端口速度的要求。

4. "将NS224磁盘架作为交换机连接的存储进行布线"。

如果您的系统需要将NS224驱动器架作为交换机连接存储(而不是直连存储)进行布线、请按照以下过程进行 操作。

5. "在Cumulus模式下安装Cumulus Linux" 或 "在ONIE模式下安装Cumulus Linux"。

当交换机运行的是Cumulus Linux或ONIE时、您可以安装Cumulus Linux (CL)操作系统。

6. "安装参考配置文件脚本"。

有两个RCF脚本可用于集群和存储应用程序。

7. "为交换机日志收集配置SNMPv3"。

此版本支持使用SNMPv3收集交换机日志和使用交换机运行状况监控(SHM)。

这些过程使用网络命令行实用程序(Network Command Line Utility、NCLU)、它是一个命令行界面、可确保所有 用户均可完全访问Cumulus Linux。net命令是用于从终端执行操作的包装实用程序。

追加信息

开始安装或维护之前、请务必查看以下内容:

- "配置要求"
- "组件和部件号"
- "所需文档"

NVIDIA SN2100交换机的配置要求

对于NVIDIA SN2100交换机安装和维护、请务必查看所有要求。

安装要求

如果要使用两个以上的节点构建 ONTAP 集群,则需要两个受支持的集群网络交换机。您可以使用其他管理交换 机,这些交换机是可选的。

您可以在NVIDIA双/单交换机机柜中使用随交换机提供的标准支架安装NVIDIA SN2100交换机(X190006/X190106)。

有关布线准则、请参见 "布线和配置注意事项"。

### 支持ONTAP 和Linux

NVIDIA SN2100交换机是一款运行Cumulus Linux的10/25/40/100 Gb以太网交换机。交换机支持以下功能:

- ONTAP 9.10.1P3。SN2100交换机通过不同的交换机对为ONTAP 9.10.1P3中的集群和存储应用程序提供服务。从ONTAP 9.10.1P3开始、您可以使用NVIDIA SN2100交换机将存储和集群功能组合到共享交换机配置中。
- Cumulus Linux (CL)操作系统4.5.3版。有关当前兼容性信息、请参见 "NVIDIA以太网交换机" 信息页面。
- 当交换机运行的是Cumulus Linux或ONIE时、您可以安装Cumulus Linux。

对于NVIDIA SN2100交换机安装和维护、请务必查看机柜和导轨套件的组件列表和部件号。

机柜详细信息

您可以在NVIDIA双/单交换机机柜中使用随交换机提供的标准支架安装NVIDIA SN2100交换机(X190006/X190106)。

导轨套件详细信息

下表列出了MSN2100交换机和导轨套件的部件号和问题描述:

| 部件号           | Description                       |
|---------------|-----------------------------------|
| X190006-PE    | 集群交换机、NVIDIA SN2100、16磅100G、PTSX  |
| X190006-PI    | 集群交换机、NVIDIA SN2100、16磅100G、PSIN  |
| X190106-FE-PE | 交换机、NVIDIA SN2100、16磅100G、PTSX、前端 |
| X190106-FE-PI | 交换机、NVIDIA SN2100、16磅100G、PSIN、前端 |
| X-MTEF套件D     | 导轨套件、NVIDIA并排双交换机                 |
| X-MTEF-KIT-E  | 导轨套件、NVIDIA单交换机、短深度               |

有关详细信息、请参见NVIDIA文档 "安装SN2100交换机和导轨套件"。

# NVIDIA SN2100交换机的文档要求

(i)

对于NVIDIA SN2100交换机安装和维护、请务必查看所有建议的文档。

下表列出了适用于NVIDIA SN2100交换机的文档。

| 标题                    | Description                                  |
|-----------------------|----------------------------------------------|
| "设置和配置NVIDIA SN2100交换 | 介绍如何设置和配置NVIDIA SN2100交换机、包括安装Cumulus Linux和 |
| 机_"                   | 适用的RCF。                                      |
| "从Cisco集群交换机迁移到NVIDIA | 介绍如何从使用Cisco集群交换机的环境迁移到使用NVIDIA SN2100集群     |
| SN2100集群交换机"          | 交换机的环境。                                      |
| "从Cisco存储交换机迁移到NVIDIA | 介绍如何从使用Cisco存储交换机的环境迁移到使用NVIDIA SN2100存储     |
| 存储交换机"                | 交换机的环境。                                      |

| 标题                                    | Description                                                    |
|---------------------------------------|----------------------------------------------------------------|
| "迁移到使用NVIDIA SN2100集群交<br>换机的双节点交换集群" | 介绍如何使用NVIDIA SN2100集群交换机迁移到双节点交换环境。                            |
| "更换NVIDIA SN2100集群交换机"                | 介绍用于更换集群中有缺陷的NVIDIA SN2100交换机以及下载Cumulus<br>Linux和参考配置文件的操作步骤。 |
| "更换NVIDIA SN2100存储交换机"                | 介绍用于更换有缺陷的NVIDIA SN2100存储交换机以及下载Cumulus<br>Linux和参考配置文件的操作步骤。  |

# 安装硬件

安装NVIDIA SN2100交换机的硬件

要安装SN2100硬件、请参阅NVIDIA的文档。

步骤

- 1. 查看 "配置要求"。
- 2. 按照中的说明进行操作 "NVIDIA交换机安装指南"。

下一步是什么?

"配置交换机"。

配置NVIDIA SN2100交换机

要配置SN2100交换机、请参阅NVIDIA的文档。

# 步骤

- 1. 查看 "配置要求"。
- 2. 按照中的说明进行操作 "NVIDIA系统启动。"。

下一步是什么?

"查看布线和配置注意事项"。

查看布线和配置注意事项

在配置NVIDIA SN2100交换机之前、请查看以下注意事项。

# NVIDIA端口详细信息

| 交换机端口    | 端口使用情况        |
|----------|---------------|
| swp1s0-3 | 10/40集群端口节点   |
| swp2s0-3 | 25/100个集群端口节点 |

请参见 "Hardware Universe" 有关交换机端口的详细信息。

### 光纤连接

使用X1151A NIC、X1146A NIC或板载100GbE端口的SN2100交换机仅支持光纤连接。例如:

- AFF A800位于端口e0a和e0b上
- AFF A320位于端口e0g和e0h上

### QSA适配器

使用QSA适配器连接到平台上的板载Intel集群端口时、并非所有链路都启动。示例平台包括:FAS2750、AFF A300和FAS8200 (全10G)以及AFF A250 (25G)。

要解决此问题描述、请执行以下操作:

1. 对于Intel 10G、手动将swp1s0-3链路速度设置为10000、并将自动协商设置为off。

2. 对于Chelsio 25G、手动将swp2s0-3链路速度设置为25000、并将自动协商设置为off。

使用10G/25G QSA、使用非分支40/100G端口。请勿将QSA适配器插入为分支配置的端口。

### 交换机端口速度

(;

根据交换机端口中的收发器、您可能需要将交换机端口上的速度设置为固定速度。如果使用10G和25G分支端口、请确保自动协商已关闭、并已在交换机上硬设置端口速度。例如:

```
cumulus@cumulus:mgmt:~$ net add int swp1s3 link autoneg off && net com
--- /etc/network/interfaces 2019-11-17 00:17:13.470687027 +0000
+++ /run/nclu/ifupdown2/interfaces.tmp 2019-11-24 00:09:19.435226258
+0000
00 -37,21 +37,21 00
     alias 10G Intra-Cluster Node
     link-autoneg off
    link-speed 10000 <---- port speed set
    mstpctl-bpduguard yes
    mstpctl-portadminedge yes
    mt11 9216
auto swp1s3
iface swp1s3
     alias 10G Intra-Cluster Node
    link-autoneg off
-
    link-autoneg on
+
    link-speed 10000 <---- port speed set
    mstpctl-bpduguard yes
    mstpctl-portadminedge yes
    mtu 9216
auto swp2s0
iface swp2s0
     alias 25G Intra-Cluster Node
     link-autoneg off
     link-speed 25000 <---- port speed set
```

下一步是什么? "将NS224磁盘架作为交换机连接的存储进行布线"。

将NS224磁盘架作为交换机连接的存储进行布线

如果您的系统需要将NS224驱动器架作为交换机连接存储(而不是直连存储)进行布线、请 使用此处提供的信息。

• 使用缆线将 NS224 驱动器架连接到存储交换机:

"Information for cabling switch-attached NS224 drive shelves"

• 安装存储交换机:

"AFF 和 FAS 交换机文档"

•确认您的平台型号支持的硬件,例如存储交换机和缆线:

"NetApp Hardware Universe"

# 配置软件

NVIDIA SN2100存储交换机的软件安装工作流

要为NVIDIA SN2100交换机安装和配置软件、请执行以下步骤:

1. "在Cumulus模式下安装Cumulus Linux" 或 "在ONIE模式下安装Cumulus Linux"。

当交换机运行的是Cumulus Linux或ONIE时、您可以安装Cumulus Linux (CL)操作系统。

2. "安装参考配置文件脚本"。

有两个RCF脚本可用于集群和存储应用程序。

3. "为交换机日志收集配置SNMPv3"。

此版本支持使用SNMPv3收集交换机日志和使用交换机运行状况监控(SHM)。

这些过程使用网络命令行实用程序(Network Command Line Utility、NCLU)、它是一个命令行界面、可确保所有 用户均可完全访问Cumulus Linux。net命令是用于从终端执行操作的包装实用程序。

## 在Cumulus模式下安装Cumulus Linux

当交换机在Cumulus模式下运行时、请按照此操作步骤 安装Cumulus Linux (CL)操作系统。

可以在交换机运行Cumulus Linux或ONIE时安装Cumulus Linux (CL)操作系统(请参见 "在ONIE模式下安装")。

您需要的内容

(;)

- 中级Linux知识。
- 熟悉基本文本编辑、UNIX文件权限和进程监控。预安装了各种文本编辑器、包括 vi 和 nano。
- 访问Linux或UNIX Shell。如果您运行的是Windows、请使用Linux环境作为命令行工具与Cumulus Linux进行 交互。
- 要访问NVIDIA SN2100交换机控制台、必须将串行控制台交换机上的波特率要求设置为115200、如下所示
  - <sup>。</sup>115200 波特
  - 。8个数据位
  - 。1个停止位
  - 。奇偶校验:无
  - 。流量控制:无

关于此任务

请注意以下事项:

每次安装Cumulus Linux时、都会擦除并重建整个文件系统结构。

()

累积用户帐户的默认密码为\*累积用户\*。首次登录到Cumulus Linux时、必须更改此默认密码。在 安装新映像之前、请务必更新所有自动化脚本。Cumulus Linux提供了命令行选项、用于在安装过 程中自动更改默认密码。

步骤

1. 登录到交换机。

首次登录到交换机时、需要使用的用户名/密码为\*累积us\*/累积us sudo 特权。

显示示例

cumulus login: cumulus
Password: cumulus
You are required to change your password immediately (administrator
enforced)
Changing password for cumulus.
Current password: cumulus
New password: <new\_password>
Retype new password: <new\_password>

2. 检查Cumulus Linux版本:

net show system

```
cumulus@cumulus:mgmt:~$ net show system
Hostname..... cumulus
Build..... Cumulus Linux 4.4.3
Uptime..... 0:08:20.860000
Model..... Mlnx X86
CPU..... x86 64 Intel Atom C2558 2.40GHz
Memory..... 8GB
Disk..... 14.7GB
ASIC..... Mellanox Spectrum MT52132
Ports..... 16 x 100G-QSFP28
Part Number..... MSN2100-CB2FC
Serial Number.... MT2105T05177
Platform Name.... x86 64-mlnx x86-r0
Product Name.... MSN2100
ONIE Version.... 2019.11-5.2.0020-115200
Base MAC Address. 04:3F:72:43:92:80
Manufacturer.... Mellanox
```

3. 配置主机名、IP地址、子网掩码和默认网关。只有在重新启动控制台/SSH会话后、新主机名才会生效。

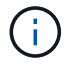

一个Cumulus Linux交换机至少可提供一个名为`eth0`的专用以太网管理端口。此接口专用于 带外管理。默认情况下、管理接口使用DHCPv4进行寻址。

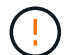

请勿在主机名中使用下划线(\_)、撇号(')或非ASCII字符。

显示示例

```
cumulus@cumulus:mgmt:~$ net add hostname sw1
cumulus@cumulus:mgmt:~$ net add interface eth0 ip address
10.233.204.71
cumulus@cumulus:mgmt:~$ net add interface eth0 ip gateway
10.233.204.1
cumulus@cumulus:mgmt:~$ net pending
cumulus@cumulus:mgmt:~$ net commit
```

此命令会同时修改`/etc/hostname`和`/etc/hosts`文件。

4. 确认主机名、IP地址、子网掩码和默认网关已更新。

cumulus@sw1:mgmt:~\$ hostname sw1 cumulus@sw1:mgmt:~\$ ifconfig eth0 eth0: flags=4163<UP,BROADCAST,RUNNING,MULTICAST> mtu 1500 inet 10.233.204.71 netmask 255.255.254.0 broadcast 10.233.205.255 inet6 fe80::bace:f6ff:fe19:1df6 prefixlen 64 scopeid 0x20<link> ether b8:ce:f6:19:1d:f6 txqueuelen 1000 (Ethernet) RX packets 75364 bytes 23013528 (21.9 MiB) RX errors 0 dropped 7 overruns 0 frame 0 TX packets 4053 bytes 827280 (807.8 KiB) TX errors 0 dropped 0 overruns 0 carrier 0 collisions 0 device memory 0xdfc00000-dfc1fff cumulus@sw1::mgmt:~\$ ip route show vrf mgmt default via 10.233.204.1 dev eth0 unreachable default metric 4278198272 10.233.204.0/23 dev eth0 proto kernel scope link src 10.233.204.71 127.0.0.0/8 dev mgmt proto kernel scope link src 127.0.0.1

#### 5. 使用NTP交互模式配置时区。

a. 在终端上、运行以下命令:

cumulus@sw1:~\$ sudo dpkg-reconfigure tzdata

- b. 按照屏幕上的菜单选项选择地理区域和区域。
- c. 要设置所有服务和守护进程的时区、请重新启动交换机。
- d. 验证交换机上的日期和时间是否正确、并在必要时进行更新。
- 6. 安装Cumulus Linux 4.5.3:

cumulus@sw1:mgmt:~\$ sudo onie-install -a -i http://<webserver>/<path>/cumulus-linux-4.4.3-mlx-amd64.bin

安装程序将开始下载。出现提示时、键入\*。

7. 重新启动NVIDIA SN2100交换机:

cumulus@sw1:mgmt:~\$ sudo reboot

8. 安装将自动启动、并显示以下Grub屏幕。请勿\*选择\*。

- Cumulus-Linux GNU/Linux
- 。ONIE:安装操作系统
- Cumulus-install
- Cumulus-Linux GNU/Linux
- 9. 重复步骤1至4以登录。
- 10. 验证Cumulus Linux版本是否为4.5.3:

net show version

显示示例

```
cumulus@sw1:mgmt:~$ net show version
NCLU_VERSION=1.0-cl4.4.3u0
DISTRIB_ID="Cumulus Linux"
DISTRIB_RELEASE=4.4.3
DISTRIB_DESCRIPTION="Cumulus Linux 4.4.3"
```

11. 创建新用户并将此用户添加到 sudo 组。只有在重新启动控制台/SSH会话后、此用户才会生效。

sudo adduser --ingroup netedit admin

显示示例

```
cumulus@sw1:mgmt:~$ sudo adduser --ingroup netedit admin
[sudo] password for cumulus:
Adding user `admin' ...
Adding new user `admin' (1001) with group `netedit' ...
Creating home directory `/home/admin' ...
Copying files from `/etc/skel' ...
New password:
Retype new password:
passwd: password updated successfully
Changing the user information for admin
Enter the new value, or press ENTER for the default
Full Name []:
Room Number []:
Work Phone []:
Home Phone []:
Other []:
Is the information correct? [Y/n] y
cumulus@sw1:mgmt:~$ sudo adduser admin sudo
[sudo] password for cumulus:
Adding user `admin' to group `sudo' ...
Adding user admin to group sudo
Done.
cumulus@sw1:mgmt:~$ exit
logout
Connection to 10.233.204.71 closed.
[admin@cycrh6svl01 ~]$ ssh admin@10.233.204.71
admin@10.233.204.71's password:
Linux sw1 4.19.0-cl-1-amd64 #1 SMP Cumulus 4.19.206-1+cl4.4.3u1
(2021-09-09) x86 64
Welcome to NVIDIA Cumulus (R) Linux (R)
For support and online technical documentation, visit
http://www.cumulusnetworks.com/support
The registered trademark Linux (R) is used pursuant to a sublicense
from LMI, the exclusive licensee of Linus Torvalds, owner of the
mark on a world-wide basis.
admin@sw1:mgmt:~$
```

下一步是什么?

### 在ONIE模式下安装Cumulus Linux

当交换机以ONIE模式运行时、请按照此操作步骤 安装Cumulus Linux (CL)操作系统。

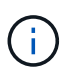

可以在交换机运行Cumulus Linux或ONIE时安装Cumulus Linux (CL)操作系统(请参见 " 在Cumulus模式下安装")。

## 关于此任务

您可以使用开放网络安装环境(Open Network Install Environment、ONIE)安装Cumulus Linux、以便自动发现网络安装程序映像。这有助于采用可选择的操作系统来保护交换机的系统模式、例如、Cumulus Linux。使用ONIE 安装Cumulus Linux的最简单方法是使用本地HTTP发现。

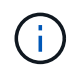

如果主机已启用IPv6、请确保其运行的是Web服务器。如果主机启用了IPv4、请确保它除了运行Web服务器之外还运行DHCP。

此操作步骤 演示了管理员在ONIE中启动后如何升级Cumulus Linux。

### 步骤

- 1. 将Cumulus Linux安装文件下载到Web服务器的根目录。将此文件重命名为`onie-installer`。
- 2. 使用以太网缆线将主机连接到交换机的管理以太网端口。
- 3. 打开交换机电源。交换机将下载ONIE映像安装程序并启动。安装完成后、终端窗口将显示Cumulus Linux登录提示。

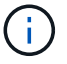

每次安装Cumulus Linux时、都会擦除并重建整个文件系统结构。

4. 重新启动SN2100交换机:

cumulus@cumulus:mgmt:~\$ sudo reboot

- 5. 在GNU Grub屏幕上按\* Esc 键以中断正常启动过程、选择 ONIE\*并按\* Enter键。
- 6. 在显示的下一个屏幕上、选择\*。onIE:install OS\*。
- 7. ONIE安装程序发现过程将运行搜索自动安装。按\*输入\*以临时停止此过程。
- 8. 发现过程停止后:

```
ONIE:/ # onie-stop
discover: installer mode detected.
Stopping: discover...start-stop-daemon: warning: killing process 427:
No such process done.
```

9. 如果DHCP服务正在网络上运行、请验证是否已正确分配IP地址、子网掩码和默认网关:

ifconfig eth0

```
ONIE:/ # ifconfig eth0
eth0 Link encap:Ethernet HWaddr B8:CE:F6:19:1D:F6
      inet addr:10.233.204.71 Bcast:10.233.205.255
Mask:255.255.254.0
      inet6 addr: fe80::bace:f6ff:fe19:ldf6/64 Scope:Link
      UP BROADCAST RUNNING MULTICAST MTU:1500 Metric:1
      RX packets:21344 errors:0 dropped:2135 overruns:0 frame:0
      TX packets:3500 errors:0 dropped:0 overruns:0 carrier:0
      collisions:0 txqueuelen:1000
      RX bytes:6119398 (5.8 MiB) TX bytes:472975 (461.8 KiB)
      Memory:dfc00000-dfc1ffff
ONIE:/ # route
Kernel IP routing table
Destination
              Gateway
                        Genmask Flags Metric Ref
Use Iface
default 10.233.204.1 0.0.0.0 UG 0
                                                       0
0 eth0
10.233.204.0
           *
                      255.255.254.0 U O
                                                       0
0 eth0
```

10. 如果手动定义了IP地址方案、请执行以下操作:

ONIE:/ # ifconfig eth0 10.233.204.71 netmask 255.255.254.0
ONIE:/ # route add default gw 10.233.204.1

11. 重复步骤9以验证是否正确输入了静态信息。

12. 安装Cumulus Linux:

```
ONIE:/ # route
Kernel IP routing table
ONIE:/ # onie-nos-install http://<web-server>/<path>/cumulus-linux-
4.4.3-mlx-amd64.bin
Stopping: discover... done.
Info: Attempting
http://10.60.132.97/x/eng/testbedN,svl/nic/files/cumulus-linux-4.4.3-
mlx-amd64.bin ...
Connecting to 10.60.132.97 (10.60.132.97:80)
installer 100% |*| 552M 0:00:00 ETA
...
...
```

13. 安装完成后、登录到交换机:

显示示例

```
cumulus login: cumulus
Password: cumulus
You are required to change your password immediately (administrator
enforced)
Changing password for cumulus.
Current password: cumulus
New password: <new_password>
Retype new password: <new_password>
```

14. 验证Cumulus Linux版本:

net show version

显示示例

```
cumulus@cumulus:mgmt:~$ net show version
NCLU_VERSION=1.0-cl4.4.3u4
DISTRIB_ID="Cumulus Linux"
DISTRIB_RELEASE=4.4.3
DISTRIB_DESCRIPTION="Cumulus Linux 4.4.3"
```

下一步是什么?

"安装RCF脚本"。

安装RCF脚本

按照此操作步骤 安装RCF脚本。

您需要的内容

在安装RCF脚本之前、请确保交换机上具有以下配置:

- 已安装Cumulus Linux 4.4.3。
- 通过DHCP定义或手动配置的IP地址、子网掩码和默认网关。

当前RCF脚本版本

有两个RCF脚本可用于集群和存储应用程序。每个的操作步骤 是相同的。

- •集群: \* MSN2100-RCF-v1.8-Cluster\*
- •存储:\*MSN2100-RCF-v1.8-Storage\*

以下示例操作步骤 显示了如何下载并应用集群交换机的RCF脚本。

(i)

( i

示例命令输出使用交换机管理IP地址10.233.204.71、网络掩码255.255.254.0和默认网 关10.233.204.1。

### 步骤

1. 显示SN2100交换机上的可用接口:

net show interface all

| 显示示例 |
|------|
|------|

| cumulu | s@cumul   | us:mg | mt:~\$ 1 | net show | interface all |         |
|--------|-----------|-------|----------|----------|---------------|---------|
| State  | Name      | Spd   | MTU      | Mode     | LLDP          | Summary |
|        |           |       |          |          |               |         |
| •••    |           |       |          |          |               |         |
| •••    |           |       |          |          |               |         |
| ADMDN  | swp1      | N/A   | 9216     | NotConf  | igured        |         |
| ADMDN  | swp2      | N/A   | 9216     | NotConf  | igured        |         |
| ADMDN  | swp3      | N/A   | 9216     | NotConf  | igured        |         |
| ADMDN  | swp4      | N/A   | 9216     | NotConf  | igured        |         |
| ADMDN  | swp5      | N/A   | 9216     | NotConf  | igured        |         |
| ADMDN  | -<br>swp6 | N/A   | 9216     | NotConf  | igured        |         |
| ADMDN  | swp7      | N/A   | 9216     | NotConf  | igure         |         |
| ADMDN  | swp8      | N/A   | 9216     | NotConf  | igured        |         |
| ADMDN  | swp9      | N/A   | 9216     | NotConf  | igured        |         |
| ADMDN  | swp10     | N/A   | 9216     | NotConf  | igured        |         |
| ADMDN  | swp11     | N/A   | 9216     | NotConf  | igured        |         |
| ADMDN  | swp12     | N/A   | 9216     | NotConf  | igured        |         |
| ADMDN  | swp13     | N/A   | 9216     | NotConf  | igured        |         |
| ADMDN  | swp14     | N/A   | 9216     | NotConf  | igured        |         |
|        | swp15     | N/A   | 9216     | NotConf  | igured        |         |
|        | swp16     | N/2   | 9216     | NotConf  | igured        |         |
| ADMDN  | змЪто     | IN/A  | 9210     | NOCCOIL  | Iguieu        |         |

2. 将RCF python脚本复制到交换机:

```
cumulus@cumulus:mgmt:~$ pwd
/home/cumulus
cumulus@cumulus:mgmt: /tmp$ scp <user>@<host:/<path>/MSN2100-RCF-v1.8-
Cluster
ssologin@10.233.204.71's password:
MSN2100-RCF-v1.8-Cluster 100% 8607 111.2KB/s
00:00
```

3. 应用RCF python脚本\*。MSN2100-RCF-v1.8-Cluster\*:

```
cumulus@cumulus:mgmt:/tmp$ sudo python3 MSN2100-RCF-v1.8-Cluster
[sudo] password for cumulus:
. . .
Step 1: Creating the banner file
Step 2: Registering banner message
Step 3: Updating the MOTD file
Step 4: Ensuring passwordless use of cl-support command by admin
Step 5: Disabling apt-get
Step 6: Creating the interfaces
Step 7: Adding the interface config
Step 8: Disabling cdp
Step 9: Adding the lldp config
Step 10: Adding the RoCE base config
Step 11: Modifying RoCE Config
Step 12: Configure SNMP
Step 13: Reboot the switch
```

RCF脚本将完成上述步骤。

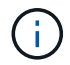

对于无法更正的任何RCF python脚本问题、请联系 "NetApp 支持" 以获得帮助。

4. 重新启动后验证配置:

net show interface all

| State       | Name   | Spd           | MTU     | Mode            | LLDP | Summary |
|-------------|--------|---------------|---------|-----------------|------|---------|
|             |        |               |         |                 |      |         |
| •••         |        |               |         |                 |      |         |
| DN          | swp1s0 | N/A           | 9216    | Trunk/L2        |      | Master: |
| bridge      | e(UP)  |               |         |                 |      |         |
| DN          | swp1s1 | N/A           | 9216    | Trunk/L2        |      | Master: |
| bridge      | e(UP)  |               |         |                 |      |         |
| DN          | swp1s2 | N/A           | 9216    | Trunk/L2        |      | Master: |
| bridge      | e(UP)  |               |         |                 |      |         |
| DN          | swp1s3 | N/A           | 9216    | Trunk/L2        |      | Master: |
| bridge      | e(UP)  |               |         |                 |      |         |
| DN          | swp2s0 | N/A           | 9216    | Trunk/L2        |      | Master: |
| bridge      | e(UP)  |               |         |                 |      |         |
| DN          | swp2s1 | N/A           | 9216    | Trunk/L2        |      | Master: |
| bridge      | e(UP)  |               |         |                 |      |         |
| DN          | swp2s2 | N/A           | 9216    | Trunk/L2        |      | Master: |
| bridge      | e(UP)  |               |         |                 |      |         |
| DN          | swp2s3 | N/A           | 9216    | Trunk/L2        |      | Master: |
| bridge      | (UP)   |               |         |                 |      |         |
| UP          | swp3   | 100G          | 9216    | Trunk/L2        |      | Master: |
| bridge      | e(UP)  | 1000          | 0.0.1.6 |                 |      |         |
| UP          | swp4   | 100G          | 9216    | Trunk/L2        |      | Master: |
| bridge      | e (UP) | / -           | 0.0.1.6 |                 |      |         |
| DN          | swp5   | N/A           | 9216    | Trunk/L2        |      | Master: |
| bridge      | e(UP)  | / -           | 0.0.1.6 |                 |      |         |
| DN          | swp6   | N/A           | 9216    | Trunk/L2        |      | Master: |
| bridge      | e (UP) | / -           | 0.0.1.6 |                 |      |         |
| DN<br>, , , | swp/   | N/A           | 9216    | Trunk/L2        |      | Master: |
| bridge      | e (UP) |               | 0.01.6  | <b>—</b> 1 (7 0 |      |         |
| DN          | swp8   | N/A           | 9216    | Trunk/L2        |      | Master: |
| briage      | e (UP) | <b>NT</b> / 7 | 0010    |                 |      |         |
| DN          | swp9   | N/A           | 9216    | Trunk/L2        |      | Master: |
| briage      | e (UP) | <b>NT</b> / 7 | 0010    |                 |      |         |
| DN          | SWPIU  | N/A           | 9210    | TTUNK/L2        |      | Master: |
| DITAGE      | (UF)   | א / א         | 0216    | Truple /T 2     |      | Magtar  |
| brides      | SWDIT  | N/A           | YZIO    | IIUNK/LZ        |      | Master: |
| DITUGE      | (UF)   | NI / 7        | 0216    | Truple /T O     |      | Maataa  |
| brider      | SWPIZ  | IN / A        | JZIO    | ттuiik/ ЦZ      |      | Master: |
| DITAGE      | (UF)   | א / א         | 0.21 C  | True le /T 0    |      | Machar  |
| DIN         | Swbt2  | N/A           | JLID    | I L UIIK/ LZ    |      | Master: |

```
bridge(UP)
DN swp14 N/A 9216 Trunk/L2
                                                 Master:
bridge(UP)
UP swp15 N/A 9216 BondMember
                                                 Master:
bond 15 16(UP)
UP swp16 N/A 9216 BondMember
                                                Master:
bond 15 16(UP)
. . .
. . .
cumulus@cumulus:mgmt:~$ net show roce config
RoCE mode..... lossless
Congestion Control:
Enabled SPs.... 0 2 5
Mode..... ECN
Min Threshold.. 150 KB
 Max Threshold.. 1500 KB
PFC:
 Status..... enabled
 Enabled SPs.... 2 5
 Interfaces..... swp10-16, swp1s0-3, swp2s0-3, swp3-9
DSCP
               802.1p switch-priority
----- -----
0 1 2 3 4 5 6 7
                        0
                                       0
8 9 10 11 12 13 14 15
                        1
                                      1
16 17 18 19 20 21 22 23
                       2
                                      2
24 25 26 27 28 29 30 31
                        3
                                      3
32 33 34 35 36 37 38 39
                       4
                                      4
40 41 42 43 44 45 46 47
                       5
                                      5
48 49 50 51 52 53 54 55
                                      6
                       6
56 57 58 59 60 61 62 63 7
                                      7
switch-priority TC ETS
----- -- ------
0 1 3 4 6 7 0 DWRR 28%
2
              2 DWRR 28%
              5 DWRR 43%
5
```

### 5. 验证接口中收发器的信息:

net show interface pluggables

显示示例

6. 验证每个节点是否都与每个交换机建立了连接:

net show lldp

显示示例

| cumulus@cumulus:mgmt:~\$ <b>net show lldp</b> |          |            |            |            |  |  |
|-----------------------------------------------|----------|------------|------------|------------|--|--|
| LocalPort                                     | Speed    | Mode       | RemoteHost | RemotePort |  |  |
| swp3                                          | <br>100G | Trunk/L2   | sw1        | e3a        |  |  |
| swp4                                          | 100G     | Trunk/L2   | sw2        | e3b        |  |  |
| swp15                                         | 100G     | BondMember | sw13       | swp15      |  |  |
| swp16                                         | 100G     | BondMember | sw14       | swp16      |  |  |

### 7. 验证集群上集群端口的运行状况。

a. 验证集群中所有节点上的 eOd 端口是否均已启动且运行正常:

network port show -role cluster

显示示例

```
cluster1::*> network port show -role cluster
Node: node1
Ignore
                                 Speed(Mbps) Health
Health
Port IPspace Broadcast Domain Link MTU Admin/Oper Status
Status
_____ ____
e3a
     Cluster Cluster up 9000 auto/10000
healthy false
e3b Cluster Cluster up 9000 auto/10000
healthy false
Node: node2
Ignore
                                 Speed(Mbps) Health
Health
Port IPspace Broadcast Domain Link MTU Admin/Oper Status
Status
-----
     Cluster Cluster up 9000 auto/10000
e3a
healthy false
e3b Cluster Cluster up 9000 auto/10000
healthy false
```

a. 从集群验证交换机运行状况(此操作可能不会显示交换机SW2、因为LIF不驻留在e0d上)。

```
cluster1::*> network device-discovery show -protocol lldp
         Local Discovered
Node/
         Port Device (LLDP: ChassisID) Interface Platform
Protocol
_____ _____
node1/lldp
          e3a sw1 (b8:ce:f6:19:1a:7e) swp3
e3b sw2 (b8:ce:f6:19:1b:96) swp3
node2/11dp
          e3a sw1 (b8:ce:f6:19:1a:7e) swp4
          e3b sw2 (b8:ce:f6:19:1b:96) swp4 -
cluster1::*> system switch ethernet show -is-monitoring-enabled
-operational true
Switch
                        Type
                                         Address
Model
_____
____
                        cluster-network 10.233.205.90
sw1
MSN2100-CB2RC
    Serial Number: MNXXXXXGD
     Is Monitored: true
          Reason: None
  Software Version: Cumulus Linux version 4.4.3 running on
Mellanox
                 Technologies Ltd. MSN2100
   Version Source: LLDP
sw2
                    cluster-network 10.233.205.91
MSN2100-CB2RC
    Serial Number: MNCXXXXXGS
     Is Monitored: true
          Reason: None
  Software Version: Cumulus Linux version 4.4.3 running on
Mellanox
                 Technologies Ltd. MSN2100
   Version Source: LLDP
```

下一步是什么? "配置交换机日志收集"。 以太网交换机运行状况监控器(CSHM)负责确保集群和存储网络交换机的运行状况、并收集 交换机日志以进行调试。此操作步骤将引导您完成设置和开始从交换机收集详细 的\*Support\*日志的过程,并开始每小时收集由AutoSupport收集的\*定期\*数据。

开始之前

- 应用参考配置文件(Reference Configuration File、RCF)时、必须指定用于收集日志的用户。默认情况下、 此用户设置为"admin"。如果要使用其他用户、则必须在RC框架 的\*# SHM用户部分中指定此用户。
- 用户必须有权访问\*nv show\*命令。可通过运行来添加此配置 sudo adduser USER nv show 并将user替 换为user以收集日志。
- 必须为交换机启用交换机运行状况监控。通过确保进行验证 Is Monitored:字段在的输出中设置 为\*TRUE\* system switch ethernet show 命令:

步骤

要设置日志收集、请对每个交换机运行以下命令。系统会提示您输入交换机名称、用户名和密码以收集日志。

s系统交换机以太网日志设置密码

```
显示示例
```

```
cluster1::*> system switch ethernet log setup-password
Enter the switch name: <return>
The switch name entered is not recognized.
Choose from the following list:
cs1
cs2
cluster1::*> system switch ethernet log setup-password
Enter the switch name: cs1
Would you like to specify a user other than admin for log
collection? \{y|n\}: n
Enter the password: <enter switch password>
Enter the password again: <enter switch password>
cluster1::*> system switch ethernet log setup-password
Enter the switch name: cs2
Would you like to specify a user other than admin for log
collection? {y|n}: n
Enter the password: <enter switch password>
Enter the password again: <enter switch password>
```

2. 要开始收集日志、请运行以下命令、将device替换为上一命令中使用的交换机。此时将启动两种类型的日志 收集:详细日志 Support 日志和每小时收集 Periodic 数据。

system switch ethernet log modify -device <switch-name> -log-request true
```
cluster1::*> system switch ethernet log modify -device cs1 -log
-request true
Do you want to modify the cluster switch log collection
configuration? {y|n}: [n] y
Enabling cluster switch log collection.
cluster1::*> system switch ethernet log modify -device cs2 -log
-request true
Do you want to modify the cluster switch log collection
configuration? {y|n}: [n] y
Enabling cluster switch log collection.
```

#### 等待10分钟、然后检查日志收集是否完成:

system switch ethernet log show

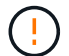

如果其中任一命令返回错误或日志收集未完成、请联系NetApp支持部门。

故障排除

如果遇到日志收集功能报告的以下任一错误状态(在的输出中可见) system switch ethernet log show)、 请尝试相应的调试步骤:

| 日志收集错误状态                   | 分辨率                                                               |
|----------------------------|-------------------------------------------------------------------|
| RSA密钥不存在                   | 重新生成ONTAP SSH密钥。请联系NetApp支持部<br>门。                                |
| 交换机密码错误                    | 验证凭据、测试SSH连接并重新生成ONTAP SSH密<br>钥。查看交换机文档或联系NetApp支持部门以获取相<br>关说明。 |
| 对于 <b>FIPS</b> ,ECDSA密钥不存在 | 如果启用了FIPS模式、则需要在重试之前在交换机上<br>生成ECDSA密钥。                           |
| 已找到已有日志                    | 删除上一个日志收集目录和位于的".tar"文件<br>/tmp/shm_log 在交换机上。                    |

#### 配置SNMPv3

# 按照此操作步骤配置SNMPv3、此SNMPv3支持以太网交换机运行状况监控(CSHM)。

关于此任务

以下命令用于在NVIDIA SN2100交换机上配置SNMPv3用户名:

- 对于\*无身份验证\*: net add snmp-server username SNMPv3用户 auth-none
- 对于\* MD5/SHA身份验证\*: net add snmp-server username *SNMPv3*用户[auth-md5\_auth-sha]*AUTH-password*
- 对于采用AES/DES加密的\* MD5/SHA身份验证\*: net add snmp-server username *SNMPv3*用 户[auth-md5\_auth-sha]*AUTH-password*[encrypt-AES\_encrypt-des]*PRIV-password*

以下命令会在ONTAP 端配置SNMPv3用户名: cluster1::: \*> security login create -user-or -group-name *SNMPv3*用户-application snmp -authentication-method USM -remote-switch -ipaddress *address* 

#### 以下命令将使用CSHM建立SNMPv3用户名:

cluster1::\*> system switch ethernet modify -device DEVICE -snmp-version SNMPv3
-community-or-username SNMPv3 USER

#### 步骤

#### 1. 在交换机上设置SNMPv3用户以使用身份验证和加密:

net show snmp status

```
cumulus@sw1:~$ net show snmp status
Simple Network Management Protocol (SNMP) Daemon.
_____ ____
Current Status
                                 active (running)
Reload Status
                                enabled
Listening IP Addresses
                                all vrf mgmt
Main snmpd PID
                                4318
Version 1 and 2c Community String Configured
Version 3 Usernames
                                 Not Configured
_____ ____
cumulus@sw1:~$
cumulus@sw1:~$ net add snmp-server username SNMPv3User auth-md5
<password> encrypt-aes <password>
cumulus@sw1:~$ net commit
--- /etc/snmp/snmpd.conf 2020-08-02 21:09:34.686949282 +0000
+++ /run/nclu/snmp/snmpd.conf 2020-08-11 00:13:51.826126655 +0000
00 -1,26 +1,28 00
 # Auto-generated config file: do not edit. #
 agentaddress udp:@mgmt:161
 agentxperms 777 777 snmp snmp
 agentxsocket /var/agentx/master
 createuser snmptrapusernameX
+createuser SNMPv3User MD5 <password> AES <password>
 ifmib max num ifaces 500
 iquerysecname snmptrapusernameX
master agentx
monitor -r 60 -o laNames -o laErrMessage "laTable" laErrorFlag != 0
pass -p 10 1.3.6.1.2.1.1.1 /usr/share/snmp/sysDescr pass.py
pass persist 1.2.840.10006.300.43
/usr/share/snmp/ieee8023 lag pp.py
pass persist 1.3.6.1.2.1.17 /usr/share/snmp/bridge pp.py
pass persist 1.3.6.1.2.1.31.1.1.18
/usr/share/snmp/snmpifAlias pp.py
 pass persist 1.3.6.1.2.1.47 /usr/share/snmp/entity pp.py
 pass persist 1.3.6.1.2.1.99 /usr/share/snmp/entity sensor pp.py
pass persist 1.3.6.1.4.1.40310.1 /usr/share/snmp/resq pp.py
pass persist 1.3.6.1.4.1.40310.2
/usr/share/snmp/cl drop cntrs pp.py
pass persist 1.3.6.1.4.1.40310.3 /usr/share/snmp/cl poe pp.py
pass persist 1.3.6.1.4.1.40310.4 /usr/share/snmp/bqpun pp.py
pass persist 1.3.6.1.4.1.40310.5 /usr/share/snmp/cumulus-status.py
 pass persist 1.3.6.1.4.1.40310.6 /usr/share/snmp/cumulus-sensor.py
 pass persist 1.3.6.1.4.1.40310.7 /usr/share/snmp/vrf bgpun pp.py
```

```
+rocommunity cshm1! default
rouser snmptrapusernameX
+rouser SNMPv3User priv
sysobjectid 1.3.6.1.4.1.40310
sysservices 72
-rocommunity cshm1! default
net add/del commands since the last "net commit"
User Timestamp
                             Command
_____
                            _____
SNMPv3User 2020-08-11 00:13:51.826987 net add snmp-server username
SNMPv3User auth-md5 <password> encrypt-aes <password>
cumulus@sw1:~$
cumulus@sw1:~$ net show snmp status
Simple Network Management Protocol (SNMP) Daemon.
_____ ____
Current Status
                          active (running)
Reload Status
                          enabled
Listening IP Addresses
                         all vrf mgmt
Main snmpd PID
                          24253
Version 1 and 2c Community String Configured
Version 3 Usernames
                          Configured <---- Configured
here
_____
```

```
cumulus@sw1:~$
```

#### 2. 在ONTAP 端设置SNMPv3用户:

security login create -user-or-group-name SNMPv3User -application snmp -authentication-method usm -remote-switch-ipaddress 10.231.80.212

```
cluster1::*> security login create -user-or-group-name SNMPv3User
-application snmp -authentication-method usm -remote-switch
-ipaddress 10.231.80.212
Enter the authoritative entity's EngineID [remote EngineID]:
Which authentication protocol do you want to choose (none, md5, sha,
sha2-256)
[none]: md5
Enter the authentication protocol password (minimum 8 characters
long):
Enter the authentication protocol password again:
Which privacy protocol do you want to choose (none, des, aes128)
[none]: aes128
Enter privacy protocol password (minimum 8 characters long):
Enter privacy protocol password (minimum 8 characters long):
```

3. 将CSHM配置为使用新SNMPv3用户进行监控:

system switch ethernet show-all -device "sw1 (b8:59:9f:09:7c:22)" -instance

```
cluster1::*> system switch ethernet show-all -device "sw1
(b8:59:9f:09:7c:22)" -instance
                                   Device Name: sw1
(b8:59:9f:09:7c:22)
                                    IP Address: 10.231.80.212
                                  SNMP Version: SNMPv2c
                                 Is Discovered: true
DEPRECATED-Community String or SNMPv3 Username: -
           Community String or SNMPv3 Username: cshm1!
                                  Model Number: MSN2100-CB2FC
                                Switch Network: cluster-network
                              Software Version: Cumulus Linux
version 4.4.3 running on Mellanox Technologies Ltd. MSN2100
                     Reason For Not Monitoring: None
                      Source Of Switch Version: LLDP
                                Is Monitored ?: true
                   Serial Number of the Device: MT2110X06399 <----
serial number to check
                                  RCF Version: MSN2100-RCF-v1.9X6-
Cluster-LLDP Aug-18-2022
cluster1::*>
cluster1::*> system switch ethernet modify -device "sw1
(b8:59:9f:09:7c:22)" -snmp-version SNMPv3 -community-or-username
SNMPv3User
```

4. 确认在CSHM轮询周期完成后、使用新创建的SNMPv3用户查询的序列号与上一步中详述的序列号相同。

system switch ethernet polling-interval show

```
cluster1::*> system switch ethernet polling-interval show
         Polling Interval (in minutes): 5
cluster1::*> system switch ethernet show-all -device "sw1
(b8:59:9f:09:7c:22) " -instance
                                   Device Name: sw1
(b8:59:9f:09:7c:22)
                                    IP Address: 10.231.80.212
                                  SNMP Version: SNMPv3
                                 Is Discovered: true
DEPRECATED-Community String or SNMPv3 Username: -
           Community String or SNMPv3 Username: SNMPv3User
                                  Model Number: MSN2100-CB2FC
                                Switch Network: cluster-network
                              Software Version: Cumulus Linux
version 4.4.3 running on Mellanox Technologies Ltd. MSN2100
                     Reason For Not Monitoring: None
                      Source Of Switch Version: LLDP
                                Is Monitored ?: true
                   Serial Number of the Device: MT2110X06399 <----
serial number to check
                                   RCF Version: MSN2100-RCF-v1.9X6-
Cluster-LLDP Aug-18-2022
```

迁移交换机

从Cisco存储交换机迁移到NVIDIA SN2100存储交换机

您可以将ONTAP 集群的旧版Cisco交换机迁移到NVIDIA SN2100存储交换机。这是一个无中断操作步骤。

查看要求

支持以下存储交换机:

- Cisco Nexus 9336C-x2
- Cisco Nexus 3232C
- 请参见 "Hardware Universe" 有关支持的端口及其配置的完整详细信息。

您需要的内容

确保:

- 现有集群已正确设置并正常运行。
- •所有存储端口均处于运行状态、以确保无中断运行。
- NVIDIA SN2100存储交换机在安装了正确版本的Cumulus Linux并应用了参考配置文件(Reference Configuration File、RCF)的情况下进行配置和运行。
- •现有存储网络配置具有以下功能:
  - <sup>。</sup>使用两个旧版 Cisco 交换机的冗余且功能完备的 NetApp 集群。
  - <sup>。</sup>管理连接以及对旧 Cisco 交换机和新交换机的控制台访问。
  - <sup>。</sup>所有与集群 LIF 处于 up 状态的集群 LIF 均位于其主端口上。
  - <sup>。</sup> ISL 端口已启用,并已在旧的 Cisco 交换机之间以及新交换机之间进行布线。
- 请参见 "Hardware Universe" 有关支持的端口及其配置的完整详细信息。
- •NVIDIA SN2100交换机上的某些端口配置为以100 GbE运行。
- •您已规划、迁移并记录了从节点到NVIDIA SN2100存储交换机的100 GbE连接。

迁移交换机

关于示例

在此操作步骤中、使用Cisco Nexus 9336C-x2存储交换机作为示例命令和输出。

此操作步骤中的示例使用以下交换机和节点命名:

- •现有的Cisco Nexus 9336C-fx2存储交换机为\_S1\_和\_S2\_。
- •新的NVIDIA SN2100存储交换机为\_sw1\_和\_SW2\_。
- •节点为 node1 和 node2。
- •集群 LIF 分别是节点 1 上的 node1\_clus1 和 node1\_clus2 以及节点 2 上的 node2\_clus1 和 node2\_clus2。
- cluster1 ::: \* > 提示符指示集群的名称。
- •此操作步骤中使用的网络端口为\_e5a和\_e5b\_。
- 分支端口的格式为: swp1s0-3。例如、swp1上的四个分支端口为\_swp1s0\_、swp1s1、swp1s2\_ 和\_swp1s3。
- 交换机S2首先由交换机SW2取代、然后交换机S1由交换机sw1取代。
  - <sup>。</sup>然后、节点和S2之间的布线将从S2断开、并重新连接到SW2。
  - <sup>。</sup>然后、节点和S1之间的布线将从S1断开、并重新连接到sw1。

第1步:准备迁移

1. 如果启用了AutoSupport、则通过调用AutoSupport 消息禁止自动创建案例:

ssystem node AutoSupport invoke -node \* -type all -message MAINT=xh

其中 x 是维护时段的持续时间,以小时为单位。

2. 将权限级别更改为高级,在系统提示您继续时输入 \* y \*:

set -privilege advanced

此时将显示高级提示符(\*>)。

3. 确定每个存储接口的管理或运行状态:

对于`S状态`、每个端口都应显示已启用。

#### 第2步: 配置缆线和端口

1. 显示网络端口属性:

storage port show

显示示例

| cluster1::*> storage port show |      |      |         |        |         |         |      |  |
|--------------------------------|------|------|---------|--------|---------|---------|------|--|
|                                |      |      |         | Speed  |         |         | VLAN |  |
| Node                           | Port | Туре | Mode    | (Gb/s) | State   | Status  | ID   |  |
|                                |      |      |         |        |         |         |      |  |
| node1                          |      |      |         |        |         |         |      |  |
|                                | e0c  | ENET | storage | 100    | enabled | online  | 30   |  |
|                                | e0d  | ENET | storage | 0      | enabled | offline | 30   |  |
|                                | e5a  | ENET | storage | 0      | enabled | offline | 30   |  |
|                                | e5b  | ENET | storage | 100    | enabled | online  | 30   |  |
| node2                          |      |      |         |        |         |         |      |  |
|                                | e0c  | ENET | storage | 100    | enabled | online  | 30   |  |
|                                | e0d  | ENET | storage | 0      | enabled | offline | 30   |  |
|                                | e5a  | ENET | storage | 0      | enabled | offline | 30   |  |
|                                | e5b  | ENET | storage | 100    | enabled | online  | 30   |  |
| <pre>cluster1::*&gt;</pre>     |      |      |         |        |         |         |      |  |

2. 使用命令验证每个节点上的存储端口是否已按以下方式(从节点的角度)连接到现有存储交换机:

network device-discovery show -protocol lldp

显示示例

```
cluster1::*> network device-discovery show -protocol lldp
Node/
       Local Discovered
Protocol
       Port Device (LLDP: ChassisID) Interface
Platform
_____
nodel /lldp
        eOc S1 (7c:ad:4f:98:6d:f0) Eth1/1
        e5b S2 (7c:ad:4f:98:8e:3c) Eth1/1
node2
       /lldp
        e0c S1 (7c:ad:4f:98:6d:f0) Eth1/2
             S2 (7c:ad:4f:98:8e:3c)
                               Eth1/2
        e5b
                                             _
```

3. 在交换机S1和S2上、使用命令确保存储端口和交换机以以下方式(从交换机的角度)连接:

show lldp neighbors

显示示例

```
S1# show lldp neighbors
Capability Codes: (R) Router, (B) Bridge, (T) Telephone, (C) DOCSIS
Cable Device,
                 (W) WLAN Access Point, (P) Repeater, (S) Station
(O) Other
Device-ID
                   Local Intf Holdtime Capability
Port ID
                    Eth1/1
                                 121
node1
                                             S
e0c
node2
                    Eth1/2
                                  121
                                             S
e0c
SHFGD1947000186
                   Eth1/10
                                 120
                                             S
 e0a
SHFGD1947000186 Eth1/11
                                  120
                                             S
 e0a
SHFGB2017000269 Eth1/12
                                 120
                                             S
 e0a
SHFGB2017000269 Eth1/13
                                 120
                                             S
 e0a
S2# show lldp neighbors
Capability Codes: (R) Router, (B) Bridge, (T) Telephone, (C) DOCSIS
Cable Device,
                 (W) WLAN Access Point, (P) Repeater, (S) Station
(O) Other
                   Local Intf Holdtime Capability
Device-ID
Port ID
node1
                    Eth1/1
                                 121
                                             S
e5b
node2
                   Eth1/2
                                 121
                                             S
e5b
SHFGD1947000186
                   Eth1/10
                                 120
                                             S
e0b
SHFGD1947000186
                   Eth1/11
                                  120
                                             S
e0b
SHFGB2017000269
                    Eth1/12
                                  120
                                             S
e0b
SHFGB2017000269
                    Eth1/13
                                  120
                                             S
 e0b
```

4. 在交换机SW2上、关闭连接到磁盘架存储端口和节点的端口。

显示示例

```
cumulus@sw2:~$ net add interface swp1-16 link down
cumulus@sw2:~$ net pending
cumulus@sw2:~$ net commit
```

- 5. 使用NVIDIA SN2100支持的适当布线方式、将控制器和磁盘架的节点存储端口从旧交换机S2移至新交换机SW2。
- 6. 在交换机SW2上、启动连接到节点和磁盘架存储端口的端口。

显示示例

```
cumulus@sw2:~$ net del interface swp1-16 link down
cumulus@sw2:~$ net pending
cumulus@sw2:~$ net commit
```

7. 从节点的角度、验证每个节点上的存储端口现在是否已按以下方式连接到交换机:

network device-discovery show -protocol lldp

显示示例

#### 8. 验证网络端口属性:

storage port show

| cluster1::*> storage port show |      |      |         |        |         |         |      |
|--------------------------------|------|------|---------|--------|---------|---------|------|
|                                |      |      |         | Speed  |         |         | VLAN |
| Node                           | Port | Туре | Mode    | (Gb/s) | State   | Status  | ID   |
|                                |      |      |         |        |         |         |      |
| nodel                          |      |      |         |        |         |         |      |
|                                | e0c  | ENET | storage | 100    | enabled | online  | 30   |
|                                | e0d  | ENET | storage | 0      | enabled | offline | 30   |
|                                | e5a  | ENET | storage | 0      | enabled | offline | 30   |
|                                | e5b  | ENET | storage | 100    | enabled | online  | 30   |
| node2                          |      |      |         |        |         |         |      |
|                                | e0c  | ENET | storage | 100    | enabled | online  | 30   |
|                                | e0d  | ENET | storage | 0      | enabled | offline | 30   |
|                                | e5a  | ENET | storage | 0      | enabled | offline | 30   |
|                                | e5b  | ENET | storage | 100    | enabled | online  | 30   |
| <pre>cluster1::*&gt;</pre>     |      |      |         |        |         |         |      |

9. 在交换机SW2上、验证所有节点存储端口是否均已启动:

net show interface

显示示例

```
cumulus@sw2:~$ net show interface
State Name Spd MTU Mode LLDP
Summary
_____ ____
                 ____
                       _____
                                 _____
   _____
. . .
. . .
UP swp1 100G 9216 Trunk/L2 node1 (e5b)
Master: bridge(UP)
UP swp2 100G 9216 Trunk/L2 node2 (e5b)
Master: bridge(UP)
UP swp3 100G 9216 Trunk/L2 SHFFG1826000112 (e0b)
Master: bridge(UP)
UP swp4 100G 9216 Trunk/L2 SHFFG1826000112 (e0b)
Master: bridge(UP)
UP swp5 100G 9216 Trunk/L2 SHFFG1826000102 (e0b)
Master: bridge(UP)
UP swp6 100G 9216 Trunk/L2 SHFFG1826000102 (e0b)
Master: bridge(UP))
. . .
. . .
```

10. 在交换机sw1上、关闭连接到节点和磁盘架存储端口的端口。

显示示例

```
cumulus@sw1:~$ net add interface swp1-16 link down
cumulus@sw1:~$ net pending
cumulus@sw1:~$ net commit
```

- 11. 使用NVIDIA SN2100支持的适当布线方式、将控制器的节点存储端口和磁盘架从旧交换机S1移至新交换机sw1。
- 12. 在交换机sw1上、启动连接到节点和磁盘架存储端口的端口。

cumulus@sw1:~\$ net del interface swp1-16 link down cumulus@sw1:~\$ net pending cumulus@sw1:~\$ net commit

13. 从节点的角度、验证每个节点上的存储端口现在是否已按以下方式连接到交换机:

network device-discovery show -protocol lldp

显示示例

| cluster1::                    | *> netwo            | ork device-discovery show -protocol lldp                             |   |
|-------------------------------|---------------------|----------------------------------------------------------------------|---|
| Node/<br>Protocol<br>Platform | Local<br>Port       | Discovered<br>Device (LLDP: ChassisID) Interface                     |   |
|                               |                     |                                                                      |   |
| node1                         | /lldp<br>e0c<br>e5b | <pre>sw1 (b8:ce:f6:19:1b:96) swp1 sw2 (b8:ce:f6:19:1a:7e) swp1</pre> | - |
| node2                         | /lldp<br>e0c<br>e5b | <pre>sw1 (b8:ce:f6:19:1b:96) swp2 sw2 (b8:ce:f6:19:1a:7e) swp2</pre> | - |

#### 14. 验证最终配置:

storage port show

每个端口都应显示enabled for State `和enabled for `StStatus。

| <pre>cluster1::*&gt; storage port show</pre> |      |      |         |        |         |         |      |
|----------------------------------------------|------|------|---------|--------|---------|---------|------|
|                                              |      |      |         | Speed  |         |         | VLAN |
| Node                                         | Port | Туре | Mode    | (Gb/s) | State   | Status  | ID   |
|                                              |      |      |         |        |         |         |      |
| nodel                                        |      |      |         |        |         |         |      |
|                                              | e0c  | ENET | storage | 100    | enabled | online  | 30   |
|                                              | e0d  | ENET | storage | 0      | enabled | offline | 30   |
|                                              | e5a  | ENET | storage | 0      | enabled | offline | 30   |
|                                              | e5b  | ENET | storage | 100    | enabled | online  | 30   |
| node2                                        |      |      |         |        |         |         |      |
|                                              | e0c  | ENET | storage | 100    | enabled | online  | 30   |
|                                              | e0d  | ENET | storage | 0      | enabled | offline | 30   |
|                                              | e5a  | ENET | storage | 0      | enabled | offline | 30   |
|                                              | e5b  | ENET | storage | 100    | enabled | online  | 30   |
| <pre>cluster1::*&gt;</pre>                   |      |      |         |        |         |         |      |

15. 在交换机SW2上、验证所有节点存储端口是否均已启动:

net show interface

显示示例

```
cumulus@sw2:~$ net show interface
State Name Spd MTU Mode LLDP
Summary
_____
. . .
. . .
UP swp1 100G 9216 Trunk/L2 node1 (e5b)
Master: bridge(UP)
UP swp2 100G 9216 Trunk/L2 node2 (e5b)
Master: bridge(UP)
UP swp3 100G 9216 Trunk/L2 SHFFG1826000112 (e0b)
Master: bridge(UP)
UP swp4 100G 9216 Trunk/L2 SHFFG1826000112 (e0b)
Master: bridge(UP)
UP swp5 100G 9216 Trunk/L2 SHFFG1826000102 (e0b)
Master: bridge(UP)
UP swp6 100G 9216 Trunk/L2 SHFFG1826000102 (e0b)
Master: bridge(UP))
. . .
. . .
```

16. 验证两个节点与每个交换机之间是否有一个连接:

net show lldp

以下示例显示了这两个交换机的相应结果:

cumulus@sw1:~\$ net show lldp LocalPort Speed Mode RemoteHost RemotePort \_\_\_\_\_ \_\_\_\_ \_\_\_\_ \_\_\_\_\_ 100G Trunk/L2 node1 swp1 e0c swp2 100G Trunk/L2 node2 e0c swp3 100G Trunk/L2 SHFFG1826000112 e0a 100G Trunk/L2 SHFFG1826000112 swp4 e0a 100G Trunk/L2 SHFFG1826000102 swp5 e0a 100G Trunk/L2 SHFFG1826000102 swp6 e0a cumulus@sw2:~\$ net show lldp LocalPort Speed Mode RemoteHost RemotePort \_\_\_\_\_ \_\_\_\_ \_\_\_\_\_ \_\_\_\_\_ . . . 100G Trunk/L2 node1 e5b swp1 100G Trunk/L2 node2 swp2 e5b 100G Trunk/L2 SHFFG1826000112 e0b swp3 100G Trunk/L2 SHFFG1826000112 swp4 e0b 100G Trunk/L2 SHFFG1826000102 swp5 e0b 100G Trunk/L2 SHFFG1826000102 e0b swp6

第3步:完成操作步骤

1. 使用以下两个命令启用以太网交换机运行状况监控器日志收集功能、以收集交换机相关的日志文件:

<code>ssystem switch Ethernet log setup-password`</code>  $\mathbf{a}$  <code>`ssystem switch Ethernet log enable-Collection</code>

输入: ssystem switch Ethernet log setup-password

```
显示示例
```

```
cluster1::*> system switch ethernet log setup-password
Enter the switch name: <return>
The switch name entered is not recognized.
Choose from the following list:
sw1
sw2
cluster1::*> system switch ethernet log setup-password
Enter the switch name: sw1
RSA key fingerprint is
e5:8b:c6:dc:e2:18:18:09:36:63:d9:63:dd:03:d9:cc
Do you want to continue? {y|n}::[n] y
Enter the password: <enter switch password>
Enter the password again: <enter switch password>
cluster1::*> system switch ethernet log setup-password
Enter the switch name: sw2
RSA key fingerprint is
57:49:86:a1:b9:80:6a:61:9a:86:8e:3c:e3:b7:1f:b1
Do you want to continue? {y|n}:: [n] y
Enter the password: <enter switch password>
Enter the password again: <enter switch password>
```

后跟:

s系统交换机以太网日志 enable-Collection

cluster1::\*> system switch ethernet log enable-collection
Do you want to enable cluster log collection for all nodes in the
cluster?
{y|n}: [n] y
Enabling cluster switch log collection.
cluster1::\*>

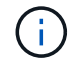

如果其中任何一个命令返回错误,请联系 NetApp 支持部门。

#### 2. 启动交换机日志收集功能:

```
system switch ethernet log collect -device *
```

等待10分钟、然后使用命令检查日志收集是否成功:

system switch ethernet log show

显示示例

```
cluster1::*> system switch ethernet log showLog Collection Enabled: trueIndex SwitchLog Timestamp------Status1sw1 (b8:ce:f6:19:1b:42)2sw2 (b8:ce:f6:19:1b:96)4/29/2022 03:07:42complete
```

#### 3. 将权限级别重新更改为 admin:

set -privilege admin

4. 如果禁止自动创建案例,请通过调用 AutoSupport 消息重新启用它:

ssystem node AutoSupport invoke -node \* -type all -message MAINT=end

# 更换NVIDIA SN2100存储交换机

# 更换NVIDIA SN2100存储交换机时、您必须了解某些配置信息、端口连接和布线要求。

开始之前

在NVIDIA SN2100存储交换机上安装Cumulus软件和RCF之前、您必须验证是否存在以下条件:

- •您的系统可以支持NVIDIA SN2100存储交换机。
- •您必须已下载适用的 RCF。
- 。 "Hardware Universe" 提供支持的端口及其配置的完整详细信息。

#### 关于此任务

现有网络配置必须具有以下特征:

- •确保已完成所有故障排除步骤,以确认您的交换机需要更换。
- 两台交换机上必须存在管理连接。

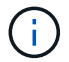

确保已完成所有故障排除步骤,以确认您的交换机需要更换。

更换用的NVIDIA SN2100交换机必须具有以下特征:

- 管理网络连接必须正常工作。
- 必须能够通过控制台访问更换用的交换机。
- •必须将相应的RCF和Cumulus操作系统映像加载到交换机上。
- 必须完成交换机的初始自定义。

#### 操作步骤摘要

此操作步骤 将第二个NVIDIA SN2100存储交换机SW2替换为新的NVIDIA SN2100交换机nsw2。这两个节点分 别为 node1 和 node2 。

完成步骤:

- •确认要更换的交换机为SW2。
- •断开交换机SW2的缆线。
- 将缆线重新连接到交换机nsw2。
- •验证交换机nsw2上的所有设备配置。

#### 步骤

1. 如果在此集群上启用了 AutoSupport ,请通过调用 AutoSupport 消息来禁止自动创建案例: ssystem node AutoSupport invoke -node \* -type all - message MAINT=xh

x 是维护时段的持续时间,以小时为单位。

2. 将权限级别更改为高级,在系统提示您继续时输入 \* y\*: set -privilege advanced

#### 3. 检查存储节点端口的运行状况,确保已连接到存储交换机 S1:

storage port show -port-type ENET

显示示例

| <pre>cluster1::*&gt; storage port show -port-type ENET</pre> |      |      |         |        |         |         |      |
|--------------------------------------------------------------|------|------|---------|--------|---------|---------|------|
|                                                              |      |      |         | Speed  |         |         | VLAN |
| Node                                                         | Port | Туре | Mode    | (Gb/s) | State   | Status  | ID   |
|                                                              |      |      |         |        |         |         |      |
| node1                                                        |      |      |         |        |         |         |      |
|                                                              | e3a  | ENET | storage | 100    | enabled | online  | 30   |
|                                                              | e3b  | ENET | storage | 0      | enabled | offline | 30   |
|                                                              | e7a  | ENET | storage | 0      | enabled | offline | 30   |
|                                                              | e7b  | ENET | storage | 100    | enabled | online  | 30   |
| node2                                                        |      |      |         |        |         |         |      |
|                                                              | e3a  | ENET | storage | 100    | enabled | online  | 30   |
|                                                              | e3b  | ENET | storage | 0      | enabled | offline | 30   |
|                                                              | e7a  | ENET | storage | 0      | enabled | offline | 30   |
|                                                              | e7b  | ENET | storage | 100    | enabled | online  | 30   |
| <pre>cluster1::*&gt;</pre>                                   |      |      |         |        |         |         |      |

4. 验证存储交换机sw1是否可用: network device-discovery show

显示示例

5. 在工作交换机上运行`net show interface`命令、确认您可以同时看到节点和所有磁盘架: net show interface

显示示例

```
cumulus@sw1:~$ net show interface
State Name Spd MTU Mode LLDP
Summary
----- ----- ----- ------ ------
  _____
. . .
. . .
UP swp1 100G 9216 Trunk/L2 node1 (e3a)
Master: bridge(UP)
UP swp2 100G 9216 Trunk/L2 node2 (e3a)
Master: bridge(UP)
UP swp3 100G 9216 Trunk/L2 SHFFG1826000112 (e0b)
Master: bridge(UP)
UP swp4 100G 9216 Trunk/L2 SHFFG1826000112 (e0b)
Master: bridge(UP)
UP swp5 100G 9216 Trunk/L2 SHFFG1826000102 (e0b)
Master: bridge(UP)
UP swp6 100G 9216 Trunk/L2 SHFFG1826000102 (e0b)
Master: bridge(UP))
. . .
. . .
```

6. 验证存储系统中的磁盘架端口: storage shelf port show -fields remote-device、remoteport

```
显示示例
```

```
cluster1::*> storage shelf port show -fields remote-device, remote-
port
shelf id remote-port remote-device
3.20 0 swp3
                 sw1
3.20 1 -
3.20 2 swp4
                  _
                 sw1
3.20 3 - -
3.30 0 swp5 sw1
3.20
     1 -
                  _
3.30 2 swp6
                 sw1
3.20
     3 –
                  _
cluster1::*>
```

7. 拔下连接到存储交换机SW2的所有缆线。

8. 将所有缆线重新连接到更换用的交换机nsw2。

9. 重新检查存储节点端口的运行状况: storage port show -port-type ENET

显示示例

| cluster1::*> storage port show -port-type ENET |      |      |         |        |         |         |      |  |
|------------------------------------------------|------|------|---------|--------|---------|---------|------|--|
|                                                |      |      |         | Speed  |         |         | VLAN |  |
| Node                                           | Port | Туре | Mode    | (Gb/s) | State   | Status  | ID   |  |
|                                                |      |      |         |        |         |         |      |  |
| node1                                          |      |      |         |        |         |         |      |  |
|                                                | e3a  | ENET | storage | 100    | enabled | online  | 30   |  |
|                                                | e3b  | ENET | storage | 0      | enabled | offline | 30   |  |
|                                                | e7a  | ENET | storage | 0      | enabled | offline | 30   |  |
|                                                | e7b  | ENET | storage | 100    | enabled | online  | 30   |  |
| node2                                          |      |      |         |        |         |         |      |  |
|                                                | e3a  | ENET | storage | 100    | enabled | online  | 30   |  |
|                                                | e3b  | ENET | storage | 0      | enabled | offline | 30   |  |
|                                                | e7a  | ENET | storage | 0      | enabled | offline | 30   |  |
|                                                | e7b  | ENET | storage | 100    | enabled | online  | 30   |  |
| <pre>cluster1::*&gt;</pre>                     |      |      | _       |        |         |         |      |  |

10. 验证两个交换机是否均可用: net device-discovery show

11. 验证存储系统中的磁盘架端口: storage shelf port show -fields remote-device、remoteport

显示示例

| cluster<br><b>port</b> | 1::*> | storage shelf po | ort show -fields remote-device, remote- |
|------------------------|-------|------------------|-----------------------------------------|
| •<br>shelf             | id    | remote-port      | remote-device                           |
|                        |       |                  |                                         |
| 3.20                   | 0     | swp3             | sw1                                     |
| 3.20                   | 1     | swp3             | nsw2                                    |
| 3.20                   | 2     | swp4             | swl                                     |
| 3.20                   | 3     | swp4             | nsw2                                    |
| 3.30                   | 0     | swp5             | swl                                     |
| 3.20                   | 1     | swp5             | nsw2                                    |
| 3.30                   | 2     | swp6             | swl                                     |
| 3.20                   | 3     | swp6             | nsw2                                    |
| cluster                | 1::*> |                  |                                         |
|                        |       |                  |                                         |

12. 为以太网交换机运行状况监控器日志收集功能创建密码:

### s系统交换机以太网日志设置密码

```
显示示例
```

```
cluster1::*> system switch ethernet log setup-password
Enter the switch name: <return>
The switch name entered is not recognized.
Choose from the following list:
sw1
nsw2
cluster1::*> system switch ethernet log setup-password
Enter the switch name: csw1
Would you like to specify a user other than admin for log
collection? {y|n}: n
Enter the password: <enter switch password>
Enter the password again: <enter switch password>
cluster1::*> system switch ethernet log setup-password
Enter the switch name: nsw2
Would you like to specify a user other than admin for log
collection? {y|n}: n
Enter the password: <enter switch password>
Enter the password again: <enter switch password>
```

#### 13. 启用以太网交换机运行状况监控器日志收集功能。

system switch ethernet log modify -device <switch-name> -log-request true

```
cluster1::*> system switch ethernet log modify -device cs1 -log
-request true
Do you want to modify the cluster switch log collection
configuration? {y|n}: [n] y
Enabling cluster switch log collection.
cluster1::*> system switch ethernet log modify -device cs2 -log
-request true
Do you want to modify the cluster switch log collection
configuration? {y|n}: [n] y
Enabling cluster switch log collection.
```

#### 等待10分钟、然后检查日志收集是否完成:

system switch ethernet log show

显示示例

```
cluster1::*> system switch ethernet log show
Log Collection Enabled: true
Index Switch Log Timestamp Status
----- Status
1 sw1 (b8:ce:f6:19:1b:42) 4/29/2022 03:05:25 complete
2 nsw2 (b8:ce:f6:19:1b:96) 4/29/2022 03:07:42 complete
```

如果其中任一命令返回错误或日志收集未完成、请联系NetApp支持部门。

- 14. 将权限级别重新更改为 admin: set -privilege admin
- **15. 如果禁止自动创建案例,请通过调用 AutoSupport** 消息重新启用此功能: ssystem node AutoSupport invoke -node \* -type all -message MAINT=end

# 共享交换机

# Cisco Nexus 9336C-x2

# 概述

Cisco Nexus 9336C-x2共享交换机的安装和配置概述

Cisco Nexus 9336C-x2共享交换机是Cisco Nexus 9000平台的一部分、可以安装 在NetApp系统机柜中。通过共享交换机、您可以通过支持使用共享集群和存储参考配置文 件、将集群和存储功能组合到共享交换机配置中。

#### 初始配置概述

要在运行ONTAP 的系统上初始配置Cisco Nexus 9336C-FX2交换机、请执行以下步骤:

1. "完成布线工作表"。

使用布线图完成控制器和交换机之间的布线。

- 2. "安装交换机"。
- 3. "配置交换机"。
- 4. "将交换机安装在NetApp机柜中"。

根据您的配置、您可以将Cisco Nexus 9336C-FX2交换机和直通面板安装在NetApp机柜中、并使用交换机附带的标准支架。

- 5. "准备安装NX-OS和RCF"。
- 6. "安装 NX-OS 软件"。
- 7. "安装RCF配置文件"。

首次设置Nexus 9336C-x2交换机后、安装RCF。您也可以使用此操作步骤升级 RCF 版本。

追加信息

开始安装或维护之前、请务必查看以下内容:

- "配置要求"
- "组件和部件号"
- "所需文档"

Cisco Nexus 9336C-x2共享交换机的配置要求

对于Cisco Nexus 9336C-x2交换机安装和维护、请务必查看配置和网络要求。

从 ONTAP 9.1.1 开始,您可以使用 Cisco Nexus 9336C-f2 交换机将存储和集群功能组合到共享交换机配置中。

如果要使用两个以上的节点构建 ONTAP 集群,则需要两个受支持的网络交换机。

配置要求

要进行配置,您需要为交换机提供适当数量和类型的缆线和缆线连接器。

根据您最初配置的交换机类型,您需要使用随附的控制台缆线连接到交换机控制台端口;您还需要提供特定的网 络信息。

#### 网络要求

所有交换机配置都需要以下网络信息。

- 用于管理网络流量的 IP 子网
- 每个存储系统控制器和所有适用交换机的主机名和 IP 地址
- 大多数存储系统控制器通过 e0M 接口连接到以太网服务端口(扳手图标)进行管理。在 AFF A800 和 AFF A700s 系统上, e0M 接口使用专用以太网端口。
- 请参见 "Hardware Universe" 以获取最新信息。

有关交换机初始配置的详细信息,请参见以下指南:"《 Cisco Nexus 9336C-x2 安装和升级指南》"。

Cisco Nexus 9336C-x2共享交换机的组件和部件号

对于Cisco Nexus 9336C-FX2交换机安装和维护、请务必查看组件列表和部件号。

下表列出了 9336C-fx2 交换机,风扇和电源的部件号和问题描述:

| 部件号                 | Description                                           |
|---------------------|-------------------------------------------------------|
| X190200-CS-PE       | N9K-9336C-f2 , CS , PTSX ,<br>36PT10/25/40/100GQSFP28 |
| X190200-CS-PI       | N9K-9336C-f2 , CS , PSIN ,<br>36PT10/25/40/100GQSFP28 |
| X190002             | 附件套件 X190001/X190003                                  |
| X-NXA-PA-11000W-PE2 | N9K-9336C 交流 1100 W PSU —端口侧排气                        |
| X-NXA-PC-11000W-PI2 | N9K-9336C 交流 1100 W PSU —端口侧进气气流                      |
| X-NXA-Fan-65CFM-PE  | N9K-9336C 65CFM ,端口侧排气                                |
| X-NXA-Fan-65CFM-PI  | N9K-9336C 65CFM ,端口侧进气气流                              |

**Cisco Nexus 9336C-x2**共享交换机的文档要求

对于Cisco Nexus 9336C-x2交换机安装和维护、请务必查看特定的交换机和控制器文档、 以设置Cisco 93336-x2交换机和ONTAP 集群。 要设置 Cisco Nexus 9336C-x2 共享交换机,请参见 "Cisco Nexus 9000 系列交换机支持" 页面。

| 文档标题                                                                       | Description                                                               |
|----------------------------------------------------------------------------|---------------------------------------------------------------------------|
| "Nexus 9000 系列硬件安装指南"                                                      | 提供有关站点要求,交换机硬件详细信息和安装选项的<br>详细信息。                                         |
| "《 Cisco Nexus 9000 系列交换机软件配置指南》"(<br>选择适用于交换机上安装的 NX-OS 版本的指南)            | 提供为 ONTAP 操作配置交换机之前所需的初始交换机<br>配置信息。                                      |
| "《 Cisco Nexus 9000 系列 NX-OS 软件升级和降级指<br>南》"(选择适用于交换机上安装的 NX-OS 版本的指<br>南) | 提供有关如何根据需要将交换机降级为 ONTAP 支持的<br>交换机软件的信息。                                  |
| "Cisco Nexus 9000 系列 NX-OS 命令参考主索引"                                        | 提供 Cisco 提供的各种命令参考的链接。                                                    |
| "《 Cisco Nexus 9000 MIB 参考》"                                               | 介绍 Nexus 9000 交换机的管理信息库( Management<br>Information Base , MIB )文件。        |
| "Nexus 9000 系列 NX-OS 系统消息参考"                                               | 介绍 Cisco Nexus 9000 系列交换机的系统消息,信息<br>性消息以及可能有助于诊断链路,内部硬件或系统软件<br>问题的其他消息。 |
| "《 Cisco Nexus 9000 系列 NX-OS 发行说明》"(选<br>择交换机上安装的 NX-OS 版本的注释)             | 介绍 Cisco Nexus 9000 系列的功能,错误和限制。                                          |
| "Cisco Nexus 9000 系列的合规性和安全信息"                                             | 提供 Nexus 9000 系列交换机的国际机构合规性,安全<br>性和法定信息。                                 |

安装硬件

填写Cisco Nexus 9336C-x2布线工作表

使用以下布线图完成控制器和交换机之间的布线。

使用缆线连接交换机连接的NS224存储

如果要使用缆线将 NS224 存储作为交换机连接,请按照交换机连接图进行操作:

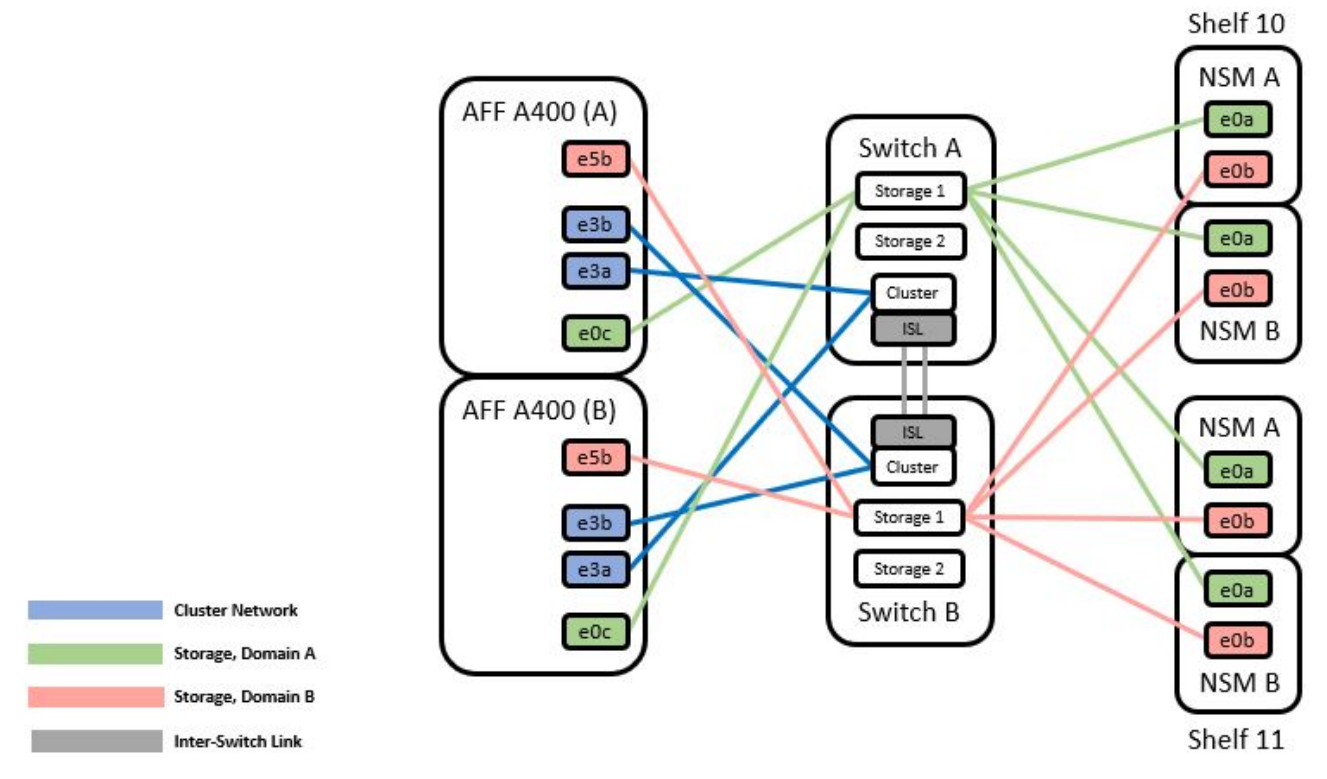

请参见 "Hardware Universe" 有关交换机端口的详细信息。

使用缆线将NS224存储作为直连存储

如果要将 NS224 存储连接为直连存储,而不是使用共享交换机存储端口,请按照直连图进行操作:

Direct Attached

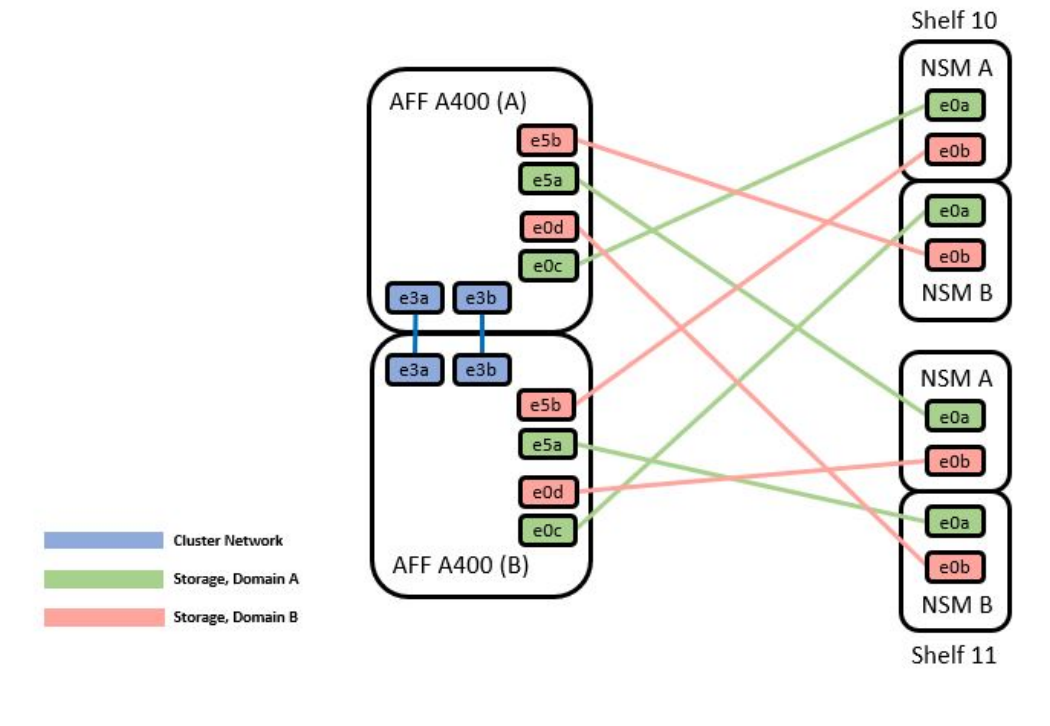

|         | Port  | Node   |
|---------|-------|--------|
| _       | -0-   | Node_A |
| Deale A | euc   | Node_B |
| Path_A  |       | Node_A |
|         | esa   | Node_B |
| Path_B  | of h  | Node_A |
|         | esp   | Node_B |
|         | - 0 d | Node_A |
|         | eud   | Node_B |

#### Cisco Nexus 9336C-x2 布线工作表

#### 如果要记录受支持的平台,则必须参考填写好的布线工作表示例,填写空布线工作表。

#### 每对交换机上的端口定义示例如下:

|             | Switch A  |                      |             | Switch B  |                      |
|-------------|-----------|----------------------|-------------|-----------|----------------------|
| Switch Port | Port Role | Port Usage           | Switch Port | Port Role | Port Usage           |
| 1           | Cluster   | 40/100GbE            | 1           | Cluster   | 40/100GbE            |
| 2           | Cluster   | 40/100GbE            | 2           | Cluster   | 40/100GbE            |
| 3           | Cluster   | 40/100GbE            | 3           | Cluster   | 40/100GbE            |
| 4           | Cluster   | 40/100GbE            | 4           | Cluster   | 40/100GbE            |
| 5           | Cluster   | 40/100GbE            | 5           | Cluster   | 40/100GbE            |
| 6           | Cluster   | 40/100GbE            | 6           | Cluster   | 40/100GbE            |
| 7           | Cluster   | 40/100GbE            | 7           | Cluster   | 40/100GbE            |
| 8           | Cluster   | 40/100GbE            | 8           | Cluster   | 40/100GbE            |
| 9           | Cluster   | 40GbE w/4x10GbE b/o  | 9           | Cluster   | 40GbE w/4x10GbE b/o  |
| 10          | Cluster   | 100GbE w/4x25GbE b/o | 10          | Cluster   | 100GbE w/4x25GbE b/o |
| 11          | Storage   | 100GbE               | 11          | Storage   | 100GbE               |
| 12          | Storage   | 100GbE               | 12          | Storage   | 100GbE               |
| 13          | Storage   | 100GbE               | 13          | Storage   | 100GbE               |
| 14          | Storage   | 100GbE               | 14          | Storage   | 100GbE               |
| 15          | Storage   | 100GbE               | 15          | Storage   | 100GbE               |
| 16          | Storage   | 100GbE               | 16          | Storage   | 100GbE               |
| 17          | Storage   | 100GbE               | 17          | Storage   | 100GbE               |
| 18          | Storage   | 100GbE               | 18          | Storage   | 100GbE               |
| 19          | Storage   | 100GbE               | 19          | Storage   | 100GbE               |
| 20          | Storage   | 100GbE               | 20          | Storage   | 100GbE               |
| 21          | Storage   | 100GbE               | 21          | Storage   | 100GbE               |
| 22          | Storage   | 100GbE               | 22          | Storage   | 100GbE               |
| 23          | Storage   | 100GbE               | 23          | Storage   | 100GbE               |
| 24          | Storage   | 100GbE               | 24          | Storage   | 100GbE               |
| 25          | Storage   | 100GbE               | 25          | Storage   | 100GbE               |
| 26          | Storage   | 100GbE               | 26          | Storage   | 100GbE               |
| 27          | Storage   | 100GbE               | 27          | Storage   | 100GbE               |
| 28          | Storage   | 100GbE               | 28          | Storage   | 100GbE               |
| 29          | Storage   | 100GbE               | 29          | Storage   | 100GbE               |
| 30          | Storage   | 100GbE               | 30          | Storage   | 100GbE               |
| 31          | Storage   | 100GbE               | 31          | Storage   | 100GbE               |
| 32          | Storage   | 100GbE               | 32          | Storage   | 100GbE               |
| 33          | Storage   | 100GbE               | 33          | Storage   | 100GbE               |
| 34          | Storage   | 100GbE               | 34          | Storage   | 100GbE               |
| 35          | ISL       | 100GbE               | 35          | ISL       | 100GbE               |
| 36          | ISL       | 100GbE               | 36          | ISL       | 100GbE               |
|             |           |                      |             |           |                      |

#### 其中:

- 100 G ISL 连接到交换机 A 端口 35
- 100 G ISL 连接到交换机 A 端口 36
- 100 G ISL 连接到交换机 B 端口 35
- 100 G ISL 连接到交换机 B 端口 36

#### 空布线工作表

您可以使用空白布线工作表记录支持用作集群节点的平台。Hardware Universe 的 " 支持的集群连接 " 表定义了 平台使用的集群端口。

|             | Switch A  |            | Switch B    |           |            |
|-------------|-----------|------------|-------------|-----------|------------|
| Switch Port | Port Role | Port Usage | Switch Port | Port Role | Port Usage |
| 1           |           |            | 1           |           |            |
| 2           |           |            | 2           |           |            |
| 3           |           |            | 3           |           |            |
| 4           |           |            | 4           |           |            |
| 5           |           |            | 5           |           |            |
| 6           |           |            | 6           |           |            |
| 7           |           |            | 7           |           |            |
| 8           |           |            | 8           |           |            |
| 9           |           |            | 9           |           |            |
| 10          |           |            | 10          |           |            |
| 11          |           |            | 11          |           |            |
| 12          |           |            | 12          |           |            |
| 13          |           |            | 13          |           |            |
| 14          |           |            | 14          |           |            |
| 15          |           |            | 15          |           |            |
| 16          |           |            | 16          |           |            |
| 17          |           |            | 17          |           |            |
| 18          |           |            | 18          |           |            |
| 19          |           |            | 19          |           |            |
| 20          |           |            | 20          |           |            |
| 21          |           |            | 21          |           |            |
| 22          |           |            | 22          |           |            |
| 23          |           |            | 23          |           |            |
| 24          |           |            | 24          |           |            |
| 25          |           |            | 25          |           |            |
| 26          |           |            | 26          |           |            |
| 27          |           |            | 27          |           |            |
| 28          |           |            | 28          |           |            |
| 29          |           |            | 29          |           |            |
| 30          |           |            | 30          |           |            |
| 31          |           |            | 31          |           |            |
| 32          |           |            | 32          |           |            |
| 33          |           |            | 33          |           |            |
| 34          |           |            | 34          |           |            |
| 35          |           |            | 35          |           |            |
| 36          |           |            | 36          |           |            |
|             |           |            |             |           |            |

## 其中:

- 100 G ISL 连接到交换机 A 端口 35
- 100 G ISL 连接到交换机 A 端口 36
- 100 G ISL 连接到交换机 B 端口 35
- 100 G ISL 连接到交换机 B 端口 36

#### 安装Cisco Nexus 9336C-x2共享交换机

按照以下说明配置Cisco Nexus 9336C-x2共享交换机。

您需要的内容

- •所需的共享交换机文档、控制器文档和ONTAP 文档。请参见 "Cisco Nexus 9336C-x2共享交换机的文档要求"和 "NetApp ONTAP 文档"。
- •适用的许可证、网络和配置信息以及缆线。
- 已完成布线工作表。请参见 "填写Cisco Nexus 9336C-x2布线工作表"。有关布线的详细信息、请参见 "Hardware Universe"。

步骤

1. 将交换机,控制器和 NS224 NVMe 存储架装入机架。

请参见 "机架安装说明" 了解如何将交换机装入NetApp机柜。

2. 打开交换机,控制器和 NS224 NVMe 存储架的电源。

下一步是什么?

转至 "配置Cisco Nexus 9336C-x2共享交换机"。

#### 配置Cisco Nexus 9336C-x2共享交换机

按照以下说明配置Cisco Nexus 9336C-x2共享交换机。

您需要的内容

- •所需的共享交换机文档、控制器文档和ONTAP 文档。请参见 "Cisco Nexus 9336C-x2共享交换机的文档要求"和 "NetApp ONTAP 文档"。
- •适用的许可证、网络和配置信息以及缆线。
- 已完成布线工作表。请参见 "填写Cisco Nexus 9336C-x2布线工作表"。有关布线的详细信息、请参见 "Hardware Universe"。

步骤

1. 【第3步】对交换机执行初始配置。

要进行配置,您需要为交换机提供适当数量和类型的缆线和缆线连接器。

根据您最初配置的交换机类型,您需要使用随附的控制台缆线连接到交换机控制台端口;您还需要提供特定 的网络信息。

2. 启动交换机。

首次启动交换机时、请针对以下初始设置问题提供相应的回答。

您站点的安全策略定义了响应和服务,以实现:

a. 是否中止自动配置并继续正常设置? (是 / 否)

请回答\*是\*。默认值为 no

b. 是否要强制实施安全密码标准? (是 / 否)

请回答\*是\*。默认值为 yes。

c. 输入管理员的密码。

默认密码为 admin; 您必须创建一个新的强密码。

可以拒绝弱密码。

d. 是否要进入基本配置对话框?(是 / 否)

在交换机的初始配置时,使用\*是\*进行响应。

e. 是否创建其他登录帐户? (是 / 否)

您的问题解答取决于站点的策略,取决于备用管理员。默认值为 no

f. 是否配置只读 SNMP 社区字符串? (是 / 否)

请使用 \* 否 \* 回答。默认值为 no

g. 是否配置读写 SNMP 社区字符串? (是 / 否)

请使用 \* 否 \* 回答。默认值为 no

h. 输入交换机名称。

交换机名称限制为 63 个字母数字字符。

i. 是否继续进行带外( mgmt0 )管理配置? (是 / 否)

在该提示符处,使用 \* 是 \* (默认值)进行响应。在 mgmt0 IPv4 address: 提示符处,输入 IP 地址: ip\_address

j. 是否配置 default-gateway? (是 / 否)

请回答 \* 是 \* 。在 default-gateway: 提示符的 IPv4 地址处,输入 default\_gateway。

k. 是否配置高级 IP 选项? (是 / 否)请使用 \* 否 \* 回答。默认值为 no

I. 是否启用 telnet 服务? (是 / 否)

请使用 \* 否 \* 回答。默认值为 no

m. 是否启用 SSH 服务? (是 / 否)

请回答\*是\*。默认值为 yes。

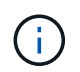

使用集群交换机运行状况监控器( CSHM )收集日志功能时,建议使用 SSH 。为了增强安 全性,还建议使用 SSHv2 。

- a. 【第 14 步】输入要生成的 SSH 密钥类型( DSA/RSA/RSA/rsa1 )。默认值为 RSA 。
- b. 输入密钥位数(1024-2048)。
- c. 是否配置 NTP 服务器? (是 / 否)

请使用 \* 否 \* 回答。默认值为 no

d. 配置默认接口层(L3/L2):

请使用 \* 二级 \* 进行响应。默认值为 L2 。

e. 配置默认交换机端口接口状态( shut/noshut ):

请使用 \* noshut \* 进行响应。默认值为 noshut 。

f. 配置 CoPP 系统配置文件(严格 / 中等 / 宽松 / 密集):

请使用 \* 严格 \* 回答。默认值为 strict。

g. 是否要编辑此配置? (是 / 否)

此时应显示新配置。查看并对您刚刚输入的配置进行任何必要的更改。如果您对配置满意,请在提示符 处回答 no 。如果要编辑配置设置,请使用 \* 是 \* 进行响应。

h. 是否使用此配置并保存? (是 / 否)

输入\*是\*以保存配置。此操作将自动更新 kickstart 和系统映像。

3. 验证您在设置结束时显示的屏幕中所做的配置选择,并确保保存此配置。

如果您在此阶段未保存配置,则下次重新启动交换机时,所有更改都不会生效。

4. 检查集群网络交换机上的版本、如有必要、从将NetApp支持的软件版本下载到交换机 "Cisco软件下载" 页 面。

下一步是什么?

i.

根据您的配置、您可以 "将交换机安装在NetApp机柜中"。否则,请转到 "准备安装NX-OS和RCF"。

#### 在NetApp机柜中安装Cisco Nexus 9336C-x2交换机

根据您的配置、您可能需要在NetApp机柜中安装Cisco Nexus 9336C-FX2交换机和直通面 板。交换机附带标准支架。

您需要的内容

- 对于每个交换机,您必须提供八个 10-32 或 12-24 螺钉和卡夹螺母,以便将支架和滑轨安装到机柜的前后柱 上。
- 您必须使用 Cisco 标准导轨套件将交换机安装到 NetApp 机柜中。
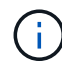

跳线不随直通套件提供,应随交换机一起提供。如果这些交换机未随附,您可以从 NetApp (部 件号 X1558A-R6 )订购它们。

# 所需文档

查看中的初始准备要求、套件内容和安全预防措施 "《 Cisco Nexus 9000 系列硬件安装指南》"。

步骤

1. 将直通空白面板安装在 NetApp 机柜中。

直通面板套件可从 NetApp 获得(部件号 X8784-R6 )。

NetApp 直通面板套件包含以下硬件:

- 。一个直通空白面板
- <sup>。</sup>四个 10-32 x .75 螺钉
- <sup>。</sup>四个 10-32 卡夹螺母
  - i. 确定交换机和空白面板在机柜中的垂直位置。

在此操作步骤中,空白面板将安装在 U40 中。

ii. 在前机柜导轨的相应方形孔中,每侧安装两个卡夹螺母。

iii. 将面板垂直居中以防止侵入相邻机架空间,然后拧紧螺钉。

iv. 从面板后部插入两个 48 英寸跳线的凹形连接器,并穿过刷子组件。

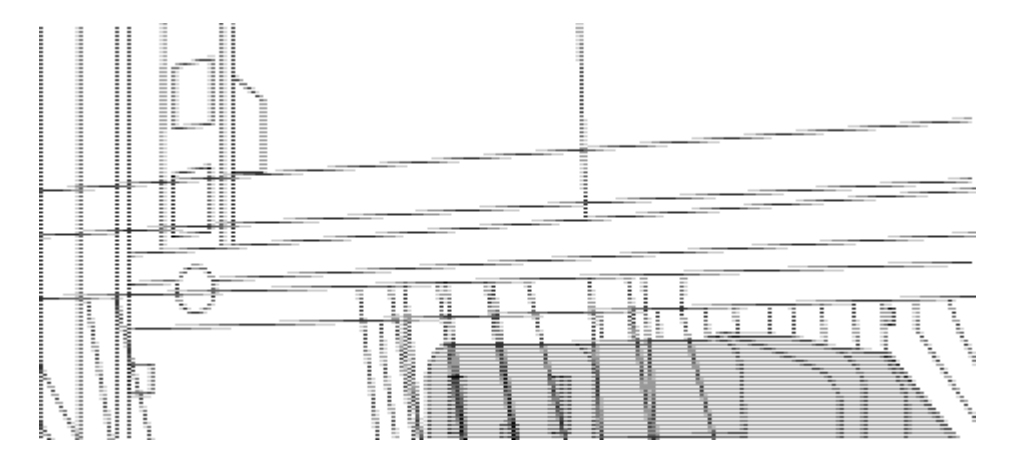

(1)跳线的凹形连接器。

- 2. 在 Nexus 9336C-FX2 交换机机箱上安装机架安装支架。
  - a. 将前机架安装支架放在交换机机箱的一侧,使安装耳与机箱面板对齐(在 PSU 或风扇侧),然后使用四个 M4 螺钉将此支架连接到机箱。

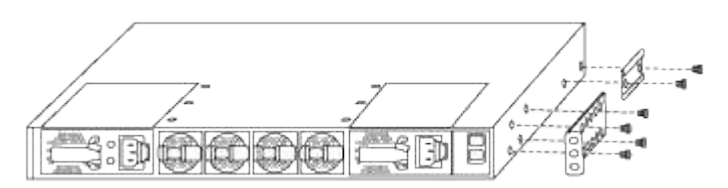

- b. 重复步骤 2a. 另一个正面机架安装支架位于交换机另一侧。
- c. 在交换机机箱上安装后机架安装支架。
- d. 重复步骤 2c 另一个后机架安装支架位于交换机另一侧。
- 3. 在所有四个 IEA 柱的方孔位置安装卡夹螺母。

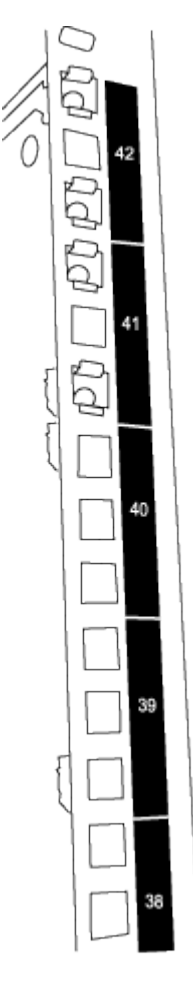

两个 9336C-fx2 交换机始终安装在机柜 RU41 和 42 的顶部 2U 中。

4. 在机柜中安装滑轨。

a. 将第一个滑轨放在左后柱背面的 RU42 标记处,插入螺纹类型匹配的螺钉,然后用您的手拧紧螺钉。

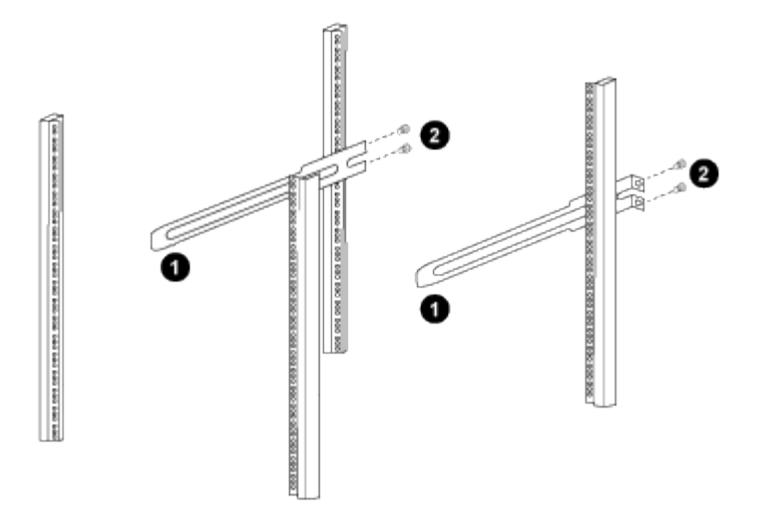

(1)在轻轻滑动滑轨时、将滑轨与机架中的螺孔对齐。

(2)将滑轨的螺钉拧紧到机柜柱上。

a. 重复步骤 4A. 用于右侧后柱。

b. 重复步骤 4A. 和 4B 在机柜上的 RU41 位置。

5. 将交换机安装到机柜中。

i) 此步骤需要两个人:一人从正面支撑交换机,另一人将交换机导入后滑轨。

a. 将交换机的背面置于 RU41。

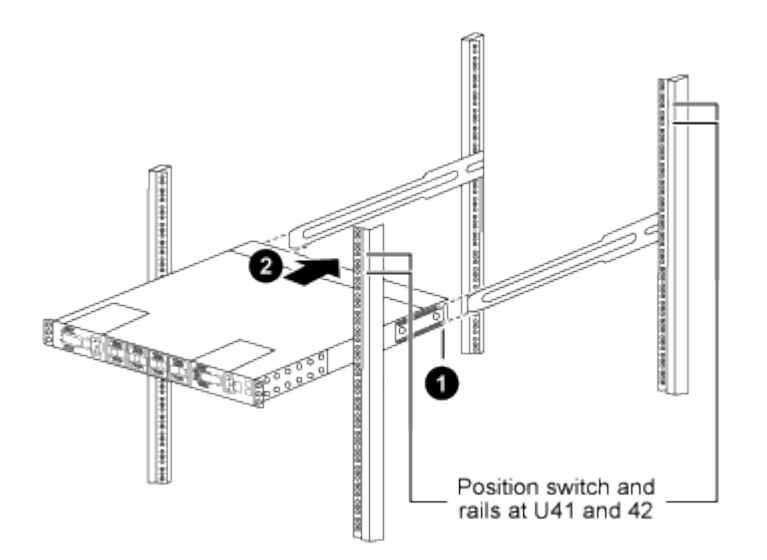

(1)当机箱向后柱推时、将两个后机架安装导轨与滑轨对齐。

(2)轻滑交换机、直到机架前支架与前柱平齐为止。

b. 将交换机连接到机柜。

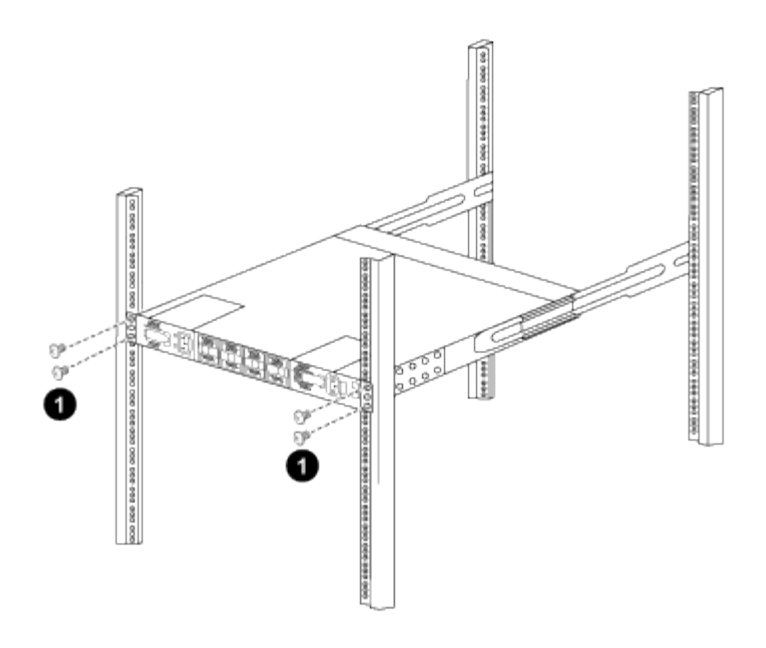

(1)一人握住机箱前部、另一人应将四个后部螺钉完全拧紧到机箱柱上。

a. 现在,在机箱无需任何协助的情况下,将前螺钉完全拧紧到柱上。

b. 重复步骤 5a. 到 5C 适用于 RU42 位置的第二个交换机。

通过使用完全安装的交换机作为支持,在安装过程中无需握住第二个交换机的正面。

6. 安装交换机后,将跳线连接到交换机电源插座。

7. 将两条跳线的插头连接到最接近的可用 PDU 插座。

( ; )

÷

要保持冗余,必须将两条线连接到不同的 PDU 。

8. 将每个 9336C-x2 交换机上的管理端口连接到任一管理交换机(如果已订购)或将其直接连接到管理网络。

管理端口是位于交换机 PSU 侧的右上角端口。在安装交换机以连接到管理交换机或管理网络之后,需要通 过直通面板为每个交换机布线 CAT6 缆线。

# 配置软件

Cisco Nexus 9336C-x2共享交换机的软件安装工作流

要为Cisco Nexus 9336C-FX2交换机安装和配置软件、请执行以下步骤:

- 1. "准备安装NX-OS和RCF"。
- 2. "安装 NX-OS 软件"。
- 3. "安装RCF"。

首次设置Nexus 9336C-x2交换机后、安装RCF。您也可以使用此操作步骤升级 RCF 版本。

准备安装NX-OS软件和RCF

在安装NX-OS软件和参考配置文件(Reference Configuration File、RCF)之前、请遵循此操作步骤。

关于示例

此操作步骤中的示例使用以下交换机和节点命名:

- •两个 Cisco 交换机的名称分别为 CS1 和 CS2。
- 节点名称为 cluster1-01 和 cluster1-02。
- 集群 LIF 名称分别为 cluster1-01 和 cluster1-01 的 cluster1-01\_clus1 和 cluster1-01\_clus2 以及 cluster1-02 的 cluster1-02\_clus1 和 cluster1-02\_clus2。
- cluster1 ::: \* > 提示符指示集群的名称。

关于此任务

操作步骤要求同时使用 ONTAP 命令和 Cisco Nexus 9000 系列交换机命令;除非另有说明,否则使用 ONTAP 命令。

步骤

1. 如果在此集群上启用了 AutoSupport , 请通过调用 AutoSupport 消息来禁止自动创建案例: ssystem node AutoSupport invoke -node \* -type all -message MAINT=x h

其中 x 是维护时段的持续时间,以小时为单位。

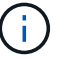

AutoSupport 消息会通知技术支持此维护任务,以便在维护窗口期间禁止自动创建案例。

2. 将权限级别更改为高级,在系统提示您继续时输入\*y\*:

set -privilege advanced

此时将显示高级提示符(`\*>`)。

3. 显示每个集群互连交换机的每个节点中配置的集群互连接口数量:

network device-discovery show -protocol cdp

```
cluster1::*> network device-discovery show -protocol cdp
Node/ Local Discovered
Protocol Port Device (LLDP: ChassisID) Interface
Platform
_____ ____
_____
cluster1-02/cdp
                                 Eth1/2
        e0a cs1
                                              N9K-
C9336C
        e0b cs2
                                 Eth1/2 N9K-
C9336C
cluster1-01/cdp
        e0a cs1
                                Eth1/1
                                             N9K-
C9336C
                                 Eth1/1
       e0b cs2
                                              N9K-
C9336C
4 entries were displayed.
```

- 4. 检查每个集群接口的管理或运行状态。
  - a. 显示网络端口属性:

`network port show -ipspace Cluster`

```
cluster1::*> network port show -ipspace Cluster
Node: cluster1-02
                                  Speed(Mbps)
Health
Port IPspace Broadcast Domain Link MTU Admin/Oper
Status
_____
e0a Cluster Cluster up 9000 auto/10000
healthy
    Cluster Cluster up 9000 auto/10000
e0b
healthy
Node: cluster1-01
                                  Speed(Mbps)
Health
Port IPspace Broadcast Domain Link MTU Admin/Oper
Status
_____ ___ ____
_____
    Cluster Cluster up 9000 auto/10000
e0a
healthy
    Cluster Cluster up 9000 auto/10000
e0b
healthy
4 entries were displayed.
```

b. 显示有关 LIF 的信息:

network interface show -vserver cluster

```
显示示例
```

```
cluster1::*> network interface show -vserver Cluster
        Logical
                     Status Network
                                           Current
Current Is
Vserver Interface Admin/Oper Address/Mask Node
Port Home
_____ ___ ____
_____ _
Cluster
      cluster1-01_clus1 up/up 169.254.209.69/16
cluster1-01 e0a true
       cluster1-01_clus2 up/up 169.254.49.125/16
cluster1-01 eOb true
       cluster1-02_clus1 up/up 169.254.47.194/16
cluster1-02 e0a true
       cluster1-02_clus2 up/up 169.254.19.183/16
cluster1-02 eOb true
4 entries were displayed.
```

5. 对远程集群 LIF 执行 Ping 操作:

cluster ping-cluster -node node-name

```
显示示例
```

```
cluster1::*> cluster ping-cluster -node cluster1-02
Host is cluster1-02
Getting addresses from network interface table...
Cluster cluster1-01 clus1 169.254.209.69 cluster1-01
                                                        e0a
Cluster cluster1-01 clus2 169.254.49.125 cluster1-01
                                                         e0b
Cluster cluster1-02 clus1 169.254.47.194 cluster1-02
                                                         e0a
Cluster cluster1-02 clus2 169.254.19.183 cluster1-02
                                                         e0b
Local = 169.254.47.194 169.254.19.183
Remote = 169.254.209.69 169.254.49.125
Cluster Vserver Id = 4294967293
Ping status:
Basic connectivity succeeds on 4 path(s)
Basic connectivity fails on 0 path(s)
Detected 9000 byte MTU on 4 path(s):
    Local 169.254.19.183 to Remote 169.254.209.69
    Local 169.254.19.183 to Remote 169.254.49.125
    Local 169.254.47.194 to Remote 169.254.209.69
    Local 169.254.47.194 to Remote 169.254.49.125
Larger than PMTU communication succeeds on 4 path(s)
RPC status:
2 paths up, 0 paths down (tcp check)
2 paths up, 0 paths down (udp check)
```

6. 验证是否已在所有集群 LIF 上启用 auto-revert 命令:

network interface show - vserver cluster -fields auto-revert

```
cluster1::*> network interface show -vserver Cluster -fields auto-
revert
Logical
Vserver Interface Auto-revert
Cluster
Cluster
cluster1-01_clus1 true
cluster1-01_clus2 true
cluster1-02_clus1 true
cluster1-02_clus2 true
4 entries were displayed.
```

7. 对于 ONTAP 9.8 及更高版本,请使用以下命令启用以太网交换机运行状况监控器日志收集功能以收集交换 机相关的日志文件:

<code>ssystem switch Ethernet log setup-password`</code>  $\pi`$  <code>ssystem switch Ethernet log enable-Collection</code>

```
显示示例
```

```
cluster1::*> system switch ethernet log setup-password
Enter the switch name: <return>
The switch name entered is not recognized.
Choose from the following list:
cs1
cs2
cluster1::*> system switch ethernet log setup-password
Enter the switch name: cs1
RSA key fingerprint is
e5:8b:c6:dc:e2:18:18:09:36:63:d9:63:dd:03:d9:cc
Do you want to continue? {y|n}::[n] y
Enter the password: <enter switch password>
Enter the password again: <enter switch password>
cluster1::*> system switch ethernet log setup-password
Enter the switch name: cs2
RSA key fingerprint is
57:49:86:a1:b9:80:6a:61:9a:86:8e:3c:e3:b7:1f:b1
Do you want to continue? {y|n}:: [n] y
Enter the password: <enter switch password>
Enter the password again: <enter switch password>
cluster1::*> system switch ethernet log enable-collection
Do you want to enable cluster log collection for all nodes in the
cluster?
{y|n}: [n] y
Enabling cluster switch log collection.
cluster1::*>
```

如果其中任何一个命令返回错误,请联系 NetApp 支持部门。

8. 对于 ONTAP 9.5P16 , 9.6P12 和 9.7P10 及更高版本的修补程序,请使用以下命令启用以太网交换机运行 状况监控器日志收集功能以收集交换机相关的日志文件:

ssystem cluster-switch log setup-password和 ssystem cluster-switch log enable-

```
cluster1::*> system cluster-switch log setup-password
Enter the switch name: <return>
The switch name entered is not recognized.
Choose from the following list:
cs1
cs2
cluster1::*> system cluster-switch log setup-password
Enter the switch name: csl
RSA key fingerprint is
e5:8b:c6:dc:e2:18:18:09:36:63:d9:63:dd:03:d9:cc
Do you want to continue? {y|n}::[n] y
Enter the password: <enter switch password>
Enter the password again: <enter switch password>
cluster1::*> system cluster-switch log setup-password
Enter the switch name: cs2
RSA key fingerprint is
57:49:86:a1:b9:80:6a:61:9a:86:8e:3c:e3:b7:1f:b1
Do you want to continue? {y|n}:: [n] y
Enter the password: <enter switch password>
Enter the password again: <enter switch password>
cluster1::*> system cluster-switch log enable-collection
Do you want to enable cluster log collection for all nodes in the
cluster?
{y|n}: [n] y
Enabling cluster switch log collection.
cluster1::*>
```

 $(\mathbf{i})$ 

如果其中任何一个命令返回错误,请联系 NetApp 支持部门。

下一步是什么?

安装 NX-OS 软件

按照此操作步骤在Nexus 9336C-x2共享交换机上安装NX-OS软件。

开始之前、请填写中的操作步骤 "准备安装NX-OS和RCF"。

# 查看要求

您需要的内容

- 交换机配置的当前备份。
- •一个完全正常运行的集群(日志中没有错误或类似问题)。
- "Cisco 以太网交换机页面"。有关支持的ONTAP 和NX-OS版本、请参见交换机兼容性表。
- Cisco网站上提供了适用于Cisco交换机升级和降级过程的相应软件和升级指南。请参见 "Cisco Nexus 9000 系列交换机"。

# 关于示例

此操作步骤中的示例使用以下交换机和节点命名:

- •两个 Cisco 交换机的名称分别为 CS1 和 CS2。
- •节点名称包括cluster1-01、cluster1-02、cluster1-03和cluster1-04。
- 集群 LIF 名称包括 cluster1-01\_clus1 , cluster1-01\_clus2 , cluster1-02\_clus1 , cluster1-02\_clus2 , cluster1-03\_clus1 , cluster1-03\_clus2 , cluster1-04\_clus1 和 cluster1-04\_clus2 。
- cluster1 ::: \* > 提示符指示集群的名称。

## 安装软件

操作步骤要求同时使用 ONTAP 命令和 Cisco Nexus 9000 系列交换机命令;除非另有说明,否则使用 ONTAP 命令。

## 步骤

- 1. 将集群交换机连接到管理网络。
- 2. 使用 ping 命令验证与托管 NX-OS 软件和 RCF 的服务器的连接。

## 显示示例

此示例验证交换机是否可以通过 IP 地址 172.19.2.1 访问服务器:

```
cs2# ping 172.19.2.1
Pinging 172.19.2.1 with 0 bytes of data:
Reply From 172.19.2.1: icmp seq = 0. time= 5910 usec.
```

3. 将 NX-OS 软件和 EPLD 映像复制到 Nexus 9336C-x2 交换机。

显示示例

```
cs2# copy sftp: bootflash: vrf management
Enter source filename: /code/nxos.9.3.5.bin
Enter hostname for the sftp server: 172.19.2.1
Enter username: user1
Outbound-ReKey for 172.19.2.1:22
Inbound-ReKey for 172.19.2.1:22
user1@172.19.2.1's password:
sftp> progress
Progress meter enabled
sftp> get /code/nxos.9.3.5.bin /bootflash/nxos.9.3.5.bin
/code/nxos.9.3.5.bin 100% 1261MB 9.3MB/s 02:15
sftp> exit
Copy complete, now saving to disk (please wait)...
Copy complete.
cs2# copy sftp: bootflash: vrf management
Enter source filename: /code/n9000-epld.9.3.5.img
Enter hostname for the sftp server: 172.19.2.1
Enter username: user1
Outbound-ReKey for 172.19.2.1:22
Inbound-ReKey for 172.19.2.1:22
user10172.19.2.1's password:
sftp> progress
Progress meter enabled
sftp> get /code/n9000-epld.9.3.5.img /bootflash/n9000-
epld.9.3.5.img
/code/n9000-epld.9.3.5.img 100% 161MB 9.5MB/s 00:16
sftp> exit
Copy complete, now saving to disk (please wait)...
Copy complete.
```

4. 验证正在运行的 NX-OS 软件版本:

s如何使用版本

cs2# show version Cisco Nexus Operating System (NX-OS) Software TAC support: http://www.cisco.com/tac Copyright (C) 2002-2020, Cisco and/or its affiliates. All rights reserved. The copyrights to certain works contained in this software are owned by other third parties and used and distributed under their own licenses, such as open source. This software is provided "as is," and unless otherwise stated, there is no warranty, express or implied, including but not limited to warranties of merchantability and fitness for a particular purpose. Certain components of this software are licensed under the GNU General Public License (GPL) version 2.0 or GNU General Public License (GPL) version 3.0 or the GNU Lesser General Public License (LGPL) Version 2.1 or Lesser General Public License (LGPL) Version 2.0. A copy of each such license is available at http://www.opensource.org/licenses/gpl-2.0.php and http://opensource.org/licenses/gpl-3.0.html and http://www.opensource.org/licenses/lgpl-2.1.php and http://www.gnu.org/licenses/old-licenses/library.txt. Software BIOS: version 08.38 NXOS: version 9.3(4) BIOS compile time: 05/29/2020 NXOS image file is: bootflash:///nxos.9.3.4.bin NXOS compile time: 4/28/2020 21:00:00 [04/29/2020 02:28:31] Hardware cisco Nexus9000 C9336C-FX2 Chassis Intel(R) Xeon(R) CPU E5-2403 v2 @ 1.80GHz with 8154432 kB of memory. Processor Board ID FOC20291J6K Device name: cs2 bootflash: 53298520 kB Kernel uptime is 0 day(s), 0 hour(s), 3 minute(s), 42 second(s)

```
Last reset at 157524 usecs after Mon Nov 2 18:32:06 2020
Reason: Reset Requested by CLI command reload
System version: 9.3(4)
Service:
plugin
Core Plugin, Ethernet Plugin
Active Package(s):
cs2#
```

5. 安装 NX-OS 映像。

安装映像文件会导致每次重新启动交换机时加载该映像文件。

```
cs2# install all nxos bootflash:nxos.9.3.5.bin
Installer will perform compatibility check first. Please wait.
Installer is forced disruptive
Verifying image bootflash:/nxos.9.3.5.bin for boot variable "nxos".
Verifying image type.
[#################### 100% -- SUCCESS
Preparing "nxos" version info using image bootflash:/nxos.9.3.5.bin.
[#################### 100% -- SUCCESS
Preparing "bios" version info using image bootflash:/nxos.9.3.5.bin.
[##################### 100% -- SUCCESS
Performing module support checks.
[##################### 100% -- SUCCESS
Notifying services about system upgrade.
Compatibility check is done:
Module bootable Impact Install-type Reason
_____ _____
 1
       yes
              disruptive
                             reset default upgrade is
not hitless
Images will be upgraded according to following table:
Module Image Running-Version(pri:alt
                                               New-
Version
            Upg-Required
_____ ____
_____ ____
     nxos 9.3(4)
                                               9.3(5)
 1
yes
 1 bios v08.37(01/28/2020):v08.23(09/23/2015)
v08.38(05/29/2020) yes
```

6. 在交换机重新启动后验证 NX-OS 软件的新版本:

s如何使用版本

```
cs2# show version
Cisco Nexus Operating System (NX-OS) Software
TAC support: http://www.cisco.com/tac
Copyright (C) 2002-2020, Cisco and/or its affiliates.
All rights reserved.
The copyrights to certain works contained in this software are
owned by other third parties and used and distributed under their
own
licenses, such as open source. This software is provided "as is,"
and unless
otherwise stated, there is no warranty, express or implied,
including but not
limited to warranties of merchantability and fitness for a
particular purpose.
Certain components of this software are licensed under
the GNU General Public License (GPL) version 2.0 or
GNU General Public License (GPL) version 3.0 or the GNU
Lesser General Public License (LGPL) Version 2.1 or
Lesser General Public License (LGPL) Version 2.0.
A copy of each such license is available at
http://www.opensource.org/licenses/gpl-2.0.php and
http://opensource.org/licenses/gpl-3.0.html and
http://www.opensource.org/licenses/lgpl-2.1.php and
http://www.gnu.org/licenses/old-licenses/library.txt.
Software
 BIOS: version 05.33
 NXOS: version 9.3(5)
 BIOS compile time: 09/08/2018
 NXOS image file is: bootflash:///nxos.9.3.5.bin
 NXOS compile time: 11/4/2018 21:00:00 [11/05/2018 06:11:06]
Hardware
  cisco Nexus9000 C9336C-FX2 Chassis
  Intel(R) Xeon(R) CPU E5-2403 v2 @ 1.80GHz with 8154432 kB of
memory.
  Processor Board ID FOC20291J6K
 Device name: cs2
 bootflash: 53298520 kB
Kernel uptime is 0 day(s), 0 hour(s), 3 minute(s), 42 second(s)
```

```
Last reset at 277524 usecs after Mon Nov 2 22:45:12 2020
Reason: Reset due to upgrade
System version: 9.3(4)
Service:
plugin
Core Plugin, Ethernet Plugin
Active Package(s):
```

7. 升级 EPLD 映像并重新启动交换机。

cs2# show version module 1 epld EPLD Device Version \_\_\_\_\_ MI FPGA 0x7 IO FPGA 0x17 0x2 MI FPGA2 0x2 GEM FPGA 0x2 GEM FPGA GEM FPGA 0x2 GEM FPGA 0x2 cs2# install epld bootflash:n9000-epld.9.3.5.img module 1 Compatibility check: Module Upgradable Impact Reason Туре \_\_\_\_\_ \_\_\_\_\_ 1 SUP Yes disruptive Module Upgradable Retrieving EPLD versions.... Please wait. Images will be upgraded according to following table: Running-Version New-Version Upg-Module Type EPLD Required \_\_\_\_\_ 1 SUP MI FPGA 0x07 0x07 No 1 SUP IO FPGA 0x17 0x19 Yes 1 SUP MI FPGA2 0x02 0x02 No The above modules require upgrade. The switch will be reloaded at the end of the upgrade Do you want to continue (y/n)? [n] y Proceeding to upgrade Modules. Starting Module 1 EPLD Upgrade Module 1 : IO FPGA [Programming] : 100.00% ( 64 of 64 sectors) Module 1 EPLD upgrade is successful. Module Type Upgrade-Result -----1 SUP Success EPLDs upgraded. Module 1 EPLD upgrade is successful.

8. 交换机重新启动后,重新登录并验证是否已成功加载新版本的 EPLD 。

显示示例

| cs2# | show version modu | le 1 epld |
|------|-------------------|-----------|
| EPLD | Device            | Version   |
| MI   | FPGA              | 0x7       |
| IO   | FPGA              | 0x19      |
| MI   | FPGA2             | 0x2       |
| GEM  | FPGA              | 0x2       |
| GEM  | FPGA              | 0x2       |
| GEM  | FPGA              | 0x2       |
| GEM  | FPGA              | 0x2       |
|      |                   |           |

9. 重复步骤1至8、在交换机CS1上安装NX-OS软件。

#### 下一步是什么?

"安装RCF配置文件"

安装参考配置文件( RCF )

首次设置 Nexus 9336C-FX2 交换机后,您可以安装 RCF 。您也可以使用此操作步骤升级 RCF 版本。

开始之前、请填写中的操作步骤 "准备安装NX-OS和RCF"。

查看要求

您需要的内容

- 交换机配置的当前备份。
- •一个完全正常运行的集群(日志中没有错误或类似问题)。
- 当前RCF文件。
- 安装RCF时需要与交换机建立控制台连接。

建议的文档

- "Cisco 以太网交换机页面" 有关支持的ONTAP 和RCF版本、请参见交换机兼容性表。请注意、RCF中的命令语法与NX-OS版本中的命令语法之间可能存在命令依赖关系。
- "Cisco Nexus 3000 系列交换机"。有关Cisco交换机升级和降级过程的完整文档、请参见Cisco网站上提供的 相应软件和升级指南。

#### 安装RCF

# 关于示例

此操作步骤中的示例使用以下交换机和节点命名:

- •两个 Cisco 交换机的名称分别为 CS1 和 CS2。
- •节点名称包括cluster1-01、cluster1-02、cluster1-03和cluster1-04。
- 集群 LIF 名称包括 cluster1-01\_clus1 , cluster1-01\_clus2 , cluster1-02\_clus1 , cluster1-02\_clus2 , cluster1-03\_clus1 , cluster1-03\_clus2 , cluster1-04\_clus1 和 cluster1-04\_clus2 。
- cluster1 ::: \* > 提示符指示集群的名称。

此操作步骤中的示例使用两个节点。这些节点使用两个 10GbE 集群互连端口 e0a 和 e0b 。请参见 "Hardware Universe" 验证平台上的集群端口是否正确。

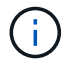

根据不同版本的 ONTAP ,命令输出可能会有所不同。

### 关于此任务

操作步骤要求同时使用 ONTAP 命令和 Cisco Nexus 9000 系列交换机命令;除非另有说明,否则使用 ONTAP 命令。

在此操作步骤期间、不需要可操作的交换机间链路(ISL)。这是设计上的原因、因为RCF版本更改可能会暂时影响ISL连接。为了确保集群无中断运行、以下操作步骤会在对目标交换机执行步骤时将所有集群LIF迁移到运行中的配对交换机。

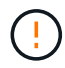

在安装新的交换机软件版本和 RCF 之前,您必须擦除交换机设置并执行基本配置。您必须使用串 行控制台连接到交换机。此任务将重置管理网络的配置。

# 第1步:准备安装

1. 显示连接到集群交换机的每个节点上的集群端口:

network device-discovery show

```
cluster1::*> network device-discovery show
        Local Discovered
Node/
Protocol
        Port Device (LLDP: ChassisID) Interface
Platform
_____
cluster1-01/cdp
        e0a cs1
                                   Ethernet1/7 N9K-
C9336C
                                   Ethernet1/7
         e0d cs2
                                                N9K-
C9336C
cluster1-02/cdp
                                   Ethernet1/8 N9K-
         e0a cs1
C9336C
         e0d
             cs2
                                   Ethernet1/8
                                                N9K-
C9336C
cluster1-03/cdp
                                   Ethernet1/1/1
         e0a
                                                 N9K-
             cs1
C9336C
        e0b cs2
                                   Ethernet1/1/1
                                                 N9K-
C9336C
cluster1-04/cdp
                                   Ethernet1/1/2
        e0a cs1
                                                 N9K-
C9336C
        e0b cs2
                                   Ethernet1/1/2
                                                 N9K-
C9336C
cluster1::*>
```

# 2. 检查每个集群端口的管理和运行状态。

a. 验证所有集群端口是否均为\*已启动\*且运行状况良好:

network port show -role cluster

```
cluster1::*> network port show -role cluster
Node: cluster1-01
Ignore
                                   Speed(Mbps)
Health Health
Port IPspace Broadcast Domain Link MTU Admin/Oper
Status Status
_____ ____
e0a
      Cluster Cluster up 9000 auto/100000
healthy false
eOd Cluster Cluster up 9000 auto/100000
healthy false
Node: cluster1-02
Ignore
                                   Speed(Mbps)
Health Health
    IPspace Broadcast Domain Link MTU Admin/Oper
Port
Status Status
_____ _ ____
_____ ____
      Cluster Cluster up 9000 auto/100000
e0a
healthy false
e0d Cluster Cluster up 9000 auto/100000
healthy false
8 entries were displayed.
Node: cluster1-03
 Ignore
                                   Speed(Mbps)
Health Health
Port IPspace Broadcast Domain Link MTU Admin/Oper
Status Status
_____ _ ____ ____ _____ ______
_____ ____
      Cluster Cluster up 9000 auto/10000
e0a
healthy false
eOb Cluster Cluster up 9000 auto/10000
healthy false
```

b. 验证所有集群接口( LIF )是否均位于主端口上:

network interface show -role cluster

| cluster1::* | > <b>network interface</b><br>Logical | <b>show -role</b><br>Status | e cluster<br>Network |      |
|-------------|---------------------------------------|-----------------------------|----------------------|------|
| Current     | Current Is                            |                             |                      |      |
| Vserver     | Interface                             | Admin/Oper                  | r Address/Mask       | Node |
| Port Home   | e                                     |                             |                      |      |
|             |                                       |                             |                      |      |
|             |                                       |                             |                      |      |
| Cluster     |                                       |                             |                      |      |
|             | cluster1-01_clus1                     | up/up                       | 169.254.3.4/23       |      |
| cluster1-01 | e0a true                              |                             |                      |      |
|             | cluster1-01_clus2                     | up/up                       | 169.254.3.5/23       |      |
| cluster1-01 | e0d true                              |                             |                      |      |
|             | cluster1-02_clus1                     | up/up                       | 169.254.3.8/23       |      |
| cluster1-02 | e0a true                              |                             |                      |      |
|             | cluster1-02_clus2                     | up/up                       | 169.254.3.9/23       |      |
| cluster1-02 | e0d true                              |                             |                      |      |
|             | cluster1-03_clus1                     | up/up                       | 169.254.1.3/23       |      |
| cluster1-03 | e0a true                              |                             |                      |      |
|             | cluster1-03_clus2                     | up/up                       | 169.254.1.1/23       |      |
| cluster1-03 | e0b true                              |                             |                      |      |
|             | cluster1-04_clus1                     | up/up                       | 169.254.1.6/23       |      |
| cluster1-04 | e0a true                              |                             |                      |      |
|             | cluster1-04_clus2                     | up/up                       | 169.254.1.7/23       |      |
| cluster1-04 | e0b true                              |                             |                      |      |
| 8 entries w | ere displayed.                        |                             |                      |      |
| cluster1::* | >                                     |                             |                      |      |
|             |                                       |                             |                      |      |

c. 验证集群是否同时显示两个集群交换机的信息:

ssystem cluster-switch show -is-monitoring-enableed-Operational true

```
cluster1::*> system cluster-switch show -is-monitoring-enabled
-operational true
Switch
                        Туре
                                        Address
Model
_____
cs1
                       cluster-network 10.233.205.90 N9K-
C9336C
    Serial Number: FOCXXXXXGD
     Is Monitored: true
          Reason: None
 Software Version: Cisco Nexus Operating System (NX-OS) Software,
Version
                 9.3(5)
   Version Source: CDP
cs2
                       cluster-network 10.233.205.91 N9K-
C9336C
    Serial Number: FOCXXXXXGS
     Is Monitored: true
          Reason: None
 Software Version: Cisco Nexus Operating System (NX-OS) Software,
Version
                 9.3(5)
   Version Source: CDP
cluster1::*>
```

3. 在集群 LIF 上禁用自动还原。

显示示例

cluster1::\*> network interface modify -vserver Cluster -lif \* -auto
-revert false

第2步:配置端口

1. 在集群交换机 CS2 上,关闭连接到节点集群端口的端口。

```
cs2(config)# interface eth1/1/1-2,eth1/7-8
cs2(config-if-range)# shutdown
```

2. 验证集群 LIF 是否已迁移到集群交换机 CS1 上托管的端口。这可能需要几秒钟的时间。

network interface show -role cluster

显示示例

| cluster1::*2 | > network interface   | e show -role | e cluster             |         |
|--------------|-----------------------|--------------|-----------------------|---------|
|              | Logical               | Status       | Network               | Current |
| Current Is   |                       |              |                       |         |
| Vserver      | Interface             | Admin/Oper   | Address/Mask          | Node    |
| Port Home    | e                     |              |                       |         |
|              |                       |              |                       |         |
|              |                       |              |                       |         |
| Cluster      |                       | 1            | 1 ( ) ) ( ) ) / ( ) ) |         |
| aluatari 01  | clusteri-ul_clusi     | up/up        | 169.254.3.4/23        |         |
| Cluster1-01  | eud true              |              | 160 254 2 5/22        |         |
| alustor1-01  | clusteri-ol_clusz     | up/up        | 109.204.3.0/25        |         |
| CIUSCEII-01  | clustor1-02 clust     |              | 160 251 3 8/23        |         |
| cluster1-02  | $e^{\Omega_2}$ $true$ | up/up        | 109.234.3.0/23        |         |
| CIUSCEII UZ  | cluster1-02 clus2     | מוו/ מוו     | 169 254 3 9/23        |         |
| cluster1-02  | ela false             | up/up        | 109.234.3.9/23        |         |
| CIUDCCII 02  | cluster1-03 clus1     | מוו/מוו      | 169 254 1 3/23        |         |
| cluster1-03  | ela true              | ap, ap       | 100,201,10,20         |         |
| 01400011 00  | cluster1-03 clus2     | an/an        | 169.254.1.1/23        |         |
| cluster1-03  | e0a false             |              | ,                     |         |
|              | cluster1-04 clus1     | up/up        | 169.254.1.6/23        |         |
| cluster1-04  | e0a true              | 1 . 1        |                       |         |
|              | cluster1-04 clus2     | up/up        | 169.254.1.7/23        |         |
| cluster1-04  | e0a false             |              |                       |         |
| 8 entries we | ere displayed.        |              |                       |         |
| cluster1::*2 | >                     |              |                       |         |
|              |                       |              |                       |         |

# 3. 验证集群是否运行正常:

cluster show

| cluster1::*> cluster      | show   |             |         |  |
|---------------------------|--------|-------------|---------|--|
| Node                      | Health | Eligibility | Epsilon |  |
|                           |        |             |         |  |
| cluster1-01               | true   | true        | false   |  |
| cluster1-02               | true   | true        | false   |  |
| cluster1-03               | true   | true        | true    |  |
| cluster1-04               | true   | true        | false   |  |
| 4 entries were displayed. |        |             |         |  |
| cluster1::*>              |        |             |         |  |
|                           |        |             |         |  |

4. 如果尚未保存当前交换机配置的副本、请将以下命令的输出复制到文本文件中:

show running-config

5. 清理交换机 CS2 上的配置并执行基本设置。

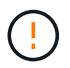

更新或应用新 RCF 时,必须擦除交换机设置并执行基本配置。您必须连接到交换机串行控制 台端口才能重新设置交换机。

a. 清理配置:

显示示例

```
(cs2)# write erase
Warning: This command will erase the startup-configuration.
Do you wish to proceed anyway? (y/n) [n] \mathbf{y}
```

b. 重新启动交换机:

显示示例

```
(cs2)# reload Are you sure you would like to reset the system? (y/n) {\bf y}
```

6. 使用以下传输协议之一将 RCF 复制到交换机 CS2 的启动闪存: FTP , TFTP , SFTP 或 SCP 。有关

Cisco 命令的详细信息,请参见中的相应指南 "《 Cisco Nexus 9000 系列 NX-OS 命令参考》" 指南。

显示示例

此示例显示了使用 TFTP 将 RCF 复制到交换机 CS2 上的 bootflash 。

cs2# copy tftp: bootflash: vrf management Enter source filename: Nexus\_9336C\_RCF\_v1.6-Cluster-HA-Breakout.txt Enter hostname for the tftp server: 172.22.201.50 Trying to connect to tftp server....Connection to Server Established. TFTP get operation was successful Copy complete, now saving to disk (please wait)...

7. 将先前下载的 RCF 应用于 bootflash 。

有关 Cisco 命令的详细信息,请参见中的相应指南 "《 Cisco Nexus 9000 系列 NX-OS 命令参考》" 指南。

显示示例

```
此示例显示了正在交换机 CS2 上安装的 RCF 文件 Nexus 9336C_RCF_v1.6-Cluster-HA-
Breakout 。 txt。
```

cs2# copy Nexus\_9336C\_RCF\_v1.6-Cluster-HA-Breakout.txt runningconfig echo-commands

8. 检查 show banner motd 命令的横幅输出。您必须阅读并遵循这些说明,以确保交换机的配置和操作正确。

```
cs2# show banner motd
*****
*******
* NetApp Reference Configuration File (RCF)
*
* Switch : Nexus N9K-C9336C-FX2
* Filename : Nexus 9336C RCF v1.6-Cluster-HA-Breakout.txt
* Date : 10-23-2020
* Version : v1.6
* Port Usage:
* Ports 1- 3: Breakout mode (4x10G) Intra-Cluster Ports, int
e1/1/1-4, e1/2/1-4
, e1/3/1-4
* Ports 4- 6: Breakout mode (4x25G) Intra-Cluster/HA Ports, int
e1/4/1-4, e1/5/
1-4, e1/6/1-4
* Ports 7-34: 40/100GbE Intra-Cluster/HA Ports, int e1/7-34
* Ports 35-36: Intra-Cluster ISL Ports, int e1/35-36
*
* Dynamic breakout commands:
* 10G: interface breakout module 1 port <range> map 10g-4x
* 25G: interface breakout module 1 port <range> map 25g-4x
* Undo breakout commands and return interfaces to 40/100G
configuration in confi
g mode:
* no interface breakout module 1 port <range> map 10g-4x
* no interface breakout module 1 port <range> map 25g-4x
* interface Ethernet <interfaces taken out of breakout mode>
* inherit port-profile 40-100G
* priority-flow-control mode auto
* service-policy input HA
* exit
*******
```

9. 验证 RCF 文件是否为正确的较新版本:

s如何运行配置

在检查输出以确认您的 RCF 正确无误时,请确保以下信息正确无误:

- <sup>。</sup>RCF 横幅
- 。节点和端口设置
- 。自定义

输出因站点配置而异。检查端口设置,并参阅发行说明,了解您安装的 RCF 的任何特定更改。

10. 验证 RCF 版本和交换机设置是否正确后,将 running-config 文件复制到 startup-config 文件。

有关 Cisco 命令的详细信息,请参见中的相应指南 "《 Cisco Nexus 9000 系列 NX-OS 命令参考》" 指南。

显示示例

11. 重新启动交换机 CS2 。在交换机重新启动时,您可以忽略节点上报告的 "`cluster ports down` " 事件。

显示示例

cs2# reload This command will reboot the system. (y/n)? [n]  ${\boldsymbol{y}}$ 

#### 12. 验证集群上集群端口的运行状况。

a. 验证集群中所有节点上的 e0d 端口是否均已启动且运行正常:

network port show -role cluster

```
cluster1::*> network port show -role cluster
Node: cluster1-01
Ignore
                                  Speed(Mbps) Health
Health
Port IPspace Broadcast Domain Link MTU Admin/Oper Status
Status
_____ ____
e0a
      Cluster Cluster
                          up 9000 auto/10000
healthy false
eOb Cluster Cluster up 9000 auto/10000
healthy false
Node: cluster1-02
Ignore
                                  Speed(Mbps) Health
Health
Port IPspace Broadcast Domain Link MTU Admin/Oper Status
Status
_____ _
      Cluster Cluster up 9000 auto/10000
e0a
healthy false
   Cluster Cluster up 9000 auto/10000
e0b
healthy false
Node: cluster1-03
Ignore
                                  Speed(Mbps) Health
Health
Port IPspace Broadcast Domain Link MTU Admin/Oper Status
Status
_____ ___ ___
_____ ____
     Cluster Cluster up 9000 auto/100000
e0a
healthy false
     Cluster Cluster up 9000 auto/100000
e0d
healthy false
```

a. 从集群验证交换机运行状况(此操作可能不会显示交换机 CS2 ,因为 LIF 不驻留在 e0d 上)。
```
cluster1::*> network device-discovery show -protocol cdp
         Local Discovered
Node/
Protocol
         Port Device (LLDP: ChassisID) Interface
Platform
______ ____
_____
cluster1-01/cdp
         e0a cs1
                                      Ethernet1/7
N9K-C9336C
         e0d cs2
                                      Ethernet1/7
N9K-C9336C
cluster01-2/cdp
                                      Ethernet1/8
         e0a cs1
N9K-C9336C
                                      Ethernet1/8
         e0d cs2
N9K-C9336C
cluster01-3/cdp
         e0a cs1
                                      Ethernet1/1/1
N9K-C9336C
        e0b cs2
                                      Ethernet1/1/1
N9K-C9336C
cluster1-04/cdp
                                      Ethernet1/1/2
         e0a cs1
N9K-C9336C
         e0b cs2
                                     Ethernet1/1/2
N9K-C9336C
cluster1::*> system cluster-switch show -is-monitoring-enabled
-operational true
Switch
                        Type
                                       Address
Model
   _____ ____
____
cs1
                       cluster-network 10.233.205.90
NX9-C9336C
    Serial Number: FOCXXXXXGD
     Is Monitored: true
          Reason: None
 Software Version: Cisco Nexus Operating System (NX-OS)
Software, Version
                 9.3(5)
   Version Source: CDP
cs2
                      cluster-network 10.233.205.91
```

611

```
NX9-C9336C
Serial Number: FOCXXXXXGS
Is Monitored: true
Reason: None
Software Version: Cisco Nexus Operating System (NX-OS)
Software, Version
9.3(5)
Version Source: CDP
2 entries were displayed.
```

根据先前加载在 CS1 交换机控制台上的 RCF 版本,您可能会在该交换机控制台上看到以下输出。

2020 Nov 17 16:07:18 cs1 %\$ VDC-1 %\$ %STP-2-UNBLOCK\_CONSIST\_PORT: Unblocking port port-channel1 on VLAN0092. Port consistency restored. 2020 Nov 17 16:07:23 cs1 %\$ VDC-1 %\$ %STP-2-BLOCK\_PVID\_PEER: Blocking port-channel1 on VLAN0001. Inconsistent peer vlan. 2020 Nov 17 16:07:23 cs1 %\$ VDC-1 %\$ %STP-2-BLOCK\_PVID\_LOCAL: Blocking port-channel1 on VLAN0092. Inconsistent local vlan.

13. 在集群交换机 CS1 上,关闭连接到节点集群端口的端口。

显示示例

以下示例使用接口示例输出:

```
csl(config)# interface eth1/1/1-2,eth1/7-8
csl(config-if-range)# shutdown
```

14. 验证集群 LIF 是否已迁移到交换机 CS2 上托管的端口。这可能需要几秒钟的时间。

network interface show -role cluster

cluster1::\*> network interface show -role cluster Status Network Logical Current Current Is Vserver Interface Admin/Oper Address/Mask Node Port Home \_\_\_\_\_ \_ \_\_\_\_ ----- ----Cluster cluster1-01 clus1 up/up 169.254.3.4/23 cluster1-01 e0d false cluster1-01 clus2 up/up 169.254.3.5/23 e0d true cluster1-01 cluster1-02\_clus1\_up/up 169.254.3.8/23 cluster1-02 eOd false cluster1-02\_clus2\_up/up 169.254.3.9/23 cluster1-02 e0d true cluster1-03 clus1 up/up 169.254.1.3/23 cluster1-03 eOb false cluster1-03 clus2 up/up 169.254.1.1/23 cluster1-03 e0b true cluster1-04 clus1 up/up 169.254.1.6/23 eOb false cluster1-04 cluster1-04 clus2 up/up 169.254.1.7/23 true cluster1-04 e0b

# 15. 验证集群是否运行正常:

cluster1::\*>

8 entries were displayed.

cluster show

| cluster1::*> <b>cluster</b><br>Node                                                             | <b>show</b><br>Health                 | Eligibility                  | Epsilon                         |
|-------------------------------------------------------------------------------------------------|---------------------------------------|------------------------------|---------------------------------|
| <pre>cluster1-01 cluster1-02 cluster1-03 cluster1-04 4 entries were displ cluster1::*&gt;</pre> | true<br>true<br>true<br>true<br>ayed. | true<br>true<br>true<br>true | false<br>false<br>true<br>false |

- 16. 对交换机CS1重复步骤4至11。
- 17. 在集群 LIF 上启用自动还原。

```
cluster1::*> network interface modify -vserver Cluster -lif * -auto
-revert True
```

18. 重新启动交换机 CS1 。执行此操作可触发集群 LIF 还原到其主端口。在交换机重新启动时,您可以忽略节 点上报告的 "`cluster ports down` " 事件。

显示示例

```
csl# reload This command will reboot the system. (y/n)? [n] {f y}
```

## 第3步:验证配置

1. 验证连接到集群端口的交换机端口是否为\*已启动\*。

show interface brief

```
cs1# show interface brief | grep up
•
Eth1/1/1 1 eth access up none
10G(D) --
Eth1/1/2
          1 eth access up
                               none
10G(D) --
Eth1/7
          1 eth trunk up
                               none
100G(D) --
Eth1/8
       1 eth trunk up
                               none
100G(D) --
•
•
```

2. 验证所需节点是否仍处于连接状态:

s如何使用 cdp 邻居

显示示例

```
cs1# show cdp neighbors
Capability Codes: R - Router, T - Trans-Bridge, B - Source-Route-
Bridge
               S - Switch, H - Host, I - IGMP, r - Repeater,
               V - VoIP-Phone, D - Remotely-Managed-Device,
               s - Supports-STP-Dispute
Device-ID Local Intrfce Hldtme Capability Platform
Port ID
node1
               Eth1/1
                            133 H FAS2980
e0a
node2
               Eth1/2
                            133 Н
                                      FAS2980
e0a
               Eth1/35
cs2
                            175 R S I S N9K-C9336C
Eth1/35
cs2
               Eth1/36 175 R S I S N9K-C9336C
Eth1/36
Total entries displayed: 4
```

# 3. 使用以下命令验证集群节点是否位于正确的集群VLAN中:

show vlan brief

show interface trunk

| cs1# show vlan brief   |        |                                             |
|------------------------|--------|---------------------------------------------|
| VLAN Name              | Status | Ports                                       |
|                        |        |                                             |
| 1 default<br>Eth1/3    | active | Pol, Eth1/1, Eth1/2,                        |
|                        |        | Eth1/4, Eth1/5,                             |
| Eth1/6, Eth1/7         |        | Eth1/8, Eth1/35,                            |
| Eth1/36                |        | $\pi_{+}$ h 1 / 0 / 1 $\pi_{+}$ h 1 / 0 / 2 |
| Eth1/9/3               |        | EUNI/9/1, EUNI/9/2,                         |
|                        |        | Eth1/9/4, Eth1/10/1,                        |
| Etn1/10/2              |        | Eth1/10/3, Eth1/10/4                        |
| 17 VLAN0017            | active | Eth1/1, Eth1/2,                             |
| Eth1/3, Eth1/4         |        | Eth1/5, Eth1/6,                             |
| Eth1/7, Eth1/8         |        |                                             |
| r + h1/Q/3             |        | Eth1/9/1, Eth1/9/2,                         |
|                        |        | Eth1/9/4, Eth1/10/1,                        |
| Eth1/10/2              |        | $p_{+}$ $h_{10}/2 = p_{+} h_{10}/4$         |
| 18 VLAN0018            | active | Eth1/10/3, Eth1/10/4<br>Eth1/1, Eth1/2,     |
| Eth1/3, Eth1/4         |        |                                             |
| Eth1/7. Eth1/8         |        | Eth1/5, Eth1/6,                             |
|                        |        | Eth1/9/1, Eth1/9/2,                         |
| Eth1/9/3               |        | F+b1/0/1 F+b1/10/1                          |
| Eth1/10/2              |        | ECHI/9/4, ECHI/10/1,                        |
|                        |        | Eth1/10/3, Eth1/10/4                        |
| 31 VLAN0031<br>Eth1/13 | active | Eth1/11, Eth1/12,                           |
|                        |        | Eth1/14, Eth1/15,                           |
| Eth1/16                |        | E+b1/17 E+b1/18                             |
| Eth1/19                |        |                                             |
| Eth1 (20               |        | Eth1/20, Eth1/21,                           |
| 32 VLAN0032            | active | Eth1/23, Eth1/24,                           |

| Eth1/25         |            |          |         | Eth1/26,       | Eth1/27, |
|-----------------|------------|----------|---------|----------------|----------|
| Eth1/28         |            |          |         | Eth1/29,       | Eth1/30, |
| Eth1/31         |            |          |         | E+h1/32.       | Eth1/33. |
| Eth1/34         |            |          |         | L CII 1 / 52 / |          |
| 33 VLAN003      | 33         |          | active  | Eth1/11,       | Eth1/12, |
| Ethl/13         |            |          |         | Eth1/14,       | Eth1/15, |
| Eth1/16         |            |          |         | Eth1/17,       | Eth1/18, |
| Eth1/19         |            |          |         | Eth1/20,       | Eth1/21, |
| Eth1/22         |            |          |         | ,              | - , ,    |
| 34 VLAN003      | 34         |          | active  | Eth1/23,       | Eth1/24, |
| Eth1/25         |            |          |         |                |          |
|                 |            |          |         | Eth1/26,       | Eth1/27, |
| Eth1/28         |            |          |         |                |          |
|                 |            |          |         | Eth1/29,       | Eth1/30, |
| Eth1/31         |            |          |         |                |          |
| <b>U+b1</b> /24 |            |          |         | Eth1/32,       | Eth1/33, |
| 20112, 01       |            |          |         |                |          |
| cs1# show in    | nterface t | runk     |         |                |          |
|                 |            |          |         |                |          |
| Port            | Native     | Status   | Port    |                |          |
|                 | Vlan       |          | Channel |                |          |
| <br>Eth1/1      | <br>1      | trunking |         |                |          |
| Eth1/2          | 1          | trunking |         |                |          |
| Eth1/3          | 1          | trunking |         |                |          |
| Eth1/4          | 1          | trunking |         |                |          |
| Eth1/5          | 1          | trunking |         |                |          |
| Eth1/6          | 1          | trunking |         |                |          |
| Eth1/7          | 1          | trunking |         |                |          |
| Eth1/8          | 1          | trunking |         |                |          |
| Eth1/9/1        | 1          | trunking |         |                |          |
| Eth1/9/2        | 1          | trunking |         |                |          |
| Eth1/9/3        | 1          | trunking |         |                |          |
| Eth1/9/4        | 1          | trunking |         |                |          |
| Eth1/10/1       | 1          | trunking |         |                |          |
| Eth1/10/2       | 1          | trunking |         |                |          |
| Eth1/10/3       | 1          | trunking |         |                |          |
| Eth1/10/4       | 1          | trunking |         |                |          |

| Eth1/11   | 33    | trunking  |     |  |
|-----------|-------|-----------|-----|--|
| Eth1/12   | 33    | trunking  |     |  |
| Eth1/13   | 33    | trunking  |     |  |
| Eth1/14   | 33    | trunking  |     |  |
| Eth1/15   | 33    | trunking  |     |  |
| Eth1/16   | 33    | trunking  |     |  |
| Eth1/17   | 33    | trunking  |     |  |
| Eth1/18   | 33    | trunking  |     |  |
| Eth1/19   | 33    | trunking  |     |  |
| Eth1/20   | 33    | trunking  |     |  |
| Eth1/21   | 33    | trunking  |     |  |
| Eth1/22   | 33    | trunking  |     |  |
| Eth1/23   | 34    | trunking  |     |  |
| Eth1/24   | 34    | trunking  |     |  |
| Eth1/25   | 34    | trunking  |     |  |
| Eth1/26   | 34    | trunking  |     |  |
| Eth1/27   | 34    | trunking  |     |  |
| Eth1/28   | 34    | trunking  |     |  |
| Eth1/29   | 34    | trunking  |     |  |
| Eth1/30   | 34    | trunking  |     |  |
| Eth1/31   | 34    | trunking  |     |  |
| Eth1/32   | 34    | trunking  |     |  |
| Eth1/33   | 34    | trunking  |     |  |
| Eth1/34   | 34    | trunking  |     |  |
| Eth1/35   | 1     | trnk-bndl | Pol |  |
| Eth1/36   | 1     | trnk-bndl | Pol |  |
| Pol       | 1     | trunking  |     |  |
|           |       |           |     |  |
|           |       |           |     |  |
| Eth1/1    | 1,17- | 18        |     |  |
| Ethl/2    | 1,17- | 18        |     |  |
| Ethl/3    | 1,17- | 18        |     |  |
| Ethl/4    | 1,17- | 18        |     |  |
| Eth1/5    | 1,17- | 18        |     |  |
| Ethl/6    | 1,17- | 18        |     |  |
| Eth1/7    | 1,17- | 18        |     |  |
| Ethl/8    | 1,17- | 18        |     |  |
| Eth1/9/1  | 1,17- | 18        |     |  |
| Eth1/9/2  | 1,17- | 18        |     |  |
| Eth1/9/3  | 1,17- | 18        |     |  |
| Eth1/9/4  | 1,17- | 18        |     |  |
| Eth1/10/1 | 1,17- | 18        |     |  |
| Eth1/10/2 | 1,17- | 18        |     |  |
| Eth1/10/3 | 1,17- | 18        |     |  |

| Eth1/10/4 | 1,17-18 |
|-----------|---------|
| Eth1/11   | 31,33   |
| Eth1/12   | 31,33   |
| Eth1/13   | 31,33   |
| Eth1/14   | 31,33   |
| Eth1/15   | 31,33   |
| Eth1/16   | 31,33   |
| Eth1/17   | 31,33   |
| Eth1/18   | 31,33   |
| Eth1/19   | 31,33   |
| Eth1/20   | 31,33   |
| Eth1/21   | 31,33   |
| Eth1/22   | 31,33   |
| Eth1/23   | 32,34   |
| Eth1/24   | 32,34   |
| Eth1/25   | 32,34   |
| Eth1/26   | 32,34   |
| Eth1/27   | 32,34   |
| Eth1/28   | 32,34   |
| Eth1/29   | 32,34   |
| Eth1/30   | 32,34   |
| Eth1/31   | 32,34   |
| Eth1/32   | 32,34   |
| Eth1/33   | 32,34   |
| Eth1/34   | 32,34   |
| Eth1/35   | 1       |
| Eth1/36   | 1       |
| Pol       | 1       |
| ••        |         |
| ••        |         |
| •••       |         |
| ••        |         |
| •••       |         |
|           |         |
|           |         |

()

有关特定端口和VLAN使用情况的详细信息、请参阅RC框架 中的横幅和重要说明部分。

4. 验证 CS1 和 CS2 之间的 ISL 是否正常运行:

s如何执行端口通道摘要

cs1# show port-channel summary Flags: D - Down P - Up in port-channel (members) I - Individual H - Hot-standby (LACP only) s - Suspended r - Module-removed b - BFD Session Wait S - Switched R - Routed U - Up (port-channel) p - Up in delay-lacp mode (member) M - Not in use. Min-links not met \_\_\_\_\_ \_\_\_\_\_ \_\_\_\_\_ Group Port- Type Protocol Member Ports Channel \_\_\_\_\_ \_\_\_\_\_ 1 Po1(SU) Eth LACP Eth1/35(P) Eth1/36(P) cs1#

## 5. 验证集群 LIF 是否已还原到其主端口:

network interface show -role cluster

cluster1::\*> network interface show -role cluster Status Network Logical Current Current Is Vserver Interface Admin/Oper Address/Mask Node Port Home \_\_\_\_\_ \_ \_\_\_\_ ----- -----Cluster cluster1-01\_clus1 up/up 169.254.3.4/23 cluster1-01 e0d true cluster1-01 clus2 up/up 169.254.3.5/23 e0d true cluster1-01 cluster1-02\_clus1\_up/up 169.254.3.8/23 cluster1-02 e0d true cluster1-02\_clus2\_up/up 169.254.3.9/23 cluster1-02 e0d true cluster1-03 clus1 up/up 169.254.1.3/23 cluster1-03 eOb true cluster1-03 clus2 up/up 169.254.1.1/23 cluster1-03 e0b true cluster1-04 clus1 up/up 169.254.1.6/23 e0b true cluster1-04 cluster1-04 clus2 up/up 169.254.1.7/23 cluster1-04 e0b true 8 entries were displayed. cluster1::\*>

# 6. 验证集群是否运行正常:

cluster show

| cluster1::*> cluster | show   |             |         |
|----------------------|--------|-------------|---------|
| Node                 | Health | Eligibility | Epsilon |
|                      |        |             |         |
| cluster1-01          | true   | true        | false   |
| cluster1-02          | true   | true        | false   |
| cluster1-03          | true   | true        | true    |
| cluster1-04          | true   | true        | false   |
| 4 entries were displ | ayed.  |             |         |
| cluster1::*>         |        |             |         |
|                      |        |             |         |

7. 对远程集群接口执行 Ping 操作以验证连接:

cluster ping-cluster -node local

```
显示示例
```

```
cluster1::*> cluster ping-cluster -node local
Host is cluster1-03
Getting addresses from network interface table...
Cluster cluster1-03 clus1 169.254.1.3 cluster1-03 e0a
Cluster cluster1-03 clus2 169.254.1.1 cluster1-03 eOb
Cluster cluster1-04 clus1 169.254.1.6 cluster1-04 e0a
Cluster cluster1-04 clus2 169.254.1.7 cluster1-04 eOb
Cluster cluster1-01 clus1 169.254.3.4 cluster1-01 e0a
Cluster cluster1-01 clus2 169.254.3.5 cluster1-01 e0d
Cluster cluster1-02 clus1 169.254.3.8 cluster1-02 eOa
Cluster cluster1-02 clus2 169.254.3.9 cluster1-02 eOd
Local = 169.254.1.3 \ 169.254.1.1
Remote = 169.254.1.6 169.254.1.7 169.254.3.4 169.254.3.5 169.254.3.8
169.254.3.9
Cluster Vserver Id = 4294967293
Ping status:
. . . . . . . . . . . .
Basic connectivity succeeds on 12 path(s)
Basic connectivity fails on 0 path(s)
Detected 9000 byte MTU on 12 path(s):
   Local 169.254.1.3 to Remote 169.254.1.6
   Local 169.254.1.3 to Remote 169.254.1.7
   Local 169.254.1.3 to Remote 169.254.3.4
   Local 169.254.1.3 to Remote 169.254.3.5
   Local 169.254.1.3 to Remote 169.254.3.8
   Local 169.254.1.3 to Remote 169.254.3.9
   Local 169.254.1.1 to Remote 169.254.1.6
   Local 169.254.1.1 to Remote 169.254.1.7
   Local 169.254.1.1 to Remote 169.254.3.4
   Local 169.254.1.1 to Remote 169.254.3.5
   Local 169.254.1.1 to Remote 169.254.3.8
   Local 169.254.1.1 to Remote 169.254.3.9
Larger than PMTU communication succeeds on 12 path(s)
RPC status:
6 paths up, 0 paths down (tcp check)
6 paths up, 0 paths down (udp check)
```

以太网交换机运行状况监控日志收集

您可以使用日志收集功能在ONTAP 中收集与交换机相关的日志文件。

+

以太网交换机运行状况监控器(CSHM)负责确保集群和存储网络交换机的运行状况、并收集交换机日志以进行调 试。此操作步骤将引导您完成设置和开始从交换机收集详细的\*Support\*日志的过程,并开始每小时收集 由AutoSupport收集的\*定期\*数据。

## 开始之前

- •验证是否已使用9335C-查验机集群交换机\*CLI\*设置您的环境。
- 必须为交换机启用交换机运行状况监控。通过确保进行验证 Is Monitored:字段在的输出中设置 为\*TRUE\* system switch ethernet show 命令:

### 步骤

1. 为以太网交换机运行状况监控器日志收集功能创建密码:

### s系统交换机以太网日志设置密码

显示示例

```
cluster1::*> system switch ethernet log setup-password
Enter the switch name: <return>
The switch name entered is not recognized.
Choose from the following list:
cs1
cs2
cluster1::*> system switch ethernet log setup-password
Enter the switch name: cs1
Would you like to specify a user other than admin for log
collection? {y|n}: n
Enter the password: <enter switch password>
Enter the password again: <enter switch password>
cluster1::*> system switch ethernet log setup-password
Enter the switch name: cs2
Would you like to specify a user other than admin for log
collection? {y|n}: n
Enter the password: <enter switch password>
Enter the password again: <enter switch password>
```

2. 要开始收集日志、请运行以下命令、将device替换为上一命令中使用的交换机。这将开始两种类型的日志收集:详细的\*Support\*日志和每小时收集\*定期\*数据。

system switch ethernet log modify -device <switch-name> -log-request true

```
cluster1::*> system switch ethernet log modify -device cs1 -log
-request true
Do you want to modify the cluster switch log collection
configuration? {y|n}: [n] y
Enabling cluster switch log collection.
cluster1::*> system switch ethernet log modify -device cs2 -log
-request true
Do you want to modify the cluster switch log collection
configuration? {y|n}: [n] y
Enabling cluster switch log collection.
```

# 等待10分钟、然后检查日志收集是否完成:

system switch ethernet log show

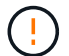

如果其中任一命令返回错误或日志收集未完成、请联系NetApp支持部门。

故障排除

如果遇到日志收集功能报告的以下任一错误状态(在的输出中可见) system switch ethernet log show)、 请尝试相应的调试步骤:

| 日志收集错误状态                   | 分辨率                                                               |
|----------------------------|-------------------------------------------------------------------|
| RSA密钥不存在                   | 重新生成ONTAP SSH密钥。请联系NetApp支持部<br>门。                                |
| 交换机密码错误                    | 验证凭据、测试SSH连接并重新生成ONTAP SSH密<br>钥。查看交换机文档或联系NetApp支持部门以获取相<br>关说明。 |
| 对于 <b>FIPS</b> ,ECDSA密钥不存在 | 如果启用了FIPS模式、则需要在重试之前在交换机上<br>生成ECDSA密钥。                           |
| 已找到已有日志                    | 删除交换机上先前的日志收集文件。                                                  |
| 交换机转储日志错误                  | 确保交换机用户具有日志收集权限。请参阅上述前提<br>条件。                                    |

# 配置SNMPv3

# 按照此操作步骤配置SNMPv3、此SNMPv3支持以太网交换机运行状况监控(CSHM)。

关于此任务

以下命令可在Cisco 9334c-适用于 所有交换机的SNMPv3交换机上配置SNMPv3用户名:

- 对于\*no authentication (无身份验证)\*: snmp-server user *SNMPv3 USER* NoAuth
- 对于\*MD5/SHA身份验证\*: snmp-server user *SNMPv3 USER* auth [md5|sha] *AUTH-PASSWORD*
- 对于采用AES/DES加密的\*MD5/SHA身份验证\*: snmp-server user SNMPv3\_USER AuthEncrypt auth [md5|sha] AUTH-PASSWORD priv aes-128 PRIV-PASSWORD

以下命令会在ONTAP 端配置SNMPv3用户名: cluster1::: \*> security login create -user-or -group-name *SNMPv3*用户-application snmp -authentication-method USM -remote-switch -ipaddress *address* 

## 以下命令将使用CSHM建立SNMPv3用户名:

cluster1::\*> system switch ethernet modify -device DEVICE -snmp-version SNMPv3
-community-or-username SNMPv3 USER

#### 步骤

### 1. 在交换机上设置SNMPv3用户以使用身份验证和加密:

show snmp user

| <pre>(sw1)(Config)# snmp-server user SNMPv3User auth md5 <auth_password> priv aes-128 <priv_password></priv_password></auth_password></pre> |                |                        |                                   |  |  |  |  |
|----------------------------------------------------------------------------------------------------|----------------|------------------------|-----------------------------------|--|--|--|--|
| (sw1) (Config) # show snmp user                                                                                                    |                |                        |                                   |  |  |  |  |
|                                                                                                    |                |                        |                                   |  |  |  |  |
|                                                                                                    | S              | NMP USERS              |                                   |  |  |  |  |
|                                                                                                    |                |                        |                                   |  |  |  |  |
| User<br>acl_filter<br>                                                                                                    | Auth           | Priv(enforce)          | Groups                            |  |  |  |  |
| admin<br>SNMPv3User                                                                                                    | md5<br>md5     | des(no)<br>aes-128(no) | network-admin<br>network-operator |  |  |  |  |
| NOTIFICATION                                                                                                    | I TARGET USERS | (configured for        | sending V3 Inform)                |  |  |  |  |
| User                                                                                                    | Auth           | Priv                   | _                                 |  |  |  |  |
| (swl)(Config)#                                                                                                    |                |                        |                                   |  |  |  |  |

# 2. 在ONTAP 端设置SNMPv3用户:

security login create -user-or-group-name <username> -application snmp -authentication-method usm -remote-switch-ipaddress 10.231.80.212

```
cluster1::*> system switch ethernet modify -device "sw1
(b8:59:9f:09:7c:22)" -is-monitoring-enabled-admin true
cluster1::*> security login create -user-or-group-name <username>
-application snmp -authentication-method usm -remote-switch
-ipaddress 10.231.80.212
Enter the authoritative entity's EngineID [remote EngineID]:
Which authentication protocol do you want to choose (none, md5, sha,
sha2-256)
[none]: md5
Enter the authentication protocol password (minimum 8 characters
long):
Enter the authentication protocol password again:
Which privacy protocol do you want to choose (none, des, aes128)
[none]: aes128
Enter privacy protocol password (minimum 8 characters long):
Enter privacy protocol password again:
```

## 3. 将CSHM配置为使用新SNMPv3用户进行监控:

system switch ethernet show-all -device "sw1" -instance

```
cluster1::*> system switch ethernet show-all -device "sw1" -instance
                                   Device Name: sw1
                                    IP Address: 10.231.80.212
                                  SNMP Version: SNMPv2c
                                 Is Discovered: true
   SNMPv2c Community String or SNMPv3 Username: cshm1!
                                  Model Number: N9K-C9336C-FX2
                                Switch Network: cluster-network
                              Software Version: Cisco Nexus
Operating System (NX-OS) Software, Version 9.3(7)
                     Reason For Not Monitoring: None <---- displays
when SNMP settings are valid
                      Source Of Switch Version: CDP/ISDP
                                Is Monitored ?: true
                   Serial Number of the Device: QTFCU3826001C
                                   RCF Version: v1.8X2 for
Cluster/HA/RDMA
cluster1::*>
cluster1::*> system switch ethernet modify -device "sw1" -snmp
-version SNMPv3 -community-or-username <username>
cluster1::*>
```

4. 确认要使用新创建的SNMPv3用户查询的序列号与CSHM轮询周期完成后上一步中详述的序列号相同。

system switch ethernet polling-interval show

```
cluster1::*> system switch ethernet polling-interval show
         Polling Interval (in minutes): 5
cluster1::*> system switch ethernet show-all -device "sw1" -instance
                                   Device Name: sw1
                                    IP Address: 10.231.80.212
                                  SNMP Version: SNMPv3
                                 Is Discovered: true
   SNMPv2c Community String or SNMPv3 Username: SNMPv3User
                                  Model Number: N9K-C9336C-FX2
                                Switch Network: cluster-network
                              Software Version: Cisco Nexus
Operating System (NX-OS) Software, Version 9.3(7)
                     Reason For Not Monitoring: None <---- displays
when SNMP settings are valid
                      Source Of Switch Version: CDP/ISDP
                                Is Monitored ?: true
                   Serial Number of the Device: QTFCU3826001C
                                   RCF Version: v1.8X2 for
Cluster/HA/RDMA
cluster1::*>
```

迁移交换机

从具有直连存储的无交换机集群迁移

您可以通过添加两个新的共享交换机从具有直连存储的无交换机集群进行迁移。

您使用的操作步骤取决于每个控制器上是有两个专用集群网络端口,还是每个控制器上有一个集群端口。记录的 过程适用于使用光纤或双轴端口的所有节点、但如果节点使用板载10 Gb Base-T RJ45端口作为集群网络端口、 则此交换机不支持此过程。

大多数系统需要在每个控制器上使用两个专用集群网络端口。请参见 "Cisco 以太网交换机" 有关详细信息 ...

如果您现有的双节点无交换机集群环境,则可以使用 Cisco Nexus 9336C-FX2 交换机迁移到双节点有交换机集 群环境,以便可以扩展到集群中的两个节点以上。

查看要求

确保:

- 对于双节点无交换机配置:
  - 。双节点无交换机配置已正确设置并正常运行。
  - °这些节点运行的是ONTAP 9.8及更高版本。
  - 。所有集群端口均处于\*启动\*状态。
  - <sup>°</sup>所有集群逻辑接口(LIF)均处于\*启动\*状态、并位于其\*主端口上。
- 对于Cisco Nexus 9336C-x2交换机配置:
  - 。这两台交换机都具有管理网络连接。
  - 。可以通过控制台访问集群交换机。
  - 。Nexus 9336C-f2节点到节点交换机和交换机到交换机连接使用双轴电缆或光缆。
  - ° NetApp "Hardware Universe" 包含有关布线的详细信息。
  - 。交换机间链路(ISL)缆线连接到两个9336C-x2交换机上的端口1/35和1/36。
- •9336C-x2交换机的初始自定义已完成。这样:
  - <sup>。</sup>9336C-x2 交换机正在运行最新版本的软件
  - <sup>。</sup>参考配置文件( Reference Configuration Files , RCF )已应用于交换机
  - <sup>。</sup>在新交换机上配置任何站点自定义、例如SMTP、SNMP和SSH。

迁移交换机

### 关于示例

此操作步骤中的示例使用以下集群交换机和节点命名:

- 9336C-fx2 交换机的名称是 CS1 和 CS2。
- •集群 SVM 的名称是 node1 和 node2。
- LIF 的名称分别是节点 1 上的 node1\_clus1 和 node1\_clus2 以及节点 2 上的 node2\_clus1 和 node2\_clus2 。
- cluster1::: \*>提示符指示集群的名称。
- 根据 AFF A400 控制器,此操作步骤中使用的集群端口为 e3A 和 e3b 。。 "Hardware Universe" 包含有关 平台的实际集群端口的最新信息。

第1步:从直接连接的无交换机集群迁移

1. 如果在此集群上启用了 AutoSupport , 请通过调用 AutoSupport 消息来禁止自动创建案例: ssystem node AutoSupport invoke -node \* -type all -message MAINT=xh。

其中 x 是维护时段的持续时间,以小时为单位。

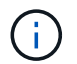

AutoSupport 消息会通知技术支持此维护任务,以便在维护窗口期间禁止自动创建案例。

1. 【第2步】将权限级别更改为高级、在系统提示您继续时输入y:

set -privilege advanced

此时将显示高级提示符(\*>)。

2. 在新集群交换机 CS1 和 CS2 上禁用所有面向节点的端口(而不是 ISL 端口)。不得禁用 ISL 端口。

显示示例

以下示例显示了交换机 CS1 上面向节点的端口 1 到 34 已禁用:

```
cs1# config
Enter configuration commands, one per line. End with CNTL/Z.
cs1(config)# interface e1/1-34
cs1(config-if-range)# shutdown
```

3. 【第4步】验证端口1/35和1/36上的ISL和两个9336C-x2交换机CS1和CS2之间的ISL物理端口是否已启动:

s如何执行端口通道摘要

以下示例显示交换机 CS1 上的 ISL 端口已启动:

```
cs1# show port-channel summary
Flags: D - Down
              P - Up in port-channel (members)
      I - Individual H - Hot-standby (LACP only)
      s - Suspended r - Module-removed
      b - BFD Session Wait
      S - Switched R - Routed
     U - Up (port-channel)
      p - Up in delay-lacp mode (member)
      M - Not in use. Min-links not met
        _____
  _ _ _ _ _ _ _ _ _ _
 _____
Group Port- Type Protocol Member Ports
    Channel
_____
  _____
  Po1(SU) Eth LACP Eth1/35(P) Eth1/36(P)
1
```

以下示例显示交换机 CS2 上的 ISL 端口已启动:

cs2# show port-channel summary Flags: D - Down P - Up in port-channel (members) I - Individual H - Hot-standby (LACP only) s - Suspended r - Module-removed b - BFD Session Wait S - Switched R - Routed U - Up (port-channel) p - Up in delay-lacp mode (member) M - Not in use. Min-links not met \_\_\_\_\_ \_\_\_\_\_ \_\_\_\_\_ Group Port- Type Protocol Member Ports Channel \_\_\_\_\_ \_\_\_\_\_ Pol(SU) Eth LACP Eth1/35(P) Eth1/36(P) 1

4. 【第5步】显示相邻设备的列表:

s如何使用 cdp 邻居

以下示例列出了交换机 CS1 上的相邻设备:

```
cs1# show cdp neighbors
Capability Codes: R - Router, T - Trans-Bridge, B - Source-Route-
Bridge
                 S - Switch, H - Host, I - IGMP, r - Repeater,
                 V - VoIP-Phone, D - Remotely-Managed-Device,
                 s - Supports-STP-Dispute
Device-ID
                  Local Intrfce Hldtme Capability Platform
Port ID
cs2
                  Eth1/35
                                175 R S I S N9K-C9336C
Eth1/35
cs2
                  Eth1/36
                                175 RSIS N9K-C9336C
Eth1/36
Total entries displayed: 2
```

以下示例列出了交换机 CS2 上的相邻设备:

```
cs2# show cdp neighbors
Capability Codes: R - Router, T - Trans-Bridge, B - Source-Route-
Bridge
                S - Switch, H - Host, I - IGMP, r - Repeater,
                V - VoIP-Phone, D - Remotely-Managed-Device,
                s - Supports-STP-Dispute
Device-ID
                 Local Intrfce Hldtme Capability Platform
Port ID
                 Eth1/35
                               177 RSIS N9K-C9336C
cs1
Eth1/35
            ) Eth1/36 177 R S I s N9K-C9336C
cs1
Eth1/36
Total entries displayed: 2
```

5. 【第6步】验证所有集群端口是否均已启动:

network port show - ipspace Cluster

每个端口都应显示为"Link"(链路)和"Health"(运行状况良好)。

```
cluster1::*> network port show -ipspace Cluster
Node: node1
                                 Speed(Mbps)
Health
Port IPspace Broadcast Domain Link MTU Admin/Oper
Status
_____
e3a Cluster Cluster up 9000 auto/100000
healthy
    Cluster Cluster up 9000 auto/100000
e3b
healthy
Node: node2
                                 Speed(Mbps)
Health
Port IPspace Broadcast Domain Link MTU Admin/Oper
Status
_____ ___ ____
_____
e3a Cluster Cluster up 9000 auto/100000
healthy
    Cluster Cluster up 9000 auto/100000
e3b
healthy
4 entries were displayed.
```

6. 【第7步】验证所有集群LIF是否均已启动且正常运行:

network interface show - vserver Cluster

对于为 Home ,每个集群 LIF 均应显示 true ,并且状态为 Admin/Oper 为 up/up 。

cluster1::\*> network interface show -vserver Cluster Logical Status Network Current Current Is Vserver Interface Admin/Oper Address/Mask Node Port Home \_\_\_\_\_ \_\_\_\_ Cluster nodel clus1 up/up 169.254.209.69/16 node1 e3a true nodel clus2 up/up 169.254.49.125/16 nodel e3b true node2 clus1 up/up 169.254.47.194/16 node2 e3a true node2 clus2 up/up 169.254.19.183/16 node2 e3b true 4 entries were displayed.

# 7. 【第8步】验证是否已在所有集群LIF上启用自动还原:

network interface show - vserver Cluster -fields auto-revert

显示示例

 【第 9 步】从 node1 上的集群端口 E3A 断开缆线连接,然后使用 9336C-x2 交换机支持的适当布线方式将 E3A 连接到集群交换机 CS1 上的端口 1。

NetApp "Hardware Universe" 包含有关布线的详细信息。

- 9. 从节点 2 上的集群端口 E3A 断开缆线连接,然后使用 9336C-x2 交换机支持的相应布线方式将 E3A 连接到 集群交换机 CS1 上的端口 2 。
- 10. 启用集群交换机 CS1 上面向节点的所有端口。

以下示例显示交换机 CS1 上的端口 1/1 到 1/34 已启用:

```
csl# config
Enter configuration commands, one per line. End with CNTL/Z.
csl(config)# interface e1/1-34
csl(config-if-range)# no shutdown
```

11. 【第12步】验证所有集群LIF是否均为\*已启动\*、正常运行且显示为true Is Home:

network interface show - vserver Cluster

显示示例

以下示例显示 node1 和 node2 上的所有 LIF 均为 \* 上 \* ,并且 为主目录 结果为 \* 上 \*:

| cluster1::*> network interface show -vserver Cluster |              |            |                   |         |     |
|------------------------------------------------------|--------------|------------|-------------------|---------|-----|
|                                                      | Logical      | Status     | Network           | Current |     |
| Current I                                            | S            |            |                   |         |     |
| Vserver                                              | Interface    | Admin/Oper | Address/Mask      | Node    |     |
| Port H                                               | ome          |            |                   |         |     |
|                                                      |              |            |                   |         |     |
|                                                      |              |            |                   |         |     |
| Cluster                                              |              |            |                   |         |     |
|                                                      | node1_clus1  | up/up      | 169.254.209.69/16 | nodel   | e3a |
| true                                                 |              |            |                   |         |     |
|                                                      | node1_clus2  | up/up      | 169.254.49.125/16 | nodel   | e3b |
| true                                                 |              |            |                   |         |     |
|                                                      | node2_clus1  | up/up      | 169.254.47.194/16 | node2   | e3a |
| true                                                 |              |            |                   |         |     |
|                                                      | node2_clus2  | up/up      | 169.254.19.183/16 | node2   | e3b |
| true                                                 |              |            |                   |         |     |
| 4 entries                                            | were display | ed.        |                   |         |     |

12. 【第13步】显示有关集群中节点状态的信息:

cluster show

以下示例显示了有关集群中节点的运行状况和资格的信息:

| cluster1::*> <b>cluster</b><br>Node | <b>show</b><br>Health | Eligibility | Epsilon |
|-------------------------------------|-----------------------|-------------|---------|
|                                     |                       |             |         |
| nodel                               | true                  | true        | false   |
| node2                               | true                  | true        | false   |
| 2 entries were displ                | ayed.                 |             |         |
|                                     | _                     |             |         |

- 13. 【第 14 步】从 node1 上的集群端口 e3b 拔下缆线,然后使用 9336C-x2 交换机支持的适当布线方式将 e3b 连接到集群交换机 CS2 上的端口 1 。
- 14. 断开节点 2 上集群端口 e3b 的缆线连接,然后使用 9336C-x2 交换机支持的相应布线方式将 e3b 连接到集 群交换机 CS2 上的端口 2 。
- 15. 启用集群交换机 CS2 上面向节点的所有端口。

显示示例

以下示例显示交换机 CS2 上的端口 1/1 到 1/34 已启用:

```
cs2# config
Enter configuration commands, one per line. End with CNTL/Z.
cs2(config)# interface e1/1-34
cs2(config-if-range)# no shutdown
```

16. 【第17步】验证所有集群端口是否均已启动:

network port show - ipspace Cluster

以下示例显示 node1 和 node2 上的所有集群端口均已启动:

```
cluster1::*> network port show -ipspace Cluster
Node: node1
Ignore
                                  Speed(Mbps)
Health Health
Port IPspace Broadcast Domain Link MTU Admin/Oper
Status Status
_____ ____
e3a Cluster Cluster up 9000 auto/100000
healthy false
e3b
    Cluster Cluster up 9000 auto/100000
healthy false
Node: node2
Ignore
                                  Speed (Mbps)
Health Health
Port IPspace Broadcast Domain Link MTU Admin/Oper
Status Status
_____ ____
e3a Cluster Cluster up 9000 auto/100000
healthy false
    Cluster Cluster up 9000 auto/100000
e3b
healthy false
4 entries were displayed.
```

17. 【第18步】验证所有接口是否均为true Is Home:

network interface show - vserver Cluster

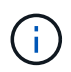

完成此操作可能需要几分钟时间。

```
显示示例
```

以下示例显示 node1 和 node2 上的所有 LIF 均为 \* 上 \* ,并且 为主目录 结果为 true:

| cluster1::*> network interface show -vserver Cluster |              |            |                   |           |          |  |
|------------------------------------------------------|--------------|------------|-------------------|-----------|----------|--|
|                                                      | Logical      | Status     | Network           | Current   |          |  |
| Current I                                            | S            |            |                   |           |          |  |
| Vserver                                              | Interface    | Admin/Oper | Address/Mask      | Node      | Port     |  |
| Home                                                 |              |            |                   |           |          |  |
|                                                      |              |            |                   |           |          |  |
|                                                      |              |            |                   |           |          |  |
| Cluster                                              |              | ,          |                   |           |          |  |
|                                                      | nodel_clus1  | up/up      | 169.254.209.69/16 | nodel     | e3a      |  |
| true                                                 |              |            | 100 054 40 105/10 | n e d e 1 | a 2 la   |  |
| + ~ 110                                              | nodel_clusz  | up/up      | 169.254.49.125/16 | nodel     | esp      |  |
| crue                                                 | node? clus1  | מנו/ מנו   | 169 254 47 194/16 | node?     | <u> </u> |  |
| true                                                 | noucz_crusr  | up/up      | 109.234.47.194/10 | nouez     | 000      |  |
| 0140                                                 | node2 clus2  | מנו/מנו    | 169.254.19.183/16 | node2     | e3b      |  |
| true                                                 |              |            |                   |           |          |  |
| 4 entries                                            | were display | ed.        |                   |           |          |  |
|                                                      | 1 1          |            |                   |           |          |  |

18. 【第19步】验证两个节点各自与每个交换机之间是否有一个连接:

s如何使用 cdp 邻居

以下示例显示了这两个交换机的相应结果:

```
cs1# show cdp neighbors
Capability Codes: R - Router, T - Trans-Bridge, B - Source-Route-
Bridge
                 S - Switch, H - Host, I - IGMP, r - Repeater,
                 V - VoIP-Phone, D - Remotely-Managed-Device,
                 s - Supports-STP-Dispute
Device-ID
                 Local Intrfce Hldtme Capability Platform
Port ID
node1
                 Eth1/1
                                133
                                       Η
                                                  AFFA400
e3a
node2
                  Eth1/2
                                133 н
                                                  AFFA400
e3a
cs2
                  Eth1/35
                               175
                                       RSIS
                                                 N9K-C9336C
Eth1/35
cs2
                  Eth1/36
                               175 R S I S N9K-C9336C
Eth1/36
Total entries displayed: 4
cs2# show cdp neighbors
Capability Codes: R - Router, T - Trans-Bridge, B - Source-Route-
Bridge
                 S - Switch, H - Host, I - IGMP, r - Repeater,
                 V - VoIP-Phone, D - Remotely-Managed-Device,
                 s - Supports-STP-Dispute
Device-ID
                 Local Intrfce Hldtme Capability Platform
Port ID
node1
                 Eth1/1
                                133
                                       Н
                                                  AFFA400
e3b
node2
                 Eth1/2
                                133
                                    Н
                                                  AFFA400
e3b
                               175
cs1
                 Eth1/35
                                       R S I S N9K-C9336C
Eth1/35
                                                  N9K-C9336C
cs1
                  Eth1/36
                               175
                                       RSIS
Eth1/36
Total entries displayed: 4
```

19. 【第20步】显示有关集群中发现的网络设备的信息:

network device-discovery show -protocol cdp

| cluster1::* | > netwo  | ork device-discovery show - | protocol cdp |      |
|-------------|----------|-----------------------------|--------------|------|
| Node/       | Local    | Discovered                  |              |      |
| Protocol    | Port     | Device (LLDP: ChassisID)    | Interface    |      |
| Platform    |          |                             |              |      |
|             |          |                             |              |      |
|             |          |                             |              |      |
| node2       | /cdp     |                             |              |      |
|             | e3a      | cs1                         | 0/2          | N9K- |
| C9336C      |          |                             |              |      |
|             | e3b      | cs2                         | 0/2          | N9K- |
| C9336C      |          |                             |              |      |
|             |          |                             |              |      |
| node1       | /cdp     |                             |              |      |
|             | e3a      | cs1                         | 0/1          | N9K- |
| C9336C      |          |                             |              |      |
|             | e3b      | cs2                         | 0/1          | N9K- |
| C9336C      |          |                             |              |      |
| 4 entries v | vere dis | played.                     |              |      |

20. 【第21步】验证HA对1 (和HA对2)的存储配置是否正确且无错误:

system switch ethernet show

```
storage::*> system switch ethernet show
Switch
                       Type
                                           Address
Model
_____
_____
sh1
                       storage-network 172.17.227.5
C9336C
      Serial Number: FOC221206C2
       Is Monitored: true
            Reason: None
   Software Version: Cisco Nexus Operating System (NX-OS) Software,
Version
                   9.3(5)
     Version Source: CDP
sh2
                       storage-network 172.17.227.6
C9336C
      Serial Number: FOC220443LZ
      Is Monitored: true
            Reason: None
   Software Version: Cisco Nexus Operating System (NX-OS) Software,
Version
                   9.3(5)
     Version Source: CDP
2 entries were displayed.
storage::*>
```

21. 【第22步】验证这些设置是否已禁用:

network options switchless-cluster show

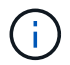

完成此命令可能需要几分钟的时间。等待 " 三分钟生命周期到期 " 公告。

以下示例中的 false 输出显示配置设置已禁用:

cluster1::\*> network options switchless-cluster show
Enable Switchless Cluster: false

22. 【第23步】验证集群中节点成员的状态:

cluster show

显示示例

以下示例显示了有关集群中节点的运行状况和资格的信息:

| <pre>cluster1::*&gt; cluster</pre> | show   |             |         |
|------------------------------------|--------|-------------|---------|
| Node                               | Health | Eligibility | Epsilon |
|                                    |        |             |         |
| nodel                              | true   | true        | false   |
| node2                              | true   | true        | false   |
|                                    |        |             |         |

23. 【第24步】确保集群网络具有完全连接:

cluster ping-cluster -node node-name

```
cluster1::*> cluster ping-cluster -node node2
Host is node2
Getting addresses from network interface table...
Cluster nodel clus1 169.254.209.69 node1 e3a
Cluster nodel clus2 169.254.49.125 nodel e3b
Cluster node2 clus1 169.254.47.194 node2 e3a
Cluster node2 clus2 169.254.19.183 node2 e3b
Local = 169.254.47.194 \ 169.254.19.183
Remote = 169.254.209.69 169.254.49.125
Cluster Vserver Id = 4294967293
Ping status:
. . . .
Basic connectivity succeeds on 4 path(s)
Basic connectivity fails on 0 path(s)
. . . . . . . . . . . . . . . .
Detected 9000 byte MTU on 4 path(s):
Local 169.254.47.194 to Remote 169.254.209.69
Local 169.254.47.194 to Remote 169.254.49.125
Local 169.254.19.183 to Remote 169.254.209.69
Local 169.254.19.183 to Remote 169.254.49.125
Larger than PMTU communication succeeds on 4 path(s)
RPC status:
2 paths up, 0 paths down (tcp check)
2 paths up, 0 paths down (udp check)
```

24. 【第25步】将权限级别改回管理员:

set -privilege admin

25. 使用以下命令启用以太网交换机运行状况监控器日志收集功能,以收集交换机相关的日志文件:

°s系统交换机以太网日志设置密码

°s系统交换机以太网日志 enable-Collection
```
显示示例
```

```
cluster1::*> system switch ethernet log setup-password
Enter the switch name: <return>
The switch name entered is not recognized.
Choose from the following list:
cs1
cs2
cluster1::*> system switch ethernet log setup-password
Enter the switch name: cs1
RSA key fingerprint is
e5:8b:c6:dc:e2:18:18:09:36:63:d9:63:dd:03:d9:cc
Do you want to continue? {y|n}::[n] y
Enter the password: <enter switch password>
Enter the password again: <enter switch password>
cluster1::*> system switch ethernet log setup-password
Enter the switch name: cs2
RSA key fingerprint is
57:49:86:a1:b9:80:6a:61:9a:86:8e:3c:e3:b7:1f:b1
Do you want to continue? {y|n}:: [n] y
Enter the password: <enter switch password>
Enter the password again: <enter switch password>
cluster1::*> system switch ethernet log enable-collection
Do you want to enable cluster log collection for all nodes in the
cluster? {y|n}: [n] y
Enabling cluster switch log collection.
cluster1::*>
```

第2步:设置共享交换机

此操作步骤中的示例使用以下交换机和节点命名:

- •两个共享交换机的名称分别为 SH1 和 SH2。
- •节点为 node1 和 node2。

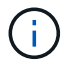

操作步骤要求同时使用 ONTAP 命令和 Cisco Nexus 9000 系列交换机命令,除非另有说明,否则 会使用 ONTAP 命令。

1. 验证HA对1 (和HA对2)的存储配置是否正确且无错误:

system switch ethernet show

```
storage::*> system switch ethernet show
Switch
                       Type
                                          Address
Model
_____
_____
sh1
                       storage-network 172.17.227.5
C9336C
     Serial Number: FOC221206C2
      Is Monitored: true
           Reason: None
  Software Version: Cisco Nexus Operating System (NX-OS) Software,
Version
                  9.3(5)
    Version Source: CDP
sh2
                       storage-network 172.17.227.6
C9336C
      Serial Number: FOC220443LZ
      Is Monitored: true
            Reason: None
   Software Version: Cisco Nexus Operating System (NX-OS) Software,
Version
                   9.3(5)
     Version Source: CDP
2 entries were displayed.
storage::*>
```

### 2. 验证存储节点端口是否运行正常:

storage port show -port-type ENET

| 显示示例 |  |  |
|------|--|--|
|      |  |  |

| <pre>storage::*&gt; storage port show -port-type ENET</pre> |      |           |         |        |         |          |  |  |
|-------------------------------------------------------------|------|-----------|---------|--------|---------|----------|--|--|
| VLAN<br>Node<br>ID                                          | Port | Туре      | Mode    | (Gb/s) | State   | Status   |  |  |
|                                                             |      |           |         |        |         |          |  |  |
| nodel                                                       |      |           |         | 100    |         | en] in e |  |  |
| 30                                                          | euc  | ENET      | storage | 100    | enabled | online   |  |  |
| 2.0                                                         | e0d  | ENET      | storage | 100    | enabled | online   |  |  |
| 30                                                          | e5a  | ENET      | storage | 100    | enabled | online   |  |  |
| 30                                                          | 05h  | ក្ខសត្ថបា | storage | 100    | enabled | online   |  |  |
| 30                                                          | 000  |           | Storage | 100    | chabica | UIIIIIC  |  |  |
| node2                                                       |      |           |         |        |         |          |  |  |
|                                                             | eOc  | ENET      | storage | 100    | enabled | online   |  |  |
| 30                                                          | e0d  | ENET      | storage | 100    | enabled | online   |  |  |
| 30                                                          | _    |           | -       | 1.0.0  |         |          |  |  |
| 30                                                          | еза  | ENET      | storage | TOO    | enabled | online   |  |  |
|                                                             | e5b  | ENET      | storage | 100    | enabled | online   |  |  |
| 30                                                          |      |           |         |        |         |          |  |  |

- 3. 【第3步】将 HA 对1的 NSM224 路径 A 端口移至 SH1 端口范围 11-22。
- 4. 安装从 HA 对 1 节点 1 路径 A 到 SH1 端口范围 11-22 的缆线。例如, AFF A400 上的存储端口路径为 e0c 。

5. 安装从 HA 对 1 节点 2 路径 A 到 SH1 端口范围 11-22 的缆线。

6. 验证节点端口是否运行正常:

storage port show -port-type ENET

| SCOLAGE            | > SL | orage p | ort snow -pc | Speed  |         |         |
|--------------------|------|---------|--------------|--------|---------|---------|
| VLAN<br>Node<br>ID | Port | Туре    | Mode         | (Gb/s) | State   | Status  |
|                    |      |         |              |        |         |         |
| nodel              | e0c  | ENET    | storage      | 100    | enabled | online  |
| 30                 | e0d  | ENET    | storage      | 0      | enabled | offline |
| 30                 | e5a  | ENET    | storage      | 0      | enabled | offline |
| 30                 | e5b  | ENET    | storage      | 100    | enabled | online  |
| node2              |      |         |              |        |         |         |
|                    | e0c  | ENET    | storage      | 100    | enabled | online  |
| 30                 | e0d  | ENET    | storage      | 0      | enabled | offline |
| 30                 | e5a  | ENET    | storage      | 0      | enabled | offline |
| 30                 | e5b  | ENET    | storage      | 100    | enabled | online  |

### 7. 检查集群是否没有存储交换机或布线问题:

system health alert show -instance

显示示例

storage::\*> system health alert show -instance
There are no entries matching your query.

- 8. 将HA对1的NSM224路径B端口移至SH2端口范围11-22。
- 9. 安装从 HA 对 1 节点 1 路径 B 到 SH2 端口范围 11-22 的缆线。例如, AFF A400 上的路径 B 存储端口为 e5b 。
- 10. 安装从 HA 对 1 节点 2 路径 B 到 SH2 端口范围 11-22 的缆线。

显示示例

# 11. 验证节点端口是否运行正常:

storage port show -port-type ENET

显示示例

| storage::*> storage port show -port-type ENET<br>Speed |      |      |         |        |         |         |  |  |
|--------------------------------------------------------|------|------|---------|--------|---------|---------|--|--|
| Node<br>ID                                             | Port | Туре | Mode    | (Gb/s) | State   | Status  |  |  |
| <br>                                                   |      |      |         |        |         |         |  |  |
| 30                                                     | e0c  | ENET | storage | 100    | enabled | online  |  |  |
| 30                                                     | e0d  | ENET | storage | 0      | enabled | offline |  |  |
| 30                                                     | e5a  | ENET | storage | 0      | enabled | offline |  |  |
| 30                                                     | e5b  | ENET | storage | 100    | enabled | online  |  |  |
| node2                                                  |      |      |         |        |         |         |  |  |
| 30                                                     | e0c  | ENET | storage | 100    | enabled | online  |  |  |
| 30                                                     | e0d  | ENET | storage | 0      | enabled | offline |  |  |
| 30                                                     | e5a  | ENET | storage | 0      | enabled | offline |  |  |
| 30                                                     | e5b  | ENET | storage | 100    | enabled | online  |  |  |

# 12. 验证HA对1的存储配置是否正确且无错误:

system switch ethernet show

```
storage::*> system switch ethernet show
Switch
                       Type
                                          Address
Model
_____
_____
sh1
                      storage-network 172.17.227.5
C9336C
     Serial Number: FOC221206C2
      Is Monitored: true
           Reason: None
  Software Version: Cisco Nexus Operating System (NX-OS) Software,
Version
                  9.3(5)
    Version Source: CDP
sh2
                       storage-network 172.17.227.6
C9336C
     Serial Number: FOC220443LZ
     Is Monitored: true
           Reason: None
  Software Version: Cisco Nexus Operating System (NX-OS) Software,
Version
                  9.3(5)
    Version Source: CDP
2 entries were displayed.
storage::*>
```

13. 重新配置HA对1上未使用的(控制器)二级存储端口、使其从存储连接到网络连接。如果直接连接了多个 NS224 ,则应重新配置一些端口。

显示示例

```
storage port modify -node [node name] -port [port name] -mode
network
```

#### 将存储端口置于广播域中:

<sup>°</sup> network port broadcast-domain create (根据需要创建新域)

° network port broadcast-domain add-ports (用于向现有域添加端口)

#### 14. 如果禁止自动创建案例,请通过调用 AutoSupport 消息重新启用它:

ssystem node AutoSupport invoke -node \* -type all -message MAINT=end

#### 从具有直连存储的交换式配置进行迁移

## 您可以通过添加两个新的共享交换机从具有直连存储的交换配置进行迁移。

支持的交换机

支持以下交换机:

- Nexus 9336C-x2
- Nexus 3232C

此操作步骤中支持的 ONTAP 和 NX-OS 版本位于 Cisco 以太网交换机页面上。请参见 "Cisco 以太网交换机"。

#### 连接端口

交换机使用以下端口连接到节点:

- Nexus 9336C-x2 :
  - <sup>。</sup>端口 1-3: 分支模式( 4x10G )集群内端口,内部 E1/1/1-4 , E1/2/1-4 , E1/3/1-4
  - <sup>。</sup>端口 4 6: 分支模式( 4x25G )集群内 /HA 端口,内部 E1/4/1-4 , E1/5/1-4 , E1/6/1-4
  - 。端口 7-34: 40/100GbE 集群内 /HA 端口,内部 E1/7-34
- Nexus 3232C :
  - <sup>。</sup>端口 1-30: 10/40/100 GbE
- 交换机使用以下交换机间链路(ISL)端口:
  - <sup>。</sup>端口 int E1/35-36: Nexus 9336C-x2
  - <sup>。</sup>端口 E1/31-32: Nexus 3232C
- 。 "Hardware Universe" 包含有关所有集群交换机支持的布线的信息。

#### 您需要的内容

- 确保您已完成以下任务:
  - <sup>。</sup>已将Nexus 9336C-FX2交换机上的某些端口配置为以100 GbE运行。
  - <sup>。</sup>计划、迁移和记录从节点到Nexus 9336C-x2交换机的100 GbE连接。
  - 。无中断地将其他Cisco集群交换机从ONTAP集群迁移到Cisco Nexus 9336C-x2网络交换机。
- •现有交换机网络已正确设置并正常运行。
- •所有端口均处于\*启动\*状态、以确保无中断运行。
- Nexus 9336C-FX2交换机在安装的正确NX-OS版本以及应用的参考配置文件(Reference Configuration File、RCF)下进行配置和运行。
- •现有网络配置如下:

- <sup>。</sup>使用两个旧版 Cisco 交换机的冗余且功能完备的 NetApp 集群。
- <sup>。</sup>管理连接以及对旧 Cisco 交换机和新交换机的控制台访问。
- <sup>。</sup>与集群 LIF 处于 \* 启动 \* 状态的所有集群 LIF 均位于其主端口上。
- <sup>。</sup> ISL 端口已启用,并已在其他 Cisco 交换机之间以及新交换机之间进行布线。

关于示例

此操作步骤中的示例使用以下交换机和节点命名:

- •现有 Cisco Nexus 3232C 集群交换机为 c1 和 c2。
- •新的 Nexus 9336C-f2 交换机为 SH1 和 SH2。
- 节点为 node1 和 node2。
- •集群 LIF 分别是节点 1 上的 node1\_clus1 和 node1\_clus2 以及节点 2 上的 node2\_clus1 和 node2\_clus2。
- 交换机 C2 首先由交换机 SH2 取代,然后交换机 C1 由交换机 SH1 取代。

步骤

1. 如果在此集群上启用了 AutoSupport ,则通过调用 AutoSupport 消息禁止自动创建案例:

system node autosupport invoke -node \* -type all -message MAINT=x h

其中 x 是维护时段的持续时间,以小时为单位。

- 2. 检查每个集群端口的管理和运行状态。
- 3. 验证所有集群端口是否均已启动且状态正常:

network port show -role cluster

```
cluster1::*> network port show -role cluster
Node: node1
Ignore
                                 Speed(Mbps) Health
Health
Port IPspace Broadcast Domain Link MTU Admin/Ope Status
Status
_____ _ _____
_____
e3a Cluster Cluster up 9000 auto/100000 healthy
false
e3b Cluster Cluster up 9000 auto/100000 healthy
false
Node: node2
Ignore
                                 Speed(Mbps) Health
Health
Port IPspace Broadcast Domain Link MTU Admin/Oper Status
Status
_____ _ _____
e3a Cluster Cluster up 9000 auto/100000 healthy
false
e3b Cluster Cluster up 9000 auto/100000 healthy
false
4 entries were displayed.
cluster1::*>
```

4. 【第4步】验证所有集群接口(LIF)是否均位于主端口上:

network interface show -role cluster

| cluster | 1::*> network | interface a | show -role cluster |         |      |
|---------|---------------|-------------|--------------------|---------|------|
|         | Logical       | Status      | Network            | Current |      |
| Current | Is            |             |                    |         |      |
| Vserver | Interface     | Admin/Oper  | Address/Mask       | Node    | Port |
| Home    |               |             |                    |         |      |
|         |               |             |                    |         |      |
|         |               |             |                    |         |      |
| Cluster |               |             |                    |         |      |
|         | node1_clus1   | up/up       | 169.254.3.4/23     | node1   | e3a  |
| true    |               |             |                    |         |      |
|         | node1_clus2   | up/up       | 169.254.3.5/23     | node1   | e3b  |
| true    |               |             |                    |         |      |
|         | node2_clus1   | up/up       | 169.254.3.8/23     | node2   | e3a  |
| true    |               |             |                    |         |      |
|         | node2_clus2   | up/up       | 169.254.3.9/23     | node2   | e3b  |
| true    |               |             |                    |         |      |
| 4 entri | es were displ | ayed.       |                    |         |      |
| cluster | 1::*>         |             |                    |         |      |
|         |               |             |                    |         |      |

5. 【第5步】验证集群是否同时显示两个集群交换机的信息:

ssystem cluster-switch show -is-monitoring-enableed-Operational true

```
cluster1::*> system cluster-switch show -is-monitoring-enabled
-operational true
Switch
                                     Address
                                                    Model
                      Туре
_____
                      _____
                      cluster-network 10.233.205.90 N9K-
sh1
C9336C
    Serial Number: FOCXXXXXGD
     Is Monitored: true
          Reason: None
 Software Version: Cisco Nexus Operating System (NX-OS) Software,
Version
                 9.3(5)
   Version Source: CDP
sh2
                  cluster-network 10.233.205.91 N9K-
C9336C
    Serial Number: FOCXXXXXGS
     Is Monitored: true
          Reason: None
 Software Version: Cisco Nexus Operating System (NX-OS) Software,
Version
                 9.3(5)
   Version Source: CDP
cluster1::*>
```

6. 【第6步】在集群 LIF 上禁用自动还原。

显示示例

cluster1::\*> network interface modify -vserver Cluster -lif \* -auto
-revert false

7. 【第7步】关闭C2交换机。

```
显示示例
```

c2# configure terminal Enter configuration commands, one per line. End with CNTL/Z. c2(config)# interface ethernet <int range> c2(config)# shutdown

8. 【第8步】验证集群LIF是否已迁移到集群交换机SH1上托管的端口:

network interface show -role cluster

这可能需要几秒钟的时间。

显示示例

|          | Logical        | Status     | Network        | Current |      |
|----------|----------------|------------|----------------|---------|------|
| Current  | Is             |            |                |         |      |
| Vserver  | Interface      | Admin/Oper | Address/Mask   | Node    | Port |
| Home     |                |            |                |         |      |
|          |                |            |                |         |      |
|          |                |            |                |         |      |
| Cluster  |                |            |                |         |      |
|          | node1_clus1    | up/up      | 169.254.3.4/23 | nodel   | e3a  |
| true     |                |            |                |         |      |
|          | node1_clus2    | up/up      | 169.254.3.5/23 | nodel   | e3a  |
| false    |                |            |                |         |      |
|          | node2_clus1    | up/up      | 169.254.3.8/23 | node2   | e3a  |
| true     |                |            |                |         |      |
|          | node2_clus2    | up/up      | 169.254.3.9/23 | node2   | e3a  |
| false    |                |            |                |         |      |
| 4 entrie | s were displag | yed.       |                |         |      |

9. 【第9步】将交换机 C2 更换为新交换机 SH2 并重新连接新交换机。

10. 验证 SH2 上的端口是否已备份。\* 注意 \* LIF 仍位于交换机 C1 上。

11. 关闭C1交换机。

cl# configure terminal Enter configuration commands, one per line. End with CNTL/Z. cl(config)# interface ethernet <int range> cl(config)# shutdown

12. 【第 12 步】验证集群 LIF 是否已迁移到集群交换机 SH2 上托管的端口。这可能需要几秒钟的时间。

显示示例

| <pre>cluster1::*&gt; network interface show -role cluster</pre> |                 |            |                     |         |         |  |  |  |
|-----------------------------------------------------------------|-----------------|------------|---------------------|---------|---------|--|--|--|
|                                                                 | Logical         | Status     | Network             | Current | Current |  |  |  |
| Is                                                              |                 |            |                     |         |         |  |  |  |
| Vserver                                                         | Interface       | Admin/Oper | Address/Mask        | Node    | Port    |  |  |  |
| Home                                                            |                 |            |                     |         |         |  |  |  |
|                                                                 |                 |            |                     |         |         |  |  |  |
|                                                                 |                 |            |                     |         |         |  |  |  |
| Cluster                                                         |                 |            | 1 ( ) ) [ ] ) ( ) ) |         | - 2 -   |  |  |  |
| + 2010                                                          | nodel_clusi     | up/up      | 169.254.3.4/23      | nodel   | esa     |  |  |  |
| LIUE                                                            | nodel clus?     | מנו/ מנו   | 169 251 3 5/23      | nodel   | 030     |  |  |  |
| false                                                           | nodel_clusz     | up/up      | 107.234.3.3/23      | noder   | e3a     |  |  |  |
| TUIDE                                                           | node2 clus1     | מנו/מנו    | 169.254.3.8/23      | node2   | e3a     |  |  |  |
| true                                                            |                 |            | 10012011010,20      |         | 000     |  |  |  |
|                                                                 | node2 clus2     | up/up      | 169.254.3.9/23      | node2   | e3a     |  |  |  |
| false                                                           | _               |            |                     |         |         |  |  |  |
| 4 entrie                                                        | s were displaye | ed.        |                     |         |         |  |  |  |
| cluster1                                                        | ::*>            |            |                     |         |         |  |  |  |
|                                                                 |                 |            |                     |         |         |  |  |  |

13. 【第 13 步】将交换机 C1 更换为新交换机 SH1 ,然后重新为新交换机布线。

14. 验证 SH1 上的端口是否已备份。\* 注意 \* LIF 仍位于交换机 C2 上。

15. 在集群 LIF 上启用自动还原:

显示示例

cluster1::\*> network interface modify -vserver Cluster -lif \* -auto
-revert True

16. 【第16步】验证集群是否运行正常:

```
cluster show
```

| cluster1::*> cluster | show   |             |         |
|----------------------|--------|-------------|---------|
| Node                 | Health | Eligibility | Epsilon |
|                      |        |             |         |
| nodel                | true   | true        | false   |
| node2                | true   | true        | false   |
| 2 entries were displ | ayed.  |             |         |
| cluster1::*>         |        |             |         |
|                      |        |             |         |

通过重复使用存储交换机,从具有交换机连接存储的无交换机配置进行迁移 您可以通过重复使用存储交换机从具有交换机连接存储的无交换机配置进行迁移。 通过重复使用存储交换机、HA对1的存储交换机将成为共享交换机、如下图所示。

Switch Attached

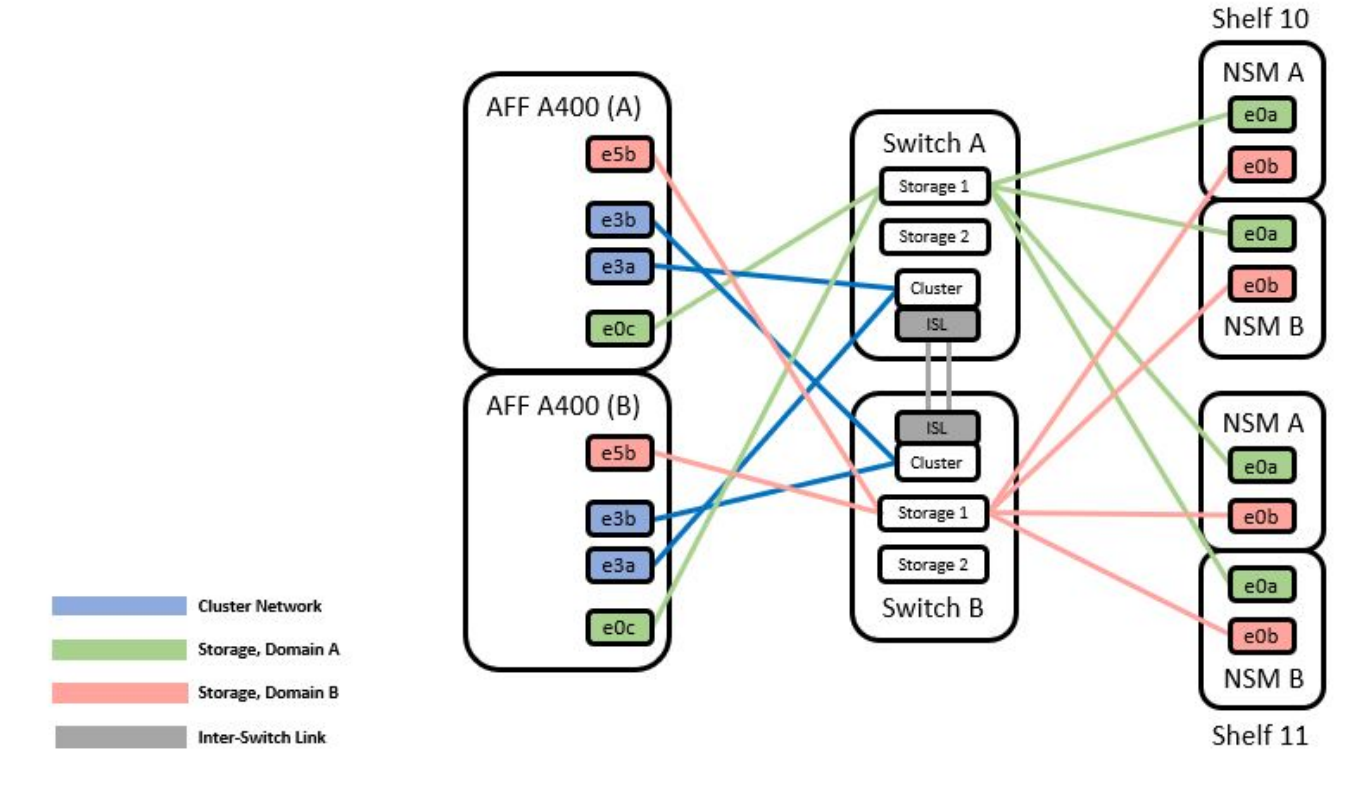

### 步骤

1. 验证HA对1 (和HA对2)的存储配置是否正确且无错误:

system switch ethernet show

```
storage::*> system switch ethernet show
Switch
                       Type
                                          Address
Model
_____
_____
sh1
                       storage-network 172.17.227.5
C9336C
   Serial Number: FOC221206C2
   Is Monitored: true
         Reason: none
 Software Version: Cisco Nexus Operating System (NX-OS) Software,
Version
                9.3(5)
  Version Source: CDP
sh2
                     storage-network 172.17.227.6
C9336C
   Serial Number: FOC220443LZ
   Is Monitored: true
         Reason: None
 Software Version: Cisco Nexus Operating System (NX-OS) Software,
Version
                9.3(5)
  Version Source: CDP
2 entries were displayed.
storage::*>
```

2. 【第2步】验证节点端口是否运行正常且正常运行:

storage port show -port-type ENET

storage::\*> storage port show -port-type ENET Speed VLAN Node Type Mode (Gb/s) State Status Port ID \_\_\_\_\_ \_\_\_\_ \_\_\_\_\_ \_ \_\_\_ node1 eOc ENET storage 100 enabled online 30 100 enabled online eOd ENET storage 30 100 enabled online e5a ENET storage 30 e5b ENET storage 100 enabled online 30 node2 e0c ENET 100 enabled online storage 30 eOd ENET 100 enabled online storage 30 e5a ENET 100 enabled online storage 30 100 enabled online e5b ENET storage 30

- 3. 【第 3 步】将 HA 对 1 的 NSM224 路径 A 缆线从存储交换机 A 移至存储交换机 A 上 HA 对 1 的路径 A 的 共享 NS224 存储端口
- 4. 将缆线从 HA 对 1 节点 A 的路径 A 移至存储交换机 A 上 HA 对 1 节点 A 的共享存储端口
- 5. 将缆线从 HA 对 1 节点 B 的路径 A 移至存储交换机 A 上 HA 对 1 节点 B 的共享存储端口
- 6. 验证连接到HA对1存储交换机A的存储是否运行正常:

system health alert show -instance

显示示例

storage::\*> system health alert show -instance
There are no entries matching your query.

显示示例

- 7. 【第 7 步】将共享交换机 A 上的存储 RCF 替换为共享 RCF 文件。请参见 "在 Cisco Nexus 9336C-x2 共享 交换机上安装 RCF" 了解更多详细信息。
- 8. 验证连接到HA对1存储交换机B的存储是否运行正常:

system health alert show -instance

显示示例

storage::\*> system health alert show -instance
There are no entries matching your query.

- 9. 【第 9 步】将 HA 对 1 的 NSM224 路径 B 缆线从存储交换机 B 移至 HA 对 1 的共享 NS224 存储端口,路 径 B 移至存储交换机 B
- 10. 将缆线从 HA 对 1 的节点 A 路径 B 移至存储交换机 B 上 HA 对 1 的共享存储端口,节点 A 的路径 B
- 11. 将缆线从 HA 对 1 的节点 B 路径 B 移至存储交换机 B 上 HA 对 1 的共享存储端口,节点 B 的路径 B
- 12. 验证连接到HA对1存储交换机B的存储是否运行正常:

system health alert show -instance

显示示例

storage::\*> system health alert show -instance
There are no entries matching your query.

- 13. 【第 13 步】将共享交换机 B 上的存储 RCF 文件替换为共享 RCF 文件。请参见 "在 Cisco Nexus 9336C-x2 共享交换机上安装 RCF" 了解更多详细信息。
- 14. 验证连接到HA对1存储交换机B的存储是否运行正常:

system health alert show -instance

显示示例

storage::\*> system health alert show -instance
There are no entries matching your query.

15. 【第 15 步】在共享交换机 A 和共享交换机 B 之间安装 ISL:

```
显示示例
```

```
sh1# configure
Enter configuration commands, one per line. End with CNTL/Z.
sh1 (config)# interface el/35-36
sh1 (config-if-range)# no lldp transmit
sh1 (config-if-range)# no lldp receive
sh1 (config-if-range)# switchport mode trunk
sh1 (config-if-range)# no spanning-tree bpduguard enable
sh1 (config-if-range)# channel-group 101 mode active
sh1 (config-if-range)# exit
sh1 (config-if-range)# exit
sh1 (config)# interface port-channel 101
sh1 (config-if)# switchport mode trunk
sh1 (config-if)# spanning-tree port type network
sh1 (config-if)# exit
sh1 (config-if)# exit
```

- 16. 【第 16 步】将 HA 对 1 从无交换机集群转换为有交换机集群。使用共享 RCF 定义的集群端口分配。请参见 "安装 NX-OS 软件和参考配置文件( Reference Configuration Files , RCF )"了解更多详细信息。
- 17. 验证交换网络配置是否有效:

network port show

从具有交换机连接存储的交换集群迁移

您可以通过重复使用存储交换机从具有交换机连接存储的交换集群进行迁移。

通过重复使用存储交换机、HA对1的存储交换机将成为共享交换机、如下图所示。

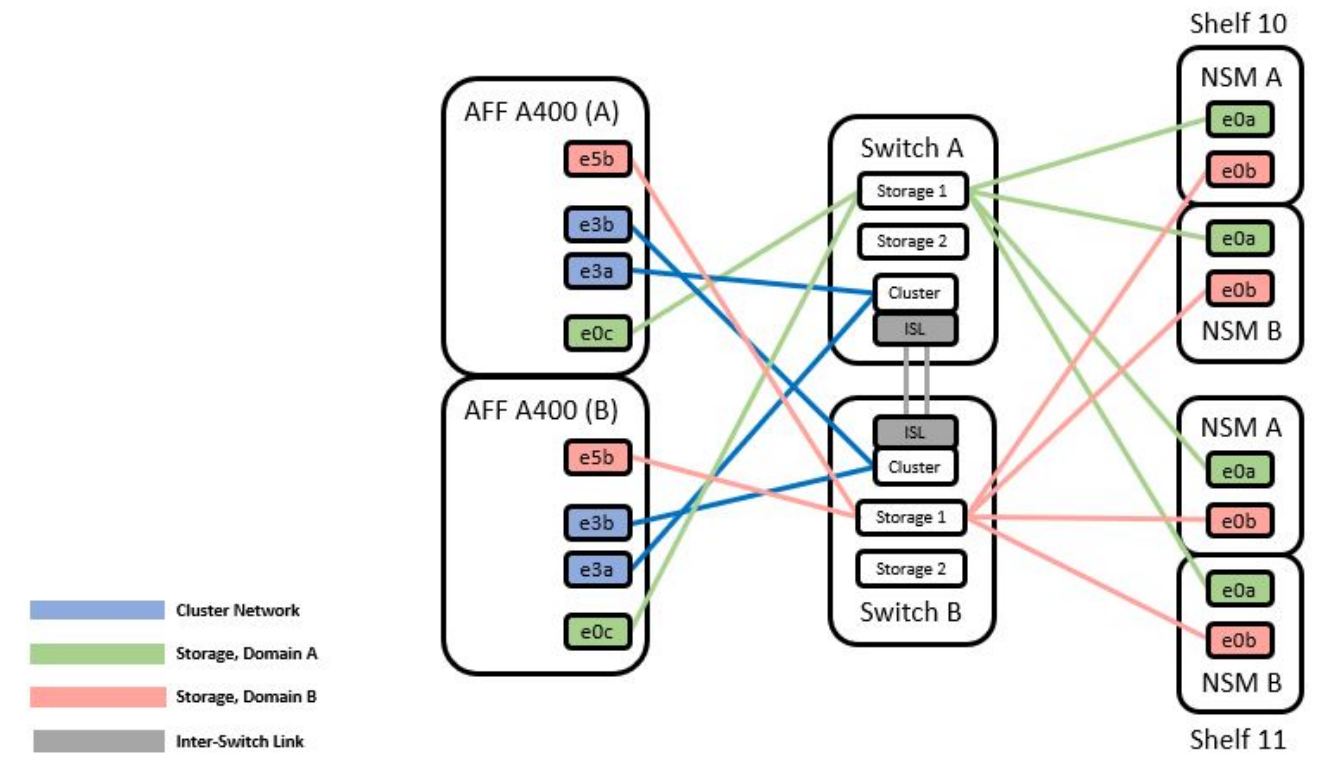

## 步骤

## 1. 验证HA对1 (和HA对2)的存储配置是否正确且无错误:

system switch ethernet show

```
storage::*> system switch ethernet show
                                Address
                      Type
                                                     Model
Switch
_____ ____
                                           _____
_____
sh1
                      storage-network 172.17.227.5 C9336C
    Serial Number: FOC221206C2
     Is Monitored: true
         Reason: None
 Software Version: Cisco Nexus Operating System (NX-OS) Software,
Version
                 9.3(5)
     Version Source: CDP
sh2
                      storage-network 172.17.227.6 C9336C
    Serial Number: FOC220443LZ
     Is Monitored: true
          Reason: None
 Software Version: Cisco Nexus Operating System (NX-OS) Software,
Version
                 9.3(5)
   Version Source: CDP
2 entries were displayed.
storage::*>
```

2. 【第 2 步】将 HA 对 1 的 NSM224 路径 A 缆线从存储交换机 A 移至存储交换机 A 上 HA 对 1 的路径 A 的 NSM224 存储端口

3. 将缆线从 HA 对 1 的节点 A 路径 A 移至存储交换机 A 上 HA 对 1 的节点 A 的 NSM224 存储端口

4. 将缆线从 HA 对 1 的节点 B 路径 A 移至存储交换机 A 上 HA 对 1 的节点 B 的 NSM224 存储端口

5. 验证连接到HA对1存储交换机A的存储是否运行正常:

storage port show -port-type ENET

storage::\*> storage port show -port-type ENET Speed VLAN Node Port Type Mode (Gb/s) State Status ID \_\_\_\_\_ \_\_\_\_ \_\_\_\_\_ node1 eOc ENET storage 100 enabled online 30 eOd ENET storage 100 enabled online 30 e5a ENET storage 100 enabled online 30 e5b ENET 100 enabled online storage 30 node2 e0c ENET 100 enabled online storage 30 eOd ENET 100 enabled online storage 30 e5a ENET 100 enabled online storage 30 100 enabled online e5b ENET storage 30

- 6. 【第 6 步】将共享交换机 A 上的存储 RCF 替换为共享 RCF 文件。请参见 "在 Cisco Nexus 9336C-x2 共享 交换机上安装 RCF" 了解更多详细信息。
- 7. 验证连接到HA对1存储交换机A的存储是否运行正常:

system health alert show -instance

显示示例

storage::\*> system health alert show -instance
There are no entries matching your query.

【第8步】将HA对1的NSM224路径B缆线从存储交换机B移至HA对1的共享NS224存储端口,路径B移至存储交换机B

9. 将缆线从 HA 对 1 的节点 A 路径 B 移至存储交换机 B 上 HA 对 1 的共享存储端口,节点 A 的路径 B

10. 将缆线从 HA 对 1 的节点 B 路径 B 移至存储交换机 B 上 HA 对 1 的共享存储端口,节点 B 的路径 B

11. 验证连接到HA对1存储交换机B的存储是否运行正常:

system health alert show -instance

显示示例

storage::\*> system health alert show -instance
There are no entries matching your query.

- 12. 【第 12 步】将共享交换机 B 上的存储 RCF 文件替换为共享 RCF 文件。请参见 "在 Cisco Nexus 9336C-x2 共享交换机上安装 RCF" 了解更多详细信息。
- 13. 验证连接到HA对1存储交换机B的存储是否运行正常:

system health alert show -instance

显示示例

storage::\*> system health alert show -instance
There are no entries matching your query.

14. 【第14步】验证HA对1的存储配置是否正确且无错误:

system switch ethernet show

```
storage::*> system switch ethernet show
Switch
                       Type
                                         Address
Model
______ ____
_____
sh1
                       storage-network 172.17.227.5
C9336C
   Serial Number: FOC221206C2
   Is Monitored: true
          Reason: None
 Software Version: Cisco Nexus Operating System (NX-OS) Software,
Version
                 9.3(5)
  Version Source: CDP
sh2
                       storage-network 172.17.227.6
C9336C
   Serial Number: FOC220443LZ
   Is Monitored: true
          Reason: None
 Software Version: Cisco Nexus Operating System (NX-OS) Software,
Version
                 9.3(5)
  Version Source: CDP
2 entries were displayed.
storage::*>
```

15. 【第 15 步】在共享交换机 A 和共享交换机 B 之间安装 ISL:

```
显示示例
```

```
sh1# configure
Enter configuration commands, one per line. End with CNTL/Z.
sh1 (config)# interface e1/35-36*
sh1 (config-if-range)# no lldp transmit
sh1 (config-if-range)# no lldp receive
sh1 (config-if-range)# switchport mode trunk
sh1 (config-if-range)# no spanning-tree bpduguard enable
sh1 (config-if-range)# channel-group 101 mode active
sh1 (config-if-range)# exit
sh1 (config-if-range)# exit
sh1 (config)# interface port-channel 101
sh1 (config-if)# switchport mode trunk
sh1 (config-if)# spanning-tree port type network
sh1 (config-if)# exit
```

- 16. 【第 16 步】使用替代交换机操作步骤和共享 RCF 将集群网络从现有集群交换机迁移到共享交换机。新的共享交换机 A 为 "CS1"。新的共享交换机 B 为 "CS2"。请参见 "更换 Cisco Nexus 9336C-x2 共享交换机"和 "在 Cisco Nexus 9336C-x2 共享交换机上安装 RCF"了解更多详细信息。
- 17. 验证交换网络配置是否有效:

network port show

- 18. 删除未使用的集群交换机。
- 19. 删除未使用的存储交换机。

更换 Cisco Nexus 9336C-x2 共享交换机

您可以更换有故障的Nexus 9336C-x2共享交换机。这是无中断操作步骤 (NDU)。

您需要的内容

在执行交换机更换之前、请确保:

- 在现有集群和网络基础架构中:
  - 。现有集群已通过验证可完全正常运行、并且至少有一个完全连接的集群交换机。
  - 。所有集群端口均为\*启动\*。
  - 。所有集群逻辑接口(LIF)均为\*启动\*并位于其主端口上。
  - <sup>。</sup>ONTAP cluster ping-cluster -node node1 命令必须指示所有路径上的基本连接以及大于 PMTU 的通信均 成功。
- 对于Nexus 9336C-x2更换交换机:
  - 。替代交换机上的管理网络连接正常工作。

- 。可以通过控制台访问替代交换机。
- <sup>。</sup>节点连接为端口 1/1 到 1/34:
- 。端口1/35和1/36上的所有交换机间链路(ISL)端口均已禁用。
- <sup>。</sup>所需的参考配置文件(Reference Configuration File、RCF)和NX-OS操作系统映像交换机将加载到此交换 机上。
- <sup>。</sup>之前的任何站点自定义设置,例如 STP , SNMP 和 SSH ,都应复制到新交换机。

### 关于示例

您必须执行命令,从托管集群 LIF 的节点迁移集群 LIF 。

此操作步骤中的示例使用以下交换机和节点命名:

- 现有 Nexus 9336C-f2 交换机的名称是 SH1 和 SH2。
- •新 Nexus 9336C-fx2 交换机的名称是 newsh1 和 newsh2。
- •节点名称为 node1 和 node2。
- •每个节点上的集群端口均名为 e3A 和 e3b。
- •集群 LIF 名称是 node1 的 node1\_clus1 和 node1\_clus2 , node2 的 node2\_clus1 和 node2\_clus2 。
- •对所有集群节点进行更改的提示为 cluster1:::: \*>。

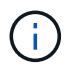

以下操作步骤基于以下网络拓扑:

显示示例拓扑

cluster1::\*> network port show -ipspace Cluster Node: node1 Ignore Speed(Mbps) Health Health Port IPspace Broadcast Domain Link MTU Admin/Oper Status Status \_\_\_\_\_ Cluster Cluster up 9000 auto/100000 healthy e3a false e3b Cluster Cluster up 9000 auto/100000 healthy false Node: node2 Ignore Speed(Mbps) Health Health Port IPspace Broadcast Domain Link MTU Admin/Oper Status Status \_\_\_\_\_ Cluster Cluster up 9000 auto/100000 healthy e3a false e3b Cluster Cluster up 9000 auto/100000 healthy false 4 entries were displayed. cluster1::\*> network interface show -vserver Cluster Logical Status Network Current Current Is Vserver Interface Admin/Oper Address/Mask Node Port Home \_\_\_\_\_ \_\_\_\_ \_\_\_\_\_ \_\_\_ Cluster nodel clus1 up/up 169.254.209.69/16 node1 e3a true node1 clus2 up/up 169.254.49.125/16 node1 e3b true

169.254.47.194/16 node2 node2 clus1 up/up e3a true node2 clus2 up/up 169.254.19.183/16 node2 e3b true 4 entries were displayed. cluster1::\*> network device-discovery show -protocol cdp Local Discovered Node/ Port Device (LLDP: ChassisID) Interface Protocol Platform \_\_\_\_\_ \_\_\_\_\_ node2 /cdp e3a sh1 Eth1/2 N9K-C9336C e3b sh2 Eth1/2 N9K-C9336C node1 /cdp e3a sh1 Eth1/1 N9K-C9336C e3b sh2 Eth1/1 N9K-C9336C 4 entries were displayed. sh1# show cdp neighbors Capability Codes: R - Router, T - Trans-Bridge, B - Source-Route-Bridge S - Switch, H - Host, I - IGMP, r - Repeater, V - VoIP-Phone, D - Remotely-Managed-Device, s - Supports-STP-Dispute Device-ID Local Intrfce Hldtme Capability Platform Port ID node1 Eth1/1 144 Η FAS2980 e3a node2 Eth1/2 145 FAS2980 e3a Η sh2 Eth1/35 R S I S N9K-C9336C 176 Eth1/35 sh2 (FD0220329V5) Eth1/36 176 R S I S N9K-C9336C Eth1/36 Total entries displayed: 4 sh2# show cdp neighbors Capability Codes: R - Router, T - Trans-Bridge, B - Source-Route-Bridge S - Switch, H - Host, I - IGMP, r - Repeater, V - VoIP-Phone, D - Remotely-Managed-Device, s - Supports-STP-Dispute Device-ID Local Intrfce Hldtme Capability Platform Port ID

| nodel         | Eth1/1       | 139 | Н    | FAS2980    | eb |
|---------------|--------------|-----|------|------------|----|
| node2         | Eth1/2       | 124 | Н    | FAS2980    | eb |
| shl           | Eth1/35      | 178 | RSIS | N9K-C9336C |    |
| Eth1/35       |              |     |      |            |    |
| shl           | Eth1/36      | 178 | RSIS | N9K-C9336C |    |
| Eth1/36       |              |     |      |            |    |
| Total entries | displayed: 4 |     |      |            |    |
|               |              |     |      |            |    |

步骤

1. 如果在此集群上启用了 AutoSupport ,则通过调用 AutoSupport 消息禁止自动创建案例:

ssystem node AutoSupport invoke -node \* -type all -message MAINT=xh

其中 x 是维护时段的持续时间,以小时为单位。

- 2. 可选: 在交换机 newsh2 上安装相应的 RCF 和映像,并进行必要的站点准备。
  - a. 如有必要,请验证,下载并安装适用于新交换机的 RCF 和 NX-OS 软件的相应版本。如果您已确认新交换机设置正确,并且不需要更新 RCF 和 NX-OS 软件,请继续执行 第 3 步。
  - b. 转至 NetApp 支持站点上的 NetApp 集群和管理网络交换机参考配置文件问题描述页面。
  - c. 单击 "Cluster Network and Management Network Compatibility Matrix (集群网络和管理网络兼容性表 ) " 的链接,然后记下所需的交换机软件版本。
  - d. 单击浏览器的后退箭头以返回到问题描述页面,单击继续,接受许可协议,然后转到下载页面。
  - e. 按照下载页面上的步骤下载与您要安装的 ONTAP 软件版本对应的正确 RCF 和 NX-OS 文件。
- 3. 在新交换机上,以 admin 身份登录并关闭将连接到节点集群接口(端口 1/1 到 1/34)的所有端口。如果要更换的交换机无法正常工作并已关闭电源,请转至 第4步。集群节点上的 LIF 应已故障转移到每个节点的另一个集群端口。

显示示例

```
newsh2# config
Enter configuration commands, one per line. End with CNTL/Z.
newsh2(config)# interface e1/1-34
newsh2(config-if-range)# shutdown
```

4. 【第4步】验证所有集群 LIF 是否均已启用自动还原。

network interface show - vserver Cluster -fields auto-revert

5. 【第5步】验证所有集群LIF是否均可通信:

cluster ping-cluster <node name>

```
cluster1::*> cluster ping-cluster node2
Host is node2
Getting addresses from network interface table...
Cluster nodel clus1 169.254.209.69 nodel e3a
Cluster nodel clus2 169.254.49.125 nodel e3b
Cluster node2 clus1 169.254.47.194 node2 e3a
Cluster node2 clus2 169.254.19.183 node2 e3b
Local = 169.254.47.194 \ 169.254.19.183
Remote = 169.254.209.69 169.254.49.125
Cluster Vserver Id = 4294967293
Ping status:
. . . .
Basic connectivity succeeds on 4 path(s)
Basic connectivity fails on 0 path(s)
. . . . . . . . . . . . . . . .
Detected 9000 byte MTU on 4 path(s):
Local 169.254.47.194 to Remote 169.254.209.69
Local 169.254.47.194 to Remote 169.254.49.125
Local 169.254.19.183 to Remote 169.254.209.69
Local 169.254.19.183 to Remote 169.254.49.125
Larger than PMTU communication succeeds on 4 path(s)
RPC status:
2 paths up, 0 paths down (tcp check)
2 paths up, 0 paths down (udp check)
```

6. 【第 6 步】关闭 Nexus 9336C-x2 交换机 SH1 上的 ISL 端口 1/35 和 1/36。

显示示例

```
sh1# configure
Enter configuration commands, one per line. End with CNTL/Z.
sh1(config)# interface e1/35-36
sh1(config-if-range)# shutdown
```

- 7. 【第 7 步】从 Nexus 9336C-x2 SH2 交换机上拔下所有缆线,然后将其连接到 Nexus C9336C-Fx2 newsh2 交换机上的相同端口。
- 8. 启动 SH1 和 newsh2 交换机之间的 ISL 端口 1/35 和 1/36 ,然后验证端口通道操作状态。

端口通道应指示 PO1 ( SU ),成员端口应指示 Eth1/35 ( P )和 Eth1/36 ( P )。

此示例将启用 ISL 端口 1/35 和 1/36 ,并显示交换机 SH1 上的端口通道摘要。

```
sh1# configure
Enter configuration commands, one per line. End with CNTL/Z.
sh1 (config) # int e1/35-36
sh1 (config-if-range) # no shutdown
sh1 (config-if-range) # show port-channel summary
               P - Up in port-channel (members)
Flags: D - Down
     I - Individual H - Hot-standby (LACP only)
      s - Suspended r - Module-removed
      b - BFD Session Wait
      S - Switched R - Routed
     U - Up (port-channel)
      p - Up in delay-lacp mode (member)
     M - Not in use. Min-links not met
_____
 _____
Group Port- Type Protocol Member Ports
    Channel
_____
_____
  Pol(SU) Eth LACP Eth1/35(P) Eth1/36(P)
1
sh1 (config-if-range) #
```

9. 【第9步】验证所有节点上的端口e3b是否已启动:

network port show -ipspace cluster

输出应如下所示:

```
cluster1::*> network port show -ipspace Cluster
Node: node1
Ignore
                                  Speed (Mbps)
Health Health
Port IPspace Broadcast Domain Link MTU Admin/Oper
Status Status
_____ ___
     Cluster Cluster up 9000 auto/100000
e3a
healthy false
     Cluster Cluster up 9000 auto/100000
e3b
healthy false
Node: node2
Ignore
                                  Speed (Mbps)
Health Health
Port IPspace Broadcast Domain Link MTU Admin/Oper
Status Status
_____ ___
e3a Cluster Cluster up 9000 auto/100000
healthy false
    Cluster Cluster up 9000 auto/auto
e3b
false
4 entries were displayed.
```

10. 在上一步使用的同一节点上,使用 network interface revert 命令还原上一步中与端口关联的集群 LIF。

在此示例中,如果 Home 值为 true 且端口为 e3b ,则 node1 上的 LIF node1\_clus2 将成功还原。

以下命令会将 node1 上的 LIF node1\_clus2 返回到主端口 E3a ,并显示有关两个节点上的 LIF 的信息。如 果两个集群接口的 "Is Home" 列均为 \* true \* ,并且显示正确的端口分配,则可以成功启动第一个节点,在 此示例中, node1 上的 E3a 和 e3b 。

```
cluster1::*> network interface show -vserver Cluster
        Logical Status Network
                                        Current
Current Is
Vserver Interface Admin/Oper Address/Mask Node
Port
    Home
_____ ____
_____ ____
Cluster
       node1_clus1_up/up 169.254.209.69/16_node1
e3a true
        nodel clus2 up/up 169.254.49.125/16 nodel
e3b
     true
        node2_clus1_up/up 169.254.47.194/16_node2
e3a true
        node2 clus2 up/up 169.254.19.183/16 node2
     false
e3a
4 entries were displayed.
```

11. 【第11步】显示集群中节点的相关信息:

cluster show

显示示例

此示例显示此集群中 node1 和 node2 的节点运行状况为 true:

```
cluster1::*> cluster show
Node Health Eligibility
node1 false true
node2 true true
```

12. 【第12步】验证所有物理集群端口是否均已启动:

network port show -ipspace cluster

```
cluster1::*> network port show -ipspace Cluster
Node nodel
Ignore
                                   Speed(Mbps)
Health Health
Port IPspace Broadcast Domain Link MTU Admin/Oper
Status Status
_____ ____
e3a Cluster Cluster up 9000 auto/100000
healthy false
   Cluster Cluster up 9000 auto/100000
e3b
healthy false
Node: node2
Ignore
                                   Speed(Mbps)
Health Health
Port IPspace Broadcast Domain Link MTU Admin/Oper
Status Status
_____ _ ____
_____ _ ___
e3a Cluster Cluster up 9000 auto/100000
healthy false
     Cluster Cluster up 9000 auto/100000
e3b
healthy false
4 entries were displayed.
```

```
13. 【第13步】验证所有集群LIF是否均可通信:
```

cluster ping-cluster

```
cluster1::*> cluster ping-cluster -node node2
Host is node2
Getting addresses from network interface table...
Cluster nodel clus1 169.254.209.69 nodel e3a
Cluster nodel clus2 169.254.49.125 nodel e3b
Cluster node2 clus1 169.254.47.194 node2 e3a
Cluster node2 clus2 169.254.19.183 node2 e3b
Local = 169.254.47.194 169.254.19.183
Remote = 169.254.209.69 169.254.49.125
Cluster Vserver Id = 4294967293
Ping status:
. . . .
Basic connectivity succeeds on 4 path(s)
Basic connectivity fails on 0 path(s)
. . . . . . . . . . . . . . . .
Detected 9000 byte MTU on 4 path(s):
Local 169.254.47.194 to Remote 169.254.209.69
Local 169.254.47.194 to Remote 169.254.49.125
Local 169.254.19.183 to Remote 169.254.209.69
Local 169.254.19.183 to Remote 169.254.49.125
Larger than PMTU communication succeeds on 4 path(s)
RPC status:
2 paths up, 0 paths down (tcp check)
2 paths up, 0 paths down (udp check)
```

14. 【第14步】确认以下集群网络配置:

network port show

```
cluster1::*> network port show -ipspace Cluster
Node: node1
Ignore
                           Speed(Mbps)
Health Health
Port
    IPspace Broadcast Domain Link MTU Admin/Oper
Status Status
_____ ____
e3a
      Cluster Cluster
                          up 9000 auto/100000
healthy false
e3b Cluster Cluster up 9000 auto/100000
healthy false
Node: node2
Ignore
                            Speed(Mbps)
Health Health
Port
      IPspace Broadcast Domain Link MTU Admin/Oper
Status Status
_____ ____
      Cluster Cluster up 9000 auto/100000
e3a
healthy false
      Cluster Cluster up 9000 auto/100000
e3b
healthy false
4 entries were displayed.
cluster1::*> network interface show -vserver Cluster
       Logical Status Network
                                     Current
Current Is
Vserver Interface Admin/Oper Address/Mask
                                    Node
Port
    Home
_____ ____
_____ ___
Cluster
       node1_clus1 up/up 169.254.209.69/16 node1
e3a true
        nodel clus2 up/up
                       169.254.49.125/16 node1
e3b true
        node2_clus1_up/up 169.254.47.194/16_node2
```
e3a true node2 clus2 up/up 169.254.19.183/16 node2 e3b true 4 entries were displayed. cluster1::> network device-discovery show -protocol cdp Local Discovered Node/ Port Device (LLDP: ChassisID) Interface Protocol Platform \_\_\_\_\_\_ \_\_\_\_ \_\_\_\_\_ node2 /cdp e3a sh1 0/2 N9K-C9336C 0/2 e3b newsh2 N9K-C9336C node1 /cdp e3a sh1 0/1 N9K-C9336C e3b 0/1 newsh2 N9K-C9336C 4 entries were displayed. sh1# show cdp neighbors Capability Codes: R - Router, T - Trans-Bridge, B - Source-Route-Bridge S - Switch, H - Host, I - IGMP, r - Repeater, V - VoIP-Phone, D - Remotely-Managed-Device, s - Supports-STP-Dispute Local Intrfce Hldtme Capability Platform Device-ID Port ID node1 Eth1/1 144 Н FAS2980 e3a node2 Eth1/2 145 H FAS2980 e3a newsh2 Eth1/35 176 RSIS N9K-C9336C Eth1/35 newsh2 Eth1/36 176 RSIS N9K-C9336C Eth1/36 Total entries displayed: 4 sh2# show cdp neighbors Capability Codes: R - Router, T - Trans-Bridge, B - Source-Route-Bridge S - Switch, H - Host, I - IGMP, r - Repeater, V - VoIP-Phone, D - Remotely-Managed-Device, s - Supports-STP-Dispute

| Device-ID          | Local Intrfce | Hldtme | Capability | Platform   |
|--------------------|---------------|--------|------------|------------|
| Port ID            |               |        |            |            |
| nodel              | Eth1/1        | 139    | H          | FAS2980    |
| e3b                |               |        |            |            |
| node2              | Eth1/2        | 124    | Н          | FAS2980    |
| eb                 |               |        |            |            |
| sh1                | Eth1/35       | 178    | RSIS       | N9K-C9336C |
| Eth1/35            |               |        |            |            |
| shl                | Eth1/36       | 178    | RSIS       | N9K-C9336C |
| Eth1/36            |               |        |            |            |
| Total entries disp | played: 4     |        |            |            |

15. 【第 15 步】使用以下命令启用以太网交换机运行状况监控器日志收集功能,以收集交换机相关的日志文件 :

°s系统交换机以太网日志设置密码

<sup>°</sup> s系统交换机以太网日志 enable-Collection

```
显示示例
```

```
cluster1::*> system switch ethernet log setup-password
Enter the switch name: <return>
The switch name entered is not recognized.
Choose from the following list:
sh1
sh2
cluster1::*> system switch ethernet log setup-password
Enter the switch name: sh1
RSA key fingerprint is
e5:8b:c6:dc:e2:18:18:09:36:63:d9:63:dd:03:d9:cc
Do you want to continue? {y|n}::[n] y
Enter the password: <enter switch password>
Enter the password again: <enter switch password>
cluster1::*> system switch ethernet log setup-password
Enter the switch name: sh2
RSA key fingerprint is
57:49:86:a1:b9:80:6a:61:9a:86:8e:3c:e3:b7:1f:b1
Do you want to continue? \{y|n\}:: [n] y
Enter the password: <enter switch password>
Enter the password again: <enter switch password>
cluster1::*> system switch ethernet log enable-collection
Do you want to enable cluster log collection for all nodes in the
cluster? y|n}: [n] y
Enabling cluster switch log collection.
cluster1::*>
```

 $(\mathbf{i})$ 

如果其中任何一个命令返回错误,请联系 NetApp 支持部门。

1. 【第 16 步】将存储端口从旧交换机 SH2 移动到新交换机 newsh2 。

2. 验证连接到 HA 对 1 共享交换机 newsh2 的存储是否运行正常。

3. 验证连接到HA对2共享交换机newsh2的存储是否运行正常:

storage port show -port-type ENET

|                    |      |      |         | Speed  |         |         |
|--------------------|------|------|---------|--------|---------|---------|
| VLAN<br>Node<br>ID | Port | Туре | Mode    | (Gb/s) | State   | Status  |
|                    |      |      |         |        |         |         |
| node1              | e3a  | ENET | storage | 100    | enabled | online  |
| 30                 | e3b  | ENET | storage | 0      | enabled | offline |
| 30                 | e7a  | ENET | storage | 0      | enabled | offline |
| 30                 | e7b  | ENET | storage | 100    | enabled | online  |
| 30                 |      |      |         |        |         |         |
| node2              | e3a  | ENET | storage | 100    | enabled | online  |
| 30                 | e3b  | ENET | storage | 0      | enabled | offline |
| 30                 | e7a  | ENET | storage | 0      | enabled | offline |
| 30                 | e7b  | ENET | storage | 100    | enabled | online  |

显示示例

# 4. 【第19步】验证磁盘架布线是否正确:

storage shelf port show -fields remote- device, remote-port

```
显示示例
```

5. 【第 20 步】删除旧交换机 SH2 。

6. 对交换机 SH1 和新交换机 newsh1 重复上述步骤。

7. 如果禁止自动创建案例,请通过调用 AutoSupport 消息重新启用它:

ssystem node AutoSupport invoke -node \* -type all -message MAINT=end

# 可用性终止的交换机

# 可用性终止

# 以下交换机不再可供购买、但仍受支持。

- "Cisco Nexus 3232C"
- "Cisco Nexus 3132Q-V"
- "Cisco Nexus 92300YC"
- "NetApp CN1610"

# Cisco Nexus 3232C

## 概述

Cisco Nexus 3232c交换机安装和配置概述

Cisco Nexus 3232C交换机可用作AFF 或FAS 集群中的集群交换机。通过集群交换机、您可以使用两个以上的节点构建ONTAP 集群。

#### 初始配置概述

要在运行ONTAP 的系统上初始配置Cisco Nexus 3232c交换机、请执行以下步骤:

- 1. "完整的Cisco Nexus 3232C布线工作表"。示例布线工作表提供了从交换机到控制器的建议端口分配示例。 空白工作表提供了一个模板、可用于设置集群。
- 2. "在NetApp机柜中安装Cisco Nexus 3232C集群交换机"。将Cisco Nexus 3232C集群交换机和直通面板安装 在NetApp机柜中、并使用交换机附带的标准支架。
- 3. "配置3232C集群交换机"。设置和配置Cisco Nexus 3232C交换机。
- 4. "准备安装NX-OS软件和参考配置文件"。准备安装NX-OS软件和参考配置文件(Reference Configuration File、RCF)。
- 5. "安装 NX-OS 软件"。在Nexus 3232C集群交换机上安装NX-OS软件。
- 6. "安装参考配置文件( RCF )"。首次设置Nexus 3232C交换机后安装RCF。您也可以使用此操作步骤升级 RCF 版本。

#### 追加信息

开始安装或维护之前、请务必查看以下内容:

- "配置要求"
- "所需文档"
- "智能自动通报要求"

Cisco Nexus 3232C交换机的配置要求

对于Cisco Nexus 3232C交换机安装和维护、请务必查看配置和网络要求。

配置要求

要配置集群,您需要为交换机配置适当数量和类型的缆线和缆线连接器。根据您最初配置的交换机类型,您需要 使用随附的控制台缆线连接到交换机控制台端口;您还需要提供特定的网络信息。

网络要求

所有交换机配置都需要以下网络信息:

- •用于管理网络流量的 IP 子网
- 每个存储系统控制器和所有适用交换机的主机名和 IP 地址
- •大多数存储系统控制器通过 e0M 接口连接到以太网服务端口(扳手图标)进行管理。在 AFF A800 和 AFF A700 系统上, e0M 接口使用专用以太网端口。

请参见 "Hardware Universe" 了解最新信息。

Cisco Nexus 3232C交换机的文档要求

对于Cisco Nexus 3232C交换机安装和维护、请务必查看所有建议文档。

交换机文档

要设置Cisco Nexus 3232C交换机、您需要中的以下文档 "Cisco Nexus 3000 系列交换机支持" 页面。

| 文档标题                                                                         | Description                                                        |
|------------------------------------------------------------------------------|--------------------------------------------------------------------|
| _Nexus 3000 系列硬件安装指南 _                                                       | 提供有关站点要求,交换机硬件详细信息和安装选项的详细信息。                                      |
| _Cisco Nexus 3000 系列交换机软<br>件配置指南 _ (选择适用于交换机<br>上安装的 NX-OS 版本的指南)           | 提供为 ONTAP 操作配置交换机之前所需的初始交换机配置信息。                                   |
| _Cisco Nexus 3000 系列 NX-OS 软<br>件升级和降级指南 _(选择适用于<br>交换机上安装的 NX-OS 版本的指南<br>) | 提供有关如何根据需要将交换机降级为 ONTAP 支持的交换机软件的信息。                               |
| _Cisco Nexus 3000 系列 NX-OS 命<br>令参考主索引 _                                     | 提供 Cisco 提供的各种命令参考的链接。                                             |
| _Cisco Nexus 3000 MIB 参考 _                                                   | 介绍 Nexus 3000 交换机的管理信息库( Management Information Base<br>, MIB )文件。 |

| 文档标题                                                                                                    | Description                                                           |
|----------------------------------------------------------------------------------------------------|-----------------------------------------------------------------------|
| _Nexus 3000 系列 NX-OS 系统消<br>息参考 _                                                                       | 介绍 Cisco Nexus 3000 系列交换机的系统消息,信息性消息以及可能有<br>助于诊断链路,内部硬件或系统软件问题的其他消息。 |
| _Cisco Nexus 3000 系列 NX-OS 发<br>行说明(为交换机上安装的 NX-OS<br>版本选择注释) _                                         | 介绍 Cisco Nexus 3000 系列的功能,错误和限制。                                      |
| Cisco Nexus 6000 , Cisco Nexus<br>5000 系列, Cisco Nexus 3000 系<br>列和 Cisco Nexus 2000 系列的法规<br>,合规性和安全信息 | 提供 Nexus 3000 系列交换机的国际机构合规性,安全性和法定信息。                                 |

#### ONTAP 系统文档

要设置 ONTAP 系统,您需要在中为您的操作系统版本提供以下文档 "ONTAP 9 文档中心"。

| Name                | Description             |
|---------------------|-------------------------|
| 特定于控制器的安装和设置说明      | 介绍如何安装 NetApp 硬件。       |
| ONTAP 文档            | 提供有关 ONTAP 版本各个方面的详细信息。 |
| "Hardware Universe" | 提供 NetApp 硬件配置和兼容性信息。   |

#### 导轨套件和机柜文档

要在NetApp机柜中安装3232C Cisco交换机、请参见以下硬件文档。

| Name                                  | Description                                 |
|---------------------------------------|---------------------------------------------|
| "42U 系统机柜,深度指南"                       | 介绍与 42U 系统机柜关联的 FRU ,并提供维护和 FRU 更换说明。       |
| "在NetApp机柜中安装Cisco Nexus<br>3232C交换机" | 介绍如何在四柱 NetApp 机柜中安装 Cisco Nexus 3232C 交换机。 |

智能自动通报要求

要使用智能自动通报功能、请查看以下准则。

智能自动通报功能可监控网络上的硬件和软件组件。发生关键系统配置时、它会生成基于电子邮件的通知、并向 目标配置文件中配置的所有收件人发出警报。要使用智能自动通报、您必须将集群网络交换机配置为使用电子邮 件与智能自动通报系统进行通信。此外、您还可以选择设置集群网络交换机、以利用Cisco的嵌入式智能自动通 报支持功能。

在使用智能自动通报功能之前、请注意以下注意事项:

- 电子邮件服务器必须已就位。
- 交换机必须与电子邮件服务器建立 IP 连接。
- 必须配置联系人姓名( SNMP 服务器联系人),电话号码和街道地址信息。要确定收到的消息的来源,必须执行此操作。
- CCO ID 必须与贵公司的相应 Cisco SMARTnet 服务合同相关联。
- •要注册设备,必须已安装 Cisco SMARTnet 服务。

。 "Cisco 支持站点" 包含有关用于配置智能自动通报的命令的信息。

### 安装硬件

完整的Cisco Nexus 3232C布线工作表

如果要记录支持的平台、请下载此页面的PDF并填写布线工作表。

示例布线工作表提供了从交换机到控制器的建议端口分配示例。空白工作表提供了一个模板、可用于设置集群。

每个交换机均可配置为一个 100GbE , 40GbE 端口或 4 个 10GbE 端口。

布线工作表示例

每对交换机上的端口定义示例如下:

| 集群交换机 <b>A</b> |                                 | 集群交换机 <b>B</b> |                                 |
|----------------|---------------------------------|----------------|---------------------------------|
| 交换机端口          | 节点和端口使用情况                       | 交换机端口          | 节点和端口使用情况                       |
| 1.             | 4个10GbE/4个25GbE<br>或40/100GbE节点 | 1.             | 4个10GbE/4个25GbE<br>或40/100GbE节点 |
| 2.             | 4个10GbE/4个25GbE<br>或40/100GbE节点 | 2.             | 4个10GbE/4个25GbE<br>或40/100GbE节点 |
| 3.             | 4个10GbE/4个25GbE<br>或40/100GbE节点 | 3.             | 4个10GbE/4个25GbE<br>或40/100GbE节点 |
| 4.             | 4个10GbE/4个25GbE<br>或40/100GbE节点 | 4.             | 4个10GbE/4个25GbE<br>或40/100GbE节点 |
| 5.             | 4个10GbE/4个25GbE<br>或40/100GbE节点 | 5.             | 4个10GbE/4个25GbE<br>或40/100GbE节点 |
| 6.             | 4个10GbE/4个25GbE<br>或40/100GbE节点 | 6.             | 4个10GbE/4个25GbE<br>或40/100GbE节点 |
| 7.             | 4个10GbE/4个25GbE<br>或40/100GbE节点 | 7.             | 4个10GbE/4个25GbE<br>或40/100GbE节点 |

| 集群交换机 <b>A</b> |                                 | 集群交换机 <b>B</b> |                                 |  |
|----------------|---------------------------------|----------------|---------------------------------|--|
| 8.             | 4个10GbE/4个25GbE<br>或40/100GbE节点 | 8.             | 4个10GbE/4个25GbE<br>或40/100GbE节点 |  |
| 9              | 4个10GbE/4个25GbE<br>或40/100GbE节点 | 9              | 4个10GbE/4个25GbE<br>或40/100GbE节点 |  |
| 10             | 4个10GbE/4个25GbE<br>或40/100GbE节点 | 10             | 4个10GbE/4个25GbE<br>或40/100GbE节点 |  |
| 11.            | 4个10GbE/4个25GbE<br>或40/100GbE节点 | 11.            | 4个10GbE/4个25GbE<br>或40/100GbE节点 |  |
| 12             | 4个10GbE/4个25GbE<br>或40/100GbE节点 | 12             | 4个10GbE/4个25GbE<br>或40/100GbE节点 |  |
| 13             | 4个10GbE/4个25GbE<br>或40/100GbE节点 | 13             | 4个10GbE/4个25GbE<br>或40/100GbE节点 |  |
| 14             | 4个10GbE/4个25GbE<br>或40/100GbE节点 | 14             | 4个10GbE/4个25GbE<br>或40/100GbE节点 |  |
| 15             | 4个10GbE/4个25GbE<br>或40/100GbE节点 | 15             | 4个10GbE/4个25GbE<br>或40/100GbE节点 |  |
| 16.            | 4个10GbE/4个25GbE<br>或40/100GbE节点 | 16.            | 4个10GbE/4个25GbE<br>或40/100GbE节点 |  |
| 17             | 4个10GbE/4个25GbE<br>或40/100GbE节点 | 17             | 4个10GbE/4个25GbE<br>或40/100GbE节点 |  |
| 18             | 4个10GbE/4个25GbE<br>或40/100GbE节点 | 18             | 4个10GbE/4个25GbE<br>或40/100GbE节点 |  |
| 19             | 40G/100GbE节点19                  | 19             | 40G/100GbE节点19                  |  |
| 20             | 40G/100GbE节点20                  | 20             | 40G/100GbE节点20                  |  |
| 21             | 40G/100GbE节点21                  | 21             | 40G/100GbE节点21                  |  |
| 22.            | 40G/100GbE节点22                  | 22.            | 40G/100GbE节点22                  |  |
| 23             | 40G/100GbE节点23                  | 23             | 40G/100GbE节点23                  |  |

| 集群交换机 <b>A</b> |                           | 集群交换机 B |                           |
|----------------|---------------------------|---------|---------------------------|
| 24             | 40G/100GbE节点24            | 24      | 40G/100GbE节点24            |
| 25 到 30        | 已预留                       | 25 到 30 | 已预留                       |
| 31             | 100GbE ISL连接到交换<br>机B端口31 | 31      | 100GbE ISL连接到交换<br>机A端口31 |
| 32             | 100GbE ISL连接到交换<br>机B端口32 | 32      | 100GbE ISL连接到交换<br>机A端口32 |

### 空布线工作表

您可以使用空白布线工作表记录支持用作集群节点的平台。的\_Supported Cluster Connections\_部分 "Hardware Universe" 定义平台使用的集群端口。

| 集群交换机 <b>A</b> |             | 集群交换机 B |             |
|----------------|-------------|---------|-------------|
| 交换机端口          | 节点 / 端口使用情况 | 交换机端口   | 节点 / 端口使用情况 |
| 1.             |             | 1.      |             |
| 2.             |             | 2.      |             |
| 3.             |             | 3.      |             |
| 4.             |             | 4.      |             |
| 5.             |             | 5.      |             |
| 6.             |             | 6.      |             |
| 7.             |             | 7.      |             |
| 8.             |             | 8.      |             |
| 9              |             | 9       |             |
| 10             |             | 10      |             |
| 11.            |             | 11.     |             |
| 12             |             | 12      |             |
| 13             |             | 13      |             |

| 集群交换机 A |                           | 集群交换机 B |                           |
|---------|---------------------------|---------|---------------------------|
| 14      |                           | 14      |                           |
| 15      |                           | 15      |                           |
| 16.     |                           | 16.     |                           |
| 17      |                           | 17      |                           |
| 18      |                           | 18      |                           |
| 19      |                           | 19      |                           |
| 20      |                           | 20      |                           |
| 21      |                           | 21      |                           |
| 22.     |                           | 22.     |                           |
| 23      |                           | 23      |                           |
| 24      |                           | 24      |                           |
| 25 到 30 | 已预留                       | 25 到 30 | 已预留                       |
| 31      | 100GbE ISL连接到交换<br>机B端口31 | 31      | 100GbE ISL连接到交换<br>机A端口31 |
| 32      | 100GbE ISL连接到交换<br>机B端口32 | 32      | 100GbE ISL连接到交换<br>机A端口32 |

配置3232C集群交换机

按照此操作步骤 设置和配置Cisco Nexus 3232C交换机。

您需要的内容

- •访问安装站点上的HTTP、FTP或TFTP服务器、以下载适用的NX-OS和参考配置文件(RCF)版本。
- •适用的NX-OS版本、从下载 "Cisco软件下载" 页面。
- 所需的集群网络和管理网络交换机文档。

请参见 "所需文档" 有关详细信息 ...

•所需的控制器文档和ONTAP 文档。

"NetApp 文档"

- •适用的许可证、网络和配置信息以及缆线。
- 已完成布线工作表。
- 适用的NetApp集群网络和管理网络RCF、从NetApp 支持站点 下载、网址为 "mysupport.netapp.com" 用于 接收的交换机。所有 Cisco 集群网络和管理网络交换机均采用标准的 Cisco 出厂默认配置。这些交换机还具 有最新版本的NX-OS软件、但未加载RCF。

#### 步骤

1. 将集群网络和管理网络交换机和控制器装入机架。

| 如果要安装                              | 那么                                                                             |
|------------------------------------|--------------------------------------------------------------------------------|
| NetApp 系统机柜中的 Cisco<br>Nexus 3232C | 有关在 NetApp 机柜中安装交换机的说明,请参见《在 NetApp 机柜中<br>安装 Cisco Nexus 3232C 集群交换机和直通面板》指南。 |
| 电信机架中的设备                           | 请参见交换机硬件安装指南和 NetApp 安装和设置说明中提供的过程。                                            |

- 2. 使用已完成的布线工作表将集群网络和管理网络交换机连接到控制器。
- 3. 打开集群网络以及管理网络交换机和控制器的电源。
- 4. 对集群网络交换机执行初始配置。

首次启动交换机时、请针对以下初始设置问题提供适当的回答。您站点的安全策略定义了响应和服务,以实现:

| 提示符                            | 响应                                          |
|--------------------------------|---------------------------------------------|
| 是否中止自动配置并继续正常设置<br>? (是 / 否)   | 请回答 * 是 * 。默认值为 no                          |
| 是否要强制实施安全密码标准? (<br>是 / 否)     | 请回答 * 是 * 。默认值为 yes 。                       |
| 输入管理员的密码。                      | 默认密码为 "`admin` "; 您必须创建一个新的强密码。可以拒绝弱密<br>码。 |
| 是否要进入基本配置对话框? (是<br>/ 否)       | 在交换机的初始配置时,使用 * 是 * 进行响应。                   |
| 是否创建其他登录帐户? (是 / 否<br>)        | 您的问题解答取决于站点的策略,取决于备用管理员。默认值为 * 否 *<br>。     |
| 是否配置只读 SNMP 社区字符串<br>? (是 / 否) | 请使用 * 否 * 回答。默认值为 no                        |
| 是否配置读写 SNMP 社区字符串<br>? (是 / 否) | 请使用 * 否 * 回答。默认值为 no                        |

| 提示符                                     | 响应                                                                                                 |
|-----------------------------------------|----------------------------------------------------------------------------------------------------|
| 输入交换机名称。                                | 交换机名称限制为 63 个字母数字字符。                                                                               |
| 是否继续进行带外( mgmt0 )管<br>理配置? (是 / 否)      | 在该提示符处,使用 * 是 * (默认值)进行响应。在 mgmt0 IPv4<br>address: 提示符处,输入 IP 地址: ip_address                       |
| 是否配置 default-gateway? (是 /<br>否)        | 请回答 * 是 * 。在 default-gateway: 提示符的 IPv4 地址处,输入<br>default_gateway 。                                |
| 是否配置高级 IP 选项? (是 / 否<br>)               | 请使用 * 否 * 回答。默认值为 no                                                                               |
| 是否启用 telnet 服务? (是 / 否)                 | 请使用 * 否 * 回答。默认值为 no                                                                               |
| 是否已启用 SSH 服务? (是 / 否<br>)               | 请回答 * 是 * 。默认值为 yes 。<br>使用集群交换机运行状况监控器( CSHM )收集日志功<br>能时,建议使用 SSH 。为了增强安全性,还建议使用<br>SSHv2 。      |
| 输入要生成的 SSH 密钥类型(<br>DSA/RSA/RSA/rsa1 )。 | 默认值为 * RSA * 。                                                                                     |
| 输入密钥位数( 1024-2048 )。                    | 输入密钥位数、范围为1024-2048。                                                                               |
| 是否配置 NTP 服务器? (是 / 否<br>)               | 请使用 * 否 * 回答。默认值为 no                                                                               |
| 配置默认接口层( L3/L2 ):                       | 请使用 * 二级 * 进行响应。默认值为 L2 。                                                                          |
| 配置默认交换机端口接口状态(<br>shut/noshut ):        | 请使用 * noshut * 进行响应。默认值为 noshut 。                                                                  |
| 配置 CoPP 系统配置文件(严格 /<br>中等 / 宽松 / 密集):   | 请使用 * 严格 * 回答。默认值为 strict 。                                                                        |
| 是否要编辑此配置? (是 / 否)                       | 此时应显示新配置。查看并对您刚刚输入的配置进行任何必要的更改。<br>如果您对配置满意,请在提示符处回答 * 否 * 。如果要编辑配置设置,<br>请使用 * 是 * 进行响应。          |
| 是否使用此配置并保存? (是 / 否<br>)                 | <ul><li>输入*是*以保存配置。此操作将自动更新 kickstart 和系统映像。</li><li>如果您在此阶段未保存配置,则下次重新启动交换机时,所有更改都不会生效。</li></ul> |

- 5. 验证您在设置结束时显示的屏幕中所做的配置选择,并确保保存此配置。
- 6. 检查集群网络交换机上的版本、如有必要、从将NetApp支持的软件版本下载到交换机 "Cisco软件下载" 页 面。

下一步是什么?

"准备安装NX-OS和RCF"。

在NetApp机柜中安装Cisco Nexus 3232C集群交换机

根据您的配置、您可能需要将Cisco Nexus 3232C集群交换机和直通面板安装在NetApp机 柜中、并使用交换机附带的标准支架。

您需要的内容

- •中的初始准备要求、套件内容和安全预防措施 "《 Cisco Nexus 3000 系列硬件安装指南》"。
- •对于每个交换机、使用八个10-32或12-24螺钉和卡夹螺母将支架和滑轨安装到机柜前后柱上。
- •用于在NetApp机柜中安装交换机的Cisco标准导轨套件。

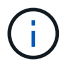

跳线不随直通套件提供,应随交换机一起提供。如果这些交换机未随附,您可以从 NetApp (部 件号 X1558A-R6 )订购它们。

#### 步骤

1. 将直通空白面板安装在 NetApp 机柜中。

直通面板套件可从 NetApp 获得(部件号 X8784-R6 )。

NetApp 直通面板套件包含以下硬件:

- 。一个直通空白面板
- <sup>。</sup>四个 10-32 x .75 螺钉
- <sup>。</sup>四个 10-32 卡夹螺母
  - i. 确定交换机和空白面板在机柜中的垂直位置。

在此操作步骤中,空白面板将安装在 U40 中。

- <sup>ii.</sup> 在前机柜导轨的相应方形孔中,每侧安装两个卡夹螺母。
- iii. 将面板垂直居中以防止侵入相邻机架空间,然后拧紧螺钉。
- iv. 从面板后部插入两个 48 英寸跳线的凹形连接器,并穿过刷子组件。

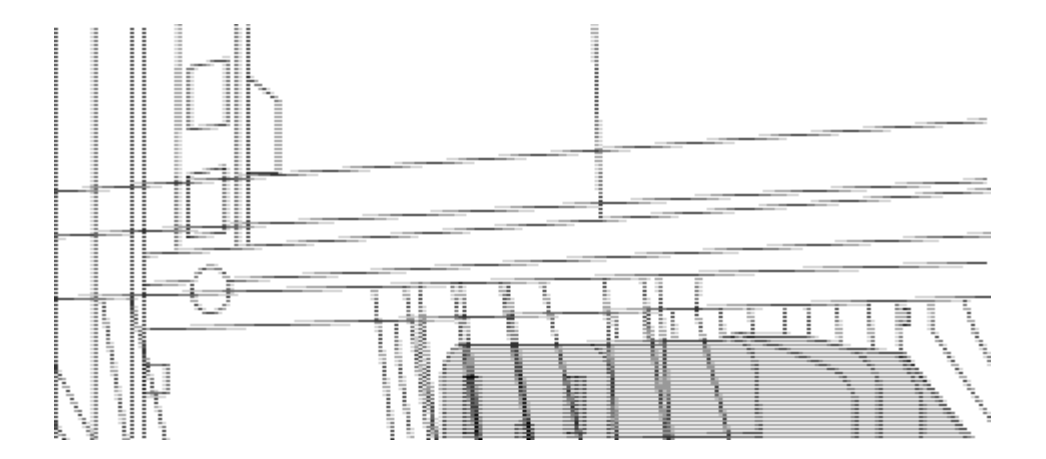

(1)跳线的凹形连接器。

- 1. 在 Nexus 3232C 交换机机箱上安装机架安装支架。
  - a. 将前机架安装支架放在交换机机箱的一侧,使安装耳与机箱面板对齐(在 PSU 或风扇侧),然后使用四 个 M4 螺钉将此支架连接到机箱。

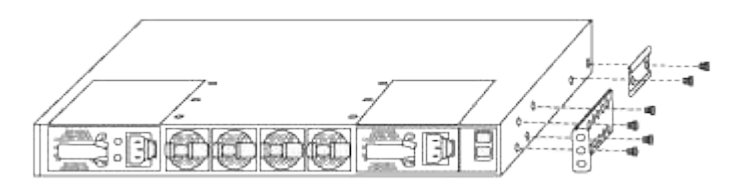

- b. 对交换机另一侧的另一个前机架安装支架重复步骤 2a。
- c. 在交换机机箱上安装后机架安装支架。
- d. 对交换机另一侧的另一个后机架安装支架重复步骤 2c。
- 2. 在所有四个 IEA 柱的方孔位置安装卡夹螺母。

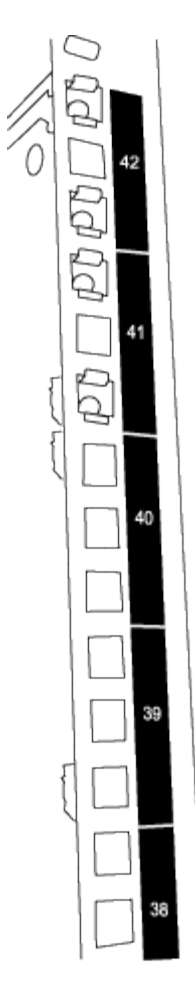

两个 3232C 交换机始终安装在机柜 RU41 和 42 的顶部 2U 中。

3. 在机柜中安装滑轨。

a. 将第一个滑轨放在左后柱背面的 RU42 标记处,插入螺纹类型匹配的螺钉,然后用您的手拧紧螺钉。

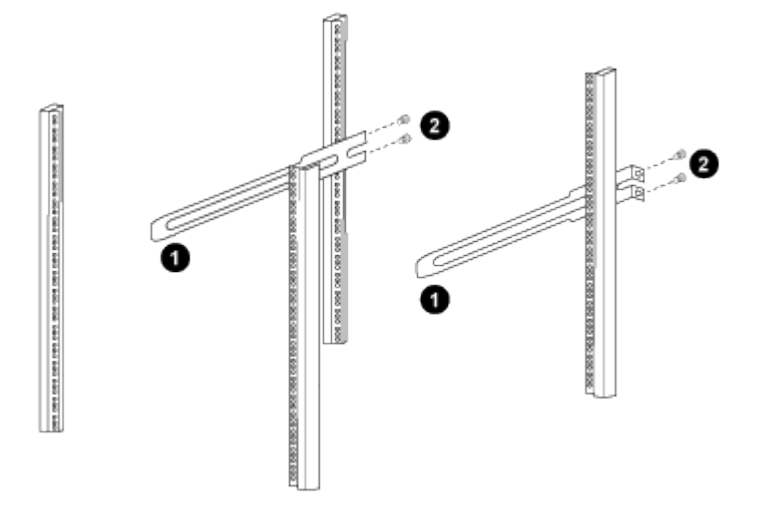

(1)在轻轻滑动滑轨时、将滑轨与机架中的螺钉孔对齐。+(2)将滑轨的螺钉拧紧到机柜柱上。

a. 对右侧后柱重复步骤 4a。

b. 在机柜上的 RU41 位置重复步骤 4a 和 4b 。

【i】 此步骤需要两个人:一人从正面支撑交换机,另一人将交换机导入后滑轨。

a. 将交换机的背面置于 RU41。

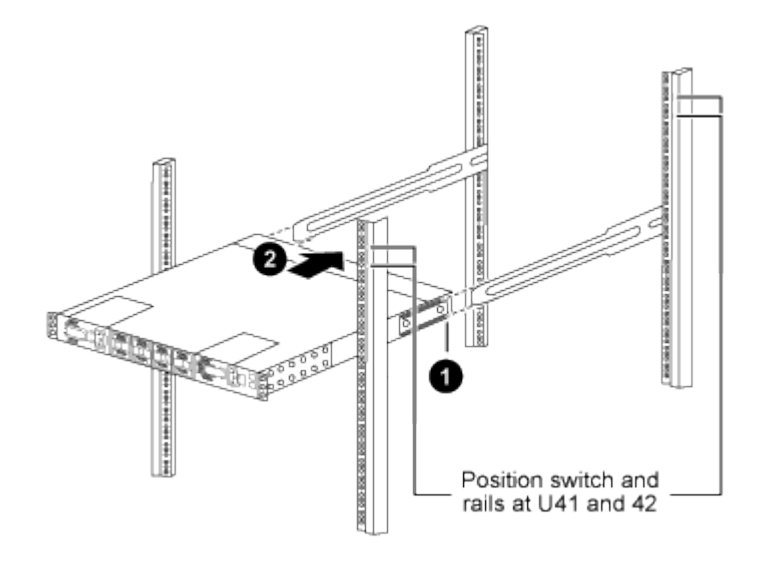

(1)当机箱向后柱推时、将两个后机架安装导轨与滑轨对齐。

(2)轻滑交换机、直到机架前支架与前柱平齐为止。

b. 将交换机连接到机柜。

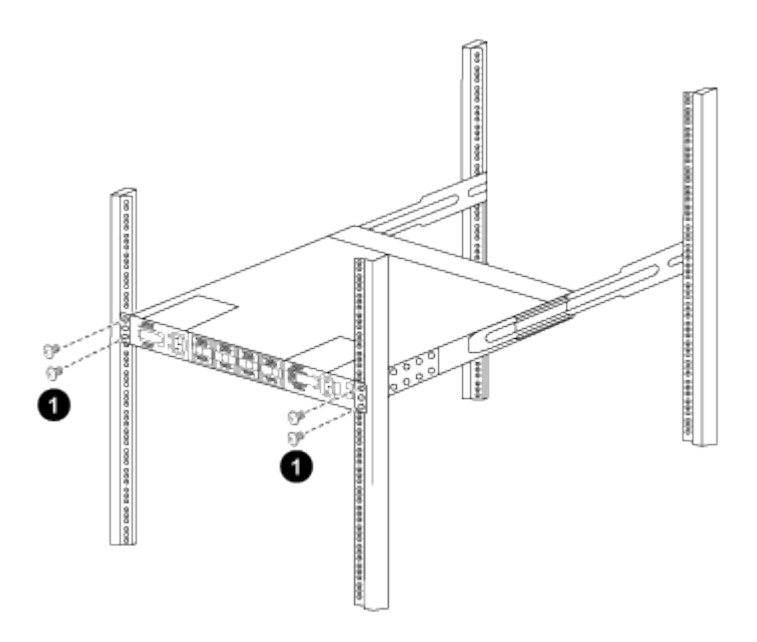

(1)一人握住机箱前部、另一人应将四个后部螺钉完全拧紧到机箱柱上。

- a. 现在,在机箱无需任何协助的情况下,将前螺钉完全拧紧到柱上。
- b. 对 RU42 位置的第二个交换机重复步骤 5a 到 5c。

通过使用完全安装的交换机作为支持,在安装过程中无需握住第二个交换机的正面。

i

- 5. 安装交换机后,将跳线连接到交换机电源插座。
- 将两条跳线的插头连接到最接近的可用 PDU 插座。

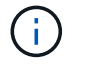

要保持冗余,必须将两条线连接到不同的 PDU 。

7. 将每个 3232C 交换机上的管理端口连接到任一管理交换机(如果已订购)或将其直接连接到管理网络。

管理端口是位于交换机 PSU 侧的右上角端口。在安装交换机以连接到管理交换机或管理网络之后,需要通 过直通面板为每个交换机布线 CAT6 缆线。

查看布线和配置注意事项

在配置Cisco 3232C交换机之前、请查看以下注意事项。

支持NVIDIA CX6、CX6-DX和CX7以太网端口

如果使用NVIDIA ConnectX-6 (CX6)、ConnectX-6 Dx (CX6-DX)或ConnectX-7 (CX7) NIC端口将交换机端口连接到ONTAP控制器、则必须对交换机端口速度进行硬编码。

(cs1) (config) # interface Ethernet1/19
For 100GbE speed:
(cs1) (config-if) # speed 100000
For 40GbE speed:
(cs1) (config-if) # speed 40000
(cs1) (config-if) # no negotiate auto
(cs1) (config-if) # exit
(cs1) (config) # exit
Save the changes:
(cs1) # copy running-config startup-config

请参见 "Hardware Universe" 有关交换机端口的详细信息。

配置软件

准备安装NX-OS软件和参考配置文件(Reference Configuration File、RCF)

在安装NX-OS软件和参考配置文件(Reference Configuration File、RCF)之前、请遵循此操 作步骤。

关于示例

此操作步骤中的示例使用两个节点。这些节点使用两个 10GbE 集群互连端口 e0a 和 e0b 。

请参见 "Hardware Universe" 验证平台上的集群端口是否正确。

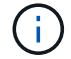

根据不同版本的 ONTAP ,命令输出可能会有所不同。

#### 交换机和节点命名

此操作步骤中的示例使用以下交换机和节点命名:

- 这两台 Cisco 交换机的名称分别为 CS1 和 CS2。
- •节点名称为 cluster1-01 和 cluster1-02。
- •集群 LIF 名称为 cluster1-01\_clus1 和 cluster1-01\_clus2 (对于 cluster1-01) 和 cluster1-02\_clus1 和 cluster1-02\_clus2 (对于 cluster1-02)。
- cluster1 ::: \* > 提示符指示集群的名称。

关于此任务

操作步骤 要求同时使用 ONTAP 命令和 Cisco Nexus 3000 系列交换机命令;除非另有说明,否则使用 ONTAP 命令。

步骤

1. 如果在此集群上启用了 AutoSupport ,请通过调用 AutoSupport 消息来禁止自动创建案例: ssystem node AutoSupport invoke -node \* -type all -message MAINT=x h

其中 x 是维护时段的持续时间,以小时为单位。

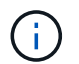

AutoSupport 消息会通知技术支持此维护任务,以便在维护窗口期间禁止自动创建案例。

2. 将权限级别更改为高级,在系统提示您继续时输入\*y\*:

set -privilege advanced

此时将显示高级提示符(`\*>`)。

3. 显示每个集群互连交换机的每个节点中配置的集群互连接口数量:

network device-discovery show -protocol cdp

```
显示示例
```

```
cluster1::*> network device-discovery show -protocol cdp
Node/ Local Discovered
Protocol Port Device (LLDP: ChassisID) Interface
Platform
_____
cluster1-02/cdp
       e0a cs1
                               Eth1/2
                                            N3K-
C3232C
                                Eth1/2 N3K-
       e0b cs2
C3232C
cluster1-01/cdp
       e0a cs1
                               Eth1/1
                                           N3K-
C3232C
                                Eth1/1
       e0b cs2
                                            N3K-
C3232C
4 entries were displayed.
```

4. 检查每个集群接口的管理或运行状态。

a. 显示网络端口属性:

network port show - IP 空间集群

```
cluster1::*> network port show -ipspace Cluster
Node: cluster1-02
                                    Speed(Mbps) Health
Port IPspace Broadcast Domain Link MTU Admin/Oper Status
----- ----- ------ ------ ----- ----
e0a Cluster Cluster
                           up 9000 auto/10000
healthy
eOb Cluster Cluster up 9000 auto/10000
healthy
Node: cluster1-01
                                   Speed(Mbps) Health
Port IPspace Broadcast Domain Link MTU Admin/Oper Status
_____ __ ____
eOa Cluster Cluster up 9000 auto/10000
healthy
eOb Cluster Cluster up 9000 auto/10000
healthy
4 entries were displayed.
```

a. 显示有关 LIF 的信息: network interface show - Vserver Cluster

```
cluster1::*> network interface show -vserver Cluster
        Logical
                     Status Network
       Current Is
Current
Vserver Interface Admin/Oper Address/Mask Node
Port Home
_____ ___ ____
_____ _
Cluster
      cluster1-01_clus1 up/up 169.254.209.69/16
cluster1-01 e0a true
       cluster1-01_clus2 up/up 169.254.49.125/16
cluster1-01 eOb true
        cluster1-02 clus1 up/up 169.254.47.194/16
cluster1-02 e0a true
       cluster1-02_clus2 up/up 169.254.19.183/16
cluster1-02 eOb true
4 entries were displayed.
```

5. 对远程集群 LIF 执行 Ping 操作: cluster ping-cluster -node node-name

```
显示示例
```

```
cluster1::*> cluster ping-cluster -node cluster1-02
Host is cluster1-02
Getting addresses from network interface table...
Cluster cluster1-01 clus1 169.254.209.69 cluster1-01
                                                         e0a
Cluster cluster1-01 clus2 169.254.49.125 cluster1-01
                                                         e0b
Cluster cluster1-02 clus1 169.254.47.194 cluster1-02
                                                          e0a
Cluster cluster1-02 clus2 169.254.19.183 cluster1-02
                                                          e0b
Local = 169.254.47.194 169.254.19.183
Remote = 169.254.209.69 169.254.49.125
Cluster Vserver Id = 4294967293
Ping status:
. . . .
Basic connectivity succeeds on 4 path(s)
Basic connectivity fails on 0 path(s)
. . . . . . . . . . . . . . . .
Detected 9000 byte MTU on 4 path(s):
    Local 169.254.19.183 to Remote 169.254.209.69
    Local 169.254.19.183 to Remote 169.254.49.125
    Local 169.254.47.194 to Remote 169.254.209.69
    Local 169.254.47.194 to Remote 169.254.49.125
Larger than PMTU communication succeeds on 4 path(s)
RPC status:
2 paths up, 0 paths down (tcp check)
2 paths up, 0 paths down (udp check)
```

6. 验证是否已在所有集群 LIF 上启用 auto-revert 命令: network interface show -vserver cluster -fields auto-revert

7. 对于 ONTAP 9.8 及更高版本,使用命令 ssystem switch Ethernet log setup-password 启用以太 网交换机运行状况监控器日志收集功能以收集交换机相关的日志文件

s系统交换机以太网日志 enable-Collection

```
显示示例
```

```
cluster1::*> system switch ethernet log setup-password
Enter the switch name: <return>
The switch name entered is not recognized.
Choose from the following list:
cs1
cs2
cluster1::*> system switch ethernet log setup-password
Enter the switch name: cs1
RSA key fingerprint is
e5:8b:c6:dc:e2:18:18:09:36:63:d9:63:dd:03:d9:cc
Do you want to continue*? \{y|n\}::[n] y
Enter the password: <enter switch password>
Enter the password again: <enter switch password>
cluster1::*> system switch ethernet log setup-password
Enter the switch name: cs2
RSA key fingerprint is
57:49:86:a1:b9:80:6a:61:9a:86:8e:3c:e3:b7:1f:b1
Do you want to continue? {y|n}:: [n] y
Enter the password: <enter switch password>
Enter the password again: <enter switch password>
cluster1::*> system switch ethernet log enable-collection
Do you want to enable cluster log collection for all nodes in the
cluster?
{y|n}: [n] y
Enabling cluster switch log collection.
cluster1::*>
```

如果其中任何一个命令返回错误,请联系 NetApp 支持部门。

8. 对于 ONTAP 9.5P16 , 9.6P12 和 9.7P10 及更高版本的修补程序,请使用以下命令启用以太网交换机运行 状况监控器日志收集功能以收集交换机相关的日志文件: ssystem cluster-switch log setuppassword

```
ssystem cluster-switch log enable-Collection
```

显示示例

```
cluster1::*> system cluster-switch log setup-password
Enter the switch name: <return>
The switch name entered is not recognized.
Choose from the following list:
cs1
cs2
cluster1::*> system cluster-switch log setup-password
Enter the switch name: cs1
RSA key fingerprint is
e5:8b:c6:dc:e2:18:18:09:36:63:d9:63:dd:03:d9:cc
Do you want to continue? {y|n}::[n] y
Enter the password: <enter switch password>
Enter the password again: <enter switch password>
cluster1::*> system cluster-switch log setup-password
Enter the switch name: cs2
RSA key fingerprint is
57:49:86:a1:b9:80:6a:61:9a:86:8e:3c:e3:b7:1f:b1
Do you want to continue? \{y|n\}:: [n] y
Enter the password: <enter switch password>
Enter the password again: <enter switch password>
cluster1::*> system cluster-switch log enable-collection
Do you want to enable cluster log collection for all nodes in the
cluster?
{y|n}: [n] y
Enabling cluster switch log collection.
cluster1::*>
```

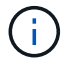

如果其中任何一个命令返回错误,请联系 NetApp 支持部门。

安装 NX-OS 软件

您可以使用此操作步骤 在 Nexus 3232C 集群交换机上安装 NX-OS 软件。

查看要求

您需要的内容

- 交换机配置的当前备份。
- •一个完全正常运行的集群(日志中没有错误或类似问题)。
- "Cisco 以太网交换机页面"。有关支持的ONTAP 和NX-OS版本、请参见交换机兼容性表。
- "Cisco Nexus 3000 系列交换机"。有关Cisco交换机升级和降级过程的完整文档、请参见Cisco网站上提供的 相应软件和升级指南。

安装软件

操作步骤 要求同时使用 ONTAP 命令和 Cisco Nexus 3000 系列交换机命令;除非另有说明,否则使用 ONTAP 命令。

请务必在中完成操作步骤 "准备安装NX-OS和RCF"、然后按照以下步骤进行操作。

步骤

- 1. 将集群交换机连接到管理网络。
- 2. 使用 ping 命令验证与托管 NX-OS 软件和 RCF 的服务器的连接。

显示示例

此示例验证交换机是否可以通过 IP 地址 172.19.2.1 访问服务器:

cs2# **ping 172.19.2.1** Pinging 172.19.2.1 with 0 bytes of data:

Reply From 172.19.2.1: icmp seq = 0. time= 5910 usec.

3. 将 NX-OS 软件和 EPLD 映像复制到 Nexus 3232C 交换机。

```
cs2# copy sftp: bootflash: vrf management
Enter source filename: /code/nxos.9.3.4.bin
Enter hostname for the sftp server: 172.19.2.1
Enter username: user1
Outbound-ReKey for 172.19.2.1:22
Inbound-ReKey for 172.19.2.1:22
user1@172.19.2.1's password:
sftp> progress
Progress meter enabled
sftp> get /code/nxos.9.3.4.bin /bootflash/nxos.9.3.4.bin
/code/nxos.9.3.4.bin 100% 1261MB 9.3MB/s
                                              02:15
sftp> exit
Copy complete, now saving to disk (please wait) ...
Copy complete.
cs2# copy sftp: bootflash: vrf management
Enter source filename: /code/n9000-epld.9.3.4.img
Enter hostname for the sftp server: 172.19.2.1
Enter username: user1
Outbound-ReKey for 172.19.2.1:22
Inbound-ReKey for 172.19.2.1:22
user10172.19.2.1's password:
sftp> progress
Progress meter enabled
sftp> get /code/n9000-epld.9.3.4.img /bootflash/n9000-
epld.9.3.4.img
/code/n9000-epld.9.3.4.img 100% 161MB 9.5MB/s 00:16
sftp> exit
Copy complete, now saving to disk (please wait) ...
Copy complete.
```

4. 验证正在运行的 NX-OS 软件版本:

s如何使用版本

#### 显示示例

```
cs2# show version
Cisco Nexus Operating System (NX-OS) Software
TAC support: http://www.cisco.com/tac
Copyright (C) 2002-2019, Cisco and/or its affiliates.
All rights reserved.
The copyrights to certain works contained in this software are
owned by other third parties and used and distributed under their
own
licenses, such as open source. This software is provided "as is,"
and unless
otherwise stated, there is no warranty, express or implied,
including but not
limited to warranties of merchantability and fitness for a
particular purpose.
Certain components of this software are licensed under
the GNU General Public License (GPL) version 2.0 or
GNU General Public License (GPL) version 3.0 or the GNU
Lesser General Public License (LGPL) Version 2.1 or
Lesser General Public License (LGPL) Version 2.0.
A copy of each such license is available at
http://www.opensource.org/licenses/gpl-2.0.php and
http://opensource.org/licenses/gpl-3.0.html and
http://www.opensource.org/licenses/lgpl-2.1.php and
http://www.gnu.org/licenses/old-licenses/library.txt.
Software
 BIOS: version 08.37
 NXOS: version 9.3(3)
 BIOS compile time: 01/28/2020
 NXOS image file is: bootflash:///nxos.9.3.3.bin
NXOS compile time: 12/22/2019 2:00:00 [12/22/2019 14:00:37]
Hardware
 cisco Nexus3000 C3232C Chassis (Nexus 9000 Series)
 Intel(R) Xeon(R) CPU E5-2403 v2 @ 1.80GHz with 8154432 kB of
memory.
 Processor Board ID FO?????GD
  Device name: cs2
 bootflash: 53298520 kB
Kernel uptime is 0 day(s), 0 hour(s), 3 minute(s), 36 second(s)
Last reset at 74117 usecs after Tue Nov 24 06:24:23 2020
```

```
Reason: Reset Requested by CLI command reload
System version: 9.3(3)
Service:
plugin
Core Plugin, Ethernet Plugin
Active Package(s):
cs2#
```

5. 安装 NX-OS 映像。

安装映像文件会导致每次重新启动交换机时加载该映像文件。

```
cs2# install all nxos bootflash:nxos.9.3.4.bin
Installer will perform compatibility check first. Please wait.
Installer is forced disruptive
Verifying image bootflash:/nxos.9.3.4.bin for boot variable "nxos".
[] 100% -- SUCCESS
Verifying image type.
[] 100% -- SUCCESS
Preparing "nxos" version info using image bootflash:/nxos.9.3.4.bin.
[] 100% -- SUCCESS
Preparing "bios" version info using image bootflash:/nxos.9.3.4.bin.
[] 100% -- SUCCESS
Performing module support checks.
[] 100% -- SUCCESS
Notifying services about system upgrade.
[] 100% -- SUCCESS
Compatibility check is done:
Module bootable
                     Impact
                               Install-type Reason
_____ ____
                     disruptive
                                                  default
    1
        yes
                                     reset
upgrade is not hitless
Images will be upgraded according to following table:
Module Image Running-Version(pri:alt)
                 Upg-Required
New-Version
_____
----- -----
    1 nxos
                9.3(3)
         yes
bios v08.37(01/28/2020):v08.32(10/18/2016)
9.3(4)
   1
v08.37(01/28/2020) no
Switch will be reloaded for disruptive upgrade.
Do you want to continue with the installation (y/n)? [n] y
```

```
Install is in progress, please wait.
Performing runtime checks.
[] 100% -- SUCCESS
Setting boot variables.
[] 100% -- SUCCESS
Performing configuration copy.
[] 100% -- SUCCESS
Module 1: Refreshing compact flash and upgrading
bios/loader/bootrom.
Warning: please do not remove or power off the module at this time.
[] 100% -- SUCCESS
Finishing the upgrade, switch will reboot in 10 seconds.
cs2#
```

6. 在交换机重新启动后验证 NX-OS 软件的新版本: show version

#### 显示示例

```
cs2# show version
Cisco Nexus Operating System (NX-OS) Software
TAC support: http://www.cisco.com/tac
Copyright (C) 2002-2020, Cisco and/or its affiliates.
All rights reserved.
The copyrights to certain works contained in this software are
owned by other third parties and used and distributed under their
own
licenses, such as open source. This software is provided "as is,"
and unless
otherwise stated, there is no warranty, express or implied,
including but not
limited to warranties of merchantability and fitness for a
particular purpose.
Certain components of this software are licensed under
the GNU General Public License (GPL) version 2.0 or
GNU General Public License (GPL) version 3.0 or the GNU
Lesser General Public License (LGPL) Version 2.1 or
Lesser General Public License (LGPL) Version 2.0.
A copy of each such license is available at
http://www.opensource.org/licenses/gpl-2.0.php and
http://opensource.org/licenses/gpl-3.0.html and
http://www.opensource.org/licenses/lgpl-2.1.php and
http://www.gnu.org/licenses/old-licenses/library.txt.
Software
 BIOS: version 08.37
 NXOS: version 9.3(4)
 BIOS compile time: 01/28/2020
 NXOS image file is: bootflash:///nxos.9.3.4.bin
 NXOS compile time: 4/28/2020 21:00:00 [04/29/2020 06:28:31]
Hardware
 cisco Nexus3000 C3232C Chassis (Nexus 9000 Series)
 Intel(R) Xeon(R) CPU E5-2403 v2 @ 1.80GHz with 8154432 kB of
memory.
 Processor Board ID FO?????GD
  Device name: rtpnpi-mcc01-8200-ms-A1
             53298520 kB
 bootflash:
Kernel uptime is 0 day(s), 0 hour(s), 3 minute(s), 14 second(s)
Last reset at 196755 usecs after Tue Nov 24 06:37:36 2020
```

```
Reason: Reset due to upgrade
System version: 9.3(3)
Service:
plugin
Core Plugin, Ethernet Plugin
Active Package(s):
cs2#
```

7. 升级 EPLD 映像并重新启动交换机。

```
cs2# show version module 1 epld
EPLD Device
                   Version
_____
                         0x12
MI FPGA
                         0x11
IO FPGA
cs2# install epld bootflash:n9000-epld.9.3.4.img module 1
Compatibility check:
Module Type Upgradable Impact Reason
----- ------
                               _____ ____
   1
          SUP
                    Yes
                               disruptive Module
Upgradable
Retrieving EPLD versions.... Please wait.
Images will be upgraded according to following table:
Module Type EPLD
                        Running-Version New-Version Upg-
Required
_____ _____
_____
                                0x12 0x12
  1 SUP MI FPGA
No
  1 SUP IO FPGA
                               0x11 0x12
Yes
The above modules require upgrade.
The switch will be reloaded at the end of the upgrade
Do you want to continue (y/n)? [n] y
Proceeding to upgrade Modules.
Starting Module 1 EPLD Upgrade
Module 1 : IO FPGA [Programming] : 100.00% ( 64 of 64
sectors)
Module 1 EPLD upgrade is successful.
Module Type Upgrade-Result
_____ ____
           SUP
   1
                    Success
Module 1 EPLD upgrade is successful.
cs2#
```
8. 交换机重新启动后,重新登录,升级 EPLD 黄金映像并重新启动交换机。

显示示例

```
cs2# install epld bootflash:n9000-epld.9.3.4.img module 1 golden
Digital signature verification is successful
Compatibility check:
Module Type Upgradable Impact Reason
----- ------
                                 ----- -----
                          Yes
    1
              SUP
                                 disruptive Module
Upgradable
Retrieving EPLD versions.... Please wait.
The above modules require upgrade.
The switch will be reloaded at the end of the upgrade
Do you want to continue (y/n)? [n] y
Proceeding to upgrade Modules.
Starting Module 1 EPLD Upgrade
Module 1 : MI FPGA [Programming] : 100.00% ( 64 of
                                                 64 sect)
Module 1 : IO FPGA [Programming] : 100.00% ( 64 of 64 sect)
Module 1 EPLD upgrade is successful.
Module Type Upgrade-Result
_____ ____
   1
           SUP Success
EPLDs upgraded.
Module 1 EPLD upgrade is successful.
cs2#
```

9. 交换机重新启动后,登录以验证是否已成功加载新版本的 EPLD 。

显示示例

```
cs2# show version module 1 epld

EPLD Device Version

MI FPGA 0x12

IO FPGA 0x12
```

下一步是什么? "安装RCF配置文件"

安装参考配置文件( RCF )

首次设置Nexus 3232C交换机后、请按照此操作步骤安装RCC。

您也可以使用此操作步骤升级 RCF 版本。请参见知识库文章 "如何在保持远程连接的同时清除Cisco互连交换机 上的配置" 有关升级RC框架 的详细信息、请参见。

#### 查看要求

您需要的内容

- 交换机配置的当前备份。
- •一个完全正常运行的集群(日志中没有错误或类似问题)。
- •当前参考配置文件(Reference Configuration File、RCF)。
- 安装RCF时需要与交换机建立控制台连接。
- "Cisco 以太网交换机页面" 有关支持的ONTAP 和RCF版本、请参见交换机兼容性表。请注意、RCF中的命令语法与NX-OS版本中的命令语法之间可能存在命令依赖关系。
- "Cisco Nexus 3000 系列交换机"。有关Cisco交换机升级和降级过程的完整文档、请参见Cisco网站上提供的 相应软件和升级指南。

安装文件

关于示例

此操作步骤中的示例使用以下交换机和节点命名:

- 这两台 Cisco 交换机的名称分别为 CS1 和 CS2 。
- •节点名称包括 cluster1-01, cluster1-02, cluster1-03和 cluster1-04。
- 集群 LIF 名称为 cluster1-01\_clus1, cluster1-01\_clus2, cluster1-02\_clus1, cluster1-02\_clus2, cluster1-03\_clus1, cluster1-03\_clus2, cluster1-04\_clus1和 cluster1-04\_clus2。
- cluster1 ::: \* > 提示符指示集群的名称。

#### 关于此任务

操作步骤 要求同时使用 ONTAP 命令和 Cisco Nexus 3000 系列交换机命令;除非另有说明,否则使用 ONTAP 命令。

在此操作步骤期间、不需要可操作的交换机间链路(ISL)。这是设计上的原因、因为RCF版本更改可能会暂时影响ISL连接。为了确保集群无中断运行、以下操作步骤 会在对目标交换机执行步骤时将所有集群LIF迁移到运行 中的配对交换机。

请务必在中完成操作步骤 "准备安装NX-OS和RCF"、然后按照以下步骤进行操作。

步骤

1. 显示连接到集群交换机的每个节点上的集群端口:

显示示例

```
cluster1::*> network device-discovery show
      Local Discovered
Node/
Protocol Port Device (LLDP: ChassisID) Interface
Platform
_____ ____
_____
cluster1-01/cdp
        e0a cs1
                                  Ethernet1/7 N3K-
C3232C
        e0d cs2
                                   Ethernet1/7
                                                 N3K-
C3232C
cluster1-02/cdp
                                   Ethernet1/8
        e0a
             cs1
                                                N3K-
C3232C
                                   Ethernet1/8 N3K-
        e0d cs2
C3232C
cluster1-03/cdp
                                   Ethernet1/1/1 N3K-
        e0a
             cs1
C3232C
        e0b
                                   Ethernet1/1/1 N3K-
             cs2
C3232C
cluster1-04/cdp
                                  Ethernet1/1/2 N3K-
        e0a cs1
C3232C
        e0b cs2
                                  Ethernet1/1/2 N3K-
C3232C
cluster1::*>
```

2. 检查每个集群端口的管理和运行状态。

a. 验证所有集群端口是否均已启动且状态正常:

network port show -role cluster

```
cluster1::*> network port show -role cluster
Node: cluster1-01
Ignore
                                  Speed(Mbps)
Health Health
Port IPspace Broadcast Domain Link MTU Admin/Oper
Status Status
_____ ____
e0a
     Cluster Cluster up 9000 auto/100000
healthy false
eOd Cluster Cluster up 9000 auto/100000
healthy false
Node: cluster1-02
Ignore
                                  Speed(Mbps)
Health Health
    IPspace Broadcast Domain Link MTU Admin/Oper
Port
Status Status
_____ _ ____
_____
     Cluster Cluster up 9000 auto/100000
e0a
healthy false
e0d Cluster Cluster up 9000 auto/100000
healthy false
8 entries were displayed.
Node: cluster1-03
 Ignore
                                  Speed(Mbps)
Health Health
Port IPspace Broadcast Domain Link MTU Admin/Oper
Status Status
_____ ____
e0a
     Cluster Cluster up 9000 auto/10000
healthy false
eOb Cluster Cluster up 9000 auto/10000
healthy false
```

b. 验证所有集群接口( LIF )是否均位于主端口上:

network interface show -role cluster

| cluster1::*: | > <b>network interface</b><br>Logical | <b>show -role</b><br>Status | e cluster<br>Network |      |
|--------------|---------------------------------------|-----------------------------|----------------------|------|
| Current      | Current Is                            |                             |                      |      |
| Vserver      | Interface                             | Admin/Ope:                  | r Address/Mask       | Node |
| Port Home    | e                                     |                             |                      |      |
|              |                                       |                             |                      |      |
|              |                                       |                             |                      |      |
| Cluster      |                                       |                             |                      |      |
|              | cluster1-01_clus1                     | up/up                       | 169.254.3.4/23       |      |
| cluster1-01  | e0a true                              |                             |                      |      |
|              | cluster1-01_clus2                     | up/up                       | 169.254.3.5/23       |      |
| cluster1-01  | e0d true                              |                             |                      |      |
|              | cluster1-02_clus1                     | up/up                       | 169.254.3.8/23       |      |
| cluster1-02  | e0a true                              |                             |                      |      |
|              | cluster1-02_clus2                     | up/up                       | 169.254.3.9/23       |      |
| cluster1-02  | e0d true                              |                             |                      |      |
|              | cluster1-03_clus1                     | up/up                       | 169.254.1.3/23       |      |
| cluster1-03  | e0a true                              |                             |                      |      |
|              | cluster1-03_clus2                     | up/up                       | 169.254.1.1/23       |      |
| cluster1-03  | e0b true                              |                             |                      |      |
|              | cluster1-04_clus1                     | up/up                       | 169.254.1.6/23       |      |
| cluster1-04  | e0a true                              |                             |                      |      |
|              | cluster1-04_clus2                     | up/up                       | 169.254.1.7/23       |      |
| cluster1-04  | e0b true                              |                             |                      |      |
| 8 entries we | ere displayed.                        |                             |                      |      |
| cluster1::*2 | >                                     |                             |                      |      |
|              |                                       |                             |                      |      |

c. 验证集群是否同时显示两个集群交换机的信息:

ssystem cluster-switch show -is-monitoring-enableed-Operational true

显示示例

```
cluster1::*> system cluster-switch show -is-monitoring-enabled
-operational true
Switch
                        Туре
                                       Address
Model
_____
cs1
                   cluster-network 10.233.205.92
NX3232C
    Serial Number: FOXXXXXXGS
     Is Monitored: true
          Reason: None
 Software Version: Cisco Nexus Operating System (NX-OS) Software,
Version
                 9.3(4)
   Version Source: CDP
cs2
                       cluster-network 10.233.205.93
NX3232C
    Serial Number: FOXXXXXXGD
     Is Monitored: true
          Reason: None
 Software Version: Cisco Nexus Operating System (NX-OS) Software,
Version
                 9.3(4)
   Version Source: CDP
2 entries were displayed.
```

3. 在集群 LIF 上禁用自动还原。

显示示例

cluster1::\*> network interface modify -vserver Cluster -lif \* -auto
-revert false

4. 在集群交换机 CS2 上,关闭连接到节点集群端口的端口。

```
cs2(config)# interface eth1/1/1-2,eth1/7-8
cs2(config-if-range)# shutdown
```

5. 验证集群端口是否已迁移到集群交换机 CS1 上托管的端口。这可能需要几秒钟的时间。

network interface show -role cluster

显示示例

| <pre>cluster1::*&gt; network interface show -role cluster</pre> |                   |            |                  |         |  |
|-----------------------------------------------------------------|-------------------|------------|------------------|---------|--|
|                                                                 | Logical           | Status     | Network          | Current |  |
| Current Is                                                      |                   |            |                  |         |  |
| Vserver                                                         | Interface         | Admin/Oper | Address/Mask     | Node    |  |
| Port Home                                                       | e                 |            |                  |         |  |
|                                                                 |                   |            |                  |         |  |
|                                                                 |                   |            |                  |         |  |
| Cluster                                                         |                   |            |                  |         |  |
|                                                                 | cluster1-01_clus1 | up/up      | 169.254.3.4/23   |         |  |
| cluster1-01                                                     | e0a true          | ,          |                  |         |  |
|                                                                 | cluster1-01_clus2 | up/up      | 169.254.3.5/23   |         |  |
| cluster1-01                                                     | eUa false         | ,          |                  |         |  |
| 1 1 00                                                          | cluster1-02_clus1 | up/up      | 169.254.3.8/23   |         |  |
| cluster1-02                                                     | eUa true          | ,          |                  |         |  |
| 1 1 00                                                          | cluster1-02_clus2 | up/up      | 169.254.3.9/23   |         |  |
| Cluster1-02                                                     | eva false         | 1          | 1.00 0.54 1 2/02 |         |  |
| -1                                                              | cluster1-03_clus1 | up/up      | 169.254.1.3/23   |         |  |
| cluster1-03                                                     | eva true          |            | 100 054 1 1/00   |         |  |
| aluatari 02                                                     | cluster1-03_clusz | up/up      | 109.234.1.1/23   |         |  |
| Cluster1-05                                                     | eud laise         |            | 160 254 1 6/22   |         |  |
| aluator1-04                                                     | ciusteri-04_ciusi | up/up      | 109.234.1.0/23   |         |  |
| Cluster1-04                                                     | eua true          |            | 160 251 1 7/23   |         |  |
| cluster1-04                                                     | ela falco         | սք/ սք     | 109.234.1.1/23   |         |  |
| 8 entries w                                                     | eva laise         |            |                  |         |  |
| o encires were displayed.                                       |                   |            |                  |         |  |
| CIUSCEII: "                                                     |                   |            |                  |         |  |

## 6. 验证集群是否运行正常:

cluster show

| cluster1::*> clus         | ter show |             |         |  |  |
|---------------------------|----------|-------------|---------|--|--|
| Node                      | Health   | Eligibility | Epsilon |  |  |
|                           |          |             |         |  |  |
| cluster1-01               | true     | true        | false   |  |  |
| cluster1-02               | true     | true        | false   |  |  |
| cluster1-03               | true     | true        | true    |  |  |
| cluster1-04               | true     | true        | false   |  |  |
| 4 entries were displayed. |          |             |         |  |  |
| cluster1::*>              |          |             |         |  |  |
|                           |          |             |         |  |  |

7. 如果尚未保存当前交换机配置的副本、请将以下命令的输出复制到文本文件中:

s如何运行配置

8. 清理交换机CS2上的配置并重新启动交换机。

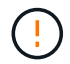

更新或应用新 RCF 时,必须擦除交换机设置并执行基本配置。您必须连接到交换机串行控制 台端口才能重新设置交换机。

a. 清理配置:

显示示例

```
(cs2) # write erase
```

Warning: This command will erase the startup-configuration.

Do you wish to proceed anyway? (y/n) [n] y

b. 重新启动交换机:

显示示例

```
(cs2)# reload Are you sure you would like to reset the system? (y/n) {\bf y}
```

9. 对交换机执行基本设置。请参见 "配置3232C集群交换机" 了解详细信息。

10. 使用以下传输协议之一将 RCF 复制到交换机 CS2 的启动闪存: FTP , TFTP , SFTP 或 SCP 。有关

Cisco 命令的详细信息,请参见中的相应指南 "《 Cisco Nexus 3000 系列 NX-OS 命令参考》" 指南。

显示示例

此示例显示了使用 TFTP 将 RCF 复制到交换机 CS2 上的 bootflash 。

cs2# copy tftp: bootflash: vrf management Enter source filename: Nexus\_3232C\_RCF\_v1.6-Cluster-HA-Breakout.txt Enter hostname for the tftp server: 172.22.201.50 Trying to connect to tftp server....Connection to Server Established. TFTP get operation was successful Copy complete, now saving to disk (please wait)...

11. 将先前下载的 RCF 应用于 bootflash 。

有关 Cisco 命令的详细信息,请参见中的相应指南 "《 Cisco Nexus 3000 系列 NX-OS 命令参考》" 指南。

显示示例

此示例显示了正在交换机 CS2 上安装的 RCF 文件 Nexus 3232C\_RCF\_v1.6-Cluster-HA-Breakout 。 txt:

cs2# copy Nexus\_3232C\_RCF\_v1.6-Cluster-HA-Breakout.txt runningconfig echo-commands

12. 检查中的横幅输出 show banner motd 命令:您必须阅读并按照\*重要说明\*中的说明进行操作、以确保交换机的配置和操作正确无误。

```
cs2# show banner motd
*******
* NetApp Reference Configuration File (RCF)
*
* Switch : Cisco Nexus 3232C
* Filename : Nexus 3232C RCF v1.6-Cluster-HA-Breakout.txt
* Date : Oct-20-2020
* Version : v1.6
* Port Usage : Breakout configuration
* Ports 1- 3: Breakout mode (4x10GbE) Intra-Cluster Ports, int
e1/1/1-4,
* e1/2/1-4, e1/3/1-4
* Ports 4- 6: Breakout mode (4x25GbE) Intra-Cluster/HA Ports, int
e1/4/1-4,
* e1/5/1-4, e1/6/1-4
* Ports 7-30: 40/100GbE Intra-Cluster/HA Ports, int e1/7-30
* Ports 31-32: Intra-Cluster ISL Ports, int e1/31-32
* Ports 33-34: 10GbE Intra-Cluster 10GbE Ports, int e1/33-34
* IMPORTANT NOTES
* - Load Nexus 3232C RCF v1.6-Cluster-HA.txt for non breakout config
* - This RCF utilizes QoS and requires TCAM re-configuration,
requiring RCF
  to be loaded twice with the Cluster Switch rebooted in between.
*
* - Perform the following 4 steps to ensure proper RCF installation:
*
   (1) Apply RCF first time, expect following messages:
*
       - Please save config and reload the system...
*
       - Edge port type (portfast) should only be enabled on
ports...
       - TCAM region is not configured for feature QoS class IPv4
ingress...
*
   (2) Save running-configuration and reboot Cluster Switch
    (3) After reboot, apply same RCF second time and expect
following messages:
       - % Invalid command at '^' marker
*
```

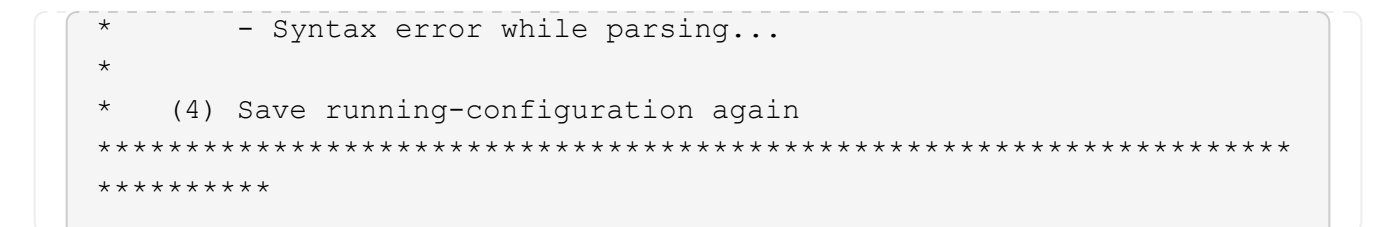

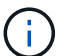

首次应用 RCF 时,系统会显示 \* 错误:无法写入 VSH 命令 \* 消息,可以忽略该消息。

13. 验证 RCF 文件是否为正确的较新版本:

s如何运行配置

在检查输出以确认您的 RCF 正确无误时,请确保以下信息正确无误:

- <sup>。</sup>RCF 横幅
- 。节点和端口设置
- 。自定义

输出因站点配置而异。检查端口设置,并参阅发行说明,了解您安装的 RCF 的任何特定更改。

14. 验证 RCF 版本和交换机设置是否正确后,将 running-config 文件复制到 startup-config 文件。

有关 Cisco 命令的详细信息,请参见中的相应指南 "《 Cisco Nexus 3000 系列 NX-OS 命令参考》" 指南。

15. 重新启动交换机 CS2。您可以忽略交换机重新启动时在节点上报告的 " 集群端口关闭 " 事件。

```
cs2# reload This command will reboot the system. (y/n)? [n] {\boldsymbol{y}}
```

16. 应用相同的 RCF 并再次保存运行配置。

显示示例

17. 验证集群上集群端口的运行状况。

## a. 验证集群中所有节点上的 e0d 端口是否均已启动且运行正常:

network port show -role cluster

```
cluster1::*> network port show -role cluster
Node: cluster1-01
Ignore
                                 Speed(Mbps)
Health Health
Port IPspace Broadcast Domain Link MTU Admin/Oper
Status Status
_____ ___
e0a
     Cluster Cluster up 9000 auto/10000
healthy false
eOb Cluster Cluster up 9000 auto/10000
healthy false
Node: cluster1-02
Ignore
                                 Speed(Mbps)
Health Health
    IPspace Broadcast Domain Link MTU Admin/Oper
Port
Status Status
_____ _ ____
_____ ____
     Cluster Cluster up 9000 auto/10000
e0a
healthy false
eOb Cluster Cluster up 9000 auto/10000
healthy false
Node: cluster1-03
Ignore
                                 Speed(Mbps)
Health Health
Port IPspace Broadcast Domain Link MTU Admin/Oper
Status Status
_____ ____
    Cluster Cluster up 9000 auto/100000
e0a
healthy false
   Cluster Cluster up 9000 auto/100000
e0d
healthy false
```

b. 从集群验证交换机运行状况(此操作可能不会显示交换机 CS2 ,因为 LIF 不驻留在 e0d 上)。

显示示例

```
cluster1::*> network device-discovery show -protocol cdp
         Local Discovered
Node/
Protocol
         Port Device (LLDP: ChassisID) Interface
Platform
______ ____
_____
cluster1-01/cdp
         e0a cs1
                                      Ethernet1/7
N3K-C3232C
         e0d cs2
                                      Ethernet1/7
N3K-C3232C
cluster01-2/cdp
                                      Ethernet1/8
         e0a cs1
N3K-C3232C
                                      Ethernet1/8
         e0d cs2
N3K-C3232C
cluster01-3/cdp
         e0a cs1
                                      Ethernet1/1/1
N3K-C3232C
        e0b cs2
                                      Ethernet1/1/1
N3K-C3232C
cluster1-04/cdp
         e0a cs1
                                      Ethernet1/1/2
N3K-C3232C
        e0b cs2
                                     Ethernet1/1/2
N3K-C3232C
cluster1::*> system cluster-switch show -is-monitoring-enabled
-operational true
Switch
                       Type
                                      Address
Model
_____ ____
____
cs1
                       cluster-network 10.233.205.90
N3K-C3232C
    Serial Number: FOXXXXXXGD
     Is Monitored: true
          Reason: None
 Software Version: Cisco Nexus Operating System (NX-OS)
Software, Version
                 9.3(4)
   Version Source: CDP
cs2
                      cluster-network 10.233.205.91
```

734

```
N3K-C3232C
Serial Number: FOXXXXXXGS
Is Monitored: true
Reason: None
Software Version: Cisco Nexus Operating System (NX-OS)
Software, Version
9.3(4)
Version Source: CDP
2 entries were displayed.
```

根据先前加载在 CS1 交换机控制台上的 RCF 版本,您可能会在该交换机控制台上看到以 下输出

2020 Nov 17 16:07:18 cs1 %\$ VDC-1 %\$ %STP-2-UNBLOCK\_CONSIST\_PORT: Unblocking port port-channel1 on VLAN0092. Port consistency restored. 2020 Nov 17 16:07:23 cs1 %\$ VDC-1 %\$ %STP-2-BLOCK\_PVID\_PEER: Blocking port-channel1 on VLAN0001. Inconsistent peer vlan. 2020 Nov 17 16:07:23 cs1 %\$ VDC-1 %\$ %STP-2-BLOCK\_PVID\_LOCAL: Blocking port-channel1 on VLAN0092. Inconsistent local vlan.

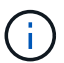

集群节点报告运行状况可能需要长达5分钟的时间。

18. 在集群交换机 CS1 上,关闭连接到节点集群端口的端口。

显示示例

以下示例使用步骤 1 中的接口示例输出:

csl(config)# interface eth1/1/1-2,eth1/7-8
csl(config-if-range)# shutdown

19. 验证集群 LIF 是否已迁移到交换机 CS2 上托管的端口。这可能需要几秒钟的时间。

network interface show -role cluster

cluster1::\*> network interface show -role cluster Status Network Logical Current Current Is Vserver Interface Admin/Oper Address/Mask Node Port Home \_\_\_\_\_ \_ \_\_\_\_ ----- -----Cluster cluster1-01 clus1 up/up 169.254.3.4/23 cluster1-01 e0d false cluster1-01\_clus2\_up/up 169.254.3.5/23 e0d true cluster1-01 cluster1-02\_clus1 up/up 169.254.3.8/23 e0d false cluster1-02 cluster1-02\_clus2\_up/up 169.254.3.9/23 cluster1-02 e0d true cluster1-03 clus1 up/up 169.254.1.3/23 cluster1-03 eOb false cluster1-03 clus2 up/up 169.254.1.1/23 cluster1-03 e0b true cluster1-04 clus1 up/up 169.254.1.6/23 e0b false cluster1-04 cluster1-04 clus2 up/up 169.254.1.7/23 cluster1-04 e0b true 8 entries were displayed. cluster1::\*>

## 20. 验证集群是否运行正常:

cluster show

| cluster1::*> <b>cluster</b><br>Node | s <b>show</b><br>Health | Eligibility | Epsilon |
|-------------------------------------|-------------------------|-------------|---------|
| cluster1-01                         | true                    | true        | false   |
| cluster1-02                         | true                    | true        | false   |
| cluster1-03                         | true                    | true        | true    |
| cluster1-04                         | true                    | true        | false   |
| 4 entries were displ                | ayed.                   |             |         |
| cluster1::*>                        |                         |             |         |
|                                     |                         |             |         |

- 21. 对交换机CS1重复步骤7至15。
- 22. 在集群 LIF 上启用自动还原。

```
cluster1::*> network interface modify -vserver Cluster -lif * -auto
-revert true
```

23. 重新启动交换机 CS1 。执行此操作可触发集群 LIF 还原到其主端口。您可以忽略交换机重新启动时在节点上报告的 " 集群端口关闭 " 事件。

```
cs1# reload This command will reboot the system. (y/n)? [n] {\bf y}
```

24. 验证连接到集群端口的交换机端口是否已启动。

```
cs1# show interface brief | grep up
.
.
Eth1/1/1 1 eth access up none
10G(D) --
Eth1/1/2 1 eth access up none
10G(D) --
Eth1/7 1 eth trunk up none
100G(D) --
Eth1/8 1 eth trunk up none
100G(D) --
.
.
```

25. 验证 CS1 和 CS2 之间的 ISL 是否正常运行:

s如何执行端口通道摘要

显示示例

```
cs1# show port-channel summary
Flags: D - Down P - Up in port-channel (members)
     I - Individual H - Hot-standby (LACP only)
     s - Suspended r - Module-removed
     b - BFD Session Wait
     S - Switched R - Routed
     U - Up (port-channel)
     p - Up in delay-lacp mode (member)
     M - Not in use. Min-links not met
  _____
_____
Group Port- Type Protocol Member Ports
    Channel
_____
1 Pol(SU) Eth LACP Eth1/31(P) Eth1/32(P)
cs1#
```

26. 验证集群 LIF 是否已还原到其主端口:

network interface show -role cluster

cluster1::\*> network interface show -role cluster Status Network Logical Current Current Is Vserver Interface Admin/Oper Address/Mask Node Port Home \_\_\_\_\_ \_ \_\_\_\_ ----- -----Cluster cluster1-01 clus1 up/up 169.254.3.4/23 cluster1-01 eOd true cluster1-01 clus2 up/up 169.254.3.5/23 e0d true cluster1-01 cluster1-02\_clus1\_up/up 169.254.3.8/23 e0d true cluster1-02 cluster1-02\_clus2\_up/up 169.254.3.9/23 cluster1-02 e0d true cluster1-03 clus1 up/up 169.254.1.3/23 cluster1-03 eOb true cluster1-03 clus2 up/up 169.254.1.1/23 cluster1-03 e0b true cluster1-04 clus1 up/up 169.254.1.6/23 e0b true cluster1-04 cluster1-04 clus2 up/up 169.254.1.7/23 cluster1-04 e0b true 8 entries were displayed. cluster1::\*>

如果任何集群LIF未返回到其主端口、请手动还原它们: network interface revert -vserver vserver name -lif lif name

#### 27. 验证集群是否运行正常:

cluster show

| cluster1::*> cluster | show   |             |         |
|----------------------|--------|-------------|---------|
| Node                 | Health | Eligibility | Epsilon |
|                      |        |             |         |
| cluster1-01          | true   | true        | false   |
| cluster1-02          | true   | true        | false   |
| cluster1-03          | true   | true        | true    |
| cluster1-04          | true   | true        | false   |
| 4 entries were displ | ayed.  |             |         |
| cluster1::*>         |        |             |         |
|                      |        |             |         |

28. 对远程集群接口执行 Ping 操作以验证连接:

cluster ping-cluster -node local

```
显示示例
```

```
cluster1::*> cluster ping-cluster -node local
Host is cluster1-03
Getting addresses from network interface table...
Cluster cluster1-03 clus1 169.254.1.3 cluster1-03 e0a
Cluster cluster1-03 clus2 169.254.1.1 cluster1-03 eOb
Cluster cluster1-04 clus1 169.254.1.6 cluster1-04 e0a
Cluster cluster1-04 clus2 169.254.1.7 cluster1-04 e0b
Cluster cluster1-01 clus1 169.254.3.4 cluster1-01 e0a
Cluster cluster1-01 clus2 169.254.3.5 cluster1-01 e0d
Cluster cluster1-02 clus1 169.254.3.8 cluster1-02 eOa
Cluster cluster1-02 clus2 169.254.3.9 cluster1-02 eOd
Local = 169.254.1.3 169.254.1.1
Remote = 169.254.1.6 169.254.1.7 169.254.3.4 169.254.3.5 169.254.3.8
169.254.3.9
Cluster Vserver Id = 4294967293
Ping status:
. . . . . . . . . . . .
Basic connectivity succeeds on 12 path(s)
Basic connectivity fails on 0 path(s)
Detected 9000 byte MTU on 12 path(s):
   Local 169.254.1.3 to Remote 169.254.1.6
   Local 169.254.1.3 to Remote 169.254.1.7
   Local 169.254.1.3 to Remote 169.254.3.4
   Local 169.254.1.3 to Remote 169.254.3.5
   Local 169.254.1.3 to Remote 169.254.3.8
   Local 169.254.1.3 to Remote 169.254.3.9
   Local 169.254.1.1 to Remote 169.254.1.6
   Local 169.254.1.1 to Remote 169.254.1.7
   Local 169.254.1.1 to Remote 169.254.3.4
   Local 169.254.1.1 to Remote 169.254.3.5
   Local 169.254.1.1 to Remote 169.254.3.8
   Local 169.254.1.1 to Remote 169.254.3.9
Larger than PMTU communication succeeds on 12 path(s)
RPC status:
6 paths up, 0 paths down (tcp check)
6 paths up, 0 paths down (udp check)
```

以太网交换机运行状况监控日志收集

您可以使用日志收集功能在ONTAP 中收集与交换机相关的日志文件。 以太网交换机运行状况监控器(CSHM)负责确保集群和存储网络交换机的运行状况、并收集 交换机日志以进行调试。此操作步骤将引导您完成设置和开始从交换机收集详细的\*Support\*日志的过程,并开始每小时收集由AutoSupport收集的\*定期\*数据。

开始之前

- •验证是否已使用Cisco 3232C集群交换机\*CLI\*设置环境。
- 必须为交换机启用交换机运行状况监控。通过确保进行验证 Is Monitored:字段在的输出中设置 为\*TRUE\* system switch ethernet show 命令:

步骤

1. 为以太网交换机运行状况监控器日志收集功能创建密码:

s系统交换机以太网日志设置密码

显示示例

```
cluster1::*> system switch ethernet log setup-password
Enter the switch name: <return>
The switch name entered is not recognized.
Choose from the following list:
cs1
cs2
cluster1::*> system switch ethernet log setup-password
Enter the switch name: cs1
Would you like to specify a user other than admin for log
collection? {y|n}: n
Enter the password: <enter switch password>
Enter the password again: <enter switch password>
cluster1::*> system switch ethernet log setup-password
Enter the switch name: cs2
Would you like to specify a user other than admin for log
collection? {y|n}: n
Enter the password: <enter switch password>
Enter the password again: <enter switch password>
```

2. 要开始收集日志、请运行以下命令、将device替换为上一命令中使用的交换机。这将开始两种类型的日志收集:详细的\*Support\*日志和每小时收集\*定期\*数据。

system switch ethernet log modify -device <switch-name> -log-request true

```
cluster1::*> system switch ethernet log modify -device cs1 -log
-request true
Do you want to modify the cluster switch log collection
configuration? {y|n}: [n] y
Enabling cluster switch log collection.
cluster1::*> system switch ethernet log modify -device cs2 -log
-request true
Do you want to modify the cluster switch log collection
configuration? {y|n}: [n] y
Enabling cluster switch log collection.
```

### 等待10分钟、然后检查日志收集是否完成:

system switch ethernet log show

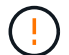

如果其中任一命令返回错误或日志收集未完成、请联系NetApp支持部门。

故障排除

如果遇到日志收集功能报告的以下任一错误状态(在的输出中可见) system switch ethernet log show)、 请尝试相应的调试步骤:

| 日志收集错误状态                   | 分辨率                                                               |
|----------------------------|-------------------------------------------------------------------|
| RSA密钥不存在                   | 重新生成ONTAP SSH密钥。请联系NetApp支持部<br>门。                                |
| 交换机密码错误                    | 验证凭据、测试SSH连接并重新生成ONTAP SSH密<br>钥。查看交换机文档或联系NetApp支持部门以获取相<br>关说明。 |
| 对于 <b>FIPS</b> ,ECDSA密钥不存在 | 如果启用了FIPS模式、则需要在重试之前在交换机上<br>生成ECDSA密钥。                           |
| 已找到已有日志                    | 删除交换机上先前的日志收集文件。                                                  |
| 交换机转储日志错误                  | 确保交换机用户具有日志收集权限。请参阅上述前提<br>条件。                                    |

#### 配置SNMPv3

## 按照此操作步骤配置SNMPv3、此SNMPv3支持以太网交换机运行状况监控(CSHM)。

关于此任务

以下命令可在Cisco 3232C交换机上配置SNMPv3用户名:

- 对于\*no authentication (无身份验证)\*: snmp-server user *SNMPv3 USER* NoAuth
- 对于\*MD5/SHA身份验证\*: snmp-server user *SNMPv3 USER* auth [md5|sha] *AUTH-PASSWORD*
- 对于采用AES/DES加密的\*MD5/SHA身份验证\*: snmp-server user SNMPv3\_USER AuthEncrypt auth [md5|sha] AUTH-PASSWORD priv aes-128 PRIV-PASSWORD

以下命令会在ONTAP 端配置SNMPv3用户名: cluster1::: \*> security login create -user-or -group-name *SNMPv3*用户-application snmp -authentication-method USM -remote-switch -ipaddress *address* 

#### 以下命令将使用CSHM建立SNMPv3用户名:

cluster1::\*> system switch ethernet modify -device DEVICE -snmp-version SNMPv3
-community-or-username SNMPv3 USER

#### 步骤

#### 1. 在交换机上设置SNMPv3用户以使用身份验证和加密:

show snmp user

| <pre>(sw1) (Config) # snmp-server user SNMPv3User auth md5 <auth_password> priv aes-128 <priv_password></priv_password></auth_password></pre> |                |                        |                                   |  |  |  |  |
|----------------------------------------------------------------------------------------------------|----------------|------------------------|-----------------------------------|--|--|--|--|
| (sw1) (Config) # show snmp user                                                                                                    |                |                        |                                   |  |  |  |  |
|                                                                                                    |                |                        |                                   |  |  |  |  |
|                                                                                                    |                | SNMP USERS             |                                   |  |  |  |  |
|                                                                                                    |                |                        |                                   |  |  |  |  |
| User<br>acl_filter<br>                                                                                                    | Auth           | Priv(enforce)          | Groups                            |  |  |  |  |
| admin<br>SNMPv3User                                                                                                    | md5<br>md5     | des(no)<br>aes-128(no) | network-admin<br>network-operator |  |  |  |  |
| NOTIFICATION                                                                                                    | I TARGET USERS | (configured for        | sending V3 Inform)                |  |  |  |  |
| User                                                                                                    | Auth           | Priv                   |                                   |  |  |  |  |
| (sw1)(Config)#                                                                                                    |                |                        |                                   |  |  |  |  |

## 2. 在ONTAP 端设置SNMPv3用户:

security login create -user-or-group-name <username> -application snmp -authentication-method usm -remote-switch-ipaddress 10.231.80.212

```
cluster1::*> system switch ethernet modify -device "sw1
(b8:59:9f:09:7c:22)" -is-monitoring-enabled-admin true
cluster1::*> security login create -user-or-group-name <username>
-application snmp -authentication-method usm -remote-switch
-ipaddress 10.231.80.212
Enter the authoritative entity's EngineID [remote EngineID]:
Which authentication protocol do you want to choose (none, md5, sha,
sha2-256)
[none]: md5
Enter the authentication protocol password (minimum 8 characters
long):
Enter the authentication protocol password again:
Which privacy protocol do you want to choose (none, des, aes128)
[none]: aes128
Enter privacy protocol password (minimum 8 characters long):
Enter privacy protocol password again:
```

#### 3. 将CSHM配置为使用新SNMPv3用户进行监控:

system switch ethernet show-all -device "sw1" -instance

```
cluster1::*> system switch ethernet show-all -device "sw1" -instance
                                   Device Name: sw1
                                    IP Address: 10.231.80.212
                                  SNMP Version: SNMPv2c
                                 Is Discovered: true
   SNMPv2c Community String or SNMPv3 Username: cshm1!
                                  Model Number: N3K-C3232C
                                Switch Network: cluster-network
                              Software Version: Cisco Nexus
Operating System (NX-OS) Software, Version 9.3(7)
                     Reason For Not Monitoring: None <---- displays
when SNMP settings are valid
                      Source Of Switch Version: CDP/ISDP
                                Is Monitored ?: true
                   Serial Number of the Device: QTFCU3826001C
                                   RCF Version: v1.8X2 for
Cluster/HA/RDMA
cluster1::*>
cluster1::*> system switch ethernet modify -device "sw1" -snmp
-version SNMPv3 -community-or-username <username>
cluster1::*>
```

4. 确认要使用新创建的SNMPv3用户查询的序列号与CSHM轮询周期完成后上一步中详述的序列号相同。

system switch ethernet polling-interval show

```
cluster1::*> system switch ethernet polling-interval show
         Polling Interval (in minutes): 5
cluster1::*> system switch ethernet show-all -device "sw1" -instance
                                   Device Name: sw1
                                    IP Address: 10.231.80.212
                                  SNMP Version: SNMPv3
                                 Is Discovered: true
   SNMPv2c Community String or SNMPv3 Username: SNMPv3User
                                  Model Number: N3K-C3232C
                                Switch Network: cluster-network
                              Software Version: Cisco Nexus
Operating System (NX-OS) Software, Version 9.3(7)
                     Reason For Not Monitoring: None <---- displays
when SNMP settings are valid
                      Source Of Switch Version: CDP/ISDP
                                Is Monitored ?: true
                   Serial Number of the Device: QTFCU3826001C
                                   RCF Version: v1.8X2 for
Cluster/HA/RDMA
cluster1::*>
```

迁移交换机

Cisco Nexus 3232C集群交换机的迁移要求

迁移到Cisco Nexus 3232C集群交换机之前。查看配置信息、端口连接和布线要求。

CN1610迁移要求

集群交换机支持以下节点连接:

- NetApp CN1610:端口 0/1 到 0/12 (10 GbE)
- Cisco Nexus 3232C:端口 E1/1-30 ( 40 或 100 或 4x10GbE )

集群交换机使用以下交换机间链路(ISL)端口。

- NetApp CN1610:端口 0/13 至 0/16 ( 10 GbE )
- Cisco Nexus 3232C: 端口 1/31 至 32 ( 100GbE )

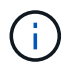

下表显示了从 NetApp CN1610 交换机过渡到 Cisco Nexus 3232C 集群交换机时每个阶段所需的布线连接:

| 阶段 | Description                        | 所需的缆线                             |
|----|------------------------------------|-----------------------------------|
| 初始 | CN1610 到 CN1610 ( SFP+ 到<br>SFP+ ) | 4 根 SFP+ 光纤或铜缆直连缆线                |
| 过渡 | CN1610 到 3232C ( QSFP 到<br>SFP+ )  | 1 根 QSFP 和 4 根 SFP+ 光纤或铜<br>缆分支缆线 |
| 最终 | 3232C 到 3232C ( QSFP 到<br>QSFP )   | 2 根 QSFP 光纤或铜缆直连缆线                |

您必须已下载适用的参考配置文件( Reference Configuration Files , RCF )。10 GbE 和 40/100 GbE 端口的 数量在上提供的 RCF 中定义 "Cisco ® 集群网络交换机参考配置文件下载" 页面。

上列出了此操作步骤 支持的 ONTAP 和 NX-OS 版本 "Cisco 以太网交换机页面"。

上列出了此操作步骤 支持的 ONTAP 和快速路径版本 "NetApp CN1601 和 CN1610 交换机页面"。

#### **CN5596**要求

集群交换机使用以下端口连接到节点:

- •端口 E1/1-40 (10 GbE): Nexus 5596
- •端口 E1/1-30 (10/40/100 GbE ): Nexus 3232C

<sup>。</sup>集群交换机使用以下交换机间链路(ISL)端口:

- •端口 E1/41-48 (10 GbE): Nexus 5596
- •端口 E1/31 至 32 (40/100 GbE ): Nexus 3232C

°。 "SIL Hardware Universe" 包含有关支持的连接到 Nexus 3232C 交换机的信息:

- 具有 10 GbE 集群连接的节点需要使用 QSFP 到 SFP+ 光纤分支电缆或 QSFP 到 SFP+ 铜分支电缆。
- 具有 40/100 GbE 集群连接的节点需要使用光缆或 QSFP28 铜缆支持的 QSFP/QSFP28 光纤模块。
  - <sup>。</sup>集群交换机使用适当的 ISL 布线:
- 起始: Nexus 5596 (SFP+ 到 SFP+ )
  - <sup>。</sup> 8 根 SFP+ 光纤或铜缆直连缆线
- 中间: Nexus 5596 到 Nexus 3232C (QSFP 到 4xSFP+ 分支)
  - <sup>。</sup>1根 QSFP 到 SFP+ 光纤分出或铜缆分出缆线
- •最终版本: Nexus 3232C 到 Nexus 3232C (QSFP28 到 QSFP28)
  - <sup>°</sup> 2 根 QSFP28 光纤或铜缆直连缆线
    - 在 Nexus 3232C 交换机上,您可以在 40/100 千兆以太网或 4 个 10 千兆以太网模式下运行

QSFP/QSFP28 端口。

默认情况下,40/100 千兆以太网模式下有 32 个端口。这 40 个千兆以太网端口按照 2 元组命名约 定进行编号。例如,第二个 40 千兆以太网端口编号为 1/2 。将配置从 40 千兆以太网更改为 10 千兆 以太网的过程称为 *break* ,将配置从 10 千兆以太网更改为 40 千兆以太网的过程称为 \_breakin 。将 40/100 千兆以太网端口拆分为 10 千兆以太网端口时,生成的端口将使用三元组命名约定进行编 号。例如,第二个 40/100 千兆以太网端口的分出端口编号为 1/2/1 , 1/2/2 , 1/2/3 和 1/2/4 。

- Nexus 3232C 交换机左侧有 2 个 SFP+ 端口,称为 1/33 和 1/34 。
- 您已将 Nexus 3232C 交换机上的某些端口配置为以 10 GbE 或 40/100 GbE 运行。

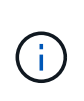

您可以使用 interface breakout module 1 port 1-6 map 10g-4x 命令将 前六个端口细分为 4x10 GbE 模式。同样,您也可以使用 no interface breakout module 1 port 1-6 map 10g-4x 命令对分支配置中的前六个 QSFP + 端口进行重新分组。

- 您已完成从节点到 Nexus 3232C 集群交换机的 10 GbE 和 40/100 GbE 连接的规划,迁移并阅读了 相关文档。
- 此操作步骤 支持的 ONTAP 和 NX-OS 版本位于上 "Cisco 以太网交换机页面"。

#### 将CN1610集群交换机迁移到Cisco Nexus 3232C集群交换机

要将集群中的现有 CN1610 集群交换机更换为 Cisco Nexus 3232C 集群交换机,您必须执 行一系列特定的任务。

查看要求

迁移前、请务必查看 "迁移要求"。

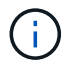

操作步骤 要求同时使用 ONTAP 命令和 Cisco Nexus 3000 系列交换机命令;除非另有说明,否则使用 ONTAP 命令。

如有必要、请参见以下内容了解详细信息:

- "NetApp CN1601 和 CN1610 问题描述 页面"
- "Cisco 以太网交换机问题描述 页面"
- "Hardware Universe"

迁移交换机

关于示例

此操作步骤 中的示例使用四个节点:两个节点使用四个 10 GbE 集群互连端口: e0a , e0b , e0c 和 e0d 。其他两个节点使用两根 40 GbE 集群互连光缆: E4A 和 e4e 。。 "SIL Hardware Universe" 提供有关平台上的集群光纤缆线的信息。

此操作步骤中的示例使用以下交换机和节点命名:

• 节点为 n1 , n2 , n3 和 n4 。

- 根据不同版本的 ONTAP 软件,命令输出可能会有所不同。
- 要更换的 CN1610 交换机为 CL1 和 CL2。
- 用于更换 CN1610 交换机的 Nexus 3232C 交换机为 C1 和 C2。
- N1\_clus1 是连接到节点 n1 的集群交换机 1 ( CL1 或 C1 )的第一个集群逻辑接口( LIF )。
- N1\_clus2 是连接到节点 n1 的集群交换机 2 ( CL2 或 C2 )的第一个集群 LIF 。
- N1\_clus3 是连接到节点 n1 的集群交换机 2 ( CL2 或 C2 )的第二个 LIF 。
- N1\_clus4 是连接到节点 n1 的集群交换机 1 ( CL1 或 C1 ) 的第二个 LIF 。
- 10 GbE 和 40/100 GbE 端口的数量在上提供的参考配置文件( RCF )中定义 "Cisco ® 集群网络交换机参考配置文件下载" 页面。

第1步:准备迁移

1. 如果在此集群上启用了 AutoSupport ,则通过调用 AutoSupport 消息禁止自动创建案例:

ssystem node AutoSupport invoke -node \* -type all -message MAINT=xh

x 是维护时段的持续时间,以小时为单位。

 $(\mathbf{i})$ 

此消息会通知技术支持此维护任务,以便在维护窗口期间禁止自动创建案例。

2. 显示有关配置中设备的信息:

network device-discovery show

以下示例显示了在每个节点中为每个集群互连交换机配置了多少个集群互连接口:

| <pre>cluster::&gt; network device-discovery show</pre> |               |                      |           |          |
|--------------------------------------------------------|---------------|----------------------|-----------|----------|
| Node                                                   | Local<br>Port | Discovered<br>Device | Interface | Platform |
| nl                                                     | /cdp          |                      |           |          |
|                                                        | e0a           | CL1                  | 0/1       | CN1610   |
|                                                        | e0b           | CL2                  | 0/1       | CN1610   |
|                                                        | e0c           | CL2                  | 0/2       | CN1610   |
|                                                        | e0d           | CL1                  | 0/2       | CN1610   |
| n2                                                     | /cdp          |                      |           |          |
|                                                        | e0a           | CL1                  | 0/3       | CN1610   |
|                                                        | e0b           | CL2                  | 0/3       | CN1610   |
|                                                        | e0c           | CL2                  | 0/4       | CN1610   |
|                                                        | e0d           | CL1                  | 0/4       | CN1610   |
| 8 entries were displayed.                              |               |                      |           |          |

3. 确定每个集群接口的管理或运行状态。

a. 显示集群网络端口属性:

network port show -role cluster

显示示例

```
cluster::*> network port show -role cluster
     (network port show)
Node: n1
                      Speed (Mbps) Health Ignore
            Broadcast
Port IPspace Domain Link MTU Admin/Open Status Health
Status
_____ _____
_____
e0a cluster cluster up 9000 auto/10000
                                           _
e0bclusterclusterup9000auto/10000e0cclusterclusterup9000auto/10000
                                           _
                                           _
e0d cluster cluster up 9000 auto/10000 -
                                                   _
Node: n2
            Broadcast
                          Speed (Mbps) Health Ignore
Port IPspace Domain Link MTU Admin/Open Status Health
Status
_____ _____
_____
e0aclusterclusterup9000auto/10000e0bclusterclusterup9000auto/10000
                                           _
                                           _
eOcclusterclusterup9000auto/10000eOdclusterclusterup9000auto/10000
                                           _
                                           _
8 entries were displayed.
```

b. 显示有关逻辑接口的信息:

network interface show -role cluster

显示示例

| <pre>cluster::*&gt; network interface show -role cluster</pre> |              |            |              |         |         |
|----------------------------------------------------------------|--------------|------------|--------------|---------|---------|
| (network                                                       | Logical      | Status     | Network      | Current | Current |
| Is                                                             | <b>T</b> 1 C |            |              | NT 1    | 5       |
| Vserver<br>Home                                                | Interiace    | Admin/Oper | Address/Mask | Node    | Port    |
|                                                                |              |            |              |         |         |
| <br>Cluster                                                    |              |            |              |         |         |
|                                                                | n1_clus1     | up/up      | 10.10.0.1/24 | nl      | e0a     |
| true                                                           | n1 clus2     | up/up      | 10.10.0.2/24 | nl      | e0b     |
| true                                                           | _            |            |              |         |         |
| true                                                           | n1_clus3     | up/up      | 10.10.0.3/24 | nl      | eOc     |
|                                                                | n1_clus4     | up/up      | 10.10.0.4/24 | nl      | e0d     |
| true                                                           | n2 clus1     | מנו/מנו    | 10.10.0.5/24 | n2      | eOa     |
| true                                                           |              |            |              |         | 0000    |
| true                                                           | n2_clus2     | up/up      | 10.10.0.6/24 | n2      | e0b     |
| CIUC                                                           | n2_clus3     | up/up      | 10.10.0.7/24 | n2      | e0c     |
| true                                                           | n2 clus4     | מנו/מנו    | 10 10 0 8/24 | n2      | eld     |
| true                                                           |              | ab) ab     | 10.10.0.0,21 |         | cou     |
| 8 entries were displayed.                                      |              |            |              |         |         |

# c. 显示有关已发现的集群交换机的信息:

ssystem cluster-switch show
以下示例显示了集群已知的集群交换机及其管理 IP 地址:

cluster::> system cluster-switch show Switch Type Address Model \_\_\_\_\_ CL1 cluster-network 10.10.1.101 CN1610 Serial Number: 01234567 Is Monitored: true Reason: Software Version: 1.2.0.7 Version Source: ISDP CL2 cluster-network 10.10.1.102 CN1610 Serial Number: 01234568 Is Monitored: true Reason: Software Version: 1.2.0.7 Version Source: ISDP 2 entries displayed.

 根据您的需求,验证是否在新的 3232C 交换机上安装了适当的 RCF 和映像,并进行任何必要的站点自定 义。

此时应准备好两个交换机。如果需要升级 RCF 和映像,必须完成以下操作步骤:

- a. 请参见 "Cisco 以太网交换机" 页面。
- b. 请记下该页面上的表中的交换机和所需的软件版本。

c. 下载适当版本的 RCF。

- d. 单击 \* RCF\* 页面上的 \* 继续 \* ,接受许可协议,然后按照 \* 下载 \* 页面上的说明下载问题描述 。
- e. 从下载相应版本的映像软件 "Cisco ® 集群和管理网络交换机参考配置文件下载"。

5. 迁移与您计划更换的第二个CN1610交换机关联的Cifs:

network interface migrate -vserver vserver-name -lif lif-name -source-node source-node-name destination-node destination-node-name -destination-port destination-port-name

```
显示示例
```

您必须分别迁移每个 LIF ,如以下示例所示:

```
cluster::*> network interface migrate -vserver cluster -lif n1_clus2
-source-node n1
-destination-node n1 -destination-port e0a
cluster::*> network interface migrate -vserver cluster -lif n1_clus3
-source-node n1
-destination-node n1 -destination-port e0d
cluster::*> network interface migrate -vserver cluster -lif n2_clus2
-source-node n2
-destination-node n2 -destination-port e0a
cluster::*> network interface migrate -vserver cluster -lif n2_clus3
-source-node n2
-destination-node n2 -destination-port e0a
cluster::*> network interface migrate -vserver cluster -lif n2_clus3
-source-node n2
-destination-node n2 -destination-port e0d
```

### 6. 验证集群的运行状况:

network interface show -role cluster

显示示例

| <pre>cluster::*&gt; network interface show -role cluster</pre> |             |            |              |         |         |    |  |
|----------------------------------------------------------------|-------------|------------|--------------|---------|---------|----|--|
| (network                                                       | interface   | show)      |              |         |         |    |  |
|                                                                | Logical     | Status     | Network      | Current | Current | Is |  |
| Vserver                                                        | Interface   | Admin/Oper | Address/Mask | Node    | Port    |    |  |
| Home                                                           |             |            |              |         |         |    |  |
|                                                                |             |            |              | ·       |         |    |  |
|                                                                |             |            |              |         |         |    |  |
| Cluster                                                        |             |            |              |         |         |    |  |
|                                                                | n1_clus1    | up/up      | 10.10.0.1/24 | nl      | e0a     |    |  |
| true                                                           |             |            |              |         |         |    |  |
|                                                                | n1_clus2    | up/up      | 10.10.0.2/24 | nl      | e0a     |    |  |
| false                                                          |             |            |              |         |         |    |  |
|                                                                | n1_clus3    | up/up      | 10.10.0.3/24 | nl      | e0d     |    |  |
| false                                                          |             |            |              |         |         |    |  |
|                                                                | n1_clus4    | up/up      | 10.10.0.4/24 | nl      | e0d     |    |  |
| true                                                           |             |            |              |         |         |    |  |
|                                                                | n2_clus1    | up/up      | 10.10.0.5/24 | n2      | e0a     |    |  |
| true                                                           |             |            |              |         |         |    |  |
|                                                                | n2_clus2    | up/up      | 10.10.0.6/24 | n2      | e0a     |    |  |
| false                                                          |             |            |              |         |         |    |  |
|                                                                | n2_clus3    | up/up      | 10.10.0.7/24 | n2      | e0d     |    |  |
| false                                                          |             |            |              |         |         |    |  |
|                                                                | n2_clus4    | up/up      | 10.10.0.8/24 | n2      | e0d     |    |  |
| true                                                           |             |            |              |         |         |    |  |
|                                                                |             |            |              |         |         |    |  |
| 8 entrie                                                       | s were disp | layed.     |              |         |         |    |  |
|                                                                |             |            |              |         |         |    |  |

# 第2步:将集群交换机CL2更换为C2

1. 关闭物理连接到交换机 CL2 的集群互连端口:

network port modify -node node-name -port port-name -up-admin false

以下示例显示了关闭节点 n1 和节点 n2 的四个集群互连端口:

cluster::\*> network port modify -node n1 -port e0b -up-admin false cluster::\*> network port modify -node n1 -port e0c -up-admin false cluster::\*> network port modify -node n2 -port e0b -up-admin false cluster::\*> network port modify -node n2 -port e0c -up-admin false

2. 对远程集群接口执行 Ping 操作, 然后执行远程操作步骤 调用服务器检查:

cluster ping-cluster -node node-name

以下示例显示了正在对节点 n1 执行 Ping 操作,之后会指示 RPC 状态:

```
cluster::*> cluster ping-cluster -node n1
Host is n1
Getting addresses from network interface table...
Cluster n1 clus1 n1 e0a 10.10.0.1
Cluster n1 clus2 n1
                         e0b 10.10.0.2
Cluster n1 clus3 n1
                        e0c
                               10.10.0.3
Cluster n1 clus4 n1
                         e0d 10.10.0.4
                        e0a 10.10.0.5
Cluster n2 clus1 n2
Cluster n2 clus2 n2
                         e0b 10.10.0.6
Cluster n2 clus3 n2
                         e0c 10.10.0.7
Cluster n2 clus4 n2
                        e0d
                               10.10.0.8
Local = 10.10.0.1 10.10.0.2 10.10.0.3 10.10.0.4
Remote = 10.10.0.5 10.10.0.6 10.10.0.7 10.10.0.8
Cluster Vserver Id = 4294967293 Ping status:
. . . .
Basic connectivity succeeds on 16 path(s)
Basic connectivity fails on 0 path(s)
. . . . . . . . . . . . . . . .
Detected 9000 byte MTU on 16 path(s):
   Local 10.10.0.1 to Remote 10.10.0.5
   Local 10.10.0.1 to Remote 10.10.0.6
   Local 10.10.0.1 to Remote 10.10.0.7
   Local 10.10.0.1 to Remote 10.10.0.8
   Local 10.10.0.2 to Remote 10.10.0.5
   Local 10.10.0.2 to Remote 10.10.0.6
   Local 10.10.0.2 to Remote 10.10.0.7
   Local 10.10.0.2 to Remote 10.10.0.8
   Local 10.10.0.3 to Remote 10.10.0.5
   Local 10.10.0.3 to Remote 10.10.0.6
   Local 10.10.0.3 to Remote 10.10.0.7
   Local 10.10.0.3 to Remote 10.10.0.8
   Local 10.10.0.4 to Remote 10.10.0.5
   Local 10.10.0.4 to Remote 10.10.0.6
   Local 10.10.0.4 to Remote 10.10.0.7
   Local 10.10.0.4 to Remote 10.10.0.8
Larger than PMTU communication succeeds on 16 path(s)
RPC status:
4 paths up, 0 paths down (tcp check)
4 paths up, 0 paths down (udp check)
```

3. 使用相应的命令关闭活动 CN1610 交换机 CL1 上的 ISL 端口 13 到 16。

有关 Cisco 命令的详细信息,请参见中列出的指南 "Cisco Nexus 3000 系列 NX-OS 命令参考"。

显示示例

以下示例显示 CN1610 交换机 CL1 上的 ISL 端口 13 到 16 将关闭:

```
(CL1) # configure
(CL1) (Config) # interface 0/13-0/16
(CL1) (Interface 0/13-0/16) # shutdown
(CL1) (Interface 0/13-0/16) # exit
(CL1) (Config) # exit
(CL1) #
```

4. 在 CL1 和 C2 之间构建临时 ISL:

有关 Cisco 命令的详细信息,请参见中列出的指南 "Cisco Nexus 3000 系列 NX-OS 命令参考"。

显示示例

```
以下示例显示了使用 Cisco sswitching port mode trunk 命令在 CL1 (端口 13-16)和 C2 (端口 E1/24/1-4)之间构建的临时 ISL:
```

```
C2# configure
C2(config)# interface port-channel 2
C2(config-if)# switchport mode trunk
C2(config-if)# spanning-tree port type network
C2(config-if)# mtu 9216
C2(config-if)# interface breakout module 1 port 24 map 10g-4x
C2(config)# interface e1/24/1-4
C2(config-if-range)# switchport mode trunk
C2(config-if-range)# mtu 9216
C2(config-if-range)# mtu 9216
C2(config-if-range)# channel-group 2 mode active
C2(config-if-range)# exit
C2(config-if-range)# exit
C2(config-if)# exit
```

5. 拔下所有节点上连接到 CN1610 交换机 CL2 的缆线。

使用支持的布线方式,您必须将所有节点上已断开连接的端口重新连接到 Nexus 3232C 交换机 C2 。

6. 从 CN1610 交换机 CL1 上的端口 13 到 16 拔下四根 ISL 缆线。

您必须使用适当的 Cisco QSFP28 到 SFP+ 分支缆线将新 Cisco 3232C 交换机 C2 上的端口 1/24 连接到现 有 CN1610 交换机 CL1 上的端口 13 到 16 。

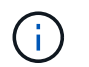

在将任何缆线重新连接到新的 Cisco 3232C 交换机时,使用的缆线必须是光纤缆线或 Cisco 双轴缆线。

7. 通过在活动 CN1610 交换机上配置 ISL 接口 3/1 以禁用静态模式,使 ISL 成为动态 ISL 。

当这两台交换机上启动ISL时、此配置与3232C交换机C2上的ISL配置匹配。

有关 Cisco 命令的详细信息,请参见中列出的指南 "Cisco Nexus 3000 系列 NX-OS 命令参考"。

显示示例

以下示例显示了为使 ISL 成为动态接口而配置的 ISL 接口 3/1:

```
(CL1) # configure
(CL1) (Config) # interface 3/1
(CL1) (Interface 3/1) # no port-channel static
(CL1) (Interface 3/1) # exit
(CL1) (Config) # exit
(CL1) #
```

8. 在活动的 CN1610 交换机 CL1 上启动 ISL 13 到 16。

有关 Cisco 命令的详细信息,请参见中列出的指南 "Cisco Nexus 3000 系列 NX-OS 命令参考"。

显示示例

以下示例显示了端口通道接口 1/1 上的 ISL 端口 13 到 16:

```
(CL1) # configure
(CL1) (Config) # interface 0/13-0/16,3/1
(CL1) (Interface 0/13-0/16,3/1) # no shutdown
(CL1) (Interface 0/13-0/16,3/1) # exit
(CL1) (Config) # exit
(CL1) #
```

9. `CN1610 交换机 CL1 上的 ISL 是否为 `up 。

对于端口 0/13 到 0/16 , "Link State" 应为 up , "Type" 应为 DDynamic , "Port Active" 列应为 True。

#### 显示示例

以下示例显示了在 CN1610 交换机 CL1 上验证为 up 的 ISL:

(CL1) # show port-channel 3/1 Local Interface..... 3/1 Channel Name..... ISL-LAG Link State..... Up Admin Mode..... Enabled Type..... Dynamic Load Balance Option..... 7 (Enhanced hashing mode) Mbr Device/ Port Port Ports Timeout Speed Active 0/13 actor/long 10 Gb Full True partner/long 0/14 actor/long 10 Gb Full True partner/long 0/15 actor/long 10 Gb Full True partner/long 0/16 actor/long 10 Gb Full True partner/long

10. 验证ISL是否为 up 在3232C交换机C2上:

# s如何执行端口通道摘要

有关 Cisco 命令的详细信息,请参见中列出的指南 "Cisco Nexus 3000 系列 NX-OS 命令参考"。

端口 Eth1/24/1 到 Eth1/24/4 应指示 ` ( P ) ` ,表示端口通道中的所有四个 ISL 端口均已启动。Eth1/31 和 Eth1/32 应指示 ` ( D ) ` ,因为它们未连接。 以下示例显示了 3232C 交换机 C2 上被验证为 up 的 ISL: C2# show port-channel summary Flags: D - Down P - Up in port-channel (members) I - Individual H - Hot-standby (LACP only) s - Suspended r - Module-removed S - Switched R - Routed U - Up (port-channel) M - Not in use. Min-links not met \_\_\_\_\_ -----Group Port- Type Protocol Member Ports Channel 1 Po1(SU) Eth LACP Eth1/31(D) Eth1/32(D) Po2(SU) Eth LACP Eth1/24/1(P) Eth1/24/2(P) 2 Eth1/24/3(P) Eth1/24/4(P)

11. 启动所有节点上连接到3232C交换机C2的所有集群互连端口:

network port modify -node node-name -port port-name -up-admin true

显示示例

以下示例显示了如何启动连接到 3232C 交换机 C2 的集群互连端口:

cluster::\*> network port modify -node n1 -port e0b -up-admin true cluster::\*> network port modify -node n1 -port e0c -up-admin true cluster::\*> network port modify -node n2 -port e0b -up-admin true cluster::\*> network port modify -node n2 -port e0c -up-admin true

12. 还原所有节点上连接到C2的所有已迁移集群互连LIF:

network interface revert -vserver cluster -lif lif-name

cluster::\*> network interface revert -vserver cluster -lif n1\_clus2
cluster::\*> network interface revert -vserver cluster -lif n1\_clus3
cluster::\*> network interface revert -vserver cluster -lif n2\_clus2
cluster::\*> network interface revert -vserver cluster -lif n2\_clus3

13. 验证所有集群互连端口是否均已还原到其主端口:

network interface show -role cluster

#### 显示示例

以下示例显示, clus2 上的 LIF 将还原到其主端口; 如果 "Current Port" 列中的端口在 "Is Home" 列中的状态为 true,则 LIF 将成功还原。如果 "Is Home" 值为 false,则不会还原 LIF。

| <pre>cluster::*&gt; network interface show -role cluster</pre> |              |            |               |         |          |    |  |  |
|----------------------------------------------------------------|--------------|------------|---------------|---------|----------|----|--|--|
| (network                                                       | interface    | show)      |               |         |          |    |  |  |
|                                                                | Logical      | Status     | Network       | Current | Current  | Is |  |  |
| Vserver                                                        | Interface    | Admin/Oper | Address/Mask  | Node    | Port     |    |  |  |
| Home                                                           |              |            |               |         |          |    |  |  |
|                                                                |              |            |               |         |          |    |  |  |
|                                                                |              |            |               |         |          |    |  |  |
| cluster                                                        | n1 cluc1     |            | 10 10 0 1/24  | n1      | 000      |    |  |  |
| true                                                           | III_CIUSI    | սբյսբ      | 10.10.0.1/24  | 11 -    | eva      |    |  |  |
| cruc                                                           | n1 clus2     | αυ∕αυ      | 10.10.0.2/24  | n1      | eOb      |    |  |  |
| true                                                           |              |            | ,             |         |          |    |  |  |
|                                                                | n1 clus3     | up/up      | 10.10.0.3/24  | nl      | e0c      |    |  |  |
| true                                                           | —            |            |               |         |          |    |  |  |
|                                                                | n1_clus4     | up/up      | 10.10.0.4/24  | nl      | e0d      |    |  |  |
| true                                                           |              |            |               |         |          |    |  |  |
|                                                                | n2_clus1     | up/up      | 10.10.0.5/24  | n2      | e0a      |    |  |  |
| true                                                           |              | ,          |               |         |          |    |  |  |
| t                                                              | n2_clus2     | up/up      | 10.10.0.6/24  | n2      | e0b      |    |  |  |
| true                                                           |              |            | 10 10 0 7/24  | n ?     | <u>_</u> |    |  |  |
| t r110                                                         | IIZ_CIUSS    | սք/սք      | 10.10.0.7/24  | 112     | euc      |    |  |  |
| cruc                                                           | n2 clus4     | מוו/מוו    | 10.10.0.8/24  | n2      | eOd      |    |  |  |
| true                                                           |              | ar, ar     | 100100000, 11 |         | 0004     |    |  |  |
|                                                                |              |            |               |         |          |    |  |  |
| 8 entrie                                                       | es were disp | layed.     |               |         |          |    |  |  |
|                                                                |              |            |               |         |          |    |  |  |

## 14. 验证所有集群端口是否均已连接:

network port show -role cluster

显示示例

以下示例显示了验证所有集群互连是否为 up 的输出:

cluster::\*> network port show -role cluster (network port show) Node: n1 Broadcast Speed (Mbps) Health Ignore Port IPspace Domain Link MTU Admin/Open Status Health Status \_\_\_\_\_ \_\_\_\_\_ \_\_\_\_\_ e0a cluster cluster up 9000 auto/10000 \_ up 9000 auto/10000 e0b cluster cluster up 9000 auto/10000 eOc cluster cluster \_ up 9000 auto/10000 e0d cluster cluster \_ Node: n2 Broadcast Speed (Mbps) Health Ignore Port IPspace Domain Link MTU Admin/Open Status Health Status \_\_\_\_\_ \_\_\_\_\_ \_\_\_\_\_ e0a cluster cluster up 9000 auto/10000 e0b cluster cluster up 9000 auto/10000 up 9000 auto/10000 eOc cluster cluster \_ up e0d cluster cluster 9000 auto/10000 \_ 8 entries were displayed.

15. 对远程集群接口执行 Ping 操作,然后执行远程操作步骤调用服务器检查:

cluster ping-cluster -node node-name

以下示例显示了正在对节点 n1 执行 Ping 操作,之后会指示 RPC 状态:

```
cluster::*> cluster ping-cluster -node n1
Host is n1
Getting addresses from network interface table...
Cluster n1 clus1 n1 e0a 10.10.0.1
Cluster n1 clus2 n1
                        e0b 10.10.0.2
Cluster n1 clus3 n1
                        e0c 10.10.0.3
Cluster n1 clus4 n1
                        e0d 10.10.0.4
Cluster n2_clus1 n2
                        e0a 10.10.0.5
Cluster n2 clus2 n2
                        e0b 10.10.0.6
Cluster n2 clus3 n2
                         e0c 10.10.0.7
Cluster n2 clus4 n2 e0d 10.10.0.8
Local = 10.10.0.1 10.10.0.2 10.10.0.3 10.10.0.4
Remote = 10.10.0.5 10.10.0.6 10.10.0.7 10.10.0.8
Cluster Vserver Id = 4294967293
Ping status:
. . . .
Basic connectivity succeeds on 16 path(s)
Basic connectivity fails on 0 path(s)
. . . . . . . . . . . . . . . .
Detected 1500 byte MTU on 16 path(s):
    Local 10.10.0.1 to Remote 10.10.0.5
   Local 10.10.0.1 to Remote 10.10.0.6
    Local 10.10.0.1 to Remote 10.10.0.7
    Local 10.10.0.1 to Remote 10.10.0.8
    Local 10.10.0.2 to Remote 10.10.0.5
    Local 10.10.0.2 to Remote 10.10.0.6
    Local 10.10.0.2 to Remote 10.10.0.7
   Local 10.10.0.2 to Remote 10.10.0.8
   Local 10.10.0.3 to Remote 10.10.0.5
   Local 10.10.0.3 to Remote 10.10.0.6
    Local 10.10.0.3 to Remote 10.10.0.7
    Local 10.10.0.3 to Remote 10.10.0.8
    Local 10.10.0.4 to Remote 10.10.0.5
    Local 10.10.0.4 to Remote 10.10.0.6
    Local 10.10.0.4 to Remote 10.10.0.7
    Local 10.10.0.4 to Remote 10.10.0.8
Larger than PMTU communication succeeds on 16 path(s)
RPC status:
4 paths up, 0 paths down (tcp check)
4 paths up, 0 paths down (udp check)
```

16. 迁移与第一个CN1610交换机CL1关联的LIF:

network interface migrate -vserver cluster -lif lif-name -source-node nodename

显示示例

您必须分别将每个集群 LIF 迁移到集群交换机 C2 上托管的相应集群端口,如以下示例所示:

cluster::\*> network interface migrate -vserver cluster -lif n1\_clus1 -source-node n1 -destination-node n1 -destination-port e0b cluster::\*> network interface migrate -vserver cluster -lif n1\_clus4 -source-node n1 -destination-node n1 -destination-port e0c cluster::\*> network interface migrate -vserver cluster -lif n2\_clus1 -source-node n2 -destination-node n2 -destination-port e0b cluster::\*> network interface migrate -vserver cluster -lif n2\_clus4 -source-node n2 -destination-node n2 -destination-port e0b cluster::\*> network interface migrate -vserver cluster -lif n2\_clus4 -source-node n2 -destination-node n2 -destination-port e0c

第3步:将集群交换机CL1更换为C1

1. 验证集群的状态:

network interface show -role cluster

```
显示示例
```

以下示例显示所需的集群 LIF 已迁移到集群交换机 C2 上托管的相应集群端口:

| <pre>cluster::*&gt; network interface show -role cluster</pre> |              |            |              |         |         |    |  |
|----------------------------------------------------------------|--------------|------------|--------------|---------|---------|----|--|
| (network interface show)                                       |              |            |              |         |         |    |  |
|                                                                | Logical      | Status     | Network      | Current | Current | Is |  |
| Vserver                                                        | Interface    | Admin/Oper | Address/Mask | Node    | Port    |    |  |
| Home                                                           |              |            |              |         |         |    |  |
|                                                                |              |            |              |         |         |    |  |
|                                                                |              |            |              |         |         |    |  |
| Cluster                                                        |              |            |              |         |         |    |  |
|                                                                | n1_clus1     | up/up      | 10.10.0.1/24 | nl      | e0b     |    |  |
| false                                                          |              |            |              |         |         |    |  |
|                                                                | n1_clus2     | up/up      | 10.10.0.2/24 | nl      | e0b     |    |  |
| true                                                           |              |            |              |         |         |    |  |
|                                                                | n1_clus3     | up/up      | 10.10.0.3/24 | nl      | eOc     |    |  |
| true                                                           |              |            |              |         |         |    |  |
|                                                                | n1_clus4     | up/up      | 10.10.0.4/24 | nl      | eOc     |    |  |
| false                                                          |              |            |              |         |         |    |  |
|                                                                | n2_clus1     | up/up      | 10.10.0.5/24 | n2      | e0b     |    |  |
| false                                                          |              |            |              |         |         |    |  |
|                                                                | n2_clus2     | up/up      | 10.10.0.6/24 | n2      | e0b     |    |  |
| true                                                           |              |            |              |         |         |    |  |
|                                                                | n2_clus3     | up/up      | 10.10.0.7/24 | n2      | e0c     |    |  |
| true                                                           |              |            |              |         |         |    |  |
|                                                                | n2_clus4     | up/up      | 10.10.0.8/24 | n2      | eOc     |    |  |
| false                                                          |              |            |              |         |         |    |  |
|                                                                |              |            |              |         |         |    |  |
| 8 entrie                                                       | es were disp | layed.     |              |         |         |    |  |
|                                                                |              |            |              |         |         |    |  |

# 2. 关闭所有节点上连接到CL1的节点端口:

network port modify -node node-name -port port-name -up-admin false

显示示例

以下示例显示了节点 n1 和 n2 上正在关闭的特定端口:

cluster::\*> network port modify -node n1 -port e0a -up-admin false cluster::\*> network port modify -node n1 -port e0d -up-admin false cluster::\*> network port modify -node n2 -port e0a -up-admin false cluster::\*> network port modify -node n2 -port e0d -up-admin false 3. 关闭活动 3232C 交换机 C2 上的 ISL 端口 24 , 31 和 32 。

有关 Cisco 命令的详细信息,请参见中列出的指南 "Cisco Nexus 3000 系列 NX-OS 命令参考"。

显示示例

以下示例显示了活动 3232C 交换机 C2 上的 ISL 24 , 31 和 32 正在关闭:

```
C2# configure
C2(config)# interface ethernet 1/24/1-4
C2(config-if-range)# shutdown
C2(config)# interface ethernet 1/31-32
C2(config)# interface ethernet 1/31-32
C2(config-if-range)# shutdown
C2(config-if-range)# exit
C2(config)# exit
C2(config)# exit
C2#
```

4. 拔下所有节点上连接到 CN1610 交换机 CL1 的缆线。

使用适当的布线方式,您必须将所有节点上已断开连接的端口重新连接到 Nexus 3232C 交换机 C1 。

5. 从 Nexus 3232C C2 端口 E1/24 拔下 QSFP28 缆线。

您必须使用受支持的 Cisco QSFP28 光缆或直连缆线将 C1 上的端口 E1/31 和 E1/32 连接到 C2 上的端口 E1/31 和 E1/32 。

6. 还原端口 24 上的配置并删除 C2 上的临时端口通道 2:

有关 Cisco 命令的详细信息,请参见中列出的指南 "Cisco Nexus 3000 系列 NX-OS 命令参考"。

以下示例显示了要复制到 start-configuration 文件的 Running-configuration 文件:

```
C2# configure
C2(config) # no interface breakout module 1 port 24 map 10g-4x
C2(config) # no interface port-channel 2
C2(config-if) # interface e1/24
C2(config-if) # description 100GbE/40GbE Node Port
C2(config-if) # spanning-tree port type edge
Edge port type (portfast) should only be enabled on ports connected
to a single
host. Connecting hubs, concentrators, switches, bridges, etc... to
this
interface when edge port type (portfast) is enabled, can cause
temporary bridging loops.
Use with CAUTION
Edge Port Type (Portfast) has been configured on Ethernet 1/24 but
will only
have effect when the interface is in a non-trunking mode.
C2(config-if) # spanning-tree bpduguard enable
C2(config-if) # mtu 9216
C2(config-if-range) # exit
C2(config)# exit
C2# copy running-config startup-config
[] 100%
Copy Complete.
```

7. 启动 C2 上的 ISL 端口 31 和 32 ,这是活动的 3232C 交换机。

有关 Cisco 命令的详细信息,请参见中列出的指南 "Cisco Nexus 3000 系列 NX-OS 命令参考"。

以下示例显示了 3232C 交换机 C2 上的 ISL 31 和 32:

```
C2# configure
C2(config)# interface ethernet 1/31-32
C2(config-if-range)# no shutdown
C2(config-if-range)# exit
C2(config)# exit
C2# copy running-config startup-config
[] 100%
Copy Complete.
```

8. 验证 3232C 交换机 C2 上的 ISL 连接是否为 up。

有关 Cisco 命令的详细信息,请参见中列出的指南 "Cisco Nexus 3000 系列 NX-OS 命令参考"。

以下示例显示了要验证的 ISL 连接。端口 Eth1/31 和 Eth1/32 表示 ` ( P ) ` , 表示端口通道中的两个 ISL 端口均为 up :

```
C1# show port-channel summary
Flags: D - Down P - Up in port-channel (members)
     I - Individual H - Hot-standby (LACP only)
     s - Suspended r - Module-removed
     S - Switched R - Routed
     U - Up (port-channel)
     M - Not in use. Min-links not met
 _____
_____
Group Port- Type Protocol Member Ports
    Channel
_____
1 Po1(SU) Eth LACP Eth1/31(P) Eth1/32(P)
C2# show port-channel summary
Flags: D - Down P - Up in port-channel (members)
    I - Individual H - Hot-standby (LACP only)
     s - Suspended r - Module-removed
     S - Switched R - Routed
     U - Up (port-channel)
     M - Not in use. Min-links not met
 _____
----
Group Port- Type Protocol Member Ports
   Channel
_____
_____
1 Pol(SU) Eth LACP Eth1/31(P) Eth1/32(P)
```

## 9. 启动所有节点上连接到新3232C交换机C1的所有集群互连端口:

network port modify -node node-name -port port-name -up-admin true

以下示例显示了连接到要启动的新 3232C 交换机 C1 的所有集群互连端口:

cluster::\*> network port modify -node n1 -port e0a -up-admin true cluster::\*> network port modify -node n1 -port e0d -up-admin true cluster::\*> network port modify -node n2 -port e0a -up-admin true cluster::\*> network port modify -node n2 -port e0d -up-admin true

10. 验证集群节点端口的状态:

network port show -role cluster

#### 显示示例

以下示例显示了验证新 3232C 交换机 C1 上节点 n1 和 n2 上的集群互连端口是否为 up 的输出:

cluster::\*> network port show -role cluster (network port show) Node: n1 Broadcast Speed (Mbps) Health Ignore Port IPspace Domain Link MTU Admin/Open Status Health Status \_\_\_\_\_ \_\_\_\_\_ \_\_\_\_\_ 9000 auto/10000 e0a cluster cluster up eOb cluster cluster up 9000 auto/10000 eOc cluster cluster up 9000 auto/10000 e0d cluster cluster up 9000 auto/10000 -Node: n2 Broadcast Speed (Mbps) Health Ignore Port IPspace Domain Link MTU Admin/Open Status Health Status \_\_\_\_\_ \_ \_\_\_\_\_ \_\_\_\_\_ e0a cluster cluster up 9000 auto/10000 eOb cluster cluster up 9000 auto/10000 up 9000 auto/10000 eOc cluster cluster \_ e0d cluster cluster up 9000 auto/10000 8 entries were displayed.

## 第4步:完成操作步骤

1. 还原所有节点上最初连接到C1的所有已迁移集群互连LIF:

network interface revert -server cluster -lif lif-name

显示示例

您必须分别迁移每个 LIF ,如以下示例所示:

cluster::\*> network interface revert -vserver cluster -lif n1\_clus1
cluster::\*> network interface revert -vserver cluster -lif n1\_clus4
cluster::\*> network interface revert -vserver cluster -lif n2\_clus1
cluster::\*> network interface revert -vserver cluster -lif n2\_clus4

2. 验证接口现在是否为主:

network interface show -role cluster

显示示例

以下示例显示了节点 n1 和 n2 的集群互连接口状态为 up 和 "is Home":

| <pre>cluster::*&gt; network interface show -role cluster (network interface show)</pre> |                      |                      |                         |                 |                 |    |  |
|-----------------------------------------------------------------------------------------|----------------------|----------------------|-------------------------|-----------------|-----------------|----|--|
| (network<br>Vserver                                                                     | Logical<br>Interface | Status<br>Admin/Oper | Network<br>Address/Mask | Current<br>Node | Current<br>Port | Is |  |
|                                                                                         |                      |                      |                         |                 |                 |    |  |
| <br>Cluster                                                                             |                      |                      |                         |                 |                 |    |  |
| 0100001                                                                                 | n1_clus1             | up/up                | 10.10.0.1/24            | nl              | e0a             |    |  |
| true                                                                                    | n1_clus2             | up/up                | 10.10.0.2/24            | nl              | e0b             |    |  |
| true                                                                                    | n1_clus3             | up/up                | 10.10.0.3/24            | nl              | eOc             |    |  |
| 0100                                                                                    | n1_clus4             | up/up                | 10.10.0.4/24            | nl              | e0d             |    |  |
| true                                                                                    | n2_clus1             | up/up                | 10.10.0.5/24            | n2              | e0a             |    |  |
| CIUC                                                                                    | n2_clus2             | up/up                | 10.10.0.6/24            | n2              | e0b             |    |  |
| true                                                                                    | n2_clus3             | up/up                | 10.10.0.7/24            | n2              | eOc             |    |  |
| true                                                                                    | n2_clus4             | up/up                | 10.10.0.8/24            | n2              | e0d             |    |  |
| 8 entrie                                                                                | s were disp          | layed.               |                         |                 |                 |    |  |

# 3. 对远程集群接口执行 Ping 操作,然后执行远程操作步骤调用服务器检查:

cluster ping-cluster -node *host-name* 

以下示例显示了正在对节点 n1 执行 Ping 操作,之后会指示 RPC 状态:

```
cluster::*> cluster ping-cluster -node n1
Host is n1
Getting addresses from network interface table...
Cluster n1_clus1 n1 e0a 10.10.0.1
Cluster n1 clus2 n1
                        e0b 10.10.0.2
Cluster n1 clus3 n1
                        e0c 10.10.0.3
Cluster n1 clus4 n1
                        e0d 10.10.0.4
Cluster n2_clus1 n2
                        e0a 10.10.0.5
Cluster n2 clus2 n2
                        e0b 10.10.0.6
Cluster n2 clus3 n2
                        e0c 10.10.0.7
Cluster n2 clus4 n2 e0d 10.10.0.8
Local = 10.10.0.1 10.10.0.2 10.10.0.3 10.10.0.4
Remote = 10.10.0.5 10.10.0.6 10.10.0.7 10.10.0.8
Cluster Vserver Id = 4294967293
Ping status:
. . . .
Basic connectivity succeeds on 16 path(s)
Basic connectivity fails on 0 path(s)
. . . . . . . . . . . . . . . .
Detected 9000 byte MTU on 16 path(s):
    Local 10.10.0.1 to Remote 10.10.0.5
   Local 10.10.0.1 to Remote 10.10.0.6
    Local 10.10.0.1 to Remote 10.10.0.7
    Local 10.10.0.1 to Remote 10.10.0.8
    Local 10.10.0.2 to Remote 10.10.0.5
    Local 10.10.0.2 to Remote 10.10.0.6
    Local 10.10.0.2 to Remote 10.10.0.7
   Local 10.10.0.2 to Remote 10.10.0.8
   Local 10.10.0.3 to Remote 10.10.0.5
   Local 10.10.0.3 to Remote 10.10.0.6
    Local 10.10.0.3 to Remote 10.10.0.7
    Local 10.10.0.3 to Remote 10.10.0.8
    Local 10.10.0.4 to Remote 10.10.0.5
    Local 10.10.0.4 to Remote 10.10.0.6
    Local 10.10.0.4 to Remote 10.10.0.7
    Local 10.10.0.4 to Remote 10.10.0.8
Larger than PMTU communication succeeds on 16 path(s)
RPC status:
4 paths up, 0 paths down (tcp check)
3 paths up, 0 paths down (udp check)
```

- 4. 通过向 Nexus 3232C 集群交换机添加节点来扩展集群。
- 5. 显示有关配置中的设备的信息:
  - ° network device-discovery show
  - $^{\circ}$  network port show -role cluster
  - ° network interface show -role cluster
  - ° ssystem cluster-switch show

以下示例显示了两个Nexus 3232C集群交换机上分别连接到端口E1/7和E1/8的40 GbE集群端口的 节点n3和n4。两个节点均已加入集群。使用的 40 GbE 集群互连端口为 E4A 和 e4e 。

|                                                                                         | Local                                                                                                    | Discovered                                                                                        |                                                  |                                                        |                                           |                                                                              |                                  |
|-----------------------------------------------------------------------------------------|----------------------------------------------------------------------------------------------------|---------------------------------------------------------------------------------------------------|--------------------------------------------------|--------------------------------------------------------|-------------------------------------------|------------------------------------------------------------------------------|----------------------------------|
| Node                                                                                    | Port                                                                                                    | Device                                                                                            | Inter                                            | face                                                   |                                           | Platform                                                                     |                                  |
|                                                                                         |                                                                                                    |                                                                                                   |                                                  |                                                        |                                           |                                                                              |                                  |
| n1                                                                                      | /cdp                                                                                                    |                                                                                                   |                                                  |                                                        |                                           |                                                                              |                                  |
|                                                                                         | e0a                                                                                                    | C1                                                                                                | Ether                                            | net1/1                                                 | /1                                        | N3K-C323                                                                     | 2C                               |
|                                                                                         | e0b                                                                                                    | C2                                                                                                | Ether                                            | met1/1                                                 | /1                                        | N3K-C323                                                                     | 2C                               |
|                                                                                         | e0c                                                                                                    | C2                                                                                                | Ether                                            | met1/1                                                 | /2                                        | N3K-C323                                                                     | 2C                               |
|                                                                                         | e0d                                                                                                    | C1                                                                                                | Ether                                            | net1/1                                                 | /2                                        | N3K-C323                                                                     | 2C                               |
| n2                                                                                      | /cdp                                                                                                    |                                                                                                   |                                                  |                                                        |                                           |                                                                              |                                  |
|                                                                                         | e0a                                                                                                    | C1                                                                                                | Ether                                            | net1/1                                                 | /3                                        | N3K-C323                                                                     | 2C                               |
|                                                                                         | e0b                                                                                                    | C2                                                                                                | Ether                                            | net1/1                                                 | /3                                        | N3K-C323                                                                     | 2C                               |
|                                                                                         | eOc                                                                                                    | C2                                                                                                | Ether                                            | net1/1                                                 | /4                                        | N3K-C323                                                                     | 2C                               |
|                                                                                         | e0d                                                                                                    | C1                                                                                                | Ether                                            | met1/1                                                 | /4                                        | N3K-C323                                                                     | 2C                               |
| n3                                                                                      | /cdp                                                                                                    |                                                                                                   |                                                  |                                                        |                                           |                                                                              |                                  |
|                                                                                         | e4a                                                                                                    | C1                                                                                                | Ether                                            | net1/7                                                 |                                           | N3K-C323                                                                     | 2C                               |
|                                                                                         | e4e                                                                                                    | C2                                                                                                | Ether                                            | met1/7                                                 |                                           | N3K-C323                                                                     | 2C                               |
|                                                                                         |                                                                                                    |                                                                                                   |                                                  |                                                        |                                           |                                                                              |                                  |
| n4                                                                                      | /cdp                                                                                                    |                                                                                                   |                                                  |                                                        |                                           |                                                                              |                                  |
| n4                                                                                      | /cdp<br>e4a                                                                                                 | C1                                                                                                | Ether                                            | net1/8                                                 |                                           | N3K-C323                                                                     | 2C                               |
| n4                                                                                      | /cdp<br>e4a<br>e4e                                                                                          | C1<br>C2                                                                                          | Ether<br>Ether                                   | net1/8<br>net1/8                                       |                                           | N3K-C323<br>N3K-C323                                                         | 2C<br>2C                         |
| n4                                                                                      | /cdp<br>e4a<br>e4e                                                                                          | C1<br>C2                                                                                          | Ether<br>Ether                                   | net1/8<br>net1/8                                       |                                           | N3K-C323<br>N3K-C323                                                         | 2C<br>2C                         |
| n4<br>12 ent                                                                            | /cdp<br>e4a<br>e4e<br>cries we                                                                              | C1<br>C2<br>ere displayed.                                                                        | Ether<br>Ether                                   | rnet1/8<br>rnet1/8                                     |                                           | N3K-C323<br>N3K-C323                                                         | 2C<br>2C                         |
| 12 ent<br>cluste                                                                        | /cdp<br>e4a<br>e4e<br>cries we<br>er::*> m                                                                  | C1<br>C2<br>ere displayed.<br>etwork port s                                                       | Ether<br>Ether<br><b>how -r</b>                  | enet1/8<br>enet1/8                                     | uster                                     | N3K-C323<br>N3K-C323                                                         | 2C<br>2C                         |
| n4<br>12 ent<br>cluste<br>(netwo                                                        | /cdp<br>e4a<br>e4e<br>cries we<br>er::*> m<br>ork port                                                      | C1<br>C2<br>ere displayed.<br>etwork port s<br>show)                                              | Ether<br>Ether<br><b>how -r</b>                  | enet1/8<br>enet1/8                                     | uster                                     | N3K-C323<br>N3K-C323                                                         | 2C<br>2C                         |
| n4<br>12 ent<br>cluste<br>(netwo<br>Node:                                               | /cdp<br>e4a<br>e4e<br>cries we<br>er::*> n<br>ork port<br>n1                                                | C1<br>C2<br>ere displayed.<br>etwork port s<br>show)                                              | Ether<br>Ether<br><b>how -r</b>                  | enet1/8<br>enet1/8                                     | uster                                     | N3K-C323<br>N3K-C323                                                         | 2C<br>2C                         |
| n4<br>12 ent<br>cluste<br>(netwo<br>Node:                                               | /cdp<br>e4a<br>e4e<br>cries we<br>er::*> m<br>ork port<br>n1                                                | C1<br>C2<br>ere displayed.<br>etwork port s<br>show)<br>Broadcast                                 | Ether<br>Ether<br><b>how -r</b>                  | rnet1/8<br>rnet1/8                                     | <b>uster</b><br>Spee                      | N3K-C323<br>N3K-C323<br>d (Mbps)                                             | 2C<br>2C<br>Health               |
| n4<br>12 ent<br>cluste<br>(netwo<br>Node:<br>Ignore                                     | /cdp<br>e4a<br>e4e<br>cries we<br>er::*> n<br>ork port<br>n1                                                | C1<br>C2<br>ere displayed.<br>etwork port s<br>show)<br>Broadcast                                 | Ether<br>Ether<br><b>how -r</b>                  | rnet1/8<br>rnet1/8                                     | <b>uster</b><br>Spee                      | N3K-C323<br>N3K-C323<br>d (Mbps)                                             | 2C<br>2C<br>Health               |
| n4<br>12 ent<br>cluste<br>(netwo<br>Node:<br>Ignore<br>Port                             | /cdp<br>e4a<br>e4e<br>cries we<br>er::*> n<br>ork port<br>n1<br>iPspace                                     | C1<br>C2<br>ere displayed.<br>etwork port s<br>show)<br>Broadcast<br>Domain                       | Ether<br>Ether<br><b>how -r</b><br>Link          | net1/8<br>net1/8<br>cole cl                            | <b>uster</b><br>Spee<br>Admi              | N3K-C323<br>N3K-C323<br>d (Mbps)<br>n/Open                                   | 2C<br>2C<br>Health<br>Status     |
| n4<br>12 ent<br>cluste<br>(netwo<br>Node:<br>Ignore<br>Port<br>Health                   | /cdp<br>e4a<br>e4e<br>cries we<br>er::*> n<br>ork port<br>n1<br>e<br>IPspace<br>n Status                    | C1<br>C2<br>ere displayed.<br>etwork port s<br>show)<br>Broadcast<br>Domain                       | Ether<br>Ether<br><b>how -r</b><br>Link          | met1/8<br>met1/8<br>cole cl                            | <b>uster</b><br>Spee<br>Admi              | N3K-C323<br>N3K-C323<br>d (Mbps)<br>n/Open                                   | 2C<br>2C<br>Health<br>Status     |
| n4<br>12 ent<br>cluste<br>(netwo<br>Node:<br>Ignore<br>Port<br>Health                   | /cdp<br>e4a<br>e4e<br>cries we<br>er::*> n<br>ork port<br>n1<br>e<br>IPspace<br>Status                      | C1<br>C2<br>ere displayed.<br>etwork port s<br>show)<br>Broadcast<br>Domain                       | Ether<br>Ether<br><b>how -r</b><br>Link          | met1/8<br>met1/8<br>cole cl<br>MTU                     | <b>uster</b><br>Spee<br>Admi              | N3K-C323<br>N3K-C323<br>d (Mbps)<br>n/Open                                   | 2C<br>2C<br>Health<br>Status     |
| n4<br>12 ent<br>cluste<br>(netwo<br>Node:<br>Ignore<br>Port<br>Health<br>               | /cdp<br>e4a<br>e4e<br>cries we<br>er::*> n<br>ork port<br>n1<br>iPspace<br>Status                           | C1<br>C2<br>ere displayed.<br>etwork port s<br>show)<br>Broadcast<br>Domain                       | Ether<br>Ether<br>how -r                         | met1/8<br>met1/8<br>cole cl<br>MTU                     | uster<br>Spee<br>Admi                     | N3K-C323<br>N3K-C323<br>d (Mbps)<br>n/Open<br>                               | 2C<br>2C<br>Health<br>Status     |
| n4<br>12 ent<br>cluste<br>(netwo<br>Node:<br>Ignore<br>Port<br>Health<br><br>e0a        | /cdp<br>e4a<br>e4e<br>cries we<br>er::*> n<br>ork port<br>n1<br>iPspace<br>Status<br><br>cluster            | C1<br>C2<br>ere displayed.<br>etwork port s<br>show)<br>Broadcast<br>Domain<br>cluster            | Ether<br>Ether<br>how -r<br>Link<br><br>up       | MTU<br>9000                                            | uster<br>Spee<br>Admi<br><br>auto         | N3K-C323<br>N3K-C323<br>d (Mbps)<br>n/Open<br><br>/10000<br>/10000           | 2C<br>2C<br>Health<br>Status     |
| n4<br>12 ent<br>cluste<br>(netwo<br>Node:<br>Ignore<br>Port<br>Health<br><br>e0a<br>e0b | /cdp<br>e4a<br>e4e<br>cries we<br>er::*> n<br>ork port<br>n1<br>iPspace<br>Status<br><br>cluster<br>cluster | C1<br>C2<br>ere displayed.<br>etwork port s<br>show)<br>Broadcast<br>Domain<br>cluster<br>cluster | Ether<br>Ether<br>how -r<br>Link<br><br>up<br>up | met1/8<br>met1/8<br>cole cl<br>MTU<br><br>9000<br>9000 | uster<br>Spee<br>Admi<br><br>auto<br>auto | N3K-C323<br>N3K-C323<br>d (Mbps)<br>n/Open<br><br>/10000<br>/10000<br>/10000 | 2C<br>2C<br>Health<br>Status<br> |

Broadcast Speed (Mbps) Health Ignore Port IPspace Domain Link MTU Admin/Open Status Health Status \_\_\_\_\_ \_\_\_\_\_ \_\_\_\_\_ e0a cluster cluster up 9000 auto/10000 \_ 9000 auto/10000 e0b cluster cluster up eOc cluster cluster up 9000 auto/10000 e0d cluster cluster up 9000 auto/10000 \_ Node: n3 Broadcast Speed (Mbps) Health Ignore Port IPspace Domain Link MTU Admin/Open Status Health Status ----- ------ ------ ----- -----\_\_\_\_\_ e4a cluster cluster up 9000 auto/40000 e4e cluster cluster up 9000 auto/40000 -Node: n4 Broadcast Speed (Mbps) Health Ignore Port IPspace Domain Link MTU Admin/Open Status Health Status \_\_\_\_\_ e4aclusterclusterup9000auto/40000e4eclusterclusterup9000auto/40000 \_ 12 entries were displayed. cluster::\*> network interface show -role cluster (network interface show) Logical Status Network Current Current Is Vserver Interface Admin/Oper Address/Mask Node Port Home \_\_\_\_\_ \_ \_\_\_\_ \_\_\_\_ Cluster n1 clus1 up/up 10.10.0.1/24 n1 e0a true n1 clus2 up/up 10.10.0.2/24 n1 e0b true

```
n1 clus3 up/up 10.10.0.3/24 n1 e0c
true
       n1 clus4 up/up
                        10.10.0.4/24 n1
                                           e0d
true
      n2 clus1 up/up 10.10.0.5/24 n2
                                           e0a
true
      n2 clus2 up/up 10.10.0.6/24 n2
                                           e0b
true
       n2 clus3 up/up 10.10.0.7/24 n2
                                           e0c
true
       n2 clus4 up/up 10.10.0.8/24 n2
                                           e0d
true
       n3 clus1 up/up 10.10.0.9/24 n3
                                           e4a
true
      n3 clus2 up/up 10.10.0.10/24 n3 e4e
true
      n4 clus1 up/up 10.10.0.11/24 n4
                                           e4a
true
      n4 clus2 up/up 10.10.0.12/24 n4 e4e
true
12 entries were displayed.
cluster::> system cluster-switch show
Switch
                      Туре
                                  Address Model
_____ ____
_____
                    cluster-network 10.10.1.103
C1
NX3232C
   Serial Number: FOX00001
    Is Monitored: true
         Reason:
 Software Version: Cisco Nexus Operating System (NX-OS)
Software, Version
               7.0(3)I6(1)
   Version Source: CDP
С2
                     cluster-network 10.10.1.104
NX3232C
   Serial Number: FOX000002
    Is Monitored: true
         Reason:
 Software Version: Cisco Nexus Operating System (NX-OS)
```

```
Software, Version
                   7.0(3)I6(1)
   Version Source: CDP
CL1
                        cluster-network 10.10.1.101 CN1610
    Serial Number: 01234567
     Is Monitored: true
           Reason:
  Software Version: 1.2.0.7
   Version Source: ISDP
CL2
                       cluster-network 10.10.1.102
CN1610
     Serial Number: 01234568
     Is Monitored: true
           Reason:
  Software Version: 1.2.0.7
   Version Source: ISDP 4 entries were displayed.
```

6. 如果未自动删除更换的 CN1610 交换机,请将其卸下:

system cluster-switch delete -device switch-name

#### 显示示例

您必须分别删除这两个设备,如以下示例所示:

cluster::> system cluster-switch delete -device CL1
cluster::> system cluster-switch delete -device CL2

7. 验证是否监控了正确的集群交换机:

ssystem cluster-switch show

```
显示示例
```

以下示例显示正在监控集群交换机 C1 和 C2:

```
cluster::> system cluster-switch show
Switch
                                 Address
                        Туре
Model
_____ ____
_____
C1
                       cluster-network 10.10.1.103
NX3232C
    Serial Number: FOX000001
    Is Monitored: true
          Reason:
 Software Version: Cisco Nexus Operating System (NX-OS) Software,
Version
                 7.0(3) I6(1)
   Version Source: CDP
C2
                       cluster-network 10.10.1.104
NX3232C
    Serial Number: FOX000002
     Is Monitored: true
        Reason:
 Software Version: Cisco Nexus Operating System (NX-OS) Software,
Version
                 7.0(3) I6(1)
   Version Source: CDP
2 entries were displayed.
```

8. 【四十】启用集群交换机运行状况监控器日志收集功能以收集交换机相关的日志文件:

ssystem cluster-switch log setup-password ssystem cluster-switch log enable-Collection

```
显示示例
```

```
cluster::*> system cluster-switch log setup-password
Enter the switch name: <return>
The switch name entered is not recognized.
Choose from the following list:
C1
С2
cluster::*> system cluster-switch log setup-password
Enter the switch name: C1
RSA key fingerprint is
e5:8b:c6:dc:e2:18:18:09:36:63:d9:63:dd:03:d9:cc
Do you want to continue? \{y|n\}::[n] y
Enter the password: <enter switch password>
Enter the password again: <enter switch password>
cluster::*> system cluster-switch log setup-password
Enter the switch name: C2
RSA key fingerprint is
57:49:86:a1:b9:80:6a:61:9a:86:8e:3c:e3:b7:1f:b1
Do you want to continue? {y|n}:: [n] y
Enter the password: <enter switch password>
Enter the password again: <enter switch password>
cluster::*> system cluster-switch log enable-collection
Do you want to enable cluster log collection for all nodes in the
cluster?
{y|n}: [n] y
Enabling cluster switch log collection.
cluster::*>
```

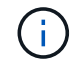

如果其中任何一个命令返回错误,请联系 NetApp 支持部门。

9. 如果禁止自动创建案例,请通过调用 AutoSupport 消息重新启用它:

ssystem node AutoSupport invoke -node \* -type all -message MAINT=end

从Cisco Nexus 5596集群交换机迁移到Cisco Nexus 3232C集群交换机

按照此操作步骤 迁移使用Nexus 3232C集群交换机的集群中的现有Cisco Nexus 5596集群 交换机。

查看要求

迁移前、请务必查看 "迁移要求"。

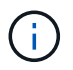

操作步骤 要求同时使用 ONTAP 命令和 Cisco Nexus 3000 系列交换机命令;除非另有说明,否则使用 ONTAP 命令。

有关详细信息,请参见

- "Cisco 以太网交换机问题描述 页面"
- "Hardware Universe"

迁移交换机

关于示例

本操作步骤 中的示例介绍了如何将 Cisco Nexus 5596 交换机更换为 Cisco Nexus 3232C 交换机。您可以对其 他较早的 Cisco 交换机(例如 3132Q-V )使用这些步骤(并进行修改)。

操作步骤 还使用以下交换机和节点命名:

- 根据不同版本的 ONTAP ,命令输出可能会有所不同。
- •要更换的 Nexus 5596 交换机为 CL1 和 CL2。
- 用于更换 Nexus 5596 交换机的 Nexus 3232C 交换机为 C1 和 C2 。
- N1\_clus1 是连接到节点 n1 的集群交换机 1 ( CL1 或 C1 ) 的第一个集群逻辑接口( LIF )。
- N1\_clus2 是连接到节点 n1 的集群交换机 2 ( CL2 或 C2 )的第一个集群 LIF 。
- n1\_clus3 是连接到节点 n1 的集群交换机 2 ( CL2 或 C2 )的第二个 LIF 。
- N1\_clus4 是连接到节点 n1 的集群交换机 1 ( CL1 或 C1 )的第二个 LIF 。 -
- 10 GbE 和 40/100 GbE 端口的数量在上提供的参考配置文件( RCF )中定义 "Cisco ® 集群网络交换机参考配置文件下载" 页面。

• 节点为 n1 , n2 , n3 和 n4 。

此操作步骤中的示例使用四个节点:

- •两个节点使用四个10 GbE集群互连端口: e0a、e0b、e0c和e0d。
- 其他两个节点使用两个 40 GbE 集群互连端口: E4A , e4e 。。 "*SIL* Hardware Universe" 列出了平台上的 实际集群端口。

场景

此操作步骤 包括以下情形:

•集群首先连接两个节点,并在两个 Nexus 5596 集群交换机中正常运行。

- 要替换为 C2 的集群交换机 CL2 (步骤 1 至 19 ):
  - <sup>。</sup>连接到 CL2 的所有节点上的所有集群端口和 LIF 上的流量都会迁移到连接到 CL1 的第一个集群端口和 LIF 上。
  - <sup>。</sup>从连接到 CL2 的所有节点上的所有集群端口断开布线,然后使用支持的断开布线将端口重新连接到新的 集群交换机 C2 。
  - <sup>。</sup>断开 CL1 和 CL2 之间 ISL 端口之间的布线,然后使用支持的断开布线将端口从 CL1 重新连接到 C2 。
  - <sup>。</sup>还原所有节点上连接到 C2 的所有集群端口和 LIF 上的流量。
- 要替换为C2的集群交换机CL2。
  - <sup>。</sup>连接到 CL1 的所有节点上的所有集群端口或 LIF 上的流量都会迁移到连接到 C2 的第二个集群端口或 LIF 上。
  - <sup>。</sup>断开与 CL1 连接的所有节点上所有集群端口的布线,并使用支持的断开布线方式重新连接到新的集群交 换机 C1 。
  - <sup>。</sup>断开 CL1 和 C2 之间 ISL 端口之间的布线,并使用支持的布线从 C1 重新连接到 C2 。
  - <sup>。</sup>系统将还原所有节点上连接到 C1 的所有集群端口或 LIF 上的流量。
- •集群中添加了两个FAS9000节点、其中的示例显示了集群详细信息。

第1步:准备迁移

1. 如果在此集群上启用了 AutoSupport ,则通过调用 AutoSupport 消息禁止自动创建案例:

ssystem node AutoSupport invoke -node \* -type all - 消息 MAINT=xh

x 是维护时段的持续时间,以小时为单位。

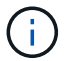

AutoSupport 消息会通知技术支持此维护任务,以便在维护窗口期间禁止自动创建案例。

2. 显示有关配置中设备的信息:

network device-discovery show

以下示例显示了在每个节点中为每个集群互连交换机配置了多少个集群互连接口:

| cluster::> | network           | device-discovery s   | wor         |             |
|------------|-------------------|----------------------|-------------|-------------|
| Node       | Local<br>Port<br> | Discovered<br>Device | Interface   | Platform    |
|            |                   |                      |             |             |
| nl         | /cdp              |                      |             |             |
|            | e0a               | CL1                  | Ethernet1/1 | N5K-C5596UP |
|            | e0b               | CL2                  | Ethernet1/1 | N5K-C5596UP |
|            | eOc               | CL2                  | Ethernet1/2 | N5K-C5596UP |
|            | e0d               | CL1                  | Ethernet1/2 | N5K-C5596UP |
| n2         | /cdp              |                      |             |             |
|            | e0a               | CL1                  | Ethernet1/3 | N5K-C5596UP |
|            | e0b               | CL2                  | Ethernet1/3 | N5K-C5596UP |
|            | eOc               | CL2                  | Ethernet1/4 | N5K-C5596UP |
|            | e0d               | CL1                  | Ethernet1/4 | N5K-C5596UP |
| 8 entries  | were dis          | played.              |             |             |

# 3. 确定每个集群接口的管理或运行状态。

# a. 显示网络端口属性:

network port show -role cluster

显示示例

以下示例显示了节点 n1 和 n2 上的网络端口属性:

```
cluster::*> network port show -role cluster
 (network port show)
Node: n1
Ignore
                                 Speed(Mbps)
Health Health
Port IPspace Broadcast Domain Link MTU Admin/Oper
Status Status
_____ ___
e0a Cluster Cluster up 9000 auto/10000 -
_
eOb Cluster Cluster up 9000 auto/10000 -
_
                         up 9000 auto/10000 -
eOc Cluster Cluster
_
                         up 9000 auto/10000 -
eOd Cluster Cluster
_
Node: n2
Ignore
                                 Speed(Mbps)
Health Health
Port IPspace Broadcast Domain Link MTU Admin/Oper
Status Status
_____ _ ___
eOa Cluster Cluster up 9000 auto/10000 -
_
                         up 9000 auto/10000 -
eOb Cluster Cluster
_
                          up 9000 auto/10000 -
eOc Cluster Cluster
_
eOd Cluster Cluster
                         up 9000 auto/10000 -
8 entries were displayed.
```

b. 显示有关逻辑接口的信息:

network interface show -role cluster

# 显示示例

以下示例显示了有关集群上所有 LIF 的常规信息,包括其当前端口:

| <pre>cluster::*&gt; network interface show -role cluster  (network interface show)</pre> |        |              |            |              |         |  |  |
|------------------------------------------------------------------------------------------|--------|--------------|------------|--------------|---------|--|--|
| ,                                                                                        |        | Logical      | Status     | Network      | Current |  |  |
| Current                                                                                  | Is     |              |            |              |         |  |  |
| Vserver                                                                                  |        | Interface    | Admin/Oper | Address/Mask | Node    |  |  |
| Port                                                                                     | Home   | e            |            |              |         |  |  |
|                                                                                          |        |              |            |              |         |  |  |
|                                                                                          |        |              |            |              |         |  |  |
| Cluster                                                                                  |        |              |            | 10 10 0 1/24 | n 1     |  |  |
| ela                                                                                      | true   |              | up/up      | 10.10.0.1/24 | 111     |  |  |
| cou                                                                                      | CIU    | n1 clus2     | up/up      | 10.10.0.2/24 | n1      |  |  |
| e0b                                                                                      | true   | <u> </u>     |            |              |         |  |  |
|                                                                                          |        | n1_clus3     | up/up      | 10.10.0.3/24 | nl      |  |  |
| e0c                                                                                      | true   | e            |            |              |         |  |  |
|                                                                                          |        | n1_clus4     | up/up      | 10.10.0.4/24 | nl      |  |  |
| e0d                                                                                      | true   | Э            |            |              |         |  |  |
|                                                                                          |        | n2_clus1     | up/up      | 10.10.0.5/24 | n2      |  |  |
| e0a                                                                                      | true   | 9            | ,          |              | _       |  |  |
| 01                                                                                       |        | n2_clus2     | up/up      | 10.10.0.6/24 | n2      |  |  |
| eUb                                                                                      | true   | $\mathbf{e}$ |            |              | ~ 2     |  |  |
| 000                                                                                      | + 2110 | nz_cruss     | up/up      | 10.10.0.7/24 | ΠZ      |  |  |
| euc                                                                                      | LLU    | n2 clus4     | מוו/מוו    | 10.10.0.8/24 | n2      |  |  |
| e0d                                                                                      | true   | e            |            |              |         |  |  |
| 8 entri                                                                                  | es we  | ere displave | ed.        |              |         |  |  |
|                                                                                          |        | -1 -1        |            |              |         |  |  |

## c. 显示有关已发现的集群交换机的信息:

ssystem cluster-switch show

以下示例显示了活动集群交换机:

cluster::\*> system cluster-switch show Switch Type Address Model \_\_\_\_\_ \_\_\_\_\_ CL1 cluster-network 10.10.1.101 NX5596 Serial Number: 01234567 Is Monitored: true Reason: Software Version: Cisco Nexus Operating System (NX-OS) Software, Version 7.1(1)N1(1) Version Source: CDP CL2 cluster-network 10.10.1.102 NX5596 Serial Number: 01234568 Is Monitored: true Reason: Software Version: Cisco Nexus Operating System (NX-OS) Software, Version 7.1(1)N1(1) Version Source: CDP 2 entries were displayed.

 根据您的需要,验证是否在新的 3232C 交换机上安装了适当的 RCF 和映像,并进行必要的站点自定义,例 如用户和密码,网络地址以及其他自定义设置。

此时必须准备两个交换机。

如果需要升级 RCF 和映像,必须完成以下步骤:

a. 转到 NetApp 支持站点上的 \_Cisco 以太网交换机 \_ 页面。

"Cisco 以太网交换机"

- b. 请记下该页面上的表中的交换机和所需的软件版本。
- c. 下载适当版本的 RCF。
- d. 单击 \* RCF\* 页面上的 \* 继续 \* ,接受许可协议,然后按照 \* 下载 \* 页面上的说明下载问题描述 。

e. 下载相应版本的映像软件。

请参见\_Cluster 8.x 或更高版本的 ONTAP 和管理网络交换机参考配置文件\_下载页面,然后单击相应的版本。

要查找正确的版本,请参见\_Cluster ONTAP 8.x 或更高版本的集群网络交换机下载页面\_。

5. 迁移与要更换的第二个 Nexus 5596 交换机关联的 LIF:

network interface migrate -vserver vserver-name -lif lif-name -source-node source-node-name - destination-node node-name -destination-port destinationport-name

### 显示示例

以下示例显示了要为节点 n1 和 n2 迁移的 LIF; 必须在所有节点上执行 LIF 迁移:

cluster::\*> network interface migrate -vserver Cluster -lif n1\_clus2 -source-node n1 destination-node n1 -destination-port e0a cluster::\*> network interface migrate -vserver Cluster -lif n1\_clus3 -source-node n1 destination-node n1 -destination-port e0d cluster::\*> network interface migrate -vserver Cluster -lif n2\_clus2 -source-node n2 destination-node n2 -destination-port e0a cluster::\*> network interface migrate -vserver Cluster -lif n2\_clus3 -source-node n2 destination-node n2 -destination-port e0a cluster::\*> network interface migrate -vserver Cluster -lif n2\_clus3 -source-node n2 destination-node n2 -destination-port e0d

6. 验证集群的运行状况:

network interface show -role cluster
显示示例

以下示例显示了每个集群的当前状态:

| <pre>cluster::*&gt; network interface show -role cluster   (network interface show)</pre> |         |       |            |                      |            |  |
|-------------------------------------------------------------------------------------------|---------|-------|------------|----------------------|------------|--|
| (110 011 0                                                                                | Logi    | cal   | Status     | Network              | Current    |  |
| Current                                                                                   | Is      |       |            |                      |            |  |
| Vserver                                                                                   | Inte    | rface | Admin/Oper | Address/Mask         | Node       |  |
| Port                                                                                      | Home    |       |            |                      |            |  |
|                                                                                           |         |       |            |                      |            |  |
|                                                                                           |         |       |            |                      |            |  |
| Cluster                                                                                   |         |       |            |                      |            |  |
|                                                                                           | n1_c1   | lus1  | up/up      | 10.10.0.1/24         | nl         |  |
| e0a                                                                                       | true    |       | ,          |                      |            |  |
| - 0 -                                                                                     | nl_c.   | Lus2  | up/up      | 10.10.0.2/24         | nl         |  |
| eua                                                                                       | Ialse   | 1     |            | 10 10 0 2/24         | <b>~</b> 1 |  |
| 004                                                                                       | falco   | LUSS  | up/up      | 10.10.0.3/24         | 111        |  |
| euu                                                                                       | n1 c    | 11194 | un/un      | $10 \ 10 \ 0 \ 4/24$ | nl         |  |
| eld                                                                                       | true    | LUDI  | սթյ սթ     | 10.10.0.1/24         | 111        |  |
| cou                                                                                       | n2 c    | lusi  | מנו/מנו    | 10.10.0.5/24         | n2         |  |
| e0a                                                                                       | true    |       |            | 10.10.00.07.21       |            |  |
|                                                                                           | n2 cl   | lus2  | up/up      | 10.10.0.6/24         | n2         |  |
| e0a                                                                                       | false – |       | 1 1        |                      |            |  |
|                                                                                           | n2 ci   | lus3  | up/up      | 10.10.0.7/24         | n2         |  |
| e0d                                                                                       | false – |       |            |                      |            |  |
|                                                                                           | n2_ci   | lus4  | up/up      | 10.10.0.8/24         | n2         |  |
| e0d                                                                                       | true    |       |            |                      |            |  |
| 8 entries were displayed.                                                                 |         |       |            |                      |            |  |
|                                                                                           |         |       |            |                      |            |  |

# 第**2**步:配置端口

1. 关闭物理连接到交换机 CL2 的集群互连端口:

network port modify -node node-name -port port-name -up-admin false

以下命令会关闭 n1 和 n2 上的指定端口,但必须关闭所有节点上的端口:

cluster::\*> network port modify -node n1 -port e0b -up-admin false cluster::\*> network port modify -node n1 -port e0c -up-admin false cluster::\*> network port modify -node n2 -port e0b -up-admin false cluster::\*> network port modify -node n2 -port e0c -up-admin false

2. 对远程集群接口执行 Ping 操作并执行 RPC 服务器检查:

cluster ping-cluster -node node-name

以下示例显示了正在对节点 n1 执行 Ping 操作,之后会指示 RPC 状态:

```
cluster::*> cluster ping-cluster -node n1
Host is n1
Getting addresses from network interface table...
Cluster n1 clus1 n1 e0a 10.10.0.1
Cluster n1_clus2 n1 e0b 10.10.0.2
Cluster n1_clus3 n1 e0c 10.10.0.3
Cluster n1_clus4 n1 e0d 10.10.0.4
Cluster n2_clus1 n2 e0a 10.10.0.5
Cluster n2 clus2 n2
                       e0b 10.10.0.6
Cluster n2_clus3 n2 e0c 10.10.0.7
Cluster n2 clus4 n2
                       e0d 10.10.0.8
Local = 10.10.0.1 10.10.0.2 10.10.0.3 10.10.0.4
Remote = 10.10.0.5 10.10.0.6 10.10.0.7 10.10.0.8
Cluster Vserver Id = 4294967293
Ping status:
. . . .
Basic connectivity succeeds on 16 path(s)
Basic connectivity fails on 0 path(s)
. . . . . . . . . . . . . . . .
Detected 1500 byte MTU on 16 path(s):
    Local 10.10.0.1 to Remote 10.10.0.5
    Local 10.10.0.1 to Remote 10.10.0.6
    Local 10.10.0.1 to Remote 10.10.0.7
    Local 10.10.0.1 to Remote 10.10.0.8
    Local 10.10.0.2 to Remote 10.10.0.5
    Local 10.10.0.2 to Remote 10.10.0.6
    Local 10.10.0.2 to Remote 10.10.0.7
    Local 10.10.0.2 to Remote 10.10.0.8
    Local 10.10.0.3 to Remote 10.10.0.5
    Local 10.10.0.3 to Remote 10.10.0.6
    Local 10.10.0.3 to Remote 10.10.0.7
    Local 10.10.0.3 to Remote 10.10.0.8
    Local 10.10.0.4 to Remote 10.10.0.5
    Local 10.10.0.4 to Remote 10.10.0.6
    Local 10.10.0.4 to Remote 10.10.0.7
    Local 10.10.0.4 to Remote 10.10.0.8
Larger than PMTU communication succeeds on 16 path(s)
RPC status:
4 paths up, 0 paths down (tcp check)
4 paths up, 0 paths down (udp check)
```

3. 使用 Cisco shutdown 命令关闭活动 Nexus 5596 交换机 CL1 上的 ISL 41 到 48。

有关 Cisco 命令的详细信息,请参见中的相应指南 "Cisco Nexus 3000 系列 NX-OS 命令参考"。

显示示例

以下示例显示 Nexus 5596 交换机 CL1 上的 ISL 41 到 48 正在关闭:

```
(CL1) # configure
(CL1) (Config) # interface e1/41-48
(CL1) (config-if-range) # shutdown
(CL1) (config-if-range) # exit
(CL1) (Config) # exit
(CL1) #
```

4. 使用相应的 Cisco 命令在 CL1 和 C2 之间构建临时 ISL。

有关 Cisco 命令的详细信息,请参见中的相应指南 "Cisco Nexus 3000 系列 NX-OS 命令参考"。

显示示例

以下示例显示了在 CL1 和 C2 之间设置的临时 ISL:

```
C2# configure
C2(config)# interface port-channel 2
C2(config-if)# switchport mode trunk
C2(config-if)# spanning-tree port type network
C2(config-if)# mtu 9216
C2(config-if)# interface breakout module 1 port 24 map 10g-4x
C2(config)# interface e1/24/1-4
C2(config)# interface e1/24/1-4
C2(config-if-range)# switchport mode trunk
C2(config-if-range)# mtu 9216
C2(config-if-range)# mtu 9216
C2(config-if-range)# channel-group 2 mode active
C2(config-if-range)# exit
C2(config-if)# exit
```

5. 在所有节点上,拔下连接到 Nexus 5596 交换机 CL2 的所有缆线。

使用支持的布线方式,将所有节点上已断开连接的端口重新连接到 Nexus 3232C 交换机 C2 。

6. 拔下 Nexus 5596 交换机 CL2 上的所有缆线。

连接相应的 Cisco QSFP 到 SFP+ 细分缆线,将新 Cisco 3232C 交换机 C2 上的端口 1/24 连接到现有 Nexus 5596 CL1 上的端口 45 到 48 。 7. 启动活动 Nexus 5596 交换机 CL1 上的 ISL 端口 45 到 48。

有关 Cisco 命令的详细信息,请参见中的相应指南 "Cisco Nexus 3000 系列 NX-OS 命令参考"。

显示示例

以下示例显示正在启动 ISL 端口 45 到 48:

```
(CL1) # configure
(CL1) (Config) # interface e1/45-48
(CL1) (config-if-range) # no shutdown
(CL1) (config-if-range) # exit
(CL1) (Config) # exit
(CL1) #
```

8. 验证 Nexus 5596 交换机 CL1 上的 ISL 是否为 up 。

有关 Cisco 命令的详细信息,请参见中的相应指南 "Cisco Nexus 3000 系列 NX-OS 命令参考"。

显示示例

```
以下示例显示端口 eth1/45 到 eth1/48 指示( P ),这意味着 ISL 端口在端口通道中为 up 。
 CL1# show port-channel summary
 Flags: D - Down P - Up in port-channel (members)
      I - Individual H - Hot-standby (LACP only)
      s - Suspended r - Module-removed
      S - Switched
                  R - Routed
      U - Up (port-channel)
      M - Not in use. Min-links not met
 _____
   _____
 Group Port- Type Protocol Member Ports
     Channel
 _____
 _____
    Pol(SU)
             Eth LACP Eth1/41(D) Eth1/42(D)
 1
 Eth1/43(D)
                           Eth1/44(D) Eth1/45(P)
 Eth1/46(P)
                           Eth1/47(P) Eth1/48(P)
```

9. 验证接口 eth1/45-48 在其运行配置中是否已具有 channel-group 1 mode active。

10. 在所有节点上, 启动连接到 3232C 交换机 C2 的所有集群互连端口:

network port modify -node node-name -port port-name -up-admin true

显示示例

以下示例显示了节点 n1 和 n2 上正在启动的指定端口:

```
cluster::*> network port modify -node n1 -port e0b -up-admin true
cluster::*> network port modify -node n1 -port e0c -up-admin true
cluster::*> network port modify -node n2 -port e0b -up-admin true
cluster::*> network port modify -node n2 -port e0c -up-admin true
```

11. 在所有节点上,还原连接到 C2 的所有已迁移集群互连 LIF:

network interface revert -vserver cluster -lif lif-name

显示示例

以下示例显示了要还原到其主端口的已迁移集群 LIF:

```
cluster::*> network interface revert -vserver Cluster -lif n1_clus2
cluster::*> network interface revert -vserver Cluster -lif n1_clus3
cluster::*> network interface revert -vserver Cluster -lif n2_clus2
cluster::*> network interface revert -vserver Cluster -lif n2_clus3
```

12. 验证所有集群互连端口现在是否均已还原到其主端口:

network interface show -role cluster

以下示例显示 clus2 上的 LIF 已还原到其主端口,并显示,如果当前端口列中的端口在 is Home 列中的状态为 true ,则 LIF 已成功还原。如果 为主页 值为 false ,则表示尚未还原 LIF 。

| <pre>cluster::*&gt; *network interface show -role cluster* (network interface show)</pre> |          |           |            |              |         |  |
|-------------------------------------------------------------------------------------------|----------|-----------|------------|--------------|---------|--|
|                                                                                           |          | Logical   | Status     | Network      | Current |  |
| Current                                                                                   | Is       |           |            |              |         |  |
| Vserver                                                                                   |          | Interface | Admin/Oper | Address/Mask | Node    |  |
| Port                                                                                      | Hom<br>  | e<br>     |            |              |         |  |
|                                                                                           |          | _         |            |              |         |  |
| Cluster                                                                                   |          |           |            |              |         |  |
|                                                                                           |          | n1_clus1  | up/up      | 10.10.0.1/24 | nl      |  |
| e0a                                                                                       | tru      | е         |            |              |         |  |
| 01                                                                                        |          | n1_clus2  | up/up      | 10.10.0.2/24 | nl      |  |
| eUb                                                                                       | tru      | e         |            | 10 10 0 3/24 | n 1     |  |
| e0c                                                                                       | tru      | e         | սբչսբ      | 10.10.0.3/24 | 111     |  |
|                                                                                           |          | n1 clus4  | up/up      | 10.10.0.4/24 | nl      |  |
| e0d                                                                                       | eOd true |           |            |              |         |  |
|                                                                                           |          | n2_clus1  | up/up      | 10.10.0.5/24 | n2      |  |
| e0a                                                                                       | tru      | е         | ,          |              | 2       |  |
| oOb                                                                                       | + r11    | n2_clus2  | up/up      | 10.10.0.6/24 | n2      |  |
| 600                                                                                       | ιıu      | n2 clus3  | מנו/מנו    | 10.10.0.7/24 | n2      |  |
| e0c                                                                                       | tru      | e         | T- ),T-    |              |         |  |
|                                                                                           |          | n2_clus4  | up/up      | 10.10.0.8/24 | n2      |  |
| e0d                                                                                       | eOd true |           |            |              |         |  |
| 8 entries were displayed.                                                                 |          |           |            |              |         |  |
|                                                                                           |          |           |            |              |         |  |

# 13. 验证集群端口是否已连接:

network port show -role cluster

```
显示示例
```

以下示例显示了上一个 network port modify 命令的结果,确认所有集群互连均为 up: cluster::\*> network port show -role cluster (network port show) Node: n1 Ignore Speed(Mbps) Health Health Port IPspace Broadcast Domain Link MTU Admin/Oper Status Status ----- ---- ----- ------ ----- ---- ----\_\_\_\_\_ \_ \_\_\_ e0a Cluster Cluster up 9000 auto/10000 -\_ eOb Cluster Cluster up 9000 auto/10000 -\_ eOc Cluster Cluster up 9000 auto/10000 -\_ e0d Cluster Cluster up 9000 auto/10000 -Node: n2 Ignore Speed(Mbps) Health Health Port IPspace Broadcast Domain Link MTU Admin/Oper Status Status \_\_\_\_\_ \_\_\_ e0a Cluster Cluster up 9000 auto/10000 -\_ eOb Cluster Cluster up 9000 auto/10000 -\_ up 9000 auto/10000 eOc Cluster Cluster \_ up 9000 auto/10000 eOd Cluster Cluster 8 entries were displayed.

14. 对远程集群接口执行 Ping 操作并执行 RPC 服务器检查:

cluster ping-cluster -node node-name

以下示例显示了正在对节点 n1 执行 Ping 操作,之后会指示 RPC 状态:

```
cluster::*> cluster ping-cluster -node n1
Host is n1
Getting addresses from network interface table...
Cluster n1 clus1 n1 e0a 10.10.0.1
Cluster n1_clus2 n1 e0b 10.10.0.2
Cluster n1_clus3 n1 e0c 10.10.0.3
Cluster n1_clus4 n1 e0d 10.10.0.4
Cluster n2_clus1 n2 e0a 10.10.0.5
Cluster n2 clus2 n2
                       e0b 10.10.0.6
Cluster n2_clus3 n2 e0c 10.10.0.7
Cluster n2 clus4 n2
                       e0d 10.10.0.8
Local = 10.10.0.1 10.10.0.2 10.10.0.3 10.10.0.4
Remote = 10.10.0.5 10.10.0.6 10.10.0.7 10.10.0.8
Cluster Vserver Id = 4294967293
Ping status:
. . . .
Basic connectivity succeeds on 16 path(s)
Basic connectivity fails on 0 path(s)
. . . . . . . . . . . . . . . .
Detected 1500 byte MTU on 16 path(s):
    Local 10.10.0.1 to Remote 10.10.0.5
    Local 10.10.0.1 to Remote 10.10.0.6
    Local 10.10.0.1 to Remote 10.10.0.7
    Local 10.10.0.1 to Remote 10.10.0.8
    Local 10.10.0.2 to Remote 10.10.0.5
    Local 10.10.0.2 to Remote 10.10.0.6
    Local 10.10.0.2 to Remote 10.10.0.7
    Local 10.10.0.2 to Remote 10.10.0.8
    Local 10.10.0.3 to Remote 10.10.0.5
    Local 10.10.0.3 to Remote 10.10.0.6
    Local 10.10.0.3 to Remote 10.10.0.7
    Local 10.10.0.3 to Remote 10.10.0.8
    Local 10.10.0.4 to Remote 10.10.0.5
    Local 10.10.0.4 to Remote 10.10.0.6
    Local 10.10.0.4 to Remote 10.10.0.7
    Local 10.10.0.4 to Remote 10.10.0.8
Larger than PMTU communication succeeds on 16 path(s)
RPC status:
4 paths up, 0 paths down (tcp check)
4 paths up, 0 paths down (udp check)
```

15. 在集群中的每个节点上,迁移与要更换的第一个 Nexus 5596 交换机 CL1 关联的接口:

network interface migrate -vserver vserver-name -lif lif-name -source-node source-node-name -destination-node destination-node-name -destination-port destination-portname

显示示例

以下示例显示了节点 n1 和 n2 上要迁移的端口或 LIF:

cluster::\*> network interface migrate -vserver Cluster -lif n1\_clus1 -source-node n1 destination-node n1 -destination-port e0b cluster::\*> network interface migrate -vserver Cluster -lif n1\_clus4 -source-node n1 destination-node n1 -destination-port e0c cluster::\*> network interface migrate -vserver Cluster -lif n2\_clus1 -source-node n2 destination-node n2 -destination-port e0b cluster::\*> network interface migrate -vserver Cluster -lif n2\_clus4 -source-node n2 destination-node n2 -destination-port e0b cluster::\*> network interface migrate -vserver Cluster -lif n2\_clus4 -source-node n2 destination-node n2 -destination-port e0c

16. 验证集群的状态:

network interface show

```
显示示例
```

以下示例显示所需的集群 LIF 已迁移到集群交换机 C2 上托管的相应集群端口:

| <pre>cluster::*&gt; network interface show</pre> |           |                |            |               |         |
|--------------------------------------------------|-----------|----------------|------------|---------------|---------|
|                                                  |           | Logical        | Status     | Network       | Current |
| Current<br>Vserver<br>Port                       | IS<br>Hom | Interface<br>e | Admin/Oper | Address/Mask  | Node    |
|                                                  | ·         |                |            |               |         |
| Cluster                                          |           |                |            |               |         |
|                                                  |           | n1_clus1       | up/up      | 10.10.0.1/24  | n1      |
| e0b                                              | fal       | se             | 1          | 10 10 0 0 /04 | 1       |
| elb                                              | t ru      | nl_clus2       | up/up      | 10.10.0.2/24  | nl      |
| 000                                              | 01 d      | n1_clus3       | up/up      | 10.10.0.3/24  | n1      |
| e0c                                              | tru       | e              |            |               |         |
| - 0 -                                            | I         | n1_clus4       | up/up      | 10.10.0.4/24  | nl      |
| euc                                              | Ial       | se<br>n2 clus1 | מנו/מנו    | 10.10.0.5/24  | n2      |
| e0b                                              | fal       | se             | ab, ab     |               |         |
|                                                  |           | n2_clus2       | up/up      | 10.10.0.6/24  | n2      |
| e0b                                              | tru       | e              |            |               | - 0     |
| elc                                              | t ru      | nz_ciuss       | up/up      | 10.10.0.7/24  | n∠      |
| 000                                              | 01 d      | n2_clus4       | up/up      | 10.10.0.8/24  | n2      |
| e0c                                              | fal       | se             |            |               |         |
| 8 entries were displayed.                        |           |                |            |               |         |
|                                                  |           |                |            |               |         |

17. 在所有节点上,关闭连接到 CL1 的节点端口:

network port modify -node node-name -port port-name -up-admin false

以下示例显示了节点 n1 和 n2 上正在关闭的指定端口:

cluster::\*> network port modify -node n1 -port e0a -up-admin false cluster::\*> network port modify -node n1 -port e0d -up-admin false cluster::\*> network port modify -node n2 -port e0a -up-admin false cluster::\*> network port modify -node n2 -port e0d -up-admin false

18. 关闭处于活动状态的 3232C 交换机 C2 上的 ISL 24 , 31 和 32 。

有关 Cisco 命令的详细信息,请参见中的相应指南 "Cisco Nexus 3000 系列 NX-OS 命令参考"。

显示示例

以下示例显示了要关闭的 ISL:

```
C2# configure
C2(Config)# interface e1/24/1-4
C2(config-if-range)# shutdown
C2(config-if-range)# exit
C2(config)# interface 1/31-32
C2(config-if-range)# shutdown
C2(config-if-range)# exit
C2(config-if)# exit
C2(config-if)# exit
```

19. 在所有节点上,拔下连接到 Nexus 5596 交换机 CL1 的所有缆线。

使用支持的布线方式,将所有节点上已断开连接的端口重新连接到 Nexus 3232C 交换机 C1 。

20. 从 Nexus 3232C C2 端口 E1/24 拔下 QSFP 分支缆线。

使用支持的 Cisco QSFP 光纤或直连缆线将 C1 上的端口 E1/31 和 E1/32 连接到 C2 上的端口 E1/31 和 E1/32 。

21. 还原端口 24 上的配置并删除 C2 上的临时端口通道 2。

有关 Cisco 命令的详细信息,请参见中的相应指南 "Cisco Nexus 3000 系列 NX-OS 命令参考"。

```
显示示例
```

以下示例显示了使用相应 Cisco 命令还原的端口 M24 的配置:

```
C2# configure
C2(config)# no interface breakout module 1 port 24 map 10g-4x
C2(config)# no interface port-channel 2
C2(config-if)# int e1/24
C2(config-if)# description 40GbE Node Port
C2(config-if)# spanning-tree port type edge
C2(config-if)# spanning-tree bpduguard enable
C2(config-if)# mtu 9216
C2(config-if-range)# exit
C2(config)# exit
C2(config)# exit
C2(config)# exit
C2# copy running-config startup-config
[] 100%
Copy Complete.
```

22. 输入以下 Cisco 命令,启动处于活动状态的 3232C 交换机 C2 上的 ISL 端口 31 和 32: no shutdown

有关 Cisco 命令的详细信息,请参见中的相应指南 "Cisco Nexus 3000 系列 NX-OS 命令参考"。

显示示例

以下示例显示了 3232C 交换机 C2 上启动的 Cisco 命令 sswitchname configure:

```
C2# configure
C2(config)# interface ethernet 1/31-32
C2(config-if-range)# no shutdown
```

23. 验证 3232C 交换机 C2 上的 ISL 连接是否为 up 。

有关 Cisco 命令的详细信息,请参见中的相应指南 "Cisco Nexus 3000 系列 NX-OS 命令参考"。

端口 eth1/31 和 eth1/32 应指示( P ),表示端口通道中的两个 ISL 端口均已启动

显示示例

24. 在所有节点上、启动连接到新3232C交换机C1的所有集群互连端口:

network port modify

#### 显示示例

以下示例显示了 3232C 交换机 C1 上为 n1 和 n2 启动的所有集群互连端口:

```
cluster::*> network port modify -node n1 -port e0a -up-admin true
cluster::*> network port modify -node n1 -port e0d -up-admin true
cluster::*> network port modify -node n2 -port e0a -up-admin true
cluster::*> network port modify -node n2 -port e0d -up-admin true
```

25. 验证集群节点端口的状态:

network port show

以下示例显示了验证新 3232C 交换机 C1 上所有节点上的所有集群互连端口是否均已启动:

```
cluster::*> network port show -role cluster
 (network port show)
Node: n1
Ignore
                                 Speed(Mbps) Health
Health
Port IPspace Broadcast Domain Link MTU Admin/Oper Status
Status
_____ ___
e0a Cluster Cluster up 9000 auto/10000 -
_
eOb Cluster Cluster up 9000 auto/10000 -
_
                         up 9000 auto/10000 -
eOc Cluster Cluster
_
eOd Cluster Cluster up 9000 auto/10000 -
Node: n2
Ignore
                                 Speed(Mbps) Health
Health
Port IPspace Broadcast Domain Link MTU Admin/Oper Status
Status
_____ ____
e0a Cluster Cluster up 9000 auto/10000 -
_
eOb Cluster Cluster up 9000 auto/10000 -
_
eOc Cluster Cluster
                         up 9000 auto/10000 -
_
e0d Cluster Cluster up 9000 auto/10000 -
8 entries were displayed.
```

26. 在所有节点上,将特定集群 LIF 还原到其主端口:

network interface revert -server cluster -lif lif-name

显示示例

以下示例显示了要还原到节点 n1 和 n2 上主端口的特定集群 LIF:

```
cluster::*> network interface revert -vserver Cluster -lif n1_clus1
cluster::*> network interface revert -vserver Cluster -lif n1_clus4
cluster::*> network interface revert -vserver Cluster -lif n2_clus1
cluster::*> network interface revert -vserver Cluster -lif n2_clus4
```

27. 验证接口是否为主接口:

network interface show -role cluster

显示示例

以下示例显示了 n1 和 n2 的集群互连接口状态为 up 和 is Home: cluster::\*> network interface show -role cluster (network interface show) Logical Status Network Current Current Is Vserver Interface Admin/Oper Address/Mask Node Port Home \_\_\_\_\_ \_\_\_ Cluster nl clus1 up/up 10.10.0.1/24 nl e0a true n1\_clus2 up/up 10.10.0.2/24 n1 e0b true n1 clus3 up/up 10.10.0.3/24 n1 eOc true n1 clus4 up/up 10.10.0.4/24 n1 e0d true n2 clus1 up/up 10.10.0.5/24 n2 e0a true n2 clus2 up/up 10.10.0.6/24 n2 e0b true n2 clus3 up/up 10.10.0.7/24 n2 e0c true n2 clus4 up/up 10.10.0.8/24 n2 true e0d 8 entries were displayed.

28. 对远程集群接口执行 Ping 操作并执行 RPC 服务器检查:

cluster ping-cluster -node node-name

以下示例显示了正在对节点 n1 执行 Ping 操作,之后会指示 RPC 状态:

```
cluster::*> cluster ping-cluster -node n1
Host is n1
Getting addresses from network interface table...
Cluster n1 clus1 n1 e0a 10.10.0.1
Cluster n1_clus2 n1 e0b 10.10.0.2
Cluster n1_clus3 n1 e0c 10.10.0.3
Cluster n1_clus4 n1 e0d 10.10.0.4
Cluster n2_clus1 n2 e0a 10.10.0.5
Cluster n2 clus2 n2
                       e0b 10.10.0.6
Cluster n2_clus3 n2 e0c 10.10.0.7
Cluster n2 clus4 n2
                       e0d 10.10.0.8
Local = 10.10.0.1 10.10.0.2 10.10.0.3 10.10.0.4
Remote = 10.10.0.5 10.10.0.6 10.10.0.7 10.10.0.8
Cluster Vserver Id = 4294967293
Ping status:
. . . .
Basic connectivity succeeds on 16 path(s)
Basic connectivity fails on 0 path(s)
. . . . . . . . . . . . . . . .
Detected 1500 byte MTU on 16 path(s):
    Local 10.10.0.1 to Remote 10.10.0.5
    Local 10.10.0.1 to Remote 10.10.0.6
    Local 10.10.0.1 to Remote 10.10.0.7
    Local 10.10.0.1 to Remote 10.10.0.8
    Local 10.10.0.2 to Remote 10.10.0.5
    Local 10.10.0.2 to Remote 10.10.0.6
    Local 10.10.0.2 to Remote 10.10.0.7
    Local 10.10.0.2 to Remote 10.10.0.8
    Local 10.10.0.3 to Remote 10.10.0.5
    Local 10.10.0.3 to Remote 10.10.0.6
    Local 10.10.0.3 to Remote 10.10.0.7
    Local 10.10.0.3 to Remote 10.10.0.8
    Local 10.10.0.4 to Remote 10.10.0.5
    Local 10.10.0.4 to Remote 10.10.0.6
    Local 10.10.0.4 to Remote 10.10.0.7
    Local 10.10.0.4 to Remote 10.10.0.8
Larger than PMTU communication succeeds on 16 path(s)
RPC status:
4 paths up, 0 paths down (tcp check)
4 paths up, 0 paths down (udp check)
```

29. 通过向 Nexus 3232C 集群交换机添加节点来扩展集群。

以下示例显示,节点 n3 和 n4 分别将 40 GbE 集群端口连接到两个 Nexus 3232C 集群交换机上的端口 E1/7 和 E1/8 ,并且两个节点均已加入集群。使用的 40 GbE 集群互连端口为 E4A 和 e4e 。

## 显示有关配置中的设备的信息:

- ° network device-discovery show
- $^{\circ}$  network port show -role cluster
- ° network interface show -role cluster
- $^{\circ}$  ssystem cluster-switch show

Local Discovered Port Device Interface Platform Node \_\_\_\_\_ \_\_\_\_ \_\_\_\_\_ n1 /cdp Ethernet1/1/1 N3K-C3232C e0a C1 N3K-C3232C e0b C2 Ethernet1/1/1 Ethernet1/1/2 N3K-C3232C e0c C2 e0d C1 Ethernet1/1/2 N3K-C3232C n2 /cdp Ethernet1/1/3 N3K-C3232C e0a C1 C2 e0b Ethernet1/1/3 N3K-C3232C e0c C2 Ethernet1/1/4 N3K-C3232C Ethernet1/1/4 e0d C1 N3K-C3232C n3 /cdp e4a C1 Ethernet1/7 N3K-C3232C С2 e4e Ethernet1/7 N3K-C3232C /cdp n4 e4a C1 Ethernet1/8 N3K-C3232C e4e C2 Ethernet1/8 N3K-C3232C 12 entries were displayed. + cluster::\*> network port show -role cluster (network port show) Node: n1 Ignore Speed(Mbps) Health Health Port IPspace Broadcast Domain Link MTU Admin/Oper Status Status \_\_\_\_\_ \_\_\_\_ e0a Cluster Cluster up 9000 auto/10000 -\_ up 9000 auto/10000 e0b Cluster Cluster \_ up 9000 auto/10000 -Cluster Cluster e0c Cluster e0d Cluster up 9000 auto/10000 -

cluster::> network device-discovery show

Node: n2 Ignore Speed(Mbps) Health Health Port IPspace Broadcast Domain Link MTU Admin/Oper Status Status \_\_\_\_\_ \_ e0a Cluster Cluster up 9000 auto/10000 -\_ e0b Cluster Cluster up 9000 auto/10000 -\_ eOc Cluster Cluster up 9000 auto/10000 eOd Cluster Cluster up 9000 auto/10000 -\_ Node: n3 Ignore Speed(Mbps) Health Health Port IPspace Broadcast Domain Link MTU Admin/Oper Status Status \_\_\_\_\_ \_ e4a Cluster Cluster up 9000 auto/40000 -\_ e4e Cluster Cluster up 9000 auto/40000 -Node: n4 Ignore Speed(Mbps) Health Health Port IPspace Broadcast Domain Link MTU Admin/Oper Status Status \_\_\_\_\_ \_\_\_\_ e4a Cluster Cluster up 9000 auto/40000 -\_ e4e Cluster Cluster up 9000 auto/40000 -

12 entries were displayed.

+

| <pre>cluster::*&gt; network interface show -role cluster (network interface show)</pre> |           |             |            |                 |         |  |
|-----------------------------------------------------------------------------------------|-----------|-------------|------------|-----------------|---------|--|
|                                                                                         |           | Logical     | Status     | Network         | Current |  |
| Current<br>Vserver<br>Port                                                              | Is<br>Hom | Interface   | Admin/Oper | Address/Mask    | Node    |  |
|                                                                                         |           |             |            |                 |         |  |
| Cluster                                                                                 | ·         | -           |            |                 |         |  |
|                                                                                         |           | n1_clus1    | up/up      | 10.10.0.1/24    | nl      |  |
| e0a                                                                                     | tru       | n1_clus2    | up/up      | 10.10.0.2/24    | nl      |  |
| e0b                                                                                     | tru       | le<br>1 l o | ,          | 10 10 0 0 0 0 1 | 1       |  |
| elc                                                                                     | t ru      | nl_clus3    | up/up      | 10.10.0.3/24    | nl      |  |
| 000                                                                                     | 010       | n1_clus4    | up/up      | 10.10.0.4/24    | nl      |  |
| e0d                                                                                     | tru       | le          |            |                 |         |  |
|                                                                                         |           | n2_clus1    | up/up      | 10.10.0.5/24    | n2      |  |
| e0a                                                                                     | tru       |             |            | 10 10 0 0/24    | - 2     |  |
| elh                                                                                     | t ru      | nz_ciusz    | up/up      | 10.10.0.0/24    | 112     |  |
| 000                                                                                     | CIU       | n2 clus3    | up/up      | 10.10.0.7/24    | n2      |  |
| e0c                                                                                     | eOc true  |             |            |                 |         |  |
|                                                                                         |           | n2_clus4    | up/up      | 10.10.0.8/24    | n2      |  |
| e0d                                                                                     | tru       | le          |            |                 |         |  |
| o 4 o                                                                                   | + 2013    | n3_clus1    | up/up      | 10.10.0.9/24    | n3      |  |
| e4a                                                                                     | ιru       | n3 clus2    | מוו/מוו    | 10.10.0.10/24   | n 3     |  |
| e4e                                                                                     | tru       | le          | ap, ap     |                 |         |  |
|                                                                                         |           | n4_clus1    | up/up      | 10.10.0.11/24   | n4      |  |
| e4a                                                                                     | tru       | le          |            |                 |         |  |
|                                                                                         |           | n4_clus2    | up/up      | 10.10.0.12/24   | n4      |  |
| e4e true                                                                                |           |             |            |                 |         |  |
| 12 entries were displayed.                                                              |           |             |            |                 |         |  |

+

```
cluster::*> system cluster-switch show
Switch
                          Type
                                           Address
Model
              _____ ____
_____
C1
                         cluster-network 10.10.1.103
NX3232C
    Serial Number: FOX000001
     Is Monitored: true
           Reason:
  Software Version: Cisco Nexus Operating System (NX-OS) Software,
Version
                  7.0(3)I4(1)
   Version Source: CDP
С2
                         cluster-network 10.10.1.104
NX3232C
    Serial Number: FOX000002
     Is Monitored: true
           Reason:
  Software Version: Cisco Nexus Operating System (NX-OS) Software,
Version
                  7.0(3)I4(1)
   Version Source: CDP
CL1
                        cluster-network 10.10.1.101
NX5596
    Serial Number: 01234567
     Is Monitored: true
           Reason:
  Software Version: Cisco Nexus Operating System (NX-OS) Software,
Version
                  7.1(1)N1(1)
   Version Source: CDP
CL2
                       cluster-network 10.10.1.102
NX5596
    Serial Number: 01234568
     Is Monitored: true
           Reason:
  Software Version: Cisco Nexus Operating System (NX-OS) Software,
Version
                  7.1(1)N1(1)
   Version Source: CDP
4 entries were displayed.
```

## 30. 使用删除更换后的Nexus 5596 system cluster-switch delete 命令、如果未自动删除:

system cluster-switch delete -device switch-name

显示示例

cluster::> system cluster-switch delete -device CL1
cluster::> system cluster-switch delete -device CL2

## 第3步:完成操作步骤

1. 验证是否监控了正确的集群交换机:

ssystem cluster-switch show

显示示例

```
cluster::> system cluster-switch show
Switch
                        Туре
                                       Address
Model
_____
C1
                     cluster-network 10.10.1.103
NX3232C
    Serial Number: FOX000001
    Is Monitored: true
          Reason:
 Software Version: Cisco Nexus Operating System (NX-OS) Software,
Version
                 7.0(3)I4(1)
   Version Source: CDP
C2
                       cluster-network 10.10.1.104
NX3232C
    Serial Number: FOX000002
     Is Monitored: true
          Reason:
 Software Version: Cisco Nexus Operating System (NX-OS) Software,
Version
                 7.0(3)I4(1)
   Version Source: CDP
2 entries were displayed.
```

2. 启用集群交换机运行状况监控器日志收集功能以收集交换机相关的日志文件:

ssystem cluster-switch log setup-password

ssystem cluster-switch log enable-Collection

```
cluster::*> system cluster-switch log setup-password
Enter the switch name: <return>
The switch name entered is not recognized.
Choose from the following list:
C1
С2
cluster::*> system cluster-switch log setup-password
Enter the switch name: C1
RSA key fingerprint is
e5:8b:c6:dc:e2:18:18:09:36:63:d9:63:dd:03:d9:cc
Do you want to continue? {y|n}::[n] y
Enter the password: <enter switch password>
Enter the password again: <enter switch password>
cluster1::*> system cluster-switch log setup-password
Enter the switch name: C2
RSA key fingerprint is
57:49:86:a1:b9:80:6a:61:9a:86:8e:3c:e3:b7:1f:b1
Do you want to continue? {y|n}:: [n] y
Enter the password: <enter switch password>
Enter the password again: <enter switch password>
cluster::*> system cluster-switch log enable-collection
Do you want to enable cluster log collection for all nodes in the
cluster?
{y|n}: [n] y
Enabling cluster switch log collection.
cluster::*>
```

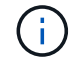

如果其中任何一个命令返回错误,请联系 NetApp 支持部门。

3. 如果禁止自动创建案例,请通过调用 AutoSupport 消息重新启用它:

ssystem node AutoSupport invoke -node \* -type all -message MAINT=end

从双节点无交换机集群迁移到使用 Cisco Nexus 3232C 集群交换机的集群

如果您使用的是双节点无交换机集群、则可以迁移到包含Cisco Nexus 3232C集群网络交换机的双节点 switched cluster。这是一个无中断操作步骤。

查看要求

迁移要求

迁移前、请务必查看 "迁移要求"。

您需要的内容

确保:

- •端口可用于节点连接。集群交换机使用交换机间链路( ISL )端口 E1/31 至 32 。
- 您已为集群连接配备合适的缆线:
  - <sup>。</sup>具有 10 GbE 集群连接的节点需要使用分支光缆的 QSFP 光纤模块或 QSFP 到 SFP+ 铜缆分支。
  - <sup>。</sup>具有 40/100 GbE 集群连接的节点需要使用光缆或 QSFP28 铜缆支持的 QSFP/QSFP28 光纤模块。
  - 。集群交换机需要适当的 ISL 布线: 2 根 QSFP28 光纤或铜缆直连缆线。
- 配置已正确设置并正常运行。

这两个节点必须在双节点无交换机集群设置下连接并正常运行。

- •所有集群端口均处于\*启动\*状态。
- 支持Cisco Nexus 3232C集群交换机。
- 现有集群网络配置具有以下功能:
  - 。两台交换机上的一个冗余且功能完备的 Nexus 3232C 集群基础架构
  - 。交换机上的最新 RCF 和 NX-OS 版本
  - 。两台交换机上的管理连接
  - 。对两个交换机的控制台访问
  - <sup>。</sup>所有未迁移的集群逻辑接口(LIF)均处于\*启动\*状态
  - 。交换机的初始自定义
  - °所有 ISL 端口均已启用并已布线

#### 迁移交换机

关于示例

此操作步骤中的示例使用以下交换机和节点命名:

- Nexus 3232C 集群交换机, C1 和 C2。
- •节点为 n1 和 n2 。

此操作步骤 中的示例使用两个节点,每个节点使用两个 40 GbE 集群互连端口 E4A 和 e4e 。。 "SIL Hardware Universe" 提供有关平台上集群端口的详细信息。

- N1\_clus1 是第一个连接到节点 n1 的集群交换机 C1 的集群逻辑接口( LIF )。
- n1\_clus2 是第一个连接到节点 n1 的集群交换机 C2 的集群 LIF。
- n2\_clus1 是连接到节点 n2 的集群交换机 C1 的第一个集群 LIF 。
- n2\_clus2 是要连接到节点 n2 的集群交换机 C2 的第二个集群 LIF 。
- 10 GbE 和 40/100 GbE 端口的数量在上提供的参考配置文件( RCF )中定义 "Cisco ® 集群网络交换机参考配置文件下载" 页面。

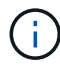

操作步骤 要求同时使用 ONTAP 命令和 Cisco Nexus 3000 系列交换机命令;除非另有说明,否则使用 ONTAP 命令。

## 第1步:显示和迁移物理和逻辑端口

1. 如果在此集群上启用了 AutoSupport ,则通过调用 AutoSupport 消息禁止自动创建案例:

ssystem node AutoSupport invoke -node \* -type all - 消息 MAINT=xh

x 是维护时段的持续时间,以小时为单位。

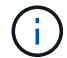

AutoSupport 消息会通知技术支持此维护任务,以便在维护窗口期间禁止自动创建案例。

- 2. 确定每个集群接口的管理或运行状态:
  - a. 显示网络端口属性:

network port show -role cluster

```
显示示例
```

```
cluster::*> network port show -role cluster
 (network port show)
Node: n1
Ignore
                                 Speed(Mbps)
Health Health
Port IPspace Broadcast Domain Link MTU Admin/Oper
Status Status
_____ ____
e4a Cluster Cluster up 9000 auto/40000 -
e4e Cluster Cluster up 9000 auto/40000 -
_
Node: n2
Ignore
                                 Speed(Mbps)
Health Health
Port IPspace Broadcast Domain Link MTU Admin/Oper
Status Status
_____ ____
e4a Cluster Cluster up 9000 auto/40000 -
e4e Cluster Cluster up 9000 auto/40000 -
4 entries were displayed.
```

b. 显示有关逻辑接口及其指定主节点的信息:

network interface show -role cluster

显示示例

```
cluster::*> network interface show -role cluster
 (network interface show)
        Logical Status Network
                                     Current
Current Is
Vserver Interface Admin/Oper Address/Mask
                                     Node
Port Home
_____ _ ____
_____ ____
Cluster
       n1 clus1 up/up 10.10.0.1/24 n1
e4a true
        n1 clus2 up/up
                       10.10.0.2/24
                                    n1
e4e
    true
        n2 clus1 up/up 10.10.0.3/24 n2
e4a true
        n2 clus2 up/up 10.10.0.4/24 n2
e4e true
4 entries were displayed.
```

c. 使用高级权限命令验证是否已启用无交换机集群检测:

network options detect-switchless-cluster show`

显示示例

以下示例中的输出显示已启用无交换机集群检测:

cluster::\*> network options detect-switchless-cluster show
Enable Switchless Cluster Detection: true

 验证新的 3232C 交换机上是否安装了适当的 RCF 和映像,并进行任何必要的站点自定义,例如添加用户, 密码和网络地址。

此时必须准备两个交换机。如果您需要升级 RCF 和映像软件,必须按照以下步骤进行操作:

a. 转到 NetApp 支持站点上的 \_Cisco 以太网交换机 \_ 页面。

"Cisco 以太网交换机"

- b. 请记下该页面上的表中的交换机和所需的软件版本。
- c. 下载适当版本的 RCF。

d. 单击 \* RCF\* 页面上的 \* 继续 \* ,接受许可协议,然后按照 \* 下载 \* 页面上的说明下载问题描述 。

e. 下载相应版本的映像软件。

"Cisco 集群和管理网络交换机参考配置文件下载页面"

- 4. 单击 \* RCF\* 页面上的 \* 继续 \* ,接受许可协议,然后按照 \* 下载 \* 页面上的说明下载问题描述 。
- 5. 在 Nexus 3232C 交换机 C1 和 C2 上,禁用所有面向节点的端口 C1 和 C2 ,但不要禁用 ISL 端口 E1/31 32 。

有关 Cisco 命令的详细信息,请参见中列出的指南 "Cisco Nexus 3000 系列 NX-OS 命令参考"。

显示示例

以下示例显示了在 Nexus 3232C 集群交换机 C1 和 C2 上使用 RCF NX3232 RCF v1.0 24p10g 24p100g.txt 中支持的配置禁用端口 1 到 30:

```
C1# copy running-config startup-config
[] 100% Copy complete.
C1# configure
C1(config)# int e1/1/1-4,e1/2/1-4,e1/3/1-4,e1/4/1-4,e1/5/1-4,e1/6/1-
4,e1/7-30
C1(config-if-range) # shutdown
C1(config-if-range) # exit
C1(config) # exit
C2# copy running-config startup-config
[] 100% Copy complete.
C2# configure
C2(config)# int e1/1/1-4,e1/2/1-4,e1/3/1-4,e1/4/1-4,e1/5/1-4,e1/6/1-
4,e1/7-30
C2(config-if-range) # shutdown
C2(config-if-range) # exit
C2(config) # exit
```

6. 使用支持的布线将 C1 上的端口 1/31 和 1/32 连接到 C2 上的相同端口。

7. 验证 C1 和 C2 上的 ISL 端口是否正常运行:

### s如何执行端口通道摘要

有关 Cisco 命令的详细信息,请参见中列出的指南 "Cisco Nexus 3000 系列 NX-OS 命令参考"。

以下示例显示了 Cisco s如何使用 port-channel summary 命令来验证 C1 和 C2 上的 ISL 端口是 否正常运行:

```
C1# show port-channel summary
Flags: D - Down P - Up in port-channel (members)
     I - Individual H - Hot-standby (LACP only) s -
Suspended r - Module-removed
     S - Switched R - Routed
    U - Up (port-channel)
     M - Not in use. Min-links not met
_____
_____
   Port-
Group Channel Type Protocol Member Ports
_____
              _____
1 Po1(SU) Eth LACP Eth1/31(P) Eth1/32(P)
C2# show port-channel summary
Flags: D - Down P - Up in port-channel (members)
     I - Individual H - Hot-standby (LACP only) s -
Suspended r - Module-removed
     S - Switched R - Routed
     U - Up (port-channel)
    M - Not in use. Min-links not met
_____
Group Port- Type Protocol Member Ports
   Channel
_____
1 Po1(SU) Eth LACP Eth1/31(P) Eth1/32(P)
```

8. 显示交换机上相邻设备的列表。

有关 Cisco 命令的详细信息,请参见中列出的指南 "Cisco Nexus 3000 系列 NX-OS 命令参考"。

以下示例显示了 Cisco 命令 s如何使用 cdp neighbors 显示交换机上的相邻设备:

```
C1# show cdp neighbors
Capability Codes: R - Router, T - Trans-Bridge, B - Source-Route-
Bridge
                 S - Switch, H - Host, I - IGMP, r - Repeater,
                 V - VoIP-Phone, D - Remotely-Managed-Device,
s - Supports-STP-Dispute
Device-ID
                  Local Intrfce Hldtme Capability Platform
Port ID
C2
                  Eth1/31
                                174 R S I S N3K-C3232C
Eth1/31
С2
                                174 R S I S N3K-C3232C
                  Eth1/32
Eth1/32
Total entries displayed: 2
C2# show cdp neighbors
Capability Codes: R - Router, T - Trans-Bridge, B - Source-Route-
Bridge
                 S - Switch, H - Host, I - IGMP, r - Repeater,
                 V - VoIP-Phone, D - Remotely-Managed-Device,
s - Supports-STP-Dispute
Device-ID
                  Local Intrfce Hldtme Capability Platform
Port ID
C1
                  Eth1/31
                                178
                                      RSIS N3K-C3232C
Eth1/31
C1
                  Eth1/32
                                178 R S I s N3K-C3232C
Eth1/32
Total entries displayed: 2
```

## 9. 显示每个节点上的集群端口连接:

network device-discovery show

#### 显示示例

以下示例显示了为双节点无交换机集群配置显示的集群端口连接:

| cluster::*> network device-discovery show<br>Local Discovered |      |        |           |          |  |
|---------------------------------------------------------------|------|--------|-----------|----------|--|
| Node                                                          | Port | Device | Interface | Platform |  |
|                                                               |      |        |           |          |  |
| nl                                                            | /cdp |        |           |          |  |
|                                                               | e4a  | n2     | e4a       | FAS9000  |  |
|                                                               | e4e  | n2     | e4e       | FAS9000  |  |
| n2                                                            | /cdp |        |           |          |  |
|                                                               | e4a  | nl     | e4a       | FAS9000  |  |
|                                                               | e4e  | nl     | e4e       | FAS9000  |  |
|                                                               |      |        |           |          |  |

10. 将 n1\_clus1 和 n2\_clus1 LIF 迁移到其目标节点的物理端口:

network interface migrate -vserver vserver-name -lif lif-name source-node source-node-name -destination-port destination-port-name

显示示例

您必须对每个本地节点执行命令,如以下示例所示:

cluster::\*> network interface migrate -vserver cluster -lif n1\_clus1
-source-node n1
-destination-node n1 -destination-port e4e
cluster::\*> network interface migrate -vserver cluster -lif n2\_clus1
-source-node n2
-destination-node n2 -destination-port e4e

第2步:关闭重新分配的LIF并断开缆线

1. 验证集群接口是否已成功迁移:

network interface show -role cluster

以下示例显示了 n1\_clus1 的 "Is Home" 状态,而 n2\_clus1 LIF 在迁移完成后变为 "false":

| <pre>cluster::*&gt; network interface show -role cluster  (network interface show)</pre> |          |           |            |              |         |  |
|------------------------------------------------------------------------------------------|----------|-----------|------------|--------------|---------|--|
|                                                                                          |          | Logical   | Status     | Network      | Current |  |
| Current                                                                                  | Is       |           |            |              |         |  |
| Vserver                                                                                  |          | Interface | Admin/Oper | Address/Mask | Node    |  |
| Port                                                                                     | Hom      | e         |            |              |         |  |
|                                                                                          |          |           |            |              |         |  |
|                                                                                          |          | -         |            |              |         |  |
| Cluster                                                                                  |          |           |            |              |         |  |
|                                                                                          |          | n1_clus1  | up/up      | 10.10.0.1/24 | nl      |  |
| e4e                                                                                      | false    |           |            |              |         |  |
|                                                                                          |          | n1_clus2  | up/up      | 10.10.0.2/24 | nl      |  |
| e4e                                                                                      | e4e true |           |            |              |         |  |
|                                                                                          |          | n2_clus1  | up/up      | 10.10.0.3/24 | n2      |  |
| e4e                                                                                      | false    |           |            |              |         |  |
|                                                                                          |          | n2_clus2  | up/up      | 10.10.0.4/24 | n2      |  |
| e4e                                                                                      | e4e true |           |            |              |         |  |
| 4 entries were displayed.                                                                |          |           |            |              |         |  |

2. 关闭在步骤 9 中迁移的 n1\_clus1 和 n2\_clus1 LIF 的集群端口:

network port modify -node node-name -port port-name -up-admin false

显示示例

您必须对每个端口执行命令,如以下示例所示:

cluster::\*> network port modify -node n1 -port e4a -up-admin false
cluster::\*> network port modify -node n2 -port e4a -up-admin false

3. 对远程集群接口执行 Ping 操作并执行 RPC 服务器检查:

cluster ping-cluster -node node-name
以下示例显示了正在对节点 n1 执行 Ping 操作,之后会指示 RPC 状态:

```
cluster::*> cluster ping-cluster -node n1
Host is n1 Getting addresses from network interface table...
Cluster n1 clus1 n1
                        e4a
                                 10.10.0.1
Cluster n1 clus2 n1
                         e4e
                                10.10.0.2
Cluster n2 clus1 n2
                                10.10.0.3
                         e4a
Cluster n2 clus2 n2
                          e4e
                                10.10.0.4
Local = 10.10.0.1 10.10.0.2
Remote = 10.10.0.3 10.10.0.4
Cluster Vserver Id = 4294967293 Ping status:
. . . .
Basic connectivity succeeds on 4 path(s)
Basic connectivity fails on 0 path(s) .....
Detected 9000 byte MTU on 32 path(s):
   Local 10.10.0.1 to Remote 10.10.0.3
   Local 10.10.0.1 to Remote 10.10.0.4
   Local 10.10.0.2 to Remote 10.10.0.3
   Local 10.10.0.2 to Remote 10.10.0.4
Larger than PMTU communication succeeds on 4 path(s) RPC status:
1 paths up, 0 paths down (tcp check)
1 paths up, 0 paths down (ucp check)
```

4. 断开节点 n1 上 E4A 的缆线。

您可以参考正在运行的配置,并使用 Nexus 3232C 交换机支持的布线方式将交换机 C1 上的第一个 40 GbE 端口(本示例中的端口 1/7 )连接到 n1 上的 E4A 。

第3步: 启用集群端口

1. 断开节点 n2 上 E4A 的缆线。

您可以参考运行配置,并使用支持的布线方式将 E4A 连接到 C1 端口 1/8 上的下一个可用 40 GbE 端口。

2. 启用 C1 上面向节点的所有端口。

有关 Cisco 命令的详细信息,请参见中列出的指南 "Cisco Nexus 3000 系列 NX-OS 命令参考"。

以下示例显示了使用 RCF NX3232\_RCF\_v1.0\_24p10g\_26p100g.txt 中支持的配置在 Nexus 3232C 集群交换机 C1 和 C2 上启用端口 1 到 30:

```
Cl# configure

Cl(config)# int el/1/1-4,el/2/1-4,el/3/1-4,el/4/1-4,el/5/1-4,el/6/1-

4,el/7-30

Cl(config-if-range)# no shutdown

Cl(config-if-range)# exit

Cl(config)# exit
```

3. 在每个节点上启用第一个集群端口 E4A:

network port modify -node node-name -port port-name -up-admin true

显示示例

cluster::\*> network port modify -node n1 -port e4a -up-admin true
cluster::\*> network port modify -node n2 -port e4a -up-admin true

4. 验证两个节点上的集群是否均已启动:

network port show -role cluster

显示示例

```
cluster::*> network port show -role cluster
 (network port show)
Node: n1
Ignore
                                  Speed(Mbps) Health
Health
Port IPspace Broadcast Domain Link MTU Admin/Oper Status
Status
_____ ____
e4a
                          up 9000 auto/40000 -
      Cluster
              Cluster
e4e Cluster Cluster up 9000 auto/40000 -
_
Node: n2
Ignore
                                  Speed(Mbps) Health
Health
Port IPspace Broadcast Domain Link MTU Admin/Oper Status
Status
_____ ___
e4a Cluster Cluster up 9000 auto/40000 -
                          up 9000 auto/40000 -
     Cluster
             Cluster
e4e
4 entries were displayed.
```

5. 对于每个节点,还原所有迁移的集群互连 LIF:

```
network interface revert -vserver cluster -lif lif-name
```

显示示例

您必须分别将每个 LIF 还原到其主端口,如以下示例所示:

cluster::\*> network interface revert -vserver cluster -lif n1\_clus1
cluster::\*> network interface revert -vserver cluster -lif n2\_clus1

6. 验证所有 LIF 现在是否均已还原到其主端口:

对于 Current Port 列中列出的所有端口, Is Home 列应显示值 true 。如果显示的值为 false,则表示端口尚未还原。

显示示例

| ,         | Incertace on | Ctotuc     | Notronk      | Current |
|-----------|--------------|------------|--------------|---------|
| от        | LOGICAL      | Status     | Network      | Current |
| Current 1 | S            | /          |              |         |
| Vserver   | Interface    | Admin/Oper | Address/Mask | Node    |
| Port H    | ome          |            |              |         |
|           |              |            |              |         |
|           |              |            |              |         |
| Cluster   |              |            |              |         |
|           | nl clusl     | up/up      | 10.10.0.1/24 | nl      |
| e4a t     | rue          |            |              |         |
|           | n1 clus2     | up/up      | 10.10.0.2/24 | nl      |
| e4e t     | rue –        |            |              |         |
|           | n2 clus1     | αμ∕αμ      | 10.10.0.3/24 | n2      |
| e4a t     | rue          | T , -T-    |              |         |
| 0 101 0   | n? clus?     | מוו/מוו    | 10 10 0 4/24 | n2      |
|           |              | up/up      | 10.10.0.1/21 | 112     |

# 第4步:启用重新分配的LIF

1. 显示每个节点上的集群端口连接:

network device-discovery show

| cluster: | :*> <b>networ</b><br>Local | <b>k device-disco</b><br>Discovered | very show   |            |
|----------|----------------------------|-------------------------------------|-------------|------------|
| Node     | Port                       | Device                              | Interface   | Platform   |
|          |                            |                                     |             |            |
| n1       | /cdp                       |                                     |             |            |
| 111      | e4a                        | C1                                  | Ethernet1/7 | N3K-C3232C |
|          | e4e                        | n2                                  | e4e         | FAS9000    |
| n2       | /cdp                       |                                     |             |            |
|          | e4a                        | C1                                  | Ethernet1/8 | N3K-C3232C |
|          | e4e                        | nl                                  | e4e         | FAS9000    |
|          |                            |                                     |             |            |

2. 将 clus2 迁移到每个节点控制台上的端口 E4A:

network interface migrate cluster -lif lif-name -source-node source-node-name
-destination-node destination-node-name -destination-port destination-portname

#### 显示示例

您必须将每个 LIF 单独迁移到其主端口,如以下示例所示:

```
cluster::*> network interface migrate -vserver cluster -lif n1_clus2
-source-node n1
-destination-node n1 -destination-port e4a
cluster::*> network interface migrate -vserver cluster -lif n2_clus2
-source-node n2
-destination-node n2 -destination-port e4a
```

3. 关闭两个节点上的集群端口 clus2 LIF:

network port modify

显示示例

以下示例显示了将指定端口设置为 false 将关闭两个节点上的端口:

cluster::\*> network port modify -node n1 -port e4e -up-admin false
cluster::\*> network port modify -node n2 -port e4e -up-admin false

### 4. 验证集群 LIF 状态:

network interface show

显示示例

| (netwo  | rk in | nterface sh | OW)        |              |         |
|---------|-------|-------------|------------|--------------|---------|
|         |       | Logical     | Status     | Network      | Current |
| Current | Is    |             |            |              |         |
| Vserver |       | Interface   | Admin/Oper | Address/Mask | Node    |
| Port    | Home  | 9           |            |              |         |
|         |       |             |            |              |         |
|         |       | -           |            |              |         |
| Cluster |       |             |            |              |         |
|         |       | n1_clus1    | up/up      | 10.10.0.1/24 | nl      |
| e4a     | true  | 9           |            |              |         |
|         |       | n1_clus2    | up/up      | 10.10.0.2/24 | nl      |
| e4a     | fals  | se          |            |              |         |
|         |       | n2_clus1    | up/up      | 10.10.0.3/24 | n2      |
| e4a     | true  | e           |            |              |         |
|         |       | n2_clus2    | up/up      | 10.10.0.4/24 | n2      |
| e4a     | fals  | se          |            |              |         |

5. 断开节点 n1 上 e4e 的缆线。

您可以参考正在运行的配置,并使用适用于 Nexus 3232C 交换机型号的相应布线方式将交换机 C2 上的第 一个 40 GbE 端口(本示例中的端口 1/7 )连接到节点 n1 上的 e4e 。

6. 断开节点 n2 上 e4e 的缆线。

您可以参考正在运行的配置,并使用适合 Nexus 3232C 交换机型号的相应布线方式将 e4e 连接到 C2 上的下一个可用 40 GbE 端口端口端口端口端口,即端口 1/8 。

7. 在 C2 上启用所有面向节点的端口。

以下示例显示了在 Nexus 3132Q-V 集群交换机 C1 和 C2 上使用 RCF NX32C\_RCF\_v1.0\_24p10g\_26p100g.txt 中支持的配置启用端口 1 到 30:

```
C2# configure
C2(config)# int el/1/1-4,el/2/1-4,el/3/1-4,el/4/1-4,el/5/1-4,el/6/1-
4,el/7-30
C2(config-if-range)# no shutdown
C2(config-if-range)# exit
C2(config)# exit
```

8. 在每个节点上启用第二个集群端口 e4e:

network port modify

显示示例

以下示例显示了每个节点上启动的第二个集群端口 e4e:

cluster::\*> network port modify -node n1 -port e4e -up-admin true
cluster::\*> \*network port modify -node n2 -port e4e -up-admin true\*s

9. 对于每个节点,还原所有迁移的集群互连 LIF: network interface revert

显示示例

以下示例显示了要还原到其主端口的已迁移 LIF。

cluster::\*> network interface revert -vserver Cluster -lif n1\_clus2
cluster::\*> network interface revert -vserver Cluster -lif n2 clus2

10. 验证所有集群互连端口现在是否均已还原到其主端口:

network interface show -role cluster

对于 Current Port 列中列出的所有端口, Is Home 列应显示值 true 。如果显示的值为 false ,则表示端口尚未还原。

显示示例

```
cluster::*> network interface show -role cluster
 (network interface show)
        Logical Status Network
                                      Current
Current Is
Vserver Interface Admin/Oper Address/Mask Node
Port Home
_____ ____
_____ ____
Cluster
     n1_clus1 up/up 10.10.0.1/24 n1
e4a true
      n1_clus2 up/up 10.10.0.2/24 n1
e4e true
      n2 clus1 up/up 10.10.0.3/24 n2
e4a true
       n2 clus2 up/up 10.10.0.4/24 n2
e4e true
4 entries were displayed.
```

11. 验证所有集群互连端口是否均处于 up 状态:

network port show -role cluster

12. 显示每个集群端口连接到每个节点的集群交换机端口号: network device-discovery show

显示示例

| cluster::*> | networ | k device-discovery s | show        |            |
|-------------|--------|----------------------|-------------|------------|
|             | Local  | Discovered           |             |            |
| Node        | Port   | Device               | Interface   | Platform   |
|             |        |                      | ·           | -          |
|             |        |                      |             |            |
| nl          | /cdp   |                      |             |            |
|             | e4a    | C1                   | Ethernet1/7 | N3K-C3232C |
|             | e4e    | C2                   | Ethernet1/7 | N3K-C3232C |
| n2          | /cdp   |                      |             |            |
|             | e4a    | C1                   | Ethernet1/8 | N3K-C3232C |
|             | e4e    | C2                   | Ethernet1/8 | N3K-C3232C |
|             |        |                      |             |            |

13. 显示已发现和受监控的集群交换机:

```
显示示例
```

```
cluster::*> system cluster-switch show
Switch
                        Type
                                 Address
Model
_____ ____
_____
C1
                      cluster-network 10.10.1.101
NX3232CV
Serial Number: FOX000001
Is Monitored: true
Reason:
Software Version: Cisco Nexus Operating System (NX-OS) Software,
Version 7.0(3)I6(1)
Version Source: CDP
C2
                       cluster-network 10.10.1.102
NX3232CV
Serial Number: FOX00002
Is Monitored: true
Reason:
Software Version: Cisco Nexus Operating System (NX-OS) Software,
Version 7.0(3)I6(1)
Version Source: CDP 2 entries were displayed.
```

14. 验证无交换机集群检测是否已将无交换机集群选项更改为已禁用:

network options switchless-cluster show

15. 对远程集群接口执行 Ping 操作并执行 RPC 服务器检查:

cluster ping-cluster -node node-name

```
cluster::*> cluster ping-cluster -node n1
Host is n1 Getting addresses from network interface table...
Cluster n1 clus1 n1
                                10.10.0.1
                     e4a
                        e4e 10.10.0.2
Cluster n1 clus2 n1
                               10.10.0.3
Cluster n2 clus1 n2
                        e4a
Cluster n2 clus2 n2
                        e4e
                               10.10.0.4
Local = 10.10.0.1 \ 10.10.0.2
Remote = 10.10.0.3 10.10.0.4
Cluster Vserver Id = 4294967293
Ping status:
. . . .
Basic connectivity succeeds on 4 path(s)
Basic connectivity fails on 0 path(s) .....
Detected 9000 byte MTU on 32 path(s):
   Local 10.10.0.1 to Remote 10.10.0.3
   Local 10.10.0.1 to Remote 10.10.0.4
   Local 10.10.0.2 to Remote 10.10.0.3
   Local 10.10.0.2 to Remote 10.10.0.4
Larger than PMTU communication succeeds on 4 path(s) RPC status:
1 paths up, 0 paths down (tcp check)
1 paths up, 0 paths down (ucp check)
```

16. 启用集群交换机运行状况监控器日志收集功能以收集交换机相关的日志文件:

ssystem cluster-switch log setup-password

ssystem cluster-switch log enable-Collection

```
显示示例
```

```
cluster::*> system cluster-switch log setup-password
Enter the switch name: <return>
The switch name entered is not recognized.
Choose from the following list:
C1
С2
cluster::*> system cluster-switch log setup-password
Enter the switch name: C1
RSA key fingerprint is
e5:8b:c6:dc:e2:18:18:09:36:63:d9:63:dd:03:d9:cc
Do you want to continue? \{y|n\}::[n] y
Enter the password: <enter switch password>
Enter the password again: <enter switch password>
cluster::*> system cluster-switch log setup-password
Enter the switch name: C2
RSA key fingerprint is
57:49:86:a1:b9:80:6a:61:9a:86:8e:3c:e3:b7:1f:b1
Do you want to continue? {y|n}:: [n] y
Enter the password: <enter switch password>
Enter the password again: <enter switch password>
cluster::*> system cluster-switch log enable-collection
Do you want to enable cluster log collection for all nodes in the
cluster?
{y|n}: [n] y
Enabling cluster switch log collection.
cluster::*>
```

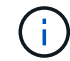

如果其中任何一个命令返回错误,请联系 NetApp 支持部门。

17. 如果禁止自动创建案例,请通过调用 AutoSupport 消息重新启用它:

ssystem node AutoSupport invoke -node \* -type all -message MAINT=end

# 更换交换机

更换 Cisco Nexus 3232C 集群交换机

按照以下步骤更换集群中有故障的Cisco Nexus 3232C交换机。这是一个无中断操作步骤。

查看要求

您需要的内容

确保现有集群和网络配置具有以下特征:

• Nexus 3232C集群基础架构在两台交换机上都是冗余的、并可完全正常运行。

Cisco 以太网交换机页面会为您的交换机提供最新的 RCF 和 NX-OS 版本。

- •所有集群端口都必须处于\*启动\*状态。
- •两台交换机上必须存在管理连接。
- •所有集群逻辑接口(LIF)均处于\*启动\*状态、不会迁移。

更换用的Cisco Nexus 3232C交换机具有以下特征:

- 管理网络连接正常。
- 可以通过控制台访问替代交换机。
- •相应的RCF和NX-OS操作系统映像将加载到交换机上。
- 交换机的初始自定义已完成。

有关详细信息 ...

请参见以下内容:

- "Cisco 以太网交换机问题描述 页面"
- "Hardware Universe"

更换交换机

关于此任务

此替代操作步骤介绍了以下情形:

- •集群最初将四个节点连接到两个 Nexus 3232C 集群交换机 CL1 和 CL2 。
- •您计划将集群交换机 CL2 更换为 C2 (步骤 1 至 21 ):
  - <sup>。</sup>在每个节点上,您可以将连接到集群交换机 CL2 的集群 LIF 迁移到连接到集群交换机 CL1 的集群端 口。
  - <sup>。</sup>您从集群交换机 CL2 上的所有端口断开布线,然后将布线重新连接到替代集群交换机 C2 上的相同端 口。
  - <sup>。</sup>您可以还原每个节点上迁移的集群 LIF 。

关于示例

此替代操作步骤 将第二个Nexus 3232C集群交换机CL2替换为新的3232C交换机C2。

此操作步骤中的示例使用以下交换机和节点命名:

- •四个节点分别为 n1 , n2 , n3 和 n4 。
- N1\_clus1 是连接到节点 n1 的集群交换机 C1 的第一个集群逻辑接口( LIF )。
- N1\_clus2 是连接到节点 n1 的集群交换机 CL2 或 C2 的第一个集群 LIF 。
- n1\_clus3 是连接到节点 n1 的集群交换机 C2 的第二个 LIF 。 -
- n1\_clus4 是连接到节点 n1 的集群交换机 CL1 的第二个 LIF 。

10 GbE 和 40/100 GbE 端口的数量在上提供的参考配置文件( RCF )中定义 "Cisco ® 集群网络交换机参考配置文件下载" 页面。

此替代操作步骤 中的示例使用四个节点。其中两个节点使用四个 10 Gb 集群互连端口: e0a , e0b , e0c 和 e0d 。其他两个节点使用两个 40 Gb 集群互连端口: E4A 和 e4e 。请参见 "Hardware Universe" 验证适用于您 的平台的集群端口是否正确。

第1步:显示集群端口并将其迁移到交换机

1. 如果在此集群上启用了 AutoSupport ,则通过调用 AutoSupport 消息禁止自动创建案例:

ssystem node AutoSupport invoke -node \* -type all - 消息 MAINT=xh

x 是维护时段的持续时间,以小时为单位。

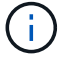

AutoSupport 消息会通知技术支持此维护任务,以便在维护窗口期间禁止自动创建案例。

2. 显示有关配置中设备的信息:

network device-discovery show

| cluster::2 | > <b>network</b><br>Local | <b>device-discover</b><br>Discovered | y show        |            |
|------------|---------------------------|--------------------------------------|---------------|------------|
| Node       | Port                      | Device                               | Interface     | Platform   |
|            |                           |                                      |               |            |
| nl         | /cdp                      |                                      |               |            |
|            | e0a                       | CL1                                  | Ethernet1/1/1 | N3K-C3232C |
|            | eOb                       | CL2                                  | Ethernet1/1/1 | N3K-C3232C |
|            | e0c                       | CL2                                  | Ethernet1/1/2 | N3K-C3232C |
|            | e0d                       | CL1                                  | Ethernet1/1/2 | N3K-C3232C |
| n2         | /cdp                      |                                      |               |            |
|            | e0a                       | CL1                                  | Ethernet1/1/3 | N3K-C3232C |
|            | e0b                       | CL2                                  | Ethernet1/1/3 | N3K-C3232C |
|            | eOc                       | CL2                                  | Ethernet1/1/4 | N3K-C3232C |
|            | e0d                       | CL1                                  | Ethernet1/1/4 | N3K-C3232C |
| n3         | /cdp                      |                                      |               |            |
|            | e4a                       | CL1                                  | Ethernet1/7   | N3K-C3232C |
|            | e4e                       | CL2                                  | Ethernet1/7   | N3K-C3232C |
| n4         | /cdp                      |                                      |               |            |
|            | e4a                       | CL1                                  | Ethernet1/8   | N3K-C3232C |
|            | e4e                       | CL2                                  | Ethernet1/8   | N3K-C3232C |

# 3. 确定每个集群接口的管理或运行状态。

a. 显示网络端口属性:

network port show -role cluster

```
显示示例
```

```
cluster::*> network port show -role cluster
(network port show)
Node: n1
Ignore
                                   Speed(Mbps)
Health Health
Port IPspace Broadcast Domain Link MTU Admin/Oper
Status Status
----- ---- -----
_____
e0a
      Cluster
              Cluster
                           up 9000 auto/10000 -
     Cluster Cluster
e0b
                           up 9000 auto/10000 -
e0c
              Cluster
                           up 9000 auto/10000 -
      Cluster
   Cluster Cluster
                           up 9000 auto/10000 -
e0d
_
Node: n2
Ignore
                                   Speed(Mbps)
Health Health
Port IPspace Broadcast Domain Link MTU Admin/Oper
Status Status
_____
e0a
     Cluster Cluster up 9000 auto/10000 -
                           up 9000 auto/10000 -
e0b
      Cluster
               Cluster
      Cluster
                           up 9000 auto/10000 -
e0c
              Cluster
              Cluster
e0d
     Cluster
                           up 9000 auto/10000 -
Node: n3
Ignore
                                   Speed(Mbps)
Health Health
    IPspace Broadcast Domain Link MTU Admin/Oper
Port
Status Status
_____
                _____ ____
_____ ____
   Cluster Cluster up 9000 auto/40000 -
e4a
_
                        up 9000 auto/40000 -
     Cluster Cluster
e4e
```

| _        |         |           |        |      |      |             |   |
|----------|---------|-----------|--------|------|------|-------------|---|
| Node: n4 |         |           |        |      |      |             |   |
| Ignore   |         |           |        |      |      |             |   |
|          |         |           |        |      |      | Speed(Mbps) |   |
| Health   | Health  |           |        |      |      |             |   |
| Port     | IPspace | Broadcast | Domain | Link | MTU  | Admin/Oper  |   |
| Status   | Status  |           |        |      |      |             |   |
|          |         |           |        |      |      |             |   |
|          |         |           |        |      |      |             |   |
| e4a      | Cluster | Cluster   |        | up   | 9000 | auto/40000  | - |
| e4e      | Cluster | Cluster   |        | up   | 9000 | auto/40000  | - |

b. 显示有关逻辑接口( LIF )的信息:

network interface show -role cluster

显示示例

| <pre>cluster::*&gt; network interface show -role cluster</pre> |                             |            |                       |         |  |  |
|----------------------------------------------------------------|-----------------------------|------------|-----------------------|---------|--|--|
|                                                                | Logical                     | Status     | Network               | Current |  |  |
| Current<br>Vserve:<br>Port                                     | t Is<br>r Interface<br>Home | Admin/Oper | Address/Mask          | Node    |  |  |
|                                                                |                             |            |                       |         |  |  |
| Cluste                                                         | r<br>n1_clus1               | up/up      | 10.10.0.1/24          | nl      |  |  |
| e0a                                                            | true                        |            |                       |         |  |  |
| 01                                                             | n1_clus2                    | up/up      | 10.10.0.2/24          | nl      |  |  |
| dU9                                                            | true<br>n1_clus3            | up/up      | 10.10.0.3/24          | nl      |  |  |
| eOc                                                            | true                        |            |                       |         |  |  |
|                                                                | nl_clus4                    | up/up      | 10.10.0.4/24          | nl      |  |  |
| eua                                                            | n2 clus1                    | מוו/מוו    | 10.10.0.5/24          | n2      |  |  |
| e0a                                                            | true                        | ap, ap     | 10.10.010,21          |         |  |  |
|                                                                | n2_clus2                    | up/up      | 10.10.0.6/24          | n2      |  |  |
| e0b                                                            | true                        |            |                       |         |  |  |
|                                                                | n2_clus3                    | up/up      | 10.10.0.7/24          | n2      |  |  |
| e0c                                                            | true                        | ,          | 10 10 0 0/04          | 0       |  |  |
| e0d                                                            | n2_clus4                    | up/up      | 10.10.0.8/24          | n2      |  |  |
| cou                                                            | n3 clus1                    | an/an      | 10.10.0.9/24          | n3      |  |  |
| e0a                                                            | true                        |            |                       |         |  |  |
|                                                                | n3_clus2                    | up/up      | 10.10.0.10/24         | n3      |  |  |
| e0e                                                            | true                        |            |                       |         |  |  |
| 0                                                              | n4_clus1                    | up/up      | 10.10.0.11/24         | n4      |  |  |
| eua                                                            | n4 clus?                    | מוו/מוו    | $10 \ 10 \ 0 \ 12/24$ | n4      |  |  |
| e0e                                                            | true                        | ab, ab     | 10.10.0.12/24         | 117     |  |  |

## c. 显示发现的集群交换机:

ssystem cluster-switch show

以下输出示例显示了集群交换机:

```
cluster::> system cluster-switch show
                                              Address
Switch
                           Type
Model
_____
CL1
                           cluster-network 10.10.1.101
NX3232C
       Serial Number: FOX000001
         Is Monitored: true
              Reason: None
     Software Version: Cisco Nexus Operating System (NX-OS)
Software, Version 7.0(3)I6(1)
      Version Source: CDP
                           cluster-network 10.10.1.102
CL2
NX3232C
       Serial Number: FOX00002
         Is Monitored: true
              Reason: None
     Software Version: Cisco Nexus Operating System (NX-OS)
Software, Version 7.0(3)I6(1)
      Version Source: CDP
```

- 4. 验证新 Nexus 3232C 交换机上是否安装了相应的 RCF 和映像,并进行任何必要的站点自定义。
  - a. 转到 NetApp 支持站点。

"mysupport.netapp.com"

b. 转到 \* Cisco 以太网交换机 \* 页面,并记下表中所需的软件版本。

"Cisco 以太网交换机"

- c. 下载适当版本的 RCF。
- d. 单击\*问题描述\*页面上的\*继续\*,接受许可协议,然后导航到\*下载\*页面。
- e. 从 \* Cisco ® 集群和管理网络交换机参考配置文件下载 \* 页面下载正确版本的映像软件。

"Cisco ® 集群和管理网络交换机参考配置文件下载"

5. 将集群 LIF 迁移到连接到替代交换机 C2 的物理节点端口:

network interface migrate -vserver vserver-name -lif lif-name -source-node

node-name -destination-node node-name -destination-port port-name

显示示例

您必须逐个迁移所有集群 LIF ,如以下示例所示:

| <pre>cluster::*&gt; network interface migrate -vserver Cluster -lif n1_clus2</pre> |
|------------------------------------------------------------------------------------|
| -source-node n1 -destination-                                                      |
| node n1 -destination-port e0a                                                      |
| <pre>cluster::*&gt; network interface migrate -vserver Cluster -lif n1_clus3</pre> |
| -source-node n1 -destination-                                                      |
| node n1 -destination-port e0d                                                      |
| <pre>cluster::*&gt; network interface migrate -vserver Cluster -lif n2_clus2</pre> |
| -source-node n2 -destination-                                                      |
| node n2 -destination-port e0a                                                      |
| <pre>cluster::*&gt; network interface migrate -vserver Cluster -lif n2_clus3</pre> |
| -source-node n2 -destination-                                                      |
| node n2 -destination-port e0d                                                      |
| <pre>cluster::*&gt; network interface migrate -vserver Cluster -lif n3_clus2</pre> |
| -source-node n3 -destination-                                                      |
| node n3 -destination-port e4a                                                      |
| <pre>cluster::*&gt; network interface migrate -vserver Cluster -lif n4_clus2</pre> |
| -source-node n4 -destination-                                                      |
| node n4 -destination-port e4a                                                      |

6. 验证集群端口的状态及其主端口名称:

network interface show -role cluster

显示示例

| <pre>cluster::*&gt; network interface show -role cluster (network interface show)</pre> |            |            |               |         |  |
|-----------------------------------------------------------------------------------------|------------|------------|---------------|---------|--|
| ,                                                                                       | Logical    | Status     | Network       | Current |  |
| Current                                                                                 | Is         |            |               |         |  |
| Vserver                                                                                 | Interface  | Admin/Oper | Address/Mask  | Node    |  |
| Port                                                                                    | Home       |            |               |         |  |
|                                                                                         |            |            |               |         |  |
| Cluster                                                                                 |            |            |               |         |  |
|                                                                                         | n1_clus1   | up/up      | 10.10.0.1/24  | nl      |  |
| e0a                                                                                     | true       |            |               |         |  |
|                                                                                         | n1_clus2   | up/up      | 10.10.0.2/24  | nl      |  |
| e0a                                                                                     | false      |            |               |         |  |
| <u>.</u>                                                                                | n1_clus3   | up/up      | 10.10.0.3/24  | nl      |  |
| eUd                                                                                     | ialse      |            |               | n 1     |  |
| eld                                                                                     | true       | սք/սք      | 10.10.0.4/24  | 111     |  |
| 004                                                                                     | n2 clus1   | up/up      | 10.10.0.5/24  | n2      |  |
| e0a                                                                                     | -<br>true  | 1 1        |               |         |  |
|                                                                                         | n2_clus2   | up/up      | 10.10.0.6/24  | n2      |  |
| e0a                                                                                     | false      |            |               |         |  |
|                                                                                         | n2_clus3   | up/up      | 10.10.0.7/24  | n2      |  |
| e0d                                                                                     | false      | ,          |               | 0       |  |
| - 0 - d                                                                                 | n2_clus4   | up/up      | 10.10.0.8/24  | n2      |  |
| eua                                                                                     | n3 clus1   | un/un      | 10 10 0 9/24  | n3      |  |
| e4a                                                                                     | true       | սբյսբ      | 10.10.0.9/24  | 115     |  |
| 010                                                                                     | n3 clus2   | up/up      | 10.10.0.10/24 | n3      |  |
| e4a                                                                                     | _<br>false |            |               |         |  |
|                                                                                         | n4_clus1   | up/up      | 10.10.0.11/24 | n4      |  |
| e4a                                                                                     | true       |            |               |         |  |
|                                                                                         | n4_clus2   | up/up      | 10.10.0.12/24 | n4      |  |
| e4a                                                                                     | false      |            |               |         |  |

# 7. 关闭物理连接到原始交换机CL2的集群互连端口:

network port modify -node node-name -port port-name -up-admin false

以下示例显示了所有节点上的集群互连端口均已关闭:

cluster::\*> network port modify -node n1 -port e0b -up-admin false cluster::\*> network port modify -node n1 -port e0c -up-admin false cluster::\*> network port modify -node n2 -port e0b -up-admin false cluster::\*> network port modify -node n2 -port e0c -up-admin false cluster::\*> network port modify -node n3 -port e4e -up-admin false cluster::\*> network port modify -node n3 -port e4e -up-admin false

8. 对远程集群接口执行 Ping 操作并执行 RPC 服务器检查:

cluster ping-cluster -node node-name

以下示例显示了正在对节点 n1 执行 Ping 操作,之后会指示 RPC 状态:

```
cluster::*> cluster ping-cluster -node n1
Host is n1 Getting addresses from network interface table...
                                10.10.0.1
Cluster n1 clus1 n1
                        e0a
                                10.10.0.2
Cluster n1 clus2 n1
                        e0b
Cluster n1 clus3 n1
                        e0c 10.10.0.3
Cluster n1 clus4 n1
                        e0d
                               10.10.0.4
Cluster n2 clus1 n2
                        e0a
                               10.10.0.5
                       e0b
Cluster n2 clus2 n2
                               10.10.0.6
Cluster n2 clus3 n2
                                10.10.0.7
                        e0c
Cluster n2 clus4 n2
                       e0d 10.10.0.8
Cluster n3 clus1 n4
                        e0a
                                10.10.0.9
Cluster n3 clus2 n3
                        e0e 10.10.0.10
Cluster n4 clus1 n4
                                10.10.0.11
                        e0a
Cluster n4 clus2 n4 e0e 10.10.0.12
Local = 10.10.0.1 10.10.0.2 10.10.0.3 10.10.0.4
Remote = 10.10.0.5 10.10.0.6 10.10.0.7 10.10.0.8 10.10.0.9
10.10.0.10 10.10.0.11
10.10.0.12 Cluster Vserver Id = 4294967293 Ping status:
. . . .
Basic connectivity succeeds on 32 path(s)
Basic connectivity fails on 0 path(s) .....
Detected 9000 byte MTU on 32 path(s):
   Local 10.10.0.1 to Remote 10.10.0.5
   Local 10.10.0.1 to Remote 10.10.0.6
   Local 10.10.0.1 to Remote 10.10.0.7
   Local 10.10.0.1 to Remote 10.10.0.8
   Local 10.10.0.1 to Remote 10.10.0.9
   Local 10.10.0.1 to Remote 10.10.0.10
   Local 10.10.0.1 to Remote 10.10.0.11
   Local 10.10.0.1 to Remote 10.10.0.12
   Local 10.10.0.2 to Remote 10.10.0.5
   Local 10.10.0.2 to Remote 10.10.0.6
   Local 10.10.0.2 to Remote 10.10.0.7
   Local 10.10.0.2 to Remote 10.10.0.8
   Local 10.10.0.2 to Remote 10.10.0.9
   Local 10.10.0.2 to Remote 10.10.0.10
   Local 10.10.0.2 to Remote 10.10.0.11
   Local 10.10.0.2 to Remote 10.10.0.12
   Local 10.10.0.3 to Remote 10.10.0.5
   Local 10.10.0.3 to Remote 10.10.0.6
    Local 10.10.0.3 to Remote 10.10.0.7
    Local 10.10.0.3 to Remote 10.10.0.8
```

Local 10.10.0.3 to Remote 10.10.0.9 Local 10.10.0.3 to Remote 10.10.0.10 Local 10.10.0.3 to Remote 10.10.0.11 Local 10.10.0.3 to Remote 10.10.0.12 Local 10.10.0.4 to Remote 10.10.0.5 Local 10.10.0.4 to Remote 10.10.0.6 Local 10.10.0.4 to Remote 10.10.0.7 Local 10.10.0.4 to Remote 10.10.0.8 Local 10.10.0.4 to Remote 10.10.0.9 Local 10.10.0.4 to Remote 10.10.0.10 Local 10.10.0.4 to Remote 10.10.0.11 Local 10.10.0.4 to Remote 10.10.0.12 Larger than PMTU communication succeeds on 32 path(s) RPC status: 8 paths up, 0 paths down (tcp check) paths up, 0 paths down (udp check) 8

### 第2步:将ISL迁移到交换机CL1和C2

1. 关闭集群交换机 CL1 上的端口 1/31 和 1/32 。

有关 Cisco 命令的详细信息,请参见中列出的指南 "Cisco Nexus 3000 系列 NX-OS 命令参考"。

显示示例

```
(CL1) # configure
(CL1) (Config) # interface e1/31-32
(CL1) (config-if-range) # shutdown
(CL1) (config-if-range) # exit
(CL1) (Config) # exit
(CL1) #
```

2. 拔下连接到集群交换机 CL2 的所有缆线,然后将其重新连接到所有节点的替代交换机 C2。

- 从集群交换机 CL2 上的端口 E1/31 和 E1/32 中拔下交换机间链路(ISL)缆线,然后将其重新连接到替代 交换机 C2 上的相同端口。
- 4. 启动集群交换机 CL1 上的 ISL 端口 1/31 和 1/32。

有关 Cisco 命令的详细信息,请参见中列出的指南 "Cisco Nexus 3000 系列 NX-OS 命令参考"。

显示示例

```
(CL1) # configure
(CL1) (Config) # interface e1/31-32
(CL1) (config-if-range) # no shutdown
(CL1) (config-if-range) # exit
(CL1) (Config) # exit
(CL1) #
```

5. 验证 ISL 在 CL1 上是否已启动。

有关 Cisco 命令的详细信息,请参见中列出的指南 "Cisco Nexus 3000 系列 NX-OS 命令参考"。

端口 Eth1/31 和 Eth1/32 应指示`( P )`,这意味着 ISL 端口在端口通道中已启动:

显示示例

```
CL1# show port-channel summary
            P - Up in port-channel (members)
Flags: D - Down
    I - Individual H - Hot-standby (LACP only)
    s - Suspended r - Module-removed
    S - Switched R - Routed
    U - Up (port-channel)
    M - Not in use. Min-links not met
 _____
 _____
Group Port- Type Protocol Member Ports
    Channel
_____
 _____
   Pol(SU) Eth LACP Eth1/31(P) Eth1/32(P)
1
```

6. 验证集群交换机 C2 上的 ISL 是否已启动。

有关 Cisco 命令的详细信息,请参见中列出的指南 "Cisco Nexus 3000 系列 NX-OS 命令参考"。

```
显示示例
```

端口Eth1/31和Eth1/32应指示(P)、表示端口通道中的两个ISL端口均已启动。 C2# show port-channel summary Flags: D - Down P - Up in port-channel (members) I - Individual H - Hot-standby (LACP only) s -Suspended r - Module-removed S - Switched R - Routed U - Up (port-channel) M - Not in use. Min-links not met \_\_\_\_\_ \_\_\_\_\_ Group Port- Type Protocol Member Ports Channel \_\_\_\_\_ \_\_\_\_\_ \_\_\_\_\_ 1 Po1(SU) Eth LACP Eth1/31(P) Eth1/32(P)

7. 在所有节点上、启动连接到替代交换机C2的所有集群互连端口:

network port modify -node node-name -port port-name -up-admin true

显示示例

cluster::\*> network port modify -node n1 -port e0b -up-admin true cluster::\*> network port modify -node n1 -port e0c -up-admin true cluster::\*> network port modify -node n2 -port e0b -up-admin true cluster::\*> network port modify -node n2 -port e0c -up-admin true cluster::\*> network port modify -node n3 -port e4e -up-admin true cluster::\*> network port modify -node n4 -port e4e -up-admin true

第3步:将所有LIF还原到最初分配的端口

1. 还原所有节点上所有迁移的集群互连 LIF:

network interface revert -vserver cluster -lif lif-name

您必须逐个还原所有集群互连 LIF ,如以下示例所示:

cluster::\*> network interface revert -vserver cluster -lif n1\_clus2
cluster::\*> network interface revert -vserver cluster -lif n1\_clus3
cluster::\*> network interface revert -vserver cluster -lif n2\_clus2
cluster::\*> network interface revert -vserver cluster -lif n2\_clus3
Cluster::\*> network interface revert -vserver cluster -lif n3\_clus2
Cluster::\*> network interface revert -vserver cluster -lif n4\_clus2

2. 验证集群互连端口现在是否已还原到其主端口:

network interface show

以下示例显示所有 LIF 均已成功还原,因为 Current Port 列下列出的端口在 is Home 列中的状态为 true 。如果端口的值为 false ,则表示尚未还原 LIF 。

| <pre>cluster::*&gt; network interface show -role cluster  (network interface show)</pre> |                   |            |               |         |  |
|------------------------------------------------------------------------------------------|-------------------|------------|---------------|---------|--|
| Current                                                                                  | Logical           | Status     | Network       | Current |  |
| Vserver<br>Port                                                                          | Interface<br>Home | Admin/Oper | Address/Mask  | Node    |  |
|                                                                                          |                   |            |               |         |  |
| Cluster                                                                                  | n1 clus1          | up/up      | 10.10.0.1/24  | nl      |  |
| e0a                                                                                      | true _            | , <u> </u> |               |         |  |
| e0b                                                                                      | nl_clus2<br>true  | up/up      | 10.10.0.2/24  | nl      |  |
| _                                                                                        | n1_clus3          | up/up      | 10.10.0.3/24  | nl      |  |
| eOc                                                                                      | true<br>n1 clus4  | up/up      | 10.10.0.4/24  | nl      |  |
| e0d                                                                                      | true              |            | 10 10 0 5 /04 |         |  |
| e0a                                                                                      | n2_clus1<br>true  | up/up      | 10.10.0.5/24  | n2      |  |
| - 01-                                                                                    | n2_clus2          | up/up      | 10.10.0.6/24  | n2      |  |
| due                                                                                      | n2_clus3          | up/up      | 10.10.0.7/24  | n2      |  |
| eOc                                                                                      | true              | un /un     | 10 10 0 8/24  | 2       |  |
| e0d                                                                                      | true              | սք/սք      | 10.10.0.0724  | 112     |  |
| 010                                                                                      | n3_clus1          | up/up      | 10.10.0.9/24  | n3      |  |
| ста                                                                                      | n3_clus2          | up/up      | 10.10.0.10/24 | n3      |  |
| e4e                                                                                      | true<br>n4 clus1  | מוו/ מוו   | 10 10 0 11/24 | n4      |  |
| e4a                                                                                      | true              | մեչ մե     | 10.10.0.11/21 | 11 1    |  |
| e4e                                                                                      | n4_clus2          | up/up      | 10.10.0.12/24 | n4      |  |
| 010                                                                                      | 0140              |            |               |         |  |

## 3. 验证集群端口是否已连接:

network port show -role cluster

```
cluster::*> network port show -role cluster
 (network port show)
Node: n1
Ignore
                                   Speed(Mbps) Health
Health
Port IPspace Broadcast Domain Link MTU Admin/Oper Status
Status
_____ _
                           up 9000 auto/10000 -
e0a
      Cluster
               Cluster
               Cluster
      Cluster
e0b
                          up 9000 auto/10000 -
e0c
               Cluster
                           up 9000 auto/10000 -
      Cluster
                           up 9000 auto/10000 -
e0d
    Cluster Cluster
_
Node: n2
Ignore
                                   Speed(Mbps) Health
Health
Port IPspace Broadcast Domain Link MTU Admin/Oper Status
Status
_____ _
                         up 9000 auto/10000 -
e0a
      Cluster Cluster
eOb
                           up 9000 auto/10000 -
      Cluster
               Cluster
      Cluster
e0c
               Cluster
                           up 9000 auto/10000 -
e0d
      Cluster
               Cluster
                           up 9000 auto/10000 -
_
Node: n3
Ignore
                                   Speed(Mbps) Health
Health
Port
      IPspace Broadcast Domain Link MTU Admin/Oper Status
Status
----- ---- -----
_____ ____
e4a Cluster Cluster up 9000 auto/40000 -
                           up 9000 auto/40000 -
     Cluster Cluster
e4e
_
```

```
Node: n4

Ignore Speed(Mbps) Health

Health

Port IPspace Broadcast Domain Link MTU Admin/Oper Status

Status

------

e4a Cluster Cluster up 9000 auto/40000 -

e4e Cluster Cluster up 9000 auto/40000 -

-
```

4. 对远程集群接口执行 Ping 操作并执行 RPC 服务器检查:

cluster ping-cluster -node node-name

以下示例显示了正在对节点 n1 执行 Ping 操作,之后会指示 RPC 状态:

```
cluster::*> cluster ping-cluster -node n1
Host is n1 Getting addresses from network interface table...
                                10.10.0.1
Cluster n1 clus1 n1
                         e0a
                                10.10.0.2
Cluster n1 clus2 n1
                         e0b
Cluster n1 clus3 n1
                         e0c 10.10.0.3
Cluster n1 clus4 n1
                        e0d
                                10.10.0.4
Cluster n2 clus1 n2
                        e0a
                                10.10.0.5
Cluster n2 clus2 n2
                        e0b
                                10.10.0.6
Cluster n2 clus3 n2
                                10.10.0.7
                        e0c
                        e0d 10.10.0.8
Cluster n2 clus4 n2
Cluster n3 clus1 n3
                        e0a
                                10.10.0.9
                         e0e 10.10.0.10
Cluster n3 clus2 n3
Cluster n4 clus1 n4
                                10.10.0.11
                         e0a
Cluster n4 clus2 n4
                          e0e 10.10.0.12
Local = 10.10.0.1 10.10.0.2 10.10.0.3 10.10.0.4
Remote = 10.10.0.5 10.10.0.6 10.10.0.7 10.10.0.8 10.10.0.9
10.10.0.10 10.10.0.11 10.10.0.12
Cluster Vserver Id = 4294967293 Ping status:
. . . .
Basic connectivity succeeds on 32 path(s)
Basic connectivity fails on 0 path(s) .....
Detected 1500 byte MTU on 32 path(s):
   Local 10.10.0.1 to Remote 10.10.0.5
   Local 10.10.0.1 to Remote 10.10.0.6
   Local 10.10.0.1 to Remote 10.10.0.7
   Local 10.10.0.1 to Remote 10.10.0.8
   Local 10.10.0.1 to Remote 10.10.0.9
   Local 10.10.0.1 to Remote 10.10.0.10
   Local 10.10.0.1 to Remote 10.10.0.11
   Local 10.10.0.1 to Remote 10.10.0.12
   Local 10.10.0.2 to Remote 10.10.0.5
   Local 10.10.0.2 to Remote 10.10.0.6
   Local 10.10.0.2 to Remote 10.10.0.7
   Local 10.10.0.2 to Remote 10.10.0.8
   Local 10.10.0.2 to Remote 10.10.0.9
   Local 10.10.0.2 to Remote 10.10.0.10
   Local 10.10.0.2 to Remote 10.10.0.11
   Local 10.10.0.2 to Remote 10.10.0.12
   Local 10.10.0.3 to Remote 10.10.0.5
   Local 10.10.0.3 to Remote 10.10.0.6
    Local 10.10.0.3 to Remote 10.10.0.7
    Local 10.10.0.3 to Remote 10.10.0.8
```

Local 10.10.0.3 to Remote 10.10.0.9 Local 10.10.0.3 to Remote 10.10.0.10 Local 10.10.0.3 to Remote 10.10.0.11 Local 10.10.0.3 to Remote 10.10.0.12 Local 10.10.0.4 to Remote 10.10.0.5 Local 10.10.0.4 to Remote 10.10.0.6 Local 10.10.0.4 to Remote 10.10.0.7 Local 10.10.0.4 to Remote 10.10.0.8 Local 10.10.0.4 to Remote 10.10.0.9 Local 10.10.0.4 to Remote 10.10.0.10 Local 10.10.0.4 to Remote 10.10.0.11 Local 10.10.0.4 to Remote 10.10.0.12 Larger than PMTU communication succeeds on 32 path(s) RPC status: 8 paths up, 0 paths down (tcp check) 8 paths up, 0 paths down (udp check)

### 第4步:验证所有端口和LIF是否均已正确迁移

#### 1. 输入以下命令以显示有关配置中设备的信息:

### 您可以按任意顺序执行以下命令:

- $^{\circ}$  network device-discovery show
- ° network port show -role cluster
- ° network interface show -role cluster
- ° ssystem cluster-switch show

| cluster::                        | > network                      | dev                  | ice-discove | ery sho | w      |        |       |              |        |
|----------------------------------|--------------------------------|----------------------|-------------|---------|--------|--------|-------|--------------|--------|
|                                  | Local                          | Dis                  | covered     |         |        |        |       |              |        |
| Node                             | Port<br>                       | Dev                  | ice<br>     |         | Inter  | face   |       | Platfo       | orm    |
|                                  |                                |                      |             |         |        |        |       |              |        |
| nl                               | /cdp                           |                      |             |         |        |        |       |              |        |
|                                  | e0a                            | C1                   |             | E       | therne | et1/1, | /1    | N3K-C32      | 232C   |
|                                  | e0b                            | C2                   |             | E       | therne | et1/1, | /1    | N3K-C32      | 232C   |
|                                  | eOc                            | C2                   |             | E       | therne | et1/1, | /2    | N3K-C32      | 232C   |
|                                  | e0d                            | C1                   |             | E       | therne | et1/1, | /2    | N3K-C32      | 232C   |
| n2                               | /cdp                           |                      |             |         |        |        |       |              |        |
|                                  | e0a                            | C1                   |             | E       | therne | et1/1, | /3    | N3K-C32      | 232C   |
|                                  | e0b                            | C2                   |             | E       | therne | et1/1, | /3    | N3K-C32      | 232C   |
|                                  | e0c                            | C2                   |             | E       | therne | et1/1, | /4    | N3K-C32      | 232C   |
|                                  | e0d                            | C1                   |             | E       | therne | et1/1, | /4    | N3K-C32      | 232C   |
| n3                               | /cdp                           |                      |             |         |        |        |       |              |        |
|                                  | e4a                            | C1                   |             | E       | therne | et1/7  |       | N3K-C32      | 232C   |
|                                  | e4e                            | C2                   |             | E       | therne | et1/7  |       | N3K-C32      | 232C   |
| n4                               | /cdp                           |                      |             |         |        |        |       |              |        |
|                                  | e4a                            | C1                   |             | E       | therne | et1/8  |       | N3K-C32      | 232C   |
|                                  | e4e                            | C2                   |             | E       | therne | et1/8  |       | N3K-C32      | 232C   |
| cluster::<br>(networ<br>Node: nl | *> <b>networ</b><br>k port sho | <b>k po</b> :<br>ow) | rt show -ro | ole clu | ster   |        |       |              |        |
| Ignore                           |                                |                      |             |         |        |        |       |              |        |
| Health                           |                                |                      |             |         |        |        | Speed | l(Mbps)      | Health |
| Port                             | IPspace                        |                      | Broadcast   | Domain  | Link   | MTU    | Admir | n/Oper       | Status |
| Status                           | -                              |                      |             |         |        |        |       | -            |        |
|                                  |                                |                      |             |         |        |        |       |              |        |
|                                  |                                |                      |             |         |        |        |       |              |        |
| e0a                              | Cluster                        |                      | Cluster     |         | up     | 9000   | auto  | 10000        | -      |
| e0b                              | Cluster                        |                      | Cluster     |         | up     | 9000   | auto  | 10000        | -      |
| eOc                              | Cluster                        |                      | Cluster     |         | up     | 9000   | auto  | 10000        | -      |
| e0d                              | Cluster                        |                      | Cluster     |         | up     | 9000   | auto  | 10000        | -      |
| Node: n2                         |                                |                      |             |         |        |        |       |              |        |
| Ignore                           |                                |                      |             |         |        |        | Speed | (Mhns)       | Health |
| Health                           |                                |                      |             |         |        |        | Speed | ~ (110 P 0 ) |        |

Port IPspace Broadcast Domain Link MTU Admin/Oper Status Status \_\_\_\_\_ \_\_\_ up 9000 auto/10000 -Cluster e0a Cluster e0b up 9000 auto/10000 -Cluster Cluster Cluster Cluster up 9000 auto/10000 e0c up 9000 auto/10000 e0d Cluster Cluster Node: n3 Ignore Speed(Mbps) Health Health Port IPspace Broadcast Domain Link MTU Admin/Oper Status Status \_\_\_\_\_ \_ e4a Cluster Cluster up 9000 auto/40000 e4e Cluster Cluster up 9000 auto/40000 -Node: n4 Ignore Speed(Mbps) Health Health Port IPspace Broadcast Domain Link MTU Admin/Oper Status Status \_\_\_\_\_ \_\_\_ \_\_\_\_ \_\_\_\_\_ \_\_\_\_ e4a Cluster Cluster up 9000 auto/40000 e4e Cluster Cluster up 9000 auto/40000 cluster::\*> network interface show -role cluster Logical Status Network Current Current Is Vserver Interface Admin/Oper Address/Mask Node Port Home \_\_\_\_\_ \_\_\_ Cluster nml clus1 up/up 10.10.0.1/24 n1 e0a true n1\_clus2 up/up 10.10.0.2/24 n1 e0b true

n1 clus3 up/up 10.10.0.3/24 n1 e0c true n1 clus4 up/up 10.10.0.4/24 n1 e0d true n2 clus1 up/up 10.10.0.5/24 n2 e0a true n2 clus2 up/up 10.10.0.6/24 n2 true e0b n2 clus3 up/up 10.10.0.7/24 n2 e0c true n2 clus4 up/up 10.10.0.8/24 n2 e0d true n3 clus1 up/up 10.10.0.9/24 n3 e4a true n3 clus2 up/up 10.10.0.10/24 n3 e4e true n4\_clus1 up/up 10.10.0.11/24 n4 e4a true n4 clus2 up/up 10.10.0.12/24 n4 e4e true cluster::\*> system cluster-switch show Switch Туре Address Model \_\_\_\_\_ \_\_\_\_\_ CL1 cluster-network 10.10.1.101 NX3232C Serial Number: FOX000001 Is Monitored: true Reason: None Software Version: Cisco Nexus Operating System (NX-OS) Software, Version 7.0(3)I6(1) Version Source: CDP CL2 cluster-network 10.10.1.102 NX3232C Serial Number: FOX000002 Is Monitored: true Reason: None Software Version: Cisco Nexus Operating System (NX-OS) Software, Version 7.0(3)I6(1) Version Source: CDP cluster-network 10.10.1.103 С2 NX3232C Serial Number: FOX000003

|           | Is Monitored: true      |                                |
|-----------|-------------------------|--------------------------------|
|           | Reason: None            |                                |
|           | Software Version: Cisco | Nexus Operating System (NX-OS) |
| Software, | Version 7.0(3)I6(1)     |                                |

Version Source: CDP 3 entries were displayed.

#### 2. 如果未自动删除更换的集群交换机 CL2 ,请将其删除:

ssystem cluster-switch delete -device cluster-switch-name

### 3. 验证是否监控了正确的集群交换机:

ssystem cluster-switch show

### 显示示例

以下示例显示了集群交换机受到监控,因为 受监控 状态为 true。

| cluster::> system cluster-switch show                  |                     |                   |
|--------------------------------------------------------|---------------------|-------------------|
| Switch                                                 | Туре                | Address           |
| Model                                                  |                     |                   |
|                                                        |                     |                   |
| CT 1                                                   | aluster-network     | 10 10 1 101       |
| NY22220                                                | Cluster network     | 10.10.1.101       |
| NASZSZC                                                | <b>DOMO00001</b>    |                   |
| Serial Number:                                         | FOXUUUUUI           |                   |
| Is Monitored:                                          | true                |                   |
| Reason:                                                | None                |                   |
| Software Version: Cisco Nexus Operating System (NX-OS) |                     |                   |
| Software, Version 7.0(3)I6(1)                          |                     |                   |
| Version Source:                                        | CDP                 |                   |
|                                                        |                     |                   |
| C2                                                     | cluster-network     | 10.10.1.103       |
| NX3232C                                                |                     |                   |
| Serial Number:                                         | F0X00002            |                   |
| Is Monitored:                                          | true                |                   |
| Reason:                                                | None                |                   |
| Software Version:                                      | Cisco Nexus Operati | ng System (NX-OS) |
| Software Version 7 $0(3)$ T6(1)                        |                     |                   |
| Version Courses CDD                                    |                     |                   |
| version source:                                        | CDP                 |                   |

4. 启用集群交换机运行状况监控器日志收集功能以收集交换机相关的日志文件:

ssystem cluster-switch log setup-password

```
ssystem cluster-switch log enable-Collection
```

显示示例

```
cluster::*> system cluster-switch log setup-password
Enter the switch name: <return>
The switch name entered is not recognized.
Choose from the following list:
CL1
С2
cluster::*> system cluster-switch log setup-password
Enter the switch name: CL1
RSA key fingerprint is
e5:8b:c6:dc:e2:18:18:09:36:63:d9:63:dd:03:d9:cc
Do you want to continue? {y|n}::[n] y
Enter the password: <enter switch password>
Enter the password again: <enter switch password>
cluster::*> system cluster-switch log setup-password
Enter the switch name: C2
RSA key fingerprint is
57:49:86:a1:b9:80:6a:61:9a:86:8e:3c:e3:b7:1f:b1
Do you want to continue? {y|n}: [n] y
Enter the password: <enter switch password>
Enter the password again: <enter switch password>
cluster::*> system cluster-switch log enable-collection
Do you want to enable cluster log collection for all nodes in the
cluster?
{y|n}: [n] y
Enabling cluster switch log collection.
cluster::*>
```

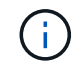

如果其中任何一个命令返回错误,请联系 NetApp 支持部门。

5. 如果禁止自动创建案例,请通过调用 AutoSupport 消息重新启用它:
更换 Cisco Nexus 3232C 存储交换机

按照以下步骤更换出现故障的Cisco Nexus 3232C存储交换机。这是一个无中断操作步骤。

查看要求

i

现有网络配置必须具有以下特征:

- Cisco 以太网交换机页面会为您的交换机提供最新的 RCF 和 NX-OS 版本。
- 两台交换机上必须存在管理连接。

确保已完成所有故障排除步骤,以确认您的交换机需要更换。

更换用的 Cisco Nexus 3232C 交换机必须具有以下特征:

- •管理网络连接必须正常工作。
- •必须能够通过控制台访问更换用的交换机。
- •必须将相应的 RCF 和 NX-OS 操作系统映像加载到交换机上。
- 必须完成交换机的初始自定义。

#### 更换交换机

此操作步骤 将第二个 Nexus 3232C 存储交换机 S2 替换为新的 3232C 交换机 NS2 。这两个节点分别为 node1 和 node2 。

#### 第1步:确认要更换的交换机为S2

1. 如果在此集群上启用了 AutoSupport , 请通过调用 AutoSupport 消息来禁止自动创建案例: ssystem node AutoSupport invoke -node \* -type all - message MAINT=xh

x 是维护时段的持续时间,以小时为单位。

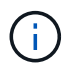

AutoSupport 消息会通知技术支持此维护任务,以便在维护窗口期间禁止自动创建案例。

2. 检查存储节点端口的运行状况,确保已连接到存储交换机 S1:

storage port show -port-type ENET

| <pre>storage::*&gt; storage port show -port-type ENET</pre> |      |      |         |        |         |         |      |
|-------------------------------------------------------------|------|------|---------|--------|---------|---------|------|
|                                                             |      |      |         | Speed  |         |         | VLAN |
| Node                                                        | Port | Туре | Mode    | (Gb/s) | State   | Status  | ID   |
|                                                             |      |      |         |        |         |         |      |
| nodel                                                       |      |      |         |        |         |         |      |
|                                                             | e3a  | ENET | storage | 100    | enabled | online  | 30   |
|                                                             | e3b  | ENET | storage | 0      | enabled | offline | 30   |
|                                                             | e7a  | ENET | storage | 0      | enabled | offline | 30   |
|                                                             | e7b  | ENET | storage | 0      | enabled | offline | 30   |
| node2                                                       |      |      |         |        |         |         |      |
|                                                             | e3a  | ENET | storage | 100    | enabled | online  | 30   |
|                                                             | e3b  | ENET | storage | 0      | enabled | offline | 30   |
|                                                             | e7a  | ENET | storage | 0      | enabled | offline | 30   |
|                                                             | e7b  | ENET | storage | 0      | enabled | offline | 30   |
|                                                             |      |      |         |        |         |         |      |

# 3. 验证存储交换机S1是否可用:

network device-discovery show

显示示例

| <pre>storage::*&gt; network device-discovery show</pre> |       |                          |             |      |  |  |
|---------------------------------------------------------|-------|--------------------------|-------------|------|--|--|
| Node/                                                   | Local | Discovered               |             |      |  |  |
| Protocol                                                | Port  | Device (LLDP: ChassisID) | Interface   |      |  |  |
| Platform                                                |       |                          |             |      |  |  |
|                                                         |       |                          |             |      |  |  |
|                                                         |       |                          |             |      |  |  |
| node1/cdp                                               |       |                          |             |      |  |  |
|                                                         | e3a   | Sl                       | Ethernet1/1 |      |  |  |
| NX3232C                                                 |       |                          |             |      |  |  |
|                                                         | e4a   | node2                    | e4a         | AFF- |  |  |
| A700                                                    |       |                          |             |      |  |  |
|                                                         | e4e   | node2                    | e4e         | AFF- |  |  |
| A700                                                    |       |                          |             |      |  |  |
| node1/lldp                                              |       |                          |             |      |  |  |
|                                                         | e3a   | S1                       | Ethernet1/1 | -    |  |  |
|                                                         | e4a   | node2                    | e4a         | -    |  |  |
|                                                         | e4e   | node2                    | e4e         | -    |  |  |
| node2/cdp                                               |       |                          |             |      |  |  |
|                                                         | e3a   | S1                       | Ethernet1/2 |      |  |  |
| NX3232C                                                 | _     |                          |             |      |  |  |
|                                                         | e4a   | nodel                    | e4a         | AFF- |  |  |
| A'/00                                                   |       |                          |             |      |  |  |
|                                                         | e4e   | nodel                    | e4e         | AFF- |  |  |
| A/00                                                    |       |                          |             |      |  |  |
| node2/11dp                                              | - 2 - | 01                       |             |      |  |  |
|                                                         | esa   |                          | Ethernet1/2 | _    |  |  |
|                                                         | e4a   |                          | e4a         | _    |  |  |
|                                                         | e4e   | noael                    | e4e         | _    |  |  |
|                                                         |       |                          |             |      |  |  |

4. 运行 show lldp neighbors 命令确认您可以同时看到节点和所有磁盘架:

show lldp neighbors

866

| S1# show lldp neig | Jhbors               |              |               |      |
|--------------------|----------------------|--------------|---------------|------|
| Capability codes:  |                      |              |               |      |
| (R) Router, (B)    | Bridge, (T) Telephor | ne, (C) DOCS | IS Cable Devi | ce   |
| (W) WLAN Access    | Point, (P) Repeater, | (S) Statio   | n, (O) Other  |      |
| Device ID          | Local Intf           | Hold-time    | Capability    | Port |
| ID                 |                      |              |               |      |
| nodel              | Eth1/1               | 121          | S             | e3a  |
| node2              | Eth1/2               | 121          | S             | e3a  |
| SHFGD2008000011    | Eth1/5               | 121          | S             | e0a  |
| SHFGD2008000011    | Eth1/6               | 120          | S             | e0a  |
| SHFGD2008000022    | Eth1/7               | 120          | S             | e0a  |
| SHFGD2008000022    | Eth1/8               | 120          | S             | e0a  |
|                    |                      |              |               |      |

#### 第2步:配置布线

#### 1. 【五】验证存储系统中的磁盘架端口:

storage shelf port show -fields remote-device, remote-port

显示示例

```
storage::*> storage shelf port show -fields remote-device,remote-
port
shelf id remote-port remote-device
3.20 0 Ethernet1/5 S1
3.20 1 -
                  _
3.20 2 Ethernet1/6 S1
3.20 3 -
                  _
3.30 0 Ethernet1/7 S1
3.20 1 -
                  _
3.30 2 Ethernet1/8 S1
3.20 3 -
                  _
```

2. 拔下连接到存储交换机 S2 的所有缆线。

3. 将所有缆线重新连接到更换用的交换机 NS2 。

第3步:验证交换机NS2上的所有设备配置

# 1. 验证存储节点端口的运行状况:

storage port show -port-type ENET

显示示例

| storage::*> <b>storag</b> | e por | t show | -port-ty | <b>ype ENE</b><br>Speed | ſ       |         |
|---------------------------|-------|--------|----------|-------------------------|---------|---------|
| VLAN<br>Node<br>ID        | Port  | Туре   | Mode     | (Gb/s)                  | State   | Status  |
| <br>node1                 |       |        |          |                         |         |         |
| 30                        | e3a   | ENET   | storage  | 100                     | enabled | online  |
| 30                        | e3b   | ENET   | storage  | 0                       | enabled | offline |
| 30                        | e7a   | ENET   | storage  | 0                       | enabled | offline |
| 30                        | e7b   | ENET   | storage  | 100                     | enabled | online  |
| node2                     | e3a   | ENET   | storage  | 100                     | enabled | online  |
| 30                        | e3b   | ENET   | storage  | 0                       | enabled | offline |
| 30                        | e7a   | ENET   | storage  | 0                       | enabled | offline |
| 30                        | e7b   | ENET   | storage  | 100                     | enabled | online  |
| 30                        |       |        |          |                         |         |         |

# 2. 验证两个交换机是否均可用:

network device-discovery show

显示示例

| <pre>storage::*&gt; network device-discovery show</pre> |       |                          |             |      |  |  |
|---------------------------------------------------------|-------|--------------------------|-------------|------|--|--|
| Node/                                                   | Local | Discovered               |             |      |  |  |
| Protocol                                                | Port  | Device (LLDP: ChassisID) | Interface   |      |  |  |
| Platform                                                |       |                          |             |      |  |  |
|                                                         |       |                          |             |      |  |  |
|                                                         |       |                          |             |      |  |  |
| node1/cdp                                               |       |                          |             |      |  |  |
|                                                         | e3a   | S1                       | Ethernet1/1 |      |  |  |
| NX3232C                                                 |       |                          |             |      |  |  |
|                                                         | e4a   | node2                    | e4a         | AFF- |  |  |
| A700                                                    |       |                          |             |      |  |  |
|                                                         | e4e   | node2                    | e4e         | AFF- |  |  |
| A700                                                    |       |                          |             |      |  |  |
|                                                         | e7b   | NS2                      | Ethernet1/1 |      |  |  |
| NX3232C                                                 |       |                          |             |      |  |  |
| node1/lldp                                              |       |                          |             |      |  |  |
|                                                         | e3a   | S1                       | Ethernet1/1 | -    |  |  |
|                                                         | e4a   | node2                    | e4a         | -    |  |  |
|                                                         | e4e   | node2                    | e4e         | -    |  |  |
|                                                         | e7b   | NS2                      | Ethernet1/1 | -    |  |  |
| node2/cdp                                               |       |                          |             |      |  |  |
|                                                         | e3a   | S1                       | Ethernet1/2 |      |  |  |
| NX3232C                                                 |       |                          | _           |      |  |  |
|                                                         | e4a   | nodel                    | e4a         | AFF- |  |  |
| A700                                                    |       |                          |             |      |  |  |
|                                                         | e4e   | nodel                    | e4e         | AFF- |  |  |
| A700                                                    | -     |                          |             |      |  |  |
|                                                         | e/b   | NS2                      | Ethernet1/2 |      |  |  |
| NX3232C                                                 |       |                          |             |      |  |  |
| node2/11dp                                              | 2     | 01                       |             |      |  |  |
|                                                         | e3a   | SL                       | Ethernet1/2 | -    |  |  |
|                                                         | e4a   | noael                    | e4a         | -    |  |  |
|                                                         | e4e   | nodel                    | e4e         | -    |  |  |
|                                                         | a/b   | NSZ                      | Ethernet1/2 | -    |  |  |
|                                                         |       |                          |             |      |  |  |

# 3. 验证存储系统中的磁盘架端口:

storage shelf port show -fields remote-device, remote-port

```
显示示例
```

4. 如果禁止自动创建案例,请通过调用 AutoSupport 消息重新启用它:

ssystem node AutoSupport invoke -node \* -type all -message MAINT=end

#### 将Cisco Nexus 3232C集群交换机更换为无交换机连接

对于ONTAP 9.3及更高版本、您可以从具有交换集群网络的集群迁移到两个节点直接连接的集群。

查看要求

准则

请查看以下准则:

- 迁移到双节点无交换机集群配置是一项无中断操作。大多数系统在每个节点上都有两个专用集群互连端口、 但对于每个节点上具有更多专用集群互连端口的系统、例如四个、六个或八个、您也可以使用此操作步骤。
- •不能对两个以上的节点使用无交换机集群互连功能。
- 如果您的现有双节点集群使用集群互连交换机、并且运行的是ONTAP 9.3或更高版本、则可以将这些交换机 替换为节点之间的直接背对背连接。

您需要的内容

- •一个运行正常的集群、由两个节点组成、这些节点由集群交换机连接。节点必须运行相同的ONTAP 版本。
- 每个节点都具有所需数量的专用集群端口、这些端口可提供冗余集群互连连接以支持您的系统配置。例如、 对于每个节点上具有两个专用集群互连端口的系统、有两个冗余端口。

迁移交换机

关于此任务

以下操作步骤 将删除双节点集群中的集群交换机、并将与交换机的每个连接替换为直接连接到配对节点。

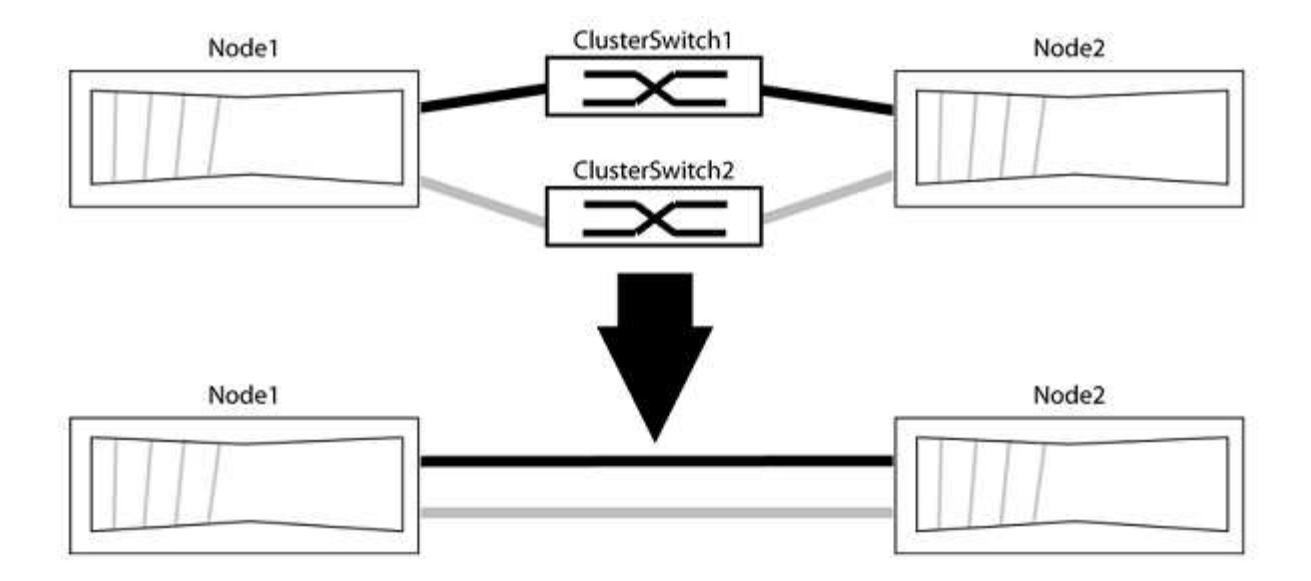

关于示例

以下操作步骤 中的示例显示了使用"e0a"和"e0b"作为集群端口的节点。您的节点可能使用不同的集群端口、因为 它们因系统而异。

第1步:准备迁移

1. 将权限级别更改为高级,在系统提示您继续时输入 y:

set -privilege advanced

此时将显示高级提示符`\*>`。

2. ONTAP 9.3及更高版本支持自动检测无交换机集群、默认情况下处于启用状态。

您可以通过运行高级权限命令来验证是否已启用无交换机集群检测:

network options detect-switchless-cluster show

显示示例

以下示例输出显示了是否已启用此选项。

```
cluster::*> network options detect-switchless-cluster show
  (network options detect-switchless-cluster show)
Enable Switchless Cluster Detection: true
```

如果"启用无交换机集群检测"为 false、请联系NetApp支持部门。

3. 如果在此集群上启用了 AutoSupport ,则通过调用 AutoSupport 消息禁止自动创建案例:

s系统节点AutoSupport 调用-node \*-type all -message MAINT=<number\_of\_hours>h

其中`h`是维护时段的持续时间、以小时为单位。此消息会通知技术支持此维护任务、以便他们可以禁止在维 护窗口期间自动创建案例。

在以下示例中、命令会禁止自动创建案例两小时:

显示示例

```
cluster::*> system node autosupport invoke -node * -type all
-message MAINT=2h
```

第2步: 配置端口和布线

- 将每个交换机上的集群端口组织成组、以便组1中的集群端口转到集群交换机1、而组2中的集群端口转到集 群交换机2。这些组稍后在操作步骤 中是必需的。
- 2. 确定集群端口并验证链路状态和运行状况:

network port show -ipspace cluster

在以下示例中、对于集群端口为"e0a"和"e0b"的节点、一个组标识为"node1: e0a"和"node2: e0a"、另一个 组标识为"node1: e0b"和"node2: e0b"。您的节点可能使用不同的集群端口、因为它们因系统而异。

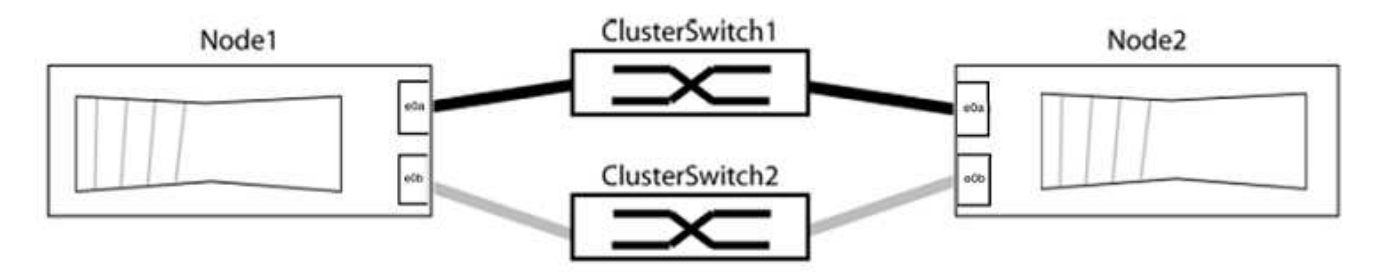

验证端口的值是否为 up 用于"Link"列和的值 healthy 运行状况列。

显示示例

```
cluster::> network port show -ipspace Cluster
Node: node1
Ignore
                                 Speed(Mbps) Health
Health
Port IPspace Broadcast Domain Link MTU Admin/Oper Status
Status
_____ _____
_____
eOa Cluster Cluster up 9000 auto/10000 healthy
false
eOb Cluster Cluster up 9000 auto/10000 healthy
false
Node: node2
Ignore
                                 Speed(Mbps) Health
Health
Port IPspace Broadcast Domain Link MTU Admin/Oper Status
Status
_____ _____
_____
e0a Cluster Cluster up 9000 auto/10000 healthy
false
eOb Cluster Cluster up 9000 auto/10000 healthy
false
4 entries were displayed.
```

3. 确认所有集群LIF均位于其主端口上。

验证每个集群LIF的"is-home"列是否为`true`:

network interface show -vserver cluster -fields is-home

```
cluster::*> net int show -vserver Cluster -fields is-home
(network interface show)
vserver lif is-home
------
Cluster node1_clus1 true
Cluster node1_clus2 true
Cluster node2_clus1 true
Cluster node2_clus2 true
4 entries were displayed.
```

如果集群LIF不在其主端口上、请将这些LIF还原到其主端口:

network interface revert -vserver cluster -lif \*

4. 为集群LIF禁用自动还原:

network interface modify -vserver cluster -lif \*-auto-revert false

5. 验证上一步中列出的所有端口是否均已连接到网络交换机:

network device-discovery show -port cluster\_port

"Discovered Device"列应是端口所连接的集群交换机的名称。

#### 显示示例

以下示例显示集群端口"e0a"和"e0b"已正确连接到集群交换机"CS1"和"CS2"。

```
cluster::> network device-discovery show -port e0a|e0b
 (network device-discovery show)
Node/ Local Discovered
Protocol Port Device (LLDP: ChassisID) Interface Platform
-----
node1/cdp
        e0a cs1
                                    0/11
                                            BES-53248
        e0b cs2
                                    0/12 BES-53248
node2/cdp
        e0a cs1
                                    0/9
                                            BES-53248
                                    0/9
        e0b
             cs2
                                            BES-53248
4 entries were displayed.
```

6. 验证集群连接:

cluster ping-cluster -node local

7. 验证集群是否运行正常:

集群环显示

所有单元都必须为主单元或二级单元。

8. 为组1中的端口设置无交换机配置。

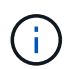

为了避免潜在的网络连接问题、您必须断开端口与组1的连接、并尽快地将其重新连接起来、例如、不到**20**秒。

a. 同时断开与组1中端口的所有缆线。

在以下示例中、缆线与每个节点上的端口"e0a"断开连接、集群流量继续通过交换机和每个节点上的端口"e0b"进行传输:

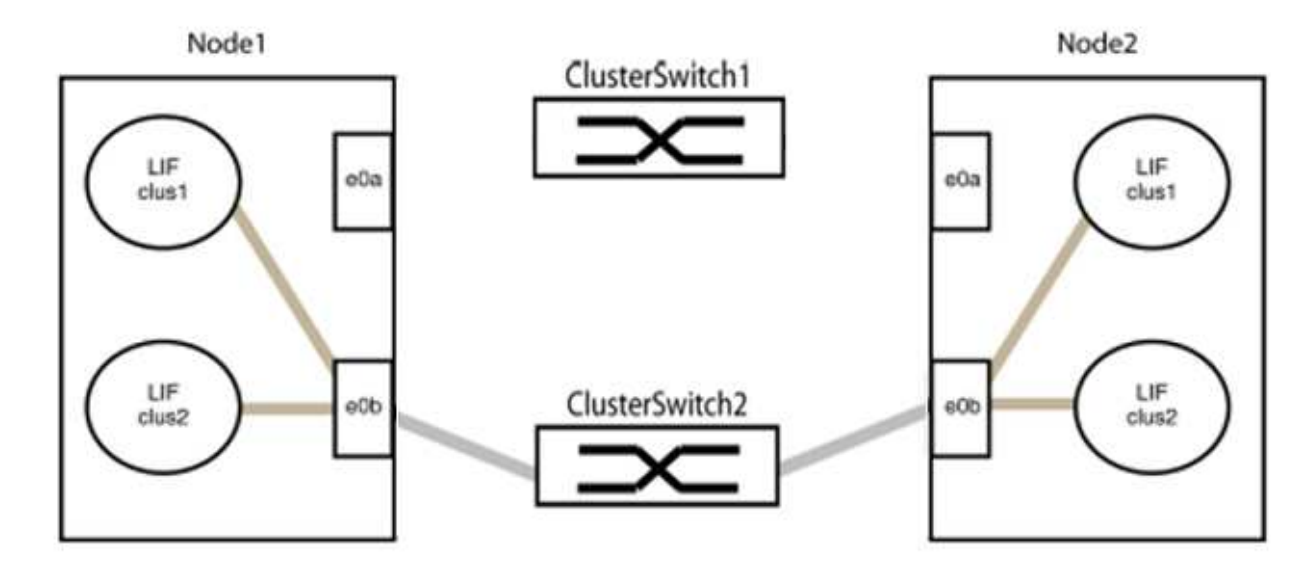

b. 使用缆线将组1中的端口背靠背连接在一起。

在以下示例中、node1上的"e0a"连接到node2上的"e0a":

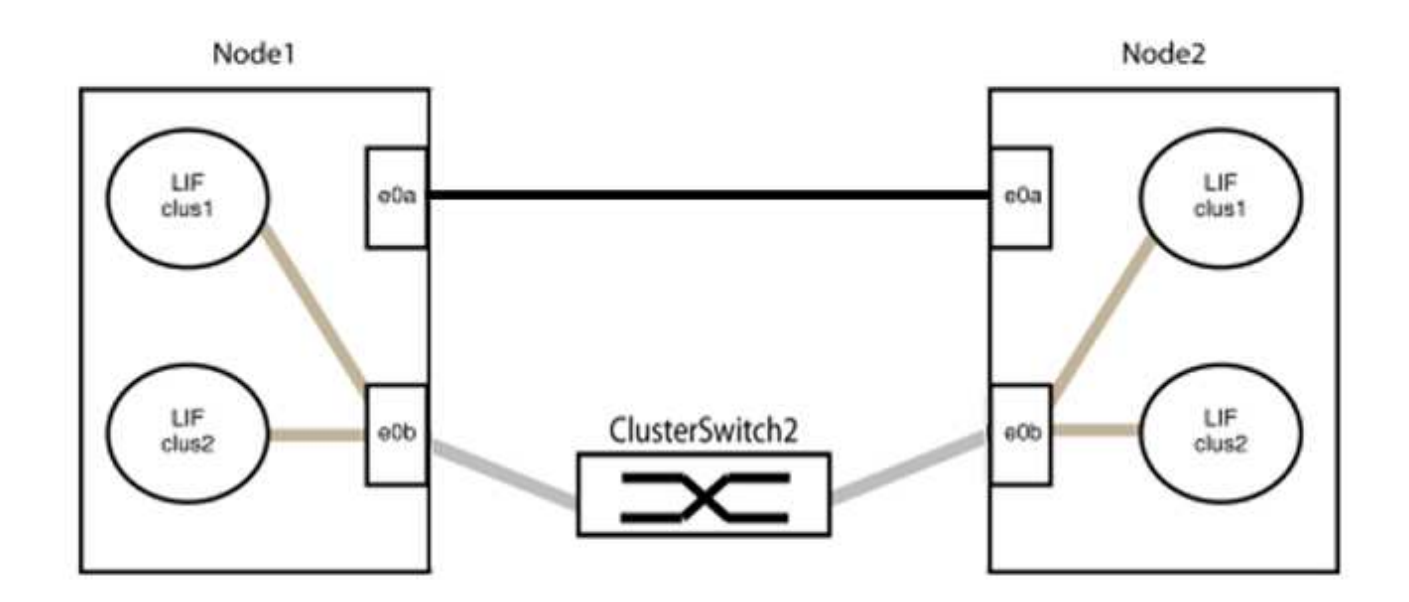

9. 无交换机集群网络选项从`false`过渡到`true`。这可能需要长达45秒。确认无交换机选项设置为`true`:

network options switchless-cluster show

以下示例显示无交换机集群已启用:

cluster::\*> network options switchless-cluster show Enable Switchless Cluster: true

#### 10. 验证集群网络是否未中断:

cluster ping-cluster -node local

` **i** `

在继续执行下一步之前、您必须至少等待两分钟、以确认组1上的背对背连接正常工作。

#### 11. 为组2中的端口设置无交换机配置。

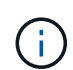

为了避免潜在的网络连接问题、您必须断开端口与组2的连接、并尽快地将其重新连接起来、 例如、不到**20**秒。

a. 同时断开与组2中端口的所有缆线。

在以下示例中、缆线与每个节点上的端口"e0b"断开连接、集群流量继续通过"e0a"端口之间的直接连接 进行:

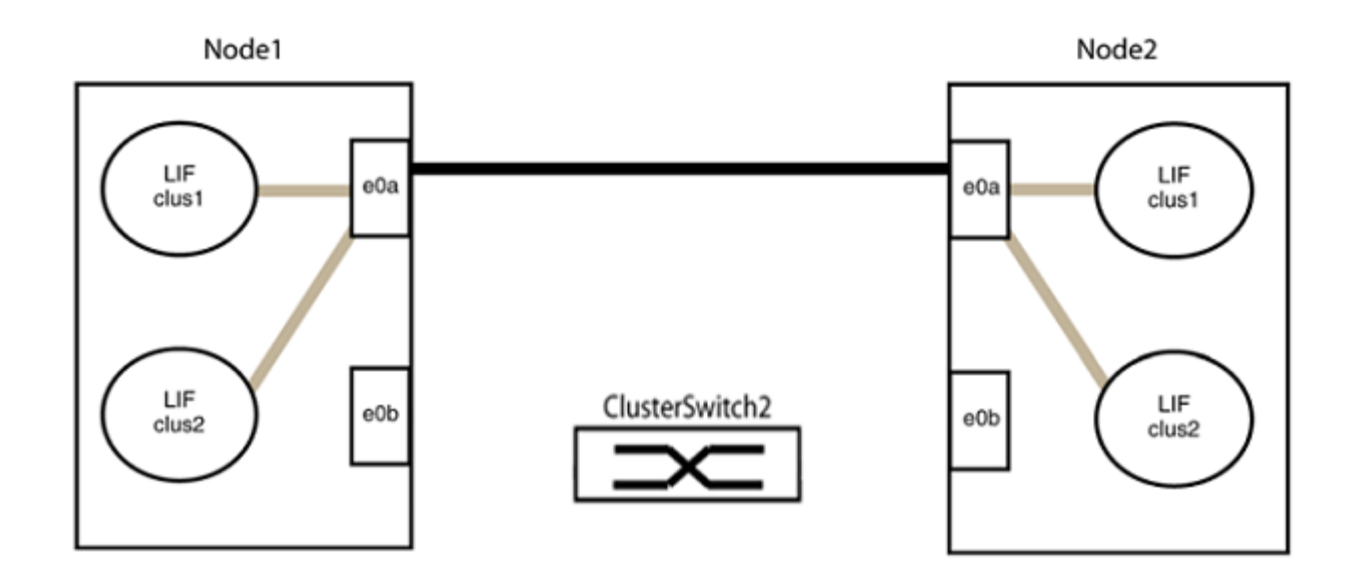

b. 使用缆线将group2中的端口背靠背连接在一起。

在以下示例中、node1上的"e0a"连接到node2上的"e0a"、node1上的"e0b"连接到node2上的"e0b":

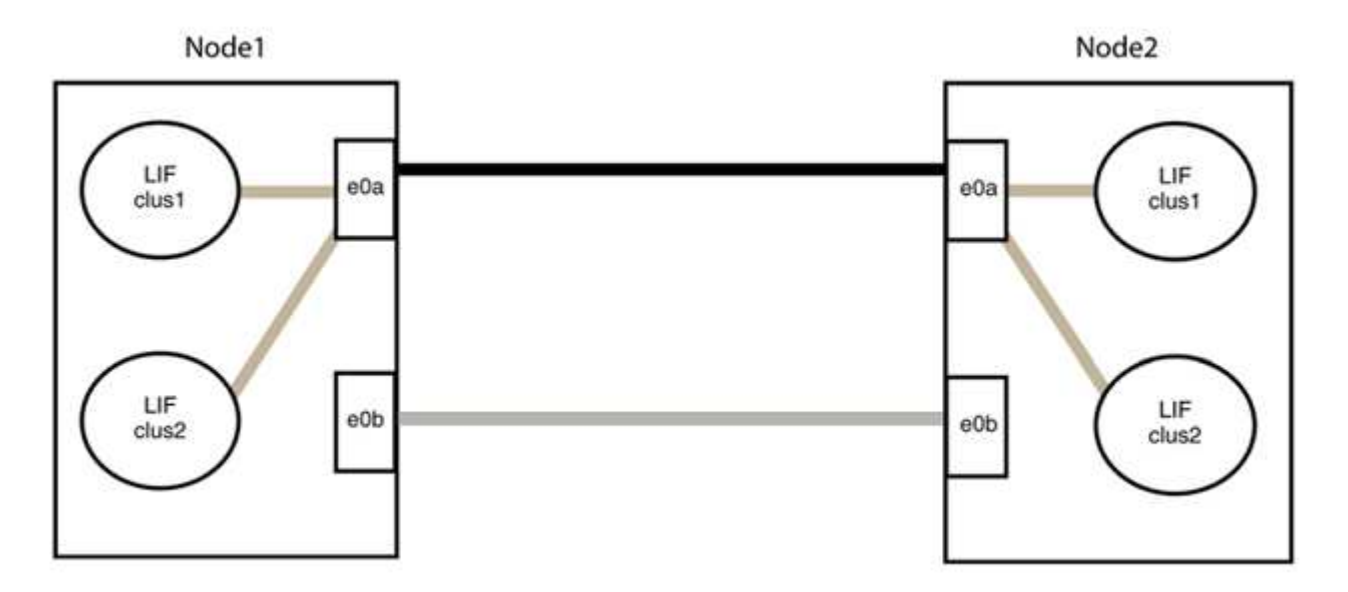

## 第3步:验证配置

1. 验证两个节点上的端口是否已正确连接:

network device-discovery show -port cluster\_port

以下示例显示集群端口"e0a"和"e0b"已正确连接到集群配对节点上的相应端口:

```
cluster::> net device-discovery show -port e0a|e0b
 (network device-discovery show)
Node/ Local Discovered
Protocol Port Device (LLDP: ChassisID) Interface Platform
node1/cdp
        e0a node2
                                   e0a
                                           AFF-A300
        e0b node2
                                   e0b
                                           AFF-A300
node1/lldp
        e0a node2 (00:a0:98:da:16:44) e0a
        e0b node2 (00:a0:98:da:16:44) e0b
node2/cdp
        e0a nodel
                                   e0a
                                           AFF-A300
        e0b node1
                                   e0b
                                           AFF-A300
node2/11dp
        e0a nodel (00:a0:98:da:87:49) e0a
        e0b node1 (00:a0:98:da:87:49) e0b
                                            _
8 entries were displayed.
```

## 2. 为集群LIF重新启用自动还原:

network interface modify -vserver cluster -lif \*-auto-revert true

#### 3. 验证所有LIF是否均已归位。这可能需要几秒钟的时间。

network interface show -vserver cluster -lif lif name

如果任何集群LUN尚未返回其主端口、请从本地节点手动还原它们:

network interface revert -vserver cluster -lif lif name

4. 从任一节点的系统控制台检查节点的集群状态:

cluster show

#### 显示示例

以下示例显示了两个节点上的epsilon均为`false`:

Node Health Eligibility Epsilon nodel true true false node2 true true false 2 entries were displayed.

5. 确认集群端口之间的连接:

cluster ping-cluster local

6. 如果禁止自动创建案例,请通过调用 AutoSupport 消息重新启用它:

ssystem node AutoSupport invoke -node \* -type all -message MAINT=end

有关详细信息,请参见 "NetApp 知识库文章 1010449: How to suppress automatic case creation during scheduled maintenance windows."。

7. 将权限级别重新更改为 admin:

# 升级 Cisco Nexus 3232C 存储交换机

按照以下步骤升级Cisco Nexus 3232C交换机上的Cisco NX-OS软件和参考配置文件 (RCF)。

### 查看要求

#### 您需要的内容

在升级存储交换机上的NX-OS软件和RCF之前、请确保满足以下条件:

- 交换机完全正常运行(日志中不应有任何错误或类似问题)。
- •如果您仅安装NX-OS并保留当前RCF版本、则已在RCF中检查或设置所需的启动变量、以反映所需的启动映像。

如果您需要更改启动变量以反映当前启动映像,则必须在重新应用 RCF 之前进行更改,以便在未来重新启 动时实例化正确的版本。

- 您已参考上提供的相应软件和升级指南 "Cisco Nexus 3000 系列交换机" 第页,了解有关 Cisco 存储升级和 降级过程的完整文档。
- 10 GbE 和 40/100 GbE 端口的数量在上提供的参考配置文件( RCF )中定义 "Cisco ® 以太网交换机" 页 面。

#### 更换交换机

关于示例

此操作步骤中的示例使用以下交换机和节点命名:

- •两个存储交换机的名称分别为 S1 和 S2。
- 节点为 node1 和 node2。

此操作步骤 中的示例使用两个节点:节点 1 具有两个存储端口,节点 2 具有两个存储端口。请参见 "Hardware Universe" 验证平台上的存储端口是否正确。

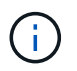

操作步骤 要求同时使用 ONTAP 命令和 Cisco Nexus 3000 系列交换机命令;除非另有说明,否 则使用 ONTAP 命令。根据不同版本的 ONTAP ,命令输出可能会有所不同。

#### 第1步:检查交换机和端口的运行状况

1. 如果启用了AutoSupport、则通过调用AutoSupport 消息禁止自动创建案例: system node autosupport invoke -node \* -type all - message MAINT=xh

x 是维护时段的持续时间,以小时为单位。

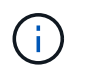

AutoSupport 消息会通知技术支持此维护任务,以便在维护窗口期间禁止自动创建案例。

2. 检查存储交换机是否可用:

显示示例

```
storage::*> system switch ethernet show
Switch
                                         Address
                         Туре
Model
______ ____
_____
S1
                         storage-network 172.17.227.5
NX3232C
    Serial Number: FOC221206C2
     Is Monitored: true
          Reason: None
 Software Version: Cisco Nexus Operating System (NX-OS) Software,
Version
                  9.3(3)
   Version Source: CDP
S2
                         storage-network 172.17.227.6
NX3232C
    Serial Number: FOC220443LZ
     Is Monitored: true
          Reason: None
 Software Version: Cisco Nexus Operating System (NX-OS) Software,
Version
                  9.3(3)
   Version Source: CDP
2 entries were displayed.
storage::*>
```

3. 验证节点端口是否运行正常:

storage port show -port-type ENET

storage::\*> storage port show -port-type ENET Speed VLAN Node Port Type Mode (Gb/s) State Status ID \_\_\_\_\_ \_\_\_ \_\_ \_\_\_\_\_ \_\_\_\_\_ \_\_\_\_\_ \_\_\_\_ node1 e3a ENET storage 100 enabled online 30 e3b ENET storage 0 enabled offline 30 e7a ENET storage 0 enabled offline 30 e7b ENET storage 100 enabled online 30 node2 e3a ENET storage 100 enabled online 30 e3b ENET storage 0 enabled offline 30 e7a ENET storage 0 enabled offline 30 e7b ENET storage 100 enabled online 30

4. 检查是否不存在存储交换机或布线问题:

system health alert show -instance

显示示例

storage::\*> system health alert show -instance
There are no entries matching your query.

第2步:将RCF复制到Cisco交换机S2

1. 使用以下传输协议之一将交换机 S2 上的 RCF 复制到交换机 bootflash: FTP , HTTP , TFTP , SFTP 或 SCP 。

有关 Cisco 命令的详细信息,请参见中的相应指南 "Cisco Nexus 3000 系列 NX-OS 命令参考"。

```
显示示例
```

以下示例显示了用于将 RCF 复制到交换机 S2 上的 bootflash 的 HTTP:

```
S2# copy http://172.16.10.1//cfg/Nexus 3232C RCF v1.6-Storage.txt
bootflash: vrf management
% Total % Received % Xferd Average Speed
                                        Time
                                               Time
Time
                         Current
                          Dload Upload Total Spent
Left
                         Speed
          3254
                         3254 0 0
                                              8175
 100
                   100
                                                      0
--:-- --:-- 8301
Copy complete, now saving to disk (please wait)...
Copy complete.
S2#
```

2. 将先前下载的RCF应用于bootflash:

copy bootflash:

#### 显示示例

以下示例显示了正在交换机 S2 上安装的 RCF 文件 Nexus 3232C\_RCF\_v1.6-Storage.txt:

S2# copy Nexus\_3232C\_RCF\_v1.6-Storage.txt running-config echocommands

3. 验证 RCF 文件是否为正确的较新版本:

s如何运行配置

在检查输出以确认您的 RCF 正确无误时,请确保以下信息正确无误:

- <sup>。</sup>RCF 横幅
- 。节点和端口设置
- 。自定义

输出因站点配置而异。检查端口设置,并参阅发行说明,了解您安装的 RCF 的任何特定更改。

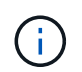

在的横幅输出中 show banner motd 命令中、您必须阅读并按照\*重要说明\*一节中的说明进行操作、以确保交换机的配置和操作正确无误。

-.显示示例

```
S2# show banner motd
********
* NetApp Reference Configuration File (RCF)
* Switch : Cisco Nexus 3232C
* Filename : Nexus 3232C RCF v1.6-Storage.txt
* Date : Oct-20-2020
* Version : v1.6
*
* Port Usage : Storage configuration
* Ports 1-32: Controller and Shelf Storage Ports
* Ports 33-34: Disabled
* IMPORTANT NOTES*
* - This RCF utilizes QoS and requires TCAM re-configuration,
requiring RCF
* to be loaded twice with the Storage Switch rebooted in between.
* - Perform the following 4 steps to ensure proper RCF installation:
*
  (1) Apply RCF first time, expect following messages:
*
       - Please save config and reload the system...
*
       - Edge port type (portfast) should only be enabled on
ports...
*
       - TCAM region is not configured for feature QoS class IPv4
ingress...
*
   (2) Save running-configuration and reboot Cluster Switch
*
   (3) After reboot, apply same RCF second time and expect
following messages:
*
      - % Invalid command at '^' marker
       - Syntax error while parsing...
*
   (4) Save running-configuration again
******
S2#
```

```
+
```

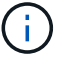

首次应用 RCF 时,系统会显示 \* 错误:无法写入 VSH 命令 \* 消息,可以忽略该消息。

4. 验证软件版本和交换机设置是否正确后、复制 running-config 将文件保存到 startup-config 交换 机S2上的文件。

有关 Cisco 命令的详细信息,请参见中的相应指南 "Cisco Nexus 3000 系列 NX-OS 命令参考"。

显示示例

以下示例显示了已成功将 running-config 文件复制到 starstartup-config 文件:

第3步:将NX-OS映像复制到Cisco交换机S2并重新启动

1. 将NX-OS映像复制到交换机S2。

```
S2# copy sftp: bootflash: vrf management
Enter source filename: /code/nxos.9.3.4.bin
Enter hostname for the sftp server: 172.19.2.1
Enter username: user1
Outbound-ReKey for 172.19.2.1:22
Inbound-ReKey for 172.19.2.1:22
user10172.19.2.1's password:
sftp> progress
Progress meter enabled
sftp> get /code/nxos.9.3.4.bin /bootflash/nxos.9.3.4.bin
/code/nxos.9.3.4.bin 100% 1261MB 9.3MB/s
                                              02:15
sftp> exit
Copy complete, now saving to disk (please wait) ...
Copy complete.
cs2# copy sftp: bootflash: vrf management
Enter source filename: /code/n9000-epld.9.3.4.img
Enter hostname for the sftp server: 172.19.2.1
Enter username: user1
Outbound-ReKey for 172.19.2.1:22
Inbound-ReKey for 172.19.2.1:22
user1@172.19.2.1's password:
sftp> progress
Progress meter enabled
sftp> get /code/n9000-epld.9.3.4.img /bootflash/n9000-
epld.9.3.4.img
/code/n9000-epld.9.3.4.img 100% 161MB 9.5MB/s 00:16
sftp> exit
Copy complete, now saving to disk (please wait)...
Copy complete.
```

2. 安装系统映像,以便在下次重新启动交换机 S2 时加载新版本。

交换机将在 10 秒后重新启动,并显示新映像,如以下输出所示:

```
S2# install all nxos bootflash:nxos.9.3.4.bin
Installer will perform compatibility check first. Please wait.
Installer is forced disruptive
Verifying image bootflash:/nxos.9.3.4.bin for boot variable "nxos".
[] 100% -- SUCCESS
Verifying image type.
[] 100% -- SUCCESS
Preparing "nxos" version info using image bootflash:/nxos.9.3.4.bin.
[] 100% -- SUCCESS
Preparing "bios" version info using image bootflash:/nxos.9.3.4.bin.
[] 100% -- SUCCESS
Performing module support checks.
[] 100% -- SUCCESS
Notifying services about system upgrade.
[] 100% -- SUCCESS
Compatibility check is done:
Module bootable
                     Impact Install-type Reason
_____ _____
    1
          yes disruptive
                                  reset default upgrade is
not hitless
Images will be upgraded according to following table:
Module
          Image
                              Running-Version(pri:alt)
New-Version Upg-Required
_____ ____
----- -----
    1
                                               9.3(3)
           nxos
9.3(4)
           yes
    1
           bios v08.37(01/28/2020):v08.23(09/23/2015)
v08.38(05/29/2020)
                        no
Switch will be reloaded for disruptive upgrade.
Do you want to continue with the installation (y/n)? [n] y
input string too long
```

```
Do you want to continue with the installation (y/n)? [n] y
Install is in progress, please wait.
Performing runtime checks.
[] 100% -- SUCCESS
Setting boot variables.
[] 100% -- SUCCESS
Performing configuration copy.
[] 100% -- SUCCESS
Module 1: Refreshing compact flash and upgrading
bios/loader/bootrom.
Warning: please do not remove or power off the module at this time.
[] 100% -- SUCCESS
Finishing the upgrade, switch will reboot in 10 seconds.
S2#
```

3. 保存配置。

有关 Cisco 命令的详细信息,请参见中的相应指南 "Cisco Nexus 3000 系列 NX-OS 命令参考"。

系统将提示您重新启动系统。

显示示例

```
S2# copy running-config startup-config
[] 100% Copy complete.
S2# reload
This command will reboot the system. (y/n)? [n] y
```

4. 确认交换机上已有新的 NX-OS 版本号:

#### 显示示例

```
S2# show version
Cisco Nexus Operating System (NX-OS) Software
TAC support: http://www.cisco.com/tac
Copyright (C) 2002-2020, Cisco and/or its affiliates.
All rights reserved.
The copyrights to certain works contained in this software are
owned by other third parties and used and distributed under their
own
licenses, such as open source. This software is provided "as is,"
and unless
otherwise stated, there is no warranty, express or implied,
including but not
limited to warranties of merchantability and fitness for a
particular purpose.
Certain components of this software are licensed under
the GNU General Public License (GPL) version 2.0 or
GNU General Public License (GPL) version 3.0 or the GNU
Lesser General Public License (LGPL) Version 2.1 or
Lesser General Public License (LGPL) Version 2.0.
A copy of each such license is available at
http://www.opensource.org/licenses/gpl-2.0.php and
http://opensource.org/licenses/gpl-3.0.html and
http://www.opensource.org/licenses/lgpl-2.1.php and
http://www.gnu.org/licenses/old-licenses/library.txt.
Software
 BIOS: version 08.38
NXOS: version 9.3(4)
 BIOS compile time: 05/29/2020
 NXOS image file is: bootflash:///nxos.9.3.4.bin
 NXOS compile time: 4/28/2020 21:00:00 [04/29/2020 02:28:31]
Hardware
 cisco Nexus3000 C3232C Chassis (Nexus 9000 Series)
 Intel(R) Xeon(R) CPU E5-2403 v2 @ 1.80GHz with 8154432 kB of
memory.
 Processor Board ID FOC20291J6K
  Device name: S2
 bootflash: 53298520 kB
Kernel uptime is 0 day(s), 0 hour(s), 3 minute(s), 42 second(s)
Last reset at 157524 usecs after Mon Nov 2 18:32:06 2020
```

```
Reason: Reset due to upgrade
System version: 9.3(3)
Service:
plugin
Core Plugin, Ethernet Plugin
Active Package(s):
S2#
```

第4步:重新检查交换机和端口的运行状况

1. 重新启动后、重新检查存储交换机是否可用:

system switch ethernet show

显示示例

```
storage::*> system switch ethernet show
Switch
                         Type
                                         Address
Model
______ ____
_____
S1
                         storage-network 172.17.227.5
NX3232C
    Serial Number: FOC221206C2
     Is Monitored: true
          Reason: None
 Software Version: Cisco Nexus Operating System (NX-OS) Software,
Version
                  9.3(4)
   Version Source: CDP
s2
                         storage-network 172.17.227.6
NX3232C
    Serial Number: FOC220443LZ
    Is Monitored: true
          Reason: None
 Software Version: Cisco Nexus Operating System (NX-OS) Software,
Version
                  9.3(4)
   Version Source: CDP
2 entries were displayed.
storage::*>
```

2. 重新启动后、验证交换机端口是否运行正常且正常运行:

storage port show -port-type ENET

storage::\*> storage port show -port-type ENET Speed VLAN Node Port Type Mode (Gb/s) State Status ID \_\_\_\_\_ \_\_\_\_ \_\_\_\_ node1 e3a ENET storage 100 enabled online 30 e3b ENET storage 0 enabled offline 30 e7a ENET storage 0 enabled offline 30 e7b ENET storage 100 enabled online 30 node2 e3a ENET storage 100 enabled online 30 e3b ENET storage 0 enabled offline 30 e7a ENET storage 0 enabled offline 30

e7b ENET storage 100 enabled online

3. 重新检查集群是否没有存储交换机或布线问题:

system health alert show -instance

显示示例

30

storage::\*> system health alert show -instance
There are no entries matching your query.

- 4. 重复执行操作步骤 以升级交换机 S1 上的 NX-OS 软件和 RCF。
- 5. 如果禁止自动创建案例,请通过调用 AutoSupport 消息重新启用它:

ssystem node AutoSupport invoke -node \* -type all -message MAINT=end

# Cisco Nexus 3132Q-V

# 概述

# Cisco Nexus 3132Q-V交换机安装和配置概述

Cisco Nexus 3132Q-V交换机可用作AFF 或FAS 集群中的集群交换机。通过集群交换机、 您可以使用两个以上的节点构建ONTAP 集群。

## 初始配置概述

要在运行ONTAP 的系统上初始配置Cisco Nexus 3132Q-V交换机、请执行以下步骤:

- 1. "完整的Cisco Nexus 3132Q-V布线工作表"。示例布线工作表提供了从交换机到控制器的建议端口分配示例。空白工作表提供了一个模板、可用于设置集群。
- 2. "在NetApp机柜中安装Cisco Nexus 3132Q-V集群交换机"。将Cisco Nexus 3132Q-V交换机和直通面板安装 在NetApp机柜中、并使用交换机附带的标准支架。
- 3. "配置Cisco Nexus 3132Q-V交换机"。设置和配置Cisco Nexus 3132Q-V交换机。
- 4. "准备安装NX-OS软件和参考配置文件"。准备安装NX-OS软件和参考配置文件(Reference Configuration File、RCF)。
- 5. "安装 NX-OS 软件"。按照此操作步骤 在Nexus 3132Q-V集群交换机上安装NX-OS软件。
- 6. "安装参考配置文件( RCF )"。首次设置Nexus 3132Q-V交换机后、按照此操作步骤 安装RCF。您也可以 使用此操作步骤升级 RCF 版本。

#### 追加信息

开始安装或维护之前、请务必查看以下内容:

- "配置要求"
- •"所需文档"
- "智能自动通报要求"

## Cisco Nexus 3132Q-V交换机的配置要求

对于Cisco Nexus 3132Q-V交换机安装和维护、请务必查看网络和配置要求。

配置要求

要配置集群,您需要为交换机配置适当数量和类型的缆线和缆线连接器。根据您最初配置的交换机类型,您需要 使用随附的控制台缆线连接到交换机控制台端口;您还需要提供特定的网络信息。

#### 网络要求

所有交换机配置都需要以下网络信息:

- 用于管理网络流量的IP子网。
- 每个存储系统控制器和所有适用交换机的主机名和IP地址。

•大多数存储系统控制器通过 e0M 接口连接到以太网服务端口(扳手图标)进行管理。在 AFF A800 和 AFF A700 系统上, e0M 接口使用专用以太网端口。

请参见 "Hardware Universe" 了解最新信息。

## Cisco Nexus 3132Q-V交换机的文档要求

# 对于Cisco Nexus 3132Q-V交换机的安装和维护、请务必查看所有建议的文档。

交换机文档

要设置Cisco Nexus 3132Q-V交换机、您需要中的以下文档 "Cisco Nexus 3000 系列交换机支持" 页面。

| 文档标题                                                                                                    | Description                                                           |
|----------------------------------------------------------------------------------------------------|-----------------------------------------------------------------------|
| _Nexus 3000 系列硬件安装指南 _                                                                                  | 提供有关站点要求,交换机硬件详细信息和安装选项的详细信息。                                         |
| _Cisco Nexus 3000 系列交换机软<br>件配置指南 _ (选择适用于交换机<br>上安装的 NX-OS 版本的指南)                                      | 提供为 ONTAP 操作配置交换机之前所需的初始交换机配置信息。                                      |
| _Cisco Nexus 3000 系列 NX-OS 软件升级和降级指南 _(选择适用于<br>交换机上安装的 NX-OS 版本的指南<br>)                                | 提供有关如何根据需要将交换机降级为 ONTAP 支持的交换机软件的信息。                                  |
| _Cisco Nexus 3000 系列 NX-OS 命<br>令参考主索引 _                                                                | 提供 Cisco 提供的各种命令参考的链接。                                                |
| _Cisco Nexus 3000 MIB 参考 _                                                                              | 介绍 Nexus 3000 交换机的管理信息库( Management Information Base<br>, MIB )文件。    |
| _Nexus 3000 系列 NX-OS 系统消<br>息参考 _                                                                       | 介绍 Cisco Nexus 3000 系列交换机的系统消息,信息性消息以及可能有<br>助于诊断链路,内部硬件或系统软件问题的其他消息。 |
| _Cisco Nexus 3000 系列 NX-OS 发<br>行说明(为交换机上安装的 NX-OS<br>版本选择注释) _                                         | 介绍 Cisco Nexus 3000 系列的功能,错误和限制。                                      |
| Cisco Nexus 6000 , Cisco Nexus<br>5000 系列, Cisco Nexus 3000 系<br>列和 Cisco Nexus 2000 系列的法规<br>,合规性和安全信息 | 提供 Nexus 3000 系列交换机的国际机构合规性,安全性和法定信息。                                 |

## ONTAP 系统文档

要设置 ONTAP 系统,您需要在中为您的操作系统版本提供以下文档 "ONTAP 9 文档中心"。

| Name                | Description             |
|---------------------|-------------------------|
| 特定于控制器的安装和设置说明      | 介绍如何安装 NetApp 硬件。       |
| ONTAP 文档            | 提供有关 ONTAP 版本各个方面的详细信息。 |
| "Hardware Universe" | 提供 NetApp 硬件配置和兼容性信息。   |

导轨套件和机柜文档

要在NetApp机柜中安装3132Q-V Cisco交换机、请参见以下硬件文档。

| Name                                    | Description                                   |
|-----------------------------------------|-----------------------------------------------|
| "42U 系统机柜,深度指南"                         | 介绍与 42U 系统机柜关联的 FRU ,并提供维护和 FRU 更换说明。         |
| "在NetApp机柜中安装Cisco Nexus<br>3132Q-V交换机" | 介绍如何在四柱 NetApp 机柜中安装 Cisco Nexus 3132Q-V 交换机。 |

## 智能自动通报要求

要使用智能自动通报功能、请查看以下准则。

智能自动通报功能可监控网络上的硬件和软件组件。发生关键系统配置时、它会生成基于电子邮件的通知、并向 目标配置文件中配置的所有收件人发出警报。要使用智能自动通报、您必须将集群网络交换机配置为使用电子邮 件与智能自动通报系统进行通信。此外、您还可以选择设置集群网络交换机、以利用Cisco的嵌入式智能自动通 报支持功能。

在使用智能自动通报功能之前、请注意以下注意事项:

- 电子邮件服务器必须已就位。
- 交换机必须与电子邮件服务器建立 IP 连接。
- 必须配置联系人姓名( SNMP 服务器联系人),电话号码和街道地址信息。要确定收到的消息的来源,必须执行此操作。
- CCO ID 必须与贵公司的相应 Cisco SMARTnet 服务合同相关联。
- •要注册设备,必须已安装 Cisco SMARTnet 服务。

。 "Cisco 支持站点" 包含有关用于配置智能自动通报的命令的信息。

# 安装硬件

完整的Cisco Nexus 3132Q-V布线工作表

如果要记录支持的平台、请下载此页面的PDF并填写布线工作表。

示例布线工作表提供了从交换机到控制器的建议端口分配示例。空白工作表提供了一个模板、可用于设置集群。

# 布线工作表示例

# 每对交换机上的端口定义示例如下:

| 集群交换机 A |                | 集群交换机 B |                |  |
|---------|----------------|---------|----------------|--|
| 交换机端口   | 节点和端口使用情况      | 交换机端口   | 节点和端口使用情况      |  |
| 1.      | 4 个 10G/40G 节点 | 1.      | 4 个 10G/40G 节点 |  |
| 2.      | 4 个 10G/40G 节点 | 2.      | 4 个 10G/40G 节点 |  |
| 3.      | 4 个 10G/40G 节点 | 3.      | 4 个 10G/40G 节点 |  |
| 4.      | 4 个 10G/40G 节点 | 4.      | 4 个 10G/40G 节点 |  |
| 5.      | 4 个 10G/40G 节点 | 5.      | 4 个 10G/40G 节点 |  |
| 6.      | 4 个 10G/40G 节点 | 6.      | 4 个 10G/40G 节点 |  |
| 7.      | 4 个 10G/40G 节点 | 7.      | 4 个 10G/40G 节点 |  |
| 8.      | 4 个 10G/40G 节点 | 8.      | 4 个 10G/40G 节点 |  |
| 9       | 4 个 10G/40G 节点 | 9       | 4 个 10G/40G 节点 |  |
| 10      | 4 个 10G/40G 节点 | 10      | 4 个 10G/40G 节点 |  |
| 11.     | 4 个 10G/40G 节点 | 11.     | 4 个 10G/40G 节点 |  |
| 12      | 4 个 10G/40G 节点 | 12      | 4 个 10G/40G 节点 |  |
| 13      | 4 个 10G/40G 节点 | 13      | 4 个 10G/40G 节点 |  |
| 14      | 4 个 10G/40G 节点 | 14      | 4 个 10G/40G 节点 |  |
| 15      | 4 个 10G/40G 节点 | 15      | 4 个 10G/40G 节点 |  |
| 16.     | 4 个 10G/40G 节点 | 16.     | 4 个 10G/40G 节点 |  |
| 17      | 4 个 10G/40G 节点 | 17      | 4 个 10G/40G 节点 |  |
| 18      | 4 个 10G/40G 节点 | 18      | 4 个 10G/40G 节点 |  |

| 集群交换机 A |                            | 集群交换机 B |                            |  |
|---------|----------------------------|---------|----------------------------|--|
| 19      | 40G 节点 19                  | 19      | 40G 节点 19                  |  |
| 20      | 40G 节点 20                  | 20      | 40G 节点 20                  |  |
| 21      | 40G 节点 21                  | 21      | 40G 节点 21                  |  |
| 22.     | 40G 节点 22                  | 22.     | 40G 节点 22                  |  |
| 23      | 40G 节点 23                  | 23      | 40G 节点 23                  |  |
| 24      | 40G 节点 24                  | 24      | 40G 节点 24                  |  |
| 25 到 30 | 已预留                        | 25 到 30 | 已预留                        |  |
| 31      | 40 G ISL 连接到交换机 B<br>端口 31 | 31      | 40 G ISL 连接到交换机 A<br>端口 31 |  |
| 32      | 40 G ISL 连接到交换机 B<br>端口 32 | 32      | 40 G ISL 连接到交换机 A<br>端口 32 |  |

# 空布线工作表

您可以使用空白布线工作表记录支持用作集群节点的平台。的\_Supported Cluster Connections\_部分 "Hardware Universe" 定义平台使用的集群端口。

| 集群交换机 A |             | 集群交换机 B |             |  |
|---------|-------------|---------|-------------|--|
| 交换机端口   | 节点 / 端口使用情况 | 交换机端口   | 节点 / 端口使用情况 |  |
| 1.      |             | 1.      |             |  |
| 2.      |             | 2.      |             |  |
| 3.      |             | 3.      |             |  |
| 4.      |             | 4.      |             |  |
| 5.      |             | 5.      |             |  |
| 6.      |             | 6.      |             |  |
| 7.      |             | 7.      |             |  |
| 8.      |             | 8.      |             |  |

| 集群交换机 A |                            | 集群交换机 B |                            |  |
|---------|----------------------------|---------|----------------------------|--|
| 9       |                            | 9       |                            |  |
| 10      |                            | 10      |                            |  |
| 11.     |                            | 11.     |                            |  |
| 12      |                            | 12      |                            |  |
| 13      |                            | 13      |                            |  |
| 14      |                            | 14      |                            |  |
| 15      |                            | 15      |                            |  |
| 16.     |                            | 16.     |                            |  |
| 17      |                            | 17      |                            |  |
| 18      |                            | 18      |                            |  |
| 19      |                            | 19      |                            |  |
| 20      |                            | 20      |                            |  |
| 21      |                            | 21      |                            |  |
| 22.     |                            | 22.     |                            |  |
| 23      |                            | 23      |                            |  |
| 24      |                            | 24      |                            |  |
| 25 到 30 | 已预留                        | 25 到 30 | 已预留                        |  |
| 31      | 40 G ISL 连接到交换机 B<br>端口 31 | 31      | 40 G ISL 连接到交换机 A<br>端口 31 |  |
| 32      | 40 G ISL 连接到交换机 B<br>端口 32 | 32      | 40 G ISL 连接到交换机 A<br>端口 32 |  |

配置Cisco Nexus 3132Q-V交换机

按照此操作步骤 配置Cisco Nexus 3132Q-V交换机。

您需要的内容

- •访问安装站点上的HTTP、FTP或TFTP服务器、以下载适用的NX-OS和参考配置文件(RCF)版本。
- •适用的NX-OS版本、从下载 "Cisco软件下载" 页面。
- 所需的网络交换机文档、控制器文档和ONTAP 文档。有关详细信息,请参见 "所需文档"。
- •适用的许可证、网络和配置信息以及缆线。
- •已完成布线工作表。请参见 "完整的Cisco Nexus 3132Q-V布线工作表"。
- 适用的NetApp集群网络和管理网络RCF、从NetApp 支持站点 下载、网址为 "mysupport.netapp.com" 用于 接收的交换机。所有 Cisco 集群网络和管理网络交换机均采用标准的 Cisco 出厂默认配置。这些交换机还具 有最新版本的NX-OS软件、但未加载RCF。

步骤

1. 将集群网络和管理网络交换机和控制器装入机架。

| 如果要安装                                | 那么                                                                               |
|--------------------------------------|----------------------------------------------------------------------------------|
| NetApp 系统机柜中的 Cisco<br>Nexus 3132Q-V | 有关在 NetApp 机柜中安装交换机的说明,请参见《在 NetApp 机柜中<br>安装 Cisco Nexus 3132Q-V 集群交换机和直通面板》指南。 |
| 电信机架中的设备                             | 请参见交换机硬件安装指南和 NetApp 安装和设置说明中提供的过程。                                              |

- 2. 按照中所述、使用完整的布线工作表将集群网络和管理网络交换机连接到控制器 "完整的Cisco Nexus 3132Q-V布线工作表"。
- 3. 打开集群网络以及管理网络交换机和控制器的电源。
- 4. 对集群网络交换机执行初始配置。

首次启动交换机时、请针对以下初始设置问题提供适当的回答。您站点的安全策略定义了响应和服务,以实 现:

| 提示符                          | 响应                                          |
|------------------------------|---------------------------------------------|
| 是否中止自动配置并继续正常设置<br>? (是 / 否) | 请回答 * 是 * 。默认值为 no                          |
| 是否要强制实施安全密码标准? (<br>是 / 否)   | 请回答 * 是 * 。默认值为 yes 。                       |
| 输入管理员的密码。                    | 默认密码为 "`admin` "; 您必须创建一个新的强密码。可以拒绝弱密<br>码。 |
| 是否要进入基本配置对话框? (是<br>/ 否)     | 在交换机的初始配置时,使用 * 是 * 进行响应。                   |
| 是否创建其他登录帐户? (是 / 否<br>)      | 您的问题解答取决于站点的策略,取决于备用管理员。默认值为 * 否 *<br>。     |
| 提示符                                     | 响应                                                                                              |
|-----------------------------------------|-------------------------------------------------------------------------------------------------|
| 是否配置只读 SNMP 社区字符串<br>? (是 / 否)          | 请使用 * 否 * 回答。默认值为 no                                                                            |
| 是否配置读写 SNMP 社区字符串<br>? (是 / 否)          | 请使用 * 否 * 回答。默认值为 no                                                                            |
| 输入交换机名称。                                | 交换机名称限制为 63 个字母数字字符。                                                                            |
| 是否继续进行带外( mgmt0 )管<br>理配置? (是 / 否)      | 在该提示符处,使用 * 是 * (默认值)进行响应。在 mgmt0 IPv4<br>address: 提示符处,输入 IP 地址: ip_address                    |
| 是否配置 default-gateway ? (是 /<br>否)       | 请回答 * 是 * 。在 default-gateway: 提示符的 IPv4 地址处,输入<br>default_gateway 。                             |
| 是否配置高级 IP 选项? (是 / 否<br>)               | 请使用 * 否 * 回答。默认值为 no                                                                            |
| 是否启用 telnet 服务? (是 / 否)                 | 请使用 * 否 * 回答。默认值为 no                                                                            |
| 是否已启用 SSH 服务? (是 / 否<br>)               | 请回答 * 是 * 。默认值为 yes 。<br>( 使用集群交换机运行状况监控器( CSHM )收集日志功<br>能时,建议使用 SSH 。为了增强安全性,还建议使用<br>SSHv2 。 |
| 输入要生成的 SSH 密钥类型(<br>DSA/RSA/RSA/rsa1 )。 | 默认值为 * RSA * 。                                                                                  |
| 输入密钥位数( 1024-2048 )。                    | 输入密钥位、范围为1024-2048。                                                                             |
| 是否配置 NTP 服务器? (是 / 否<br>)               | 请使用 * 否 * 回答。默认值为 no                                                                            |
| 配置默认接口层( L3/L2 ):                       | 请使用 * 二级 * 进行响应。默认值为 L2 。                                                                       |
| 配置默认交换机端口接口状态(<br>shut/noshut ):        | 请使用 * noshut * 进行响应。默认值为 noshut 。                                                               |
| 配置 CoPP 系统配置文件(严格 /<br>中等 / 宽松 / 密集):   | 请使用 * 严格 * 回答。默认值为 strict 。                                                                     |
| 是否要编辑此配置? (是 / 否)                       | 此时应显示新配置。查看并对您刚刚输入的配置进行任何必要的更改。<br>如果您对配置满意,请在提示符处回答 * 否 * 。如果要编辑配置设置,<br>请使用 * 是 * 进行响应。       |

| 提示符                     | 响应              |                                                                            |
|-------------------------|-----------------|----------------------------------------------------------------------------|
| 是否使用此配置并保存? (是 / 否<br>) | 输入 * 是 * L<br>i | 以保存配置。此操作将自动更新 kickstart 和系统映像。<br>如果您在此阶段未保存配置,则下次重新启动交换机时<br>,所有更改都不会生效。 |

- 5. 验证您在设置结束时显示的屏幕中所做的配置选择,并确保保存此配置。
- 6. 检查集群网络交换机上的版本、如有必要、从将NetApp支持的软件版本下载到交换机 "Cisco软件下载" 页 面。

# 下一步是什么?

"准备安装NX-OS和RCF"。

## 在NetApp机柜中安装Cisco Nexus 3132Q-V集群交换机

根据您的配置、您可能需要将Cisco Nexus 3132Q-V交换机和直通面板安装在NetApp机柜中、并使用交换机附带的标准支架。

## 您需要的内容

- 中的初始准备要求、套件内容和安全预防措施 "《 Cisco Nexus 3000 系列硬件安装指南》"。开始操作步骤 之前、请查看这些文档。
- 直通面板套件、可从NetApp获得(部件号X8784-R6)。NetApp 直通面板套件包含以下硬件:
  - 。一个直通空白面板
  - <sup>。</sup>四个 10-32 x .75 螺钉
  - <sup>。</sup>四个 10-32 卡夹螺母
- 八个10-32或12-24螺钉和卡夹螺母、用于将支架和滑轨安装到机柜前后柱上。
- •用于在NetApp机柜中安装交换机的Cisco标准导轨套件。

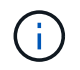

跳线不随直通套件提供,应随交换机一起提供。如果这些交换机未随附,您可以从 NetApp (部 件号 X1558A-R6 )订购它们。

## 步骤

- 1. 将直通空白面板安装在 NetApp 机柜中。
  - a. 确定交换机和空白面板在机柜中的垂直位置。

在此操作步骤中,空白面板将安装在 U40 中。

- b. 在前机柜导轨的相应方形孔中,每侧安装两个卡夹螺母。
- c. 将面板垂直居中以防止侵入相邻机架空间,然后拧紧螺钉。
- d. 从面板后部插入两个 48 英寸跳线的凹形连接器,并穿过刷子组件。

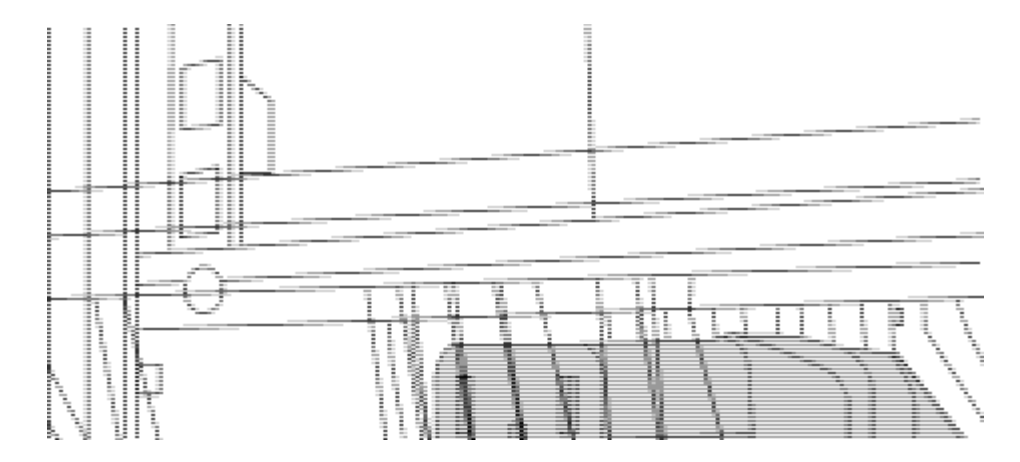

(1)跳线的凹形连接器。

- 2. 在 Nexus 3132Q-V 交换机机箱上安装机架安装支架。
  - a. 将前机架安装支架放在交换机机箱的一侧,使安装耳与机箱面板对齐(在 PSU 或风扇侧),然后使用四 个 M4 螺钉将此支架连接到机箱。

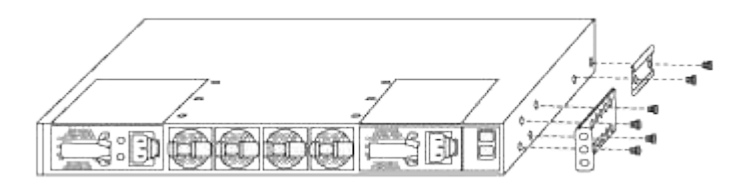

- b. 对交换机另一侧的另一个前机架安装支架重复步骤 2a。
- c. 在交换机机箱上安装后机架安装支架。
- d. 对交换机另一侧的另一个后机架安装支架重复步骤 2c。
- 3. 在所有四个 IEA 柱的方孔位置安装卡夹螺母。

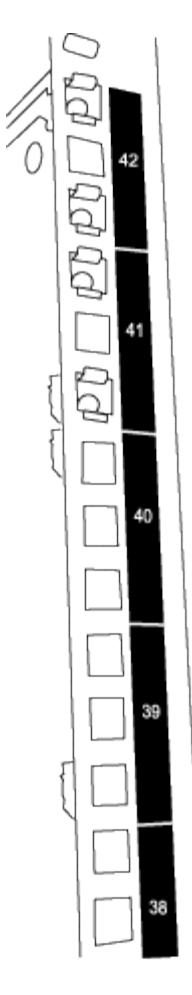

两个 3132Q-V 交换机始终安装在机柜 RU41 和 42 的顶部 2U 中。

4. 在机柜中安装滑轨。

a. 将第一个滑轨放在左后柱背面的 RU42 标记处,插入螺纹类型匹配的螺钉,然后用您的手拧紧螺钉。

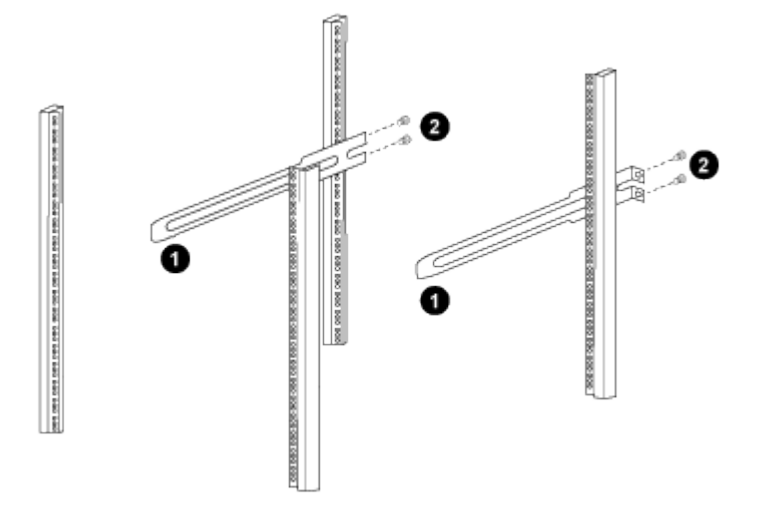

(1)在轻轻滑动滑轨时、将滑轨与机架中的螺孔对齐。

(2)将滑轨的螺钉拧紧到机柜柱上。

a. 对右侧后柱重复步骤 4a。

b. 在机柜上的 RU41 位置重复步骤 4a 和 4b 。

5. 将交换机安装到机柜中。

此步骤需要两个人:一人从正面支撑交换机,另一人将交换机导入后滑轨。

a. 将交换机的背面置于 RU41。

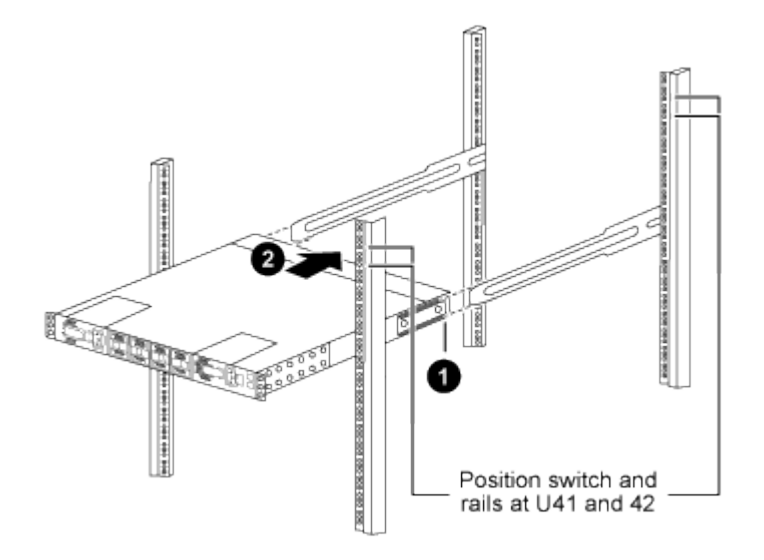

(1)当机箱向后柱推时、将两个后机架安装导轨与滑轨对齐。

(2)轻滑交换机、直到机架前支架与前柱平齐为止。

b. 将交换机连接到机柜。

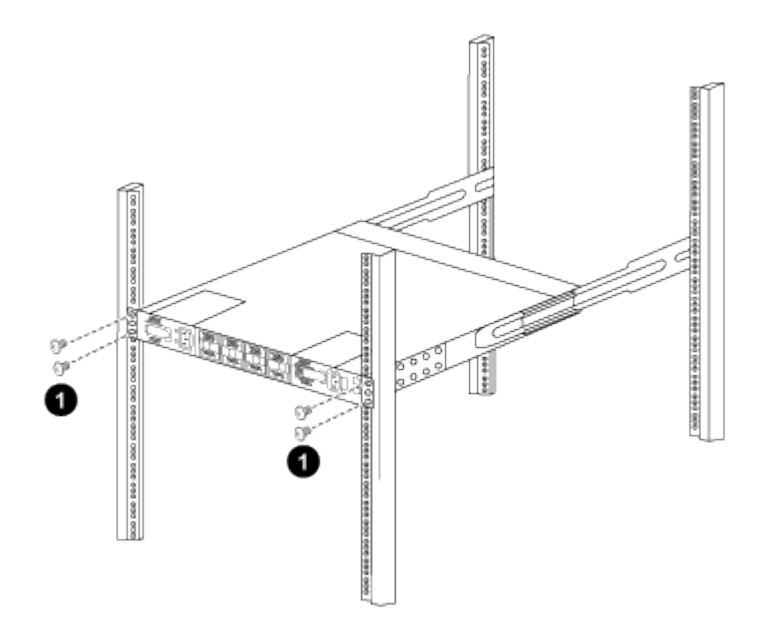

(1)一人握住机箱前部、另一人应将四个后部螺钉完全拧紧到机箱柱上。

a. 现在,在机箱无需任何协助的情况下,将前螺钉完全拧紧到柱上。

b. 对 RU42 位置的第二个交换机重复步骤 5a 到 5c。

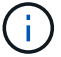

÷.

通过使用完全安装的交换机作为支持、您无需在安装过程中握住第二个交换机的正面。

- 6. 安装交换机后,将跳线连接到交换机电源插座。
- 7. 将两条跳线的插头连接到最接近的可用 PDU 插座。

要保持冗余,必须将两条线连接到不同的 PDU 。

8. 将每个 3132Q-V 交换机上的管理端口连接到任一管理交换机(如果已订购)或将其直接连接到管理网络。

管理端口是位于交换机 PSU 侧的右上角端口。在安装交换机以连接到管理交换机或管理网络之后,需要通 过直通面板为每个交换机布线 CAT6 缆线。

查看布线和配置注意事项

在配置Cisco 3132Q-V交换机之前、请查看以下注意事项。

支持NVIDIA CX6、CX6-DX和CX7以太网端口

如果使用NVIDIA ConnectX-6 (CX6)、ConnectX-6 Dx (CX6-DX)或ConnectX-7 (CX7) NIC端口将交换机端口连接到ONTAP控制器、则必须对交换机端口速度进行硬编码。

```
(cs1) (config) # interface Ethernet1/19
For 100GbE speed:
(cs1) (config-if) # speed 100000
For 40GbE speed:
(cs1) (config-if) # speed 40000
(cs1) (config-if) # no negotiate auto
(cs1) (config-if) # exit
(cs1) (config) # exit
Save the changes:
(cs1) # copy running-config startup-config
```

请参见 "Hardware Universe" 有关交换机端口的详细信息。

配置软件

准备安装NX-OS软件和参考配置文件

在安装NX-OS软件和参考配置文件(Reference Configuration File、RCF)之前、请遵循此操作步骤。

关于示例

此操作步骤中的示例使用两个节点。这些节点使用两个 10GbE 集群互连端口 e0a 和 e0b 。

请参见 "Hardware Universe" 验证平台上的集群端口是否正确。

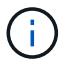

根据不同版本的 ONTAP ,命令输出可能会有所不同。

此操作步骤中的示例使用以下交换机和节点命名:

- 这两台 Cisco 交换机的名称分别为 CS1 和 CS2。
- •节点名称为 cluster1-01 和 cluster1-02。
- 集群 LIF 名称为 cluster1-01\_clus1 和 cluster1-01\_clus2 (对于 cluster1-01) 和 cluster1-02\_clus1 和 cluster1-02\_clus2 (对于 cluster1-02)。
- cluster1 ::: \* > 提示符指示集群的名称。

关于此任务

操作步骤 要求同时使用 ONTAP 命令和 Cisco Nexus 3000 系列交换机命令;除非另有说明,否则使用 ONTAP 命令。

步骤

1. 如果在此集群上启用了 AutoSupport ,则通过调用 AutoSupport 消息禁止自动创建案例:

ssystem node AutoSupport invoke -node \* -type all -message MAINT=xh

其中 x 是维护时段的持续时间,以小时为单位。

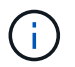

AutoSupport 消息会通知技术支持此维护任务,以便在维护窗口期间禁止自动创建案例。

2. 将权限级别更改为高级,在系统提示您继续时输入\*y\*:

set -privilege advanced

此时将显示高级提示符(`\*>`)。

3. 显示每个集群互连交换机的每个节点中配置的集群互连接口数量:

network device-discovery show -protocol cdp

```
显示示例
```

```
cluster1::*> network device-discovery show -protocol cdp
Node/ Local Discovered
Protocol Port Device (LLDP: ChassisID) Interface
Platform
_____
cluster1-02/cdp
       e0a cs1
                              Eth1/2 N3K-
C3132Q-V
      e0b cs2
                              Eth1/2 N3K-
C3132Q-V
cluster1-01/cdp
       e0a cs1
                              Eth1/1
                                         N3K-
C3132Q-V
                              Eth1/1
       e0b cs2
                                          N3K-
C3132Q-V
```

# 4. 检查每个集群接口的管理或运行状态。

## a. 显示网络端口属性:

network port show - IP 空间集群

```
显示示例
```

```
cluster1::*> network port show -ipspace Cluster
Node: cluster1-02
                                 Speed(Mbps)
Health
Port IPspace Broadcast Domain Link MTU Admin/Oper
Status
_____
e0a Cluster Cluster up 9000 auto/10000
healthy
    Cluster Cluster up 9000 auto/10000
e0b
healthy
Node: cluster1-01
                                 Speed(Mbps)
Health
Port IPspace Broadcast Domain Link MTU Admin/Oper
Status
_____ __ ___
_____
    Cluster Cluster up 9000 auto/10000
e0a
healthy
    Cluster Cluster up 9000 auto/10000
e0b
healthy
```

b. 显示有关 LIF 的信息:

network interface show -vserver cluster

```
显示示例
```

```
cluster1::*> network interface show -vserver Cluster
                     Status Network
        Logical
                                          Current
Current Is
Vserver Interface Admin/Oper Address/Mask Node
Port Home
_____ ___ ____
_____ _
Cluster
      cluster1-01_clus1 up/up 169.254.209.69/16
cluster1-01 e0a true
       cluster1-01_clus2 up/up 169.254.49.125/16
cluster1-01 eOb true
       cluster1-02_clus1 up/up 169.254.47.194/16
cluster1-02 eOa true
       cluster1-02_clus2 up/up 169.254.19.183/16
cluster1-02 eOb true
```

5. 对远程集群 LIF 执行 Ping 操作:

cluster ping-cluster -node local

```
显示示例
```

```
cluster1::*> cluster ping-cluster -node local
Host is cluster1-02
Getting addresses from network interface table...
Cluster cluster1-01 clus1 169.254.209.69 cluster1-01
                                                         e0a
Cluster cluster1-01 clus2 169.254.49.125 cluster1-01
                                                          e0b
Cluster cluster1-02 clus1 169.254.47.194 cluster1-02
                                                          e0a
Cluster cluster1-02 clus2 169.254.19.183 cluster1-02
                                                          e0b
Local = 169.254.47.194 169.254.19.183
Remote = 169.254.209.69 169.254.49.125
Cluster Vserver Id = 4294967293
Ping status:
. . . .
Basic connectivity succeeds on 4 path(s)
Basic connectivity fails on 0 path(s)
. . . . . . . . . . . . . . . .
Detected 9000 byte MTU on 4 path(s):
    Local 169.254.19.183 to Remote 169.254.209.69
    Local 169.254.19.183 to Remote 169.254.49.125
    Local 169.254.47.194 to Remote 169.254.209.69
    Local 169.254.47.194 to Remote 169.254.49.125
Larger than PMTU communication succeeds on 4 path(s)
RPC status:
2 paths up, 0 paths down (tcp check)
2 paths up, 0 paths down (udp check)
```

6. 验证是否已在所有集群 LIF 上启用 auto-revert 命令:

network interface show - vserver cluster -fields auto-revert

```
显示示例
```

```
cluster1::*> network interface show -vserver Cluster -fields auto-
revert
Logical
Vserver Interface Auto-revert
------
Cluster
cluster1-01_clus1 true
cluster1-01_clus2 true
cluster1-02_clus1 true
cluster1-02_clus2 true
```

下一步是什么?

"安装NX-OS软件"。

安装 NX-OS 软件

按照此操作步骤在Nexus 3132Q-V集群交换机上安装NX-OS软件。

查看要求

您需要的内容

- 交换机配置的当前备份。
- •一个完全正常运行的集群(日志中没有错误或类似问题)。

建议的文档

- "Cisco 以太网交换机"。有关支持的ONTAP 和NX-OS版本、请参见交换机兼容性表。
- "Cisco Nexus 3000 系列交换机"。有关Cisco交换机升级和降级过程的完整文档、请参见Cisco网站上提供的 相应软件和升级指南。

安装软件

关于此任务

操作步骤 要求同时使用 ONTAP 命令和 Cisco Nexus 3000 系列交换机命令;除非另有说明,否则使用 ONTAP 命令。

请务必在中完成操作步骤 "准备安装NX-OS软件和参考配置文件"、然后按照以下步骤进行操作。

步骤

- 1. 将集群交换机连接到管理网络。
- 2. 使用 ping 命令验证与托管 NX-OS 软件和 RCF 的服务器的连接。

```
cs2# ping 172.19.2.1 vrf management
Pinging 172.19.2.1 with 0 bytes of data:
Reply From 172.19.2.1: icmp_seq = 0. time= 5910 usec.
```

3. 使用以下传输协议之一将NX-OS软件复制到Nexus 3132Q-V交换机:FTP、TFTP、SFTP或SCP。有关Cisco命令的详细信息、请参见中的相应指南 "Cisco Nexus 3000系列NX-OS命令参考指南"。

显示示例

```
cs2# copy sftp: bootflash: vrf management
Enter source filename: /code/nxos.9.3.4.bin
Enter hostname for the sftp server: 172.19.2.1
Enter username: user1
Outbound-ReKey for 172.19.2.1:22
Inbound-ReKey for 172.19.2.1:22
user1@172.19.2.1's password: xxxxxxx
sftp> progress
Progress meter enabled
sftp> get /code/nxos.9.3.4.bin /bootflash/nxos.9.3.4.bin
/code/nxos.9.3.4.bin 100% 1261MB 9.3MB/s 02:15
sftp> exit
Copy complete, now saving to disk (please wait)...
Copy complete.
```

4. 验证正在运行的 NX-OS 软件版本:

s如何使用版本

#### 显示示例

```
cs2# show version
Cisco Nexus Operating System (NX-OS) Software
TAC support: http://www.cisco.com/tac
Copyright (C) 2002-2020, Cisco and/or its affiliates.
All rights reserved.
The copyrights to certain works contained in this software are
owned by other third parties and used and distributed under their
own
licenses, such as open source. This software is provided "as is,"
and unless
otherwise stated, there is no warranty, express or implied,
including but not
limited to warranties of merchantability and fitness for a
particular purpose.
Certain components of this software are licensed under
the GNU General Public License (GPL) version 2.0 or
GNU General Public License (GPL) version 3.0 or the GNU
Lesser General Public License (LGPL) Version 2.1 or
Lesser General Public License (LGPL) Version 2.0.
A copy of each such license is available at
http://www.opensource.org/licenses/gpl-2.0.php and
http://opensource.org/licenses/gpl-3.0.html and
http://www.opensource.org/licenses/lgpl-2.1.php and
http://www.gnu.org/licenses/old-licenses/library.txt.
Software
 BIOS: version 04.25
NXOS: version 9.3(3)
 BIOS compile time: 01/28/2020
 NXOS image file is: bootflash:///nxos.9.3.3.bin
                  NXOS compile time: 12/22/2019 2:00:00 [12/22/2019
14:00:37]
Hardware
  cisco Nexus 3132QV Chassis (Nexus 9000 Series)
  Intel(R) Core(TM) i3- CPU @ 2.50GHz with 16399900 kB of memory.
  Processor Board ID FOxxxxxx23
  Device name: cs2
  bootflash: 15137792 kB
  usb1:
                      0 kB (expansion flash)
Kernel uptime is 79 day(s), 10 hour(s), 23 minute(s), 53 second(s)
```

```
Last reset at 663500 usecs after Mon Nov 2 10:50:33 2020
Reason: Reset Requested by CLI command reload
System version: 9.3(3)
Service:
plugin
Core Plugin, Ethernet Plugin
Active Package(s):
cs2#
```

5. 安装 NX-OS 映像。

安装映像文件会导致每次重新启动交换机时加载该映像文件。

```
cs2# install all nxos bootflash:nxos.9.3.4.bin
Installer will perform compatibility check first. Please wait.
Installer is forced disruptive
Verifying image bootflash:/nxos.9.3.4.bin for boot variable "nxos".
[] 100% -- SUCCESS
Verifying image type.
[] 100% -- SUCCESS
Preparing "nxos" version info using image bootflash:/nxos.9.3.4.bin.
[] 100% -- SUCCESS
Preparing "bios" version info using image bootflash:/nxos.9.3.4.bin.
[] 100% -- SUCCESS
Performing module support checks.
[] 100% -- SUCCESS
Notifying services about system upgrade.
[] 100% -- SUCCESS
Compatibility check is done:
Module bootable
                     Impact
                               Install-type Reason
_____ ____
                     disruptive
                                                  default
    1
        yes
                                     reset
upgrade is not hitless
Images will be upgraded according to following table:
Module Image Running-Version(pri:alt)
                 Upg-Required
New-Version
_____
----- -----
    1 nxos
                9.3(3)
         yes
bios v04.25(01/28/2020):v04.25(10/18/2016)
9.3(4)
   1
v04.25(01/28/2020) no
Switch will be reloaded for disruptive upgrade.
Do you want to continue with the installation (y/n)? [n] y
```

```
Install is in progress, please wait.
Performing runtime checks.
[] 100% -- SUCCESS
Setting boot variables.
[] 100% -- SUCCESS
Performing configuration copy.
[] 100% -- SUCCESS
Module 1: Refreshing compact flash and upgrading
bios/loader/bootrom.
Warning: please do not remove or power off the module at this time.
[] 100% -- SUCCESS
Finishing the upgrade, switch will reboot in 10 seconds.
cs2#
```

6. 在交换机重新启动后验证 NX-OS 软件的新版本:

## s如何使用版本

#### 显示示例

```
cs2# show version
Cisco Nexus Operating System (NX-OS) Software
TAC support: http://www.cisco.com/tac
Copyright (C) 2002-2020, Cisco and/or its affiliates.
All rights reserved.
The copyrights to certain works contained in this software are
owned by other third parties and used and distributed under their
own
licenses, such as open source. This software is provided "as is,"
and unless
otherwise stated, there is no warranty, express or implied,
including but not
limited to warranties of merchantability and fitness for a
particular purpose.
Certain components of this software are licensed under
the GNU General Public License (GPL) version 2.0 or
GNU General Public License (GPL) version 3.0 or the GNU
Lesser General Public License (LGPL) Version 2.1 or
Lesser General Public License (LGPL) Version 2.0.
A copy of each such license is available at
http://www.opensource.org/licenses/gpl-2.0.php and
http://opensource.org/licenses/gpl-3.0.html and
http://www.opensource.org/licenses/lgpl-2.1.php and
http://www.gnu.org/licenses/old-licenses/library.txt.
Software
 BIOS: version 04.25
NXOS: version 9.3(4)
 BIOS compile time: 05/22/2019
 NXOS image file is: bootflash:///nxos.9.3.4.bin
 NXOS compile time: 4/28/2020 21:00:00 [04/29/2020 06:28:31]
Hardware
  cisco Nexus 3132QV Chassis (Nexus 9000 Series)
  Intel(R) Core(TM) i3- CPU @ 2.50GHz with 16399900 kB of memory.
  Processor Board ID FOxxxxxx23
  Device name: cs2
  bootflash: 15137792 kB
                      0 kB (expansion flash)
  usb1:
Kernel uptime is 79 day(s), 10 hour(s), 23 minute(s), 53 second(s)
```

```
Last reset at 663500 usecs after Mon Nov 2 10:50:33 2020
Reason: Reset Requested by CLI command reload
System version: 9.3(4)
Service:
plugin
Core Plugin, Ethernet Plugin
Active Package(s):
cs2#
```

## 下一步是什么?

"安装参考配置文件(RCF)"。

安装参考配置文件( RCF )

首次设置Nexus 3132Q-V交换机后、按照此操作步骤 安装RCF。您也可以使用此操作步骤 升级 RCF 版本。

#### 查看要求

您需要的内容

- 交换机配置的当前备份。
- •一个完全正常运行的集群(日志中没有错误或类似问题)。
- •当前参考配置文件(Reference Configuration File、RCF)。
- 安装RCF时需要与交换机建立控制台连接。
- "Cisco 以太网交换机"。有关支持的ONTAP 和RCF版本、请参见交换机兼容性表。请注意、RCF中的命令语法与NX-OS版本中的命令语法之间可能存在命令依赖关系。
- "Cisco Nexus 3000 系列交换机"。有关Cisco交换机升级和降级过程的完整文档、请参见Cisco网站上提供的 相应软件和升级指南。

#### 安装文件

关于示例

此操作步骤中的示例使用以下交换机和节点命名:

- 这两台 Cisco 交换机的名称分别为 CS1 和 CS2 。
- •节点名称包括 cluster1-01, cluster1-02, cluster1-03和 cluster1-04。
- 集群 LIF 名称为 cluster1-01\_clus1, cluster1-01\_clus2, cluster1-02\_clus1, cluster1-02\_clus2, cluster1-03\_clus1, cluster1-03\_clus2, cluster1-04\_clus1和 cluster1-04\_clus2。
- cluster1 ::: \* > 提示符指示集群的名称。

## 关于此任务

操作步骤 要求同时使用 ONTAP 命令和 Cisco Nexus 3000 系列交换机命令;除非另有说明,否则使用 ONTAP 命令。

在此操作步骤期间、不需要可操作的交换机间链路(ISL)。这是设计上的原因、因为RCF版本更改可能会暂时影响ISL连接。为了确保集群无中断运行、以下操作步骤会在对目标交换机执行步骤时将所有集群LIF迁移到运行中的配对交换机。

请务必在中完成操作步骤 "准备安装NX-OS软件和参考配置文件"、然后按照以下步骤进行操作。

## 第1步:检查端口状态

1. 显示连接到集群交换机的每个节点上的集群端口:

network device-discovery show

显示示例

| Node/      | Local | Discovered               |                               |       |
|------------|-------|--------------------------|-------------------------------|-------|
| Protocol   | Port  | Device (LLDP: ChassisID) | Interface                     |       |
| Platform   |       |                          |                               |       |
|            |       |                          |                               |       |
| cluster1-0 | 1/cdp |                          |                               |       |
|            | e0a   | csl                      | Ethernet1/7                   | N3K-  |
| C3132Q-V   |       |                          |                               |       |
|            | e0d   | cs2                      | Ethernet1/7                   | N3K-  |
| C3132Q-V   |       |                          |                               |       |
| cluster1-0 | 2/cdp |                          |                               |       |
|            | e0a   | cs1                      | Ethernet1/8                   | N3K-  |
| C3132Q-V   |       |                          |                               |       |
| ~~1~~~~~   | e0d   | cs2                      | Ethernet1/8                   | N3K-  |
| C3I32Q-V   | 2 /   |                          |                               |       |
| cluster1-0 | 3/cap | aa1                      | $E = h_{0} r_{0} + 1 / 1 / 1$ | N777- |
| C31320-W   | eua   | CSI                      | Echerneti/1/1                 | N2V-  |
| 001020 1   | elh   | cs2                      | Ethernet1/1/1                 | N3K-  |
| C31320-V   | 605   | 002                      |                               | NOIL  |
| cluster1-0 | 4/cdp |                          |                               |       |
|            | e0a   | cs1                      | Ethernet1/1/2                 | N3K-  |
| C3132Q-V   |       |                          |                               |       |
|            | e0b   | cs2                      | Ethernet1/1/2                 | N3K-  |
| C3132Q-V   |       |                          |                               |       |

# 2. 检查每个集群端口的管理和运行状态。

# a. 验证所有集群端口是否均已启动且状态正常:

network port show -ipspace cluster

```
cluster1::*> network port show -ipspace Cluster
Node: cluster1-01
Ignore
                                    Speed(Mbps)
Health Health
Port IPspace Broadcast Domain Link MTU Admin/Oper
Status Status
_____ _ ____
_____ ____
e0a
      Cluster Cluster up 9000 auto/100000
healthy false
eOd Cluster Cluster up 9000 auto/100000
healthy false
Node: cluster1-02
Ignore
                                    Speed(Mbps)
Health Health
     IPspace Broadcast Domain Link MTU Admin/Oper
Port
Status Status
_____ _ ____
_____ ____
      Cluster Cluster up 9000 auto/100000
e0a
healthy false
e0d Cluster Cluster up 9000 auto/100000
healthy false
8 entries were displayed.
Node: cluster1-03
 Ignore
                                    Speed(Mbps)
Health Health
Port IPspace Broadcast Domain Link MTU Admin/Oper
Status Status
_____ _ ____ ____ _____ ______
_____ ____
      Cluster Cluster up 9000 auto/10000
e0a
healthy false
eOb Cluster Cluster up 9000 auto/10000
healthy false
```

b. 验证所有集群接口( LIF )是否均位于主端口上:

network interface show -vserver cluster

| cluster1::*2 | > network interface | show -vse | rver Cluster   |      |
|--------------|---------------------|-----------|----------------|------|
|              | Logical             | Status    | Network        |      |
| Current      | Current Is          |           |                |      |
| Vserver      | Interface           | Admin/Ope | r Address/Mask | Node |
| Port Home    | e                   |           |                |      |
|              |                     |           |                |      |
|              |                     |           |                |      |
| Cluster      |                     |           |                |      |
|              | cluster1-01_clus1   | up/up     | 169.254.3.4/23 |      |
| cluster1-01  | e0a true            |           |                |      |
|              | cluster1-01_clus2   | up/up     | 169.254.3.5/23 |      |
| cluster1-01  | e0d true            |           |                |      |
|              | cluster1-02_clus1   | up/up     | 169.254.3.8/23 |      |
| cluster1-02  | e0a true            |           |                |      |
|              | cluster1-02_clus2   | up/up     | 169.254.3.9/23 |      |
| cluster1-02  | e0d true            |           |                |      |
|              | cluster1-03_clus1   | up/up     | 169.254.1.3/23 |      |
| cluster1-03  | e0a true            |           |                |      |
|              | cluster1-03_clus2   | up/up     | 169.254.1.1/23 |      |
| cluster1-03  | e0b true            |           |                |      |
|              | cluster1-04_clus1   | up/up     | 169.254.1.6/23 |      |
| cluster1-04  | e0a true            |           |                |      |
|              | cluster1-04_clus2   | up/up     | 169.254.1.7/23 |      |
| cluster1-04  | eOb true            |           |                |      |
| cluster1::*  | >                   |           |                |      |
|              |                     |           |                |      |

c. 验证集群是否同时显示两个集群交换机的信息:

ssystem cluster-switch show -is-monitoring-enableed-Operational true

显示示例

```
cluster1::*> system cluster-switch show -is-monitoring-enabled
-operational true
Switch
                        Туре
                                        Address
Model
_____
_____
cs1
                       cluster-network 10.0.0.1
NX31320V
    Serial Number: FOXXXXXXGS
     Is Monitored: true
          Reason: None
 Software Version: Cisco Nexus Operating System (NX-OS)
Software, Version
                 9.3(4)
   Version Source: CDP
cs2
                        cluster-network 10.0.0.2
NX3132QV
    Serial Number: FOXXXXXXGD
     Is Monitored: true
          Reason: None
 Software Version: Cisco Nexus Operating System (NX-OS)
Software, Version
                 9.3(4)
   Version Source: CDP
2 entries were displayed.
```

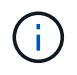

对于ONTAP 9.8及更高版本、请使用命令 system switch ethernet show -is -monitoring-enabled-operational true。

3. 在集群 LIF 上禁用自动还原。

cluster1::\*> network interface modify -vserver Cluster -lif \* -auto
-revert false

确保在运行此命令后禁用自动还原。

4. 在集群交换机 CS2 上,关闭连接到节点集群端口的端口。

```
cs2(config)# interface eth1/1/1-2,eth1/7-8
cs2(config-if-range)# shutdown
```

# 5. 验证集群端口是否已迁移到集群交换机 CS1 上托管的端口。这可能需要几秒钟的时间。

network interface show -vserver cluster

显示示例

| cluster1::*> network interface show -vserver Cluster |                   |            |                |         |  |
|------------------------------------------------------|-------------------|------------|----------------|---------|--|
| Current Te                                           | LOGICAL           | Status     | NECWOIX        | Currenc |  |
| Veerver                                              | Interface         | Admin/Oner | Address /Mask  | Node    |  |
| Port Home                                            |                   | Admin oper | Add1035/Mask   | Noue    |  |
|                                                      |                   |            |                |         |  |
|                                                      |                   |            |                |         |  |
| Cluster                                              |                   |            |                |         |  |
|                                                      | cluster1-01 clus1 | up/up      | 169.254.3.4/23 |         |  |
| cluster1-01                                          | e0a true          |            |                |         |  |
|                                                      | cluster1-01 clus2 | up/up      | 169.254.3.5/23 |         |  |
| cluster1-01                                          | e0a false         |            |                |         |  |
|                                                      | cluster1-02_clus1 | up/up      | 169.254.3.8/23 |         |  |
| cluster1-02                                          | e0a true          |            |                |         |  |
|                                                      | cluster1-02_clus2 | up/up      | 169.254.3.9/23 |         |  |
| cluster1-02                                          | e0a false         |            |                |         |  |
|                                                      | cluster1-03_clus1 | up/up      | 169.254.1.3/23 |         |  |
| cluster1-03                                          | e0a true          |            |                |         |  |
|                                                      | cluster1-03_clus2 | up/up      | 169.254.1.1/23 |         |  |
| cluster1-03                                          | e0a false         |            |                |         |  |
|                                                      | cluster1-04_clus1 | up/up      | 169.254.1.6/23 |         |  |
| cluster1-04                                          | e0a true          |            |                |         |  |
|                                                      | cluster1-04_clus2 | up/up      | 169.254.1.7/23 |         |  |
| cluster1-04                                          | e0a false         |            |                |         |  |
| cluster1::*>                                         | >                 |            |                |         |  |

# 6. 验证集群是否运行正常:

cluster show

| <u> </u> |    |   | 171 |
|----------|----|---|-----|
| 並れ       | 17 | 7 | 191 |

| cluster1::*> cluster | show   |             |         |
|----------------------|--------|-------------|---------|
| Node                 | Health | Eligibility | Epsilon |
|                      |        |             |         |
| cluster1-01          | true   | true        | false   |
| cluster1-02          | true   | true        | false   |
| cluster1-03          | true   | true        | true    |
| cluster1-04          | true   | true        | false   |
| cluster1::*>         |        |             |         |
|                      |        |             |         |

## 第2步: 配置并验证设置

1. 如果尚未保存当前交换机配置的副本、请将以下命令的输出复制到文本文件中:

s如何运行配置

2. 清理交换机 CS2 上的配置并执行基本设置。

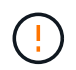

更新或应用新 RCF 时,必须擦除交换机设置并执行基本配置。您必须连接到交换机串行控制 台端口才能重新设置交换机。

a. 清理配置:

显示示例

```
(cs2)# write erase Warning: This command will erase the startup-configuration. Do you wish to proceed anyway? (y/n) [n] \mathbf{y}
```

b. 重新启动交换机:

显示示例

```
(cs2)# reload Are you sure you would like to reset the system? (y/n) {\bf y}
```

3. 使用以下传输协议之一将 RCF 复制到交换机 CS2 的启动闪存: FTP , TFTP , SFTP 或 SCP 。有关

Cisco 命令的详细信息,请参见中的相应指南 "《 Cisco Nexus 3000 系列 NX-OS 命令参考》" 指南。

显示示例

cs2# copy tftp: bootflash: vrf management Enter source filename: Nexus\_3132QV\_RCF\_v1.6-Cluster-HA-Breakout.txt Enter hostname for the tftp server: 172.22.201.50 Trying to connect to tftp server....Connection to Server Established. TFTP get operation was successful Copy complete, now saving to disk (please wait)...

4. 将先前下载的 RCF 应用于 bootflash 。

有关 Cisco 命令的详细信息,请参见中的相应指南 "《 Cisco Nexus 3000 系列 NX-OS 命令参考》" 指南。

显示示例

cs2# copy Nexus\_3132QV\_RCF\_v1.6-Cluster-HA-Breakout.txt runningconfig echo-commands

5. 检查 show banner motd 命令的横幅输出。您必须阅读并按照\*重要说明\*中的说明进行操作,以确保交换机的配置和操作正确无误。

```
cs2# show banner motd
*****
*******
* NetApp Reference Configuration File (RCF)
*
* Switch : Cisco Nexus 3132Q-V
* Filename : Nexus 3132QV RCF v1.6-Cluster-HA-Breakout.txt
* Date : Nov-02-2020
* Version : v1.6
* Port Usage : Breakout configuration
* Ports 1- 6: Breakout mode (4x10GbE) Intra-Cluster Ports, int
e1/1/1-4,
* e1/2/1-4, e1/3/1-4, int e1/4/1-4, e1/5/1-4, e1/6/1-4
* Ports 7-30: 40GbE Intra-Cluster/HA Ports, int e1/7-30
* Ports 31-32: Intra-Cluster ISL Ports, int e1/31-32
* IMPORTANT NOTES
* - Load Nexus 3132QV RCF v1.6-Cluster-HA.txt for non breakout
config
* - This RCF utilizes QoS and requires specific TCAM configuration,
requiring
* cluster switch to be rebooted before the cluster becomes
operational.
* - Perform the following steps to ensure proper RCF installation:
*
*
   (1) Apply RCF, expect following messages:
*
       - Please save config and reload the system...
       - Edge port type (portfast) should only be enabled on
ports...
      - TCAM region is not configured for feature QoS class
*
IPv4...
*
*
   (2) Save running-configuration and reboot Cluster Switch
*
    (3) After reboot, apply same RCF second time and expect
following messages:
      - % Invalid command at '^' marker
*
*
*
   (4) Save running-configuration again
```

\* - If running NX-OS versions 9.3(5) 9.3(6), 9.3(7), or 9.3(8) - Downgrade the NX-OS firmware to version 9.3(5) or earlier if \* NX-OS using a version later than 9.3(5). - Do not upgrade NX-OS prior to applying v1.9 RCF file. \* - After the RCF is applied and switch rebooted, then proceed to \* upgrade NX-OS to version 9.3(5) or later. \* - If running 9.3(9) 10.2(2) or later the RCF can be applied to the switch \* after the upgrade. \* - Port 1 multiplexed H/W configuration options: \* hardware profile front portmode qsfp (40G H/W port 1/1 is active - default) hardware profile front portmode sfp-plus (10G H/W ports 1/1/1 -1/1/4 are active) \* hardware profile front portmode qsfp (To reset to QSFP) \*\*\*\*\*\*\*

6. 验证 RCF 文件是否为正确的较新版本:

## s如何运行配置

在检查输出以确认您的 RCF 正确无误时,请确保以下信息正确无误:

- <sup>。</sup>RCF 横幅
- 。节点和端口设置
- 。自定义

输出因站点配置而异。检查端口设置,并参阅发行说明,了解您安装的 RCF 的任何特定更改。

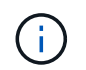

有关在升级RC框架 后如何使10GbE端口联机的步骤、请参见知识库文章 "Cisco 3132Q集群 交换机上的10GbE端口未联机"。

7. 验证 RCF 版本和交换机设置是否正确后,将 running-config 文件复制到 startup-config 文件。

有关 Cisco 命令的详细信息,请参见中的相应指南 "《 Cisco Nexus 3000 系列 NX-OS 命令参考》" 指南。

8. 重新启动交换机 CS2。您可以忽略交换机重新启动时在节点上报告的 " 集群端口关闭 " 事件。

显示示例

```
cs2# reload This command will reboot the system. (y/n)? [n] {f y}
```

9. 应用相同的 RCF 并再次保存运行配置。

显示示例

10. 验证集群上集群端口的运行状况。

a. 验证集群中所有节点上的集群端口是否均已启动且运行正常:

network port show -ipspace cluster

```
cluster1::*> network port show -ipspace Cluster
Node: cluster1-01
Ignore
                                 Speed(Mbps)
Health Health
Port IPspace Broadcast Domain Link MTU Admin/Oper
Status Status
_____ ____
e0a
     Cluster Cluster up 9000 auto/10000
healthy false
eOb Cluster Cluster up 9000 auto/10000
healthy false
Node: cluster1-02
Ignore
                                 Speed(Mbps)
Health Health
    IPspace Broadcast Domain Link MTU Admin/Oper
Port
Status Status
_____ ____
     Cluster Cluster up 9000 auto/10000
e0a
healthy false
eOb Cluster Cluster up 9000 auto/10000
healthy false
Node: cluster1-03
Ignore
                                 Speed(Mbps)
Health Health
Port IPspace Broadcast Domain Link MTU Admin/Oper
Status Status
_____ ____
    Cluster Cluster up 9000 auto/100000
e0a
healthy false
   Cluster Cluster up 9000 auto/100000
e0d
healthy false
```

# b. 从集群验证交换机运行状况。

network device-discovery show -protocol cdp

显示示例

```
cluster1::*> network device-discovery show -protocol cdp
         Local Discovered
Node/
Protocol
         Port Device (LLDP: ChassisID) Interface
Platform
______ ____
-----
cluster1-01/cdp
         e0a cs1
                                     Ethernet1/7
N3K-C3132Q-V
         e0d
              cs2
                                     Ethernet1/7
N3K-C3132Q-V
cluster01-2/cdp
                                     Ethernet1/8
         e0a cs1
N3K-C31320-V
                                     Ethernet1/8
         e0d cs2
N3K-C3132Q-V
cluster01-3/cdp
                                     Ethernet1/1/1
         e0a cs1
N3K-C3132Q-V
                                     Ethernet1/1/1
         e0b cs2
N3K-C3132Q-V
cluster1-04/cdp
                                     Ethernet1/1/2
         e0a cs1
N3K-C3132Q-V
         e0b cs2
                                     Ethernet1/1/2
N3K-C31320-V
cluster1::*> system cluster-switch show -is-monitoring-enabled
-operational true
Switch
                                      Address
                       Type
Model
  ____
                       cluster-network 10.233.205.90
cs1
N3K-C31320-V
    Serial Number: FOXXXXXXGD
     Is Monitored: true
          Reason: None
 Software Version: Cisco Nexus Operating System (NX-OS)
Software, Version
                9.3(4)
   Version Source: CDP
cs2
                      cluster-network 10.233.205.91
```

```
N3K-C3132Q-V
Serial Number: FOXXXXXXGS
Is Monitored: true
Reason: None
Software Version: Cisco Nexus Operating System (NX-OS)
Software, Version
9.3(4)
Version Source: CDP
2 entries were displayed.
```

i.

对于ONTAP 9.8及更高版本、请使用命令 system switch ethernet show -is -monitoring-enabled-operational true。

根据先前加载在 CS1 交换机控制台上的 RCF 版本,您可能会在该交换机控制台上看到以下 输出。

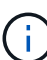

2020 Nov 17 16:07:18 cs1 %\$ VDC-1 %\$ %STP-2-UNBLOCK\_CONSIST\_PORT: Unblocking port port-channell on VLAN0092. Port consistency restored. 2020 Nov 17 16:07:23 cs1 %\$ VDC-1 %\$ %STP-2-BLOCK\_PVID\_PEER: Blocking port-channell on VLAN0001. Inconsistent peer vlan. 2020 Nov 17 16:07:23 cs1 %\$ VDC-1 %\$ %STP-2-BLOCK\_PVID\_LOCAL: Blocking port-channell on VLAN0092. Inconsistent local vlan.

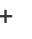

集群节点报告运行状况可能需要长达5分钟的时间。

11. 在集群交换机 CS1 上,关闭连接到节点集群端口的端口。

显示示例

csl(config)# interface eth1/1/1-2,eth1/7-8
csl(config-if-range)# shutdown

12. 验证集群 LIF 是否已迁移到交换机 CS2 上托管的端口。这可能需要几秒钟的时间。

network interface show -vserver cluster

显示示例

| cluster1::*> network interface show -vserver Cluster |                   |            |                |         |  |
|------------------------------------------------------|-------------------|------------|----------------|---------|--|
|                                                      | Logical           | Status     | Network        | Current |  |
| Current Is                                           |                   |            |                |         |  |
| Vserver                                              | Interface         | Admin/Oper | Address/Mask   | Node    |  |
| Port Home                                            | e                 |            |                |         |  |
|                                                      |                   |            |                |         |  |
|                                                      |                   |            |                |         |  |
| Cluster                                              |                   |            |                |         |  |
|                                                      | cluster1-01_clus1 | up/up      | 169.254.3.4/23 |         |  |
| cluster1-01                                          | e0d fal           | lse        |                |         |  |
|                                                      | cluster1-01_clus2 | up/up      | 169.254.3.5/23 |         |  |
| cluster1-01                                          | e0d tru           | le         |                |         |  |
|                                                      | cluster1-02_clus1 | up/up      | 169.254.3.8/23 |         |  |
| cluster1-02                                          | e0d fal           | lse        |                |         |  |
|                                                      | cluster1-02_clus2 | up/up      | 169.254.3.9/23 |         |  |
| cluster1-02                                          | e0d tru           | le         |                |         |  |
|                                                      | cluster1-03_clus1 | up/up      | 169.254.1.3/23 |         |  |
| cluster1-03                                          | e0b fal           | lse        |                |         |  |
|                                                      | cluster1-03_clus2 | up/up      | 169.254.1.1/23 |         |  |
| cluster1-03                                          | e0b tru           | le         |                |         |  |
|                                                      | cluster1-04_clus1 | up/up      | 169.254.1.6/23 |         |  |
| cluster1-04                                          | eOb fal           | lse        |                |         |  |
|                                                      | cluster1-04_clus2 | up/up      | 169.254.1.7/23 |         |  |
| cluster1-04                                          | eOb tru           | le         |                |         |  |
| cluster1::*2                                         | >                 |            |                |         |  |
|                                                      |                   |            |                |         |  |

13. 验证集群是否运行正常:

cluster show
| cluster1::*> <b>cluster</b><br>Node | <b>show</b><br>Health | Eligibility | Epsilon |
|-------------------------------------|-----------------------|-------------|---------|
| cluster1-01                         | true                  | true        | false   |
| cluster1-02                         | true                  | true        | false   |
| cluster1-03                         | true                  | true        | true    |
| cluster1-04                         | true                  | true        | false   |
| 4 entries were displ                | ayed.                 |             |         |
| cluster1::*>                        |                       |             |         |
|                                     |                       |             |         |

- 14. 对交换机CS1重复步骤1到10。
- 15. 在集群 LIF 上启用自动还原。

显示示例

```
cluster1::*> network interface modify -vserver Cluster -lif * -auto
-revert True
```

16. 重新启动交换机 CS1 。执行此操作可触发集群 LIF 还原到其主端口。您可以忽略交换机重新启动时在节点上报告的 " 集群端口关闭 " 事件。

```
cs1# reload This command will reboot the system. (y/n)? [n] {\boldsymbol y}
```

第3步:验证配置

1. 验证连接到集群端口的交换机端口是否已启动。

show interface brief | grep up

```
cs1# show interface brief | grep up
.
.
Eth1/1/1 1 eth access up none
10G(D) --
Eth1/1/2 1 eth access up none
10G(D) --
Eth1/7 1 eth trunk up none
100G(D) --
Eth1/8 1 eth trunk up none
100G(D) --
.
.
```

2. 验证 CS1 和 CS2 之间的 ISL 是否正常运行:

s如何执行端口通道摘要

显示示例

```
cs1# show port-channel summary
Flags: D - Down P - Up in port-channel (members)
     I - Individual H - Hot-standby (LACP only)
     s - Suspended r - Module-removed
     b - BFD Session Wait
     S - Switched R - Routed
     U - Up (port-channel)
     p - Up in delay-lacp mode (member)
     M - Not in use. Min-links not met
  _____
_____
Group Port- Type Protocol Member Ports
    Channel
_____
1 Pol(SU) Eth LACP Eth1/31(P) Eth1/32(P)
cs1#
```

3. 验证集群 LIF 是否已还原到其主端口:

network interface show -vserver cluster

显示示例

```
cluster1::*> network interface show -vserver Cluster
                      Status Network
        Logical
                                            Current
Current Is
Vserver Interface Admin/Oper Address/Mask Node
Port Home
_____ _ ____
----- -----
Cluster
     cluster1-01_clus1 up/up 169.254.3.4/23
cluster1-01 e0d true
       cluster1-01 clus2 up/up 169.254.3.5/23
             e0d true
cluster1-01
       cluster1-02_clus1_up/up 169.254.3.8/23
cluster1-02 e0d true
       cluster1-02_clus2_up/up 169.254.3.9/23
cluster1-02
             e0d true
       cluster1-03 clus1 up/up 169.254.1.3/23
cluster1-03 eOb true
       cluster1-03 clus2 up/up 169.254.1.1/23
cluster1-03
             e0b true
       cluster1-04 clus1 up/up 169.254.1.6/23
cluster1-04 eOb true
       cluster1-04 clus2 up/up 169.254.1.7/23
cluster1-04
             e0b true
cluster1::*>
```

4. 验证集群是否运行正常:

cluster show

显示示例

| <pre>cluster1::*&gt; cluster</pre> | show   |             |         |
|------------------------------------|--------|-------------|---------|
| Node                               | Health | Eligibility | Epsilon |
|                                    |        |             |         |
| cluster1-01                        | true   | true        | false   |
| cluster1-02                        | true   | true        | false   |
| cluster1-03                        | true   | true        | true    |
| cluster1-04                        | true   | true        | false   |
| cluster1::*>                       |        |             |         |
|                                    |        |             |         |

#### 5. 对远程集群接口执行 Ping 操作以验证连接:

cluster ping-cluster -node local

显示示例

```
cluster1::*> cluster ping-cluster -node local
Host is cluster1-03
Getting addresses from network interface table...
Cluster cluster1-03 clus1 169.254.1.3 cluster1-03 e0a
Cluster cluster1-03 clus2 169.254.1.1 cluster1-03 eOb
Cluster cluster1-04 clus1 169.254.1.6 cluster1-04 e0a
Cluster cluster1-04 clus2 169.254.1.7 cluster1-04 e0b
Cluster cluster1-01 clus1 169.254.3.4 cluster1-01 e0a
Cluster cluster1-01 clus2 169.254.3.5 cluster1-01 eOd
Cluster cluster1-02 clus1 169.254.3.8 cluster1-02 e0a
Cluster cluster1-02 clus2 169.254.3.9 cluster1-02 eOd
Local = 169.254.1.3 \ 169.254.1.1
Remote = 169.254.1.6 169.254.1.7 169.254.3.4 169.254.3.5 169.254.3.8
169.254.3.9
Cluster Vserver Id = 4294967293
Ping status:
. . . . . . . . . . . .
Basic connectivity succeeds on 12 path(s)
Basic connectivity fails on 0 path(s)
Detected 9000 byte MTU on 12 path(s):
   Local 169.254.1.3 to Remote 169.254.1.6
   Local 169.254.1.3 to Remote 169.254.1.7
   Local 169.254.1.3 to Remote 169.254.3.4
   Local 169.254.1.3 to Remote 169.254.3.5
   Local 169.254.1.3 to Remote 169.254.3.8
   Local 169.254.1.3 to Remote 169.254.3.9
   Local 169.254.1.1 to Remote 169.254.1.6
   Local 169.254.1.1 to Remote 169.254.1.7
   Local 169.254.1.1 to Remote 169.254.3.4
   Local 169.254.1.1 to Remote 169.254.3.5
   Local 169.254.1.1 to Remote 169.254.3.8
   Local 169.254.1.1 to Remote 169.254.3.9
Larger than PMTU communication succeeds on 12 path(s)
RPC status:
6 paths up, 0 paths down (tcp check)
6 paths up, 0 paths down (udp check)
```

6. 对于 ONTAP 9.8 及更高版本,请使用以下命令启用以太网交换机运行状况监控器日志收集功能以收集交换 机相关的日志文件:

`ssystem switch Ethernet log setup-password`和

s系统交换机以太网日志 enable-Collection

a. 输入: ssystem switch Ethernet log setup-password

显示示例

```
cluster1::*> system switch ethernet log setup-password
Enter the switch name: <return>
The switch name entered is not recognized.
Choose from the following list:
cs1
cs2
cluster1::*> system switch ethernet log setup-password
Enter the switch name: cs1
RSA key fingerprint is
e5:8b:c6:dc:e2:18:18:09:36:63:d9:63:dd:03:d9:cc
Do you want to continue? {y|n}::[n] y
Enter the password: <enter switch password>
Enter the password again: <enter switch password>
cluster1::*> system switch ethernet log setup-password
Enter the switch name: cs2
RSA key fingerprint is
57:49:86:a1:b9:80:6a:61:9a:86:8e:3c:e3:b7:1f:b1
Do you want to continue? {y|n}:: [n] y
Enter the password: <enter switch password>
Enter the password again: <enter switch password>
```

b. 输入 ... system switch ethernet log enable-collection

cluster1::\*> system switch ethernet log enable-collection Do you want to enable cluster log collection for all nodes in the cluster? {y|n}: [n] y Enabling cluster switch log collection. cluster1::\*>

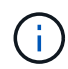

如果其中任何一个命令返回错误,请联系 NetApp 支持部门。

7. 对于 ONTAP 9.5P16 , 9.6P12 和 9.7P10 及更高版本的修补程序,请使用以下命令启用以太网交换机运行 状况监控器日志收集功能,以便收集交换机相关的日志文件:

`ssystem cluster-switch log setup-password`和

ssystem cluster-switch log enable-Collection

a. 输入: ssystem cluster-switch log setup-password

```
显示示例
```

```
cluster1::*> system cluster-switch log setup-password
Enter the switch name: <return>
The switch name entered is not recognized.
Choose from the following list:
cs1
cs2
cluster1::*> system cluster-switch log setup-password
Enter the switch name: cs1
RSA key fingerprint is
e5:8b:c6:dc:e2:18:18:09:36:63:d9:63:dd:03:d9:cc
Do you want to continue? \{y|n\}::[n] y
Enter the password: <enter switch password>
Enter the password again: <enter switch password>
cluster1::*> system cluster-switch log setup-password
Enter the switch name: cs2
RSA key fingerprint is
57:49:86:a1:b9:80:6a:61:9a:86:8e:3c:e3:b7:1f:b1
Do you want to continue? {y|n}:: [n] y
Enter the password: <enter switch password>
Enter the password again: <enter switch password>
```

b. 输入 ... system cluster-switch log enable-collection

显示示例

```
cluster1::*> system cluster-switch log enable-collection
Do you want to enable cluster log collection for all nodes in the
cluster?
{y|n}: [n] y
Enabling cluster switch log collection.
cluster1::*>
```

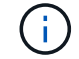

以太网交换机运行状况监控日志收集

您可以使用日志收集功能在ONTAP 中收集与交换机相关的日志文件。

以太网交换机运行状况监控器(CSHM)负责确保集群和存储网络交换机的运行状况、并收集交换机日志以进行调 试。此操作步骤将引导您完成设置和开始从交换机收集详细的\*Support\*日志的过程,并开始每小时收集 由AutoSupport收集的\*定期\*数据。

开始之前

- •验证是否已使用Cisco 3132Q-V集群交换机\*CLI\*设置环境。
- 必须为交换机启用交换机运行状况监控。通过确保进行验证 Is Monitored:字段在的输出中设置 为\*TRUE\* system switch ethernet show 命令:

步骤

1. 为以太网交换机运行状况监控器日志收集功能创建密码:

s系统交换机以太网日志设置密码

```
显示示例
```

```
cluster1::*> system switch ethernet log setup-password
Enter the switch name: <return>
The switch name entered is not recognized.
Choose from the following list:
cs1
cs2
cluster1::*> system switch ethernet log setup-password
Enter the switch name: cs1
Would you like to specify a user other than admin for log
collection? {y|n}: n
Enter the password: <enter switch password>
Enter the password again: <enter switch password>
cluster1::*> system switch ethernet log setup-password
Enter the switch name: cs2
Would you like to specify a user other than admin for log
collection? {y|n}: n
Enter the password: <enter switch password>
Enter the password again: <enter switch password>
```

2. 要开始收集日志、请运行以下命令、将device替换为上一命令中使用的交换机。这将开始两种类型的日志收集:详细的\*Support\*日志和每小时收集\*定期\*数据。

system switch ethernet log modify -device <switch-name> -log-request true

```
cluster1::*> system switch ethernet log modify -device cs1 -log
-request true
Do you want to modify the cluster switch log collection
configuration? {y|n}: [n] y
Enabling cluster switch log collection.
cluster1::*> system switch ethernet log modify -device cs2 -log
-request true
Do you want to modify the cluster switch log collection
configuration? {y|n}: [n] y
Enabling cluster switch log collection.
```

## 等待10分钟、然后检查日志收集是否完成:

system switch ethernet log show

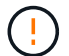

如果其中任一命令返回错误或日志收集未完成、请联系NetApp支持部门。

故障排除

如果遇到日志收集功能报告的以下任一错误状态(在的输出中可见) system switch ethernet log show)、 请尝试相应的调试步骤:

| 日志收集错误状态                   | 分辨率                                                               |
|----------------------------|-------------------------------------------------------------------|
| RSA密钥不存在                   | 重新生成ONTAP SSH密钥。请联系NetApp支持部<br>门。                                |
| 交换机密码错误                    | 验证凭据、测试SSH连接并重新生成ONTAP SSH密<br>钥。查看交换机文档或联系NetApp支持部门以获取相<br>关说明。 |
| 对于 <b>FIPS</b> ,ECDSA密钥不存在 | 如果启用了FIPS模式、则需要在重试之前在交换机上<br>生成ECDSA密钥。                           |
| 已找到已有日志                    | 删除交换机上先前的日志收集文件。                                                  |
| 交换机转储日志错误                  | 确保交换机用户具有日志收集权限。请参阅上述前提<br>条件。                                    |

## 配置SNMPv3

## 按照此操作步骤配置SNMPv3、此SNMPv3支持以太网交换机运行状况监控(CSHM)。

关于此任务

以下命令可在Cisco 3132Q-V交换机上配置SNMPv3用户名:

- 对于\*no authentication (无身份验证)\*: snmp-server user SNMPv3 USER NoAuth
- 对于\*MD5/SHA身份验证\*: snmp-server user *SNMPv3 USER* auth [md5|sha] *AUTH-PASSWORD*
- 对于采用AES/DES加密的\*MD5/SHA身份验证\*: snmp-server user SNMPv3\_USER AuthEncrypt auth [md5|sha] AUTH-PASSWORD priv aes-128 PRIV-PASSWORD

以下命令会在ONTAP 端配置SNMPv3用户名: cluster1::: \*> security login create -user-or -group-name *SNMPv3*用户-application snmp -authentication-method USM -remote-switch -ipaddress *address* 

#### 以下命令将使用CSHM建立SNMPv3用户名:

cluster1::\*> system switch ethernet modify -device DEVICE -snmp-version SNMPv3
-community-or-username SNMPv3 USER

#### 步骤

#### 1. 在交换机上设置SNMPv3用户以使用身份验证和加密:

show snmp user

| <pre>(sw1)(Config)# snmp-server user SNMPv3User auth md5 <auth_password> priv aes-128 <priv_password></priv_password></auth_password></pre> |                |                        |                                   |  |  |  |  |
|----------------------------------------------------------------------------------------------------|----------------|------------------------|-----------------------------------|--|--|--|--|
| (sw1)(Config)# show snmp user                                                                                                    |                |                        |                                   |  |  |  |  |
|                                                                                                    |                |                        |                                   |  |  |  |  |
|                                                                                                    | S              | NMP USERS              |                                   |  |  |  |  |
|                                                                                                    |                |                        |                                   |  |  |  |  |
| User<br>acl_filter<br>                                                                                                    | Auth           | Priv(enforce)          | Groups                            |  |  |  |  |
| admin<br>SNMPv3User                                                                                                    | md5<br>md5     | des(no)<br>aes-128(no) | network-admin<br>network-operator |  |  |  |  |
| NOTIFICATION                                                                                                    | I TARGET USERS | (configured for        | sending V3 Inform)                |  |  |  |  |
| User                                                                                                    | Auth           | Priv                   | _                                 |  |  |  |  |
| (sw1) (Config) #                                                                                                    |                |                        |                                   |  |  |  |  |

# 2. 在ONTAP 端设置SNMPv3用户:

security login create -user-or-group-name <username> -application snmp -authentication-method usm -remote-switch-ipaddress 10.231.80.212

```
cluster1::*> system switch ethernet modify -device "sw1
(b8:59:9f:09:7c:22)" -is-monitoring-enabled-admin true
cluster1::*> security login create -user-or-group-name <username>
-application snmp -authentication-method usm -remote-switch
-ipaddress 10.231.80.212
Enter the authoritative entity's EngineID [remote EngineID]:
Which authentication protocol do you want to choose (none, md5, sha,
sha2-256)
[none]: md5
Enter the authentication protocol password (minimum 8 characters
long):
Enter the authentication protocol password again:
Which privacy protocol do you want to choose (none, des, aes128)
[none]: aes128
Enter privacy protocol password (minimum 8 characters long):
Enter privacy protocol password again:
```

3. 将CSHM配置为使用新SNMPv3用户进行监控:

system switch ethernet show-all -device "sw1" -instance

```
cluster1::*> system switch ethernet show-all -device "sw1" -instance
                                   Device Name: sw1
                                    IP Address: 10.231.80.212
                                  SNMP Version: SNMPv2c
                                 Is Discovered: true
   SNMPv2c Community String or SNMPv3 Username: cshm1!
                                  Model Number: N3K-C3132Q-V
                                Switch Network: cluster-network
                              Software Version: Cisco Nexus
Operating System (NX-OS) Software, Version 9.3(7)
                     Reason For Not Monitoring: None <---- displays
when SNMP settings are valid
                      Source Of Switch Version: CDP/ISDP
                                Is Monitored ?: true
                   Serial Number of the Device: QTFCU3826001C
                                   RCF Version: v1.8X2 for
Cluster/HA/RDMA
cluster1::*>
cluster1::*> system switch ethernet modify -device "sw1" -snmp
-version SNMPv3 -community-or-username <username>
cluster1::*>
```

4. 确认要使用新创建的SNMPv3用户查询的序列号与CSHM轮询周期完成后上一步中详述的序列号相同。

system switch ethernet polling-interval show

```
cluster1::*> system switch ethernet polling-interval show
         Polling Interval (in minutes): 5
cluster1::*> system switch ethernet show-all -device "sw1" -instance
                                   Device Name: sw1
                                    IP Address: 10.231.80.212
                                  SNMP Version: SNMPv3
                                 Is Discovered: true
   SNMPv2c Community String or SNMPv3 Username: SNMPv3User
                                  Model Number: N3K-C3132Q-V
                                Switch Network: cluster-network
                              Software Version: Cisco Nexus
Operating System (NX-OS) Software, Version 9.3(7)
                     Reason For Not Monitoring: None <---- displays
when SNMP settings are valid
                      Source Of Switch Version: CDP/ISDP
                                Is Monitored ?: true
                   Serial Number of the Device: QTFCU3826001C
                                   RCF Version: v1.8X2 for
Cluster/HA/RDMA
cluster1::*>
```

迁移交换机

将Cisco Nexus 5596集群交换机迁移到Cisco Nexus 3132Q-V集群交换机

按照此操作步骤将现有Nexus 5596集群交换机更换为Nexus 3132Q-V集群交换机。

查看要求

查看中的Cisco Nexus 5596要求 "更换Cisco Nexus 3132Q-V集群交换机的要求"。

## 有关详细信息,请参见

- "Cisco 以太网交换机问题描述 页面"
- "Hardware Universe"

更换交换机

关于示例

本操作步骤 中的示例介绍了如何将 Nexus 5596 交换机更换为 Nexus 3132Q-V 交换机。您可以使用这些步骤(

以及修改)来更换其他较早的 Cisco 交换机。

操作步骤 使用以下交换机和节点命名:

- 根据不同版本的 ONTAP ,命令输出可能会有所不同。
- 要更换的 Nexus 5596 交换机为 CL1 和 CL2 。
- 用于更换 Nexus 5596 交换机的 Nexus 3132Q-V 交换机为 C1 和 C2。
- N1 clus1 是连接到节点 n1 的集群交换机 1 ( CL1 或 C1 ) 的第一个集群逻辑接口( LIF )。
- N1\_clus2 是连接到节点 n1 的集群交换机 2 ( CL2 或 C2 )的第一个集群 LIF 。
- n1\_clus3 是连接到节点 n1 的集群交换机 2 ( CL2 或 C2 )的第二个 LIF 。
- N1\_clus4 是连接到节点 n1 的集群交换机 1 ( CL1 或 C1 )的第二个 LIF 。
- 节点为 n1 , n2 , n3 和 n4 。
- 此操作步骤 中的示例使用四个节点:两个节点使用四个 10 GbE 集群互连端口: e0a , e0b , e0c 和 e0d 。其他两个节点使用两个 40/100 GbE 集群互连端口: E4A , e4e 。。 "Hardware Universe" 列出了平台上 的实际集群端口。
- 10 GbE 和 40/100 GbE 端口的数量在上提供的参考配置文件( RCF )中定义 "Cisco ® 集群网络交换机参考配置文件下载" 页面。

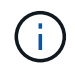

操作步骤 要求同时使用 ONTAP 命令和 Cisco Nexus 3000 系列交换机命令;除非另有说明, 否则使用 ONTAP 命令。

关于此任务

此操作步骤 包括以下情形:

- •集群首先连接两个节点,并在 2 个 Nexus 5596 集群交换机中正常运行。
- 要替换为 C2 (步骤 1. 19)
  - <sup>。</sup>连接到 CL2 的所有节点上的所有集群端口和 LIF 上的流量都会迁移到连接到 CL1 的第一个集群端口和 LIF 上。
  - <sup>。</sup>从连接到 CL2 的所有节点上的所有集群端口断开布线,然后使用支持的断开布线将端口重新连接到新的 集群交换机 C2 。
  - 。断开 CL1 和 CL2 之间 ISL 端口之间的布线,然后使用支持的断开布线将端口从 CL1 重新连接到 C2 。
  - 。还原所有节点上连接到 C2 的所有集群端口和 LIF 上的流量。
- 要替换为C2的集群交换机CL2
  - <sup>。</sup>连接到 CL1 的所有节点上的所有集群端口或 LIF 上的流量都会迁移到连接到 C2 的第二个集群端口或 LIF 上。
  - <sup>。</sup>断开与 CL1 连接的所有节点上所有集群端口的布线,并使用支持的断开布线方式重新连接到新的集群交 换机 C1 。
  - 。断开 CL1 和 C2 之间 ISL 端口之间的布线,并使用支持的布线从 C1 重新连接到 C2 。
  - <sup>。</sup>系统将还原所有节点上连接到 C1 的所有集群端口或 LIF 上的流量。
- •集群中添加了两个FAS9000节点、其中的示例显示了集群详细信息。

#### 第1步:准备更换

要将现有 Nexus 5596 集群交换机更换为 Nexus 3132Q-V 集群交换机,您必须执行一系列特定的任务。

1. 如果在此集群上启用了 AutoSupport ,请通过调用 AutoSupport 消息来禁止自动创建案例: ssystem node AutoSupport invoke -node \* -type all -message MAINT=xh

x 是维护时段的持续时间,以小时为单位。

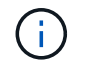

此消息会通知技术支持此维护任务,以便在维护窗口期间禁止自动创建案例。

2. 显示有关配置中设备的信息:

network device-discovery show

显示示例

以下示例显示了在每个节点中为每个集群互连交换机配置了多少个集群互连接口:

| cluster::>                | network<br>Local | device-discovery sh<br>Discovered | OW          |             |
|---------------------------|------------------|-----------------------------------|-------------|-------------|
| Node                      | Port             | Device                            | Interface   | Platform    |
|                           |                  |                                   |             |             |
| nl                        | /cdp             |                                   |             |             |
|                           | e0a              | CL1                               | Ethernet1/1 | N5K-C5596UP |
|                           | e0b              | CL2                               | Ethernet1/1 | N5K-C5596UP |
|                           | e0c              | CL2                               | Ethernet1/2 | N5K-C5596UP |
|                           | e0d              | CL1                               | Ethernet1/2 | N5K-C5596UP |
| n2                        | /cdp             |                                   |             |             |
|                           | e0a              | CL1                               | Ethernet1/3 | N5K-C5596UP |
|                           | e0b              | CL2                               | Ethernet1/3 | N5K-C5596UP |
|                           | e0c              | CL2                               | Ethernet1/4 | N5K-C5596UP |
|                           | e0d              | CL1                               | Ethernet1/4 | N5K-C5596UP |
| 8 entries were displayed. |                  |                                   |             |             |

## 3. 确定每个集群接口的管理或运行状态:

a. 显示网络端口属性:

network port show

以下示例显示了系统上的网络端口属性:

```
cluster::*> network port show -role cluster
 (network port show)
Node: n1
Ignore
                                 Speed(Mbps) Health
Health
Port IPspace Broadcast Domain Link MTU Admin/Oper Status
Status
_____ ___
e0a Cluster Cluster up 9000 auto/10000 -
_
eOb Cluster Cluster up 9000 auto/10000 -
_
                         up 9000 auto/10000 -
eOc Cluster Cluster
_
eOd Cluster Cluster up 9000 auto/10000 -
Node: n2
Ignore
                                 Speed(Mbps) Health
Health
Port IPspace Broadcast Domain Link MTU Admin/Oper Status
Status
_____ _
e0a Cluster Cluster up 9000 auto/10000 -
_
eOb Cluster Cluster up 9000 auto/10000 -
_
eOc Cluster Cluster
                         up 9000 auto/10000 -
_
e0d Cluster Cluster up 9000 auto/10000 -
8 entries were displayed.
```

a. 显示有关逻辑接口的信息: + network interface show

显示示例

以下示例显示了有关系统上所有 LIF 的常规信息:

| <pre>cluster::*&gt; network interface show -role cluster (network interface show)</pre> |            |          |            |              |         |
|-----------------------------------------------------------------------------------------|------------|----------|------------|--------------|---------|
|                                                                                         | Log        | gical    | Status     | Network      | Current |
| Current                                                                                 | Is         |          |            |              |         |
| Vserver                                                                                 | Int        | terface  | Admin/Oper | Address/Mask | Node    |
| Port                                                                                    | Home       |          |            |              |         |
|                                                                                         |            |          |            |              |         |
| Cluster                                                                                 |            |          |            |              |         |
|                                                                                         | nl         | _clus1   | up/up      | 10.10.0.1/24 | nl      |
| e0a                                                                                     | true       |          |            |              |         |
| 01                                                                                      | n1_        | _clus2   | up/up      | 10.10.0.2/24 | nl      |
| dU9                                                                                     | true<br>n1 | alue3    | מנו/ מנו   | 10 10 0 3/24 | n 1     |
| elc                                                                                     | + riie     | _cruss   | up/up      | 10.10.0.3/24 | 111     |
|                                                                                         | nl         | clus4    | up/up      | 10.10.0.4/24 | nl      |
| e0d                                                                                     | true       | _        |            |              |         |
|                                                                                         | n2         | clus1    | up/up      | 10.10.0.5/24 | n2      |
| e0a                                                                                     | true       |          |            |              |         |
|                                                                                         | n2_        | _clus2   | up/up      | 10.10.0.6/24 | n2      |
| e0b                                                                                     | true       | 1 2      | /          |              | 0       |
| 000                                                                                     | n2_        | _Clus3   | up/up      | 10.10.0.7/24 | n2      |
| 200                                                                                     | n2         | clus4    | מנו/מנו    | 10.10.0.8/24 | n2      |
| e0d                                                                                     | true       |          |            |              |         |
| 8 entri                                                                                 | es were    | displaye | ed.        |              |         |
|                                                                                         |            |          |            |              |         |

b. 显示有关已发现集群交换机的信息: + ssystem cluster-switch show

```
显示示例
```

以下示例显示了集群已知的集群交换机及其管理 IP 地址:

```
cluster::*> system cluster-switch show
Switch
                         Туре
                                 Address
Model
_____
_____
CL1
                        cluster-network 10.10.1.101
NX5596
    Serial Number: 01234567
    Is Monitored: true
         Reason:
 Software Version: Cisco Nexus Operating System (NX-OS)
Software, Version
                7.1(1)N1(1)
  Version Source: CDP
CL2
                    cluster-network 10.10.1.102
NX5596
    Serial Number: 01234568
    Is Monitored: true
         Reason:
 Software Version: Cisco Nexus Operating System (NX-OS)
Software, Version
                7.1(1)N1(1)
   Version Source: CDP
2 entries were displayed.
```

4. 在两个节点上的集群 LIF clus1 和 clus2 上将 `-auto-revert` 参数设置为 false:

network interface modify

cluster::\*> network interface modify -vserver node1 -lif clus1 -auto
-revert false
cluster::\*> network interface modify -vserver node1 -lif clus2 -auto
-revert false
cluster::\*> network interface modify -vserver node2 -lif clus1 -auto
-revert false
cluster::\*> network interface modify -vserver node2 -lif clus2 -auto
-revert false

 根据您的需求,验证是否在新的 3132Q-V 交换机上安装了适当的 RCF 和映像,并进行必要的站点自定义, 例如用户和密码,网络地址等。

此时必须准备两个交换机。如果需要升级 RCF 和映像,请按照以下步骤操作:

- a. 转至 "Cisco 以太网交换机" 页面。
- b. 请记下该页面上的表中的交换机和所需的软件版本。
- c. 下载适当版本的 RCF。
- d. 单击 \* RCF\* 页面上的 \* 继续 \* ,接受许可协议,然后按照 \* 下载 \* 页面上的说明下载问题描述 。
- e. 下载相应版本的映像软件。

请参见\_Cluster 8.x 或更高版本的 ONTAP 和管理网络交换机参考配置文件 \_\_\_Download 页面,然后单 击相应的版本。

要查找正确的版本,请参见\_Cluster ONTAP 8.x 或更高版本的集群网络交换机下载页面\_。

6. 迁移与要更换的第二个 Nexus 5596 交换机关联的 LIF:

网络接口迁移

```
显示示例
```

以下示例显示了 n1 和 n2 ,但必须在所有节点上执行 LIF 迁移:

```
cluster::*> network interface migrate -vserver Cluster -lif n1_clus2
-source-node n1 -
destination-node n1 -destination-port e0a
cluster::*> network interface migrate -vserver Cluster -lif n1_clus3
-source-node n1 -
destination-node n1 -destination-port e0d
cluster::*> network interface migrate -vserver Cluster -lif n2_clus2
-source-node n2 -
destination-node n2 -destination-port e0a
cluster::*> network interface migrate -vserver Cluster -lif n2_clus3
-source-node n2 -
destination-node n2 -destination-port e0a
cluster::*> network interface migrate -vserver Cluster -lif n2_clus3
-source-node n2 -
destination-node n2 -destination-port e0d
```

## 7. 验证集群的运行状况:

network interface show

显示示例

以下示例显示了上一个 network interface migrate 命令的结果: cluster::\*> network interface show -role cluster (network interface show) Logical Status Network Current Current Is Vserver Interface Admin/Oper Address/Mask Node Port Home \_\_\_\_\_ \_\_\_\_ \_\_\_\_\_ \_\_\_\_\_ \_\_\_ Cluster n1 clus1 up/up 10.10.0.1/24 n1 e0a true n1 clus2 up/up 10.10.0.2/24 n1 e0a false n1 clus3 up/up 10.10.0.3/24 n1 e0d false n1 clus4 up/up 10.10.0.4/24 n1 e0d true n2 clus1 up/up 10.10.0.5/24 n2 e0a true n2 clus2 up/up 10.10.0.6/24 n2 false e0a n2 clus3 up/up 10.10.0.7/24 n2 e0d false n2 clus4 up/up 10.10.0.8/24 n2 e0d true 8 entries were displayed.

8. 关闭物理连接到交换机 CL2 的集群互连端口:

network port modify

显示示例

以下命令会关闭 n1 和 n2 上的指定端口,但必须关闭所有节点上的端口:

```
cluster::*> network port modify -node n1 -port e0b -up-admin false
cluster::*> network port modify -node n1 -port e0c -up-admin false
cluster::*> network port modify -node n2 -port e0b -up-admin false
cluster::*> network port modify -node n2 -port e0c -up-admin false
```

# 9. 对远程集群接口执行 Ping 操作并执行 RPC 服务器检查:

cluster ping-cluster

以下示例显示了如何对远程集群接口执行 ping 操作:

```
cluster::*> cluster ping-cluster -node n1
Host is n1
Getting addresses from network interface table...
Cluster n1 clus1 n1 e0a 10.10.0.1
Cluster n1_clus2 n1 e0b 10.10.0.2
Cluster n1_clus3 n1 e0c 10.10.0.3
Cluster n1_clus4 n1 e0d 10.10.0.4
Cluster n2_clus1 n2 e0a 10.10.0.5
Cluster n2 clus2 n2
                       e0b 10.10.0.6
Cluster n2_clus3 n2 e0c 10.10.0.7
Cluster n2 clus4 n2
                       e0d 10.10.0.8
Local = 10.10.0.1 10.10.0.2 10.10.0.3 10.10.0.4
Remote = 10.10.0.5 10.10.0.6 10.10.0.7 10.10.0.8
Cluster Vserver Id = 4294967293
Ping status:
. . . .
Basic connectivity succeeds on 16 path(s)
Basic connectivity fails on 0 path(s)
. . . . . . . . . . . . . . . .
Detected 1500 byte MTU on 16 path(s):
    Local 10.10.0.1 to Remote 10.10.0.5
    Local 10.10.0.1 to Remote 10.10.0.6
    Local 10.10.0.1 to Remote 10.10.0.7
    Local 10.10.0.1 to Remote 10.10.0.8
    Local 10.10.0.2 to Remote 10.10.0.5
    Local 10.10.0.2 to Remote 10.10.0.6
    Local 10.10.0.2 to Remote 10.10.0.7
    Local 10.10.0.2 to Remote 10.10.0.8
    Local 10.10.0.3 to Remote 10.10.0.5
    Local 10.10.0.3 to Remote 10.10.0.6
    Local 10.10.0.3 to Remote 10.10.0.7
    Local 10.10.0.3 to Remote 10.10.0.8
    Local 10.10.0.4 to Remote 10.10.0.5
    Local 10.10.0.4 to Remote 10.10.0.6
    Local 10.10.0.4 to Remote 10.10.0.7
    Local 10.10.0.4 to Remote 10.10.0.8
Larger than PMTU communication succeeds on 16 path(s)
RPC status:
4 paths up, 0 paths down (tcp check)
4 paths up, 0 paths down (udp check
```

10. 关闭活动 Nexus 5596 交换机 CL1 上的 ISL 端口 41 到 48:

显示示例

以下示例显示了如何关闭 Nexus 5596 交换机 CL1 上的 ISL 端口 41 到 48:

```
(CL1) # configure
(CL1) (Config) # interface e1/41-48
(CL1) (config-if-range) # shutdown
(CL1) (config-if-range) # exit
(CL1) (Config) # exit
(CL1) #
```

如果要更换Nexus 5010或5020、请为ISL指定适当的端口号。

11. 在 CL1 和 C2 之间构建临时 ISL。

显示示例

以下示例显示了在 CL1 和 C2 之间设置的临时 ISL:

```
C2# configure
C2(config)# interface port-channel 2
C2(config-if)# switchport mode trunk
C2(config-if)# spanning-tree port type network
C2(config-if)# mtu 9216
C2(config-if)# interface breakout module 1 port 24 map 10g-4x
C2(config)# interface e1/24/1-4
C2(config-if-range)# switchport mode trunk
C2(config-if-range)# mtu 9216
C2(config-if-range)# mtu 9216
C2(config-if-range)# channel-group 2 mode active
C2(config-if-range)# exit
C2(config-if)# exit
```

第2步:配置端口

1. 在所有节点上,拔下连接到 Nexus 5596 交换机 CL2 的所有缆线。

使用支持的布线方式,将所有节点上已断开连接的端口重新连接到 Nexus 3132Q-V 交换机 C2 。

2. 拔下 Nexus 5596 交换机 CL2 上的所有缆线。

连接相应的 Cisco QSFP 到 SFP+ 细分缆线,将新 Cisco 3132Q-V 交换机 C2 上的端口 1/24 连接到现有 Nexus 5596 CL1 上的端口 45 到 48。

3. 验证接口 eth1/45-48 在其运行配置中是否已具有 channel-group 1 mode active。

端口 eth1/45 到 eth1/48 应指示(P),表示端口通道中的 ISL 端口为 up:

4. 启动活动 Nexus 5596 交换机 CL1 上的 ISL 端口 45 到 48 。

显示示例

以下示例显示正在启动 ISL 端口 45 到 48:

```
(CL1) # configure
(CL1) (Config) # interface e1/45-48
(CL1) (config-if-range) # no shutdown
(CL1) (config-if-range) # exit
(CL1) (Config) # exit
(CL1) #
```

5. 验证 Nexus 5596 交换机 CL1 上的 ISL 是否为 up:

## s如何执行端口通道摘要

显示示例

```
Example
CL1# show port-channel summary
Flags: D - Down P - Up in port-channel (members)
    I - Individual H - Hot-standby (LACP only)
    s - Suspended r - Module-removed
     S - Switched R - Routed
    U - Up (port-channel)
     M - Not in use. Min-links not met
 _____
_____
Group Port- Type Protocol Member Ports
    Channel
  _____
_____
   Pol(SU) Eth LACP Eth1/41(D) Eth1/42(D)
1
Eth1/43(D)
                          Eth1/44(D) Eth1/45(P)
Eth1/46(P)
                          Eth1/47(P) Eth1/48(P)
```

6. 验证 3132Q-V 交换机 C2 上的 ISL 是否为 up:

s如何执行端口通道摘要

显示示例

```
端口 eth1/24/1 , eth1/24/2 , eth1/24/3 和 eth1/24/4 应指示( P ),表示 ISL 端口在端口通道中为
up:
 C2# show port-channel summary
 Flags: D - Down P - Up in port-channel (members)
       I - Individual H - Hot-standby (LACP only)
       s - Suspended r - Module-removed
       S - Switched R - Routed
       U - Up (port-channel)
       M - Not in use. Min-links not met
 _____
 Group Port- Type Protocol Member Ports
      Channel
  _____
 _____
 1
     Pol(SU)
                Eth LACP
                               Eth1/31(D) Eth1/32(D)
     Po2(SU) Eth LACP Eth1/24/1(P) Eth1/24/2(P)
 2
 Eth1/24/3(P)
                                Eth1/24/4(P)
```

7. 在所有节点上,启动连接到 3132Q-V 交换机 C2 的所有集群互连端口:

network port modify

显示示例

以下示例显示了节点 n1 和 n2 上正在启动的指定端口:

```
cluster::*> network port modify -node n1 -port e0b -up-admin true
cluster::*> network port modify -node n1 -port e0c -up-admin true
cluster::*> network port modify -node n2 -port e0b -up-admin true
cluster::*> network port modify -node n2 -port e0c -up-admin true
```

8. 在所有节点上,还原连接到 C2 的所有已迁移集群互连 LIF:

网络接口还原

以下示例显示了要还原到节点 n1 和 n2 上主端口的已迁移集群 LIF:

```
cluster::*> network interface revert -vserver Cluster -lif n1_clus2
cluster::*> network interface revert -vserver Cluster -lif n1_clus3
cluster::*> network interface revert -vserver Cluster -lif n2_clus2
cluster::*> network interface revert -vserver Cluster -lif n2_clus3
```

9. 验证所有集群互连端口现在是否均已还原到其主端口:

network interface show

以下示例显示 clus2 上的 LIF 已还原到其主端口,并显示,如果当前端口列中的端口在 is Home 列中的状态为 true ,则 LIF 已成功还原。如果 为主页 值为 false ,则表示尚未还原 LIF 。

| cluster::*> network interface show -role cluster<br>(network interface show) |         |             |            |               |         |
|------------------------------------------------------------------------------|---------|-------------|------------|---------------|---------|
|                                                                              |         | Logical     | Status     | Network       | Current |
| Current                                                                      | Is      |             |            |               |         |
| Vserver                                                                      |         | Interface   | Admin/Oper | Address/Mask  | Node    |
| Port                                                                         | нот<br> | .e          |            |               |         |
|                                                                              |         | _           |            |               |         |
| Cluster                                                                      |         |             |            |               |         |
|                                                                              |         | n1_clus1    | up/up      | 10.10.0.1/24  | nl      |
| e0a                                                                          | tru     | е           | ,          |               |         |
| oOb                                                                          | + 211   | nl_clus2    | up/up      | 10.10.0.2/24  | nl      |
| due                                                                          | ιru     | n1 clus3    | מוו/מוו    | 10.10.0.3/24  | n1      |
| e0c                                                                          | tru     | .e          |            | 10.10.0.0,21  |         |
|                                                                              |         | n1_clus4    | up/up      | 10.10.0.4/24  | nl      |
| e0d                                                                          | tru     | е           |            |               |         |
|                                                                              |         | n2_clus1    | up/up      | 10.10.0.5/24  | n2      |
| e0a                                                                          | tru     | e           |            | 10 10 0 6 (04 | - 0     |
| elh                                                                          | t ru    | nz_ciusz    | up/up      | 10.10.0.6/24  | nz      |
| 000                                                                          | CΣU     | n2 clus3    | up/up      | 10.10.0.7/24  | n2      |
| e0c                                                                          | tru     | e           | 1 . 1      |               |         |
|                                                                              |         | n2_clus4    | up/up      | 10.10.0.8/24  | n2      |
| eOd true                                                                     |         |             |            |               |         |
| 8 entri                                                                      | es w    | ere display | ed.        |               |         |
|                                                                              |         |             |            |               |         |

## 10. 验证集群端口是否已连接:

network port show

显示示例

```
以下示例显示了上一个 network port modify 命令的结果,确认所有集群互连均为 up:
 cluster::*> network port show -role cluster
  (network port show)
 Node: n1
 Ignore
                                  Speed(Mbps) Health
 Health
 Port IPspace Broadcast Domain Link MTU Admin/Oper Status
 Status
 _____ _
 e0a Cluster Cluster up 9000 auto/10000 -
 _
 eOb Cluster Cluster up 9000 auto/10000 -
 _
 eOc Cluster Cluster up 9000 auto/10000 -
 _
 e0d Cluster Cluster up 9000 auto/10000 -
 Node: n2
 Ignore
                                  Speed(Mbps) Health
 Health
 Port IPspace Broadcast Domain Link MTU Admin/Oper Status
 Status
 _____ _
 e0a Cluster Cluster up 9000 auto/10000 -
 _
 eOb Cluster Cluster up 9000 auto/10000 -
 _
                           up 9000 auto/10000 -
 eOc Cluster Cluster
 _
                       up 9000 auto/10000 -
 eOd Cluster Cluster
 8 entries were displayed.
```

11. 对远程集群接口执行 Ping 操作并执行 RPC 服务器检查:

cluster ping-cluster

以下示例显示了如何对远程集群接口执行 ping 操作:

```
cluster::*> cluster ping-cluster -node n1
Host is n1
Getting addresses from network interface table...
Cluster n1 clus1 n1 e0a 10.10.0.1
Cluster n1_clus2 n1 e0b 10.10.0.2
Cluster n1_clus3 n1 e0c 10.10.0.3
Cluster n1_clus4 n1 e0d 10.10.0.4
Cluster n2_clus1 n2 e0a 10.10.0.5
                       e0b 10.10.0.6
Cluster n2 clus2 n2
Cluster n2_clus3 n2 e0c 10.10.0.7
Cluster n2 clus4 n2
                       e0d 10.10.0.8
Local = 10.10.0.1 10.10.0.2 10.10.0.3 10.10.0.4
Remote = 10.10.0.5 10.10.0.6 10.10.0.7 10.10.0.8
Cluster Vserver Id = 4294967293
Ping status:
. . . .
Basic connectivity succeeds on 16 path(s)
Basic connectivity fails on 0 path(s)
. . . . . . . . . . . . . . . .
Detected 1500 byte MTU on 16 path(s):
    Local 10.10.0.1 to Remote 10.10.0.5
    Local 10.10.0.1 to Remote 10.10.0.6
    Local 10.10.0.1 to Remote 10.10.0.7
    Local 10.10.0.1 to Remote 10.10.0.8
    Local 10.10.0.2 to Remote 10.10.0.5
    Local 10.10.0.2 to Remote 10.10.0.6
    Local 10.10.0.2 to Remote 10.10.0.7
    Local 10.10.0.2 to Remote 10.10.0.8
    Local 10.10.0.3 to Remote 10.10.0.5
    Local 10.10.0.3 to Remote 10.10.0.6
    Local 10.10.0.3 to Remote 10.10.0.7
    Local 10.10.0.3 to Remote 10.10.0.8
    Local 10.10.0.4 to Remote 10.10.0.5
    Local 10.10.0.4 to Remote 10.10.0.6
    Local 10.10.0.4 to Remote 10.10.0.7
    Local 10.10.0.4 to Remote 10.10.0.8
Larger than PMTU communication succeeds on 16 path(s)
RPC status:
4 paths up, 0 paths down (tcp check)
4 paths up, 0 paths down (udp check)
```

12. 在集群中的每个节点上,迁移与要更换的第一个 Nexus 5596 交换机 CL1 关联的接口:

## 网络接口迁移

显示示例

以下示例显示了节点 n1 和 n2 上要迁移的端口或 LIF:

cluster::\*> network interface migrate -vserver Cluster -lif n1\_clus1 -source-node n1 destination-node n1 -destination-port e0b cluster::\*> network interface migrate -vserver Cluster -lif n1\_clus4 -source-node n1 destination-node n1 -destination-port e0c cluster::\*> network interface migrate -vserver Cluster -lif n2\_clus1 -source-node n2 destination-node n2 -destination-port e0b cluster::\*> network interface migrate -vserver Cluster -lif n2\_clus4 -source-node n2 destination-node n2 -destination-port e0c

## 13. 验证集群状态:

network interface show

以下示例显示所需的集群 LIF 已迁移到集群交换机 C2 上托管的相应集群端口:

| (network interface show) |       |              |            |               |         |
|--------------------------|-------|--------------|------------|---------------|---------|
|                          |       | Logical      | Status     | Network       | Current |
| Current                  | Is    |              |            |               |         |
| Vserver                  |       | Interface    | Admin/Oper | Address/Mask  | Node    |
| Port                     | Home  | e            |            |               |         |
|                          |       |              |            |               |         |
|                          |       | -            |            |               |         |
| Cluster                  |       | 1 7 1        | /          | 10 10 0 1 /04 | 1       |
| oOb                      | fal   | nl_clusi     | up/up      | 10.10.0.1/24  | nl      |
| eub                      | Lali  |              |            | 10 10 0 2/24  | n 1     |
| olb                      | + r11 |              | up/up      | 10.10.0.2/24  | 111     |
| 000                      | CIU   | nl clus3     | מנו/מנו    | 10 10 0 3/24  | nl      |
| elc                      | true  | <u>a</u>     | up/up      | 10.10.0.0/21  | 111     |
|                          | 010   | n1 clus4     | up/up      | 10.10.0.4/24  | nl      |
| e0c                      | fal   | _<br>se      | 1 . 1      |               |         |
|                          |       | n2_clus1     | up/up      | 10.10.0.5/24  | n2      |
| e0b                      | fal   | se           |            |               |         |
|                          |       | n2_clus2     | up/up      | 10.10.0.6/24  | n2      |
| e0b                      | tru   | e            |            |               |         |
|                          |       | n2_clus3     | up/up      | 10.10.0.7/24  | n2      |
| e0c                      | tru   | 9            |            |               |         |
|                          |       | n2_clus4     | up/up      | 10.10.0.8/24  | n2      |
| e0c                      | fal   | se           |            |               |         |
| 8 entrie                 | es we | ere displaye | ed.        |               |         |
|                          |       |              |            |               |         |
|                          |       |              |            |               |         |
|                          |       |              |            |               |         |

14. 在所有节点上,关闭连接到 CL1 的节点端口:

network port modify

以下示例显示了节点 n1 和 n2 上正在关闭的指定端口:

cluster::\*> network port modify -node n1 -port e0a -up-admin false cluster::\*> network port modify -node n1 -port e0d -up-admin false cluster::\*> network port modify -node n2 -port e0a -up-admin false cluster::\*> network port modify -node n2 -port e0d -up-admin false

15. 关闭活动3132Q-V交换机C2上的ISL端口24、31和32:

#### s下行

显示示例

以下示例显示了如何关闭 ISL 24 , 31 和 32:

```
C2# configure
C2(Config)# interface e1/24/1-4
C2(config-if-range)# shutdown
C2(config-if-range)# exit
C2(config)# interface 1/31-32
C2(config-if-range)# shutdown
C2(config-if-range)# exit
C2(config-if)# exit
C2(config-if)# exit
```

16. 在所有节点上,拔下连接到 Nexus 5596 交换机 CL1 的所有缆线。

使用支持的布线方式,将所有节点上已断开连接的端口重新连接到 Nexus 3132Q-V 交换机 C1 。

17. 从 Nexus 3132Q-V C2 端口 E1/24 拔下 QSFP 分支缆线。

使用支持的 Cisco QSFP 光纤或直连缆线将 C1 上的端口 E1/31 和 E1/32 连接到 C2 上的端口 E1/31 和 E1/32 。

18. 还原端口24上的配置并删除C2上的临时端口通道2:
19. 启动 C2 上的 ISL 端口 31 和 32 ,即活动的 3132Q-V 交换机: no shutdown

显示示例

以下示例显示了如何在 3132Q-V 交换机 C2 上启动 ISL 31 和 32:

第3步:验证配置

1. 验证ISL连接是否为 up 在3132Q-V交换机C2上:

s如何执行端口通道摘要

端口 Eth1/31 和 Eth1/32 应指示`(P)`,这意味着端口通道中的两个 ISL 端口均为 up: C1# show port-channel summary Flags: D - Down P - Up in port-channel (members) I - Individual H - Hot-standby (LACP only) s - Suspended r - Module-removed S - Switched R - Routed U - Up (port-channel) M - Not in use. Min-links not met \_\_\_\_\_ \_\_\_\_\_ \_\_\_\_\_ Group Port- Type Protocol Member Ports Channel \_\_\_\_\_ \_\_\_\_\_ \_\_\_\_\_ 1 Po1(SU) Eth LACP Eth1/31(P) Eth1/32(P)

2. 在所有节点上,启动连接到新的 3132Q-V 交换机 C1 的所有集群互连端口:

network port modify

显示示例

以下示例显示了 3132Q-V 交换机 C1 上为 n1 和 n2 启动的所有集群互连端口:

cluster::\*> network port modify -node n1 -port e0a -up-admin true cluster::\*> network port modify -node n1 -port e0d -up-admin true cluster::\*> network port modify -node n2 -port e0a -up-admin true cluster::\*> network port modify -node n2 -port e0d -up-admin true

#### 3. 验证集群节点端口的状态:

network port show

以下示例验证新 3132Q-V 交换机 C1 上所有节点上的所有集群互连端口是否均为 up:

```
cluster::*> network port show -role cluster
 (network port show)
Node: n1
Ignore
                                 Speed(Mbps) Health
Health
Port IPspace Broadcast Domain Link MTU Admin/Oper Status
Status
_____ ___
e0a Cluster Cluster up 9000 auto/10000 -
_
eOb Cluster Cluster up 9000 auto/10000 -
_
eOc Cluster Cluster up 9000 auto/10000 -
_
e0d Cluster Cluster up 9000 auto/10000 -
Node: n2
Ignore
                                 Speed(Mbps) Health
Health
Port IPspace Broadcast Domain Link MTU Admin/Oper Status
Status
_____ ____
e0a Cluster Cluster up 9000 auto/10000 -
_
eOb Cluster Cluster up 9000 auto/10000 -
_
                          up 9000 auto/10000 -
eOc Cluster Cluster
_
                         up 9000 auto/10000 -
eOd Cluster Cluster
8 entries were displayed.
```

4. 在所有节点上,将特定集群 LIF 还原到其主端口:

## 网络接口还原

#### 显示示例

以下示例显示了要还原到节点 n1 和 n2 上主端口的特定集群 LIF:

```
cluster::*> network interface revert -vserver Cluster -lif n1_clus1
cluster::*> network interface revert -vserver Cluster -lif n1_clus4
cluster::*> network interface revert -vserver Cluster -lif n2_clus1
cluster::*> network interface revert -vserver Cluster -lif n2_clus4
```

### 5. 验证接口是否为主接口:

network interface show

显示示例

以下示例显示了 n1 和 n2 的集群互连接口状态为 up 和 is home: cluster::\*> network interface show -role cluster (network interface show) Logical Status Network Current Current Is Vserver Interface Admin/Oper Address/Mask Node Port Home \_\_\_\_\_ \_\_\_ Cluster n1 clus1 up/up 10.10.0.1/24 n1 e0a true n1\_clus2 up/up 10.10.0.2/24 n1 e0b true n1 clus3 up/up 10.10.0.3/24 n1 eOc true n1 clus4 up/up 10.10.0.4/24 n1 e0d true n2 clus1 up/up 10.10.0.5/24 n2 e0a true n2\_clus2 up/up 10.10.0.6/24 n2 e0b true n2 clus3 up/up 10.10.0.7/24 n2 e0c true n2 clus4 up/up 10.10.0.8/24 n2 true e0d 8 entries were displayed.

6. 对远程集群接口执行 Ping 操作, 然后执行远程操作步骤调用服务器检查:

cluster ping-cluster

以下示例显示了如何对远程集群接口执行 ping 操作:

```
cluster::*> cluster ping-cluster -node n1
Host is n1
Getting addresses from network interface table...
Cluster n1 clus1 n1 e0a 10.10.0.1
Cluster n1_clus2 n1 e0b 10.10.0.2
Cluster n1_clus3 n1 e0c 10.10.0.3
Cluster n1_clus4 n1 e0d 10.10.0.4
Cluster n2_clus1 n2 e0a 10.10.0.5
                       e0b 10.10.0.6
Cluster n2 clus2 n2
Cluster n2_clus3 n2 e0c 10.10.0.7
Cluster n2 clus4 n2
                       e0d 10.10.0.8
Local = 10.10.0.1 10.10.0.2 10.10.0.3 10.10.0.4
Remote = 10.10.0.5 10.10.0.6 10.10.0.7 10.10.0.8
Cluster Vserver Id = 4294967293
Ping status:
. . . .
Basic connectivity succeeds on 16 path(s)
Basic connectivity fails on 0 path(s)
. . . . . . . . . . . . . . . .
Detected 1500 byte MTU on 16 path(s):
    Local 10.10.0.1 to Remote 10.10.0.5
    Local 10.10.0.1 to Remote 10.10.0.6
    Local 10.10.0.1 to Remote 10.10.0.7
    Local 10.10.0.1 to Remote 10.10.0.8
    Local 10.10.0.2 to Remote 10.10.0.5
    Local 10.10.0.2 to Remote 10.10.0.6
    Local 10.10.0.2 to Remote 10.10.0.7
    Local 10.10.0.2 to Remote 10.10.0.8
    Local 10.10.0.3 to Remote 10.10.0.5
    Local 10.10.0.3 to Remote 10.10.0.6
    Local 10.10.0.3 to Remote 10.10.0.7
    Local 10.10.0.3 to Remote 10.10.0.8
    Local 10.10.0.4 to Remote 10.10.0.5
    Local 10.10.0.4 to Remote 10.10.0.6
    Local 10.10.0.4 to Remote 10.10.0.7
    Local 10.10.0.4 to Remote 10.10.0.8
Larger than PMTU communication succeeds on 16 path(s)
RPC status:
4 paths up, 0 paths down (tcp check)
4 paths up, 0 paths down (udp check)
```

- 7. 通过向 Nexus 3132Q-V 集群交换机添加节点来扩展集群。
- 8. 显示有关配置中的设备的信息:
  - ° network device-discovery show
  - ° network port show -role cluster
  - ° network interface show -role cluster
  - ° ssystem cluster-switch show

以下示例显示了节点 n3 和 n4 ,其中 40 GbE 集群端口分别连接到两个 Nexus 3132Q-V 集群交换 机上的端口 E1/7 和 E1/8 ,并且两个节点均已加入集群。使用的 40 GbE 集群互连端口为 E4A 和 e4e 。

| cluster::>                 | network  | device-discovery s | show           |          |  |  |
|----------------------------|----------|--------------------|----------------|----------|--|--|
| Node                       | Port     | Device             | Interface      | Platform |  |  |
|                            |          |                    |                | -        |  |  |
| nl                         | /cdp     |                    |                |          |  |  |
|                            | e0a      | C1                 | Ethernet1/1/1  | N3K-     |  |  |
| C3132Q-V                   | 01       | <b>C</b> 2         |                |          |  |  |
| C31320-V                   | dUe      | C2                 | Ethernet1/1/1  | N3K-     |  |  |
| 001020                     | e0c      | C2                 | Ethernet1/1/2  | N3K-     |  |  |
| C3132Q-V                   |          |                    |                |          |  |  |
|                            | e0d      | C1                 | Ethernet1/1/2  | N3K-     |  |  |
| C3132Q-V                   | / adm    |                    |                |          |  |  |
| 112                        | e0a      | C1                 | Ethernet1/1/3  | N3K-     |  |  |
| C3132Q-V                   |          |                    |                |          |  |  |
|                            | e0b      | C2                 | Ethernet1/1/3  | N3K-     |  |  |
| C3132Q-V                   | <u>_</u> | C2                 | Ethorpot1/1/4  | N 2 7 -  |  |  |
| C31320-V                   | euc      | 02                 | Echerneti/1/4  | NSK-     |  |  |
| ~                          | e0d      | C1                 | Ethernet1/1/4  | N3K-     |  |  |
| C3132Q-V                   |          |                    |                |          |  |  |
| n3                         | /cdp     | 01                 | <b>D</b> 1 / 7 |          |  |  |
| C31320-V                   | e4a      | CI                 | Ethernetl//    | N3K-     |  |  |
| 001020                     | e4e      | C2                 | Ethernet1/7    | N3K-     |  |  |
| C3132Q-V                   |          |                    |                |          |  |  |
| n4                         | /cdp     |                    |                |          |  |  |
| C31320-V                   | e4a      | Cl                 | Ethernet1/8    | N3K-     |  |  |
| COTOZÃ-A                   | e4e      | C2                 | Ethernet1/8    | N3K-     |  |  |
| C3132Q-V                   |          |                    |                |          |  |  |
| 12 entries were displayed. |          |                    |                |          |  |  |
|                            |          |                    |                |          |  |  |

cluster::\*> network port show -role cluster
 (network port show)
Node: n1

```
Ignore
                               Speed(Mbps)
Health Health
    IPspace Broadcast Domain Link MTU Admin/Oper
Port
Status Status
_____ ____
   Cluster Cluster up 9000 auto/10000 -
e0a
_
  Cluster Cluster
                        up 9000 auto/10000 -
e0b
_
     Cluster Cluster
                        up 9000 auto/10000 -
e0c
_
e0d Cluster Cluster up 9000 auto/10000 -
_
Node: n2
Ignore
                               Speed(Mbps)
Health Health
Port
    IPspace Broadcast Domain Link MTU Admin/Oper
Status Status
_____ ____
e0a Cluster Cluster up 9000 auto/10000 -
_
     Cluster Cluster up 9000 auto/10000 -
e0b
-
e0c
     Cluster Cluster
                    up
                            9000 auto/10000 -
-
e0d Cluster Cluster up 9000 auto/10000 -
Node: n3
Ignore
                               Speed(Mbps)
Health Health
    IPspace Broadcast Domain Link MTU Admin/Oper
Port
Status Status
_____ _
e4a Cluster Cluster up 9000 auto/40000 -
_
   Cluster Cluster
                            9000 auto/40000 -
e4e
                        up
```

12 entries were displayed.

| <pre>cluster::*&gt; network interface show -role cluster  (network interface show)</pre> |           |           |            |               |         |  |  |
|------------------------------------------------------------------------------------------|-----------|-----------|------------|---------------|---------|--|--|
|                                                                                          |           | Logical   | Status     | Network       | Current |  |  |
| Current                                                                                  | Is        | _         | /          |               | _       |  |  |
| Vserver                                                                                  | TI o m    | Interface | Admin/Oper | Address/Mask  | Node    |  |  |
| Port                                                                                     | Port Home |           |            |               |         |  |  |
|                                                                                          |           |           |            |               |         |  |  |
| Cluster                                                                                  |           |           |            |               |         |  |  |
|                                                                                          |           | n1_clus1  | up/up      | 10.10.0.1/24  | nl      |  |  |
| e0a                                                                                      | tru       | e         | ,          | 10 10 0 0 0   | 1       |  |  |
| oOb                                                                                      | + 211     | nl_clus2  | up/up      | 10.10.0.2/24  | nl      |  |  |
| doe                                                                                      | ιıu       | n1 clus3  | up/up      | 10.10.0.3/24  | nl      |  |  |
| e0c                                                                                      | tru       | e         | 1 . 1      |               |         |  |  |
|                                                                                          |           | n1_clus4  | up/up      | 10.10.0.4/24  | nl      |  |  |
| e0d                                                                                      | tru       | е         |            |               |         |  |  |
| - 0 -                                                                                    | <b>.</b>  | n2_clus1  | up/up      | 10.10.0.5/24  | n2      |  |  |
| eua                                                                                      | tru       | n2 clus2  | מוו/ מוו   | 10 10 0 6/24  | n2      |  |  |
| e0b                                                                                      | tru       | .e        |            | 10.10.0.0,21  | 112     |  |  |
|                                                                                          |           | n2_clus3  | up/up      | 10.10.0.7/24  | n2      |  |  |
| e0c                                                                                      | tru       | е         |            |               |         |  |  |
|                                                                                          |           | n2_clus4  | up/up      | 10.10.0.8/24  | n2      |  |  |
| e0d                                                                                      | tru       | e         |            | 10 10 0 0/04  |         |  |  |
| e4a                                                                                      | tru       | ns_clusi  | up/up      | 10.10.0.9/24  | 113     |  |  |
| 010                                                                                      | CI U      | n3 clus2  | up/up      | 10.10.0.10/24 | n3      |  |  |
| e4e                                                                                      | tru       | e         |            |               |         |  |  |
|                                                                                          |           | n4_clus1  | up/up      | 10.10.0.11/24 | n4      |  |  |
| e4a                                                                                      | tru       | е         | ,          |               | _       |  |  |
| 010                                                                                      | + ~~~     | n4_clus2  | up/up      | 10.10.0.12/24 | n4      |  |  |
| 12 entries were displayed.                                                               |           |           |            |               |         |  |  |
|                                                                                          |           |           |            |               |         |  |  |

```
cluster::*> system cluster-switch show
Switch
                          Type
                                          Address
Model
             _____ ____
_____
C1
                        cluster-network 10.10.1.103
NX3132V
    Serial Number: FOX000001
     Is Monitored: true
           Reason:
 Software Version: Cisco Nexus Operating System (NX-OS)
Software, Version
                  7.0(3)I4(1)
   Version Source: CDP
С2
                         cluster-network 10.10.1.104
NX3132V
    Serial Number: FOX00002
     Is Monitored: true
          Reason:
  Software Version: Cisco Nexus Operating System (NX-OS)
Software, Version
                  7.0(3)I4(1)
   Version Source: CDP
CL1
                         cluster-network 10.10.1.101
NX5596
    Serial Number: 01234567
    Is Monitored: true
           Reason:
 Software Version: Cisco Nexus Operating System (NX-OS)
Software, Version
                  7.1(1)N1(1)
   Version Source: CDP
CL2
                       cluster-network 10.10.1.102
NX5596
    Serial Number: 01234568
    Is Monitored: true
           Reason:
 Software Version: Cisco Nexus Operating System (NX-OS)
Software, Version
                  7.1(1)N1(1)
   Version Source: CDP
4 entries were displayed.
```

9. 如果未自动删除更换的Nexus 5596、请将其删除:

```
ssystem cluster-switch delete
```

显示示例

以下示例显示了如何删除 Nexus 5596:

```
cluster::> system cluster-switch delete -device CL1
cluster::> system cluster-switch delete -device CL2
```

10. 将集群clus1和clus2配置为在每个节点上自动还原并确认。

显示示例

```
cluster::*> network interface modify -vserver nodel -lif clus1 -auto
-revert true
cluster::*> network interface modify -vserver node1 -lif clus2 -auto
-revert true
cluster::*> network interface modify -vserver node2 -lif clus1 -auto
-revert true
cluster::*> network interface modify -vserver node2 -lif clus2 -auto
-revert true
```

11. 验证是否监控了正确的集群交换机:

ssystem cluster-switch show

显示示例

```
cluster::> system cluster-switch show
Switch
                        Туре
                                       Address
Model
_____
C1
                     cluster-network 10.10.1.103
NX3132V
    Serial Number: FOX000001
    Is Monitored: true
          Reason:
 Software Version: Cisco Nexus Operating System (NX-OS) Software,
Version
                 7.0(3)I4(1)
   Version Source: CDP
C2
                       cluster-network 10.10.1.104
NX3132V
    Serial Number: FOX000002
     Is Monitored: true
          Reason:
 Software Version: Cisco Nexus Operating System (NX-OS) Software,
Version
                 7.0(3)I4(1)
   Version Source: CDP
2 entries were displayed.
```

12. 启用集群交换机运行状况监控器日志收集功能以收集交换机相关的日志文件:

ssystem cluster-switch log setup-password

ssystem cluster-switch log enable-Collection

```
cluster::*> system cluster-switch log setup-password
Enter the switch name: <return>
The switch name entered is not recognized.
Choose from the following list:
C1
С2
cluster::*> system cluster-switch log setup-password
Enter the switch name: C1
**RSA key fingerprint is
e5:8b:c6:dc:e2:18:18:09:36:63:d9:63:dd:03:d9:cc
Do you want to continue? {y|n}::[n] y
Enter the password: <enter switch password>
Enter the password again: <enter switch password>
cluster::*> system cluster-switch log setup-password
Enter the switch name: C2
RSA key fingerprint is
57:49:86:a1:b9:80:6a:61:9a:86:8e:3c:e3:b7:1f:b1
Do you want to continue? {y|n}:: [n] y
Enter the password: <enter switch password>
Enter the password again: <enter switch password>
cluster::*> system cluster-switch log enable-collection
Do you want to enable cluster log collection for all nodes in the
cluster?
{y|n}: [n] y
Enabling cluster switch log collection.
cluster::*>
```

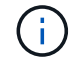

如果其中任何一个命令返回错误,请联系 NetApp 支持部门。

13. 如果禁止自动创建案例,请通过调用 AutoSupport 消息重新启用它:

ssystem node AutoSupport invoke -node \* -type all -message MAINT=end

## 从CN1610集群交换机迁移到Cisco Nexus 3132Q-V集群交换机

## 按照此操作步骤将现有CN1610集群交换机更换为Cisco Nexus 3132Q-V集群交换机。

查看要求

查看中的NetApp CN1610要求要求 "更换Cisco Nexus 3132Q-V集群交换机的要求"。

有关详细信息,请参见

- "NetApp CN1601 和 CN1610 问题描述 页面"
- "Cisco 以太网交换机问题描述 页面"
- "Hardware Universe"

## 更换交换机

## 交换机和节点命名

此操作步骤中的示例使用以下交换机和节点命名:

- 根据不同版本的 ONTAP 软件,命令输出可能会有所不同。
- 要更换的 CN1610 交换机为 CL1 和 CL2 。
- 用于更换 CN1610 交换机的 Nexus 3132Q-V 交换机为 C1 和 C2。
- N1\_clus1 是连接到节点 n1 的集群交换机 1 ( CL1 或 C1 )的第一个集群逻辑接口( LIF )。
- N1\_clus2 是连接到节点 n1 的集群交换机 2 ( CL2 或 C2 )的第一个集群 LIF 。
- N1\_clus3 是连接到节点 n1 的集群交换机 2 ( CL2 或 C2 )的第二个 LIF 。
- N1\_clus4 是连接到节点 n1 的集群交换机 1 ( CL1 或 C1 )的第二个 LIF 。
- •节点为 n1 , n2 , n3 和 n4 。
- 10 GbE 和 40/100 GbE 端口的数量在上提供的参考配置文件( RCF )中定义 "Cisco ® 集群网络交换机参考配置文件下载" 页面。

## 关于示例

此操作步骤 中的示例使用四个节点:

- •两个节点使用四个10 GbE集群互连端口: e0a、e0b、e0c和e0d。
- •其他两个节点使用两根 40/100 GbE 集群互连光缆: E4A 和 e4e。
- 。 "Hardware Universe" 提供有关平台上的集群光纤缆线的信息。

## 关于此任务

此操作步骤包括以下情形:

- •集群从两个节点连接到两个 CN1610 集群交换机开始。
- •集群交换机CL2将替换为C2
  - <sup>。</sup>连接到 CL2 的所有节点上的所有集群端口和 LIF 上的流量都会迁移到连接到 CL1 的第一个集群端口和 LIF 上。

- <sup>。</sup>从连接到 CL2 的所有节点上的所有集群端口断开布线,然后使用支持的分支布线将端口重新连接到新的 集群交换机 C2 。
- <sup>。</sup>断开 ISL 端口 CL1 和 CL2 之间的布线,然后使用支持的分支布线将端口从 CL1 重新连接到 C2 。
- <sup>。</sup>还原所有节点上连接到 C2 的所有集群端口和 LIF 上的流量。
- •集群交换机CL1将替换为C1
  - <sup>。</sup>连接到 CL1 的所有节点上的所有集群端口和 LIF 上的流量都会迁移到连接到 C2 的第二个集群端口和 LIF 上。
  - <sup>。</sup>从连接到 CL1 的所有节点上的所有集群端口断开布线,然后使用支持的分支布线将端口重新连接到新的 集群交换机 C1 。
  - <sup>。</sup>断开 ISL 端口 CL1 和 C2 之间的布线,然后使用支持的分支布线将端口从 C1 重新连接到 C2 。
  - <sup>。</sup>所有已迁移的集群端口和 LIF 上连接到所有节点上的 C1 的流量均会还原。

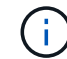

操作步骤 要求同时使用 ONTAP 命令和 Cisco Nexus 3000 系列交换机命令;除非另有说明,否则使用 ONTAP 命令。

## 第1步:准备更换

1. 如果在此集群上启用了 AutoSupport ,则通过调用 AutoSupport 消息禁止自动创建案例:

ssystem node AutoSupport invoke -node \* -type all - 消息 MAINT=xh

x 是维护时段的持续时间,以小时为单位。

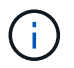

AutoSupport 消息会通知技术支持此维护任务,以便在维护窗口期间禁止自动创建案例。

2. 显示有关配置中设备的信息:

network device-discovery show

| cluste | er::> ne | twork device- | discovery sł | low      |
|--------|----------|---------------|--------------|----------|
|        | Local    | Discovered    |              |          |
| Node   | Port     | Device        | Interface    | Platform |
|        |          |               |              |          |
| n1     | /cdp     |               |              |          |
|        | e0a      | CL1           | 0/1          | CN1610   |
|        | e0b      | CL2           | 0/1          | CN1610   |
|        | eOc      | CL2           | 0/2          | CN1610   |
|        | e0d      | CL1           | 0/2          | CN1610   |
| n2     | /cdp     |               |              |          |
|        | e0a      | CL1           | 0/3          | CN1610   |
|        | e0b      | CL2           | 0/3          | CN1610   |
|        | e0c      | CL2           | 0/4          | CN1610   |
|        | e0d      | CL1           | 0/4          | CN1610   |

3. 确定每个集群接口的管理或运行状态。

a. 显示集群网络端口属性:

network port show

显示示例

以下示例显示了系统上的网络端口属性:

```
cluster::*> network port show -role Cluster
     (network port show)
Node: n1
                      Speed (Mbps) Health Ignore
           Broadcast
Port IPspace Domain Link MTU Admin/Open Status Health
Status
_____ _____
_____
e0a cluster cluster up 9000 auto/10000
e0b cluster cluster
                    up
                         9000 auto/10000
                                         _
                                                 _
e0c cluster cluster up 9000 auto/10000
e0d cluster cluster up 9000 auto/10000
                                         _
                                                 _
                                         -
                                                 _
Node: n2
           Broadcast
                             Speed (Mbps) Health Ignore
Port IPspace Domain Link MTU Admin/Open Status Health
Status
_____ _____
_____
e0aclusterclusterup9000auto/10000e0bclusterclusterup9000auto/10000
                                         -
                                         _
                                                 _
eOc cluster cluster up
                         9000 auto/10000
                                         -
                                                 _
eOd cluster cluster up 9000 auto/10000 -
8 entries were displayed.
```

b. 显示有关逻辑接口的信息:+

network interface show

显示示例

以下示例显示了有关系统上所有 LIF 的常规信息:

| <pre>cluster::*&gt; network interface show -role Cluster   (network interface show)</pre> |           |            |              |         |         |  |
|-------------------------------------------------------------------------------------------|-----------|------------|--------------|---------|---------|--|
| Is                                                                                        | Logical   | Status     | Network      | Current | Current |  |
| Vserver<br>Home                                                                           | Interface | Admin/Oper | Address/Mask | Node    | Port    |  |
| <br>Cluster                                                                               |           |            |              |         |         |  |
| true                                                                                      | n1_clus1  | up/up      | 10.10.0.1/24 | nl      | e0a     |  |
| t ruo                                                                                     | n1_clus2  | up/up      | 10.10.0.2/24 | nl      | e0b     |  |
|                                                                                           | n1_clus3  | up/up      | 10.10.0.3/24 | nl      | eOc     |  |
| true                                                                                      | n1_clus4  | up/up      | 10.10.0.4/24 | n1      | e0d     |  |
| true                                                                                      | n2_clus1  | up/up      | 10.10.0.5/24 | n2      | e0a     |  |
| true                                                                                      | n2_clus2  | up/up      | 10.10.0.6/24 | n2      | e0b     |  |
| true                                                                                      | n2_clus3  | up/up      | 10.10.0.7/24 | n2      | e0c     |  |
| true                                                                                      | n2 clus4  | up/up      | 10.10.0.8/24 | n2      | e0d     |  |
| true                                                                                      | _         | -          |              |         |         |  |
| 8 entries were displayed.                                                                 |           |            |              |         |         |  |

# c. 显示有关已发现的集群交换机的信息:

ssystem cluster-switch show

以下示例显示了集群已知的集群交换机及其管理 IP 地址:

cluster::> system cluster-switch show Switch Model Type Address \_\_\_\_\_ \_\_\_\_\_ CL1 cluster-network 10.10.1.101 CN1610 Serial Number: 01234567 Is Monitored: true Reason: Software Version: 1.2.0.7 Version Source: ISDP CL2 cluster-network 10.10.1.102 CN1610 Serial Number: 01234568 Is Monitored: true Reason: Software Version: 1.2.0.7 Version Source: ISDP 2 entries were displayed.

4. 设置 -auto-revert 两个节点上的集群LIF clus1和clus4参数设置为false:

network interface modify

显示示例

```
cluster::*> network interface modify -vserver node1 -lif clus1 -auto
-revert false
cluster::*> network interface modify -vserver node1 -lif clus4 -auto
-revert false
cluster::*> network interface modify -vserver node2 -lif clus1 -auto
-revert false
cluster::*> network interface modify -vserver node2 -lif clus4 -auto
-revert false
```

 根据您的需求,验证是否在新的 3132Q-V 交换机上安装了适当的 RCF 和映像,并进行任何必要的站点自定 义,例如用户和密码,网络地址等。 此时必须准备两个交换机。如果需要升级 RCF 和映像,请按照以下步骤操作:

- a. 请参见 "Cisco 以太网交换机" 页面。
- b. 请记下该页面上的表中的交换机和所需的软件版本。
- c. 下载适当版本的 RCF。
- d. 单击 \* RCF\* 页面上的 \* 继续 \* ,接受许可协议,然后按照 \* 下载 \* 页面上的说明下载问题描述 。
- e. 下载相应版本的映像软件。

"Cisco ® 集群和管理网络交换机参考配置文件下载"

6. 迁移与要更换的第二个CN1610交换机关联的LIF:

#### 网络接口迁移

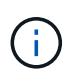

您必须通过拥有要迁移的集群 LIF 的服务处理器或节点管理界面将集群 LIF 从连接迁移到节 点。

显示示例

以下示例显示了 n1 和 n2 ,但必须在所有节点上执行 LIF 迁移:

cluster::\*> network interface migrate -vserver Cluster -lif n1\_clus2 -destination-node n1 -destination-port e0a cluster::\*> network interface migrate -vserver Cluster -lif n1\_clus3 -destination-node n1 -destination-port e0d cluster::\*> network interface migrate -vserver Cluster -lif n2\_clus2 -destination-node n2 -destination-port e0a cluster::\*> network interface migrate -vserver Cluster -lif n2\_clus3 -destination-node n2 -destination-port e0a

7. 验证集群的运行状况:

network interface show

显示示例

| 以下示例显示了上一个 network interface migrate 命令的结果:                                               |                      |                      |                         |                 |                 |    |
|-------------------------------------------------------------------------------------------|----------------------|----------------------|-------------------------|-----------------|-----------------|----|
| <pre>cluster::*&gt; network interface show -role Cluster   (network interface show)</pre> |                      |                      |                         |                 |                 |    |
| Vserver<br>Home                                                                           | Logical<br>Interface | Status<br>Admin/Oper | Network<br>Address/Mask | Current<br>Node | Current<br>Port | Is |
|                                                                                           |                      |                      |                         |                 |                 |    |
| Cluster                                                                                   | n1_clus1             | up/up                | 10.10.0.1/24            | nl              | e0a             |    |
| true                                                                                      | n1_clus2             | up/up                | 10.10.0.2/24            | nl              | e0a             |    |
| false                                                                                     | n1_clus3             | up/up                | 10.10.0.3/24            | nl              | e0d             |    |
| Ialse                                                                                     | n1_clus4             | up/up                | 10.10.0.4/24            | nl              | e0d             |    |
| true                                                                                      | n2_clus1             | up/up                | 10.10.0.5/24            | n2              | e0a             |    |
| false                                                                                     | n2_clus2             | up/up                | 10.10.0.6/24            | n2              | e0a             |    |
| false                                                                                     | n2_clus3             | up/up                | 10.10.0.7/24            | n2              | e0d             |    |
| true                                                                                      | n2_clus4             | up/up                | 10.10.0.8/24            | n2              | e0d             |    |
| 8 entries were displayed.                                                                 |                      |                      |                         |                 |                 |    |

# 8. 关闭物理连接到交换机 CL2 的集群互连端口:

network port modify

以下命令会关闭 n1 和 n2 上的指定端口,但必须关闭所有节点上的端口:

cluster::\*> network port modify -node n1 -port e0b -up-admin false cluster::\*> network port modify -node n1 -port e0c -up-admin false cluster::\*> network port modify -node n2 -port e0b -up-admin false cluster::\*> network port modify -node n2 -port e0c -up-admin false

9. 对远程集群接口执行 Ping 操作, 然后执行远程操作步骤 调用服务器检查:

cluster ping-cluster

以下示例显示了如何对远程集群接口执行 ping 操作:

```
cluster::*> cluster ping-cluster -node n1
Host is n1
Getting addresses from network interface table...
Cluster n1_clus1 n1 e0a 10.10.0.1
Cluster n1 clus2 n1
                         e0b 10.10.0.2
                         e0c 10.10.0.3
Cluster n1_clus3 n1
                         e0d 10.10.0.4
Cluster n1 clus4 n1
Cluster n2_clus1 n2
Cluster n2_clus2 n2
                         e0a 10.10.0.5
e0b 10.10.0.6
Cluster n2 clus3 n2
                         e0c 10.10.0.7
Cluster n2_clus4 n2 e0d 10.10.0.8
Local = 10.10.0.1 10.10.0.2 10.10.0.3 10.10.0.4
Remote = 10.10.0.5 10.10.0.6 10.10.0.7 10.10.0.8
Cluster Vserver Id = 4294967293
Ping status:
. . . .
Basic connectivity succeeds on 16 path(s)
Basic connectivity fails on 0 path(s)
. . . . . . . . . . . . . . . .
Detected 1500 byte MTU on 16 path(s):
    Local 10.10.0.1 to Remote 10.10.0.5
    Local 10.10.0.1 to Remote 10.10.0.6
    Local 10.10.0.1 to Remote 10.10.0.7
    Local 10.10.0.1 to Remote 10.10.0.8
    Local 10.10.0.2 to Remote 10.10.0.5
    Local 10.10.0.2 to Remote 10.10.0.6
    Local 10.10.0.2 to Remote 10.10.0.7
    Local 10.10.0.2 to Remote 10.10.0.8
    Local 10.10.0.3 to Remote 10.10.0.5
    Local 10.10.0.3 to Remote 10.10.0.6
    Local 10.10.0.3 to Remote 10.10.0.7
    Local 10.10.0.3 to Remote 10.10.0.8
    Local 10.10.0.4 to Remote 10.10.0.5
    Local 10.10.0.4 to Remote 10.10.0.6
    Local 10.10.0.4 to Remote 10.10.0.7
    Local 10.10.0.4 to Remote 10.10.0.8
Larger than PMTU communication succeeds on 16 path(s)
RPC status:
4 paths up, 0 paths down (tcp check)
4 paths up, 0 paths down (udp check)
```

10. 关闭活动 CN1610 交换机 CL1 上的 ISL 端口 13 到 16:

s下行

显示示例

以下示例显示了如何关闭 CN1610 交换机 CL1 上的 ISL 端口 13 到 16:

```
(CL1) # configure
(CL1) (Config) # interface 0/13-0/16
(CL1) (Interface 0/13-0/16) # shutdown
(CL1) (Interface 0/13-0/16) # exit
(CL1) (Config) # exit
(CL1) #
```

11. 在 CL1 和 C2 之间构建临时 ISL:

显示示例

以下示例将在 CL1 (端口 13-16 )和 C2 (端口 E1/24/1-4 )之间构建一个临时 ISL:

```
C2# configure
C2(config)# interface port-channel 2
C2(config-if)# switchport mode trunk
C2(config-if)# spanning-tree port type network
C2(config-if)# mtu 9216
C2(config-if)# interface breakout module 1 port 24 map 10g-4x
C2(config)# interface e1/24/1-4
C2(config-if-range)# switchport mode trunk
C2(config-if-range)# mtu 9216
C2(config-if-range)# mtu 9216
C2(config-if-range)# channel-group 2 mode active
C2(config-if-range)# exit
C2(config-if)# exit
```

第2步:配置端口

1. 在所有节点上,拔下连接到 CN1610 交换机 CL2 的缆线。

使用支持的布线,您必须将所有节点上已断开连接的端口重新连接到 Nexus 3132Q-V 交换机 C2 。

2. 从 CN1610 交换机 CL1 上的端口 13 到 16 拔下四根 ISL 缆线。

您必须使用适当的 Cisco QSFP 到 SFP+ 分支缆线将新 Cisco 3132Q-V 交换机 C2 上的端口 1/24 连接到现 有 CN1610 交换机 CL1 上的端口 13 到 16 。

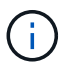

在将任何缆线重新连接到新的 Cisco 3132Q-V 交换机时,您必须使用光缆或 Cisco 双轴电缆。

3. 要使 ISL 成为动态交换机,请在活动 CN1610 交换机上配置 ISL 接口 3/1 以禁用静态模式: no portchannel static

当步骤 11 中启动两个交换机上的 ISL 时,此配置与 3132Q-V 交换机 C2 上的 ISL 配置匹配

显示示例

以下示例显示了使用 no port-channel static 命令将 ISL 接口 3/1 配置为动态:

```
(CL1) # configure
(CL1) (Config) # interface 3/1
(CL1) (Interface 3/1) # no port-channel static
(CL1) (Interface 3/1) # exit
(CL1) (Config) # exit
(CL1) #
```

4. 在活动的 CN1610 交换机 CL1 上启动 ISL 13 到 16。

#### 显示示例

以下示例说明了在端口通道接口 1/1 上启动 ISL 端口 13 到 16 的过程:

```
(CL1) # configure
(CL1) (Config) # interface 0/13-0/16,3/1
(CL1) (Interface 0/13-0/16,3/1) # no shutdown
(CL1) (Interface 0/13-0/16,3/1) # exit
(CL1) (Config) # exit
(CL1) #
```

5. 验证ISL是否为 up 在CN1610交换机CL1上:

#### s如何使用端口通道

对于端口 0/13 到 0/16 , "Link State" 应为 up , "Type" 应为 DDynamic , "Port Active" 列应为 True:

(CL1) # show port-channel 3/1 Channel Name..... ISL-LAG Link State..... Up Admin Mode..... Enabled Type..... Dynamic Load Balance Option..... 7 (Enhanced hashing mode) Mbr Device/ Port Port Ports Timeout Speed Active \_\_\_\_\_ \_\_\_\_ \_\_\_\_\_ \_\_\_\_\_ 0/13 actor/long 10 Gb Full True partner/long 0/14 actor/long 10 Gb Full True partner/long actor/long 0/15 10 Gb Full True partner/long 0/16 actor/long 10 Gb Full True partner/long

6. 验证 3132Q-V 交换机 C2 上的 ISL 是否为 up:

s如何执行端口通道摘要

```
端口 Eth1/24/1 到 Eth1/24/4 应指示`( P )`,这意味着所有四个 ISL 端口在端口通道中均已启
动。Eth1/31 和 Eth1/32 应指示 ` ( D ) ` ,因为它们未连接:
 C2# show port-channel summary
 Flags: D - Down P - Up in port-channel (members)
       I - Individual H - Hot-standby (LACP only)
       s - Suspended r - Module-removed
       S - Switched R - Routed
       U - Up (port-channel)
       M - Not in use. Min-links not met
 _____
 Group Port-
             Type Protocol Member Ports
     Channel
 _____
 _____
 1
    Pol(SU)
             Eth
                   LACP
                           Eth1/31(D) Eth1/32(D)
    Po2(SU) Eth LACP Eth1/24/1(P) Eth1/24/2(P)
 2
 Eth1/24/3(P)
                            Eth1/24/4(P)
```

7. 启动所有节点上连接到3132Q-V交换机C2的所有集群互连端口:

network port modify

显示示例

以下示例显示了如何启动连接到 3132Q-V 交换机 C2 的集群互连端口:

```
cluster::*> network port modify -node n1 -port e0b -up-admin true
cluster::*> network port modify -node n1 -port e0c -up-admin true
cluster::*> network port modify -node n2 -port e0b -up-admin true
cluster::*> network port modify -node n2 -port e0c -up-admin true
```

8. 还原所有节点上连接到C2的所有已迁移集群互连LIF:

网络接口还原

cluster::\*> network interface revert -vserver Cluster -lif n1\_clus2 cluster::\*> network interface revert -vserver Cluster -lif n1\_clus3 cluster::\*> network interface revert -vserver Cluster -lif n2\_clus2 cluster::\*> network interface revert -vserver Cluster -lif n2\_clus3

9. 验证所有集群互连端口是否均已还原到其主端口:

network interface show

#### 显示示例

以下示例显示 clus2 上的 LIF 已还原到其主端口,并显示,如果 "Current Port" 列中的端口在 "Is Home" 列中的状态为 true ,则 LIF 已成功还原。如果为 Home 值为 false ,则不会还原 LIF 。

cluster::\*> network interface show -role cluster (network interface show) Logical Status Network Current Is Vserver Interface Admin/Oper Address/Mask Node Port Home \_\_\_\_ Cluster n1 clus1 up/up 10.10.0.1/24 n1 e0a true 10.10.0.2/24 n1 n1 clus2 up/up e0b true n1 clus3 up/up 10.10.0.3/24 n1 e0c true up/up 10.10.0.4/24 n1 clus4 n1 e0d true n2 clus1 up/up 10.10.0.5/24 n2 e0a true n2 clus2 up/up 10.10.0.6/24 n2 e0b true n2 clus3 up/up 10.10.0.7/24 n2 e0c true n2 clus4 up/up 10.10.0.8/24 n2 e0d true 8 entries were displayed.

#### 10. 验证所有集群端口是否均已连接:

network port show

显示示例

以下示例显示了上一个 network port modify 命令的结果,确认所有集群互连均为 up: cluster::\*> network port show -role Cluster (network port show) Node: n1 Broadcast Speed (Mbps) Health Ignore Port IPspace Domain Link MTU Admin/Open Status Health Status \_\_\_\_\_ \_\_\_\_\_ \_\_\_\_\_ e0a cluster cluster up 9000 auto/10000 up 9000 auto/10000 e0b cluster cluster eOc cluster cluster up 9000 auto/10000 up 9000 auto/10000 e0d cluster cluster \_ \_ Node: n2 Broadcast Speed (Mbps) Health Ignore Port IPspace Domain Link MTU Admin/Open Status Health Status \_\_\_\_\_ \_\_\_\_\_ \_\_\_\_\_ e0a cluster cluster up 9000 auto/10000 \_ \_ up 9000 auto/10000 e0b cluster cluster \_ up 9000 auto/10000 up 9000 auto/10000 eOc cluster cluster \_ \_ e0d cluster cluster \_ \_ 8 entries were displayed.

11. 对远程集群接口执行 Ping 操作,然后执行远程操作步骤调用服务器检查:

cluster ping-cluster

以下示例显示了如何对远程集群接口执行 ping 操作:

```
cluster::*> cluster ping-cluster -node n1
Host is n1
Getting addresses from network interface table...
Cluster n1 clus1 n1 e0a 10.10.0.1
Cluster n1 clus2 n1
                        e0b 10.10.0.2
                        e0c 10.10.0.3
Cluster n1_clus3 n1
Cluster n1 clus4 n1
                        e0d 10.10.0.4
Cluster n2_clus1 n2
                        e0a 10.10.0.5
e0b 10.10.0.6
Cluster n2 clus2 n2
Cluster n2 clus3 n2
                        e0c 10.10.0.7
Cluster n2_clus4 n2 e0d 10.10.0.8
Local = 10.10.0.1 10.10.0.2 10.10.0.3 10.10.0.4
Remote = 10.10.0.5 10.10.0.6 10.10.0.7 10.10.0.8
Cluster Vserver Id = 4294967293
Ping status:
. . . .
Basic connectivity succeeds on 16 path(s)
Basic connectivity fails on 0 path(s)
. . . . . . . . . . . . . . . .
Detected 1500 byte MTU on 16 path(s):
    Local 10.10.0.1 to Remote 10.10.0.5
   Local 10.10.0.1 to Remote 10.10.0.6
   Local 10.10.0.1 to Remote 10.10.0.7
    Local 10.10.0.1 to Remote 10.10.0.8
    Local 10.10.0.2 to Remote 10.10.0.5
    Local 10.10.0.2 to Remote 10.10.0.6
    Local 10.10.0.2 to Remote 10.10.0.7
    Local 10.10.0.2 to Remote 10.10.0.8
   Local 10.10.0.3 to Remote 10.10.0.5
   Local 10.10.0.3 to Remote 10.10.0.6
   Local 10.10.0.3 to Remote 10.10.0.7
   Local 10.10.0.3 to Remote 10.10.0.8
   Local 10.10.0.4 to Remote 10.10.0.5
    Local 10.10.0.4 to Remote 10.10.0.6
    Local 10.10.0.4 to Remote 10.10.0.7
    Local 10.10.0.4 to Remote 10.10.0.8
Larger than PMTU communication succeeds on 16 path(s)
RPC status:
4 paths up, 0 paths down (tcp check)
4 paths up, 0 paths down (udp check)
```

12. 在集群中的每个节点上、迁移与要替换的第一个CN1610交换机CL1关联的接口:

## 网络接口迁移

#### 显示示例

以下示例显示了节点 n1 和 n2 上要迁移的端口或 LIF:

cluster::\*> network interface migrate -vserver Cluster -lif n1\_clus1 -destination-node n1 -destination-port e0b cluster::\*> network interface migrate -vserver Cluster -lif n1\_clus4 -destination-node n1 -destination-port e0c cluster::\*> network interface migrate -vserver Cluster -lif n2\_clus1 -destination-node n2 -destination-port e0b cluster::\*> network interface migrate -vserver Cluster -lif n2\_clus4 -destination-node n2 -destination-port e0b

### 13. 验证集群状态:

network interface show

```
显示示例
```

以下示例显示所需的集群 LIF 已迁移到集群交换机 C2 上托管的相应集群端口: cluster::\*> network interface show -role Cluster (network interface show) Logical Status Network Current Is Vserver Interface Admin/Oper Address/Mask Node Port Home \_\_\_\_ Cluster n1 clus1 up/up 10.10.0.1/24 n1 e0b false n1 clus2 up/up 10.10.0.2/24 n1 e0b true n1 clus3 up/up 10.10.0.3/24 n1 e0c true n1 clus4 up/up 10.10.0.4/24 n1 e0c false n2 clus1 up/up 10.10.0.5/24 n2 e0b false n2 clus2 up/up 10.10.0.6/24 n2 e0b true n2 clus3 up/up 10.10.0.7/24 n2 e0c true n2 clus4 up/up 10.10.0.8/24 n2 e0c false 8 entries were displayed.

### 14. 关闭所有节点上连接到CL1的节点端口:

network port modify
以下示例显示了如何关闭节点 n1 和 n2 上的指定端口:

cluster::\*> network port modify -node n1 -port e0a -up-admin false cluster::\*> network port modify -node n1 -port e0d -up-admin false cluster::\*> network port modify -node n2 -port e0a -up-admin false cluster::\*> network port modify -node n2 -port e0d -up-admin false

15. 关闭活动3132Q-V交换机C2上的ISL端口24、31和32:

#### s下行

#### 显示示例

以下示例显示了如何关闭活动 3132Q-V 交换机 C2 上的 ISL 24 , 31 和 32:

```
C2# configure
C2(config)# interface ethernet 1/24/1-4
C2(config-if-range)# shutdown
C2(config)# interface ethernet 1/31-32
C2(config)# interface ethernet 1/31-32
C2(config-if-range)# shutdown
C2(config-if-range)# exit
C2(config)# exit
C2(config)# exit
```

16. 拔下所有节点上连接到 CN1610 交换机 CL1 的缆线。

使用支持的布线,您必须将所有节点上已断开连接的端口重新连接到 Nexus 3132Q-V 交换机 C1 。

17. 从 Nexus 3132Q-V C2 端口 E1/24 拔下 QSFP 缆线。

您必须使用受支持的 Cisco QSFP 光纤或直连缆线将 C1 上的端口 E1/31 和 E1/32 连接到 C2 上的端口 E1/31 和 E1/32 。

18. 通过复制还原端口24上的配置并删除C2上的临时端口通道2 running-configuration 将文件保存到 startup-configuration 文件

以下示例将 Running-configuration 文件复制到 start-configuration 文件:

19. 启动C2上的ISL端口31和32、即活动的3132Q-V交换机:

no shutdown

显示示例

以下示例显示了如何在 3132Q-V 交换机 C2 上启动 ISL 31 和 32:

第3步:验证配置

1. 验证ISL连接是否为 up 在3132Q-V交换机C2上:

s如何执行端口通道摘要

端口 Eth1/31 和 Eth1/32 应指示`( P )`,这意味着端口通道中的两个 ISL 端口均为 up 。

2. 启动所有节点上连接到新3132Q-V交换机C1的所有集群互连端口:

network port modify

#### 显示示例

以下示例显示了如何启动连接到新的 3132Q-V 交换机 C1 的所有集群互连端口:

```
cluster::*> network port modify -node n1 -port e0a -up-admin true
cluster::*> network port modify -node n1 -port e0d -up-admin true
cluster::*> network port modify -node n2 -port e0a -up-admin true
cluster::*> network port modify -node n2 -port e0d -up-admin true
```

3. 验证集群节点端口的状态:

network port show

以下示例验证新 3132Q-V 交换机 C1 上 n1 和 n2 上的所有集群互连端口是否均为 up:

cluster::\*> network port show -role Cluster (network port show) Node: n1 Broadcast Speed (Mbps) Health Ignore Port IPspace Domain Link MTU Admin/Open Status Health Status \_\_\_\_\_ \_\_\_\_ \_\_\_\_ \_\_\_ \_\_\_\_\_ e0a cluster cluster up 9000 auto/10000 e0b cluster cluster up 9000 auto/10000 eOc cluster cluster up 9000 auto/10000 e0d cluster cluster up 9000 auto/10000 \_ Node: n2 Broadcast Speed (Mbps) Health Ignore Port IPspace Domain Link MTU Admin/Open Status Health Status \_\_\_\_\_ \_\_\_\_ \_\_\_\_\_ \_\_\_\_\_ \_\_\_\_\_ e0a cluster cluster up 9000 auto/10000 eOb cluster cluster up 9000 auto/10000 \_ eOcclusterup9000auto/10000eOdclusterclusterup9000auto/10000 \_ 8 entries were displayed.

4. 还原所有节点上最初连接到C1的所有已迁移集群互连LIF:

### 网络接口还原

显示示例

以下示例显示了如何将迁移的集群 LIF 还原到其主端口:

```
cluster::*> network interface revert -vserver Cluster -lif n1_clus1
cluster::*> network interface revert -vserver Cluster -lif n1_clus4
cluster::*> network interface revert -vserver Cluster -lif n2_clus1
cluster::*> network interface revert -vserver Cluster -lif n2_clus4
```

# 5. 验证接口现在是否为主:

network interface show

显示示例

以下示例显示了 n1 和 n2 的集群互连接口状态为 up 和 is home:

| <pre>cluster::*&gt; network interface show -role Cluster   (network interface show)</pre> |                      |                      |                         |                 |                    |
|-------------------------------------------------------------------------------------------|----------------------|----------------------|-------------------------|-----------------|--------------------|
| Vserver<br>Home                                                                           | Logical<br>Interface | Status<br>Admin/Oper | Network<br>Address/Mask | Current<br>Node | Current Is<br>Port |
|                                                                                           |                      |                      |                         |                 |                    |
| Cluster                                                                                   | n1_clus1             | up/up                | 10.10.0.1/24            | nl              | e0a                |
| true                                                                                      | n1_clus2             | up/up                | 10.10.0.2/24            | nl              | e0b                |
| true                                                                                      | n1_clus3             | up/up                | 10.10.0.3/24            | nl              | eOc                |
| true                                                                                      | n1_clus4             | up/up                | 10.10.0.4/24            | nl              | e0d                |
| true                                                                                      | n2_clus1             | up/up                | 10.10.0.5/24            | n2              | e0a                |
| true                                                                                      | n2_clus2             | up/up                | 10.10.0.6/24            | n2              | e0b                |
| true                                                                                      | n2_clus3             | up/up                | 10.10.0.7/24            | n2              | eOc                |
| true<br>true                                                                              | n2_clus4             | up/up                | 10.10.0.8/24            | n2              | e0d                |
| 8 entries were displayed.                                                                 |                      |                      |                         |                 |                    |

6. 对远程集群接口执行 Ping 操作, 然后执行远程操作步骤调用服务器检查:

cluster ping-cluster

以下示例显示了如何对远程集群接口执行 ping 操作:

```
cluster::*> cluster ping-cluster -node n1
Host is n1
Getting addresses from network interface table...
Cluster n1 clus1 n1 e0a 10.10.0.1
Cluster n1 clus2 n1
                         e0b 10.10.0.2
Cluster n1_clus3 n1
                        e0c 10.10.0.3
Cluster n1 clus4 n1
                        e0d 10.10.0.4
                        e0a 10.10.0.5
e0b 10.10.0.6
Cluster n2 clus1 n2
Cluster n2 clus2 n2
Cluster n2 clus3 n2
                         e0c 10.10.0.7
Cluster n2_clus4 n2 e0d 10.10.0.8
Local = 10.10.0.1 10.10.0.2 10.10.0.3 10.10.0.4
Remote = 10.10.0.5 10.10.0.6 10.10.0.7 10.10.0.8
Cluster Vserver Id = 4294967293
Ping status:
. . . .
Basic connectivity succeeds on 16 path(s)
Basic connectivity fails on 0 path(s)
. . . . . . . . . . . . . . . .
Detected 1500 byte MTU on 16 path(s):
    Local 10.10.0.1 to Remote 10.10.0.5
   Local 10.10.0.1 to Remote 10.10.0.6
   Local 10.10.0.1 to Remote 10.10.0.7
    Local 10.10.0.1 to Remote 10.10.0.8
   Local 10.10.0.2 to Remote 10.10.0.5
   Local 10.10.0.2 to Remote 10.10.0.6
    Local 10.10.0.2 to Remote 10.10.0.7
   Local 10.10.0.2 to Remote 10.10.0.8
   Local 10.10.0.3 to Remote 10.10.0.5
   Local 10.10.0.3 to Remote 10.10.0.6
   Local 10.10.0.3 to Remote 10.10.0.7
   Local 10.10.0.3 to Remote 10.10.0.8
   Local 10.10.0.4 to Remote 10.10.0.5
    Local 10.10.0.4 to Remote 10.10.0.6
    Local 10.10.0.4 to Remote 10.10.0.7
    Local 10.10.0.4 to Remote 10.10.0.8
Larger than PMTU communication succeeds on 16 path(s)
RPC status:
4 paths up, 0 paths down (tcp check)
4 paths up, 0 paths down (udp check)
```

```
7. 通过向 Nexus 3132Q-V 集群交换机添加节点来扩展集群。
```

# 8. 显示有关配置中的设备的信息:

- ° network device-discovery show
- $^{\circ}$  network port show -role cluster
- ° network interface show -role cluster
- ° ssystem cluster-switch show

以下示例显示了节点 n3 和 n4 ,其中 40 GbE 集群端口分别连接到两个 Nexus 3132Q-V 集群交换 机上的端口 E1/7 和 E1/8 ,并且两个节点均已加入集群。使用的 40 GbE 集群互连端口为 E4A 和 e4e 。

cluster::\*> network device-discovery show Local Discovered Node Port Device Interface Platform \_\_\_\_ \_\_\_\_\_ \_\_\_\_\_ n1 /cdp e0a C1 Ethernet1/1/1 N3K-C3132O-V e0b C2 Ethernet1/1/1 N3K-C3132Q-V e0c C2 Ethernet1/1/2 N3K-C3132Q-V e0d C1 Ethernet1/1/2 N3K-C3132Q-V n2 /cdp e0a C1 Ethernet1/1/3 N3K-C3132Q-V e0b C2 Ethernet1/1/3 N3K-C3132Q-V e0c C2 Ethernet1/1/4 N3K-C3132Q-V Ethernet1/1/4 N3K-C3132Q-V e0d C1 nЗ /cdp e4a С1 Ethernet1/7 N3K-C3132Q-V Ethernet1/7 e4e C2 N3K-C3132Q-V n4 /cdp Ethernet1/8 e4a C1 N3K-C3132Q-V e4e C2 Ethernet1/8 N3K-C3132Q-V

12 entries were displayed.

cluster::\*> network port show -role cluster (network port show) Node: n1 Broadcast Speed (Mbps) Health Ignore Port IPspace Domain Link MTU Admin/Open Status Health Status \_\_\_\_\_ \_\_\_\_\_ \_\_\_\_\_ e0a cluster cluster up 9000 auto/10000 e0b cluster cluster 9000 auto/10000 up eOc cluster cluster up 9000 auto/10000 \_ 9000 auto/10000 e0d cluster cluster \_ up

Node: n2 Broadcast Speed (Mbps) Health Ignore Port IPspace Domain Link MTU Admin/Open Status Health Status \_\_\_\_\_ \_\_\_\_ \_\_\_\_\_ e0a cluster cluster up 9000 auto/10000 e0b cluster cluster up 9000 auto/10000 up 9000 auto/10000 eOc cluster cluster \_ e0d cluster cluster up 9000 auto/10000 -Node: n3 Broadcast Speed (Mbps) Health Ignore Port IPspace Domain Link MTU Admin/Open Status Health Status \_\_\_\_\_ \_\_\_\_\_ \_\_\_\_\_ e4aclusterclusterup9000auto/40000e4eclusterclusterup9000auto/40000 --\_ Node: n4 Broadcast Speed (Mbps) Health Ignore Port IPspace Domain Link MTU Admin/Open Status Health Status \_\_\_\_\_ \_\_\_\_\_ ----e4a cluster cluster up 9000 auto/40000 e4e cluster cluster up 9000 auto/40000 \_ 12 entries were displayed.

| <pre>cluster::*&gt; network interface show -role Cluster   (network interface show)</pre> |           |            |               |         |         |
|-------------------------------------------------------------------------------------------|-----------|------------|---------------|---------|---------|
| Te                                                                                        | Logical   | Status     | Network       | Current | Current |
| Vserver<br>Home                                                                           | Interface | Admin/Oper | Address/Mask  | Node    | Port    |
|                                                                                           |           |            |               |         |         |
| Cluster                                                                                   | n1_clus1  | up/up      | 10.10.0.1/24  | nl      | e0a     |
| true                                                                                      | n1_clus2  | up/up      | 10.10.0.2/24  | n1      | e0b     |
| true                                                                                      | n1_clus3  | up/up      | 10.10.0.3/24  | nl      | e0c     |
| true                                                                                      | n1_clus4  | up/up      | 10.10.0.4/24  | nl      | e0d     |
| true                                                                                      | n2_clus1  | up/up      | 10.10.0.5/24  | n2      | e0a     |
| true                                                                                      | n2_clus2  | up/up      | 10.10.0.6/24  | n2      | e0b     |
| true                                                                                      | n2_clus3  | up/up      | 10.10.0.7/24  | n2      | e0c     |
| true                                                                                      | n2_clus4  | up/up      | 10.10.0.8/24  | n2      | e0d     |
| true                                                                                      | n3_clus1  | up/up      | 10.10.0.9/24  | n3      | e4a     |
| true                                                                                      | n3_clus2  | up/up      | 10.10.0.10/24 | n3      | e4e     |
| true                                                                                      | n4_clus1  | up/up      | 10.10.0.11/24 | n4      | e4a     |
| true                                                                                      | n4_clus2  | up/up      | 10.10.0.12/24 | n4      | e4e     |

12 entries were displayed.

```
cluster::> system cluster-switch show
Switch
                         Туре
                                        Address Model
                         _____
_____
                       cluster-network 10.10.1.103
C1
NX3132V
    Serial Number: FOX00001
    Is Monitored: true
          Reason:
 Software Version: Cisco Nexus Operating System (NX-OS)
Software, Version
                 7.0(3) I4(1)
   Version Source: CDP
С2
                        cluster-network 10.10.1.104
NX3132V
    Serial Number: FOX00002
     Is Monitored: true
          Reason:
 Software Version: Cisco Nexus Operating System (NX-OS)
Software, Version
                 7.0(3)I4(1)
   Version Source: CDP
                        cluster-network 10.10.1.101 CN1610
CL1
    Serial Number: 01234567
    Is Monitored: true
          Reason:
 Software Version: 1.2.0.7
   Version Source: ISDP
CL2
                        cluster-network 10.10.1.102
CN1610
    Serial Number: 01234568
     Is Monitored: true
          Reason:
 Software Version: 1.2.0.7
   Version Source: ISDP
4 entries were displayed.
```

9. 如果未自动删除更换的 CN1610 交换机,请将其卸下:

```
ssystem cluster-switch delete
```

以下示例显示了如何删除 CN1610 交换机:

```
cluster::> system cluster-switch delete -device CL1
cluster::> system cluster-switch delete -device CL2
```

10. 在每个节点上将集群 clus1 和 clus4 配置为 `自动还原`并确认:

显示示例

cluster::\*> network interface modify -vserver node1 -lif clus1 -auto -revert true cluster::\*> network interface modify -vserver node1 -lif clus4 -auto -revert true cluster::\*> network interface modify -vserver node2 -lif clus1 -auto -revert true cluster::\*> network interface modify -vserver node2 -lif clus4 -auto -revert true

11. 验证是否监控了正确的集群交换机:

ssystem cluster-switch show

```
cluster::> system cluster-switch show
Switch
                        Туре
                                       Address
Model
_____
C1
                     cluster-network 10.10.1.103
NX3132V
    Serial Number: FOX000001
    Is Monitored: true
          Reason:
 Software Version: Cisco Nexus Operating System (NX-OS) Software,
Version
                 7.0(3)I4(1)
   Version Source: CDP
C2
                       cluster-network 10.10.1.104
NX3132V
    Serial Number: FOX000002
     Is Monitored: true
          Reason:
 Software Version: Cisco Nexus Operating System (NX-OS) Software,
Version
                 7.0(3)I4(1)
   Version Source: CDP
2 entries were displayed.
```

12. 启用集群交换机运行状况监控器日志收集功能以收集交换机相关的日志文件:

ssystem cluster-switch log setup-password

ssystem cluster-switch log enable-Collection

```
cluster::*> system cluster-switch log setup-password
Enter the switch name: <return>
The switch name entered is not recognized.
Choose from the following list:
C1
С2
cluster::*> system cluster-switch log setup-password
Enter the switch name: C1
RSA key fingerprint is
e5:8b:c6:dc:e2:18:18:09:36:63:d9:63:dd:03:d9:cc
Do you want to continue? {y|n}::[n] y
Enter the password: <enter switch password>
Enter the password again: <enter switch password>
cluster::*> system cluster-switch log setup-password
Enter the switch name: C2
RSA key fingerprint is
57:49:86:a1:b9:80:6a:61:9a:86:8e:3c:e3:b7:1f:b1
Do you want to continue? {y|n}:: [n] y
Enter the password: <enter switch password>
Enter the password again: <enter switch password>
cluster::*> system cluster-switch log enable-collection
Do you want to enable cluster log collection for all nodes in the
cluster?
{y|n}: [n] y
Enabling cluster switch log collection.
cluster::*>
```

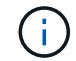

如果其中任何一个命令返回错误,请联系 NetApp 支持部门。

13. 【 {step43\_replacecn1610]]如果您禁止自动创建案例、请通过调用AutoSupport 消息重新启用它: ssystem node AutoSupport invoke -node \* -type all -message MAINT=end 如果您使用的是双节点无交换机集群、则可以按照此操作步骤 迁移到包含Cisco Nexus 3132Q-V集群网络交换机的双节点交换集群。替代操作步骤 是无中断操作步骤 (NDO)。

查看要求

端口和节点连接

在使用Cisco Nexus 3132Q-V集群交换机迁移到双节点交换集群时、请确保了解端口和节点连接以及布线要求。

•集群交换机使用交换机间链路( ISL )端口 E1/31 至 32 。

- 。 "Hardware Universe" 包含有关支持的 Nexus 3132Q-V 交换机布线的信息:
  - <sup>。</sup>具有 10 GbE 集群连接的节点需要使用分支光缆的 QSFP 光纤模块或 QSFP 到 SFP+ 铜缆的分支。
  - <sup>。</sup>具有 40/100 GbE 集群连接的节点需要支持的 QSFP/QSFP28 光纤模块以及光缆或 QSFP28 铜缆。
  - <sup>。</sup>集群交换机使用适当的 ISL 布线: 2 根 QSFP28 光纤或铜缆直连缆线。
- •在 Nexus 3132Q-V 上,您可以将 QSFP 端口作为 40/100 Gb 以太网或 4 个 10 Gb 以太网模式运行。

默认情况下, 40/100 Gb 以太网模式下有 32 个端口。这些 40 Gb 以太网端口按 2 元组命名约定进行编号。 例如,第二个 40 Gb 以太网端口编号为 1/2 。将配置从 40 Gb 以太网更改为 10 Gb 以太网的过程称为 *break* ,将配置从 10 Gb 以太网更改为 40 Gb 以太网的过程称为 \_breakin 。将 40/100 Gb 以太网端口拆分 为 10 Gb 以太网端口时,生成的端口将使用三元组命名约定进行编号。例如,第二个 40/100 Gb 以太网端 口的分支端口编号为 1/2/1 , 1/2/2 , 1/2/3 , 1/2/4 。

• Nexus 3132Q-V 的左侧是一组四个 SFP+ 端口,这些端口会多路传输到第一个 QSFP 端口。

默认情况下, RCF 的结构使用第一个 QSFP 端口。

您可以使用 hardware profile FRONT portmode sfp-plus 命令使 Nexus 3132Q-V 的四个 SFP+ 端口处于活动状态,而不是 QSFP 端口。同样,您也可以使用 hardware profile Front portmode QSFP 命令将 Nexus 3132Q-V 重置为使用 QSFP 端口,而不是四个 SFP+ 端口。

•确保已将Nexus 3132Q-V上的某些端口配置为以10 GbE或40/100 GbE运行。

您可以使用 interface breakout module 1 port 1-6 map 10g-4x 命令将前六个端口细分为 4x10 GbE 模式。同样,您也可以使用 no interface breakout module 1 port 1-6 map 10g-4x 命令 对分支配置中的前六个 QSFP + 端口进行重新分组。

• 10 GbE 和 40/100 GbE 端口的数量在上提供的参考配置文件( RCF )中定义 "Cisco ® 集群网络交换机参考配置文件下载" 页面。

## 您需要的内容

- 配置已正确设置并正常运行。
- •运行ONTAP 9.4或更高版本的节点。
- 中的所有集群端口 up 状态。
- 支持 Cisco Nexus 3132Q-V 集群交换机。
- •现有集群网络配置具有:

- <sup>。</sup>Nexus 3132 集群基础架构在两台交换机上均为冗余且功能完备。
- °交换机上的最新 RCF 和 NX-OS 版本。
  - 。 "Cisco 以太网交换机" 页面提供了有关此操作步骤 支持的 ONTAP 和 NX-OS 版本的信息。
- 。两台交换机上的管理连接。
- 。对两个交换机的控制台访问。
- <sup>。</sup>所有处于 up 状态的集群逻辑接口(LIF)均未迁移。
- 。交换机的初始自定义。
- <sup>。</sup>所有 ISL 端口均已启用并已布线。

此外、您还必须规划、迁移和阅读有关从节点到Nexus 3132Q-V集群交换机的10 GbE和40/100 GbE连接的所需 文档。

迁移交换机

## 关于示例

此操作步骤中的示例使用以下交换机和节点命名:

- Nexus 3132Q-V 集群交换机, C1 和 C2。
- 节点为 n1 和 n2 。

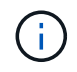

此操作步骤 中的示例使用两个节点,每个节点使用两个 40/100 GbE 集群互连端口 E4A 和 e4e 。。 "Hardware Universe" 提供有关平台上集群端口的详细信息。

## 关于此任务

此操作步骤 包括以下情形:

- N1\_clus1 是第一个连接到节点 n1 的集群交换机 C1 的集群逻辑接口( LIF )。
- n1\_clus2 是第一个连接到节点 n1 的集群交换机 C2 的集群 LIF。
- n2\_clus1 是连接到节点 n2 的集群交换机 C1 的第一个集群 LIF 。
- n2\_clus2 是要连接到节点 n2 的集群交换机 C2 的第二个集群 LIF 。
- 10 GbE 和 40/100 GbE 端口的数量在上提供的参考配置文件( RCF )中定义 "Cisco ® 集群网络交换机参考配置文件下载" 页面。

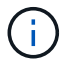

操作步骤 要求同时使用 ONTAP 命令和 Cisco Nexus 3000 系列交换机命令;除非另有说明,否则使用 ONTAP 命令。

- •集群首先连接两个节点,并在双节点无交换机集群设置下运行。
- 第一个集群端口将移至C1。
- 第二个集群端口将移至C2。
- 已禁用双节点无交换机集群选项。

第1步:准备迁移

1. 如果在此集群上启用了 AutoSupport ,则通过调用 AutoSupport 消息禁止自动创建案例:

ssystem node AutoSupport invoke -node \* -type all - 消息 MAINT=xh

x 是维护时段的持续时间,以小时为单位。

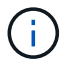

AutoSupport 消息会通知技术支持此维护任务,以便在维护窗口期间禁止自动创建案例。

- 2. 确定每个集群接口的管理或运行状态:
  - a. 显示网络端口属性:

network port show

```
cluster::*> network port show -role cluster
 (network port show)
Node: n1
Ignore
                                 Speed(Mbps)
Health Health
    IPspace Broadcast Domain Link MTU Admin/Oper
Port
Status Status
_____ ____
e4a Cluster Cluster up 9000 auto/40000 -
_
e4e Cluster Cluster up 9000 auto/40000 -
_
Node: n2
Ignore
                                Speed(Mbps)
Health Health
    IPspace Broadcast Domain Link MTU Admin/Oper
Port
Status Status
_____ _
e4a Cluster Cluster up 9000 auto/40000 -
_
e4e Cluster Cluster up 9000 auto/40000 -
4 entries were displayed.
```

# b. 显示有关逻辑接口的信息:

network interface show

```
cluster::*> network interface show -role cluster
 (network interface show)
        Logical Status Network
                                      Current
Current Is
Vserver Interface Admin/Oper Address/Mask
                                      Node
Port Home
  ---- ----
Cluster
       n1 clus1 up/up 10.10.0.1/24 n1
e4a
     true
        n1 clus2 up/up
                         10.10.0.2/24
                                      n1
e4e
     true
        n2 clus1 up/up
                        10.10.0.3/24
                                      n2
e4a
     true
        n2 clus2 up/up 10.10.0.4/24 n2
e4e
     true
4 entries were displayed.
```

根据您的需要,验证新的 3132Q-V 交换机上是否安装了适当的 RCF 和映像,并进行任何必要的站点自定义,例如用户和密码,网络地址等。

此时必须准备两个交换机。如果您需要升级 RCF 和映像软件,必须按照以下步骤进行操作:

a. 转至 "Cisco 以太网交换机" 页面。

- b. 请记下该页面上的表中的交换机和所需的软件版本。
- c. 下载适当版本的 RCF。
- d. 单击 \* RCF\* 页面上的 \* 继续 \* ,接受许可协议,然后按照 \* 下载 \* 页面上的说明下载问题描述 。

e. 下载相应版本的映像软件。

4. 单击 \* RCF\* 页面上的 \* 继续 \* ,接受许可协议,然后按照 \* 下载 \* 页面上的说明下载问题描述 。

#### 第2步:将第一个集群端口移至C1

1. 在 Nexus 3132Q-V 交换机 C1 和 C2 上,禁用所有面向节点的端口 C1 和 C2 ,但不要禁用 ISL 端口。

以下示例显示了使用 RCF 支持的配置在 Nexus 3132Q-V 集群交换机 C1 和 C2 上禁用端口 1 到 30 NX3132\_RCF\_v1.1\_24p10g\_26p40g.txt:

```
C1# copy running-config startup-config
Copy complete.
Cl# configure
C1(config) # int e1/1/1-4,e1/2/1-4,e1/3/1-4,e1/4/1-4,e1/5/1-4,e1/6/1-
4,e1/7-30
C1(config-if-range) # shutdown
C1(config-if-range) # exit
C1(config) # exit
C2# copy running-config startup-config
Copy complete.
C2# configure
C2(config) # int e1/1/1-4,e1/2/1-4,e1/3/1-4,e1/4/1-4,e1/5/1-4,e1/6/1-
4,e1/7-30
C2(config-if-range) # shutdown
C2(config-if-range) # exit
C2(config) # exit
```

- 2. 使用支持的布线将 C1 上的端口 1/31 和 1/32 连接到 C2 上的相同端口。
- 3. 验证 C1 和 C2 上的 ISL 端口是否正常运行:

s如何执行端口通道摘要

```
C1# show port-channel summary
Flags: D - Down
           P - Up in port-channel (members)
    I - Individual H - Hot-standby (LACP only)
    s - Suspended r - Module-removed
S - Switched R - Routed
    U - Up (port-channel)
    M - Not in use. Min-links not met
  _____
_____
Group Port- Type Protocol Member Ports
    Channel
  _____
_____
1 Pol(SU) Eth LACP Eth1/31(P) Eth1/32(P)
C2# show port-channel summary
Flags: D - Down P - Up in port-channel (members)
    I - Individual H - Hot-standby (LACP only)
    s - Suspended
               r - Module-removed
    S - Switched R - Routed
    U - Up (port-channel)
    M - Not in use. Min-links not met
 _____
 _____
Group Port- Type Protocol Member Ports
   Channel
_____
 _____
1 Pol(SU) Eth LACP Eth1/31(P) Eth1/32(P)
```

```
4. 显示交换机上相邻设备的列表:
```

s如何使用 cdp 邻居

```
C1# show cdp neighbors
Capability Codes: R - Router, T - Trans-Bridge, B - Source-Route-
Bridge
                 S - Switch, H - Host, I - IGMP, r - Repeater,
                 V - VoIP-Phone, D - Remotely-Managed-Device,
                 s - Supports-STP-Dispute
Device-ID
                  Local Intrfce Hldtme Capability Platform
Port ID
С2
                  Eth1/31
                                174
                                       RSIS
                                                   N3K-C3132Q-V
Eth1/31
С2
                  Eth1/32
                                174
                                       RSIS
                                                   N3K-C3132Q-V
Eth1/32
Total entries displayed: 2
C2# show cdp neighbors
Capability Codes: R - Router, T - Trans-Bridge, B - Source-Route-
Bridge
                 S - Switch, H - Host, I - IGMP, r - Repeater,
                 V - VoIP-Phone, D - Remotely-Managed-Device,
                 s - Supports-STP-Dispute
Device-ID
                  Local Intrfce Hldtme Capability Platform
Port ID
C1
                  Eth1/31
                                178
                                       RSIS
                                                   N3K-C3132Q-V
Eth1/31
                  Eth1/32
C1
                                178
                                       RSIS
                                                   N3K-C3132Q-V
Eth1/32
Total entries displayed: 2
```

## 5. 显示每个节点上的集群端口连接:

network device-discovery show

以下示例显示了双节点无交换机集群配置。

| cluster::*> network device-discovery show<br>Local Discovered |      |        |           |          |
|---------------------------------------------------------------|------|--------|-----------|----------|
| Node                                                          | Port | Device | Interface | Platform |
|                                                               |      |        |           |          |
| nl                                                            | /cdp |        |           |          |
|                                                               | e4a  | n2     | e4a       | FAS9000  |
|                                                               | e4e  | n2     | e4e       | FAS9000  |
| n2                                                            | /cdp |        |           |          |
|                                                               | e4a  | nl     | e4a       | FAS9000  |
|                                                               | e4e  | nl     | e4e       | FAS9000  |
|                                                               |      |        |           | J        |

6. 将 clus1 接口迁移到托管 clus2 的物理端口:

## 网络接口迁移

从每个本地节点执行此命令。

显示示例

```
cluster::*> network interface migrate -vserver Cluster -lif n1_clus1
-source-node n1
-destination-node n1 -destination-port e4e
cluster::*> network interface migrate -vserver Cluster -lif n2_clus1
-source-node n2
-destination-node n2 -destination-port e4e
```

# 7. 验证集群接口迁移:

network interface show

```
cluster::*> network interface show -role cluster
 (network interface show)
        Logical Status Network
                                       Current
Current Is
Vserver Interface Admin/Oper Address/Mask
                                       Node
Port Home
_____ ____
_____ ____
Cluster
        n1 clus1 up/up 10.10.0.1/24 n1
e4e false
        n1 clus2 up/up
                         10.10.0.2/24
                                       n1
e4e
     true
        n2 clus1 up/up 10.10.0.3/24
                                      n2
e4e false
        n2 clus2 up/up 10.10.0.4/24 n2
e4e
     true
4 entries were displayed.
```

8. 关闭两个节点上的集群端口 clus1 LIF:

network port modify

cluster::\*> network port modify -node n1 -port e4a -up-admin false
cluster::\*> network port modify -node n2 -port e4a -up-admin false

9. 对远程集群接口执行 Ping 操作并执行 RPC 服务器检查:

cluster ping-cluster

```
cluster::*> cluster ping-cluster -node n1
Host is n1
Getting addresses from network interface table...
                      e4a 10.10.0.1
Cluster n1 clus1 n1
Cluster n1 clus2 n1
                       e4e 10.10.0.2
Cluster n2 clus1 n2
                       e4a 10.10.0.3
Cluster n2 clus2 n2 e4e 10.10.0.4
Local = 10.10.0.1 10.10.0.2
Remote = 10.10.0.3 10.10.0.4
Cluster Vserver Id = 4294967293
Ping status:
. . . .
Basic connectivity succeeds on 4 path(s)
Basic connectivity fails on 0 path(s)
. . . . . . . . . . . . . . . .
Detected 1500 byte MTU on 32 path(s):
    Local 10.10.0.1 to Remote 10.10.0.3
    Local 10.10.0.1 to Remote 10.10.0.4
    Local 10.10.0.2 to Remote 10.10.0.3
    Local 10.10.0.2 to Remote 10.10.0.4
Larger than PMTU communication succeeds on 4 path(s)
RPC status:
1 paths up, 0 paths down (tcp check)
1 paths up, 0 paths down (ucp check)
```

10. 断开节点 n1 上 E4A 的缆线。

您可以参考正在运行的配置,并使用 Nexus 3132Q-V 上支持的布线方式将交换机 C1 上的第一个 40 GbE 端口(本示例中的端口 1/7 )连接到 n1 上的 E4A

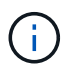

将任何缆线重新连接到新的 Cisco 集群交换机时,使用的缆线必须为光纤或 Cisco 支持的缆 线。

11. 断开节点 n2 上 E4A 的缆线。

您可以参考运行配置,并使用支持的布线方式将 E4A 连接到 C1 端口 1/8 上的下一个可用 40 GbE 端口。

12. 启用 C1 上面向节点的所有端口。

以下示例显示了使用 RCF 支持的配置在 Nexus 3132Q-V 集群交换机 C1 和 C2 上启用的端口 1 到 30 NX3132\_RCF\_v1.1\_24p10g\_26p40g.txt:

```
C1# configure
C1(config)# int e1/1/1-4,e1/2/1-4,e1/3/1-4,e1/4/1-4,e1/5/1-4,e1/6/1-
4,e1/7-30
C1(config-if-range)# no shutdown
C1(config-if-range)# exit
C1(config)# exit
```

13. 在每个节点上启用第一个集群端口 E4A:

network port modify

显示示例

cluster::\*> network port modify -node n1 -port e4a -up-admin true cluster::\*> network port modify -node n2 -port e4a -up-admin true

14. 验证两个节点上的集群是否均已启动:

network port show

```
cluster::*> network port show -role cluster
 (network port show)
Node: n1
Ignore
                                 Speed(Mbps) Health
Health
Port IPspace Broadcast Domain Link MTU Admin/Oper Status
Status
_____ ____
e4a
    Cluster Cluster up 9000 auto/40000 -
_
e4e Cluster Cluster up 9000 auto/40000 -
Node: n2
Ignore
                                 Speed(Mbps) Health
Health
Port IPspace Broadcast Domain Link MTU Admin/Oper Status
Status
_____ _
e4a Cluster Cluster up 9000 auto/40000 -
_
e4e Cluster Cluster up 9000 auto/40000 -
4 entries were displayed.
```

15. 对于每个节点,还原所有迁移的集群互连 LIF:

# 网络接口还原

显示示例

以下示例显示了要还原到其主端口的已迁移 LIF。

cluster::\*> network interface revert -vserver Cluster -lif n1\_clus1
cluster::\*> network interface revert -vserver Cluster -lif n2\_clus1

# 16. 验证所有集群互连端口现在是否均已还原到其主端口:

network interface show

对于 Current Port 列中列出的所有端口, Is Home 列应显示值 true 。如果显示的值为 false,则表示端口尚未还原。

显示示例

| (network interface show) |      |           |            |              |         |
|--------------------------|------|-----------|------------|--------------|---------|
|                          |      | Logical   | Status     | Network      | Current |
| Current                  | Is   |           |            |              |         |
| Vserver                  |      | Interface | Admin/Oper | Address/Mask | Node    |
| Port                     | Home |           |            |              |         |
|                          |      |           |            |              |         |
|                          |      | -         |            |              |         |
| Cluster                  |      |           |            |              |         |
|                          |      | n1_clus1  | up/up      | 10.10.0.1/24 | nl      |
| e4a                      | true | e         |            |              |         |
|                          |      | n1_clus2  | up/up      | 10.10.0.2/24 | nl      |
| e4e                      | true | e         |            |              |         |
|                          |      | n2_clus1  | up/up      | 10.10.0.3/24 | n2      |
| e4a                      | true | e         |            |              |         |
|                          |      | n2_clus2  | up/up      | 10.10.0.4/24 | n2      |
| <u>040</u>               | true | 9         |            |              |         |

# 第3步:将第二个集群端口移至C2

1. 显示每个节点上的集群端口连接:

network device-discovery show

| 8.2 |    |      |
|-----|----|------|
| 並刀  | 下刀 | 〒19月 |

```
cluster::*> network device-discovery show
        Local Discovered
Node
        Port Device
                            Interface Platform
_____ ____
_____
n1
        /cdp
        e4a
             C1
                            Ethernet1/7
                                         N3K-C3132Q-V
        e4e
             n2
                            e4e
                                         FAS9000
n2
        /cdp
                            Ethernet1/8
        e4a
              C1
                                         N3K-C3132Q-V
        e4e
             n1
                            e4e
                                         FAS9000
```

2. 在每个节点的控制台上,将 clus2 迁移到端口 E4A:

# 网络接口迁移

显示示例

```
cluster::*> network interface migrate -vserver Cluster -lif n1_clus2
-source-node n1
-destination-node n1 -destination-port e4a
cluster::*> network interface migrate -vserver Cluster -lif n2_clus2
-source-node n2
-destination-node n2 -destination-port e4a
```

3. 关闭两个节点上的集群端口 clus2 LIF:

network port modify

以下示例显示了两个节点上都要关闭的指定端口:

cluster::\*> network port modify -node n1 -port e4e -up-admin false
cluster::\*> network port modify -node n2 -port e4e -up-admin false

4. 验证集群 LIF 状态:

network interface show

```
cluster::*> network interface show -role cluster
 (network interface show)
          Logical Status
                            Network
                                            Current
Current Is
          Interface Admin/Oper Address/Mask
Vserver
                                            Node
Port
     Home
  _____ ___
_____ ___
Cluster
         n1 clus1 up/up
                            10.10.0.1/24 n1
e4a
      true
                             10.10.0.2/24
          n1 clus2 up/up
                                              n1
e4a
      false
          n2 clus1 up/up
                             10.10.0.3/24
                                              n2
e4a
      true
          n2 clus2 up/up
                             10.10.0.4/24
                                              n2
e4a
      false
4 entries were displayed.
```

5. 断开节点 n1 上 e4e 的缆线。

您可以参考正在运行的配置,并使用 Nexus 3132Q-V 上支持的布线方式将交换机 C2 上的第一个 40 GbE 端口(本示例中的端口 1/7 )连接到 n1 上的 e4e

6. 断开节点 n2 上 e4e 的缆线。

您可以参考正在运行的配置,并使用支持的布线方式将 e4e 连接到 C2 端口 1/8 上的下一个可用 40 GbE 端口。

7. 在 C2 上启用所有面向节点的端口。

显示示例

以下示例显示了使用 RCF 支持的配置在 Nexus 3132Q-V 集群交换机 C1 和 C2 上启用端口 1 到 30 NX3132\_RCF\_v1.1\_24p10g\_26p40g.txt:

```
C2# configure
C2(config)# int e1/1/1-4,e1/2/1-4,e1/3/1-4,e1/4/1-4,e1/5/1-4,e1/6/1-
4,e1/7-30
C2(config-if-range)# no shutdown
C2(config-if-range)# exit
C2(config)# exit
```

8. 在每个节点上启用第二个集群端口 e4e:

network port modify

以下示例显示了正在启动的指定端口:

cluster::\*> network port modify -node n1 -port e4e -up-admin true cluster::\*> network port modify -node n2 -port e4e -up-admin true

9. 对于每个节点,还原所有迁移的集群互连 LIF:

## 网络接口还原

以下示例显示了要还原到其主端口的已迁移 LIF 。

cluster::\*> network interface revert -vserver Cluster -lif n1\_clus2
cluster::\*> network interface revert -vserver Cluster -lif n2 clus2

10. 验证所有集群互连端口现在是否均已还原到其主端口:

network interface show

对于 Current Port 列中列出的所有端口, Is Home 列应显示值 true 。如果显示的值为 false ,则表示端口尚未还原。

```
cluster::*> network interface show -role cluster
 (network interface show)
       Logical Status Network
                                   Current
Current Is
Vserver Interface Admin/Oper Address/Mask Node
Port Home
_____ ____
_____ ____
Cluster
     n1_clus1 up/up 10.10.0.1/24 n1
e4a true
      n1_clus2 up/up
                      10.10.0.2/24 n1
e4e true
      n2 clus1 up/up 10.10.0.3/24 n2
e4a true
       n2 clus2 up/up 10.10.0.4/24 n2
e4e true
4 entries were displayed.
```

11. 验证所有集群互连端口是否均处于 up 状态。

network port show -role cluster

```
cluster::*> network port show -role cluster
 (network port show)
Node: n1
Ignore
                                  Speed(Mbps) Health
Health
Port IPspace Broadcast Domain Link MTU Admin/Oper Status
Status
_____ ___ ____
_____ ____
e4a
    Cluster Cluster up 9000 auto/40000 -
_
e4e Cluster Cluster up 9000 auto/40000 -
Node: n2
Ignore
                                  Speed(Mbps) Health
Health
Port IPspace Broadcast Domain Link MTU Admin/Oper Status
Status
_____
e4a Cluster Cluster up 9000 auto/40000 -
_
e4e Cluster Cluster up 9000 auto/40000 -
4 entries were displayed.
```

## 第4步: 禁用双节点无交换机集群选项

1. 显示每个节点上每个集群端口所连接的集群交换机端口号:

network device-discovery show

| 記っ       | 57 | 、例    |
|----------|----|-------|
| <u> </u> |    | 1 J J |

cluster::\*> network device-discovery show Local Discovered Node Port Device Interface Platform ----- ---------n1 /cdp e4a Cl Ethernet1/7 N3K-C3132Q-V C2 Ethernet1/7 e4e N3K-C3132Q-V /cdp n2 e4a Cl Ethernet1/8 N3K-C3132Q-V e4e C2 Ethernet1/8 N3K-C3132Q-V

# 2. 显示已发现和受监控的集群交换机:

ssystem cluster-switch show

```
cluster::*> system cluster-switch show
Switch
                       Туре
                                      Address
Model
_____
C1
                  cluster-network 10.10.1.101
NX3132V
    Serial Number: FOX000001
    Is Monitored: true
          Reason:
 Software Version: Cisco Nexus Operating System (NX-OS) Software,
Version
                7.0(3)I4(1)
   Version Source: CDP
C2
                      cluster-network 10.10.1.102
NX3132V
    Serial Number: FOX000002
     Is Monitored: true
          Reason:
 Software Version: Cisco Nexus Operating System (NX-OS) Software,
Version
                7.0(3) I4(1)
   Version Source: CDP
2 entries were displayed.
```

3. 在任何节点上禁用双节点无交换机配置设置:

网络选项 switchless-cluster

network options switchless-cluster modify -enabled false

4. 验证是否已 switchless-cluster 选项已禁用。

```
network options switchless-cluster show
```
## 第5步:验证配置

1. 对远程集群接口执行 Ping 操作并执行 RPC 服务器检查:

cluster ping-cluster

显示示例

```
cluster::*> cluster ping-cluster -node n1
Host is n1
Getting addresses from network interface table...
Cluster n1 clus1 n1 e4a 10.10.0.1
                      e4e 10.10.0.2
Cluster n1 clus2 n1
Cluster n2_clus1 n2 e4a 10.10.0.3
Cluster n2 clus2 n2 e4e 10.10.0.4
Local = 10.10.0.1 10.10.0.2
Remote = 10.10.0.3 10.10.0.4
Cluster Vserver Id = 4294967293
Ping status:
. . . .
Basic connectivity succeeds on 4 path(s)
Basic connectivity fails on 0 path(s)
. . . . . . . . . . . . . . . .
Detected 1500 byte MTU on 32 path(s):
    Local 10.10.0.1 to Remote 10.10.0.3
    Local 10.10.0.1 to Remote 10.10.0.4
    Local 10.10.0.2 to Remote 10.10.0.3
    Local 10.10.0.2 to Remote 10.10.0.4
Larger than PMTU communication succeeds on 4 path(s)
RPC status:
1 paths up, 0 paths down (tcp check)
1 paths up, 0 paths down (ucp check)
```

2. 启用集群交换机运行状况监控器日志收集功能以收集交换机相关的日志文件:

ssystem cluster-switch log setup-password

ssystem cluster-switch log enable-Collection

```
显示示例
```

```
cluster::*> **system cluster-switch log setup-password**
Enter the switch name: <return>
The switch name entered is not recognized.
Choose from the following list:
C1
С2
cluster::*> system cluster-switch log setup-password
Enter the switch name: C1
RSA key fingerprint is
e5:8b:c6:dc:e2:18:18:09:36:63:d9:63:dd:03:d9:cc
Do you want to continue? {y|n}::[n] y
Enter the password: <enter switch password>
Enter the password again: <enter switch password>
cluster::*> system cluster-switch log setup-password
Enter the switch name: C2
RSA key fingerprint is
57:49:86:a1:b9:80:6a:61:9a:86:8e:3c:e3:b7:1f:b1
Do you want to continue? {y|n}:: [n] y
Enter the password: <enter switch password>
Enter the password again: <enter switch password>
cluster::*> system cluster-switch log enable-collection
Do you want to enable cluster log collection for all nodes in the
cluster?
{y|n}: [n] y
Enabling cluster switch log collection.
cluster::*>
```

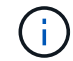

如果其中任何一个命令返回错误,请联系 NetApp 支持部门。

3. 如果禁止自动创建案例,请通过调用 AutoSupport 消息重新启用它:

ssystem node AutoSupport invoke -node \* -type all -message MAINT=end

更换Cisco Nexus 3132Q-V集群交换机的要求

更换集群交换机时、请确保您了解配置要求、端口连接和布线要求。

## Cisco Nexus 3132Q-V要求

- 支持 Cisco Nexus 3132Q-V 集群交换机。
- 10 GbE 和 40/100 GbE 端口的数量在上提供的参考配置文件( RCF )中定义 "Cisco ® 集群网络交换机参考配置文件下载" 页面。
- •集群交换机使用交换机间链路( ISL )端口 E1/31 至 32 。
- 。 "Hardware Universe" 包含有关支持的 Nexus 3132Q-V 交换机布线的信息:
  - <sup>。</sup>具有 10 GbE 集群连接的节点需要使用分支光缆的 QSFP 光纤模块或 QSFP 到 SFP+ 铜缆的分支。
  - <sup>。</sup>具有 40/100 GbE 集群连接的节点需要支持的 QSFP/QSFP28 光纤模块以及光缆或 QSFP28 铜缆。
  - <sup>。</sup>集群交换机使用适当的 ISL 布线: 2 根 QSFP28 光纤或铜缆直连缆线。
- •在 Nexus 3132Q-V 上,您可以将 QSFP 端口作为 40/100 Gb 以太网或 4 个 10 Gb 以太网模式运行。

默认情况下, 40/100 Gb 以太网模式下有 32 个端口。这些 40 Gb 以太网端口按 2 元组命名约定进行编号。 例如,第二个 40 Gb 以太网端口编号为 1/2 。将配置从 40 Gb 以太网更改为 10 Gb 以太网的过程称为 *break* ,将配置从 10 Gb 以太网更改为 40 Gb 以太网的过程称为 \_breakin 。将 40/100 Gb 以太网端口拆分 为 10 Gb 以太网端口时,生成的端口将使用三元组命名约定进行编号。例如,第二个 40/100 Gb 以太网端 口的分支端口编号为 1/2/1 , 1/2/2 , 1/2/3 , 1/2/4 。

• Nexus 3132Q-V 的左侧是一组四个 SFP+ 端口,这些端口会多路传输到第一个 QSFP 端口。

默认情况下, RCF 的结构使用第一个 QSFP 端口。

您可以使用 hardware profile FRONT portmode sfp-plus 命令使 Nexus 3132Q-V 的四个 SFP+ 端口处于活动状态,而不是 QSFP 端口。同样,您也可以使用 hardware profile Front portmode QSFP 命令将 Nexus 3132Q-V 重置为使用 QSFP 端口,而不是四个 SFP+ 端口。

•您必须已将 Nexus 3132Q-V 上的某些端口配置为以 10 GbE 或 40/100 GbE 运行。

您可以使用 interface breakout module 1 port 1-6 map 10g-4x 命令将前六个端口细分为 4x10 GbE 模式。同样,您也可以使用 no interface breakout module 1 port 1-6 map 10g-4x 命令 对分支配置中的前六个 QSFP + 端口进行重新分组。

- 您必须已完成有关从节点到 Nexus 3132Q-V 集群交换机的 10 GbE 和 40/100 GbE 连接的规划,迁移和阅读所需文档。
  - 。 "Cisco 以太网交换机" 页面提供了有关此操作步骤 支持的 ONTAP 和 NX-OS 版本的信息。

## Cisco Nexus 5596要求

- 支持以下集群交换机:
  - Nexus 5596

• Nexus 3132Q-V

- 10 GbE 和 40/100 GbE 端口的数量在上提供的参考配置文件( RCF )中定义 "Cisco ® 集群网络交换机参考配置文件下载" 页面。
- 集群交换机使用以下端口连接到节点:
  - <sup>。</sup>端口 E1/1-40 (10 GbE): Nexus 5596
  - <sup>。</sup>端口 E1/1-30 (40/100 GbE ): Nexus 3132Q-V
- •集群交换机使用以下交换机间链路(ISL)端口:
  - <sup>。</sup>端口 E1/41-48 (10 GbE): Nexus 5596
  - <sup>。</sup>端口 E1/31 至 32 ( 40/100 GbE ): Nexus 3132Q-V
- •。 "Hardware Universe" 包含有关支持的 Nexus 3132Q-V 交换机布线的信息:
  - <sup>。</sup>具有 10 GbE 集群连接的节点需要使用 QSFP 到 SFP+ 光纤分支电缆或 QSFP 到 SFP+ 铜分支电缆。
  - <sup>。</sup>具有 40/100 GbE 集群连接的节点需要使用光缆或 QSFP28 铜缆支持的 QSFP/QSFP28 光纤模块。
- •集群交换机使用适当的 ISL 布线:
  - <sup>。</sup>起始: Nexus 5596 到 Nexus 5596 (SFP+ 到 SFP+ )
    - 8 根 SFP+ 光纤或铜缆直连缆线
  - <sup>。</sup>中间: Nexus 5596 到 Nexus 3132Q-V ( QSFP 到 4xSFP+ 细分)
    - 1 根 QSFP 到 SFP+ 光纤分出或铜缆分出缆线
  - <sup>。</sup>最终结果: Nexus 3132Q-V 到 Nexus 3132Q-V (QSFP28 到 QSFP28)
    - •2根 QSFP28 光纤或铜缆直连缆线
- 在 Nexus 3132Q-V 交换机上,您可以将 QSFP/QSFP28 端口作为 40/100 千兆以太网模式或 4 个 10 千兆 以太网模式运行。

默认情况下, 40/100 千兆以太网模式下有 32 个端口。这 40 个千兆以太网端口按照 2 元组命名约定进行编 号。例如,第二个 40 千兆以太网端口编号为 1/2 。将配置从 40 千兆以太网更改为 10 千兆以太网的过程称 为 *break* ,将配置从 10 千兆以太网更改为 40 千兆以太网的过程称为 \_breakin 。将 40/100 千兆以太网端 口拆分为 10 千兆以太网端口时,生成的端口将使用三元组命名约定进行编号。例如,第二个 40 千兆以太网 端口的分出端口编号为 1/2/1 , 1/2/2 , 1/2/3 和 1/2/4 。

• Nexus 3132Q-V 交换机左侧是一组 4 个 SFP+ 端口,这些端口会多路传输到该 QSFP28 端口。

默认情况下, RCF 的结构使用 QSFP28 端口。

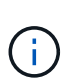

您可以使用 hardware profile FRONT portmode sfp-plus 命令使 Nexus 3132Q-V 交换机的 4 个 SFP+ 端口处于活动状态,而不是 QSFP 端口。同样,您也可以使用 hardware profile Front portmode QSFP 命令将 Nexus 3132Q-V 交换机重置为使用 QSFP 端口,而不是 4 个 SFP+ 端口。

•您已将 Nexus 3132Q-V 交换机上的某些端口配置为以 10 GbE 或 40/100 GbE 运行。

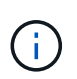

您可以使用 interface breakout module 1 port 1-6 map 10g-4x 命令将前六个端 口细分为 4x10 GbE 模式。同样,您也可以使用 no interface breakout module 1 port 1-6 map 10g-4x 命令对分支配置中的前六个 QSFP+端口进行重新分组。

- 您已经完成了从节点到 Nexus 3132Q-V 集群交换机的 10 GbE 和 40/100 GbE 连接的规划,迁移并阅读了 相关文档。
- •此操作步骤 支持的 ONTAP 和 NX-OS 版本位于上 "Cisco 以太网交换机" 页面。

## NetApp CN1610要求

- 支持以下集群交换机:
  - NetApp CN1610
  - Cisco Nexus 3132Q-V
- 集群交换机支持以下节点连接:
  - <sup>。</sup>NetApp CN1610:端口 0/1 到 0/12 ( 10 GbE )
  - <sup>。</sup>Cisco Nexus 3132Q-V:端口 E1/1-30 (40/100 GbE)
- •集群交换机使用以下交换机间链路(ISL)端口:
  - <sup>。</sup>NetApp CN1610:端口 0/13 至 0/16 ( 10 GbE )
  - <sup>。</sup>Cisco Nexus 3132Q-V:端口 E1/31 至 32 ( 40/100 GbE )
- 。 "Hardware Universe" 包含有关支持的 Nexus 3132Q-V 交换机布线的信息:
  - <sup>。</sup>具有 10 GbE 集群连接的节点需要使用 QSFP 到 SFP+ 光纤分支电缆或 QSFP 到 SFP+ 铜分支电缆
  - 。具有 40/100 GbE 集群连接的节点需要支持的 QSFP/QSFP28 光纤模块以及光缆或 QSFP28 铜缆
- •相应的 ISL 布线如下所示:
  - <sup>。</sup>开始:对于 CN1610 到 CN1610 (SFP+ 到 SFP+ ),需要四根 SFP+ 光纤或铜缆直连缆线
  - <sup>。</sup>过渡:对于 CN1610 到 Nexus 3132Q-V ( QSFP 到四个 SFP+ 分支),使用一根 QSFP 到 SFP+ 光纤 或铜分支缆线
  - <sup>。</sup>最终版本:对于 Nexus 3132Q-V 到 Nexus 3132Q-V (QSFP28 到 QSFP28 ),请使用两根 QSFP28 光纤或铜缆直连缆线
- NetApp 双轴电缆与 Cisco Nexus 3132Q-V 交换机不兼容。

如果您当前的 CN1610 配置使用 NetApp 双轴电缆进行集群节点到交换机连接或 ISL 连接,并且您希望在环 境中继续使用双轴电缆,则需要购买 Cisco 双轴电缆。或者,您也可以使用光缆进行 ISL 连接和集群节点到 交换机连接。

• 在 Nexus 3132Q-V 交换机上,您可以将 QSFP/QSFP28 端口用作 40/100 Gb 以太网或 4 个 10 Gb 以太网 模式。

默认情况下, 40/100 Gb 以太网模式下有 32 个端口。这些 40 Gb 以太网端口按 2 元组命名约定进行编号。 例如,第二个 40 Gb 以太网端口编号为 1/2 。将配置从 40 Gb 以太网更改为 10 Gb 以太网的过程称为 *break* ,将配置从 10 Gb 以太网更改为 40 Gb 以太网的过程称为 \_breakin 。将 40/100 Gb 以太网端口拆分 为 10 Gb 以太网端口时,生成的端口将使用三元组命名约定进行编号。例如,第二个 40 Gb 以太网端口的 分支端口编号为 1/2/1 , 1/2/2 , 1/2/3 和 1/2/4 。

• Nexus 3132Q-V 交换机左侧是一组四个 SFP+ 端口,这些端口会多路传输到第一个 QSFP 端口。

默认情况下,参考配置文件( RCF )的结构使用第一个 QSFP 端口。

对于 Nexus 3132Q-V 交换机,您可以使用 hardware profile Front portmode SFP+ 命令将四个

SFP+ 端口设为活动状态,而不是 QSFP 端口。同样,您也可以使用 hardware profile Front portmode QSFP 命令将 Nexus 3132Q-V 交换机重置为使用 QSFP 端口,而不是四个 SFP+ 端口。

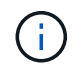

使用前四个 SFP+ 端口时,它将禁用第一个 40GbE QSFP 端口。

• 您必须已将 Nexus 3132Q-V 交换机上的某些端口配置为以 10 GbE 或 40/100 GbE 运行。

您可以使用 interface breakout module 1 port 1-6 map 10g-4x 命令将前六个端口细分为4个 10 GbE 模式。同样,您也可以使用 no interface breakout module 1 port 1-6 map 10g-4x 命 令从 break 配置对前六个 QSFP + 端口进行重新分组。

- 您必须已完成有关从节点到 Nexus 3132Q-V 集群交换机的 10 GbE 和 40/100 GbE 连接的规划,迁移和阅读所需文档。
- 上列出了此操作步骤 支持的 ONTAP 和 NX-OS 版本 "Cisco 以太网交换机" 页面。
- •上列出了此操作步骤 支持的 ONTAP 和快速路径版本 "NetApp CN1601 和 CN1610 交换机" 页面。

## 更换 Cisco Nexus 3132Q-V 集群交换机

按照此操作步骤 更换集群网络中有故障的Cisco Nexus 3132Q-V交换机。替代操作步骤 是 无中断操作步骤 (NDO)。

### 查看要求

### 交换机要求

查看 "更换Cisco Nexus 3132Q-V集群交换机的要求"。

#### 您需要的内容

- 现有集群和网络配置具有:
  - 。Nexus 3132Q-V集群基础架构在两台交换机上均为冗余基础架构、并可完全正常运行。
    - 。 "Cisco 以太网交换机" 页面提供了交换机上最新的 RCF 和 NX-OS 版本。
  - <sup>°</sup>所有集群端口均位于中 up 状态。
  - 。这两台交换机上都存在管理连接。
  - 。所有集群逻辑接口(LIF)均位于中 up 状态并已迁移。
- 对于Nexus 3132Q-V更换交换机、请确保:
  - 。替代交换机上的管理网络连接正常工作。
  - 。可以通过控制台访问替代交换机。
  - <sup>。</sup>所需的RCF和NX-OS操作系统映像交换机将加载到此交换机上。
  - 。交换机的初始自定义已完成。
- "Hardware Universe"

#### 更换交换机

此操作步骤 将第二个 Nexus 3132Q-V 集群交换机 CL2 替换为新的 3132Q-V 交换机 C2。

关于示例

此操作步骤中的示例使用以下交换机和节点命名:

- N1\_clus1 是连接到节点 n1 的集群交换机 C1 的第一个集群逻辑接口( LIF )。
- N1\_clus2 是连接到节点 n1 的集群交换机 CL2 或 C2 的第一个集群 LIF 。
- n1\_clus3 是连接到节点 n1 的集群交换机 C2 的第二个 LIF。
- n1\_clus4 是连接到节点 n1 的集群交换机 CL1 的第二个 LIF 。
- 10 GbE 和 40/100 GbE 端口的数量在上提供的参考配置文件( RCF )中定义 "Cisco ® 集群网络交换机参考配置文件下载" 页面。
- 节点为 n1 , n2 , n3 和 n4 。—此操作步骤 中的示例使用四个节点:两个节点使用四个 10 GB 集群互连端口: e0a , e0b , e0c 和 e0d 。其他两个节点使用两个 40 Gb 集群互连端口: E4A 和 e4e 。请参见
   "Hardware Universe" 用于您平台上的实际集群端口。

关于此任务

此操作步骤包括以下情形:

- •集群开始时,四个节点连接到两个 Nexus 3132Q-V 集群交换机 CL1 和 CL2 。
- •集群交换机CL2将替换为C2
  - <sup>。</sup>在每个节点上,连接到 CL2 的集群 LIF 会迁移到连接到 CL1 的集群端口。
  - <sup>。</sup>断开 CL2 上所有端口的布线,然后重新连接到替代交换机 C2 上的相同端口。
  - <sup>。</sup>在每个节点上,其迁移的集群 LIF 都会进行还原。

## 第1步:准备更换

1. 如果在此集群上启用了 AutoSupport ,则通过调用 AutoSupport 消息禁止自动创建案例:

ssystem node AutoSupport invoke -node \* -type all - 消息 MAINT=xh

x 是维护时段的持续时间,以小时为单位。

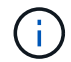

AutoSupport 消息会通知技术支持此维护任务,以便在维护窗口期间禁止自动创建案例。

2. 显示有关配置中设备的信息:

network device-discovery show

| cluster::> | network<br>Local | device-discovery sh<br>Discovered | OW            |              |
|------------|------------------|-----------------------------------|---------------|--------------|
| Node       | Port             | Device                            | Interface     | Platform     |
|            |                  |                                   |               |              |
|            |                  |                                   |               |              |
| 11⊥        | / cap            | ~~ (                              |               |              |
|            | eUa              | CLI                               | Ethernet1/1/1 | N3K-C3132Q-V |
|            | e0b              | CL2                               | Ethernet1/1/1 | N3K-C3132Q-V |
|            | e0c              | CL2                               | Ethernet1/1/2 | N3K-C3132Q-V |
|            | e0d              | CL1                               | Ethernet1/1/2 | N3K-C3132Q-V |
| n2         | /cdp             |                                   |               |              |
|            | e0a              | CL1                               | Ethernet1/1/3 | N3K-C3132Q-V |
|            | e0b              | CL2                               | Ethernet1/1/3 | N3K-C3132Q-V |
|            | eOc              | CL2                               | Ethernet1/1/4 | N3K-C3132Q-V |
|            | e0d              | CL1                               | Ethernet1/1/4 | N3K-C3132Q-V |
| n3         | /cdp             |                                   |               |              |
|            | e4a              | CL1                               | Ethernet1/7   | N3K-C3132Q-V |
|            | e4e              | CL2                               | Ethernet1/7   | N3K-C3132Q-V |
| n4         | /cdp             |                                   |               |              |
|            | e4a              | CL1                               | Ethernet1/8   | N3K-C3132Q-V |
|            | e4e              | CL2                               | Ethernet1/8   | N3K-C3132Q-V |
| 12 entries | were di:         | splayed                           |               |              |

# 3. 确定每个集群接口的管理或运行状态:

# a. 显示网络端口属性:

network port show

```
cluster::*> network port show -role cluster
    (network port show)
Node: n1
Ignore
                                  Speed(Mbps)
Health Health
Port IPspace Broadcast Domain Link MTU Admin/Oper
Status Status
_____ ___
e0a Cluster Cluster up 9000 auto/10000 -
_
eOb Cluster Cluster
                          up 9000 auto/10000 -
_
                          up 9000 auto/10000 -
eOc Cluster Cluster
_
eOd Cluster Cluster
                          up 9000 auto/10000 -
_
Node: n2
Ignore
                                  Speed(Mbps)
Health Health
Port IPspace Broadcast Domain Link MTU Admin/Oper
Status Status
_____ ___
   Cluster Cluster up 9000 auto/10000 -
e0a
_
                          up 9000 auto/10000 -
     Cluster Cluster
e0b
_
     Cluster Cluster
                          up 9000 auto/10000 -
e0c
_
eOd Cluster Cluster
                          up 9000 auto/10000 -
_
Node: n3
Ignore
                                  Speed(Mbps)
Health Health
```

Port IPspace Broadcast Domain Link MTU Admin/Oper Status Status \_\_\_\_\_ \_ e4a Cluster Cluster up 9000 auto/40000 -\_ e4e Cluster Cluster up 9000 auto/40000 -\_ Node: n4 Ignore Speed(Mbps) Health Health Port IPspace Broadcast Domain Link MTU Admin/Oper Status Status ----- ---- -----\_\_\_\_\_ \_\_\_\_ e4a Cluster Cluster up 9000 auto/40000 -\_ e4e Cluster Cluster up 9000 auto/40000 -\_ 12 entries were displayed.

# b. 显示有关逻辑接口的信息:

network interface show

| <pre>cluster::*&gt; network interface show -role cluster   (network interface show)</pre> |                                       |            |               |         |  |
|-------------------------------------------------------------------------------------------|---------------------------------------|------------|---------------|---------|--|
| Current                                                                                   | Logical<br>Is                         | Status     | Network       | Current |  |
| Vserver                                                                                   | Interface                             | Admin/Oper | Address/Mask  | Node    |  |
| Port                                                                                      | Home                                  |            |               |         |  |
|                                                                                           |                                       |            |               |         |  |
| Cluster                                                                                   | · · · · · · · · · · · · · · · · · · · |            |               |         |  |
| 0100001                                                                                   | n1 clus1                              | up/up      | 10.10.0.1/24  | nl      |  |
| e0a                                                                                       | true                                  |            |               |         |  |
|                                                                                           | n1_clus2                              | up/up      | 10.10.0.2/24  | n1      |  |
| e0b                                                                                       | true                                  |            | 10 10 0 2/24  | n 1     |  |
| e0c                                                                                       | true                                  | սք/սք      | 10.10.0.3/24  | 111     |  |
|                                                                                           | n1_clus4                              | up/up      | 10.10.0.4/24  | nl      |  |
| e0d                                                                                       | true                                  |            |               |         |  |
|                                                                                           | n2_clus1                              | up/up      | 10.10.0.5/24  | n2      |  |
| eUa                                                                                       | true                                  | מנו/ מנו   | 10 10 0 6/24  | n?      |  |
| e0b                                                                                       | true                                  | սբյսբ      | 10.10.0.0/24  | 112     |  |
|                                                                                           | n2_clus3                              | up/up      | 10.10.0.7/24  | n2      |  |
| eOc                                                                                       | true                                  |            |               |         |  |
| 0.1                                                                                       | n2_clus4                              | up/up      | 10.10.0.8/24  | n2      |  |
| eua                                                                                       | n3 clus1                              | מנו/מנו    | 10 10 0 9/24  | n3      |  |
| e0a                                                                                       | true                                  | ap/ ap     | 10.10.0.9/21  | 110     |  |
|                                                                                           | n3_clus2                              | up/up      | 10.10.0.10/24 | n3      |  |
| e0e                                                                                       | true                                  |            |               |         |  |
|                                                                                           | n4_clus1                              | up/up      | 10.10.0.11/24 | n4      |  |
| eua                                                                                       | n4 clus2                              | מנו/מנו    | 10.10.0.12/24 | n 4     |  |
| e0e                                                                                       | true                                  | 2P, 2P     | 20.10.0.12/21 |         |  |
| 12 entries were displayed.                                                                |                                       |            |               |         |  |

c. 显示有关已发现的集群交换机的信息:

ssystem cluster-switch show

显示示例

```
cluster::> system cluster-switch show
Switch
                        Туре
                                        Address
Model
_____
   _____
CL1
                         cluster-network 10.10.1.101
NX3132V
    Serial Number: FOX000001
     Is Monitored: true
          Reason:
 Software Version: Cisco Nexus Operating System (NX-OS) Software,
Version
                 7.0(3)I4(1)
   Version Source: CDP
CL2
                         cluster-network 10.10.1.102
NX3132V
    Serial Number: FOX000002
     Is Monitored: true
          Reason:
 Software Version: Cisco Nexus Operating System (NX-OS) Software,
Version
                 7.0(3)I4(1)
   Version Source: CDP
2 entries were displayed.
```

 根据您的需要,验证是否在新的 Nexus 3132Q-V 交换机上安装了适当的 RCF 和映像,并进行任何必要的站 点自定义。

此时,您必须准备更换交换机。如果需要升级 RCF 和映像,必须执行以下步骤:

- a. 在 NetApp 支持站点上,转至 "Cisco 以太网交换机" 页面。
- b. 请记下该页面上的表中的交换机和所需的软件版本。
- c. 下载适当版本的 RCF。
- d. 单击 \* RCF\* 页面上的 \* 继续 \* ,接受许可协议,然后按照 \* 下载 \* 页面上的说明下载问题描述 。
- e. 下载相应版本的映像软件。
- 5. 迁移与连接到交换机 C2 的集群端口关联的 LIF:

#### 网络接口迁移

此示例显示 LIF 迁移已在所有节点上完成:

cluster::\*> network interface migrate -vserver Cluster -lif n1\_clus2 -source-node n1 -destination-node n1 -destination-port e0a cluster::\*> network interface migrate -vserver Cluster -lif n1\_clus3 -source-node n1 -destination-node n1 -destination-port e0d cluster::\*> network interface migrate -vserver Cluster -lif n2\_clus2 -source-node n2 -destination-node n2 -destination-port e0a cluster::\*> network interface migrate -vserver Cluster -lif n2\_clus3 -source-node n2 -destination-node n2 -destination-port e0d cluster::\*> network interface migrate -vserver Cluster -lif n3\_clus2 -source-node n3 -destination-node n3 -destination-port e4a cluster::\*> network interface migrate -vserver Cluster -lif n4\_clus2 -source-node n4 -destination-node n4 -destination-port e4a

## 6. 验证集群的运行状况:

network interface show

显示示例

|                    | Ŧ        | Logical       | Status     | Network       | Current |
|--------------------|----------|---------------|------------|---------------|---------|
| Current<br>Vserver | ls       | Interface     | Admin/Oper | Address/Mask  | Node    |
| Port               | Hom      | e             |            |               |         |
|                    |          |               |            |               |         |
| Cluster            |          |               |            |               |         |
|                    |          | n1_clus1      | up/up      | 10.10.0.1/24  | nl      |
| e0a                | tru      | e             |            |               |         |
|                    |          | n1_clus2      | up/up      | 10.10.0.2/24  | nl      |
| e0a                | fal      | se            | ,          |               |         |
|                    |          | n1_clus3      | up/up      | 10.10.0.3/24  | nl      |
| e0d                | fal      | se            | /          | 10 10 0 4 /04 | 1       |
| - 0 -1             | <b>.</b> | nl_clus4      | up/up      | 10.10.0.4/24  | nl      |
| eud                | tru      | e<br>no cluci |            | 10 10 0 5/24  | 2       |
| - 0 -              | + 2010   | nz_ciusi      | up/up      | 10.10.0.5/24  | 112     |
| eva                | LLU      | n? clus?      | מוו/ מוו   | 10 10 0 6/24  | n?      |
| ela                | fal      | se            | up/up      | 10.10.0,21    | 112     |
| oou                | Tat      | n2 clus3      | מנו/מנו    | 10.10.0.7/24  | n2      |
| e0d                | fal      | se            | elt, elt   |               |         |
|                    |          | n2 clus4      | up/up      | 10.10.0.8/24  | n2      |
| e0d                | tru      | e             |            |               |         |
|                    |          | n3_clus1      | up/up      | 10.10.0.9/24  | n3      |
| e4a                | tru      | e             |            |               |         |
|                    |          | n3_clus2      | up/up      | 10.10.0.10/24 | n3      |
| e4a                | fal      | se            |            |               |         |
|                    |          | n4_clus1      | up/up      | 10.10.0.11/24 | n4      |
| e4a                | tru      | e             |            |               |         |
|                    |          | n4_clus2      | up/up      | 10.10.0.12/24 | n4      |

7. 关闭物理连接到交换机 CL2 的集群互连端口:

network port modify

此示例显示了所有节点上正在关闭的指定端口:

cluster::\*> network port modify -node n1 -port eOb -up-admin false cluster::\*> network port modify -node n1 -port eOc -up-admin false cluster::\*> network port modify -node n2 -port eOb -up-admin false cluster::\*> network port modify -node n2 -port eOc -up-admin false cluster::\*> network port modify -node n3 -port e4e -up-admin false cluster::\*> network port modify -node n4 -port e4e -up-admin false

8. 对远程集群接口执行 Ping 操作并执行 RPC 服务器检查:

cluster ping-cluster

```
显示示例
```

```
cluster::*> cluster ping-cluster -node n1
Host is n1
Getting addresses from network interface table...
                      e0a 10.10.0.1
Cluster n1 clus1 n1
Cluster n1 clus2 n1
                       e0b 10.10.0.2
Cluster n1_clus3 n1 e0c 10.10.0.3
Cluster n1_clus4 n1 e0d 10.10.0.4
                       e0a 10.10.0.5
Cluster n2 clus1 n2
Cluster n2 clus2 n2 e0b 10.10.0.6
Cluster n2 clus3 n2
                       e0c 10.10.0.7
Cluster n2_clus4 n2 e0d 10.10.0.8
Cluster n3 clus1 n4
                       e0a 10.10.0.9
Cluster n3_clus2 n3 e0e 10.10.0.10
Cluster n4_clus1 n4 e0a 10.10.0.11
Cluster n4 clus2 n4 e0e 10.10.0.12
Local = 10.10.0.1 10.10.0.2 10.10.0.3 10.10.0.4
Remote = 10.10.0.5 10.10.0.6 10.10.0.7 10.10.0.8 10.10.0.9
10.10.0.10 10.10.0.11 10.10.0.12
Cluster Vserver Id = 4294967293
Ping status:
. . . .
Basic connectivity succeeds on 32 path(s)
Basic connectivity fails on 0 path(s)
. . . . . . . . . . . . . . . .
Detected 1500 byte MTU on 32 path(s):
    Local 10.10.0.1 to Remote 10.10.0.5
    Local 10.10.0.1 to Remote 10.10.0.6
    Local 10.10.0.1 to Remote 10.10.0.7
    Local 10.10.0.1 to Remote 10.10.0.8
    Local 10.10.0.1 to Remote 10.10.0.9
    Local 10.10.0.1 to Remote 10.10.0.10
    Local 10.10.0.1 to Remote 10.10.0.11
    Local 10.10.0.1 to Remote 10.10.0.12
    Local 10.10.0.2 to Remote 10.10.0.5
    Local 10.10.0.2 to Remote 10.10.0.6
    Local 10.10.0.2 to Remote 10.10.0.7
    Local 10.10.0.2 to Remote 10.10.0.8
    Local 10.10.0.2 to Remote 10.10.0.9
    Local 10.10.0.2 to Remote 10.10.0.10
    Local 10.10.0.2 to Remote 10.10.0.11
    Local 10.10.0.2 to Remote 10.10.0.12
    Local 10.10.0.3 to Remote 10.10.0.5
```

Local 10.10.0.3 to Remote 10.10.0.6 Local 10.10.0.3 to Remote 10.10.0.7 Local 10.10.0.3 to Remote 10.10.0.8 Local 10.10.0.3 to Remote 10.10.0.9 Local 10.10.0.3 to Remote 10.10.0.10 Local 10.10.0.3 to Remote 10.10.0.11 Local 10.10.0.3 to Remote 10.10.0.12 Local 10.10.0.4 to Remote 10.10.0.5 Local 10.10.0.4 to Remote 10.10.0.6 Local 10.10.0.4 to Remote 10.10.0.7 Local 10.10.0.4 to Remote 10.10.0.8 Local 10.10.0.4 to Remote 10.10.0.9 Local 10.10.0.4 to Remote 10.10.0.10 Local 10.10.0.4 to Remote 10.10.0.11 Local 10.10.0.4 to Remote 10.10.0.12 Larger than PMTU communication succeeds on 32 path(s) RPC status: 8 paths up, 0 paths down (tcp check) 8 paths up, 0 paths down (udp check)

9. 关闭 CL1 上的端口 1/31 和 1/32 以及活动 Nexus 3132Q-V 交换机:

s下行

显示示例

此示例显示了交换机 CL1 上正在关闭的 ISL 端口 1/31 和 1/32:

```
(CL1) # configure
(CL1) (Config) # interface e1/31-32
(CL1 (config-if-range) # shutdown
(CL1 (config-if-range) # exit
(CL1) (Config) # exit
(CL1) #
```

第2步:配置端口

1. 拔下连接到 Nexus 3132Q-V 交换机 CL2 的所有缆线,然后将其重新连接到所有节点上的替代交换机 C2 。

2. 从 CL2 上的端口 E1/31 和 E1/32 拔下 ISL 缆线,然后将其重新连接到替代交换机 C2 上的相同端口。

3. 启动Nexus 3132Q-V交换机CL1上的ISL端口1/31和1/32:

```
(CL1) # configure
(CL1) (Config) # interface e1/31-32
(CL1 (config-if-range) # no shutdown
(CL1 (config-if-range) # exit
(CL1) (Config) # exit
(CL1) #
```

4. 验证 ISL 在 CL1 上是否已启动:

s如何使用端口通道

端口 Eth1/31 和 Eth1/32 应指示 ` ( P ) ` ,这意味着 ISL 端口在端口通道中已启动。

显示示例

| CL1# show port-channel summary                   |
|--------------------------------------------------|
| Flags: D - Down P - Up in port-channel (members) |
| I - Individual H - Hot-standby (LACP only)       |
| s - Suspended r - Module-removed                 |
| S - Switched R - Routed                          |
| U - Up (port-channel)                            |
| M - Not in use. Min-links not met                |
|                                                  |
| Group Port- Type Protocol Member<br>Ports        |
| Channel                                          |
|                                                  |
|                                                  |

5. 验证 C2 上的 ISL 是否已启动:

s如何执行端口通道摘要

端口 Eth1/31 和 Eth1/32 应指示`( P )`,这意味着端口通道中的两个 ISL 端口均已启动。

显示示例

6. 在所有节点上、启动连接到Nexus 3132Q-V交换机C2的所有集群互连端口:

network port modify

显示示例

```
cluster::*> network port modify -node n1 -port eOb -up-admin true
cluster::*> network port modify -node n1 -port eOc -up-admin true
cluster::*> network port modify -node n2 -port eOb -up-admin true
cluster::*> network port modify -node n2 -port eOc -up-admin true
cluster::*> network port modify -node n3 -port e4e -up-admin true
cluster::*> network port modify -node n4 -port e4e -up-admin true
```

7. 对于所有节点,还原所有迁移的集群互连 LIF:

网络接口还原

```
cluster::*> network interface revert -vserver Cluster -lif n1_clus2
cluster::*> network interface revert -vserver Cluster -lif n1_clus3
cluster::*> network interface revert -vserver Cluster -lif n2_clus2
cluster::*> network interface revert -vserver Cluster -lif n2_clus3
Cluster::*> network interface revert -vserver Cluster -lif n3_clus2
Cluster::*> network interface revert -vserver Cluster -lif n4_clus2
```

# 8. 验证集群互连端口现在是否已还原到其主端口:

network interface show

此示例显示所有 LIF 均已成功还原,因为 Current Port 列下列出的端口在 is Home 列中的状态为 true 。如果为主页列值为 false,则表示尚未还原 LIF。

| <pre>cluster::*&gt; network interface show -role cluster  (network interface show)</pre> |           |                         |               |         |  |
|------------------------------------------------------------------------------------------|-----------|-------------------------|---------------|---------|--|
|                                                                                          | Logical   | Status                  | Network       | Current |  |
| Current                                                                                  | Is        |                         |               |         |  |
| Vserver                                                                                  | Interface | Admin/Oper              | Address/Mask  | Node    |  |
| Port                                                                                     | Home      |                         |               |         |  |
|                                                                                          |           |                         |               |         |  |
| Cluster                                                                                  |           |                         |               |         |  |
|                                                                                          | n1_clus1  | up/up                   | 10.10.0.1/24  | nl      |  |
| e0a                                                                                      | true      |                         |               |         |  |
|                                                                                          | n1_clus2  | up/up                   | 10.10.0.2/24  | nl      |  |
| e0b                                                                                      | true      |                         |               |         |  |
|                                                                                          | n1_clus3  | up/up                   | 10.10.0.3/24  | nl      |  |
| e0c                                                                                      | true      | /                       | 10 10 0 4/04  | 1       |  |
| 00d                                                                                      | nl_clus4  | up/up                   | 10.10.0.4/24  | nl      |  |
| eud                                                                                      | n2 clus1  | מוו/ מוו                | 10 10 0 5/24  | n2      |  |
| e0a                                                                                      | true      | սք/ սք                  | 10.10.0.3724  | 112     |  |
|                                                                                          | n2 clus2  | up/up                   | 10.10.0.6/24  | n2      |  |
| e0b                                                                                      | _<br>true |                         |               |         |  |
|                                                                                          | n2_clus3  | up/up                   | 10.10.0.7/24  | n2      |  |
| eOc                                                                                      | true      |                         |               |         |  |
|                                                                                          | n2_clus4  | up/up                   | 10.10.0.8/24  | n2      |  |
| e0d                                                                                      | true      | ,                       |               |         |  |
|                                                                                          | n3_clus1  | up/up                   | 10.10.0.9/24  | n3      |  |
| e4a                                                                                      | true      |                         | 10 10 0 10/24 | 23      |  |
| 040                                                                                      |           | սք/սք                   | 10.10.0.10/24 | 115     |  |
| CHC                                                                                      | n4 clus1  | αנו∕αנו                 | 10.10.0.11/24 | n4      |  |
| e4a                                                                                      | true      | - <u>-</u> , - <u>-</u> |               |         |  |
|                                                                                          | n4_clus2  | up/up                   | 10.10.0.12/24 | n4      |  |
| e4e                                                                                      | true      |                         |               |         |  |
| 12 entries were displayed.                                                               |           |                         |               |         |  |
|                                                                                          |           |                         |               |         |  |

# 9. 验证集群端口是否已连接:

network port show

显示示例

cluster::\*> network port show -role cluster (network port show) Node: n1 Ignore Speed(Mbps) Health Health IPspace Broadcast Domain Link MTU Admin/Oper Status Port Status \_\_\_\_\_ \_\_\_\_ \_\_\_\_\_ \_\_\_\_ up 9000 auto/10000 e0a Cluster Cluster \_ Cluster Cluster up 9000 auto/10000 e0b \_ eOc Cluster Cluster up 9000 auto/10000 eOd Cluster Cluster up 9000 auto/10000 -Node: n2 Ignore Speed(Mbps) Health Health IPspace Broadcast Domain Link MTU Admin/Oper Status Port Status \_\_\_\_\_ \_\_\_ e0a Cluster Cluster up 9000 auto/10000 -\_ eOb Cluster Cluster up 9000 auto/10000 eOc Cluster Cluster up 9000 auto/10000 -\_ eOd Cluster Cluster up 9000 auto/10000 -\_ Node: n3 Ignore Speed(Mbps) Health Health Port IPspace Broadcast Domain Link MTU Admin/Oper Status

Status \_\_\_\_\_ \_\_\_\_ e4a Cluster Cluster up 9000 auto/40000 -\_ e4e Cluster Cluster up 9000 auto/40000 -\_ Node: n4 Ignore Speed(Mbps) Health Health Port IPspace Broadcast Domain Link MTU Admin/Oper Status Status \_\_\_\_\_ \_\_\_ e4a Cluster Cluster up 9000 auto/40000 -\_ e4e Cluster Cluster up 9000 auto/40000 -\_ 12 entries were displayed.

10. 对远程集群接口执行 Ping 操作并执行 RPC 服务器检查:

cluster ping-cluster

```
显示示例
```

```
cluster::*> cluster ping-cluster -node n1
Host is n1
Getting addresses from network interface table...
                      e0a 10.10.0.1
Cluster n1 clus1 n1
Cluster n1 clus2 n1
                       e0b 10.10.0.2
Cluster n1_clus3 n1 e0c 10.10.0.3
Cluster n1_clus4 n1 e0d 10.10.0.4
                       e0a 10.10.0.5
Cluster n2 clus1 n2
Cluster n2 clus2 n2 e0b 10.10.0.6
Cluster n2 clus3 n2
                       e0c 10.10.0.7
Cluster n2_clus4 n2 e0d 10.10.0.8
Cluster n3 clus1 n3
                       e0a 10.10.0.9
Cluster n3_clus2 n3 e0e 10.10.0.10
Cluster n4_clus1 n4 e0a 10.10.0.11
Cluster n4 clus2 n4 e0e 10.10.0.12
Local = 10.10.0.1 10.10.0.2 10.10.0.3 10.10.0.4
Remote = 10.10.0.5 10.10.0.6 10.10.0.7 10.10.0.8 10.10.0.9
10.10.0.10 10.10.0.11 10.10.0.12
Cluster Vserver Id = 4294967293
Ping status:
. . . .
Basic connectivity succeeds on 32 path(s)
Basic connectivity fails on 0 path(s)
. . . . . . . . . . . . . . . .
Detected 1500 byte MTU on 32 path(s):
    Local 10.10.0.1 to Remote 10.10.0.5
    Local 10.10.0.1 to Remote 10.10.0.6
    Local 10.10.0.1 to Remote 10.10.0.7
    Local 10.10.0.1 to Remote 10.10.0.8
    Local 10.10.0.1 to Remote 10.10.0.9
    Local 10.10.0.1 to Remote 10.10.0.10
    Local 10.10.0.1 to Remote 10.10.0.11
    Local 10.10.0.1 to Remote 10.10.0.12
    Local 10.10.0.2 to Remote 10.10.0.5
    Local 10.10.0.2 to Remote 10.10.0.6
    Local 10.10.0.2 to Remote 10.10.0.7
    Local 10.10.0.2 to Remote 10.10.0.8
    Local 10.10.0.2 to Remote 10.10.0.9
    Local 10.10.0.2 to Remote 10.10.0.10
    Local 10.10.0.2 to Remote 10.10.0.11
    Local 10.10.0.2 to Remote 10.10.0.12
    Local 10.10.0.3 to Remote 10.10.0.5
```

Local 10.10.0.3 to Remote 10.10.0.6 Local 10.10.0.3 to Remote 10.10.0.7 Local 10.10.0.3 to Remote 10.10.0.8 Local 10.10.0.3 to Remote 10.10.0.9 Local 10.10.0.3 to Remote 10.10.0.10 Local 10.10.0.3 to Remote 10.10.0.11 Local 10.10.0.3 to Remote 10.10.0.12 Local 10.10.0.4 to Remote 10.10.0.5 Local 10.10.0.4 to Remote 10.10.0.6 Local 10.10.0.4 to Remote 10.10.0.7 Local 10.10.0.4 to Remote 10.10.0.8 Local 10.10.0.4 to Remote 10.10.0.9 Local 10.10.0.4 to Remote 10.10.0.10 Local 10.10.0.4 to Remote 10.10.0.11 Local 10.10.0.4 to Remote 10.10.0.12 Larger than PMTU communication succeeds on 32 path(s) RPC status: 8 paths up, 0 paths down (tcp check) 8 paths up, 0 paths down (udp check)

## 第3步:验证配置

## 1. 显示有关配置中的设备的信息:

- ° network device-discovery show
- ° network port show -role cluster
- ° network interface show -role cluster
- ° ssystem cluster-switch show

cluster::> network device-discovery show Local Discovered Port Device Interface Platform Node \_\_\_\_\_ \_\_\_\_ \_\_\_\_\_ n1 /cdp Ethernet1/1/1 N3K-C3132Q-V e0a C1 e0b C2 Ethernet1/1/1 N3K-C3132Q-V Ethernet1/1/2 N3K-C3132Q-V e0c C2 C1 e0d Ethernet1/1/2 N3K-C3132Q-V n2 /cdp Ethernet1/1/3 N3K-C3132Q-V e0a C1 C2 Ethernet1/1/3 N3K-C3132Q-V Ethernet1/1/4 N3K-C3132Q-V e0b e0c C2 Ethernet1/1/4 e0d C1 N3K-C3132Q-V n3 /cdp e4a C1 Ethernet1/7 N3K-C3132Q-V С2 e4e Ethernet1/7 N3K-C31320-V /cdp n4 e4a C1 Ethernet1/8 N3K-C3132Q-V e4e C2 Ethernet1/8 N3K-C3132Q-V 12 entries were displayed. cluster::\*> network port show -role cluster (network port show) Node: n1 Ignore Speed(Mbps) Health Health Port IPspace Broadcast Domain Link MTU Admin/Oper Status Status \_\_\_\_\_ \_\_\_ e0a Cluster Cluster up 9000 auto/10000 -\_ up 9000 auto/10000 e0b Cluster Cluster \_ up 9000 auto/10000 eOc Cluster Cluster Cluster Cluster up 9000 auto/10000 e0d

Node: n2 Ignore Speed(Mbps) Health Health Port IPspace Broadcast Domain Link MTU Admin/Oper Status Status \_\_\_\_\_ e0a Cluster Cluster up 9000 auto/10000 -\_ eOb Cluster Cluster up 9000 auto/10000 -\_ eOc Cluster Cluster up 9000 auto/10000 -\_ eOd Cluster Cluster up 9000 auto/10000 -\_ Node: n3 Ignore Speed(Mbps) Health Health Port IPspace Broadcast Domain Link MTU Admin/Oper Status Status \_\_\_\_\_ \_\_\_\_ e4a Cluster Cluster up 9000 auto/40000 -\_ e4e Cluster Cluster up 9000 auto/40000 --Node: n4 Ignore Speed(Mbps) Health Health Port IPspace Broadcast Domain Link MTU Admin/Oper Status Status \_\_\_\_\_ \_\_\_ \_\_\_\_ \_\_\_\_\_ \_\_\_ e4a Cluster Cluster up 9000 auto/40000 -\_ e4e Cluster Cluster up 9000 auto/40000 -

12 entries were displayed.

| <pre>cluster::*&gt; network interface show -role cluster  (network interface show)</pre> |           |            |               |            |  |
|------------------------------------------------------------------------------------------|-----------|------------|---------------|------------|--|
|                                                                                          | Logical   | Status     | Network       | Current    |  |
| Current                                                                                  | Is        |            |               |            |  |
| Vserver                                                                                  | Interface | Admin/Oper | Address/Mask  | Node       |  |
| Port                                                                                     | ноше      |            |               |            |  |
|                                                                                          |           |            |               |            |  |
| Cluster                                                                                  |           |            |               |            |  |
|                                                                                          | n1_clus1  | up/up      | 10.10.0.1/24  | nl         |  |
| e0a                                                                                      | true      | ,          |               |            |  |
| o O b                                                                                    | n1_clus2  | up/up      | 10.10.0.2/24  | nl         |  |
| eub                                                                                      | n1 clus3  | מוו/מוו    | 10.10.0.3/24  | nl         |  |
| e0c                                                                                      | true      | ap, ap     | 10.10.00,21   |            |  |
|                                                                                          | n1_clus4  | up/up      | 10.10.0.4/24  | nl         |  |
| e0d                                                                                      | true      |            |               |            |  |
|                                                                                          | n2_clus1  | up/up      | 10.10.0.5/24  | n2         |  |
| e0a                                                                                      | true      | ,          | 10 10 0 0 0 0 | 0          |  |
| elh                                                                                      | n2_clus2  | up/up      | 10.10.0.6/24  | n2         |  |
| 000                                                                                      | n2 clus3  | up/up      | 10.10.0.7/24  | n2         |  |
| e0c                                                                                      | true _    | - 1 / - 1  |               |            |  |
|                                                                                          | n2_clus4  | up/up      | 10.10.0.8/24  | n2         |  |
| e0d                                                                                      | true      |            |               |            |  |
|                                                                                          | n3_clus1  | up/up      | 10.10.0.9/24  | n3         |  |
| e4a                                                                                      | true      | un/un      | 10 10 0 10/24 | <i>n</i> 3 |  |
| e4e                                                                                      | true      | up/up      | 10.10.0.10/24 | 115        |  |
| 010                                                                                      | n4 clus1  | up/up      | 10.10.0.11/24 | n4         |  |
| e4a                                                                                      | _<br>true |            |               |            |  |
|                                                                                          | n4_clus2  | up/up      | 10.10.0.12/24 | n4         |  |
| e4e true                                                                                 |           |            |               |            |  |
| 12 entries were displayed.                                                               |           |            |               |            |  |

```
cluster::*> system cluster-switch show
Switch
                         Type
                                          Address
Model
_____
             _____ ____
_____
CL1
                         cluster-network 10.10.1.101
NX3132V
    Serial Number: FOX000001
     Is Monitored: true
           Reason:
 Software Version: Cisco Nexus Operating System (NX-OS) Software,
Version
                  7.0(3)I4(1)
   Version Source: CDP
CL2
                         cluster-network 10.10.1.102
NX3132V
    Serial Number: FOX00002
     Is Monitored: true
          Reason:
 Software Version: Cisco Nexus Operating System (NX-OS) Software,
Version
                  7.0(3)I4(1)
   Version Source: CDP
                        cluster-network 10.10.1.103
C2
NX3132V
    Serial Number: FOX000003
     Is Monitored: true
          Reason:
 Software Version: Cisco Nexus Operating System (NX-OS) Software,
Version
                  7.0(3)I4(1)
   Version Source: CDP
3 entries were displayed.
```

2. 如果尚未自动删除更换的 Nexus 3132Q-V 交换机,请将其卸下:

```
ssystem cluster-switch delete
```

cluster::\*> system cluster-switch delete -device CL2

## 3. 验证是否监控了正确的集群交换机:

ssystem cluster-switch show

```
显示示例
```

```
cluster::> system cluster-switch show
Switch
                         Type
                                         Address
Model
_____
_____
                     cluster-network 10.10.1.101
CT<sub>1</sub>1
NX3132V
    Serial Number: FOX000001
     Is Monitored: true
          Reason:
 Software Version: Cisco Nexus Operating System (NX-OS) Software,
Version
                  7.0(3) I4(1)
   Version Source: CDP
C2
                         cluster-network 10.10.1.103
NX3132V
    Serial Number: FOX000002
     Is Monitored: true
          Reason:
 Software Version: Cisco Nexus Operating System (NX-OS) Software,
Version
                  7.0(3)I4(1)
   Version Source: CDP
2 entries were displayed.
```

4. 启用集群交换机运行状况监控器日志收集功能以收集交换机相关的日志文件:

ssystem cluster-switch log setup-password ssystem cluster-switch log enable-Collection

```
cluster::*> system cluster-switch log setup-password
Enter the switch name: <return>
The switch name entered is not recognized.
Choose from the following list:
C1
С2
cluster::*> system cluster-switch log setup-password
Enter the switch name: C1
RSA key fingerprint is
e5:8b:c6:dc:e2:18:18:09:36:63:d9:63:dd:03:d9:cc
Do you want to continue? {y|n}::[n] y
Enter the password: <enter switch password>
Enter the password again: <enter switch password>
cluster::*> system cluster-switch log setup-password
Enter the switch name: C2
RSA key fingerprint is
57:49:86:a1:b9:80:6a:61:9a:86:8e:3c:e3:b7:1f:b1
Do you want to continue? {y|n}:: [n] y
Enter the password: <enter switch password>
Enter the password again: <enter switch password>
cluster::*> system cluster-switch log enable-collection
Do you want to enable cluster log collection for all nodes in the
cluster?
{y|n}: [n] y
Enabling cluster switch log collection.
cluster::*>
```

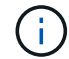

如果其中任何一个命令返回错误,请联系 NetApp 支持部门。

5. 如果禁止自动创建案例,请通过调用 AutoSupport 消息重新启用它:

ssystem node AutoSupport invoke -node \* -type all -message MAINT=end

对于ONTAP 9.3及更高版本、您可以从具有交换集群网络的集群迁移到两个节点直接连接的集群。

## 查看要求

准则

请查看以下准则:

- 迁移到双节点无交换机集群配置是一项无中断操作。大多数系统在每个节点上都有两个专用集群互连端口、 但对于每个节点上具有更多专用集群互连端口的系统、例如四个、六个或八个、您也可以使用此操作步骤。
- •不能对两个以上的节点使用无交换机集群互连功能。
- 如果您的现有双节点集群使用集群互连交换机、并且运行的是ONTAP 9.3或更高版本、则可以将这些交换机 替换为节点之间的直接背对背连接。

您需要的内容

- •一个运行正常的集群、由两个节点组成、这些节点由集群交换机连接。节点必须运行相同的ONTAP 版本。
- 每个节点都具有所需数量的专用集群端口、这些端口可提供冗余集群互连连接以支持您的系统配置。例如、 对于每个节点上具有两个专用集群互连端口的系统、有两个冗余端口。

迁移交换机

关于此任务

以下操作步骤 将删除双节点集群中的集群交换机、并将与交换机的每个连接替换为直接连接到配对节点。

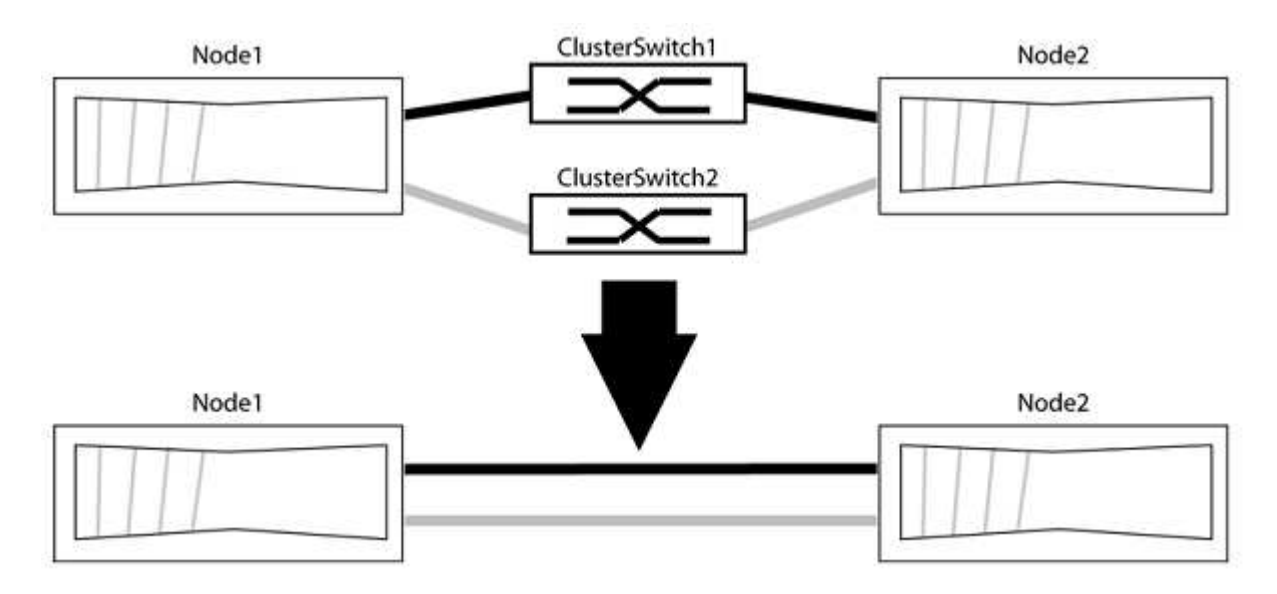

关于示例

以下操作步骤 中的示例显示了使用"e0a"和"e0b"作为集群端口的节点。您的节点可能使用不同的集群端口、因为 它们因系统而异。

## 第1步:准备迁移

1. 将权限级别更改为高级,在系统提示您继续时输入 y:

set -privilege advanced

此时将显示高级提示符`\*>`。

2. ONTAP 9.3及更高版本支持自动检测无交换机集群、默认情况下处于启用状态。

您可以通过运行高级权限命令来验证是否已启用无交换机集群检测:

network options detect-switchless-cluster show

显示示例

以下示例输出显示了是否已启用此选项。

```
cluster::*> network options detect-switchless-cluster show
  (network options detect-switchless-cluster show)
Enable Switchless Cluster Detection: true
```

如果"启用无交换机集群检测"为 false、请联系NetApp支持部门。

3. 如果在此集群上启用了 AutoSupport ,则通过调用 AutoSupport 消息禁止自动创建案例:

s系统节点AutoSupport 调用-node \*-type all -message MAINT=<number of hours>h

其中`h`是维护时段的持续时间、以小时为单位。此消息会通知技术支持此维护任务、以便他们可以禁止在维 护窗口期间自动创建案例。

在以下示例中、命令会禁止自动创建案例两小时:

显示示例

cluster::\*> system node autosupport invoke -node \* -type all
-message MAINT=2h

第2步: 配置端口和布线

- 将每个交换机上的集群端口组织成组、以便组1中的集群端口转到集群交换机1、而组2中的集群端口转到集 群交换机2。这些组稍后在操作步骤 中是必需的。
- 2. 确定集群端口并验证链路状态和运行状况:

network port show -ipspace cluster

在以下示例中、对于集群端口为"e0a"和"e0b"的节点、一个组标识为"node1: e0a"和"node2: e0a"、另一个 组标识为"node1: e0b"和"node2: e0b"。您的节点可能使用不同的集群端口、因为它们因系统而异。

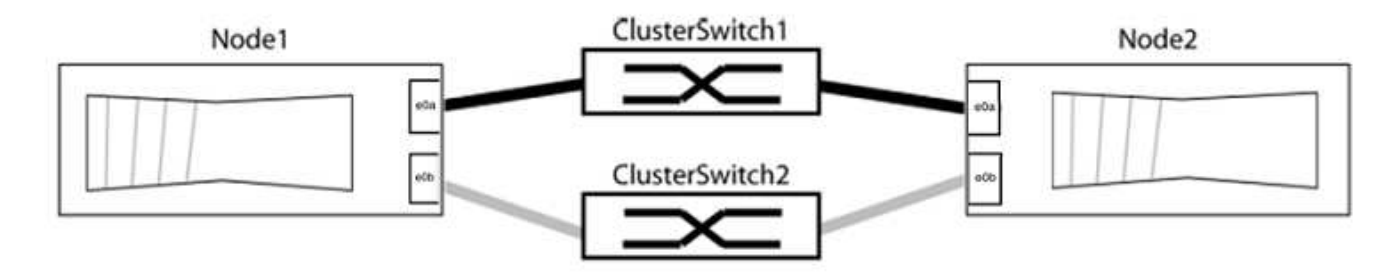

验证端口的值是否为 up 用于"Link"列和的值 healthy 运行状况列。

显示示例

```
cluster::> network port show -ipspace Cluster
Node: node1
Ignore
                                 Speed(Mbps) Health
Health
Port IPspace Broadcast Domain Link MTU Admin/Oper Status
Status
_____ _____
_____
eOa Cluster Cluster up 9000 auto/10000 healthy
false
eOb Cluster Cluster up 9000 auto/10000 healthy
false
Node: node2
Ignore
                                 Speed(Mbps) Health
Health
Port IPspace Broadcast Domain Link MTU Admin/Oper Status
Status
_____ ______
_____
eOa Cluster Cluster up 9000 auto/10000 healthy
false
eOb Cluster Cluster up 9000 auto/10000 healthy
false
4 entries were displayed.
```

## 3. 确认所有集群LIF均位于其主端口上。

验证每个集群LIF的"is-home"列是否为`true`:

network interface show -vserver cluster -fields is-home

显示示例

```
cluster::*> net int show -vserver Cluster -fields is-home
(network interface show)
vserver lif is-home
------
Cluster node1_clus1 true
Cluster node1_clus2 true
Cluster node2_clus1 true
Cluster node2_clus2 true
4 entries were displayed.
```

如果集群LIF不在其主端口上、请将这些LIF还原到其主端口:

network interface revert -vserver cluster -lif \*

4. 为集群LIF禁用自动还原:

network interface modify -vserver cluster -lif \*-auto-revert false

5. 验证上一步中列出的所有端口是否均已连接到网络交换机:

network device-discovery show -port cluster port

"Discovered Device"列应是端口所连接的集群交换机的名称。

```
显示示例
```

以下示例显示集群端口"e0a"和"e0b"已正确连接到集群交换机"CS1"和"CS2"。

```
cluster::> network device-discovery show -port e0a|e0b
 (network device-discovery show)
Node/ Local Discovered
Protocol Port Device (LLDP: ChassisID) Interface Platform
_____ _ ____ ____
node1/cdp
        e0a cs1
                                   0/11
                                           BES-53248
        e0b cs2
                                   0/12
                                           BES-53248
node2/cdp
                                   0/9
        e0a cs1
                                           BES-53248
        e0b
            cs2
                                   0/9
                                           BES-53248
4 entries were displayed.
```

6. 验证集群连接:

cluster ping-cluster -node local

7. 验证集群是否运行正常:

集群环显示

所有单元都必须为主单元或二级单元。

8. 为组1中的端口设置无交换机配置。

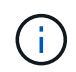

为了避免潜在的网络连接问题、您必须断开端口与组1的连接、并尽快地将其重新连接起来、 例如、不到**20**秒。

a. 同时断开与组1中端口的所有缆线。

在以下示例中、缆线与每个节点上的端口"e0a"断开连接、集群流量继续通过交换机和每个节点上的端口"e0b"进行传输:
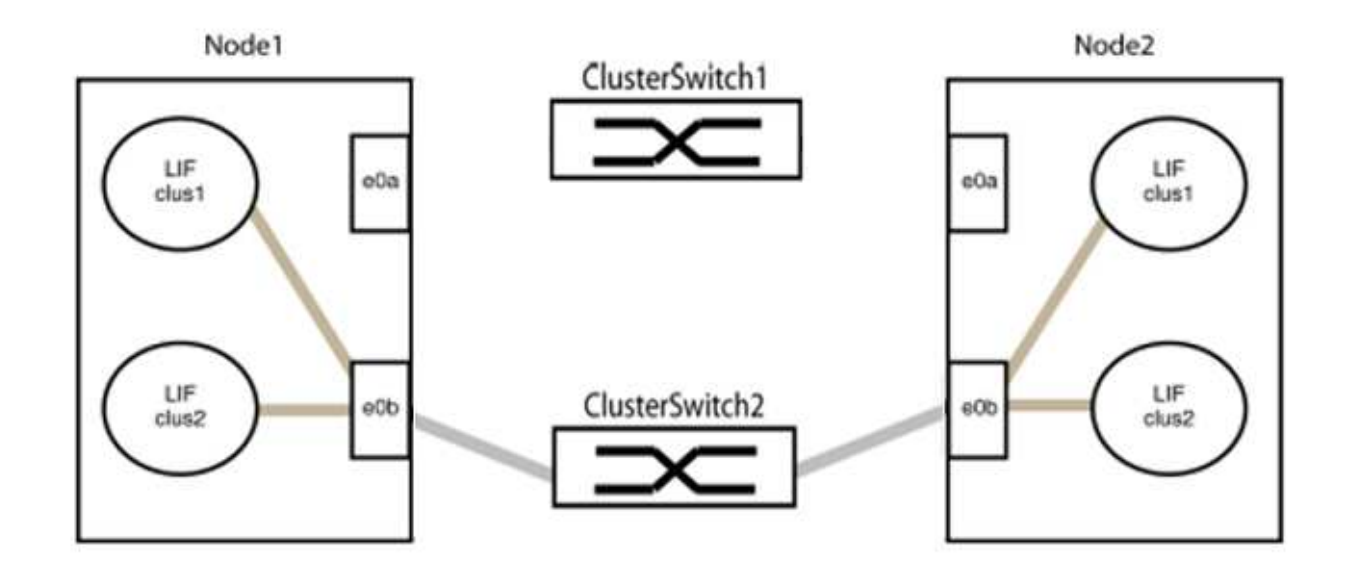

b. 使用缆线将组1中的端口背靠背连接在一起。

在以下示例中、node1上的"e0a"连接到node2上的"e0a":

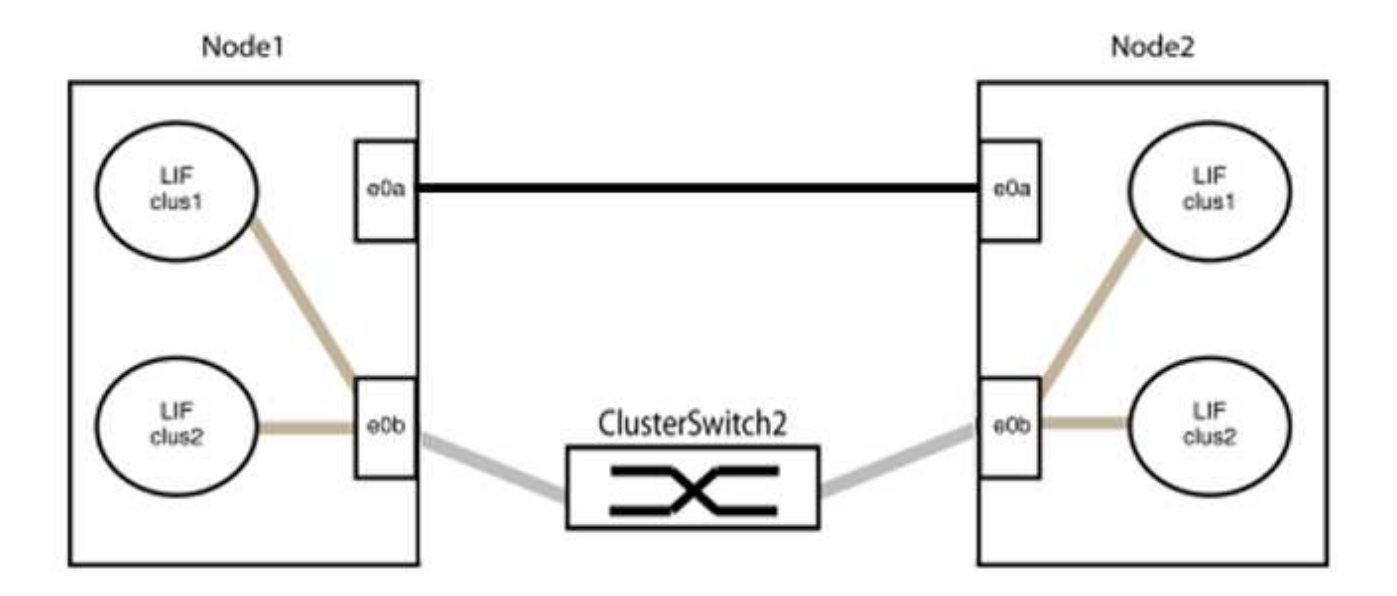

9. 无交换机集群网络选项从`false`过渡到`true`。这可能需要长达45秒。确认无交换机选项设置为`true`:

network options switchless-cluster show

以下示例显示无交换机集群已启用:

cluster::\*> network options switchless-cluster show Enable Switchless Cluster: true

# 10. 验证集群网络是否未中断:

cluster ping-cluster -node local

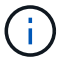

在继续执行下一步之前、您必须至少等待两分钟、以确认组1上的背对背连接正常工作。

11. 为组2中的端口设置无交换机配置。

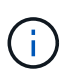

为了避免潜在的网络连接问题、您必须断开端口与组2的连接、并尽快地将其重新连接起来、 例如、不到**20**秒。

a. 同时断开与组2中端口的所有缆线。

在以下示例中、缆线与每个节点上的端口"e0b"断开连接、集群流量继续通过"e0a"端口之间的直接连接 进行:

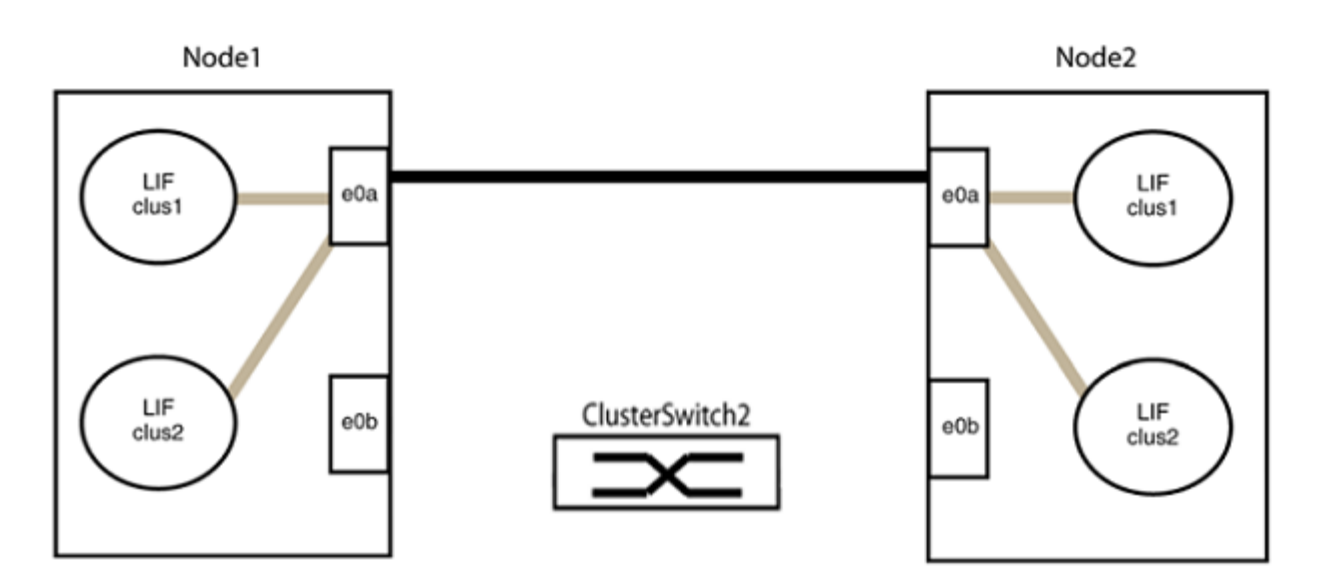

b. 使用缆线将group2中的端口背靠背连接在一起。

在以下示例中、node1上的"e0a"连接到node2上的"e0a"、node1上的"e0b"连接到node2上的"e0b":

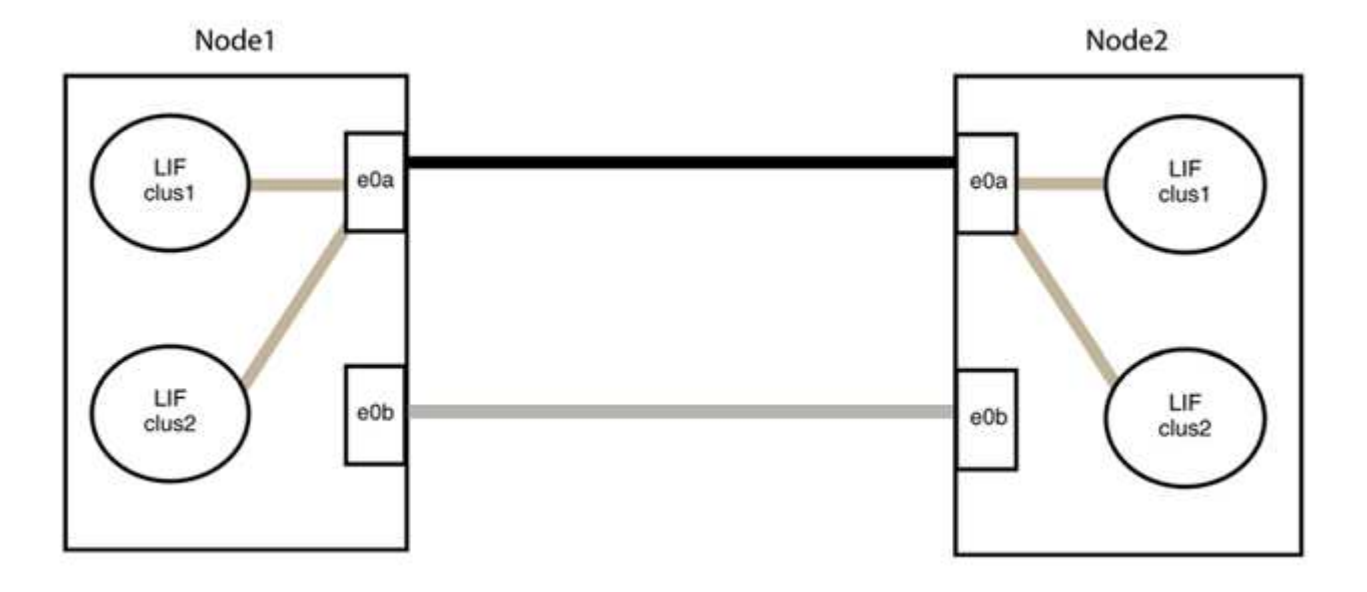

# 第3步:验证配置

1. 验证两个节点上的端口是否已正确连接:

network device-discovery show -port cluster\_port

显示示例

以下示例显示集群端口"e0a"和"e0b"已正确连接到集群配对节点上的相应端口:

| cluster::><br>(network    | net device-discovery show -port e0a e0b<br>device-discovery show) |        |                     |           |          |
|---------------------------|-------------------------------------------------------------------|--------|---------------------|-----------|----------|
| Node/                     | LOCAL                                                             | DISCOV | rerea               |           |          |
| Protocol                  | Port                                                              | Device | e (LLDP: ChassisID) | Interface | Platform |
|                           |                                                                   |        |                     |           |          |
| node1/cdp                 |                                                                   |        |                     |           |          |
|                           | e0a                                                               | node2  |                     | e0a       | AFF-A300 |
|                           | e0b                                                               | node2  |                     | e0b       | AFF-A300 |
| node1/lldp                |                                                                   |        |                     |           |          |
|                           | e0a                                                               | node2  | (00:a0:98:da:16:44) | e0a       | -        |
|                           | e0b                                                               | node2  | (00:a0:98:da:16:44) | e0b       | -        |
| node2/cdp                 |                                                                   |        |                     |           |          |
|                           | e0a                                                               | node1  |                     | e0a       | AFF-A300 |
|                           | e0b                                                               | node1  |                     | e0b       | AFF-A300 |
| node2/11dp                |                                                                   |        |                     |           |          |
|                           | e0a                                                               | node1  | (00:a0:98:da:87:49) | e0a       | -        |
|                           | e0b                                                               | node1  | (00:a0:98:da:87:49) | e0b       | -        |
| 8 entries were displayed. |                                                                   |        |                     |           |          |

# 2. 为集群LIF重新启用自动还原:

network interface modify -vserver cluster -lif \*-auto-revert true

3. 验证所有LIF是否均已归位。这可能需要几秒钟的时间。

network interface show -vserver cluster -lif lif name

如果任何集群LUN尚未返回其主端口、请从本地节点手动还原它们:

network interface revert -vserver cluster -lif lif name

4. 从任一节点的系统控制台检查节点的集群状态:

cluster show

#### 显示示例

以下示例显示了两个节点上的epsilon均为`false`:

Node Health Eligibility Epsilon nodel true true false node2 true true false 2 entries were displayed.

5. 确认集群端口之间的连接:

cluster ping-cluster local

6. 如果禁止自动创建案例,请通过调用 AutoSupport 消息重新启用它:

ssystem node AutoSupport invoke -node \* -type all -message MAINT=end

有关详细信息,请参见 "NetApp 知识库文章 1010449: How to suppress automatic case creation during scheduled maintenance windows."。

7. 将权限级别重新更改为 admin:

# Cisco Nexus 92300YC

# 概述

Cisco Nexus 92300YC交换机安装和配置概述

在配置Cisco Nexus 92300YC交换机之前、请查看操作步骤 概述。

要在运行ONTAP 的系统上初始配置Cisco Nexus 92300YC交换机、请执行以下步骤:

- 1. "填写Cisco Nexus 92300YC布线工作表"。示例布线工作表提供了从交换机到控制器的建议端口分配示例。 空白工作表提供了一个模板、可用于设置集群。
- 2. "配置Cisco Nexus 92300YC交换机"。设置和配置Cisco Nexus 92300YC交换机。
- 3. "准备安装NX-OS软件和参考配置文件(Reference Configuration File、RCF)"。准备安装NX-OS软件和参考 配置文件(Reference Configuration File、RCF)。
- 4. "安装 NX-OS 软件"。在Nexus 92300YC交换机上安装NX-OS软件。NX-OS 是 Cisco Systems 提供的 Nexus 系列以太网交换机和 MDS 系列光纤通道( FC )存储区域网络交换机的网络操作系统。
- 5. "安装参考配置文件( RCF )"。首次设置Nexus 92300YC交换机后安装RCF。您也可以使用此操作步骤升级 RCF 版本。
- 6. "安装集群交换机运行状况监控器( CSHM )配置文件"。安装适用于Nexus 92300YC集群交换机的集群交换机运行状况监控的配置文件。

# 追加信息

开始安装或维护之前、请务必查看以下内容:

- "配置要求"
- "组件和部件号"
- "所需文档"
- "智能自动通报要求"

# Cisco Nexus 92300YC交换机的配置要求

对于Cisco Nexus 92300YC交换机安装和维护、请务必查看所有配置和网络要求。

如果要使用两个以上的节点构建 ONTAP 集群,则需要两个受支持的集群网络交换机。您可以使用其他管理交换 机,这些交换机是可选的。

# 配置要求

要配置集群,您需要为交换机配置适当数量和类型的缆线和缆线连接器。根据您最初配置的交换机类型,您需要 使用随附的控制台缆线连接到交换机控制台端口;您还需要提供特定的网络信息。 网络要求

所有交换机配置都需要以下网络信息:

- •用于管理网络流量的 IP 子网
- 每个存储系统控制器和所有适用交换机的主机名和 IP 地址
- 大多数存储系统控制器通过 e0M 接口连接到以太网服务端口(扳手图标)进行管理。在 AFF A800 和 AFF A700 系统上, e0M 接口使用专用以太网端口。

请参见 "Hardware Universe" 了解最新信息。

Cisco Nexus 92300YC交换机的组件

对于Cisco Nexus 92300YC交换机安装和维护、请务必查看所有交换机组件和部件号。请参见 "Hardware Universe" 了解详细信息。

下表列出了 92300YC 交换机,风扇和电源的部件号和问题描述:

| 部件号                | Description                                                            |
|--------------------|------------------------------------------------------------------------|
| 190003.            | Cisco 92300YC , CLSW , 48Pt10/25GB , 18Pt100G , PTSX(<br>PTSX = 端口侧排气) |
| 190003R            | Cisco 92300YC , CLSW , 48Pt10/25GB , 18Pt100G , PSIN(<br>PSIN = 端口侧进气) |
| X-NXA-Fan-35CFM-B  | 风扇, Cisco N9K 端口侧进气气流                                                  |
| X-NXA-Fan-35CFM-F  | 风扇, Cisco N9K 端口侧排气                                                    |
| X-NXA-PAC — 650W-B | 电源, Cisco 650W —端口侧进气                                                  |
| X-NXA-PAC — 650W-F | 电源, Cisco 650W —端口侧排气                                                  |

Cisco Nexus 92300YC 交换机气流详细信息:

- 端口端排气气流(标准空气)—冷空气通过冷通道中的风扇和电源模块进入机箱、并通过热通道中的机箱端口端进行排气。端口端的排气气流,蓝色。
- •端口侧进气气流(反向空气)—冷空气通过冷通道的端口端进入机箱、并通过热通道中的风扇和电源模块进行 排气。端口侧进气气流,具有红色。

Cisco Nexus 92300YC交换机的文档要求

对于Cisco Nexus 92300YC交换机安装和维护、请务必查看所有建议的文档。

# 要设置Cisco Nexus 92300YC交换机、您需要中的以下文档 "Cisco Nexus 9000 系列交换机支持" 页面。

| 文档标题                                                                          | Description                                                           |
|-------------------------------------------------------------------------------|-----------------------------------------------------------------------|
| _Nexus 9000 系列硬件安装指南 _                                                        | 提供有关站点要求,交换机硬件详细信息和安装选项的详细信息。                                         |
| _Cisco Nexus 9000 系列交换机软<br>件配置指南 _ (选择适用于交换机<br>上安装的 NX-OS 版本的指南)            | 提供为 ONTAP 操作配置交换机之前所需的初始交换机配置信息。                                      |
| _Cisco Nexus 9000 系列 NX-OS 软<br>件升级和降级指南 _ (选择适用于<br>交换机上安装的 NX-OS 版本的指南<br>) | 提供有关如何根据需要将交换机降级为 ONTAP 支持的交换机软件的信息。                                  |
| _Cisco Nexus 9000 系列 NX-OS 命<br>令参考主索引 _                                      | 提供 Cisco 提供的各种命令参考的链接。                                                |
| _Cisco Nexus 9000 MIB 参考 _                                                    | 介绍 Nexus 9000 交换机的管理信息库( Management Information Base<br>, MIB )文件。    |
| _Nexus 9000 系列 NX-OS 系统消<br>息参考 _                                             | 介绍 Cisco Nexus 9000 系列交换机的系统消息,信息性消息以及可能有<br>助于诊断链路,内部硬件或系统软件问题的其他消息。 |
| _Cisco Nexus 9000 系列 NX-OS 发<br>行说明(为交换机上安装的 NX-OS<br>版本选择注释) _               | 介绍 Cisco Nexus 9000 系列的功能,错误和限制。                                      |
| Cisco Nexus 9000 系列的合规性和<br>安全信息                                              | 提供 Nexus 9000 系列交换机的国际机构合规性,安全性和法定信息。                                 |

# ONTAP 系统文档

要设置 ONTAP 系统,您需要在中为您的操作系统版本提供以下文档 "ONTAP 9 文档中心"。

| Name                | Description             |
|---------------------|-------------------------|
| 特定于控制器的安装和设置说明      | 介绍如何安装 NetApp 硬件。       |
| ONTAP 文档            | 提供有关 ONTAP 版本各个方面的详细信息。 |
| "Hardware Universe" | 提供 NetApp 硬件配置和兼容性信息。   |

#### 导轨套件和机柜文档

## 要在NetApp机柜中安装Cisco Nexus 92300YC交换机、请参见以下硬件文档。

| Name                                     | Description                               |
|------------------------------------------|-------------------------------------------|
| "42U 系统机柜,深度指南"                          | 介绍与 42U 系统机柜关联的 FRU ,并提供维护和 FRU 更换说明。     |
| "[在NetApp机柜中安装Cisco Nexus<br>92300YC交换机" | 介绍如何在四柱NetApp机柜中安装Cisco Nexus 92300YC交换机。 |

# 智能自动通报要求

# 要使用智能自动通报功能、请查看以下准则。

智能自动通报功能可监控网络上的硬件和软件组件。发生关键系统配置时、它会生成基于电子邮件的通知、并向 目标配置文件中配置的所有收件人发出警报。要使用智能自动通报、您必须将集群网络交换机配置为使用电子邮 件与智能自动通报系统进行通信。此外、您还可以选择设置集群网络交换机、以利用Cisco的嵌入式智能自动通 报支持功能。

在使用智能自动通报功能之前、请注意以下注意事项:

- 电子邮件服务器必须已就位。
- 交换机必须与电子邮件服务器建立 IP 连接。
- 必须配置联系人姓名( SNMP 服务器联系人),电话号码和街道地址信息。要确定收到的消息的来源,必须执行此操作。
- CCO ID 必须与贵公司的相应 Cisco SMARTnet 服务合同相关联。
- •要注册设备,必须已安装 Cisco SMARTnet 服务。
- 。 "Cisco 支持站点" 包含有关用于配置智能自动通报的命令的信息。

# 安装硬件

填写Cisco Nexus 92300YC布线工作表

如果要记录支持的平台、请下载此页面的PDF并填写布线工作表。

示例布线工作表提供了从交换机到控制器的建议端口分配示例。空白工作表提供了一个模板、可用于设置集群。

布线工作表示例

# 每对交换机上的端口定义示例如下:

| 集群交换机 <b>A</b> |              | 集群交换机 B |              |
|----------------|--------------|---------|--------------|
| 交换机端口          | 节点和端口使用情况    | 交换机端口   | 节点和端口使用情况    |
| 1.             | 10/25 GbE 节点 | 1.      | 10/25 GbE 节点 |

| 集群交换机 <b>A</b> |              | 集群交换机 <b>B</b> |              |
|----------------|--------------|----------------|--------------|
| 2.             | 10/25 GbE 节点 | 2.             | 10/25 GbE 节点 |
| 3.             | 10/25 GbE 节点 | 3.             | 10/25 GbE 节点 |
| 4.             | 10/25 GbE 节点 | 4.             | 10/25 GbE 节点 |
| 5.             | 10/25 GbE 节点 | 5.             | 10/25 GbE 节点 |
| 6.             | 10/25 GbE 节点 | 6.             | 10/25 GbE 节点 |
| 7.             | 10/25 GbE 节点 | 7.             | 10/25 GbE 节点 |
| 8.             | 10/25 GbE 节点 | 8.             | 10/25 GbE 节点 |
| 9              | 10/25 GbE 节点 | 9              | 10/25 GbE 节点 |
| 10             | 10/25 GbE 节点 | 10             | 10/25 GbE 节点 |
| 11.            | 10/25 GbE 节点 | 11.            | 10/25 GbE 节点 |
| 12             | 10/25 GbE 节点 | 12             | 10/25 GbE 节点 |
| 13             | 10/25 GbE 节点 | 13             | 10/25 GbE 节点 |
| 14             | 10/25 GbE 节点 | 14             | 10/25 GbE 节点 |
| 15             | 10/25 GbE 节点 | 15             | 10/25 GbE 节点 |
| 16.            | 10/25 GbE 节点 | 16.            | 10/25 GbE 节点 |
| 17             | 10/25 GbE 节点 | 17             | 10/25 GbE 节点 |
| 18             | 10/25 GbE 节点 | 18             | 10/25 GbE 节点 |
| 19             | 10/25 GbE 节点 | 19             | 10/25 GbE 节点 |
| 20             | 10/25 GbE 节点 | 20             | 10/25 GbE 节点 |
| 21             | 10/25 GbE 节点 | 21             | 10/25 GbE 节点 |
| 22.            | 10/25 GbE 节点 | 22.            | 10/25 GbE 节点 |

| 集群交换机 <b>A</b> |              | 集群交换机 <b>B</b> |              |
|----------------|--------------|----------------|--------------|
| 23             | 10/25 GbE 节点 | 23             | 10/25 GbE 节点 |
| 24             | 10/25 GbE 节点 | 24             | 10/25 GbE 节点 |
| 25.            | 10/25 GbE 节点 | 25.            | 10/25 GbE 节点 |
| 26             | 10/25 GbE 节点 | 26             | 10/25 GbE 节点 |
| 27             | 10/25 GbE 节点 | 27             | 10/25 GbE 节点 |
| 28             | 10/25 GbE 节点 | 28             | 10/25 GbE 节点 |
| 29             | 10/25 GbE 节点 | 29             | 10/25 GbE 节点 |
| 30 个           | 10/25 GbE 节点 | 30 个           | 10/25 GbE 节点 |
| 31             | 10/25 GbE 节点 | 31             | 10/25 GbE 节点 |
| 32             | 10/25 GbE 节点 | 32             | 10/25 GbE 节点 |
| 33             | 10/25 GbE 节点 | 33             | 10/25 GbE 节点 |
| 34             | 10/25 GbE 节点 | 34             | 10/25 GbE 节点 |
| 35             | 10/25 GbE 节点 | 35             | 10/25 GbE 节点 |
| 36             | 10/25 GbE 节点 | 36             | 10/25 GbE 节点 |
| 37             | 10/25 GbE 节点 | 37             | 10/25 GbE 节点 |
| 38             | 10/25 GbE 节点 | 38             | 10/25 GbE 节点 |
| 39             | 10/25 GbE 节点 | 39             | 10/25 GbE 节点 |
| 40             | 10/25 GbE 节点 | 40             | 10/25 GbE 节点 |
| 41.            | 10/25 GbE 节点 | 41.            | 10/25 GbE 节点 |
| 42             | 10/25 GbE 节点 | 42             | 10/25 GbE 节点 |
| 43             | 10/25 GbE 节点 | 43             | 10/25 GbE 节点 |

| 集群交换机 <b>A</b> |               | 集群交换机 B |               |
|----------------|---------------|---------|---------------|
| 44             | 10/25 GbE 节点  | 44      | 10/25 GbE 节点  |
| 45             | 10/25 GbE 节点  | 45      | 10/25 GbE 节点  |
| 46             | 10/25 GbE 节点  | 46      | 10/25 GbE 节点  |
| 47             | 10/25 GbE 节点  | 47      | 10/25 GbE 节点  |
| 48             | 10/25 GbE 节点  | 48      | 10/25 GbE 节点  |
| 49             | 40/100 GbE 节点 | 49      | 40/100 GbE 节点 |
| 50             | 40/100 GbE 节点 | 50      | 40/100 GbE 节点 |
| 51             | 40/100 GbE 节点 | 51      | 40/100 GbE 节点 |
| 52             | 40/100 GbE 节点 | 52      | 40/100 GbE 节点 |
| 53.            | 40/100 GbE 节点 | 53.     | 40/100 GbE 节点 |
| 54             | 40/100 GbE 节点 | 54      | 40/100 GbE 节点 |
| 55             | 40/100 GbE 节点 | 55      | 40/100 GbE 节点 |
| 56             | 40/100 GbE 节点 | 56      | 40/100 GbE 节点 |
| 57             | 40/100 GbE 节点 | 57      | 40/100 GbE 节点 |
| 58             | 40/100 GbE 节点 | 58      | 40/100 GbE 节点 |
| 59             | 40/100 GbE 节点 | 59      | 40/100 GbE 节点 |
| 60             | 40/100 GbE 节点 | 60      | 40/100 GbE 节点 |
| 61.            | 40/100 GbE 节点 | 61.     | 40/100 GbE 节点 |
| 62.            | 40/100 GbE 节点 | 62.     | 40/100 GbE 节点 |
| 63.            | 40/100 GbE 节点 | 63.     | 40/100 GbE 节点 |
| 64             | 40/100 GbE 节点 | 64      | 40/100 GbE 节点 |

| 集群交换机 A |                             | 集群交换机 B |                                |  |
|---------|-----------------------------|---------|--------------------------------|--|
| 65      | 100 GbE ISL 到交换机 B<br>端口 65 | 65      | 100 GbE ISL ,用于交换<br>机 A 端口 65 |  |
| 66      | 100 GbE ISL 到交换机 B<br>端口 66 | 66      | 100 GbE ISL ,用于交换<br>机 A 端口 65 |  |

# 空布线工作表

您可以使用空白布线工作表记录支持用作集群节点的平台。的\_Supported Cluster Connections\_部分 "Hardware Universe" 定义平台使用的集群端口。

| 集群交换机 <b>A</b> |             | 集群交换机 <b>B</b> |             |
|----------------|-------------|----------------|-------------|
| 交换机端口          | 节点 / 端口使用情况 | 交换机端口          | 节点 / 端口使用情况 |
| 1.             |             | 1.             |             |
| 2.             |             | 2.             |             |
| 3.             |             | 3.             |             |
| 4.             |             | 4.             |             |
| 5.             |             | 5.             |             |
| 6.             |             | 6.             |             |
| 7.             |             | 7.             |             |
| 8.             |             | 8.             |             |
| 9              |             | 9              |             |
| 10             |             | 10             |             |
| 11.            |             | 11.            |             |
| 12             |             | 12             |             |
| 13             |             | 13             |             |
| 14             |             | 14             |             |
| 15             |             | 15             |             |

| 集群交换机 A |  | 集群交换机 B |  |
|---------|--|---------|--|
| 16.     |  | 16.     |  |
| 17      |  | 17      |  |
| 18      |  | 18      |  |
| 19      |  | 19      |  |
| 20      |  | 20      |  |
| 21      |  | 21      |  |
| 22.     |  | 22.     |  |
| 23      |  | 23      |  |
| 24      |  | 24      |  |
| 25.     |  | 25.     |  |
| 26      |  | 26      |  |
| 27      |  | 27      |  |
| 28      |  | 28      |  |
| 29      |  | 29      |  |
| 30 个    |  | 30 个    |  |
| 31      |  | 31      |  |
| 32      |  | 32      |  |
| 33      |  | 33      |  |
| 34      |  | 34      |  |
| 35      |  | 35      |  |
| 36      |  | 36      |  |
| 37      |  | 37      |  |

| 集群交换机 <b>A</b> | 集群交换机 <b>B</b> | ¥交换机 B |  |
|----------------|----------------|--------|--|
| 38             | 38             |        |  |
| 39             | 39             |        |  |
| 40             | 40             |        |  |
| 41.            | 41.            |        |  |
| 42             | 42             |        |  |
| 43             | 43             |        |  |
| 44             | 44             |        |  |
| 45             | 45             |        |  |
| 46             | 46             |        |  |
| 47             | 47             |        |  |
| 48             | 48             |        |  |
| 49             | 49             |        |  |
| 50             | 50             |        |  |
| 51             | 51             |        |  |
| 52             | 52             |        |  |
| 53.            | 53.            |        |  |
| 54             | 54             |        |  |
| 55             | 55             |        |  |
| 56             | 56             |        |  |
| 57             | 57             |        |  |
| 58             | 58             |        |  |
| 59             | 59             |        |  |

| 集群交换机 A |                       | 集群交换机 B |                          |  |
|---------|-----------------------|---------|--------------------------|--|
| 60      |                       | 60      |                          |  |
| 61.     |                       | 61.     |                          |  |
| 62.     |                       | 62.     |                          |  |
| 63.     |                       | 63.     |                          |  |
| 64      |                       | 64      |                          |  |
| 65      | ISL 连接到交换机 B 端口<br>65 | 65      | 通过 ISL 连接到交换机 A<br>端口 65 |  |
| 66      | ISL 连接到交换机 B 端口<br>66 | 66      | 通过 ISL 连接到交换机 A<br>端口 66 |  |

# 配置Cisco Nexus 92300YC交换机

按照此操作步骤 设置和配置Cisco Nexus 92300YC交换机。

步骤

- 1. 将串行端口连接到主机或串行端口。
- 2. 将管理端口(位于交换机的非端口端)连接到您的 SFTP 服务器所在的同一网络。
- 3. 在控制台中,设置主机端串行设置:
  - <sup>。</sup>9600 波特
  - 。8个数据位
  - 。1 个停止位
  - 。奇偶校验:无
  - 。流量控制:无
- 4. 首次启动或擦除运行的配置后重新启动时、Nexus 923300 YC交换机会在启动周期内循环。键入\*是\*以中 止启动自动配置,从而中断此周期。

此时将显示系统管理员帐户设置。

\$ VDC-1 %\$ %POAP-2-POAP\_INFO: - Abort Power On Auto Provisioning [yes - continue with normal setup, skip - bypass password and basic configuration, no - continue with Power On Auto Provisioning] (yes/skip/no)[no]: y Disabling POAP.....Disabling POAP 2019 Apr 10 00:36:17 switch %\$ VDC-1 %\$ poap: Rolling back, please wait... (This may take 5-15 minutes) ---- System Admin Account Setup ----Do you want to enforce secure password standard (yes/no) [y]:

5. 键入 \* y\* 以强制实施安全密码标准:

Do you want to enforce secure password standard (yes/no) [y]: y

6. 输入并确认用户 admin 的密码:

```
Enter the password for "admin":
Confirm the password for "admin":
```

7. 键入\*是\*以进入基本系统配置对话框。

#### 显示示例

This setup utility will guide you through the basic configuration of the system. Setup configures only enough connectivity for management of the system.

Please register Cisco Nexus9000 Family devices promptly with your supplier. Failure to register may affect response times for initial service calls. Nexus9000 devices must be registered to receive entitled support services.

Press Enter at anytime to skip a dialog. Use ctrl-c at anytime to skip the remaining dialogs.

Would you like to enter the basic configuration dialog (yes/no):

### 8. 是否创建其他登录帐户?

Create another login account (yes/no) [n]:

9. 配置只读和读写 SNMP 社区字符串:

Configure read-only SNMP community string (yes/no) [n]:

Configure read-write SNMP community string (yes/no) [n]:

10. 配置集群交换机名称:

Enter the switch name : cs2

11. 配置带外管理接口:

Continue with Out-of-band (mgmt0) management configuration? (yes/no) [y]: y Mgmt0 IPv4 address : 172.22.133.216 Mgmt0 IPv4 netmask : 255.255.224.0 Configure the default gateway? (yes/no) [y]: y IPv4 address of the default gateway : 172.22.128.1

12. 是否配置高级 IP 选项?

Configure advanced IP options? (yes/no) [n]: n

13. 配置 Telnet 服务:

Enable the telnet service? (yes/no) [n]: n

# 14. 配置 SSH 服务和 SSH 密钥:

```
Enable the ssh service? (yes/no) [y]: y
```

Type of ssh key you would like to generate (dsa/rsa) [rsa]: rsa

Number of rsa key bits <1024-2048> [1024]: 2048

15. 配置其他设置:

Configure the ntp server? (yes/no) [n]: n

Configure default interface layer (L3/L2) [L2]: L2

Configure default switchport interface state (shut/noshut) [noshut]: noshut

Configure CoPP system profile (strict/moderate/lenient/dense)
[strict]: strict

16. 确认交换机信息并保存配置:

Would you like to edit the configuration? (yes/no) [n]: **n** Use this configuration and save it? (yes/no) [y]: **y** [] 100% Copy complete, now saving to disk (please wait)... Copy complete.

下一步是什么? "准备安装NX-OS软件和RCF"。

查看布线和配置注意事项

在配置Cisco 92300YC交换机之前、请查看以下注意事项。

支持NVIDIA CX6、CX6-DX和CX7以太网端口

如果使用NVIDIA ConnectX-6 (CX6)、ConnectX-6 Dx (CX6-DX)或ConnectX-7 (CX7) NIC端口将交换机端口连 接到ONTAP控制器、则必须对交换机端口速度进行硬编码。

```
(cs1)(config)# interface Ethernet1/19
For 100GbE speed:
(cs1)(config-if)# speed 100000
For 40GbE speed:
(cs1)(config-if)# speed 40000
(cs1)(config-if)# no negotiate auto
(cs1)(config-if)# exit
(cs1)(config)# exit
Save the changes:
(cs1)# copy running-config startup-config
```

请参见 "Hardware Universe" 有关交换机端口的详细信息。

配置软件

准备安装NX-OS软件和参考配置文件(Reference Configuration File、RCF)

在安装NX-OS软件和参考配置文件(Reference Configuration File、RCF)之前、请遵循此操 作步骤。

您需要的内容

- •一个完全正常运行的集群(日志中没有错误或类似问题)。
- •可从获取相应的软件和升级指南 "Cisco Nexus 9000 系列交换机"。

### 关于示例

此操作步骤中的示例使用两个节点。这些节点使用两个10GbE集群互连端口 e0a 和 e0b。请参见 "Hardware Universe" 验证平台上的集群端口是否正确。

此操作步骤中的示例使用以下交换机和节点命名:

- 这两台 Cisco 交换机的名称分别为 CS1 和 CS2 。
- 节点名称为 node1 和 node2。
- 集群 LIF 名称是 node1 的 node1\_clus1 和 node1\_clus2 , node2 的 node2\_clus1 和 node2\_clus2 。
- cluster1 ::: \* > 提示符指示集群的名称。

# 关于此任务

操作步骤要求同时使用 ONTAP 命令和 Cisco Nexus 9000 系列交换机命令;除非另有说明,否则使用 ONTAP 命令。根据不同版本的 ONTAP ,命令输出可能会有所不同。

# 步骤

1. 将权限级别更改为高级,在系统提示您继续时输入\*y\*:

set -privilege advanced

此时将显示高级提示符(`\*>`)。

2. 如果在此集群上启用了 AutoSupport ,则通过调用 AutoSupport 消息禁止自动创建案例:

ssystem node AutoSupport invoke -node \* -type all -message MAINT=xh

其中 x 是维护时段的持续时间,以小时为单位。

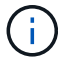

AutoSupport 消息会通知技术支持此维护任务,以便在维护窗口期间禁止自动创建案例。

以下命令将禁止自动创建案例 2 小时:

```
cluster1:> **system node autosupport invoke -node * -type all -message
MAINT=2h**
```

3. 显示在每个集群互连交换机的每个节点上配置了多少个集群互连接口: network device-discovery show -protocol cdp

显示示例

| cluster1:: | *> netwo | rk device-discovery show - | protocol cdp   |         |
|------------|----------|----------------------------|----------------|---------|
| Node/      | Local    | Discovered                 | Tabaafaaa      |         |
| Platform   | POIL     | Device (LLDP: CHASSISID)   | Incertace      |         |
|            | <br>     |                            |                |         |
| node2      | /cdp     |                            |                |         |
|            | e0a      | csl                        | Eth1/2         | N9K-    |
| C92300YC   |          |                            | <b>F</b> +b1/0 | NT O TZ |
| C92300YC   | aue      | CSZ                        | EUNI/Z         | N9K-    |
| nodel      | /cdp     |                            |                |         |
|            | e0a      | csl                        | Eth1/1         | N9K-    |
| C92300YC   |          |                            |                |         |
| <u> </u>   | e0b      | cs2                        | Eth1/1         | N9K-    |
| C923001C   |          |                            |                |         |
| 4 entries  | were dis | played.                    |                |         |

4. 检查每个集群接口的管理或运行状态。

a. 显示网络端口属性: network port show -ipspace Cluster

```
显示示例
```

```
cluster1::*> network port show -ipspace Cluster
Node: node2
                                 Speed(Mbps)
Health
Port IPspace Broadcast Domain Link MTU Admin/Oper
Status
_____
e0a Cluster Cluster up 9000 auto/10000
healthy
    Cluster Cluster up 9000 auto/10000
e0b
healthy
Node: node1
                                 Speed(Mbps)
Health
Port IPspace Broadcast Domain Link MTU Admin/Oper
Status
_____ __ ___
_____
   Cluster Cluster up 9000 auto/10000
e0a
healthy
    Cluster Cluster up 9000 auto/10000
e0b
healthy
4 entries were displayed.
```

b. 显示有关 LIF 的信息: network interface show - Vserver Cluster

```
显示示例
```

```
cluster1::*> network interface show -vserver Cluster
        Logical Status Network
                                       Current
Current Is
Vserver Interface Admin/Oper Address/Mask Node
Port Home
_____ ____
_____ _
Cluster
        node1_clus1 up/up 169.254.209.69/16 node1
e0a true
        nodel clus2 up/up 169.254.49.125/16 node1
e0b true
        node2 clus1 up/up 169.254.47.194/16 node2
e0a true
        node2 clus2 up/up 169.254.19.183/16 node2
e0b true
4 entries were displayed.
```

5. 对远程集群 LIF 执行 Ping 操作:

cluster ping-cluster -node node-name

```
cluster1::*> cluster ping-cluster -node node2
Host is node2
Getting addresses from network interface table...
Cluster nodel clus1 169.254.209.69 nodel
                                             e0a
Cluster nodel clus2 169.254.49.125 nodel
                                             e0b
Cluster node2 clus1 169.254.47.194 node2
                                             e0a
Cluster node2 clus2 169.254.19.183 node2
                                             e0b
Local = 169.254.47.194 \ 169.254.19.183
Remote = 169.254.209.69 169.254.49.125
Cluster Vserver Id = 4294967293
Ping status:
Basic connectivity succeeds on 4 path(s)
Basic connectivity fails on 0 path(s)
Detected 9000 byte MTU on 4 path(s):
    Local 169.254.19.183 to Remote 169.254.209.69
    Local 169.254.19.183 to Remote 169.254.49.125
    Local 169.254.47.194 to Remote 169.254.209.69
    Local 169.254.47.194 to Remote 169.254.49.125
Larger than PMTU communication succeeds on 4 path(s)
RPC status:
2 paths up, 0 paths down (tcp check)
2 paths up, 0 paths down (udp check)
```

6. 验证是否已在所有集群 LIF 上启用 auto-revert 命令:

network interface show - vserver cluster -fields auto-revert

```
显示示例
```

```
cluster1::*> network interface show -vserver Cluster -fields auto-
revert
Logical
Vserver Interface Auto-revert
Cluster
node1_clus1 true
node1_clus2 true
node2_clus1 true
node2_clus1 true
Node2_clus2 true
4 entries were displayed.
```

7. 对于 ONTAP 9.4 及更高版本,请使用以下命令启用集群交换机运行状况监控器日志收集功能以收集交换机 相关的日志文件:

ssystem cluster-switch log setup-password  $\pi$  ssystem cluster-switch log enable-Collection

```
显示示例
```

```
cluster1::*> system cluster-switch log setup-password
Enter the switch name: <return>
The switch name entered is not recognized.
Choose from the following list:
cs1
cs2
cluster1::*> system cluster-switch log setup-password
Enter the switch name: cs1
RSA key fingerprint is
e5:8b:c6:dc:e2:18:18:09:36:63:d9:63:dd:03:d9:cc
Do you want to continue? {y|n}::[n] y
Enter the password: <enter switch password>
Enter the password again: <enter switch password>
cluster1::*> system cluster-switch log setup-password
Enter the switch name: cs2
RSA key fingerprint is
57:49:86:a1:b9:80:6a:61:9a:86:8e:3c:e3:b7:1f:b1
Do you want to continue? {y|n}:: [n] y
Enter the password: <enter switch password>
Enter the password again: <enter switch password>
cluster1::*> system cluster-switch log enable-collection
Do you want to enable cluster log collection for all nodes in the
cluster?
{y|n}: [n] y
Enabling cluster switch log collection.
cluster1::*>
```

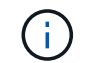

如果其中任何一个命令返回错误,请联系 NetApp 支持部门。

下一步是什么? "安装 NX-OS 软件"。

# 安装 NX-OS 软件

按照此操作步骤在Nexus 92300YC交换机上安装NX-OS软件。

NX-OS 是 Cisco Systems 提供的 Nexus 系列以太网交换机和 MDS 系列光纤通道( FC )存储区域网络交换机 的网络操作系统。

### 查看要求

支持的端口和节点连接

- Nexus 92300YC 交换机支持的交换机间链路( ISL )为端口 1/65 和 1/66 。
- Nexus 92300YC 交换机支持的节点连接为端口 1/1 到 1/66。

### 您需要的内容

- •适用于NetApp 支持站点 中交换机的NetApp Cisco NX-OS软件、可从获取 "mysupport.netapp.com"
- •一个完全正常运行的集群(日志中没有错误或类似问题)。
- "Cisco 以太网交换机页面"。有关支持的ONTAP 和NX-OS版本、请参见交换机兼容性表。

### 安装软件

此操作步骤中的示例使用两个节点,但一个集群中最多可以有 24 个节点。

### 关于示例

此操作步骤中的示例使用以下交换机和节点命名:

- Nexus 92300YC 交换机名称为 CS1 和 CS2 。
- •此操作步骤中使用的示例将在第二个交换机\_\*CS2\*上启动升级。\_
- 集群 LIF 名称是 node1 的 node1\_clus1 和 node1\_clus2 , node2 的 node2\_clus1 和 node2\_clus2 。
- IP 空间名称是 Cluster。
- cluster1 ::: \* > 提示符指示集群的名称。
- •每个节点上的集群端口分别命名为 e0a 和 e0b 。

请参见 "Hardware Universe^\_" 您的平台支持的实际集群端口。

### 步骤

- 1. 将集群交换机连接到管理网络。
- 2. 使用 ping 命令验证与托管 NX-OS 软件和 RCF 的服务器的连接。

此示例验证交换机是否可以通过 IP 地址 172.19.2.1 访问服务器:

cs2# **ping 172.19.2.1** Pinging 172.19.2.1 with 0 bytes of data:

Reply From 172.19.2.1: icmp\_seq = 0. time= 5910 usec.

3. 将 NX-OS 软件和 EPLD 映像复制到 Nexus 92300YC 交换机。

```
cs2# copy sftp: bootflash: vrf management
Enter source filename: /code/nxos.9.2.2.bin
Enter hostname for the sftp server: 172.19.2.1
Enter username: user1
Outbound-ReKey for 172.19.2.1:22
Inbound-ReKey for 172.19.2.1:22
user10172.19.2.1's password:
sftp> progress
Progress meter enabled
sftp> get /code/nxos.9.2.2.bin /bootflash/nxos.9.2.2.bin
/code/nxos.9.2.2.bin 100% 1261MB 9.3MB/s 02:15
sftp> exit
Copy complete, now saving to disk (please wait) ...
Copy complete.
cs2# copy sftp: bootflash: vrf management
Enter source filename: /code/n9000-epld.9.2.2.img
Enter hostname for the sftp server: 172.19.2.1
Enter username: user1
Outbound-ReKey for 172.19.2.1:22
Inbound-ReKey for 172.19.2.1:22
user10172.19.2.1's password:
sftp> progress
Progress meter enabled
sftp> get /code/n9000-epld.9.2.2.img /bootflash/n9000-
epld.9.2.2.img
/code/n9000-epld.9.2.2.img 100% 161MB 9.5MB/s 00:16
sftp> exit
Copy complete, now saving to disk (please wait) ...
Copy complete.
```

4. 验证正在运行的 NX-OS 软件版本:

s如何使用版本

#### 显示示例

```
cs2# show version
Cisco Nexus Operating System (NX-OS) Software
TAC support: http://www.cisco.com/tac
Copyright (C) 2002-2018, Cisco and/or its affiliates.
All rights reserved.
The copyrights to certain works contained in this software are
owned by other third parties and used and distributed under their
own
licenses, such as open source. This software is provided "as is,"
and unless
otherwise stated, there is no warranty, express or implied,
including but not
limited to warranties of merchantability and fitness for a
particular purpose.
Certain components of this software are licensed under
the GNU General Public License (GPL) version 2.0 or
GNU General Public License (GPL) version 3.0 or the GNU
Lesser General Public License (LGPL) Version 2.1 or
Lesser General Public License (LGPL) Version 2.0.
A copy of each such license is available at
http://www.opensource.org/licenses/gpl-2.0.php and
http://opensource.org/licenses/gpl-3.0.html and
http://www.opensource.org/licenses/lgpl-2.1.php and
http://www.gnu.org/licenses/old-licenses/library.txt.
Software
 BIOS: version 05.31
 NXOS: version 9.2(1)
 BIOS compile time: 05/17/2018
 NXOS image file is: bootflash:///nxos.9.2.1.bin
 NXOS compile time: 7/17/2018 16:00:00 [07/18/2018 00:21:19]
Hardware
  cisco Nexus9000 C92300YC Chassis
  Intel(R) Xeon(R) CPU D-1526 @ 1.80GHz with 16337884 kB of memory.
  Processor Board ID FD0220329V5
  Device name: cs2
  bootflash: 115805356 kB
Kernel uptime is 0 day(s), 4 hour(s), 23 minute(s), 11 second(s)
Last reset at 271444 usecs after Wed Apr 10 00:25:32 2019
  Reason: Reset Requested by CLI command reload
```

```
System version: 9.2(1)
Service:
plugin
Core Plugin, Ethernet Plugin
Active Package(s):
cs2#
```

5. 安装 NX-OS 映像。

安装映像文件会导致每次重新启动交换机时加载该映像文件。

```
cs2# install all nxos bootflash:nxos.9.2.2.bin
Installer will perform compatibility check first. Please wait.
Installer is forced disruptive
Verifying image bootflash:/nxos.9.2.2.bin for boot variable "nxos".
[] 100% -- SUCCESS
Verifying image type.
[] 100% -- SUCCESS
Preparing "nxos" version info using image bootflash:/nxos.9.2.2.bin.
[] 100% -- SUCCESS
Preparing "bios" version info using image bootflash:/nxos.9.2.2.bin.
[] 100% -- SUCCESS
Performing module support checks.
[] 100% -- SUCCESS
Notifying services about system upgrade.
[] 100% -- SUCCESS
Compatibility check is done:
Module bootable Impact Install-type Reason
_____ _____
              disruptive
 1
       yes
                               reset default upgrade is
not hitless
Images will be upgraded according to following table:
Module Image
                  Running-Version(pri:alt
                                                New-
           Upg-Required
Version
_____ _____
_____
                _____
 1 nxos
                                         9.2(1)
9.2(2)
           yes
 1 bios v05.31(05/17/2018):v05.28(01/18/2018)
v05.33(09/08/2018) yes
```

```
Switch will be reloaded for disruptive upgrade.
Do you want to continue with the installation (y/n)? [n] y
Install is in progress, please wait.
 Performing runtime checks.
 [] 100% -- SUCCESS
 Setting boot variables.
 [] 100% -- SUCCESS
 Performing configuration copy.
 [] 100% -- SUCCESS
Module 1: Refreshing compact flash and upgrading
bios/loader/bootrom.
Warning: please do not remove or power off the module at this time.
 [] 100% -- SUCCESS
 2019 Apr 10 04:59:35 cs2 %$ VDC-1 %$ %VMAN-2-ACTIVATION STATE:
Successfully deactivated virtual service 'guestshell+'
Finishing the upgrade, switch will reboot in 10 seconds.
```

6. 在交换机重新启动后验证 NX-OS 软件的新版本:

s如何使用版本

#### cs2# show version

```
Cisco Nexus Operating System (NX-OS) Software
TAC support: http://www.cisco.com/tac
Copyright (C) 2002-2018, Cisco and/or its affiliates.
All rights reserved.
The copyrights to certain works contained in this software are
owned by other third parties and used and distributed under their
own
licenses, such as open source. This software is provided "as is,"
and unless
otherwise stated, there is no warranty, express or implied,
including but not
limited to warranties of merchantability and fitness for a
particular purpose.
Certain components of this software are licensed under
the GNU General Public License (GPL) version 2.0 or
GNU General Public License (GPL) version 3.0 or the GNU
Lesser General Public License (LGPL) Version 2.1 or
Lesser General Public License (LGPL) Version 2.0.
A copy of each such license is available at
http://www.opensource.org/licenses/gpl-2.0.php and
http://opensource.org/licenses/gpl-3.0.html and
http://www.opensource.org/licenses/lgpl-2.1.php and
http://www.gnu.org/licenses/old-licenses/library.txt.
Software
 BIOS: version 05.33
 NXOS: version 9.2(2)
 BIOS compile time: 09/08/2018
 NXOS image file is: bootflash:///nxos.9.2.2.bin
 NXOS compile time: 11/4/2018 21:00:00 [11/05/2018 06:11:06]
Hardware
  cisco Nexus9000 C92300YC Chassis
  Intel(R) Xeon(R) CPU D-1526 @ 1.80GHz with 16337884 kB of memory.
  Processor Board ID FD0220329V5
  Device name: cs2
 bootflash: 115805356 kB
  Kernel uptime is 0 day(s), 0 hour(s), 3 minute(s), 52 second(s)
Last reset at 182004 usecs after Wed Apr 10 04:59:48 2019
```

```
Reason: Reset due to upgrade
System version: 9.2(1)
Service:
plugin
Core Plugin, Ethernet Plugin
Active Package(s):
```

7. 升级 EPLD 映像并重新启动交换机。

| cs2# <b>show ver</b>                                                                                                    | sion module 1                                                                                                    | 1 epld                                                                                                    |                                                                |                                                   |
|----------------------------------------------------------------------------------------------------|----------------------------------------------------------------------------------------------------|----------------------------------------------------------------------------------------------------|----------------------------------------------------------------|---------------------------------------------------|
| EPLD Device                                                                                                    |                                                                                                    | Version                                                                                                    |                                                                |                                                   |
| <br>11 FPGA                                                                                                    |                                                                                                    | <br>0x7                                                                                                    |                                                                |                                                   |
| IO FPGA                                                                                                    |                                                                                                    | 0x17                                                                                                    |                                                                |                                                   |
| MI FPGA2                                                                                                    |                                                                                                    | 0x2                                                                                                    |                                                                |                                                   |
| GEM FPGA                                                                                                    |                                                                                                    | 0x2                                                                                                    |                                                                |                                                   |
| GEM FPGA                                                                                                    |                                                                                                    | 0x2                                                                                                    |                                                                |                                                   |
| GEM FPGA                                                                                                    |                                                                                                    | 0x2                                                                                                    |                                                                |                                                   |
| JEM FPGA                                                                                                    |                                                                                                    | UX2                                                                                                    |                                                                |                                                   |
| cs2# install                                                                                                    | epld bootflag                                                                                                    | sh:n9000-epld.9                                                                                                    | .2.2.img mc                                                    | odule 1                                           |
| Compatibility                                                                                                    | check:                                                                                                    |                                                                                                    |                                                                |                                                   |
| Module                                                                                                    | Туре                                                                                                    | Upgradable                                                                                                    | Impact                                                         | Reason                                            |
| <br>1                                                                                                    | SUP                                                                                                    | Yes                                                                                                    | disruptiv                                                      | ve Module                                         |
| Jpgradable                                                                                                    |                                                                                                    |                                                                                                    |                                                                |                                                   |
| Retrieving EP<br>Images will b                                                                                                    | LD versions                                                                                                    | Please wait ccording to fol                                                                                                    | lowing tabl                                                    | .e:                                               |
| Retrieving EF<br>Images will b<br>Module Type<br>Required                                                                                                    | PLD versions<br>e upgraded ac<br>EPLD                                                                                                    | Please wait<br>ccording to fol<br>Running                                                                                                 | lowing tabl<br>-Version<br>                                    | e:<br>New-Version                                 |
| Retrieving EF<br>Images will b<br>Module Type<br>Required                                                                                                    | PLD versions<br>e upgraded ac<br>EPLD                                                                                                    | Please wait<br>ccording to fol<br>Running<br>                                                                                             | lowing tabl<br>-Version<br>                                    | New-Version                                       |
| Retrieving EP<br>Images will b<br>Module Type<br>Required<br><br>1 SUP                                                                                                    | PLD versions<br>e upgraded ac<br>EPLD<br><br>MI FPGA                                                                                                    | Please wait<br>ccording to fol<br>Running<br>                                                                                             | lowing tabl<br>-Version<br><br>0x07                            | .e:<br>New-Version<br><br>0x07                    |
| Retrieving EP<br>Images will b<br>Module Type<br>Required<br><br>1 SUP<br>No<br>1 SUP                                                                                                    | PLD versions<br>be upgraded ac<br>EPLD<br><br>MI FPGA<br>IO FPGA                                                                                                    | Please wait<br>ccording to fol<br>Running                                                                                                 | -Version<br><br>0x07<br>0x17                                   | .e:<br>New-Version<br>Ox07<br>0x19                |
| Retrieving EF<br>Images will b<br>Module Type<br>Required<br>1 SUP<br>No<br>1 SUP<br>Yes                                                                                                    | PLD versions<br>pe upgraded ac<br>EPLD<br>MI FPGA<br>IO FPGA                                                                                                    | Please wait<br>ccording to fol<br>Running                                                                                                 | -Version<br><br>0x07<br>0x17                                   | New-Version<br>0x07<br>0x19                       |
| Retrieving EF<br>Images will b<br>Module Type<br>Required<br><br>1 SUP<br>No<br>1 SUP<br>Yes<br>1 SUP                                                                                                    | PLD versions<br>pe upgraded ac<br>EPLD<br>MI FPGA<br>IO FPGA<br>MI FPGA2                                                                                                    | Please wait<br>ccording to fol<br>Running                                                                                                 | -Version<br><br>0x07<br>0x17<br>0x02                           | New-Version<br>0x07<br>0x19<br>0x02               |
| Retrieving EP<br>Images will b<br>Module Type<br>Required<br>1 SUP<br>No<br>1 SUP<br>Yes<br>1 SUP                                                                                                    | PLD versions<br>e upgraded ac<br>EPLD<br>MI FPGA<br>IO FPGA<br>MI FPGA2                                                                                                    | Please wait<br>ccording to fol<br>Running<br>                                                                                             | -Version<br><br>0x07<br>0x17<br>0x02                           | Le:<br>New-Version<br>0x07<br>0x19<br>0x02        |
| Retrieving EP<br>Images will b<br>Module Type<br>Required<br>1 SUP<br>No<br>1 SUP<br>Yes<br>1 SUP<br>Yo<br>The above mod<br>The switch wi<br>Do you want t                                                                | PLD versions<br>oe upgraded ac<br>EPLD<br>MI FPGA<br>IO FPGA<br>MI FPGA2<br>Ules require<br>Il be reloade<br>o continue (5                                                       | Please wait<br>coording to fol<br>Running<br><br>upgrade.<br>ed at the end o<br>y/n) ? [n] <b>y</b>                                       | -Version<br><br>0x07<br>0x17<br>0x02<br>f the upgra            | Le:<br>New-Version<br>0x07<br>0x19<br>0x02<br>ade |
| Retrieving EP<br>Images will b<br>Module Type<br>Required<br>1 SUP<br>No<br>1 SUP<br>Yes<br>1 SUP<br>Yo<br>The above mod<br>The switch wi<br>Do you want t                                                                | PLD versions<br>pe upgraded ac<br>EPLD<br>MI FPGA<br>IO FPGA<br>MI FPGA2<br>lules require<br>ll be reloade<br>o continue (y<br>upgrade Modu                                      | Please wait<br>coording to fol<br>Running<br><br>upgrade.<br>ed at the end o<br>y/n) ? [n] <b>y</b><br>ules.                              | -Version<br><br>0x07<br>0x17<br>0x02<br>f the upgra            | e:<br>New-Version<br>0x07<br>0x19<br>0x02         |
| Retrieving EP<br>Images will b<br>Module Type<br>Required<br>1 SUP<br>No<br>1 SUP<br>Yes<br>1 SUP<br>Yo<br>The above mod<br>The switch wi<br>Do you want t<br>Proceeding to<br>Starting Modu                              | PLD versions<br>pe upgraded ac<br>EPLD<br>MI FPGA<br>IO FPGA<br>MI FPGA2<br>lules require<br>ll be reloade<br>to continue (y<br>upgrade Modu<br>le 1 EPLD Upg                    | Please wait<br>coording to fol<br>Running<br><br>ed at the end o<br>y/n) ? [n] <b>y</b><br>ules.<br>grade                                 | lowing tabl<br>-Version<br>0x07<br>0x17<br>0x02<br>f the upgra | .e:<br>New-Version<br>0x07<br>0x19<br>0x02<br>ade |
| Retrieving EF<br>Images will b<br>Module Type<br>Required<br>1 SUP<br>No<br>1 SUP<br>Yes<br>1 SUP<br>Yo<br>The above mod<br>The switch wi<br>Do you want t<br>Proceeding to<br>Starting Modu<br>Module 1 : IC<br>sectors) | PLD versions<br>pe upgraded ac<br>EPLD<br>MI FPGA<br>IO FPGA<br>MI FPGA2<br>lules require<br>ll be reloade<br>to continue (y<br>upgrade Modu<br>le 1 EPLD Upg<br>FPGA [Programe) | <pre> Please wait<br/>coording to fol<br/>Running<br/><br/>ed at the end o<br/>y/n) ? [n] y<br/>ules.<br/>grade<br/>amming] : 100.0</pre> | lowing tabl<br>Version<br>0x07<br>0x17<br>0x02<br>f the upgra  | e:<br>New-Version<br>0x07<br>0x19<br>0x02<br>ade  |

```
1 SUP Success
EPLDs upgraded.
Module 1 EPLD upgrade is successful.
```

8. 交换机重新启动后,重新登录并验证是否已成功加载新版本的 EPLD 。

显示示例

| cs2# *show version r | nodule 1 epld* |
|----------------------|----------------|
| EPLD Device          | Version        |
| MI FPGA              | 0x7            |
| IO FPGA              | 0x19           |
| MI FPGA2             | 0x2            |
| GEM FPGA             | 0x2            |
| GEM FPGA             | 0x2            |
| GEM FPGA             | 0x2            |
| GEM FPGA             | 0x2            |
|                      |                |

下一步是什么?

"安装参考配置文件"

安装参考配置文件( RCF )

首次设置 Nexus 92300YC 交换机后,您可以安装 RCF 。您也可以使用此操作步骤升级 RCF 版本。

关于此任务

此操作步骤中的示例使用以下交换机和节点命名:

- 这两台 Cisco 交换机的名称分别为 CS1 和 CS2。
- 节点名称为 node1 和 node2。
- •集群LIF名称是 node1\_clus1, node1\_clus2, node2\_clus1, 和 node2\_clus2。
- cluster1 ::: \* > 提示符指示集群的名称。
• 操作步骤 需要同时使用ONTAP 命令和 "Cisco Nexus 9000 系列交换机";除非另有说明、否则使用ONTAP 命令。

 $(\mathbf{i})$ 

- 在执行此操作步骤之前、请确保已为交换机配置创建备份。
- 在此操作步骤期间、不需要可操作的交换机间链路(ISL)。这是设计上的原因、因为RCF版本 更改可能会暂时影响ISL连接。为了确保集群无中断运行、以下操作步骤会在对目标交换机执 行步骤时将所有集群LIF迁移到运行中的配对交换机。

步骤

1. 显示连接到集群交换机的每个节点上的集群端口: network device-discovery show

显示示例

| Node/     | Local | Discovered |        |            |                                 |          |
|-----------|-------|------------|--------|------------|---------------------------------|----------|
| Protocol  | Port  | Device     | (LLDP: | ChassisID) | Interface                       |          |
| Platform  |       |            |        |            |                                 |          |
|           |       |            |        |            |                                 |          |
|           |       |            |        |            |                                 |          |
| node1/cdp |       |            |        |            |                                 |          |
|           | e0a   | cs1        |        |            | Ethernet1/1/1                   | N9K-     |
| C92300YC  |       |            |        |            |                                 |          |
|           | e0b   | cs2        |        |            | Ethernet1/1/1                   | N9K-     |
| C92300YC  |       |            |        |            |                                 |          |
| node2/cdp | - 0 - | 1          |        |            | $\Pi + h = \dots = + 1 / 1 / 2$ | NT () TZ |
| C02200VC  | eua   | CSI        |        |            | Luernet1/1/2                    | N9K-     |
| C923001C  | o O b | a a 2      |        |            | E = 1 / 1 / 2                   | NOZ      |
| C02200VC  | eub   | CSZ        |        |            | ECHETHECT/1/2                   | IN AV-   |
| C923001C  |       |            |        |            |                                 |          |

- 2. 检查每个集群端口的管理和运行状态。
  - a. 验证所有集群端口是否均已启动且状态正常: network port show -ipspace Cluster

```
显示示例
```

```
cluster1::*> *network port show -ipspace Cluster*
Node: node1
Ignore
                                 Speed(Mbps)
Health Health
Port IPspace Broadcast Domain Link MTU Admin/Oper
Status Status
_____ ____
e0c
     Cluster Cluster up 9000 auto/100000
healthy false
eOd Cluster Cluster up 9000 auto/100000
healthy false
Node: node2
Ignore
                                 Speed(Mbps)
Health Health
Port IPspace Broadcast Domain Link MTU Admin/Oper
Status Status
_____ ____
     Cluster Cluster up 9000 auto/100000
e0c
healthy false
eOd Cluster Cluster up 9000 auto/100000
healthy false
cluster1::*>
```

b. 验证所有集群接口(LIF)是否均位于主端口上: network interface show -vserver Cluster 显示示例

| <pre>cluster1::*&gt; *network interface show -vserver Cluster*</pre> |             |            |                |       |  |
|----------------------------------------------------------------------|-------------|------------|----------------|-------|--|
|                                                                      | Logical     | Status     | Network        |       |  |
| Current                                                              | Current Is  |            |                |       |  |
| Vserver                                                              | Interface   | Admin/Oper | Address/Mask   | Node  |  |
| Port                                                                 | Home        |            |                |       |  |
|                                                                      |             | ·          |                |       |  |
|                                                                      |             |            |                |       |  |
| Cluster                                                              |             |            |                |       |  |
|                                                                      | node1_clus1 | up/up      | 169.254.3.4/23 | node1 |  |
| e0c                                                                  | true        |            |                |       |  |
|                                                                      | node1_clus2 | up/up      | 169.254.3.5/23 | node1 |  |
| e0d                                                                  | true        |            |                |       |  |
|                                                                      | node2_clus1 | up/up      | 169.254.3.8/23 | node2 |  |
| e0c                                                                  | true        |            |                |       |  |
|                                                                      | node2_clus2 | up/up      | 169.254.3.9/23 | node2 |  |
| e0d                                                                  | true        |            |                |       |  |
| cluster                                                              | 1::*>       |            |                |       |  |
|                                                                      |             |            |                |       |  |

**c**. 验证集群是否同时显示两个集群交换机的信息: ssystem cluster-switch show -is -monitoring-enableed-Operational true

显示示例

```
cluster1::*> *system cluster-switch show -is-monitoring-enabled
-operational true*
Switch
                         Туре
                                        Address
Model
_____
                         _____
_____
cs1
                   cluster-network 10.233.205.92
N9K-C92300YC
    Serial Number: FOXXXXXXGS
     Is Monitored: true
          Reason: None
 Software Version: Cisco Nexus Operating System (NX-OS)
Software, Version
                 9.3(4)
   Version Source: CDP
cs2
                       cluster-network 10.233.205.93
N9K-C92300YC
    Serial Number: FOXXXXXXGD
     Is Monitored: true
          Reason: None
 Software Version: Cisco Nexus Operating System (NX-OS)
Software, Version
                 9.3(4)
   Version Source: CDP
2 entries were displayed.
```

3. 在集群 LIF 上禁用自动还原。

cluster1::\*> network interface modify -vserver Cluster -lif \* -auto
-revert false

4. 在集群交换机 CS2 上,关闭连接到节点集群端口的端口。

```
cs2(config)# interface e1/1-64
cs2(config-if-range)# shutdown
```

5. 验证集群端口是否已迁移到集群交换机 CS1 上托管的端口。这可能需要几秒钟的时间。 network interface show -vserver Cluster

cluster1::\*> \*network interface show -vserver Cluster\* Status Network Current Logical Current Is Vserver Interface Admin/Oper Address/Mask Node Port Home \_\_\_\_\_ \_\_\_\_ \_\_\_\_\_ Cluster nodel clus1 up/up 169.254.3.4/23 node1 e0c true node1 clus2 up/up 169.254.3.5/23 node1 e0c false node2 clus1 up/up 169.254.3.8/23 node2 eOc true node2 clus2 up/up 169.254.3.9/23 node2 eOc false cluster1::\*>

6. 验证集群是否运行正常: cluster show

显示示例

7. 如果尚未保存当前交换机配置的副本、请将以下命令的输出复制到文本文件中:

## s如何运行配置

8. 清理交换机 CS2 上的配置并执行基本设置。

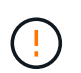

更新或应用新 RCF 时,必须擦除交换机设置并执行基本配置。您必须连接到交换机串行控制 台端口才能重新设置交换机。

a. 清理配置:

(cs2)# write erase
Warning: This command will erase the startup-configuration.
Do you wish to proceed anyway? (y/n) [n] y

b. 重新启动交换机:

显示示例

(cs2) # reload

Are you sure you would like to reset the system? (y/n) y

9. 使用以下传输协议之一将 RCF 复制到交换机 CS2 的启动闪存: FTP , TFTP , SFTP 或 SCP 。有关 Cisco 命令的详细信息,请参见中的相应指南 "Cisco Nexus 9000 系列交换机" 指南。

此示例显示了使用 TFTP 将 RCF 复制到交换机 CS2 上的 bootflash 。

```
cs2# copy tftp: bootflash: vrf management
Enter source filename: /code/Nexus_92300YC_RCF_v1.0.2.txt
Enter hostname for the tftp server: 172.19.2.1
Enter username: user1
Outbound-ReKey for 172.19.2.1:22
Inbound-ReKey for 172.19.2.1:22
user1@172.19.2.1's password:
tftp> progress
Progress meter enabled
tftp> get /code/Nexus_92300YC_RCF_v1.0.2.txt /bootflash/nxos.9.2.2.bin
/code/Nexus_92300YC_R 100% 9687 530.2KB/s 00:00
tftp> exit
Copy complete, now saving to disk (please wait)...
Copy complete.
```

10. 将先前下载的 RCF 应用于 bootflash 。

有关 Cisco 命令的详细信息,请参见中的相应指南 "Cisco Nexus 9000 系列交换机" 指南。

此示例显示了RCF文件 Nexus\_92300YC\_RCF\_v1.0.2.txt 安装在交换机CS2上:

```
cs2# copy Nexus 92300YC RCF_v1.0.2.txt running-config echo-commands
Disabling ssh: as its enabled right now:
 generating ecdsa key(521 bits).....
generated ecdsa key
Enabling ssh: as it has been disabled
 this command enables edge port type (portfast) by default on all
interfaces. You
 should now disable edge port type (portfast) explicitly on switched
ports leading to hubs,
 switches and bridges as they may create temporary bridging loops.
Edge port type (portfast) should only be enabled on ports connected to a
single
host. Connecting hubs, concentrators, switches, bridges, etc... to
this
 interface when edge port type (portfast) is enabled, can cause
temporary bridging loops.
Use with CAUTION
Edge Port Type (Portfast) has been configured on Ethernet1/1 but will
only
have effect when the interface is in a non-trunking mode.
. . .
Copy complete, now saving to disk (please wait) ...
Copy complete.
```

11. 在交换机上验证 RCF 是否已成功合并:

s如何运行配置

```
cs2# show running-config
!Command: show running-config
!Running configuration last done at: Wed Apr 10 06:32:27 2019
!Time: Wed Apr 10 06:36:00 2019
version 9.2(2) Bios:version 05.33
switchname cs2
vdc cs2 id 1
  limit-resource vlan minimum 16 maximum 4094
  limit-resource vrf minimum 2 maximum 4096
  limit-resource port-channel minimum 0 maximum 511
  limit-resource u4route-mem minimum 248 maximum 248
  limit-resource u6route-mem minimum 96 maximum 96
  limit-resource m4route-mem minimum 58 maximum 58
  limit-resource m6route-mem minimum 8 maximum 8
feature lacp
no password strength-check
username admin password 5
$5$HY9Kk3F9$YdCZ8iQJ1RtoiEFa0sKP5IO/LNG1k9C41SJfi5kes1
6 role network-admin
ssh key ecdsa 521
banner motd #
*
*
*
  Nexus 92300YC Reference Configuration File (RCF) v1.0.2 (10-19-2018)
*
  Ports 1/1 - 1/48: 10GbE Intra-Cluster Node Ports
*
  Ports 1/49 - 1/64: 40/100GbE Intra-Cluster Node Ports
*
  Ports 1/65 - 1/66: 40/100GbE Intra-Cluster ISL Ports
*
*
*
```

首次应用 RCF 时,系统会显示 \* 错误:无法写入 VSH 命令 \* 消息,可以忽略该消息。

1. 【第12步】验证RCF文件是否为正确的较新版本:

(;)

在检查输出以确认您的 RCF 正确无误时,请确保以下信息正确无误:

- <sup>。</sup>RCF 横幅
- 。节点和端口设置
- 。自定义

输出因站点配置而异。检查端口设置,并参阅发行说明,了解您安装的 RCF 的任何特定更改。

2. 验证 RCF 版本和交换机设置是否正确后,将 running-config 文件复制到 startup-config 文件。

有关 Cisco 命令的详细信息,请参见中的相应指南 "Cisco Nexus 9000 系列交换机" 指南。

cs2# copy running-config startup-config
[] 100% Copy complete

3. 重新启动交换机 CS2。您可以忽略交换机重新启动时在节点上报告的 "集群端口关闭 "事件。

cs2# reload This command will reboot the system. (y/n)? [n]  ${\boldsymbol y}$ 

- 4. 验证集群上集群端口的运行状况。
  - a. 验证集群中所有节点上的 eOd 端口是否均已启动且运行正常: network port show -ipspace Cluster

```
显示示例
```

```
cluster1::*> *network port show -ipspace Cluster*
Node: node1
Ignore
                                 Speed(Mbps)
Health Health
Port IPspace Broadcast Domain Link MTU Admin/Oper
Status Status
_____ ____
e0a
     Cluster Cluster up 9000 auto/10000
healthy false
eOb Cluster Cluster up 9000 auto/10000
healthy false
Node: node2
Ignore
                                 Speed(Mbps)
Health Health
Port IPspace Broadcast Domain Link MTU Admin/Oper
Status Status
_____ ____
     Cluster Cluster up 9000 auto/10000
e0a
healthy false
eOb Cluster Cluster up 9000 auto/10000
healthy false
```

b. 从集群验证交换机运行状况(此操作可能不会显示交换机 CS2 ,因为 LIF 不驻留在 e0d 上)。

cluster1::\*> \*network device-discovery show -protocol cdp\* Node/ Local Discovered Protocol Port Device (LLDP: ChassisID) Interface Platform \_\_\_\_\_ \_\_\_\_ \_\_\_\_\_ node1/cdp e0a cs1 Ethernet1/1 N9K-C92300YC e0b cs2 Ethernet1/1 N9K-C92300YC node2/cdp Ethernet1/2 e0a cs1 N9K-C92300YC Ethernet1/2 e0b cs2 N9K-C92300YC cluster1::\*> \*system cluster-switch show -is-monitoring-enabled -operational true\* Type Address Switch Model \_\_\_\_\_ \_\_\_\_ \_\_\_\_\_ cluster-network 10.233.205.90 cs1 N9K-C92300YC Serial Number: FOXXXXXXGD Is Monitored: true Reason: None Software Version: Cisco Nexus Operating System (NX-OS) Software, Version 9.3(4) Version Source: CDP cs2 cluster-network 10.233.205.91 N9K-C92300YC Serial Number: FOXXXXXXGS Is Monitored: true Reason: None Software Version: Cisco Nexus Operating System (NX-OS) Software, Version 9.3(4) Version Source: CDP 2 entries were displayed.

根据先前加载在 CS1 交换机控制台上的 RCF 版本,您可能会在该交换机控制台上看到以下 输出

(i)

2020 Nov 17 16:07:18 cs1 %\$ VDC-1 %\$ %STP-2-UNBLOCK\_CONSIST\_PORT: Unblocking port port-channell on VLAN0092. Port consistency restored. 2020 Nov 17 16:07:23 cs1 %\$ VDC-1 %\$ %STP-2-BLOCK\_PVID\_PEER: Blocking port-channell on VLAN0001. Inconsistent peer vlan. 2020 Nov 17 16:07:23 cs1 %\$ VDC-1 %\$ %STP-2-BLOCK\_PVID\_LOCAL: Blocking port-channell on VLAN0092. Inconsistent local vlan.

5. 在集群交换机 CS1 上,关闭连接到节点集群端口的端口。

以下示例使用步骤 1 中的接口示例输出:

cs1(config)# interface e1/1-64
cs1(config-if-range)# shutdown

6. 验证集群 LIF 是否已迁移到交换机 CS2 上托管的端口。这可能需要几秒钟的时间。 network interface show -vserver Cluster

显示示例

|              | Logical    | Status    | Network        | Current |  |  |
|--------------|------------|-----------|----------------|---------|--|--|
| Current      | : Is       |           |                |         |  |  |
| Vserver      | Interface  | Admin/Ope | r Address/Mask | Node    |  |  |
| Port         | Home       |           |                |         |  |  |
|              |            |           |                |         |  |  |
|              |            |           |                |         |  |  |
| Cluster      |            |           |                |         |  |  |
|              | node1_clus | sl up/up  | 169.254.3.4/23 | node1   |  |  |
| e0d          | false      |           |                |         |  |  |
|              | node1_clus | s2 up/up  | 169.254.3.5/23 | node1   |  |  |
| e0d          | true       |           |                |         |  |  |
|              | node2_clus | sl up/up  | 169.254.3.8/23 | node2   |  |  |
| e0d          | false      |           |                |         |  |  |
|              | node2_clus | 2 up/up   | 169.254.3.9/23 | node2   |  |  |
| e0d          | true       |           |                |         |  |  |
| cluster1::*> |            |           |                |         |  |  |

7. 验证集群是否运行正常: cluster show

显示示例

| cluster1::*><br>Node       | *cluster<br>Health | show*<br>Eligibility | Epsilon |
|----------------------------|--------------------|----------------------|---------|
|                            |                    |                      |         |
| nodel                      | true               | true                 | false   |
| node2                      | true               | true                 | false   |
| <pre>cluster1::*&gt;</pre> |                    |                      |         |
|                            |                    |                      |         |

- 8. 对交换机 CS1 重复步骤 7 至 14。
- 9. 在集群 LIF 上启用自动还原。

```
cluster1::*> network interface modify -vserver Cluster -lif * -auto
-revert True
```

10. 重新启动交换机 CS1 。执行此操作可触发集群 LIF 还原到其主端口。您可以忽略交换机重新启动时在节点 上报告的 " 集群端口关闭 " 事件。

```
cs1# reload This command will reboot the system. (y/n)? [n] {\boldsymbol y}
```

11. 验证连接到集群端口的交换机端口是否已启动。

```
csl# show interface brief | grep up
.
.
Ethernet1/1 1 eth access up none
10G(D) --
Ethernet1/2 1 eth access up none
10G(D) --
Ethernet1/3 1 eth trunk up none
100G(D) --
Ethernet1/4 1 eth trunk up none
100G(D) --
.
.
```

12. 验证 CS1 和 CS2 之间的 ISL 是否正常运行: s如何执行端口通道摘要

显示示例

cs1# \*show port-channel summary\* Flags: D - Down P - Up in port-channel (members) I - Individual H - Hot-standby (LACP only) s - Suspended r - Module-removed b - BFD Session Wait S - Switched R - Routed U - Up (port-channel) p - Up in delay-lacp mode (member) M - Not in use. Min-links not met \_\_\_\_\_ \_\_\_\_\_ \_\_\_\_\_ Group Port-Type Protocol Member Ports Channel \_\_\_\_\_ \_\_\_\_\_ 1 Pol(SU) Eth LACP Eth1/65(P) Eth1/66(P) cs1#

#### 13. 验证集群 LIF 是否已还原到其主端口:

network interface show -vserver Cluster

显示示例

```
cluster1::*> *network interface show -vserver Cluster*
       Logical Status Network
                                      Current
Current Is
Vserver Interface Admin/Oper Address/Mask Node
Port Home
_____ _
Cluster
       nodel clus1 up/up 169.254.3.4/23 node1
e0d true
       nodel clus2 up/up
                         169.254.3.5/23
                                      node1
e0d
    true
       node2 clus1 up/up
                         169.254.3.8/23
                                      node2
e0d
    true
       node2 clus2 up/up 169.254.3.9/23 node2
e0d
    true
cluster1::*>
```

14. 验证集群是否运行正常: cluster show

显示示例

| <pre>cluster1::*&gt;</pre> | *cluster | show*       |         |
|----------------------------|----------|-------------|---------|
| Node                       | Health   | Eligibility | Epsilon |
|                            |          |             |         |
| node1                      | true     | true        | false   |
| node2                      | true     | true        | false   |
|                            |          |             |         |

**15. 对远程集群接口执行 Ping 操作以验证连接:** cluster ping-cluster -node local

```
cluster1::*> *cluster ping-cluster -node local*
Host is nodel
Getting addresses from network interface table...
Cluster nodel clus1 169.254.3.4 nodel e0a
Cluster nodel clus2 169.254.3.5 nodel eOb
Cluster node2 clus1 169.254.3.8 node2 e0a
Cluster node2 clus2 169.254.3.9 node2 e0b
Local = 169.254.1.3 \ 169.254.1.1
Remote = 169.254.1.6 169.254.1.7 169.254.3.4 169.254.3.5 169.254.3.8
169.254.3.9
Cluster Vserver Id = 4294967293
Ping status:
. . . . . . . . . . . .
Basic connectivity succeeds on 12 path(s)
Basic connectivity fails on 0 path(s)
Detected 9000 byte MTU on 12 path(s):
    Local 169.254.1.3 to Remote 169.254.1.6
   Local 169.254.1.3 to Remote 169.254.1.7
   Local 169.254.1.3 to Remote 169.254.3.4
   Local 169.254.1.3 to Remote 169.254.3.5
   Local 169.254.1.3 to Remote 169.254.3.8
    Local 169.254.1.3 to Remote 169.254.3.9
    Local 169.254.1.1 to Remote 169.254.1.6
    Local 169.254.1.1 to Remote 169.254.1.7
    Local 169.254.1.1 to Remote 169.254.3.4
    Local 169.254.1.1 to Remote 169.254.3.5
    Local 169.254.1.1 to Remote 169.254.3.8
    Local 169.254.1.1 to Remote 169.254.3.9
Larger than PMTU communication succeeds on 12 path(s)
RPC status:
6 paths up, 0 paths down (tcp check)
6 paths up, 0 paths down (udp check)
```

```
适用于ONTAP 9.8及更高版本
对于 ONTAP 9.8 及更高版本,使用以下命令启用集群交换机运行状况监控器日志收集功能以收集交换机相
关的日志文件:
system switch ethernet log setup-password 和 system switch ethernet log enable-
collection
输入 ... system switch ethernet log setup-password
 cluster1::*> system switch ethernet log setup-password
 Enter the switch name: <return>
 The switch name entered is not recognized.
 Choose from the following list:
 cs1
 cs2
 cluster1::*> system switch ethernet log setup-password
 Enter the switch name: cs1
 RSA key fingerprint is e5:8b:c6:dc:e2:18:18:09:36:63:d9:63:dd:03:d9:cc
 Do you want to continue? {y|n}::[n] y
 Enter the password: <enter switch password>
 Enter the password again: <enter switch password>
 cluster1::*> system switch ethernet log setup-password
 Enter the switch name: cs2
 RSA key fingerprint is 57:49:86:a1:b9:80:6a:61:9a:86:8e:3c:e3:b7:1f:b1
 Do you want to continue? {y|n}:: [n] y
 Enter the password: <enter switch password>
 Enter the password again: <enter switch password>
后跟: system switch ethernet log enable-collection
 cluster1::*> system switch ethernet log enable-collection
 Do you want to enable cluster log collection for all nodes in the
 cluster?
 {y|n}: [n] y
```

Enabling cluster switch log collection.

cluster1::\*>

#### 适用于ONTAP 9.4及更高版本

对于 ONTAP 9.4 及更高版本,请使用以下命令启用集群交换机运行状况监控器日志收集功能以收集交换机 相关的日志文件:

ssystem cluster-switch log setup-password  $\pi$  ssystem cluster-switch log enable-Collection

输入: ssystem cluster-switch log setup-password

```
cluster1::*> system cluster-switch log setup-password
Enter the switch name: <return>
The switch name entered is not recognized.
Choose from the following list:
cs1
cs2
```

cluster1::\*> system cluster-switch log setup-password

Enter the switch name: **cs1** RSA key fingerprint is e5:8b:c6:dc:e2:18:18:09:36:63:d9:63:dd:03:d9:cc Do you want to continue? {y|n}::[n] **y** 

Enter the password: <enter switch password>
Enter the password again: <enter switch password>

cluster1::\*> system cluster-switch log setup-password

```
Enter the switch name: cs2
RSA key fingerprint is 57:49:86:a1:b9:80:6a:61:9a:86:8e:3c:e3:b7:1f:b1
Do you want to continue? {y|n}:: [n] y
```

Enter the password: <enter switch password>
Enter the password again: <enter switch password>

后跟: system cluster-switch log enable-collection

cluster1::\*> system cluster-switch log enable-collection

Do you want to enable cluster log collection for all nodes in the cluster? {v|n}: [n] **v** 

Enabling cluster switch log collection.

cluster1::\*>

#### 以太网交换机运行状况监控日志收集

以太网交换机运行状况监控器(CSHM)负责确保集群和存储网络交换机的运行状况、并收集 交换机日志以进行调试。此操作步骤将引导您完成设置和开始从交换机收集详细 的\*Support\*日志的过程,并开始每小时收集由AutoSupport收集的\*定期\*数据。

步骤

4. 要设置日志收集、请对每个交换机运行以下命令。系统会提示您输入交换机名称、用户名和密码以收集日志。

s系统交换机以太网日志设置密码

显示示例

```
cluster1::*> system switch ethernet log setup-password
Enter the switch name: <return>
The switch name entered is not recognized.
Choose from the following list:
cs1
cs2
cluster1::*> system switch ethernet log setup-password
Enter the switch name: cs1
Would you like to specify a user other than admin for log
collection? {y|n}: n
Enter the password: <enter switch password>
Enter the password again: <enter switch password>
cluster1::*> system switch ethernet log setup-password
Enter the switch name: cs2
Would you like to specify a user other than admin for log
collection? {y|n}: n
Enter the password: <enter switch password>
Enter the password again: <enter switch password>
```

2. 要开始收集日志、请运行以下命令、将device替换为上一命令中使用的交换机。这将开始两种类型的日志收集:详细的\*Support\*日志和每小时收集\*定期\*数据。

system switch ethernet log modify -device <switch-name> -log-request true

```
cluster1::*> system switch ethernet log modify -device csl -log
-request true
Do you want to modify the cluster switch log collection
configuration? {y|n}: [n] y
Enabling cluster switch log collection.
cluster1::*> system switch ethernet log modify -device cs2 -log
-request true
Do you want to modify the cluster switch log collection
configuration? {y|n}: [n] y
Enabling cluster switch log collection.
```

## 等待10分钟、然后检查日志收集是否完成:

system switch ethernet log show

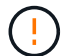

如果其中任一命令返回错误或日志收集未完成、请联系NetApp支持部门。

故障排除

如果遇到日志收集功能报告的以下任一错误状态(在的输出中可见) system switch ethernet log show)、 请尝试相应的调试步骤:

| 日志收集错误状态                   | 分辨率                                                               |
|----------------------------|-------------------------------------------------------------------|
| RSA密钥不存在                   | 重新生成ONTAP SSH密钥。请联系NetApp支持部<br>门。                                |
| 交换机密码错误                    | 验证凭据、测试SSH连接并重新生成ONTAP SSH密<br>钥。查看交换机文档或联系NetApp支持部门以获取相<br>关说明。 |
| 对于 <b>FIPS</b> ,ECDSA密钥不存在 | 如果启用了FIPS模式、则需要在重试之前在交换机上<br>生成ECDSA密钥。                           |
| 已找到已有日志                    | 删除交换机上先前的日志收集文件。                                                  |
| 交换机转储日志错误                  | 确保交换机用户具有日志收集权限。请参阅上述前提<br>条件。                                    |

## 配置SNMPv3

## 按照此操作步骤配置SNMPv3、此SNMPv3支持以太网交换机运行状况监控(CSHM)。

关于此任务

以下命令可在Cisco 92300YC交换机上配置SNMPv3用户名:

- 对于\*no authentication (无身份验证)\*: snmp-server user SNMPv3 USER NoAuth
- 对于\*MD5/SHA身份验证\*: snmp-server user *SNMPv3 USER* auth [md5|sha] *AUTH-PASSWORD*
- 对于采用AES/DES加密的\*MD5/SHA身份验证\*: snmp-server user SNMPv3\_USER AuthEncrypt auth [md5|sha] AUTH-PASSWORD priv aes-128 PRIV-PASSWORD

以下命令会在ONTAP 端配置SNMPv3用户名: cluster1::: \*> security login create -user-or -group-name *SNMPv3*用户-application snmp -authentication-method USM -remote-switch -ipaddress *address* 

#### 以下命令将使用CSHM建立SNMPv3用户名:

cluster1::\*> system switch ethernet modify -device DEVICE -snmp-version SNMPv3
-community-or-username SNMPv3 USER

#### 步骤

#### 1. 在交换机上设置SNMPv3用户以使用身份验证和加密:

show snmp user

| <pre>(sw1)(Config)# snmp-server user SNMPv3User auth md5 <auth_password> priv aes-128 <priv_password></priv_password></auth_password></pre> |                |                        |                                   |  |  |  |  |  |
|----------------------------------------------------------------------------------------------------|----------------|------------------------|-----------------------------------|--|--|--|--|--|
| (sw1)(Config)# show snmp user                                                                                                    |                |                        |                                   |  |  |  |  |  |
|                                                                                                    |                |                        |                                   |  |  |  |  |  |
|                                                                                                    |                | SNMP USERS             |                                   |  |  |  |  |  |
|                                                                                                    |                |                        |                                   |  |  |  |  |  |
| User<br>acl_filter<br>                                                                                                    | Auth           | Priv(enforce)          | Groups                            |  |  |  |  |  |
| admin<br>SNMPv3User                                                                                                    | md5<br>md5     | des(no)<br>aes-128(no) | network-admin<br>network-operator |  |  |  |  |  |
| NOTIFICATION                                                                                                    | I TARGET USERS | (configured for        | sending V3 Inform)                |  |  |  |  |  |
| User                                                                                                    | Auth           | Priv                   |                                   |  |  |  |  |  |
| (sw1)(Config)#                                                                                                    |                |                        |                                   |  |  |  |  |  |

# 2. 在ONTAP 端设置SNMPv3用户:

security login create -user-or-group-name <username> -application snmp -authentication-method usm -remote-switch-ipaddress 10.231.80.212

```
cluster1::*> system switch ethernet modify -device "sw1
(b8:59:9f:09:7c:22)" -is-monitoring-enabled-admin true
cluster1::*> security login create -user-or-group-name <username>
-application snmp -authentication-method usm -remote-switch
-ipaddress 10.231.80.212
Enter the authoritative entity's EngineID [remote EngineID]:
Which authentication protocol do you want to choose (none, md5, sha,
sha2-256)
[none]: md5
Enter the authentication protocol password (minimum 8 characters
long):
Enter the authentication protocol password again:
Which privacy protocol do you want to choose (none, des, aes128)
[none]: aes128
Enter privacy protocol password (minimum 8 characters long):
Enter privacy protocol password again:
```

## 3. 将CSHM配置为使用新SNMPv3用户进行监控:

system switch ethernet show-all -device "sw1" -instance

```
cluster1::*> system switch ethernet show-all -device "sw1" -instance
                                   Device Name: sw1
                                    IP Address: 10.231.80.212
                                  SNMP Version: SNMPv2c
                                 Is Discovered: true
   SNMPv2c Community String or SNMPv3 Username: cshm1!
                                  Model Number: N9K-C92300YC
                                Switch Network: cluster-network
                              Software Version: Cisco Nexus
Operating System (NX-OS) Software, Version 9.3(7)
                     Reason For Not Monitoring: None <---- displays
when SNMP settings are valid
                      Source Of Switch Version: CDP/ISDP
                                Is Monitored ?: true
                   Serial Number of the Device: QTFCU3826001C
                                   RCF Version: v1.8X2 for
Cluster/HA/RDMA
cluster1::*>
cluster1::*> system switch ethernet modify -device "sw1" -snmp
-version SNMPv3 -community-or-username <username>
cluster1::*>
```

4. 确认要使用新创建的SNMPv3用户查询的序列号与CSHM轮询周期完成后上一步中详述的序列号相同。

system switch ethernet polling-interval show

```
cluster1::*> system switch ethernet polling-interval show
         Polling Interval (in minutes): 5
cluster1::*> system switch ethernet show-all -device "sw1" -instance
                                   Device Name: sw1
                                    IP Address: 10.231.80.212
                                  SNMP Version: SNMPv3
                                 Is Discovered: true
   SNMPv2c Community String or SNMPv3 Username: SNMPv3User
                                  Model Number: N9K-C92300YC
                                Switch Network: cluster-network
                              Software Version: Cisco Nexus
Operating System (NX-OS) Software, Version 9.3(7)
                     Reason For Not Monitoring: None <---- displays
when SNMP settings are valid
                      Source Of Switch Version: CDP/ISDP
                                Is Monitored ?: true
                   Serial Number of the Device: QTFCU3826001C
                                   RCF Version: v1.8X2 for
Cluster/HA/RDMA
cluster1::*>
```

迁移交换机

迁移到使用Cisco Nexus 92300YC交换机的双节点交换集群

如果您有一个现有的双节点无交换机集群环境、则可以使用Cisco Nexus 92300YC交换机 迁移到双节点\_switched\_cluster环境、以便可以扩展到集群中的两个节点以上。

您使用的操作步骤取决于每个控制器上是有两个专用集群网络端口,还是每个控制器上有一个集群端口。记录的 过程适用于使用光纤或双轴端口的所有节点、但如果节点使用板载10 Gb Base-T RJ45端口作为集群网络端口、 则此交换机不支持此过程。

大多数系统需要在每个控制器上使用两个专用集群网络端口。

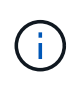

迁移完成后,您可能需要安装所需的配置文件,以支持 923300 YC 集群交换机的集群交换机运行 状况监控器( Cluster Switch Health Monitor , CSHM )。请参见"安装集群交换机运行状况监控 器(CSHM)"。

#### 查看要求

#### 您需要的内容

对于双节点无交换机配置、请确保:

- 双节点无交换机配置已正确设置并正常运行。
- •这些节点运行的是ONTAP 9.6及更高版本。
- •所有集群端口均处于\*启动\*状态。
- •所有集群逻辑接口(LIF)均处于\*启动\*状态、并位于其主端口上。

对于Cisco Nexus 92300YC交换机配置:

- 这两台交换机都具有管理网络连接。
- 可以通过控制台访问集群交换机。
- Nexus 92300YC节点到节点交换机和交换机到交换机连接使用双轴或光缆。

"Hardware Universe — 交换机" 包含有关布线的详细信息。

- 交换机间链路(ISL)缆线连接到两个92300YC交换机上的端口1/65和1/66。
- •两个92300YC交换机的初始自定义均已完成。这样:
  - <sup>。</sup>92300YC 交换机正在运行最新版本的软件
  - <sup>。</sup>参考配置文件(Reference Configuration Files、RCF)将应用于交换机新交换机上配置的任何站点自定义 设置、例如SMTP、SNMP和SSH。

迁移交换机

#### 关于示例

此操作步骤中的示例使用以下集群交换机和节点命名:

- 923300 YC 交换机的名称是 CS1 和 CS2。
- •集群 SVM 的名称是 node1 和 node2。
- LIF 的名称分别是节点 1 上的 node1\_clus1 和 node1\_clus2 以及节点 2 上的 node2\_clus1 和 node2\_clus2 。
- cluster1 ::: \* > 提示符指示集群的名称。
- •此操作步骤中使用的集群端口为 e0a 和 e0b 。

"Hardware Universe" 包含有关平台的实际集群端口的最新信息。

#### 第1步:准备迁移

1. 将权限级别更改为高级,在系统提示您继续时输入 y:

set -privilege advanced

此时将显示高级提示符(`\*>`)。

2. 如果在此集群上启用了 AutoSupport ,则通过调用 AutoSupport 消息禁止自动创建案例:

ssystem node AutoSupport invoke -node \* -type all -message MAINT=xh

其中 x 是维护时段的持续时间,以小时为单位。

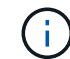

AutoSupport 消息会通知技术支持此维护任务,以便在维护窗口期间禁止自动创建案例。

显示示例

以下命令将禁止自动创建案例 2 小时:

cluster1::\*> system node autosupport invoke -node \* -type all
-message MAINT=2h

第2步: 配置缆线和端口

1. 在新集群交换机 CS1 和 CS2 上禁用所有面向节点的端口(而不是 ISL 端口)。

不得禁用 ISL 端口。

显示示例

以下示例显示了交换机 CS1 上面向节点的端口 1 到 64 已禁用:

```
cs1# config
Enter configuration commands, one per line. End with CNTL/Z.
cs1(config)# interface e/1-64
cs1(config-if-range)# shutdown
```

2. 验证 ISL 和两个 923300 YC 交换机 CS1 和 CS2 之间的 ISL 上的物理端口是否已在端口 1/65 和 1/66 上启 动:

s如何执行端口通道摘要

以下示例显示交换机 CS1 上的 ISL 端口已启动:

```
cs1# show port-channel summary
Flags: D - Down P - Up in port-channel (members)
       I - Individual H - Hot-standby (LACP only)
      s - Suspended r - Module-removed
      b - BFD Session Wait
       S - Switched R - Routed
      U - Up (port-channel)
      p - Up in delay-lacp mode (member)
      M - Not in use. Min-links not met
                                     _____
-----
              Type Protocol Member Ports
Group Port-
    Channel
_____
1 Po1(SU) Eth LACP Eth1/65(P) Eth1/66(P)
```

+以下示例显示交换机CS2上的ISL端口已启动:

+

```
(cs2) # show port-channel summary
Flags: D - Down
             P - Up in port-channel (members)
     I - Individual H - Hot-standby (LACP only)
     s - Suspended r - Module-removed
     b - BFD Session Wait
     S - Switched R - Routed
     U - Up (port-channel)
     p - Up in delay-lacp mode (member)
     M - Not in use. Min-links not met
 _____
                        _____
_____
Group Port- Type Protocol Member Ports
    Channel
_____
_____
1
   Po1(SU) Eth LACP Eth1/65(P) Eth1/66(P)
```

3. 显示相邻设备的列表:

s如何使用 cdp 邻居

此命令可提供有关连接到系统的设备的信息。

以下示例列出了交换机 CS1 上的相邻设备:

```
csl# show cdp neighbors
Capability Codes: R - Router, T - Trans-Bridge, B - Source-Route-
Bridge
S - Switch, H - Host, I - IGMP, r - Repeater,
V - VoIP-Phone, D - Remotely-Managed-Device,
s - Supports-STP-Dispute
Device-ID Local Intrfce Hldtme Capability Platform
Port ID
cs2(FD0220329V5) Eth1/65 175 R S I s N9K-C92300YC
Eth1/65
cs2(FD0220329V5) Eth1/66 175 R S I s N9K-C92300YC
Eth1/66
```

Total entries displayed: 2

+以下示例列出了交换机CS2上的相邻设备:

+

```
cs2# show cdp neighbors
Capability Codes: R - Router, T - Trans-Bridge, B - Source-Route-
Bridge
                 S - Switch, H - Host, I - IGMP, r - Repeater,
                V - VoIP-Phone, D - Remotely-Managed-Device,
                 s - Supports-STP-Dispute
Device-ID
                Local Intrfce Hldtme Capability Platform
Port ID
cs1(FDO220329KU) Eth1/65
                               177 R S I S N9K-C92300YC
Eth1/65
cs1(FD0220329KU) Eth1/66
                          177 R S I S N9K-C92300YC
Eth1/66
Total entries displayed: 2
```

4. 验证所有集群端口是否均已启动:

对于 Link ,每个端口均应显示 up;对于 Health Status ,每个端口均应显示 Healthy。

显示示例

```
cluster1::*> network port show -ipspace Cluster
Node: node1
                                  Speed(Mbps) Health
Port IPspace Broadcast Domain Link MTU Admin/Oper Status
----- ---- -----
_____
e0a Cluster Cluster up 9000 auto/10000
healthy
    Cluster Cluster up 9000 auto/10000
e0b
healthy
Node: node2
                                  Speed(Mbps) Health
Port IPspace Broadcast Domain Link MTU Admin/Oper Status
_____ __ ___
_____
e0a Cluster Cluster up 9000 auto/10000
healthy
eOb Cluster Cluster up 9000 auto/10000
healthy
4 entries were displayed.
```

5. 验证所有集群 LIF 是否均已启动且正常运行:

network interface show -vserver cluster

对于 ,每个集群 LIF 均应显示 true ,表示为 Home ,并将 S状态管理 /Oper 设置为 up/up

显示示例

```
cluster1::*> network interface show -vserver Cluster
        Logical Status Network Current
Current Is
Vserver Interface Admin/Oper Address/Mask Node
Port
     Home
_____ _____
_____ ___
Cluster
        node1 clus1 up/up 169.254.209.69/16 node1
e0a true
        nodel clus2 up/up 169.254.49.125/16 nodel
e0b
     true
        node2 clus1 up/up 169.254.47.194/16 node2
e0a
     true
        node2 clus2 up/up 169.254.19.183/16 node2
e0b
     true
4 entries were displayed.
```

6. 验证是否已在所有集群 LIF 上启用自动还原:

network interface show - vserver cluster -fields auto-revert

显示示例

```
cluster1::*> network interface show -vserver Cluster -fields auto-
revert
Logical
Vserver Interface Auto-revert
------
Cluster
node1_clus1 true
node1_clus2 true
node2_clus1 true
node2_clus2 true
4 entries were displayed.
```

7. 从 node1 上的集群端口 e0a 断开缆线连接,然后使用 923300 YC 交换机支持的相应布线方式将 e0a 连接到 集群交换机 CS1 上的端口 1 。

- 。 "Hardware Universe 交换机\_" 包含有关布线的详细信息。
- 8. 从节点 2 上的集群端口 e0a 断开缆线连接,然后使用 923300 YC 交换机支持的相应布线方式将 e0a 连接到 集群交换机 CS1 上的端口 2 。
- 9. 启用集群交换机 CS1 上面向节点的所有端口。

显示示例

以下示例显示交换机 CS1 上的端口 1/1 到 1/64 已启用:

```
cs1# config
Enter configuration commands, one per line. End with CNTL/Z.
cs1(config)# interface e1/1-64
cs1(config-if-range)# no shutdown
```

10. 验证所有集群 LIF 是否均已启动且正常运行,并在 Is Home 中显示为 true:

```
network interface show -vserver cluster
```

显示示例

以下示例显示 node1 和 node2 上的所有 LIF 均已启动,并且为 Home 结果为 true:

| <pre>cluster1::*&gt; network interface show -vserver Cluster</pre> |             |            |                   |         |      |  |
|--------------------------------------------------------------------|-------------|------------|-------------------|---------|------|--|
|                                                                    | Logical     | Status     | Network           | Current |      |  |
| Current                                                            | Is          | /          |                   | _       |      |  |
| Vserver                                                            | Interface   | Admin/Oper | Address/Mask      | Node    | Port |  |
| поше                                                               |             |            |                   |         |      |  |
|                                                                    |             |            |                   |         |      |  |
| Cluster                                                            |             |            |                   |         |      |  |
| <b>b</b>                                                           | node1_clus1 | up/up      | 169.254.209.69/16 | nodel   | e0a  |  |
| true                                                               | node1 clus2 | מנו/מנו    | 169.254.49.125/16 | node1   | e0b  |  |
| true                                                               |             |            |                   |         |      |  |
|                                                                    | node2_clus1 | up/up      | 169.254.47.194/16 | node2   | e0a  |  |
| true                                                               |             | ,          |                   |         | 01   |  |
| true                                                               | node2_clus2 | up/up      | 169.254.19.183/16 | node2   | eUb  |  |
| CIUC                                                               |             |            |                   |         |      |  |
| 4 entries were displayed.                                          |             |            |                   |         |      |  |

## 11. 显示有关集群中节点状态的信息:

cluster show

显示示例

以下示例显示了有关集群中节点的运行状况和资格的信息: cluster1::\*> cluster show Node Health Eligibility Epsilon node1 true true false node2 true true false 2 entries were displayed.

- 12. 断开缆线与 node1 上的集群端口 e0b 的连接,然后使用 923300 YC 交换机支持的相应布线方式将 e0b 连接 到集群交换机 CS2 上的端口 1 。
- 13. 从节点 2 上的集群端口 e0b 断开缆线连接,然后使用 923300 YC 交换机支持的相应布线方式将 e0b 连接到 集群交换机 CS2 上的端口 2 。
- 14. 启用集群交换机 CS2 上面向节点的所有端口。

显示示例

以下示例显示交换机 CS2 上的端口 1/1 到 1/64 已启用:

cs2# config Enter configuration commands, one per line. End with CNTL/Z. cs2(config)# interface e1/1-64 cs2(config-if-range)# no shutdown

第3步:验证配置

1. 验证所有集群端口是否均已启动:

network port show -ipspace cluster

以下示例显示 node1 和 node2 上的所有集群端口均已启动:

```
cluster1::*> network port show -ipspace Cluster
Node: node1
Ignore
                                  Speed(Mbps) Health
Health
Port IPspace Broadcast Domain Link MTU Admin/Oper Status
Status
_____ ____
e0a Cluster Cluster up 9000 auto/10000
healthy false
eOb
    Cluster Cluster up 9000 auto/10000
healthy false
Node: node2
Ignore
                                  Speed(Mbps) Health
Health
Port IPspace Broadcast Domain Link MTU Admin/Oper Status
Status
_____ ____
e0a Cluster Cluster up 9000 auto/10000
healthy false
    Cluster Cluster up 9000 auto/10000
e0b
healthy false
4 entries were displayed.
```

2. 验证 Is Home 的所有接口是否均显示 true:

network interface show -vserver cluster

完成此操作可能需要几分钟时间。
以下示例显示 node1 和 node2 上的所有 LIF 均已启动,并且为 Home 结果为 true:

| <pre>cluster1::*&gt; network interface show -vserver Cluster</pre> |              |            |                   |         |      |
|--------------------------------------------------------------------|--------------|------------|-------------------|---------|------|
|                                                                    | Logical      | Status     | Network           | Current |      |
| Current I                                                          | S            |            |                   |         |      |
| Vserver                                                            | Interface    | Admin/Oper | Address/Mask      | Node    | Port |
| Home                                                               |              |            |                   |         |      |
|                                                                    |              |            |                   |         |      |
|                                                                    |              |            |                   |         |      |
| Cluster                                                            |              |            |                   |         |      |
|                                                                    | node1_clus1  | up/up      | 169.254.209.69/16 | node1   | e0a  |
| true                                                               |              |            |                   |         |      |
|                                                                    | node1_clus2  | up/up      | 169.254.49.125/16 | node1   | e0b  |
| true                                                               |              |            |                   |         |      |
|                                                                    | node2_clus1  | up/up      | 169.254.47.194/16 | node2   | e0a  |
| true                                                               |              |            |                   |         |      |
|                                                                    | node2_clus2  | up/up      | 169.254.19.183/16 | node2   | e0b  |
| true                                                               |              |            |                   |         |      |
|                                                                    |              |            |                   |         |      |
| 4 entries                                                          | were display | ed.        |                   |         |      |
|                                                                    |              |            |                   |         |      |

3. 验证两个节点与每个交换机之间是否有一个连接:

s如何使用 cdp 邻居

以下示例显示了这两个交换机的相应结果:

(cs1) # show cdp neighbors Capability Codes: R - Router, T - Trans-Bridge, B - Source-Route-Bridge S - Switch, H - Host, I - IGMP, r - Repeater, V - VoIP-Phone, D - Remotely-Managed-Device, s - Supports-STP-Dispute Local Intrfce Hldtme Capability Platform Device-ID Port ID node1 Eth1/1 133 Η FAS2980 e0a node2 Eth1/2 133 н FAS2980 e0a cs2(FD0220329V5) Eth1/65 175 R S I S N9K-C92300YC Eth1/65 cs2(FD0220329V5) Eth1/66 175 R S I s N9K-C92300YC Eth1/66 Total entries displayed: 4 (cs2) # show cdp neighbors Capability Codes: R - Router, T - Trans-Bridge, B - Source-Route-Bridge S - Switch, H - Host, I - IGMP, r - Repeater, V - VoIP-Phone, D - Remotely-Managed-Device, s - Supports-STP-Dispute Device-ID Local Intrfce Hldtme Capability Platform Port ID node1 Eth1/1 133 Н FAS2980 e0b node2 Eth1/2 133 Н FAS2980 e0b cs1(FD0220329KU) Eth1/65 175 R S I S N9K-C92300YC Eth1/65 cs1(FD0220329KU) Eth1/66 175 R S I s N9K-C92300YC Eth1/66 Total entries displayed: 4

### 4. 显示有关集群中发现的网络设备的信息:

network device-discovery show -protocol cdp

```
显示示例
```

| cluster1::<br>Node/ | *> <b>netwo</b><br>Local | ork device-discovery show -<br>Discovered | protocol cdp |      |
|---------------------|--------------------------|-------------------------------------------|--------------|------|
| Protocol            | Port                     | Device (LLDP: ChassisID)                  | Interface    |      |
| Platform            |                          |                                           |              |      |
|                     |                          |                                           |              |      |
| node2               | /cdp                     |                                           |              |      |
| 110402              | e0a                      | csl                                       | 0/2          | N9K- |
| C92300YC            |                          |                                           |              |      |
|                     | e0b                      | cs2                                       | 0/2          | N9K- |
| C92300YC            |                          |                                           |              |      |
| node1               | /cdp                     |                                           |              |      |
|                     | e0a                      | cs1                                       | 0/1          | N9K- |
| C92300YC            |                          |                                           |              |      |
|                     | e0b                      | cs2                                       | 0/1          | N9K- |
| C92300YC            |                          |                                           |              |      |
| 4 entries           | were dis                 | played.                                   |              |      |

## 5. 验证这些设置是否已禁用:

network options switchless-cluster show

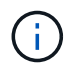

完成此命令可能需要几分钟的时间。等待 " 三分钟生命周期到期 " 公告。

显示示例

以下示例中的 false 输出显示配置设置已禁用:

cluster1::\*> network options switchless-cluster show
Enable Switchless Cluster: false

6. 验证集群中节点成员的状态:

cluster show

以下示例显示了有关集群中节点的运行状况和资格的信息:

| cluster1::*> cluster | show         |              |                |
|----------------------|--------------|--------------|----------------|
| Node                 | Health       | Eligibility  | Epsilon        |
| node1<br>node2       | true<br>true | true<br>true | false<br>false |

### 7. 验证集群网络是否已完全连接:

cluster ping-cluster -node node-name

显示示例

```
cluster1::> cluster ping-cluster -node node2
Host is node2
Getting addresses from network interface table...
Cluster nodel clus1 169.254.209.69 nodel e0a
Cluster nodel clus2 169.254.49.125 nodel eOb
Cluster node2 clus1 169.254.47.194 node2 e0a
Cluster node2 clus2 169.254.19.183 node2 e0b
Local = 169.254.47.194 169.254.19.183
Remote = 169.254.209.69 169.254.49.125
Cluster Vserver Id = 4294967293
Ping status:
Basic connectivity succeeds on 4 path(s)
Basic connectivity fails on 0 path(s)
Detected 9000 byte MTU on 4 path(s):
Local 169.254.47.194 to Remote 169.254.209.69
Local 169.254.47.194 to Remote 169.254.49.125
Local 169.254.19.183 to Remote 169.254.209.69
Local 169.254.19.183 to Remote 169.254.49.125
Larger than PMTU communication succeeds on 4 path(s)
RPC status:
2 paths up, 0 paths down (tcp check)
2 paths up, 0 paths down (udp check)
```

8. 如果禁止自动创建案例,请通过调用 AutoSupport 消息重新启用它:

ssystem node AutoSupport invoke -node \* -type all -message MAINT=end

显示示例

cluster1::\*> system node autosupport invoke -node \* -type all
-message MAINT=END

9. 将权限级别重新更改为 admin:

set -privilege admin

10. 对于 ONTAP 9.4 及更高版本,使用以下命令启用集群交换机运行状况监控器日志收集功能以收集交换机相关的日志文件:

ssystem cluster-switch  $\log$  setup-password  $\pi$  ssystem cluster-switch  $\log$  enable-Collection

```
显示示例
```

```
cluster1::*> system cluster-switch log setup-password
Enter the switch name: <return>
The switch name entered is not recognized.
Choose from the following list:
cs1
cs2
cluster1::*> system cluster-switch log setup-password
Enter the switch name: cs1
RSA key fingerprint is
e5:8b:c6:dc:e2:18:18:09:36:63:d9:63:dd:03:d9:cc
Do you want to continue? \{y|n\}::[n] y
Enter the password: <enter switch password>
Enter the password again: <enter switch password>
cluster1::*> system cluster-switch log setup-password
Enter the switch name: cs2
RSA key fingerprint is
57:49:86:a1:b9:80:6a:61:9a:86:8e:3c:e3:b7:1f:b1
Do you want to continue? {y|n}:: [n] y
Enter the password: <enter switch password>
Enter the password again: <enter switch password>
cluster1::*> system cluster-switch log enable-collection
Do you want to enable cluster log collection for all nodes in the
cluster?
{y|n}: [n] y
Enabling cluster switch log collection.
cluster1::*>
```

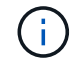

如果其中任何一个命令返回错误,请联系 NetApp 支持部门。

从 Cisco 交换机迁移到 Cisco Nexus 92300YC 交换机

您可以将 ONTAP 集群中较早的 Cisco 集群交换机无中断迁移到 Cisco Nexus 92300YC 集

# 群网络交换机。

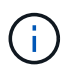

迁移完成后,您可能需要安装所需的配置文件,以支持 923300 YC 集群交换机的集群交换机运行 状况监控器( Cluster Switch Health Monitor , CSHM )。请参见"安装集群交换机运行状况监控 器(CSHM)"。

查看要求

您需要的内容

- 功能完备的现有集群。
- •从节点到Nexus 92300YC集群交换机的10 GbE和40 GbE连接。
- •所有集群端口均处于运行状态、以确保无中断运行。
- •在Nexus 92300YC集群交换机上安装了正确版本的NX-OS和参考配置文件(RCF)。
- 使用两个旧版 Cisco 交换机的冗余且功能完备的 NetApp 集群。
- 管理连接以及对旧 Cisco 交换机和新交换机的控制台访问。
- 所有与集群 LIF 处于 up 状态的集群 LIF 均位于其主端口上。
- ISL 端口已启用,并已在旧的 Cisco 交换机之间以及新交换机之间进行布线。

### 迁移交换机

### 关于示例

此操作步骤中的示例使用以下交换机和节点命名:

- 现有的 Cisco Nexus 5596UP 集群交换机为 C1 和 C2。
- •新的 Nexus 92300YC 集群交换机为 CS1 和 CS2。
- 节点为 node1 和 node2。
- •集群 LIF 分别是节点 1 上的 node1\_clus1 和 node1\_clus2 以及节点 2 上的 node2\_clus1 和 node2\_clus2。
- 交换机 C2 首先由交换机 CS2 取代,然后交换机 C1 由交换机 CS1 取代。
  - <sup>。</sup>临时 ISL 基于将 C1 连接到 CS1 的 CS1 构建。
  - <sup>。</sup>然后,节点和 C2 之间的布线将从 C2 断开,并重新连接到 CS2 。
  - <sup>。</sup>然后,节点和 C1 之间的布线将从 C1 断开,并重新连接到 CS1 。
  - <sup>。</sup>然后删除 C1 和 CS1 之间的临时 ISL 。

### 用于连接的端口

- Nexus 92300YC交换机上的某些端口配置为以10 GbE或40 GbE运行。
- 集群交换机使用以下端口连接到节点:
  - <sup>。</sup>端口 E1/1-48 (10/25 GbE ), E1/49-64 (40/100 GbE ): Nexus 92300YC
  - <sup>。</sup>端口 E1/1-40 (10 GbE): Nexus 5596UP
  - <sup>。</sup>端口 E1/1-32 (10 GbE): Nexus 5020
  - <sup>。</sup>端口 E1/1-12 , E2/1-6 ( 10 GbE ): 具有扩展模块的 Nexus 5010

- •集群交换机使用以下交换机间链路(ISL)端口:
  - <sup>。</sup>端口 E1/6566 (100 GbE ): Nexus 92300YC
  - <sup>。</sup>端口 E1/41-48 (10 GbE ): Nexus 5596UP
  - <sup>。</sup>端口 E1/33-40 (10 GbE): Nexus 5020
  - <sup>。</sup>端口 E1/13-20 (10 GbE ): Nexus 5010
- "Hardware Universe 交换机" 包含有关所有集群交换机支持的布线的信息。
- •此操作步骤 支持的 ONTAP 和 NX-OS 版本位于上 "Cisco 以太网交换机" 页面。

第1步:准备迁移

1. 将权限级别更改为高级,在系统提示您继续时输入\*y\*:

set -privilege advanced

```
此时将显示高级提示符(*>)。
```

2. 如果在此集群上启用了 AutoSupport ,则通过调用 AutoSupport 消息禁止自动创建案例:

ssystem node AutoSupport invoke -node \* -type all -message MAINT=xh

其中 x 是维护时段的持续时间,以小时为单位。

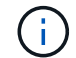

AutoSupport 消息会通知技术支持此维护任务,以便在维护窗口期间禁止自动创建案例。

显示示例

以下命令将禁止自动创建案例 2 小时:

cluster1::\*> system node autosupport invoke -node \* -type all
-message MAINT=2h

3. 验证是否已在所有集群 LIF 上启用自动还原:

network interface show - vserver cluster -fields auto-revert

```
显示示例
```

```
cluster1::*> network interface show -vserver Cluster -fields auto-
revert
Logical
Vserver Interface Auto-revert
Cluster
node1_clus1 true
node1_clus2 true
node2_clus1 true
node2_clus1 true
Node2_clus2 true
4 entries were displayed.
```

4. 确定每个集群接口的管理或运行状态:

对于 Link ,每个端口均应显示 up;对于 Health Status ,每个端口均应显示 Healthy。

a. 显示网络端口属性:

network port show -ipspace cluster

```
显示示例
```

```
cluster1::*> network port show -ipspace Cluster
Node: node1
Ignore
                                  Speed(Mbps)
Health Health
Port IPspace Broadcast Domain Link MTU Admin/Oper
Status Status
_____ ____
e0a
     Cluster Cluster up 9000 auto/10000
healthy false
eOb Cluster Cluster up 9000 auto/10000
healthy false
Node: node2
Ignore
                                  Speed(Mbps)
Health Health
     IPspace Broadcast Domain Link MTU Admin/Oper
Port
Status Status
_____ ____
     Cluster Cluster up 9000 auto/10000
e0a
healthy false
e0b
   Cluster Cluster up 9000 auto/10000
healthy false
4 entries were displayed.
```

b. 显示有关逻辑接口及其指定主节点的信息:

network interface show -vserver cluster

对于 S状态管理 /Oper ,每个 LIF 都应显示 up/up; 对于 ,每个 LIF 都应显示 true ,而对于 ,则显示 Home 。

cluster1::\*> network interface show -vserver Cluster Logical Status Network Current Current Is Vserver Interface Admin/Oper Address/Mask Node Port Home \_\_\_\_\_ \_\_\_\_ Cluster node1\_clus1 up/up 169.254.209.69/16 node1 e0a true nodel clus2 up/up 169.254.49.125/16 nodel e0b true node2 clus1 up/up 169.254.47.194/16 node2 e0a true node2 clus2 up/up 169.254.19.183/16 node2 e0b true 4 entries were displayed.

5. 使用命令验证每个节点上的集群端口是否以以下方式(从节点角度)连接到现有集群交换机:

network device-discovery show -protocol cdp

显示示例

| cluster1:: | *> netwo | ork device-discovery show - | protocol cdp |      |
|------------|----------|-----------------------------|--------------|------|
| Node/      | Local    | Discovered                  |              |      |
| Protocol   | Port     | Device (LLDP: ChassisID)    | Interface    |      |
| Platform   |          |                             |              |      |
|            |          |                             |              |      |
|            |          |                             |              |      |
| node2      | /cdp     |                             |              |      |
|            | e0a      | c1                          | 0/2          | N5K- |
| C5596UP    |          |                             |              |      |
|            | e0b      | c2                          | 0/2          | N5K- |
| C5596UP    |          |                             |              |      |
| node1      | /cdp     |                             |              |      |
|            | e0a      | c1                          | 0/1          | N5K- |
| C5596UP    |          |                             |              |      |
|            | e0b      | c2                          | 0/1          | N5K- |
| C5596UP    |          |                             | •, -         |      |
| 0000001    |          |                             |              |      |
| 4 entries  | were dis | splayed.                    |              |      |

6. 使用命令验证集群端口和交换机是否以以下方式(从交换机的角度)连接:

s如何使用 cdp 邻居

| cl# show cdp neighbors      |                 |         |             |                 |
|-----------------------------|-----------------|---------|-------------|-----------------|
| Capability Codes:<br>Bridge | R - Router, T - | Trans-  | Bridge, B - | - Source-Route- |
|                             | V - VoIP-Phone, | D - Rei | motely-Mana | aged-Device,    |
|                             | s - Supports-ST | P-Dispu | te          |                 |
|                             |                 |         |             |                 |
| Device-ID<br>Port ID        | Local Intrf     | ce Hldt | me Capabil: | ity Platform    |
| nodel                       | Eth1/1          | 124     | Н           | FAS2750         |
| node2<br>e0a                | Eth1/2          | 124     | Н           | FAS2750         |
| c2(FOX2025GEFC)<br>Eth1/41  | Eth1/41         | 179     | SIS         | N5K-C5596UP     |
| c2(FOX2025GEFC)<br>Eth1/42  | Eth1/42         | 175     | SIS         | N5K-C5596UP     |
| c2(FOX2025GEFC)<br>Eth1/43  | Eth1/43         | 179     | SIS         | N5K-C5596UP     |
| c2(FOX2025GEFC)<br>Eth1/44  | Eth1/44         | 175     | SIS         | N5K-C5596UP     |
| c2(FOX2025GEFC)<br>Eth1/45  | Eth1/45         | 179     | SIS         | N5K-C5596UP     |
| c2(FOX2025GEFC)<br>Eth1/46  | Eth1/46         | 179     | SIS         | N5K-C5596UP     |
| c2(FOX2025GEFC)<br>Eth1/47  | Eth1/47         | 175     | SIS         | N5K-C5596UP     |
| c2(FOX2025GEFC)<br>Eth1/48  | Eth1/48         | 179     | SIS         | N5K-C5596UP     |
| Total entries disp          | layed: 10       |         |             |                 |
| c2# show cdp neigh          | bors            |         |             |                 |

| Capability Codes:<br>Bridge | R - Router, T   | - Trans-Br  | idge, B - | Source-Route- |
|-----------------------------|-----------------|-------------|-----------|---------------|
|                             | S - Switch, H   | - Host, I · | - IGMP, r | - Repeater,   |
|                             | V - VoIP-Phone  | , D - Remo  | tely-Mana | ged-Device,   |
|                             | s - Supports-S' | TP-Dispute  |           |               |
|                             |                 |             |           |               |
| Device-ID<br>Port ID        | Local Intr      | fce Hldtme  | Capabili  | ty Platform   |
| nodel<br>e0b                | Eth1/1          | 124 1       | Н         | FAS2750       |
| node2<br>e0b                | Eth1/2          | 124 1       | Н         | FAS2750       |
| c1(FOX2025GEEX)<br>Eth1/41  | Eth1/41         | 175 :       | SIS       | N5K-C5596UP   |
| c1(FOX2025GEEX)<br>Eth1/42  | Eth1/42         | 175 :       | SIS       | N5K-C5596UP   |
| c1(FOX2025GEEX)<br>Eth1/43  | Eth1/43         | 175 :       | SIS       | N5K-C5596UP   |
| c1(FOX2025GEEX)<br>Eth1/44  | Eth1/44         | 175 :       | SIS       | N5K-C5596UP   |
| c1(FOX2025GEEX)<br>Eth1/45  | Eth1/45         | 175 :       | SIS       | N5K-C5596UP   |
| c1(FOX2025GEEX)<br>Eth1/46  | Eth1/46         | 175 :       | SIS       | N5K-C5596UP   |
| c1(FOX2025GEEX)<br>Eth1/47  | Eth1/47         | 176         | SIS       | N5K-C5596UP   |
| c1(FOX2025GEEX)<br>Eth1/48  | Eth1/48         | 176 :       | SIS       | N5K-C5596UP   |

# 7. 使用命令验证集群网络是否已完全连接:

cluster ping-cluster -node node-name

```
cluster1::*> cluster ping-cluster -node node2
Host is node2
Getting addresses from network interface table...
Cluster nodel clus1 169.254.209.69 node1
                                              e0a
Cluster nodel clus2 169.254.49.125 nodel
                                              e0b
Cluster node2 clus1 169.254.47.194 node2
                                              e0a
Cluster node2 clus2 169.254.19.183 node2
                                              e0b
Local = 169.254.47.194 \ 169.254.19.183
Remote = 169.254.209.69 169.254.49.125
Cluster Vserver Id = 4294967293
Ping status:
. . . .
Basic connectivity succeeds on 4 path(s)
Basic connectivity fails on 0 path(s)
. . . . . . . . . . . . . . . .
Detected 9000 byte MTU on 4 path(s):
    Local 169.254.19.183 to Remote 169.254.209.69
    Local 169.254.19.183 to Remote 169.254.49.125
    Local 169.254.47.194 to Remote 169.254.209.69
    Local 169.254.47.194 to Remote 169.254.49.125
Larger than PMTU communication succeeds on 4 path(s)
RPC status:
2 paths up, 0 paths down (tcp check)
2 paths up, 0 paths down (udp check)
```

第2步: 配置缆线和端口

1. 在 C1 和 CS1 之间的端口 E1/41-48 上的 cs1上 配置临时 ISL。

以下示例显示了如何在 C1 和 CS1 上配置新 ISL:

```
cs1# configure
Enter configuration commands, one per line. End with CNTL/Z.
cs1(config) # interface e1/41-48
cs1(config-if-range)# description temporary ISL between Nexus 5596UP
and Nexus 92300YC
cs1(config-if-range)# no lldp transmit
cs1(config-if-range)# no lldp receive
cs1(config-if-range) # switchport mode trunk
cs1(config-if-range)# no spanning-tree bpduguard enable
cs1(config-if-range)# channel-group 101 mode active
cs1(config-if-range)# exit
cs1(config) # interface port-channel 101
cs1(config-if) # switchport mode trunk
cs1(config-if)# spanning-tree port type network
cs1(config-if)# exit
cs1(config)# exit
```

2. 从 C2 的端口 E1/41-48 中拔下 ISL 缆线,并将缆线连接到 CS1 上的端口 E1/41-48 。

3. 验证连接 C1 和 CS1 的 ISL 端口和端口通道是否正常运行:

s如何执行端口通道摘要

以下示例显示了用于验证 C1 和 CS1 上 ISL 端口是否正常运行的 Cisco show port-channel summary 命令:

c1# show port-channel summary Flags: D - Down P - Up in port-channel (members) I - Individual H - Hot-standby (LACP only) s - Suspended r - Module-removed b - BFD Session Wait S - Switched R - Routed U - Up (port-channel) p - Up in delay-lacp mode (member) M - Not in use. Min-links not met \_\_\_\_\_ \_\_\_\_\_ Group Port- Type Protocol Member Ports Channel \_\_\_\_\_ -----1 Pol(SU) Eth LACP Eth1/41(P) Eth1/42(P) Eth1/43(P) Eth1/44(P) Eth1/45(P) Eth1/46(P) Eth1/47(P) Eth1/48(P) cs1# show port-channel summary Flags: D - Down P - Up in port-channel (members) I - Individual H - Hot-standby (LACP only) s - Suspended r - Module-removed b - BFD Session Wait S - Switched R - Routed U - Up (port-channel) p - Up in delay-lacp mode (member) M - Not in use. Min-links not met \_\_\_\_\_ \_\_\_\_\_ Group Port- Type Protocol Member Ports Channel \_\_\_\_\_ \_\_\_\_\_ \_\_\_\_\_ 
 1
 Pol(SU)
 Eth
 LACP
 Eth1/65(P)
 Eth1/66(P)

 101
 Pol01(SU)
 Eth
 LACP
 Eth1/41(P)
 Eth1/42(P)
 Eth1/41(P) Eth1/42(P) Eth1/43(P) Eth1/44(P) Eth1/45(P) Eth1/46(P) Eth1/47(P) Eth1/48(P)

- 对于 node1 ,请断开 C2 上 E1/1 的缆线连接,然后使用 Nexus 92300YC 支持的相应布线方式将缆线连接 到 CS2 上的 E1/1 。
- 5. 对于 node2 ,请断开 C2 上 E1/2 的缆线连接,然后使用 Nexus 92300YC 支持的相应布线方式将缆线连接 到 CS2 上的 E1/2 。
- 6. 现在,从节点的角度来看,每个节点上的集群端口均以以下方式连接到集群交换机:

network device-discovery show -protocol cdp

显示示例

| cluster1::                    | *> netwo      | ork device-disco            | overy show - | protocol cdp |      |
|-------------------------------|---------------|-----------------------------|--------------|--------------|------|
| Node/<br>Protocol<br>Platform | Local<br>Port | Discovered<br>Device (LLDP: | ChassisID)   | Interface    |      |
|                               |               |                             |              |              |      |
| node2                         | /cdp          |                             |              | - /-         | _    |
|                               | e0a           | c1                          |              | 0/2          | N5K- |
| C5596UP                       |               | _                           |              | - /-         |      |
| C92300YC                      | e0b           | cs2                         |              | 0/2          | N9K- |
| nodel                         | /cdp          |                             |              |              |      |
|                               | e0a           | c1                          |              | 0/1          | N5K- |
| C5596UP                       |               |                             |              |              |      |
|                               | e0b           | cs2                         |              | 0/1          | N9K- |
| C92300YC                      |               |                             |              |              |      |
| 4 entries                     | were dis      | played.                     |              |              |      |

- 7. 对于 node1 ,请断开 C1 上 E1/1 的缆线连接,然后使用 Nexus 92300YC 支持的相应缆线将缆线连接到 CS1 上的 E1/1 。
- 8. 对于 node2 ,请断开 C1 上 E1/2 的缆线连接,然后使用 Nexus 92300YC 支持的相应缆线将缆线连接到 CS1 上的 E1/2 。
- 9. 现在,从节点的角度来看,每个节点上的集群端口均以以下方式连接到集群交换机:

network device-discovery show -protocol cdp

显示示例

```
cluster1::*> network device-discovery show -protocol cdp
          Local Discovered
Node/
Protocol
         Port Device (LLDP: ChassisID) Interface
Platform
-----
    _____
node2
         /cdp
          e0a
                cs1
                                        0/2
                                                        N9K-
C92300YC
                                        0/2
          e0b
                 cs2
                                                        N9K-
C92300YC
node1
         /cdp
                                        0/1
          e0a
                 cs1
                                                        N9K-
C92300YC
                                        0/1
          e0b
                 cs2
                                                        N9K-
C92300YC
4 entries were displayed.
```

### 10. 删除 CS1 和 C1 之间的临时 ISL。

显示示例

```
cs1(config)# no interface port-channel 10
cs1(config)# interface e1/41-48
cs1(config-if-range)# lldp transmit
cs1(config-if-range)# lldp receive
cs1(config-if-range)# no switchport mode trunk
cs1(config-if-range)# no channel-group
cs1(config-if-range)# description 10GbE Node Port
cs1(config-if-range)# spanning-tree bpduguard enable
cs1(config-if-range)# exit
cs1(config)# exit
```

第3步:完成迁移

#### 1. 验证集群的最终配置:

network port show -ipspace cluster

对于 Link ,每个端口均应显示 up; 对于 Health Status ,每个端口均应显示 Healthy。

```
显示示例
```

```
cluster1::*> network port show -ipspace Cluster
Node: node1
Ignore
                                  Speed(Mbps) Health
Health
Port IPspace Broadcast Domain Link MTU Admin/Oper Status
Status
_____ ____
e0a
      Cluster Cluster up 9000 auto/10000
healthy false
eOb Cluster Cluster up 9000 auto/10000
healthy false
Node: node2
Ignore
                                  Speed(Mbps) Health
Health
Port IPspace Broadcast Domain Link MTU Admin/Oper Status
Status
_____ ____
      Cluster Cluster up 9000 auto/10000
e0a
healthy false
eOb Cluster Cluster up 9000 auto/10000
healthy false
4 entries were displayed.
cluster1::*> network interface show -vserver Cluster
       Logical Status Network Current
Current Is
Vserver Interface Admin/Oper Address/Mask Node
Port Home
_____ ____
_____ ___
Cluster
       node1_clus1 up/up 169.254.209.69/16 node1
e0a true
```

```
nodel clus2 up/up 169.254.49.125/16 nodel
e0b
      true
         node2 clus1 up/up
                           169.254.47.194/16 node2
e0a
      true
         node2 clus2 up/up 169.254.19.183/16 node2
e0b
      true
4 entries were displayed.
cluster1::*> network device-discovery show -protocol cdp
Node/ Local Discovered
Protocol Port Device (LLDP: ChassisID) Interface
Platform
______ ____
_____
node2 /cdp
                                     0/2
        e0a cs1
                                                    N9K-
C92300YC
        e0b cs2
                                     0/2
                                                    N9K-
C92300YC
nodel /cdp
         e0a
              cs1
                                     0/1
                                                   N9K-
C92300YC
         e0b cs2
                                     0/1
                                                   N9K-
C92300YC
4 entries were displayed.
cs1# show cdp neighbors
Capability Codes: R - Router, T - Trans-Bridge, B - Source-Route-
Bridge
               S - Switch, H - Host, I - IGMP, r - Repeater,
              V - VoIP-Phone, D - Remotely-Managed-Device,
               s - Supports-STP-Dispute
Device-ID Local Intrfce Hldtme Capability Platform
Port ID
node1
               Eth1/1 124 H FAS2750
e0a
node2
             Eth1/2
                       124 H FAS2750
e0a
cs2(FD0220329V5) Eth1/65 179 R S I s N9K-C92300YC
Eth1/65
```

| cs2(FDO220329V5)<br>Eth1/66            | Eth1/66         | 179      | RSIS        | N9K-C92300YC    |  |
|----------------------------------------|-----------------|----------|-------------|-----------------|--|
| cs2# show cdp nei                      | ghbors          |          |             |                 |  |
| Capability Codes:<br>Bridge            | R - Router, T - | - Trans- | Bridge, B · | - Source-Route- |  |
|                                        | S - Switch, H - | - Host,  | I - IGMP, : | r - Repeater,   |  |
|                                        | V - VoIP-Phone, | , D - Re | motely-Mana | aged-Device,    |  |
|                                        | s - Supports-SI | ſP-Dispu | te          |                 |  |
|                                        |                 |          |             |                 |  |
| Device-ID                              | Local Intrfce   | Hldtme   | Capabilit   | y Platform      |  |
| Port ID                                |                 |          |             |                 |  |
| nodel                                  | Eth1/1          | 124      | Н           | FAS2750         |  |
| e0b                                    |                 |          |             |                 |  |
| node2                                  | Eth1/2          | 124      | Н           | FAS2750         |  |
| e0b                                    |                 |          |             |                 |  |
| cs1(FD0220329KU)                       |                 |          |             |                 |  |
|                                        | Eth1/65         | 179      | RSIS        | N9K-C92300YC    |  |
|                                        |                 |          |             |                 |  |
| Eth1/65                                |                 |          |             |                 |  |
| Eth1/65<br>cs1 (FD0220329KU)           |                 |          |             |                 |  |
| Eth1/65<br>cs1(FD0220329KU)            | Eth1/66         | 179      | RSIS        | N9K-C92300YC    |  |
| Eth1/65<br>cs1(FDO220329KU)<br>Eth1/66 | Eth1/66         | 179      | RSIS        | N9K-C92300YC    |  |

Total entries displayed: 4

# 2. 验证集群网络是否已完全连接:

cluster ping-cluster -node node-name

```
cluster1::*> set -priv advanced
Warning: These advanced commands are potentially dangerous; use them
only when
         directed to do so by NetApp personnel.
Do you want to continue? \{y|n\}: y
cluster1::*> cluster ping-cluster -node node2
Host is node2
Getting addresses from network interface table...
Cluster nodel clus1 169.254.209.69 node1
                                              e0a
Cluster nodel clus2 169.254.49.125 nodel
                                              e0b
Cluster node2 clus1 169.254.47.194 node2
                                              e0a
Cluster node2 clus2 169.254.19.183 node2
                                              e0b
Local = 169.254.47.194 \ 169.254.19.183
Remote = 169.254.209.69 169.254.49.125
Cluster Vserver Id = 4294967293
Ping status:
. . . .
Basic connectivity succeeds on 4 path(s)
Basic connectivity fails on 0 path(s)
. . . . . . . . . . . . . . . .
Detected 9000 byte MTU on 4 path(s):
    Local 169.254.19.183 to Remote 169.254.209.69
    Local 169.254.19.183 to Remote 169.254.49.125
    Local 169.254.47.194 to Remote 169.254.209.69
    Local 169.254.47.194 to Remote 169.254.49.125
Larger than PMTU communication succeeds on 4 path(s)
RPC status:
2 paths up, 0 paths down (tcp check)
2 paths up, 0 paths down (udp check)
cluster1::*> set -privilege admin
cluster1::*>
```

对于 ONTAP 9.4 及更高版本,使用以下命令启用集群交换机运行状况监控器日志收集功能以收集交换机相关的日志文件:

ssystem cluster-switch log setup-password  $\pi$  ssystem cluster-switch log enable-Collection

```
显示示例
```

```
cluster1::*> system cluster-switch log setup-password
Enter the switch name: <return>
The switch name entered is not recognized.
Choose from the following list:
cs1
cs2
cluster1::*> system cluster-switch log setup-password
Enter the switch name: cs1
RSA key fingerprint is
e5:8b:c6:dc:e2:18:18:09:36:63:d9:63:dd:03:d9:cc
Do you want to continue? {y|n}::[n] y
Enter the password: <enter switch password>
Enter the password again: <enter switch password>
cluster1::*> system cluster-switch log setup-password
Enter the switch name: cs2
RSA key fingerprint is
57:49:86:a1:b9:80:6a:61:9a:86:8e:3c:e3:b7:1f:b1
Do you want to continue? {y|n}:: [n] y
Enter the password: <enter switch password>
Enter the password again: <enter switch password>
cluster1::*> system cluster-switch log enable-collection
Do you want to enable cluster log collection for all nodes in the
cluster?
{y|n}: [n] y
Enabling cluster switch log collection.
cluster1::*>
```

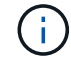

如果其中任何一个命令返回错误,请联系 NetApp 支持部门。

# 更换交换机

更换 Cisco Nexus 92300YC 交换机

更换集群网络中存在故障的 Nexus 92300YC 交换机是无中断操作步骤( NDU )。

查看要求

您需要的内容

## 在执行交换机更换之前、请确保:

- 在现有集群和网络基础架构中:
  - 。现有集群已通过验证可完全正常运行、并且至少有一个完全连接的集群交换机。
  - 。所有集群端口均已启动。
  - <sup>。</sup>所有集群逻辑接口(LIF)均已启动并位于其主端口上。
  - <sup>。</sup>ONTAP cluster ping-cluster -node node1 命令必须指示所有路径上的基本连接以及大于 PMTU 的通信均 成功。
- 对于Nexus 92300YC更换交换机:
  - 。替代交换机上的管理网络连接正常工作。
  - 。可以通过控制台访问替代交换机。
  - 。节点连接为端口 1/1 到 1/64。
  - 。端口1/65和1/66上的所有交换机间链路(ISL)端口均已禁用。
  - <sup>。</sup>所需的参考配置文件(Reference Configuration File、RCF)和NX-OS操作系统映像交换机将加载到此交换 机上。
  - <sup>。</sup>交换机的初始自定义已完成、详见: "配置Cisco Nexus 92300YC交换机"。

先前的所有站点自定义设置(例如STP、SNMP和SSH)都会复制到新交换机。

更换交换机

关于示例

此操作步骤中的示例使用以下交换机和节点命名:

- 现有 Nexus 92300YC 交换机的名称是 CS1 和 CS2 。
- •新 Nexus 92300YC 交换机的名称是 newcs2。
- 节点名称为 node1 和 node2。
- •每个节点上的集群端口均名为 e0a 和 e0b 。
- •集群 LIF 名称分别为 node1 和 node1\_clus1 和 node1\_clus2 , node2 和 node2\_clus1 和 node2\_clus2 。
- •对所有集群节点进行更改的提示为 cluster1:::: \*>。

## 关于此任务

您必须执行命令,从托管集群 LIF 的节点迁移集群 LIF 。

以下操作步骤基于以下集群网络拓扑:

显示拓扑

cluster1::\*> network port show -ipspace Cluster Node: node1 Ignore Speed(Mbps) Health Health Port IPspace Broadcast Domain Link MTU Admin/Oper Status Status \_\_\_\_\_ Cluster Cluster e0a up 9000 auto/10000 healthy false eOb Cluster Cluster up 9000 auto/10000 healthy false Node: node2 Ignore Speed(Mbps) Health Health Port IPspace Broadcast Domain Link MTU Admin/Oper Status Status \_\_\_\_ Cluster Cluster up 9000 auto/10000 healthy e0a false e0b Cluster Cluster up 9000 auto/10000 healthy false 4 entries were displayed. cluster1::\*> network interface show -vserver Cluster Logical Status Network Current Current Is Vserver Interface Admin/Oper Address/Mask Node Port Home \_\_\_\_\_ \_\_\_ Cluster node1 clus1 up/up 169.254.209.69/16 node1 e0a true node1\_clus2\_up/up 169.254.49.125/16\_node1 e0b

|                                                                                                    | node2_           | _clus1 up/up                                                                                                    | 169.254.4                                                                                         | 7.194/16                                                       | node2                                                                                                    | e0a                                 |
|----------------------------------------------------------------------------------------------------|------------------|----------------------------------------------------------------------------------------------------|---------------------------------------------------------------------------------------------------|----------------------------------------------------------------|----------------------------------------------------------------------------------------------------|-------------------------------------|
| true                                                                                                |                  |                                                                                                    | 100 054 1                                                                                         | 0 100/10                                                       |                                                                                                    | - 01-                               |
| true<br>4 entries v                                                                                 | were dis         | played.                                                                                                    | 109.234.1                                                                                         | 9.103/10                                                       | nodez                                                                                                    | due                                 |
|                                                                                                    |                  |                                                                                                    |                                                                                                   |                                                                |                                                                                                    |                                     |
| cluster1::'                                                                                         | *> netwc         | ork device-disco                                                                                                    | very show                                                                                         | -protocol                                                      | cdp                                                                                                    |                                     |
| Node/                                                                                               | Local            | Discovered                                                                                                    |                                                                                                   | _                                                              |                                                                                                    |                                     |
| Protocol                                                                                            | Port<br>         | Device (LLDP:                                                                                                    | ChassisID)                                                                                        | Interfa                                                        | ce E<br>                                                                                                  | latform                             |
|                                                                                                    |                  |                                                                                                    |                                                                                                   |                                                                |                                                                                                    |                                     |
| node2                                                                                               | /cdp             |                                                                                                    |                                                                                                   |                                                                |                                                                                                    |                                     |
|                                                                                                    | e0a              | cs1                                                                                                    |                                                                                                   | Eth1/2                                                         | Ν                                                                                                    | 19K-                                |
| C92300YC                                                                                            | 01               | 0                                                                                                    |                                                                                                   | <b>RU1</b> / 0                                                 |                                                                                                    |                                     |
| C02200VC                                                                                            | eUb              | CS2                                                                                                    |                                                                                                   | Ethl/2                                                         | Δ                                                                                                    | 19K-                                |
| c923001C                                                                                            | / cdp            |                                                                                                    |                                                                                                   |                                                                |                                                                                                    |                                     |
| nouer                                                                                               | e0a              | csl                                                                                                    |                                                                                                   | Eth1/1                                                         | N                                                                                                    | 19K-                                |
| C92300YC                                                                                            | 000              | 001                                                                                                    |                                                                                                   | 20112, 2                                                       | -                                                                                                    |                                     |
|                                                                                                    | e0b              | cs2                                                                                                    |                                                                                                   | Eth1/1                                                         | N                                                                                                    | 19K-                                |
| C92300YC                                                                                            |                  |                                                                                                    |                                                                                                   |                                                                |                                                                                                    |                                     |
| 4 entries v                                                                                         | were dis         | played.                                                                                                    |                                                                                                   |                                                                |                                                                                                    |                                     |
|                                                                                                    |                  |                                                                                                    |                                                                                                   |                                                                |                                                                                                    |                                     |
|                                                                                                    |                  |                                                                                                    |                                                                                                   |                                                                |                                                                                                    |                                     |
| cs1# <b>show (</b>                                                                                  | dp neig          | Jhbors                                                                                                    |                                                                                                   |                                                                |                                                                                                    |                                     |
|                                                                                                    |                  |                                                                                                    |                                                                                                   |                                                                |                                                                                                    |                                     |
|                                                                                                    | Codoc            |                                                                                                    |                                                                                                   |                                                                |                                                                                                    |                                     |
| Capability                                                                                          | coues.           | R - Router, T -                                                                                                    | Trans-Bri                                                                                         | dge, B -                                                       | Source-Route                                                                                              | -Bridge                             |
| Capability                                                                                          | coues.           | R - Router, T -<br>S - Switch, H -                                                                                                    | Trans-Bri<br>Host, I -                                                                            | dge, B -<br>IGMP, r                                            | Source-Route<br>- Repeater,                                                                               | -Bridge                             |
| Capability                                                                                          | codes.           | R - Router, T -<br>S - Switch, H -<br>V - VoIP-Phone,                                                                                                  | Trans-Bri<br>Host, I -<br>D - Remot                                                               | dge, B -<br>IGMP, r<br>ely-Manag                               | Source-Route<br>- Repeater,<br>ed-Device,                                                                 | -Bridge                             |
| Capability                                                                                          | coues.           | <pre>R - Router, T -<br/>S - Switch, H -<br/>V - VoIP-Phone,<br/>s - Supports-ST</pre>                                                                 | Trans-Bri<br>Host, I -<br>D - Remot<br>P-Dispute                                                  | dge, B -<br>IGMP, r<br>ely-Manag                               | Source-Route<br>- Repeater,<br>ed-Device,                                                                 | -Bridge                             |
| Capability<br>Device-ID                                                                             | codes.           | <pre>R - Router, T -<br/>S - Switch, H -<br/>V - VoIP-Phone,<br/>s - Supports-ST<br/>Local Intrfce</pre>                                               | Trans-Bri<br>Host, I -<br>D - Remot<br>P-Dispute<br>Hldtme Ca                                     | dge, B -<br>IGMP, r<br>ely-Manag<br>pability                   | Source-Route<br>- Repeater,<br>ed-Device,<br>Platform                                                     | -Bridge<br>Port                     |
| Capability<br>Device-ID<br>ID<br>node1                                                              | codes.           | <pre>R - Router, T -<br/>S - Switch, H -<br/>V - VoIP-Phone,<br/>s - Supports-ST<br/>Local Intrfce<br/>Eth1/1</pre>                                    | Trans-Bri<br>Host, I -<br>D - Remot<br>P-Dispute<br>Hldtme Ca<br>144 H                            | dge, B -<br>IGMP, r<br>ely-Manag<br>pability                   | Source-Route<br>- Repeater,<br>ed-Device,<br>Platform<br>FAS2980                                          | e-Bridge<br>Port                    |
| Capability<br>Device-ID<br>ID<br>node1<br>node2                                                     | coues.           | <pre>R - Router, T -<br/>S - Switch, H -<br/>V - VoIP-Phone,<br/>s - Supports-ST<br/>Local Intrfce<br/>Eth1/1<br/>Eth1/2</pre>                         | Trans-Bri<br>Host, I -<br>D - Remot<br>P-Dispute<br>Hldtme Ca<br>144 H<br>145 H                   | dge, B -<br>IGMP, r<br>ely-Manag<br>pability                   | Source-Route<br>- Repeater,<br>ed-Device,<br>Platform<br>FAS2980<br>FAS2980                               | -Bridge<br>Port<br>e0a<br>e0a       |
| Capability<br>Device-ID<br>ID<br>node1<br>node2<br>cs2(FD02203                                      | 329V5)           | <pre>R - Router, T -<br/>S - Switch, H -<br/>V - VoIP-Phone,<br/>s - Supports-ST<br/>Local Intrfce<br/>Eth1/1<br/>Eth1/2<br/>Eth1/65</pre>             | Trans-Bri<br>Host, I -<br>D - Remot<br>P-Dispute<br>Hldtme Ca<br>144 H<br>145 H<br>176 R          | dge, B -<br>IGMP, r<br>ely-Manag<br>pability<br>S I s          | Source-Route<br>- Repeater,<br>ed-Device,<br>Platform<br>FAS2980<br>FAS2980<br>N9K-C92300Y                | e-Bridge<br>Port<br>e0a<br>e0a      |
| Capability<br>Device-ID<br>ID<br>node1<br>node2<br>cs2(FD02203<br>Eth1/65                           | 329V5)           | <pre>R - Router, T -<br/>S - Switch, H -<br/>V - VoIP-Phone,<br/>s - Supports-ST<br/>Local Intrfce<br/>Eth1/1<br/>Eth1/2<br/>Eth1/65</pre>             | Trans-Bri<br>Host, I -<br>D - Remot<br>P-Dispute<br>Hldtme Ca<br>144 H<br>145 H<br>176 R          | dge, B -<br>IGMP, r<br>ely-Manag<br>pability<br>S I s          | Source-Route<br>- Repeater,<br>ed-Device,<br>Platform<br>FAS2980<br>FAS2980<br>N9K-C92300Y                | e-Bridge<br>Port<br>e0a<br>e0a<br>C |
| Capability<br>Device-ID<br>ID<br>node1<br>node2<br>cs2(FD02203<br>Eth1/65<br>cs2(FD02203<br>Eth1/66 | 329V5)<br>329V5) | <pre>R - Router, T -<br/>S - Switch, H -<br/>V - VoIP-Phone,<br/>s - Supports-ST<br/>Local Intrfce<br/>Eth1/1<br/>Eth1/2<br/>Eth1/65<br/>Eth1/66</pre> | Trans-Bri<br>Host, I -<br>D - Remot<br>P-Dispute<br>Hldtme Ca<br>144 H<br>145 H<br>176 R<br>176 R | dge, B -<br>IGMP, r<br>ely-Manag<br>pability<br>S I s<br>S I s | Source-Route<br>- Repeater,<br>ed-Device,<br>Platform<br>FAS2980<br>FAS2980<br>N9K-C92300Y<br>N9K-C92300Y | e-Bridge<br>Port<br>e0a<br>e0a<br>C |
| Capability<br>Device-ID<br>ID<br>node1<br>node2<br>cs2(FD02203<br>Eth1/65<br>cs2(FD02203<br>Eth1/66 | 329V5)<br>329V5) | <pre>R - Router, T -<br/>S - Switch, H -<br/>V - VoIP-Phone,<br/>s - Supports-ST<br/>Local Intrfce<br/>Eth1/1<br/>Eth1/2<br/>Eth1/65<br/>Eth1/66</pre> | Trans-Bri<br>Host, I -<br>D - Remot<br>P-Dispute<br>Hldtme Ca<br>144 H<br>145 H<br>176 R<br>176 R | dge, B -<br>IGMP, r<br>ely-Manag<br>pability<br>S I s<br>S I s | Source-Route<br>- Repeater,<br>ed-Device,<br>Platform<br>FAS2980<br>FAS2980<br>N9K-C92300Y<br>N9K-C92300Y | e-Bridge<br>Port<br>e0a<br>e0a<br>C |

| cs2# show cdp nei           | ghbors                                                                   |                                      |                                                  |                                             |        |
|-----------------------------|--------------------------------------------------------------------------|--------------------------------------|--------------------------------------------------|---------------------------------------------|--------|
| Capability Codes:           | R - Router, T -<br>S - Switch, H -<br>V - VoIP-Phone,<br>s - Supports-ST | Trans-<br>Host,<br>D - Re<br>P-Dispu | Bridge, B –<br>I – IGMP, r<br>motely-Manag<br>te | Source-Route-E<br>- Repeater,<br>ed-Device, | eridge |
| Device-ID                   | Local Intrfce                                                            | Hldtme                               | Capability                                       | Platform                                    | Port   |
| ID                          |                                                                          |                                      |                                                  |                                             |        |
| node1                       | Eth1/1                                                                   | 139                                  | Н                                                | FAS2980                                     | e0b    |
| node2                       | Eth1/2                                                                   | 124                                  | Н                                                | FAS2980                                     | e0b    |
| cs1 (FDO220329KU)           | Eth1/65                                                                  | 178                                  | RSIS                                             | N9K-C92300YC                                |        |
| cs1(FD0220329KU)<br>Eth1/66 | Eth1/66                                                                  | 178                                  | RSIS                                             | N9K-C92300YC                                |        |
| Total entries disp          | played: 4                                                                |                                      |                                                  |                                             |        |

### 第1步:准备更换

1. 在交换机 newcs2 上安装相应的 RCF 和映像,并进行必要的站点准备。

如有必要,请验证,下载并安装适用于新交换机的 RCF 和 NX-OS 软件的相应版本。如果您已确认新交换机 设置正确,并且不需要更新 RCF 和 NX-OS 软件,请继续执行步骤 2 。

- a. 转至 NetApp 支持站点上的 NetApp 集群和管理网络交换机参考配置文件问题描述 Page。
- b. 单击 \_Cluster Network and Management Network Compatibility Matrix \_ 的链接, 然后记下所需的交换 机软件版本。
- C. 单击浏览器的后退箭头返回到\*问题描述\*页面,单击\*继续\*,接受许可协议,然后转到\*下载\*页 面。
- d. 按照下载页面上的步骤下载与您要安装的 ONTAP 软件版本对应的正确 RCF 和 NX-OS 文件。
- 2. 在新交换机上,以 admin 身份登录并关闭将连接到节点集群接口的所有端口(端口 1/1 到 1/64 )。

如果要更换的交换机无法正常工作并已关闭电源,请转至步骤 4 。集群节点上的 LIF 应已故障转移到每个节 点的另一个集群端口。

显示示例

```
newcs2# config
Enter configuration commands, one per line. End with CNTL/Z.
newcs2(config)# interface e1/1-64
newcs2(config-if-range)# shutdown
```

### 3. 验证所有集群 LIF 是否均已启用自动还原:

network interface show - vserver cluster -fields auto-revert

```
显示示例
```

```
cluster1::> network interface show -vserver Cluster -fields auto-
revert

Logical
Vserver Interface Auto-revert

Cluster node1_clus1 true
Cluster node1_clus2 true
Cluster node2_clus1 true
Cluster node2_clus2 true
4 entries were displayed.
```

4. 验证所有集群 LIF 是否均可通信:

cluster ping-cluster

```
cluster1::*> cluster ping-cluster node1
Host is node2
Getting addresses from network interface table...
Cluster nodel clus1 169.254.209.69 nodel e0a
Cluster nodel clus2 169.254.49.125 nodel e0b
Cluster node2 clus1 169.254.47.194 node2 e0a
Cluster node2 clus2 169.254.19.183 node2 e0b
Local = 169.254.47.194 \ 169.254.19.183
Remote = 169.254.209.69 169.254.49.125
Cluster Vserver Id = 4294967293
Ping status:
. . . .
Basic connectivity succeeds on 4 path(s)
Basic connectivity fails on 0 path(s)
. . . . . . . . . . . . . . . .
Detected 9000 byte MTU on 4 path(s):
Local 169.254.47.194 to Remote 169.254.209.69
Local 169.254.47.194 to Remote 169.254.49.125
Local 169.254.19.183 to Remote 169.254.209.69
Local 169.254.19.183 to Remote 169.254.49.125
Larger than PMTU communication succeeds on 4 path(s)
RPC status:
2 paths up, 0 paths down (tcp check)
2 paths up, 0 paths down (udp check)
```

### 第2步: 配置缆线和端口

1. 关闭 Nexus 92300YC 交换机 CS1 上的 ISL 端口 1/65 和 1/66:

显示示例

```
cs1# configure
Enter configuration commands, one per line. End with CNTL/Z.
cs1(config)# interface e1/65-66
cs1(config-if-range)# shutdown
cs1(config-if-range)#
```

2. 拔下 Nexus 92300YC CS2 交换机上的所有缆线, 然后将其连接到 Nexus 92300YC newcs2 交换机上的相 同端口。

3. 启动 CS1 和 newcs2 交换机之间的 ISL 端口 1/65 和 1/66 ,然后验证端口通道操作状态。

端口通道应指示 PO1 ( SU ),成员端口应指示 Eth1/65 ( P )和 Eth1/66 ( P )。

显示示例

此示例将启用 ISL 端口 1/65 和 1/66 ,并显示交换机 CS1 上的端口通道摘要:

```
cs1# configure
Enter configuration commands, one per line. End with CNTL/Z.
cs1(config) # int e1/65-66
cs1(config-if-range)# no shutdown
cs1(config-if-range)# show port-channel summary
Flags: D - Down P - Up in port-channel (members)
      I - Individual H - Hot-standby (LACP only)
      s - Suspended r - Module-removed
      b - BFD Session Wait
      S - Switched R - Routed
      U - Up (port-channel)
      p - Up in delay-lacp mode (member)
      M - Not in use. Min-links not met
  _____
Group Port- Type Protocol Member Ports
    Channel
_____
                          _____
  ----
1 Po1(SU) Eth LACP Eth1/65(P) Eth1/66(P)
cs1(config-if-range)#
```

4. 验证所有节点上的端口 e0b 是否均已启动:

network port show -ipspace cluster

输出应类似于以下内容:

```
cluster1::*> network port show -ipspace Cluster
Node: node1
Ignore
                                  Speed (Mbps)
Health Health
Port IPspace Broadcast Domain Link MTU Admin/Oper
Status Status
_____ ____
eOa Cluster Cluster up 9000 auto/10000
healthy false
e0b
   Cluster Cluster up 9000 auto/10000
healthy false
Node: node2
Ignore
                                  Speed (Mbps)
Health Health
Port IPspace Broadcast Domain Link MTU Admin/Oper
Status Status
_____ ____
e0a Cluster Cluster up 9000 auto/10000
healthy false
    Cluster Cluster up 9000 auto/auto -
e0b
false
4 entries were displayed.
```

5. 在上一步中使用的同一节点上,使用 network interface revert 命令还原与上一步中的端口关联的集群 LIF 。

在此示例中,如果 Home 值为 true 且端口为 e0b ,则 node1 上的 LIF node1\_clus2 将成功还原。

以下命令会将 LIF node1\_clus2 on node1 返回到主端口 e0a ,并显示有关两个节点上的 LIF 的信息。如果两个集群接口的 is Home 列均为 true 且显示正确的端口分配,则启动第一个节点将成功,此示例中为 node1 上的 e0a 和 e0b。

```
cluster1::*> network interface show -vserver Cluster
        Logical Status Network Current
Current Is
Vserver Interface Admin/Oper Address/Mask Node
Port Home
_____ ____
_____ ____
Cluster
        nodel clus1 up/up 169.254.209.69/16 node1
e0a
     true
        nodel clus2 up/up 169.254.49.125/16 nodel
e0b
     true
        node2 clus1 up/up 169.254.47.194/16 node2
e0a
     true
         node2 clus2 up/up 169.254.19.183/16 node2
e0a false
4 entries were displayed.
```

### 6. 显示有关集群中节点的信息:

cluster show

### 显示示例

此示例显示此集群中 node1 和 node2 的节点运行状况为 true: cluster1::\*> cluster show

| Node  | Health | Eligipility |
|-------|--------|-------------|
|       |        |             |
| node1 | false  | true        |
| node2 | true   | true        |
|       |        |             |

7. 验证所有物理集群端口是否均已启动:
```
cluster1::*> network port show -ipspace Cluster
Node: node1
Ignore
                                   Speed(Mbps)
Health Health
Port IPspace Broadcast Domain Link MTU Admin/Oper
Status Status
_____ ____
_____ ____
e0a Cluster Cluster up 9000 auto/10000
healthy false
e0b
    Cluster Cluster up 9000 auto/10000
healthy false
Node: node2
Ignore
                                   Speed(Mbps)
Health Health
Port IPspace Broadcast Domain Link MTU Admin/Oper
Status Status
_____ ____
e0a Cluster Cluster up 9000 auto/10000
healthy false
     Cluster Cluster up 9000 auto/10000
e0b
healthy false
4 entries were displayed.
```

第**3**步:完成操作步骤

1. 验证所有集群 LIF 是否均可通信:

cluster ping-cluster

```
cluster1::*> cluster ping-cluster -node node2
Host is node2
Getting addresses from network interface table...
Cluster nodel clus1 169.254.209.69 nodel e0a
Cluster nodel clus2 169.254.49.125 nodel e0b
Cluster node2 clus1 169.254.47.194 node2 e0a
Cluster node2 clus2 169.254.19.183 node2 eOb
Local = 169.254.47.194 169.254.19.183
Remote = 169.254.209.69 169.254.49.125
Cluster Vserver Id = 4294967293
Ping status:
. . . .
Basic connectivity succeeds on 4 path(s)
Basic connectivity fails on 0 path(s)
. . . . . . . . . . . . . . . .
Detected 9000 byte MTU on 4 path(s):
Local 169.254.47.194 to Remote 169.254.209.69
Local 169.254.47.194 to Remote 169.254.49.125
Local 169.254.19.183 to Remote 169.254.209.69
Local 169.254.19.183 to Remote 169.254.49.125
Larger than PMTU communication succeeds on 4 path(s)
RPC status:
2 paths up, 0 paths down (tcp check)
2 paths up, 0 paths down (udp check)
```

2. 确认以下集群网络配置:

network port show

```
cluster1::*> network port show -ipspace Cluster
Node: node1
Ignore
                          Speed(Mbps)
                                         Health
Health
Port IPspace Broadcast Domain Link MTU Admin/Oper Status
Status
_____ ____
e0a
     Cluster Cluster up 9000 auto/10000
healthy false
    Cluster Cluster up 9000 auto/10000
e0b
healthy false
Node: node2
Ignore
                           Speed(Mbps)
                                         Health
Health
Port IPspace Broadcast Domain Link MTU Admin/Oper Status
Status
_____ ___
e0a Cluster Cluster up 9000 auto/10000
healthy false
     Cluster Cluster up 9000 auto/10000
e0b
healthy false
4 entries were displayed.
cluster1::*> network interface show -vserver Cluster
       Logical Status Network Current
Current Is
Vserver Interface Admin/Oper Address/Mask Node
Port
    Home
_____ ___
Cluster
       nodel clus1 up/up 169.254.209.69/16 node1
e0a true
        node1_clus2 up/up 169.254.49.125/16 node1
```

```
e0b
      true
          node2 clus1 up/up 169.254.47.194/16 node2
e0a
      true
         node2 clus2 up/up 169.254.19.183/16 node2
e0b
      true
4 entries were displayed.
cluster1::> network device-discovery show -protocol cdp
         Local Discovered
Node/
Protocol
         Port Device (LLDP: ChassisID) Interface
Platform
_____
node2 /cdp
                                     0/2
         e0a cs1
                                                    N9K-
C92300YC
                                     0/2
         e0b newcs2
                                                    N9K-
C92300YC
node1
       /cdp
         e0a
                                     0/1
                                                    N9K-
              cs1
C92300YC
          e0b newcs2
                                     0/1
                                                    N9K-
C92300YC
4 entries were displayed.
cs1# show cdp neighbors
Capability Codes: R - Router, T - Trans-Bridge, B - Source-Route-
Bridge
               S - Switch, H - Host, I - IGMP, r - Repeater,
               V - VoIP-Phone, D - Remotely-Managed-Device,
               s - Supports-STP-Dispute
Device-ID
                Local Intrfce Hldtme Capability Platform
Port ID
node1
                Eth1/1
                              144 Н
                                             FAS2980
e0a
                Eth1/2
                             145 H
node2
                                             FAS2980
e0a
newcs2(FD0296348FU) Eth1/65
                              176 R S I S N9K-C92300YC
Eth1/65
newcs2(FD0296348FU) Eth1/66
                              176 R S I S N9K-C92300YC
```

| Eth1/66                     |                            |          |               |               |  |
|-----------------------------|----------------------------|----------|---------------|---------------|--|
| Total entries disp          | Total entries displayed: 4 |          |               |               |  |
| cs2# show cdp neig          | cs2# show cdp neighbors    |          |               |               |  |
| Capability Codes:<br>Bridge | R - Router, T -            | Trans-1  | Bridge, B - S | Source-Route- |  |
|                             | S - Switch, H -            | Host,    | I - IGMP, r · | - Repeater,   |  |
|                             | V - VoIP-Phone,            | D - Rer  | motely-Manage | ed-Device,    |  |
|                             | s - Supports-ST            | P-Disput | te            |               |  |
| Device-ID<br>Port ID        | Local Intrfce              | Hldtme   | Capability    | Platform      |  |
| nodel<br>e0b                | Eth1/1                     | 139      | Н             | FAS2980       |  |
| node2<br>e0b                | Eth1/2                     | 124      | Н             | FAS2980       |  |
| cs1(FDO220329KU)<br>Eth1/65 | Eth1/65                    | 178      | R S I S       | N9K-C92300YC  |  |
| /                           |                            |          |               |               |  |

Total entries displayed: 4

3. 对于 ONTAP 9.4 及更高版本,使用 gthe commamds 启用集群交换机运行状况监控器日志收集功能以收集 交换机相关的日志文件:

ssystem cluster-switch log setup-password  $\pi$  ssystem cluster-switch log enable-Collection

```
显示示例
```

```
cluster1::*> system cluster-switch log setup-password
Enter the switch name: <return>
The switch name entered is not recognized.
Choose from the following list:
cs1
cs2
cluster1::*> system cluster-switch log setup-password
Enter the switch name: cs1
RSA key fingerprint is
e5:8b:c6:dc:e2:18:18:09:36:63:d9:63:dd:03:d9:cc
Do you want to continue? \{y|n\}::[n] y
Enter the password: <enter switch password>
Enter the password again: <enter switch password>
cluster1::*> system cluster-switch log setup-password
Enter the switch name: cs2
RSA key fingerprint is
57:49:86:a1:b9:80:6a:61:9a:86:8e:3c:e3:b7:1f:b1
Do you want to continue? {y|n}:: [n] y
Enter the password: <enter switch password>
Enter the password again: <enter switch password>
cluster1::*> system cluster-switch log enable-collection
Do you want to enable cluster log collection for all nodes in the
cluster?
{y|n}: [n] y
Enabling cluster switch log collection.
cluster1::*>
```

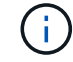

如果其中任何一个命令返回错误,请联系 NetApp 支持部门。

#### 将Cisco Nexus 92300YC集群交换机更换为无交换机连接

对于ONTAP 9.3及更高版本、您可以从具有交换集群网络的集群迁移到两个节点直接连接

# 的集群。

#### 查看要求

准则

请查看以下准则:

- 迁移到双节点无交换机集群配置是一项无中断操作。大多数系统在每个节点上都有两个专用集群互连端口、 但对于每个节点上具有更多专用集群互连端口的系统、例如四个、六个或八个、您也可以使用此操作步骤。
- •不能对两个以上的节点使用无交换机集群互连功能。
- 如果您的现有双节点集群使用集群互连交换机、并且运行的是ONTAP 9.3或更高版本、则可以将这些交换机 替换为节点之间的直接背对背连接。

您需要的内容

- •一个运行正常的集群、由两个节点组成、这些节点由集群交换机连接。节点必须运行相同的ONTAP 版本。
- 每个节点都具有所需数量的专用集群端口、这些端口可提供冗余集群互连连接以支持您的系统配置。例如、 对于每个节点上具有两个专用集群互连端口的系统、有两个冗余端口。

迁移交换机

关于此任务

以下操作步骤 将删除双节点集群中的集群交换机、并将与交换机的每个连接替换为直接连接到配对节点。

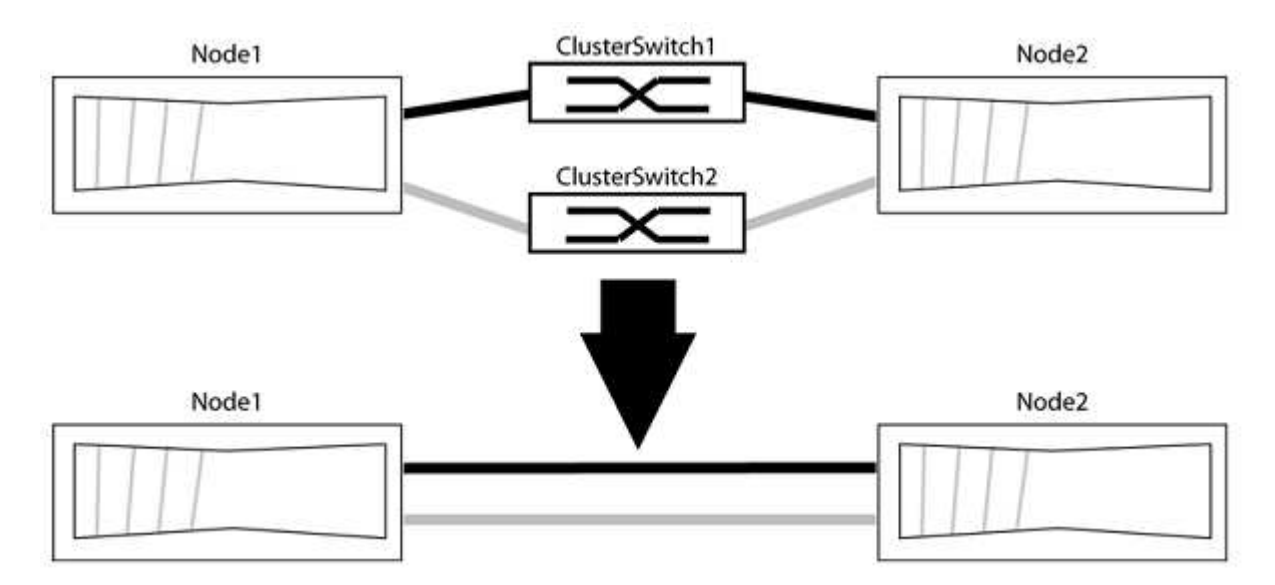

## 关于示例

以下操作步骤 中的示例显示了使用"e0a"和"e0b"作为集群端口的节点。您的节点可能使用不同的集群端口、因为 它们因系统而异。

第1步:准备迁移

1. 将权限级别更改为高级,在系统提示您继续时输入 y:

set -privilege advanced

此时将显示高级提示符`\*>`。

2. ONTAP 9.3及更高版本支持自动检测无交换机集群、默认情况下处于启用状态。

您可以通过运行高级权限命令来验证是否已启用无交换机集群检测:

network options detect-switchless-cluster show

显示示例

以下示例输出显示了是否已启用此选项。

cluster::\*> network options detect-switchless-cluster show (network options detect-switchless-cluster show) Enable Switchless Cluster Detection: true

如果"启用无交换机集群检测"为 false、请联系NetApp支持部门。

3. 如果在此集群上启用了 AutoSupport ,则通过调用 AutoSupport 消息禁止自动创建案例:

s系统节点AutoSupport 调用-node \*-type all -message MAINT=<number of hours>h

其中`h`是维护时段的持续时间、以小时为单位。此消息会通知技术支持此维护任务、以便他们可以禁止在维 护窗口期间自动创建案例。

在以下示例中、命令会禁止自动创建案例两小时:

显示示例

```
cluster::*> system node autosupport invoke -node * -type all
-message MAINT=2h
```

#### 第2步: 配置端口和布线

- 将每个交换机上的集群端口组织成组、以便组1中的集群端口转到集群交换机1、而组2中的集群端口转到集 群交换机2。这些组稍后在操作步骤 中是必需的。
- 2. 确定集群端口并验证链路状态和运行状况:

network port show -ipspace cluster

在以下示例中、对于集群端口为"e0a"和"e0b"的节点、一个组标识为"node1: e0a"和"node2: e0a"、另一个 组标识为"node1: e0b"和"node2: e0b"。您的节点可能使用不同的集群端口、因为它们因系统而异。

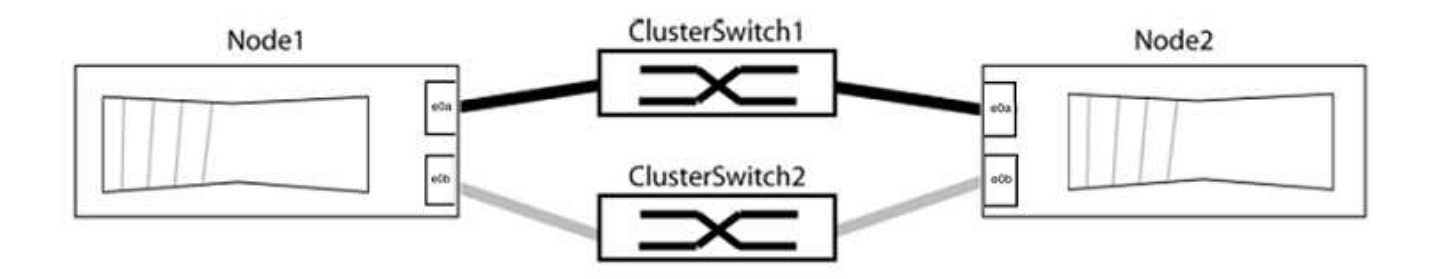

验证端口的值是否为 up 用于"Link"列和的值 healthy 运行状况列。

显示示例

```
cluster::> network port show -ipspace Cluster
Node: node1
Ignore
                                 Speed(Mbps) Health
Health
Port IPspace Broadcast Domain Link MTU Admin/Oper Status
Status
_____ _____
eOa Cluster Cluster up 9000 auto/10000 healthy
false
eOb Cluster Cluster up 9000 auto/10000 healthy
false
Node: node2
Ignore
                                 Speed(Mbps) Health
Health
Port IPspace Broadcast Domain Link MTU Admin/Oper Status
Status
_____ _____
_____
e0a Cluster Cluster up 9000 auto/10000 healthy
false
eOb Cluster Cluster up 9000 auto/10000 healthy
false
4 entries were displayed.
```

3. 确认所有集群LIF均位于其主端口上。

验证每个集群LIF的"is-home"列是否为`true`:

network interface show -vserver cluster -fields is-home

显示示例

```
cluster::*> net int show -vserver Cluster -fields is-home
(network interface show)
vserver lif is-home
------
Cluster node1_clus1 true
Cluster node1_clus2 true
Cluster node2_clus1 true
Cluster node2_clus1 true
A entries were displayed.
```

如果集群LIF不在其主端口上、请将这些LIF还原到其主端口:

network interface revert -vserver cluster -lif \*

4. 为集群LIF禁用自动还原:

network interface modify -vserver cluster -lif \*-auto-revert false

5. 验证上一步中列出的所有端口是否均已连接到网络交换机:

network device-discovery show -port cluster port

"Discovered Device"列应是端口所连接的集群交换机的名称。

显示示例

以下示例显示集群端口"e0a"和"e0b"已正确连接到集群交换机"CS1"和"CS2"。

```
cluster::> network device-discovery show -port e0a|e0b
 (network device-discovery show)
Node/ Local Discovered
Protocol Port Device (LLDP: ChassisID) Interface Platform
-----
                           ____ __
                                    _____
node1/cdp
       e0a cs1
                                  0/11 BES-53248
       e0b cs2
                                  0/12
                                          BES-53248
node2/cdp
       e0a cs1
                                  0/9
                                          BES-53248
       e0b cs2
                                  0/9 BES-53248
4 entries were displayed.
```

## 6. 验证集群连接:

cluster ping-cluster -node local

7. 验证集群是否运行正常:

集群环显示

所有单元都必须为主单元或二级单元。

8. 为组1中的端口设置无交换机配置。

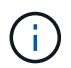

为了避免潜在的网络连接问题、您必须断开端口与组1的连接、并尽快地将其重新连接起来、 例如、不到**20**秒。

a. 同时断开与组1中端口的所有缆线。

在以下示例中、缆线与每个节点上的端口"e0a"断开连接、集群流量继续通过交换机和每个节点上的端口"e0b"进行传输:

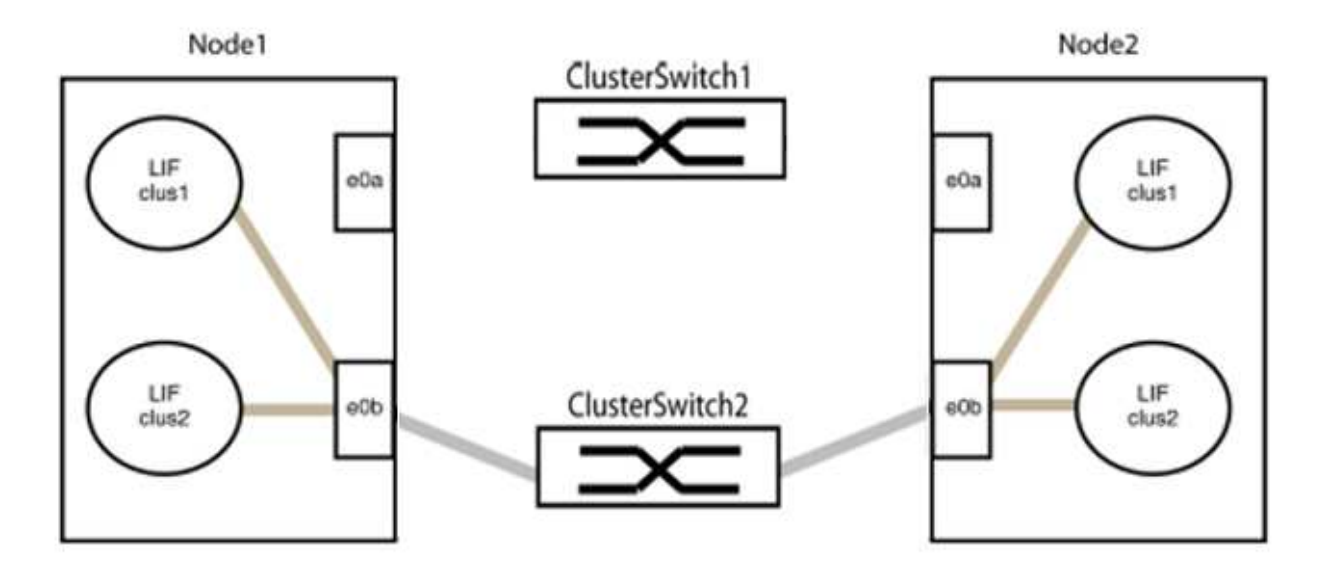

b. 使用缆线将组1中的端口背靠背连接在一起。

在以下示例中、node1上的"e0a"连接到node2上的"e0a":

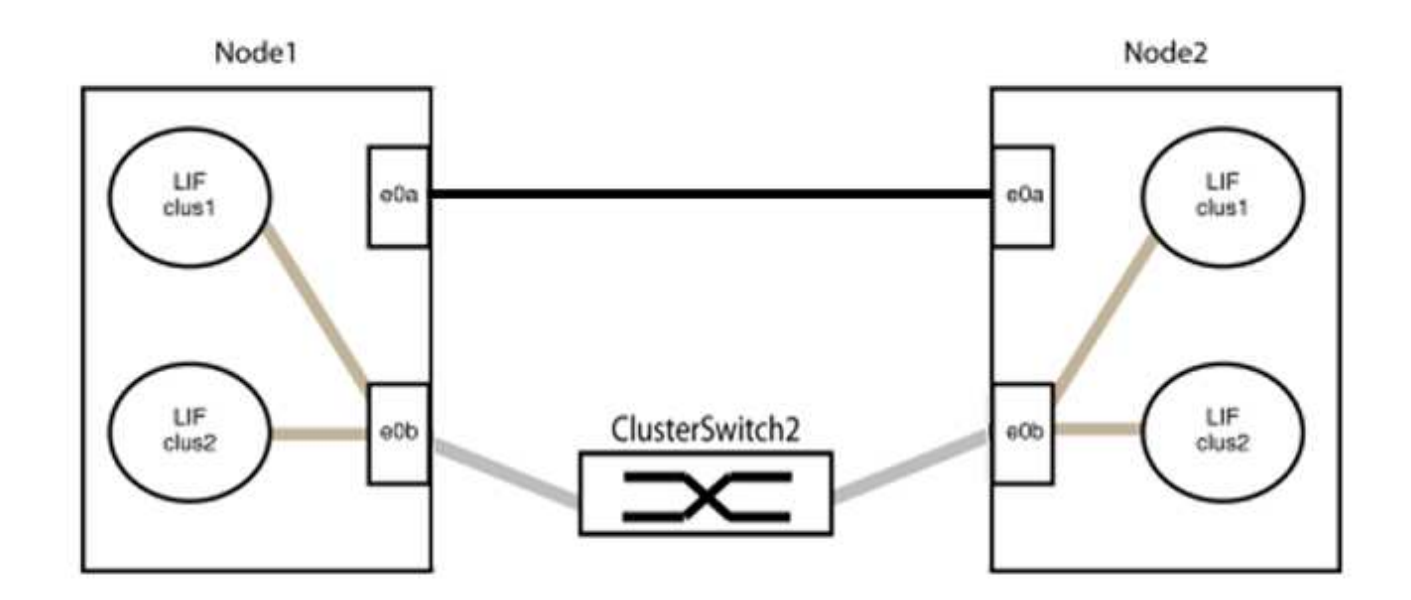

9. 无交换机集群网络选项从`false`过渡到`true`。这可能需要长达45秒。确认无交换机选项设置为`true`:

network options switchless-cluster show

以下示例显示无交换机集群已启用:

cluster::\*> network options switchless-cluster show Enable Switchless Cluster: true

#### 10. 验证集群网络是否未中断:

cluster ping-cluster -node local

i

在继续执行下一步之前、您必须至少等待两分钟、以确认组1上的背对背连接正常工作。

#### 11. 为组2中的端口设置无交换机配置。

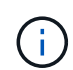

为了避免潜在的网络连接问题、您必须断开端口与组2的连接、并尽快地将其重新连接起来、 例如、不到**20**秒。

a. 同时断开与组2中端口的所有缆线。

在以下示例中、缆线与每个节点上的端口"e0b"断开连接、集群流量继续通过"e0a"端口之间的直接连接 进行:

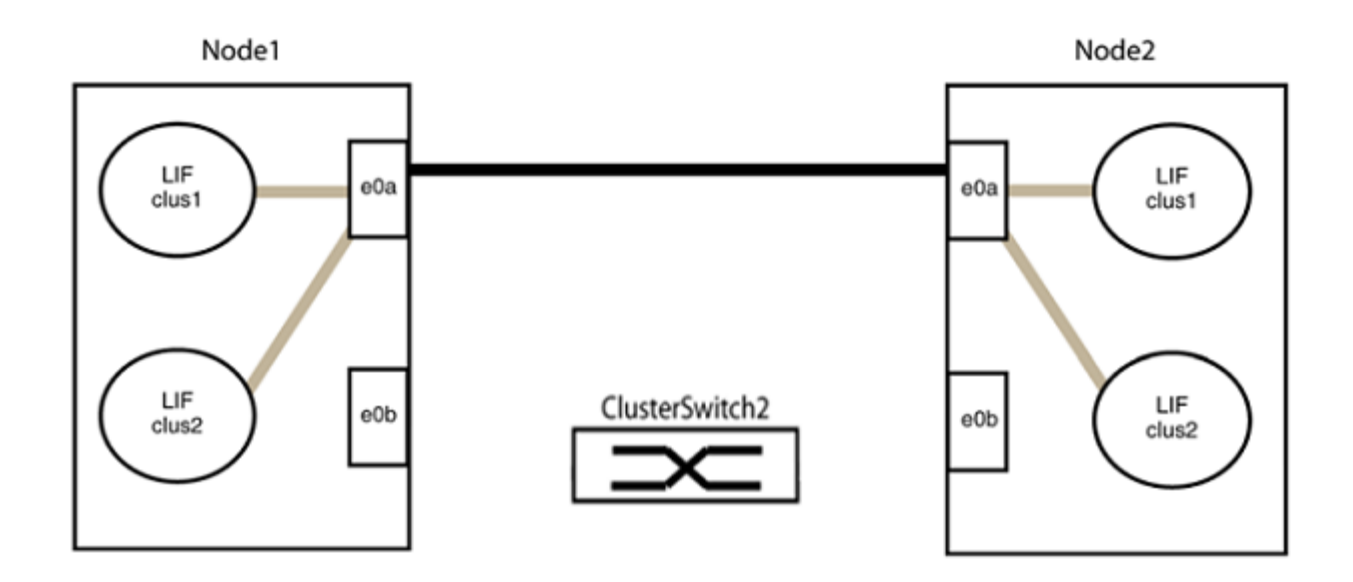

b. 使用缆线将group2中的端口背靠背连接在一起。

在以下示例中、node1上的"e0a"连接到node2上的"e0a"、node1上的"e0b"连接到node2上的"e0b":

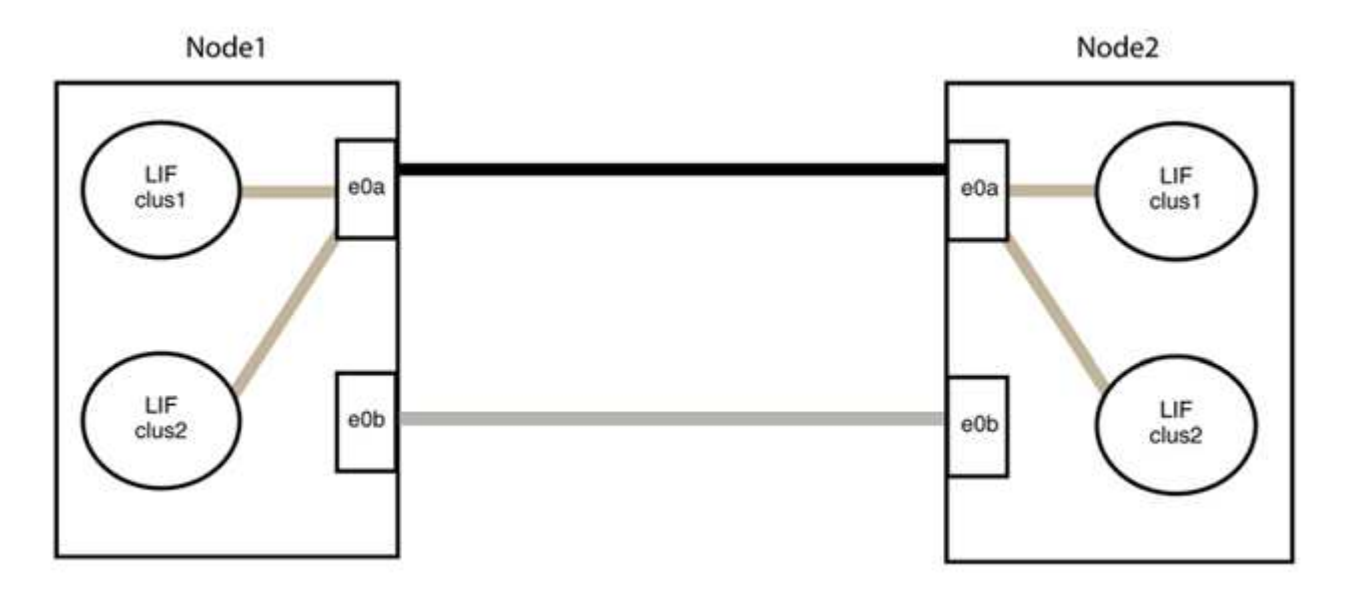

# 第3步:验证配置

1. 验证两个节点上的端口是否已正确连接:

network device-discovery show -port cluster\_port

以下示例显示集群端口"e0a"和"e0b"已正确连接到集群配对节点上的相应端口:

```
cluster::> net device-discovery show -port e0a|e0b
 (network device-discovery show)
Node/ Local Discovered
Protocol Port Device (LLDP: ChassisID) Interface Platform
node1/cdp
        e0a node2
                                   e0a
                                           AFF-A300
        e0b node2
                                          AFF-A300
                                   e0b
node1/lldp
        e0a node2 (00:a0:98:da:16:44) e0a
        e0b node2 (00:a0:98:da:16:44) e0b
node2/cdp
        e0a nodel
                                   e0a
                                           AFF-A300
                                   e0b
        e0b nodel
                                           AFF-A300
node2/11dp
        e0a nodel (00:a0:98:da:87:49) e0a
        e0b node1 (00:a0:98:da:87:49) e0b
                                            _
8 entries were displayed.
```

# 2. 为集群LIF重新启用自动还原:

network interface modify -vserver cluster -lif \*-auto-revert true

#### 3. 验证所有LIF是否均已归位。这可能需要几秒钟的时间。

network interface show -vserver cluster -lif lif name

如果任何集群LUN尚未返回其主端口、请从本地节点手动还原它们:

network interface revert -vserver cluster -lif lif name

4. 从任一节点的系统控制台检查节点的集群状态:

cluster show

#### 显示示例

以下示例显示了两个节点上的epsilon均为`false`:

```
Node Health Eligibility Epsilon
nodel true true false
node2 true true false
2 entries were displayed.
```

5. 确认集群端口之间的连接:

cluster ping-cluster local

6. 如果禁止自动创建案例,请通过调用 AutoSupport 消息重新启用它:

ssystem node AutoSupport invoke -node \* -type all -message MAINT=end

有关详细信息,请参见 "NetApp 知识库文章 1010449: How to suppress automatic case creation during scheduled maintenance windows."。

7. 将权限级别重新更改为 admin:

# NetApp CN1610

# NetApp CN1610交换机安装和配置概述

CN1610 是一款高带宽受管第 2 层交换机,可提供 16 个万兆小型可插拔 Plus ( SFP+ )端口。

此交换机包含冗余电源和风扇托盘,支持热插拔以实现高可用性。此 1U 交换机可以安装在标准 19 英寸 NetApp 42U 系统机柜或第三方机柜中。

交换机支持通过控制台端口进行本地管理,或者通过网络连接使用 Telnet 或 SSH 进行远程管理。CN1610 包括 一个专用的千兆以太网 RJ45 管理端口,用于带外交换机管理。您可以通过在命令行界面( CLI )中输入命令或 使用基于 SNMP 的网络管理系统( NMS )来管理交换机。

# 安装和配置NetApp CN1610交换机的工作流

要在运行ONTAP 的系统上安装和配置NetApp CN1610交换机、请执行以下步骤:

- 1. "安装硬件"
- 2. "安装 FastPath 软件"
- 3. "安装参考配置文件"

如果交换机运行的是ONTAP 8.3.1或更高版本、请按照中的说明进行操作 "在运行ONTAP 8.3.1及更高版本的 交换机上安装FastPath和RCF。"

4. "配置交换机"

# NetApp CN1610交换机的文档要求

有关NetApp CN1610交换机的安装和维护、请务必查看所有建议的文档。

| 文档标题                                | Description                                   |
|-------------------------------------|-----------------------------------------------|
| "1G 安装指南"                           | 概述 CN1601 交换机硬件和软件功能以及安装过程。                   |
| "10G 安装指南"                          | 概述 CN1610 交换机的硬件和软件功能,并介绍安装交换机和访问 CLI<br>的功能。 |
| "《 CN1601 和 CN1610 交换机设<br>置和配置指南》" | 详细介绍如何为集群环境配置交换机硬件和软件。                        |

| 文档标题                       | Description                                                                                 |
|----------------------------|---------------------------------------------------------------------------------------------|
| 《 CN1601 交换机管理员指南》         | 提供了如何在典型网络中使用CN1601交换机的示例。<br>・"管理员指南"<br>・"管理员指南、版本1.1.x.x"<br>・"管理员指南、版本1.2.x.x"          |
| 《CN1610网络交换机命令行界面命<br>令参考》 | 提供有关用于配置CN1601软件的命令行界面(CLI)命令的详细信息。<br>• "命令参考"<br>• "命令参考、版本1.1.x.x"<br>• "命令参考、版本1.2.x.x" |

安装和配置

安装NetApp CN1610交换机的硬件

要安装NetApp CN1610交换机硬件、请按照以下指南之一中的说明进行操作。

• "1G 安装指南"。

概述 CN1601 交换机硬件和软件功能以及安装过程。

• "10G 安装指南"

概述 CN1610 交换机的硬件和软件功能,并介绍安装交换机和访问 CLI 的功能。

安装 FastPath 软件

在 NetApp 交换机上安装 FastPath 软件时,必须从第二个交换机 CS2 开始升级。

查看要求

您需要的内容

- 交换机配置的当前备份。
- •一个完全正常运行的集群(日志中没有错误、并且集群网络接口卡(NIC)没有缺陷或类似问题)。
- 集群交换机上功能完备的端口连接。
- 已设置所有集群端口。
- •已设置所有集群逻辑接口(LIF)(不得迁移)。
- 成功的通信路径: ONTAP (权限: 高级) cluster ping-cluster -node nodel 命令必须指明这一点 larger than PMTU communication 在所有路径上均成功。
- 支持的FastPath和ONTAP 版本。

请务必参考上的交换机兼容性表 "NetApp CN1601 和 CN1610 交换机" 页面上显示了支持的快速路径 和ONTAP 版本。

## 安装FastPath

以下操作步骤 使用集群模式Data ONTAP 8.2语法。因此、集群Vserver、LIF名称和命令行界面输出与Data ONTAP 8.3中的不同。

RCF 和 FastPath 版本中的命令语法之间可能存在命令依赖关系。

关于示例

此操作步骤中的示例使用以下交换机和节点命名:

- 这两个 NetApp 交换机是 CS1 和 CS2。
- •两个集群 LIF 分别为 clus1 和 clus2。
- SVM 为 vs1 和 vs2。
- cluster ::: \* > 提示符用于指示集群的名称。
- •每个节点上的集群端口分别命名为 e1a 和 e2a 。

"Hardware Universe" 提供有关您的平台支持的实际集群端口的详细信息。

- •支持的交换机间链路(ISL)为端口0/13到0/16。
- •支持的节点连接为端口0/1到0/12。

# 第1步:迁移集群

1. 如果在此集群上启用了 AutoSupport ,则通过调用 AutoSupport 消息禁止自动创建案例:

ssystem node AutoSupport invoke -node \* -type all - 消息 MAINT=xh

x 是维护时段的持续时间,以小时为单位。

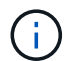

AutoSupport 消息会通知技术支持此维护任务,以便在维护窗口期间禁止自动创建案例。

 以管理员身份登录到交换机。默认情况下没有密码。在 (CS2) # 提示符处,输入 enable 命令。同样 ,默认情况下不存在密码。这样,您就可以访问特权执行模式,从而可以配置网络接口。

显示示例

```
(cs2) # enable
Password (Enter)
(cs2) #
```

3. 在每个节点的控制台上、将clus2迁移到端口e1a:

# 网络接口迁移

显示示例

cluster::\*> network interface migrate -vserver vs1 -lif clus2 -destnode node1 -dest-port ela cluster::\*> network interface migrate -vserver vs2 -lif clus2 -destnode node2 -dest-port ela

4. 在每个节点的控制台上、验证是否已进行迁移:

network interface show

以下示例显示 clus2 已迁移到两个节点上的端口 e1a:

显示示例

| <pre>cluster::*&gt; network interface show -role cluster</pre> |                      |                      |                         |                 |                 |            |
|----------------------------------------------------------------|----------------------|----------------------|-------------------------|-----------------|-----------------|------------|
| Vserver                                                        | Logical<br>Interface | Status<br>Admin/Open | Network<br>Address/Mask | Current<br>Node | Current<br>Port | Is<br>Home |
| vs1                                                            |                      |                      |                         |                 |                 |            |
|                                                                | clus1                | up/up                | 10.10.10.1/16           | nodel           | ela             | true       |
|                                                                | clus2                | up/up                | 10.10.10.2/16           | node1           | ela             |            |
| false                                                          |                      |                      |                         |                 |                 |            |
| vs2                                                            |                      |                      |                         |                 |                 |            |
|                                                                | clus1                | up/up                | 10.10.10.1/16           | node2           | ela             | true       |
|                                                                | clus2                | up/up                | 10.10.10.2/16           | node2           | ela             |            |
| false                                                          |                      |                      |                         |                 |                 |            |

# 第2步:安装FastPath软件

# 1. 关闭两个节点上的集群端口E2A:

network port modify

以下示例显示了两个节点上的端口 E2A 均已关闭:

```
cluster::*> network port modify -node node1 -port e2a -up-admin
false
cluster::*> network port modify -node node2 -port e2a -up-admin
false
```

2. 验证两个节点上的端口E2A是否均已关闭:

network port show

显示示例

3. 关闭处于活动状态的 NetApp 交换机 CS1 上的交换机间链路( ISL )端口:

显示示例

```
(cs1) # configure
(cs1)(config) # interface 0/13-0/16
(cs1)(Interface 0/13-0/16) # shutdown
(cs1)(Interface 0/13-0/16) # exit
(cs1)(config) # exit
```

4. 备份 CS2 上的当前活动映像。

```
(cs2) # show bootvar
Image Descriptions .
active:
backup:
Images currently available on Flash
           ___
unit active backup current-active next-
active
_____
___
  1 1.1.0.3 1.1.0.1 1.1.0.3 1.1.0.3
(cs2) # copy active backup
Copying active to backup
Copy operation successful
(cs2) #
```

5. 将映像文件下载到交换机。

将映像文件复制到活动映像意味着,重新启动时,该映像将建立正在运行的 FastPath 版本。上一个映像仍可用作备份。

6. 验证正在运行的 FastPath 软件版本。

s如何使用版本

| (cs2) # show version      |                                                                                       |
|---------------------------|---------------------------------------------------------------------------------------|
| Switch: 1                 |                                                                                       |
| System Description        | Broadcom Scorpion 56820<br>Development System - 16 TENGIG,<br>1.1.0.3, Linux 2.6.21.7 |
| Machine Type              | Broadcom Scorpion 56820<br>Development System - 16TENGIG                              |
| Machine Model             | BCM-56820                                                                             |
| Serial Number             | 10611100004                                                                           |
| FRU Number                |                                                                                       |
| Part Number               | BCM56820                                                                              |
| Maintenance Level         | A                                                                                     |
| Manufacturer              | 0xbc00                                                                                |
| Burned In MAC Address     | 00:A0:98:4B:A9:AA                                                                     |
| Software Version          | 1.1.0.3                                                                               |
| Operating System          | Linux 2.6.21.7                                                                        |
| Network Processing Device | BCM56820_B0                                                                           |
| Additional Packages       | FASTPATH QOS                                                                          |
|                           | FASTPATH IPv6 Management                                                              |

7. 查看活动配置和备份配置的启动映像。

s**如何启动** var

## 8. 重新启动交换机。

re负载

显示示例

(cs2) # reload
Are you sure you would like to reset the system? (y/n) y
System will now restart!

第**3**步:验证安装

1. 重新登录并验证新版本的 FastPath 软件。

s如何使用版本

```
(cs2) # show version
Switch: 1
System Description..... Broadcom Scorpion 56820
                            Development System - 16
TENGIG,
                            1.1.0.5, Linux 2.6.21.7
Machine Type..... Broadcom Scorpion 56820
                            Development System - 16TENGIG
Machine Model..... BCM-56820
Serial Number..... 10611100004
FRU Number.....
Part Number..... BCM56820
Maintenance Level..... A
Manufacturer..... 0xbc00
Burned In MAC Address..... 00:A0:98:4B:A9:AA
Software Version..... 1.1.0.5
Operating System..... Linux 2.6.21.7
Network Processing Device..... BCM56820 B0
Additional Packages..... FASTPATH QOS
                            FASTPATH IPv6 Management
```

2. 启动活动交换机 CS1 上的 ISL 端口。

#### 配置

显示示例

```
(cs1) # configure
(cs1) (config) # interface 0/13-0/16
(cs1) (Interface 0/13-0/16) # no shutdown
(cs1) (Interface 0/13-0/16) # exit
(cs1) (config) # exit
```

3. 验证 ISL 是否正常运行:

s如何使用端口通道 3/1

链路状态字段应指示 up。

```
(cs2) # show port-channel 3/1
Channel Name..... ISL-LAG
Link State..... Up
Admin Mode..... Enabled
Type..... Static
Load Balance Option..... 7
(Enhanced hashing mode)
Mbr
   Device/
            Port
                  Port
Ports Timeout
            Speed
                  Active
_____ ____
0/13 actor/long
            10G Full True
   partner/long
0/14 actor/long
            10G Full True
   partner/long
0/15 actor/long 10G Full True
   partner/long
0/16 actor/long
           10G Full True
    partner/long
```

4. 如果对软件版本和交换机设置满意,请将 running-config 文件复制到 starstartup-config 文件。

显示示例

```
(cs2) # write memory
This operation may take a few minutes.
Management interfaces will not be available during this time.
Are you sure you want to save? (y/n) y
Config file 'startup-config' created successfully .
Configuration Saved!
```

5. 在每个节点上启用第二个集群端口E2A:

network port modify

cluster::\*> network port modify -node node1 -port e2a -up-admin true cluster::\*> \*\*network port modify -node node2 -port e2a -up-admin true\*\*

6. 还原与端口E2A关联的clus2:

## 网络接口还原

根据您的 ONTAP 软件版本, LIF 可能会自动还原。

显示示例

```
cluster::*> network interface revert -vserver Cluster -lif n1_clus2
cluster::*> network interface revert -vserver Cluster -lif n2_clus2
```

7. 验证两个节点上的 LIF 现在是否为主(true):

network interface show -role cluster

显示示例

| <pre>cluster::*&gt; network interface show -role cluster</pre> |                      |                      |                         |                 |                 |            |
|----------------------------------------------------------------|----------------------|----------------------|-------------------------|-----------------|-----------------|------------|
| Vserver                                                        | Logical<br>Interface | Status<br>Admin/Oper | Network<br>Address/Mask | Current<br>Node | Current<br>Port | Is<br>Home |
| vs1                                                            |                      |                      |                         |                 |                 |            |
|                                                                | clus1                | up/up                | 10.10.10.1/24           | node1           | ela             | true       |
|                                                                | clus2                | up/up                | 10.10.10.2/24           | nodel           | e2a             | true       |
| vs2                                                            |                      |                      |                         |                 |                 |            |
|                                                                | clus1                | up/up                | 10.10.10.1/24           | node2           | ela             | true       |
|                                                                | clus2                | up/up                | 10.10.10.2/24           | node2           | e2a             | true       |
|                                                                |                      |                      |                         |                 |                 |            |

8. 查看节点的状态:

cluster show

| cluster::> cluster show |              |              |  |  |
|-------------------------|--------------|--------------|--|--|
| Node                    | Health       | Eligibility  |  |  |
| node1<br>node2          | true<br>true | true<br>true |  |  |

9. 重复上述步骤、在另一台交换机CS1上安装FastPath软件。

10. 如果禁止自动创建案例,请通过调用 AutoSupport 消息重新启用它:

ssystem node AutoSupport invoke -node \* -type all -message MAINT=end

在 CN1610 交换机上安装参考配置文件

按照此操作步骤 安装参考配置文件(RCF)。

在安装RCF之前、必须先将集群LIF从交换机CS2迁移出来。安装并验证 RCF 后,可以将 LIF 迁移回。

查看要求

您需要的内容

- 交换机配置的当前备份。
- •一个完全正常运行的集群(日志中没有错误、并且集群网络接口卡(NIC)没有缺陷或类似问题)。
- 集群交换机上功能完备的端口连接。
- 已设置所有集群端口。
- •已设置所有集群逻辑接口(LIF)。
- 成功的通信路径: ONTAP (权限: 高级) cluster ping-cluster -node nodel 命令必须指明这一点 larger than PMTU communication 在所有路径上均成功。
- 受支持的RCF和ONTAP 版本。

请务必参考上的交换机兼容性表 "NetApp CN1601 和 CN1610 交换机" 页面上显示了受支持的RCF 和ONTAP 版本。

#### 安装RCF

以下操作步骤使用集群模式Data ONTAP 8.2语法。因此、集群Vserver、LIF名称和命令行界面输出与Data ONTAP 8.3中的不同。

RCF 和 FastPath 版本中的命令语法之间可能存在命令依赖关系。

 $(\mathbf{i})$ 

在 RCF 1.2 版中,出于安全考虑,已明确禁用对 Telnet 的支持。要在安装RCF 1.2时避免连接问题、请验证是否已启用安全外壳(SSH)。。 "《NetApp CN1610交换机管理员指南》" 了解有关 SSH 的详细信息。

# 关于示例

此操作步骤中的示例使用以下交换机和节点命名:

- 这两个 NetApp 交换机是 CS1 和 CS2 。
- •两个集群 LIF 分别为 clus1 和 clus2。
- SVM 为 vs1 和 vs2。
- cluster ::: \* > 提示符用于指示集群的名称。
- •每个节点上的集群端口分别命名为 e1a 和 e2a 。

"Hardware Universe" 提供有关您的平台支持的实际集群端口的详细信息。

- •支持的交换机间链路(ISL)为端口0/13到0/16。
- •支持的节点连接为端口0/1到0/12。
- 受支持的FastPath、RCF和ONTAP 版本。

请务必参考上的交换机兼容性表 "NetApp CN1601 和 CN1610 交换机" 页面上显示了受支持的 FastPath , RCF 和 ONTAP 版本。

#### 第1步:迁移集群

1. 保存当前交换机配置信息:

#### 写入内存

显示示例

以下示例显示了要保存到交换机 CS2 上的启动配置( starstartup-config )文件中的当前交换机 配置:

```
(cs2) # write memory
This operation may take a few minutes.
Management interfaces will not be available during this time.
Are you sure you want to save? (y/n) y
Config file 'startup-config' created successfully.
Configuration Saved!
```

2. 在每个节点的控制台上、将clus2迁移到端口e1a:

#### 网络接口迁移

显示示例

```
cluster::*> network interface migrate -vserver vs1 -lif clus2
-source-node node1 -destnode node1 -dest-port e1a
cluster::*> network interface migrate -vserver vs2 -lif clus2
-source-node node2 -destnode node2 -dest-port e1a
```

3. 在每个节点的控制台上、验证是否已进行迁移:

network interface show -role cluster

显示示例

以下示例显示 clus2 已迁移到两个节点上的端口 e1a:

4. 关闭两个节点上的端口E2A:

network port modify

显示示例

以下示例显示了两个节点上的端口 E2A 均已关闭:

```
cluster::*> network port modify -node node1 -port e2a -up-admin
false
cluster::*> network port modify -node node2 -port e2a -up-admin
false
```

5. 验证两个节点上的端口E2A是否均已关闭:

network port show

```
cluster::*> network port show -role cluster
                            Auto-Negot Duplex
                                                Speed
(Mbps)
Node Port Role Link MTU Admin/Oper Admin/Oper
                                                Admin/Oper
_____ ____
_____
node1
     ela cluster up 9000 true/true
                                      full/full
                                                auto/10000
          cluster down 9000 true/true
                                      full/full
                                                auto/10000
     e2a
node2
     ela cluster up 9000 true/true full/full
                                                auto/10000
     e2a cluster down 9000 true/true full/full
                                                auto/10000
```

6. 关闭活动 NetApp 交换机 CS1 上的 ISL 端口。

显示示例

```
(cs1) # configure
(cs1) (config) # interface 0/13-0/16
(cs1) (interface 0/13-0/16) # shutdown
(cs1) (interface 0/13-0/16) # exit
(cs1) (config) # exit
```

#### 第2步:安装RCF

1. 将 RCF 复制到交换机。

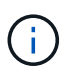

在调用脚本之前,必须将 ` .scr` 扩展名设置为文件名的一部分。此扩展是 FastPath 操作系统 的扩展。

将脚本下载到交换机后,交换机将自动验证该脚本,输出将转到控制台。

(cs2) # copy tftp://10.10.0.1/CN1610\_CS\_RCF\_v1.1.txt nvram:script CN1610\_CS\_RCF\_v1.1.scr [the script is now displayed line by line] Configuration script validated. File transfer operation completed successfully.

2. 验证脚本是否已使用您为其提供的文件名下载并保存。

显示示例

#### 3. 验证脚本。

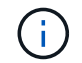

此脚本会在下载期间进行验证,以验证每行是否为有效的交换机命令行。

显示示例

(cs2) # script validate CN1610\_CS\_RCF\_v1.1.scr [the script is now displayed line by line] Configuration script 'CN1610\_CS\_RCF\_v1.1.scr' validated.

4. 将此脚本应用于交换机。

(cs2) #script apply CN1610 CS RCF v1.1.scr

Are you sure you want to apply the configuration script? (y/n) y [the script is now displayed line by line]...

Configuration script 'CN1610 CS RCF v1.1.scr' applied.

5. 验证您的更改是否已在交换机上实施。

```
(cs2) # show running-config
```

此示例显示了交换机上的 running-config 文件。您必须将文件与 RCF 进行比较,以验证设置的参数是 否符合预期。

- 6. 保存更改。
- 7. 将 running-config 文件设置为标准文件。

显示示例

```
(cs2) # write memory
This operation may take a few minutes.
Management interfaces will not be available during this time.
Are you sure you want to save? (y/n) y
Config file 'startup-config' created successfully.
```

8. 重新启动交换机并验证 running-config 文件是否正确。

重新启动完成后,您必须登录并查看 running-config 文件,然后在接口 3/64 上查找问题描述 ,该接口 是 RCF 的版本标签。

```
(cs2) # reload
The system has unsaved changes.
Would you like to save them now? (y/n) y
Config file 'startup-config' created successfully.
Configuration Saved!
System will now restart!
```

9. 启动活动交换机 CS1 上的 ISL 端口。

显示示例

```
(cs1) # configure
(cs1) (config)# interface 0/13-0/16
(cs1) (Interface 0/13-0/16)# no shutdown
(cs1) (Interface 0/13-0/16)# exit
(cs1) (config)# exit
```

10. 验证 ISL 是否正常运行:

s如何使用端口通道 3/1

链路状态字段应指示 up。

```
(cs2) # show port-channel 3/1
Channel Name..... ISL-LAG
Link State..... Up
Admin Mode..... Enabled
Type..... Static
Load Balance Option..... 7
(Enhanced hashing mode)
Mbr
    Device/
            Port
                 Port
Ports Timeout
            Speed
                 Active
0/13 actor/long
            10G Full True
   partner/long
0/14
   actor/long
            10G Full
                  True
   partner/long
0/15 actor/long 10G Full True
   partner/long
0/16 actor/long
          10G Full True
    partner/long
```

11. 在两个节点上启动集群端口E2A:

network port modify

显示示例

以下示例显示了 node1 和 node2 上正在启动的端口 E2A:

cluster::\*> network port modify -node node1 -port e2a -up-admin true cluster::\*> network port modify -node node2 -port e2a -up-admin true

第3步:验证安装

1. 验证两个节点上的端口E2A是否均已启动:

network port show -role cluster

cluster::\*> network port show -role cluster Node Port Role Link MTU Admin/Oper Admin/Oper Admin/Oper node1 ela cluster up 9000 true/true full/full auto/10000 ela cluster up 9000 true/true full/full auto/10000 ela cluster up 9000 true/true full/full auto/10000 ela cluster up 9000 true/true full/full auto/10000 ela cluster up 9000 true/true full/full auto/10000

2. 在两个节点上、还原与端口E2A关联的clus2:

#### 网络接口还原

根据您的 ONTAP 版本, LIF 可能会自动还原。

显示示例

```
cluster::*> network interface revert -vserver node1 -lif clus2
cluster::*> network interface revert -vserver node2 -lif clus2
```

3. 验证两个节点上的 LIF 现在是否为主(true):

network interface show -role cluster
#### 4. 查看节点成员的状态:

cluster show

#### 显示示例

```
cluster::> cluster show

Node Health Eligibility

node1

node2

true true
```

5. 如果对软件版本和交换机设置满意,请将 running-config 文件复制到 starstartup-config 文件。

(cs2) # write memory This operation may take a few minutes. Management interfaces will not be available during this time. Are you sure you want to save? (y/n) y Config file 'startup-config' created successfully. Configuration Saved!

6. 重复上述步骤、在另一台交换机CS1上安装RCF。

安装适用于ONTAP 8.3.1及更高版本的FastPath软件和RCF

按照此操作步骤 安装适用于ONTAP 8.3.1及更高版本的FastPath软件和RCF。

对于运行 ONTAP 8.3.1 或更高版本的 NetApp CN1601 管理交换机和 CN1610 集群交换机,安装步骤相同。但 是,这两种型号需要不同的软件和 RCF 。

#### 查看要求

您需要的内容

- 交换机配置的当前备份。
- •一个完全正常运行的集群(日志中没有错误、并且集群网络接口卡(NIC)没有缺陷或类似问题)。
- 集群交换机上功能完备的端口连接。
- 已设置所有集群端口。
- •已设置所有集群逻辑接口(LIF)(不得迁移)。
- 成功的通信路径: ONTAP (权限: 高级) cluster ping-cluster -node nodel 命令必须指明这一点 larger than PMTU communication 在所有路径上均成功。
- 受支持的FastPath、RCF和ONTAP 版本。

请务必参考上的交换机兼容性表 "NetApp CN1601 和 CN1610 交换机" 页面上显示了受支持的 FastPath , RCF 和 ONTAP 版本。

#### 安装FastPath软件

以下操作步骤 使用集群模式Data ONTAP 8.2语法。因此、集群Vserver、LIF名称和命令行界面输出与Data ONTAP 8.3中的不同。

RCF 和 FastPath 版本中的命令语法之间可能存在命令依赖关系。

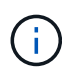

在 RCF 1.2 版中,出于安全考虑,已明确禁用对 Telnet 的支持。要在安装RCF 1.2时避免连接问题、请验证是否已启用安全外壳(SSH)。。"《NetApp CN1610交换机管理员指南》" 了解有关 SSH 的详细信息。

# 关于示例

此操作步骤中的示例使用以下交换机和节点命名:

- •两个 NetApp 交换机名称分别为 CS1 和 CS2 。
- 集群逻辑接口(LIF)的名称分别是 node1 和 node1\_clus1 和 node1\_clus2, node2 和 node2\_clus2。( 一个集群中最多可以有24个节点。)
- Storage Virtual Machine (SVM)的名称是 Cluster。
- cluster1 ::: \* > 提示符指示集群的名称。
- •每个节点上的集群端口均名为 e0a 和 e0b 。

"Hardware Universe" 提供有关您的平台支持的实际集群端口的详细信息。

- •支持的交换机间链路(ISL)为端口0/13到0/16。
- 支持的节点连接为端口0/1到0/12。

#### 第1步:迁移集群

1. 显示有关集群上网络端口的信息:

network port show -ipspace cluster

以下示例显示了命令的输出类型:

| <pre>cluster1::&gt;</pre>         | network port show | -ipspace cluster |        | Speed |
|-----------------------------------|-------------------|------------------|--------|-------|
| (Mbps)<br>Node Port<br>Admin/Oper | IPspace           | Broadcast Domain | Link ] | MTU   |
|                                   | -                 |                  |        |       |
| nodel                             |                   |                  |        |       |
| e0a                               | Cluster           | Cluster          | up     | 9000  |
| auto/10000                        |                   |                  |        |       |
| e0b                               | Cluster           | Cluster          | up     | 9000  |
| auto/10000                        |                   |                  |        |       |
| node2                             |                   |                  |        |       |
| eOa                               | Cluster           | Cluster          | up     | 9000  |
| auto/10000                        |                   |                  |        |       |
| e0b                               | Cluster           | Cluster          | up     | 9000  |
| auto/10000                        |                   |                  |        |       |
| 4 entries we                      | ere displayed.    |                  |        |       |

# 2. 显示有关集群上 LIF 的信息:

network interface show -role cluster

```
显示示例
```

以下示例显示了集群上的逻辑接口。在此示例中, `-role` 参数显示有关与集群端口关联的 LIF 的信息

```
cluster1::> network interface show -role cluster
 (network interface show)
        Logical Status Network
                                         Current
Current Is
Vserver Interface Admin/Oper Address/Mask Node
Port
     Home
_____ ____
_____ ___
Cluster
        node1 clus1 up/up 10.254.66.82/16 node1
e0a
     true
         nodel clus2 up/up 10.254.206.128/16 nodel
e0b
     true
         node2 clus1 up/up 10.254.48.152/16 node2
     true
e0a
         node2 clus2 up/up 10.254.42.74/16 node2
e0b true
4 entries were displayed.
```

3. 在每个相应节点上,使用节点管理 LIF 将 node1\_clus2 迁移到 node1 上的 e0a ,将 node2\_clus2 迁移到 node2 上的 e0a:

#### 网络接口迁移

您必须在拥有相应集群 LIF 的控制器控制台上输入命令。

显示示例

```
cluster1::> network interface migrate -vserver Cluster -lif
node1_clus2 -destination-node node1 -destination-port e0a
cluster1::> network interface migrate -vserver Cluster -lif
node2 clus2 -destination-node node2 -destination-port e0a
```

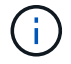

对于此命令,集群的名称区分大小写,应在每个节点上运行此命令。无法在常规集群 LIF 中运行此命令。

4. 在节点上使用 network interface show 命令验证是否已进行迁移。

```
显示示例
```

以下示例显示 clus2 已迁移到节点 node1 和 node2 上的端口 e0a:

```
cluster1::> **network interface show -role cluster**
         Logical Status Network
                                    Current
Current Is
Vserver Interface Admin/Oper Address/Mask Node
Port
     Home
_____ _
_____ ___
Cluster
        nodel clus1 up/up 10.254.66.82/16 node1
e0a true
         nodel clus2 up/up 10.254.206.128/16 nodel
e0a false
         node2 clus1 up/up
                          10.254.48.152/16 node2
e0a true
         node2 clus2 up/up 10.254.42.74/16 node2
e0a false
4 entries were displayed.
```

5. 将权限级别更改为高级,在系统提示您继续时输入 y:

set -privilege advanced

```
此时将显示高级提示符(*>)。
```

6. 关闭两个节点上的集群端口 e0b:

network port modify -node node\_name -port port\_name -up-admin false

您必须在拥有相应集群 LIF 的控制器控制台上输入命令。

显示示例

以下示例显示了关闭所有节点上的端口 e0b 的命令:

```
cluster1::*> network port modify -node node1 -port e0b -up-admin
false
cluster1::*> network port modify -node node2 -port e0b -up-admin
false
```

7. 验证两个节点上的端口 e0b 是否均已关闭:

```
network port show
```

```
显示示例
```

| <pre>cluster1::*&gt; network port show -role cluster</pre> |            |                 |        |       |  |  |  |  |
|------------------------------------------------------------|------------|-----------------|--------|-------|--|--|--|--|
|                                                            |            |                 |        | Speed |  |  |  |  |
| (Mbps)                                                     |            |                 |        |       |  |  |  |  |
| Node Port                                                  | IPspace    | Broadcast Domai | n Link | MTU   |  |  |  |  |
| Admin/Oper                                                 |            |                 |        |       |  |  |  |  |
|                                                            |            |                 |        |       |  |  |  |  |
|                                                            |            |                 |        |       |  |  |  |  |
| node1                                                      |            |                 |        |       |  |  |  |  |
| e0a                                                        | Cluster    | Cluster         | up     | 9000  |  |  |  |  |
| auto/10000                                                 |            |                 |        |       |  |  |  |  |
| e0b                                                        | Cluster    | Cluster         | down   | 9000  |  |  |  |  |
| auto/10000                                                 |            |                 |        |       |  |  |  |  |
| node2                                                      |            |                 |        |       |  |  |  |  |
| e0a                                                        | Cluster    | Cluster         | up     | 9000  |  |  |  |  |
| auto/10000                                                 |            |                 |        |       |  |  |  |  |
| eOb                                                        | Cluster    | Cluster         | down   | 9000  |  |  |  |  |
| auto/10000                                                 |            |                 |        |       |  |  |  |  |
| 4 entries were                                             | displayed. |                 |        |       |  |  |  |  |

8. 关闭 CS1 上的交换机间链路( ISL )端口。

显示示例

```
(cs1) #configure
(cs1) (Config)#interface 0/13-0/16
(cs1) (Interface 0/13-0/16)#shutdown
(cs1) (Interface 0/13-0/16)#exit
(cs1) (Config)#exit
```

```
9. 备份 CS2 上的当前活动映像。
```

# 第2步:安装FastPath软件和RCF

1. 验证正在运行的 FastPath 软件版本。

```
(cs2) # show version
Switch: 1
System Description..... NetApp CN1610,
1.1.0.5, Linux
                           2.6.21.7
Machine Type..... NetApp CN1610
Machine Model..... CN1610
Serial Number..... 20211200106
Software Version..... 1.1.0.5
Operating System..... Linux 2.6.21.7
Network Processing Device..... BCM56820 B0
Part Number..... 111-00893
--More-- or (q)uit
Additional Packages..... FASTPATH QOS
                           FASTPATH IPv6
Management
```

2. 将映像文件下载到交换机。

将映像文件复制到活动映像意味着,重新启动时,该映像将建立正在运行的 FastPath 版本。上一个映像仍 可用作备份。 显示示例

3. 确认当前和下一个活动的启动映像版本:

s**如何启动** var

显示示例

```
(cs2) #show bootvar
Image Descriptions
active :
backup :
Images currently available on Flash
unit active backup current-active next-active
1 1.1.0.8 1.1.0.8 1.1.0.8 1.1.0.8 1.2.0.7
```

4. 在交换机上安装新映像版本的兼容 RCF 。

如果RCF版本已正确、请启动ISL端口。

显示示例

```
(cs2) #copy tftp://10.22.201.50//CN1610 CS RCF v1.2.txt nvram:script
CN1610_CS_RCF_v1.2.scr
Mode..... TFTP
Set Server IP..... 10.22.201.50
Path...../
Filename.....
CN1610 CS RCF v1.2.txt
Data Type..... Config Script
Destination Filename.....
CN1610 CS RCF v1.2.scr
File with same name already exists.
WARNING: Continuing with this command will overwrite the existing
file.
Management access will be blocked for the duration of the transfer
Are you sure you want to start? (y/n) y
Validating configuration script...
[the script is now displayed line by line]
Configuration script validated.
File transfer operation completed successfully.
```

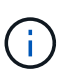

在调用脚本之前,必须将<sup>`</sup>.scr<sup>`</sup>扩展名设置为文件名的一部分。此扩展适用于 FastPath 操作 系统。

将脚本下载到交换机后,交换机会自动验证该脚本。输出将转到控制台。

5. 验证脚本是否已下载并保存到您为其指定的文件名中。

```
显示示例
```

```
(cs2) #script list
Configuration Script Name Size(Bytes)
CN1610_CS_RCF_v1.2.scr 2191
1 configuration script(s) found.
2541 Kbytes free.
```

#### 6. 将此脚本应用于交换机。

显示示例

(cs2) #script apply CN1610\_CS\_RCF\_v1.2.scr

Are you sure you want to apply the configuration script? (y/n) y [the script is now displayed line by line]...

Configuration script 'CN1610\_CS\_RCF\_v1.2.scr' applied.

7. 验证所做的更改是否已应用于交换机,然后保存:

### s如何运行配置

显示示例

(cs2) #show running-config

8. 保存正在运行的配置,使其在重新启动交换机时成为启动配置。

(cs2) #write memory This operation may take a few minutes. Management interfaces will not be available during this time. Are you sure you want to save? (y/n) y Config file 'startup-config' created successfully. Configuration Saved!

9. 重新启动交换机。

显示示例

(cs2) #reload The system has unsaved changes. Would you like to save them now? (y/n) y Config file 'startup-config' created successfully. Configuration Saved! System will now restart!

第3步:验证安装

1. 重新登录,然后验证交换机是否正在运行新版本的 FastPath 软件。

```
(cs2) #show version
Switch: 1
System Description..... NetApp CN1610,
1.2.0.7, Linux
                         3.8.13-4ce360e8
Machine Type..... NetApp CN1610
Machine Model..... CN1610
Serial Number..... 20211200106
Software Version..... 1.2.0.7
Operating System..... Linux 3.8.13-
4ce360e8
Network Processing Device..... BCM56820 B0
Part Number..... 111-00893
Additional Packages..... FASTPATH QOS
                         FASTPATH IPv6
Management
```

重新启动完成后,您必须登录以验证映像版本,查看正在运行的配置,并在接口 3/64 上查找问题描述 ,它 是 RCF 的版本标签。

2. 启动活动交换机 CS1 上的 ISL 端口。

显示示例

```
(cs1) #configure
(cs1) (Config) #interface 0/13-0/16
(cs1) (Interface 0/13-0/16) #no shutdown
(cs1) (Interface 0/13-0/16) #exit
(cs1) (Config) #exit
```

3. 验证 ISL 是否正常运行:

s如何使用端口通道 3/1

链路状态字段应指示 up。

```
(cs1) #show port-channel 3/1
Channel Name..... ISL-LAG
Link State..... Up
Admin Mode..... Enabled
Type..... Static
Load Balance Option..... 7
(Enhanced hashing mode)
Mbr
   Device/
            Port
                  Port
Ports Timeout
            Speed
                 Active
0/13 actor/long
            10G Full True
   partner/long
0/14 actor/long
            10G Full True
   partner/long
0/15 actor/long 10G Full False
   partner/long
0/16 actor/long
          10G Full True
    partner/long
```

4. 在所有节点上启动集群端口 e0b:

network port modify

您必须在拥有相应集群 LIF 的控制器控制台上输入命令。

显示示例

以下示例显示了 node1 和 node2 上的端口 e0b:

```
cluster1::*> network port modify -node node1 -port e0b -up-admin
true
cluster1::*> network port modify -node node2 -port e0b -up-admin
true
```

5. 验证所有节点上的端口 e0b 是否均已启动:

network port show -ipspace cluster

显示示例

| <pre>cluster1::*&gt; network port show -ipspace cluster</pre> |              |                |         |       |  |  |  |
|---------------------------------------------------------------|--------------|----------------|---------|-------|--|--|--|
|                                                               |              |                |         | Speed |  |  |  |
| (Mbps)                                                        |              |                |         |       |  |  |  |
| Node Port                                                     | IPspace      | Broadcast Doma | in Link | MTU   |  |  |  |
| Admin/Oper                                                    |              |                |         |       |  |  |  |
|                                                               |              |                |         |       |  |  |  |
|                                                               |              |                |         |       |  |  |  |
| nodel                                                         |              |                |         |       |  |  |  |
| e0a                                                           | Cluster      | Cluster        | up      | 9000  |  |  |  |
| auto/10000                                                    |              |                |         |       |  |  |  |
| e0b                                                           | Cluster      | Cluster        | up      | 9000  |  |  |  |
| auto/10000                                                    |              |                |         |       |  |  |  |
| node2                                                         |              |                |         |       |  |  |  |
| e0a                                                           | Cluster      | Cluster        | up      | 9000  |  |  |  |
| auto/10000                                                    |              |                |         |       |  |  |  |
| e0b                                                           | Cluster      | Cluster        | up      | 9000  |  |  |  |
| auto/10000                                                    |              |                |         |       |  |  |  |
| 4 entries were                                                | e displayed. |                |         |       |  |  |  |

6. 验证两个节点上的 LIF 现在是否为主(true):

network interface show -role cluster

显示示例

```
cluster1::*> network interface show -role cluster
         Logical Status Network
                                       Current
Current Is
Vserver Interface Admin/Oper Address/Mask Node
     Home
Port
_____ ____ _____
_____ ___
Cluster
        nodel clus1 up/up 169.254.66.82/16 node1
e0a true
        node1 clus2 up/up 169.254.206.128/16 node1
e0b
     true
        node2 clus1 up/up 169.254.48.152/16 node2
e0a
     true
         node2 clus2 up/up 169.254.42.74/16 node2
e0b
     true
4 entries were displayed.
```

7. 显示节点成员的状态:

cluster show

显示示例

```
cluster1::*> cluster show

Node Health Eligibility Epsilon

node1 true true false

node2 true true false

2 entries were displayed.
```

8. 返回到管理权限级别:

set -privilege admin

9. 重复上述步骤、在另一台交换机CS1上安装FastPath软件和RCF。

要为集群环境配置交换机硬件和软件、请参见 "《 CN1601 和 CN1610 交换机设置和配置 指南》"。

迁移交换机

从无交换机集群环境迁移到有交换机的 NetApp CN1610 集群环境

如果您有一个现有的双节点无交换机集群环境,则可以使用 CN1610 集群网络交换机迁移 到双节点有交换机集群环境,从而可以扩展到两个节点以上。

查看要求

### 您需要的内容

对于双节点无交换机配置、请确保:

- 双节点无交换机配置已正确设置并正常运行。
- •这些节点运行的是ONTAP 8.2或更高版本。
- •所有集群端口均位于中 up 状态。
- •所有集群逻辑接口(LIF)均位于中up状态及其主端口上的和。

对于CN1610集群交换机配置:

- CN1610集群交换机基础架构可在两台交换机上完全正常运行。
- 这两台交换机都具有管理网络连接。
- 可以通过控制台访问集群交换机。
- CN1610节点到节点交换机和交换机到交换机连接使用双轴或光缆。
  - 。 "Hardware Universe" 包含有关布线的详细信息。
- 交换机间链路(ISL)缆线连接到两个CN1610交换机上的端口13到16。
- •两个CN1610交换机的初始自定义均已完成。

以前的任何站点自定义设置(例如 SMTP , SNMP 和 SSH )都应复制到新交换机。

### 相关信息

- "Hardware Universe"
- "NetApp CN1601 和 CN1610 问题描述 页面"
- •"《CN1601 和 CN1610 交换机设置和配置指南》"
- "NetApp 知识库文章 1010449: How to suppress automatic case creation during scheduled maintenance windows."

```
迁移交换机
```

```
关于示例
```

此操作步骤中的示例使用以下集群交换机和节点命名:

- CN1610 交换机的名称是 CS1 和 CS2。
- LIF 的名称是 clus1 和 clus2。
- 节点的名称是 node1 和 node2。
- cluster ::: \* > 提示符用于指示集群的名称。
- •此操作步骤中使用的集群端口为 e1a 和 e2a。
  - 。 "Hardware Universe" 包含有关平台的实际集群端口的最新信息。

第1步:准备迁移

1. 将权限级别更改为高级,在系统提示您继续时输入 y:

set -privilege advanced

```
此时将显示高级提示符(*>)。
```

2. 如果在此集群上启用了 AutoSupport ,则通过调用 AutoSupport 消息禁止自动创建案例:

ssystem node AutoSupport invoke -node \* -type all -message MAINT=xh

x 是维护时段的持续时间,以小时为单位。

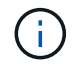

AutoSupport 消息会通知技术支持此维护任务,以便在维护窗口期间禁止自动创建案例。

显示示例

以下命令将禁止自动创建案例 2 小时:

cluster::\*> system node autosupport invoke -node \* -type all
-message MAINT=2h

第2步:配置端口

1. 在新集群交换机 CS1 和 CS2 上禁用所有面向节点的端口(而不是 ISL 端口)。

不得禁用 ISL 端口。

以下示例显示,交换机 CS1 上的面向节点的端口 1 到 12 已禁用:

```
(cs1)> enable
(cs1) # configure
(cs1) (Config) # interface 0/1-0/12
(cs1) (Interface 0/1-0/12) # shutdown
(cs1) (Interface 0/1-0/12) # exit
(cs1) (Config) # exit
```

以下示例显示,交换机 CS2 上的面向节点的端口 1 到 12 已禁用:

```
(c2)> enable
(cs2) # configure
(cs2) (Config) # interface 0/1-0/12
(cs2) (Interface 0/1-0/12) # shutdown
(cs2) (Interface 0/1-0/12) # exit
(cs2) (Config) # exit
```

2. 验证两个CN1610集群交换机CS1和CS2之间的ISL和ISL上的物理端口是否为 up:

s如何使用端口通道

以下示例显示交换机 CS1 上的 ISL 端口为 up:

| (cs1)#  | show port-cha  | nnel 3/1 |        |             |
|---------|----------------|----------|--------|-------------|
| Local   | Interface      |          |        | <br>3/1     |
| Channe  | el Name        |          |        | <br>ISL-LAG |
| Link S  | tate           |          |        | <br>Up      |
| Admin   | Mode           |          |        | <br>Enabled |
| Туре    |                |          |        | <br>Static  |
| Load B  | alance Option. |          |        | <br>7       |
| (Enhan  | ced hashing mo | de)      |        |             |
|         |                |          |        |             |
| Mbr     | Device/        | Port     | Port   |             |
| Ports   | Timeout        | Speed    | Active |             |
|         | ·              |          |        |             |
| 0/13    | actor/long     | 10G Full | True   |             |
| 0 / 1 1 | partner/long   |          | _      |             |
| 0/14    | actor/long     | 10G Full | True   |             |
| 0 / 1 = | partner/long   |          | _      |             |
| 0/15    | actor/long     | IOG Full | True   |             |
| 0 / 1 0 | partner/long   |          | _      |             |
| 0/16    | actor/long     | IUG Full | 'l'rue |             |
|         | partner/long   |          |        |             |

以下示例显示交换机 CS2 上的 ISL 端口为 up:

(cs2) # show port-channel 3/1 Local Interface..... 3/1 Channel Name..... ISL-LAG Link State..... Up Admin Mode..... Enabled Type..... Static Load Balance Option..... 7 (Enhanced hashing mode) Mbr Device/ Port Port Speed Active Ports Timeout \_\_\_\_\_ \_\_\_\_ 0/13 actor/long 10G Full True partner/long 0/14 actor/long 10G Full True partner/long 0/15 actor/long 10G Full True partner/long 0/16 actor/long 10G Full True partner/long

3. 显示相邻设备的列表:

s如何使用 isdp 邻居

此命令可提供有关连接到系统的设备的信息。

以下示例列出了交换机 CS1 上的相邻设备:

| (cs1)# show isdp neighbors |         |             |             |               |          |  |  |
|----------------------------|---------|-------------|-------------|---------------|----------|--|--|
| Capability Codes:          | R - Rou | iter, T - I | rans Bridg  | e, B - Source | Route    |  |  |
| Bridge,                    |         |             |             |               |          |  |  |
|                            | S - Swi | .tch, H - H | lost, I - I | GMP, r - Repe | ater     |  |  |
| Device ID                  | Ir      | ıtf         | Holdtime    | Capability    | Platform |  |  |
| Port ID                    |         |             |             |               |          |  |  |
|                            |         |             | ·           |               |          |  |  |
|                            |         |             |             |               |          |  |  |
| cs2                        | 0 /     | 13          | 11          | S             | CN1610   |  |  |
| 0/13                       |         |             |             |               |          |  |  |
| cs2                        | 0 /     | 14          | 11          | S             | CN1610   |  |  |
| 0/14                       |         |             |             |               |          |  |  |
| cs2                        | 0 /     | 15          | 11          | S             | CN1610   |  |  |
| 0/15                       |         |             |             |               |          |  |  |
| cs2                        | 0 /     | 16          | 11          | S             | CN1610   |  |  |
| 0/16                       |         |             |             |               |          |  |  |

以下示例列出了交换机 CS2 上的相邻设备:

| (cs2)# show isdp neighbors |             |                 |               |          |  |  |  |
|----------------------------|-------------|-----------------|---------------|----------|--|--|--|
| Capability Codes:          | R - Router, | T - Trans Bridg | e, B - Source | Route    |  |  |  |
| Bridge,                    |             |                 |               |          |  |  |  |
|                            | S - Switch, | H - Host, I - I | GMP, r - Repe | ater     |  |  |  |
| Device ID                  | Intf        | Holdtime        | Capability    | Platform |  |  |  |
| Port ID                    |             |                 |               |          |  |  |  |
|                            |             |                 |               |          |  |  |  |
|                            |             |                 |               |          |  |  |  |
| cs1                        | 0/13        | 11              | S             | CN1610   |  |  |  |
| 0/13                       |             |                 |               |          |  |  |  |
| cs1                        | 0/14        | 11              | S             | CN1610   |  |  |  |
| 0/14                       |             |                 |               |          |  |  |  |
| cs1                        | 0/15        | 11              | S             | CN1610   |  |  |  |
| 0/15                       |             |                 |               |          |  |  |  |
| cs1                        | 0/16        | 11              | S             | CN1610   |  |  |  |
| 0/16                       |             |                 |               |          |  |  |  |
|                            |             |                 |               |          |  |  |  |

# 4. 显示集群端口列表:

network port show

以下示例显示了可用的集群端口:

cluster::\*> network port show -ipspace Cluster Node: node1 Ignore Speed(Mbps) Health Health Port IPspace Broadcast Domain Link MTU Admin/Oper Status Status \_\_\_\_\_ \_\_\_\_ Cluster Cluster up 9000 auto/10000 e0a healthy false e0b Cluster Cluster up 9000 auto/10000 healthy false Cluster Cluster up 9000 auto/10000 e0c healthy false eOd Cluster Cluster up 9000 auto/10000 healthy false Cluster Cluster up 9000 auto/10000 e4a healthy false e4b Cluster Cluster up 9000 auto/10000 healthy false Node: node2 Ignore Speed(Mbps) Health Health Port IPspace Broadcast Domain Link MTU Admin/Oper Status Status \_\_\_\_\_ \_ e0a Cluster Cluster up 9000 auto/10000 healthy false Cluster Cluster up 9000 auto/10000 e0b healthy false Cluster Cluster up 9000 auto/10000 e0c healthy false Cluster e0d Cluster up 9000 auto/10000 healthy false e4a Cluster Cluster up 9000 auto/10000 healthy false Cluster Cluster up 9000 auto/10000 e4b healthy false 12 entries were displayed.

#### 5. 验证每个集群端口是否均已连接到其配对集群节点上的相应端口:

run \* cdpd show-neighbors

显示示例

以下示例显示集群端口 e1a 和 e2a 连接到其集群配对节点上的同一端口: cluster::\*> run \* cdpd show-neighbors 2 entries were acted on. Node: node1 Remote Hold Local Remote Remote Remote Port Device Interface Platform Time Capability \_\_\_\_\_ \_ \_\_\_\_ \_\_\_\_\_ ela node2 ela FAS3270 137 Н e2a node2 e2a FAS3270 137 Н Node: node2 Local Remote Remote Remote Hold Remote Port Device Interface Platform Time Capability \_\_\_\_\_ \_\_\_\_\_ \_\_\_\_\_ ela nodel ela FAS3270 161 Н e2a node1 e2a FAS3270 161 Η

6. 验证所有集群LIF是否均为 up 和运营:

network interface show -vserver cluster

每个集群 LIF 应在 "`is Home` " 列中显示 true。

显示示例

| cluster::*>               | network in<br>Logical | terface show<br>Status | w -vserver Clus<br>Network | ster<br>Current |      |  |  |
|---------------------------|-----------------------|------------------------|----------------------------|-----------------|------|--|--|
| Current Is                |                       |                        |                            |                 |      |  |  |
| Vserver                   | Interface             | Admin/Oper             | Address/Mask               | Node            | Port |  |  |
| Home                      |                       |                        |                            |                 |      |  |  |
|                           |                       |                        |                            |                 |      |  |  |
|                           | _                     |                        |                            |                 |      |  |  |
| node1                     |                       |                        |                            |                 |      |  |  |
|                           | clus1                 | up/up                  | 10.10.10.1/16              | node1           | ela  |  |  |
| true                      |                       |                        |                            |                 |      |  |  |
|                           | clus2                 | up/up                  | 10.10.10.2/16              | node1           | e2a  |  |  |
| true                      |                       |                        |                            |                 |      |  |  |
| node2                     |                       |                        |                            |                 |      |  |  |
|                           | clus1                 | up/up                  | 10.10.11.1/16              | node2           | ela  |  |  |
| true                      |                       |                        |                            |                 |      |  |  |
|                           | clus2                 | up/up                  | 10.10.11.2/16              | node2           | e2a  |  |  |
| true                      |                       |                        |                            |                 |      |  |  |
|                           |                       |                        |                            |                 |      |  |  |
| 4 entries were displayed. |                       |                        |                            |                 |      |  |  |

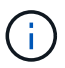

必须从本地节点执行步骤 10 到 13 中的以下修改和迁移命令。

7. 验证所有集群端口是否均为 up:

network port show -ipspace cluster

cluster::\*> network port show -ipspace Cluster Auto-Negot Duplex Speed (Mbps) Node Port Role Link MTU Admin/Oper Admin/Oper Admin/Oper \_\_\_\_\_ \_ \_\_\_\_ \_\_\_\_ \_\_\_\_\_ node1 ela clus1 up 9000 true/true full/full auto/10000 up 9000 true/true full/full e2a clus2 auto/10000 node2 ela clus1 up 9000 true/true full/full auto/10000 e2a clus2 up 9000 true/true full/full auto/10000 4 entries were displayed.

8. 在两个节点上的集群 LIF clus1 和 clus2 上将 `-auto-revert`参数设置为 false:

network interface modify

显示示例

```
cluster::*> network interface modify -vserver node1 -lif clus1 -auto
-revert false
cluster::*> network interface modify -vserver node1 -lif clus2 -auto
-revert false
cluster::*> network interface modify -vserver node2 -lif clus1 -auto
-revert false
cluster::*> network interface modify -vserver node2 -lif clus2 -auto
-revert false
```

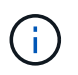

对于 8.3 及更高版本,请使用以下命令: network interface modify -vserver cluster -lif \* -auto-revert false

9. 对集群端口执行Ping操作以验证集群连接:

cluster ping-cluster local

命令输出显示了所有集群端口之间的连接。

10. 将clus1迁移到每个节点控制台上的端口E2A:

#### 网络接口迁移

显示示例

以下示例显示了将 clus1 迁移到 node1 和 node2 上的端口 E2A 的过程:

```
cluster::*> network interface migrate -vserver node1 -lif clus1
-source-node node1 -dest-node node1 -dest-port e2a
cluster::*> network interface migrate -vserver node2 -lif clus1
-source-node node2 -dest-node node2 -dest-port e2a
```

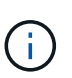

对于 8.3 及更高版本,请使用以下命令: network interface migrate -vserver cluster -lif clus1 -destination-node node1 -destination-port e2a

11. 验证是否已进行迁移:

network interface show -vserver cluster

```
显示示例
```

以下示例验证 clus1 是否已迁移到 node1 和 node2 上的端口 E2A:

| cluster::*>               | network in | terface s | how -vserver Clu | ster    |      |  |  |
|---------------------------|------------|-----------|------------------|---------|------|--|--|
|                           | Logical    | Status    | Network          | Current |      |  |  |
| Current Is                |            |           |                  |         |      |  |  |
| Vserver                   | Interface  | Admin/Op  | er Address/Mask  | Node    | Port |  |  |
| Home                      |            |           |                  |         |      |  |  |
|                           |            |           |                  |         |      |  |  |
|                           | -          |           |                  |         |      |  |  |
| nodel                     |            | un / un   | 10 10 10 1/16    | nodol   | 020  |  |  |
| false                     | CIUSI      | up/up     | 10.10.10.1/10    | noder   | eza  |  |  |
| TUTOC                     | clus2      | מנו/מנו   | 10.10.10.2/16    | node1   | e2a  |  |  |
| true                      | 01001      | ap, ap    | 10.10.10.10,10   |         | 014  |  |  |
| node2                     |            |           |                  |         |      |  |  |
|                           | clus1      | up/up     | 10.10.11.1/16    | node2   | e2a  |  |  |
| false                     |            |           |                  |         |      |  |  |
|                           | clus2      | up/up     | 10.10.11.2/16    | node2   | e2a  |  |  |
| true                      |            |           |                  |         |      |  |  |
|                           |            |           |                  |         |      |  |  |
| 4 entries were displayed. |            |           |                  |         |      |  |  |
|                           |            |           |                  |         |      |  |  |

12. 关闭两个节点上的集群端口e1a:

network port modify

显示示例

以下示例显示了如何关闭 node1 和 node2 上的端口 e1a:

```
cluster::*> network port modify -node node1 -port ela -up-admin
false
cluster::*> network port modify -node node2 -port ela -up-admin
false
```

13. 验证端口状态:

network port show

```
显示示例
```

以下示例显示 node1 和 node2 上的端口 e1a 为 down:

cluster::\*> network port show -role cluster Auto-Negot Duplex Speed (Mbps) Node Port Role Link MTU Admin/Oper Admin/Oper Admin/Oper \_\_\_\_\_ \_\_\_\_\_ \_\_\_\_\_ node1 ela clus1 down 9000 true/true full/full auto/10000 clus2 up 9000 true/true full/full e2a auto/10000 node2 ela clus1 down 9000 true/true full/full auto/10000 e2a clus2 up 9000 true/true full/full auto/10000 4 entries were displayed.

- 14. 断开缆线与 node1 上的集群端口 e1a 的连接,然后使用 CN1610 交换机支持的相应布线方式将 e1a 连接到 集群交换机 CS1 上的端口 1 。
  - 。 "Hardware Universe" 包含有关布线的详细信息。
- 15. 断开缆线与 node2 上的集群端口 e1a 的连接,然后使用 CN1610 交换机支持的相应布线方式将 e1a 连接到 集群交换机 CS1 上的端口 2 。
- 16. 启用集群交换机 CS1 上的所有面向节点的端口。

显示示例

以下示例显示交换机 CS1 上的端口 1 到 12 已启用:

```
(cs1) # configure
(cs1) (Config) # interface 0/1-0/12
(cs1) (Interface 0/1-0/12) # no shutdown
(cs1) (Interface 0/1-0/12) # exit
(cs1) (Config) # exit
```

17. 在每个节点上启用第一个集群端口e1a:

network port modify

显示示例

以下示例显示了如何在 node1 和 node2 上启用端口 e1a:

cluster::\*> network port modify -node node1 -port ela -up-admin true cluster::\*> network port modify -node node2 -port ela -up-admin true

# 18. 验证所有集群端口是否均为 up:

network port show -ipspace cluster

显示示例

以下示例显示 node1 和 node2 上的所有集群端口均为 up:

| <pre>cluster::*&gt;</pre> | network port : | show -i | pspace | e Cluster  |            |       |
|---------------------------|----------------|---------|--------|------------|------------|-------|
|                           |                |         |        | Auto-Negot | Duplex     | Speed |
| (Mbps)                    |                |         |        |            |            |       |
| Node Port                 | Role           | Link    | MTU    | Admin/Oper | Admin/Oper |       |
| Admin/Oper                |                |         |        |            |            |       |
|                           |                |         |        |            |            |       |
|                           |                |         |        |            |            |       |
| nodel                     |                |         |        |            |            |       |
| ela                       | clus1          | up      | 9000   | true/true  | full/full  |       |
| auto/10000                |                |         |        |            |            |       |
| e2a                       | clus2          | up      | 9000   | true/true  | full/full  |       |
| auto/10000                |                |         |        |            |            |       |
| node2                     |                |         |        |            |            |       |
| ela                       | clus1          | up      | 9000   | true/true  | full/full  |       |
| auto/10000                |                |         |        |            |            |       |
| e2a                       | clus2          | up      | 9000   | true/true  | full/full  |       |
| auto/10000                |                |         |        |            |            |       |
|                           |                |         |        |            |            |       |
| 4 entries we              | re displayed.  |         |        |            |            |       |
|                           |                |         |        |            |            |       |

# 19. 将之前迁移的clus1还原到两个节点上的e1a:

网络接口还原

以下示例显示了如何将 clus1 还原到 node1 和 node2 上的端口 e1a:

cluster::\*> network interface revert -vserver node1 -lif clus1
cluster::\*> network interface revert -vserver node2 -lif clus1

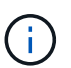

对于 8.3 及更高版本,请使用以下命令: network interface revert -vserver cluster -lif <nodename\_clus<N>>

20. 验证所有集群LIF是否均为 up、Operational和显示为 true 在"Is Home"列中:

network interface show -vserver cluster

显示示例

以下示例显示 node1 和 node2 上的所有 LIF 均为 up ,并且 "Is Home" 列结果为 true:

| cluster::*>               | network in | terface s | how -vserver Clu | ster    |      |  |
|---------------------------|------------|-----------|------------------|---------|------|--|
|                           | Logical    | Status    | Network          | Current |      |  |
| Current Is                | _          | /         |                  | _       |      |  |
| Vserver                   | Interface  | Admin/Op  | er Address/Mask  | Node    | Port |  |
| Home                      |            |           |                  |         |      |  |
|                           |            |           |                  |         |      |  |
| node1                     |            |           |                  |         |      |  |
| nodor                     | clus1      | up/up     | 10.10.10.1/16    | nodel   | ela  |  |
| true                      |            |           |                  |         |      |  |
|                           | clus2      | up/up     | 10.10.10.2/16    | node1   | e2a  |  |
| true                      |            |           |                  |         |      |  |
| node2                     |            |           |                  |         |      |  |
|                           | clus1      | up/up     | 10.10.11.1/16    | node2   | ela  |  |
| true                      |            | ,         |                  |         |      |  |
| +                         | clus2      | up/up     | 10.10.11.2/16    | node2   | e2a  |  |
| true                      |            |           |                  |         |      |  |
| 4 entries were displayed. |            |           |                  |         |      |  |

# 21. 显示有关集群中节点状态的信息:

cluster show

以下示例显示了有关集群中节点的运行状况和资格的信息:

| <pre>cluster::*&gt; cluster</pre> | show   |             |         |
|-----------------------------------|--------|-------------|---------|
| Node                              | Health | Eligibility | Epsilon |
|                                   | ·      |             |         |
| nodel                             | true   | true        | false   |
| node2                             | true   | true        | false   |

22. 将clus2迁移到每个节点控制台上的端口e1a:

### 网络接口迁移

显示示例

以下示例显示了将 clus2 迁移到 node1 和 node2 上的端口 e1a 的过程:

cluster::\*> network interface migrate -vserver node1 -lif clus2 -source-node node1 -dest-node node1 -dest-port e1a cluster::\*> network interface migrate -vserver node2 -lif clus2 -source-node node2 -dest-node node2 -dest-port e1a

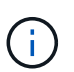

对于 8.3 及更高版本,请使用以下命令: network interface migrate -vserver cluster -lif node1\_clus2 -dest-node node1 -dest-port e1a

### 23. 验证是否已进行迁移:

network interface show -vserver cluster

```
显示示例
```

以下示例验证 clus2 是否已迁移到 node1 和 node2 上的端口 e1a:

| cluster::*>               | network in | terface s | how -vserver Clu | ster    |       |  |  |
|---------------------------|------------|-----------|------------------|---------|-------|--|--|
|                           | Logical    | Status    | Network          | Current |       |  |  |
| Current Is                | T          |           |                  | NT1 -   | Dest  |  |  |
| Vserver                   | Interiace  | Admin/Op  | er Address/Mask  | Node    | Port  |  |  |
|                           |            |           |                  |         |       |  |  |
|                           | -          |           |                  |         |       |  |  |
| nodel                     |            |           |                  |         |       |  |  |
|                           | clus1      | up/up     | 10.10.10.1/16    | node1   | ela   |  |  |
| true                      | -1         |           | 10 10 10 2/10    | mada 1  | o 1 o |  |  |
| false                     | CIUS2      | up/up     | 10.10.10.2/16    | nodel   | ela   |  |  |
| node2                     |            |           |                  |         |       |  |  |
|                           | clus1      | up/up     | 10.10.11.1/16    | node2   | ela   |  |  |
| true                      |            |           |                  |         |       |  |  |
|                           | clus2      | up/up     | 10.10.11.2/16    | node2   | ela   |  |  |
| false                     |            |           |                  |         |       |  |  |
| 4 entries were displayed. |            |           |                  |         |       |  |  |
|                           |            |           |                  |         |       |  |  |

24. 关闭两个节点上的集群端口E2A:

network port modify

显示示例

以下示例显示了如何关闭 node1 和 node2 上的端口 E2A:

```
cluster::*> network port modify -node node1 -port e2a -up-admin
false
cluster::*> network port modify -node node2 -port e2a -up-admin
false
```

25. 验证端口状态:

network port show

```
显示示例
```

以下示例显示 node1 和 node2 上的端口 e2a 为 down:

cluster::\*> network port show -role cluster Auto-Negot Duplex Speed (Mbps) Node Port Role Link MTU Admin/Oper Admin/Oper Admin/Oper \_\_\_\_\_ \_\_\_\_\_ \_\_\_\_\_ node1 ela clus1 up 9000 true/true full/full auto/10000 clus2 down 9000 true/true full/full e2a auto/10000 node2 ela clus1 up 9000 true/true full/full auto/10000 e2a clus2 down 9000 true/true full/full auto/10000 4 entries were displayed.

- 26. 从节点 1 上的集群端口 E2A 断开缆线连接,然后使用 CN1610 交换机支持的相应布线方式将 E2A 连接到集 群交换机 CS2 上的端口 1 。
- 27. 断开缆线与节点 2 上的集群端口 E2A 的连接,然后使用 CN1610 交换机支持的相应布线方式将 E2A 连接到 集群交换机 CS2 上的端口 2 。
- 28. 启用集群交换机 CS2 上的所有面向节点的端口。

显示示例

以下示例显示交换机 CS2 上的端口 1 到 12 已启用:

(cs2) # configure (cs2) (Config) # interface 0/1-0/12 (cs2) (Interface 0/1-0/12) # no shutdown (cs2) (Interface 0/1-0/12) # exit (cs2) (Config) # exit

29. 在每个节点上启用第二个集群端口E2A。
以下示例显示了如何在 node1 和 node2 上启用端口 E2A:

cluster::\*> network port modify -node node1 -port e2a -up-admin true cluster::\*> network port modify -node node2 -port e2a -up-admin true

## 30. 验证所有集群端口是否均为 up:

network port show -ipspace cluster

显示示例

以下示例显示 node1 和 node2 上的所有集群端口均为 up:

| <pre>cluster::*&gt;</pre> | network port s | show -i | pspace | Cluster<br>Auto-Negot | Duplex     | Speed |  |
|---------------------------|----------------|---------|--------|-----------------------|------------|-------|--|
| (Mbps)                    |                |         |        |                       |            |       |  |
| Node Port                 | Role           | Link    | MTU    | Admin/Oper            | Admin/Oper |       |  |
| Admin/Oper                |                |         |        |                       |            |       |  |
|                           |                |         |        |                       |            |       |  |
|                           | -              |         |        |                       |            |       |  |
| nodel                     |                |         |        |                       |            |       |  |
| ela                       | clus1          | up      | 9000   | true/true             | full/full  |       |  |
| auto/10000                |                |         |        |                       |            |       |  |
| e2a                       | clus2          | up      | 9000   | true/true             | full/full  |       |  |
| auto/10000                |                |         |        |                       |            |       |  |
| node2                     |                |         |        |                       |            |       |  |
| ela                       | clus1          | up      | 9000   | true/true             | full/full  |       |  |
| auto/10000                |                |         |        |                       |            |       |  |
| e2a                       | clus2          | up      | 9000   | true/true             | full/full  |       |  |
| auto/10000                |                |         |        |                       |            |       |  |
| 4 entries were displayed. |                |         |        |                       |            |       |  |

31. 将之前迁移的clus2还原到两个节点上的E2A:

网络接口还原

以下示例显示了如何将 clus2 还原到 node1 和 node2 上的端口 E2A:

cluster::\*> network interface revert -vserver node1 -lif clus2
cluster::\*> network interface revert -vserver node2 -lif clus2

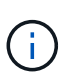

对于 8.3 及更高版本,命令包括: cluster ::: \* > network interface revert -vserver cluster -lif node1\_clus2 和 cluster :: \* > network interface revert -vserver cluster -lif node2\_clus2

## 第3步:完成配置

1. 验证是否显示所有接口 true 在"Is Home"列中:

network interface show -vserver cluster

显示示例

以下示例显示 node1 和 node2 上的所有 LIF 均为 up ,并且 "Is Home" 列结果为 true: cluster::\*> network interface show -vserver Cluster Logical Status Network Current Current Is Vserver Interface Admin/Oper Address/Mask Node Port Home \_\_\_\_\_ \_\_\_\_\_ \_\_\_ node1 clus1 up/up 10.10.10.1/16 node1 ela true clus2 up/up 10.10.10.2/16 node1 e2a true node2 clus1 up/up 10.10.11.1/16 node2 e1a true up/up 10.10.11.2/16 clus2 node2 e2a true

2. 对集群端口执行Ping操作以验证集群连接:

cluster ping-cluster local

命令输出显示了所有集群端口之间的连接。

- 3. 验证两个节点与每个交换机之间是否有两个连接:
  - s如何使用 isdp 邻居

以下示例显示了这两个交换机的相应结果:

| (cs1)# show isdp                                                                                                    | neighbors                                                                                               |                                                                                                    |                                                                                |                                                                                                |
|----------------------------------------------------------------------------------------------------|----------------------------------------------------------------------------------------------------|----------------------------------------------------------------------------------------------------|--------------------------------------------------------------------------------|------------------------------------------------------------------------------------------------|
| Capability Codes:<br>Bridge,                                                                                                    | : R - Router, T -                                                                                       | Trans Brid                                                                                                    | ge, B - Sourc                                                                  | e Route                                                                                        |
| -                                                                                                    | S - Switch, H -                                                                                         | Host, I -                                                                                                    | IGMP, r - Rep                                                                  | eater                                                                                          |
| Device ID                                                                                                    | Intf                                                                                                    | Holdtime                                                                                                    | Capability                                                                     | Platform                                                                                       |
| Port ID                                                                                                    |                                                                                                    |                                                                                                    |                                                                                |                                                                                                |
|                                                                                                    |                                                                                                    |                                                                                                    |                                                                                |                                                                                                |
|                                                                                                    |                                                                                                    |                                                                                                    |                                                                                |                                                                                                |
| node1                                                                                                    | 0/1                                                                                                    | 132                                                                                                    | Η                                                                              | FAS3270                                                                                        |
| ela                                                                                                    | 0.40                                                                                                    | 1.60                                                                                                    |                                                                                |                                                                                                |
| node2                                                                                                    | 0/2                                                                                                    | 163                                                                                                    | Н                                                                              | FAS3270                                                                                        |
| ela                                                                                                    | 0 / 1 2                                                                                                 | 1 1                                                                                                    | C                                                                              | CN1 61 0                                                                                       |
| CSZ                                                                                                    | 0/13                                                                                                    |                                                                                                    | 5                                                                              | CNIGIO                                                                                         |
| 0713                                                                                                    | 0/14                                                                                                    | 11                                                                                                    | q                                                                              | CN1610                                                                                         |
| 0/14                                                                                                    | 07 1 1                                                                                                  | 11                                                                                                    | 0                                                                              | CIVIOIO                                                                                        |
| cs2                                                                                                    | 0/15                                                                                                    | 11                                                                                                    | S                                                                              | CN1610                                                                                         |
| 0/15                                                                                                    |                                                                                                    |                                                                                                    |                                                                                |                                                                                                |
| cs2                                                                                                    | 0/16                                                                                                    | 11                                                                                                    | S                                                                              | CN1610                                                                                         |
| 0/16                                                                                                    |                                                                                                    |                                                                                                    |                                                                                |                                                                                                |
|                                                                                                    |                                                                                                    |                                                                                                    |                                                                                |                                                                                                |
|                                                                                                    |                                                                                                    |                                                                                                    |                                                                                |                                                                                                |
| (cs2)# show isdp                                                                                                    | neighbors                                                                                               |                                                                                                    |                                                                                |                                                                                                |
| (cs2)# show isdp<br>Capability Codes<br>Bridge,                                                                                                    | neighbors<br>: R - Router, T -                                                                          | Trans Brid                                                                                                    | ge, B - Sourc                                                                  | e Route                                                                                        |
| (cs2)# show isdp<br>Capability Codes<br>Bridge,                                                                                                    | neighbors<br>: R - Router, T -<br>S - Switch, H -                                                       | • Trans Brid<br>• Host, I -                                                                                                    | ge, B - Sourc<br>IGMP, r - Rep                                                 | e Route<br>eater                                                                               |
| (cs2)# show isdp<br>Capability Codes<br>Bridge,<br>Device ID                                                                                                    | neighbors<br>: R - Router, T -<br>S - Switch, H -<br>Intf                                               | - Trans Brid<br>- Host, I -<br>Holdtime                                                                                                  | ge, B - Sourc<br>IGMP, r - Rep<br>Capability                                   | e Route<br>eater<br>Platform                                                                   |
| (cs2)# show isdp<br>Capability Codes<br>Bridge,<br>Device ID<br>Port ID                                                                                                    | neighbors<br>: R - Router, T -<br>S - Switch, H -<br>Intf                                               | • Trans Brid<br>• Host, I –<br>Holdtime                                                                                                  | ge, B - Sourc<br>IGMP, r - Rep<br>Capability                                   | e Route<br>eater<br>Platform                                                                   |
| (cs2)# show isdp<br>Capability Codes<br>Bridge,<br>Device ID<br>Port ID                                                                                                    | neighbors<br>: R - Router, T -<br>S - Switch, H -<br>Intf                                               | • Trans Brid<br>• Host, I –<br>Holdtime                                                                                                  | ge, B - Sourc<br>IGMP, r - Rep<br>Capability                                   | e Route<br>eater<br>Platform<br>                                                               |
| <pre>(cs2)# show isdp<br/>Capability Codes:<br/>Bridge,<br/>Device ID<br/>Port ID<br/></pre>                                                                                                 | neighbors<br>: R - Router, T -<br>S - Switch, H -<br>Intf                                               | Trans Brid<br>Host, I -<br>Holdtime                                                                                                    | ge, B - Sourc<br>IGMP, r - Rep<br>Capability<br>                               | e Route<br>eater<br>Platform<br>                                                               |
| <pre>(cs2)# show isdp<br/>Capability Codes:<br/>Bridge,<br/>Device ID<br/>Port ID<br/></pre>                                                                                                 | neighbors<br>: R - Router, T -<br>S - Switch, H -<br>Intf<br>0/1                                        | • Trans Brid<br>• Host, I -<br>Holdtime<br>132                                                                                           | ge, B - Sourc<br>IGMP, r - Rep<br>Capability<br>H                              | e Route<br>eater<br>Platform<br><br>FAS3270                                                    |
| <pre>(cs2)# show isdp<br/>Capability Codes:<br/>Bridge,<br/>Device ID<br/>Port ID<br/></pre>                                                                                                 | neighbors<br>: R - Router, T -<br>S - Switch, H -<br>Intf<br>0/1<br>0/2                                 | Trans Brid<br>Host, I -<br>Holdtime                                                                                                    | ge, B - Sourc<br>IGMP, r - Rep<br>Capability<br><br>H                          | e Route<br>eater<br>Platform<br><br>FAS3270                                                    |
| <pre>(cs2)# show isdp<br/>Capability Codes:<br/>Bridge,<br/>Device ID<br/>Port ID<br/></pre>                                                                                                 | neighbors<br>: R - Router, T -<br>S - Switch, H -<br>Intf<br>0/1<br>0/2                                 | Trans Brid<br>Host, I -<br>Holdtime<br>132<br>163                                                                                        | ge, B - Sourc<br>IGMP, r - Rep<br>Capability<br><br>H<br>H                     | e Route<br>eater<br>Platform<br><br>FAS3270<br>FAS3270                                         |
| <pre>(cs2)# show isdp<br/>Capability Codes:<br/>Bridge,<br/>Device ID<br/>Port ID<br/><br/>node1<br/>e2a<br/>node2<br/>e2a<br/>cs1</pre>                                                     | neighbors<br>: R - Router, T -<br>S - Switch, H -<br>Intf<br>0/1<br>0/2<br>0/13                         | <ul> <li>Trans Brid</li> <li>Host, I -<br/>Holdtime</li> <li>132</li> <li>163</li> <li>11</li> </ul>                                     | ge, B - Sourc<br>IGMP, r - Rep<br>Capability<br><br>H<br>H<br>S                | e Route<br>eater<br>Platform<br><br>FAS3270<br>FAS3270<br>CN1610                               |
| <pre>(cs2) # show isdp<br/>Capability Codes:<br/>Bridge,<br/>Device ID<br/>Port ID<br/></pre>                                                                                                | neighbors<br>: R - Router, T -<br>S - Switch, H -<br>Intf<br>0/1<br>0/2<br>0/13                         | <ul> <li>Trans Brid</li> <li>Host, I -<br/>Holdtime</li> <li>132</li> <li>163</li> <li>11</li> </ul>                                     | ge, B - Sourc<br>IGMP, r - Rep<br>Capability<br><br>H<br>H<br>S                | e Route<br>eater<br>Platform<br><br>FAS3270<br>FAS3270<br>CN1610                               |
| <pre>(cs2) # show isdp<br/>Capability Codes:<br/>Bridge,<br/>Device ID<br/>Port ID<br/></pre>                                                                                                | neighbors<br>: R - Router, T -<br>S - Switch, H -<br>Intf<br>0/1<br>0/2<br>0/13<br>0/14                 | <ul> <li>Trans Brid</li> <li>Host, I -<br/>Holdtime</li> <li>132</li> <li>163</li> <li>11</li> <li>11</li> </ul>                         | ge, B - Sourc<br>IGMP, r - Rep<br>Capability<br><br>H<br>H<br>S<br>S           | e Route<br>eater<br>Platform<br><br>FAS3270<br>FAS3270<br>CN1610<br>CN1610                     |
| <pre>(cs2) # show isdp<br/>Capability Codes:<br/>Bridge,<br/>Device ID<br/>Port ID<br/></pre>                                                                                                | neighbors<br>: R - Router, T -<br>S - Switch, H -<br>Intf<br>0/1<br>0/2<br>0/13<br>0/14                 | <ul> <li>Trans Brid</li> <li>Host, I -<br/>Holdtime</li> <li>132</li> <li>163</li> <li>11</li> <li>11</li> </ul>                         | ge, B - Sourc<br>IGMP, r - Rep<br>Capability<br><br>H<br>H<br>S<br>S           | e Route<br>eater<br>Platform<br><br>FAS3270<br>FAS3270<br>CN1610<br>CN1610                     |
| <pre>(cs2) # show isdp<br/>Capability Codes:<br/>Bridge,<br/>Device ID<br/>Port ID<br/></pre>                                                                                                | neighbors<br>: R - Router, T -<br>S - Switch, H -<br>Intf<br>0/1<br>0/2<br>0/13<br>0/14<br>0/15         | <ul> <li>Trans Brid</li> <li>Host, I -<br/>Holdtime</li> <li>132</li> <li>163</li> <li>11</li> <li>11</li> <li>11</li> </ul>             | ge, B - Sourc<br>IGMP, r - Rep<br>Capability<br><br>H<br>H<br>S<br>S<br>S      | e Route<br>eater<br>Platform<br><br>FAS3270<br>FAS3270<br>CN1610<br>CN1610<br>CN1610           |
| <pre>(cs2) # show isdp<br/>Capability Codes:<br/>Bridge,<br/>Device ID<br/>Port ID<br/></pre>                                                                                                | neighbors<br>: R - Router, T -<br>S - Switch, H -<br>Intf<br>0/1<br>0/2<br>0/13<br>0/14<br>0/15         | <ul> <li>Trans Brid</li> <li>Host, I -<br/>Holdtime</li> <li>132</li> <li>163</li> <li>11</li> <li>11</li> <li>11</li> </ul>             | ge, B - Sourc<br>IGMP, r - Rep<br>Capability<br><br>H<br>H<br>S<br>S<br>S      | e Route<br>eater<br>Platform<br><br>FAS3270<br>FAS3270<br>CN1610<br>CN1610<br>CN1610           |
| <pre>(cs2) # show isdp<br/>Capability Codes:<br/>Bridge,<br/>Device ID<br/>Port ID<br/><br/>node1<br/>e2a<br/>node2<br/>e2a<br/>cs1<br/>0/13<br/>cs1<br/>0/14<br/>cs1<br/>0/15<br/>cs1</pre> | neighbors<br>: R - Router, T -<br>S - Switch, H -<br>Intf<br>0/1<br>0/2<br>0/13<br>0/14<br>0/15<br>0/16 | <ul> <li>Trans Brid</li> <li>Host, I -<br/>Holdtime</li> <li>132</li> <li>163</li> <li>11</li> <li>11</li> <li>11</li> <li>11</li> </ul> | ge, B - Sourc<br>IGMP, r - Rep<br>Capability<br><br>H<br>H<br>S<br>S<br>S<br>S | e Route<br>eater<br>Platform<br><br>FAS3270<br>FAS3270<br>CN1610<br>CN1610<br>CN1610<br>CN1610 |

## 4. 显示有关配置中设备的信息:

network device discovery show

5. 使用advanced privilege命令在两个节点上禁用双节点无交换机配置设置:

network options detect-switchless modify

显示示例

以下示例显示了如何禁用无交换机配置设置:

cluster::\*> network options detect-switchless modify -enabled false

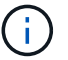

对于 9.2 及更高版本,请跳过此步骤,因为配置会自动转换。

## 6. 验证这些设置是否已禁用:

network options detect-switchless-cluster show

显示示例

以下示例中的 false 输出显示配置设置已禁用:

cluster::\*> network options detect-switchless-cluster show Enable Switchless Cluster Detection: false

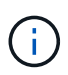

对于 9.2 及更高版本,请等待 Enable Switchless Cluster 设置为 false 。这可能需要 长达三分钟的时间。

7. 将集群clus1和clus2配置为在每个节点上自动还原并确认。

显示示例

```
cluster::*> network interface modify -vserver node1 -lif clus1 -auto
-revert true
cluster::*> network interface modify -vserver node1 -lif clus2 -auto
-revert true
cluster::*> network interface modify -vserver node2 -lif clus1 -auto
-revert true
cluster::*> network interface modify -vserver node2 -lif clus2 -auto
-revert true
```

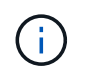

对于 8.3 及更高版本,请使用以下命令: network interface modify -vserver cluster -lif \* -auto-revert true 在集群中的所有节点上启用自动还原。

8. 验证集群中节点成员的状态:

cluster show

显示示例

以下示例显示了有关集群中节点的运行状况和资格的信息:

9. 如果禁止自动创建案例,请通过调用 AutoSupport 消息重新启用它:

ssystem node AutoSupport invoke -node \* -type all -message MAINT=end

显示示例

```
cluster::*> system node autosupport invoke -node * -type all
-message MAINT=END
```

10. 将权限级别重新更改为 admin:

set -privilege admin

更换交换机

更换NetApp CN1610集群交换机

按照以下步骤更换集群网络中有故障的NetApp CN1610交换机。这是无中断操作步骤(NDU)。

您需要的内容

在执行交换机更换之前、在当前环境中以及在现有集群和网络基础架构的替代交换机上执行交换机更换之前、必须满足以下条件:

- •必须使用至少一个完全连接的集群交换机验证现有集群是否完全正常运行。
- •所有集群端口都必须为\*已启动\*。

- •所有集群逻辑接口(Logical Interface、)都必须已启动且尚未迁移。
- ONTAP集群 ping-cluster -node node1 命令必须指示所有路径上的基本连接和大于PTU的通信均已成功。

## 关于此任务

您必须执行命令,从托管集群 LIF 的节点迁移集群 LIF 。

此操作步骤中的示例使用以下集群交换机和节点命名:

- •两个CN1610集群交换机的名称是 cs1 和 cs2。
- •要更换的CN1610交换机(故障交换机)的名称是 old\_cs1。
- •新CN1610交换机(替代交换机)的名称为 new cs1。
- 未被替换的配对交换机的名称是 cs2。

## 步骤

1. 确认启动配置文件与正在运行的配置文件匹配。您必须将这些文件保存在本地、以便在替换期间使用。

以下示例中的配置命令适用于FastPath 1.2.0.7:

显示示例

```
(old_cs1) >enable
(old_cs1) #show running-config
(old_cs1) #show startup-config
```

2. 创建运行配置文件的副本。

以下示例中的命令适用于FastPath 1.2.0.7:

显示示例

(old\_cs1) #show running-config filename.scr Config script created successfully.

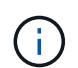

您可以使用除以外的任何文件名 CN1610 CS RCF v1.2.scr。文件名的扩展名必须为\*.scR\*。

1. 将交换机的运行配置文件保存到外部主机、以便为更换做好准备。

```
(old_cs1) #copy nvram:script filename.scr
scp://<Username>@<remote_IP_address>/path_to_file/filename.scr
```

- 2. 确认交换机和ONTAP版本在兼容性列表中匹配。请参见 "NetApp CN1601 和 CN1610 交换机" 页面以了解 详细信息。
- 3. 从 "软件下载页面" 在NetApp 支持站点 上、选择NetApp集群交换机以下载相应的RC框架 和快速路径版本。
- 4. 使用FastPath、RCF和已保存配置设置简单文件传输协议(TFTP)服务器 .scr 文件、以便与新交换机一起使用。
- 5. 将串行端口(交换机右侧标有"IOIOI"的RJ-45连接器)连接到具有终端仿真的可用主机。
- 6. 在主机上、设置串行终端连接设置:
  - a. 9600 波特
  - b. 8 个数据位
  - C. 1 个停止位
  - d. 奇偶校验:无
  - e. 流量控制:无
- 7. 将管理端口(交换机左侧的 RJ-45 扳手端口)连接到 TFTP 服务器所在的同一网络。
- 8. 准备使用TFTP服务器连接到网络。

如果您使用的是动态主机配置协议(DHCP)、则此时不必为交换机配置IP地址。默认情况下、服务端口设置 为使用DHCP。对于IPv4和IPv6协议设置、网络管理端口设置为none。如果扳手端口连接到具有DHCP服务 器的网络、则会自动配置服务器设置。

要设置静态IP地址、应使用serviceport协议、网络协议和serviceport IP命令。

显示示例

(new cs1) #serviceport ip <ipaddr> <netmask> <gateway>

9. (可选)如果TFTP服务器位于笔记本电脑上、则使用标准以太网缆线将CN1610交换机连接到笔记本电脑、然 后使用备用IP地址在同一网络中配置其网络端口。

您可以使用 ping 命令以验证地址。如果无法建立连接、则应使用非路由网络、并使用IP 192.168.x 或172.16.x 配置服务端口您可以稍后将服务端口重新配置为生产管理IP地址。

10. (可选)验证并安装适用于新交换机的RCN和FastPath软件版本。如果您已确认新交换机设置正确、并且不需 要更新RCIF和FastPath软件、则应转至步骤13。

a. 验证新交换机设置。

显示示例

```
(new_cs1) >*enable*
(new_cs1) #show version
```

b. 将RC框架 下载到新交换机。

显示示例

```
(new cs1) #copy tftp://<server ip address>/CN1610 CS RCF v1.2.txt
nvram:script CN1610 CS RCF v1.2.scr
Mode.
      TFTP
Set Server IP. 172.22.201.50
Path. /
Filename.....
CN1610 CS RCF v1.2.txt
Data Type..... Config Script
Destination Filename.....
CN1610 CS RCF v1.2.scr
File with same name already exists.
WARNING: Continuing with this command will overwrite the existing
file.
Management access will be blocked for the duration of the
transfer Are you sure you want to start? (y/n) y
File transfer in progress. Management access will be blocked for
the duration of the transfer. please wait...
Validating configuration script...
(the entire script is displayed line by line)
. . .
description "NetApp CN1610 Cluster Switch RCF v1.2 - 2015-01-13"
. . .
Configuration script validated.
File transfer operation completed successfully.
```

c. 验证RC框架 是否已下载到交换机。

显示示例

11. 将RC框架 应用于CN1610交换机。

显示示例

(new\_cs1) #script apply CN1610\_CS\_RCF\_v1.2.scr Are you sure you want to apply the configuration script? (y/n) y ... (the entire script is displayed line by line) ... description "NetApp CN1610 Cluster Switch RCF v1.2 - 2015-01-13" ... Configuration script 'CN1610\_CS\_RCF\_v1.2.scr' applied. Note that the script output will go to the console. After the script is applied, those settings will be active in the running-config file. To save them to the startup-config file, you must use the write memory command, or if you used the reload answer yes when asked if you want to save the changes.

a. 保存运行配置文件、以便在重新启动交换机时将其作为启动配置文件。

```
(new_cs1) #write memory
This operation may take a few minutes.
Management interfaces will not be available during this time.
Are you sure you want to save? (y/n) y
Config file 'startup-config' created successfully.
Configuration Saved!
```

b. 将映像下载到CN1610交换机。

显示示例

```
(new_csl) #copy
tftp://<server_ip_address>/NetApp_CN1610_1.2.0.7.stk active
Mode. TFTP
Set Server IP. tftp_server_ip_address
Path. /
Filename......
NetApp_CN1610_1.2.0.7.stk
Data Type. Code
Destination Filename. active
Management access will be blocked for the duration of the
transfer
Are you sure you want to start? (y/n) y
TFTP Code transfer starting...
File transfer operation completed successfully.
```

c. 重新启动交换机以运行新的活动启动映像。

必须为步骤6中的命令重新启动交换机、以反映新映像。输入reLoad命令后、您可能会看到两个可能的 响应视图。

```
(new_csl) #reload
The system has unsaved changes.
Would you like to save them now? (y/n) y
Config file 'startup-config' created successfully.
Configuration Saved! System will now restart!
.
.
Cluster Interconnect Infrastructure
User:admin Password: (new_csl) >*enable*
```

a. 将保存的配置文件从旧交换机复制到新交换机。

显示示例

```
(new_cs1) #copy tftp://<server_ip_address>/<filename>.scr
nvram:script <filename>.scr
```

b. 将先前保存的配置应用于新交换机。

显示示例

```
(new_cs1) #script apply <filename>.scr
Are you sure you want to apply the configuration script? (y/n) y
The system has unsaved changes.
Would you like to save them now? (y/n) y
Config file 'startup-config' created successfully.
Configuration Saved!
```

c. 将运行配置文件保存到启动配置文件。

```
显示示例
```

(new\_cs1) #write memory

**12.** 如果在此集群上启用了 AutoSupport , 请通过调用 AutoSupport 消息来禁止自动创建案例: ssystem node AutoSupport invoke -node \* -type all - message MAINT=xh

x 是维护时段的持续时间,以小时为单位。

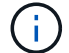

AutoSupport 消息会通知技术支持此维护任务,以便在维护窗口期间禁止自动创建案例。

13. 在新交换机new\_cs1上、以管理员用户身份登录、然后关闭连接到节点集群接口的所有端口(端口1到12)。

显示示例

```
User:*admin*
Password:
(new_csl) >*enable*
(new_csl) #

(new_csl) config
(new_csl) (config) interface 0/1-0/12
(new_csl) (interface 0/1-0/12) shutdown
(new_csl) (interface 0/1-0/12) exit
(new_csl) #write memory
```

14. 从连接到old CS1交换机的端口迁移集群的集群的Sifs。

您必须将每个集群LIF从其当前节点的管理界面进行迁移。

显示示例

cluster::> set -privilege advanced cluster::> network interface migrate -vserver <vserver\_name> -lif <Cluster\_LIF\_to\_be\_moved> - sourcenode <current\_node> -dest-node <current\_node> -dest-port <cluster\_port\_that\_is\_UP>

15. 验证所有集群SIFs是否均已移至每个节点上的相应集群端口。

```
显示示例
```

cluster::> network interface show -role cluster

16. 关闭连接到更换的交换机的集群端口。

显示示例

cluster::\*> network port modify -node <node\_name> -port
<port to admin down> -up-admin false

17. 验证集群的运行状况。

显示示例

cluster::\*> cluster show

18. 验证端口是否已关闭。

显示示例

cluster::\*> cluster ping-cluster -node <node name>

19. 在交换机CS2上、关闭ISL端口13到16。

显示示例

(cs2) config (cs2) (config) interface 0/13-0/16 (cs2) (interface 0/13-0/16) #shutdown (cs2) #show port-channel 3/1

20. 验证存储管理员是否已准备好更换交换机。

21. 拔下old\_CS1交换机上的所有缆线、然后将这些缆线连接到new\_CS1交换机上的相同端口。

22. 在CS2交换机上、打开ISL端口13到16。

```
(cs2) config
(cs2) (config) interface 0/13-0/16
(cs2) (interface 0/13-0/16) #no shutdown
```

23. 启动新交换机上与集群节点关联的端口。

显示示例

```
(cs2) config
(cs2) (config) interface 0/1-0/12
(cs2) (interface 0/13-0/16) #no shutdown
```

24. 在单个节点上、启动连接到更换的交换机的集群节点端口、然后确认链路已启动。

显示示例

```
cluster::*> network port modify -node node1 -port
<port_to_be_onlined> -up-admin true
cluster::*> network port show -role cluster
```

25. 在同一节点上还原步骤25中与该端口关联的集群生命周期。

在此示例中、如果"Is Home"列为true、则会成功还原node1上的SIF。

显示示例

cluster::\*> network interface revert -vserver node1 -lif
<cluster\_lif\_to\_be\_reverted>
cluster::\*> network interface show -role cluster

- 26. 如果第一个节点的集群LIF已启动并还原到其主端口、请重复步骤25和26以启动集群端口并还原集群中其他 节点上的集群LIF。
- 27. 显示有关集群中节点的信息。

显示示例

cluster::\*> cluster show

28. 确认更换的交换机上的启动配置文件和运行配置文件正确无误。此配置文件应与步骤1中的输出一致。

显示示例

```
(new_cs1) >*enable*
(new_cs1) #show running-config
(new_cs1) #show startup-config
```

29. 如果禁止自动创建案例,请通过调用 AutoSupport 消息重新启用它:

ssystem node AutoSupport invoke -node \* -type all -message MAINT=end

#### 将NetApp CN1610集群交换机更换为无交换机连接

对于ONTAP 9.3及更高版本、您可以从具有交换集群网络的集群迁移到两个节点直接连接 的集群。

查看要求

准则

请查看以下准则:

- 迁移到双节点无交换机集群配置是一项无中断操作。大多数系统在每个节点上都有两个专用集群互连端口、 但对于每个节点上具有更多专用集群互连端口的系统、例如四个、六个或八个、您也可以使用此操作步骤。
- •不能对两个以上的节点使用无交换机集群互连功能。
- •如果您的现有双节点集群使用集群互连交换机、并且运行的是ONTAP 9.3或更高版本、则可以将这些交换机 替换为节点之间的直接背对背连接。

您需要的内容

- •一个运行正常的集群、由两个节点组成、这些节点由集群交换机连接。节点必须运行相同的ONTAP 版本。
- 每个节点都具有所需数量的专用集群端口、这些端口可提供冗余集群互连连接以支持您的系统配置。例如、 对于每个节点上具有两个专用集群互连端口的系统、有两个冗余端口。

迁移交换机

关于此任务

以下操作步骤 将删除双节点集群中的集群交换机、并将与交换机的每个连接替换为直接连接到配对节点。

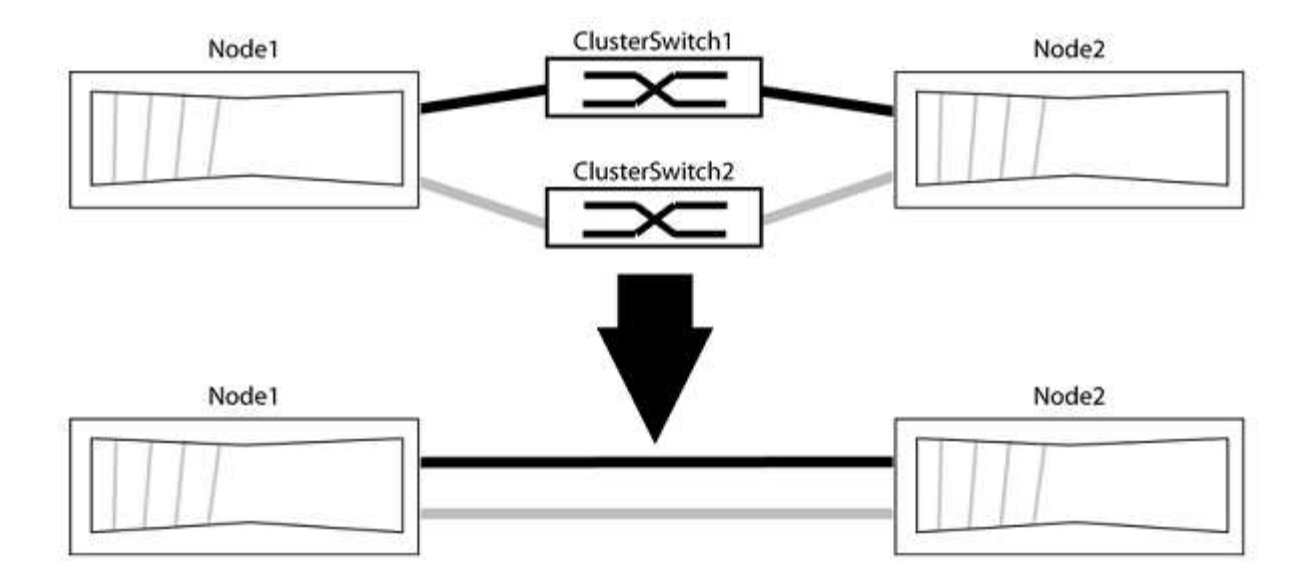

关于示例

以下操作步骤 中的示例显示了使用"e0a"和"e0b"作为集群端口的节点。您的节点可能使用不同的集群端口、因为 它们因系统而异。

第1步:准备迁移

1. 将权限级别更改为高级,在系统提示您继续时输入 y:

set -privilege advanced

此时将显示高级提示符`\*>`。

2. ONTAP 9.3及更高版本支持自动检测无交换机集群、默认情况下处于启用状态。

您可以通过运行高级权限命令来验证是否已启用无交换机集群检测:

network options detect-switchless-cluster show

显示示例

以下示例输出显示了是否已启用此选项。

```
cluster::*> network options detect-switchless-cluster show
  (network options detect-switchless-cluster show)
Enable Switchless Cluster Detection: true
```

如果"启用无交换机集群检测"为 false、请联系NetApp支持部门。

3. 如果在此集群上启用了 AutoSupport ,则通过调用 AutoSupport 消息禁止自动创建案例:

s系统节点AutoSupport 调用-node \*-type all -message MAINT=<number\_of\_hours>h

其中`h`是维护时段的持续时间、以小时为单位。此消息会通知技术支持此维护任务、以便他们可以禁止在维 护窗口期间自动创建案例。

在以下示例中、命令会禁止自动创建案例两小时:

显示示例

```
cluster::*> system node autosupport invoke -node * -type all
-message MAINT=2h
```

第2步: 配置端口和布线

- 将每个交换机上的集群端口组织成组、以便组1中的集群端口转到集群交换机1、而组2中的集群端口转到集 群交换机2。这些组稍后在操作步骤 中是必需的。
- 2. 确定集群端口并验证链路状态和运行状况:

network port show -ipspace cluster

在以下示例中、对于集群端口为"e0a"和"e0b"的节点、一个组标识为"node1: e0a"和"node2: e0a"、另一个 组标识为"node1: e0b"和"node2: e0b"。您的节点可能使用不同的集群端口、因为它们因系统而异。

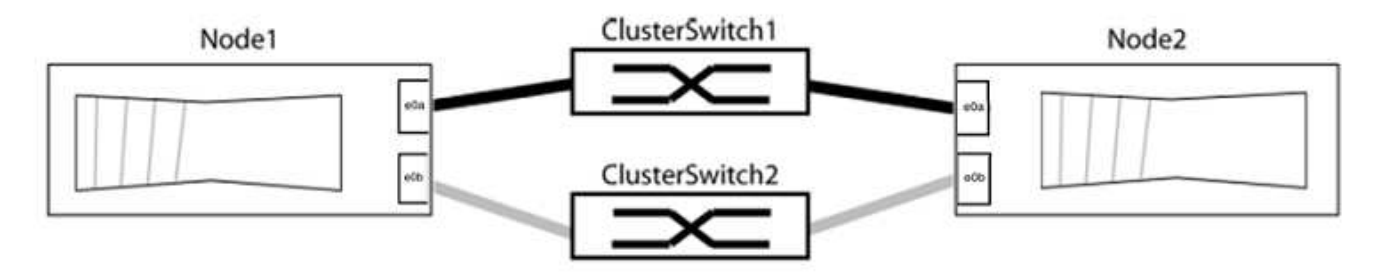

验证端口的值是否为 up 用于"Link"列和的值 healthy 运行状况列。

显示示例

```
cluster::> network port show -ipspace Cluster
Node: node1
Ignore
                                 Speed(Mbps) Health
Health
Port IPspace Broadcast Domain Link MTU Admin/Oper Status
Status
_____ _____
_____
eOa Cluster Cluster up 9000 auto/10000 healthy
false
eOb Cluster Cluster up 9000 auto/10000 healthy
false
Node: node2
Ignore
                                 Speed(Mbps) Health
Health
Port IPspace Broadcast Domain Link MTU Admin/Oper Status
Status
_____ _____
_____
e0a Cluster Cluster up 9000 auto/10000 healthy
false
eOb Cluster Cluster up 9000 auto/10000 healthy
false
4 entries were displayed.
```

3. 确认所有集群LIF均位于其主端口上。

验证每个集群LIF的"is-home"列是否为`true`:

network interface show -vserver cluster -fields is-home

```
cluster::*> net int show -vserver Cluster -fields is-home
(network interface show)
vserver lif is-home
------
Cluster node1_clus1 true
Cluster node1_clus2 true
Cluster node2_clus1 true
Cluster node2_clus2 true
4 entries were displayed.
```

如果集群LIF不在其主端口上、请将这些LIF还原到其主端口:

network interface revert -vserver cluster -lif \*

4. 为集群LIF禁用自动还原:

network interface modify -vserver cluster -lif \*-auto-revert false

5. 验证上一步中列出的所有端口是否均已连接到网络交换机:

network device-discovery show -port cluster\_port

"Discovered Device"列应是端口所连接的集群交换机的名称。

#### 显示示例

以下示例显示集群端口"e0a"和"e0b"已正确连接到集群交换机"CS1"和"CS2"。

```
cluster::> network device-discovery show -port e0a|e0b
 (network device-discovery show)
Node/ Local Discovered
Protocol Port Device (LLDP: ChassisID) Interface Platform
-----
node1/cdp
        e0a cs1
                                    0/11 BES-53248
        e0b cs2
                                    0/12 BES-53248
node2/cdp
                                          BES-53248
        e0a cs1
                                    0/9
                                    0/9
        e0b
             cs2
                                            BES-53248
4 entries were displayed.
```

#### 6. 验证集群连接:

cluster ping-cluster -node local

7. 验证集群是否运行正常:

## 集群环显示

所有单元都必须为主单元或二级单元。

8. 为组1中的端口设置无交换机配置。

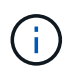

为了避免潜在的网络连接问题、您必须断开端口与组1的连接、并尽快地将其重新连接起来、例如、不到**20**秒。

a. 同时断开与组1中端口的所有缆线。

在以下示例中、缆线与每个节点上的端口"e0a"断开连接、集群流量继续通过交换机和每个节点上的端口"e0b"进行传输:

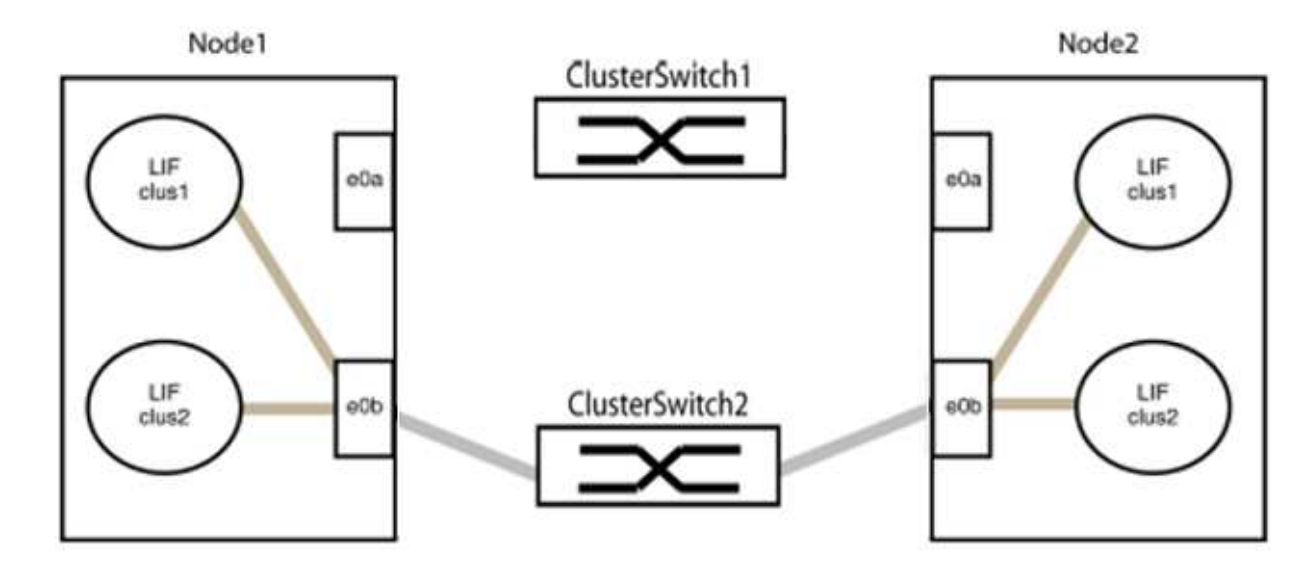

b. 使用缆线将组1中的端口背靠背连接在一起。

在以下示例中、node1上的"e0a"连接到node2上的"e0a":

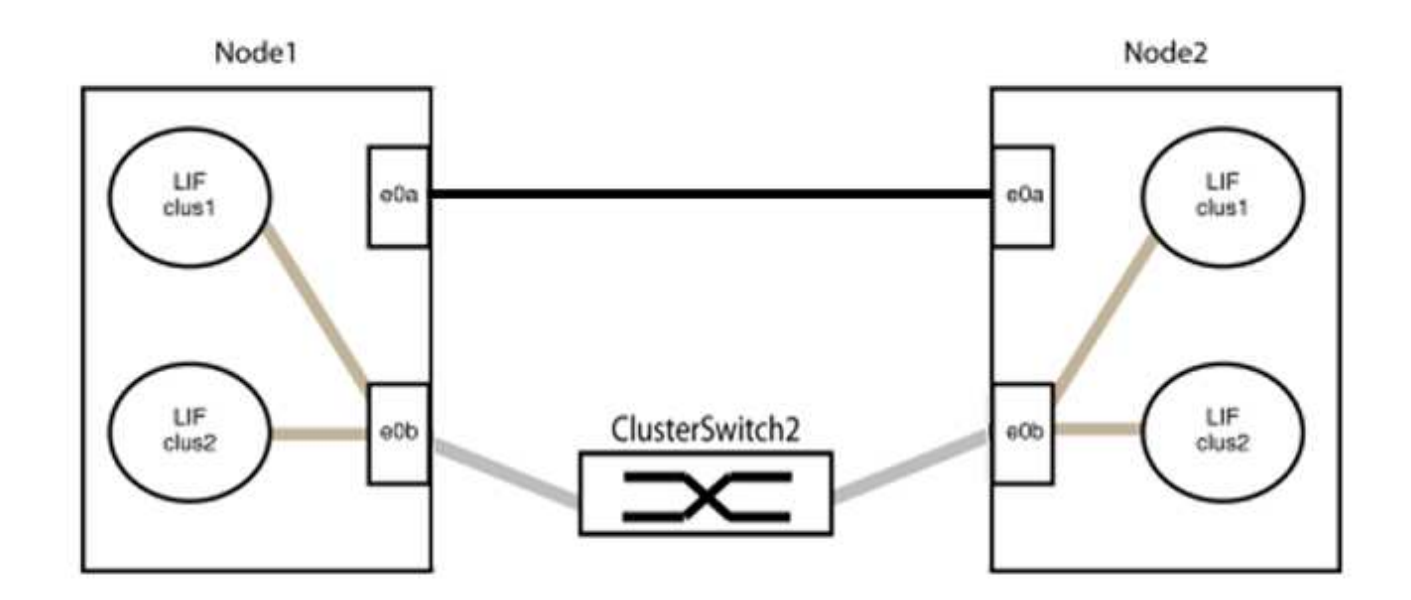

9. 无交换机集群网络选项从`false`过渡到`true`。这可能需要长达45秒。确认无交换机选项设置为`true`:

network options switchless-cluster show

以下示例显示无交换机集群已启用:

cluster::\*> network options switchless-cluster show Enable Switchless Cluster: true

#### 10. 验证集群网络是否未中断:

cluster ping-cluster -node local

i

在继续执行下一步之前、您必须至少等待两分钟、以确认组1上的背对背连接正常工作。

## 11. 为组2中的端口设置无交换机配置。

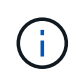

为了避免潜在的网络连接问题、您必须断开端口与组2的连接、并尽快地将其重新连接起来、 例如、不到**20**秒。

a. 同时断开与组2中端口的所有缆线。

在以下示例中、缆线与每个节点上的端口"e0b"断开连接、集群流量继续通过"e0a"端口之间的直接连接 进行:

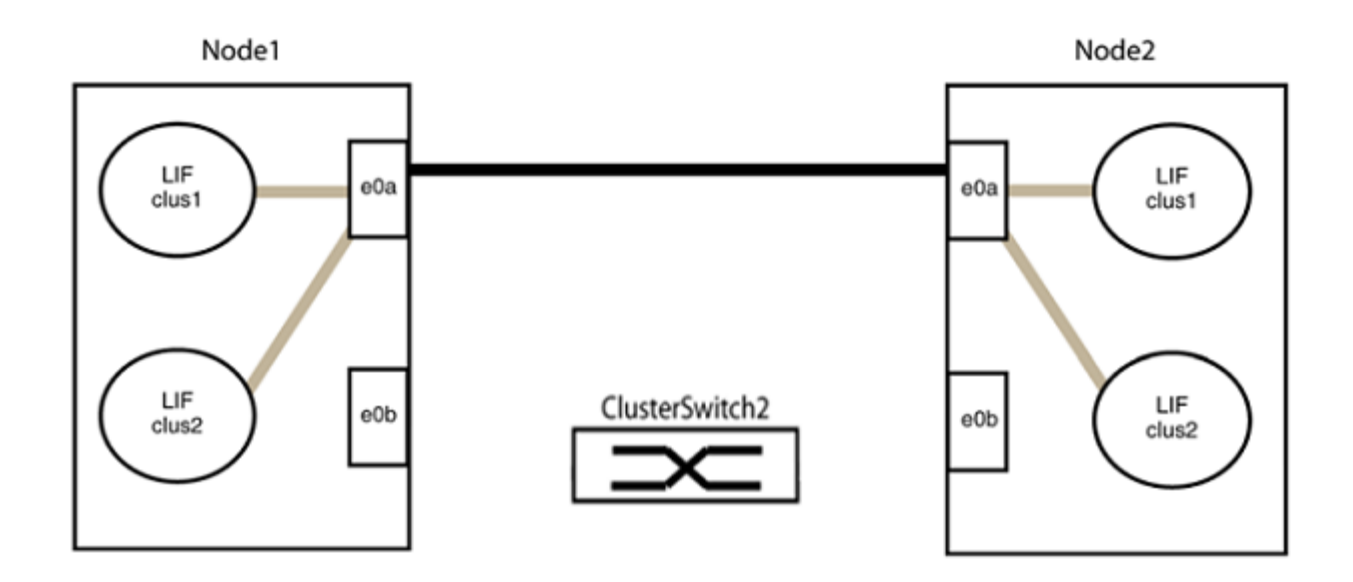

b. 使用缆线将group2中的端口背靠背连接在一起。

在以下示例中、node1上的"e0a"连接到node2上的"e0a"、node1上的"e0b"连接到node2上的"e0b":

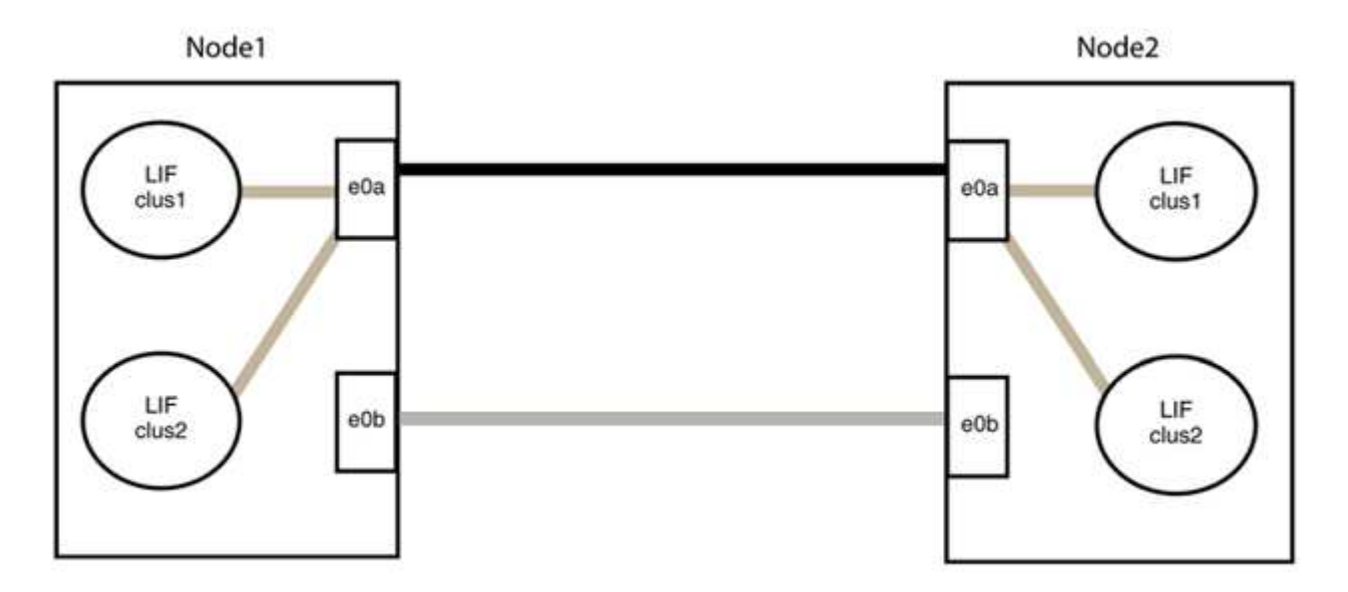

## 第3步:验证配置

1. 验证两个节点上的端口是否已正确连接:

network device-discovery show -port cluster\_port

以下示例显示集群端口"e0a"和"e0b"已正确连接到集群配对节点上的相应端口:

```
cluster::> net device-discovery show -port e0a|e0b
 (network device-discovery show)
Node/ Local Discovered
Protocol Port Device (LLDP: ChassisID) Interface Platform
node1/cdp
        e0a node2
                                   e0a
                                           AFF-A300
        e0b node2
                                          AFF-A300
                                   e0b
node1/lldp
        e0a node2 (00:a0:98:da:16:44) e0a
        e0b node2 (00:a0:98:da:16:44) e0b
node2/cdp
        e0a nodel
                                   e0a
                                           AFF-A300
        e0b node1
                                   e0b
                                           AFF-A300
node2/11dp
        e0a nodel (00:a0:98:da:87:49) e0a
        e0b node1 (00:a0:98:da:87:49) e0b
                                            _
8 entries were displayed.
```

## 2. 为集群LIF重新启用自动还原:

network interface modify -vserver cluster -lif \*-auto-revert true

## 3. 验证所有LIF是否均已归位。这可能需要几秒钟的时间。

network interface show -vserver cluster -lif lif name

如果任何集群LUN尚未返回其主端口、请从本地节点手动还原它们:

network interface revert -vserver cluster -lif lif name

4. 从任一节点的系统控制台检查节点的集群状态:

cluster show

#### 显示示例

以下示例显示了两个节点上的epsilon均为`false`:

```
Node Health Eligibility Epsilon
nodel true true false
node2 true true false
2 entries were displayed.
```

5. 确认集群端口之间的连接:

cluster ping-cluster local

6. 如果禁止自动创建案例,请通过调用 AutoSupport 消息重新启用它:

ssystem node AutoSupport invoke -node \* -type all -message MAINT=end

有关详细信息,请参见 "NetApp 知识库文章 1010449: How to suppress automatic case creation during scheduled maintenance windows."。

7. 将权限级别重新更改为 admin:

set -privilege admin

# 法律声明

法律声明提供对版权声明、商标、专利等的访问。

# 版权

"https://www.netapp.com/company/legal/copyright/"

# 商标

NetApp 、 NetApp 徽标和 NetApp 商标页面上列出的标记是 NetApp 、 Inc. 的商标。其他公司和产品名称可能 是其各自所有者的商标。

"https://www.netapp.com/company/legal/trademarks/"

# 专利

有关 NetApp 拥有的专利的最新列表,请访问:

https://www.netapp.com/pdf.html?item=/media/11887-patentspage.pdf

# 隐私政策

"https://www.netapp.com/company/legal/privacy-policy/"

## 版权信息

版权所有 © 2024 NetApp, Inc.。保留所有权利。中国印刷。未经版权所有者事先书面许可,本文档中受版权保 护的任何部分不得以任何形式或通过任何手段(图片、电子或机械方式,包括影印、录音、录像或存储在电子检 索系统中)进行复制。

从受版权保护的 NetApp 资料派生的软件受以下许可和免责声明的约束:

本软件由 NetApp 按"原样"提供,不含任何明示或暗示担保,包括但不限于适销性以及针对特定用途的适用性的 隐含担保,特此声明不承担任何责任。在任何情况下,对于因使用本软件而以任何方式造成的任何直接性、间接 性、偶然性、特殊性、惩罚性或后果性损失(包括但不限于购买替代商品或服务;使用、数据或利润方面的损失 ;或者业务中断),无论原因如何以及基于何种责任理论,无论出于合同、严格责任或侵权行为(包括疏忽或其 他行为),NetApp 均不承担责任,即使已被告知存在上述损失的可能性。

NetApp 保留在不另行通知的情况下随时对本文档所述的任何产品进行更改的权利。除非 NetApp 以书面形式明确同意,否则 NetApp 不承担因使用本文档所述产品而产生的任何责任或义务。使用或购买本产品不表示获得 NetApp 的任何专利权、商标权或任何其他知识产权许可。

本手册中描述的产品可能受一项或多项美国专利、外国专利或正在申请的专利的保护。

有限权利说明:政府使用、复制或公开本文档受 DFARS 252.227-7013(2014 年 2 月)和 FAR 52.227-19 (2007 年 12 月)中"技术数据权利 — 非商用"条款第 (b)(3) 条规定的限制条件的约束。

本文档中所含数据与商业产品和/或商业服务(定义见 FAR 2.101)相关,属于 NetApp, Inc. 的专有信息。根据 本协议提供的所有 NetApp 技术数据和计算机软件具有商业性质,并完全由私人出资开发。 美国政府对这些数 据的使用权具有非排他性、全球性、受限且不可撤销的许可,该许可既不可转让,也不可再许可,但仅限在与交 付数据所依据的美国政府合同有关且受合同支持的情况下使用。除本文档规定的情形外,未经 NetApp, Inc. 事先 书面批准,不得使用、披露、复制、修改、操作或显示这些数据。美国政府对国防部的授权仅限于 DFARS 的第 252.227-7015(b)(2014 年 2 月)条款中明确的权利。

商标信息

NetApp、NetApp 标识和 http://www.netapp.com/TM 上所列的商标是 NetApp, Inc. 的商标。其他公司和产品名称可能是其各自所有者的商标。